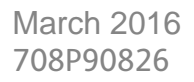

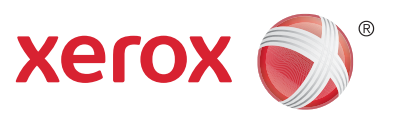

# Xerox<sup>®</sup> Phaser<sup>®</sup> 6020/6022 WorkCentre<sup>®</sup> 6025/6027 MFP Service Manual Updated 3/7/2016 DAW

Sample Status Code Structure: 077-108

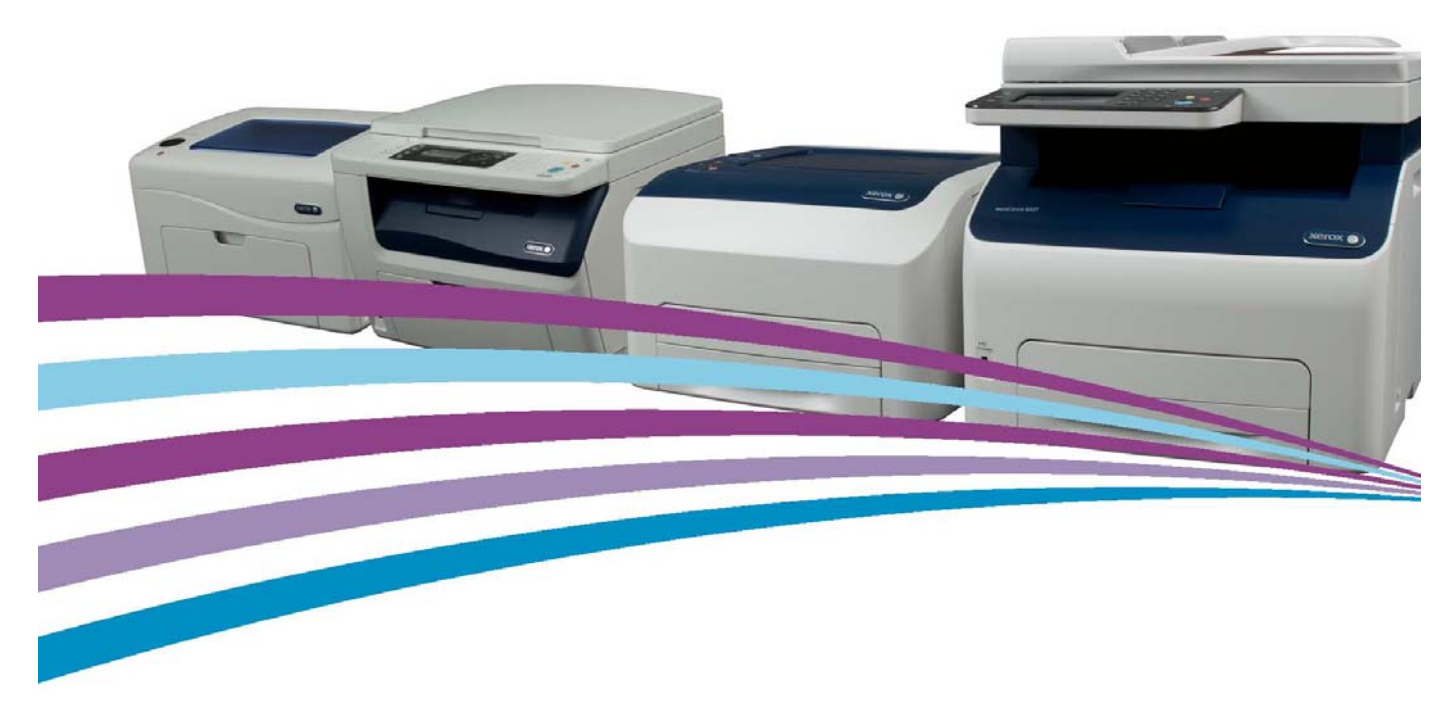

WARNING: The following servicing instructions are for use by qualified service personnel only.

Prepared By: Scott Campbell Xerox Corporation Content Development and Language Services 26600 SW Parkway Wilsonville, OR 97070

#### © 2014 by Xerox Corporation. All rights reserved.

XEROX® and XEROX and Design®, Phaser®, CentreWare®, PrintingScout®, Walk-Up®, WorkCentre®, FreeFlow®, SMARTsend®, Scan to PC Desktop®, ColorQube®, Global Print Driver®, and Mobile Express Driver are trademarks of Xerox Corporation in the United States and/or other countries

Unpublished rights reserved under the copyright laws of the United States. Contents of this publication may not be reproduced in any form without permission of Xerox Corporation.

Copyright protection claimed includes all forms and matters of copyrightable materials and information now allowed by statutory or judicial law or hereinafter granted, including without limitation, material generated from the software programs which are displayed on the screen such as styles, templates, icons, screen displays, looks, etc.

Xerox technical training materials and service manuals are intended for use by authorized Xerox service technicians and service partners only and are not for resale. These materials may not be distributed, copied, or otherwise reproduced without prior written consent from Xerox Corporation.

Adobe Reader®, Adobe Type Manager®, ATM™, and PostScript® are trademarks of Adobe Systems Incorporated in the United States and/or other countries.

Apple®, AppleTalk®, Bonjour®, EtherTalk®, LaserWriter®, LocalTalk®, Macintosh®, Mac OS®, and TrueType® are trademarks of Apple Computer, Inc. in the United States and/or other countries.

HP-GL®, HP-UX®, and PCL® are trademarks of Hewlett-Packard Corporation in the United States and/or other countries.

Windows®, Vista™, and Windows Server™ are trademarks of Microsoft Corporation in the United States and/or other countries.

Novell®, NetWare®, NDPS®, NDS®, Novell Directory Services®, IPX™, and Novell Distributed Print Services™ are trademarks of Novell, Incorporated in the United States and/or other countries.

Sun<sup>SM</sup>, Sun Microsystems™, and Solaris™ are trademarks of Sun Microsystems, Incorporated in the United States and/or other countries.

SWOP® is a trademark of SWOP, Inc.

UNIX® is a registered trademark in the US and other countries, licensed exclusively through X/Open Company Limited.

As an ENERGY STAR® partner, Xerox Corporation has determined that this product meets the ENERGY STAR guidelines for energy efficiency. The ENERGY STAR name and logo are registered U.S. marks.

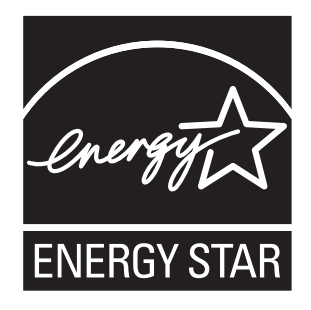

PANTONE® Colors generated may not match PANTONE-identified standards. Consult current PANTONE Publications for accurate color. PANTONE® and other Pantone, Inc. trademarks are the property of Pantone, Inc. © Pantone, Inc., 2000.

## Contents

#### 1 General Information

| -2 |
|----|
| -2 |
| -3 |
| -4 |
| -4 |
| -5 |
| -6 |
| -7 |
| -8 |
| -8 |
| 6  |
| 8  |
| 9  |
| 20 |
| 20 |
| 21 |
| 22 |
| 22 |
| 24 |
| 26 |
| 26 |
| 27 |
| 28 |
| 30 |
| 31 |
| 32 |
| 33 |
| 34 |
| 35 |
| 35 |
| 36 |
| 37 |
| 38 |
| 39 |
| 10 |
| 1  |
| 12 |
| 13 |
|    |

#### Contents

| 1-50  |
|-------|
| 1-52  |
| 1-53  |
|       |
|       |
|       |
|       |
| 1-66  |
|       |
|       |
| 1-80  |
| 1-83  |
| 1-83  |
| 1-85  |
| 1-86  |
| 1-87  |
| 1-87  |
| 1-95  |
|       |
|       |
| 1-100 |
| 1-101 |
| 1-102 |
| 1-104 |
| 1-105 |
| 1-105 |
| 1-106 |
| 1-109 |
| 1-113 |
| 1-114 |
|       |

#### 2 Error Troubleshooting

| Introduction                                  | .2-2 |
|-----------------------------------------------|------|
| Troubleshooting Overview                      | .2-2 |
| Servicing Instructions                        | .2-3 |
| Error Messages and Troubleshooting Procedures | .2-4 |
| Initial Actions                               | .2-4 |
| Display Problems                              | .2-4 |
| Printing Problems                             | .2-5 |
| Print Media Guidelines                        | .2-6 |
| Copy Problems                                 | .2-8 |
| Scanning Problems                             | .2-8 |
| Fax Problems                                  | 2-10 |
| Media-Based Problems                          | 2-11 |
| Printing the Error History Report             | 2-13 |
| Error Messages Abbreviations                  | 2-14 |
| Phaser 6020 Status Codes                      | 2-15 |

| Status Code Troubleshooting                                         | 2-21          |
|---------------------------------------------------------------------|---------------|
| 005-121 ADF Jam                                                     | 2-21          |
| 005-301 ADF Cover Open                                              | 2-22          |
| 009-95x CRUM Error                                                  | 2-23          |
| 010-397 Fuser Failure                                               | 2-24          |
| 016-315 IP Board to IIT Communication Error                         | 2-25          |
| 016-317 ESS ROM Main Check Fail                                     | 2-26          |
| 016-372 DRAM Memory Allocation Fail                                 | 2-27          |
| 016-50x Firmware Errors                                             | 2-28          |
| 016-503 E-mail Error                                                | 2-29          |
| 016-718 Memory Overflow.                                            | 2-30          |
| 016-719 Decode Error                                                | 2-31          |
| 016-720 PDL Error                                                   | 2-32          |
| 016-737, -74x Download Errors                                       | 2-33          |
| 016-749 PJL Request Error                                           | 2-34          |
| 016-753 PDL Emulation Error.                                        | 2-35          |
| 016-755 PDF Print Prohibited                                        | 2-36          |
| 016-76x E-mail Error                                                | 2-37          |
| 016-79x USB Memory Removal Error                                    | 2-38          |
| 016-799 Invalid Job                                                 | 2-39          |
| 016-920, -921 Wireless Error                                        | 2-40          |
| 016-930, -931 USB Host Error                                        | 2-41          |
| 016-981 Collate Full                                                | 2-42          |
| 016-982 Memory Overflow.                                            | 2-43          |
| 016-985 Scan Mail Size Limit                                        | 2-44          |
| 017-970 Memory Full                                                 | 2-45          |
| 017-980981 Report File Error                                        | 2-46          |
| 017-988 PC Scan Time Out.                                           | 2-47          |
| 018-338 Wireless Error                                              | 2-48          |
| 024-340 CPU Detect Internal Frror                                   | 2-49          |
| 024-360 Download Frior                                              | 2-50          |
| 024-371 MCU - Image Processor Board Communication Frror             | 2-51          |
| 024-946 Cassette Detached                                           | 2-52          |
| 024-958 Paper Size Mismatch                                         | 2-53          |
| 024-963 No Suitable Paper                                           | 2-54          |
| 026-722 -723 USB Memory Write Protect Error / File Path Limit Error | 2-55          |
| 026-750 -751 -752 Scan Communication Fail                           | 2-57          |
| 027-446 IPv6 Duplicate                                              | 2-59          |
| 027-452 IPv4 Duplicate                                              | 2-60          |
| 031-52y -53y 55y SMB Error                                          | 2-61          |
| 031-57y -58y -59y FTP Frrors                                        | 2-67          |
| 033-503 -513 FAX Memory Error                                       | 2-62          |
| 033-517 -518 -519 Fax Metholy Ellor                                 | 2-05          |
| 033-787 788 Momory Full Fax Job Failuro                             | 2-04          |
| 03/1-7 vy EAX Communication Errors                                  | 2-05          |
| 0/1.3/0 NVDAM Error                                                 | 2-00          |
| 0/2 325 Motor Error                                                 | 2-00          |
| 042-323 Motor Ellor                                                 | 2-09          |
| 0/2 272 DEVE Mode Change Egilure                                    | 2-70          |
| 042-57 2 DEVE Would Change Failure                                  | ∠-/ I<br>2.70 |
| 001-570 LFT Fullule                                                 | 2-12          |
| 062-321 Cullinger Motor Error                                       | 2-13          |
| 062-522 Scutter Drive Cultoration Future                            | 2-74          |
| 002-7 50 COPY LITTIL                                                | 2-13          |
| 07.5-100 Julii Eliois                                               | 2-70          |

| 075-921 Insert Output To Tray                                   | . 2-78 |
|-----------------------------------------------------------------|--------|
| 077-100 Paper Remain at Regi                                    | . 2-79 |
| 077-104 Regi Jam                                                | . 2-81 |
| 077-106 Jam at Exit                                             | . 2-83 |
| 077-108, -109 Exit Jams                                         | . 2-85 |
| 077-304 Rear Cover Open                                         | . 2-86 |
| 077-900 Exit Jam                                                | . 2-87 |
| 077-901 Registration Jam                                        | . 2-88 |
| 091-402 XERO Near Life                                          | . 2-90 |
| 091-441 XERO Life Warning                                       | . 2-91 |
| 092-310, -910 Check Unit (ADC) Sensor                           | . 2-92 |
| 092-651 CDT (ADC) Sensor Error                                  | . 2-93 |
| 092-661 ENV Sensor Error.                                       | . 2-94 |
| 093-42x Toner Cartridge (X) Near Life                           | . 2-95 |
| 093-919920, -921, -922 (X) Toner Low Density                    | . 2-96 |
| 093-930, -931, -932, -933 Replace Toner Cartridge               | . 2-97 |
| 093-95x Toner Comm Fail                                         | . 2-98 |
| 093-926, -96x, -97x CRUM ID Error, Toner Cartridge (X) Detached | . 2-99 |
| 116-210, -395 System USB Port Error                             | 2-100  |
| 116-323 Checksum Error (Fax)                                    | 2-101  |
| 116-324, -326, -343 Firmware Errors                             | 2-102  |
| 116-325 Checksum Error (Other)                                  | 2-103  |
| 116-314, -355 ESS Network Errors                                | 2-104  |
| 116-703 PostScript LANG Interpretation Error (PS/PDF)           | 2-105  |
| 116-720 PCL Memory Low, Page Simplified                         | 2-106  |
| 062-360, 117-3xx System Restart                                 | 2-107  |
| 124-333 ASIC Failure                                            | 2-108  |
| 134-211 Fax Card Modem Error                                    | 2-109  |
| 191-310 XERO Life Over, 191-311 XERO Life Over (Counter)        | 2-110  |
| 193-700 Custom Toner Mode                                       | 2-111  |
| Service Diagnostics (CE Diags)                                  | 2-112  |
| Using CE Diags with the Phaser 6020                             | 2-112  |
| Phaser 6022 and WorkCentre 6025/6027 MFP CE Diag Testing        | 2-118  |
| Digital Input Test Procedures                                   | 2-137  |
| CE Diag "Printer" Sensor Tests                                  | 2-137  |
| CE Diag "Printer" Motor Test Procedures                         | 2-145  |
| WorkCentre 6025 MFP Specific CE Diags                           | 2-153  |
| WorkCentre 6025 MFP Scanner Diagnostic Test Procedures          | 2-154  |
| Extended ESS Diags for the WorkCentre 6027 MFP                  | 2-154  |
| WorkCentre 6027 MFP Specific CE Diags                           | 2-155  |
| WorkCentre 6027 MFP FAX/Scanner Diagnostic Test Procedures      | 2-156  |
| Extended ESS Diags for the WorkCentre 6027 MFP                  | 2-159  |
| Control Panel Troubleshooting                                   | 2-162  |
| Printer Does not Come to a "Ready" State                        | 2-162  |
| Ready LED is On, Display is Blank                               | 2-162  |
| Control Panel has Failed                                        | 2-162  |
| Abnormal Noises                                                 | 2-163  |
| Electrical Noise                                                | 2-163  |
| Power Supply Troubleshooting.                                   | 2-164  |
| AC Power Troubleshooting                                        | 2-164  |
| DC Power Troubleshooting                                        | 2-165  |

#### 3 Image Quality

| Image Quality Overview                              |                 |
|-----------------------------------------------------|-----------------|
| Defects Associated with Specific Printer Components |                 |
| Repeating Defects                                   |                 |
| Checklist Before Troubleshooting Print-Quality      |                 |
| Check Printer Condition                             |                 |
| Symptom Checklist                                   |                 |
| Print-Quality Troubleshooting                       | 3-10            |
| Print-Quality Defect Troubleshooting Procedures     | 3-10            |
| Light or Undertone Print                            | 3-12            |
| Blank Print                                         | 3-13            |
| Toner Smears                                        | 3-14            |
| Random Spots                                        | 3-15            |
| Streaks                                             | 3-16            |
| Pitched Color Dots                                  | 3-17            |
| Vertical Blank Lines                                | 3-18            |
| Residual Image or Ghosting                          | 3-19            |
| Backaround Contamination                            | 3-20            |
| lagged Characters.                                  | 3-21            |
| Auger Mark                                          | 3-22            |
| Damaged Media                                       | 3-23            |
| Image Not Centered                                  | 3-25            |
| Color Registration                                  | 3-27            |
| Skew                                                | 3-28            |
| Unfused Image                                       | 3-30            |
| Hunting                                             | 3-31            |
| Incorrect Magnification                             | 3-32            |
| Test Prints                                         | 3-33            |
| Printing Test Prints From CF Diagnostics            | 3-33            |
| Printing Test Prints From Service Diagnostics       | 3-33            |
| Paper Size                                          | 3-33            |
| WorkCentre 6025 MEP Test Prints                     | 3.34            |
| Pitch Configuration Chart                           | 3.34            |
| MO (bart Test Print                                 | 2.25            |
| TestDatASICIIATI Test Print                         | 3-35            |
| TestDatl DHV[IOT] Test Trint                        | 3-36            |
| TestDatl DHM[IOT] Test Drint                        | 3-36            |
| TestDatl DHC[[01] Test Trint                        | 3-36            |
| TestDatl DHK[IOT] Test Drint                        |                 |
| Grid 2 Tost Print                                   | ,               |
| Topor Pallot Chack Tost Print                       | ,               |
| Additional Test Charts                              | , 2-27<br>2 2 2 |
|                                                     | 2 20            |
| Indge Specification Chart                           | 2 20            |
| Show                                                | 2 20            |
|                                                     | ۲.۷ د           |
| Paranelism                                          |                 |
|                                                     |                 |
| Linearity                                           | 3-42            |
| Magnification Error                                 | 3-43            |
| Registration                                        | 3-44            |
| Print Area                                          | 3-45            |

#### 4 Service Parts Disassembly

| Overview                                          |
|---------------------------------------------------|
| Standard Orientation of the Printer4-2            |
| Preparation                                       |
| Notations in the Disassembly Text4-3              |
| Consumables                                       |
| Toner Cartridges                                  |
| Phaser 6020 Cover Removal                         |
| Phaser 6020 Top Cover Assembly4-7                 |
| Phaser 6020 Rear Door Assembly                    |
| Phaser 6020 Bias Transfer Roller (BTR) Assembly   |
| Phaser 6020 Rear Cover                            |
| Phaser 6020 Rear I/L Switch Assembly              |
| Phaser 6020 Toner Door                            |
| Phaser 6020 Toner Door Cover Hinge                |
| Phaser 6020 Paper Tray Cover                      |
| Phaser 6020 Front Cover                           |
| Phaser 6020 Left Side Cover                       |
| Phaser 6020 Rear Top Cover                        |
| Phaser 6020 Inner Top Cover                       |
| Phaser 6022 Cover Removal                         |
| Phaser 6022 Top Cover Assembly 4-21               |
| Phaser 6022 Rear Door                             |
| Phaser 6022 Rear Cover                            |
| Phaser 6022 Rear I/L Switch Assembly 4-25         |
| Phaser 6022 Toner Door                            |
| Phaser 6022 Left Side Cover 4-28                  |
| Phaser 6022 Rear Top Cover 4-29                   |
| Phaser 6022 Top Front Cover                       |
| Phaser 6022 Front Side Cover 4-31                 |
| Phaser 6022 Jam Cover, Jam Cover Bracket 4-32     |
| Phaser 6022 Front Cover                           |
| WorkCentre 6025 MFP Cover Removal 4-36            |
| WorkCentre 6025 MFP Top Cover Assembly 4-36       |
| WorkCentre 6025 MFP Rear Door Assembly 4-39       |
| WorkCentre 6025 MFP Rear Cover 4-40               |
| WorkCentre 6025 MFP I/L Switch Assembly (with 13) |
| WorkCentre 6025 MFP Toner Door 4-42               |
| WorkCentre 6025 MFP Paper Tray 4-43               |
| WorkCentre 6025 MFP Left Side Cover 4-44          |
| WorkCentre 6025 MFP Output Tray Extension         |
| WorkCentre 6025 MFP Front Cover 4-48              |
|                                                   |

| WorkCentre 6027 MFP Cover Removal                                               | . 4-49          |
|---------------------------------------------------------------------------------|-----------------|
| WorkCentre 6027 MFP Top Cover                                                   | . 4-49          |
| WorkCentre 6027 MFP Rear Door Assembly                                          | . 4-51          |
| WorkCentre 6027 MFP Rear Cover Assembly (with 23)                               | . 4-52          |
| WorkCentre 6027 MFP I/L Switch Assembly (with 10)                               | . 4-54          |
| WorkCentre 6027 MFP Toner Door                                                  | . 4-55          |
| WorkCentre 6027 MFP Left Side Cover Assembly                                    | . 4-56          |
| WorkCentre 6027 MFP Upper Left Side Cover                                       | . 4-57          |
| WorkCentre 6027 MFP Upper Right Side Cover                                      | . 4-58          |
| WorkCentre 6027 MFP Rear Side Cover                                             | . 4-59          |
| WorkCentre 6027 MFP Right Side Cover                                            | . 4-60          |
| WorkCentre 6027 MFP Lower Front Cover                                           | . 4-61          |
| WorkCentre 6027 MFP Upper Front Cover.                                          | . 4-62          |
| Control Panel Removal                                                           | . 4-63          |
| Phaser 6022 Control Panel                                                       | . 4-63          |
| WorkCentre 6025 MFP Console Assembly Removal                                    | . 4-65          |
|                                                                                 | . 4-6/          |
| III Procedures (Scanner and ADF)                                                | . 4-70          |
| WorkCentre 6025 MFP Scanner Assembly                                            | . 4-70          |
| WorkCentre 6027 MEP ADE Separater Dad Demoural/Installation                     | , 4-/3<br>/, 75 |
| WorkCentre 6027 MEP ADE Japut Tray Assembly Perpayal                            | , 4-75<br>/, 76 |
| WorkCentre 6027 MEP ADE Input Huy Assembly Removal                              | /.77            |
| Paper Feeder                                                                    | /_70            |
| Paper Tray Extension (Phaser 6020 and WorkCentre 6025 MEP)                      | <u>4-79</u>     |
| Bypass Tray Cover/Dust Cover (Phaser 6020 and WorkCentre 6025 MFP)              | 4-80            |
| Bigs Transfer Roller (BTR) Assembly                                             | 4-81            |
| Paper Guide (Phaser 6020 and WorkCentre 6025 MEP)                               | 4-82            |
| Left and Right Feeder Roller Cam/Feed Roller                                    | . 4-83          |
| Separator Pad. Separator Spring, and Separator Roller                           | . 4-87          |
| Left/Right Follower, Arm. and Spring                                            | . 4-88          |
| Registration Pinch Roller                                                       | . 4-91          |
| Registration Roller                                                             | . 4-94          |
| Paper Tray Chute (Phaser 6020 and WorkCentre 6025)                              | . 4-96          |
| Registration Sensor (Phaser 6020 and WorkCentre 6025)                           | . 4-97          |
| Registration Clutch                                                             | . 4-98          |
| Registration Actuator and Spring (Phaser 6020 and WorkCentre 6025)              | . 4-99          |
| Phaser 6022 and WorkCentre 6027 MFP Registration Actuator and No Paper Actuator | 4-100           |
| Registration Sensor and No Paper Sensor (Phaser 6022 and WorkCentre 6027 MFP)   | 4-105           |
| Xerographics                                                                    | 4-108           |
| Xerographics Removal (1.25 hours removal)                                       | 4-108           |
| Xerographics Disassembly                                                        | 4-113           |
| Toner Dispenser                                                                 | 4-123           |
| Idler 34 Gear, Oneway Clutch Assembly, and Idler 23 Gear                        | 4-123           |
| LED Cleaner Assembly                                                            | 4-128           |
| Fuser                                                                           | 4-129           |
| Fuser Exit Guide                                                                | 4-131           |
| Drive                                                                           | 4-134           |
| Main Drive Assembly                                                             | 4-134           |
| Feed Drive Assembly                                                             | 4-138           |
|                                                                                 | 4-140           |
| Feed Solenoid                                                                   | 4-141           |

#### Contents

| Electr | icαl                                           |       |
|--------|------------------------------------------------|-------|
|        | Fan                                            |       |
|        | LED Driver Board and Harness                   |       |
|        | Image Processor Board                          |       |
|        | Front USB Board (WorkCentre 6025 and 6027 MFP) |       |
|        | Fax Board (WorkCentre 6027 MFP)                |       |
|        | Image Processor Harness                        |       |
|        | LVPS                                           | 4-158 |
|        | MCU Board                                      |       |
|        | HVPS                                           |       |
|        | AC Inlet Harness                               |       |
|        |                                                |       |

#### 5 Parts List

| Serial Number Location and Format | 5-2  |
|-----------------------------------|------|
| Using the Parts List              | 5-4  |
| Print Engine Parts                | 5-5  |
| Phaser 6020                       | 5-5  |
| Phaser 6022                       | 5-27 |
| WorkCentre 6025 MFP               | 5-50 |
| WorkCentre 6027 MFP               | 5-74 |
| Service Kits and Cables           | 5-98 |

#### 6 Maintenance and Adjustment

| Service Maintenance Procedures                                           | 6-2    |
|--------------------------------------------------------------------------|--------|
| Recommended Tools                                                        | 6-2    |
| Cleaning                                                                 | 6-3    |
| Cleaning the LED Windows                                                 | 6-3    |
| Cleaning the Color Toner Density Sensors                                 | 6-7    |
| Moving the Printer                                                       | 6-8    |
| Maintenance and Adjustment Procedures                                    | . 6-10 |
| Maintenance Using the Phaser 6020 Xerox Printer Setting Utility Software | . 6-12 |
| Color Registration                                                       | . 6-12 |
| Adjusting the Paper Type                                                 | . 6-12 |
| Adjusting the Bias Transfer Roller                                       | . 6-12 |
| Adjusting the Fuser                                                      | . 6-13 |
| Refreshing the Bias Transfer Roller                                      | . 6-13 |
| Adjusting the Altitude                                                   | . 6-13 |
| Checking Page Counts                                                     | . 6-13 |
| Maintenance at the Phaser 6022 and WorkCentre 6025 MFP Control Panel     | . 6-14 |
| Adjust Pαper Type                                                        | . 6-14 |
| Adjusting the Bias Transfer Roller                                       | . 6-14 |
| Adjusting the Fuser                                                      | . 6-14 |
| Color Registration                                                       | . 6-15 |
| Cleaning the Developer                                                   | . 6-18 |
| Refreshing the Toner Cartridge                                           | . 6-18 |
| Refreshing the BTR                                                       | . 6-19 |
| Initialize NVM                                                           | . 6-19 |
| Adjusting Altitude                                                       | . 6-19 |

| Maintenance at the WorkCentre 6027 MFP Control Panel6- | 20 |
|--------------------------------------------------------|----|
| Adjusting for the Paper Type 6-                        | 20 |
| Adjusting the Bias Transfer Roller6-                   | 20 |
| Adjusting the Fuser                                    | 21 |
| Color Registration                                     | 21 |
| Refreshing the Bias Transfer Roller6-                  | 23 |
| Adjusting the Altitude6-                               | 23 |
| Adjusting the Touchscreen 6-                           | 24 |
| Initializing Non-Volatile Memory6-                     | 24 |
| Clearing Job History                                   | 25 |
| Scanner Adjustment                                     | 26 |

#### 7 Wiring

| Printer Plug/Jack Designations                 | 7-2  |
|------------------------------------------------|------|
| Plug and Jack Locater Coordinates and Diagrams | 7-3  |
| Wiring Diagrams.                               | 7-23 |
| Notations Used in the Wiring Diagrams          | 7-23 |
| Phaser 6020 Wiring Diagrams                    | 7-26 |
| WorkCentre 6025 MFP Wiring Diagrams            | 7-42 |
| WorkCentre 6027 MFP Wiring Diagrams            | 7-51 |
| WorkCentre 6027 MFP LVPS                       | 7-52 |
| WorkCentre 6027 MFP Feeder                     | 7-53 |

#### A Reference

| E, H, & S Incident Report Form             | A-2  |
|--------------------------------------------|------|
| Phaser 6020 Control Panel Indicators       | A-5  |
| Phaser 6022 Control Panel Menu Map         | A-7  |
| WorkCentre 6025 MFP Control Panel Menu Map | A-8  |
| Status Codes                               | A-9  |
| Xerox Supplies and Accessories             | A-22 |
| Acronyms and Abbreviations                 | A-23 |

Contents

# **General Information**

#### In this chapter...

- About this Service Manual
- Manual Organization
- Symbols Marked on the Product
- Power Safety Precautions
- Electrostatic Discharge (ESD) Precautions
- Service Safety Summary.
- Environmental Health and Safety Incident Reporting
- Regulatory
- Introduction
- Printer Configurations
- Parts of the Printer
- Control Panel
- Operations Modes
- Consumables
- Media Path Flow Chart
- Major Printer Components
- Control
- Specifications
- Translated Warnings

## About this Service Manual

The Phaser 6020/6022 and WorkCentre 6025/6027 MFP Service Manual 3/2016 is the primary document used for repairing, maintaining, and troubleshooting the printer. Use this manual as your primary resource for understanding the operational characteristics of the printer and all available options. This manual describes specifications, theory, and the diagnosis and repair of problems occurring in the printer and attached options. Also included are detailed replacement procedures, parts lists, and wiring diagrams.

#### **Manual Terms**

Various terms are used throughout this manual to either provide additional information on a specific topic or to warn of possible danger present during a procedure or action. Be aware of all symbols and terms when they are used, and always read Note, Caution, and Warning statements.

**WARNING:** A warning indicates an operating or maintenance procedure, practice or condition that, if not strictly observed, results in injury or loss of life.

**!** CAUTION: A caution indicates an operating or maintenance procedure, practice or condition that, if not strictly observed, results in damage to, or destruction of, equipment.

Replacement Note: A replacement note provides important information related to parts replacement. When needed, replacement notes appear at the end of the disassembly procedure.

Note: A note indicates an operating or maintenance procedure, practice or condition that is necessary to efficiently accomplish a task. A note can provide additional information related to a specific subject or add a comment on the results achieved through a previous action.

## Manual Organization

The Phaser 6020/6022 and WorkCentre 6025/6027 MFP Service Manual 3/2016 contains the following sections:

**Introductory, Safety, and Regulatory Information:** This section contains important safety information and regulatory requirements.

**Chapter 1 - General Information:** This section contains an overview of the printer's operation, configuration, specifications, and consumables.

**Chapter 2 - Error Codes and Troubleshooting:** This section provides detailed troubleshooting procedures for error messages and codes generated by resident diagnostics. Troubleshooting covers the operation of Power On Self Test (POST) and Service Diagnostics. In addition, this section includes troubleshooting methods for situations where error indicator is not available.

**Chapter 3 - Image Quality Troubleshooting:** This section focuses on techniques to correct image quality problems associated with the printer output.

**Chapter 4 - Service Parts Disassembly:** This section contains removal procedures for spare parts listed in the Parts List. A replacement procedure is included when necessary.

**Chapter 5 - Parts List:** This section contains exploded views of the print engine and optional Field Replaceable Units (FRUs), as well as part numbers for replacement parts.

**Chapter 6 - Maintenance:** This section provides periodic cleaning procedures for the printer. This section also provides procedures for the adjustment of print engine components

**Chapter 7 - Wiring:** This section contains the plug/jack locations and wiring diagrams for the printer.

**Appendix - Reference:** This section provides a list of acronyms and their definitions, and a menu maps for the Phaser 6022 and WorkCentre 6025 MFP.

## Symbols Marked on the Product

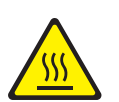

Hot surface on or in the printer. Use caution to avoid personal injury.

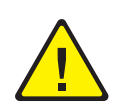

Use caution (or draws attention to a particular component). Refer to the manual(s) for information.

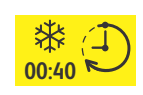

Allow 40 minutes for the Fuser to cool down.

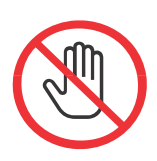

Do not touch the item.

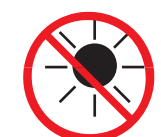

Do not expose the item to sunlight.

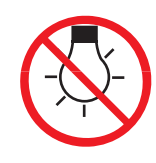

Do not expose the item to light.

#### **Product Terms**

**Caution:** A personal injury hazard exists that may not be apparent. For example, a panel may cover the hazardous area.

Danger: A personal injury hazard exists in the area where you see the sign.

## Power Safety Precautions

#### **Power Source**

For 115VAC printers, do not apply more than 127 volts RMS between the supply conductors or between either supply conductor and ground. For 230VAC printers, do not apply more than 254 volts RMS between the supply conductors or between either supply conductor and ground. Use only the specified power cord and connector. This manual assumes that the reader is a qualified service technician.

Plug the three-wire power cord (with grounding prong) into a grounded AC outlet only. If necessary, contact a licensed electrician to install a properly grounded outlet. If the product loses its ground connection, contact with conductive parts may cause an electrical shock. A protective ground connection by way of the grounding conductor in the power cord is essential for safe operation.

#### **Disconnecting Power**

WARNING: Ensure that the electricity to the machine is switched off while performing tasks that do not need electricity. Disconnect the power cord. Electricity can cause death or injury. Moving parts can cause injury.

Disconnect the Power Cord in the following cases:

- if the power cord or plug is frayed or otherwise damaged.
- if any liquid or foreign material is spilled into the product.
- if the printer is exposed to any excess moisture.
- if the printer is dropped or damaged.
- if you suspect that the product needs servicing or repair.
- if you intend to clean the product. High Temperature Warning

## Electrostatic Discharge (ESD) Precautions

Some semiconductor components, and the respective sub-assemblies that contain them, are vulnerable to damage by Electrostatic Discharge (ESD). These components include Integrated Circuits (ICs), Large-Scale Integrated circuits (LSIs), field-effect transistors, and other semiconductor chip components. The following techniques will reduce the occurrence of component damage caused by static electricity. Observe these additional safety precautions:

WARNING: Ensure that the electricity to the machine is switched off while performing tasks that do not need electricity. Electricity can cause death or injury. Moving parts can cause injury.

**!** CAUTION: Immediately before handling any semiconductor component assemblies, drain the electrostatic charge from your body. This can be accomplished by touching an earth ground source or by wearing a wrist strap device connected to an earth ground source. Wearing a wrist strap will also prevent accumulation of additional bodily static charges. Be sure to Remove the wrist strap before applying power to the unit under test to avoid potential shock.

**CAUTION:** After removing a static sensitive assembly from its anti-static bag, place it on a grounded conductive surface. If the anti-static bag is conductive, you may ground the bag and use it as a conductive surface.

**!** CAUTION: Do not use freon-propelled chemicals. These can generate electrical charges sufficient to damage some devices.

**CAUTION:** Do not Remove a replacement component or electrical sub-assembly from its protective package until you are ready to install it.

**CAUTION:** Immediately before removing the protective material from the leads of a replacement device, touch the protective material to the chassis or circuit assembly into which the device will be installed.

**!** CAUTION: Minimize body motions when handling unpacked replacement devices. Motion such as your clothes brushing together, or lifting a foot from a carpeted floor can generate enough static electricity to damage an electro-statically sensitive device.

**CAUTION:** Handle ICs and Erasable Programmable Read-Only Memories (EPROMs) carefully to avoid bending pins.

**CAUTION:** Pay attention to the direction of parts when mounting or inserting them on Circuit Boards.

## Service Safety Summary

#### General Guidelines

**For qualified service personnel only:** Refer also to the preceding Power Safety Precautions on page 1-5.

**Avoid servicing alone:** Do not perform internal service or adjustment of this product unless another person capable of rendering first aid or resuscitation is present.

**Use care when servicing with power:** Dangerous voltages may exist at several points in this product. To avoid personal injury, do not touch exposed connections and components while power is On. Disconnect power before removing the power supply shield or replacing components.

**Do not wear jewelry:** Remove jewelry prior to servicing. Rings, necklaces and other metallic objects could come into contact with dangerous voltages and currents.

#### Warning Labels

Read and obey all posted warning labels. Throughout the printer, warning labels are displayed on potentially dangerous components. As you service the printer, check to make certain that all warning labels remain in place.

#### Safety Interlock

Make sure all covers are in place and the Interlock Switch is functioning correctly after you have completed a printer service call. If you bypass an Interlock Switch during a service call, use extreme caution when working on or around the printer.

#### Servicing Electrical Components

Before starting any service procedure, switch the printer power Off and unplug the power cord from the wall outlet. If you must service the printer with power applied, be aware of the potential for electrical shock.

WARNING: Do not touch any electrical components unless instructed to do so in a service procedure.

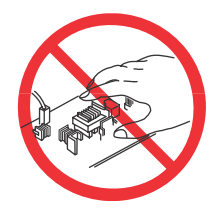

#### Servicing Mechanical Components

When servicing mechanical components within the printer, manually rotate the Drive Assemblies, Rollers, and Gears.

WARNING: Do not try to manually rotate or manually stop the drive assemblies while a motor is running.

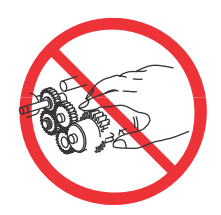

#### Servicing Fuser Components

**WARNING:** Do not touch the fuser while it is hot.

#### Warning/Caution Labels

Warning labels and caution labels are attached to this laser printer to prevent accidents. Check those labels for their peeling or stains when servicing the printer.

#### Caution label for high-temperature units

This picture shows the location and content of the caution label on the Fuser for both the SFP and MFP.

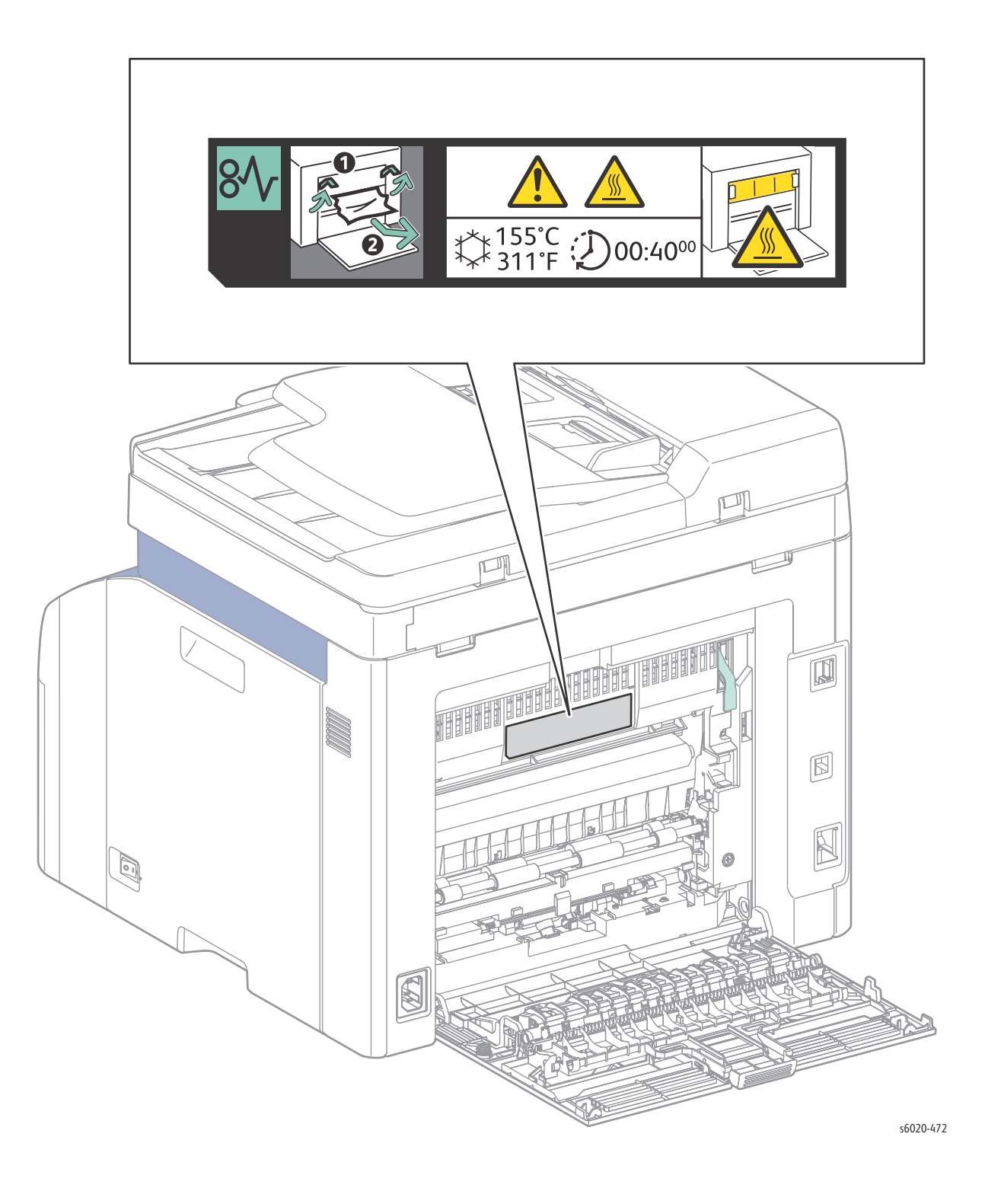

#### Toner Cartridge Caution Label

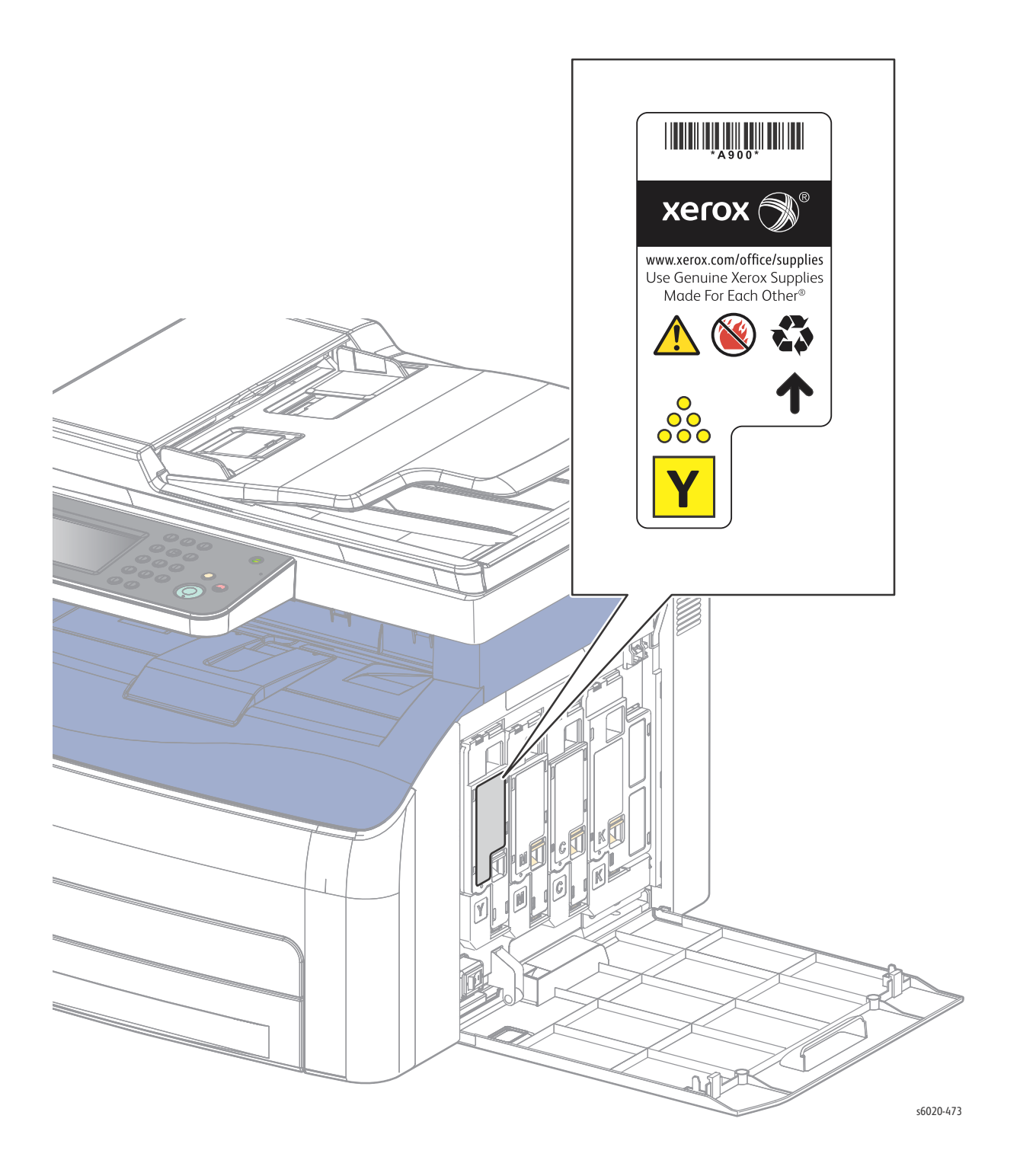

1-10 Phaser 6020/6022 and WorkCentre 6025/6027 MFP Service Manual 3/2016

#### **Rear Door Caution Label**

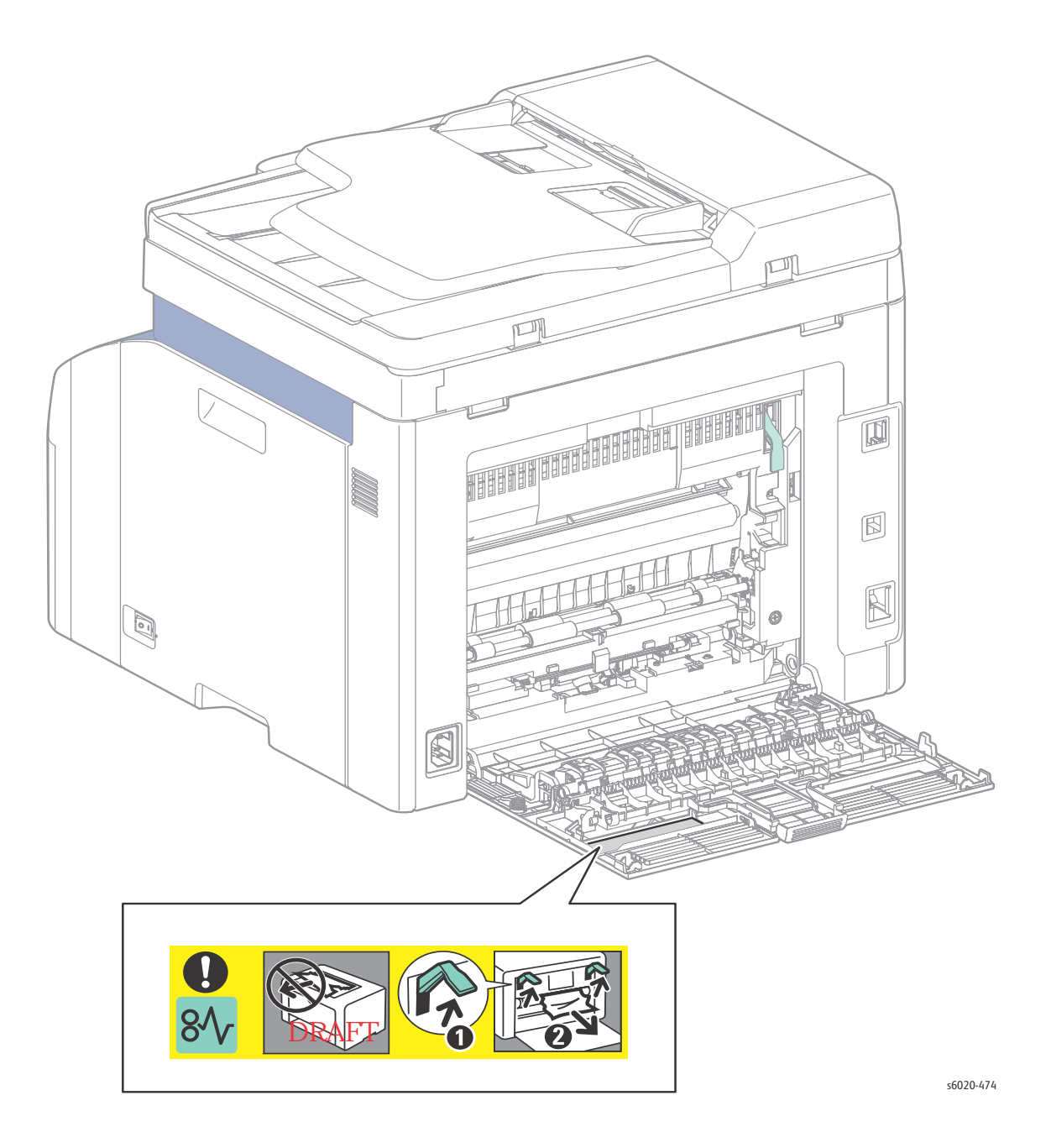

#### Paper Cassette Caution Label (Phaser 6022 and WorkCentre 6027 MFP)

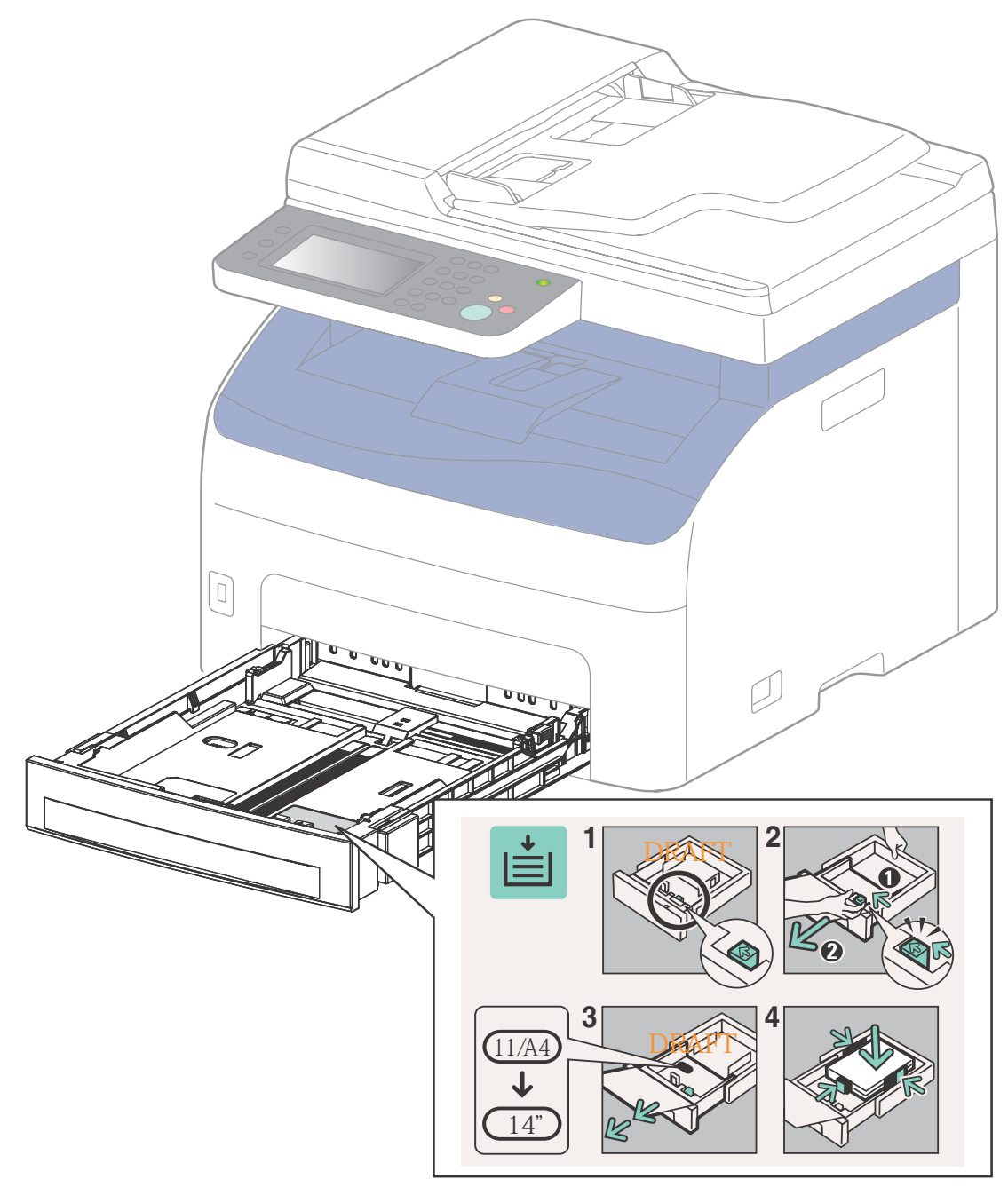

s6020-475

# c Ø s6020-554

Paper Tray Caution Label (Phaser 6020 and WorkCentre 6025 MFP)

#### **Toner Cleaning Caution**

WARNING: Use an approved toner vacuum cleaner. Using a household vacuum cleaner may cause an explosion or ignition resulting in burns or injury.

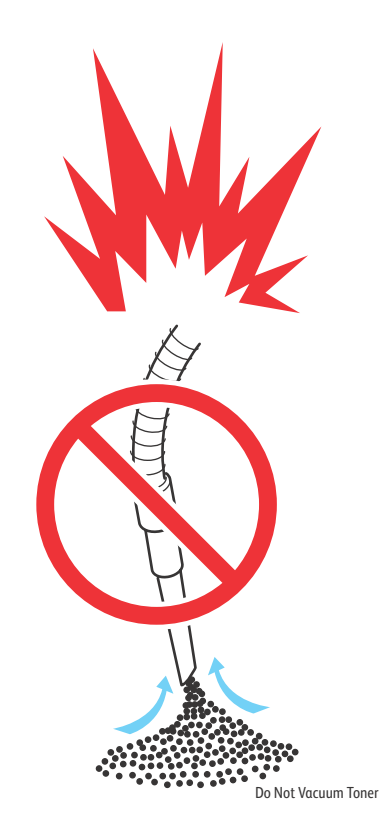

#### Battery

A Lithium battery is used on the Image Processor Board.

WARNING: Danger of explosion if the battery is installed incorrectly. A new battery must be the same or equivalent type.

Note: Dispose of the old battery according to the manufacturer's instructions.

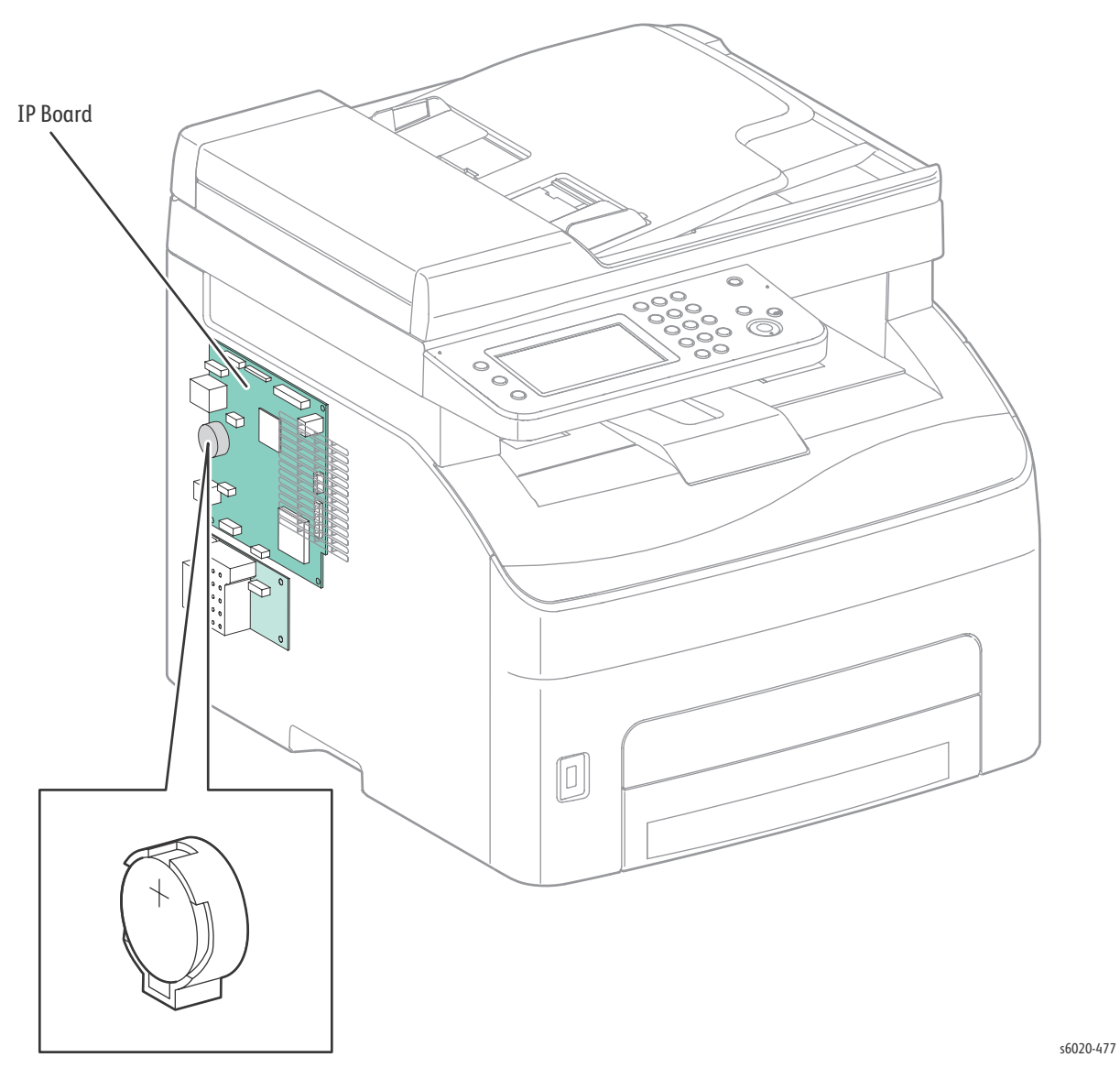

Note: The WorkCentre 6027 MFP uses a real-time clock dependent on the battery. Verify the time and date settings when changing the battery.

### Environmental Health and Safety Incident Reporting

This section defines requirements for notification of health and safety incidents involving Xerox products (equipment and materials) at customer locations worldwide. These requirements apply to Xerox Corporation and its subsidiaries worldwide.

#### Objective

To enable prompt resolution of health and safety incidents involving Xerox products and to ensure Xerox regulatory compliance.

#### Definitions

#### Incident:

An event or condition occurring in a customer account that has resulted in injury, illness or property damage. Examples of incidents include machine fires, smoke generation, physical injury to an operator or service representative. Alleged events and product conditions are included in this definition.

#### Requirements

#### **Initial Report:**

- 1. Xerox organizations have established a process for individuals to report product incidents to Xerox Environment Health & Safety within 24 hours of becoming aware of the event.
- 2. The information to be provided at the time of reporting is outlined in the Health and Safety Incident Report form.

The Health and Safety Incident Report form used to report incidents involving Xerox products is available on Xerox Global Service Net at https://www.xrxgsn.com/secure/main.pl?CatId=1789. If you are unable to download the form, request a form when reporting the incident by phone, electronic mail or Fax. You can also see the form at "E, H, & S Incident Report Form" on (page A-2).

- 3. The initial notification may be made by any of the methods that follow:
  - For all incidents in North America, Europe, Developing Markets East (Middle East, Africa, India, China and Hong Kong) & Developing Markets West (Brazil, Mexico, Latin American North and Latin American South):
    - Phone\* EH&S at: 1-800-ASK-Xerox
    - Electronic mail EH&S at: <u>usa.product.incident@xerox.com</u>
    - Fax EH&S at: 1-585-422-8217 [intelnet 8\*222 8217].

Note: Initial notification made by phone must be followed within 24 hours by a completed Health and Safety Incident Report form sent to the indicated electronic mail address or fax number. If sending a fax, please also send the original form by internal mail.

#### Responsibilities for resolution:

- 1. Business Groups / Product Design Teams responsible for the product involved in the incident shall:
  - a. Manage field bulletins, customer correspondence, product recalls, safety retrofits.
  - b. Fund all field retrofits.
- 2. Field Service Operations shall:
  - a. Preserve the Xerox product involved and the scene of the incident inclusive of any associated equipment located in the vicinity of the incident.
  - b. Return any affected equipment/part(s) to the location designated by Xerox EH&S and/or the Business Division.
  - c. Implement all safety retrofits.
- 3. Xerox EH&S shall:
  - a. Manage and report all incident investigation activities.
  - b. Review and approve proposed product corrective actions and retrofits, if necessary.
  - c. Manage all communications and correspondence with government agencies.
  - d. Define actions to correct confirmed incidents.

## Regulatory

Xerox has tested this product to electromagnetic emission and immunity standards. These standards are designed to mitigate interference caused or received by this product in a typical office environment.

#### United States (FCC Regulations)

This equipment has been tested and found to comply with the limits for a Class B digital device, pursuant to Part 15 of the Federal Communications Commission (FCC) Rules. These limits are designed to provide reasonable protection against harmful interference in a residential installation. This equipment generates, uses, and can radiate radio frequency energy. If it is not installed and used in accordance with these instructions, it may cause harmful interference to radio communications. However, there is no guarantee that interference will not occur in a particular installation. If this equipment does cause harmful interference to radio or television reception, which can be determined by turning the equipment Off and On, the user is encouraged to try to correct the interference by one or more of the following measures:

- Reorient or relocate the receiver (device being interfered with).
- Increase the separation between the printer and the receiver.
- Connect the equipment into an outlet on a circuit different from that which the receiver is connected.
- Consult the dealer or an experienced radio/television technician for help.

Any changes or modifications not expressly approved by Xerox could void the user's authority to operate the equipment. To ensure compliance with Part 15 of the FCC rules, use shielded interface cables.

#### Canada (Regulations)

This Class B digital apparatus complies with Canadian ICES-003.

Cet appareil numérique de la classe B est conforme à la norme NMB-003 du Canada.

#### European Union

The CE mark applied to this product symbolizes Xerox's declaration of conformity with the following applicable Directives of the European Union as of the dates indicated:

## CE

December 12, 2006: Low Voltage Directive 2006/95/EC

December 15, 2004: Electromagnetic Compatibility Directive 2004/108/EC

March 9, 1999: Radio Equipment & Telecommunications Terminal Equipment Directive 1999/5/EC

This product, if used properly in accordance with the user's instructions, is neither dangerous for the consumer nor for the environment.

To ensure compliance with European Union regulations, use shielded interface cables.

A signed copy of the Declaration of Conformity for this product can be obtained from Xerox.

## Introduction

The Phaser 6020/6022 and WorkCentre 6025/6027 are color laser devices built around a common print engine. The Phaser 6020 and Phaser 6022 printers are single function machines, while the WorkCentre 6025 and WorkCentre 6027 are multifunction printers that add copy, scan, and fax functions.

#### **Technical Support Information**

The Phaser 6020/6022 and WorkCentre 6025/6027 MFP Printer Service Manual is the primary document used for repairing, maintaining, and troubleshooting the printers.

To ensure complete understanding of this product, completion of Xerox Phaser 6020/6022 and WorkCentre 6025/6027 MFP Printer Service Training is strongly recommended.

For updates to the Service Manual, Service Bulletins, knowledge base, etc., go to:

- Xerox Global Service Net: HTTPs://www.xrxgsn.com/secure/main.pl
- Service Partners: http://www.office.xerox.com/partners
- Xerox Service Acronyms:https://open.xerox.com/Services/acronym

For further technical support, contact your assigned Xerox Technical Support for this product.

## Printer Configurations

The following tables list the configurations of the Phaser 6020 and 6022 printers and the WorkCentre 6025 and 6027 MFPs.

| Features                    | Phaser 6020                | Phaser 6022                |
|-----------------------------|----------------------------|----------------------------|
| Processor Speed             | 525 MHz                    | 525 MHz                    |
| Memory                      | 128 MB                     | 256 MB                     |
| Print Speed (A4)            | 10 Color / 12 BW           | 18 Color / 18 BW           |
| Resolution                  | 1200 x 2400 dpi 1bit (IOT) | 1200 x 2400 dpi 1bit (IOT) |
| USB 2.0 Interface           | Standard                   | Standard                   |
| USB Host                    | None                       | None                       |
| Ethernet Interface          | None                       | Standard                   |
| 10/100 Base-TX              |                            |                            |
| Wireless Interface          | Standard                   | Standard                   |
| Manual Feed Slot            | None                       | None                       |
| Paper Tray Dust Cover       | Standard                   | None                       |
| Paper Tray (150 Sheets)     | Standard                   | None                       |
| Paper Cassette (150 sheets) | None                       | Standard                   |
| Features                    | WorkCentre 6025 Color MFP  | WorkCentre 6027 MFP        |
| Processor Speed             |                            |                            |

| 525 MHz                    | 525 MHz                                                                                                    |
|----------------------------|----------------------------------------------------------------------------------------------------|
| 256 MB                     | 512 MB                                                                                                    |
| 10 Color / 12 BW ppm       | 18 Color / 18 BW ppm                                                                                                    |
| 2.5 Color / 10 BW cpm      | 8 Color / 18 BW cpm                                                                                                    |
| 1200 x 2400 dpi 1bit (IOT) | 1200 x 2400 dpi 1bit (IOT)                                                                                                    |
| 600 x 600 dpi max          | 600 x 600 dpi max                                                                                                    |
| Not Applicable             | 600 x 300 dpi max                                                                                                    |
| 1200 x 1200 dpi max        | 1200 x 1200 dpi max                                                                                                    |
| Standard                   | Standard                                                                                                    |
| Standard (front)           | Standard (front)                                                                                                    |
| None                       | Standard                                                                                                    |
|                            |                                                                                                    |
| Standard                   | Standard                                                                                                    |
| None                       | Standard                                                                                                    |
| None                       | Standard (15 sheets)                                                                                                    |
| Standard                   | None                                                                                                    |
| Standard                   | None                                                                                                    |
| None                       | Standard                                                                                                    |
|                            | 525 MHz<br>256 MB<br>10 Color / 12 BW ppm<br>2.5 Color / 10 BW cpm<br>1200 x 2400 dpi 1bit (IOT)<br>600 x 600 dpi max<br>Not Applicable<br>1200 x 1200 dpi max<br>Standard<br>Standard (front)<br>None<br>Standard<br>None<br>None<br>Standard<br>None<br>Standard<br>None<br>None |

## Parts of the Printer

#### Front and Side View

#### Phaser 6020

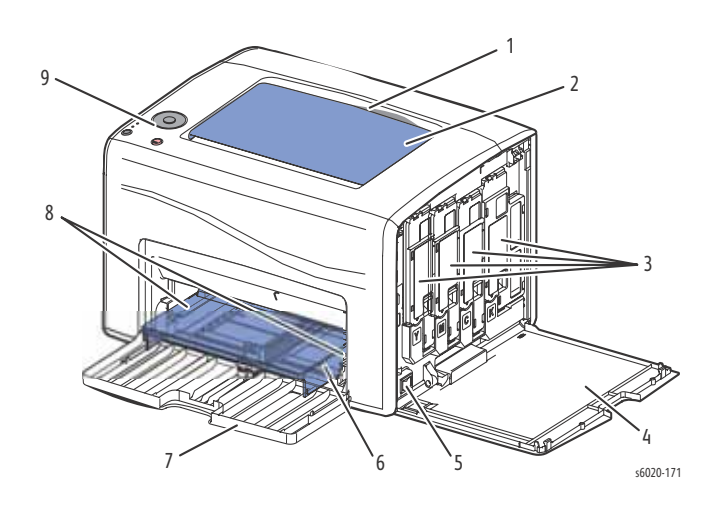

| 1. | Output Tray           | 6. | Dust Cover    |
|----|-----------------------|----|---------------|
| 2. | Output Tray Extension | 7. | Paper Tray    |
| 3. | Toner Cartridges      | 8. | Paper Guides  |
| 4. | Toner Door            | 9. | Control Panel |
| 5. | Power Switch          |    |               |

#### Phaser 6022

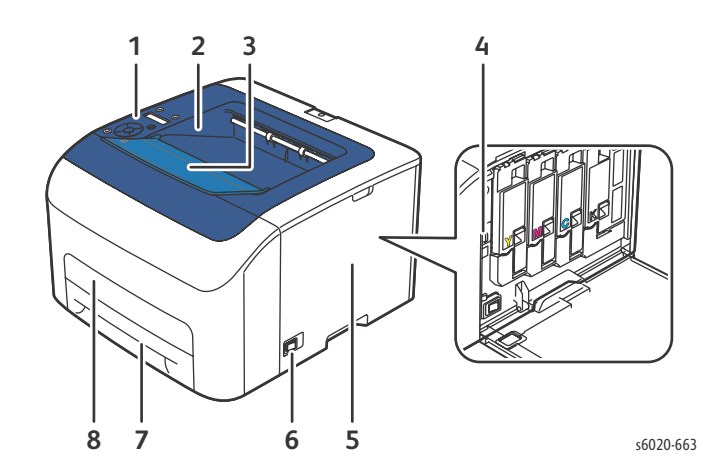

| 1. | Output Tray           | 5. | Power Switch     |
|----|-----------------------|----|------------------|
| 2. | Output Tray Extension | 6. | Paper Tray       |
| 3. | Toner Cartridges      | 7. | Jam Access Cover |
| 4. | Toner Door            | 8. | Control Panel    |

#### WorkCentre 6025 MFP

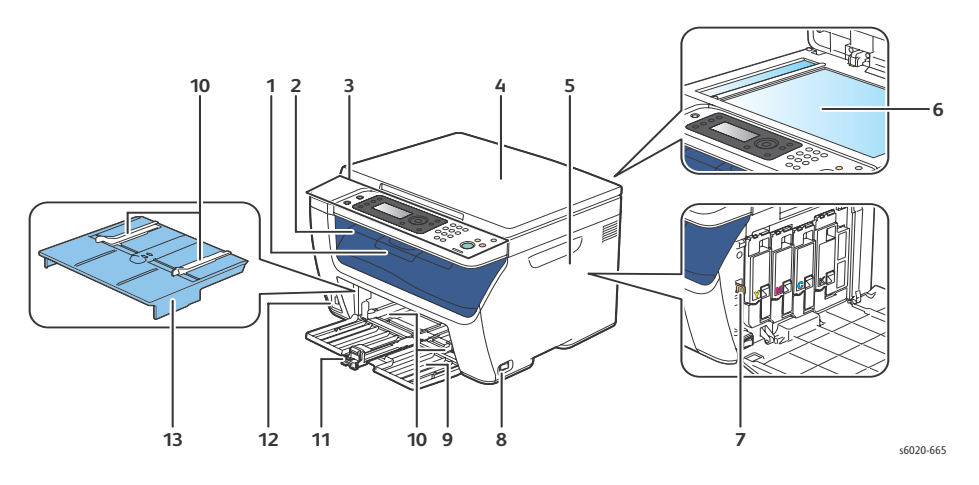

| 1. | Output Tray Extension | 8.  | Power Switch         |
|----|-----------------------|-----|----------------------|
| 2. | Output Tray           | 9.  | Paper Tray           |
| 3. | Control Panel         | 10. | Feeder Guides        |
| 4. | Platen Cover          | 11. | Paper Tray Extension |
| 5. | Toner Door            | 12. | USB Input Port       |
| 6. | Document Glass        | 13. | Bypass Tray          |
| 7. | LED Cleaning Rod      |     |                      |

#### WorkCentre 6027 Color MFP

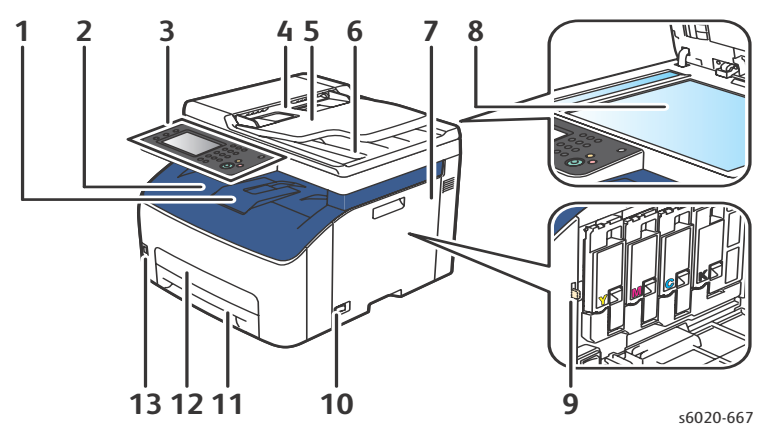

| 1. | Output Tray Extension | 8.  | Document Glass   |
|----|-----------------------|-----|------------------|
| 2. | Output Tray           | 9.  | LED Cleaning Rod |
| 3. | Control Panel         | 10. | Power Switch     |
| 4. | ADF Paper Guides      | 11. | Paper Tray       |
| 5. | ADF Input Tray        | 12. | Jam Access Cover |
| 6. | ADF Output Tray       | 13. | USB Input Port   |
| 7. | Toner Door            |     |                  |

#### Rear and Side View

#### Phaser 6020

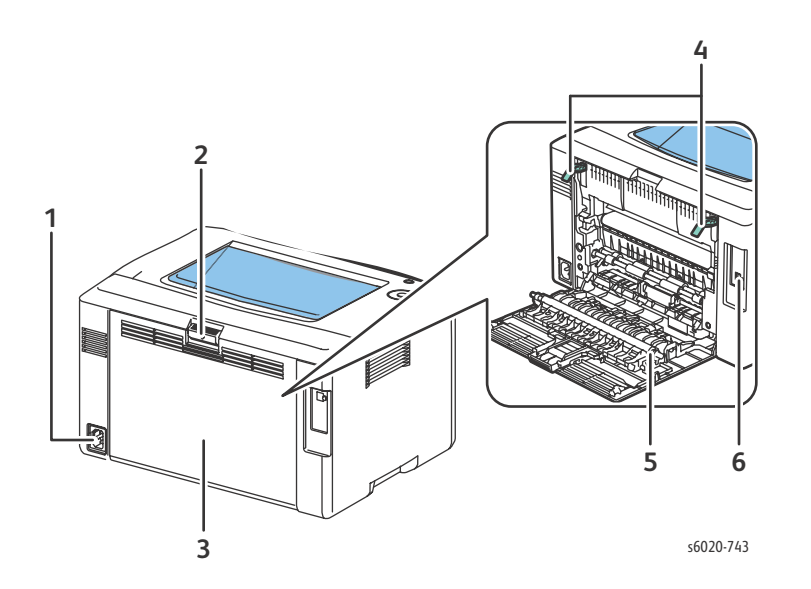

| 1. | Power Receptacle         | 4. | Fuser Release Levers |
|----|--------------------------|----|----------------------|
| 2. | Rear Door Release Button | 5. | Bias Transfer Roller |
| 3. | Rear Door                | 6. | USB Port             |

#### Phaser 6022

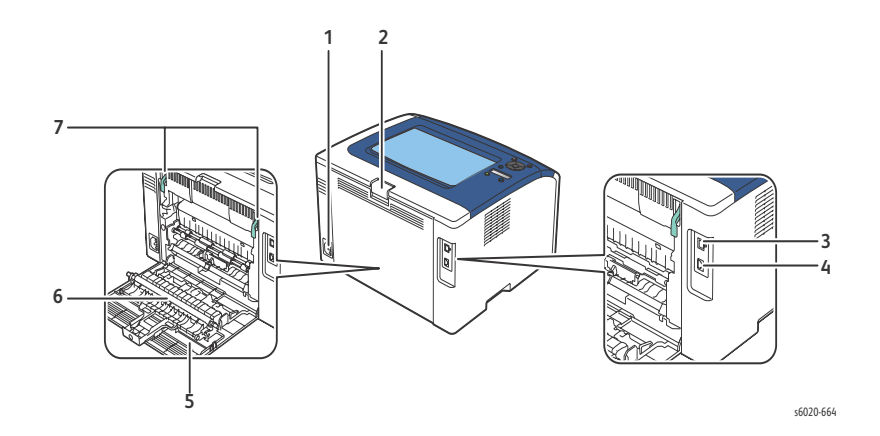

| 1. | Power Receptacle         | 5. | Rear Door            |
|----|--------------------------|----|----------------------|
| 2. | Rear Door Release Button | 6. | Bias Transfer Roller |
| 3. | USB Port                 | 7. | Fuser Release Levers |
| 4. | Ethernet Port            |    |                      |
## WorkCentre 6025 MFP

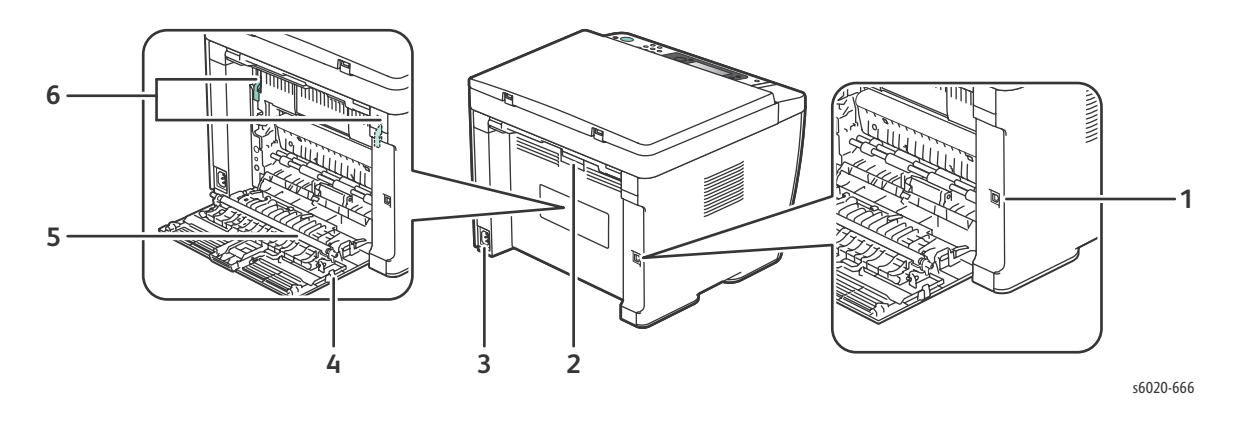

| 1. | USB Port         | 4. | Rear Door            |
|----|------------------|----|----------------------|
| 2. | Rear Door Latch  | 5. | Bias Transfer Roller |
| 3. | Power Receptacle | 6. | Fuser Lock Levers    |

### WorkCentre 6027 MFP

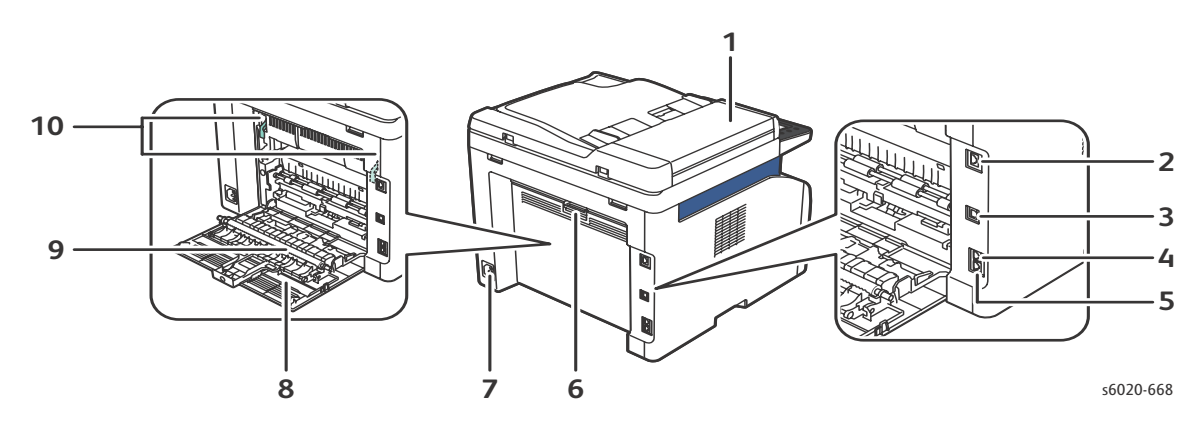

| 1. | ADF                | 6.  | Rear Door Latch      |
|----|--------------------|-----|----------------------|
| 2. | Ethernet Port      | 7.  | Power Receptacle     |
| 3. | USB Port           | 8.  | Rear Door            |
| 4. | Fax Line-In        | 9.  | Bias Transfer Roller |
| 5. | Telephone Line-Out | 10. | Fuser Lock Levers    |

# **Control Panel**

## Phaser 6020 Control Panel

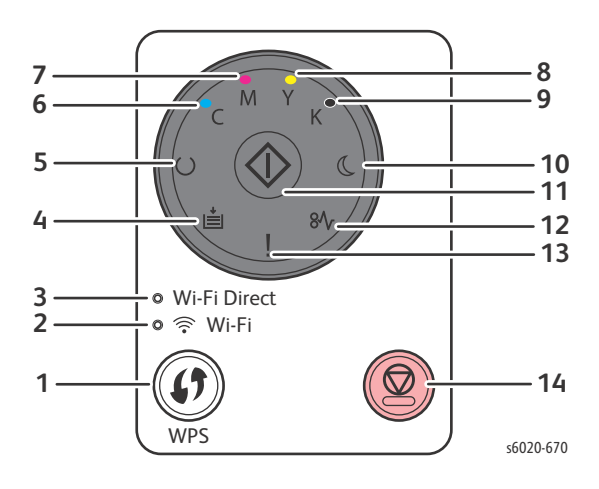

| Item | Feature                        | Description                                                                                                    |
|------|--------------------------------|----------------------------------------------------------------------------------------------------|
| 1.   | WPS Button                     | Establishes a connection to a wireless router.                                                                                                    |
| 2.   | WiFi Light                     | Indicates a wireless connection is established.                                                                                                    |
| 3.   | WiFi Direct <sup>®</sup> Light | Flashing indicates a connection to a WiFi Direct® device.                                                                                                    |
| 4.   | Load Paper Light               | Flashing: jam in the paper tray, out of paper, or paper size mismatch.                                                                                                    |
| 5.   | Ready/Data Light               | Green when the printer is ready to receive data, blinks when the printer is<br>busy receiving data. Ready/Data and Power Saver lights both flashing<br>indicates printer is canceling a print job |
| 6.   | Cyan Toner Light               | On indicates toner low. flashing indicates toner empty or non-Xerox® toner cartridge installed.                                                                                                   |
| 7.   | Magenta Toner Light            | On indicates toner low. flashing indicates toner empty or non-Xerox <sup>®</sup> toner cartridge installed.                                                                                       |
| 8.   | Yellow Toner Light             | On indicates toner low. flashing indicates toner empty or non-Xerox® toner cartridge installed.                                                                                                   |
| 9.   | Black Toner Light              | On indicates toner low. flashing indicates toner empty or non-Xerox® toner cartridge installed.                                                                                                   |
| 10.  | Power Saver Light              | On indicates Low Power or Sleep mode. Ready/Data and Power Saver lights both flashing indicates printer is canceling a print job.                                                                 |
| 11.  | ОК                             | Press OK to resume.                                                                                                    |
| 12.  | Jam Light                      | Indicates a paper jam.                                                                                                    |
| 13.  | Error Light                    | Error condition or warning.                                                                                                    |
| 14.  | Cancel Button                  | Cancel Print Job                                                                                                    |

Note: For more information on the Phaser 6020 Control Panel, see "Phaser 6020 Control Panel Indicators" on (page A-5).

## Phaser 6022 Control Panel

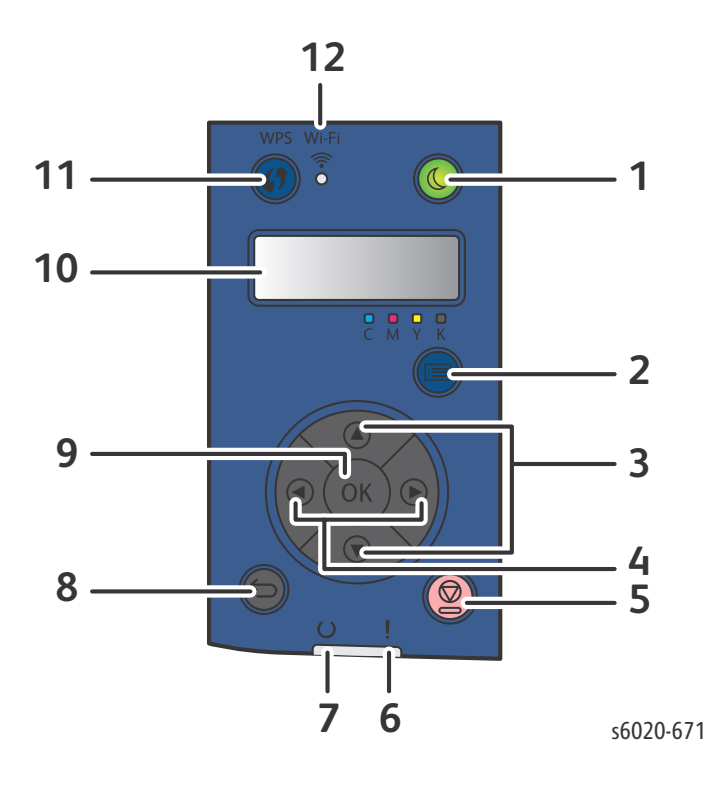

| Item | Feature                  | Description                                                                                                    |
|------|--------------------------|----------------------------------------------------------------------------------------------------|
| 1.   | Power Saver Button       | Enter or exit Power Saver mode.                                                                                                    |
| 2.   | Menu Button              | Displays Information Pages, Billing Meters, Admin, Tray Settings, and Panel Language menus.                                                     |
| 3.   | Up/Down Arrow Buttons    | Navigates to the next/previous menu, item, or option.                                                                                           |
| 4.   | Left/Right Arrow Buttons | Navigates forward/backward through submenus and fields.                                                                                         |
| 5.   | Cancel Button            | Cancel print job.                                                                                                    |
| 6.   | Error Light              | Flashes RED when an error occurs.                                                                                                    |
| 7.   | Ready/Data Light         | Green indicates ON. Flashing indicates printer receiving data.                                                                                  |
| 8.   | Back/Return Button       | Navigates up one level in a menu.                                                                                                    |
| 9.   | ОК                       | Displays the selected menu or selects the current menu option.                                                                                  |
| 10.  | Control Panel Display    | Provides information about settings, statuses, and error messages. An asterisk (*) next to a menu option indicates the current default setting. |
| 11.  | WPS Button               | Establishes a wireless connection.                                                                                                    |
| 12.  | WiFi Light               | Indicates a wireless connection established.                                                                                                    |

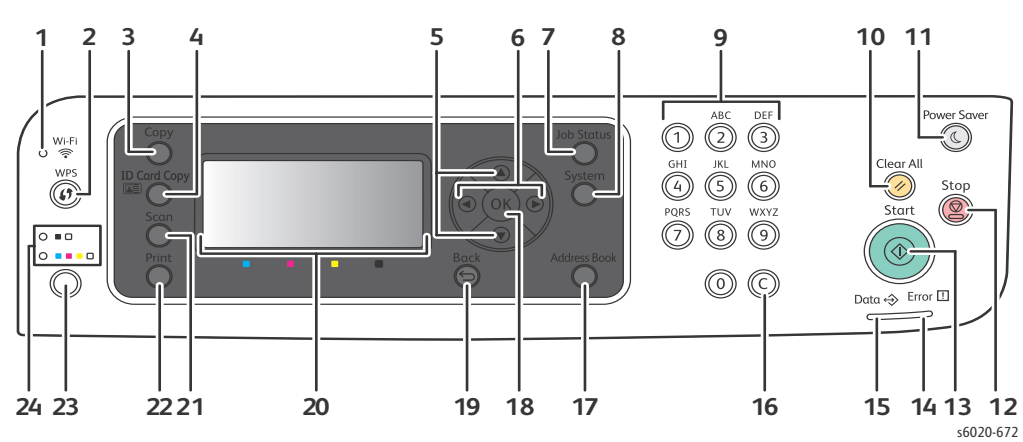

# WorkCentre 6025 Color MFP Control Panel

| Item | Display/Panel<br>Symbol        | Name                     | Description                                                                                      |
|------|--------------------------------|--------------------------|--------------------------------------------------------------------------------------------------|
| 1.   | $\widehat{\boldsymbol{\cdot}}$ | WiFi Light               | Indicates a wireless connection established.                                                     |
| 2.   |                                | WPS Button               | Establishes a wireless connection.                                                               |
| 3.   |                                | Copy Button              | Provides access to the Copy menu.                                                                |
| 4.   |                                | ID Card Copy Button      | Provides access to the ID Card Copy menu.                                                        |
| 5.   |                                | Up/Down Arrow Buttons    | Navigates to the next/previous menu, item, or option.                                            |
| 6.   |                                | Left/Right Arrow Buttons | Navigates forward/backward through submenus and fields.                                          |
| 7.   | ſi                             | Job Status Button        | Displays a list of active or completed jobs.                                                     |
| 8.   | ì                              | System Button            | Switches the display to the System menus.                                                        |
| 9.   |                                | Alphanumeric Keypad      | Enter alpha or numeric characters                                                                |
| 10.  |                                | Clear All Button         | Clears all current settings for printing, copying, or scanning and restores to default settings. |

| Item | Display/Panel<br>Symbol | Name               | Description                                                                                   |
|------|-------------------------|--------------------|-----------------------------------------------------------------------------------------------|
| 11.  |                         | Power Saver Button | ON indicates Power Saver mode.                                                                |
|      | $\bigcirc$              |                    | <ul> <li>Press to exit Power Saver mode.</li> </ul>                                           |
| 12.  | $\bigcirc$              | Stop Button        | Cancels the current job.                                                                      |
| 13.  |                         | Start Button       | Starts a copy or scan job.                                                                    |
| 14.  | !                       | Error Light        | Indicates an error condition or warning.                                                      |
| 15.  |                         | Ready/Data Light   | • Green indicates ON.                                                                         |
|      | $\Leftrightarrow$       |                    | • Flashing indicates printer receiving data.                                                  |
| 16.  |                         | C (clear) Button   | Deletes numeric values or the last digit entered using the alphanumeric keys.                 |
| 17.  |                         | Address Book       | Opens address book. Automatically activates when accessing the Scan to E-Mail menu.           |
| 18.  | ОК                      | OK Button          | This button displays the selected menu or selects the current menu option.                    |
| 19.  |                         | Back/Return Button | Use this button to navigate to the previous menu item.                                        |
| 20.  |                         | Display Screen     | This screen displays status messages, menus, and toner levels.                                |
| 21.  |                         | Scan Button        | This button provides access to the Scan menu.                                                 |
| 22.  |                         | Print Button       | This button provides access to the Print menu.                                                |
| 23.  |                         | Color Mode Button  | Press the <b>Color Mode</b> button to toggle the selection between color and black and white. |
| 24.  |                         | Color Mode Lights  | These lights indicate which color mode is selected.                                           |

## WorkCentre 6027 Color MFP Control Panel

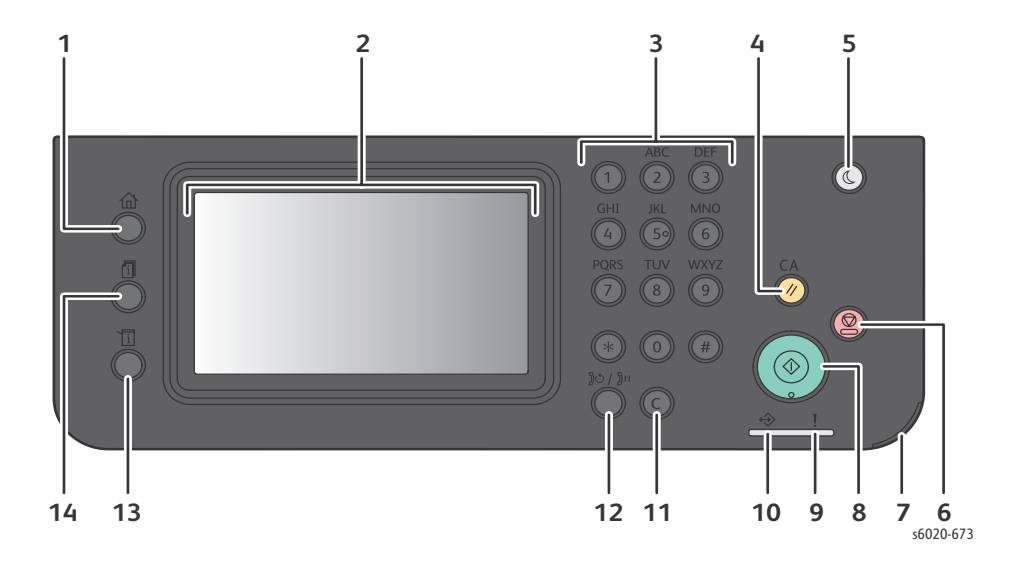

| Item | Feature (number)      | Description                                                                          |
|------|-----------------------|--------------------------------------------------------------------------------------|
| 1.   | Services Home Button  | Provides access to the Services home menu.                                           |
| 2.   | Touch Screen Display  | Displays information, and provides access to printer functions.                      |
| 3.   | Alphanumeric Keypad   | Enters alphanumeric information.                                                     |
| 4.   | Clear All Button      | Resets all settings for the current selection.                                       |
| 5.   | Power Saver           | Enters and exits Power Saver mode.                                                   |
| 6.   | Stop Button           | Cancels the current job.                                                             |
| 7.   | Mobile LED            | Flashing indicates a WiFi Direct <sup>®</sup> connection or other mobile print task. |
| 8.   | Start Button          | Starts the selected copy, scan, fax, or Print From job.                              |
| 9.   | Error Light           | ON indicates an error condition or warning.                                          |
|      |                       | <ul> <li>Flashing RED indicates "requires technical support."</li> </ul>             |
| 10.  | Ready/Data Light      | Green indicates ON.                                                                  |
|      |                       | Flashing indicates printer receiving data.                                           |
| 11.  | Clear Button          | Deletes numeric values or the last digit entered using the alphanumeric keys.        |
| 12.  | Redial/Pause          | Indicates the status of the printer – power and ready-to-print.                      |
|      |                       | When illuminated, indicates a printer error.                                         |
| 13.  | Machine Status Button | Switches the display to the System menus.                                            |
| 14.  | Job Status Button     | Displays the Active jobs, Secure Print jobs, and Secure Fax jobs.                    |

# **Operations Modes**

The printer can be operated in the following four modes:

| Mode           | Condition        | Definition                                                                                        |
|----------------|------------------|---------------------------------------------------------------------------------------------------|
| Running Mode   |                  | The printer is in an operating status such as running or recording.                               |
|                | Fusing           | Kept at the operating temperature.                                                                |
|                | Exposure system  | Operating                                                                                         |
|                | Recording system | Operating                                                                                         |
|                | Cooling fan      | The fan operates at high speed.                                                                   |
| Ready Mode     |                  | The printer is in standby status, ready to run.                                                   |
|                | Fusing           | Kept at standby temperature.                                                                      |
|                | Exposure system  | The system is at Pause.                                                                           |
|                | Recording system | The system is at Pause.                                                                           |
|                | Cooling fan      | The fan operates at low speed.                                                                    |
| Low Power Mode |                  | The printer enters Power Saver Mode 1 when it has not received print data for the specified time. |
|                | Fusing           | The system is at Pause.                                                                           |
|                | Exposure system  | The system is at Pause.                                                                           |
|                | Recording system | The system is at Pause.                                                                           |
|                | Cooling fan      | The system is at Pause.                                                                           |
| Sleep Mode     |                  | The printer enters Power Saver Mode 2 to reduce power consumption.                                |
|                | Fusing           | The system is at Pause.                                                                           |
|                | Exposure system  | The system is at Pause.                                                                           |
|                | Recording system | The system is at Pause.                                                                           |
|                | Cooling fan      | The system is at Pause.                                                                           |

# Consumables

The Toner Cartridges are the only consumables. The Toner Cartridge CRUM (Customer Replaceable Unit Meter) records toner usage data. When a Toner Cartridge reaches the end of estimated cartridge life its status is indicated by the Error LED on the Control Panel (page 1-26).

| Toner Cartridge           | Capacity          | Approximate Print Life* |  |
|---------------------------|-------------------|-------------------------|--|
| Black                     | Starter Capacity  | 500 pages               |  |
|                           | Standard Capacity | 2000 pages              |  |
| Yellow, Magenta, and Cyan | Starter Capacity  | 500 pages               |  |
|                           | Standard Capacity | 1000 pages              |  |

\* Declared cartridge yield in accordance with ISO/IEC 19798 and ISO/IEC 24712

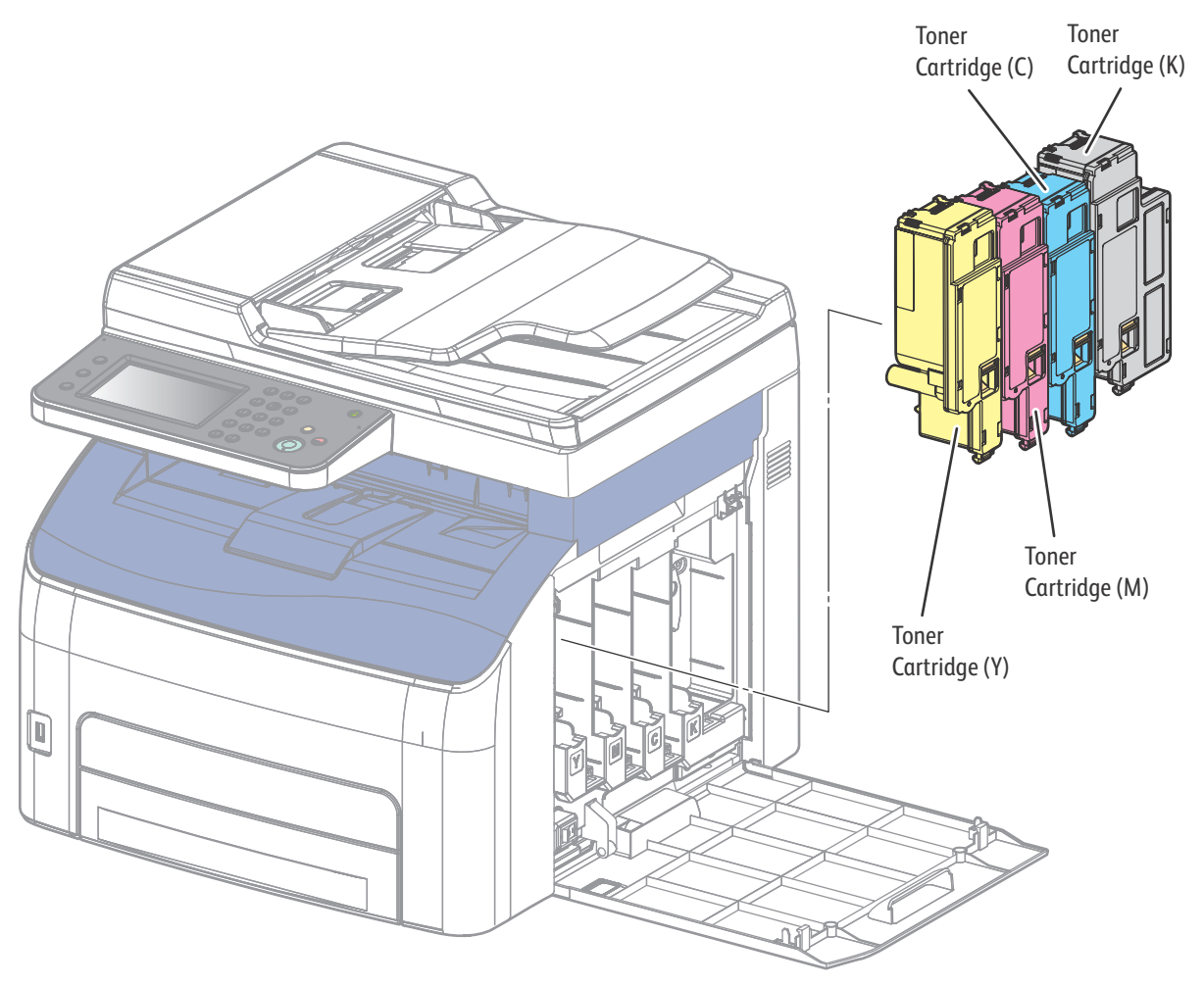

s6020-488

1-32 Phaser 6020/6022 and WorkCentre 6025/6027 MFP Service Manual 3/2016

# Replacement Timing of Consumable Parts

### **Replacement Timing of Consumables**

When a consumable part is about to reach its replacement period, one of the following messages appears on the Control Panel:

| Model                       | LED Indicator/Message                                                                                                    | Meaning                                                                                                    | Detection<br>Device                                          |
|-----------------------------|----------------------------------------------------------------------------------------------------|----------------------------------------------------------------------------------------------------|--------------------------------------------------------------|
| Phaser<br>6020/6022         | The Ready/Data LED<br>(Orange) illuminates and the<br>corresponding Toner LED<br>(Orange) illuminates and<br>slowly blinks. | The Toner Cartridge (Y, M, C, or K) is<br>near its replacement period.<br>Have ready a new Toner Cartridge (Y,<br>M, C, or K).<br>You can print approximately an                         |                                                              |
| WorkCentre<br>6025/6027 MFP | CMYK Low<br>Replace Soon                                                                                                    | additional 100 pages in K, and 75 in Y,<br>M, and C.                                                                                                    | The Toner CRUM<br>detects the                                |
| Phaser<br>6020/6022         | The Error LED (Orange)<br>illuminates and the<br>corresponding Toner LED<br>(Orange) illuminates.                           | The Toner Cartridge (Y, M, C, or K) has<br>reached its replacement period. The<br>printer stops operating. Immediately<br>replace the Toner Cartridge (Y, M, C, or<br>K) with a new one. | replacement<br>period from the<br>remaining toner<br>amount. |
| WorkCentre<br>6025/6027 MFP | Replace Cart.<br>093-93X<br>Replace<br>Y/M/C/K                                                                              | The Toner Cartridge (Y, M, C, or K) has<br>reached its replacement period. The<br>printer stops operating. Immediately<br>replace the Toner Cartridge (Y, M, C, or<br>K) with a new one. |                                                              |

# Media Handling

## Media Path Flow Chart

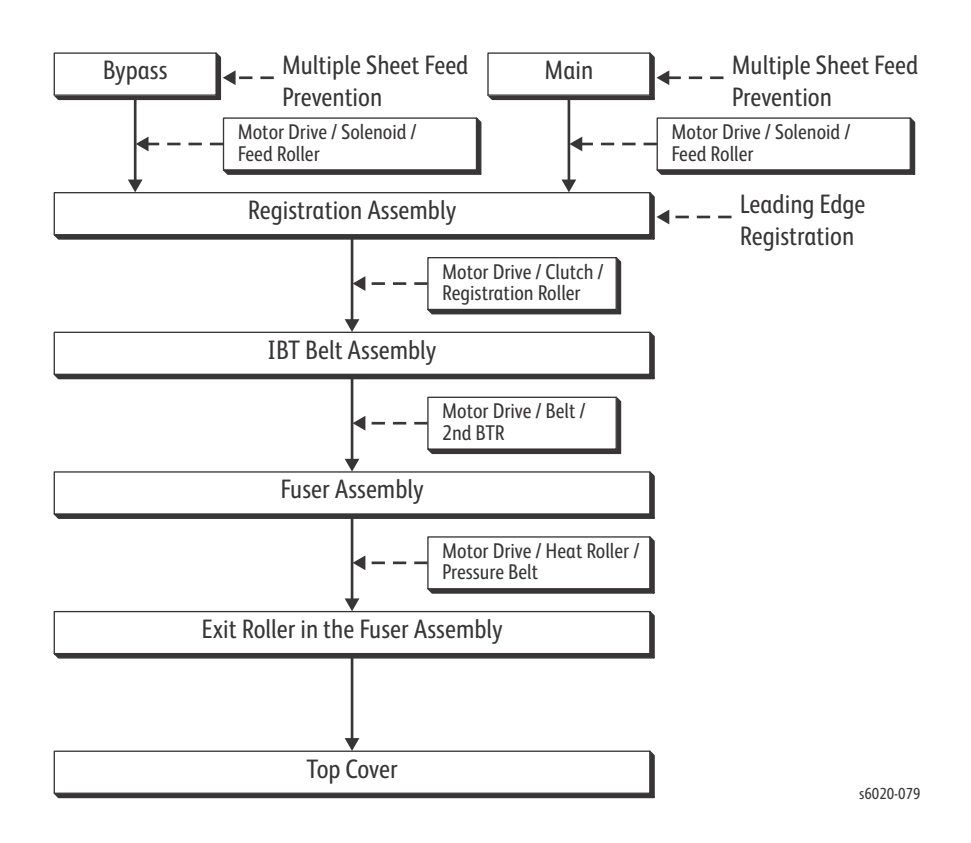

# Media Path

This section describes the paper feed path of the entire device and the paper feed process in the each feed section.

## Paper Path Layout

The following diagram shows the typical media path of all four printers.

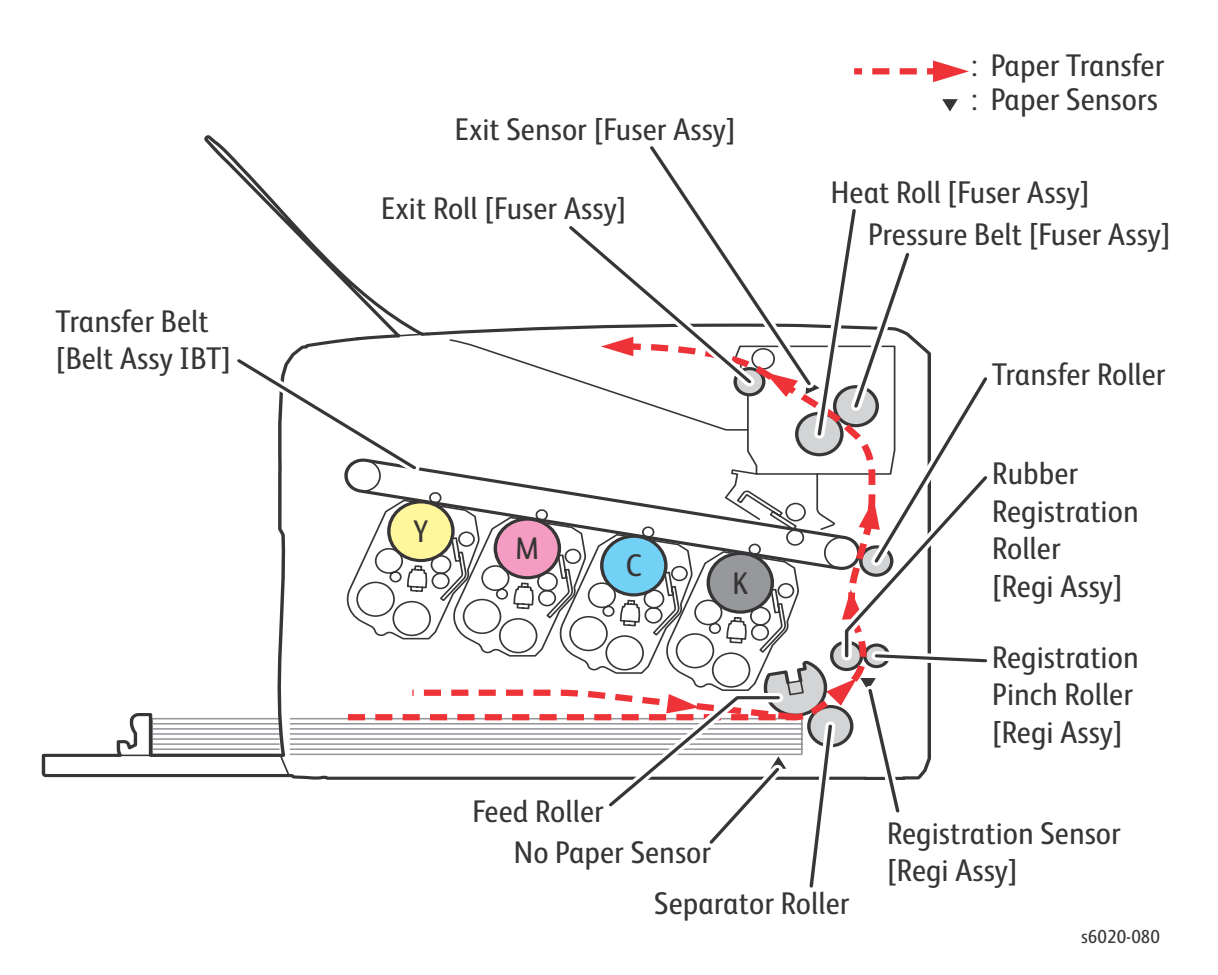

Note: The Phaser 6022 and WorkCentre 6027 utilize the No Paper Sensor having a Paper Cassette rather than a Paper Tray as with the Phaser 6020 and WorkCentre 6025.

## Paper Path of the ADF (WorkCentre 6027 MFP only)

When sheet feeding from the Document Feeder Tray of the ADF begins, the Nudger Roller and the Feed Roller rotate driven by the torque from the ADF Motor. The sheet is nipped between the Feed Roller and the ADF Separator Pad while being fed into the ADF.

Inside the ADF, the sheet is fed by the Takeaway Roller driven by the torque of the ADF Motor to the Scanner Home (CVT: Constant Velocity Transport) Position in the Carriage Assembly and scanned. Once scanning is complete, the sheet is ejected to the Document Output Tray of the ADF by the Exit Roller rotating from the torque of the ADF Motor.

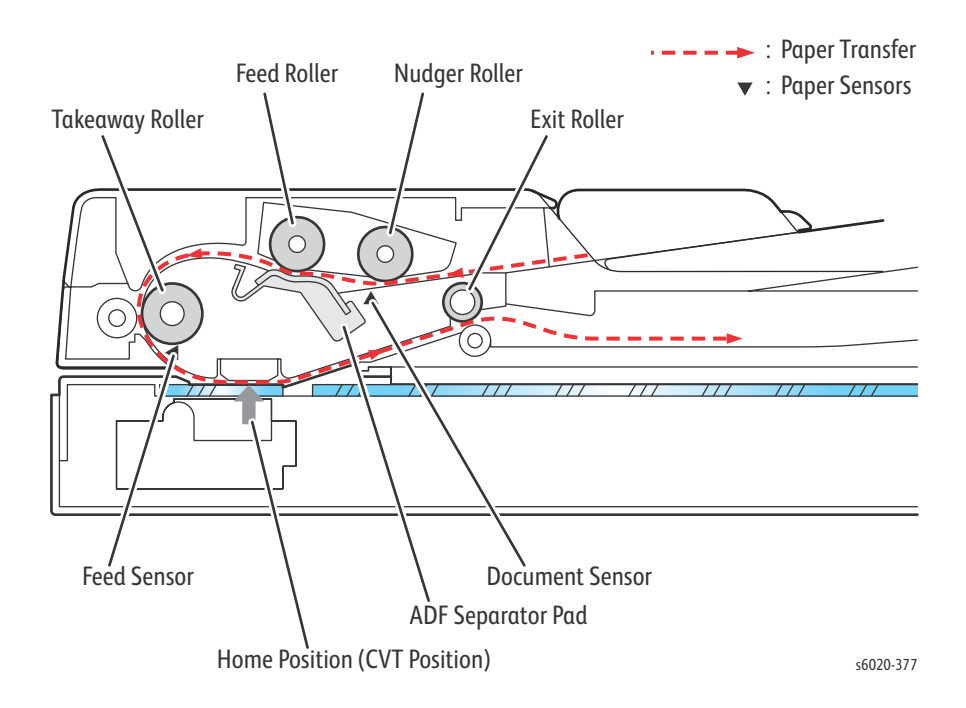

## Feeding from the Paper Cassette (Phaser 6022 and WorkCentre 6027 MFP)

When sheet feeding from the cassette starts, the Feed Roller rotates, driven by the Drive Motor and controlled by the Feed Solenoid to feed the sheet to the position where it is nipped between the Feed Roller and the Separator.

As the Feed Roller rotates, the CAM MSI L and CAM MSI R also rotate to lift the Plate Bottom via the PLATE ARM L and PLATE ARM R to the position for sheet feeding.

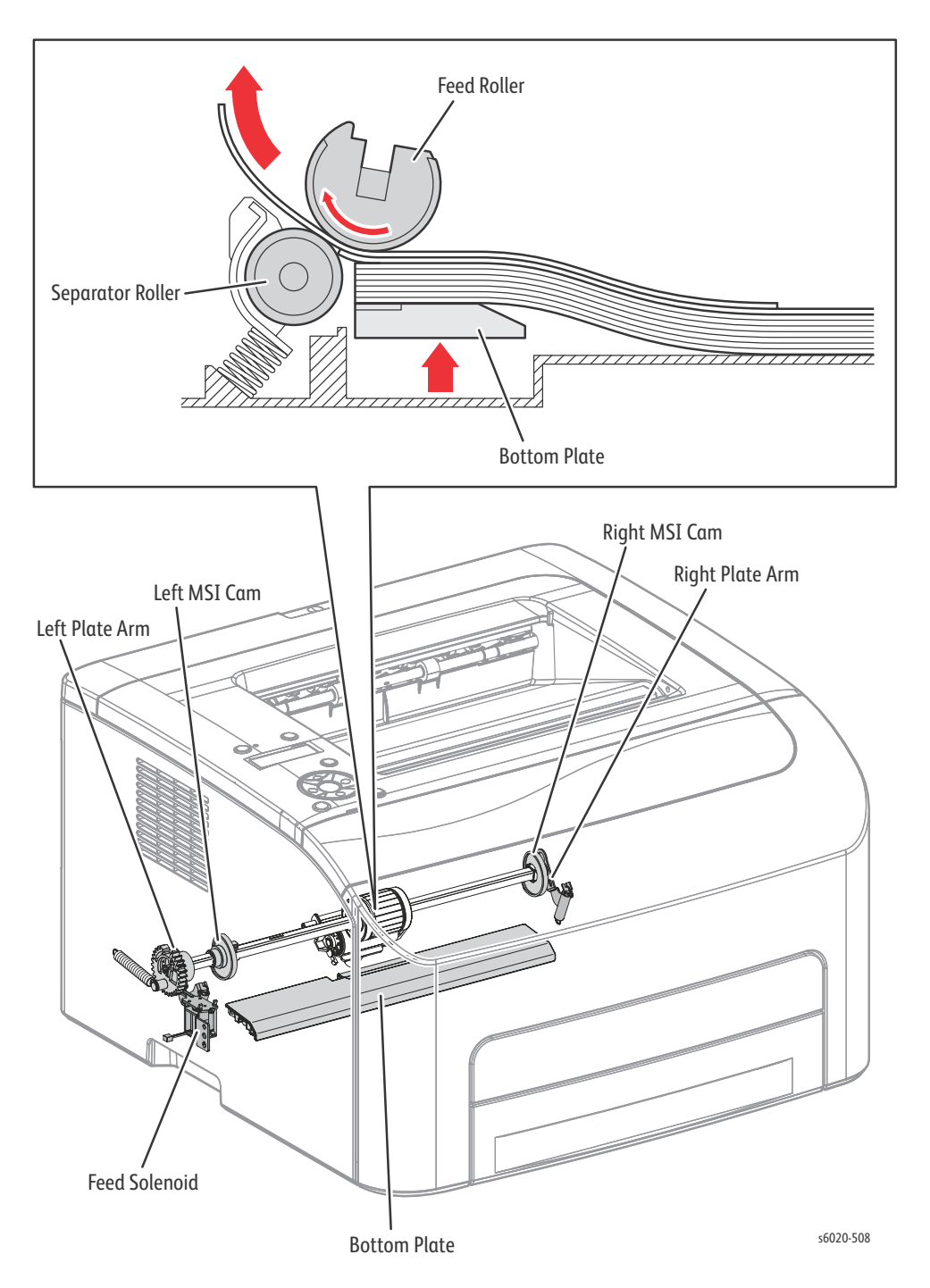

## Feeding from the Paper Tray (Phaser 6020 and WorkCentre 6025 MFP)

When sheet feeding from the Paper Tray starts, the Feed Roller rotates, driven by the Main Drive Assembly and controlled by the Feed Solenoid, to feed the sheet to the position where it is nipped between the Feed Roller and the Separator Pad.

As the Feed Roller rotates, the Left Feed Roller Cam and Right Feed Roller Cam also rotate to lift the bottom plate via the Left Follower Arm and Right Follower Arm to the position for sheet feeding.

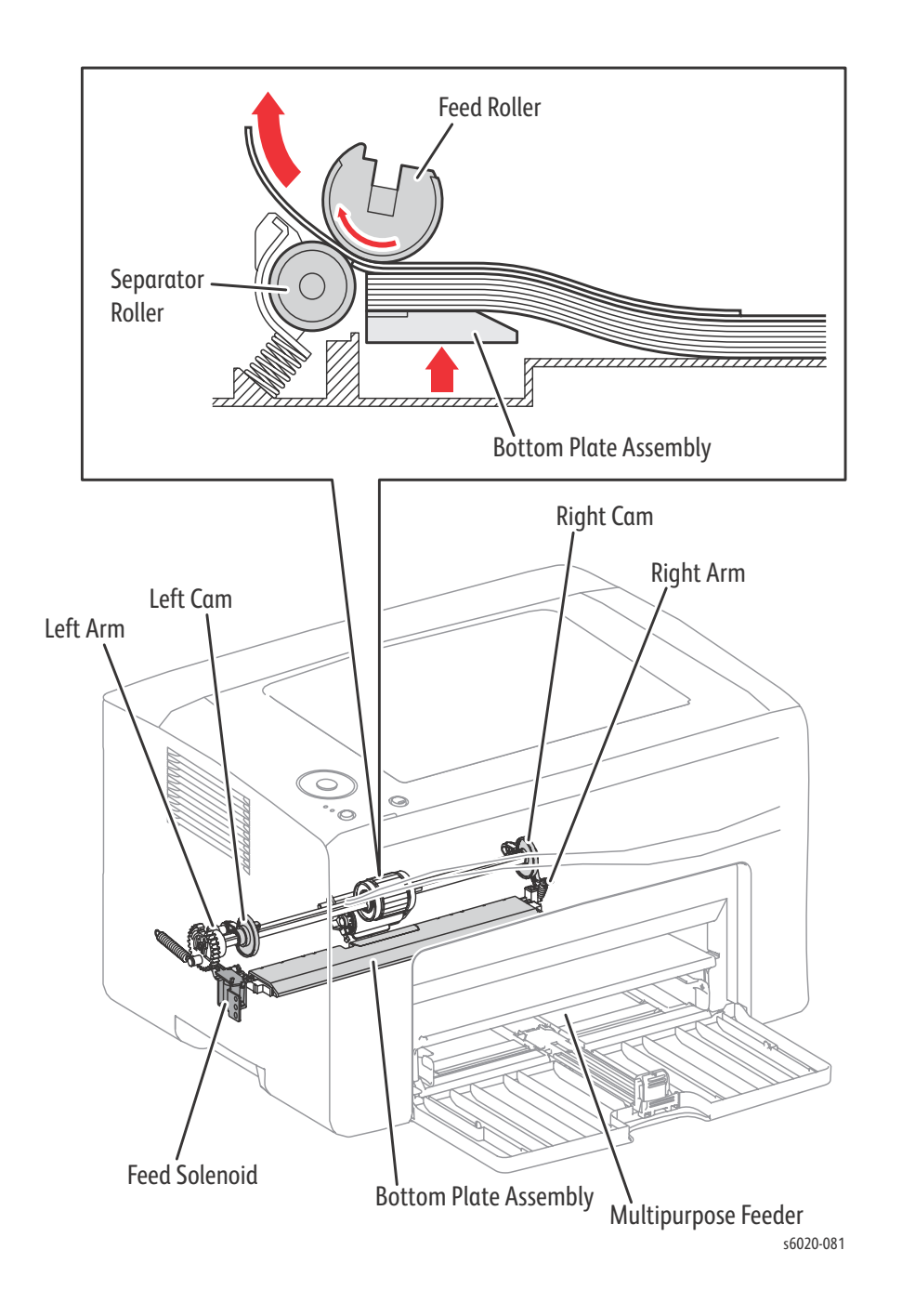

1-38 Phaser 6020/6022 and WorkCentre 6025/6027 MFP Service Manual 3/2016

## **Multiple Sheet Feed Prevention**

The sheets in the tray are occasionally stuck together along the edges. The stuck sheets cause a multiple sheet feed or a jam. The sheets are fed by the Feed Roller to a position between the Feed Roller and the Separator Pad. Normally, when only one sheet is fed, both the Feed Roller and Separator Pad rotate to allow the sheet to pass. However, when two sheets are fed concurrently, only the Feed Roller rotates and the Separator Pad is locked thereby allowing the upper sheet to separate from the lower sheet that is stopped by the friction with the Separator Pad at rest.

The Separator Pad is pushed toward the Feed Roller by spring pressure, and is controlled by the torque limiter (Friction Clutch) with which it is coupled.

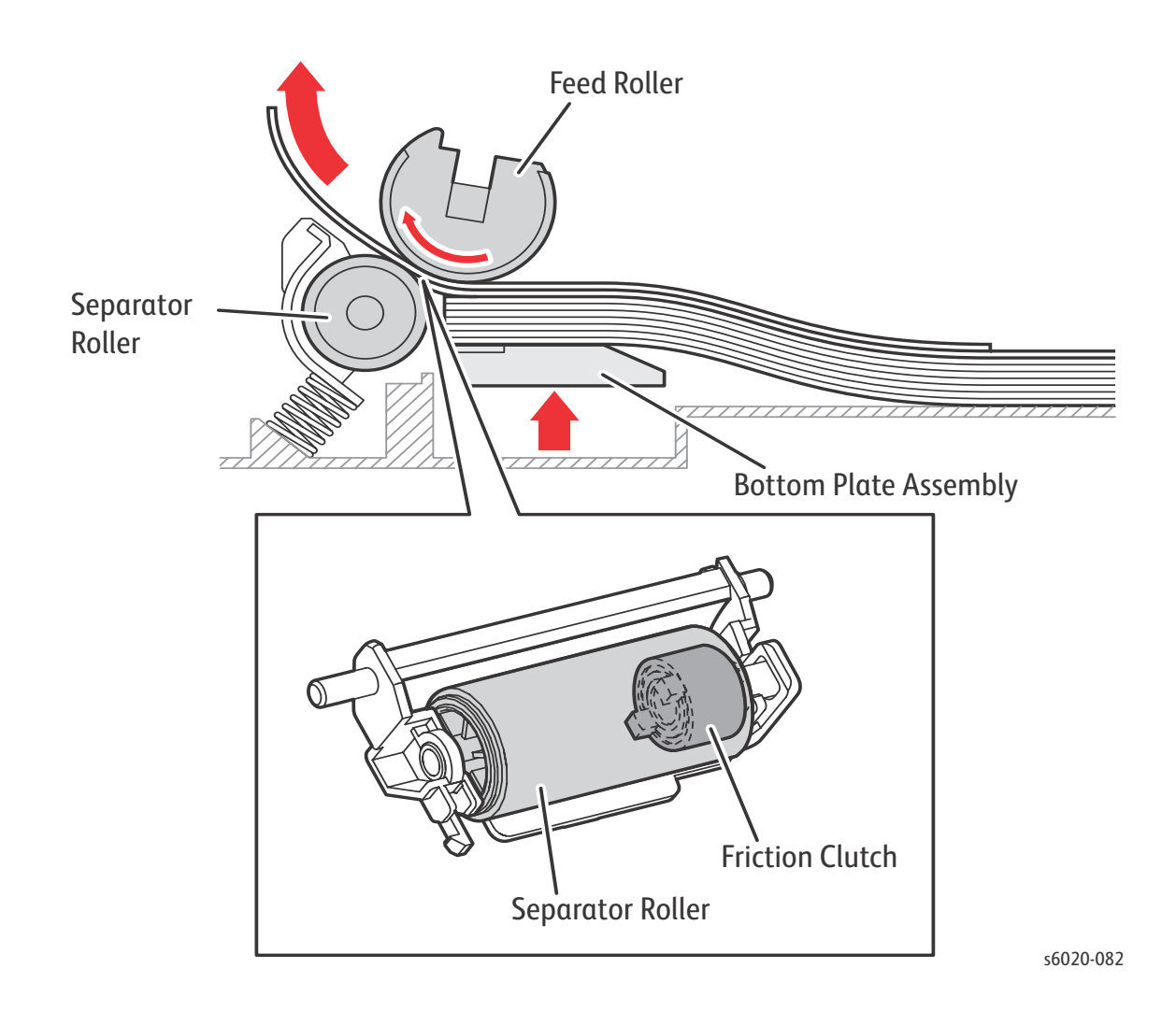

## Feeding from the Bypass Tray (Phaser 6020 and WorkCentre 6025 MFP)

When feeding from the Bypass Tray starts, the Feed Roller rotates, driven by the Main Drive Assembly and controlled by the Feed Solenoid, to feed the sheet to the position where it is nipped between the Feed Roller and the Separator Pad.

The paper path from the Paper Tray and the paper path from the Bypass Tray are the same. The sheets loaded in the Bypass Tray are positioned nearer to the Feed Roller, and are given the higher priority in feeding if both the Paper Tray and the Bypass Tray are loaded.

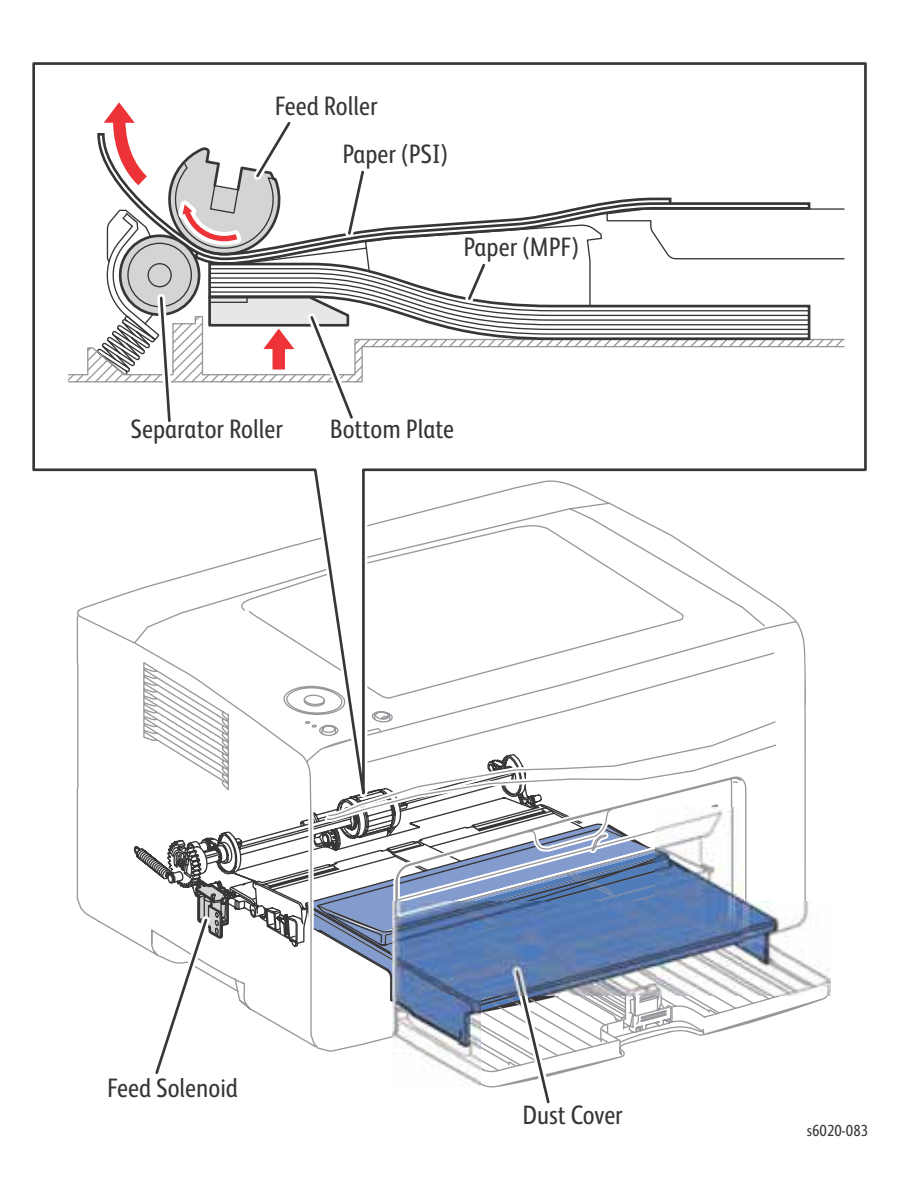

## Feeding in Registration Section

The sheet fed out of the Tray is forwarded to the registration section, driven by the Main Drive Assembly and controlled by the Registration Clutch.

When the sheet reaches the registration section, its lead-edge position is adjusted see "Leading-edge Registration" on (page 1-42), and then the sheet is forwarded to the toner transfer section (Bias Transfer Roller).

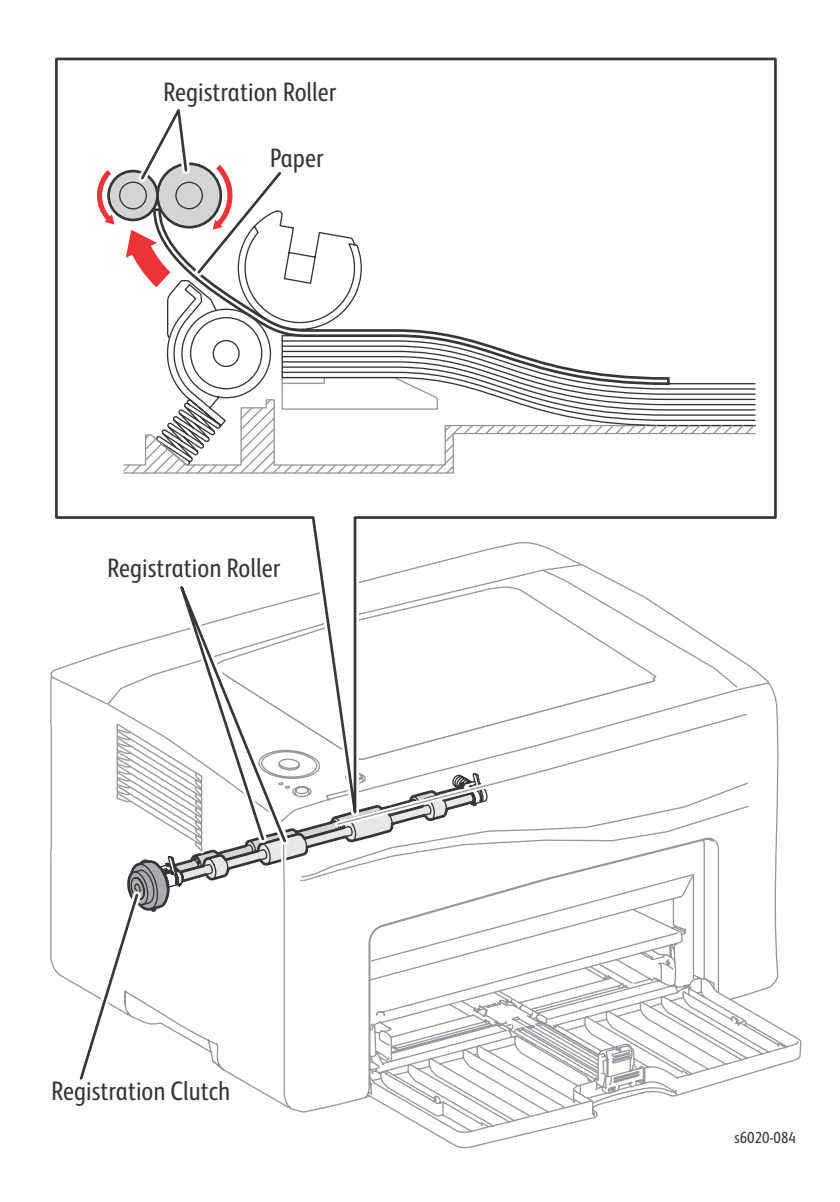

## Leading-edge Registration

When a sheet is fed from the Tray to the toner transfer section, the registration of the sheet may not be correctly maintained due to misalignment of lead edges in the tray.

To avoid this problem, the lead edge position needs to be aligned at the Registration Rollers before the sheet is fed in front of the transfer belt, or in front of the BTRs.

By thrusting the edge of the sheet fed out of the Paper Tray or Bypass Tray against the Registration Roller that is locked, the lead edge position of the sheet is corrected.

Before the Registration Rollers are energized, the paper is advanced from the tray to the rollers. This process aligns the leading edge as shown in the following illustration.

By pushing the edge of the sheet against the Registration Roller that is not turning, the lead edge of the sheet is registered.

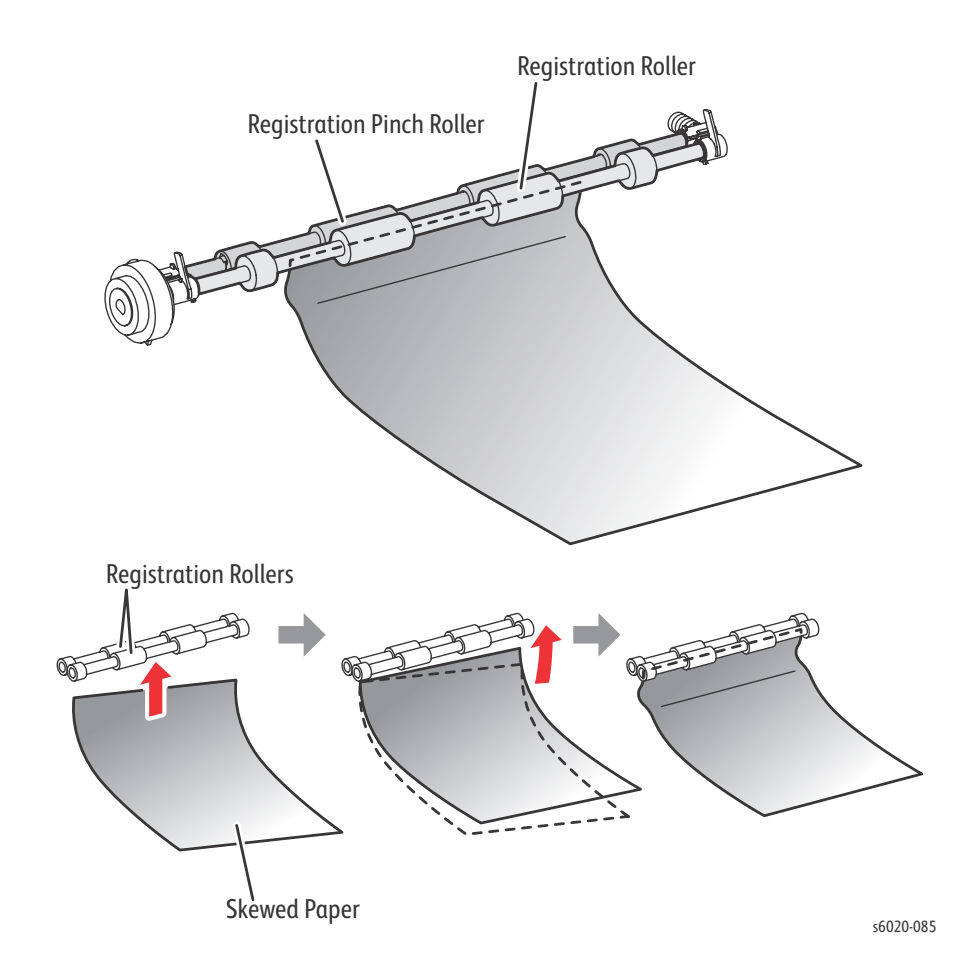

## Transfer/Fusing/Exit

When the sheet passes the registration section it then passes through the toner transfer position. There it is nipped between the transfer belt and the Bias Transfer Roller that are driven by the Main Drive Assembly. The toner image on the transfer belt is transferred onto the sheet. As the sheet is forwarded to the exit section, the toner image is fused onto the sheet surface by the heat roller that is driven by the Main Drive Assembly.

At the exit section, the sheet is ejected by the Fuser's exit roller. The exit roller is driven by the Main Drive Assembly.

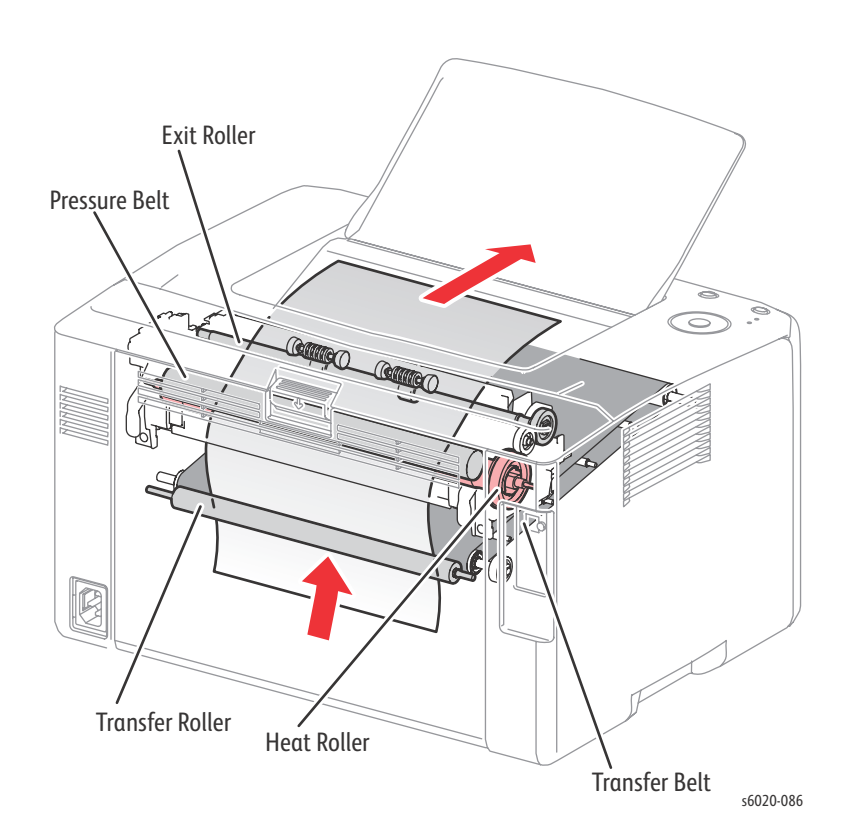

# Major Printer Components

Major functional components of the printer are described below with illustrations.

These components are classified into the following functional blocks.

- Sensors
- Paper Tray
- Registration Assembly
- Process Control Sensors
- LED Print Head
- Toner Cartridge
- Xerographic Assembly
- Transfer/Fusing/Exit
- Drive Assemblies
- Electrical
- Scanner
- Automatic Document Feeder (ADF) (WorkCentre 6027 MFP only)

### **Sensors**

The printer contains sensors of various types that perform a variety of functions. One group of sensors track media along the media path to detects jams. Other sensors detect the presence of the Toner Cartridges, stop printer activity if a door is open (interlock), detect the presence of media in the trays, and monitor fusing temperature.

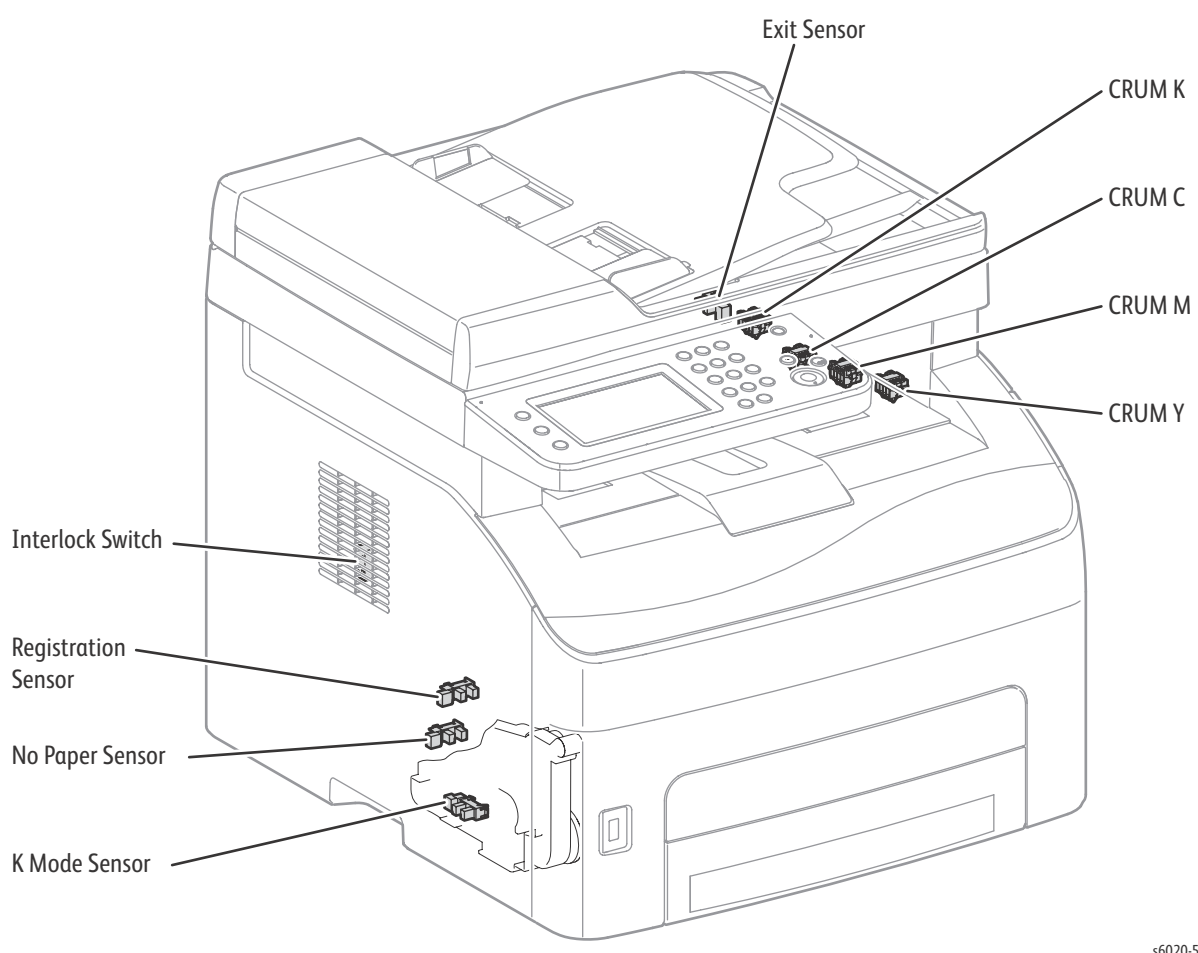

s6020-595

# Paper Tray

#### **Major Functions**

• Side Guides

The side guides align the print media stack in the width direction by moving perpendicularly to the paper feeding direction.

• Tray Extension

The Tray Extension aligns the print media stack in the length direction and determines the paper size by moving in the paper feeding direction.

• Separator Pad

The Separator Pad and the Feed Roller nip the print medium to prevent multiple sheet feed.

• Bottom Plate

When sheets are fed, the bottom plate rises to the position where sheets can be fed see "Feeding from the Paper Tray (Phaser 6020 and WorkCentre 6025 MFP)" on (page 1-38).

• Bypass Tray

The Bypass Tray provides feeding of non-standard paper sizes like envelopes in the Phaser 6020 and WorkCentre 6025 MFP printers.

### Phaser 6020 and WorkCentre 6025 MFP

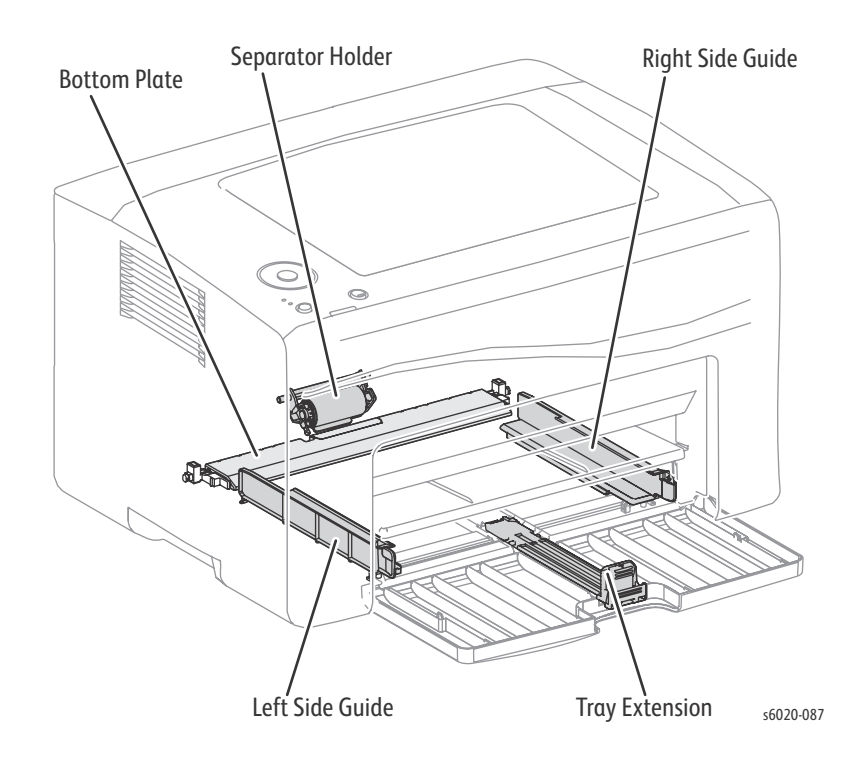

## Paper Cassette

#### **Major Functions**

• Side Guides

The side guides align the print media stack in the width direction by moving perpendicularly to the paper feeding direction.

Tray Extension

The Tray Extension aligns the print media stack in the length direction and determines the paper size by moving in the paper feeding direction.

• Separator Holder Assembly

The Separator Holder Assembly contains the Separator Pad, Cover, and Spring to assist paper feed without multi-sheet feed problems.

Bottom Plate

When sheets are fed, the bottom plate rises to the position where sheets can be fed see "Feeding from the Paper Tray (Phaser 6020 and WorkCentre 6025 MFP)" on (page 1-38).

Paper Cassette

The Paper Cassette provides feeding of standard and non-standard paper sizes like envelopes and extends for use of legal size paper in the Phaser 6022 and WorkCentre 6027 MFP printers.

Legal Tray Dust Cover

Provides protection of the paper and feed area from dust and foreign objects when the Paper Cassette is extended and an opening between the Paper Tray front and printer Front Cover exists.

• Jam Access Door

The Jam Access Door provides ease of access to the back of the printer inside to assist removal of paper when a jam in the inner feed area occurs. The Jam Access Door also provides protection of the internal feed area and paper from foreign objects and dust.

#### Phaser 6022 and WorkCentre 6027 MFP

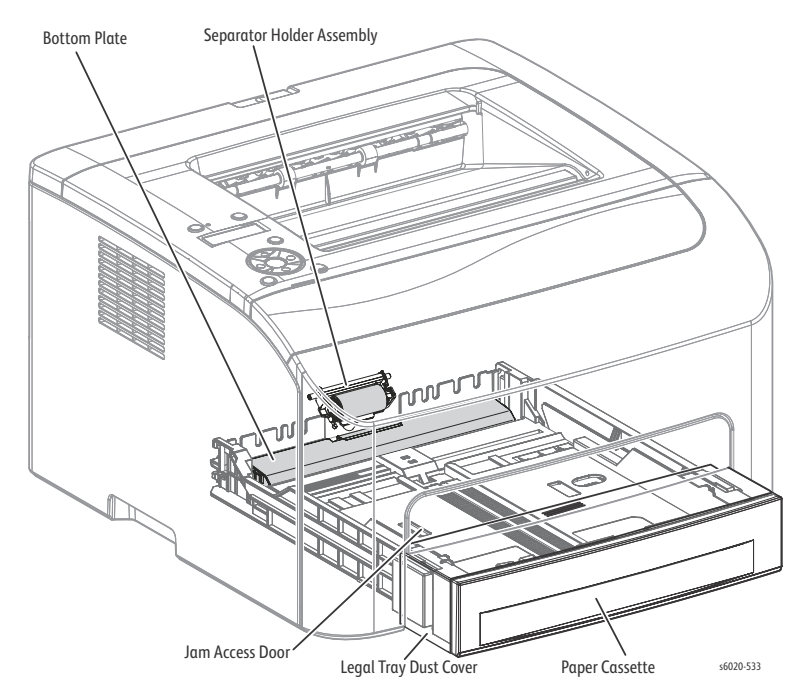

## Paper Feeder

#### **Major Functions**

• Feed Solenoid

Transmits the torque from the Main Drive Assembly to the Feed Roller see "Drive" on (page 1-87).

• Feed Roller

When the Feed Solenoid operates, the Feed Roller starts rotating to feed the print medium see "Left and Right Feeder Roller Cam/Feed Roller" on (page 4-83)).

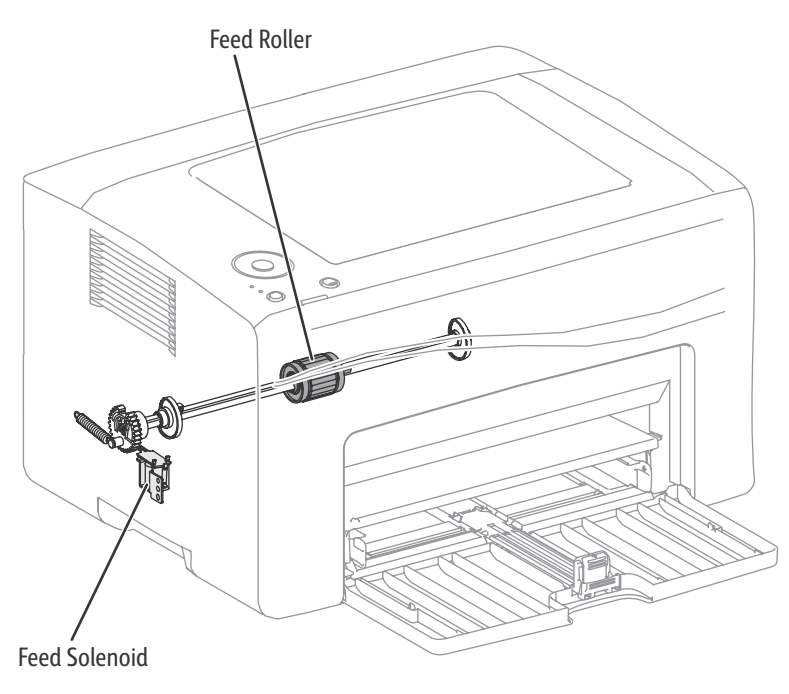

s6020-674

#### No Paper Sensor (Phaser 6022 and WorkCentre 6027 Only)

Detects the presence/absence of sheets in the Paper Tray or Bypass Tray based on the change of the actuator position. (No sheets: Sensor beam is received.)

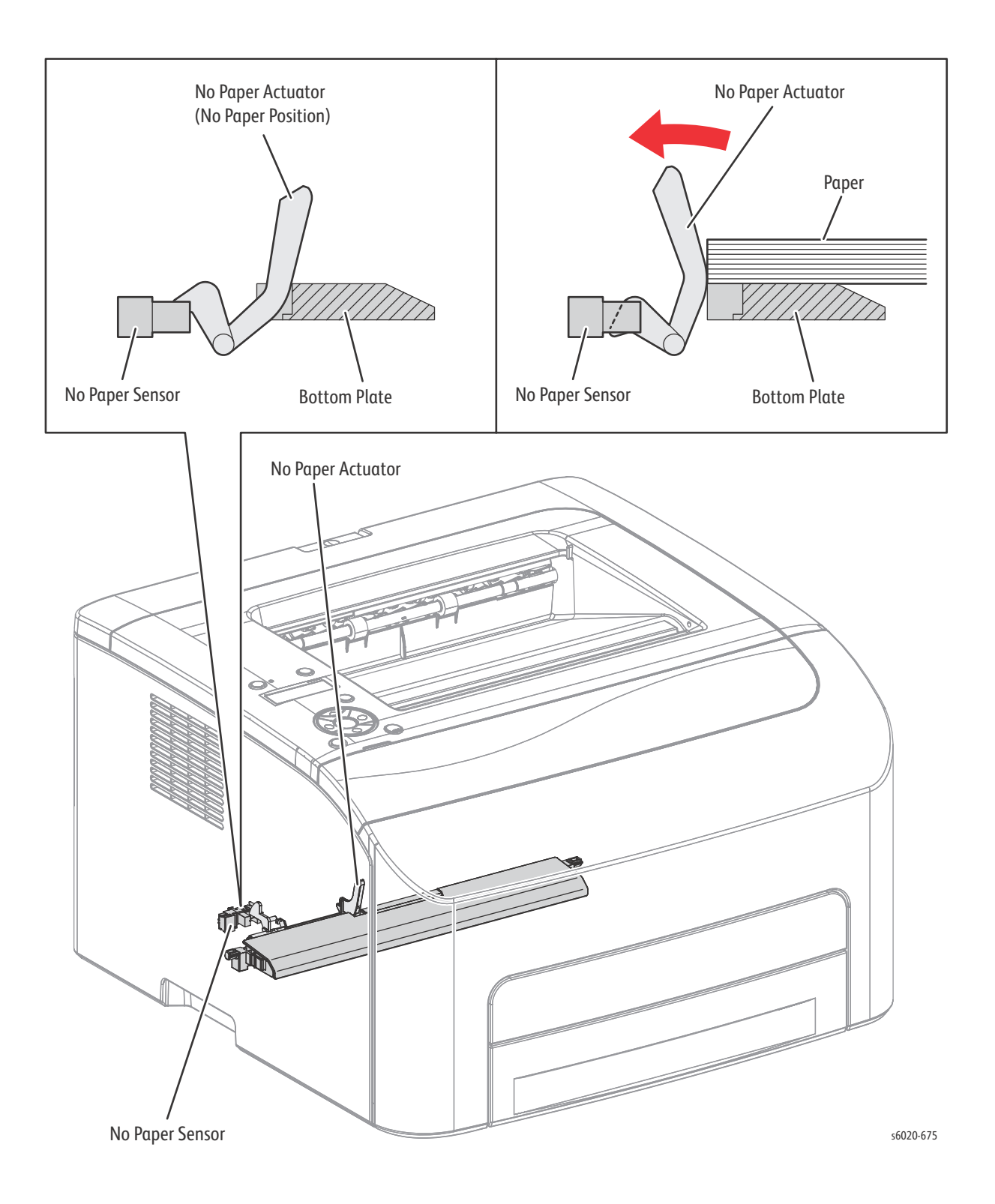

# **Registration Assembly**

- Registration Sensor
  - The Registration Sensor detects that the lead edge of the print medium has reached the registration section. (No paper: sensor beam is blocked)

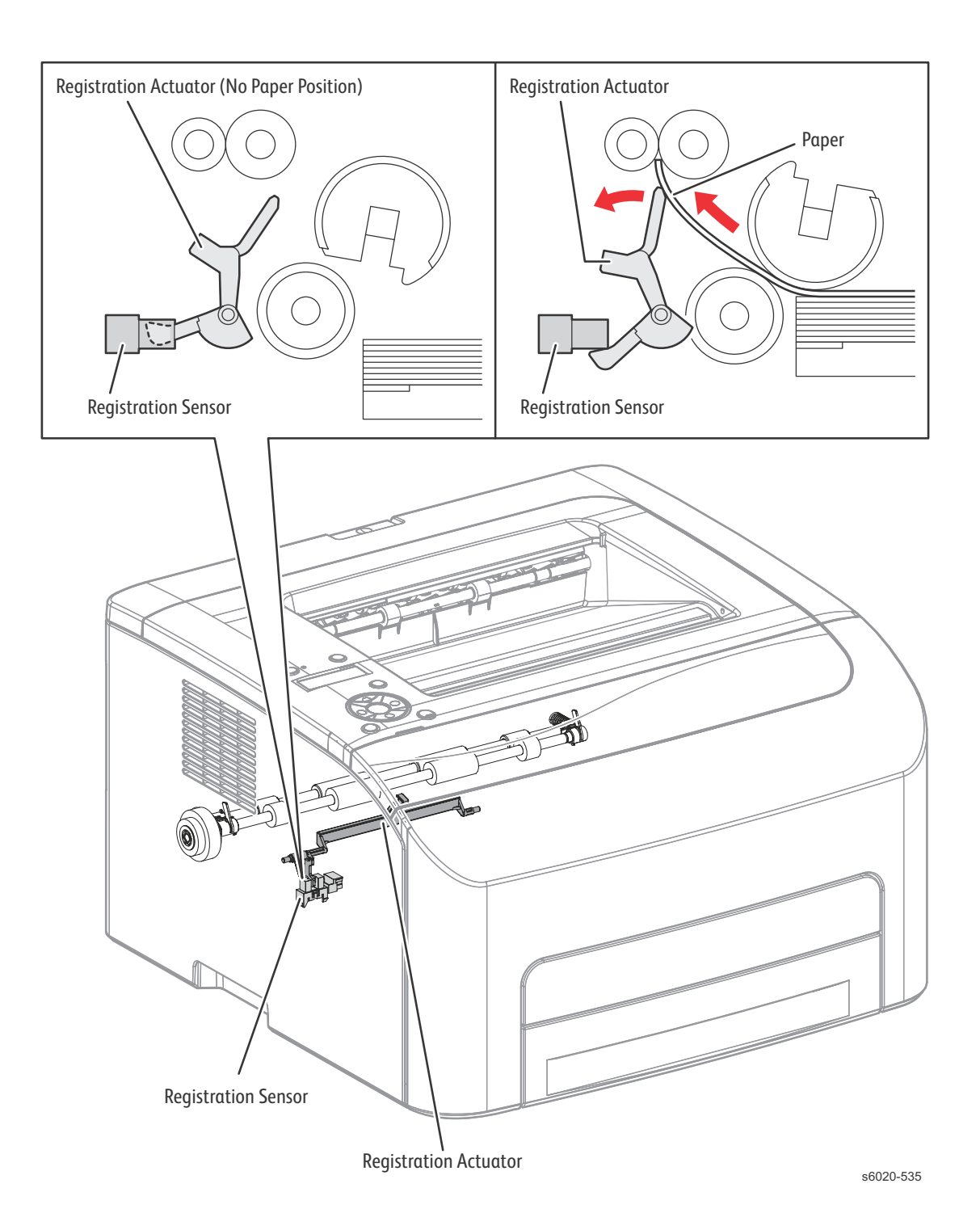

1-50 Phaser 6020/6022 and WorkCentre 6025/6027 MFP Service Manual 3/2016

#### • Registration Clutch

- The Registration Clutch transmits the driving torque from the Main Drive Assembly to the Registration Roller to feed the sheet from Paper Tray or Bypass Tray to the Fuser, see "Drive" on (page 1-87).
- To place the toner image at an appropriate position on the sheet, the timing of leading edge feeding from the Registration Assembly is adjusted by the Registration Clutch operation.

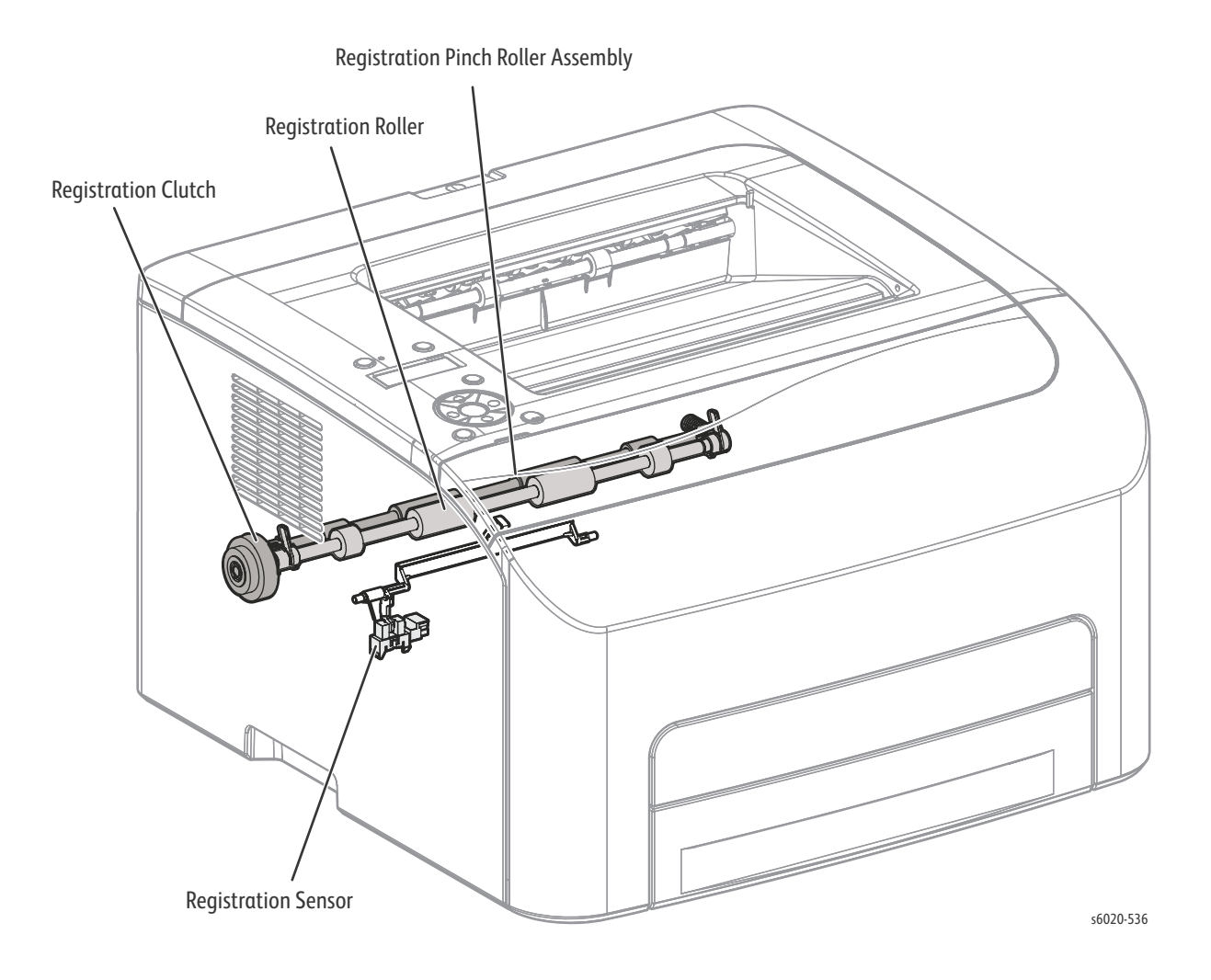

## **Process Control Sensors**

- ADC Sensor
  - Measures the density of the toner patches on the belt at the Window position before the secondary transfer, and converts it to a voltage value. This voltage value is used for toner density control.
- MOB (Mark On Belt sensor) Sensor 6022 and 6027.
  - Detects incorrect registration among the YMCK colors based on the marks created on the rear side of the Belt.

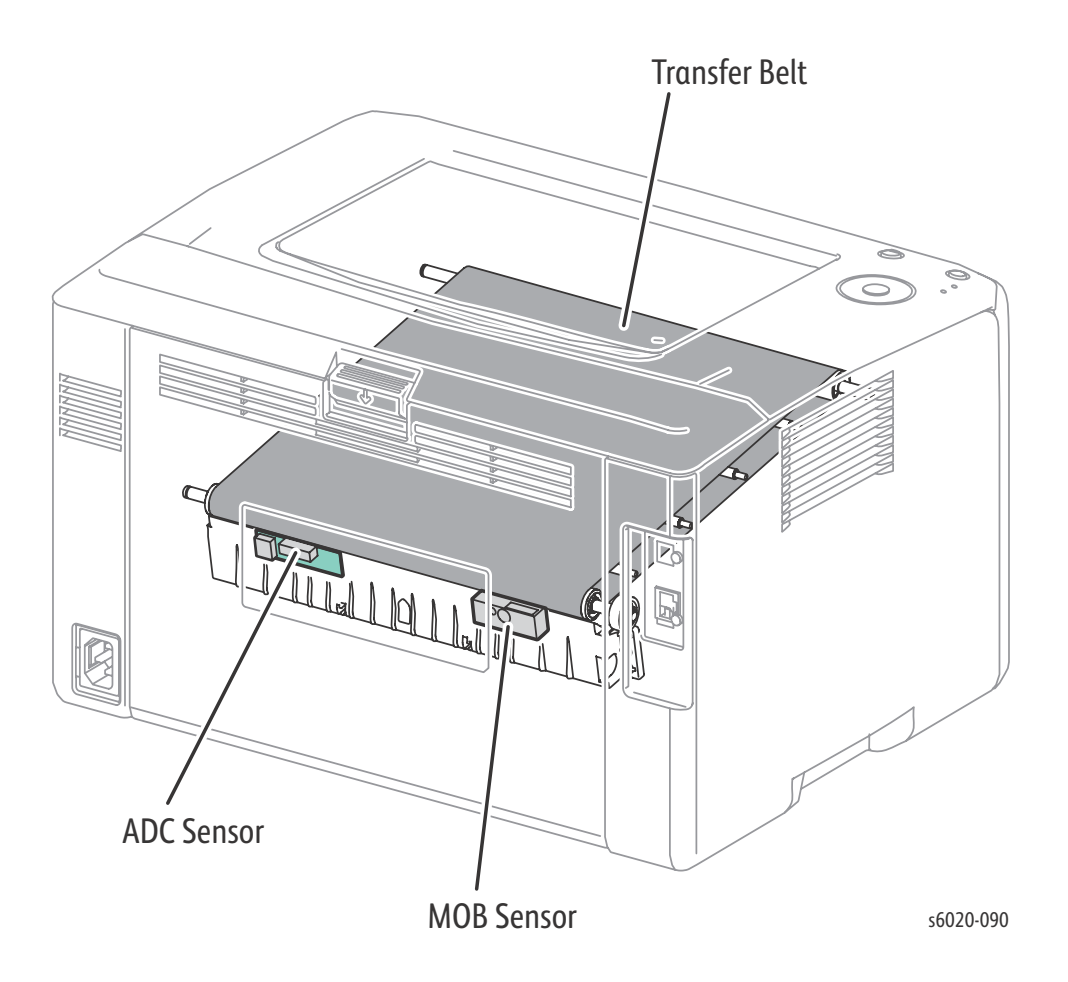

## **LED** Print Head

- LED Print Head (LPH)
  - An exposure device for creating an electrostatic latent image on the drum surface. One unit is provided for each of Yellow, Magenta, Cyan, and Black.
- LED Board
  - A circuit board that distributes signals from the LED Driver Board to the LPH.

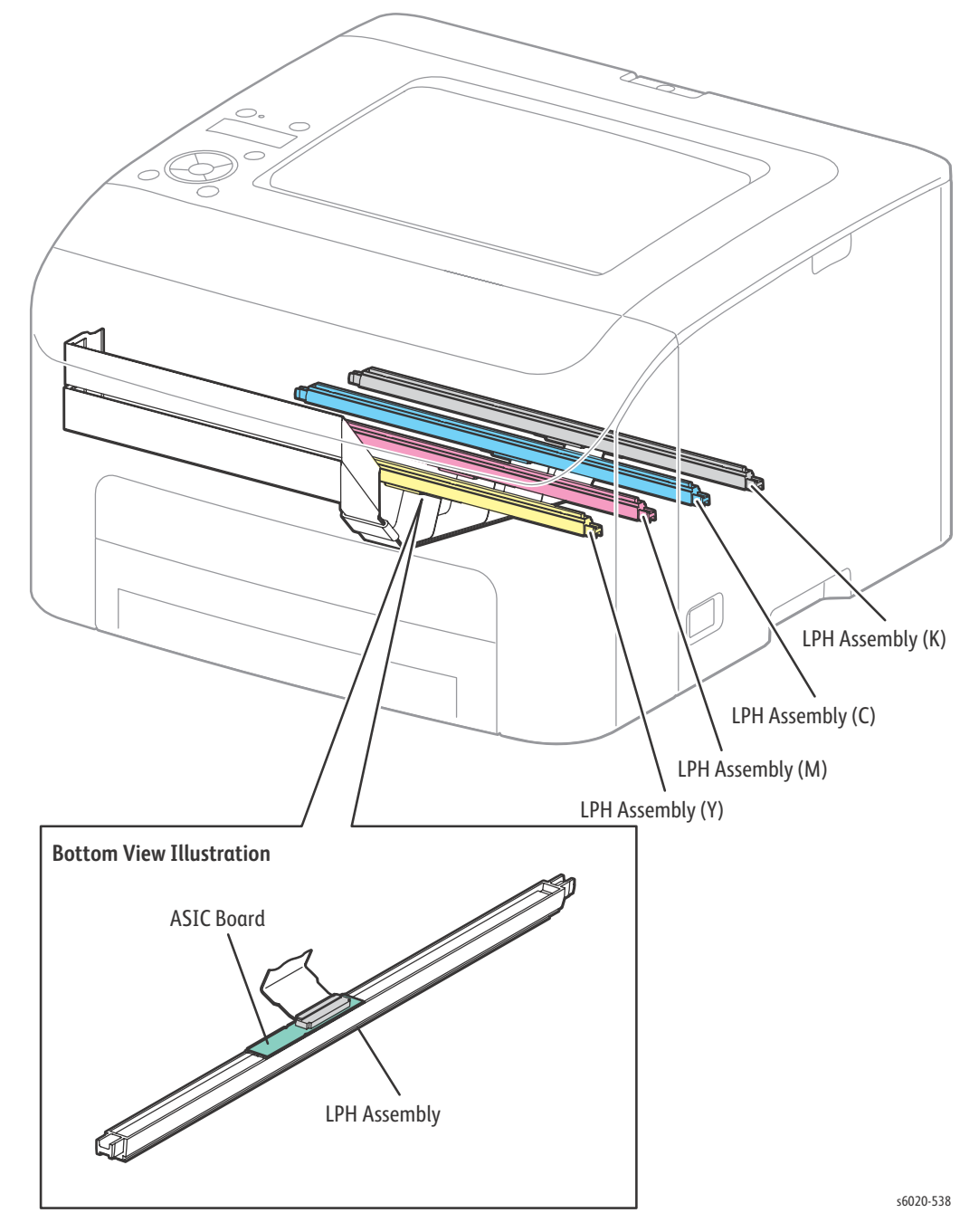

# Toner Cartridge

- Toner Cartridge
  - Contains toner and a small amount of carrier. Also stores waste toner.
- CRUM Connector
  - The CRUM stores, reads, and writes printer-specific information regarding the CRU (Customer-Replaceable Unit).
- Toner Motor
  - Supplies toner from the Toner Cartridge to the Xerographics Assembly by driving the Toner Cartridge auger. The toner Dispenser assembly contains a motor for driving the augers for Yellow and Magenta, and a motor for driving the augers for Cyan and Black.

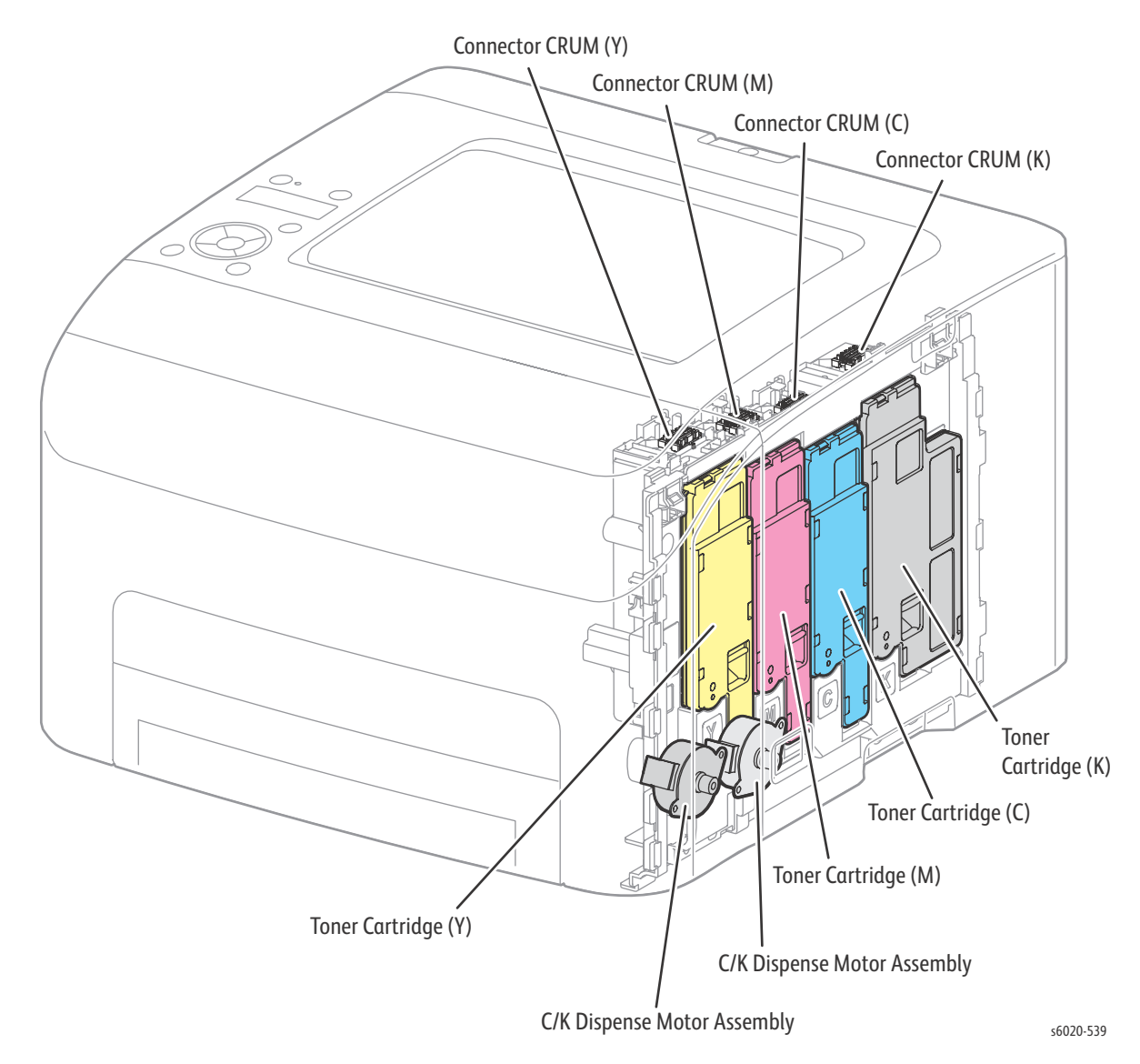

1-54 Phaser 6020/6022 and WorkCentre 6025/6027 MFP Service Manual 3/2016

# Xerographic Assembly

The xerographic assembly contains the developers and transfer belt.

#### Developer

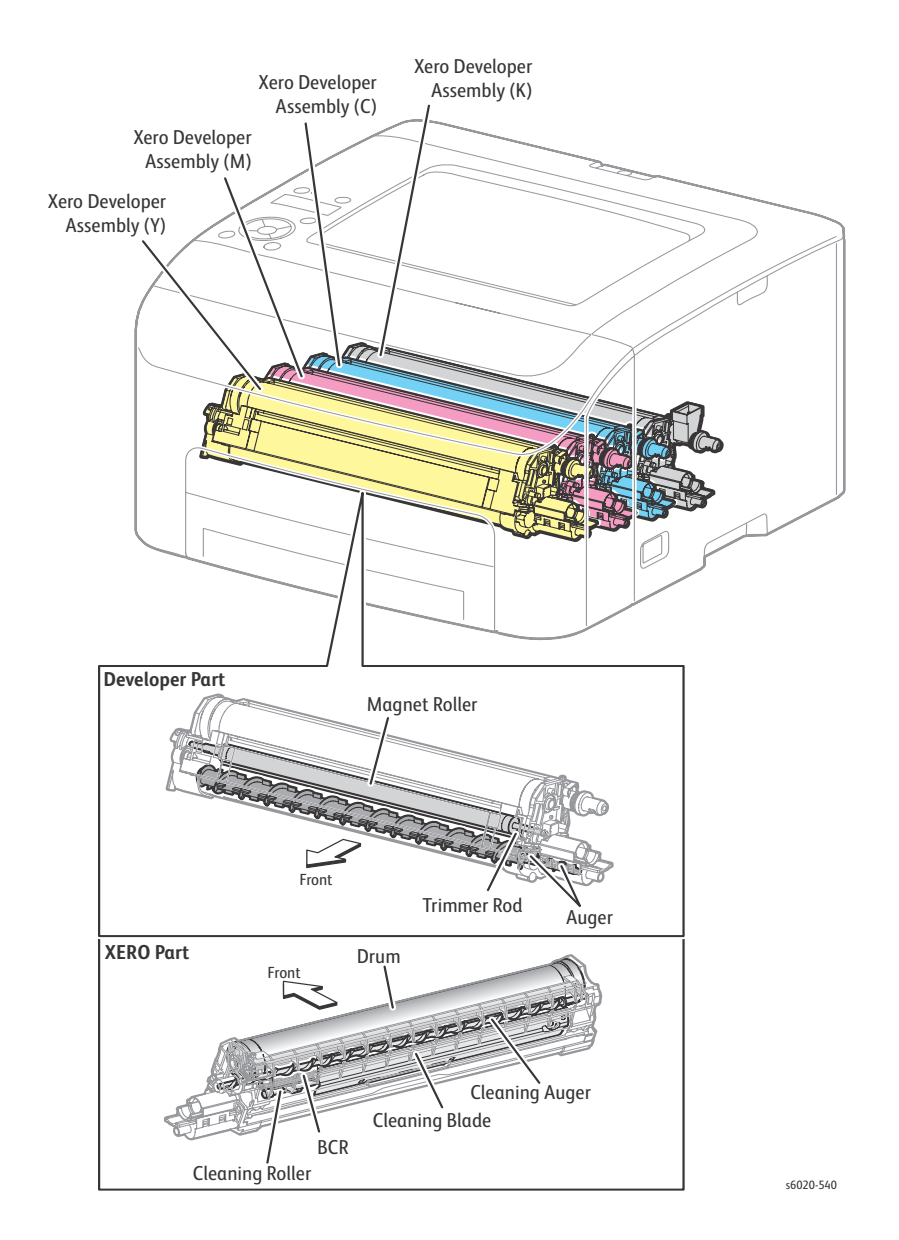

- Drum
  - The drums are exposed to LED light to create latent images for each of Yellow, Magenta, Cyan, and Black.
- Bias Charge Roller (BCR)
  - Charges the drum electrically.
  - Cleaning Roller
     Removes the toner remaining on the BCR.

Removes the toner remaining on the drum after the toner image is transferred to the print medium.

• Magnet Roller

The magnet roller contacts the drum to form the toner image on the drum surface.

Auger

The auger agitates the toner particles.

• Trimmer

The trimmer uniformly levels the toner/carrier particles deposited on the surface of the Magnet Roller.

#### **Transfer Belt**

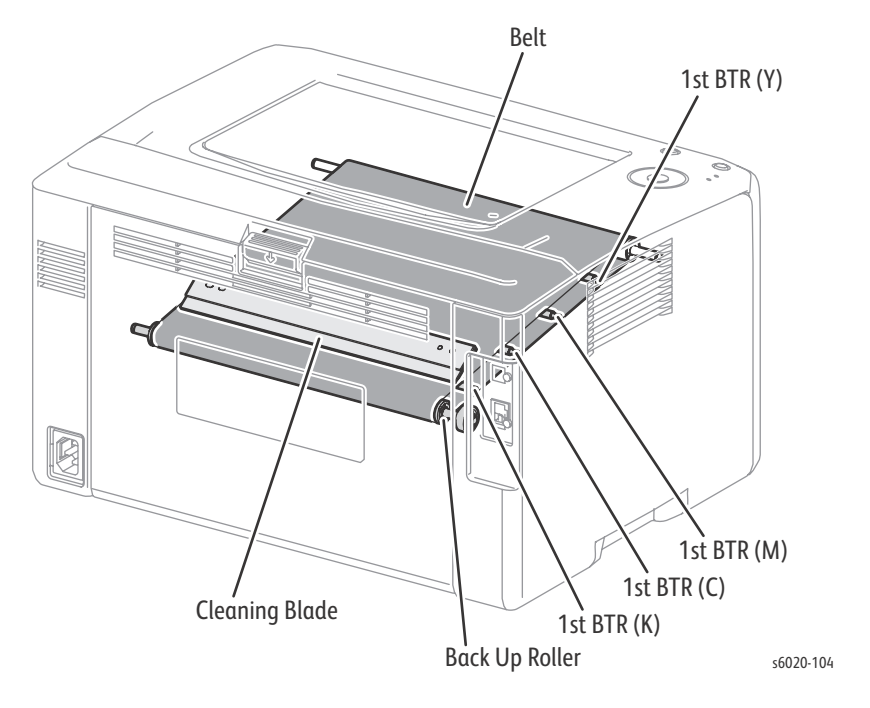

- 1st BTR Roller (Y/M/C/K)
  - Attracts the toner image on the drum to the transfer belt by positively charging the transfer belt from the backside.
- Transfer Belt
  - Receives the four color-separated toner images from each drum in registration with one another.
- Back Up Roller
  - Helps the toner particles migrate onto the transfer belt by retaining the belt at a position where it nearly contacts the print media during the second transfer process. See "Process Control Sensors" on (page 1-52).
- Cleaning Blade
  - Scrapes off the excess toner remaining on the transfer belt.

#### Fuser & Exit

The Fuser fixes the toner image onto the sheet by heat and pressure and guides the sheet into and out of the fixing position.

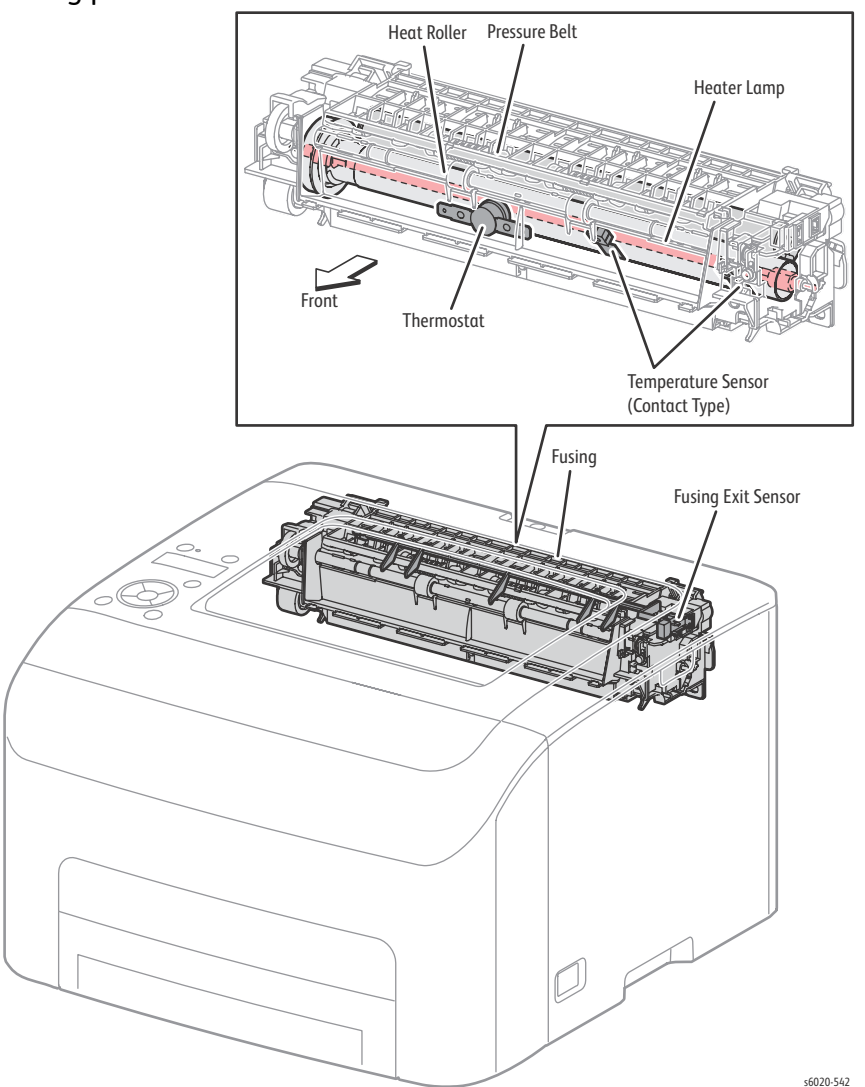

- Heat Roller
  - A metal roller that transfers heat to the sheet to fuse the toner particles onto the sheet surface.
- Pressure Belt
  - A combination of a belt and a pressurizing system for pressing the sheet against the heat roller.
- Heater Lamp
  - A heating-coil-enclosed lamp located inside the heat roller to heat its entire length.
- Temperature Sensor (contact type)

- A thermistor (temperature-responsive resistance) positioned in contact with the heat roller to detect its surface temperature and regulate heat lamp operation.
- Thermostat
  - A component connected in series with the power supply for the heat lamp. Prevents the overheating of the heat roller by releasing the contacts when the contact section has reached a certain temperature due to a overheating failure of overheating.
- Fuser Exit Sensor
  - Detects whether the fused print has passed through the Fuser based on the change of the actuator position. (Sheet passed: Sensor beam received.)

## **Drive Assemblies**

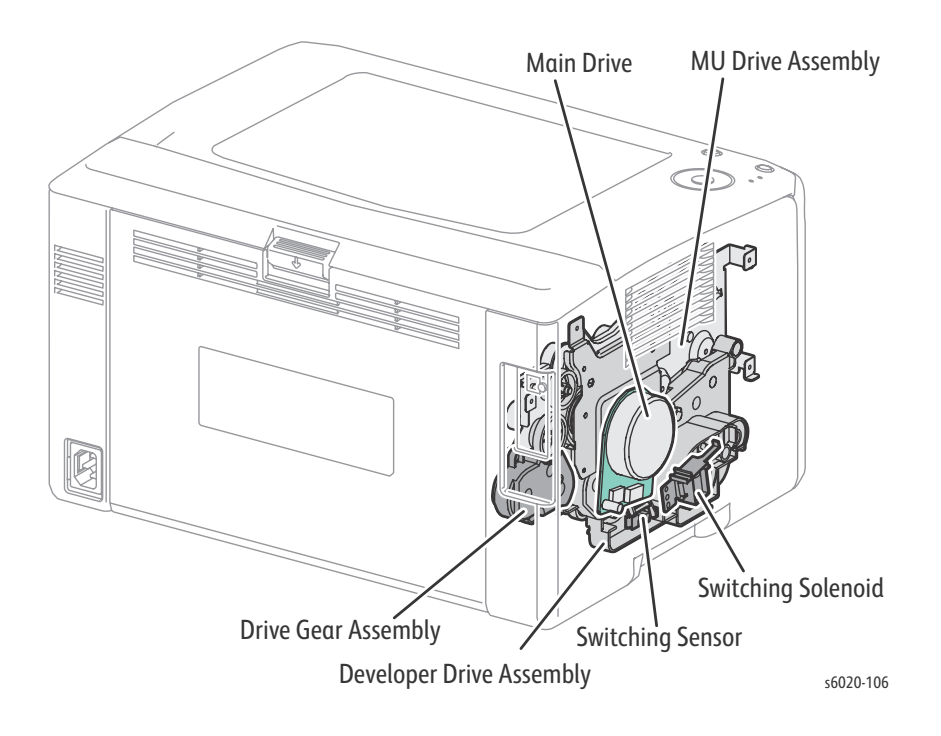

### **Major Functions**

- Main Drive Assembly
  - A motor for driving components such as MU Drive Assembly, Feed Drive Assembly, and the Fuser.
  - Developer Drive Assembly
    - An assembly to relay torque from the Main Drive Assembly to the MU Drive Assembly.

Contains the Switching Solenoid and the Switching Sensor.

Switching Sensor

Detects whether the printer is running in the full color mode or the B/W mode based on the position of the actuator. (Full Color mode: Sensor beam is received)

- Switching Solenoid
   Switches between the full color mode and the B/W mode by disconnecting the imaging units for Yellow, Magenta, and Cyan from the torque from the Main Drive Assembly in the B/W mode see "Full Color Mode and B/W Mode" on (page 1-60).
- Feed Drive Assembly
  - An assembly that rotates the Paper Feed and Registration Roller by the torque from the Main Drive Assembly.
- MU Drive Assembly
  - An assembly that rotates the transfer belt, drums (YMCK), and the augers and magnet rollers in the Developer Drive Assembly by the torque from the Main Drive Assembly.

## Full Color Mode and B/W Mode

The Full Color mode uses the four colors of Y, M, C, and K while the B/W mode uses K only.

To deactivate the components for Y, M, and C during the B/W mode operation, the torque transmission route is changed between the Full Color and B/W modes.

- Operation in Full Color mode
  - In the full color mode, the magnet rollers for YMCK rotate to form a full-color visible toner image by the torque from the Main Drive Assembly.

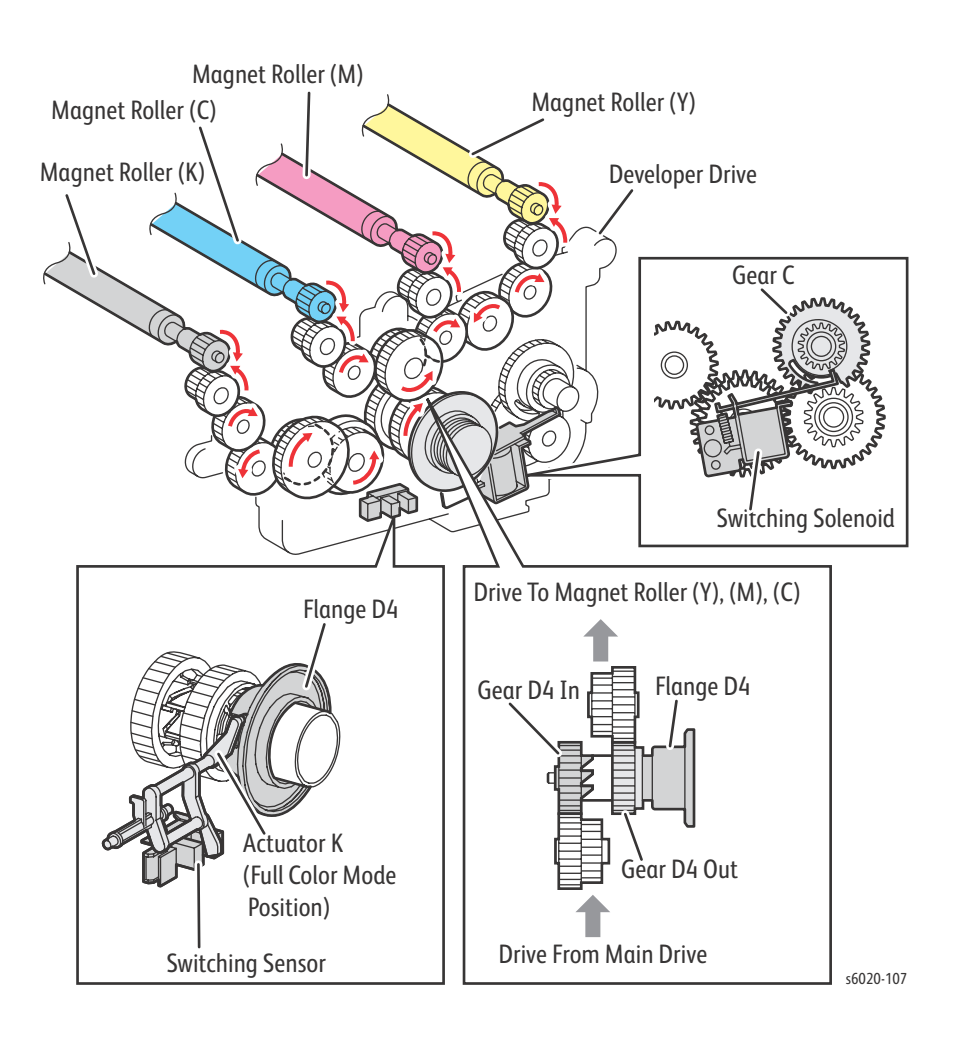
#### Operation in B/W mode

In the B/W mode, the Switching Solenoid in the Developer Drive Assembly disconnects the magnet rollers for YMC from the torque from the Drive Assembly, allowing only the magnet roller for K to rotate to form a visible toner image in Black.

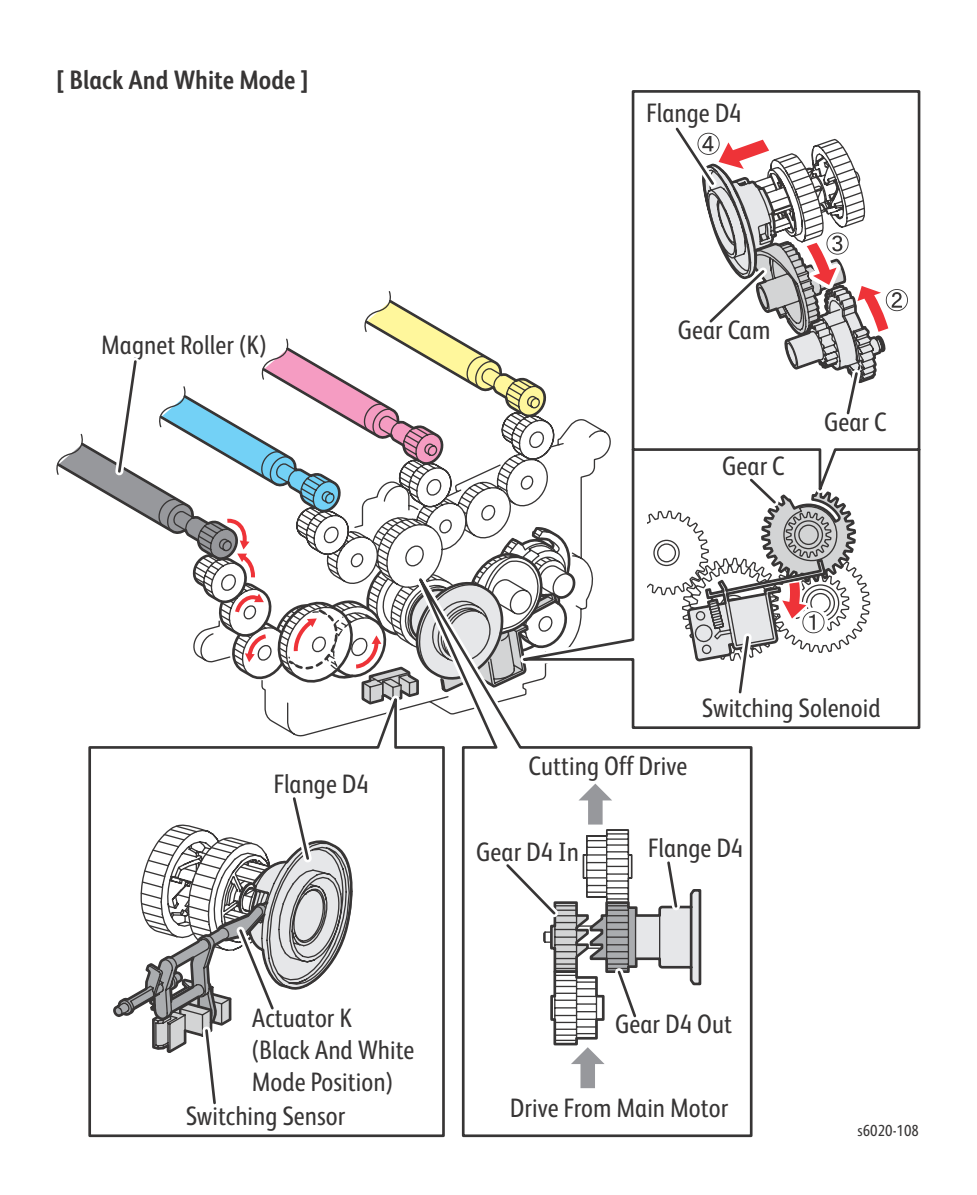

# Electrical

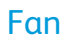

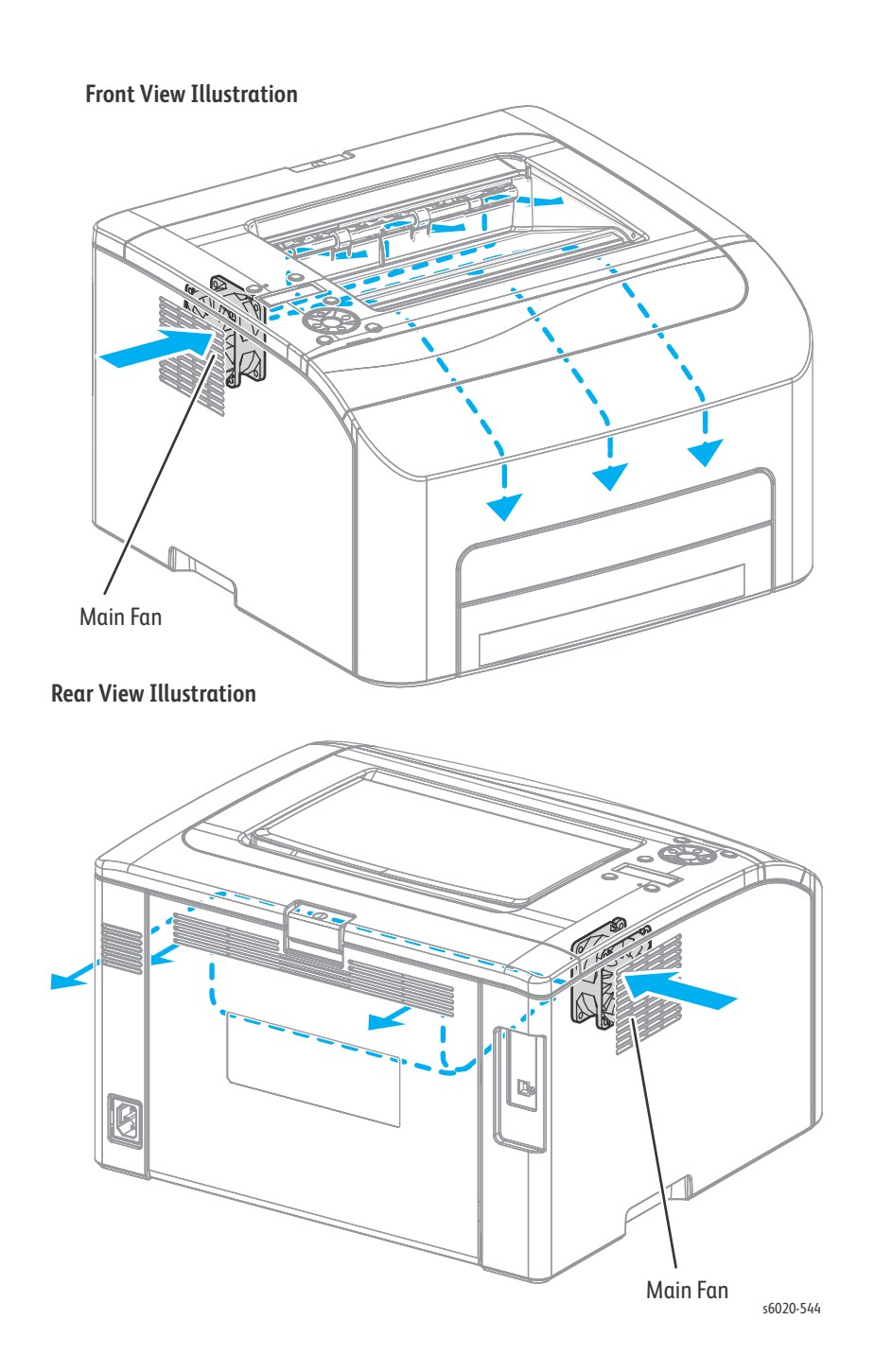

## **Major Functions**

- Fan
  - Exhausts heat out of the printer.
- Switches
  - Power Switch Turns on/off the AC power to the printer.
  - Rear Interlock Switch: Detects Rear Door position. Interrupts DC power to the printer (+24VDC) when the Rear Door is opened.
- LVPS
  - Supplies the AC power from the power supply to the heater section of the Fuser and generates stable low DC voltage to be used by the logic circuits and other components.
- HVPS
  - Supplies high voltage to the BCRs and the magnet rollers for each color.
- MCU Board
  - Controls the print operation based on the communication with the print controller and on the information from the sensors or switches. The temperature/humidity sensor is on this board as well.
- IP Board
  - The Image Processor Board is the print controller. The IP Board converts print data received at the USB or Ethernet port to image data suitable for the LED Driver Board.
- LED Driver Board
  - The LED Driver Board generates image signals for the LPHs.
- Control Panel
  - Allows the user to view the printer status or execute operations via the LCD, LED, and buttons.

# **Electrical Parts Locations**

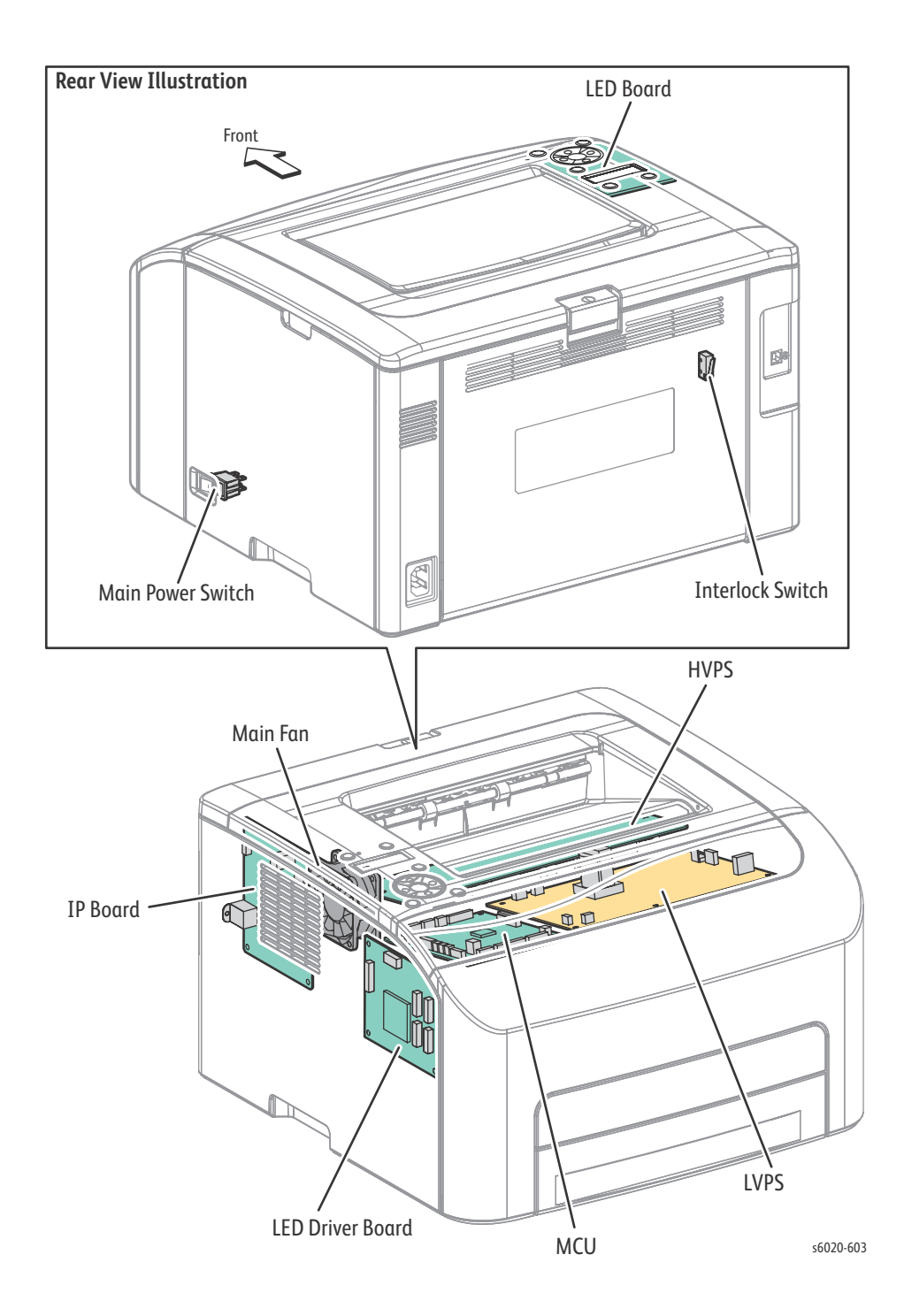

1-64 Phaser 6020/6022 and WorkCentre 6025/6027 MFP Service Manual 3/2016

#### **Data Flow**

The print data (electric signal) from the printer controller flows as shown in the following illustration before it is turned into a print.

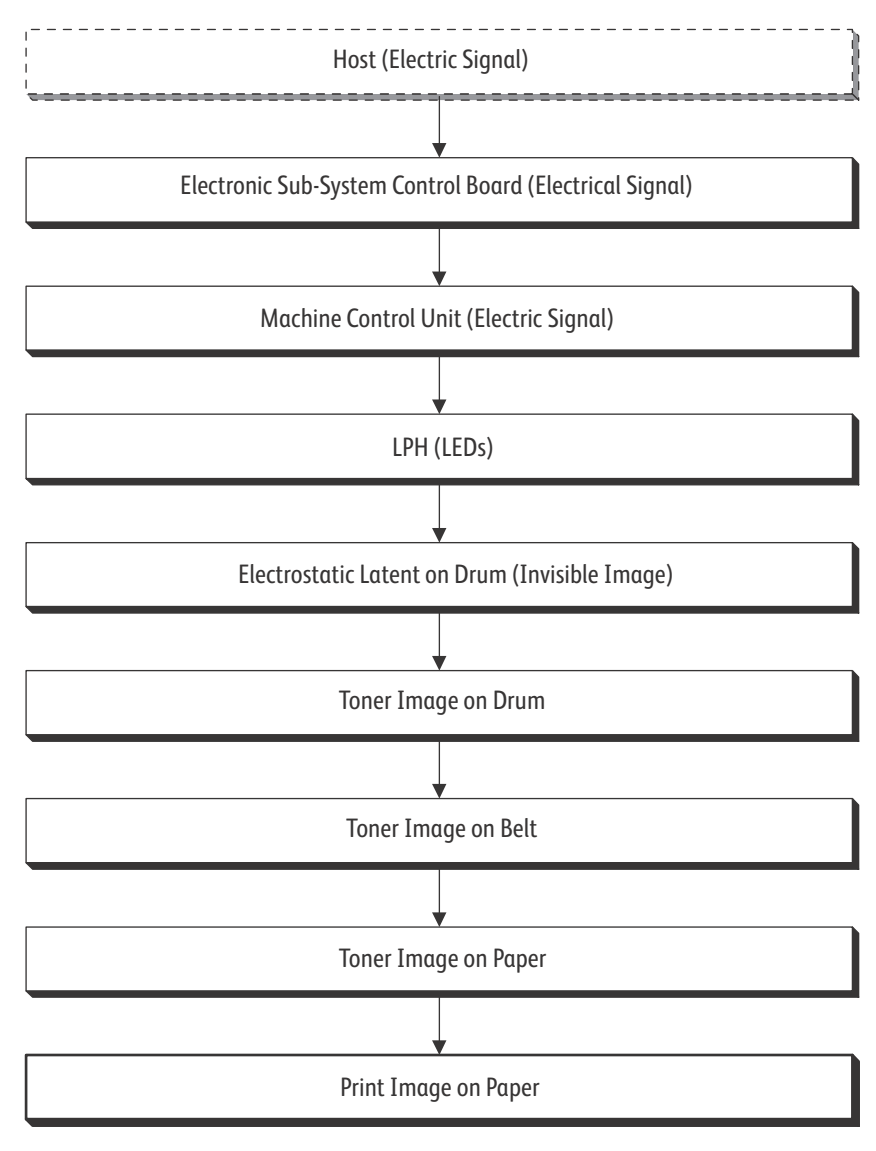

s6020-111

# Scanner

The Scanner Assembly consists of the Image Input Terminal (IIT), and in the WorkCentre 6025 and 6027 MFP models, an Automatic Document Feeder (ADF).

Document scanning is performed by the carriage assembly in the IIT. The carriage assembly consists of a CMOS image sensor for converting image to data, a LED array for illuminating the original, and a rod scope for converting the original image to a full-size image.

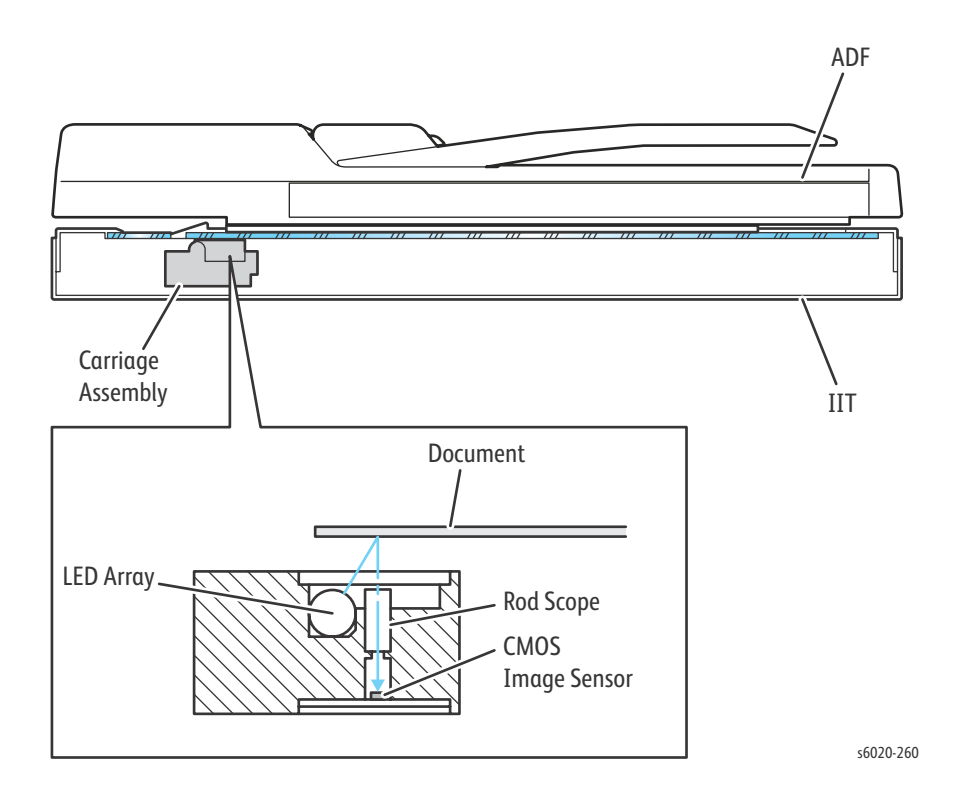

#### Data Flow

The image data from the document set on the IIT or ADF goes through the following components before it is printed at the engine section.

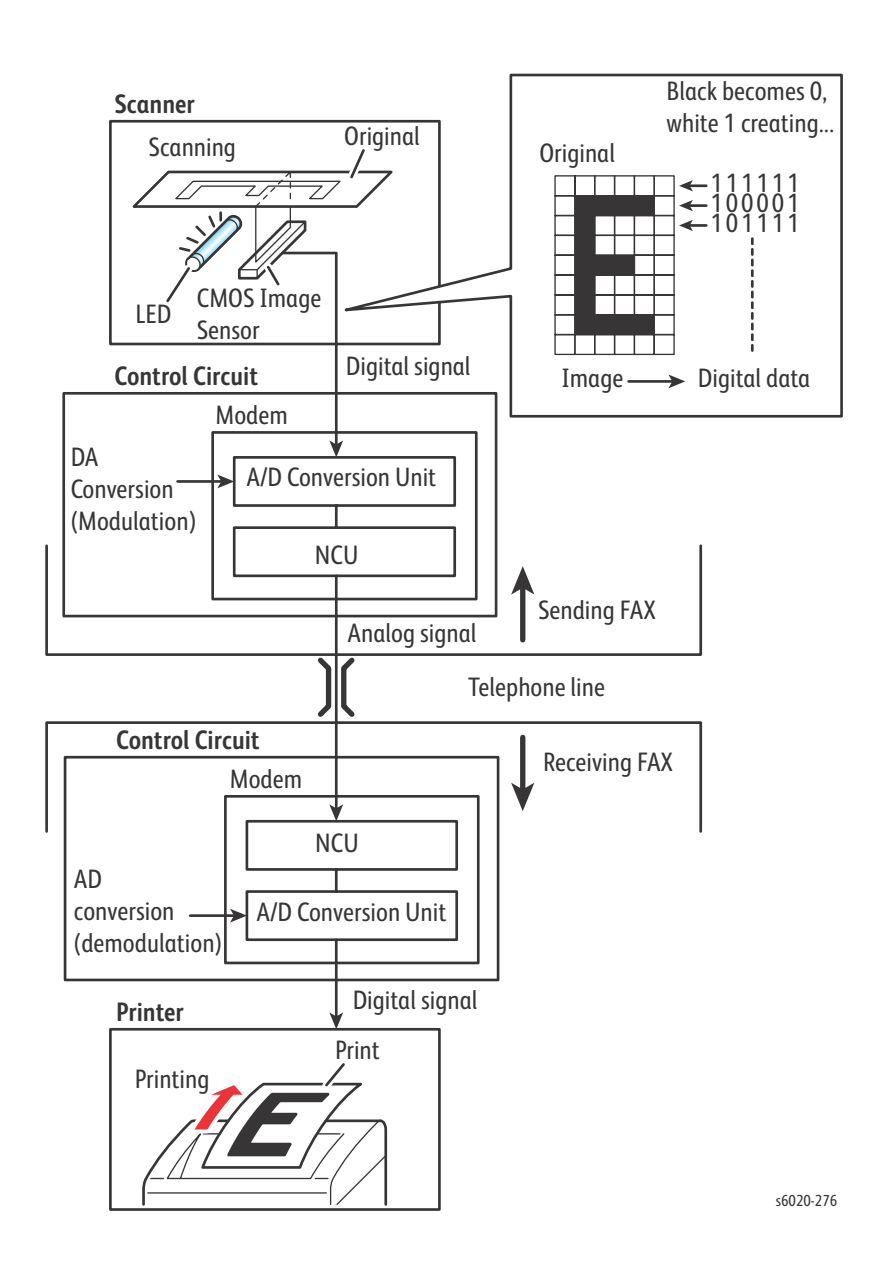

# Scanner to Engine Data Flow Transfer

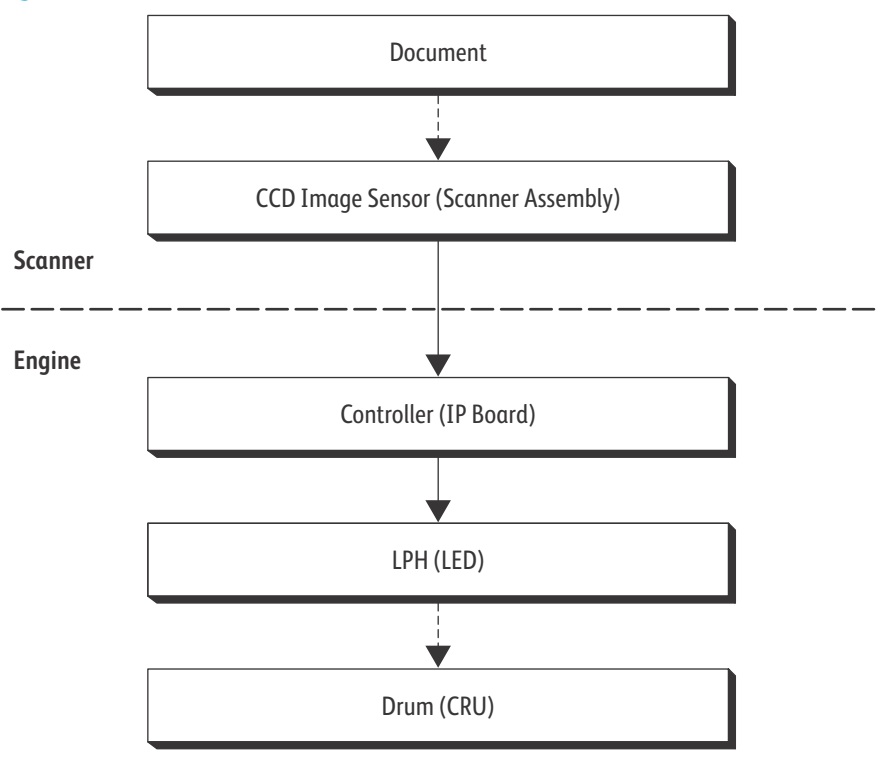

s6020-277

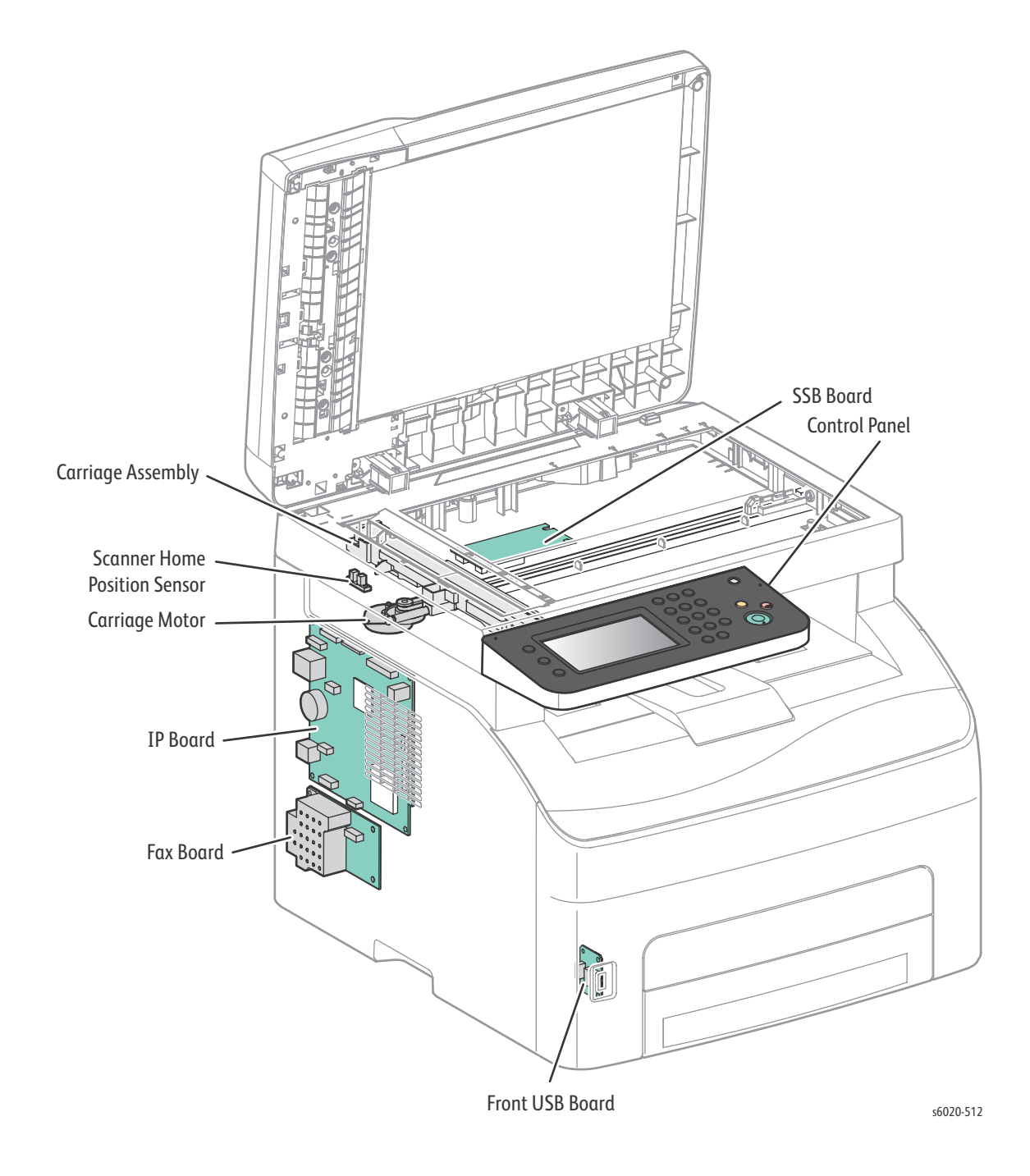

# Major Functional Components of the Image Input Terminal (IIT)

## WorkCentre 6027 MFP IP Board

The IP Board is the print controller of the printer. The IP Board connected to the MCU Board controls the entire system (diagnostic, interface, image processing, etc.).

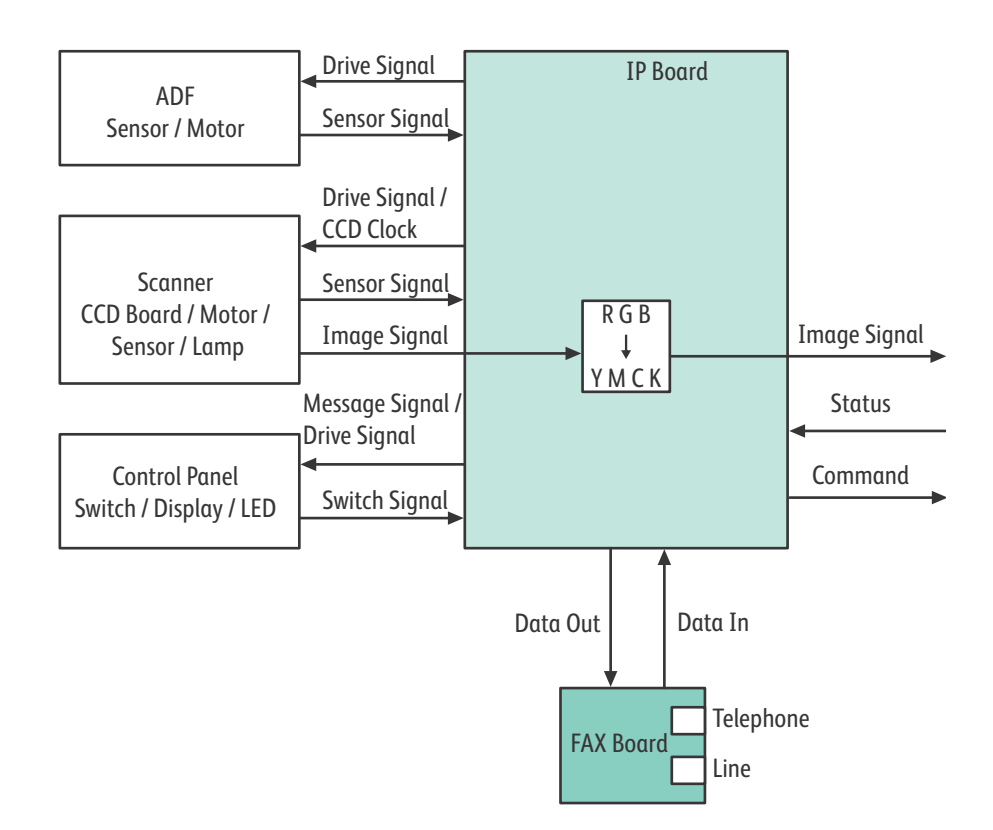

- Fax Board
  - The Fax Board controls the Fax interface.
- Scanner Board
  - The Scanner board controls the IIT interface.
- Control Panel
  - Allows the user to view the printer status or execute operations with the LCD, LED, and buttons.
- USB Front Board
  - The USB Front Board is used to connect USB memory devices for scanning to USB memory and printing from USB memory. This connector complies with USB2.0 (Hi-Speed).

## Scanning Control

A CMOS image sensor is used to read image data from the document. To ensure stabilized image reading, the CMOS image sensor output is adjusted. Adjustment includes Automatic Gain Control (AGC) and Automatic Offset Control (AOC).

Reference data for adjustment is collected and used to perform compensation on the read image data. Compensation includes shading compensation, White variation compensation, and Black variation compensation.

Reference data is obtained by reading image data from a White reference plate via the CMOS image sensor.

#### AOC (Auto Offset Control)

AOC is performed by turning off the exposure lamp after AGC. This state is read by the CMOS image sensor as the Black reference value. The order of AGC and AOC adjustment depends on the model.

#### AGC (Auto Gain Control): White Level Variation Adjustment

During AGC, the carriage assembly is moved to the position of the White reference plate, and the exposure lamp is illuminated. The light reflected from the White reference plate is read by the CMOS image sensor as the White reference value.

#### **Shading Compensation**

Shading compensation compensates for pixel-by-pixel sensitivity variations and the non uniformity of lamp light in the fast scanning direction. The AGC and AOC adjustment values are used to compensate for the image data read by the CMOS image sensor.

#### Scanning at the Document Glass

While the carriage assembly in the IIT moves, the LED array illuminates the document, allowing the reflected image to be read by the CMOS image sensor through the rod scope. The speed at which the carriage assembly moves is dependent on what the copy magnification is set at.

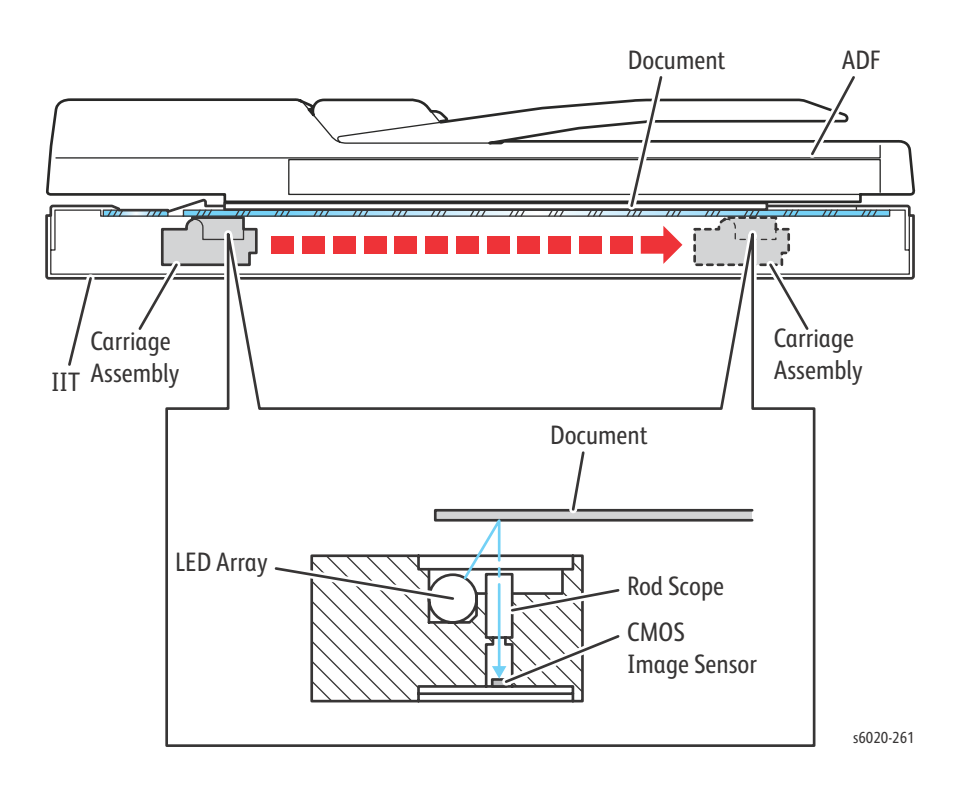

# Automatic Document Feeder (ADF) (WorkCentre 6027 MFP only)

#### Scanning From the Auto Document Feeder

When the ADF is used, scanning is performed by moving the original with the CMOS image sensor fixed at one position. This is called Constant Velocity Transport (CVT). Scanning is controlled by changing the feed speed of the ADF motor according to the copy magnification. When the media passes the scanner home position, the images on the media are exposed by scanning with the LED array of the scan head. The reflected image is read by the CMOS image sensor through the rod scope.

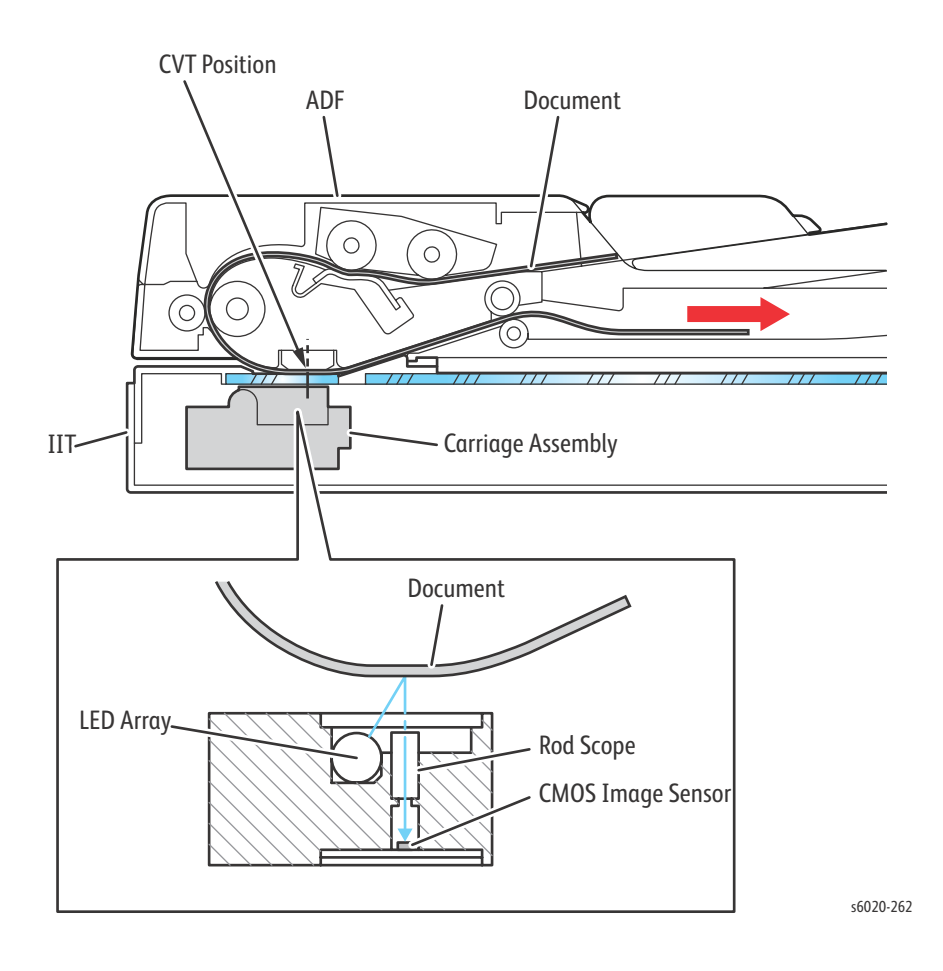

# **ADF** Components

#### Sensors.

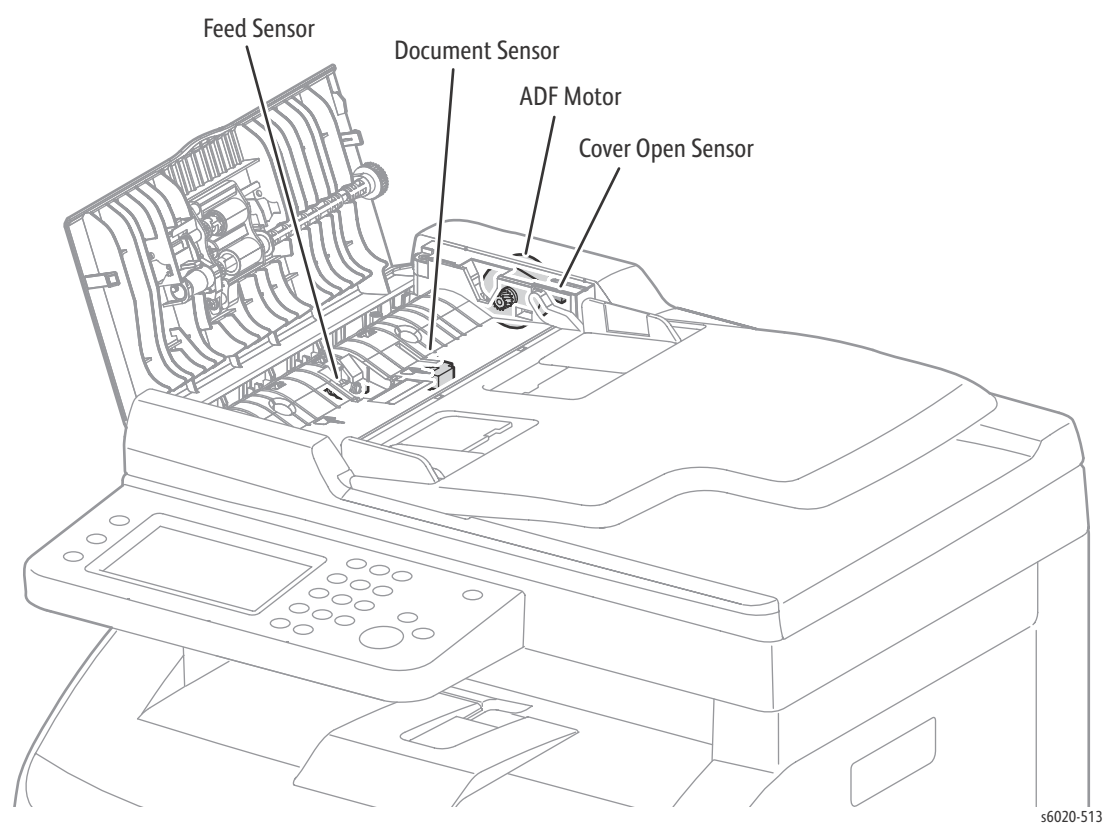

- Document Sensor
  - A sensor that detects the presence or absence of a document on the ADF Document Tray.
- Cover Open Sensor
  - A sensor that detects whether or not the ADF Top Cover is open.
- Feed Sensor
  - The Feed Sensor is installed immediately downstream from the Feed Roller to detect completion of document feed.
- ADF Motor
  - The ADF motor rotates the nudger roller, feed roller, takeaway roller, registration roller, and exit roller.
- Document Stopper
  - When the document is loaded in the ADF, the sheet cannot go any further because the document stopper is locked by the document stopper follower that is hooked onto the ADF Top Cover.
  - When the ADF starts feeding, the upstream end of the pickup assembly rotates downward (refer to the following illustration). The stopper on the pickup assembly lowers the document stopper follower, allowing the document stopper follower to be released from the ADF Top Cover. This also allows the lead edge of the sheet traveling in the feeding direction to go forward by displacing the document stopper upward. When the sheet completes feeding, the

pickup assembly returns to its original position, hooking the document stopper follower onto the ADF Top Cover to lock the document stopper again.

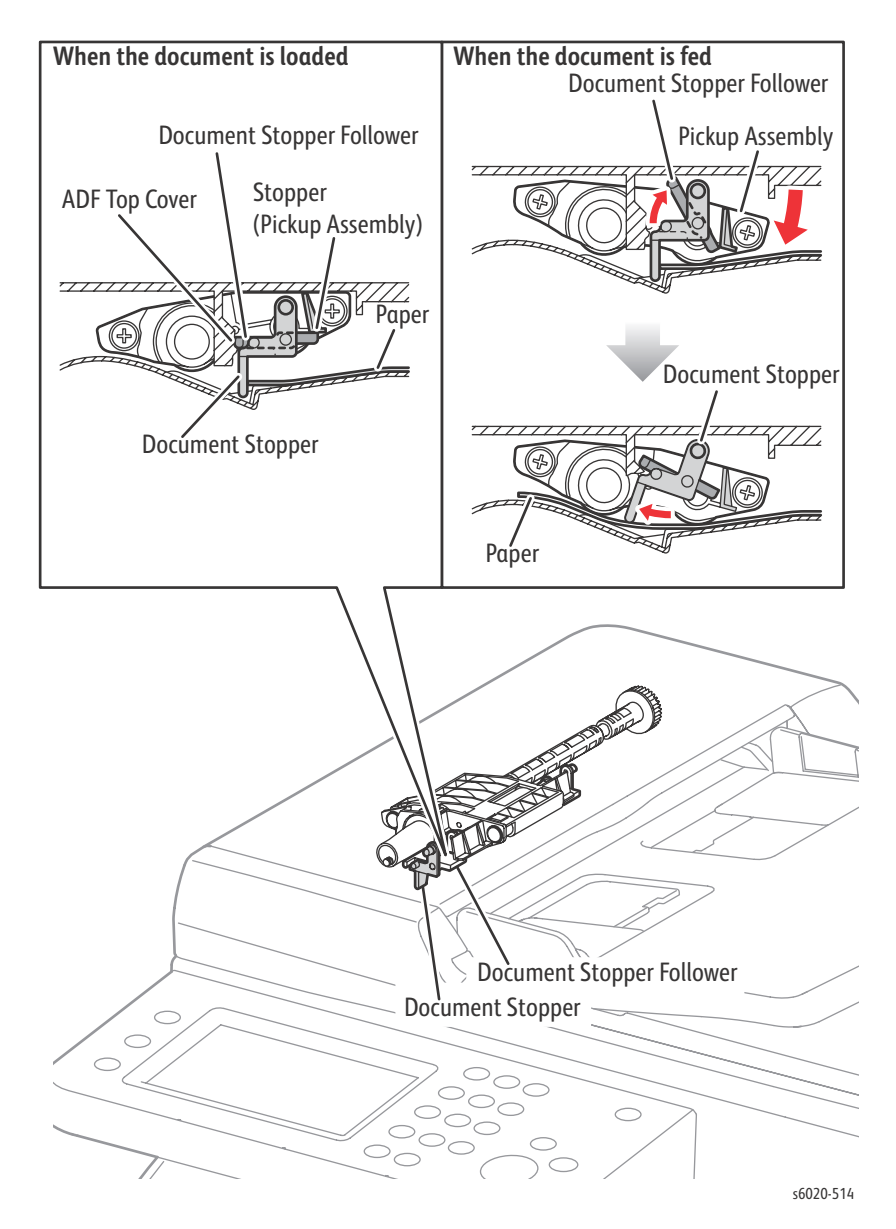

The pinch roller assembly is normally pressed against the direction of the takeaway roller by spring pressure.

Documents are fed between the pinch rollers and the takeaway roller to the CVT window by rotation of the takeaway roller.

If a jam occurs between the pinch roller assembly and the takeaway roller, it is hard to retrieve documents due to the high spring pressure of the pinch roller assembly. In order to retrieve jammed documents, open the ADF Cover to release the spring pressure. This results in enough clearance between the pinch rollers and the takeaway roller to release the paper.

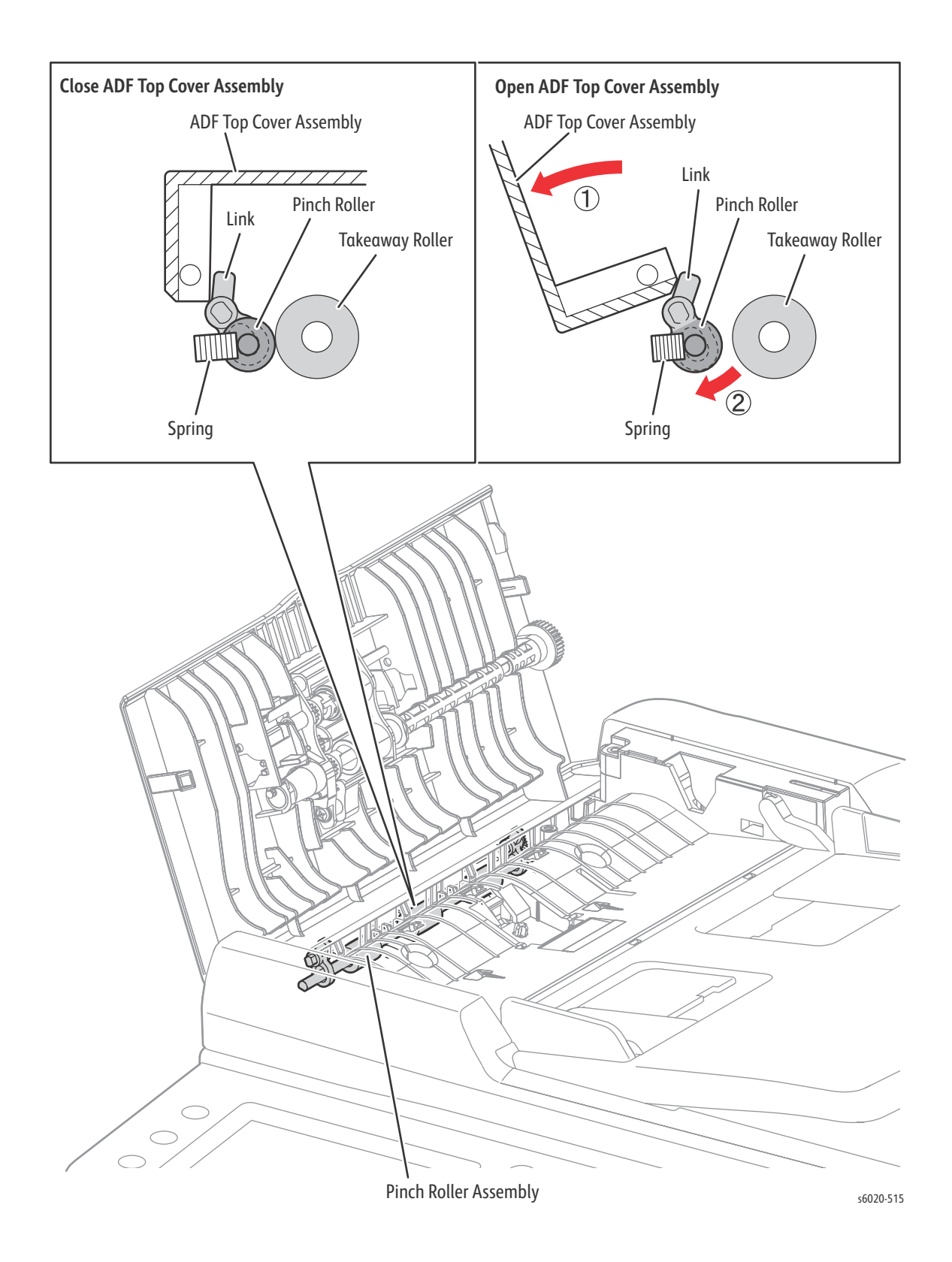

1-76 Phaser 6020/6022 and WorkCentre 6025/6027 MFP Service Manual 3/2016

# ADF Paper Path

Media in the document tray is conveyed through the feed roller and takeaway roller. The sheet is nipped between the feed roller and the ADF Separator Pad while feeding into the ADF.

Inside the ADF, the sheet is fed by the takeaway roller, rotating by torque from the ADF motor. When the sheet reaches the Scanner Home Position in the carriage assembly, it is scanned.

When the scan completes, the sheet is ejected to the output tray of the ADF by the exit roller. The exit roller is driven by torque from the ADF Motor.

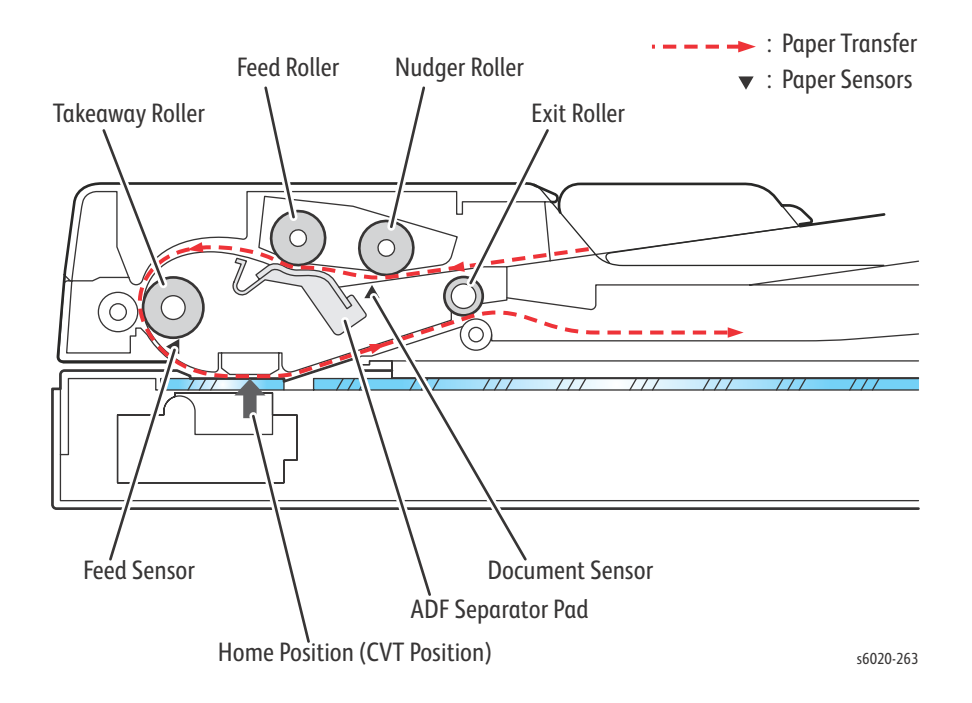

# ADF Drive

The torque of the ADF Motor is transferred to each Document Feeding Roller as shown in the following diagrams.

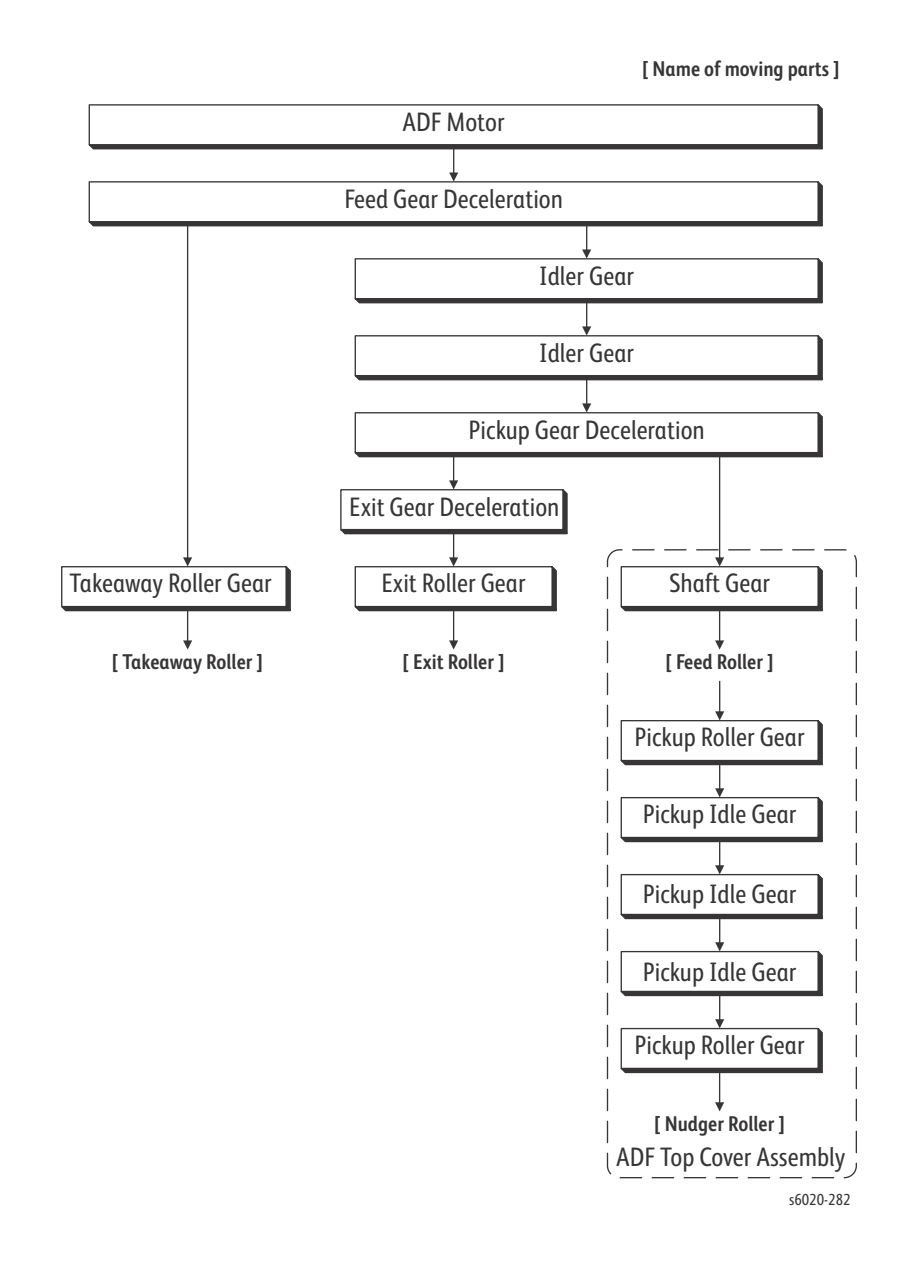

#### **ADF** Drivetrain

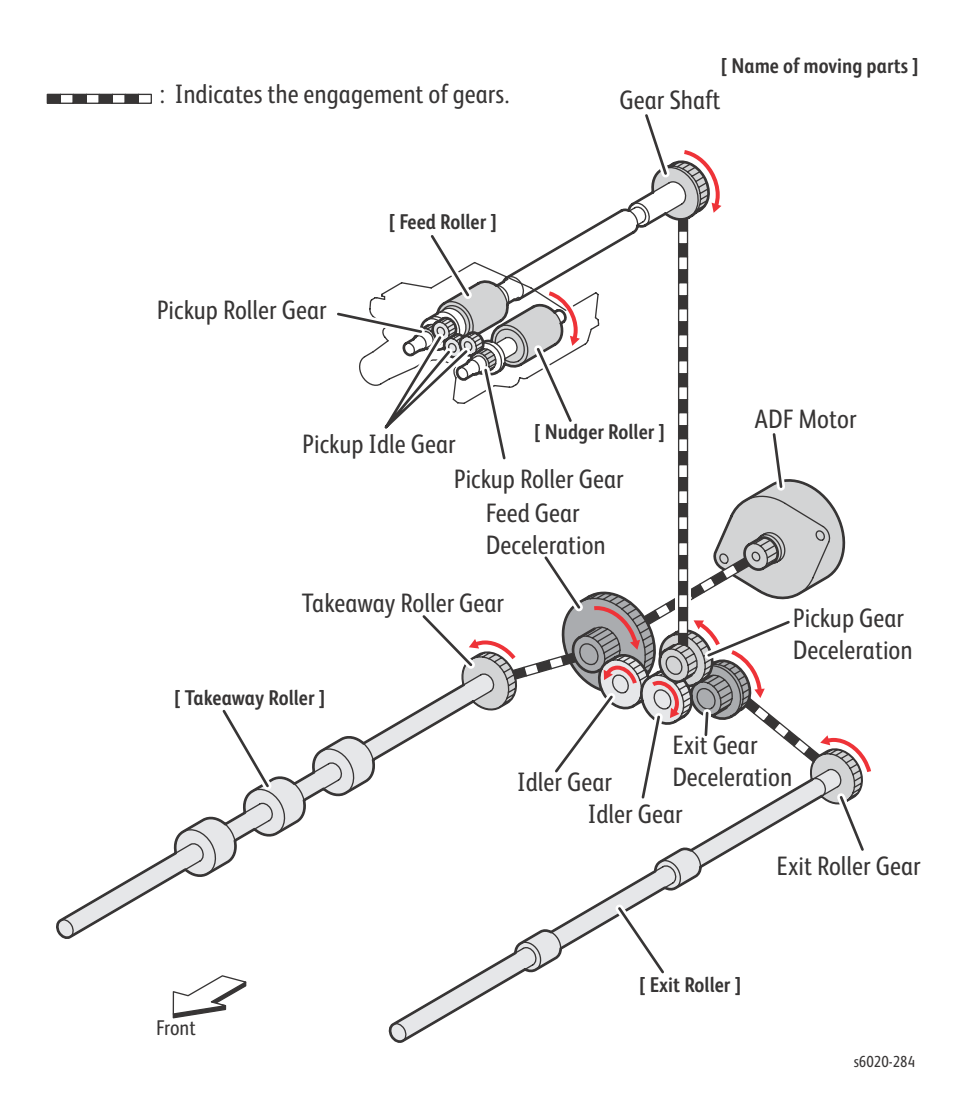

# Fax (WorkCentre 6027 MFP only)

#### Fax Overview

The three basic units of a Fax are the Scanner (for reading the image), the Control Circuit, and the Printer.

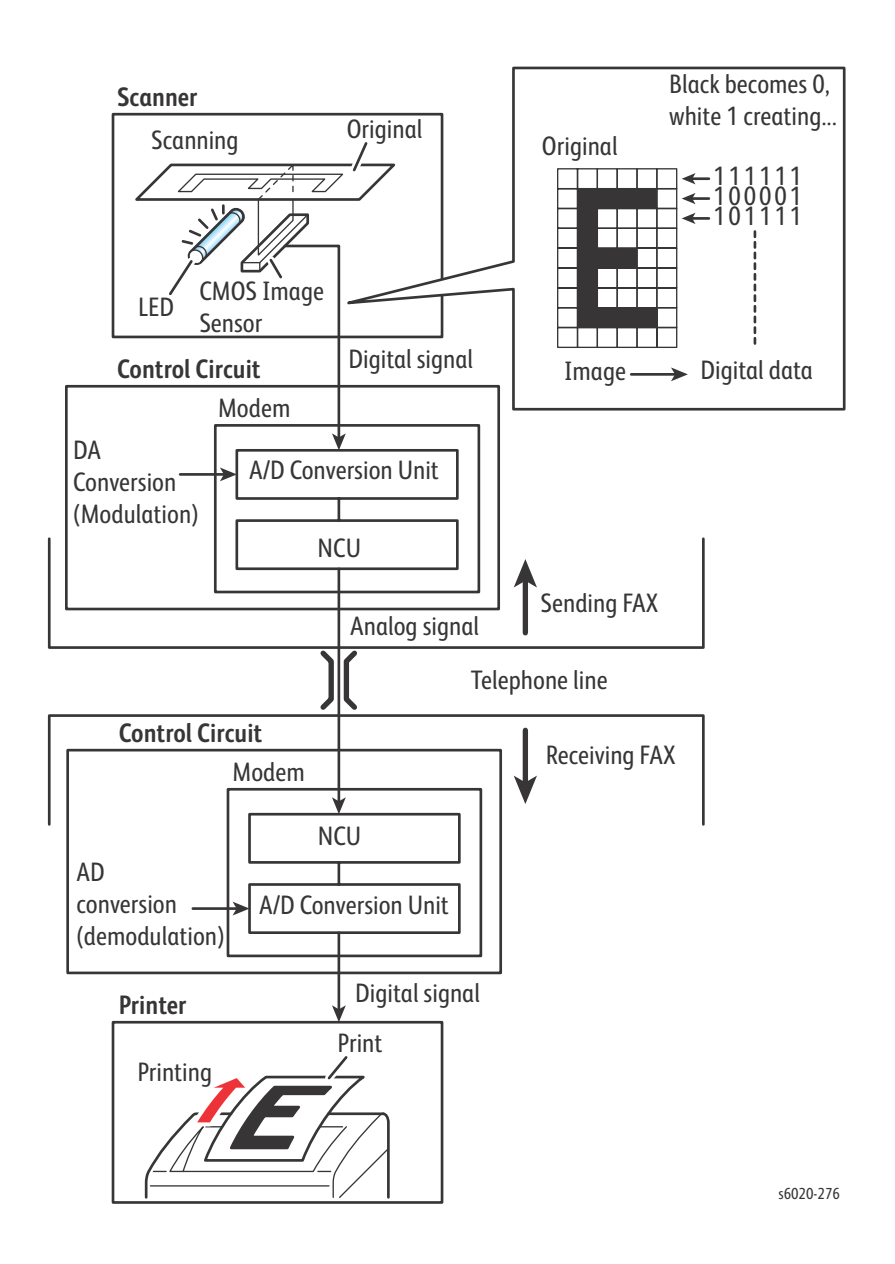

1-80 Phaser 6020/6022 and WorkCentre 6025/6027 MFP Service Manual 3/2016

#### Scanner

The scanner splits the image into a fine grid, then reads the brightness (White/Black) of each cell. This operation is called scanning. The White/Black information is converted to a digital signal: bright cells become 1, dark cells 0.

During scanning, the finer the grid into which the original is divided, the greater the scanning precision of the original image. For a G3 FAX (normal mode: G3 Normal), scanning is performed at the resolution of 8 divisions per millimeter (200 dpi) in the horizontal direction and 3.85 divisions per millimeter in the vertical direction. This means that the 200 dpi in-line carriage assembly is shifted approximately four times per millimeter in the vertical direction. For an A4 original, the data amounts to approximately two million pixels. In the high-quality mode (G3 Fine), scanning resolution is 8 divisions per millimeter in the horizontal direction and 7.7 divisions per millimeter in the vertical direction, where the data amounts to approximately four million pixels. As resolution increases, the amount of data also increases, lengthening the transmission time.

## **Control Circuit**

The digital signal from a scanned image is subjected to DA conversion (modulation) by the control circuit to enable transmission over an analog telephone line. After conversion, the data is sent as an analog signal. The sound audible during transmission is image data that has become an analog signal, that is, an audio signal.

The analog signal arriving over the telephone line is then subjected to AD conversion (demodulation) by the control circuit of the receiving FAX machine, and restored to a digital signal.

DA conversion, analog signal transmission, analog signal reception, and AD conversion are all performed by a modem (modulator/demodulator) in the control circuit. A modem consists of a Network Control Unit (NCU) for connecting to the telephone line and an A/D conversion unit for performing DA and AD conversions.

#### Printer

The Black/White information obtained from the AD conversion is sent to the printer, where Black cells are reproduced on the paper at the positions where they were on the original.

# Fax Standards (ITU-T Recommendations)

International FAX standards (ITU-T recommendations) include G1 to G4. G1 to G3 use analog telephone networks. G4 uses a digital telephone network (ISDN). G3 is the standard currently in greatest use. FAXes conforming to Super G3, a recently added standard, are equipped with a fast 33.6kps modem and reduce transmission times to about half those of G3 FAXes.

| Standard &<br>Year Issued | Minimum<br>Transmission<br>Time for<br>Single-Page<br>A4 Document | Maximum<br>Resolution | Maximum<br>Transmission<br>Speed   | Features                                                                                                    |
|---------------------------|-------------------------------------------------------------------|-----------------------|------------------------------------|----------------------------------------------------------------------------------------------------|
| Group 1 (G1)<br>1968      | Approx. 6 min.                                                    | 100 x 100 dpi         | (Analog)                           | Analog<br>transmission. No<br>band<br>compression.                                                                                              |
| Group 2 (G2)<br>1976      | Approx. 3 min.                                                    | 100 x 100 dpi         | (Analog)                           | Analog<br>transmission.<br>Band<br>compression<br>technology<br>adopted.                                                                        |
| Group 3 (G3)<br>1980      | Approx. 1 min.                                                    | 200 x 200 dpi         | 14.4 kbps (Super<br>G3: 33.6 kbps) | Connection to<br>analog line using<br>Fax modem.<br>Image data in<br>digital format.<br>Data<br>compression.<br>Most common<br>standard in use. |
| Group 4 (G4)<br>1988      | Approx. 3 sec.                                                    | 400 x 400 dpi         | 64 kbps<br>(using ISDN)            | Digital<br>transmission.<br>Supported by<br>various digital<br>transmission<br>services.<br>Halftone<br>supported.                              |

# Control

# **Process Control**

The parameters related to image formation must be corrected to stabilize printing. The control of the entire printing process including the parameter correction control is called process control.

The process control is performed by the following two methods after every 30 cumulative prints upon termination of a print run or during a continuous run:

- Potential Control
- Toner Density Control To supplement these two controls, the following controls are provided:
- High Area Coverage Mode
- Admix Mode

# **Potential Control**

To stabilize the print image density, the drum charging voltage, the developing DC voltage, and the LED light amount of the LPH are adjusted according to the ever-changing developing capability of each color developer. The adjusted drum charging voltage, the developing DC voltage, and the LED light amount of the LPH are fed back to keep the print image density constant.

The outline of control is as follows:

- The temperature and humidity sensor detects the temperature and humidity.
- The patches of respective colors (Yellow, Magenta, Cyan, and Black) for the potential control are generated and transferred onto the Belt.
- The ADC Sensor (density sensor) detects the density of the patches on the Belt.
- The drum charging voltage, the developing DC voltage, and the LED light amount of the LPH are adjusted for each color according to the detected patch density.

# **Toner Density Control**

The toner density must be kept constant to stabilize the print image quality. The control system for this purpose is called toner density control.

• ICDC (Image Count Dispenser Control)

The quantity of the toner to be consumed in the developing process is calculated in terms of toner-dispensing time based on the quantity of the video signals that have been input to the LPH. The amount of the toner to be fed to the developer section is controlled by turning on the Toner Motor for the toner-dispensing time thus calculated.

• ADC (Auto Density Control)

The patches of respective colors (Yellow, Magenta, Cyan, and Black) for the toner density control are generated under the specified potential condition, and then transferred onto the transfer belt. The ADC Sensor measures the densities of these patches and compares them with the reference value. If the toner density is lower than the reference value, the toner Dispenser quantity is increased at the next printing. If the toner density is higher than the reference value, the toner Dispenser quantity is calculated in terms of the toner-dispensing time on a color-by-color basis.

## High Area Coverage Mode

A continuous printing of a high area coverage data that exceeds the extra toner Dispenser capability causes the toner density in the developer to be lowered.

The High Area Coverage Mode postpones the next page feed and Dispensers the toner during this time if the toner Dispenser time has reached the specified value during a continuous printing.

#### Admix Mode

This mode executes extra toner dispensation to prevent the toner density from being lowered whenever the value of the toner density control patch measured by the ADC Sensor falls far below the reference value. If the toner density level cannot be recovered even after this operation, it is determined that the toner has run out.

#### **ADC Sensor Adjustment**

The ADC Sensor is a reflection type sensor that irradiates the light from its LED onto the target and detects the reflected light at its photoreceptor and outputs electric signals responsive to the amount of detected light. To ensure an accurate patch density measurement, the surfaces of the ADC Sensor is cleaned to Remove soil due to toner, etc., and the light quantity adjustment is made so that the reflected light quantity satisfies the predetermined value when the patch for potential control and toner density control are created.

# Color Registration Control

The printer uses a tandem system where the drums and developers are arranged respectively for each of Yellow, Magenta, Cyan, and Black colors. Since the four color-separated images are overlaid one another onto the print medium, a color shift may occur. The color registration control calculates how much the registration is shifted, and adjusts the LPH write timing.

The lateral registration control adjusts all of the four colors in lateral directions.

The color registration control is executed during a process control based on the change in the internal temperature and the print count.

The control is outlined below:

- With no toner on the transfer belt, the output value of the ADC Sensor is measured to determine the threshold value.
- The patch for color registration control is generated on the transfer belt. This patch is composed of four cycles of a color pattern, each containing 10 mm-wide color bars starting with a Black trigger line followed by K, C, K, M, K, and Y (in this order).

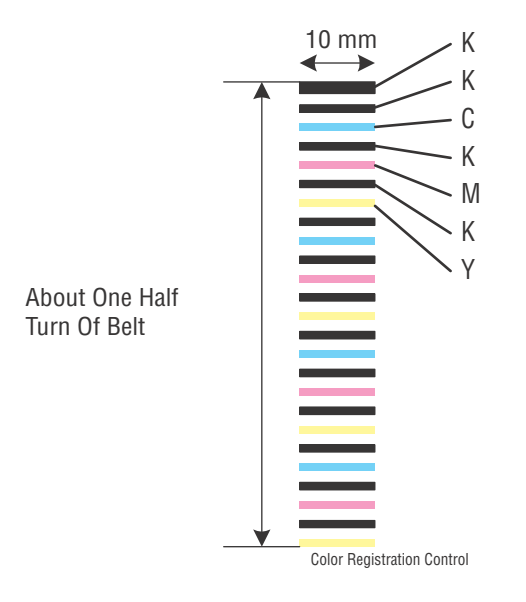

- The density of the patch is measured by the ADC Sensor.
- The shift correction amount is calculated from the threshold value determined in step 1 and the patch density measured in step 3.
- The LPH write timing is changed according to the shift correction amount.

# **Fuser Control**

## Fuser Temperature Control

To control the Fuser temperature, the target temperature is set, and then the heat lamp is turned on/off so that the surface temperature of the heat roller satisfies the target value.

The surface temperature of the heat roller is detected by a thermistor. When the temperature detected is higher than the target value, the heat lamp is turned Off. When the temperature is below the target value, the heat lamp is turned On.

However, the sensor may detect a temperature lower than the actual value when an error occurs during the temperature detection. To prevent the heat lamp from overheating, the heat lamp is turned off unless warm-up is completed within the specified time.

The target temperature varies depending on the printer status such as warm-up, printing, or process control, and is calibrated according to the interior temperature detected by the environmental sensor, the temperature difference between the middle and the ends of the heat roller, the printing mode, and the input power supply voltage.

#### Cooling down

As the printing continues, the temperature of the heat roller becomes nonuniform between the area that contacts the sheet and the area that does not. In such a case, the paper feeding is suspended for a certain duration to compensate for the temperature non uniformity of the heat roller. This is called "Cooling Down".

When the temperature of the heat roller end is high, cooling down is performed to lower the temperature to the target value.

#### Sensor Warm-up

The thermistor loses its measuring accuracy when the temperature of the sensor itself is  $-5^{\circ}$ C or below. Therefore, the sensor is warmed up to 0°C when its temperature is  $-5^{\circ}$ C or below. This is called "Sensor Warm-up".

# Drive

# Paper Feed Drive Flow

The torque of the Main Drive Assembly is transmitted through the route shown in the following illustration.

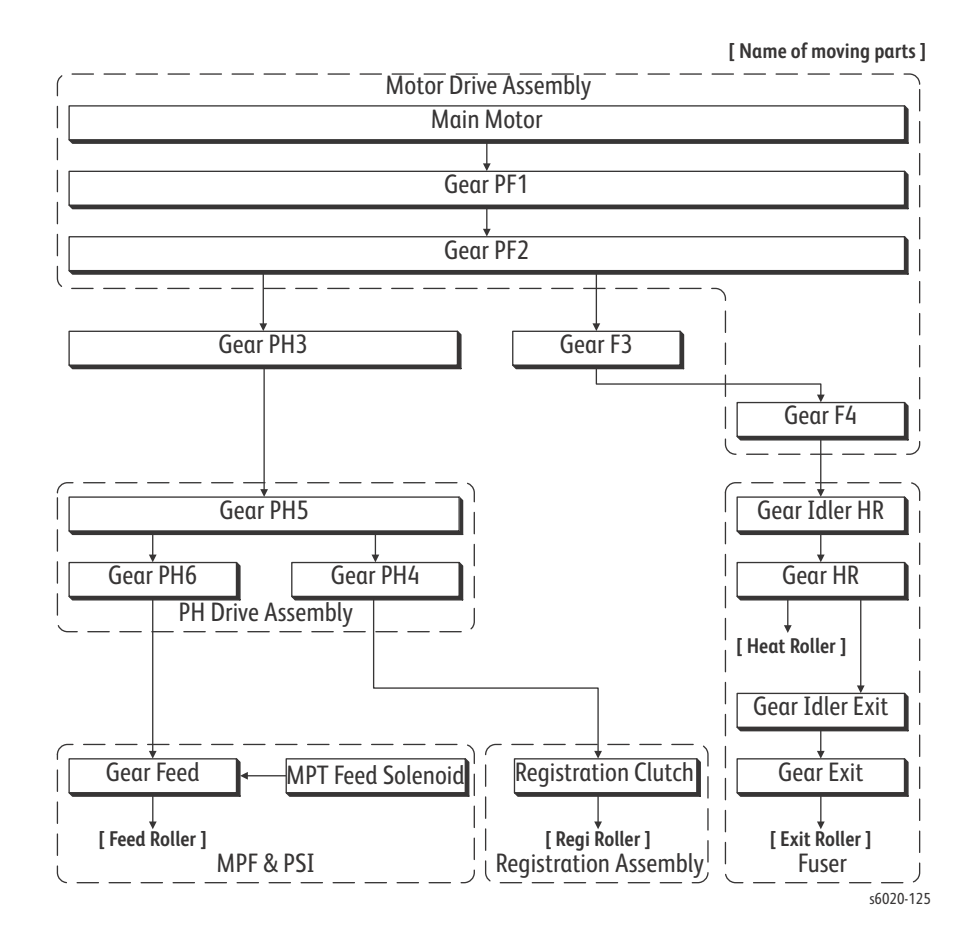

# Paper Feed Drive Components

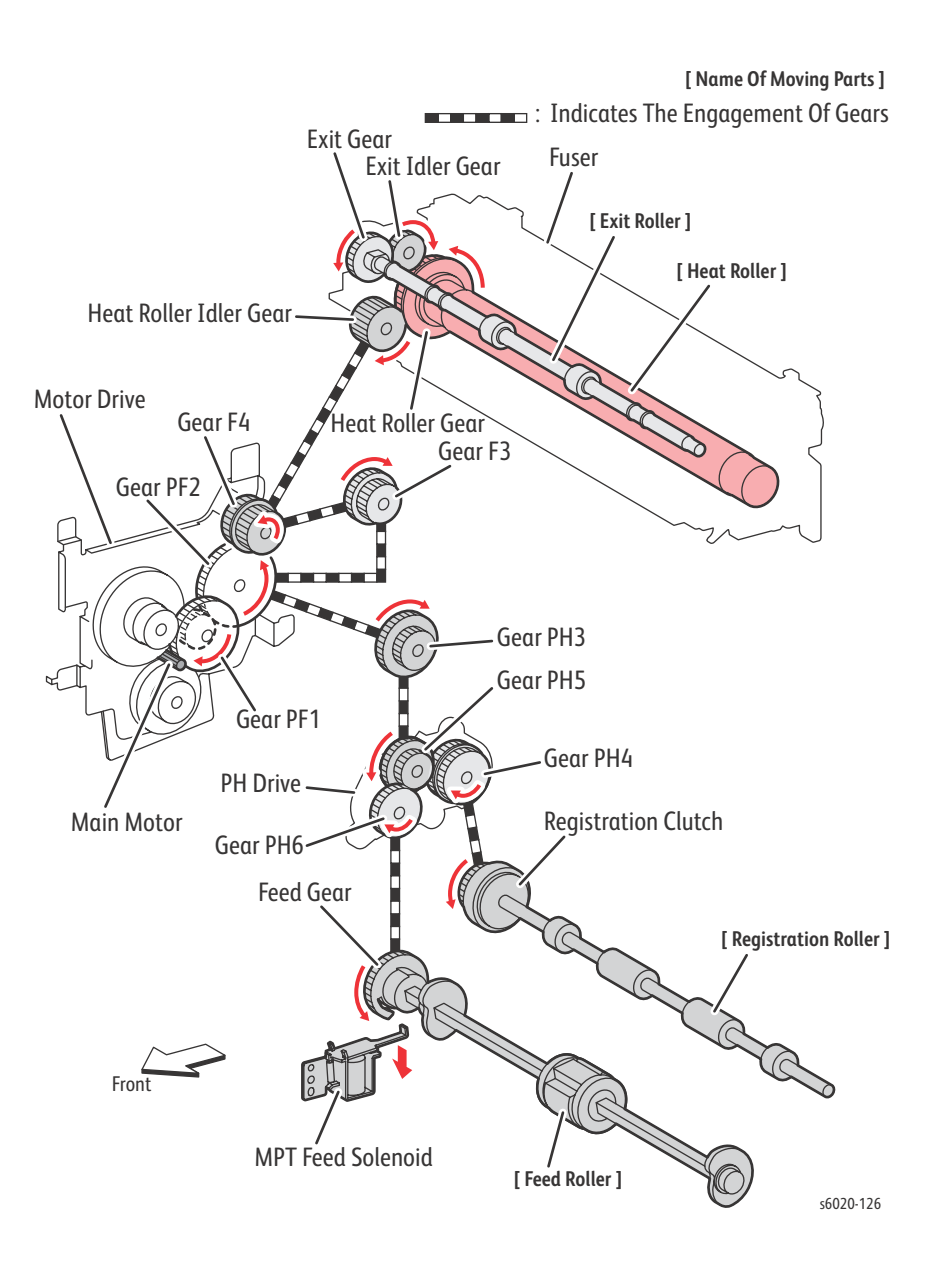

#### Full Color Mode Development Drive Flow

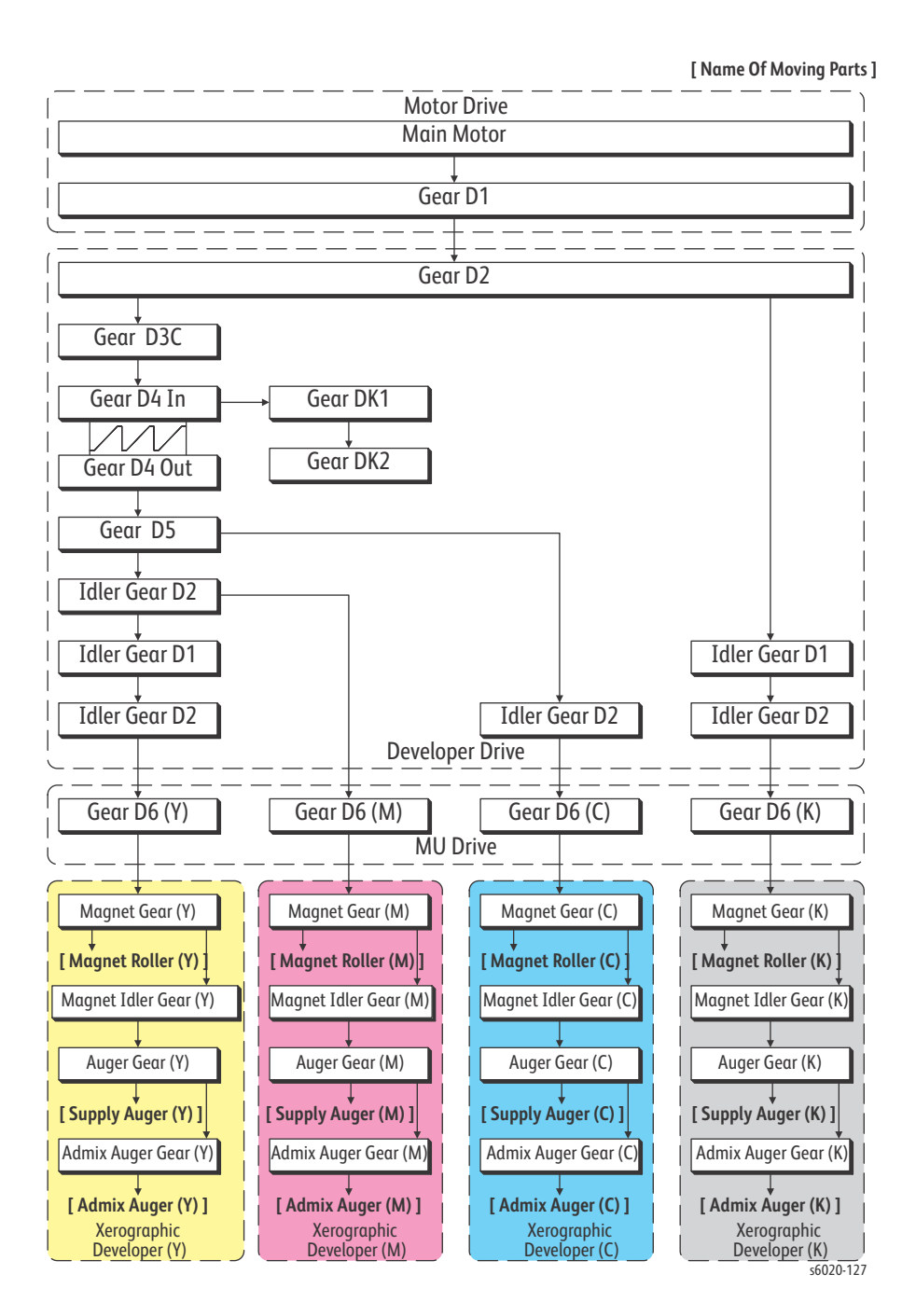

Phaser 6020/6022 and WorkCentre 6025/6027 MFP 1-89 Service Manual 3/2016

# Full Color Mode Development Drive Components

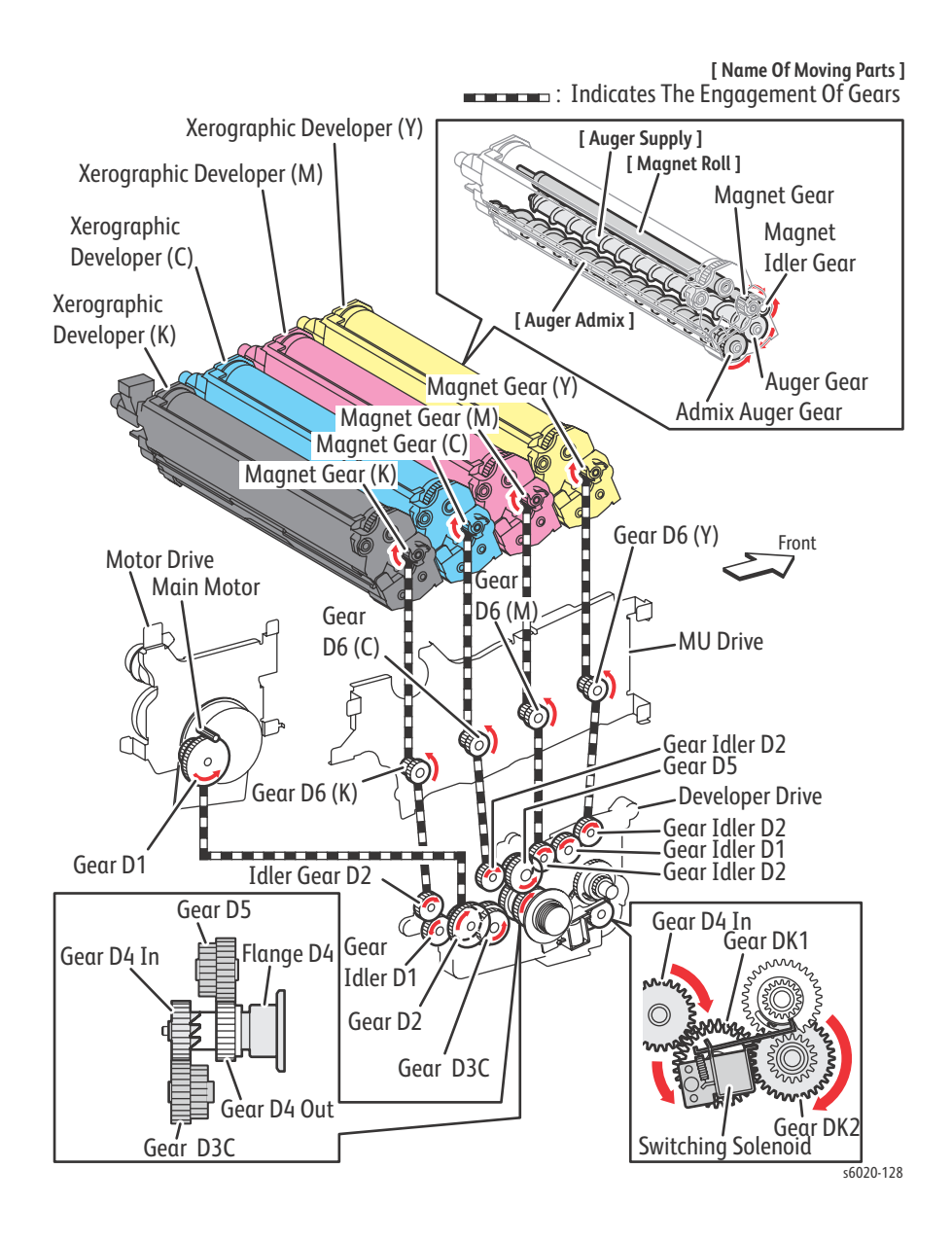

#### B/W Mode Development Drive Flow

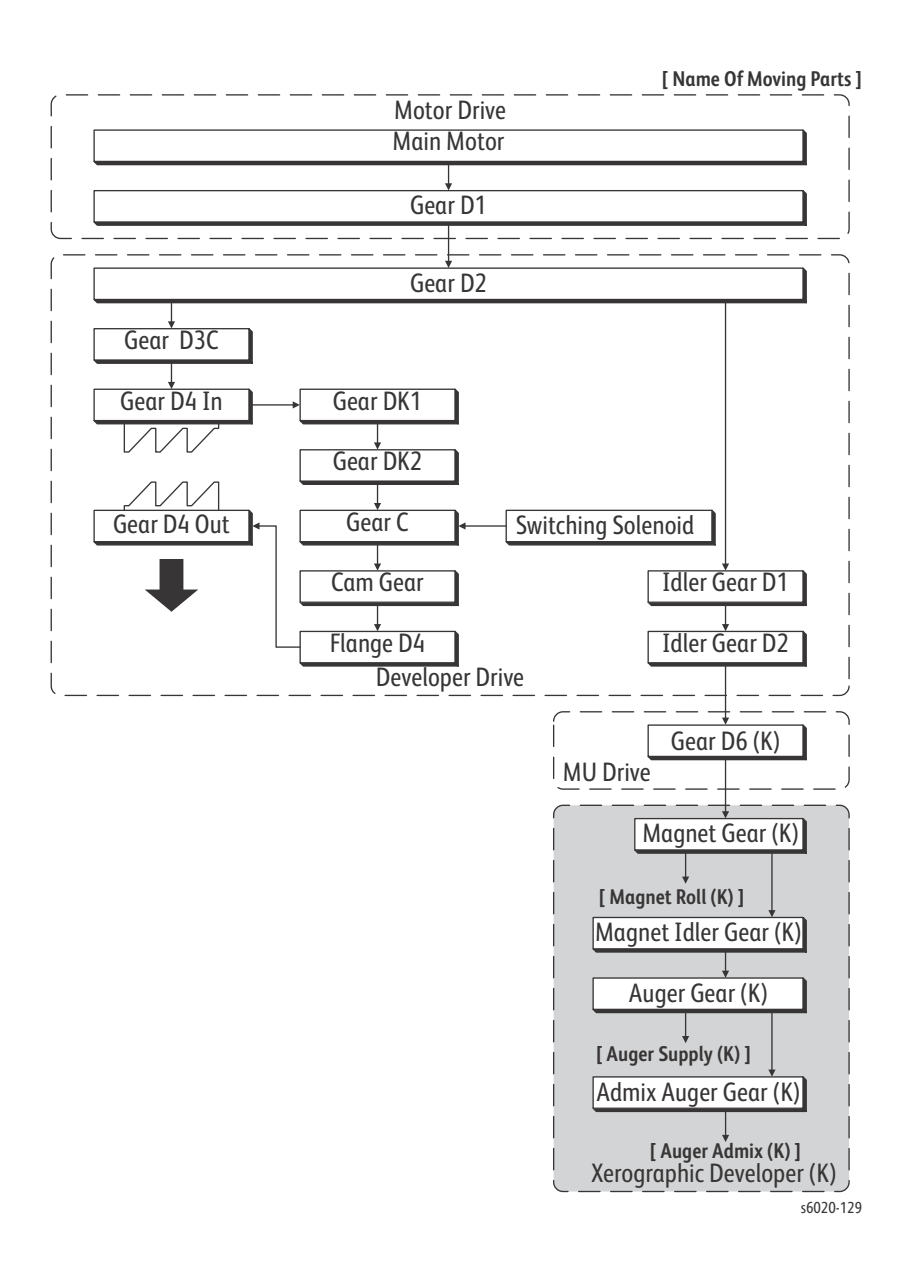

## **B/W Development Drive Components**

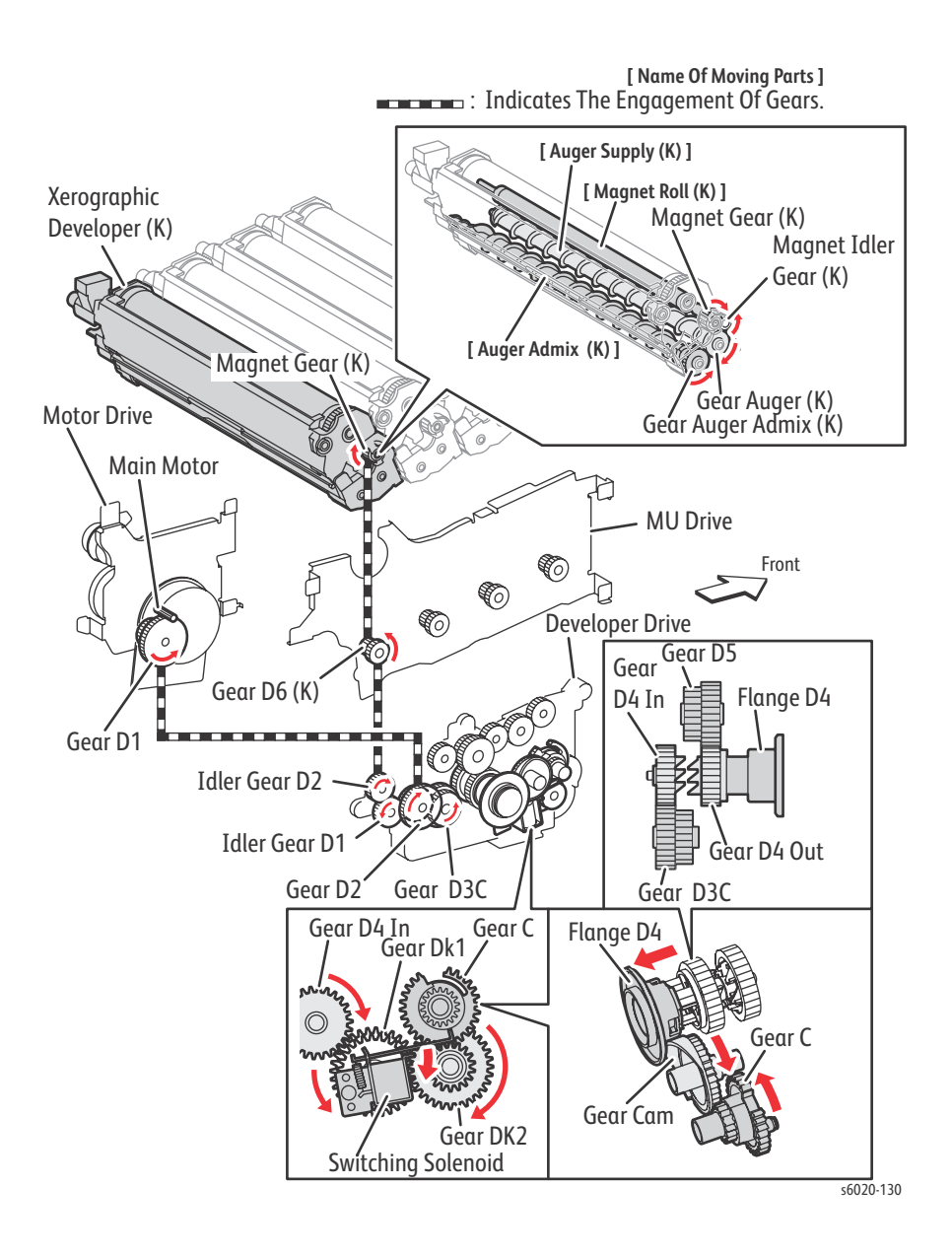

1-92 Phaser 6020/6022 and WorkCentre 6025/6027 MFP Service Manual 3/2016

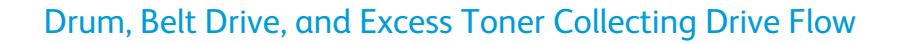

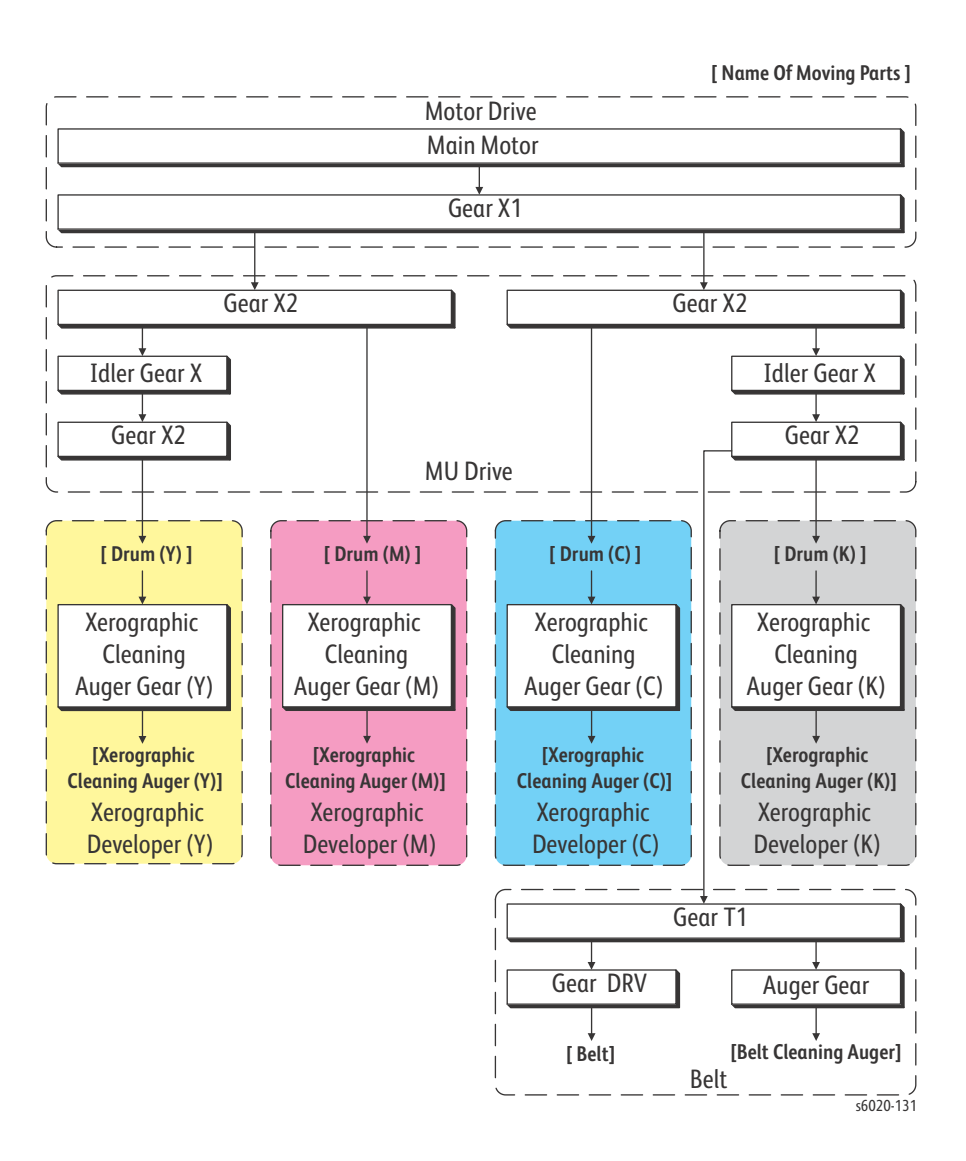

# Drum, Belt Drive, and Excess Toner Collecting Drive Components

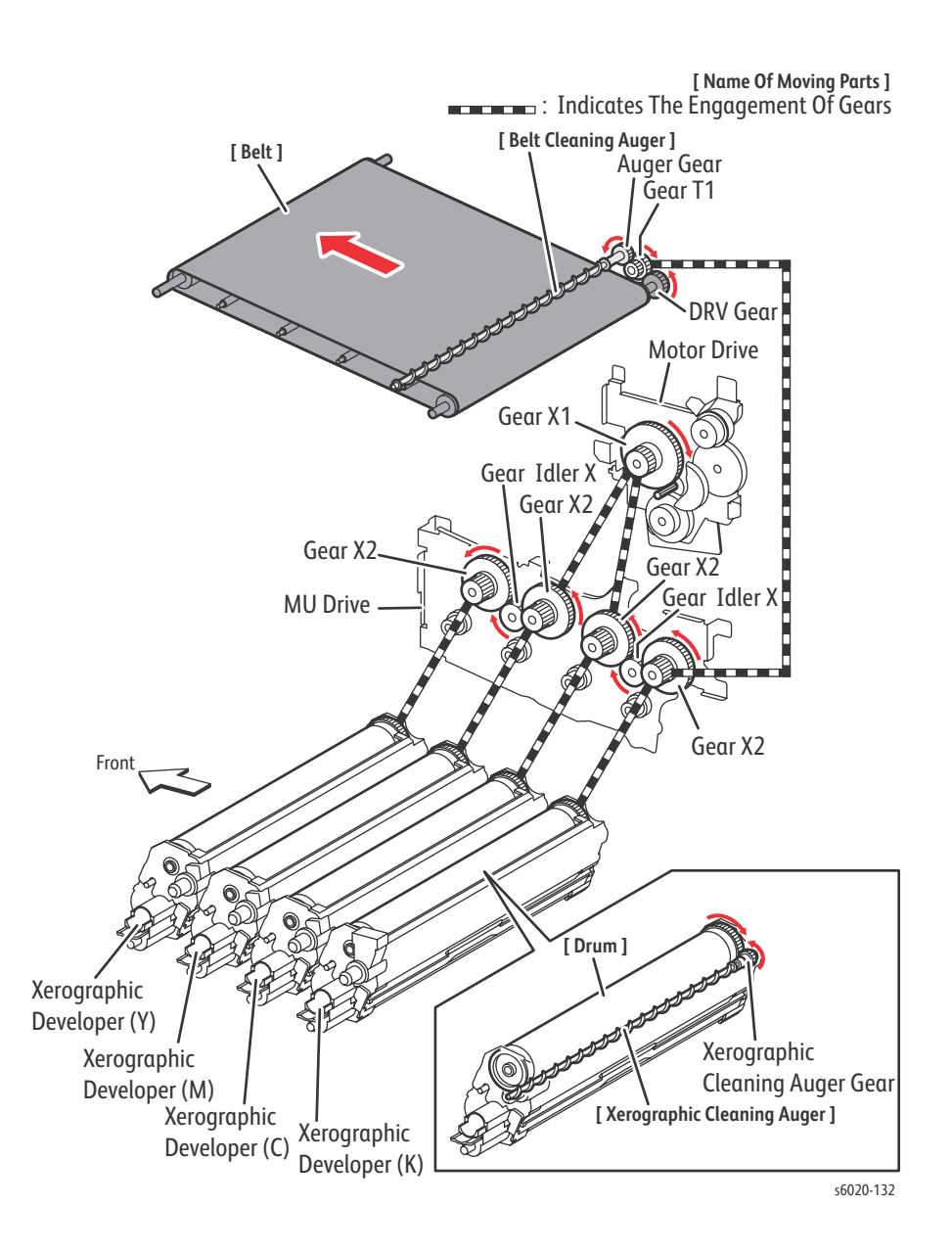

1-94 Phaser 6020/6022 and WorkCentre 6025/6027 MFP Service Manual 3/2016

#### **Toner Dispenser**

The torque of the Toner Dispenser drives the auger in the Toner Cartridge.

#### Toner Dispenser Y and K Drive Flow

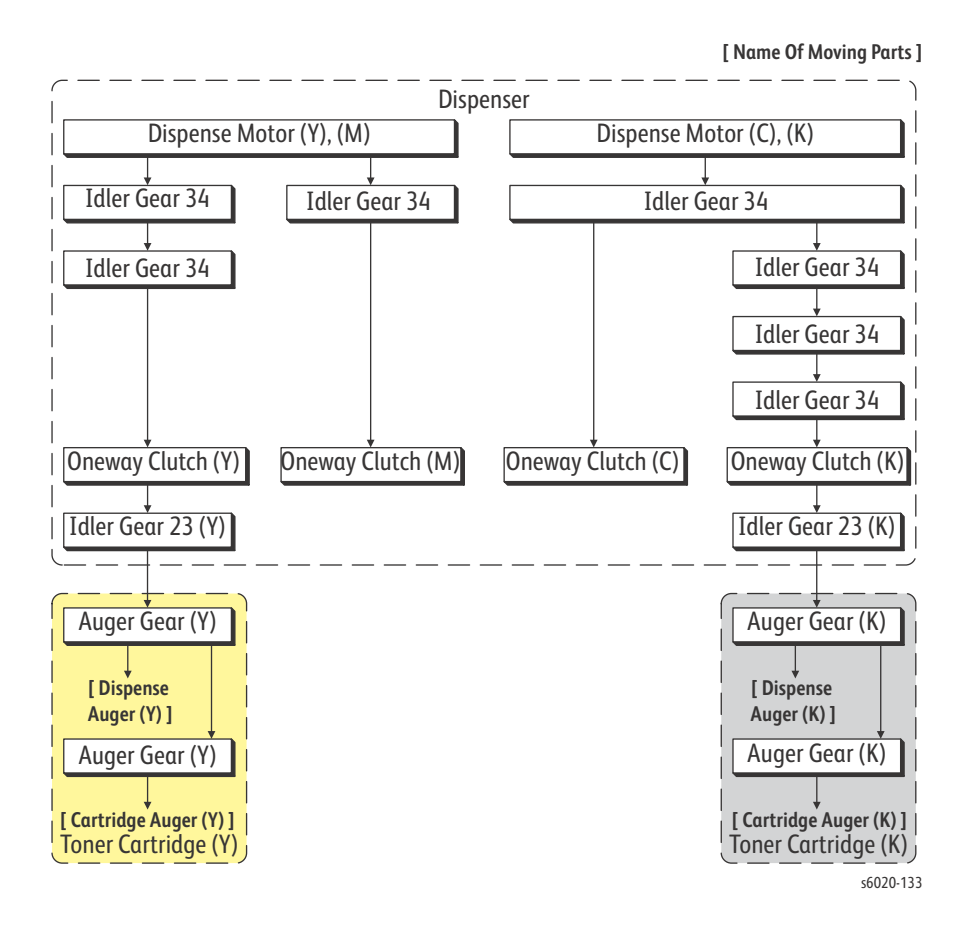

# Toner Dispenser Y and K Drive Components

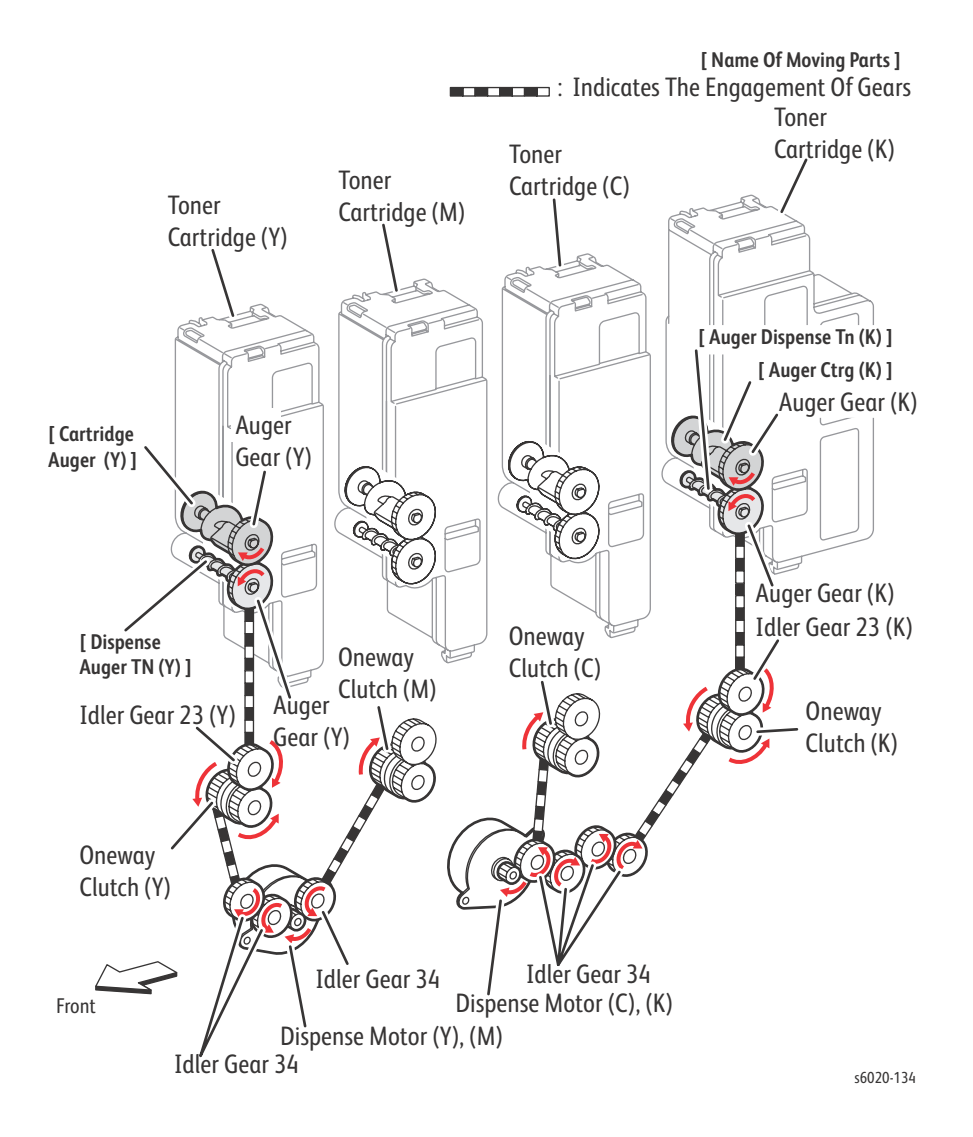
#### Toner Dispenser M and C Drive Flow

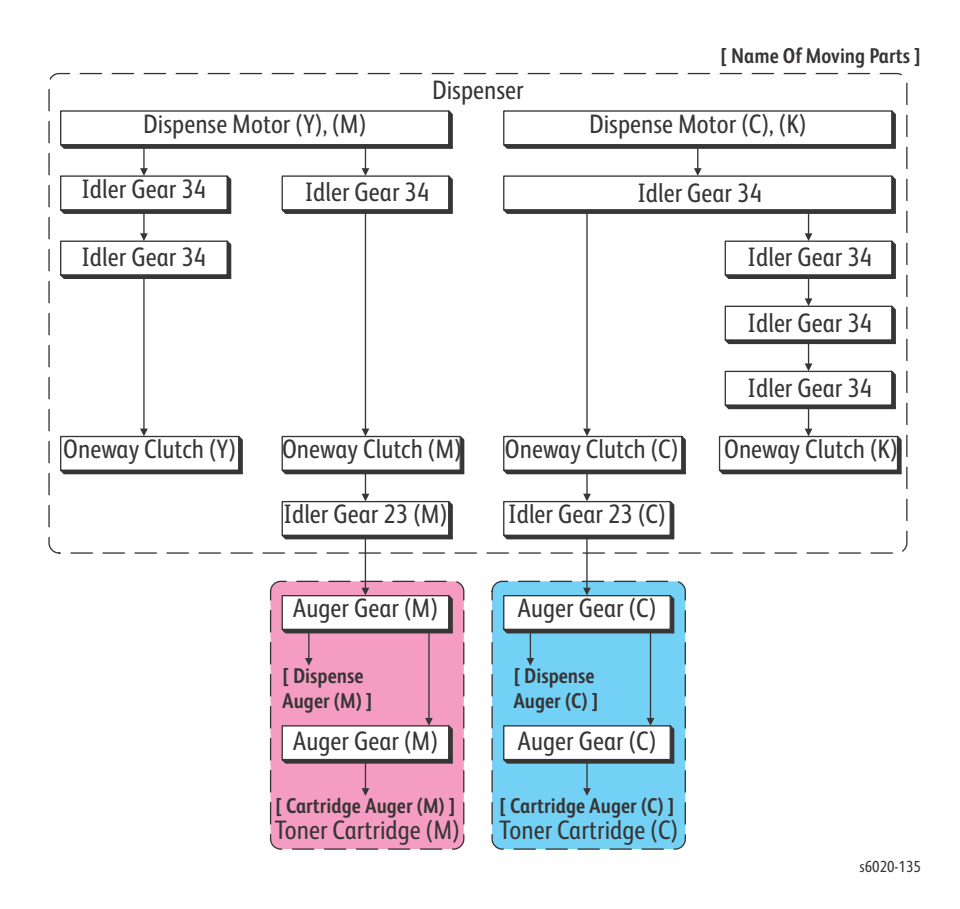

#### Toner Dispenser M and C Drive Components

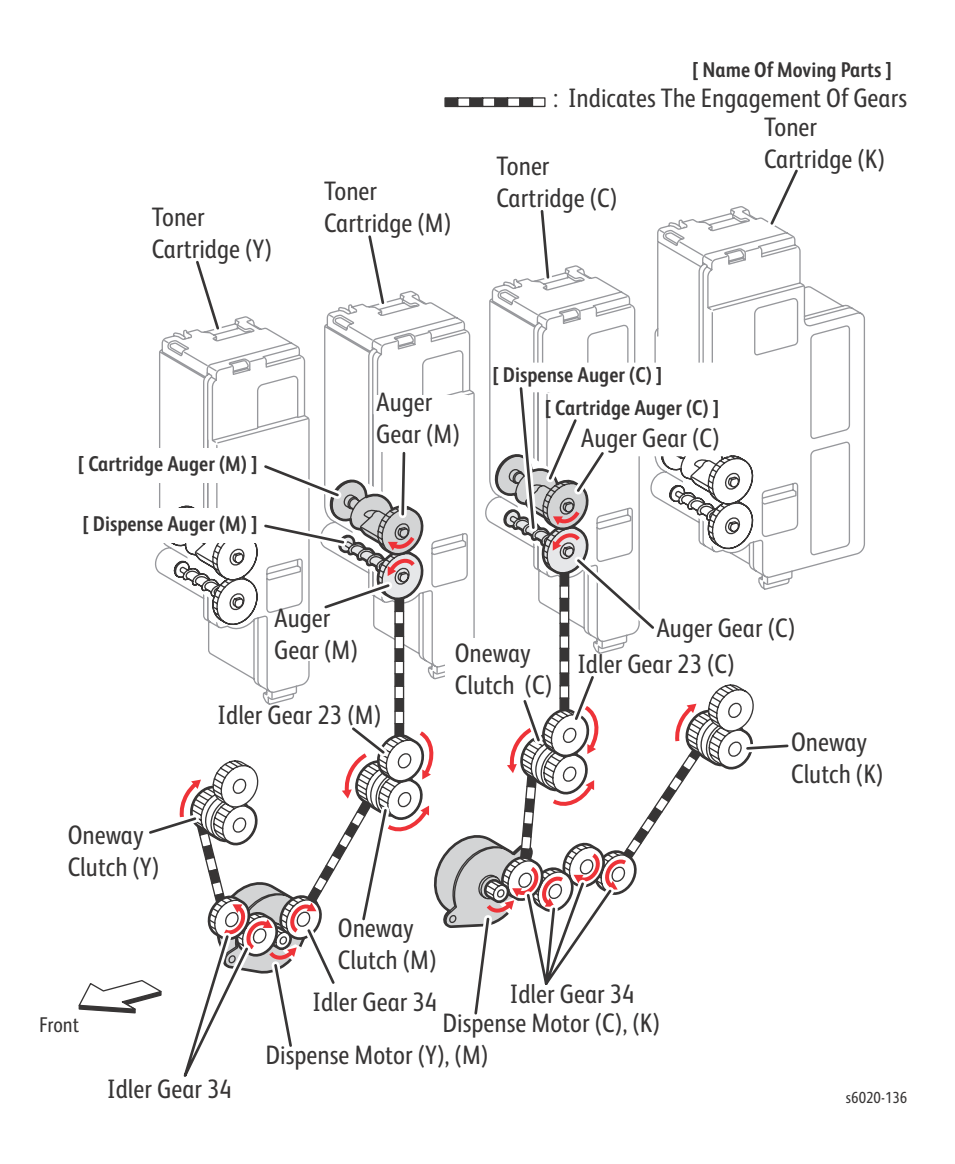

## Specifications

## Printer Specifications

| Characteristic                                              | Specifications                                                                                                    |  |
|-------------------------------------------------------------|----------------------------------------------------------------------------------------------------|--|
| Printing Technology                                         | LED xerography                                                                                                    |  |
| Printer Life                                                | 5 years from the start of use,<br>or 30 kPV using LTR/A4,<br>or total number of platen scan + ADF scan reaches 40k.                                                                                                    |  |
| Warm-Up Time                                                | 6020 28s or less to Ready Mode<br>6022 28s or less to Ready Mode<br>6025 32s or less to Ready Mode<br>6027 35s or less to Ready Mode                                                                                                    |  |
| Power Saver Mode 1 (low power)                              | The default setting is 5 minutes. Use the Printer Settings Utility to change the default setting from 5 to 60 minutes.                                                                                                    |  |
| Power Saver Mode 2 (sleep)                                  | The default setting is 6 minutes. Use the Printer Settings Utility to change the default setting from 1 to 60 minutes.                                                                                                    |  |
| Resolution                                                  | 1200 x 2400 dpi 1bit (IOT)<br>600 x 600 dpi 2bit (Firmware)<br>600 x 600 dpt 8bit (Printer Driver)                                                                                                    |  |
| Paper Tray (150 Sheets)<br>Paper Cassette (150 Sheets)      | Standard (Phaser 6020 and WorkCentre 6025 MFP)<br>Standard (Phaser 6022 and WorkCentre 6027 MFP)                                                                                                    |  |
| Bypass Tray (10 Sheets)<br>Paper Tray Dust Cover (0 Sheets) | Standard (WorkCentre 6025)<br>Standard (Phaser 6020)                                                                                                    |  |
| External Interfaces                                         |                                                                                                    |  |
| USB 2.0 (WorkCentre 6025/6027 MFP)                          | Connector Type: One Type B<br>Protocol: USB 1.1; Hi-speed USB 2.0 compatible                                                                                                    |  |
| Ethernet<br>(Phaser 6022 and WorkCentre 6027 MFP<br>Only)   | Connector Type: One RJ-45 connector<br>10 BASE-T/100 BASE-TX compatible                                                                                                    |  |
| Wireless                                                    | Compliant Standard: IEEE802.11b/g/n<br>Security Protocol: WEP (64/128bits), WPA-PSK (TKIP, AES), WPA-2PSK (AES)<br>Certifications: WiFi, WiFi Direct, WPA, WPA2.0<br>WiFi Protected Setup (WPS): Push Button Configuration (PBC), Personal<br>Identification Number (PIN) |  |
| FAX Connection Terminal (WorkCentre<br>6027 MFP Only)       | Connection to public line (FAX line): RJ11 modular jack (2-wire)<br>Terminal for external telephone: RJ11 modular jack (2-wire)<br>Terminal to connect handset: Not provided.                                                                                             |  |
| Supported Operating Systems                                 |                                                                                                    |  |
| Μας                                                         | Mac OS X 10.5.8, 10.6.x, 10.7.x, 10.8.x, 10.9.x                                                                                                    |  |
| Windows                                                     | Windows 8/8.1(32/64 bit), Windows 7 (32/64 bit), Vista (32/64 bit), Windows XP, 2003 Server (32/64 bit), 2008/2008R2 Server (32/64 bit), 2012/2012R2 Server (32/64 bit)                                                                                                   |  |
| Linux (32 and 64 bit versions)                              | -Red Hat Enterprise Linux Desktop (32/64 bit)<br>-SUSE Linux Enterprise Desktop 11 (32/64 bit)<br>-Ubuntu 12.04 (32/64 bit)                                                                                                    |  |

| Characteristic        | Specifications                                               |
|-----------------------|--------------------------------------------------------------|
| Memory Specifications | Memory                                                       |
| 6020/6022             | Main Memory: 128/256MB                                       |
| 6025/6027             | Main Memory: 256/512 MB                                      |
| Print Speed           | Black/ White<br>ppm (A4)                                     |
| Phaser 6020           | CLR: Print Speed 10 ppm (A4)<br>B/W: Print Speed 12 ppm (A4) |
| Phaser 6022           | CLR: Print Speed 18 ppm (A4)<br>B/W: Print Speed 18 ppm (A4) |
| WorkCentre 6025 MFP   | CLR: Print Speed 10 ppm (A4)<br>B/W: Print Speed 12 ppm (A4) |
| WorkCentre 6027 MFP   | CLR: Print Speed 18 ppm (A4)<br>B/W: Print Speed 18 ppm (A4) |

## Copy Specifications

| Characteristic                                      | Specifications                                                        |  |  |
|-----------------------------------------------------|-----------------------------------------------------------------------|--|--|
| Auto Exposure                                       | On/Off                                                                |  |  |
| Collate                                             | Supported                                                             |  |  |
| Color Balance                                       | 5 Levels (RGB)                                                        |  |  |
| Continuous Copy Speed of Multiple-sheet<br>Document |                                                                       |  |  |
| WorkCentre 6025 MFP                                 | CLR: Copy Speed 5 cpm (A4)                                            |  |  |
|                                                     | B/W: Copy Speed 12 cpm (A4)                                           |  |  |
| ADF Mode (cpm)                                      | CLR: Copy Speed 8 cpm (A4)                                            |  |  |
| (WorkCentre 6027 MFP only)                          | B/W: Copy Speed 18 cpm (A4)                                           |  |  |
| Grey Balance                                        | Not Supported                                                         |  |  |
| Lighten/Darken                                      | 5 Levels                                                              |  |  |
| Margin Adjustment                                   | Top/Bottom, Left/Right, and Middle.                                   |  |  |
| Multiple Up (N to 1)                                | Continuous 2, 4, 8, or 32 pages can be printed on one sheet of paper. |  |  |
| Number of Copies                                    | 1-99                                                                  |  |  |
| Original Type                                       | Text, Photo, Text/Photo                                               |  |  |
| Poster                                              | Not Supported                                                         |  |  |
| Sharpness                                           | 5 Levels                                                              |  |  |
| Auto Fit                                            | Not Supported                                                         |  |  |
| Cloning                                             | Not Supported                                                         |  |  |
| Watermarks                                          | Documents can be printed with pre-registered watermarks.              |  |  |
| Copy Mode                                           |                                                                       |  |  |
| Color (default)                                     | The following modes are available                                     |  |  |
|                                                     | Text/Photo (default)                                                  |  |  |
|                                                     | Photo                                                                 |  |  |
|                                                     | Text                                                                  |  |  |

| Characteristic                      | Specifications                                                                 |                |  |
|-------------------------------------|--------------------------------------------------------------------------------|----------------|--|
| Black and White                     | The following modes are<br>Text/Photo (default)<br>Photo<br>Text               | available      |  |
| Image Quality                       |                                                                                |                |  |
| Resolution                          | Platen                                                                         | ADF            |  |
| WorkCentre 6025 and 6027 MFP IIT    | 600 x 600 dpi max<br>1200x1200 dpi max                                         | Not applicable |  |
| WorkCentre 6027 Color MFP IIT Spec. | 600 x 600 dpi max<br>1200x1200 dpi max                                         | 600 x 300      |  |
| Auto Exposure                       | Data can be copied suppressing document background.<br>On/Off can be selected. |                |  |
| Color Balance                       | 5 levels (RGB)                                                                 |                |  |
| Color Saturation                    | 3 levels                                                                       |                |  |
| Density Adjustment                  | 5 levels                                                                       |                |  |
| Sharpness                           | 5 levels                                                                       |                |  |
| Magnification                       |                                                                                |                |  |
| Fixed                               | 200 % , 141 % , 122 % , 100 % , 81 % , 70 % , 50 %                             |                |  |
| Variable                            | 25% to 400% (Settable in 1% increments)                                        |                |  |

## **Scanning Specifications**

| Characteristic                            | Specifications                                                       |
|-------------------------------------------|----------------------------------------------------------------------|
| Scan Mode<br>WorkCentre 6025 and 6027 MFP | • Platen Mode: Scan document using the document glass.               |
| ADF - WorkCentre 6027 MFP only            | • Constant Velocity Transport (CVT) Mode: Scan document via the ADF. |
| Local (USB) Scanning                      |                                                                      |
| Scan Interface                            | TWAIN, WIA 2.0                                                       |
| Resolution                                |                                                                      |
| Platen Glass                              | 600 x 600 dpi                                                        |
| ADF                                       | 600 x 300 dpi                                                        |
| Network Scanning                          |                                                                      |
| Scan Interface                            | TWAIN, WIA 2.0                                                       |
| Color Mode                                | Color, Black & White                                                 |
| Original Type                             | Text, photo, mixed                                                   |
| Lighten/Darken                            | 5 levels                                                             |
| Sharpness                                 | 3 levels                                                             |
| Auto Exposure                             | Off, Normal, Higher(1), Higher(2)                                    |
| File Format                               | TIFF, JPEG, PDF                                                      |

| Characteristic                                         | Specifications                                                                                                    |
|--------------------------------------------------------|----------------------------------------------------------------------------------------------------|
| Resolution                                             | <ul> <li>TWAIN: 75 x 75 to 4800 x 4800 dpi</li> <li>WIA: 75/100/150/200/300/400/600 dpi</li> <li>MAC ICA Platen - 75/100/150/200/300/600/1200/2400/4800 dpi ADF - 75/100/150/200/300/600 dpi </li> <li>Resolutions other than the following are achieved by driver's resolution conversion. 200 x 200 dpi 300 x 300 dpi 600 x 300 dpi 1200 x 1200 dpi </li> </ul> |
| File Format                                            | JPG, TIFF, PDF                                                                                                    |
| Scan to Desktop via SMB/SMB2                           | Supported                                                                                                    |
| Scan to FTP                                            | Supported                                                                                                    |
| Scan to E-mail                                         | Supported                                                                                                    |
| E-mail Address Book                                    | Up to 100 E-mail Addresses, and up to 10<br>E-mail Groups.<br>Addresses are stored in device memory. Each<br>E-mail Group may have up to 10 addresses associated with it.                                                                                                    |
| Maximum Scanning Area                                  |                                                                                                    |
| Document Glass (Letter)                                | 215.9 mm x 297 mm (8.5 in. x 11.7 in.)                                                                                                    |
| ADF (WorkCentre 6027 MFP only)                         | 215.9 mm x 355.6mm (8.5 in. x 14 in.)                                                                                                    |
| Scanning Halftone Level                                |                                                                                                    |
| Output from the CCD has the following halftone levels. | B/W: 1 bit for Line art and 8 bit for Grayscale.<br>Color: 24 bit.                                                                                                    |
| Platen                                                 |                                                                                                    |
| Document Setting Reference Position                    | Left rear corner as viewed from printer front.                                                                                                    |
| Document Glass Size                                    | 220 mm x 300 mm (8.66 in. x 11.8 in.) (Flat glass area)                                                                                                    |
| ADF                                                    |                                                                                                    |
| Resolution                                             | 600 x 300 dpi                                                                                                    |
| (Line Density in Fast Scan Direction)                  |                                                                                                    |
| Document Thickness                                     | 60 g/m <sup>2</sup> to 105 g/m <sup>2</sup>                                                                                                    |
| Capacity                                               | 15 sheets (plain paper)                                                                                                    |

## Fax Specifications (WorkCentre 6027 Color MFP)

| Characteristic     | Specifications             |
|--------------------|----------------------------|
| Communication Mode | Priority 1: ITU-T Super G3 |
|                    | Priority 2: ITU-T G3 ECM   |
|                    | Priority 3: ITU-T G3       |
| DirectFAX          | Supported                  |

| Characteristic                            | Specifications                                                                                                    |  |
|-------------------------------------------|----------------------------------------------------------------------------------------------------|--|
| Facsimile Communication Network (FAX NET) | Not supported                                                                                                    |  |
| Fax Send/Receive Buffer                   | 2 MB                                                                                                    |  |
| Supported Network                         | PSTN, PBX                                                                                                    |  |
|                                           | Note: The printer can not be connected to an ISDN network.                                                                                                    |  |
| Supported Protocols                       | <ul> <li>V. 34 (Max.33.6 kbps)</li> <li>V. 17 (14.4/12/9.6/7.2 kbps)</li> <li>V. 29 (9.6/7.2 kbps)</li> <li>V. 27ter (4.8/2.4 kbps)</li> </ul>                                                                                                    |  |
| Transfer                                  | If the machine cannot print received FAX data because of printer trouble, or<br>when the user specifies transfer of received data, received data is<br>automatically sent to a pre-registered machine.<br>Settings: OFF, Forward only, or Print & Forward. |  |
| Walk-up Fax                               |                                                                                                    |  |
| Incoming Call Control                     | Telephone Mode, Auto Receive, Fax, Tel/Fax, Ans/Fax, DRPD                                                                                                    |  |
| Color Fax                                 | Not supported                                                                                                    |  |
| Resolution                                | Standard, Fine, Super Fine, and Ultra Fine                                                                                                    |  |
| Compression Method                        | B/W: 1bit, JBIG, MMR, MR, MH encoding<br>Color: Not supported                                                                                                    |  |
| DM Protection                             | Rejects junk Fax                                                                                                    |  |
| Polling Receive                           | Auto, Manual                                                                                                    |  |
| Auto Reduction Rec                        | On, Off, and Auto                                                                                                    |  |
| Delayed Start                             | Up to 23 hours and 59 minutes                                                                                                    |  |
| Broadcast Sending                         | Sequential only                                                                                                    |  |
| Fax Cover Page                            | Supported                                                                                                    |  |
| On Hook                                   | Supported                                                                                                    |  |
| Remote Receive                            | Supported                                                                                                    |  |
| Fax Address Book                          | Supported                                                                                                    |  |
| LAN Fax                                   |                                                                                                    |  |
| Driver                                    | GDI Drivers                                                                                                    |  |
| Resolution                                | Normal (200 x 100), Fine (200 x 200), Superfine (200 x 400), Super-High<br>Image Quality (400 x 400)                                                                                                    |  |
| Color                                     | Not supported                                                                                                    |  |
| Delayed Start                             | Up to 24 hours                                                                                                    |  |
| Broadcast Sending                         | Up to 30 destinations                                                                                                    |  |
| Zoom                                      | Same as printer driver.                                                                                                    |  |
| Auto RE (auto fit)                        | Same as printer driver.                                                                                                    |  |
| Rotation                                  | Same as printer driver.                                                                                                    |  |
| N-up                                      | Same as printer driver.                                                                                                    |  |
| Watermark                                 | Same as printer driver.                                                                                                    |  |
| Phone Book                                | Up to 500 Speed Dial Numbers and up to 500 Group Dial. Local phone book stored on PC.                                                                                                    |  |
| Secure Receive                            | Supported                                                                                                    |  |

## **Environmental Specifications**

| Characteristic                                                                                                    | Specifications                                 |         |  |
|----------------------------------------------------------------------------------------------------|------------------------------------------------|---------|--|
| Temperature and Humidity                                                                                            |                                                |         |  |
| Operating                                                                                                    | 15° to 28° C (59° to 82.4° F) at 20% to 70% RH |         |  |
| Storage (Packaged)                                                                                                  | -20° to 40° C (-4° to 104° F) at 5% to 90% RH  |         |  |
| Altitude                                                                                                    |                                                |         |  |
| Operating<br>(The altitude must be adjusted at the Control Panel<br>when used above 1000m to ensure print quality.) | 0 to 3,100 meters (10,170 feet)                |         |  |
| Storage (Packaged)                                                                                                  | 0 to 15,000 meters (49,212 feet)               |         |  |
| Acoustic Noise Level                                                                                                |                                                |         |  |
| Printer                                                                                                    | Printing                                       | Standby |  |
| Phaser 6020                                                                                                    | 64.4db                                         | 39.9db  |  |
| Phaser 6022                                                                                                    | 67.2db                                         | 38.1db  |  |
| WorkCentre 6025 MFP                                                                                                 | 63.9db                                         | 39.0db  |  |
| WorkCentre 6027 MFP                                                                                                 | 67.5db                                         | 40.6db  |  |
| Power Save Mode (all models)                                                                                        | Background level                               |         |  |

## **Electrical Specifications**

| Characteristic                 | Specifications                                                                    |  |
|--------------------------------|-----------------------------------------------------------------------------------|--|
| Inrush Current<br>All Models   | Maximum of 100 A within 10 msec (half cycle) or less                              |  |
| Power Supply Voltage/Frequency |                                                                                   |  |
| Phase                          | Single-phase with ground                                                          |  |
| Line Voltages*                 | 110V M/C: 100 to 127V±10% (90 to 140V)<br>220V M/C: 220 to 240V±10% (198 to 264V) |  |
| Max Current                    | 110V M/C: 7A or less<br>220V M/C: 5A or less                                      |  |
| Frequency Range                | 60Hz±3Hz; 50Hz±3Hz                                                                |  |
| Power Consumption              |                                                                                   |  |
| Continuous Printing            |                                                                                   |  |
| Phaser 6020                    | 220 W or less                                                                     |  |
| • Phaser 6022                  | 340 W or less                                                                     |  |
| WorkCentre 6025 MFP            | 220 W or less                                                                     |  |
| WorkCentre 6027 MFP            | 330 W or less                                                                     |  |
| Ready Mode                     |                                                                                   |  |
| Phaser 6020                    | 42 W or less                                                                      |  |
| Phaser 6022                    | 42 W or less                                                                      |  |
| WorkCentre 6025 MFP            | 42 W or less                                                                      |  |
| WorkCentre 6027 MFP            | 42 W or less                                                                      |  |
| Power Saver Mode 1             |                                                                                   |  |
| Phaser 6020                    | 10 W or less                                                                      |  |
| Phaser 6022                    | 10 W or less                                                                      |  |
| WorkCentre 6025 MFP            | 25 W or less                                                                      |  |
| WorkCentre 6027 MFP            | 27 W or less                                                                      |  |
| Power Saver Mode 2             |                                                                                   |  |
| Phaser 6020                    | 2 W or less                                                                       |  |
| Phaser 6022                    | 3 W or less                                                                       |  |
| WorkCentre 6025 MFP            | 2W or less                                                                        |  |
| WorkCentre 6027 MFP            | 3 W or less                                                                       |  |

<sup>°</sup> See the Rating label on the machine for the correct voltage, frequency (hertz), and current for your machine.

### **Image Specifications**

Note: Edge-to-edge printing is not available.

| Area Definition                               | Specifications                             |
|-----------------------------------------------|--------------------------------------------|
| Usable Area (maximum paper size) <sup>1</sup> | 215.9mm x 355.6mm (8.5 inches x 14 inches) |
| Unprintable Area                              | 4.0mm from edge of all four sides          |
| Printable Area <sup>2</sup>                   | 207.9 x 347.6mm                            |

1. Maximum width 220mm for Envelope (DL LEF).

2. Maximum printable width of paper which paper width is more than 215.9mm is 210.9mm, therefore, maximum printable area is 210.9 x 351.6mm.

## Media and Tray Specifications

Media recommended for use with this printer is known as standard paper. The feed performance, reliability, and print quality satisfy the specifications.

#### Supported media types.

| Size                                                                                                    | Paper Tray                                            | Bypass Tray |
|----------------------------------------------------------------------------------------------------|-------------------------------------------------------|-------------|
| A4 (210 x 297 mm (8.27 x 11.69 in.))                                                                                                    | Y                                                     | Υ           |
| B5 (182 x 257 mm (7.17 x 10.12 in.))                                                                                                    | Y                                                     | Y           |
| A5 (148 x 210 mm (5.83 x 8.27 in.))                                                                                                    | Y                                                     | Y           |
| C5 (162 x 229 mm (6.38 x 9.02 in.))                                                                                                    | Y                                                     | Υ           |
| Monarch (98 x 191 mm (3.875 x 7.5 in.))                                                                                                    | Y                                                     | Υ           |
| Monarch LEF (191 x 98mm (7.5 x 3.875 in.))                                                                                                    | Y                                                     | Υ           |
| Envelope #10 (105 x 241 mm (4.125 x 9.5 in.))                                                                                                    | Y                                                     | Y           |
| DL (110 x 220 mm (4.33 x 8.66 in.))                                                                                                    | Y                                                     | Υ           |
| DL LEF (220 x 110 mm (8.66 x 4.33 in.))                                                                                                    | Y                                                     | Υ           |
| Letter (216 x 279 mm (8.5 x 11 in.))                                                                                                    | Y                                                     | Υ           |
| Legal (216 x 356mm (8.5 x 14 in.))                                                                                                    | Y                                                     | Υ           |
| Folio (216 x 330 mm (8.5 x 13 in.))                                                                                                    | Y                                                     | Υ           |
| Executive (184 x 267 mm (7.25 x 10.5 in.))                                                                                                    | Y                                                     | Υ           |
| Custom                                                                                                    | Y                                                     | Υ           |
| Width: 76.2 to 215.9 mm (3 to 8.5 in.)<br>Length: 127 to 355.6mm (5 to 14 in.)<br>Maximum width of 220 mm for envelope (DL LEF)<br>Minimum length of 98.4 mm for envelope (Monarch LEF) |                                                       |             |
| Media                                                                                                    | Weight (g/m <sup>2</sup> )                            | Paper Tray  |
| Plain                                                                                                    | 60 to 90                                              | Υ           |
| Plain Thick                                                                                                    | 91 to 105                                             | Y           |
| Recycled                                                                                                    | 60 to 105                                             | Y           |
| Label                                                                                                    | -                                                     | Y           |
| Covers Normal (lightweight card stock)                                                                                                    | 106 to 163                                            | Υ           |
| Coated Normal (lightweight glossary card stock)                                                                                                    | 106 to 163                                            | Y           |
| Envelope                                                                                                    | -                                                     | Y           |
| Output Tray                                                                                                    | 100 sheets plain paper, 5 sheets for Label, Envelope. |             |

thick paper, or other paper

#### **ADF** Specifications

| Description             | Specification                                                                    |
|-------------------------|----------------------------------------------------------------------------------|
| Capacity                | 15 sheets plain paper, or paper stack height of 2.2 mm or less                   |
| Paper Size              | A5 SEF - Legal                                                                   |
|                         | Min: Fast scan direction 148.0 mm (5.83") x Slow scan direction 210.0 mm (8.27") |
|                         | Max: Fast scan direction 215.9 mm (8.5") x Slow scan direction 355.6mm (14")     |
| Basis Weight            | 60 g/m <sup>2</sup> to 105 g/m <sup>2</sup>                                      |
| Feeding Order           | Top to bottom feed                                                               |
| Document Size Detection | Not Supported                                                                    |

#### Warm Up Time

The Phaser 6020 and 6022 reach the Ready state within 28 seconds after power on, transition from Low Power to Ready, and transition from Sleep to Ready.

The WorkCentre 6025 and 6027 reach the Ready state within 32 seconds after power on, transition from Low Power to Ready, and transition from Sleep to Ready.

#### First Print Output Time (FPOT)

First Print Output Time (FPOT) is defined as the time from when the engine receives a Start signal, until a single A4 sized page is printed and delivered to the output tray.

| FPOT                            |            |                      |
|---------------------------------|------------|----------------------|
| Printer                         | Color Mode | Ready Mode           |
| Phaser 6020 and WorkCentre 6025 | Color      | 17.3 seconds or less |
|                                 | B&W        | 15 seconds or less   |
| Phaser 6022 and WorkCentre 6027 | Color      | 15 seconds or less   |
|                                 | B&W        | 12.5 seconds or less |

#### First Copy Output Time (WorkCentre 6025 and 6027 MFP)

First Copy Output Time (FCOT) is the time required for the printer to deliver the first sheet of paper after the user presses **Start**. The following conditions are applied:

- Printer is in the Ready state
- Document setting: Platen mode
- Magnification Ratio: 100 %
- Paper source: Feed from the standard paper tray
- Paper type: Standard paper
- Paper size: A4
- Mode: Standard mode (Factory default)

#### **General Information**

| FCOT                 |            |                    |
|----------------------|------------|--------------------|
| Printer              | Color Mode | Ready Mode         |
| WorkCentre 6025 MFP  | Color      | 40 seconds or less |
|                      | B&W        | 24 seconds or less |
| WorkContro 6027 MEP  | Color      | 30 seconds or less |
| Workcentre 0027 With | B&W        | 20 seconds or less |

## Physical Dimensions and Clearances

#### Phaser 6020 Dimensions and Weight

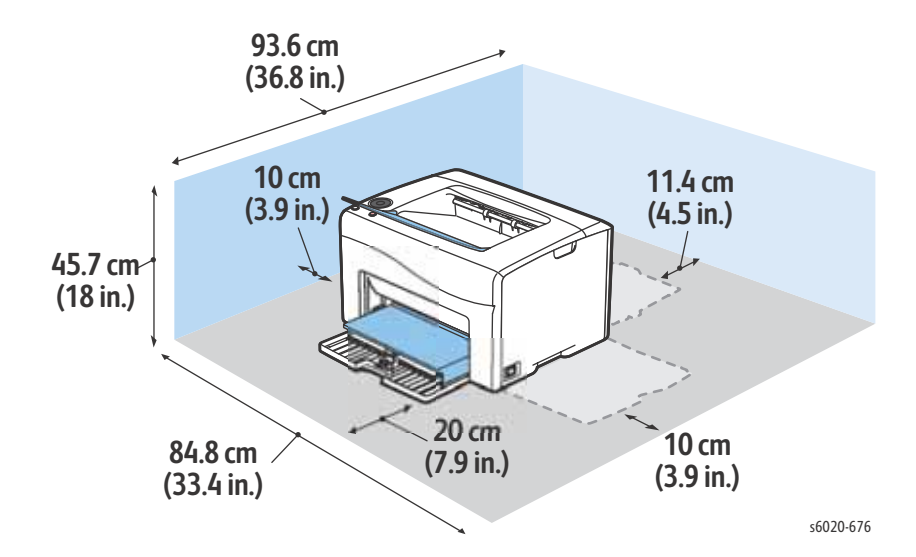

Note: All weights and measurements at  $\pm$  5%.

| Print Engine              | Specification            |
|---------------------------|--------------------------|
| Height (Output Tray open) | 234 mm (9.2 in.)         |
| Width (Toner Door Open)   | 394 mm (15.5 in.)        |
| Depth (Paper Tray open)   | 304 mm (12 in.)          |
| Weight                    | Net.: 10.5 kg (23.2 lb.) |

#### Phaser 6022 Dimensions and Weight

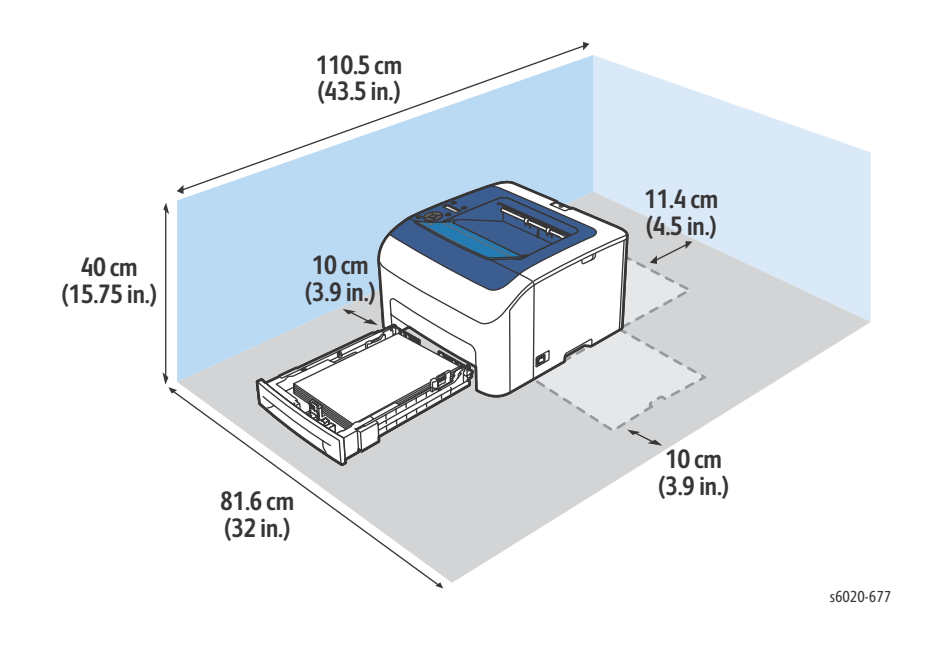

Note: All weights and measurements at  $\pm$  5%.

| Print Engine              | Specification           |
|---------------------------|-------------------------|
| Height (Output Tray open) | 246 mm (9.7 in.)        |
| Width (Toner Door Open)   | 397 mm (15.6 in.)       |
| Depth (Paper Tray open)   | 398 mm (15.7 in.)       |
| Weight                    | Net.: 12.3kg (27.1 lb.) |

#### WorkCentre 6025 MFP Dimensions and Weight

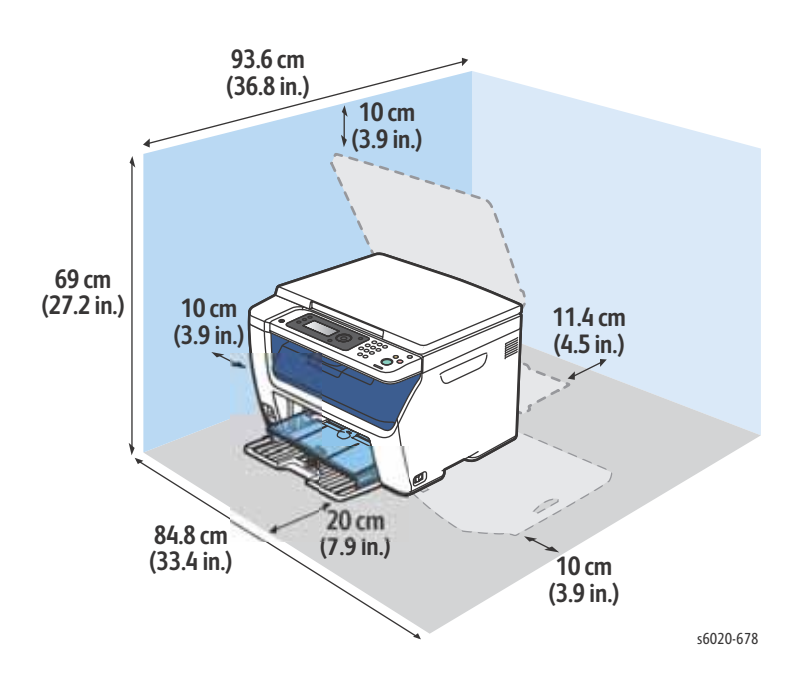

Note: All weights and measurements at  $\pm$  5 %.

| Print Engine              | Specification             |
|---------------------------|---------------------------|
| Height (Output Tray open) | 318 mm (12.5 in.)         |
| Width (Toner Door Open)   | 410 mm (16.2 in.)         |
| Depth (Paper Tray open)   | 398 mm (15.7 in.)         |
| Weight                    | Net: 14.95kg (32.96 lbs.) |

#### WorkCentre 6027 MFP Printer Dimensions and Weight

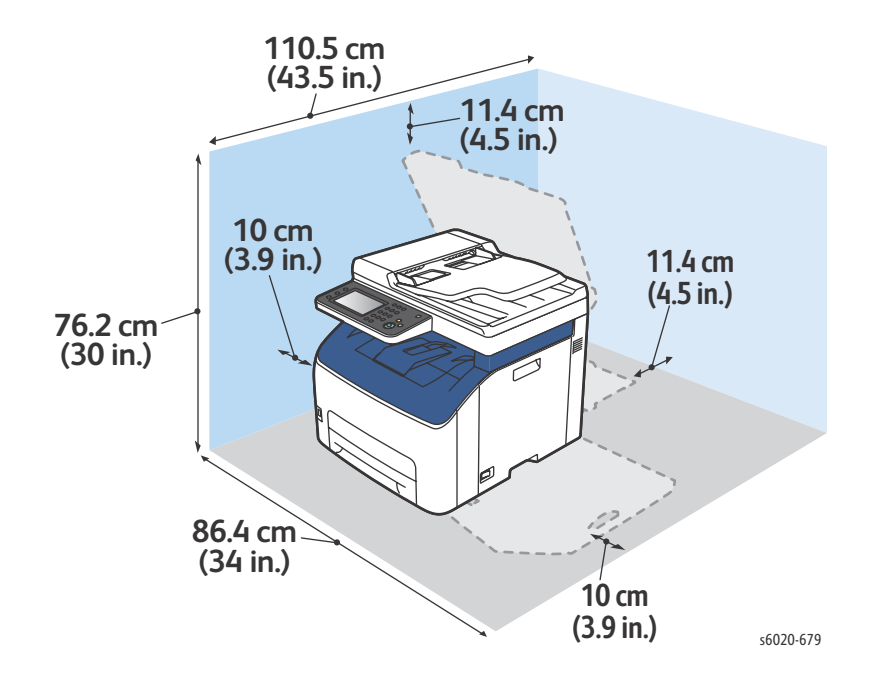

Note: All weights and measurements at  $\pm$  5%.

| Print Engine                        | Specification             |
|-------------------------------------|---------------------------|
| Height                              | 387.5 mm (15.3 in.)       |
| Width                               | 410 mm (16.2 in.)         |
| Depth (Paper Tray closed).          | 438.5 mm (17.3 in.)       |
| Weight (Toner Cartridges installed) | 16.6kg (37.26 lbs.) ± 5 % |

## **Mounting Surface Specifications**

The printer must be used on a level surface or print quality may be compromised when the printer is on a surface with more than 1 degree tilt or sag. An non-level surface will cause toner to settle in the cartridge unevenly and be delivered to the fuser incorrectly causing image quality issues.

Failure to adhere to the specified mounting specification of less than 7mm tilt in any direction during usage of the printer will void all warranties of print-quality and/or performance.

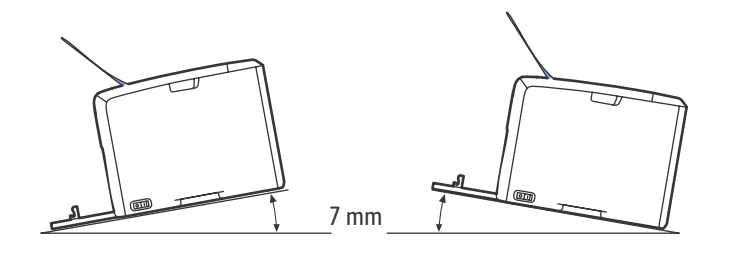

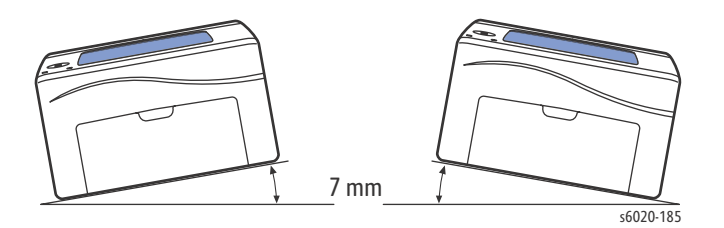

## **Translated Warnings**

WARNING: Ensure that the electricity to the machine is switched off while performing tasks that do not need electricity. Disconnect the power cord. Electricity can cause death or injury. Moving parts can cause injury.

**DANGER** : Assurez-vous que la machine est hors tension lorsque vous effectuez des tâches ne nécessitant pas d'alimentation électrique. Débranchez le câble d'alimentation pour prévenir tout risque d'électrocution. Les chocs électriques peuvent présenter un danger de mort ou entraîner des blessures graves. De plus, certaines pièces, lorsqu'elles sont en mouvement, peuvent être source de blessures graves.

**AVVERTENZA:** Accertarsi di isolare la macchina dall'alimentazione elettrica quando si eseguono attività che non richiedono elettricità. Scollegare il cavo di alimentazione. L'elettricità può causare morte o lesioni personali. Le parti in movimento possono causare lesioni personali.

**VORSICHT:** Sicherstellen, dass die Stromversorgung des Geräts bei Arbeiten, die keinen Strom erfordern, ausgeschaltet ist. Den Netzstecker ziehen. Andernfalls besteht Stromschlaggefahr und Verletzungsgefahr durch bewegliche Teile.

AVISO: Asegúrese de mantener la máquina aislada de la energía eléctrica mientras realiza tareas que no necesitan electricidad. Desconecte el cable de alimentación. La energía eléctrica puede producir lesiones o incluso la muerte. Las piezas sueltas pueden producir lesiones.

WARNING: Ensure that the electricity to the machine is switched off while performing tasks that do not need electricity. Electricity can cause death or injury. Moving parts can cause injury.

**DANGER :** Assurez-vous que la machine est hors tension lorsque vous effectuez des tâches ne nécessitant pas d'alimentation électrique. Les chocs électriques peuvent présenter un danger de mort ou entraîner des blessures graves. De plus, certaines pièces, lorsqu'elles sont en mouvement, peuvent être source de blessures graves.

AVVERTENZA: Accertarsi di isolare la macchina dall'alimentazione elettrica quando si eseguono attività che non richiedono elettricità. L'elettricità può causare morte o lesioni personali. Le parti in movimento possono causare lesioni personali.

**VORSICHT:** Sicherstellen, dass die Stromversorgung des Geräts bei Arbeiten, die keinen Strom erfordern, ausgeschaltet ist. Andernfalls besteht Stromschlaggefahr und Verletzungsgefahr durch bewegliche Teile.

AVISO: Asegúrese de mantener la máquina aislada de la energía eléctrica mientras realiza tareas que no necesitan electricidad. La energía eléctrica puede producir lesiones o incluso la muerte. Las piezas sueltas pueden producir lesiones.

**WARNING**: Do not touch the fuser while it is hot.

DANGER : Ne pas toucher au four pendant qu'il est encore chaud. AVVERTENZA: Non toccare il fonditore quando è caldo. VORSICHT: Fixierbereich erst berühren, wenn dieser abgekühlt ist. AVISO: No toque el fusor mientras está caliente. **WARNING:** The following servicing instructions are for use by qualified service personnel only.

**DANGER**: Les instructions de maintenance suivantes sont réservées au personnel qualifié. **AVVERTENZA**: Le seguenti istruzioni di manutenzione sono destinate esclusivamente per l'utilizzo da parte del personale di assistenza qualificato.

**VORSICHT:** Die folgenden Wartungsanweisungen richten sich ausschließlich an qualifiziertes Personal.

**AVISO:** Las siguientes instrucciones de servicio son para uso exclusivo del personal de servicio cualificado.

**WARNING:** Do not touch electrical components unless instructed to do so in a service procedure.

**DANGER:** Ne pas toucher les composants électriques à moins d'y être invité au cours de la procédure de maintenance.

**AVVERTENZA:** Non toccare i componenti elettrici a meno che non sia espressamente indicato in una procedura di manutenzione.

**VORSICHT:** Berühren Sie keine elektrischen Komponenten, sofern dies nicht im Rahmen einer Wartungsmaßnahme erforderlich ist.

AVISO: No toque los componentes eléctricos a menos que así se indique en un procedimiento de servicio.

WARNING: Do not attempt to manually rotate or stop the drive assemblies while a motor is running.

**DANGER:** Ne pas tenter de faire tourner ou d'arrêter manuellement les équipements moteur pendant qu'un moteur est en train de tourner.

**AVVERTENZA:** Non tentare di ruotare manualmente o arrestare i complessivi di trasmissione mentre è in funzione un motore.

**VORSICHT:** Versuchen Sie nicht, die Antriebsbaugruppen manuell zu drehen oder anzuhalten, während ein Motor läuft.

**AVISO:** No intente girar o parar manualmente los componentes de accionamiento con el motor funcionando.

WARNING: Use an approved toner vacuum cleaner. Using a household vacuum cleaner may cause an explosion or ignition, resulting in burns or injury

**DANGER:** Utiliser un aspirateur de toner homologué. L'utilisation d'un aspirateur de ménage peut provoquer une explosion ou un incendie, provoquant brûlures ou blessures.

**AVVERTENZA:** Utilizzare solo un aspiratore di toner approvato. L'utilizzo di un aspirapolvere domestico potrebbe provocare un'esplosione o produrre scintille, causando ustioni o lesioni personali.

**VORSICHT:** Verwenden Sie einen zugelassenen Tonerstaubsauger. Das Verwenden eines handelsüblichen Haushaltsstaubsaugers kann Explosionen und Feuer verursachen und zu Bränden und Verletzungen führen.

AVISO: Utilice una aspiradora aprobada para tóner. Utilizar una aspiradora doméstica puede causar una explosión o ignición que provoque quemaduras o lesiones.

WARNING: Danger of explosion if the battery is installed incorrectly. A new battery must be the same or equivalent type.

**DANGER:** Il existe un risque d'explosion si la batterie n'est pas correctement installée. La nouvelle batterie doit être du même type ou d'un type équivalent.

AVVERTENZA: L'installazione errata della batteria può causare esplosioni. La nuova batteria deve essere dello stesso tipo o di tipo equivalente.

**VORSICHT:** Es besteht Explosionsgefahr, wenn die Batterie nicht korrekt installiert wird. Neue Batterien müssen den gleichen oder einen äquivalenten Typ aufweisen.

AVISO: Existe el riesgo de explosión si la batería se instala de forma incorrecta. La nueva batería debe ser del mismo tipo o equivalente.

WARNING: Avoid electrical shock hazard. Correctly route all wires into the harness guides when installing the Fuser.

DANGER: Éviter tout danger d'électrocution en veillant à faire passer correctement tous les câbles dans les guides du faisceau de câbles lors de l'installation du module four.

**AVVERTENZA:** Per evitare il rischio di scosse elettriche, inserire correttamente tutti i cavi nelle guide del cablaggio quando si installa il fusore.

**VORSICHT:** Vermeiden Sie das Risiko elektrischer Schläge. Führen Sie beim Installieren der Fixiereinheit alle Kabel korrekt durch die Kabelbaumführung.

AVISO: Evite el riesgo de descarga eléctrica. Enrute todos los cables correctamente en las guías al instalar el fusor.

# Error Troubleshooting

#### In this chapter...

- Introduction
- Troubleshooting Overview
- Servicing Instructions
- Printing the Error History Report
- Error Messages Abbreviations
- Phaser 6020 Status Codes
- Status Code Troubleshooting
- Using CE Diags with the Phaser 6020
- Diagnostic Test Descriptions
- Phaser 6022 and WorkCentre 6025/6027 MFP CE Diag Testing
- Control Panel Troubleshooting
- Abnormal Noises
- Power Supply Troubleshooting

## Introduction

The Error Troubleshooting chapter describes error messages and numeric codes displayed on the Control Panel and listed on the Error History page. These error indications serve as the entry point into the troubleshooting process.

Troubleshooting of problems not directly indicated by or associated with an error message or code is covered in Chapter 4, General Troubleshooting. Print quality problems are covered in Chapter 5, Print Quality Troubleshooting.

Also covered in this chapter are Service Diagnostics, and troubleshooting procedures not associated with an error code or Control Panel error message. For troubleshooting problems associated with an error message, refer to "Error Messages and Troubleshooting Procedures" on (Page 2-4). Print-quality problems are covered in "Print-Quality Troubleshooting" on (Page 3-10).

The printer tracks and reports errors in a number of ways. The two types of error reporting discussed in this section include:

- Error messages and codes displayed on the Control Panel
- Engine (fatal) and Jam Error logs displayed on the Control Panel or listed on the Error History Report

#### Troubleshooting Overview

To increase the efficiency of troubleshooting, ensure that preliminary checks are made to confirm the trouble status before proceeding.

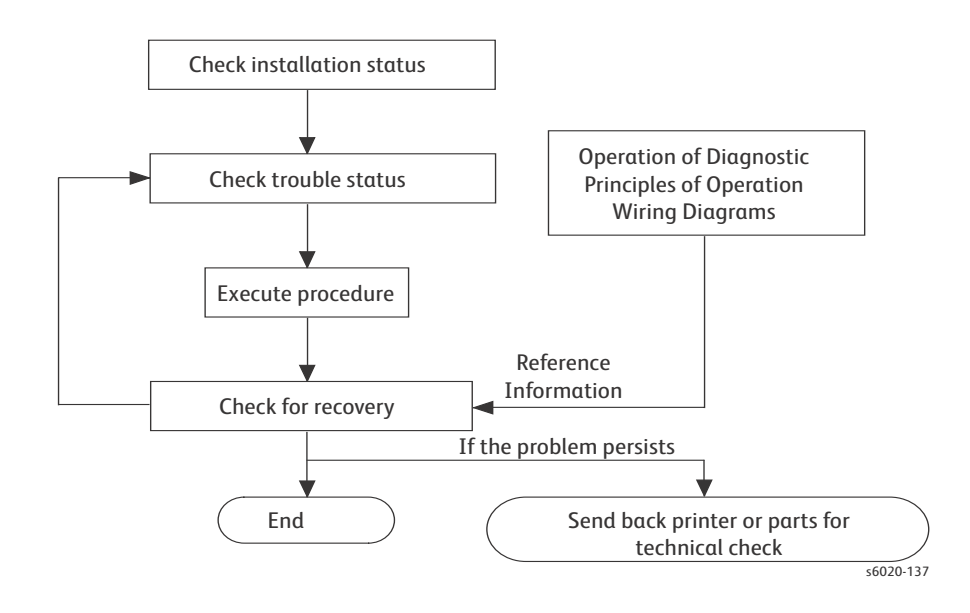

## Servicing Instructions

The service checklist below is an overview of the path a service technician should take when servicing the printer.

| Step 1: Ide | entify the Problem                                                                                                    |
|-------------|----------------------------------------------------------------------------------------------------|
| 1.          | Verify the reported problem does exist.                                                                                                    |
| 2.          | Check for any error codes and write them down.                                                                                                 |
| 3.          | Print normal customer prints and service test prints.                                                                                          |
| 4.          | Make note of any print-quality problems in the test prints.                                                                                    |
| 5.          | Make note of any mechanical or electrical abnormalities present.                                                                               |
| 6.          | Make note of any unusual noise or smell coming from the printer.                                                                               |
| 7.          | View the System Error and Paper Jam Error on the Error History Report.                                                                         |
| 8.          | Verify the AC input power supply is within proper specifications by measuring the voltage at the electric outlet while the printer is running. |
| Step 2: Ins | pect and Clean the Printer                                                                                                    |
| 1.          | Turn the printer power Off.                                                                                                    |
| 2.          | Disconnect the AC power cord from the wall outlet.                                                                                             |
| 3.          | Verify the power cord is free from damage or short circuit and is connected properly.                                                          |
| 4.          | Remove the Toner Cartridges.                                                                                                    |
| 5.          | Inspect the printer interior and remove any foreign matter such as paper clips, staples, pieces of paper, dust, or loose toner.                |
| 6.          | Do not use solvents or chemical cleaners to clean the printer interior.                                                                        |
| 7.          | Do not use any type of oil or lubricant on printer parts.                                                                                      |
| 8.          | Use only an approved toner vacuum.                                                                                                    |
| 9.          | Clean all rubber rollers with a lint-free cloth, dampened slightly with cold water and mild detergent.                                         |
| 10          | D. Inspect the interior of the printer for damaged wires, loose connections, toner leakage, and damaged or obviously worn parts.               |
| 1           | 1. If the Toner Cartridges appear obviously damaged, replace with new ones.                                                                    |
| Step 3: Fin | d the Cause of the Problem                                                                                                    |
| 1.          | Use the Error Messages and Codes and troubleshooting procedures to find the cause of the problem.                                              |
| 2.          | Use Service Diagnostics to check the printer and optional components.                                                                          |
| 3.          | Use the Wiring Diagrams and Plug/Jack Locator to locate test points.                                                                           |
| 4.          | Take voltage readings as instructed in the appropriate troubleshooting procedure.                                                              |
| Step 4: Co  | rrect the Problem                                                                                                    |
| 1.          | Use the Parts List to locate a part number.                                                                                                    |
| 2.          | Use the FRU Disassembly procedures to replace the part.                                                                                        |
| Step 5: Fin | al Checkout                                                                                                    |
| 1.          | Test the printer to be sure you have corrected the initial problem and there are no additional problems present.                               |

## Error Messages and Troubleshooting Procedures

The error messages and codes generated by the printer's operating system are the lead-in to the troubleshooting procedures that follow in subsequent pages. This section correlates the output of the printer's diagnostic aids and provides the troubleshooting procedures to locate and correct the

### **Initial Actions**

Some problems are easy to resolve. Use these steps in an attempt to quickly isolate the problem.

- 1. Turn Off the printer, wait 10 seconds, then turn On the printer. This often solves problems related to power transients, ESD, and software errors.
- 2. If a message appears on the Control Panel, see "Error Messages and Troubleshooting Procedures" on (Page 2-4) for specific procedures related to error messages.
- 3. Check the power cord.
- 4. Is the power cord plugged into the printer and a properly grounded electrical outlet?
- 5. Is the power cord damaged?
- 6. Check the electrical outlet.
- 7. Is the outlet turned off by a switch or breaker?
- 8. Does other electrical equipment plugged into the outlet operate?

### **Display Problems**

- 1. If the Control Panel displays only diamonds or is blank:
  - Turn Off the printer, wait 10 seconds, then turn On the printer.
  - When tests complete, **Ready to Print** should appear on the display.

Note: If the problem persists see, "Control Panel Troubleshooting" on (Page 2-162).

2. If menu settings changed from the operator panel have no effect:

Note: Settings in the software program, the printer driver, or the printer utilities are overriding the settings made on the operator panel.

- Change the menu settings from the printer driver, the printer utilities, or the software pro-gram instead of the operator panel.
- Disable the settings in the printer driver, the printer utilities, or the software program so you can change settings on the operator panel.

## **Printing Problems**

If menu settings entered from the Control Panel have no effect, change or disable print settings from the print driver, the print utilities, or the application.

Note: Settings made in the application, print driver, or print utilities override settings made from the Control Panel.

- 1. If a job did not print correctly or incorrect characters were printed, check the following:
  - Check that printer is in "Ready" state before sending a print job.
    - Phaser 6020 "Ready" LED is illuminated.
    - Phaser 6022 and WorkCentre 6025/6027 MFP Control Panel displays "Ready".
  - Check the loaded print media.
  - Check the print driver.
  - Check the printer connections to WiFi, Ethernet, or USB.
  - Verify that the correct print media size is selected.
  - If using a print spooler, verify that the spooler has not stalled.
  - Check the printer's interface configuration. Determine the host interface you are using.
  - Print the Configuration Page to verify that the current settings are correct.
- 2. Output fonts will not print correctly using the PCL driver in its default mode.
  - To correct this problem, use the PostScript driver.
- 3. If print media mis-feeds or multiple feeds occur, check and try the actions below.
  - Make sure the print media you are using meets the specifications for your printer. Refer to Print Media Guidelines of this section.
  - Flex print media before loading it in any of the sources.
  - Make sure the print media is loaded correctly.
  - Make sure the width and length guides on the print media sources are adjusted correctly.
  - If the print media are overfilled in sources, reduce the amount of media.
  - Load the recommended print side correctly for the type of print media you are using.
  - Turn the print media over or around and try printing again to see if feeding improves.
  - Check the print media type loaded in the source, and refill only one type of print media, if print media types are mixed.
  - Refill a new ream of print media, if some reams are mixed.
  - Remove the top and bottom sheets of a ream before loading the print media.
  - Do not reload print media until the print media source is empty.
- 4. If envelope mis-feeds or multiple feeds occur:
  - Remove the stack of envelops from the Bypass Tray or Paper Cassette and feed a single envelope.
  - If page breaks in unexpected places:
  - Check the "Job Timeout" in the Basic Settings menu and increase the value.
  - If a job prints from the wrong source or on the wrong print media:
  - Check the "Paper Size" and "Paper Type" in the Tray Settings menu on the printer operator panel and in the printer driver.
- 5. If print media does not stack neatly in the output tray:
  - Turn the print media stack over in the cassette.

#### Print Media Guidelines

Print media is paper, labels, envelopes, and coated paper among others. Your printer provides high-quality printing on a variety of print media. Selecting the appropriate print media for your printer helps avoid printing troubles. This section describes selecting print media, caring for print media, and loading the print media in cassette.

#### Paper Type

For the best print quality in color, use 75 g/m2 (20 lb) xerographic, grain long paper. For the best print quality in black and white, use 90 g/m2 (24 lb) xerographic, grain long paper. Before buying large quantities of any print media, it is recommended that you try a sample first. When loading paper, identify the recommended print side on the paper package, and load the paper accordingly.

#### **Paper Characteristics**

The following paper characteristics affect print quality and reliability. It is recommended that you follow these guidelines when evaluating new paper stock.

#### Weight

Cassette automatically feed paper whose weights range from 60 g/ m2 to 163 g/m2 (16 lb bond to 44 lb bond) grain long. Paper lighter than 60 g/m2 (16 lb) may not feed properly, and could cause paper jams. For best performance, use 75 g/m2 (20 lb bond) grain long paper.

#### Curl

Curl is the tendency of print media to curve at its edges. Excessive curl can cause paper feeding problems. Curl usually occurs after the paper passes through the printer, where it is exposed to high temperatures. Storing paper unwrapped, even in the paper feeder, can contribute to paper curling prior to printing and cause feeding problems regardless of humidity. When printing on curled paper, straighten the paper and then insert it into the cassette.

#### **Smoothness**

The degree of paper smoothness directly affects print quality. If the paper is too rough, the toner does not fuse to the paper properly, resulting in poor print quality. If the paper is too smooth, it can cause paper feeding problems. Smoothness between 150 and 250 Sheffield points produces the best print quality.

#### **Moisture Content**

The amount of moisture in the paper affects both print quality and the ability of the printer to feed the paper properly. Leave the paper in its original packaging until you are ready to use it. This limits the exposure of the paper to moisture changes that can degrade its performance.

#### **Grain Direction**

Grain refers to the alignment of the paper fibers in a sheet of paper. Grain is either grain long, running the length of the paper, or grain short, running the width of the paper. For 60 to 135 g/m2 (16 to 36 lb bond) paper, grain long fibers are recommended. For paper heavier than 135 g/m2 (36 lb bond), grain short is preferred.

#### Fiber Content

Most high-quality xerographic paper is made from 100 % chemically pulped wood. Paper containing fibers such as cotton possess characteristics that can result in degraded paper handling.

#### **Recommended Paper**

To ensure the best print quality and feed reliability, use 75 g/m2 (20 lb) xerographic paper. Business paper designed for general business use also provide acceptable print quality. Only use paper able to withstand high temperatures without discoloring, bleeding, or releasing hazardous emissions. The laser printing process heats paper to high temperatures. Check with the manufacturer or vendor to determine whether the paper you have chosen is acceptable for laser printers.

#### **Unacceptable Paper**

The following paper types are not recommended for use with the printer: chemically treated paper used to make copies without carbon paper, also known as carbonless paper, carbonless copy paper (CCP), or no carbon required (NCR) paper.

- 1. Preprinted paper with chemicals that may contaminate the printer
- 2. Preprinted paper that can be affected by the temperature in the fusing
- 3. Preprinted paper that require a registration (the precise print location on the page) greater than ±0.09 inches, such as optical character recognition (OCR) forms In some cases, you can adjust registration with your software program to successfully print on these forms.
- 4. Coated paper (erasable bond), synthetic paper, thermal paper
- 5. Rough-edged, rough or heavily textured surface paper, or curled paper
- 6. Recycled paper containing more than 25 % post-consumer waste that do not meet DIN 19 309
- 7. Multiple-part forms or documents
- 8. Print quality may deteriorate (blank spaces or blotches may appear in the text) when printing on talc or acid paper.

#### Selecting Paper

Proper paper selection helps prevent jams and ensures trouble-free printing. To help avoid jams or poor print quality:

- 1. Always use new, undamaged paper.
- 2. Before loading the paper, identify the recommended print side of the paper. This information is usually indicated on the paper package.
- 3. Do not use paper that you have cut or trimmed yourself.
- 4. Do not mix print media sizes, weights, or types in the same source. This may result in a paper jam.
- 5. Do not remove the PSI while a job is printing.
- 6. Ensure that the paper is properly loaded in the cassette.
- 7. Flex paper back and forth, and then fan them. Straighten the edges of the stack on a level surface.

## **Copy Problems**

If a document loaded in the ADF cannot be copied.

- 1. Ensure the ADF cover is firmly closed.
- 2. Ensure that the release lever is properly positioned.

## **Scanning Problems**

| Problem                    | Check/Explanation                                                                                                    |
|----------------------------|----------------------------------------------------------------------------------------------------|
| Scanner does not work.     | <ol> <li>Ensure that you place the document to be scanned face down<br/>from the document feeder glass, or face up in the ADF.</li> <li>There may not be enough available memory to hold the<br/>document you want to scan. Try the Prescan function to see if<br/>that works. Try lowering the scan resolution rate.</li> <li>Check that the USB cable is connected properly.</li> <li>Ensure that the USB cable is not defective. Switch the cable with<br/>a known good cable. If necessary, replace the cable.</li> <li>Check that the scanner is configured correctly. Check the<br/>application you want to use to make certain that the scanner job<br/>is being sent to the correct port.</li> </ol> |
| Printer scans very slowly. | <ol> <li>Graphics are scanned more slowly than text when using the Scan<br/>to E-mail or Scan to Network feature.</li> <li>Communication speed becomes slow in scan mode because of<br/>the large amount of memory required to analyze and reproduce<br/>the scanned image.</li> <li>Scanning images at a high resolution takes more time than<br/>scanning at a low resolution.</li> </ol>                                                                                                    |

| Problem                                                                                                    | Check/Explanation                                                                                                    |
|----------------------------------------------------------------------------------------------------|----------------------------------------------------------------------------------------------------|
| Document mis-feeds or multiple mis-<br>feeds occur in the Automatic Document<br>Feeder (ADF).                                                                                                    | <ol> <li>Check whether the ADF roller assembly is installed properly.</li> <li>Ensure the document's paper type meets the specifications for<br/>the printer.</li> <li>Check whether the document is properly loaded in the ADF.</li> <li>Ensure that the document guides are adjusted properly.</li> <li>Ensure that the number of document sheets do not exceed the<br/>maximum capacity of the ADF.</li> <li>Ensure that the document is not curled.</li> <li>Fan the document well before loading it in the ADF.</li> </ol>                                             |
| Vertical stripes appear on the output when scanned using the ADF.                                                                                                    | Clean the document glass.                                                                                                    |
| Smear appears at the same location on the output when scanned using the document glass.                                                                                                    | Clean the document glass.                                                                                                    |
| Images are skewed.                                                                                                    | Ensure that the document is loaded straight in the ADF or on the document glass.                                                                                                    |
| Diagonal lines appear jagged when scanned using the ADF.                                                                                                    | If the document uses thick media, try scanning it from the document glass.                                                                                                    |
| <ul> <li>One of the following messages appears<br/>on your computer screen:</li> <li>Device can't be set to the H/W mode<br/>you want.</li> <li>Port is being used by another program.</li> <li>Port is Disabled.</li> <li>Scanner is busy receiving or printing<br/>data. When the current job is<br/>completed, try again.</li> <li>Invalid handle.</li> <li>Scanning has failed.</li> </ul> | <ol> <li>There may be a copying or printing job in progress. When the current job is complete, try the job again.</li> <li>The selected port is currently being used. Restart your computer and try again.</li> <li>The printer's cable may be improperly connected or the power may be off.</li> <li>The scanner driver is not installed or an operating environment is not set up properly.</li> <li>Ensure that the port is properly connected and the power is turned on. Then restart your computer.</li> <li>Check if the USB cable is properly connected.</li> </ol> |
| Printer does not properly transfer scan<br>data to a specified destination via the<br>Scan to E-mail or Scan to Network feature                                                                                                    | <ol> <li>Check the following settings under Address Book &gt; Server<br/>Address:         <ul> <li>Server Address</li> <li>Server Path</li> <li>Share Name</li> <li>Login Name</li> <li>Login Password</li> <li>Scan to E-mail</li> </ul> </li> <li>Check the following setting under Address Book &gt; E-Mail<br/>Address:         <ul> <li>Address</li> </ul> </li> </ol>                                                                                                    |

## **Fax Problems**

| Problem                                                                                                    | Check/Explanation                                                                                                    |
|----------------------------------------------------------------------------------------------------|----------------------------------------------------------------------------------------------------|
| Some of the words on an incoming fax are stretched.                                                           | The fax machine sending the fax had a temporary document jam.<br>Have the fax resent.                                                                                                    |
| Lines appear on sent documents.                                                                               | Check the platen glass for marks and clean it.                                                                                                    |
| The printer dials a number, but the connection with another fax machine fails.                                | The other fax machine may be turned off, out of paper, or cannot<br>answer incoming calls. Speak with the other machine operator and<br>ask her/him to sort out the problem.                                                                                                    |
| Documents are not stored in memory.                                                                           | There may not be enough memory to store the document. If the<br>display shows a Memory Full message, delete any documents no<br>longer needed from the memory and then restore the document, or<br>wait for the job in progress (e.g., a fax transmission or reception) to<br>complete. |
| No dial tone sounds.                                                                                          | <ol> <li>Check that the phone line is connected properly.</li> <li>Check that the phone socket in the wall is working by plugging in<br/>another phone.</li> </ol>                                                                                                    |
| Numbers stored in the memory do not dial correctly.                                                           | Ensure that the numbers are stored in the memory correctly. (Print a Phone Book list.)                                                                                                    |
| Document does not feed into the printer.                                                                      | <ol> <li>Ensure that the document is not wrinkled and you are putting it<br/>in correctly. Check that the document is of the right size, not too<br/>thick or thin.</li> <li>Ensure that the ADF cover is firmly closed.</li> </ol>                                                     |
| Faxes are not received automatically.                                                                         | <ol> <li>The FAX mode should be selected.</li> <li>Ensure that there is paper in the paper tray.</li> <li>Check to see if the display shows Memory Full.</li> </ol>                                                                                                    |
| Printer does not send faxes                                                                                   | <ol> <li>Ensure that the document is loaded in the ADF or on the<br/>document feeder glass.</li> <li>Sending should show up on the display.</li> <li>Check the other fax machine you are sending to, to see if it can<br/>receive your fax.</li> </ol>                                  |
| Incoming fax has blank spaces or is received in poor quality.                                                 | <ol> <li>A noisy phone line can cause line errors.</li> <li>Check your printer by making a copy.</li> <li>The toner cartridge may be empty. Replace the toner cartridge.</li> <li>The fax machine sending you the fax may be faulty.</li> </ol>                                         |
| Blank areas appear at the bottom of each<br>page or on other pages, with a small strip<br>of text at the top. | You may have chosen the wrong paper settings in the user option setting.                                                                                                    |
| Printer will not send or receive faxes.                                                                       | Ensure that the country code is set correctly by pressing the <b>System</b> button and then select <b>Admin Menu &gt; Fax Settings &gt; Country</b> .                                                                                                    |
| Error often occurs during a fax transmission or reception.                                                    | Reduce the modem speed by pressing the <b>System</b> button and then select Admin Menu > Fax Settings > Modem Speed.                                                                                                    |

### Media-Based Problems

- 1. Check that the correct type of media is being used; for the correct media types and weights, refer to. The customer should be using a quality laser printer paper. The printer may have trouble picking glossy or overly smooth paper.
- 2. Inspect the paper for bent, torn, or folded corners.
- 3. Check the media path for obstructions or debris.
- 4. Ensure that the correct media type is set at the Control Panel.
- 5. Ensure that the media guides are set correctly.
- 6. Ensure that the media is a supported type for the tray.
- 7. Load a fresh ream of paper in the tray.

#### **Multiple-Sheet Pick**

- 1. Check the media. Is the media in good condition and listed as supported media? Quality office laser printer paper works best.
- 2. Remove the paper, fan and reload the media. Ensure the guides are securely against the paper and the tray has not been over filled.
- 3. Fan and new ream of paper and load into the paper tray.
- 4. Check the tray's Separator Roller for damage.
- 5. Clean the Feed Rollers with a clean, moistened with water only, lint-free wipe.
- 6. Replace the Feed Rollers.

#### **Mis-Pick**

- 1. Check that the correct type of media is being used and the media guides are set correctly.
- 2. Remove, fan, and reload the media. Check that the tray is not over filled.
- 3. Try loading media from a fresh ream, fan, and then insert the media into the tray or flip existing media over.
- 4. Clean the Feed and Separator Rollers with a clean, moistened with water only, lint-free wipe.

#### **Skewed Image**

- 1. The image area is not parallel, skewed, with the sides of the page but the printer neither jams nor displays an error code.
- 2. Remove the tray and ensure the paper guides are set correctly.
- 3. Check that the correct type of media for the tray is being used.
- 4. Ensure that the tray has not been over filled. (Skewed images are a common defect when the tray is overfilled.)
- 5. Verify the Feed Rollers are installed correctly.
- 6. Clean the Feed and Separator Rollers with a clean, dry, lint-free wipe.

#### **Damaged Prints**

The printed page exits the printer either wrinkled, creased, or torn. The printer neither jams nor displays an error code.

- 1. Stop the sheet at various points in the media path to determine where the media is damaged.
- 2. Try using the next heaviest type of paper.
- 3. Feed paper through the printer from each of the available trays. Is the paper damaged when fed out of one tray but not when fed out of the others? If so, inspect the tray for damage, ensure that the media guides are set correctly and verify that the proper media is being used.
- 4. If media shows damage from all trays, check the registration rollers.
- 5. Inspect the tray and media path for debris or broken components.

#### Wrinkled Envelopes

Envelope wrinkling of varying severity can sometimes occur. In general, envelope wrinkling is considered a technology limitation due to the fusing process which relies on heat and pressure to bond toner to the media. The #10 Commercial envelopes are particularly susceptible to wrinkling.

- 1. Check the media path for obstructions or debris.
- 2. Check that the media guides are set correctly.
- 3. Test envelopes from various manufacturers to find the best result.

#### **Fuser Jams**

- 1. Ensure that the paper is in good condition and is listed as supported media. Try loading new media from a fresh ream.
- 2. Check that the printer is operating within its environmental specifications by printing the Information page.
- 3. Ensure that the loaded media matches the Control Panel settings.
- 4. Are the margins on the page greater than 4.1 mm?
- 5. Check the Fuser area for debris.

#### Exit Jams

- 1. Check that the correct type of media is being used; refer to "Physical Dimensions and Clearances" on (Page 1-109).
- 2. Ensure the printer is within its operating environmental specifications.
- 3. If media is showing excessive curl when exiting, try turning the media over, loading new media from a fresh ream, or a different type of media.
- 4. Ensure that the loaded media matches the Control Panel settings.
- 5. Is the jam caused by a heavy, stiff paper being used for two-sided printing? In such cases, a lighter grade of paper should be used.
- 6. If debris is visible, clean the printer with a clean, dry, lint-free wipe.
- 7. Turn the printer off and then back on. The exit roller in the Fuser should turn for a few seconds.

## Printing the Error History Report

The Error History Report provides a list of error messages and codes relating to jam and system (fatal) errors.

The Error History page contains two types of history information.

- System Fail History: Item Number, Total Print Count, Chain-Link code, and Error Information.
- Paper Jam History: Item No., Total Print Count, Chain-Link code, and Paper Jam Type information.

#### Printing the Error History Report at the Phaser 6020 Control Panel

• At the Control Panel, press and hold the **[OK] button**. The Printer Settings, Device Settings, and Error History Report are printed.

#### Printing the Error History Report at the Phaser 6022 Control Panel

- At the Control Panel press the Menu button.
- At Information Pages press [OK].
- Press the Up or Down arrow button to find Error History. Press [OK].

The Error History Report is printed.

#### Printing the Error History Report at the WorkCentre 6025 MFP Control Panel

- At the Control Panel, press the **System button**.
- Use the **Down Arrow** button to scroll to **Information Pages**, and press **[OK**]. The Error History Report is printed.

#### Printing the Error History Report at the WorkCentre 6027 MFP Control Panel

- At the Control Panel, press the **System button**.
- Use the **Down Arrow** button to scroll to **Information Pages**, and press **[OK]**. The Error History Report is printed.

#### Printing the Error History Report with the Printer Settings Utility (Phaser 6020)

- From the Windows Start Menu, select **Programs > Xerox Office Printing >Phaser 6020 > Printer Settings Utility**.
- On the Printer Settings Report tab, select Information Pages.
- Press the **Error History** button.

The Error History Report is printed.

## Error Messages Abbreviations

Due to limited display space, some error messages include abbreviations. The most common abbreviations used throughout this chapter are listed here.

| Term        | Definition                                  |
|-------------|---------------------------------------------|
| ADC         | Automatic Density Control                   |
| ASIC        | Application-Specific Integrated Circuit     |
| BLK         | Black                                       |
| СОММ        | Communication                               |
| CRT         | Cartridge                                   |
| CRUM        | Customer Replaceable Unit Memory            |
| ER/ERR      | Error                                       |
| ENV         | Environment                                 |
| FUNC        | Function                                    |
| MAC address | Media Access Control Address                |
| МСО         | Machine Control Unit                        |
| NVM         | Non-Volatile Memory. Used instead of NVRAM. |
| NVRAM       | Non-Volatile Random Access Memory           |
| PDL         | Page Description Language                   |
| RAM         | Random Access Memory                        |
| REG         | Registration                                |
| ROM         | Read Only Memory                            |
| TRAN        | Transfer Belt                               |

#### Phaser 6020 Status Codes

#### Phaser 6020 Status Code Indicators

#### Phaser 6020 Control Panel Indicators

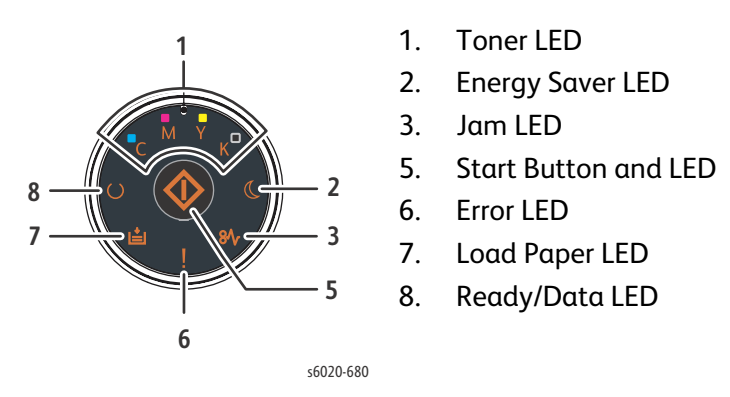

Note: Print the Error History Report ((page 2-13)).

Use the following table to interpret error indicators on the Control Panel of the Phaser 6020.

Note:

- A "+" in this table indicates that the LED will remain in whatever state it was in prior to the error occurring.
- A "-" indicates that the LED is off after the error occurs.

|                | LED                     |         |         |         |              |     |       |       |            |            |                                                                                                    |               |
|----------------|-------------------------|---------|---------|---------|--------------|-----|-------|-------|------------|------------|----------------------------------------------------------------------------------------------------|---------------|
| Status<br>Code | Y Toner                 | M Toner | C Toner | K Toner | Energy Saver | Jam | Start | Error | Load Paper | Ready/Data | Status Contents                                                                                                    | Go To<br>page |
| 010-397        | -                       | -       | -       | -       | -            | -   | -     | "●"   | -          | -          | <fusing failure=""><br/>The operation error of Fusing<br/>(Temperature anomaly error etc.) is<br/>detected.</fusing> | 2-24          |
| 016-500        | -                       | •       | •       | -       | -            | -   | -     | •     | •          | -          | <erase error="" flash=""><br/>Flash memory erase error occurred.</erase>                                             | 2-28          |
| 016-501        | -                       | •       | •       | •       | -            | -   | -     | •     | •          | -          | <download error="" write=""><br/>Flash memory write error occurred.</download>                                       | 2-28          |
| 016-502        | -                       | •       | •       | •       | -            | -   | -     | •     | •          | -          | <download error="" verify=""><br/>Flash memory verify error occurred.</download>                                     | 2-28          |
| 007-371        | See Status Code 042-372 |         |         |         |              |     |       |       |            |            |                                                                                                    | 2-71          |

● / ●: ON ,"●" / "●": Fast Blink , '●': Slow Blink

|                | LED     |         |         |         |              |     |              |              |              |            |                                                                                                    |               |
|----------------|---------|---------|---------|---------|--------------|-----|--------------|--------------|--------------|------------|----------------------------------------------------------------------------------------------------|---------------|
| Status<br>Code | Y Toner | M Toner | C Toner | K Toner | Energy Saver | Jam | Start        | Error        | Load Paper   | Ready/Data | Status Contents                                                                                                    | Go To<br>page |
| 016-718        | -       | -       | -       | -       | -            | -   | -            | •            | -            | -          | <memory overflow=""><br/>Unable to process the PCL print data<br/>because of insufficient memory.</memory>                                                                                                    | 2-30          |
| 016-720        | -       | -       | -       | -       | -            | -   | -            | •            | -            | -          | <pre><pdl error=""> The print data cannot be processed by PDL.</pdl></pre>                                                                                                    | 2-32          |
| 016-744        | -       | -       | •       | -       | -            | -   | -            | •            | •            | -          | <download check="" error="" sum=""><br/>The checksum is invalid.</download>                                                                                                    | 2-33          |
| 016-745        | -       | -       | •       | -       | -            | -   | -            | •            | •            | -          | <download error="" header=""><br/>The header information is invalid.</download>                                                                                                    | 2-33          |
| 024-340        | -       | -       | -       | -       | -            | -   | -            | " <b>●</b> " | -            | -          | <pre><firmware error=""> MCU firmware error occurs.</firmware></pre>                                                                                                    | 2-49          |
| 024-360        | •       | •       | •       | •       | -            | -   | -            | •            | •            | -          | <pre><mcu download="" error=""> Download failure of MCU firmware.</mcu></pre>                                                                                                    | 2-50          |
| 024-371        |         | -       | -       | -       | -            | -   | -            | "●"          | -            | -          | <pre><mcu-ess communication="" fail=""> Communication fail between MCU and ESS.</mcu-ess></pre>                                                                                                    | 2-51          |
| 024-958        | -       | -       | -       | -       | -            | -   | " <b>●</b> " | •            | " <b>●</b> " | -          | <pre><paper mismatch="" size=""> The size of paper in the cassette does not match the specified print size. AAAAA: Paper Size BBBBB: Paper Type</paper></pre>                                                           | 2-53          |
| 024-963        | -       | -       | -       | -       | -            | -   | " <b>●</b> " | •            | " <b>●</b> " | -          | <no paper="" suitable=""><br/>Cassette has run out of paper, or the size<br/>(or type) of paper in the cassette does not<br/>match the specified print size (or type).<br/>AAAAA: Paper Size<br/>BBBBB: Paper Type</no> | 2-54          |
| 041-340        | -       | -       | -       | -       | -            | -   | -            | " <b>●</b> " | -            | -          | <nvram error=""><br/>The operation error of NVM (read/write<br/>check error etc.) is detected.</nvram>                                                                                                    | 2-68          |
| 042-358        | -       | -       | -       | -       | -            | -   | -            | "●"          | -            | -          | <fan failure="" motor=""><br/>MCU detects an error upon receiving error<br/>signal from the Fan Motor.</fan>                                                                                                    | 2-70          |
| 042-372        | -       | -       | -       | -       | -            | -   | -            | " <b>●</b> " | -            | -          | <deve change="" failure="" mode=""> DEVE Mode Change failure is detected.</deve>                                                                                                    | 2-71          |
| 061-370        | -       | -       | -       | -       | -            | -   | -            | " <b>●</b> " | -            | -          | <lph failure=""><br/>LPH failure is detected.</lph>                                                                                                    | 2-72          |
| 075-921        | -       | -       | -       | -       | -            | -   | " <b>●</b> " | -            | -            | •          | <paper at="" regi="" remain=""><br/>Paper remain was detected at the Regi<br/>section (or cassette section) of the Printer.</paper>                                                                                     | 2-78          |
|                | LED     | D       |         |         |              |              |       |              |            |            |                                                                                                    |               |
|----------------|---------|---------|---------|---------|--------------|--------------|-------|--------------|------------|------------|----------------------------------------------------------------------------------------------------|---------------|
| Status<br>Code | Y Toner | M Toner | C Toner | K Toner | Energy Saver | Jam          | Start | Error        | Load Paper | Ready/Data | Status Contents                                                                                                    | Go To<br>page |
| 077-100        | -       | -       | -       | -       | +            | " <b>●</b> " | -     | •            | -          | +          | Paper Remain at Regi> Paper remain was detected at the Regi section (or cassette section) of the Printer.                      | 2-79          |
| 077-104        | -       | -       | -       | -       | +            | " <b>●</b> " | -     | •            | -          | +          | <reg jam="" off=""><br/>The paper does not pass through the Regi<br/>Sensor within the specified time.</reg>                   | 2-81          |
| 077-106        | -       | -       | -       | -       | +            | "●"          | -     | •            | -          | +          | <exit jam="" on=""><br/>The paper does not reach the Exit Sensor<br/>within the specified time.</exit>                         | 2-83          |
| 077-108        | -       | -       | -       | -       | +            | "●"          | -     | •            | -          | +          | <exit early="" jam="" off=""><br/>The paper passed through the Exit Sensor<br/>earlier than the specified time.</exit>         | 2-85          |
| 077-109        | -       | -       | -       | -       | +            | "●"          | -     | •            | -          | +          | <exit jam="" off=""><br/>The paper does not pass through the Exit<br/>Sensor within the specified time.</exit>                 | 2-85          |
| 077-304        | -       | -       | -       | -       | +            | -            | -     | •            | -          | +          | <rear cover="" open=""><br/>The Rear Cover is open.</rear>                                                                     | 2-86          |
| 077-900        | -       | -       | -       | -       | +            | "●"          | -     | •            | -          | +          | <paper at="" exit="" remain=""><br/>Paper remain was detected at the Exit<br/>section of the Printer.</paper>                  | 2-87          |
| 077-901        | -       | -       | -       | -       | +            | "●"          | -     | •            | -          | +          | <paper at="" regi="" remain=""><br/>Paper remain was detected at the Regi<br/>section of the Printer.</paper>                  | 2-88          |
| 091-402        | +       | +       | +       | +       | +            | +            | +     | •            | +          | +          | <xero life="" near=""><br/>The Printer (XERO DEVE LPH BELT ASSY) is<br/>approaching the replacement time.</xero>               | 2-90          |
| 092-310        | -       | -       | -       | -       | -            | -            | -     | " <b>●</b> " | -          | -          | <ctd contamination="" sensor=""><br/>The CTD (ADC) Sensor has reached the<br/>Cleaning time.</ctd>                             | 2-92          |
| 092-651        | -       | -       | -       | -       | -            | -            | -     | " <b>●</b> " | -          | -          | <ctd (adc)="" error="" sensor=""><br/>CTD (ADC) sensor error is detected.</ctd>                                                | 2-93          |
| 092-661        | -       | -       | -       | -       | -            | -            | -     | "●"          | -          | -          | <environment error="" sensor=""> The Environment (Temperature/Humidity) sensor detected the temperature anomaly.</environment> | 2-94          |
| 092-910        | +       | +       | +       | +       | +            | +            | +     | •            | +          | +          | <ctd contamination="" sensor="" warning=""><br/>The CTD (ADC) Sensor is approaching the<br/>Cleaning time.</ctd>               | 2-92          |

|                | LED          |              |              |         |              |     |       |       |            |            |                                                                                                    |               |
|----------------|--------------|--------------|--------------|---------|--------------|-----|-------|-------|------------|------------|----------------------------------------------------------------------------------------------------|---------------|
| Status<br>Code | Y Toner      | M Toner      | C Toner      | K Toner | Energy Saver | Jam | Start | Error | Load Paper | Ready/Data | Status Contents                                                                                                    | Go To<br>page |
| 093-423        | •            | +            | +            | +       | +            | +   | +     | +     | +          | +          | <toner (y)="" cartridge="" life="" near=""><br/>The Toner Cartridge (Y) is approaching the<br/>replacement time. When all the toner<br/>cartridges are simultaneously approaching<br/>the replacement time, a warning is<br/>indicated on the LCD panel in the<br/>following order:<br/>1)Black <math>\rightarrow</math> 2)Cyan <math>\rightarrow</math> 3)Magenta <math>\rightarrow</math><br/>4)Yellow</toner> | 2-95          |
| 093-424        | +            | •            | +            | +       | +            | +   | +     | +     | +          | +          | <pre><toner (m)="" cartridge="" life="" near=""> The Toner Cartridge (M) is approaching the replacement time. When all the toner cartridges are simultaneously approaching the replacement time, a warning is indicated on the LCD panel in the following order: 1)Black <math>\rightarrow</math> 2)Cyan <math>\rightarrow</math> 3)Magenta <math>\rightarrow</math> 4)Yellow</toner></pre>                      | 2-95          |
| 093-425        | +            | +            | •            | +       | +            | +   | +     | +     | +          | +          | Toner Cartridge (C) Near Life> The Toner Cartridge (C) is approaching the replacement time. When all the toner cartridges are simultaneously approaching the replacement time, a warning is indicated on the LCD panel in the following order: 1)Black $\rightarrow$ 2)Cyan $\rightarrow$ 3)Magenta $\rightarrow$ 4)Yellow                                                                                       | 2-95          |
| 093-426        | +            | +            | +            | •       | +            | +   | +     | +     | +          | +          | <toner (k)="" cartridge="" life="" near=""><br/>The Toner Cartridge (K) is approaching the<br/>replacement time. When all the toner<br/>cartridges are simultaneously approaching<br/>the replacement time, a warning is<br/>indicated on the LCD panel in the<br/>following order:<br/>1)Black <math>\rightarrow</math> 2)Cyan <math>\rightarrow</math> 3)Magenta <math>\rightarrow</math><br/>4)Yellow</toner> | 2-95          |
| 093-919        | " <b>●</b> " | -            | -            | -       | -            | -   | -     | •     | -          | -          | Y Toner Low Density><br>Detects low density of yellow.                                                                                                    | 2-96          |
| 093-920        | -            | " <b>●</b> " | -            | -       | -            | -   | -     | •     | -          | -          | <m density="" low="" toner=""><br/>Detects low density of magenta.</m>                                                                                                    | 2-96          |
| 093-921        | -            | -            | " <b>●</b> " | -       | -            | -   | -     | •     | -          | -          | <c density="" low="" toner=""><br/>Detects low density of cyan.</c>                                                                                                    | 2-96          |

|                | LED          | )       |                               |              |              |     |       |       |            |                                                                                                    |                                                                                                    |               |
|----------------|--------------|---------|-------------------------------|--------------|--------------|-----|-------|-------|------------|----------------------------------------------------------------------------------------------------|----------------------------------------------------------------------------------------------------|---------------|
| Status<br>Code | Y Toner      | M Toner | C Toner                       | K Toner      | Energy Saver | Jam | Start | Error | Load Paper | Ready/Data                                                                                                    | Status Contents                                                                                                    | Go To<br>page |
| 093-922        | -            | -       | -                             | " <b>●</b> " | -            | -   | -     | •     | -          | -                                                                                                    | <k density="" low="" toner=""><br/>Detects low density of black.</k>                                                                                                    | 2-96          |
| 093-926        | -            | -       | -                             | " <b>●</b> " | -            | -   | -     | -     | -          | -                                                                                                    | <k crum="" error="" id=""><br/>An unsupported Toner Cartridge (K) is<br/>detected or not installed in the printer or is<br/>not seated correctly.</k>                                                                                                    | 2-99          |
| 093-930        | "•"          | +       | +                             | +            | +            | +   | +     | •     | +          | * Toner Cartridge (Y) Life Over><br>The Toner Cartridge (Y) has reached the<br>replacement time. When all the toner<br>cartridges have simultaneously reached<br>the replacement time, a warning is<br>indicated on the LCD panel in the<br>following order: 1)Yellow $\rightarrow$ 2)Magenta $\rightarrow$<br>3)Cyan $\rightarrow$ 4)Black |                                                                                                    | 2-97          |
| 093-931        | +            | " • "   | +                             | +            | +            | +   | +     | •     | +          | +                                                                                                    | <toner (m)="" cartridge="" life="" over=""><br/>The Toner Cartridge (M) has reached the<br/>replacement time. When all the toner<br/>cartridges have simultaneously reached<br/>the replacement time, a warning is<br/>indicated on the LCD panel in the<br/>following order: 1)Yellow <math>\rightarrow</math> 2)Magenta <math>\rightarrow</math><br/>3)Cyan <math>\rightarrow</math> 4)Black</toner> | 2-97          |
| 093-932        | +            | +       | <sup>33</sup> • <sup>33</sup> | +            | +            | +   | +     | •     | +          | +                                                                                                    | <toner (c)="" cartridge="" life="" over=""><br/>The Toner Cartridge (C) has reached the<br/>replacement time. When all the toner<br/>cartridges have simultaneously reached<br/>the replacement time, a warning is<br/>indicated on the LCD panel in the<br/>following order: 1)Yellow <math>\rightarrow</math> 2)Magenta <math>\rightarrow</math><br/>3)Cyan <math>\rightarrow</math> 4)Black</toner> | 2-97          |
| 093-933        | -            | -       | -                             | " 🌒 "        | -            | -   | -     | •     | -          | -                                                                                                    | <pre><toner (k)="" cartridge="" life="" over=""> The Toner Cartridge (K) has reached the replacement time. When all the toner cartridges have simultaneously reached the replacement time, a warning is indicated on the LCD panel in the following order: 1)Yellow <math>\rightarrow</math> 2)Magenta <math>\rightarrow</math> 3)Cyan <math>\rightarrow</math> 4)Black</toner></pre>                  | 2-97          |
| 093-960        | " <b>●</b> " | -       | -                             | -            | -            | -   | -     | -     | -          | -                                                                                                    | <y crum="" error="" id=""><br/>An unsupported Toner Cartridge (Y) is<br/>detected.</y>                                                                                                    | 2-99          |

| a              | LED     |              |         |         |              |     |       |              |            |                                                                                                    |                                                                                                    |               |
|----------------|---------|--------------|---------|---------|--------------|-----|-------|--------------|------------|----------------------------------------------------------------------------------------------------|----------------------------------------------------------------------------------------------------|---------------|
| Status<br>Code | Y Toner | M Toner      | C Toner | K Toner | Energy Saver | Jam | Start | Error        | Load Paper | Ready/Data                                                                                                    | Status Contents                                                                                                    | Go To<br>page |
| 093-961        | -       | " <b>●</b> " | -       | -       | -            | -   | -     | -            | -          | -                                                                                                    | <m crum="" error="" id=""><br/>An unsupported Toner Cartridge (M) is<br/>detected.</m>                                                                                                    | 2-99          |
| 093-962        | -       | " <b>●</b> " | -       | -       | -            | -   | -     | -            | -          | -                                                                                                    | <c crum="" error="" id=""><br/>An unsupported Toner Cartridge (C) is<br/>detected.</c>                                                                                                    | 2-99          |
| 093-970        | •       | -            | -       | -       | -            | -   | -     | •            | -          | <ul> <li>detected.</li> <li><toner (y)="" cartridge="" detached=""></toner></li> <li>The Toner Cartridge (Y) is not installed in the printer. If no toner cartridge has been</li> <li>installed in the printer, a warning is indicated on the LCD panel in the following order: 1)Yellow → 2)Magenta → 3)Cyan → (i)Black</li> </ul> |                                                                                                    | 2-99          |
| 093-971        | -       | •            | -       | -       | -            | -   | -     | •            | -          | -                                                                                                    | <toner (m)="" cartridge="" detached=""><br/>The Toner Cartridge (M) is not installed in<br/>the printer. If no toner cartridge has been<br/>installed in the printer, a warning is<br/>indicated on the LCD panel in the<br/>following order: 1)Yellow <math>\rightarrow</math> 2)Magenta <math>\rightarrow</math><br/>3)Cyan <math>\rightarrow</math> 4)Black</toner> | 2-99          |
| 093-972        | -       | -            | •       | -       | -            | -   | -     | •            | -          | -                                                                                                    | <toner (c)="" cartridge="" detached=""><br/>The Toner Cartridge (C) is not installed in<br/>the printer. If no toner cartridge has been<br/>installed in the printer, a warning is<br/>indicated on the LCD panel in the<br/>following order: 1)Yellow <math>\rightarrow</math> 2)Magenta <math>\rightarrow</math><br/>3)Cyan <math>\rightarrow</math> 4)Black</toner> | 2-99          |
| 093-973        | -       | -            | -       | •       | -            | -   | -     | •            | -          | -                                                                                                    | <ul> <li><toner (k)="" cartridge="" detached=""></toner></li> <li>The Toner Cartridge (K) is not installed in the printer. If no toner cartridge has been installed in the printer, a warning is indicated on the LCD panel in the following order: 1)Yellow ® 2)Magenta ® 3)Cyan ® 4)Black</li> </ul>                                                                 |               |
| 116-343        | -       | -            | -       | -       | -            | -   | -     | " <b>●</b> " | -          | -                                                                                                    | <asic error=""></asic>                                                                                                    | 2-102         |
| 124-333        | -       | -            | -       | -       | -            | -   | -     | " <b>●</b> " | -          | -                                                                                                    | <asic failure=""><br/>ASIC failure is detected.</asic>                                                                                                    | 2-108         |
| 191-310        | -       | -            | -       | -       | -            | -   | -     | " <b>●</b> " | -          | -                                                                                                    | <xero life="" over=""><br/>The Printer (XERO DEVE LPH BELT ASSY)<br/>has reached the replacement time.</xero>                                                                                                    | 2-110         |
| 193-700        | •       | •            | •       | •       | +            | +   | +     | +            | +          | +                                                                                                    | <custom mode="" toner=""><br/>The printer is in custom toner mode.</custom>                                                                                                    | 2-111         |

# Status Code Troubleshooting

Note: A complete list of Status Codes can be found in the Appendix (page A-9).

# 005-121 ADF Jam

# Applicable Error

005-121: Paper Jam 005-121 Open ADF Cover and Clear Jam < ADF Jam>

# **Initial Actions**

- Cycle printer power.
- If the problem persists, use the following procedure.

#### **Troubleshooting Reference Table**

| Applicable Parts             | Wiring and Plug/Jack Map References                              |
|------------------------------|------------------------------------------------------------------|
| • IP Board, PL7.1.9          | • "Map 2 - WorkCentre 6027 MFP" on (Page 7-21)                   |
| ADF Assembly, PL8.1.1        | • "WorkCentre 6027 MFP Image Processor Board" on (Page 7-58)     |
| • ADF Cover, PL8.1.3         | • "WorkCentre 6027 MFP IIT" on (Page 7-59)                       |
| • ADF Separator Pad, PL8.1.4 | • "Plug and Jack Locater Coordinates and Diagrams" on (Page 7-3) |
|                              | • "Wiring Diagrams" on (Page 7-23)                               |

| Step | Actions and Questions                                                                                                    | Yes                                                                           | Νο                                               |
|------|----------------------------------------------------------------------------------------------------|-------------------------------------------------------------------------------|--------------------------------------------------|
| 1.   | Is the ADF closed against the document glass completely?                                                                                        | Go to step 2.                                                                 | Close the ADF<br>completely and go to<br>step 2. |
| 2.   | Does the error persist?                                                                                                    | Go to step 3.                                                                 | Complete.                                        |
| 3.   | Reseat P/J1, P/J6, and P/J16 on the IP Board.<br>Does the error persist?                                                                        | Go to step 4.                                                                 | Complete.                                        |
| 4.   | Does the ADF feed the document?                                                                                                    | Go to step 5.                                                                 | Go to step 7.                                    |
| 5.   | Open the ADF Cover and check the document<br>path.<br>Is there foreign substance on the document path?                                          | Remove the foreign<br>substance. Go to step 6.                                | Go to step 7.                                    |
| 6.   | Does the error persist?                                                                                                    | Go to step 7.                                                                 | Complete.                                        |
| 7.   | Clean the ADF feed rollers.<br>Do the feed rollers rotate smoothly?                                                                             | Go to step 8.                                                                 | Replace the ADF<br>(page 4-77).                  |
| 8.   | Replace the IP Board (Phaser 6020/6022 and<br>WorkCentre 6025 MFP (page 4-149), WorkCentre<br>6027 MFP (page 4-150).<br>Does the error persist? | Replace the ADF Cover<br>(page 4-77) and ADF<br>Separator Pad<br>(page 4-77). | Complete.                                        |

# 005-301 ADF Cover Open

# Applicable Error

005-301: Cover Open 005-301 Remove paper then Close ADF Cover <ADF Cover Open>

# **Initial Actions**

- Cycle printer power.
- If the problem persists, use the following procedure.

#### Troubleshooting Reference Table

| Applicable Parts      | Wiring and Plug/Jack Map References                                             |  |  |  |
|-----------------------|---------------------------------------------------------------------------------|--|--|--|
| • IP Board, PL7.1.9   | • "Map 2 - WorkCentre 6027 MFP" on (Page 7-21)                                  |  |  |  |
| ADF Assembly, PL8.1.1 | <ul> <li>"WorkCentre 6027 MFP Image Processor Board" on (Page 7-58).</li> </ul> |  |  |  |
|                       | • "WorkCentre 6027 MFP IIT" on (Page 7-59)                                      |  |  |  |
|                       | • "Plug and Jack Locater Coordinates and Diagrams" on (Page 7-3)                |  |  |  |
|                       | • "Wiring Diagrams" on (Page 7-23)                                              |  |  |  |

| Step | Actions and Questions                                                    | Yes                                                                                                    | No                                    |
|------|--------------------------------------------------------------------------|----------------------------------------------------------------------------------------------------|---------------------------------------|
| 1.   | Is the ADF Cover completely closed?                                      | Go to step 3.                                                                                                    | Close the ADF cover and go to step 2. |
| 2.   | Does the error persist?                                                  | Go to step 3.                                                                                                    | Complete.                             |
| 3.   | Is the ADF Cover damaged?                                                | Replace the ADF Cover<br>(page 4-77) Go to step<br>4.                                                                         | Go to step 5.                         |
| 4.   | Does the error persist?                                                  | Go to step 5.                                                                                                    | Complete.                             |
| 5.   | Reseat P/J1, P/J6, and P/J16 on the IP Board.<br>Does the error persist? | Go to step 6.                                                                                                    | Complete.                             |
| 6.   | Replace the ADF (page 4-77).<br>Does the error persist?                  | Replace the IP Board<br>(Phaser 6020/6022 and<br>WorkCentre 6025 MFP<br>(page 4-149),<br>WorkCentre 6027 MFP<br>(page 4-150). | Complete.                             |

# 009-95x CRUM Error

The Toner Cartridge CRUM communication error is detected.

# Applicable Error

009-950, -951, -952, -953: CRUM Error < CRUM Error>

# **Initial Actions**

- Cycle printer power.
- If the problem persists, use the following procedure.

| Applicable Parts     | Wiring and Plug/Jack Map References                                             |
|----------------------|---------------------------------------------------------------------------------|
| HARNESS ASSY DCKR    | • Map 3 - 6020 (Page 7-7), 6022 (Page 7-12), 6025 (Page 7-17), 6027 (Page 7-22) |
| PL4.1.2              | • Developer - 6020 (Page 7-31), 6022 (Page 7-39), 6025 (Page 7-47), 6027        |
| • MCU Board, PL7.2.2 | (Page 7-56)                                                                     |
|                      | • "Plug and Jack Locater Coordinates and Diagrams" on (Page 7-3)                |
|                      | • "Wiring Diagrams" on (Page 7-23)                                              |

| Step | Actions and Questions                                                                                                    | Yes                                                                                                    | No                                                                                                 |
|------|----------------------------------------------------------------------------------------------------|----------------------------------------------------------------------------------------------------|----------------------------------------------------------------------------------------------------|
| 1.   | Are the Toner Cartridges installed in the printer<br>Xerox Toner Cartridges?                                             | Go to step 2.                                                                                                 | The customer will need<br>to replace all non-Xerox<br>cartridges with Genuine<br>Xerox cartridges. |
| 2.   | Inspect the contacts on the CRUM connectors. Are any bent or broken?                                                     | Repair of replace the connector.                                                                              | Go to Step 3.                                                                                      |
| 3.   | Disconnect P/J13 on the MCU Board and unlace<br>the harness. Inspect the harness for damage.<br>Is the harness damaged?  | Repair the harness, then go to step 4.                                                                        | Go to step 4.                                                                                      |
| 4.   | Disconnect P/J13 on the PWBA MCU.<br>Is the voltage across ground to P/J13-3 on the<br>MCU Board approximately +3.3 VDC? | Repair the Harness<br>Assembly DCKR.                                                                          | Go to step 5.                                                                                      |
| 5.   | Replace the Toner Cartridge (C, M, Y, or K).<br>Does the error persist?                                                  | <ol> <li>SaveNVM to ESS</li> <li>Replace the MCU<br/>Board (page 4-160).</li> <li>LoadNVM from ESS</li> </ol> | Complete.                                                                                          |

# 010-397 Fuser Failure

The operation error of Fuser (Temperature anomaly error etc.) is detected.

WARNING: Do not touch the fuser while it is hot.

# Applicable Error

• 010-397 <Fuser Failure>

### **Initial Actions**

- Reseat the Fuser.
- Cycle printer power.
- If the problem persists, use the following procedure.

#### **Troubleshooting Reference Table**

| Applicable Parts     | Wiring and Plug/Jack Map References                                              |
|----------------------|----------------------------------------------------------------------------------|
| • Fuser, PL5.1.1     | • Map 3 - 6020 (Page 7-7), 6022 (Page 7-12), 6025 (Page 7-17), 6027 (Page 7-22)  |
| • MCU Board, PL7.2.2 | • Fuser - 6020 (Page 7-32), 6022 (Page 7-40), 6025 (Page 7-48), 6027 (Page 7-57) |
|                      | • "Plug and Jack Locater Coordinates and Diagrams" on (Page 7-3)                 |
|                      | • "Wiring Diagrams" on (Page 7-23)                                               |

| Step | Actions and Questions                                                                                                    | Yes                                                                                                    | No                     |
|------|----------------------------------------------------------------------------------------------------|----------------------------------------------------------------------------------------------------|------------------------|
| 1.   | Reseat the Fuser and cycle system power.<br>Does the error persist?<br>WARNING: Do not touch the fuser while<br>it is hot.                                                                          | Go to step 2.                                                                                                 | Complete.              |
| 2.   | Check these connections<br>1. MCU Board P/J26 and P/J18.<br>2. LVPS P/J201.<br>Are the connectors secure?                                                                                           | Go to step 3.                                                                                                 | Secure the connectors. |
| 3.   | <ul> <li>Check the Fuser harness.</li> <li>1. Remove the Fuser.</li> <li>2. Disconnect P/J26 and P/J18 from the MCU<br/>Board and P/J201 from the LVPS.</li> <li>Is the harness damaged?</li> </ul> | Repair the harness.                                                                                           | Go to step 4.          |
| 4.   | Replace the Fuser (page 4-129).<br>Does the error persist?                                                                                                    | <ol> <li>SaveNVM to ESS</li> <li>Replace the MCU<br/>Board (page 4-160).</li> <li>LoadNVM from ESS</li> </ol> | Complete.              |

# 016-315 IP Board to IIT Communication Error

An error occurred between the IIT and the Controller.

# Applicable Error

• 016-315: An error occurred between the IIT and the Controller <ESS Error>

# **Initial Actions**

- Cycle printer power.
- If the problem persists, use the following procedure.

#### Troubleshooting Reference Table

| Applicable Parts               | Wiring and Plug/Jack Map References                                                                                                    |
|--------------------------------|----------------------------------------------------------------------------------------------------|
| • IP Board, PL7.1.9            | • "Map 3 - WorkCentre 6025 MFP" on (Page 7-17)                                                                                                    |
| • MCU Board, PL7.2.2           | • "Map 3 - WorkCentre 6027 MFP" on (Page 7-22)                                                                                                    |
| • LED Driver Board,<br>PL7.1.5 | <ul> <li>IP Board - 6020 (Page 7-33), 6022 (Page 7-41), 6025 (Page 7-49), 6027 (Page 7-58)</li> <li>"Plug and Jack Locater Coordinates and Diagrams" on (Page 7-3)</li> <li>"Wiring Diagrams" on (Page 7-23)</li> </ul> |

| Step | Actions and Questions                                                                                                    | Yes                                                                                                    | No        |
|------|----------------------------------------------------------------------------------------------------|----------------------------------------------------------------------------------------------------|-----------|
| 1.   | Reseat all connectors on the IP Board and the<br>MCU Board.<br>Does the error persist?                                                                                         | Go to step 2.                                                                                                 | Complete. |
| 2.   | Replace the LED Driver Board (page 4-144).<br>Does the error persist?                                                                                                    | Go to step 3.                                                                                                 | Complete. |
| 3.   | Replace the IP Board (Phaser 6020/6022 and<br>WorkCentre 6025 MFP (page 4-149), WorkCentre<br>6027 MFP (page 4-150).<br>Does the error persist when the power is turned<br>on? | <ol> <li>SaveNVM to ESS</li> <li>Replace the MCU<br/>Board (page 4-160).</li> <li>LoadNVM from ESS</li> </ol> | Complete. |

# 016-317 ESS ROM Main Check Fail

016-317: The standard Page Memory is corrupted.

# **Applicable Error**

• 016-317: The standard Page Memory is corrupted. <ESS Error>

### **Initial Actions**

- Cycle printer power.
- If the problem persists, use the following procedure.

#### Troubleshooting Reference Table

| Applicable Parts    | Wiring and Plug/Jack Map References                                                          |
|---------------------|----------------------------------------------------------------------------------------------|
| • IP Board, PL7.1.9 | • "Map 2 - Phaser 6020" on (Page 7-6); "Map 3 - Phaser 6020" on (Page 7-7)                   |
| • MCU Board,        | • "Map 2 - Phaser 6022" on (Page 7-11); "Map 3 - Phaser 6022" on (Page 7-12)                 |
| PL7.2.2             | • "Map 2 - WorkCentre 6025 MFP" on (Page 7-16); "Map 3 - WorkCentre 6025 MFP" on             |
| • LED Driver Board, | (Page 7-17)                                                                                  |
| PL7.1.5             | • "Map 2 - WorkCentre 6027 MFP" on (Page 7-21); "Map 3 - WorkCentre 6027 MFP" on (Page 7-22) |
|                     | • IP Board - 6020 (Page 7-33), 6022 (Page 7-41), 6025 (Page 7-49), 6027 (Page 7-54)          |
|                     | • Xerographics - 6020 (Page 7-29), 6022 (Page 7-37), 6025 (Page 7-45), 6027 (Page 7-54)      |
|                     | • "Plug and Jack Locater Coordinates and Diagrams" on (Page 7-3)                             |
|                     | • "Wiring Diagrams" on (Page 7-23)                                                           |

| Step | Actions and Questions                                                                                                    | Yes                                                                                                    | Νο        |
|------|----------------------------------------------------------------------------------------------------|----------------------------------------------------------------------------------------------------|-----------|
| 1.   | Reseat all connectors on the IP Board and the<br>MCU Board.<br>Does the error persist?                                                                                         | Go to step 2.                                                                                                 | Complete. |
| 2.   | Replace the LED Driver Board (page 4-144).<br>Does the error persist?                                                                                                    | Go to step 3.                                                                                                 | Complete. |
| 3.   | Replace the IP Board (Phaser 6020/6022 and<br>WorkCentre 6025 MFP (page 4-149), WorkCentre<br>6027 MFP (page 4-150).<br>Does the error persist when the power is turned<br>on? | <ol> <li>SaveNVM to ESS</li> <li>Replace the MCU<br/>Board (page 4-160).</li> <li>LoadNVM from ESS</li> </ol> | Complete. |

# 016-372 DRAM Memory Allocation Fail

Fax memory allocation error is detected.

# Applicable Error

• 016-372: <DRAM Memory Allocation Fail>

# **Initial Actions**

- Cycle printer power.
- If the problem persists, use the following procedure.

#### **Troubleshooting Reference Table**

| Applicable Parts    | Wiring and Plug/Jack Map References                                                 |
|---------------------|-------------------------------------------------------------------------------------|
| • IP Board, PL7.1.9 | • Map 2 - 6020 (Page 7-6), 6022 (Page 7-11), 6025 (Page 7-16), 6027 (Page 7-21)     |
| • MCU Board,        | • IP Board - 6020 (Page 7-33), 6022 (Page 7-41), 6025 (Page 7-49), 6027 (Page 7-58) |
| PL7.2.2             | • "Plug and Jack Locater Coordinates and Diagrams" on (Page 7-3)                    |
|                     | • "Wiring Diagrams" on (Page 7-23)                                                  |

| Step | Actions and Questions                                                                                                    | Yes                                                                                                    | Νο        |
|------|----------------------------------------------------------------------------------------------------|----------------------------------------------------------------------------------------------------|-----------|
| 1.   | Reseat all connectors on the IP Board and the MCU Board.<br>Does the error persist?                                                                                         | Go to step 2.                                                                                                    | Complete. |
| 2.   | Replace the IP Board (Phaser 6020/6022 and WorkCentre<br>6025 MFP (page 4-149), WorkCentre 6027 MFP<br>(page 4-150).<br>Does the error persist when the power is turned on? | <ol> <li>SaveNVM to ESS</li> <li>Replace the<br/>MCU Board<br/>(page 4-160).</li> <li>LoadNVM from<br/>ESS</li> </ol> | Complete. |

# 016-50x Firmware Errors

The firmware download to the printer failed.

# **Applicable Errors**

- 016-500: Erase Flash Err Restart Printer < Erase Flash Error>
- 016-501: Can not update application code in FLASH <Download Write Error>
- 016-502: Can not update parameters correctly in FLASH <Download Error>

### **Initial Actions**

- Cycle printer power.
- If the problem persists, use the following procedure.

#### **Troubleshooting Reference Table**

| Applicable Parts               | Wiring and Plug/Jack Map References                                                     |
|--------------------------------|-----------------------------------------------------------------------------------------|
| • IP Board, PL7.1.9            | • Map 2 - 6020 (Page 7-6), 6022 (Page 7-11), 6025 (Page 7-16), 6027 (Page 7-21)         |
| • MCU Board,                   | • Map 3 - 6020 (Page 7-7), 6022 (Page 7-12), 6025 (Page 7-17), 6027 (Page 7-22)         |
| PL7.2.2                        | • IP Board - 6020 (Page 7-29), 6022 (Page 7-41), 6025 (Page 7-49), 6027 (Page 7-58)     |
| • LED Driver Board,<br>PL7.1.5 | • Xerographics - 6020 (Page 7-29), 6022 (Page 7-37), 6025 (Page 7-45), 6027 (Page 7-54) |
|                                | • "Plug and Jack Locater Coordinates and Diagrams" on (Page 7-3)                        |
|                                | • "Wiring Diagrams" on (Page 7-23)                                                      |

| Step | Actions and Questions                                                                                                    | Yes                                                                                                    | Νο        |
|------|----------------------------------------------------------------------------------------------------|----------------------------------------------------------------------------------------------------|-----------|
| 1.   | Reseat all connectors on the IP Board and the MCU Board.<br>Does the error persist?                                                                                         | Go to step 2.                                                                                                    | Complete. |
| 2.   | Replace the LED Driver Board (page 4-144).<br>Does the error persist?                                                                                                    | Go to step 3.                                                                                                    | Complete. |
| 3.   | Replace the IP Board (Phaser 6020/6022 and WorkCentre<br>6025 MFP (page 4-149), WorkCentre 6027 MFP<br>(page 4-150).<br>Does the error persist when the power is turned on? | <ol> <li>SaveNVM to ESS</li> <li>Replace the<br/>MCU Board<br/>(page 4-160).</li> <li>LoadNVM from<br/>ESS</li> </ol> | Complete. |

# 016-503 E-mail Error

An e-mail error has occurred.

# **Applicable Errors**

- 016-503: SMTP Error 016-503 Scan Job Failure Press OK
- 016-504: POP Error 016-504 Scan Job Failure Press OK
- 016-506: SMTP Login Error 016-506 Scan Job Failure Press OK
- 016-507: SMTP Error 016-507 Scan Job Failure Press OK

# **Initial Actions**

- Check server settings and DNS Settings
- Cycle printer power.
- If the problem persists, use the following procedure.

#### Troubleshooting Reference Table

| Applicable Parts     | Wiring and Plug/Jack Map References                                                |  |
|----------------------|------------------------------------------------------------------------------------|--|
| • IP Board, PL7.1.9  | • "Map 2 - WorkCentre 6025 MFP" on (Page 7-16)                                     |  |
| • MCU Board, PL7.2.2 | • "Map 2 - WorkCentre 6027 MFP" on (Page 7-21)                                     |  |
|                      | • "WorkCentre 6027 MFP Image Processor Board" on (Page 7-58)                       |  |
|                      | <ul> <li>"WorkCentre 6027 MFP Image Processor Board" on (Page 7-58)</li> </ul>     |  |
|                      | <ul> <li>"Plug and Jack Locater Coordinates and Diagrams" on (Page 7-3)</li> </ul> |  |
|                      | • "Wiring Diagrams" on (Page 7-23)                                                 |  |

| Step | Actions and Questions                                                                                                    | Yes                                                                                                    | No        |
|------|----------------------------------------------------------------------------------------------------|----------------------------------------------------------------------------------------------------|-----------|
| 1.   | Reseat all connectors on the IP Board and the<br>MCU Board.<br>Does the error persist?                                                                                         | Go to step 2.                                                                                                 | Complete. |
| 2.   | Replace the IP Board (Phaser 6020/6022 and<br>WorkCentre 6025 MFP (page 4-149), WorkCentre<br>6027 MFP (page 4-150).<br>Does the error persist when the power is turned<br>on? | <ol> <li>SaveNVM to ESS</li> <li>Replace the MCU<br/>Board (page 4-160).</li> <li>LoadNVM from ESS</li> </ol> | Complete. |

# 016-718 Memory Overflow

Unable to process the PCL print data because of insufficient memory.

# Applicable Error

• 016-718: <Memory Overflow> Printer Job Failure Press OK <No band buffer to stored image data due to too large file size>

### **Initial Actions**

- Cycle printer power.
- Reduce the resolution, or cancel 2 sided printing or N up feature, and then print again.
- Verify the controller FW version, upgrade if less than current version.
- If the problem persists, use the following procedure.

#### **Troubleshooting Reference Table**

| Applicable Parts                                                               | Wiring and Plug/Jack Map References                                                                                                    |
|--------------------------------------------------------------------------------|----------------------------------------------------------------------------------------------------|
| <ul> <li>IP Board,<br/>PL7.1.9/PL7.1.16</li> <li>MCU Board, PL7.2.2</li> </ul> | <ul> <li>Map 2 - 6020 (Page 7-6), 6022 (Page 7-11), 6025 (Page 7-16), 6027 (Page 7-21)</li> <li>IP Board - 6020 (Page 7-33), 6022 (Page 7-41), 6025 (Page 7-49), 6027 (Page 7-58)</li> <li>"Plug and Jack Locater Coordinates and Diagrams" on (Page 7-3)</li> <li>"Wiring Diagrams" on (Page 7-23)</li> </ul> |

| Step | Actions and Questions                                                                                                    | Yes           | Νο        |
|------|----------------------------------------------------------------------------------------------------|---------------|-----------|
| 1.   | Reduce the resolution of the print job. does the error persist?                                                                                 | Go to step 2  | Complete. |
| 2.   | Verify the controller firmware version. Update to<br>latest version if not at latest version now.<br>Does the error persist?                    | Go to step 3  | Complete. |
| 3.   | Reseat all connections on the IP Board.<br>Does the error persist?                                                                              | Go to step 4. | Complete. |
| 4.   | Replace the IP Board (Phaser 6020/6022 and<br>WorkCentre 6025 MFP (page 4-149), WorkCentre<br>6027 MFP (page 4-150).<br>Does the error persist? | Go to step 5. | Complete. |
| 5.   | <ol> <li>SaveNVM to ESS</li> <li>Replace the MCU Board (page 4-160).</li> </ol>                                                                 | Complete.     |           |
|      | 3. LoadNVM from ESS                                                                                                    |               |           |

# 016-719 Decode Error

#### Decode error is detected.

# Applicable Error

• 016-719: Decode Error 016-719 Printer Job Failure Press OK <Decode Error>

# **Initial Actions**

- Cycle printer power.
- If the problem persists, use the following procedure.

#### **Troubleshooting Reference Table**

| Applicable Parts     | Wiring and Plug/Jack Map References                                                 |  |
|----------------------|-------------------------------------------------------------------------------------|--|
| • IP Board, PL7.1.9  | • Map 2 - 6020 (Page 7-6), 6022 (Page 7-11), 6025 (Page 7-16), 6027 (Page 7-21)     |  |
| • MCU Board, PL7.2.2 | • IP Board - 6020 (Page 7-33), 6022 (Page 7-41), 6025 (Page 7-49), 6027 (Page 7-58) |  |
|                      | • "Plug and Jack Locater Coordinates and Diagrams" on (Page 7-3)                    |  |
|                      | • "Wiring Diagrams" on (Page 7-23)                                                  |  |

| Step | Actions and Questions                                                                                                    | Yes                                                                                                    | No        |
|------|----------------------------------------------------------------------------------------------------|----------------------------------------------------------------------------------------------------|-----------|
| 1.   | Reseat all connectors on the IP Board and the<br>MCU Board.<br>Does the error persist?                                                                                         | Go to step 2.                                                                                                 | Complete. |
| 2.   | Replace the IP Board (Phaser 6020/6022 and<br>WorkCentre 6025 MFP (page 4-149), WorkCentre<br>6027 MFP (page 4-150).<br>Does the error persist when the power is turned<br>on? | <ol> <li>SaveNVM to ESS</li> <li>Replace the MCU<br/>Board (page 4-160).</li> <li>LoadNVM from ESS</li> </ol> | Complete. |

# 016-720 PDL Error

The current printing job process cannot be continued because the memory capacity is exceeded.

# Applicable Error

• 016-720: <PDL Error> The print data cannot be processed by the PDL.

### **Initial Actions**

- Cycle printer power.
- If the problem persists, use the following procedure.

#### Troubleshooting Reference Table

| Applicable Parts                                                               | Wiring and Plug/Jack Map References                                                                                                    |
|--------------------------------------------------------------------------------|----------------------------------------------------------------------------------------------------|
| <ul> <li>IP Board,<br/>PL7.1.9/PL7.1.16</li> <li>MCU Board, PL7.2.2</li> </ul> | <ul> <li>Map 2 - 6020 (Page 7-6), 6022 (Page 7-11), 6025 (Page 7-16), 6027 (Page 7-21)</li> <li>IP Board - 6020 (Page 7-33), 6022 (Page 7-41), 6025 (Page 7-49), 6027 (Page 7-58)</li> <li>"Plug and Jack Locater Coordinates and Diagrams" on (Page 7-3)</li> <li>"Wiring Diagrams" on (Page 7-23)</li> </ul> |

| Step | Actions and Questions                                                                                                    | Yes                                           | No            |
|------|----------------------------------------------------------------------------------------------------|-----------------------------------------------|---------------|
| 1.   | Check the memory.<br>Print the Configuration Page to determine the<br>amount of memory installed.<br>Is the print job too large?                | Divide the print job to fit installed memory. | Go to step 2. |
| 2.   | Reseat all connections on the IP Board.<br>Does the error persist?                                                                              | Go to step 3.                                 | Complete.     |
| 3.   | Replace the IP Board (Phaser 6020/6022 and<br>WorkCentre 6025 MFP (page 4-149), WorkCentre<br>6027 MFP (page 4-150).<br>Does the error persist? | Go to step 4.                                 | Complete.     |
| 4.   | <ol> <li>SaveNVM to ESS</li> <li>Replace the MCU Board (page 4-160).</li> <li>LoadNVM from ESS</li> </ol>                                       | Complete.                                     |               |

# 016-737, -74x Download Errors

The system firmware file is incorrect, corrupt, or communications to the printer failed.

# Applicable Errors

- 016-737: Format Error Press OK Button <Download Format Error> The file format is invalid.
- 016-741: Protection Error <Download Protect Error> The Protect is invalid. Download was attempted under the condition where it is prohibited.
- 016-742: Invalid ID Press OK Button <Download ID Error> An error occurred because an invalid firmware is installed.
- 016-743: Range Check Error <Download Range Error> The address of the write destination is invalid.
- 016-744: Format Error 016-744 System Invalid Data Press OK <Download Format Error> Invalid file format to be downloaded.
- 016-745: Format Error 016-745 System Invalid Data Press OK <Download Protect Error> Download destination device protection on.

# **Initial Actions**

- Cycle printer power.
- Check the download destination for protection on.
  - Admin Menu -> Secure Settings -> Software Download -> Enable. MUST be 'Enabled'; if 'Disabled', select 'Enabled', return to main menu and reboot the printer.
- If the problem persists, use the following procedure.

#### **Troubleshooting Reference Table**

| Applicable Parts                                                             | Wiring and Plug/Jack Map References                                                                                                    |
|------------------------------------------------------------------------------|----------------------------------------------------------------------------------------------------|
| <ul> <li>IP Board,<br/>PL7.1.9/7.1.16</li> <li>MCU Board, PL7.2.2</li> </ul> | <ul> <li>Map 2 - 6020 (Page 7-6), 6022 (Page 7-11), 6025 (Page 7-16), 6027 (Page 7-21)</li> <li>IP Board - 6020 (Page 7-33), 6022 (Page 7-41), 6025 (Page 7-49), 6027 (Page 7-58)</li> <li>"Plug and Jack Locater Coordinates and Diagrams" on (Page 7-3)</li> </ul> |
|                                                                              | • "Wiring Diagrams" on (Page 7-23)                                                                                                    |

| Step | Actions and Questions                                                                                                    | Yes                                                                                                    | Νο        |
|------|----------------------------------------------------------------------------------------------------|----------------------------------------------------------------------------------------------------|-----------|
| 1.   | Reseat all connectors on the IP Board and the<br>MCU Board.<br>Does the error persist?                                                          | Go to step 2.                                                                                                    | Complete. |
| 2.   | Replace the IP Board (Phaser 6020/6022 and<br>WorkCentre 6025 MFP (page 4-149), WorkCentre<br>6027 MFP (page 4-150).<br>Does the error persist? | <ol> <li>SaveNVM to ESS</li> <li>Replace the MCU<br/>Board (page 4-160).</li> <li>LoadNVM from ESS<br/>Go to step 3.</li> </ol> | Complete. |
| 3.   | Does the error persist?                                                                                                    | Contact your<br>designated field support<br>for assistance.                                                                     | Complete. |

# 016-749 PJL Request Error

The print data cannot be processed by PJL.

### **Applicable Error**

• 016-749: PJL Request 016-749 System Invalid Data Press OK <Parser found PJL format error>

# **Initial Actions**

- Cycle printer power.
- If the problem persists, use the following procedure.

#### **Troubleshooting Reference Table**

| Applicable Parts                                                             | Wiring and Plug/Jack Map References                                                                                                    |
|------------------------------------------------------------------------------|----------------------------------------------------------------------------------------------------|
| <ul> <li>IP Board,<br/>PL7.1.9/7.1.16</li> <li>MCU Board, PL7.2.2</li> </ul> | <ul> <li>Map 2 - 6020 (Page 7-6), 6022 (Page 7-11), 6025 (Page 7-16), 6027 (Page 7-21)</li> <li>IP Board - 6020 (Page 7-33), 6022 (Page 7-41), 6025 (Page 7-49), 6027 (Page 7-58)</li> <li>"Plug and Jack Locater Coordinates and Diagrams" on (Page 7-3)</li> <li>"Wiring Diagrams" on (Page 7-23)</li> </ul> |

| Step | Actions and Questions                                                                                                    | Yes                                                                                                    | No        |
|------|----------------------------------------------------------------------------------------------------|----------------------------------------------------------------------------------------------------|-----------|
| 1.   | Reseat all connectors on the IP Board and the<br>MCU Board.<br>Does the error persist?                                                          | Go to step 2.                                                                                                 | Complete. |
| 2.   | Replace the IP Board (Phaser 6020/6022 and<br>WorkCentre 6025 MFP (page 4-149), WorkCentre<br>6027 MFP (page 4-150).<br>Does the error persist? | <ol> <li>SaveNVM to ESS</li> <li>Replace the MCU<br/>Board (page 4-160).</li> <li>LoadNVM from ESS</li> </ol> | Complete. |

# 016-753 PDL Emulation Error

#### PDL emulation error has occurred

# Applicable Error

• 016-753 PDL Emulation Error < Wrong Password>

### **Initial Actions**

- Cycle printer power.
- If the problem persists, use the following procedure.

#### **Troubleshooting Reference Table**

| Applicable Parts | Wiring and Plug/Jack Map References |
|------------------|-------------------------------------|
| Control Panel    |                                     |

| Step | Actions and Questions                                                                                                    | Yes | Νο        |
|------|----------------------------------------------------------------------------------------------------|-----|-----------|
| 1.   | If necessary, check whether the correct machine<br>password has been instructed to the other<br>machine.<br>Does the error persist? |     | Complete. |

# 016-755 PDF Print Prohibited

# Attempted to process a print-protected PDF file

# Applicable Error

• 016-755: PDF Print Prohibited <PDF Print Prohibited>

# **Initial Actions**

- Cycle printer power.
- If the problem persists, use the following procedure.

#### Troubleshooting Reference Table

| Applicable Parts | Wiring and Plug/Jack Map References |
|------------------|-------------------------------------|
| Control Panel    |                                     |

| Step | Actions and Questions                                                                                                    | Yes           | Νο        |
|------|----------------------------------------------------------------------------------------------------|---------------|-----------|
| 1.   | Cancel the print protection using Adobe Reader<br>and try printing again.<br>Does the error persist?                      | Go To Step 2. | Complete. |
| 2.   | Check whether the version of the Controller ROM is<br>the latest one, and upgrade the version if it is not<br>the latest. |               | Complete. |

# 016-76x E-mail Error

#### An e-mail error has occurred.

# **Applicable Errors**

- 016-764: Mail Connect Fail 016-764 Scan Job Failure Press OK <Connect Error> Can not connect to mail server for sending mail.
- 016-766: SMTP TX Fail Error 016-766 Scan Job Failure Press OK <SMTP> Can not transfer completely.
- 016-767: Invalid Address Error 016-767 Scan Job Failure Press OK <E-mail Address Error> Recipient address is invalid.

# **Initial Actions**

- Cycle printer power.
- If the problem persists, use the following procedure.

#### **Troubleshooting Reference Table**

| Applicable Parts     | Wiring and Plug/Jack Map References                              |  |
|----------------------|------------------------------------------------------------------|--|
| • IP Board, PL7.1.9  | • "Map 2 - WorkCentre 6025 MFP" on (Page 7-16)                   |  |
| • MCU Board, PL7.2.2 | • "Map 2 - WorkCentre 6027 MFP" on (Page 7-21)                   |  |
|                      | • "WorkCentre 6025 MFP Image Processor Board" on (Page 7-49)     |  |
|                      | • "WorkCentre 6027 MFP Image Processor Board" on (Page 7-58)     |  |
|                      | • "MCU Board" on (Page 4-160)                                    |  |
|                      | • "Plug and Jack Locater Coordinates and Diagrams" on (Page 7-3) |  |
|                      | • "Wiring Diagrams" on (Page 7-23)                               |  |

| Step | Actions and Questions                                                                                                    | Yes                                                                                                    | No        |
|------|----------------------------------------------------------------------------------------------------|----------------------------------------------------------------------------------------------------|-----------|
| 1.   | Reseat all connectors on the IP Board and the<br>MCU Board.<br>Does the error persist?                                                                                         | Go to step 2.                                                                                                 | Complete. |
| 2.   | Replace the IP Board (Phaser 6020/6022 and<br>WorkCentre 6025 MFP (page 4-149), WorkCentre<br>6027 MFP (page 4-150).<br>Does the error persist when the power is turned<br>on? | <ol> <li>SaveNVM to ESS</li> <li>Replace the MCU<br/>Board (page 4-160).</li> <li>LoadNVM from ESS</li> </ol> | Complete. |

# 016-79x USB Memory Removal Error

USB memory is removed while memory reading job is being executed.

# Applicable Errors

- 016-791: USB Memory Was Removed 016-791 System Job Failure Press OK < USB Memory Removal Error>
- 016-795: File Format Error 016-795 Printer Job Failure Press OK <File Format Error> An unsupported file format was selected at USB Memory Print.
- 016-797: File Read Error 016-797 Printer Job Failure Press OK < File Read Error > The contents of the USB Memory can not be read correctly.

# **Initial Actions**

- Cycle printer power.
- If the problem persists, use the following procedure.

#### **Troubleshooting Reference Table**

| Applicable Parts             | Wiring and Plug/Jack Map References                              |  |
|------------------------------|------------------------------------------------------------------|--|
| • IP Board, PL7.1.9/PL7.1.16 | • "Map 2 - Phaser 6022" on (Page 7-11)                           |  |
| • MCU Board, PL7.2.2         | • "Map 2 - WorkCentre 6027 MFP" on (Page 7-21)                   |  |
|                              | • "Phaser 6022 Image Processor Board" on (Page 7-41)             |  |
|                              | • "WorkCentre 6027 MFP Image Processor Board" on (Page 7-58)     |  |
|                              | • "MCU Board" on (Page 4-160)                                    |  |
|                              | • "Plug and Jack Locater Coordinates and Diagrams" on (Page 7-3) |  |
|                              | • "Wiring Diagrams" on (Page 7-23)                               |  |

| Step | Actions and Questions                                                                                                    | Yes           | Νο        |
|------|----------------------------------------------------------------------------------------------------|---------------|-----------|
| 1.   | Reseat all connections on the IP Board and MCU<br>Board.<br>Does the error persist?                                                             | Go to step 2. | Complete. |
| 2.   | Replace the IP Board (Phaser 6020/6022 and<br>WorkCentre 6025 MFP (page 4-149), WorkCentre<br>6027 MFP (page 4-150).<br>Does the error persist? | Go to step 3. | Complete. |
| 3.   | <ol> <li>SaveNVM to ESS</li> <li>Replace the MCU Board (page 4-160).</li> <li>LoadNVM from ESS</li> </ol>                                       | Complete.     |           |

# 016-799 Invalid Job

### Invalid print job settings.

# Applicable Error

• 016-799: Invalid Job

# **Initial Actions**

- Cycle printer power.
- If the problem persists, use the following procedure.

#### Troubleshooting Reference Table

| Applicable Parts     | Wiring and Plug/Jack Map References                                                 |
|----------------------|-------------------------------------------------------------------------------------|
| • IP Board,          | • Map 2 - 6020 (Page 7-6), 6022 (Page 7-11), 6025 (Page 7-16), 6027 (Page 7-21)     |
| PL7.1.9/PL7.1.16     | • IP Board - 6020 (Page 7-33), 6022 (Page 7-41), 6025 (Page 7-49), 6027 (Page 7-58) |
| • MCU Board, PL7.2.2 | • "MCU Board" on (Page 4-160)                                                       |
|                      | • "Plug and Jack Locater Coordinates and Diagrams" on (Page 7-3)                    |
|                      | • "Wiring Diagrams" on (Page 7-23)                                                  |

| Step | Actions and Questions                                                                                                    | Yes           | No        |
|------|----------------------------------------------------------------------------------------------------|---------------|-----------|
| 1.   | Reseat all connections on the IP Board and MCU<br>Board.<br>Does the error persist?                                                            | Go to step 2. | Complete. |
| 2.   | Replace the IP Board Phaser 6020/6022 and<br>WorkCentre 6025 MFP (Page 4-149), WorkCentre<br>6027 MFP (Page 4-150).<br>Does the error persist? | Go to step 3. | Complete. |
| 3.   | Replace the MCU Board (page 4-160).                                                                                                    | Complete.     |           |

# 016-920, -921 Wireless Error

The connection with Register exceeded the time limit for communication.

# **Applicable Error**

- 016-920: Wireless Error 016-920 System Setup Fail Press OK < AP Detecting Fail While WPS Setup>
- 016-921: Wireless Error 016-921 System Setup Fail Press OK < AP Detecting Fail While WPS Setup>

### **Initial Actions**

- Cycle printer power.
- If the problem persists, use the following procedure.

#### **Troubleshooting Reference Table**

| Applicable Parts     | Wiring and Plug/Jack Map References                                                 |
|----------------------|-------------------------------------------------------------------------------------|
| • IP Board, PL7.1.9B | • Map 2 - 6020 (Page 7-6), 6022 (Page 7-11), 6025 (Page 7-16), 6027 (Page 7-21)     |
| • MCU Board, PL7.2.2 | • IP Board - 6020 (Page 7-33), 6022 (Page 7-41), 6025 (Page 7-49), 6027 (Page 7-58) |
|                      | • "Plug and Jack Locater Coordinates and Diagrams" on (Page 7-3)                    |
|                      | • "Wiring Diagrams" on (Page 7-23)                                                  |

| Step | Actions and Questions                                                                                                    | Yes           | No        |
|------|----------------------------------------------------------------------------------------------------|---------------|-----------|
| 1.   | Reseat all connections on the IP Board and MCU<br>Board.<br>Does the error persist?                                                             | Go to step 2. | Complete. |
| 2.   | Replace the IP Board (Phaser 6020/6022 and<br>WorkCentre 6025 MFP (page 4-149), WorkCentre<br>6027 MFP (page 4-150).<br>Does the error persist? | Go to step 3. | Complete. |
| 3.   | <ol> <li>SaveNVM to ESS</li> <li>Replace the MCU Board (page 4-160).</li> <li>LoadNVM from ESS</li> </ol>                                       | Complete.     |           |

# 016-930, -931 USB Host Error

An unsupported USB memory device was attached to the USB port.

# **Applicable Errors**

- 016-930: USB Host Error 016-930 System Unsupported Device Remove from USB Port <Detect Installation Of Un-supported Device>
- 016-931: USB Host Error 016-931 System Unsupported Device Remove from USB Port <Detect Installation Of Hub Device>

# **Initial Actions**

Unplug the unsupported device.

# 016-981 Collate Full

The print job exceeds memory capacity.

# **Applicable Errors**

 016-981: Collate Full 016-981 Printer Job too Large Press OK <SIA CODEC Manager Detects Out Of Memory During Collate Copy>

### **Initial Actions**

- Break the print job into 2 or more jobs.
- Cycle printer power.
- If the problem persists, use the following procedure.

#### Troubleshooting Reference Table

| Applicable Parts     | Wiring and Plug/Jack Map References                                                 |
|----------------------|-------------------------------------------------------------------------------------|
| • IP Board, PL7.1.9  | • Map 2 - 6020 (Page 7-6), 6022 (Page 7-11), 6025 (Page 7-16), 6027 (Page 7-21)     |
| • MCU Board, PL7.2.2 | • IP Board - 6020 (Page 7-33), 6022 (Page 7-41), 6025 (Page 7-49), 6027 (Page 7-58) |
|                      | • "Plug and Jack Locater Coordinates and Diagrams" on (Page 7-3)                    |
|                      | • "Wiring Diagrams" on (Page 7-23)                                                  |

| Step | Actions and Questions                                                                                                    | Yes                                                                                                    | Νο        |
|------|----------------------------------------------------------------------------------------------------|----------------------------------------------------------------------------------------------------|-----------|
| 1.   | Reseat all connectors on the IP Board and the<br>MCU Board.<br>Does the error persist?                                                                                         | Go to step 2.                                                                                                 | Complete. |
| 2.   | Replace the IP Board (Phaser 6020/6022 and<br>WorkCentre 6025 MFP (page 4-149), WorkCentre<br>6027 MFP (page 4-150).<br>Does the error persist when the power is turned<br>on? | <ol> <li>SaveNVM to ESS</li> <li>Replace the MCU<br/>Board (page 4-160).</li> <li>LoadNVM from ESS</li> </ol> | Complete. |

# 016-982 Memory Overflow

Memory was determined to be full due to collate, stored or interrupted jobs.

Note: This Status Code is not related to any hardware fault.

# **Applicable Errors**

• 016-982: Memory Overflow < Memory Overflow>

### **Initial Actions**

- Cycle printer power.
- Reduce the number of pages printed.
- Print at lower resolution or higher compression.
- If the problem persists, use the following procedure.

#### **Troubleshooting Reference Table**

| Applicable Parts     | Wiring and Plug/Jack Map References                                                 |
|----------------------|-------------------------------------------------------------------------------------|
| • IP Board, PL7.1.9  | • Map 2 - 6020 (Page 7-6), 6022 (Page 7-11), 6025 (Page 7-16), 6027 (Page 7-21)     |
| • MCU Board, PL7.2.2 | • IP Board - 6020 (Page 7-33), 6022 (Page 7-41), 6025 (Page 7-49), 6027 (Page 7-58) |
|                      | • "Plug and Jack Locater Coordinates and Diagrams" on (Page 7-3)                    |
|                      | • "Wiring Diagrams" on (Page 7-23)                                                  |

| Step | Actions and Questions                                                                                                    | Yes                                                                                                    | Νο        |
|------|----------------------------------------------------------------------------------------------------|----------------------------------------------------------------------------------------------------|-----------|
| 1.   | Reseat all connectors on the IP Board and the<br>MCU Board.<br>Does the error persist?                                                                                         | Go to step 2.                                                                                                 | Complete. |
| 2.   | Replace the IP Board (Phaser 6020/6022 and<br>WorkCentre 6025 MFP (page 4-149), WorkCentre<br>6027 MFP (page 4-150).<br>Does the error persist when the power is turned<br>on? | <ol> <li>SaveNVM to ESS</li> <li>Replace the MCU<br/>Board (page 4-160).</li> <li>LoadNVM from ESS</li> </ol> | Complete. |

# 016-985 Scan Mail Size Limit

Scanned mail size exceeds printer limitation.

# **Applicable Errors**

• 016-985: Scan Mail Size Limit 016-985 Scan Job Failure Press OK < Mail Size Error>

# **Initial Actions**

- Cycle printer power.
- Reduce the number of pages printed.
- Print at lower resolution or higher compression.
- If the problem persists, use the following procedure.

#### Troubleshooting Reference Table

| Applicable Parts     | Wiring and Plug/Jack Map References                                            |  |
|----------------------|--------------------------------------------------------------------------------|--|
| • IP Board, PL7.1.9  | • "Map 2 - WorkCentre 6025 MFP" on (Page 7-16)                                 |  |
| • MCU Board, PL7.2.2 | • "Map 2 - WorkCentre 6027 MFP" on (Page 7-21)                                 |  |
|                      | • "Plug and Jack Locater Coordinates and Diagrams" on (Page 7-3)               |  |
|                      | <ul> <li>"WorkCentre 6027 MFP Image Processor Board" on (Page 7-58)</li> </ul> |  |
|                      | • "Plug and Jack Locater Coordinates and Diagrams" on (Page 7-3)               |  |
|                      | • "Wiring Diagrams" on (Page 7-23)                                             |  |

| Step | Actions and Questions                                                                                                    | Yes                                                                                                    | Νο        |
|------|----------------------------------------------------------------------------------------------------|----------------------------------------------------------------------------------------------------|-----------|
| 1.   | Reseat all connectors on the IP Board and the<br>MCU Board.<br>Does the error persist?                                                                                         | Go to step 2.                                                                                                 | Complete. |
| 2.   | Replace the IP Board (Phaser 6020/6022 and<br>WorkCentre 6025 MFP (page 4-149), WorkCentre<br>6027 MFP (page 4-150).<br>Does the error persist when the power is turned<br>on? | <ol> <li>SaveNVM to ESS</li> <li>Replace the MCU<br/>Board (page 4-160).</li> <li>LoadNVM from ESS</li> </ol> | Complete. |

# 017-970 Memory Full

#### The printer memory is full.

# Applicable Errors

• 017-970: Memory Full 017-970 Scan Job Failure Press OK <Out Of Memory>

# **Initial Actions**

- Cycle printer power.
- Reduce the number of pages printed.
- Print at lower resolution or higher compression.
- If the problem persists, use the following procedure.

#### Troubleshooting Reference Table

| Applicable Parts     | Wiring and Plug/Jack Map References                                                 |
|----------------------|-------------------------------------------------------------------------------------|
| • IP Board, PL7.1.9  | • Map 2 - 6020 (Page 7-6), 6022 (Page 7-11), 6025 (Page 7-16), 6027 (Page 7-21)     |
| • MCU Board, PL7.2.2 | • IP Board - 6020 (Page 7-33), 6022 (Page 7-41), 6025 (Page 7-49), 6027 (Page 7-58) |
|                      | • "Plug and Jack Locater Coordinates and Diagrams" on (Page 7-3)                    |
|                      | • "Wiring Diagrams" on (Page 7-23)                                                  |

| Step | Actions and Questions                                                                                                    | Yes                                                                                                    | Νο        |
|------|----------------------------------------------------------------------------------------------------|----------------------------------------------------------------------------------------------------|-----------|
| 1.   | Reseat all connectors on the IP Board and the<br>MCU Board.<br>Does the error persist?                                                                                         | Go to step 2.                                                                                                 | Complete. |
| 2.   | Replace the IP Board (Phaser 6020/6022 and<br>WorkCentre 6025 MFP (page 4-149), WorkCentre<br>6027 MFP (page 4-150).<br>Does the error persist when the power is turned<br>on? | <ol> <li>SaveNVM to ESS</li> <li>Replace the MCU<br/>Board (page 4-160).</li> <li>LoadNVM from ESS</li> </ol> | Complete. |

# 017-980, -981 Report File Error

Report job fails to open/close report file or Fax Report job fails to report file.

# Applicable Errors

- 017-980: Report error 017-980 System Job Failure Press OK < Fail To Decode Image Data Stored In Flash - Check Compressed Fax TX Image Data.>
- 017-981: Report error 017-981 System Job Failure Press OK <Fail To Process Image Data When Executing Image Processing Check Image Scaling Or Image Rotating>

# **Initial Actions**

- Cycle printer power.
- If the problem persists, use the following procedure.

#### Troubleshooting Reference Table

| Applicable Parts     | Wiring and Plug/Jack Map References                              |  |
|----------------------|------------------------------------------------------------------|--|
| • IP Board, PL7.1.9  | • "Map 2 - WorkCentre 6027 MFP" on (Page 7-21)                   |  |
| • MCU Board, PL7.2.2 | • "WorkCentre 6027 MFP Image Processor Board" on (Page 7-58)     |  |
|                      | • "Plug and Jack Locater Coordinates and Diagrams" on (Page 7-3) |  |
|                      | • "Wiring Diagrams" on (Page 7-23)                               |  |

| Step | Actions and Questions                                                                                                    | Yes                                                                                                    | Νο        |
|------|----------------------------------------------------------------------------------------------------|----------------------------------------------------------------------------------------------------|-----------|
| 1.   | Reseat all connectors on the IP Board and the<br>MCU Board.<br>Does the error persist?                                                                                         | Go to step 2.                                                                                                 | Complete. |
| 2.   | Replace the IP Board (Phaser 6020/6022 and<br>WorkCentre 6025 MFP (page 4-149), WorkCentre<br>6027 MFP (page 4-150).<br>Does the error persist when the power is turned<br>on? | <ol> <li>SaveNVM to ESS</li> <li>Replace the MCU<br/>Board (page 4-160).</li> <li>LoadNVM from ESS</li> </ol> | Complete. |

# 017-988 PC Scan Time Out

# **Applicable Errors**

• 017-988: PC Scan Time Out 017-988 Scan Job Failure Press OK <PC Scan Time Out>

# **Initial Actions**

- Cycle printer power.
- Reduce the number of pages printed.
- Print at lower resolution or higher compression.
- If the problem persists, use the following procedure.

#### Troubleshooting Reference Table

| Applicable Parts     | Wiring and Plug/Jack Map References                              |
|----------------------|------------------------------------------------------------------|
| • IP Board, PL7.1.9  | • "Map 2 - WorkCentre 6025 MFP" on (Page 7-16)                   |
| • MCU Board, PL7.2.2 | • "Map 2 - WorkCentre 6027 MFP" on (Page 7-21)                   |
|                      | • "WorkCentre 6025 MFP Image Processor Board" on (Page 7-49)     |
|                      | • "WorkCentre 6027 MFP Image Processor Board" on (Page 7-58)     |
|                      | • "Plug and Jack Locater Coordinates and Diagrams" on (Page 7-3) |
|                      | • "Wiring Diagrams" on (Page 7-23)                               |

| Step | Actions and Questions                                                                                                    | Yes                                                                                                    | Νο        |
|------|----------------------------------------------------------------------------------------------------|----------------------------------------------------------------------------------------------------|-----------|
| 1.   | Reseat all connectors on the IP Board and the<br>MCU Board.<br>Does the error persist?                                                                                         | Go to step 2.                                                                                                 | Complete. |
| 2.   | Replace the IP Board (Phaser 6020/6022 and<br>WorkCentre 6025 MFP (page 4-149), WorkCentre<br>6027 MFP (page 4-150).<br>Does the error persist when the power is turned<br>on? | <ol> <li>SaveNVM to ESS</li> <li>Replace the MCU<br/>Board (page 4-162).</li> <li>LoadNVM from ESS</li> </ol> | Complete. |

# 018-338 Wireless Error

The Wireless error is detected when checking the Wireless circuitry during initialization diagnostics.

### Applicable Errors

 018-338: System Restart Printer Contact Support If Message Returns <Configuration of WIFI is failed>

### **Initial Actions**

- Cycle printer power.
- If the problem persists, use the following procedure.

### Troubleshooting Reference Table

| Applicable Parts                                                                                 | Wiring and Plug/Jack Map References                                                                                                    |
|--------------------------------------------------------------------------------------------------|----------------------------------------------------------------------------------------------------|
| • IP Board, PL7.1.9B                                                                             | • Map 2 - 6020 (Page 7-6), 6022 (Page 7-11), 6025 (Page 7-16), 6027 (Page 7-21)                                                                                                    |
| <ul> <li>Wireless Harness,<br/>PL1.1.31</li> <li>Wireless Board<br/>Bracket, PL1.1.30</li> </ul> | <ul> <li>IP Board - 6020 (Page 7-33), 6022 (Page 7-41), 6025 (Page 7-49), 6027 (Page 7-58)</li> <li>"Plug and Jack Locater Coordinates and Diagrams" on (Page 7-3)</li> <li>"Wiring Diagrams" on (Page 7-23)</li> </ul> |

| Step | Actions and Questions                                                                                                    | Yes                                                                                                    | Νο                                            |
|------|----------------------------------------------------------------------------------------------------|----------------------------------------------------------------------------------------------------|-----------------------------------------------|
| 1.   | Check the connections between the IP Board and<br>the Wireless Board.<br>Are P/J6601 and P/J6501 properly connected?           | Go to step 2.                                                                                                    | Reconnect the connections, then go to step 2. |
| 2.   | Does the error persist?                                                                                                    | Go to step 3.                                                                                                    | Complete.                                     |
| 3.   | Disconnect P/J6601 on the IP Board, and P/J6501<br>on the Wireless Board.<br>Is each cable of the Wireless Harness continuous? | Go to step 4.                                                                                                    | Replace the Wireless<br>Harness.              |
| 4.   | Replace the WiFi Board.<br>Does the error persist when the power is turned<br>on?                                              | Replace the IP Board<br>(Phaser 6020/6022 and<br>WorkCentre 6025 MFP<br>(page 4-149),<br>WorkCentre 6027 MFP<br>(page 4-150). | Complete.                                     |

# 024-340 CPU Detect Internal Error

#### MCU firmware error detected.

### **Applicable Error**

• 024-340: Code:xxxxxx Restart Printer <CPU Detect Internal Error>

### **Initial Actions**

- Cycle printer power.
- If the problem persists, use the following procedure.

#### Troubleshooting Reference Table

| Applicable Parts     | Wiring and Plug/Jack Map References                              |  |
|----------------------|------------------------------------------------------------------|--|
| • MCU Board, PL7.2.2 | • "Plug and Jack Locater Coordinates and Diagrams" on (Page 7-3) |  |
|                      | • "Wiring Diagrams" on (Page 7-23)                               |  |

| Step | Actions and Questions                                                                                                    | Yes                                                                     | Νο        |
|------|----------------------------------------------------------------------------------------------------|-------------------------------------------------------------------------|-----------|
| 1.   | <ol> <li>SaveNVM to ESS</li> <li>Replace the MCU Board (page 4-160)</li> <li>LoadNVM from ESS</li> <li>Does the error persist?</li> </ol> | Perform the Electrical<br>Noise check<br>(page 2-163).<br>Go To Step 2. | Complete. |
| 2.   | Does the error persist?                                                                                                    | Contact your<br>designated field support<br>for assistance.             |           |

# 024-360 Download Error

MCU firmware download error detected.

### Applicable Error

 024-360: System Restart Printer Contact Support If Message Returns <MCU Firmware AP Code Is Failed>

### **Initial Actions**

- Cycle printer power.
- Verify "Software Download is Enabled;
  - Admin Menu -> Secure Settings -> Software Download -> Enable. MUST be 'Enabled'; if 'Disabled', select 'Enabled', return to main menu and reboot the printer.
- If the problem persists, use the following procedure.

#### Troubleshooting Reference Table

| Applicable Parts     | Wiring and Plug/Jack Map References                              |  |
|----------------------|------------------------------------------------------------------|--|
| • MCU Board, PL7.2.2 | • "Plug and Jack Locater Coordinates and Diagrams" on (Page 7-3) |  |
|                      | • "Wiring Diagrams" on (Page 7-23)                               |  |

| Step | Actions and Questions                                                                                                    | Yes                                                                  | Νο        |
|------|----------------------------------------------------------------------------------------------------|----------------------------------------------------------------------|-----------|
| 1.   | Send MCU FW data from Downloading tool.<br>Does the error persist?                                                                         | Go to step 2.                                                        | Complete. |
| 2.   | Reseat all connections on the IP Board and MCU<br>Board.<br>Does the error persist?                                                        | Go to step 3.                                                        | Complete. |
| 3.   | <ol> <li>SaveNVM to ESS</li> <li>Replace the MCU Board (page 4-160).</li> <li>LoadNVM from ESS</li> <li>Does the error persist?</li> </ol> | Perform the Electrical<br>Noise check (page 2-163).<br>Go to step 4. | Complete. |
| 4.   | Contact your designated field support for assistance.                                                                                      |                                                                      |           |

# 024-371 MCU - Image Processor Board Communication Error

Communication has failed between the MCU and IP Boards.

# Applicable Error

 024-371: System Restart Printer Contact Support If Message Returns <MCU-ESS Communication Fail>

# **Initial Actions**

- Cycle printer power.
- If the problem persists, use the following procedure.

#### **Troubleshooting Reference Table**

| Applicable Parts                                         | Wiring and Plug/Jack Map References                                                 |
|----------------------------------------------------------|-------------------------------------------------------------------------------------|
| • IP Board                                               | • Map 2 - 6020 (Page 7-6), 6022 (Page 7-11), 6025 (Page 7-16), 6027 (Page 7-21)     |
| PL7.1.9/7.1.16                                           | • IP Board - 6020 (Page 7-33), 6022 (Page 7-41), 6025 (Page 7-49), 6027 (Page 7-58) |
| MCU Board PL7.2.2                                        | • "Plug and Jack Locater Coordinates and Diagrams" on (Page 7-3)                    |
| <ul> <li>Image Processor<br/>Harness PL7.2.12</li> </ul> | • "Wiring Diagrams" on (Page 7-23)                                                  |

| Step | Actions and Questions                                                                                                    | Yes                                                                                                    | No            |
|------|----------------------------------------------------------------------------------------------------|----------------------------------------------------------------------------------------------------|---------------|
| 1.   | Reseat the cables in the connectors on the IP and<br>MCU Boards then cycle system power.<br>Does the error persist?                             | Go to step 2.                                                                                                 | Complete.     |
| 2.   | Check the Image Processor Harness continuity.<br>Disconnect the IP Board P/J402 and the MCU<br>Board P/J22.<br>Is the harness damaged?          | Replace the harness<br>(page 4-157).                                                                          | Go to step 3. |
| 3.   | Replace the IP Board (Phaser 6020/6022 and<br>WorkCentre 6025 MFP (page 4-149), WorkCentre<br>6027 MFP (page 4-150).<br>Does the error persist? | <ol> <li>SaveNVM to ESS</li> <li>Replace the MCU<br/>Board (page 4-160).</li> <li>LoadNVM from ESS</li> </ol> | Complete.     |

# 024-946 Cassette Detached

The Paper Cassette is not detected.

# **Applicable Error**

• 024-946: Cassette Detached <Cassette Detached>

# **Initial Actions**

- Insert the Paper Cassette.
- Cycle printer power.
- If the problem persists, use the following procedure.

#### Troubleshooting Reference Table

| Applicable Parts | Wiring and Plug/Jack Map References |
|------------------|-------------------------------------|
| Paper Cassette   |                                     |

| Step | Actions and Questions                                                                                                    | Yes                   | No                  |
|------|----------------------------------------------------------------------------------------------------|-----------------------|---------------------|
| 1.   | Insert or Reseat the Paper Cassette.<br>Does the error persist?                                                                        | Go to step 2.         | Complete.           |
| 2.   | Pull out the tray, and check the shape of the actu-<br>ator located at the rear of the tray.<br>Is the actuator dislocated or deformed | Go To Step 4.         | Go To Step 3.       |
| 3.   | Test the sensor in diagnostics. Does the state change when the actuator is moved?                                                      | Replace the MCU Board | Replace the sensor. |
| 4.   | Replace / reinstall the Actuator. Does the error persist?                                                                              | Go to step 3          | Complete            |
# 024-958 Paper Size Mismatch

## Paper Size Mismatch

The size of paper in the MFP (or PSI) does not match the specified print size. AAAAAA: Paper Size

### BBBBBB: Paper Type

## Applicable Error

 024-958: Paper Size Mismatch 024-958 Printer Load Paper then Press OK AAAAA (or BBBBB) <Paper Size Match>

Note: Line-4 is switched periodically by two messages (AAAAA/BBBBB). Frequency is 3 sec.

## **Initial Actions**

- Check that the correct paper is in the paper tray. Change the paper if necessary.
- Cycle printer power.
- If the problem persists, use the following procedure.

### **Troubleshooting Reference Table**

| Applicable Parts                                                                             | Wiring and Plug/Jack Map References                                             |
|----------------------------------------------------------------------------------------------|---------------------------------------------------------------------------------|
| <ul> <li>Registration Sensor, PL2.3.5</li> <li>Registration roller bushing(s) and</li> </ul> | • Map 3 - 6020 (Page 7-6), 6022 (Page 7-11), 6025 (Page 7-16), 6027 (Page 7-58) |
| spring(s)                                                                                    | • Feed - 6020 (Page 7-28), 6022 (Page 7-36), 6025 (Page 7-44), 6027 (Page 7-53) |
|                                                                                              | • "Plug and Jack Locater Coordinates and Diagrams" on (Page 7-3)                |
|                                                                                              | • "Wiring Diagrams" on (Page 7-23)                                              |

| Step | Actions and Questions                                                                                                    | Yes                                                                                                    | Νο                                                  |
|------|----------------------------------------------------------------------------------------------------|----------------------------------------------------------------------------------------------------|-----------------------------------------------------|
| 1.   | Check the Regi Sensor in diagnostics. Does the display change when the actuator is moved?                                                                                               | Go to step 2.                                                                                                  | Replace the Regi Sensor.                            |
| 1.   | Check the registration rollers. Are all the rollers in<br>contact with even pressure on each side? Are the<br>registration pressure roller bushings and springs<br>correctly installed? | Go to step 3.                                                                                                  | Correct the registration roller installation issue. |
| 1.   | Is the transfer roller mounted correctly and not binding?                                                                                                    | Replace the MCU Board<br>1. SaveNVM to ESS<br>2. Replace the MCU<br>Board (page 4-156).<br>3. LoadNVM from ESS | Correct the transfer roller mounting issue.         |

# 024-963 No Suitable Paper

The MFP (or PSI) has run out of paper or the size (or type) of paper does not match the specified print size (or type).

XXXXXX: Paper Size YYYYYY: Paper Type

## Applicable Error

• 024-963: No Paper 024-963 Printer Load Paper then Press OK <No Paper>

### Initial Actions

- Check that the correct paper is in the paper tray. Change, or load, the paper if necessary.
- Cycle printer power.
- If the problem persists, use the following procedure.

### Troubleshooting Reference Table

| Applicable Parts                                                                    | Wiring and Plug/Jack Map References                                                                                          |
|-------------------------------------------------------------------------------------|----------------------------------------------------------------------------------------------------|
| <ul> <li>Registration Sensor, PL2.3.5</li> <li>Harness Assembly RKN SNS,</li> </ul> | • Map 3 - 6020 (Page 7-7), 6022 (Page 7-12), 6025 (Page 7-17), 6027 (Page 7-22)                                              |
| PL2.2.25<br>• MCU Board, PL7.2.2                                                    | • Feed - 6020 (Page 7-28), 6022 (Page 7-36), 6025 (Page 7-44), 6027 (Page 7-53)                                              |
|                                                                                     | <ul> <li>"Plug and Jack Locater Coordinates and Diagrams" on (Page 7-3)</li> <li>"Wiring Diagrams" on (Page 7-23)</li> </ul> |

| Step | Actions and Questions                                                                                                    | Yes                                                                                                    | No                                                      |
|------|----------------------------------------------------------------------------------------------------|----------------------------------------------------------------------------------------------------|---------------------------------------------------------|
| 1.   | Check the Regi Sensor in CE Diag. Does the display change when the actuator is moved?                                                                                                  | Go to step 2.                                                                                                  | Replace the Regi Sensor.                                |
| 2.   | Check the Registration Rollers. Are all the rollers in<br>contact with even pressure on each side. Are the<br>registration pressure roller bushings ad springs<br>correctly installed? | Go to step 3.                                                                                                  | Correct any Registration<br>Roller installation issues. |
| 3.   | Is the Transfer Roller mounted correctly and not binding?                                                                                                    | <ol> <li>SaveNVM to ESS</li> <li>Replace the MCU<br/>Board (page 4-160).</li> <li>LoadNVM from ESS.</li> </ol> | Correct any Transfer<br>Roller mounting issues.         |

# 026-722, -723 USB Memory Write Protect Error / File Path Limit Error

The USB Memory is write protected or the file path name is too long.

# **Applicable Errors**

- 026-722: Write Protect 026-722 Scan Job Failure Press [OK] < Write Protect>
- 026-723: File Path Limit 026-723 Scan Job Failure Press [OK] <File Path Limit>

### **Initial Actions**

- Cycle printer power.
- If the problem persists, use the following procedure.

### **Troubleshooting Reference Table**

| Applicable Parts     | Wiring and Plug/Jack Map References                              |  |
|----------------------|------------------------------------------------------------------|--|
| • IP Board, PL7.1.9  | • "Map 2 - Phaser 6022" on (Page 7-11)                           |  |
| • MCU Board, PL7.2.2 | • "Map 2 - WorkCentre 6027 MFP" on (Page 7-21)                   |  |
|                      | • "Phaser 6022 Image Processor Board" on (Page 7-41)             |  |
|                      | • "WorkCentre 6027 MFP Image Processor Board" on (Page 7-58)     |  |
|                      | • "Plug and Jack Locater Coordinates and Diagrams" on (Page 7-3) |  |
|                      | • "Wiring Diagrams" on (Page 7-23)                               |  |

| Step | Actions and Questions                                                                                                    | Yes                                                          | Νο       |
|------|----------------------------------------------------------------------------------------------------|--------------------------------------------------------------|----------|
| 1.   | <ul> <li>026-722 -</li> <li>Initialize (format) the USB memory device on a computer with one of the following file formats and attempt to perform the operation again.</li> <li>Supported file formats: FAT12, FAT16 (FAT), FAT32</li> <li>Note: - NTFS and software encrypted UDSB devices are not supported.</li> <li>Does the error persist?</li> </ul> | Contact your<br>designated support<br>center representative. | Compete  |
| 2.   | 027-723 -<br>Verify the USB device is fully inserted into the USB<br>port and the USB device is not removed while the<br>printer is accessing the USB device.<br>Does the error persist?                                                                                                    | Go to step 3.                                                | Complete |

| Step | Actions and Questions                                                                                                    | Yes                                                                                                    | Νο                                                                                                   |
|------|----------------------------------------------------------------------------------------------------|----------------------------------------------------------------------------------------------------|----------------------------------------------------------------------------------------------------|
| 3.   | Verify the USB device and the file on the USB<br>device are accessible by the computer.<br>Can the device and file(s) be accessed by the<br>computer? | Turn the printer off,<br>unplug the printer from<br>the wall for at least 30s,<br>plug back in and turn<br>on. | Format the device in<br>one of the following<br>supported formats -<br>FAT12, FAT16 (FAT),<br>FAT32. |
|      |                                                                                                    | Attempt the print/scan<br>job again.                                                                           | Retry accessing the USB<br>device on the computer<br>then attempt the scan<br>or print job again.    |
| 4.   | Does the error persist?                                                                                                    | Go to step 5.                                                                                                  | Complete.                                                                                            |
| 5.   | Reload firmware from www.xerox.com.<br>Does the error persist?                                                                                        | Go to step 2.                                                                                                  | Complete.                                                                                            |
| 6.   | Replace the IP Board (Phaser 6020/6022 and<br>WorkCentre 6025 MFP (page 4-149), WorkCentre<br>6027 MFP (page 4-150).<br>Does the error persist?       | Go to step 4.                                                                                                  | Complete.                                                                                            |
| 7.   | <ol> <li>SaveNVM to ESS</li> <li>Replace the MCU Board (page 4-160).</li> <li>LoadNVM from ESS</li> </ol>                                             | Complete.                                                                                                    |                                                                                                    |

# 026-750, -751, -752 Scan Communication Fail

Communication failed during a scan job.

# Applicable Errors

- 026-750: Scan Communication Fail 026-750 Scan Job Failure Press OK <I/O Manager Detects Unknown Command Or Protocol From Network Link>
- 026-751: Scan Communication Fail 026-751 Scan Job Failure Press OK <Network Link Is Disconnected While Sending Data Or Status>
- 026-752: Scan Communication Fail 026-752 Scan Job Failure Press OK <I/O Manager Cannot Send USB Data>

# **Initial Actions**

- Verify the USB Cable connected to the printer and the PC is securely connected.
- Verify USB cable connectivity with another USB cable or connect the printer to a different, known good computer.
- Cycle printer power.
- If the problem persists, use the following procedure.

### **Troubleshooting Reference Table**

| Applicable Parts     | Wiring and Plug/Jack Map References                              |
|----------------------|------------------------------------------------------------------|
| • IP Board, PL7.1.9  | • "Map 2 - WorkCentre 6025 MFP" on (Page 7-16)                   |
| • MCU Board, PL7.2.2 | • "Map 2 - WorkCentre 6027 MFP" on (Page 7-21)                   |
|                      | • "WorkCentre 6025 MFP Image Processor Board" on (Page 7-49)     |
|                      | • "WorkCentre 6027 MFP Image Processor Board" on (Page 7-58)     |
|                      | • "Plug and Jack Locater Coordinates and Diagrams" on (Page 7-3) |
|                      | • "Wiring Diagrams" on (Page 7-23)                               |

| Step | Actions and Questions                                                                                                    | Yes           | Νο        |
|------|----------------------------------------------------------------------------------------------------|---------------|-----------|
| 1.   | Verify there are no TCP/IP communications issues;                                                                                                    | Go to step 2. | Complete  |
|      | • No duplicate IP addresses.                                                                                                    |               |           |
|      | <ul> <li>Printer is not set to DHCP and a static assigned<br/>IP address is in the printer network settings.</li> <li>Save new settings and restart the printer and<br/>computer if TCP/IP setting have been changed.</li> <li>Does the error persist?</li> </ul> |               |           |
| 2.   | Verify firmware and upgrade revision if needed.                                                                                                    | Go to step 3. | Complete. |
|      | Does the error persist?                                                                                                    |               |           |

| Step | Actions and Questions                                                                                                    | Yes           | Νο        |
|------|----------------------------------------------------------------------------------------------------|---------------|-----------|
| 3.   | Verify all cables are securely connected at the IP<br>Board, external USB board, and attempt the job<br>again.<br>Does the error persist?       | Go to step 4. | Complete. |
| 4.   | Replace the IP Board (Phaser 6020/6022 and<br>WorkCentre 6025 MFP (page 4-149), WorkCentre<br>6027 MFP (page 4-150).<br>Does the error persist? | Go to step 4. | Complete. |
| 5.   | <ol> <li>SaveNVM to ESS</li> <li>Replace the MCU Board (page 4-160).</li> <li>LoadNVM from ESS</li> </ol>                                       | Complete.     |           |

# 027-446 IPv6 Duplicate

Duplicate IPv6 address detected upon startup.

## **Applicable Error**

• 027-446: IPv6 Duplicate <IPv6 Address Duplicate>

## **Initial Actions**

- Cycle printer power.
- If the problem persists, use the following procedure.

### **Troubleshooting Reference Table**

| Applicable Parts                                               | Wiring and Plug/Jack Map References                                                                                          |
|----------------------------------------------------------------|----------------------------------------------------------------------------------------------------|
| <ul><li>IP Board, PL7.1.9</li><li>MCU Board, PL7.2.2</li></ul> | • Map 2 - 6020 (Page 7-6), 6022 (Page 7-11), 6025 (Page 7-16), 6027 (Page 7-21)                                              |
|                                                                | • IP Board - 6020 (Page 7-33), 6022 (Page 7-41), 6025 (Page 7-49), 6027 (Page 7-58)                                          |
|                                                                | <ul> <li>"Plug and Jack Locater Coordinates and Diagrams" on (Page 7-3)</li> <li>"Wiring Diagrams" on (Page 7-23)</li> </ul> |

| Step | Actions and Questions                                       | Yes                                                                                   | No        |
|------|-------------------------------------------------------------|---------------------------------------------------------------------------------------|-----------|
| 1.   | Check the SMB settings in the Address Book or CWIS.         | Go to step 2.                                                                         | Complete. |
|      | Does the error persist?                                     |                                                                                       |           |
| 2.   | "MCU Board" on (Page 4-160).                                | 1. SaveNVM to ESS                                                                     | Complete. |
|      | Does the error persist when the power is turned off and on? | <ol> <li>Replace the MCU<br/>Board (page 4-160).</li> <li>LoadNVM from ESS</li> </ol> |           |

# 027-452 IPv4 Duplicate

Duplicate IPv4 address detected upon startup.

### **Applicable Error**

• 027-452: IPv4 Duplicate <IPv4 Address Duplicate>

## **Initial Actions**

- Cycle printer power.
- If the problem persists, use the following procedure.

### Troubleshooting Reference Table

| Step | Actions and Questions                                                                                                    | Yes                                                                                                    | Νο                                                                                                    |
|------|----------------------------------------------------------------------------------------------------|----------------------------------------------------------------------------------------------------|----------------------------------------------------------------------------------------------------|
| 1.   | At the printer's Control Panel, press the <b>Menu</b> key.<br>Using the <b>Up Arrow</b> , <b>Down Arrow</b> , and <b>OK</b> keys,<br>navigate to <b>Admin Menu &gt; Network Settings</b><br><b>&gt;TCP/IP &gt; IPv4 &gt; Get Address</b> .<br>Is <b>Get Address</b> set to <b>Panel</b> ? | The printer is trying to<br>use an address that is<br>being used by another<br>device on the network.<br>Change the printer's<br>address. | Another device is trying<br>to use the printer's<br>address. Find the other<br>device and resolve the<br>problem by changing<br>the other device's<br>address. |

# 031-52x, -53x, 55x SMB Error

A SMB error is detected.

# **Applicable Errors**

- 031-521: SMB Error 031-521 Scan Login Error Press OK <SMB Login Error>
- 031-526: SMB Error 031-536 Scan Name Resolve Error Press OK < DNS Name Resolve Error>
- 031-529: SMB Error 031-529 Scan Login Failed Press OK <Share Folder ID ERROR or Illegal PASSWORD>
- 031-530: SMB Error 031-530 Scan SMB Path Error Press OK <SMB Path Error>
- 031-533: SMB Error 031-533 Scan File Make Error Press OK <SMB File Make Error>
- 031-534: SMB Error 031-534 Scan Folder Make Error Press OK <SMB Folder Make Error>
- 031-535: SMB Error 031-535 Scan Delete File Error Press OK <SMB Delete File Error>
- 031-536: SMB Error 031-536 Scan Delete Folder Error Press OK <SMB Delete Folder Error>
- 031-537: SMB Error 031-537 Scan Disk Full Error Press OK <SMB Server Storage Full>
- 031-555: SMB Error 031-355 Scan Connect Error Press < Detects SMB Link Is Broken>
- 031-556: SMB Error 031-556 Scan Write Error Press OK <SMB Write Error>
- 031-557: SMB Error 031-557 Scan File Duplication Press OK <SMB File Duplication Error>
- 031-558: SMB Error 031-558 Scan Connect Error Press OK <SMB Connect Error>

# **Initial Actions**

- Cycle printer power.
- If the problem persists, use the following procedure.

### **Troubleshooting Reference Table**

| Applicable Parts   | Wiring and Plug/Jack Map References                              |
|--------------------|------------------------------------------------------------------|
| IP Board, PL7.1.9  | • "Map 2 - WorkCentre 6025 MFP" on (Page 7-16)                   |
| MCU Board, PL7.2.2 | • "Map 2 - WorkCentre 6027 MFP" on (Page 7-21)                   |
|                    | • "WorkCentre 6025 MFP Image Processor Board" on (Page 7-49)     |
|                    | • "WorkCentre 6027 MFP Image Processor Board" on (Page 7-58)     |
|                    | • "Plug and Jack Locater Coordinates and Diagrams" on (Page 7-3) |
|                    | • "Wiring Diagrams" on (Page 7-23)                               |

| Step | Actions and Questions                                                                                                    | Yes                                                                                                    | No        |
|------|----------------------------------------------------------------------------------------------------|----------------------------------------------------------------------------------------------------|-----------|
| 1.   | Reseat the connectors on the IP and MCU Boards<br>then cycle system power.<br>Does the error persist?                                            | Go to step 2.                                                                                                 | Complete. |
| 2.   | Replace the IP Board (Phaser 6020/6022 and<br>WorkCentre 6025 MFP (page 4-149), WorkCentre<br>6027 MFP (page 4-150)).<br>Does the error persist? | <ol> <li>SaveNVM to ESS</li> <li>Replace the MCU<br/>Board (page 4-160).</li> <li>LoadNVM from ESS</li> </ol> | Complete. |

# 031-57x, -58x, -59x FTP Errors

FTP error is detected.

# **Applicable Errors**

- 031-571: FTP Error 031-571 Scan Connect Error Press OK < Detects FTP Server Link Is Broken>
- 031-574: FTP Error 031-574 Scan Name Resolve Error Press OK < Domain Name Resolving Failure>
- 031-575: FTP Error 031-575 Scan Server Address Error Press OK <Scan Server Address Error>
- 031-576: FTP Error 031-576 Scan Server Not Found Press OK <Can Not Open FTP Server For Accessing>
- 031-578: FTP Error 031-578 Scan Login Failed Press OK <FTP ID ERROR or FTP PASSWORD Illegal>
- 031-579: FTP Error 031-579 Scan FTP Path Error Press OK <FTP Path Error>
- 031-582: FTP Error 031-582 Scan File Create Error Press OK <Can Not Create File Name>
- 031-584: FTP Error 031-584 Scan Connect Error Press OK <Can Not Create Directory>
- 031-585: FTP Error 031-585 Scan DEL Command Error Press OK <Can Not Delete File>
- 031-587: FTP Error 031-587 Scan RMD Command Error Press OK <Can Not Delete Directory>
- 031-588: FTP Error 031-588 Scan Write Error Press OK < Data Can Not Be Written Onto FTP>
- 031-589: FTP Error 031-589 Scan Disk Full Error Press OK <FTP Storage Full>
- 031-594: FTP Error 031-594 Scan TYPE Command Error Press OK <FTP Command Type Incorrect>
- 031-598: FTP Error 031-598 Scan APPE Command Error Press OK <FTP APPEND Command Error>

## Initial Actions

- Cycle printer power.
- If the problem persists, use the following procedure.

### Troubleshooting Reference Table

| Applicable Parts     | Wiring and Plug/Jack Map References                              |
|----------------------|------------------------------------------------------------------|
| • IP Board, PL7.1.9  | • "Map 2 - WorkCentre 6025 MFP" on (Page 7-16)                   |
| • MCU Board, PL7.2.2 | • "Map 2 - WorkCentre 6027 MFP" on (Page 7-21)                   |
|                      | • "WorkCentre 6025 MFP Image Processor Board" on (Page 7-49)     |
|                      | • "WorkCentre 6027 MFP Image Processor Board" on (Page 7-58)     |
|                      | • "Plug and Jack Locater Coordinates and Diagrams" on (Page 7-3) |
|                      | • "Wiring Diagrams" on (Page 7-23)                               |

| Step | Actions and Questions                                                                                                    | Yes                                                                                                    | No        |
|------|----------------------------------------------------------------------------------------------------|----------------------------------------------------------------------------------------------------|-----------|
| 1.   | Reseat the connectors on the IP and MCU Boards<br>then cycle system power.<br>Does the error persist?                                           | Go to step 2.                                                                                                 | Complete. |
| 2.   | Replace the IP Board (Phaser 6020/6022 and<br>WorkCentre 6025 MFP (page 4-149), WorkCentre<br>6027 MFP (page 4-150).<br>Does the error persist? | <ol> <li>SaveNVM to ESS</li> <li>Replace the MCU<br/>Board (page 4-160).</li> <li>LoadNVM from ESS</li> </ol> | Complete. |

# 033-503, -513 FAX Memory Error

# Applicable Errors

- 033-503: Memory Full 033-503 Fax Job Failure Press OK < Memory Full At Reception>
- 033-513: Memory Full 033-513 Fax Job Failure Press OK <FLASH Is Full For Fax Data Store>

# **Initial Actions**

- Cycle printer power.
- If the problem persists, use the following procedure.

### **Troubleshooting Reference Table**

| Applicable Parts                | Wiring and Plug/Jack Map References                                            |
|---------------------------------|--------------------------------------------------------------------------------|
| • Package Assy Fax Lt, Pl7.1.15 | • "Map 2 - WorkCentre 6027 MFP" on (Page 7-21)                                 |
| • MCU Board, PL7.2.2            | <ul> <li>"WorkCentre 6027 MFP Image Processor Board" on (Page 7-58)</li> </ul> |

| Step | Actions and Questions                                                                                                    | Yes                                                                                                    | No        |
|------|----------------------------------------------------------------------------------------------------|----------------------------------------------------------------------------------------------------|-----------|
| 1.   | Reseat the connectors on the IP and MCU Boards<br>then cycle system power.<br>Does the error persist?                                           | Go to step 2.                                                                                                 | Complete. |
| 2.   | Replace the IP Board (Phaser 6020/6022 and<br>WorkCentre 6025 MFP (page 4-149), WorkCentre<br>6027 MFP (page 4-150).<br>Does the error persist? | <ol> <li>SaveNVM to ESS</li> <li>Replace the MCU<br/>Board (page 4-160).</li> <li>LoadNVM from ESS</li> </ol> | Complete. |

# 033-517, -518, -519 Fax Administration Errors

## Applicable Errors

- 033-517: Password Error 033-517 Fax Job Failure Press OK <The Password Of The PC Fax Job Is Different From Password Of The Fax Service Lock When The Fax Service Lock Setting Is "Password Locked">
- 033-518: Region is not Set 033-518 Fax Job Failure Press OK <Fax Country is not set correctly>
- 033-519: Function is Disabled 033-519 Fax Job Failure Press OK <Machine Receives A PC Fax Job When The Fax Service Lock Setting Is "Locked".>

### **Initial Actions**

- Cycle printer power.
- If the problem persists, use the following procedure.

### **Troubleshooting Reference Table**

| Applicable Parts     | Wiring and Plug/Jack Map References                          |
|----------------------|--------------------------------------------------------------|
| • IP Board, PL7.1.9  | • "Map 2 - WorkCentre 6027 MFP" on (Page 7-21)               |
| • MCU Board, PL7.2.2 | • "WorkCentre 6027 MFP Image Processor Board" on (Page 7-58) |

| Step | Actions and Questions                                                                                                    | Yes                                                                                                    | No        |
|------|----------------------------------------------------------------------------------------------------|----------------------------------------------------------------------------------------------------|-----------|
| 1.   | Reseat the connectors on the IP and MCU Boards<br>then cycle system power.<br>Does the error persist?                                           | Go to step 2.                                                                                                 | Complete. |
| 2.   | Replace the IP Board (Phaser 6020/6022 and<br>WorkCentre 6025 MFP (page 4-149), WorkCentre<br>6027 MFP (page 4-150).<br>Does the error persist? | <ol> <li>SaveNVM to ESS</li> <li>Replace the MCU<br/>Board (page 4-160).</li> <li>LoadNVM from ESS</li> </ol> | Complete. |

# 033-787, -788 Memory Full Fax Job Failure

### The Calling Table is full.

# Applicable Error

- 033-787: Memory Full 033-787 Fax Job Failure Press OK <Calling Table Full>
- 033-788: Memory Full 033-788 Fax Job Failure Press OK <Register Page/Band To Flash Memory Failed For Receiving Data From PC Host>

Note: The scanned images will be transmitted out and the report will show only successful transmission with the stored pages. The message will be cleared after Job Fault time out.

## **Initial Actions**

- Cycle printer power.
- If the problem persists, use the following procedure.

### **Troubleshooting Reference Table**

| Applicable Parts     | Wiring and Plug/Jack Map References                          |
|----------------------|--------------------------------------------------------------|
| • IP Board, PL7.1.9  | • "Map 2 - WorkCentre 6027 MFP" on (Page 7-21)               |
| • MCU Board, PL7.2.2 | • "WorkCentre 6027 MFP Image Processor Board" on (Page 7-58) |

| Step | Actions and Questions                                                                                                    | Yes                                                                                                    | Νο        |
|------|----------------------------------------------------------------------------------------------------|----------------------------------------------------------------------------------------------------|-----------|
| 1.   | Reseat the connectors on the IP and MCU Boards<br>then cycle system power.<br>Does the error persist?                                           | Go to step 2.                                                                                                 | Complete. |
| 2.   | Replace the IP Board (Phaser 6020/6022 and<br>WorkCentre 6025 MFP (page 4-149), WorkCentre<br>6027 MFP (page 4-150).<br>Does the error persist? | <ol> <li>SaveNVM to ESS</li> <li>Replace the MCU<br/>Board (page 4-160).</li> <li>LoadNVM from ESS</li> </ol> | Complete. |

# 034-7xx FAX Communication Errors

## Applicable Errors

- 034-700: Busy 034-700 Fax Job Failure Press OK <Fax Busy>
- 034-701: No Dial Tone 034-701 Fax Job Failure Press OK <No Dial Tone>
- 034-702: No Answer 034-702 Fax Check Line Connection Press OK <No loop current for FAX modem>
- 034-703: Communication Fail 034-703 Fax Job Failure Press OK <Interrupted TX at receive end>
- 034-704: Communication Fail 034-704 Fax Job Failure Press OK <No answer at receive end>
- 034-705: Communication Fail 034-705 Fax Job Failure Press OK <TX redial failure>
- 034-706: Communication Fail 034-706 Fax Job Failure Press OK <TX ID timeout>
- 034-707: Communication Fail 034-707 Fax Job Failure Press OK <FTP RMD command error is detected>
- 034-708: Communication Fail 034-708 Fax Job Failure Press OK <Received data not written to FTP>
- 034-709: Communication Fail Fax Job Failure Press OK (Remote polling disabled)
- 034-710: Communication Fail Fax Job Failure Press OK (Remote polling or RX unavailable)
- 034-711: Communication Fail Fax Job Failure Press OK (FTP APPEND command error is detected)
- 034-712 through -727: Communication Fail Fax Job Failure Press OK
- 034-750 to 034-768: Communication Error (RX communication error is detected)

## Initial Actions

- Cycle printer power.
- If the problem persists, use the following procedure.

### **Troubleshooting Reference Table**

| Applicable Parts     | Wiring and Plug/Jack Map References                                            |
|----------------------|--------------------------------------------------------------------------------|
| • IP Board, PL7.1.9  | • "Map 2 - WorkCentre 6027 MFP" on (Page 7-21)                                 |
| • MCU Board, PL7.2.2 | <ul> <li>"WorkCentre 6027 MFP Image Processor Board" on (Page 7-58)</li> </ul> |

| Step | Actions and Questions                                                                                 | Yes           | Νο        |
|------|----------------------------------------------------------------------------------------------------|---------------|-----------|
| 1.   | Reseat the connectors on the IP and MCU Boards<br>then cycle system power.<br>Does the error persist? | Go to step 2. | Complete. |
| 2.   | Replace the Fax Board (page 4-156).<br>Does the error persist                                         | Go to step 3  | Complete. |

| Step | Actions and Questions                                                                                                    | Yes                                                                                                    | Νο        |
|------|----------------------------------------------------------------------------------------------------|----------------------------------------------------------------------------------------------------|-----------|
| 3.   | Replace the IP Board (Phaser 6020/6022 and<br>WorkCentre 6025 MFP (page 4-149), WorkCentre<br>6027 MFP (page 4-150).<br>Does the error persist? | <ol> <li>SaveNVM to ESS</li> <li>Replace the MCU<br/>Board (page 4-160).</li> <li>LoadNVM from ESS</li> </ol> | Complete. |

# 041-340 NVRAM Error

The operation error of NVM (read/write check error etc.) is detected.

## **Applicable Error**

• 041-340: Code:xxxxxx Restart Printer <NVRAM Error>

### **Initial Actions**

- Cycle printer power.
- If the problem persists, use the following procedure.

# Troubleshooting Reference Table

| Applicable Parts     | Wiring and Plug/Jack Map References                              |  |
|----------------------|------------------------------------------------------------------|--|
| • MCU Board, PL7.2.2 | • "Plug and Jack Locater Coordinates and Diagrams" on (Page 7-3) |  |
|                      | • "Wiring Diagrams" on (Page 7-23)                               |  |

| Step | Actions and Questions                                                                                                    | Yes                                                         | No        |
|------|----------------------------------------------------------------------------------------------------|-------------------------------------------------------------|-----------|
| 1.   | Perform the Electrical Noise test (page 2-163).<br>Does the error persist?                                                                  | Go to step 2.                                               | Complete. |
| 2.   | Download and install firmware form www.xerox.com.                                                                                           | Go to step 3.                                               | Complete. |
| 3.   | <ol> <li>Save NVM to ESS</li> <li>Replace the MCU Board (page 4-160).</li> <li>LoadNVM from ESS</li> <li>Does the error persist?</li> </ol> | Contact your<br>designated field support<br>for assistance. | Complete. |

# 042-325 Motor Error

MCU detects an error from the Main Drive Motor.

## **Applicable Error**

• 042-325: Motor Error Restart Printer

## **Initial Actions**

- Cycle printer power.
- If the problem persists, use the following procedure.

### Troubleshooting Reference Table

| Applicable Parts                                                                                                  | Wiring and Plug/Jack Map References                                                                                                    |
|----------------------------------------------------------------------------------------------------|----------------------------------------------------------------------------------------------------|
| <ul> <li>Main Drive Assembly, PL6.1.2</li> <li>Main Motor Harness, PL6.1.7</li> <li>MCU Board, PL7.2.2</li> </ul> | <ul> <li>Map 2 - 6020 (Page 7-6), 6022 (Page 7-11), 6025 (Page 7-16), 6027 (Page 7-21)</li> <li>Drive - 6020 (Page 7-28), 6022 (Page 7-36), 6025 (Page 7-44), 6027 (Page 7-53)</li> <li>"Plug and Jack Locater Coordinates and Diagrams" on (Page 7-3)</li> </ul> |
|                                                                                                    | • "Wiring Diagrams" on (Page 7-23)                                                                                                    |

| Step | Actions and Questions                                                                                                    | Yes                                                                                                    | No                                                                                                    |
|------|----------------------------------------------------------------------------------------------------|----------------------------------------------------------------------------------------------------|----------------------------------------------------------------------------------------------------|
| 1.   | Check the Main Drive Motor in CE Diags. Does the Motor run?                                                                                                    | <ol> <li>SaveNVM to ESS.</li> <li>Replace the MCU<br/>Board (page 4-160).</li> <li>LoadNVM from ESS.</li> </ol> | Go to step 2.                                                                                                   |
| 2.   | Check the connections between the MCU Board<br>P/J16 and the Main Drive Assembly P/J160.<br>Are the connections secure?                                                                                               | Go to step 3.                                                                                                   | Reconnect the<br>connectors, then go to<br>step 4.                                                              |
| 3.   | Does the error persist?                                                                                                    | Go to step 4.                                                                                                   | Complete.                                                                                                    |
| 4.   | Is the Main Drive Assembly installed correctly?                                                                                                    | Go to step 5.                                                                                                   | Reseat the Main Drive<br>Assembly, then go to<br>step 6.                                                        |
| 5.   | Does the error persist when the power is turned off and on?                                                                                                    | Go to step 6.                                                                                                   | Complete.                                                                                                    |
| 6.   | Check the Main Drive harness continuity.<br>Disconnect P/J16 from the MCU Board and P/J160<br>from the Main Drive Assembly to check continuity.<br>Is the harness damaged?                                            | Repair the harness.                                                                                             | Go to step 7.                                                                                                   |
| 7.   | Check the power to the Main Drive Assembly.<br>Disconnect connector P/J16 on the MCU Board.<br>Are the voltages across ground at P/J16-2 and<br>P/J16-4 approximately +24 VDC when the<br>Interlock Switch is closed? | Replace the Main Drive<br>Assembly (page 4-134).                                                                | <ol> <li>SaveNVM to ESS.</li> <li>Replace the MCU<br/>Board (page 4-160).</li> <li>LoadNVM from ESS.</li> </ol> |

# 042-358 Fan Motor Failure

MCU detects an error from the Fan Motor.

# Applicable Error

• 042-358: Printer Restart Printer Contact Support If Message Returns < Fan Motor Failure>

## **Initial Actions**

- Cycle printer power.
- If the problem persists, use the following procedure.

### Troubleshooting Reference Table

| Applicable Parts                    | Wiring and Plug/Jack Map References                                                                                          |
|-------------------------------------|----------------------------------------------------------------------------------------------------|
| • LVPS, PL 7.2.1<br>• Fan, PL 7.1.2 | • Map 2 - 6020 (Page 7-6), 6022 (Page 7-11), 6025 (Page 7-16), 6027 (Page 7-21)                                              |
| • MCU Board, PL7.2.2                | • LVPS - 6020 (Page 7-27), 6022 (Page 7-35), 6025 (Page 7-43), 6027 (Page 7-52)                                              |
|                                     | <ul> <li>"Plug and Jack Locater Coordinates and Diagrams" on (Page 7-3)</li> <li>"Wiring Diagrams" on (Page 7-23)</li> </ul> |

| Step | Actions and Questions                                                                                                    | Yes                                                                                                    | Νο                |
|------|----------------------------------------------------------------------------------------------------|----------------------------------------------------------------------------------------------------|-------------------|
| 1.   | Test the Fan in CE Diag (see "Fan" on page 2-148).<br>For the 6020:<br>Test the Fan with the "Fan" on page 2-148.<br>Does the Fan function normally? | Go to step 2.                                                                                                   | Go to step 3.     |
| 2.   | Does the error persist?                                                                                                    | Replace the Fan.                                                                                                | Complete.         |
| 3.   | Check the connections between the FAN and LVPS.<br>Is P/J205 on the LVPS securely connected?                                                         | Go to step 4.                                                                                                   | Complete.         |
| 4.   | Disconnect P/J205 on the LVPS.<br>Is the voltage across ground at P/J205-1<br>approximately +24 VDC when the Interlock Switch<br>is pushed?          | <ol> <li>SaveNVM to ESS.</li> <li>Replace the MCU<br/>Board (page 4-160).</li> <li>LoadNVM from ESS.</li> </ol> | Replace the LVPS. |

# 042-372 DEVE Mode Change Failure

DEVE Mode Change failure is detected.

## **Applicable Error**

042-372: DEVE Mode Error Restart Printer < DEVE Mode Change Failure> •

## **Initial Actions**

- Cycle printer power. •
- If the problem persists, use the following procedure. Troubleshooting Reference Table

| Applicable Parts                                             | Wiring and Plug/Jack Map References                                              |
|--------------------------------------------------------------|----------------------------------------------------------------------------------|
| • Feed Solenoid, PL6.1.10                                    | • Map 2 - 6020 (Page 7-6), 6022 (Page 7-11), 6025 (Page 7-16), 6027              |
| <ul> <li>Switching Sensor</li> </ul>                         | (Page 7-21)                                                                      |
| <ul> <li>Harness Assembly RKN SNS<br/>PL2.2.25/26</li> </ul> | • Map 3 - 6020 (Page 7-12), 6022 (Page 7-12), 6025 (Page 7-17), 6027 (Page 7-22) |
| <ul> <li>Developer Drive Assembly,<br/>PL6.1.6</li> </ul>    | • Feed - 6020 (Page 7-28), 6022 (Page 7-36), 6025 (Page 7-44), 6027 (Page 7-53)  |
| • MCU Board, PL7.2.2                                         | • "Plug and Jack Locater Coordinates and Diagrams" on (Page 7-3)                 |
|                                                              | • "Wiring Diagrams" on (Page 7-23)                                               |

| Step | Actions and Questions                                                                                                    | Yes                                          | No                                                                                        |
|------|----------------------------------------------------------------------------------------------------|----------------------------------------------|-------------------------------------------------------------------------------------------|
| 1.   | Does the error persist when the power is turned on?                                                                             | Go to step 2.                                | If there is more than<br>only the current error in<br>the fault history, go to<br>step 2. |
| 2.   | Test the K Mode Solenoid: Enter diagnostic mode<br>and select <b>Engine Diag &gt; Motor Test &gt; K Mode</b><br><b>Solenoid</b> | Go to step 4.                                | Go to step 3.                                                                             |
|      | You can also use the CE Diag Tool to perform this test ("K Mode Solenoid" on page 2-151).                                       |                                              |                                                                                           |
|      | Does the Feed Solenoid function normally?                                                                                       |                                              |                                                                                           |
| 3.   | Check the P/J10 connector on the MCU Board.<br>Is P/J10 connected correctly?                                                    | Replace the K Mode<br>Solenoid (page 4-117). | Reseat the connector.                                                                     |
| 4.   | Does Gear C rotate and engage the drive train when the K mode solenoid releases it?                                             | Go to step 5.                                | Replace the developer drive assembly PL6.1.6.                                             |
| 5.   | Test the color mode sensor in diagnostics. Does the sensor function correctly?                                                  | Go to step 7.                                | Replace the sensor<br>PL2.3.5 Then go to step<br>6.                                       |
| 6.   | Does the sensor function correctly in diagnostics after replacement?                                                            | Complete.                                    | Go to step 7                                                                              |
| 7.   | Check the connections between the MCU Board<br>P/J12 and the Feed Sensor P/J122.<br>Are the connections secure?                 | Replace the MCU Board<br>(page 4-128).       | Reseat the connector.                                                                     |

# 061-370 LPH Failure

# Applicable Error

• 061-370: Printer Code:xxxxxxx Restart Printer <LPH Failure>

# **Initial Actions**

- Cycle printer power.
- If the problem persists, use the following procedure.

### Troubleshooting Reference Table

| Applicable Parts                                                      | Wiring and Plug/Jack Map References                                                                                          |
|-----------------------------------------------------------------------|----------------------------------------------------------------------------------------------------|
| <ul><li>IP Board, PL7.1.9</li><li>LED Driver Board, PL7.1.5</li></ul> | • "Map 2 - WorkCentre 6027 MFP" on (Page 7-21); "Map 3 - WorkCentre 6027 MFP" on (Page 7-22)                                 |
| • HEAD ASSY-M-K, PL3.3.4                                              | • IP Board - 6020 (Page 7-33), 6022 (Page 7-41), 6025 (Page 7-49), 6027 (Page 7-58)                                          |
|                                                                       | • Xerographics - 6020 (Page 7-29), 6022 (Page 7-37), 6025 (Page 7-45), 6027 (Page 7-54)                                      |
|                                                                       | <ul> <li>"Plug and Jack Locater Coordinates and Diagrams" on (Page 7-3)</li> <li>"Wiring Diagrams" on (Page 7-23)</li> </ul> |

| Step | Actions and Questions                                                                                                    | Yes                                                                                                    | No                                            |
|------|----------------------------------------------------------------------------------------------------|----------------------------------------------------------------------------------------------------|-----------------------------------------------|
| 1.   | Check the connectors at the LED Driver Board P/J2,<br>3, 4, and 5 and Xerographics Assembly P/J6, 7, 8,<br>and 9.<br>Are the connectors securely connected?                                                                                                    | Go to step 2.                                                                                                    | Reconnect the connectors.                     |
| 2.   | Does the error persist when the power is turned on?                                                                                                    | Go to step 3.                                                                                                    | Complete.                                     |
| 3.   | Print the test pattern ASIC.<br>Put the printer in diagnostic mode and select <b>Test</b><br><b>Print &gt; Test Pattern ASIC</b> .<br>You can also print the test pattern from the CE<br>Diag Tool. See "Test Print" on (Page 2-134).<br>Is the image printed correctly? | Replace the IP Board<br>(Phaser 6020/6022 and<br>WorkCentre 6025 MFP<br>(page 4-149),<br>WorkCentre 6027 MFP<br>(page 4-150). | Replace the LED Driver<br>Board (page 4-144). |

# 062-321 Carriage Motor Error

# Applicable Error

• 062-321: System Restart Printer <Carriage Motor Error>

# **Initial Actions**

- Cycle printer power.
- If the problem persists, use the following procedure.

## Troubleshooting Reference Table

| Applicable Parts                                               | Wiring and Plug/Jack Map References                                                                                                    |
|----------------------------------------------------------------|----------------------------------------------------------------------------------------------------|
| <ul><li>IP Board, PL7.1.9</li><li>MCU Board, PL7.2.2</li></ul> | <ul> <li>Map 2 - 6020 (Page 7-6), 6022 (Page 7-11), 6025 (Page 7-16), 6027 (Page 7-21)</li> <li>IP Board - 6020 (Page 7-33), 6022 (Page 7-41), 6025 (Page 7-49), 6027 (Page 7-58)</li> </ul> |
|                                                                | <ul> <li>"Plug and Jack Locater Coordinates and Diagrams" on (Page 7-3)</li> <li>"Wiring Diagrams" on (Page 7-23)</li> </ul>                                                                 |

### **Troubleshooting Reference Table**

| Step | Actions and Questions                                                           | Yes                   | Νο                               |
|------|---------------------------------------------------------------------------------|-----------------------|----------------------------------|
| 1.   | Perform Scanner Test 1 in diagnostics. Does the scanner motor run?              | Go to step 2.         | Replace the Scanner<br>Assembly. |
| 2.   | Reseat the connectors between the scanner and IP Board. Does the error reoccur? | Go to step 3          | Complete.                        |
| 3.   | Temporarily connect a replacement scanner. Does the error reoccur?              | Replace the IP Board. | Install the replacement scanner. |

# 062-322 Scanner Drive Calibration Failure

Scanner drive calibration failed.

## **Applicable Error**

• 062-322: <No message, only appears in error log>

## **Initial Actions**

- Cycle printer power.
- If the problem persists, use the following procedure.

### Troubleshooting Reference Table

| Applicable Parts     | Wiring and Plug/Jack Map References                              |
|----------------------|------------------------------------------------------------------|
| • IP Board, PL7.1.9  | • "Map 2 - WorkCentre 6025 MFP" on (Page 7-16)                   |
| • MCU Board, PL7.2.2 | • "Map 2 - WorkCentre 6027 MFP" on (Page 7-21)                   |
| • Scanner, PL8.1.1   | • "WorkCentre 6025 MFP Image Processor Board" on (Page 7-49)     |
|                      | • "WorkCentre 6027 MFP Image Processor Board" on (Page 7-58)     |
|                      | • "WorkCentre 6025 MFP Scanner" on (Page 7-50)                   |
|                      | • "WorkCentre 6027 MFP IIT" on (Page 7-59)                       |
|                      | • "Plug and Jack Locater Coordinates and Diagrams" on (Page 7-3) |
|                      | • "Wiring Diagrams" on (Page 7-23)                               |

| Step | Actions and Questions                                                                                                    | Yes                                                                                                    | Νο        |
|------|----------------------------------------------------------------------------------------------------|----------------------------------------------------------------------------------------------------|-----------|
| 1.   | Reseat the connectors on the IP and MCU Boards<br>then cycle system power.<br>Does the error persist?                                          | Go to step 2.                                                                                                    | Complete. |
| 2.   | Does the error persist?                                                                                                    | Replace the Scanner<br>(page 4-70) for<br>WorkCenter 6025 MFP<br>or (page 4-70) for<br>WorkCenter 6027 MFP.                     | Complete. |
| 3.   | Replace the IP Board Phaser 6020/6022 and<br>WorkCentre 6025 MFP (page 4-149), WorkCentre<br>6027 MFP (page 4-150).<br>Does the error persist? | <ol> <li>SaveNVM to ESS</li> <li>Replace the MCU<br/>Board (page 4-160).</li> <li>LoadNVM from ESS<br/>Go to step 3.</li> </ol> | Complete. |

# 062-790 Copy Limit

Unable to continue due to copy limitation.

# Applicable Error

• 062-790: Confirm 062-790 Deleted by Limit Press OK <Copy Limit>

# **Initial Actions**

- Cycle printer power.
- If the problem persists, use the following procedure.

### Troubleshooting Reference Table

| Applicable Parts     | Wiring and Plug/Jack Map References                                            |
|----------------------|--------------------------------------------------------------------------------|
| • IP Board, PL7.1.9  | • "Map 2 - WorkCentre 6025 MFP" on (Page 7-16)                                 |
| • MCU Board, PL7.2.2 | • "Map 2 - WorkCentre 6027 MFP" on (Page 7-21)                                 |
|                      | <ul> <li>"WorkCentre 6025 MFP Image Processor Board" on (Page 7-49)</li> </ul> |
|                      | <ul> <li>"WorkCentre 6027 MFP Image Processor Board" on (Page 7-58)</li> </ul> |
|                      | • "Plug and Jack Locater Coordinates and Diagrams" on (Page 7-3)               |
|                      | • "Wiring Diagrams" on (Page 7-23)                                             |

| Step | Actions and Questions                                                                                                    | Yes                                                                                                    | No        |
|------|----------------------------------------------------------------------------------------------------|----------------------------------------------------------------------------------------------------|-----------|
| 1.   | Reseat the connectors on the IP and MCU Boards<br>then cycle system power.<br>Does the error persist?                                           | Go to step 2.                                                                                                 | Complete. |
| 2.   | Replace the IP Board (Phaser 6020/6022 and<br>WorkCentre 6025 MFP (page 4-149), WorkCentre<br>6027 MFP (page 4-150).<br>Does the error persist? | <ol> <li>SaveNVM to ESS</li> <li>Replace the MCU<br/>Board (page 4-160).</li> <li>LoadNVM from ESS</li> </ol> | Complete. |

# 075-100 Jam Errors

The Registration Sensor is not turned ON within the specified time.

## Applicable Error

• 075-100: Paper Jam 075-100 Printer Jam at Feed <Misfeed Jam)>

### **Initial Actions**

- Check the media path for obstructions or debris.
- Cycle printer power.
- If the problem persists, use the following procedure.

### **Troubleshooting Reference Table**

| Applicable Parts                                                                                                    | Wiring and Plug/Jack Map References                                                                                                    |
|----------------------------------------------------------------------------------------------------|----------------------------------------------------------------------------------------------------|
| <ul> <li>Feed Roller, PL22.4</li> <li>Feed Solenoid, PL6.1.10</li> <li>Registration Sensor, PL2.3.5</li> <li>Main Drive Assembly, PL6.1.2</li> <li>Registration Clutch, PL2.3.7</li> <li>Harness Assembly RKN SNS, PL2.2.25</li> <li>MCU Board, PL7.2.2</li> </ul> | <ul> <li>Map 2 - 6020 (Page 7-6), 6022 (Page 7-11), 6025 (Page 7-16), 6027 (Page 7-21)</li> <li>Map 3 - 6020 (Page 7-7), 6022 (Page 7-12), 6025 (Page 7-17), 6027 (Page 7-22)</li> <li>Feed - 6020 (Page 7-28), 6022 (Page 7-36), 6025 (Page 7-44), 6027 (Page 7-53)</li> <li>Drive - 6020 (Page 7-28), 6022 (Page 7-36), 6025 (Page 7-44), 6027 (Page 7-53)</li> <li>"Plug and Jack Locater Coordinates and Diagrams" on (Page 7-3)</li> <li>"Wiring Diagrams" on (Page 7-23)</li> </ul> |
|                                                                                                    |                                                                                                    |

| Step | Actions and Questions                                                                                                    | Yes           | No                                              |
|------|----------------------------------------------------------------------------------------------------|---------------|-------------------------------------------------|
| 1.   | Are the Feed Roller and Separator Pad installed correctly?                                                                                                    | Go to step 2. | Install parts that are not correctly installed. |
| 2.   | Does the Feed Roller rotate smoothly and the tray lift so that the paper contacts the feed roller?                                                                   | Go to step 3. | Go to step 7.                                   |
| 3.   | Does the paper feed to the nip point of the registration roller?                                                                                                    | Go to step 4. | Replace the feed and or separator rollers.      |
| 4.   | Enter diagnostic mode and run the Regi Sensor test (see page 2-136).                                                                                                 | Go to step 5. | Go to step 6.                                   |
|      | You can also use CE Diag Tool to perform this test (see page 2-110).                                                                                                 |               |                                                 |
|      | Lift the Main Paper Tray Chute (PL3.3.3), this<br>pushes on the actuator, does the number on the<br>display change each time the Main Paper Tray<br>Chute is lifted? |               |                                                 |

| Step | Actions and Questions                                                                                                    | Yes                                                                                                    | Νο                                                                                                    |
|------|----------------------------------------------------------------------------------------------------|----------------------------------------------------------------------------------------------------|----------------------------------------------------------------------------------------------------|
| 5.   | Disconnect the MCU Board P/J21 and the<br>Registration Sensor P/J120.<br>Check the Harness Assembly RKN SNS for<br>continuity.<br>Is the harness damaged?                                                                   | Go to step 6.                                                                                                   | Repair or replace the<br>harness.                                                                               |
| 6.   | Disconnect the MCU Board P/J21. Is the voltage<br>across ground and P/J12-1 +3.3VDC?                                                                                                    | Replace the Registration<br>Sensor (page 4-89).                                                                 | <ol> <li>SaveNVM to ESS.</li> <li>Replace the MCU<br/>Board (page 4-160).</li> <li>LoadNVM from ESS.</li> </ol> |
| 7.   | Enter diagnostic mode and run Main Motor on Full<br>(see page 2-123).<br>You can also use the CE Diag Tool to run this test<br>see "CE Diags Tool" on page 2-110.<br>Does the Main Drive Assembly function correctly.       | Go to step 8                                                                                                    | Go to step 10                                                                                                   |
| 8.   | Enter diagnostic mode and run the Feed<br>SOLENOID test.<br>You can also use the CE Diag Tool to run this test<br>see "CE Diags Tool" on page 2-110.<br>Does the Feed Solenoid function correctly?                          | Go to step 9.                                                                                                   | Replace the Feed<br>Solenoid (page 4-128).                                                                      |
| 9.   | Enter diagnostic mode and select Engine Diag ><br>Motor Test > Regi Clutch.<br>You can also use the CE Diag Tool to run this test<br>see "CE Diags Tool" on page 2-110.<br>Does the Registration Clutch function correctly? | <ol> <li>SaveNVM to ESS.</li> <li>Replace the MCU<br/>Board (page 4-160).</li> <li>LoadNVM from ESS.</li> </ol> | Replace the Registration<br>Clutch (page 4-90).                                                                 |
| 10.  | Check the connector of P/J19 on the MCU Board.<br>Is the connection secure?                                                                                                    | Go to step 11.                                                                                                  | Reconnect the<br>connector,<br>then go to step 15.                                                              |
| 11.  | Does the error persist?                                                                                                    | Go to step 12.                                                                                                  | Complete.                                                                                                    |
| 12.  | Disconnect P/J16 from the MCU Board and P/J160<br>from the Main Drive Assembly.<br>Check the continuity of the cable.<br>Is the cable damaged?                                                                              | Repair the cable.                                                                                               | Go to step 13.                                                                                                  |
| 13.  | Disconnect the MCU Board P/J16 and check that<br>the voltages across ground at P/J16-2 and P/J16-4<br>are +24 VDC.<br>Are the voltages correct?                                                                             | Replace the Main Drive<br>Assembly (page 4-134).                                                                | <ol> <li>SaveNVM to ESS</li> <li>Replace the MCU<br/>Board (page 4-160).</li> <li>LoadNVM from ESS</li> </ol>   |

# 075-921 Insert Output To Tray

The sheet on which to print an odd-numbered page has not been loaded in the Paper Cassette /Bypass Tray when manual duplex printing is performed.

# Applicable Error

• 075-921: Printer Insert Output to Tray Press OK to Continue Printing <Insert Output To Tray>

### **Initial Actions**

- Remove the paper from the Output Tray, put it back in to the paper tray, and press **OK**.
- Cycle printer power.
- If the problem persists, use the following procedure.

### Troubleshooting Reference Table

| Applicable Parts                                               | Wiring and Plug/Jack Map References                                                                                          |
|----------------------------------------------------------------|----------------------------------------------------------------------------------------------------|
| <ul><li>IP Board, PL7.1.9</li><li>MCU Board, PL7.2.2</li></ul> | • Map 2 - 6020 (Page 7-6), 6022 (Page 7-11), 6025 (Page 7-16), 6027 (Page 7-21)                                              |
|                                                                | • IP Board - 6020 (Page 7-33), 6022 (Page 7-41), 6025 (Page 7-49), 6027 (Page 7-58)                                          |
|                                                                | <ul> <li>"Plug and Jack Locater Coordinates and Diagrams" on (Page 7-3)</li> <li>"Wiring Diagrams" on (Page 7-23)</li> </ul> |

| Step | Actions and Questions                                                                                                    | Yes                                                                                                    | Νο        |
|------|----------------------------------------------------------------------------------------------------|----------------------------------------------------------------------------------------------------|-----------|
| 1.   | Reseat the connectors on the IP and MCU Boards<br>then cycle system power.<br>Does the error persist?                                            | Go to step 2.                                                                                                 | Complete. |
| 2.   | Replace the IP Board (Phaser 6020/6022 and<br>WorkCentre 6025 MFP (page 4-149), WorkCentre<br>6027 MFP (page 4-150)).<br>Does the error persist? | <ol> <li>SaveNVM to ESS</li> <li>Replace the MCU<br/>Board (page 4-160).</li> <li>LoadNVM from ESS</li> </ol> | Complete. |

# 077-100 Paper Remain at Regi

Paper remain was detected at the Registration section (or Paper Tray/Bypass Tray section) of the printer.

# Applicable Error

• 077-100: Paper Jam 077-100 Printer Jam at Exit < Paper Remain at Regi (MFP/PSI)>

# **Initial Actions**

- Check the media path for obstructions or debris.
- Cycle printer power.
- If the problem persists, use the following procedure.

### Troubleshooting Reference Table

| Applicable Parts                                                                          | Wiring and Plug/Jack Map References                                                                                                    |
|-------------------------------------------------------------------------------------------|----------------------------------------------------------------------------------------------------|
| • Registration Sensor,<br>PL2.3.5                                                         | <ul> <li>Map 2 - 6020 (Page 7-6), 6022 (Page 7-11), 6025 (Page 7-16), 6027 (Page 7-21)</li> <li>Map 3 - 6020 (Page 7-7), 6022 (Page 7-11), 6025 (Page 7-17), 6027 (Page 7-22)</li> </ul>                                                                                                    |
| <ul> <li>Harness Assembly RKN<br/>SNS, PL2.2.25/26</li> <li>MCU Board, PL7.2.2</li> </ul> | <ul> <li>Feed - 6020 (Page 7-28), 6022 (Page 7-36), 6025 (Page 7-44), 6027 (Page 7-53)</li> <li>Drive - 6020 (Page 7-28), 6022 (Page 7-36), 6025 (Page 7-44), 6027 (Page 7-53)</li> <li>"Plug and Jack Locater Coordinates and Diagrams" on (Page 7-3)</li> <li>"Wiring Diagrams" on (Page 7-23)</li> </ul> |

| Step | Actions and Questions                                                                                                    | Yes                                                | No                                                                                                    |
|------|----------------------------------------------------------------------------------------------------|----------------------------------------------------|----------------------------------------------------------------------------------------------------|
| 1.   | Is the trailing edge of the paper past the registration sensor actuator?                                                                                                    | Go to step 3.                                      | Go to step 5.                                                                                                    |
| 2.   | Enter diagnostic mode and run the Regi Sensor<br>test (see page 2-136).<br>You can also use CE Diag Tool to perform this test<br>(see page 2-110).<br>Lift the Main Paper Tray Chute (PL3.3.3), this<br>pushes on the actuator does the number on the<br>display change each time the Main Paper Tray<br>Chute is lifted? | Go to step 3.                                      | Replace the Registration<br>Sensor (Phaser 6020<br>and WorkCentre 6025<br>MFP (page 4-97), Phaser<br>6022 and WorkCentre<br>6027 MFP (page 4-100). |
| 3.   | Disconnect the MCU Board P/J21 and the<br>Registration Sensor P/J120. Check the Harness<br>Assembly RKN SNS for continuity.<br>Is the harness damaged?                                                                                                    | Repair the harness.                                | Go to step 4.                                                                                                    |
| 4.   | Disconnect the MCU Board P/J12.<br>Is the voltage across ground and P/J12-1<br>+3.3VDC?                                                                                                    | Reconnect the<br>connectors, then go to<br>step 2. | <ol> <li>SaveNVM to ESS</li> <li>Replace the MCU<br/>Board (page 4-160).</li> <li>LoadNVM from ESS</li> </ol>                                      |
| 5.   | Is the ROLL REGI PL 2.3.1 installed correctly and in full contact with ROLL ASSY PINCH REGI PL 2.3.2.                                                                                                    | Go to step 6.                                      | Repair the mechanical issue with ROLL REGI.                                                                                                    |

| Step | Actions and Questions                                                                                                    | Yes                                                                                                    | No                                              |
|------|----------------------------------------------------------------------------------------------------|----------------------------------------------------------------------------------------------------|-------------------------------------------------|
| 6.   | Enter diagnostic mode and select Engine Diag ><br>Motor Test > Regi Clutch.<br>You can also use the CE Diag Tool to run this test<br>(see "CE Diags Tool" on page 2-110). | <ol> <li>SaveNVM to ESS</li> <li>Replace the MCU<br/>Board (page 4-160).</li> <li>LoadNVM from ESS</li> </ol> | Replace the Registration<br>Clutch (page 4-90). |
|      | Does the Registration Clutch function correctly?                                                                                                    |                                                                                                    |                                                 |

# 077-104 Regi Jam

The paper does not pass through the Registration Sensor within the specified time.

# **Applicable Error**

077-104: Paper Jam 077-104 Printer Jam at Exit <Regi Jam> •

# **Initial Actions**

- Check the media path for obstructions or debris. •
- Cycle printer power. •
- If the problem persists, use the following procedure. Troubleshooting Reference Table

| Applicable Parts                                                                                                    | Wiring and Plug/Jack Map References                                                                                                    |
|----------------------------------------------------------------------------------------------------|----------------------------------------------------------------------------------------------------|
| <ul> <li>Registration Sensor, PL2.3.5</li> <li>Registration Clutch, PL2.3.7</li> <li>Harness Assembly RKN SNS,<br/>PL2.2.25/26</li> <li>Main Drive Assembly, PL6.1.2</li> <li>Harness Assembly Dispenser MOT,<br/>PL6.1.7</li> <li>MCU Board, PL7.2.2</li> </ul> | <ul> <li>Map 2 - 6020 (Page 7-6), 6022 (Page 7-11), 6025 (Page 7-16), 6027 (Page 7-21)</li> <li>Map 3 - 6020 (Page 7-7), 6022 (Page 7-12), 6025 (Page 7-17), 6027 (Page 7-22)</li> <li>Feed - 6020 (Page 7-28), 6022 (Page 7-36), 6025 (Page 7-44), 6027 (Page 7-53)</li> <li>Drive - 6020 (Page 7-28), 6022 (Page 7-36), 6025 (Page 7-44), 6027 (Page 7-53)</li> <li>"Plug and Jack Locater Coordinates and Diagrams" on (Page 7-3)</li> <li>"Wiring Diagrams" on (Page 7-23)</li> </ul> |

| Step | Actions and Questions                                                                                                    | Yes                                                                                                    | No                                                             |
|------|----------------------------------------------------------------------------------------------------|----------------------------------------------------------------------------------------------------|----------------------------------------------------------------|
| 1.   | Check the installation and operation of the<br>Registration Roller and the Registration Pinch<br>Roller Assembly.<br>Are the Registration Roller and the Registration<br>Pinch Roller Assembly installed properly?                                                                                                    | Go to step 2.                                                                                                 | Replace the relevant<br>part, then go to step 2.               |
| 2.   | Check connectors P/J12 and P/J120<br>between the MCU Board and the Registration<br>Sensor.<br>Are the connectors secure?                                                                                                    | Go to step 3.                                                                                                 | Reseat the harness in<br>the connectors, then go<br>to step 3. |
| 3.   | Does the error still occur when printing?                                                                                                    | Go to step 4.                                                                                                 | Complete.                                                      |
| 4.   | Enter diagnostic mode and run the <b>Regi Sensor</b><br>test (see "Registration Sensor" on (Page 2-142)).<br>You can also use the CE Diag Tool to run this test<br>see (page 2-112).<br>Lift the Paper Tray Chute (PL3.3.3), does the<br>number on the display increase by 1 each time the<br>Paper Tray Chute is lifted? | <ol> <li>SaveNVM to ESS</li> <li>Replace the MCU<br/>Board (page 4-160).</li> <li>LoadNVM from ESS</li> </ol> | Go to step 5.                                                  |

| Step | Actions and Questions                                                                                                    | Yes                                                                                                    | Νο                                                                                                    |
|------|----------------------------------------------------------------------------------------------------|----------------------------------------------------------------------------------------------------|----------------------------------------------------------------------------------------------------|
| 5.   | Disconnect the MCU Board P/J21 and the<br>Registration Sensor P/J120. Check the Harness<br>Assembly RKN SNS for continuity.<br>Is the harness damaged?                                                                       | Go to step 6.                                                                                                    | Repair the harness.                                                                                                    |
| 6.   | Check that the voltage across ground on the MCU<br>Board P/J12-1 is +3.3 VDC.<br>Is the voltage correct?                                                                                                    | Replace the Registration<br>Sensor (Phaser 6020<br>and WorkCentre 6025<br>MFP (page 4-97), Phaser<br>6022 and WorkCentre<br>6027 MFP (page 4-105). | <ol> <li>SaveNVM to ESS</li> <li>Replace the MCU<br/>Board (page 4-160).</li> <li>LoadNVM from ESS</li> </ol>                    |
| 7.   | Check connectors P/J16 and P/J160<br>between the MCU Board and the Main Drive<br>Assembly.<br>Are the connectors secure?                                                                                                    | Go to step 9.                                                                                                    | Reconnect the<br>connectors, then go to<br>step 8.                                                                               |
| 8.   | Does the error persist when printing?                                                                                                    | Go to step 9.                                                                                                    | Complete.                                                                                                    |
| 9.   | Enter diagnostic mode and run the <b>Main Motor</b><br>test see (page 2-119).<br>You can also use the CE Diag Tool to run this test.<br>see "Main Motor" on (Page 2-147).<br>Does the Main Drive Assembly function normally? | Go to step 14.                                                                                                    | Go to step 10.                                                                                                    |
| 10.  | Check the Main Drive Assembly for proper<br>installation.<br>Is the Main Drive Assembly installed correctly?                                                                                                    | Go to step 12.                                                                                                    | Reseat the Main Drive<br>Assembly, then go to<br>step 11.                                                                        |
| 11.  | Does the error still occur when printing?                                                                                                    | Go to step 12.                                                                                                    | Complete.                                                                                                    |
| 12.  | Disconnect P/J16 from the MCU Board and P/J160<br>from the Main Drive Assembly.<br>Check the continuity of the cable.<br>Is the cable damaged?                                                                               | Repair the cable.                                                                                                    | Go to step 13.                                                                                                    |
| 13.  | Check the MCU Board P/J25 for proper<br>connection.<br>Is P/J25 securely connected?                                                                                                    | Go to step 15.                                                                                                    | Reconnect the<br>connector, then go to<br>step 14.                                                                               |
| 14.  | Does the error persist?                                                                                                    | Go to step 15.                                                                                                    | Complete.                                                                                                    |
| 15.  | Disconnect P/J16 on the MCU Board.<br>Are the voltages across ground at P/J16-2 and<br>P/J16-4 approximately +24 VDC when the<br>Interlock Switch is pushed?                                                                 | Replace the Main Drive<br>Assembly (page 4-134),<br>then go to step 16.                                                                            | <ol> <li>SaveNVM to ESS</li> <li>Replace the MCU<br/>Board (page 4-160).</li> <li>LoadNVM from ESS<br/>Go to step 16.</li> </ol> |
| 16.  | Does the error persist when printing?                                                                                                    | Go to step 17.                                                                                                    | Complete.                                                                                                    |
| 17.  | Enter diagnostic mode and run the <b>Regi Clutch</b><br>test.<br>You can also use the CE Diag Tool to run this test<br>see "Registration Clutch" on (Page 2-149).<br>Does the Registration Clutch function correctly?        | <ol> <li>SaveNVM to ESS</li> <li>Replace the MCU<br/>Board (page 4-160).</li> <li>LoadNVM from ESS</li> </ol>                                      | Replace the Registration<br>Clutch (page 4-98).                                                                                  |

# 077-106 Jam at Exit

The paper does not reach the Registration Sensor within the specified time.

# **Applicable Error**

077-106: Paper Jam 077-106 Printer Jam at Exit <Regi Jam> •

## **Initial Actions**

- Check the media path for obstructions or debris. •
- Cycle printer power. •
- If the problem persists, use the following procedure. Troubleshooting Reference Table

| Applicable Parts                                                                       | Wiring and Plug/Jack Map References                                                                                          |
|----------------------------------------------------------------------------------------|----------------------------------------------------------------------------------------------------|
| <ul> <li>Registration Sensor, PL2.3.5</li> <li>Registration Clutch, PL2.3.7</li> </ul> | • Map 2 - 6020 (Page 7-6), 6022 (Page 7-11), 6025 (Page 7-16), 6027 (Page 7-21)                                              |
| • Harness Assembly RKN SNS, PL2.2.25/26                                                | • Map 3 - 6020 (Page 7-7), 6022 (Page 7-12), 6025 (Page 7-17), 6027 (Page 7-22)                                              |
| <ul> <li>Main Drive Assembly, PL6.1.2</li> <li>Harness Assembly Main</li> </ul>        | <ul> <li>Feed - 6020 (Page 7-28), 6022 (Page 7-36), 6025 (Page 7-44), 6027<br/>(Page 7-53)</li> </ul>                        |
| MOT, PL6.1.7<br>• MCU Board, PL7.2.2                                                   | • Drive - 6020 (Page 7-28), 6022 (Page 7-36), 6025 (Page 7-44), 6027 (Page 7-53)                                             |
|                                                                                        | <ul> <li>"Plug and Jack Locater Coordinates and Diagrams" on (Page 7-3)</li> <li>"Wiring Diagrams" on (Page 7-23)</li> </ul> |

| Step | Actions and Questions                                                                                                    | Yes                                                                                                    | Νο                                                               |
|------|----------------------------------------------------------------------------------------------------|----------------------------------------------------------------------------------------------------|------------------------------------------------------------------|
| 1.   | Check the installation and operation of the Registration<br>Roller and the Registration Pinch Roller Assembly.<br>Are the Registration Roller and the Registration Pinch<br>Roller Assembly installed properly?                                                                                  | Go to step 2.                                                                                                 | Reinstall/replace<br>the relevant<br>part, then go to<br>step 2. |
| 2.   | Check connectors P/J12 and P/J120<br>between the MCU Board and the Registration Sensor.<br>Are the connectors secure?                                                                                                    | Go to step 4.                                                                                                 | Reconnect the connectors, then go to step 3.                     |
| 3.   | Does the error still occur when printing?                                                                                                    | Go to step 4.                                                                                                 | Complete.                                                        |
| 4.   | Enter diagnostic mode and run the <b>Regi Sensor</b> test (see<br>(page 2-142).<br>You can also use the CE Diag Tool to run this test (see<br>(page 2-112).<br>Lift the Paper Tray Chute (PL3.3.3), does the number on<br>the display increase by 1 each time the Paper Tray Chute<br>is lifted? | <ol> <li>SaveNVM to ESS</li> <li>Replace the MCU<br/>Board (page 4-160).</li> <li>LoadNVM from ESS</li> </ol> | Go to step 5.                                                    |
| 5.   | Disconnect the MCU Board P/J12 and the Registration<br>Sensor P/J120. Check the Harness Assembly RKN SNS for<br>continuity.<br>Is the harness damaged?                                                                                                    | Go to step 6.                                                                                                 | Repair the<br>harness.                                           |

| Step | Actions and Questions                                                                                                    | Yes                                                                                                    | Νο                                                                                                    |
|------|----------------------------------------------------------------------------------------------------|----------------------------------------------------------------------------------------------------|----------------------------------------------------------------------------------------------------|
| 6.   | Check that the voltage across ground on the MCU Board<br>P/J12-1 is +3.3 VDC.<br>Is the voltage correct?                                                                                                    | Replace the Registration<br>Sensor (Phaser 6020 and<br>WorkCentre 6025 MFP<br>(page 4-97), Phaser 6022<br>and WorkCentre 6027<br>MFP (page 4-105).<br>Go to step 7. | 1. SaveNVM to<br>ESS<br>2. Replace the<br>MCU Board<br>(page 4-160)<br>3. LoadNVM<br>from ESS<br>Go to step 7.   |
| 7.   | Does the error persist when printing?                                                                                                    | Go to step 8.                                                                                                    | Complete.                                                                                                    |
| 8.   | Check connectors P/J16 and P/J160 between the MCU<br>Board and the Main Drive Assembly.<br>Are the connectors secure?                                                                                                    | Go to step 9.                                                                                                    | Reconnect the connectors, then go to step 9.                                                                     |
| 9.   | Does the error persist when printing?                                                                                                    | Go to step 10.                                                                                                    | Complete.                                                                                                    |
| 10.  | Enter diagnostic mode and run the <b>Main Motor</b> test (see<br>(page 2-147)).<br>You can also use the CE Diag Tool to run this test (see<br>"Main Motor" on (Page 2-147).<br>Does the Main Drive Assembly function normally?      | Go to step 15.                                                                                                    | Go to step 11.                                                                                                   |
| 11.  | Check the Main Drive Assembly for proper installation.<br>Is the Main Drive Assembly installed correctly?                                                                                                    | Go to step 12.                                                                                                    | Reseat the Main<br>Drive Assembly,<br>then go to step<br>12.                                                     |
| 12.  | Does the error still occur when printing?                                                                                                    | Go to step 13.                                                                                                    | Complete.                                                                                                    |
| 13.  | Disconnect P/J16 from the MCU Board and P/J160 from<br>the Main Drive Assembly.<br>Check the continuity of the cable.<br>Is the cable damaged?                                                                                      | Repair the cable.                                                                                                    | Go to step 14.                                                                                                   |
| 14.  | Check the MCU Board P/J25 for proper connection.<br>Is P/J25 securely connected?                                                                                                    | Go to step 15.                                                                                                    | Reconnect the connector, then go to step 15.                                                                     |
| 15.  | Does the error persist when printing?                                                                                                    | Go to step 16.                                                                                                    | Complete.                                                                                                    |
| 16.  | Check the power to the Main Drive Assembly.<br>Disconnect P/J16 on the MCU Board.<br>Are the voltages across ground at P/J16-2 and P/J16-4<br>approximately +24 VDC when the Interlock Switch is<br>engaged?                        | Replace the Main Drive<br>Assembly (page 4-134),<br>and then go to step 17.                                                                                         | 1. SaveNVM to<br>ESS<br>2. Replace the<br>MCU Board<br>(page 4-160).<br>3. LoadNVM<br>from ESS<br>Go to step 17. |
| 17.  | Does the error persist when printing?                                                                                                    | Go to step 18.                                                                                                    | Complete.                                                                                                    |
| 18.  | Enter diagnostic mode and run the <b>Regi Clutch</b> test<br>(page 2-149).<br>You can also use the CE Diag Tool to run this test (see<br>"Registration Clutch" on (Page 2-149).<br>Does the Registration Clutch function correctly? | <ol> <li>SaveNVM to ESS</li> <li>Replace the MCU<br/>Board (page 4-160).</li> <li>LoadNVM from ESS</li> </ol>                                                       | Replace the<br>Registration<br>Clutch<br>(page 4-98).                                                            |

# 077-108, -109 Exit Jams

The paper passed through the Exit Sensor earlier than the specified time or the paper does not pass through the Exit Sensor within the specified time.

**WARNING:** Do not touch the fuser while it is hot.

# **Applicable Errors**

- 077-108: Paper Jam 077-108 Printer Jam at Exit, <Exit Jam> Early pass
- 077-109: Paper Jam 077-109 Printer Jam at Exit, <Exit Jam> No pass

### **Initial Actions**

- Check the media path for obstructions or debris.
- Cycle printer power.
- If the problem persists, use the following procedure.

### **Troubleshooting Reference Table**

| Applicable Parts                     | Wiring and Plug/Jack Map References                                              |
|--------------------------------------|----------------------------------------------------------------------------------|
| Fuser, PL5.1.1<br>MCU Board, PL7.2.2 | • Map 3 - 6020 (Page 7-7), 6022 (Page 7-11), 6025 (Page 7-17), 6027 (Page 7-21)  |
|                                      | • Fuser - 6020 (Page 7-32), 6022 (Page 7-40), 6025 (Page 7-48), 6027 (Page 7-57) |
|                                      | • "Plug and Jack Locater Coordinates and Diagrams" on (Page 7-3)                 |
|                                      | • "Wiring Diagrams" on (Page 7-23)                                               |

| Step | Actions and Questions                                                                   | Yes                                           | Νο                                  |
|------|-----------------------------------------------------------------------------------------|-----------------------------------------------|-------------------------------------|
| 1.   | Remove the fuser exit guide see (page 4-131). Are any torn off pieces of paper present? | Remove the paper.                             | Go to step 2.                       |
| 2.   | Check P/J18 on the MCU Board.<br>Is P/J18 connected securely?                           | Go to step 3.                                 | Reconnect P/J18, then go to step 3. |
| 3.   | Does the error persist?                                                                 | Replace the Fuser (page 4-106). Go to step 4. | Complete.                           |
| 4.   | Does the error persist?                                                                 | Replace the MCU Board.                        | Complete.                           |

# 077-304 Rear Cover Open

The rear cover is open.

## **Applicable Error**

• 077-304: Close Rear Cover 077-304 Printer Rear Cover is Open <Rear Cover Open>

### **Initial Actions**

- Open and close the Rear Door.
- Cycle printer power.
- If the problem persists, use the following procedure.

### Troubleshooting Reference Table

| Applicable Parts                                             | Wiring and Plug/Jack Map References                                                                                          |
|--------------------------------------------------------------|----------------------------------------------------------------------------------------------------|
| • Rear Door, PL1.1.6<br>• Rear I/L Switch Assembly, PL1.1.12 | • Map 3 - 6020 (Page 7-7), 6022 (Page 7-12), 6025 (Page 7-17), 6027 (Page 7-22)                                              |
| LVPS, PL7.2.1     MCU Board PL7.2.2                          | • LVPS - 6020 (Page 7-27), 6022 (Page 7-35), 6025 (Page 7-43), 6027 (Page 7-52)                                              |
|                                                              | <ul> <li>"Plug and Jack Locater Coordinates and Diagrams" on (Page 7-3)</li> <li>"Wiring Diagrams" on (Page 7-23)</li> </ul> |

| Step | Actions and Questions                                                                                                    | Yes                                                                                                    | No            |
|------|----------------------------------------------------------------------------------------------------|----------------------------------------------------------------------------------------------------|---------------|
| 1.   | Visually inspect the Rear Door for damage.<br>Is the Rear Door damaged?                                                                                                    | Replace the Rear Door<br>(page 4-8) for Phaser<br>6020, or (page 4-22) for<br>Phaser 6022, or<br>(page 4-39) for<br>WorkCenter 6025 MFP,<br>or (page 4-51) for<br>WorkCenter 6027 MFP. | Go step 2.    |
| 2.   | Enter diagnostic mode and run the <b>Cover Open</b><br><b>Sensor</b> test (see (page 2-143).<br>Does the number on the display increase by 1<br>each time the door is opened?.                                 | Go to step 4.                                                                                                    | Go to step 3. |
| 3.   | Replace the Rear I/L Switch Assembly (page 4-12)<br>for Phaser 6020, or (page 4-25) for 6022, or<br>(page 4-41) for WorkCenter 6025 MFP, or<br>(page 4-54) for WorkCenter 6027 MFP.<br>Does the error persist? | Go to step 4.                                                                                                    | Complete.     |
| 4.   | Replace the LVPS (page 4-158).<br>Does the error still occur when printing?                                                                                                    | <ol> <li>SaveNVM to ESS</li> <li>Replace the MCU<br/>Board (page 4-160).</li> <li>LoadNVM from ESS</li> </ol>                                                                          | Complete.     |

# 077-900 Exit Jam

Paper is remaining at the Exit section of the Printer.

**WARNING:** Do not touch the fuser while it is hot.

# Applicable Error

 077-900: Paper Jam Remain at Exit 077-900 Printer Open Rear Cover Remove Paper, <Paper Remain At Exit>

## **Initial Actions**

- Check the media path for obstructions or debris.
- Cycle printer power.
- If the problem persists, use the following procedure.

### **Troubleshooting Reference Table**

| Applicable Parts                      | Wiring and Plug/Jack Map References                                                                                          |
|---------------------------------------|----------------------------------------------------------------------------------------------------|
| Fuser, PL5.1.1     MCU Board, PL7.2.2 | • Map 3 - 6020 (Page 7-7), 6022 (Page 7-12), 6025 (Page 7-17), 6027 (Page 7-22)                                              |
|                                       | • Fuser - 6020 (Page 7-32), 6022 (Page 7-40), 6025 (Page 7-48), 6027 (Page 7-57)                                             |
|                                       | <ul> <li>"Plug and Jack Locater Coordinates and Diagrams" on (Page 7-3)</li> <li>"Wiring Diagrams" on (Page 7-23)</li> </ul> |

| Step | Actions and Questions                                                                   | Yes                                           | No                                  |
|------|-----------------------------------------------------------------------------------------|-----------------------------------------------|-------------------------------------|
| 1.   | Remove the fuser exit guide see (page 4-131). Are any torn off pieces of paper present? | Remove the paper.                             | Go to step 2.                       |
| 2.   | Check P/J18 on the MCU Board.<br>Is P/J18 connected securely?                           | Go to step 3.                                 | Reconnect P/J18, then go to step 3. |
| 3.   | Does the error persist?                                                                 | Replace the Fuser (page 4-106). Go to step 4. | Complete.                           |
| 4.   | Does the error persist?                                                                 | Replace the MCU Board.                        | Complete.                           |

# 077-901 Registration Jam

Paper is detected at the registration section of the Printer.

**WARNING:** Do not touch the fuser while it is hot.

## Applicable Error

 077-901: Paper Jam Remain at Regi 077-901 Printer Open Rear Cover Remove Paper, <Paper Remain At Regi>

### **Initial Actions**

- Check the media path for obstructions or debris.
- Cycle printer power.
- If the problem persists, use the following procedure.

### **Troubleshooting Reference Table**

| Applicable Parts                                                                                                    | Wiring and Plug/Jack Map References                                                                                                    |
|----------------------------------------------------------------------------------------------------|----------------------------------------------------------------------------------------------------|
| <ul> <li>Registration Sensor, PL2.3.5</li> <li>Harness Assembly RKN SNS, PL2.2.25</li> <li>MCU Board, PL7.2.2</li> </ul> | <ul> <li>Map 3 - 6020 (Page 7-7), 6022 (Page 7-12), 6025 (Page 7-17), 6027 (Page 7-22)</li> <li>Feed - 6020 (Page 7-28), 6022 (Page 7-36), 6025 (Page 7-44), 6027 (Page 7-53)</li> <li>"Plug and Jack Locater Coordinates and Diagrams" on (Page 7-3)</li> <li>"Wiring Diagrams" on (Page 7-23)</li> </ul> |

| Step | Actions and Questions                                                                                                    | Yes                                                                                                    | Νο                                                             |
|------|----------------------------------------------------------------------------------------------------|----------------------------------------------------------------------------------------------------|----------------------------------------------------------------|
| 1.   | Check the installation and operation of the<br>Registration Roller and the Registration Pinch<br>Roller Assembly.<br>Are the Registration Roller and the Registration<br>Pinch Roller Assembly installed properly?                                                                                                    | Go to step 2.                                                                                                 | Replace the relevant<br>part, then go to step 2.               |
| 2.   | Check connectors P/J12 and P/J120<br>between the MCU Board and the Registration<br>Sensor.<br>Are the connectors secure?                                                                                                    | Go to step 3.                                                                                                 | Reseat the harness in<br>the connectors, then go<br>to step 3. |
| 3.   | Does the error still occur when printing?                                                                                                    | Go to step 4.                                                                                                 | Complete.                                                      |
| 4.   | Enter diagnostic mode and run the <b>Regi Sensor</b><br>test (see "Registration Sensor" on page 2-142).<br>You can also use the CE Diag Tool to run this test<br>(see (page 2-112).<br>Lift the Paper Tray Chute (PL3.3.3), does the<br>number on the display increase by 1 each time the<br>Paper Tray Chute is lifted? | <ol> <li>SaveNVM to ESS</li> <li>Replace the MCU<br/>Board (page 4-160).</li> <li>LoadNVM from ESS</li> </ol> | Go to step 5.                                                  |
| Step | Actions and Questions                                                                                                    | Yes                                                                                                    | No                                                                                                    |
|------|----------------------------------------------------------------------------------------------------|----------------------------------------------------------------------------------------------------|----------------------------------------------------------------------------------------------------|
| 5.   | Disconnect the MCU Board P/J21 and the<br>Registration Sensor P/J120. Check the Harness<br>Assembly RKN SNS for continuity.<br>Is the harness damaged?                                                                        | Go to step 6.                                                                                                    | Repair the harness.                                                                                                    |
| 6.   | Check that the voltage across ground on the MCU<br>Board P/J12-1 is +3.3 VDC.<br>Is the voltage correct?                                                                                                    | Replace the Registration<br>Sensor (Phaser 6020<br>and WorkCentre 6025<br>MFP (page 4-97), Phaser<br>6022 and WorkCentre<br>6027 MFP (page 4-100). | <ol> <li>SaveNVM to ESS</li> <li>Replace the MCU<br/>Board (page 4-160).</li> <li>LoadNVM from ESS</li> </ol>                    |
| 7.   | Check connectors P/J16 and P/J160<br>between the MCU Board and the Main Drive<br>Assembly.<br>Are the connectors secure?                                                                                                    | Go to step 9.                                                                                                    | Reconnect the<br>connectors, then go to<br>step 8.                                                                               |
| 8.   | Does the error persist when printing?                                                                                                    | Go to step 9.                                                                                                    | Complete.                                                                                                    |
| 9.   | Enter diagnostic mode and run the <b>Main Motor</b><br>test (see (page 2-119).<br>You can also use the CE Diag Tool to run this test.<br>(see "Motor Test" on page 2-131).<br>Does the Main Drive Assembly function normally? | Go to step 14.                                                                                                    | Go to step 10.                                                                                                    |
| 10.  | Check the Main Drive Assembly for proper<br>installation.<br>Is the Main Drive Assembly installed correctly?                                                                                                    | Go to step 12.                                                                                                    | Reseat the Main Drive<br>Assembly, then go to<br>step 11.                                                                        |
| 11.  | Does the error still occur when printing?                                                                                                    | Go to step 12.                                                                                                    | Complete.                                                                                                    |
| 12.  | Disconnect P/J16 from the MCU Board and P/J160<br>from the Main Drive Assembly.<br>Check the continuity of the cable.<br>Is the cable damaged?                                                                                | Repair the cable.                                                                                                    | Go to step 13.                                                                                                    |
| 13.  | Check the MCU Board P/J25 for proper<br>connection.<br>Is P/J25 securely connected?                                                                                                    | Go to step 15.                                                                                                    | Reconnect the connector, then go to step 14.                                                                                     |
| 14.  | Does the error persist?                                                                                                    | Go to step 15.                                                                                                    | Complete.                                                                                                    |
| 15.  | Disconnect P/J16 on the MCU Board.<br>Are the voltages across ground at P/J16-2 and<br>P/J16-4 approximately +24 VDC when the<br>Interlock Switch is pushed?                                                                  | Replace the Main Drive<br>Assembly (page 4-134),<br>then go to step 16.                                                                            | <ol> <li>SaveNVM to ESS</li> <li>Replace the MCU<br/>Board (page 4-160).</li> <li>LoadNVM from ESS<br/>Go to step 16.</li> </ol> |
| 16.  | Does the error persist when printing?                                                                                                    | Go to step 17.                                                                                                    | Complete.                                                                                                    |
| 17.  | Enter diagnostic mode and run the <b>Regi Clutch</b><br>test.<br>You can also use the CE Diag Tool to run this test<br>(see "Registration Clutch" on page 2-149).<br>Does the Registration Clutch function correctly?         | <ol> <li>SaveNVM to ESS</li> <li>Replace the MCU<br/>Board (page 4-160).</li> <li>LoadNVM from ESS</li> </ol>                                      | Replace the Registration<br>Clutch (page 4-98).                                                                                  |

# 091-402 XERO Near Life

The Printer (Xerographic) is approaching the replacement time.

**WARNING:** Do not touch the fuser while it is hot.

# Applicable Error

• 091-402: If Message "XERO Near Life" returns AND the printer has not reached end of life at 30,000 prints, proceed with troubleshooting below.

### **Initial Actions**

- Cycle printer power.
- If the problem persists, use the following procedure.

# Troubleshooting Reference Table

| Applicable Parts     | Wiring and Plug/Jack Map References                                                     |
|----------------------|-----------------------------------------------------------------------------------------|
| • MCU Board, PL7.2.2 | • Map 3 - 6020 (Page 7-7), 6022 (Page 7-12), 6025 (Page 7-17), 6027 (Page 7-22)         |
|                      | • Xerographics - 6020 (Page 7-29), 6022 (Page 7-37), 6025 (Page 7-45), 6027 (Page 7-54) |
|                      | • "Plug and Jack Locater Coordinates and Diagrams" on (Page 7-3)                        |
|                      | • "Wiring Diagrams" on (Page 7-23)                                                      |

| Step | Actions and Questions                                                      | Yes                                                             | Νο                                                                  |
|------|----------------------------------------------------------------------------|-----------------------------------------------------------------|---------------------------------------------------------------------|
| 1.   | Turn the printer off and then on.<br>Does the error persist?               | Go to step 2.                                                   | Complete.                                                           |
| 2.   | Is the print count close to or greater than 30k prints?                    | No service should be<br>performed on machines<br>>30,000 prints | Go to step 3.                                                       |
| 3.   | Does print quality meet or exceed guaranteed print quality specifications? | Complete.                                                       | Replace any<br>component(s) related to<br>the print quality issues. |

# 091-441 XERO Life Warning

The Printer Xerographic Assembly (Imaging Units, Developers and Transfer Belt Assembly) have reached end-of-life, refer to the manual.

Note: The error cannot be cleared once the printer has reached EOL. Printing will not be inhibited; however, print quality is no longer guaranteed.

**WARNING**: Do not touch the fuser while it is hot.

# Applicable Error

• 091-441: Printer is approaching end-of-life. No service should be performed on machines >30,000 prints.

### Initial Actions

- Cycle printer power.
- If the problem persists, use the following procedure.

#### Troubleshooting Reference Table

| Applicable Parts     | Wiring and Plug/Jack Map References                                                     |
|----------------------|-----------------------------------------------------------------------------------------|
| • MCU Board, PL7.2.2 | • Map 3 - 6020 (Page 7-7), 6022 (Page 7-12), 6025 (Page 7-17), 6027 (Page 7-22)         |
|                      | • Xerographics - 6020 (Page 7-29), 6022 (Page 7-37), 6025 (Page 7-45), 6027 (Page 7-54) |
|                      | • "Plug and Jack Locater Coordinates and Diagrams" on (Page 7-3)                        |
|                      | • "Wiring Diagrams" on (Page 7-23)                                                      |

| Step | Actions and Questions                                                      | Yes                                                             | Νο                                                                  |
|------|----------------------------------------------------------------------------|-----------------------------------------------------------------|---------------------------------------------------------------------|
| 1.   | Turn the printer off and then on.<br>Does the error persist?               | Go to step 2.                                                   | Complete.                                                           |
| 2.   | Is the print count greater than 30k prints?                                | No service should be<br>performed on machines<br>>30,000 prints | Go to step 3.                                                       |
| 3.   | Does print quality meet or exceed guaranteed print quality specifications? | Complete.                                                       | Replace any<br>component(s) related to<br>the print quality issues. |

# 092-310, -910 Check Unit (ADC) Sensor

The CTD (ADC) Sensor has reached the Cleaning time or the CTD (ADC) Sensor needs to be cleaned.

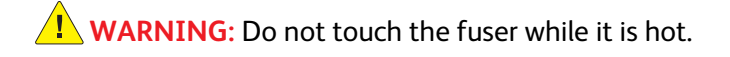

# Applicable Errors

- 092-310: Check CTD Unit <CDT Sensor Contamination>
- 092-910: Check CTD Unit <CDT Sensor Contamination>

# **Initial Actions**

- Cycle printer power.
- Clean the ADC Sensor (page 6-7).
- If the problem persists, use the following procedure.

#### **Troubleshooting Reference Table**

| Applicable Parts   | Wiring and Plug/Jack Map References                              |
|--------------------|------------------------------------------------------------------|
| MCU Board, PL7.2.2 | • "Plug and Jack Locater Coordinates and Diagrams" on (Page 7-3) |
|                    | • "Wiring Diagrams" on (Page 7-23)                               |

| Step | Actions and Questions                                                                                                  | Yes                                                         | No                                                                                                    |
|------|----------------------------------------------------------------------------------------------------|-------------------------------------------------------------|----------------------------------------------------------------------------------------------------|
| 1.   | Disconnect P/J14 on the MCU Board.<br>Is the voltage across ground at P/J14-1 and P/J14-<br>9 on the MCU Board +5 VDC? | Go to step 2.                                               | <ol> <li>SaveNVM to ESS</li> <li>Replace the MCU<br/>Board (page 4-160).</li> <li>LoadNVM from ESS<br/>Go to step 2.</li> </ol> |
| 2.   | Does the error persist?                                                                                                | Contact your<br>designated field support<br>for assistance. | Complete.                                                                                                    |

# 092-651 CDT (ADC) Sensor Error

### CTD (ADC) sensor error is detected.

### **Applicable Error**

• 092-651: Code:xxxxxx Restart Printer <CDT (ADC) Sensor Error>

### **Initial Actions**

- Cycle printer power.
- If the problem persists, use the following procedure.

#### **Troubleshooting Reference Table**

| Applicable Parts     | Wiring and Plug/Jack Map References                                                |
|----------------------|------------------------------------------------------------------------------------|
| • MCU Board, PL7.2.2 | <ul> <li>"Plug and Jack Locater Coordinates and Diagrams" on (Page 7-3)</li> </ul> |
|                      | <ul> <li>"Wiring Diagrams" on (Page 7-23)</li> </ul>                               |

| Step | Actions and Questions                                                                                                    | Yes                                                         | Νο                  |
|------|----------------------------------------------------------------------------------------------------|-------------------------------------------------------------|---------------------|
| 1.   | Clean the ADC sensor (page 6-7).<br>Does the error persist when the power is turned<br>on?                                                               | Go to step 2.                                               | Complete.           |
| 2.   | Disconnect the harness at MCU Board P/J14 and<br>at Xerographics Assembly P/J140, and check the<br>harness for continuity.<br>Is the harness continuous? | Go to step 3.                                               | Repair the harness. |
| 3.   | <ol> <li>SaveNVM to ESS</li> <li>Replace the MCU Board (page 4-160).</li> <li>LoadNVM from ESS</li> <li>Does the error persist?</li> </ol>               | Contact your<br>designated field<br>support for assistance. | Complete.           |

# 092-661 ENV Sensor Error

The Environment (Temperature/Humidity) sensor detected the temperature anomaly.

# Applicable Error

092-661: Code:xxxxxxx Restart Printer <Environmental Sensor Error>

### **Initial Actions**

- Cycle printer power.
- If the problem persists, use the following procedure

#### Troubleshooting Reference Table

| Applicable Parts   | Wiring and Plug/Jack Map References                              |
|--------------------|------------------------------------------------------------------|
| MCU Board, PL7.2.2 | • "Plug and Jack Locater Coordinates and Diagrams" on (Page 7-3) |
|                    | • Wiring Diagrams on (Page 7-23)                                 |

| Step | Actions and Questions                                                                                                    | Yes                                                         | Νο        |
|------|----------------------------------------------------------------------------------------------------|-------------------------------------------------------------|-----------|
| 1.   | <ol> <li>SaveNVM to ESS</li> <li>Replace the MCU Board (page 4-160).</li> <li>LoadNVM from ESS</li> <li>Does the error persist?</li> </ol> | Contact your<br>designated field support<br>for assistance. | Complete. |

# 093-42x Toner Cartridge (X) Near Life

The Toner Cartridge (X) is approaching the replacement time. When all the toner cartridges are simultaneously approaching the replacement time, a warning is indicated in the following order:

1)Black 2)Cyan 3)Magenta 4)Yellow

# Applicable Errors

- 093-423: Ready to Print 093-423 Printer Y Cartridge is Close to Life
- 093-424: Ready to Print 093-424 Printer M Cartridge is Close to Life
- 093-425: Ready to Print 093-425 Printer C Cartridge is Close to Life
- 093-426: Ready to Print 093-426 Printer X Cartridge is Close to Life

### **Initial Actions**

- Replace the indicated Toner Cartridge.
- Cycle printer power.
- If the problem persists, use the following procedure.

#### Troubleshooting Reference Table

| Applicable Parts                               | Wiring and Plug/Jack Map References                                                  |
|------------------------------------------------|--------------------------------------------------------------------------------------|
| Harn assy dckr, PL4.1.2     MCU Board, PL7.2.2 | • Map 3 - 6020 (Page 7-7), 6022 (Page 7-12), 6025 (Page 7-17), 6027 (Page 7-22)      |
|                                                | • Developer - 6020 (Page 7-31), 6022 (Page 7-39), 6025 (Page 7-47), 6027 (Page 7-56) |
|                                                | • "Plug and Jack Locater Coordinates and Diagrams" on (Page 7-3)                     |
|                                                | • "Wiring Diagrams" on (Page 7-23)                                                   |

| Step | Actions and Questions                                                                                                    | Yes                                                         | Νο                                  |
|------|----------------------------------------------------------------------------------------------------|-------------------------------------------------------------|-------------------------------------|
| 1.   | Reseat the Toner Cartridge.<br>Does the error persist?                                                                                     | Go to step 2.                                               | Complete.                           |
| 2.   | Check P/J13 on the MCU Board.<br>Is the connector secure?                                                                                  | Go to step 4.                                               | Reconnect P/J13, then go to step 3. |
| 3.   | Does the error persist?                                                                                                    | Go to step 4.                                               | Complete.                           |
| 4.   | <ol> <li>SaveNVM to ESS</li> <li>Replace the MCU Board (page 4-160).</li> <li>LoadNVM from ESS</li> <li>Does the error persist?</li> </ol> | Contact your<br>designated field support<br>for assistance. | Complete.                           |

# 093-919. -920, -921, -922 (X) Toner Low Density

# Applicable Errors

- 093-919: Low Density 093-919 Printer Check Y Cartridge Now
- 093-920: Low Density 093-920 Printer Check M Cartridge Now
- 093-921: Low Density 093-921 Printer Check C Cartridge Now
- 093-922: Low Density 093-922 Printer Check X Cartridge Now

# **Initial Actions**

- Cycle printer power.
- If non-Xerox Toner Cartridges are installed, replace with Xerox Toner Cartridges and run 50 prints to purge the Developer of old toner.
- Replace the indicated Toner Cartridge.
- If the problem persists, use the following procedure.

#### **Troubleshooting Reference Table**

| Applicable Parts     | Wiring and Plug/Jack Map References                                                |
|----------------------|------------------------------------------------------------------------------------|
| • MCU Board, PL7.2.2 | <ul> <li>"Plug and Jack Locater Coordinates and Diagrams" on (Page 7-3)</li> </ul> |
|                      | • "Wiring Diagrams" on (Page 7-23)                                                 |

| Step | Actions and Questions                                                             | Yes                                                                                                    | No                                                          |
|------|-----------------------------------------------------------------------------------|----------------------------------------------------------------------------------------------------|-------------------------------------------------------------|
| 1.   | Clean the ADC sensor (page 6-7).<br>Does the error persist?                       | Go to step 2.                                                                                                 | Complete.                                                   |
| 2.   | Check that MCU Board P/J14 is securely<br>connected?<br>Is the connection secure? | Go to step 3.                                                                                                 | Reconnect P/J14, then go to step 3.                         |
| 3.   | Does the error persist?                                                           | <ol> <li>SaveNVM to ESS</li> <li>Replace the MCU<br/>Board (page 4-160).</li> <li>LoadNVM from ESS</li> </ol> | Contact your<br>designated field support<br>for assistance. |

# 093-930, -931, -932, -933 Replace Toner Cartridge

The indicated toner cartridge needs to be replaced.

# **Applicable Errors**

• 093-930 to 093-933: Replace (X) Cartridge

# **Initial Actions**

- Cycle printer power.
- If the problem persists, use the following procedure.

#### **Troubleshooting Reference Table**

| Applicable Parts                                                     | Wiring and Plug/Jack Map References                                                                                          |
|----------------------------------------------------------------------|----------------------------------------------------------------------------------------------------|
| <ul><li>Harn assy dckr, PL4.1.2</li><li>MCU Board, PL7.2.2</li></ul> | • Map 3 - 6020 (Page 7-7), 6022 (Page 7-12), 6025 (Page 7-17), 6027 (Page 7-22)                                              |
|                                                                      | • Developer - 6020 (Page 7-31), 6022 (Page 7-39), 6025 (Page 7-39), 6027 (Page 7-56)                                         |
|                                                                      | <ul> <li>"Plug and Jack Locater Coordinates and Diagrams" on (Page 7-3)</li> <li>"Wiring Diagrams" on (Page 7-23)</li> </ul> |

| Step | Actions and Questions                                                                     | Yes                                                                                                    | No                                                          |
|------|-------------------------------------------------------------------------------------------|----------------------------------------------------------------------------------------------------|-------------------------------------------------------------|
| 1.   | Reseat the appropriate Toner Cartridge.<br>Does the error persist?                        | Go to step 2.                                                                                                    | Complete.                                                   |
| 2.   | Does the error persist when the power is turned off and on?                               | Go to step 3.                                                                                                    | Complete.                                                   |
| 3.   | Check P/J13 on the MCU Board.<br>Is the connection secure?                                | Go to step 5.                                                                                                    | Reconnect P/J13, then go to step 4.                         |
| 4.   | Does the error persist?                                                                   | Go to step 5.                                                                                                    | Complete.                                                   |
| 5.   | Disconnect P/J13 on the MCU Board, and inspect<br>the harness.<br>Is the harness damaged? | Repair the harness, then go to step 6.                                                                                          | Go to step 7.                                               |
| 6.   | Does the error persist?                                                                   | Go to step 7.                                                                                                    | Complete.                                                   |
| 7.   | Replace the Toner Cartridge (C, M, Y, or K).<br>Does the error persist?                   | <ol> <li>SaveNVM to ESS</li> <li>Replace the MCU<br/>Board (page 4-160).</li> <li>LoadNVM from ESS<br/>Go to step 4.</li> </ol> | Contact your<br>designated field support<br>for assistance. |

# 093-95x Toner Comm Fail

### **Applicable Errors**

- 093-950 Y Cartridge Error
- 093-951 M Cartridge Error
- 093-952 C Cartridge Error
- 093-925 K Cartridge Error

### **Initial Actions**

- Cycle printer power.
- If the problem persists, use the following procedure.

#### Troubleshooting Reference Table

| Applicable Parts                               | Wiring and Plug/Jack Map References                                                                                          |
|------------------------------------------------|----------------------------------------------------------------------------------------------------|
| HARN ASSY DCKR, PL4.1.2     MCU Board, PL7.2.2 | • Map 3 - 6020 (Page 7-7), 6022 (Page 7-12), 6025 (Page 7-17), 6027 (Page 7-22)                                              |
|                                                | • Developer - 6020 (Page 7-31), 6022 (Page 7-39), 6025 (Page 7-47), 6027 (Page 7-56)                                         |
|                                                | <ul> <li>"Plug and Jack Locater Coordinates and Diagrams" on (Page 7-3)</li> <li>"Wiring Diagrams" on (Page 7-23)</li> </ul> |

| Step | Actions and Questions                                                                                                   | Yes                                                                                                    | Νο                                  |
|------|----------------------------------------------------------------------------------------------------|----------------------------------------------------------------------------------------------------|-------------------------------------|
| 1.   | Reseat the Toner Cartridge.<br>Does the error persist?                                                                  | Go to step 2.                                                                                                    | Complete.                           |
| 2.   | Check the connection at MCU Board P/J13.<br>Is the connection secure?                                                   | Go to step 3.                                                                                                    | Reconnect P/J13, then go to step 3. |
| 3.   | Does the error persist?                                                                                                 | Go to step 4.                                                                                                    | Complete.                           |
| 4.   | Disconnect P/J13 on the MCU Board and unlace<br>the harness. Inspect the harness for damage.<br>Is the harness damaged? | Repair the harness, then go to step 5.                                                                                          | Go to step 6.                       |
| 5.   | Does the error persist?                                                                                                 | Go to step 6.                                                                                                    | Complete.                           |
| 6.   | Replace the Toner Cartridge (C, M, Y, or K).<br>Does the error persist?                                                 | <ol> <li>SaveNVM to ESS</li> <li>Replace the MCU<br/>Board (page 4-160).</li> <li>LoadNVM from ESS<br/>Go to step 7.</li> </ol> | Complete.                           |
| 7.   | Does the error persist?                                                                                                 | Contact your<br>designated field support<br>for assistance.                                                                     | Complete.                           |

# 093-926, -96x, -97x CRUM ID Error, Toner Cartridge (X) Detached

An unsupported cartridge is detected or the indicated Toner Cartridge is not installed in the printer. If no toner cartridge has been installed in the printer, a warning is indicated in the following order:

1)Yellow 2)Magenta 3)Cyan 4)Black

# Applicable Errors

- 093-926: CRUM ID 093-926 Reseat K Cartridge
- 093-960: CRUM ID 093-960 Reseat Y Cartridge
- 093-961: CRUM ID 093-961 Reseat M Cartridge
- 093-962: CRUM ID 093-962 Reseat C Cartridge
- 093-970: Insert Print Cart. 093-970 Printer Insert Y Cartridge
- 093-971: Insert Print Cart. 093-971 Printer Insert M Cartridge
- 093-972: Insert Print Cart. 093-972 Printer Insert C Cartridge
- 093-973: Insert Print Cart. 093-973 Printer Insert X Cartridge
- 093-974 Insert Toner Cartridge

# **Initial Actions**

- Cycle printer power.
- If the problem persists, use the following procedure. Troubleshooting Reference Table

| Applicable Parts                                                                | Wiring and Plug/Jack Map References                                                                                                    |
|---------------------------------------------------------------------------------|----------------------------------------------------------------------------------------------------|
| <ul> <li>HARN ASSY DCKR,<br/>PL4.1.2</li> <li>MCU Board,<br/>PL7.2.2</li> </ul> | <ul> <li>Map 3 - 6020 (Page 7-7), 6022 (Page 7-12), 6025 (Page 7-17), 6027 (Page 7-22)</li> <li>Developer - 6020 (Page 7-31), 6022 (Page 7-39), 6025 (Page 7-47), 6027 (Page 7-56)</li> <li>"Plug and Jack Locater Coordinates and Diagrams" on (Page 7-3)</li> <li>"Wiring Diagrams" on (Page 7-23)</li> </ul> |

#### Troubleshooting Reference Table

| Step | Actions and Questions                                                                                                    | Yes                                                                                                    | No            |
|------|----------------------------------------------------------------------------------------------------|----------------------------------------------------------------------------------------------------|---------------|
| 1.   | Are the Toner Cartridges installed in the printer Xerox Toner Cartridges?                                                | Go to step 2.                                                                                                 | Complete.     |
| 2.   | Disconnect P/J13 on the MCU Board and unlace<br>the harness. Inspect the harness for damage.<br>Is the harness damaged?  | Repair the harness, then go to step 3.                                                                        | Go to step 3. |
| 3.   | Disconnect P/J13 on the PWBA MCU.<br>Is the voltage across ground to P/J13-3 on the<br>MCU Board approximately +3.3 VDC? | Repair the Harness<br>Assembly DCKR.                                                                          | Go to step 5. |
| 4.   | Replace the Toner Cartridge (C, M, Y, or K).<br>Does the error persist?                                                  | <ol> <li>SaveNVM to ESS</li> <li>Replace the MCU<br/>Board (page 4-160).</li> <li>LoadNVM from ESS</li> </ol> | Complete.     |

# 116-210, -395 System USB Port Error

# **Applicable Errors**

- 116-210: System Restart Printer Contact Support If Message Returns <System USB Port Error>
- 116-395: System Restart Printer Contact Support If Message Returns <System USB Port Error>

# **Initial Actions**

- Cycle printer power.
- If the problem persists, use the following procedure.

#### **Troubleshooting Reference Table**

| Applicable Parts     | Wiring and Plug/Jack Map References                                                 |
|----------------------|-------------------------------------------------------------------------------------|
| • IP Board, PL7.1.9  | • Map 2 - 6020 (Page 7-6), 6022 (Page 7-11), 6025 (Page 7-16), 6027 (Page 7-21)     |
| • MCU Board, PL7.2.2 | • IP Board - 6020 (Page 7-33), 6022 (Page 7-41), 6025 (Page 7-49), 6027 (Page 7-58) |
|                      | • "Plug and Jack Locater Coordinates and Diagrams" on (Page 7-3)                    |
|                      | • "Wiring Diagrams" on (Page 7-23)                                                  |

### Troubleshooting Reference Table

| Step | Actions and Questions                                                                                                    | Yes                                                                                                    | No        |
|------|----------------------------------------------------------------------------------------------------|----------------------------------------------------------------------------------------------------|-----------|
| 1.   | Reseat the connectors on the IP and MCU Boards<br>then turn the printer back on.<br>Does the error persist?                                     | Go to step 2.                                                                                                 | Complete. |
| 2.   | Replace the IP Board (Phaser 6020/6022 and<br>WorkCentre 6025 MFP (page 4-149), WorkCentre<br>6027 MFP (page 4-150).<br>Does the error persist? | <ol> <li>SaveNVM to ESS</li> <li>Replace the MCU<br/>Board (page 4-160).</li> <li>LoadNVM from ESS</li> </ol> | Complete. |

# 116-323 Checksum Error (Fax)

Checksum Error for Fax parameter is detected.

# Applicable Error

• 116-323: System Restart Printer Contact Support If Message Returns

# **Initial Actions**

- Cycle printer power.
- If the problem persists, use the following procedure.

#### Troubleshooting Reference Table

| Applicable Parts                                               | Wiring and Plug/Jack Map References                                                 |
|----------------------------------------------------------------|-------------------------------------------------------------------------------------|
| <ul><li>IP Board, PL7.1.9</li><li>MCU Board, PL7.2.2</li></ul> | • Map 2 - 6020 (Page 7-6), 6022 (Page 7-11), 6025 (Page 7-16), 6027 (Page 7-21)     |
|                                                                | • IP Board - 6020 (Page 7-33), 6022 (Page 7-41), 6025 (Page 7-49), 6027 (Page 7-58) |
|                                                                | • "Plug and Jack Locater Coordinates and Diagrams" on (Page 7-3)                    |
|                                                                | • "Wiring Diagrams" on (Page 7-23)                                                  |

| Step | Actions and Questions                                                                        | Yes                                                                                                    | No        |
|------|----------------------------------------------------------------------------------------------|----------------------------------------------------------------------------------------------------|-----------|
| 1.   | Reseat all connectors on the IP Board and the MCU<br>Board.<br>Does the error persist?       | Go to step 2.                                                                                                    | Complete. |
| 2.   | Replace the PACKAGE ASSY FAX LT PL7.1.15 Does the error persist when the power is turned on? | Replace the IP Board:<br>Phaser 6020/6022<br>and WorkCentre 6025<br>MFP (page 4-149),<br>WorkCentre 6027<br>MFP (page 4-150). | Complete. |

# 116-324, -326, -343 Firmware Errors

The firmware download to the printer failed.

# Applicable Errors

- 116-324: Controller Error Restart Printer <Controller Error>
- 116-326: NVM checksum error (Scan section) < Checksum Error (scan)>
- 116-343: ASIC Error Restart Printer <ASIC Error>

### **Initial Actions**

- Cycle printer power.
- If the problem persists, use the following procedure.

#### **Troubleshooting Reference Table**

| Applicable Parts                                               | Wiring and Plug/Jack Map References                                                                                          |
|----------------------------------------------------------------|----------------------------------------------------------------------------------------------------|
| <ul><li>IP Board, PL7.1.9</li><li>MCU Board, PL7.2.2</li></ul> | • Map 2 - 6020 (Page 7-6), 6022 (Page 7-11), 6025 (Page 7-16), 6027 (Page 7-21)                                              |
| • LED Driver Board, PL7.1.5                                    | • Map 3 - 6020 (Page 7-7), 6022 (Page 7-12), 6025 (Page 7-17), 6027 (Page 7-22)                                              |
|                                                                | • IP Board - 6020 (Page 7-33), 6022 (Page 7-41), 6025 (Page 7-49), 6027 (Page 7-58)                                          |
|                                                                | • Xerographics - 6020 (Page 7-29), 6022 (Page 7-37), 6025 (Page 7-45), 6027 (Page 7-54)                                      |
|                                                                | <ul> <li>"Plug and Jack Locater Coordinates and Diagrams" on (Page 7-3)</li> <li>"Wiring Diagrams" on (Page 7-23)</li> </ul> |

| Step | Actions and Questions                                                                                                    | Yes                                                                                                    | No        |
|------|----------------------------------------------------------------------------------------------------|----------------------------------------------------------------------------------------------------|-----------|
| 1.   | Reseat all connectors on the IP Board and the MCU Board.<br>Does the error persist?                                                                                        | Go to step 2.                                                                                                    | Complete. |
| 2.   | Replace the LED Driver Board (page 4-144).<br>Does the error persist?                                                                                                    | Go to step 3.                                                                                                    | Complete. |
| 3.   | Replace the IP Board Phaser 6020/6022 and WorkCentre<br>6025 MFP (page 4-149), WorkCentre 6027 MFP<br>(page 4-150).<br>Does the error persist when the power is turned on? | <ol> <li>SaveNVM to ESS</li> <li>Replace the<br/>MCU Board<br/>(page 4-160).</li> <li>LoadNVM from<br/>ESS</li> </ol> | Complete. |

# 116-325 Checksum Error (Other)

Checksum error for (Other) parameter is detected.

# Applicable Error

• 116-325: NVM checksum error (Other section) < Checksum Error (other)>

# **Initial Actions**

- Cycle printer power.
- If the problem persists, use the following procedure.

#### **Troubleshooting Reference Table**

| Applicable Parts                                               | Wiring and Plug/Jack Map References                                                                                          |
|----------------------------------------------------------------|----------------------------------------------------------------------------------------------------|
| <ul><li>IP Board, PL7.1.9</li><li>MCU Board, PL7.2.2</li></ul> | • Map 2 - 6020 (Page 7-6), 6022 (Page 7-11), 6025 (Page 7-16), 6027 (Page 7-21)                                              |
|                                                                | • IP Board - 6020 (Page 7-33), 6022, (Page 7-41), 6025 (Page 7-49), 6027<br>(Page 7-58)                                      |
|                                                                | <ul> <li>"Plug and Jack Locater Coordinates and Diagrams" on (Page 7-3)</li> <li>"Wiring Diagrams" on (Page 7-23)</li> </ul> |

#### **Troubleshooting Reference Table**

| Step | Actions and Questions                                                                                                    | Yes                                                                                                    | Νο        |
|------|----------------------------------------------------------------------------------------------------|----------------------------------------------------------------------------------------------------|-----------|
| 1.   | Reseat all connectors on the IP Board and the MCU Board.<br>Does the error persist?                                                                                        | Go to step 2.                                                                                                    | Complete. |
| 2.   | Replace the IP Board Phaser 6020/6022 and WorkCentre<br>6025 MFP (page 4-149), WorkCentre 6027 MFP<br>(page 4-150).<br>Does the error persist when the power is turned on? | <ol> <li>SaveNVM to ESS</li> <li>Replace the<br/>MCU Board<br/>(page 4-160).</li> <li>LoadNVM from<br/>ESS</li> </ol> | Complete. |

# 116-314, -355 ESS Network Errors

# Applicable Errors

- 116-314: <ESS Network MAC Address Error>
- 116-355: <ESS On Board Network Fatal Error>

# **Initial Actions**

- Cycle printer power.
- If the problem persists, use the following procedure.

### Troubleshooting Reference Table

| Applicable Parts     | Wiring and Plug/Jack Map References                                                 |
|----------------------|-------------------------------------------------------------------------------------|
| • IP Board, PL7.1.9  | • Map 2 - 6020 (Page 7-6), 6022 (Page 7-11), 6025 (Page 7-16), 6027 (Page 7-21)     |
| • MCU Board, PL7.2.2 | • IP Board - 6020 (Page 7-33), 6022 (Page 7-41), 6025 (Page 7-49), 6027 (Page 7-58) |
|                      | <ul> <li>"Plug and Jack Locater Coordinates and Diagrams" on (Page 7-3)</li> </ul>  |
|                      | • "Wiring Diagrams" on (Page 7-23)                                                  |

### Troubleshooting Reference Table

| Step | Actions and Questions                                                                                                    | Yes                                                                                                    | Νο        |
|------|----------------------------------------------------------------------------------------------------|----------------------------------------------------------------------------------------------------|-----------|
| 1.   | Reseat all connectors on the IP Board and the<br>MCU Board.<br>Does the error persist?                                                          | Go to step 2.                                                                                                    | Complete. |
| 2.   | Replace the IP Board: Phaser 6020/6022 and<br>WorkCentre 6025 MFP (page 4-149), WorkCentre<br>6027 MFP (page 4-150).<br>Does the error persist? | <ol> <li>SaveNVM to ESS</li> <li>Replace the MCU<br/>Board (page 4-160).</li> <li>LoadNVM from ESS<br/>Go to step 3.</li> </ol> | Complete. |
| 3.   | Does the error persist?                                                                                                    | Contact your<br>designated field support<br>for assistance.                                                                     | Complete. |

# 116-703 PostScript LANG Interpretation Error (PS/PDF)

There is a problem in the PostScript data and an error occurred in PostScript grammar interpretation or language interpretation.

Note: This Status Code is not related to any hardware fault.

### **Applicable Errors**

• 116-703: PostScript LANG Interpretation Error < PS/PDF Error>

#### **Initial Actions**

- Cycle printer power.
- If the problem persists, use the following procedure.

#### Troubleshooting pROCEDURE Table

| Step | Actions and Questions                            | Yes | Νο        |
|------|--------------------------------------------------|-----|-----------|
| 1.   | Correct the job data.<br>Does the error persist? | No. | Complete. |

# 116-720 PCL Memory Low, Page Simplified

There is a problem in the PostScript data and an error occurred in PostScript grammar interpretation or language interpretation.

Note: This Status Code is not related to any hardware fault.

# **Applicable Errors**

• 116-720: A PCL Memory Error Has Occurred <PCL Memory Low>

#### **Initial Actions**

- Cycle printer power.
- If the problem persists, use the following procedure.

| Step | Actions and Questions                                                                                                   | Yes                       | Νο        |
|------|----------------------------------------------------------------------------------------------------|---------------------------|-----------|
| 1.   | Change the print job data size; smaller image file,<br>document, or other job file size and try the print<br>job again. | Change file size or type. | Complete. |
|      | Does the error persist?                                                                                                 |                           |           |

# 062-360, 117-3xx System Restart

<ESS-Related Error> Image Processor related error occurred.

# Applicable Errors

| 062-360: | System Restart | 117-344: | System Restart |
|----------|----------------|----------|----------------|
| 117-331: | System Restart | 117-346: | System Restart |
| 117-332: | System Restart | 117-348: | System Restart |
| 117-333: | System Restart | 117-349: | System Restart |
| 117-334: | System Restart | 117-350: | System Restart |
| 117-340: | System Restart | 117-351: | System Restart |
| 117-342: | System Restart | 117-366: | System Restart |
| 117-343: | System Restart |          |                |

# **Initial Actions**

- Cycle printer power.
- If the problem persists, use the following procedure.

### **Troubleshooting Reference Table**

| Applicable Parts    | Wiring and Plug/Jack Map References                                                 |
|---------------------|-------------------------------------------------------------------------------------|
| • IP Board, PL7.1.9 | • Map 2 - 6020 (Page 7-6), 6022 (Page 7-11), 6025 (Page 7-16), 6027 (Page 7-21)     |
|                     | • IP Board - 6020 (Page 7-33), 6022 (Page 7-41), 6025 (Page 7-49), 6027 (Page 7-58) |
|                     | • "Plug and Jack Locater Coordinates and Diagrams" on (Page 7-3)                    |
|                     | • "Wiring Diagrams" on (Page 7-23)                                                  |

| Step | Actions and Questions                                                                                                    | Yes           | Νο                                                    |
|------|----------------------------------------------------------------------------------------------------|---------------|-------------------------------------------------------|
| 1.   | Check the connectors on the IP Board.<br>Are the connections secure?                                                                            | Go to step 3. | Securely reconnect the connectors, then go to step 2. |
| 2.   | Does the error persist?                                                                                                    | Go to step 3. | Complete.                                             |
| 3.   | Replace the IP Board; Phaser 6020/6022 and<br>WorkCentre 6025 MFP (page 4-149), WorkCentre<br>6027 MFP (page 4-150).<br>Does the error persist? |               | Complete.                                             |

# 124-333 ASIC Failure

# Applicable Error

• 124-333: Restart Printer

# **Initial Actions**

- Cycle printer power.
- If the problem persists, use the following procedure.

# Troubleshooting Reference Table

| Applicable Parts                                                                                                  | Wiring and Plug/Jack Map References                                                                                                    |
|----------------------------------------------------------------------------------------------------|----------------------------------------------------------------------------------------------------|
| <ul> <li>LED Driver Board,<br/>PL7.1.5</li> <li>LED/MCU Cable,<br/>PL7.1.6</li> <li>MCU Board, PL7.2.2</li> </ul> | <ul> <li>Map 2 - 6020 (Page 7-6), 6022 (Page 7-11), 6025 (Page 7-16), 6027 (Page 7-21)</li> <li>Map 3 - 6020 (Page 7-7), 6022 (Page 7-12), 6025 (Page 7-17), 6027 (Page 7-22)</li> <li>IP Board - 6020 (Page 7-33), 6022 (Page 7-41), 6025 (Page 7-49), 6027 (Page 7-58)</li> <li>Xerographics - 6020 (Page 7-29), 6022 (Page 7-37), 6025 (Page 7-45), 6027 (Page 7-54)</li> <li>"Plug and Jack Locater Coordinates and Diagrams" on (Page 7-3)</li> <li>"Wiring Diagrams" on (Page 7-22)</li> </ul> |
|                                                                                                    | • Winng Diagrams on (Page 7-23)                                                                                                    |

| Step | Actions and Questions                                                                                                    | Yes                                                                                                    | No                                                                       |
|------|----------------------------------------------------------------------------------------------------|----------------------------------------------------------------------------------------------------|--------------------------------------------------------------------------|
| 1.   | Check connectors P/J23 and P/J1 on the MCU<br>Board and LED Driver Board.<br>Are the connections secure?                             | Go to step 3.                                                                                                 | Reconnect the<br>connectors P/J23 and<br>P/J1, and then go to<br>step 2. |
| 2.   | Does the error persist?                                                                                                    | Go to step 3.                                                                                                 | Complete.                                                                |
| 3.   | Disconnect the MCU Board P/J23 and the LED<br>Driver Board P/J1, and check the LED/MCU Cable<br>continuity.<br>Is the cable damaged? | Replace the LED/MCU<br>Cable.                                                                                 | Go to step 4.                                                            |
| 4.   | Replace the LED Driver Board (page 4-144).<br>Does the error persist?                                                                | <ol> <li>SaveNVM to ESS</li> <li>Replace the MCU<br/>Board (page 4-160).</li> <li>LoadNVM from ESS</li> </ol> | Complete.                                                                |

# 134-211 Fax Card Modem Error

# Applicable Error

• 134-211: System Restart Printer Contact Support If Message Returns <Fax Card Modem Error>

# **Initial Actions**

- Cycle printer power.
- If the problem persists, use the following procedure.

#### Troubleshooting Reference Table

| Applicable Parts        | Wiring and Plug/Jack Map References                                                 |
|-------------------------|-------------------------------------------------------------------------------------|
| • IP Board, PL7.1.9     | • Map 2 - 6020 (Page 7-6), 6022 (Page 7-11), 6025 (Page 7-16), 6027 (Page 7-21)     |
| • Fax Board, PL7.1.22   | • IP Board - 6020 (Page 7-33), 6022 (Page 7-41), 6025 (Page 7-49), 6027 (Page 7-58) |
| • Fax Harness. PL7.1.22 | • "Plug and Jack Locater Coordinates and Diagrams" on (Page 7-3)                    |
| • MCU Board, PL7.2.2    | • "Wiring Diagrams" on (Page 7-23)                                                  |

| Step | Actions and Questions                                                                                                    | Yes                   | Νο                          |
|------|----------------------------------------------------------------------------------------------------|-----------------------|-----------------------------|
| 1.   | Disconnect the Fax Harness at P/J2 on the IP<br>Board and the corresponding P/J on the Fax Board.<br>Check the Fax Harness for continuity.<br>Is the cable OK? | Go to step 2.         | Replace the Fax<br>Harness. |
| 2.   | Replace the PACKAGE ASSY FAX LT PL7.1.15 Does the error persist?                                                                                               | Replace the IP Board. | Complete.                   |

# 191-310 XERO Life Over, 191-311 XERO Life Over (Counter)

The Printer (XERO DEVE LPH BELT ASSY) has reached the replacement time.

# **Applicable Error**

- 191-310: System Restart Printer Contact Support If Message Returns <XERO Life Over>
- 191-311: XERO Life Over (Counter) <XERO Life Over>

### **Initial Actions**

- Cycle printer power.
- If the problem persists, follow the procedure below.
- Troubleshooting Reference Table

| Applicable Parts   | Wiring and Plug/Jack Map References                                                |
|--------------------|------------------------------------------------------------------------------------|
| MCU Board, PL7.2.2 | <ul> <li>"Plug and Jack Locater Coordinates and Diagrams" on (Page 7-3)</li> </ul> |
|                    | • "Wiring Diagrams" on (Page 7-23)                                                 |

| Step | Actions and Questions                                        | Yes                                                                                                    | No        |
|------|--------------------------------------------------------------|----------------------------------------------------------------------------------------------------|-----------|
| 1.   | Turn the printer off and then on.<br>Does the error persist? | <ol> <li>SaveNVM to ESS</li> <li>Replace the MCU<br/>Board (page 4-160).</li> <li>LoadNVM from ESS</li> </ol> | Complete. |
| 2.   | Contact your designated field support for assistance.        |                                                                                                    | Complete. |

# 193-700 Custom Toner Mode

The printer is in custom toner mode.

# **Applicable Error**

193-700: Ready to Print 193-700 Printer Non-Xerox Toner Installed <Custom Toner Mode> •

# **Initial Actions**

- Cycle printer power. •
- If the problem persists, follow the procedure below. Troubleshooting Reference Table

| Applicable Parts     | Wiring and Plug/Jack Map References                                                 |
|----------------------|-------------------------------------------------------------------------------------|
| • IP Board, PL7.1.9  | • Map 2 - 6020 (Page 7-6), 6022 (Page 7-11), 6025 (Page 7-16), 6027 (Page 7-21)     |
| • MCU Board, PL7.2.2 | • IP Board - 6020 (Page 7-33), 6022 (Page 7-41), 6025 (Page 7-49), 6027 (Page 7-58) |
|                      | • "Plug and Jack Locater Coordinates and Diagrams" on (Page 7-3)                    |
|                      | • "Wiring Diagrams" on (Page 7-23)                                                  |

| Step | Actions and Questions                                                                                                    | Yes                                                                                                    | Νο        |
|------|----------------------------------------------------------------------------------------------------|----------------------------------------------------------------------------------------------------|-----------|
| 1.   | Loosen the screws on the IP Board, then tighten<br>the screws to reseat the board.<br>Check that all the connectors on the IP Board are<br>secure.<br>Does the problem persist? | Go to step 2.                                                                                                 | Complete. |
| 2.   | Replace the IP Board (Phaser 6020/6022 and<br>WorkCentre 6025 MFP (page 4-149), WorkCentre<br>6027 MFP (page 4-150).<br>Does the error persist?                                 | <ol> <li>SaveNVM to ESS</li> <li>Replace the MCU<br/>Board (page 4-160).</li> <li>LoadNVM from ESS</li> </ol> | Complete. |

# Service Diagnostics (CE Diags)

# Using CE Diags with the Phaser 6020

The Phaser 6020 printer has diagnostic testing built into the Windows printer software installed off the packaging CD\DVD or downloaded from the Xerox website to test electromechanical components, display printer status, and provide some NVRAM access. Use these tests to diagnose problems and isolate which component needs replacement.

If confronted with an error that requires more than a cursory investigation to clear, or when directed by a troubleshooting procedure, use the diagnostic tests to exercise selected sub-assemblies or parts in the vicinity of the reported error.

Two versions of the CE Diags Tool are available. One for the Phaser 6020, and another for the Phaser 6022 and WorkCentre 6025/6027 MFP. Both versions have the following system requirements.

| Description      | Characteristic                                                                                                    |
|------------------|----------------------------------------------------------------------------------------------------|
| Operating System | <ul> <li>Windows 7</li> <li>Windows Server 2008</li> <li>Windows Vista</li> <li>Windows XP</li> <li>Windows 2003</li> </ul> |
| Connection Mode  | USB                                                                                                    |

# Entering and Exiting CE Diags for the Phaser 6020

- 1. Click on the Start Button in Windows.
- 2. Click on All Programs.
- 3. Click on Xerox Office Printing.
- 4. Click on Phaser 6020.
- 5. Click on Launcher.
- 6. Click on Printer Setting Utility inside the Launcher dialog box.
- 7. Inside the Printer Setting Utility select the Phaser 6020 on the USB:xxx port.
- 8. The Printer Settings Utility shows 3 tabs:
  - Printer Settings Report
  - Printer Maintenance
  - Diagnosis
- 9. On the keyboard, press the keys **CTRL+C+E** to open the CE Diags tab

Note: To execute the CE Diag menu requires entry of the CTRL+C+E.

- 10. When testing has completed, close the CE Diags by clicking the red X at the top right of the Printer Settings Utility dialog box.
- 2-112 Phaser 6020/6022 and WorkCentre 6025/6027 MFP Service Manual 3/2016

- 11. Click [OK] to close the program.
- 12. Click on the printer settings utility icon in the Windows Task Bar and click Close in the dialog box at the bottom right.

|                                                                                                    |                     | ACION    |
|----------------------------------------------------------------------------------------------------|---------------------|----------|
| inter Settings Report   Printer Maintenanc                                                                                                    | e Diagnosis CE Diag | 🙆 📲 Неір |
| ESS Dup<br>Digital Input<br>Digital Output<br>NVM Settings - Write<br>NVM Settings - Read<br>NVM Settings - Save NVM to ESS<br>NVM Settings - Load NVM from ESS<br>Print Info<br>Instalation Set<br>Test Print<br>Parameters | ESS Diag            | Test     |

CE Diag Dialog Box

- 1. Title Bar: shows printer model and port.
- 2. Printer Settings Report Tab: displays current printer settings.
- 3. Printer Maintenance Tab: change setting withing the current printer system.
- 4. Diagnosis Tab: provides test prints available in "Chapter 3 Image Quality".
- 5. CE Diag Tab: Provides diagnostics tests for verifying and troubleshooting error conditions.
- 6. Help Menu: provides help within the current tab.

# Phaser 6020 CE Diag. Mode Menu Map

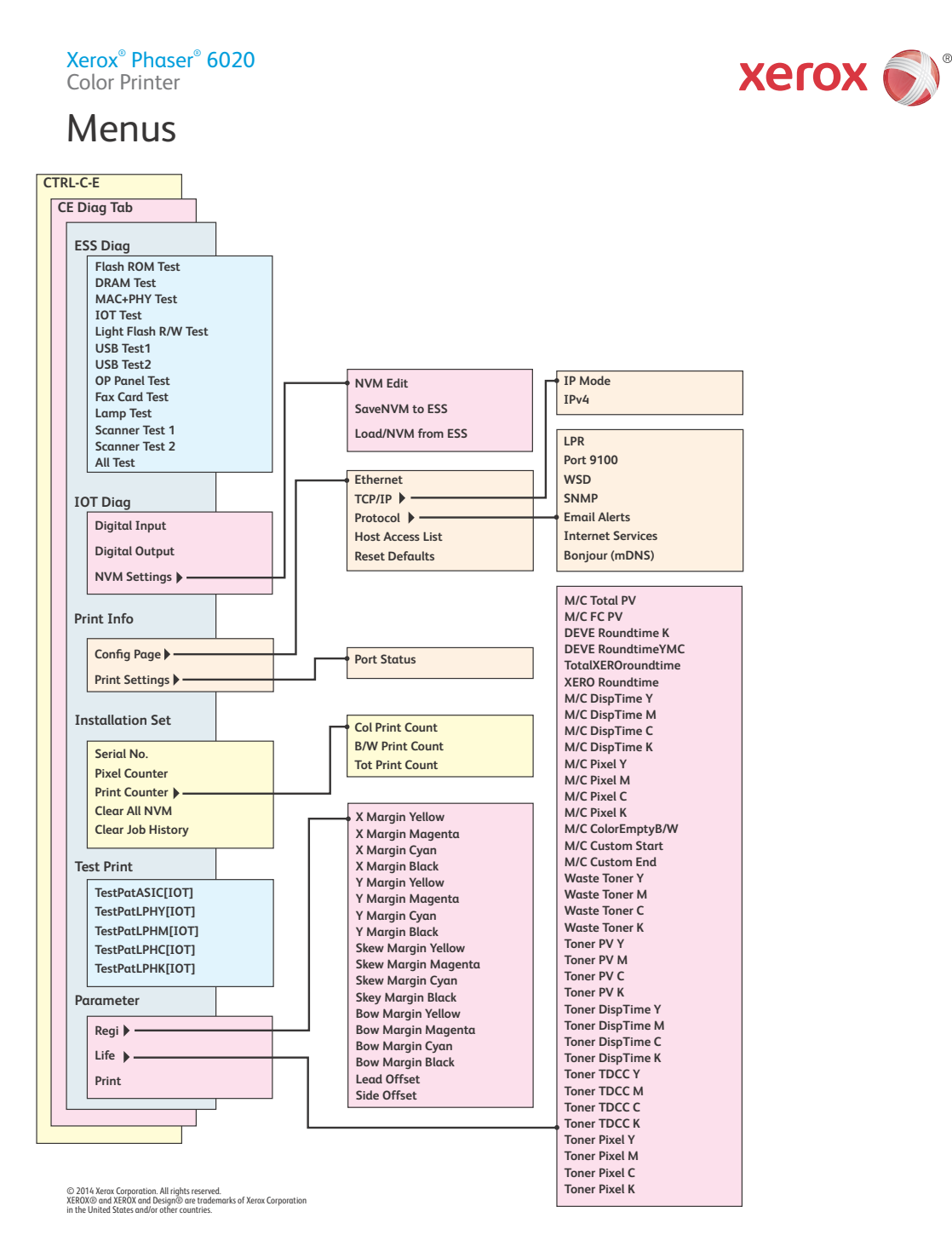

s6020-222

# Phaser 6020 CE Diag

| All Test       Refer to "All Test" on (Page 2-127) for a description of the test.         Code ROM Test       Refer to "CodeROM Test" on (Page 2-127) for a description of the test.         EEP ROM Test       Refer to "EEP ROM Test" on (Page 2-127) for a description of the test.         DRAM Test       Refer to "DRAM Test" on (Page 2-127) for a description of the test.         MAC+PHY Test       Refer to "MAC+PHY Test" on (Page 2-127) for a description of the test.         ASIC Test       Refer to "MAC+PHY Test" on (Page 2-127) for a description of the test.         ASIC Test       Refer to "IOT Test" on (Page 2-127) for a description of the test.         IOT Test       Refer to "IOT Test" on (Page 2-127) for a description of the test.         Auto-Off Test       When an instruction to start the test is received from the control panel, the Auto-Off control signal is activated to power off the device automatically.         PANEL Test       Tests the LEDs and I/O of the control panel.         I       Press the <start> button to check whether the following LEDs illuminate for one second.         I:       N Toner LED         I:       Toner LED         I:       N Toner LED         I:       Y Toner LED         I:       Y Toner LED         I:       Y Toner LED         I:       Y Toner LED         I:       Y Toner LED         I:</start>                                                                                                    |
|----------------------------------------------------------------------------------------------------|
| Code ROM Test       Refer to "CodeROM Test" on (Page 2-127) for a description of the test.         EEP ROM Test       Refer to "EEP ROM Test" on (Page 2-127) for a description of the test.         DRAM Test       Refer to "DRAM Test" on (Page 2-127) for a description of the test.         MAC+PHY Test       Refer to "MAC+PHY Test" on (Page 2-127) for a description of the test.         ASIC Test       Refer to "ASIC Test" on (Page 2-127) for a description of the test.         IOT Test       Refer to "IOT Test" on (Page 2-127) for a description of the test.         Auto-Off Test       When an instruction to start the test is received from the control panel, the Auto-Off control signal is activated to power off the device automatically.         PANEL Test       Tests the LEDs and I/O of the control panel.         Image: test of the test test is received from the following LEDs illuminate for one second.       1         I. Press the <start> button to check whether the following LEDs illuminate for one second.       1: K Toner LED         I: K Toner LED       1: M Toner LED       1: Y Toner LED         I: Y Toner LED       3: Jam LED       6: Error LED         I: Call Paner LED       7: Load Paner LED       7: Load Paner LED</start>                                                                                                    |
| EEP ROM Test       Refer to "EEP ROM Test" on (Page 2-127) for a description of the test.         DRAM Test       Refer to "DRAM Test" on (Page 2-127) for a description of the test.         MAC+PHY Test       Refer to "MAC+PHY Test" on (Page 2-127) for a description of the test.         ASIC Test       Refer to "ASIC Test" on (Page 2-127) for a description of the test.         IOT Test       Refer to "IOT Test" on (Page 2-127) for a description of the test.         Auto-Off Test       When an instruction to start the test is received from the control panel, the Auto-Off control signal is activated to power off the device automatically.         PANEL Test       Tests the LEDs and I/O of the control panel.         Image: test of the second.       1. Press the <start> button to check whether the following LEDs illuminate for one second.         I: K Toner LED       1: K Toner LED         I: Y Toner LED       3: Jam LED         I: Si Jam LED       6: Error LED         I: Y Toner LED       3: Jam LED         I: K Toner LED       7: Load Paner IFD</start>                                                                                                    |
| DRAM Test       Refer to "DRAM Test" on (Page 2-127) for a description of the test.         MAC+PHY Test       Refer to "MAC+PHY Test" on (Page 2-128) for a description of the test.         ASIC Test       Refer to "ASIC Test" on (Page 2-128) for a description of the test.         IOT Test       Refer to "IOT Test" on (Page 2-127) for a description of the test.         Auto-Off Test       When an instruction to start the test is received from the control panel, the Auto-Off control signal is activated to power off the device automatically.         PANEL Test       Tests the LEDs and I/O of the control panel.         #       #         #       #         #       #         #       #         #       #         #       #         #       #         #       #         #       #         #       #         #       #         #       #         #       #         #       #         #       #         #       #         #       #         #       #         #       #         #       #         #       #         #       #         # <t< td=""></t<>                                                                                                    |
| MAC+PHY Test       Refer to "MAC+PHY Test" on (Page 2-127) for a description of the test.         ASIC Test       Refer to "ASIC Test" on (Page 2-128) for a description of the test.         IOT Test       Refer to "IOT Test" on (Page 2-127) for a description of the test.         Auto-Off Test       When an instruction to start the test is received from the control panel, the Auto-Off control signal is activated to power off the device automatically.         PANEL Test       Tests the LEDs and I/O of the control panel.         #####Control ####################################                                                                                                    |
| ASIC Test       Refer to "ASIC Test" on (Page 2-128) for a description of the test.         IOT Test       Refer to "IOT Test" on (Page 2-127) for a description of the test.         Auto-Off Test       When an instruction to start the test is received from the control panel, the Auto-Off control signal is activated to power off the device automatically.         PANEL Test       Tests the LEDs and I/O of the control panel.         ####################################                                                                                                    |
| IOT Test       Refer to "IOT Test" on (Page 2-127) for a description of the test.         Auto-Off Test       When an instruction to start the test is received from the control panel, the Auto-Off control signal is activated to power off the device automatically.         PANEL Test       Tests the LEDs and I/O of the control panel.         ####################################                                                                                                    |
| Auto-Off Test       When an instruction to start the test is received from the control panel, the Auto-Off control signal is activated to power off the device automatically.         PANEL Test       Tests the LEDs and I/O of the control panel.         ####################################                                                                                                    |
| PANEL Test       Tests the LEDs and I/O of the control panel.         Image: set of the set of the |
| <ul> <li>2. Press the <cancel> button to check whether the following LEDs illuminate for one second.</cancel></li> <li>2: Energy Saver LED</li> <li>5: Start LED</li> <li>8: Ready/Data LED</li> <li>To end the control panel test, press the <start> button and the <cancel> button simultaneously.</cancel></start></li> </ul>                                                                                                    |
| Engine Test Refer to "Engine Test" on (Page 2-131) for a description of the test.                                                                                                    |
| Sensor Test Refer to "Sensor Test" on (Page 2-131) for a description of the test.                                                                                                    |
| Motor Test Refer to "Motor Test" on (Page 2-131) for a description of the test.                                                                                                    |

| Test Item    | Function                                                               |
|--------------|------------------------------------------------------------------------|
| NVM Settings | Refer to "NVM Settings" on (Page 2-132) for a description of the test. |
| Print Info   | Refer to "Print Info" on (Page 2-133) for a description of the test.   |
| Installation | Refer to "Installation" on (Page 2-133) for a description of the test. |
| Test Print   | Refer to "Test Print" on (Page 2-134) for a description of the test.   |
| Parameter    | Refer to "Parameter" on (Page 2-134) for a description of the test.    |
| REGI         | Refer to "Regi" on (Page 2-134) for a description of the test.         |
| Life Counter | Refer to "Life Counter" on (Page 2-135) for a description of the test. |

# Phaser 6020 Sensor Locations

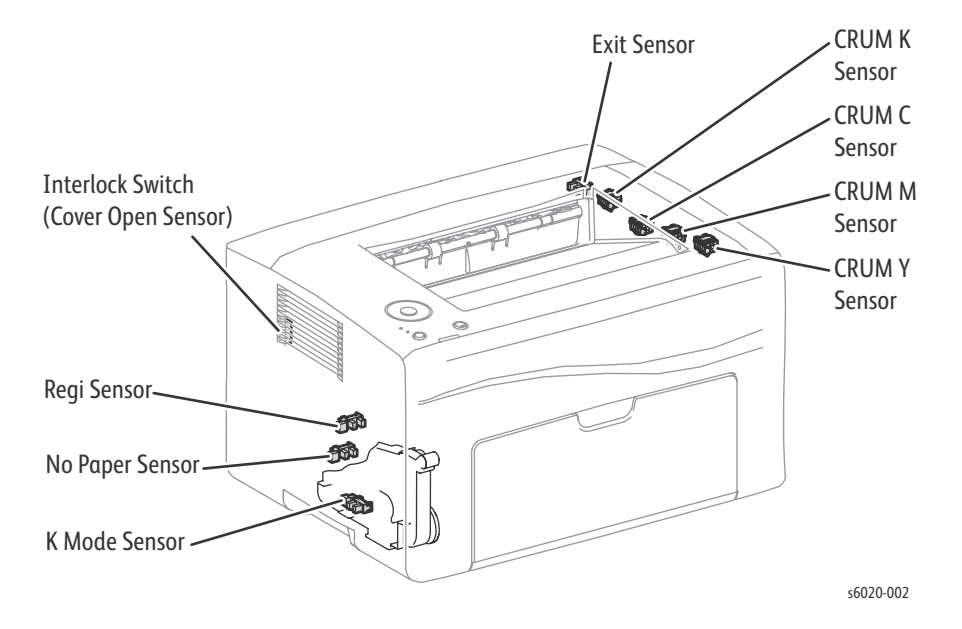

# Phaser 6020 Motor Locations

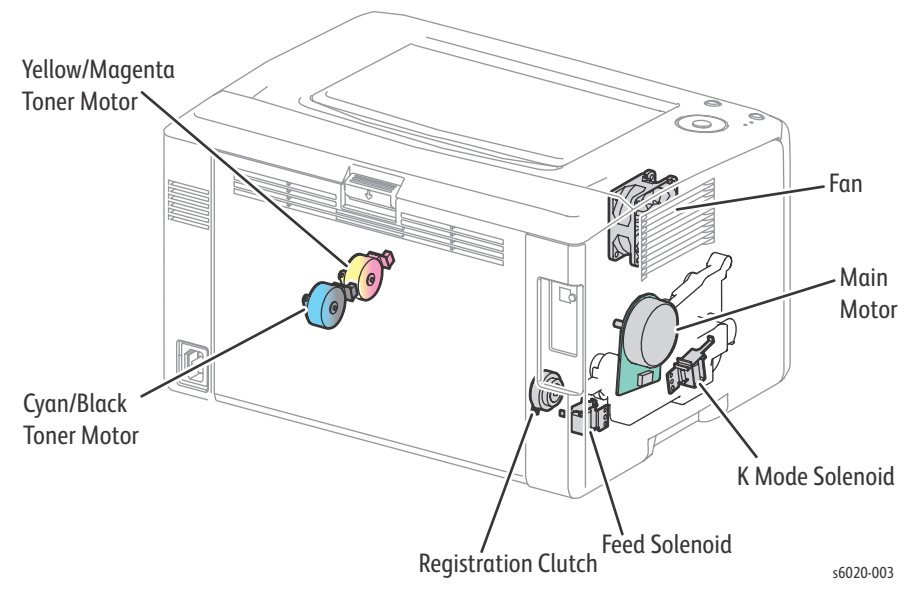

# Phaser 6022 and WorkCentre 6025/6027 MFP CE Diag Testing

The Phaser 6022 and WorkCentre 6025/6027 MFP printers have built-in diagnostics to test electromechanical components, display printer status, and provides some NVRAM access. Use these tests to diagnose problems and isolate which component needs replacement.

If confronted with an error that requires more than a cursory investigation to clear, or when directed by a troubleshooting procedure, use the diagnostic tests to exercise selected subassemblies or parts in the vicinity of the reported error. Diagnostic tests are controlled from the Control Panel and are described in detail in "WorkCentre 6025 MFP Scanner Diagnostic Test Procedures" on (Page 2-154), or "WorkCentre 6025 MFP Scanner Diagnostic Test Procedures" on (Page 2-154).

# Using the CE Diag Tool

Most diagnostic tests are straight forward and require no additional explanation, but there are some that require specific conditions be met to achieve meaningful results. These instructions cover each of the test groups, listing special instructions, conditions, or other information necessary to successfully interpret the results of the diagnostic tests. Use the arrow buttons to scroll through the menus and highlight the desired test. The **OK** button runs the test. Press **Stop** to stop the test. To switch between test groups, exit the current diagnostics mode and return to the Service Mode menu.

# Phaser 6022 Control Panel Operation

The diagnosis provides two modes that have their respective uses (purposes), target operators, and functions.

CE (Customer Engineer) Mode:

This mode is intended for the customer engineer (CE) to use for isolating a problem to a replaceable unit level. This mode allows operations such as ESS diagnostic, test printing, and parameter setting to be performed via the Control Panel.

MFG Setting Mode:

Note: The MFG Setting mode cannot be used.

# Phaser 6022 Control Panel

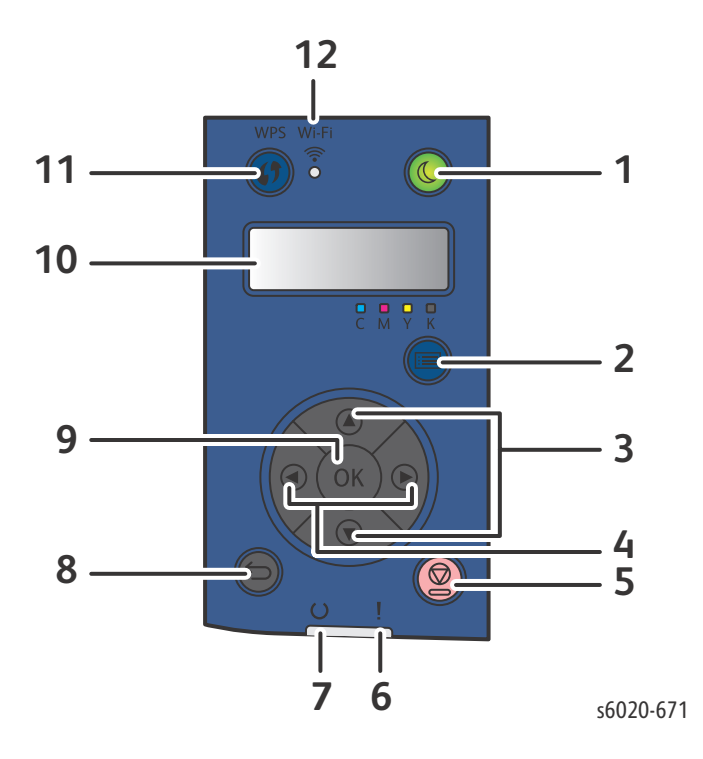

| Function    | Description                                                                                  |
|-------------|----------------------------------------------------------------------------------------------|
| LCD Display | Displays the menu, setting values, and test results.                                         |
| <b></b>     | Selects the Diag item or parameter value.                                                    |
| <b>▲</b> ►  | Moves the cursor to the left or right.                                                       |
| ОК          | Confirms or executes the Diag item or parameter value selected.                              |
| MENU        | Returns to the previous menu from any test item of the Digital Input or Digital Output test. |
| Cancel/Stop | Cancels or Stops the Diag menu (Returns to the menu one level higher).                       |
| Back        | Press the [Back] button to cancel the selection or stop the processing.                      |

# Entering CE Diag Mode

- 1. Turn off the power.
- 2. Turn on the power while holding down " $\blacktriangle$ " and " $\nabla$ " keys.
- 3. Release the fingers from these keys when "CE Mode" is displayed.

# Phaser 6022 CE Diag Menu Map

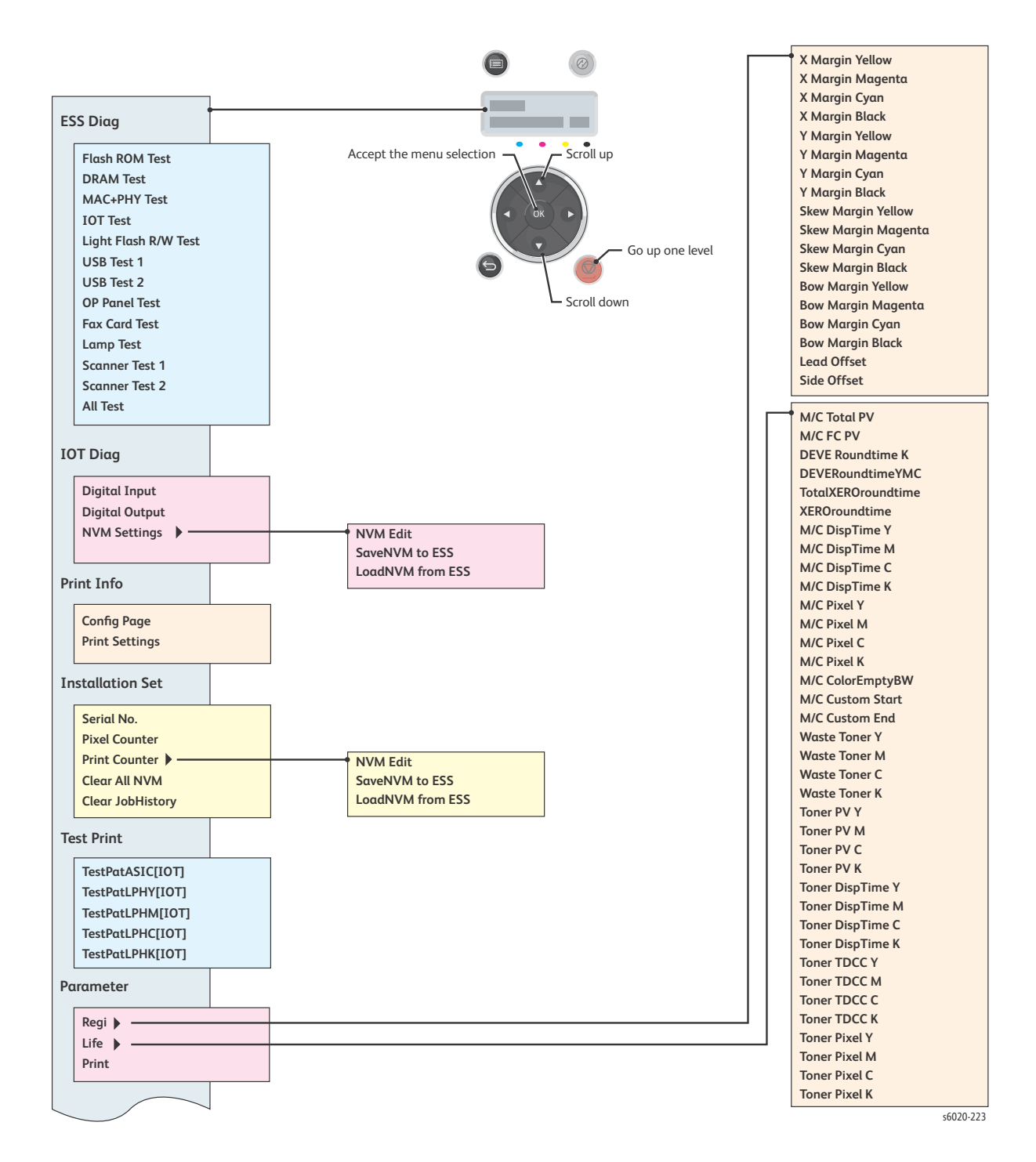

2-120 Phaser 6020/6022 and WorkCentre 6025/6027 MFP Service Manual 3/2016

# WorkCentre 6025 MFP Control Panel

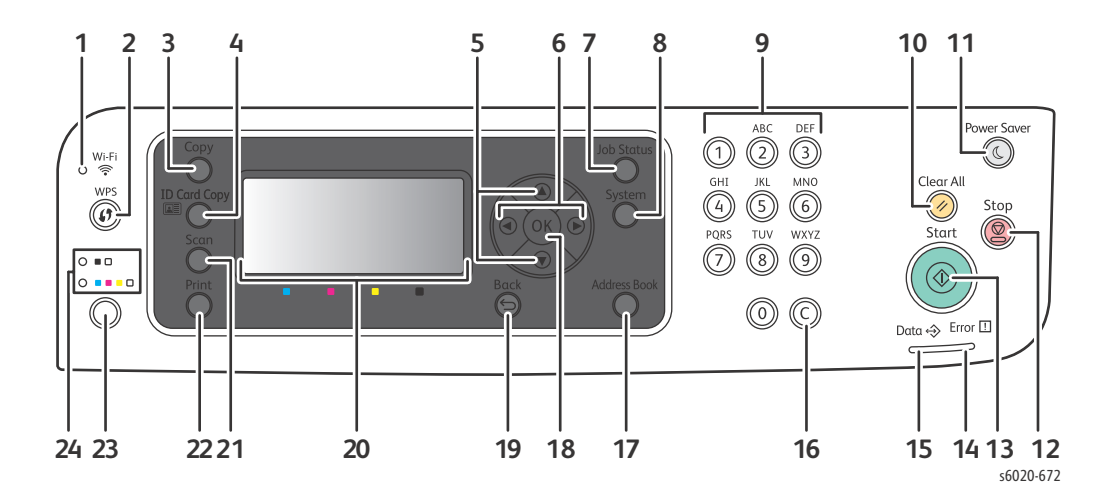

| Function    | Description                                                                                  |
|-------------|----------------------------------------------------------------------------------------------|
| LCD Display | Displays the menu, setting values, and test results.                                         |
| <b></b>     | Selects the Diag item or parameter value.                                                    |
| <b>▲</b> ►  | Moves the cursor to the left or right.                                                       |
| ОК          | Confirms or executes the Diag item or parameter value selected.                              |
| MENU        | Returns to the previous menu from any test item of the Digital Input or Digital Output test. |
| Cancel/Stop | Cancels or Stops the Diag menu (Returns to the menu one level higher).                       |
| Back        | Press the [Back] button to cancel the selection or stop the processing.                      |

For parameters: pressing **OK** after selecting an item from the menu displays the current value of the item.

# Executing CE Diag Mode

- 1. Turn off the power.
- 2. Turn on the power while holding down " $\blacktriangle$ " and " $\nabla$ " keys.
- 3. Release the fingers from these keys when the "CE Mode", "Printer" and "Scanner" are displayed. (Entered the CE Diag. mode.)
- 4. Press "▼" to select "Scanner", and press "[OK]" key.
- 5. Press " $\blacktriangle$ " or " $\nabla$ " key to select the test item.
- 6. Press "[OK]" key twice to execute the test.

Note: To return to one step higher menu, press "STOP" key.

# WorkCentre 6025 MFP Service Diagnostics Menu Map

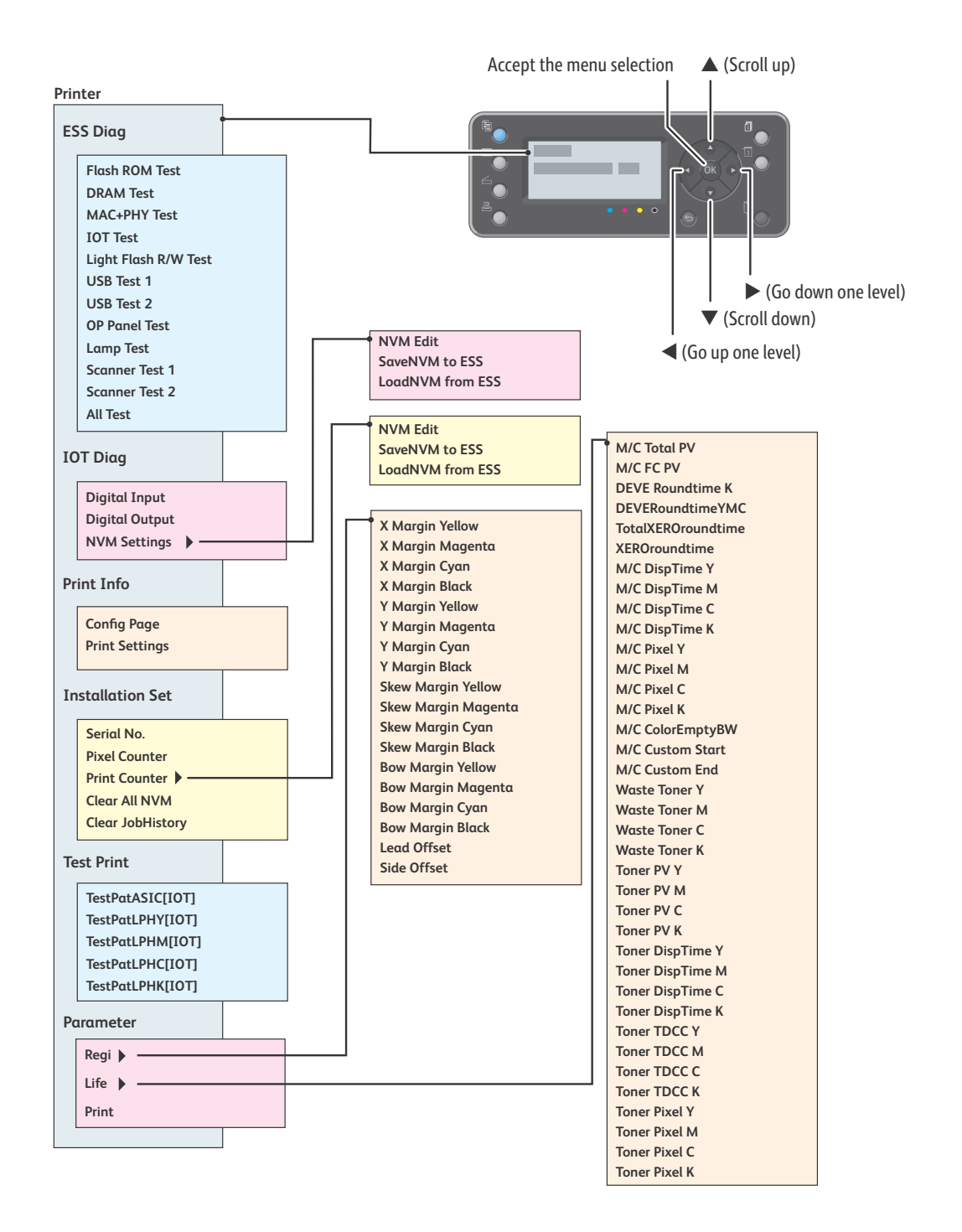

s6020-681

# WorkCentre 6025 MFP Service Diagnostics Menu Map (cont.)

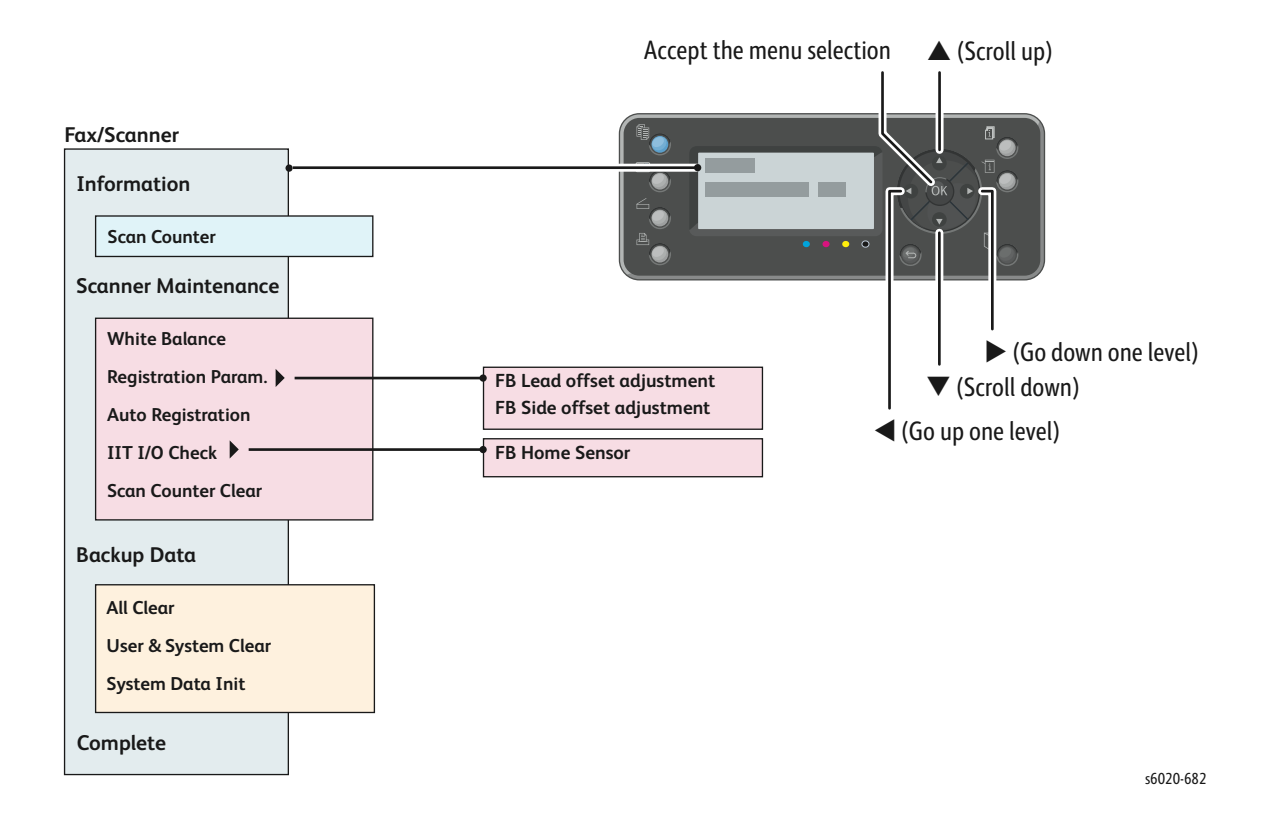

# WorkCentre 6027 MFP Control Panel

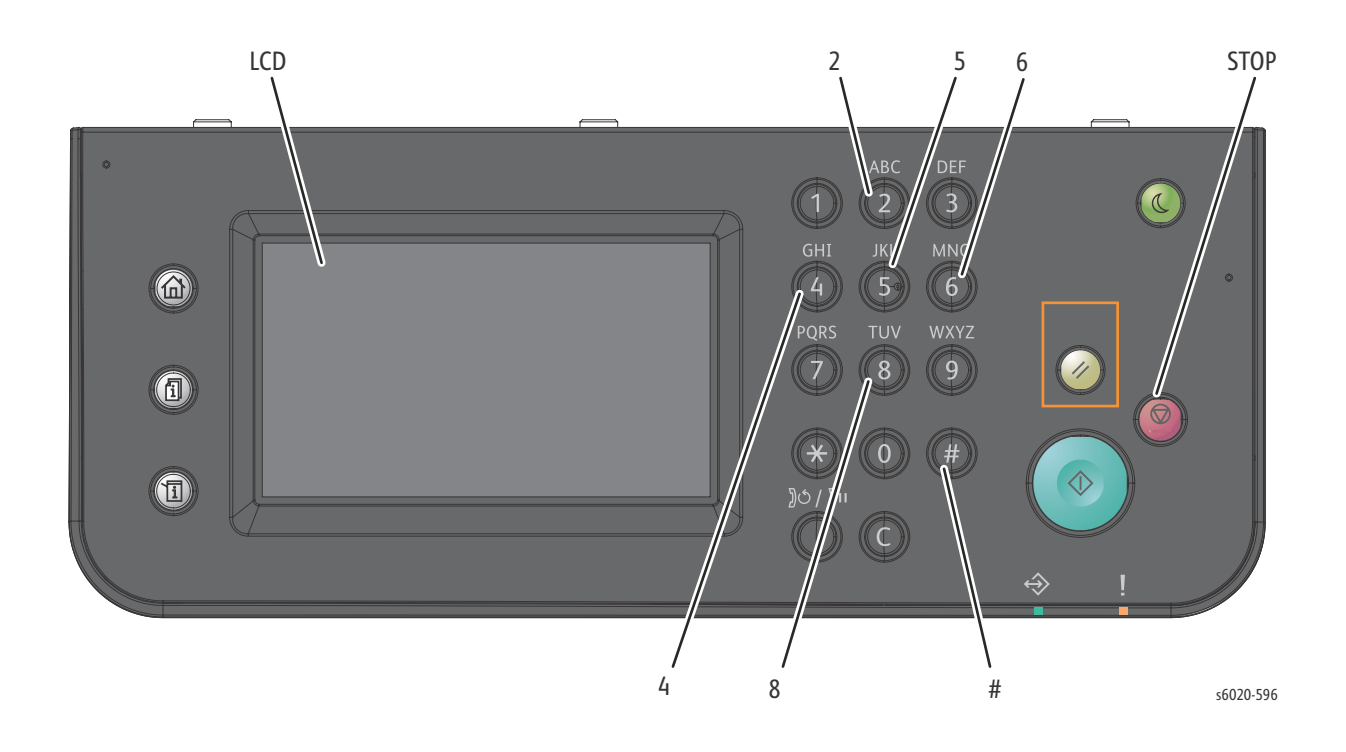

| LCD and Buttons | Description                                                                                              |
|-----------------|----------------------------------------------------------------------------------------------------|
| LCD             | Displaying a diagnosis item and its result                                                               |
| Keys 2, 8       | Selecting a diagnosis item/Selecting data at parameter setting                                           |
| Keys 4, 6       | Key moves the cursor to the left/right                                                                   |
| Key 5           | Determining a diagnosis item/Executing a diagnosis/Determining a parameter at parameter setting          |
| #               | Reseting a diagnosis item (Returning to the menu one level higher) Terminating each digital input/output |

# Entering CE Diag Mode

- 1. Turn off the power.
- 2. Turn on the power while pressing down "2" and "8" keys.
- 3. Release the keys when the "CE Mode" is displayed.
- 4. "CE Mode", "Printer" and "FAX/Scanner" are displayed.
- 5. Select "FAX/Scanner" and press [OK].
#### WorkCentre 6027 MFP Service Diagnostics Menu Map

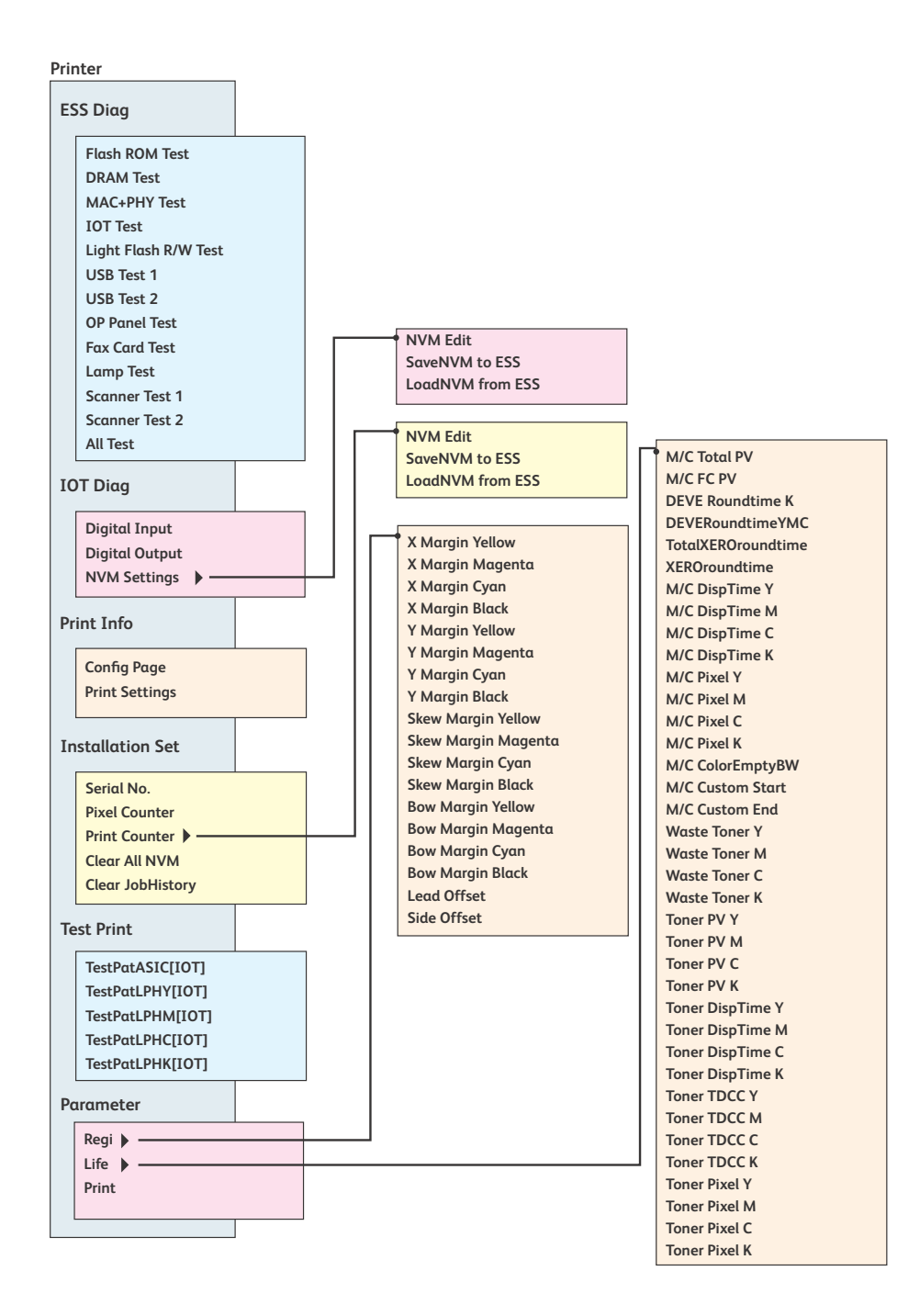

s6020-683

#### WorkCentre 6027 MFP Service Diagnostics Menu Map (cont.)

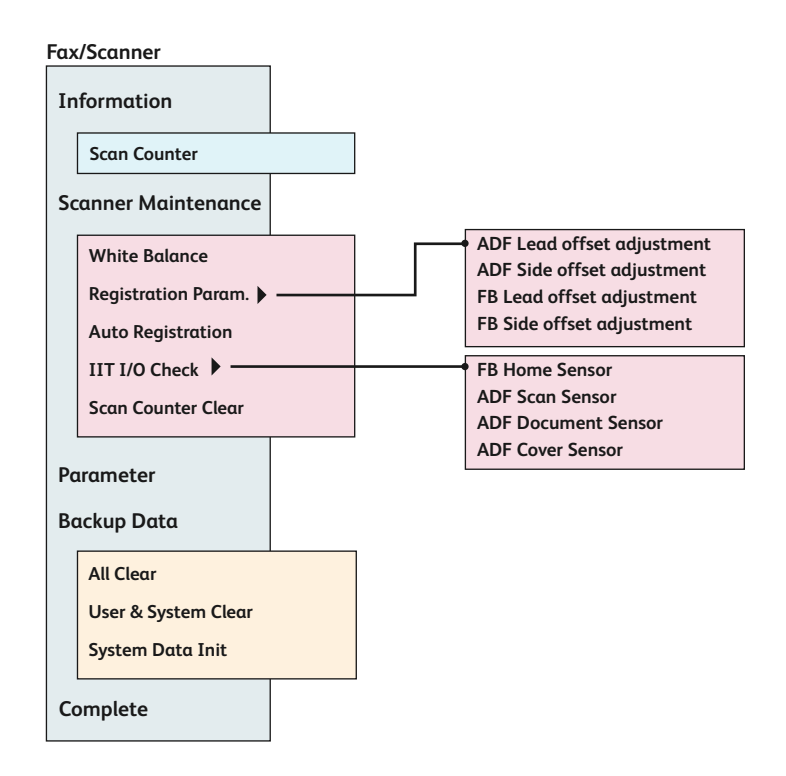

s6020-684

#### **Diagnostic Test Descriptions**

The table below lists the diagnostic tests available, the expected results, and a brief description of each test. If a test fails and displays an error code, use the troubleshooting procedure in Chapter 3 specific to the error. If the test indicates component failure, replace the failed component using the procedures in Chapter 8. If test results are inconclusive, isolate the problem using the general procedures in this chapter.

**!** CAUTION: Do not turn the printer OFF during ESS Diag testing.

| Test                    | Display                                                                                                    | Error Message                                 | Test Description                                                                                                    |
|-------------------------|----------------------------------------------------------------------------------------------------|-----------------------------------------------|----------------------------------------------------------------------------------------------------|
| All Test                | <ul> <li>Start</li> <li>Processing</li> <li>Check OK or</li> <li>&lt;<i>Failed Test</i>&gt; Error</li> </ul> |                                               | This test checks all ESS diagnostic<br>items except OP panel, USB Host<br>test, Lamp test, Scanner Test and<br>Auto-Off Test.                                                                                                    |
| CodeROM Test            | <ul><li>Start</li><li>Processing</li><li>Check OK or NG</li></ul>                                            | CodeROM ERROR                                 | Calculates the ROM checksum and<br>compares it with the stored value.<br>Run this test when a 016-317 error<br>occurs.                                                                                                    |
| EEP ROM Test            | <ul><li>Start</li><li>Processing</li><li>Check OK or NG</li></ul>                                            |                                               | Performs write/read/verify on the<br>Diag. area of the EEPROM.                                                                                                    |
| DRAM Test               | <ul> <li>Start</li> <li>Processing</li> <li>Check OK or NG</li> </ul>                                        | DRAM ERROR<br>Addr:0xCCCCCCCC<br>0xAA -> 0xBB | This test performs read/write/verify of the DRAM.                                                                                                    |
| MAC+PHY Test            | • Start<br>• Processing<br>• Check OK or NG                                                                  | MAC+PHY ERROR                                 | Run this test when 116-314, 116-<br>350, 116-351, 116-352, and 116-<br>355 errors occur.                                                                                                    |
| IOT Test                | <ul> <li>Start</li> <li>Processing</li> <li>Check OK or NG</li> </ul>                                        | IOT ERROR                                     | This test checks communication<br>with the IOT. Then it reads the<br>status register of the IOT to check<br>whether commands can be<br>exchanged with the IOT                                                                                    |
| Light Flash R/W<br>Test | <ul> <li>Start</li> <li>Processing</li> <li>Check OK or NG</li> </ul>                                        | FLASH ERROR<br>Addr:0xCCCCCCC<br>0xAA -> 0xBB | Tests read/write/verify of the value<br>ONCE in the test flash area. The<br>test pattern would be 0x55, and<br>0xaa.<br>0xCCCCCCCC is the first error<br>address, 0xAA is the correct value,<br>and 0xBB means the error value on<br>0xCCCCCCCC. |

| Test                      | Display                                                                                                    | Error Message                                              | Test Description                                                           |
|---------------------------|----------------------------------------------------------------------------------------------------|------------------------------------------------------------|----------------------------------------------------------------------------|
| USB Host 2 Test           | <ul><li>Start</li><li>Processing</li><li>Check OK or NG</li></ul>                                                                                            | USB HOST 2<br>CHECK ERROR                                  | This test will check whether WiFi<br>dongle enumeration has been<br>passed |
| ASIC Test                 | <ul> <li>Start</li> <li>Check OK or NG</li> <li>OK (Check the PWBA<br/>ESS AIO 4IN1.)</li> <li>NG (Check the PWB<br/>ASSY TOP TOKI 2 or<br/>LPH.)</li> </ul> |                                                            | ASIC Register check. Run this test<br>when 116-343 error occurs.           |
| PANEL Test<br>Phaser 6022 | Tests the LCD, LEDs, button<br>lowing table displays the co                                                                                                  | ns, and I/O of the control p<br>orresponding contents on t | anel. Pressing the button in the fol-<br>the LED and LCD.                  |
|                           | Button                                                                                                    | LED                                                        | LCD                                                                        |
|                           |                                                                                                    | •                                                          | Displays "UP" on the LCD.                                                  |
|                           | ▼                                                                                                    |                                                            | Displays "DOWN" on the LCD.                                                |
|                           | •                                                                                                    |                                                            | Displays "LEFT" on the LCD.                                                |
|                           |                                                                                                    | •                                                          | Displays "RIGHT" on the LCD.                                               |
|                           | $\checkmark$                                                                                                    | •                                                          | Displays "SET" on the LCD.                                                 |
|                           | MENU                                                                                                    | •                                                          | Displays "MENU" on the LCD.                                                |
|                           | Cancel                                                                                                    |                                                            | Displays "CANCEL" on the LCD.                                              |
|                           | ▲ ▼ pressed at the same time                                                                                                    | Complete                                                   | Displays "Start" on the LCD.                                               |
|                           |                                                                                                    |                                                            |                                                                            |

| Test                          | Display                                                                                                    | Error Message                                                                            | Test Description                                              |
|-------------------------------|----------------------------------------------------------------------------------------------------|------------------------------------------------------------------------------------------|---------------------------------------------------------------|
| PANEL Test<br>WorkCenter 6025 | Tests the LEDs, buttons, ar table displays the correspo                                                      | nd I/O of the control panel.<br>Anding contents on the LED                               | Pressing the button in the following and LCD.                 |
| MFP                           | LCD Test: LCD will display H-Bar                                                                             | a test sequence:                                                                         |                                                               |
|                               | V-Bar                                                                                                    | 4                                                                                        |                                                               |
|                               | Checker                                                                                                    | 5                                                                                        |                                                               |
|                               | Black                                                                                                    | 6                                                                                        |                                                               |
|                               | White                                                                                                    | 7                                                                                        |                                                               |
|                               | <b>LED Test:</b> LED display in th<br>Copy LED > Scan LED > Me<br>Data LED > All LED ON                      | ne following order:<br>enu LED > B&W LED > Color                                         | r LED > Ready LED > Error LED >                               |
|                               | <b>Key Test:</b> Shows Button To<br>You can follow the auto-or<br>information.<br>LCD displays "KEY Test Fin | est information (Figure 1).<br>der Key test or press any ke<br>ished" when complete (Fig | ey and LCD will display the button<br>ure 2).                 |
|                               | Figure 1:<br>Button Test<br>-Use Keypad-<br>Test Key: KEY_NONE<br>Next Key: KEY_0T1                          |                                                                                          | Figure 2:<br>Button Test<br>-Use Keypad-<br>KEY Test Finished |

| Test                          | Display                                                                                                    | Error Message                 | Test Description                   |  |
|-------------------------------|----------------------------------------------------------------------------------------------------|-------------------------------|------------------------------------|--|
| PANEL Test<br>WorkCentre 6027 | Tests the LEDs, buttons, and I/O of the control panel. Pressing the button in the following table displays the corresponding contents on the LED and LCD. |                               |                                    |  |
| MFP                           | LCD Test: LCD will display                                                                                                    | a test sequence:              |                                    |  |
|                               | Red                                                                                                    |                               |                                    |  |
|                               |                                                                                                    |                               |                                    |  |
|                               |                                                                                                    |                               |                                    |  |
|                               |                                                                                                    |                               |                                    |  |
|                               | Green                                                                                                    |                               |                                    |  |
|                               |                                                                                                    |                               |                                    |  |
|                               |                                                                                                    |                               |                                    |  |
|                               | Blue                                                                                                    |                               |                                    |  |
|                               |                                                                                                    |                               |                                    |  |
|                               |                                                                                                    |                               |                                    |  |
|                               |                                                                                                    | -                             |                                    |  |
|                               | Black                                                                                                    |                               |                                    |  |
|                               |                                                                                                    |                               |                                    |  |
|                               |                                                                                                    |                               |                                    |  |
|                               | White                                                                                                    |                               |                                    |  |
|                               |                                                                                                    |                               |                                    |  |
|                               |                                                                                                    |                               |                                    |  |
|                               |                                                                                                    | _                             |                                    |  |
|                               | LED Test: LED display in the following order:                                                                                                    |                               |                                    |  |
|                               | LED >                                                                                                    | ii LED > Meliu LED > B&W L    | ED > Color LED > Reddy LED > Elfor |  |
|                               | Data LED > All LED ON fla                                                                                                    | shing 3 times                 |                                    |  |
|                               | Kev Test: Shows Button Te                                                                                                    | est information (Figure 1).   |                                    |  |
|                               | You can follow the auto-or                                                                                                    | rder Key test or press any ke | ey and LCD will display the button |  |
|                               | information.                                                                                                    | ished" when complete (Fig     | ure 2)                             |  |
|                               |                                                                                                    | iished when complete (hg      | ure <i>z j</i> .                   |  |
|                               |                                                                                                    |                               |                                    |  |
|                               |                                                                                                    |                               |                                    |  |
|                               | Figure 1:                                                                                                    |                               | Figure 2:                          |  |
|                               | Button Test                                                                                                    |                               | Button Test                        |  |
|                               | -Use Keypad-                                                                                                    |                               | -Use Keypad-                       |  |
|                               | Next Key: KEY_0T1                                                                                                    |                               | KEY Test Finished                  |  |
|                               | Next Rey. RET_011                                                                                                    |                               |                                    |  |

| Test        | Display                                                                                                    | Error Message | Test Description                                                                                                    |
|-------------|----------------------------------------------------------------------------------------------------|---------------|----------------------------------------------------------------------------------------------------|
| Engine Diag | Tests for print engine co                                                                                                    | omponents.    |                                                                                                    |
| Engine Test | <ul> <li>Start</li> <li>Check OK or Engine<br/>Error</li> </ul>                                                                                 |               | Print engine communication test.<br>Run this test when the 024-371<br>error occurs.                                                                                                    |
| Sensor Test | At the start, L - 0 is<br>displayed. L changes to H<br>and back to L while the<br>counter increments when<br>a sensor is turned On from<br>Off. |               | These tests check whether the<br>sensors operate normally. The<br>Sensor Test is performed for all the<br>components. Press the <b>OK</b> button<br>to run the selected test. Press<br><b>Cancel</b> to exit the test. The display<br>returns to the Service Mode menu.                                                                                               |
|             | component tests.                                                                                                    |               | Note: During the Sensor Test, no<br>other diagnostic functions can be<br>performed. The printer only<br>accepts DI components and exit<br>commands.                                                                                                    |
|             |                                                                                                    |               |                                                                                                    |
|             | Test                                                                                                    |               | Component                                                                                                    |
| DI-0        | Fan Alarm                                                                                                    |               | Fan                                                                                                    |
| DI-2        | No Paper Sensor                                                                                                    |               | No Paper Sensor                                                                                                    |
| DI-3        | K Mode Sensor                                                                                                    |               | Color Mode Sensor                                                                                                    |
| DI-4        | Exit Sensor                                                                                                    |               | Exit Sensor                                                                                                    |
| DI-5        | Regi Sensor                                                                                                    |               | Registration Sensor                                                                                                    |
| DI-7        | Interlock Switch                                                                                                    |               | Interlock Switch                                                                                                    |
| DI-8        | CRUM Y Sensor                                                                                                    |               | Yellow CRUM Sensor                                                                                                    |
| DI-9        | CRUM M Sensor                                                                                                    |               | Magenta CRUM Sensor                                                                                                    |
| DI-a        | CRUM C Sensor                                                                                                    |               | Cyan CRUM Sensor                                                                                                    |
| DI-b        | CRUM K Sensor                                                                                                    |               | Black CRUM Sensor                                                                                                    |
| Motor Test  | Component tests:                                                                                                    |               | These tests check operation of the<br>electromechanical components.<br>Press the <b>OK</b> button to run the<br>selected test. Press <b>Cancel</b> to exit<br>the test. The display returns to the<br>Service Mode menu.<br>During the Motor Tests, no other<br>diagnostic functions can be<br>performed. The printer only<br>accepts component and exit<br>commands. |

| Test     | Display             | Error Message | Test Description                      |
|----------|---------------------|---------------|---------------------------------------|
| DO-0     | Main Motor (FULL)   |               | Main Drive Assembly                   |
| DO-1     | Main Motor (HALF)   |               |                                       |
| DO-2     | Main Motor (SLOW)   |               | CAUTION: When checking the            |
|          |                     |               | Main Motor, stop the test within 10   |
|          |                     |               | seconds. Executing this test for TO   |
|          |                     |               | damage to the printer                 |
| DO-/     | Ean Motor (High)    |               | Fan Motor                             |
| D0-4     | Fan Motor (LOW)     |               |                                       |
|          |                     |               | <b>CAUTION:</b> When checking the Fan |
|          |                     |               | Motor, stop the test within 10        |
|          |                     |               | seconds. Executing this test for 10   |
|          |                     |               | seconds or longer may cause           |
|          |                     |               | damage to the printer.                |
| D0-7     | Regi Clutch         |               | Drive Clutch                          |
| DO-9     | Feed SOLENOID       |               | Feed Solenoid                         |
| DO-b     | K Mode SOLENOID     |               | Developer Drive Assembly              |
| DO-10    | Yellow Toner Motor  |               | Toner Motors                          |
| D0-12    | Magenta Toner Motor |               |                                       |
| D0-14    | Cyan Toner Motor    |               | CAUTION: When checking the            |
| DO-16    | DIUCK TOTIET MOLOI  |               | seconds Executing this test for 3     |
|          |                     |               | seconds or longer may cause           |
|          |                     |               | damage to the printer.                |
| DO-20    | DBAC ON             |               | Note: The use of DBAC ON, DBDC        |
| DO-22    | DBDC ON             |               | ON, TR1+ ON, TR2+ ON, TR2- ON,        |
| DO-26    | TR1+ ON             |               | CR ON, MOB LED ON, ADC LED ON,        |
| DO-28    | TR2+ ON             |               | to avoid shock hazards since they     |
| DO-2A    | TR2- ON             |               | are high-voltage outputs.             |
| DO-2C    | CR ON               |               |                                       |
| DO-2E    | MOB LED ON          |               |                                       |
| DO-30    | ADC LED ON          |               |                                       |
| DO-32    | 24V ON              |               |                                       |
| DO-34    | HV CLK ON           |               |                                       |
|          |                     |               |                                       |
| Edit NVM | • Ad0000=0000000*   |               | Displays current NVM values. Use      |
|          | • Please wait       |               | this function to edit NVM             |
|          |                     |               | information.                          |
|          |                     |               | CAUTION: Change NVM values            |
|          |                     |               | only when directed to do so by a      |
|          |                     |               | troubleshooting procedure.            |

| Test           | Display                                                                                | Error Message | Test Description                                                                                                    |
|----------------|----------------------------------------------------------------------------------------|---------------|----------------------------------------------------------------------------------------------------|
| Save NVM       | Save NVM<br>• Save NVM MCU -> ESS<br>OK?<br>• Saved<br>• Please wait                   |               | Saves the MCU Board NVM to the<br>IP Board temporarily when the<br>MCU needs to be replaced.                                                                                                    |
| Info Page      | • Ready<br>• Processing                                                                |               | Prints version information. The<br>Configuration Page contains:<br>• Engine ROM Revision No.<br>• MCU NVM Revision No.                                                                                                    |
| Print Settings | Ready     Processing                                                                   |               | Prints the configured settings.• Serial No.• Tone Correction On/Off• Counter Type• Full Color Print Count• Color 1 Print Count• Color 2 Print Count• B/W Print Count• Total Print Count• Full Color Backup Count• Color 1 Backup Count• Color 2 Backup Count• B/W Backup Count• Total Backup Count• Full Color Error Count• Color 1 Error Count• Color 2 Error Count• B/W Error Count• B/W Error Count |
| Serial No.     | <ul> <li>YXLxxxxxx</li> <li>YXMxxxxxx</li> <li>YXNxxxxxx</li> <li>YXRxxxxxx</li> </ul> |               | Displays the 6 digit Serial Number.<br>This value is editable.                                                                                                    |

| Test                | Display                         | Error Message            | Test Description                            |
|---------------------|---------------------------------|--------------------------|---------------------------------------------|
| Pixel Counter       | • Y: nn.n                       |                          | Pixel count values of colors                |
|                     | • C: nn.n                       |                          | Y/M/C/K. (Read only.)                       |
|                     | • M: nn.n                       |                          |                                             |
|                     | • K: nn.n                       |                          |                                             |
| Print Counter       | Full Color Print                | •                        | Displays the respective counter             |
|                     | Color 1 Print                   |                          | values in the master NVM and                |
|                     | Color 2 Print                   |                          | backup NVM. (Read only.)                    |
|                     | • B/W Print                     |                          |                                             |
|                     | Total Print                     |                          |                                             |
|                     | Full Color Backup               |                          |                                             |
|                     | • Color 1 Backup                |                          |                                             |
|                     | Color 2 Backup                  |                          |                                             |
|                     | • B/W Backup                    |                          |                                             |
|                     | Total Backup                    |                          |                                             |
|                     | Full Color Error                |                          |                                             |
|                     | Color 1 Error                   |                          |                                             |
|                     | Color 2 Error                   |                          |                                             |
|                     | B/W Error                       |                          |                                             |
| Clear All NVM       | • OK?                           | •                        | Clears all NVM.                             |
|                     | Processing                      |                          |                                             |
|                     | <ul> <li>Initialized</li> </ul> |                          |                                             |
| Clear Job History   | • OK?                           |                          | Deletes job history data from NVM.          |
|                     | Processing                      |                          |                                             |
|                     | <ul> <li>Initialized</li> </ul> |                          |                                             |
|                     |                                 |                          |                                             |
|                     |                                 |                          |                                             |
|                     |                                 |                          |                                             |
|                     |                                 |                          |                                             |
| Note: The ava       | ulable test prints are foun     | d in the Test Print menu | For a description of these test             |
| pages, see "Te      | est Prints" on (Page 3-33).     |                          | ·····                                       |
| 1 3 7               |                                 |                          |                                             |
|                     |                                 |                          |                                             |
|                     |                                 |                          |                                             |
|                     |                                 |                          |                                             |
| X Margin Y, M, C, K | • -137 to 137                   |                          | Adjusts registration in the feed            |
|                     |                                 |                          | direction.                                  |
| Y Margin Y, M, C, K | • -3780 to 3780                 |                          | Adjusts registration in the scan direction. |
| Skew Y, M, C, K     | • -630 to 630                   |                          | Adjusts the skew so that the image          |
|                     |                                 |                          | is parallel with both sides of the          |
|                     |                                 |                          | paper.                                      |
| Bow Margin          | • -100 to 100                   |                          | Adjust print timing to keep print           |
| 1, M, C. K          |                                 |                          | out put norizontal across the page          |
| 1                   |                                 |                          | us it recus.                                |

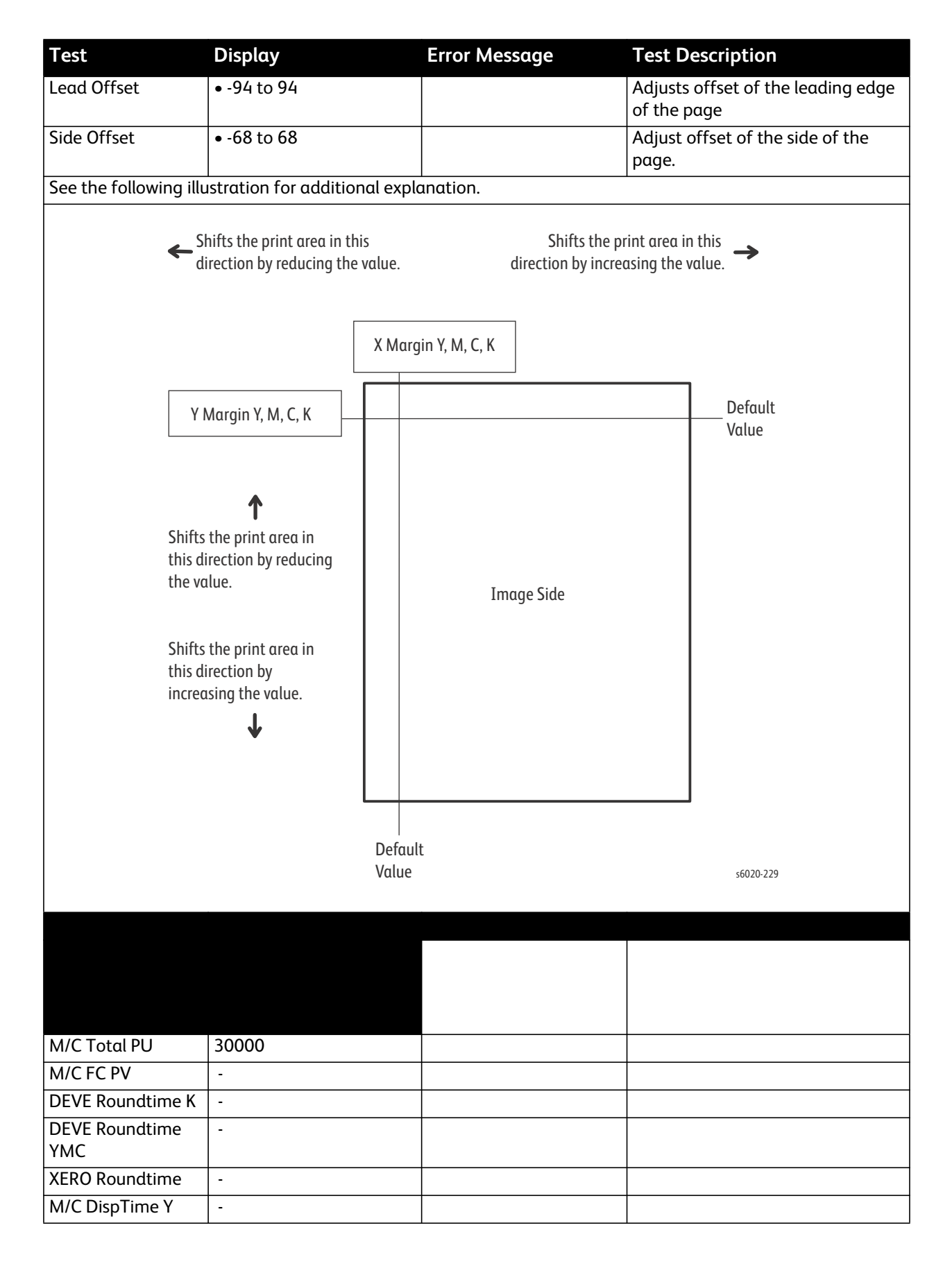

| Test             | Display              | Error Message | Test Description |
|------------------|----------------------|---------------|------------------|
| M/C DispTime M   | -                    |               |                  |
| M/C DispTime C   | -                    |               |                  |
| M/C DispTime K   | -                    |               |                  |
| M/C Pixel Y      | -                    |               |                  |
| M/C Pixel M      | -                    |               |                  |
| M/C Pixel C      | -                    |               |                  |
| LM/C Pixel K     | -                    |               |                  |
| M/C ColorEmptyBW | -                    |               |                  |
| M/C Custom Start | -                    |               |                  |
| M/C Custom End   | -                    |               |                  |
| Waste Toner Y    | -                    |               |                  |
| Waste Toner M    | -                    |               |                  |
| Waste Toner C    | -                    |               |                  |
| Waste Toner K    | -                    |               |                  |
| Toner PV Y       | Std.: 700/High:14000 |               |                  |
| Toner PV M       | Std.: 700/High:14000 |               |                  |
| Toner PV C       | Std.: 700/High:14000 |               |                  |
| Toner PV K       | Std.: 700/High:14000 |               |                  |
| Toner DispTime Y | -                    |               |                  |
| Toner DispTime M | -                    |               |                  |
| Toner DispTime C | -                    |               |                  |
| Toner DispTime K | -                    |               |                  |
| Toner TDCC Y     | -                    |               |                  |
| Toner TDCC M     | -                    |               |                  |
| Toner TDCC C     | -                    |               |                  |
| Toner TDCC K     | -                    |               |                  |
| Toner Pixel Y    | -                    |               |                  |
| Toner Pixel M    | -                    |               |                  |
| Toner Pixel C    | -                    |               |                  |
| Toner Pixel K    | -                    |               |                  |

### **Digital Input Test Procedures**

This function checks whether the Digital Input components operate normally or not. The Digital Input test is performed for all the Digital Input components. Select the component to test from the drop down list box, and then click the **OK** button. LOW or HIGH is displayed on the Result screen. The component operation is checked in such a way that the component status is changed from LOW to HIGH and vice versa by operating the actuator or opening/closing the door. To stop the operation, click the **Stop** button.

### CE Diag "Printer" Sensor Tests

Procedures for testing each IOT sensor using Service Diagnostics.

Note: See "Using CE Diags with the Phaser 6020" on (Page 2-112) for testing the Phaser 6020.

#### **Sensor Location**

- No Paper Sensor
- K Mode Sensor
- Exit Sensor
- Registration Sensor
- Interlock Switch (Cover Open Sensor)
- Y, M, C, K CRUM

#### Phaser 6022

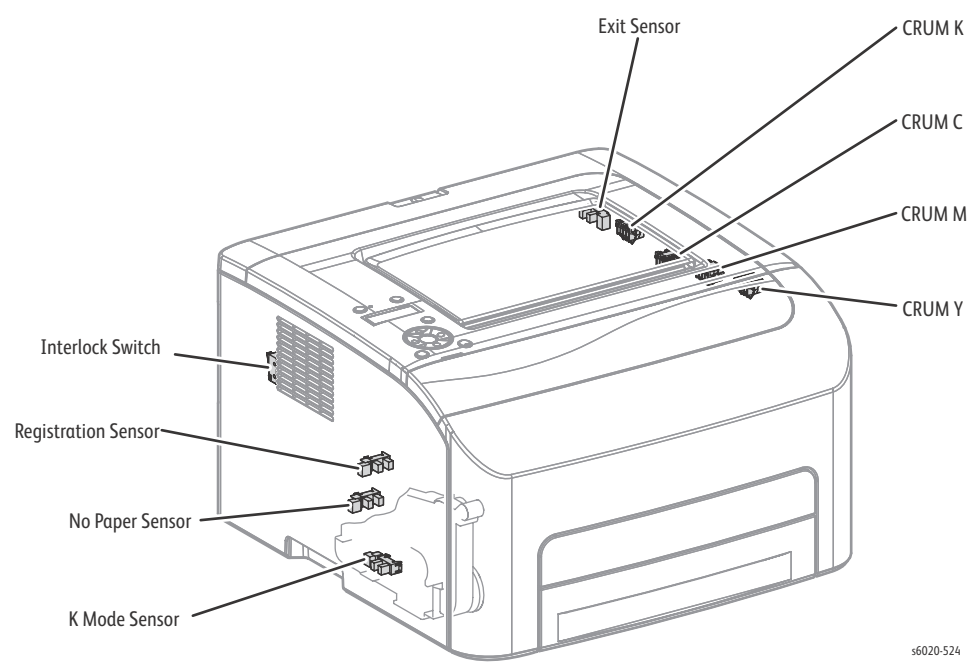

#### WorkCentre 6025 MFP

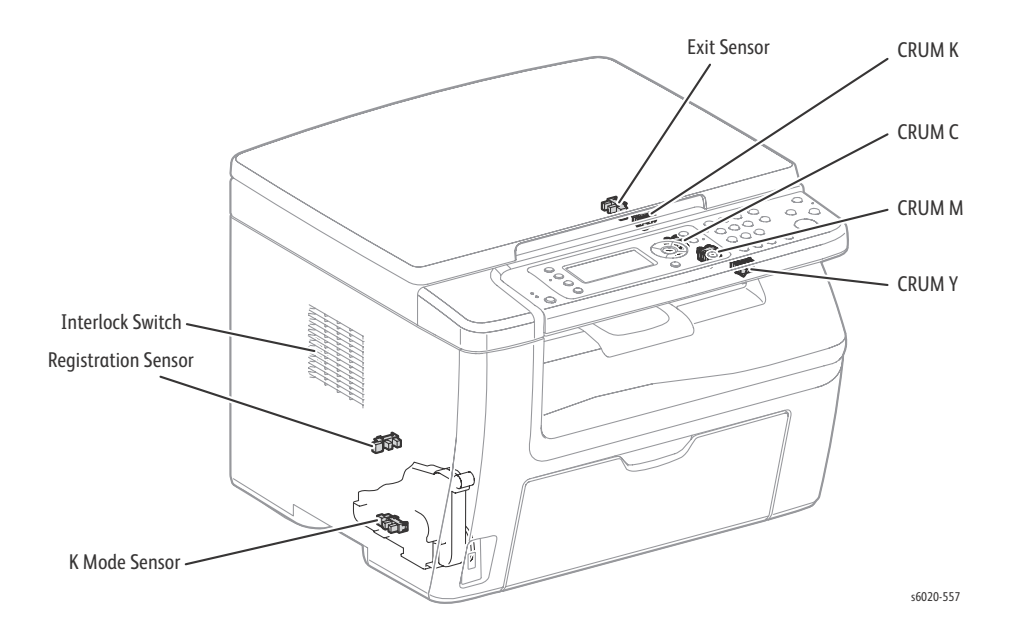

WorkCentre 6027 MFP

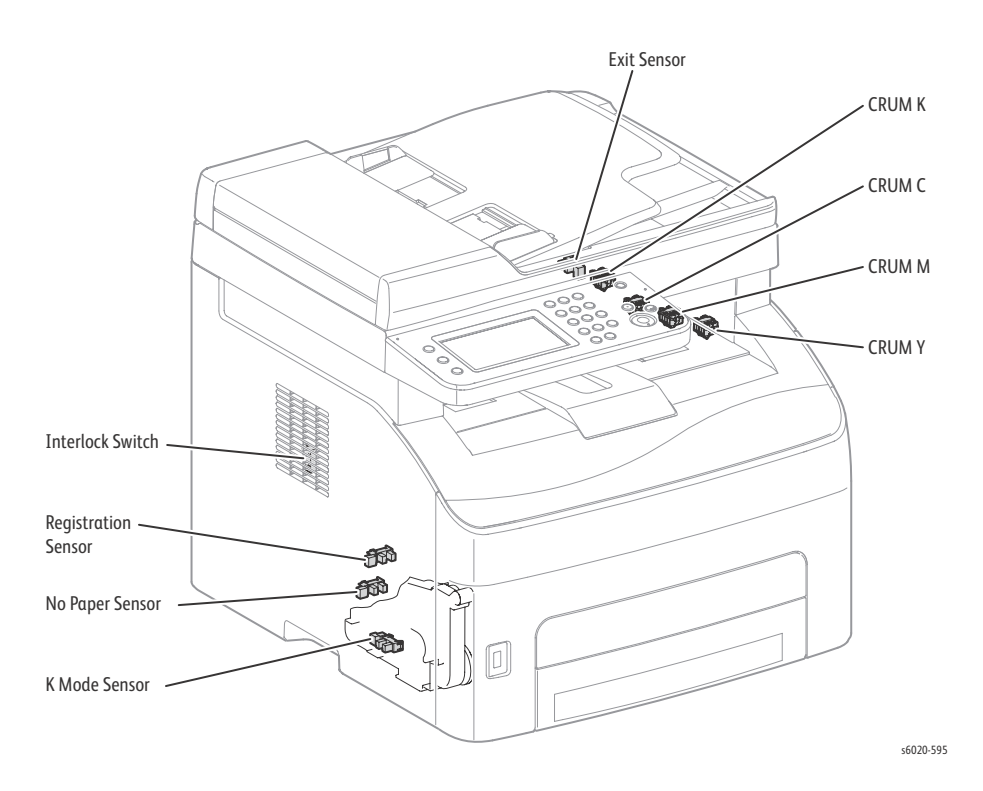

2-138 Phaser 6020/6022 and WorkCentre 6025/6027 MFP Service Manual 3/2016

#### No Paper Sensor

- 1. Enter Service Diagnostics ((page 2-119)).
  - See "Using CE Diags with the Phaser 6020" on (Page 2-112) for testing the Phaser 6020.
- 2. Run the No Paper test: **Engine Diag > Sensor Test > No Paper Sensor**.
- 3. Insert a sheet into the tray to check whether the sensor functions properly.
- 4. Confirm the number shown on the display increases each time the sheet is inserted.
- 5. Press the **Cancel** button to stop the test.

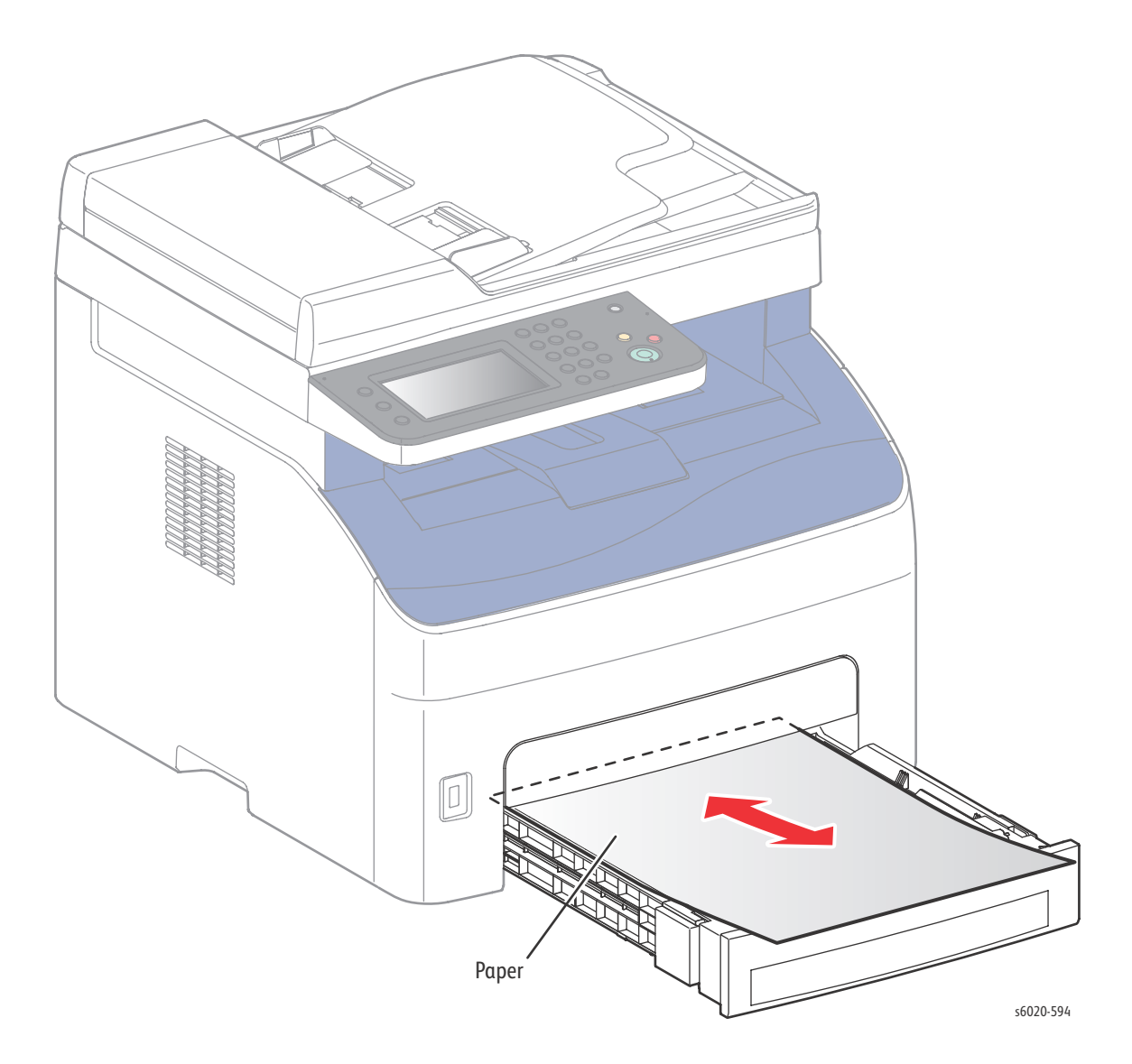

#### K Mode Sensor

- 1. Remove the Left Side Cover and Paper Tray Harness Guide.
- 2. Enter Service Diagnostics ((page 2-119)).
  - See "Using CE Diags with the Phaser 6020" on (Page 2-112) for testing the Phaser 6020.
- 3. Run the K Mode test: Engine Diag > Sensor Test > K Mode Sensor.
- 4. Operate the actuator to check sensor function.
- 5. Confirm the number shown on the display increases every time the actuator is operated.
- 6. Press the **Cancel** button to stop the test.
- 7. Replace the Paper Tray Harness Guide and Left Side Cover.

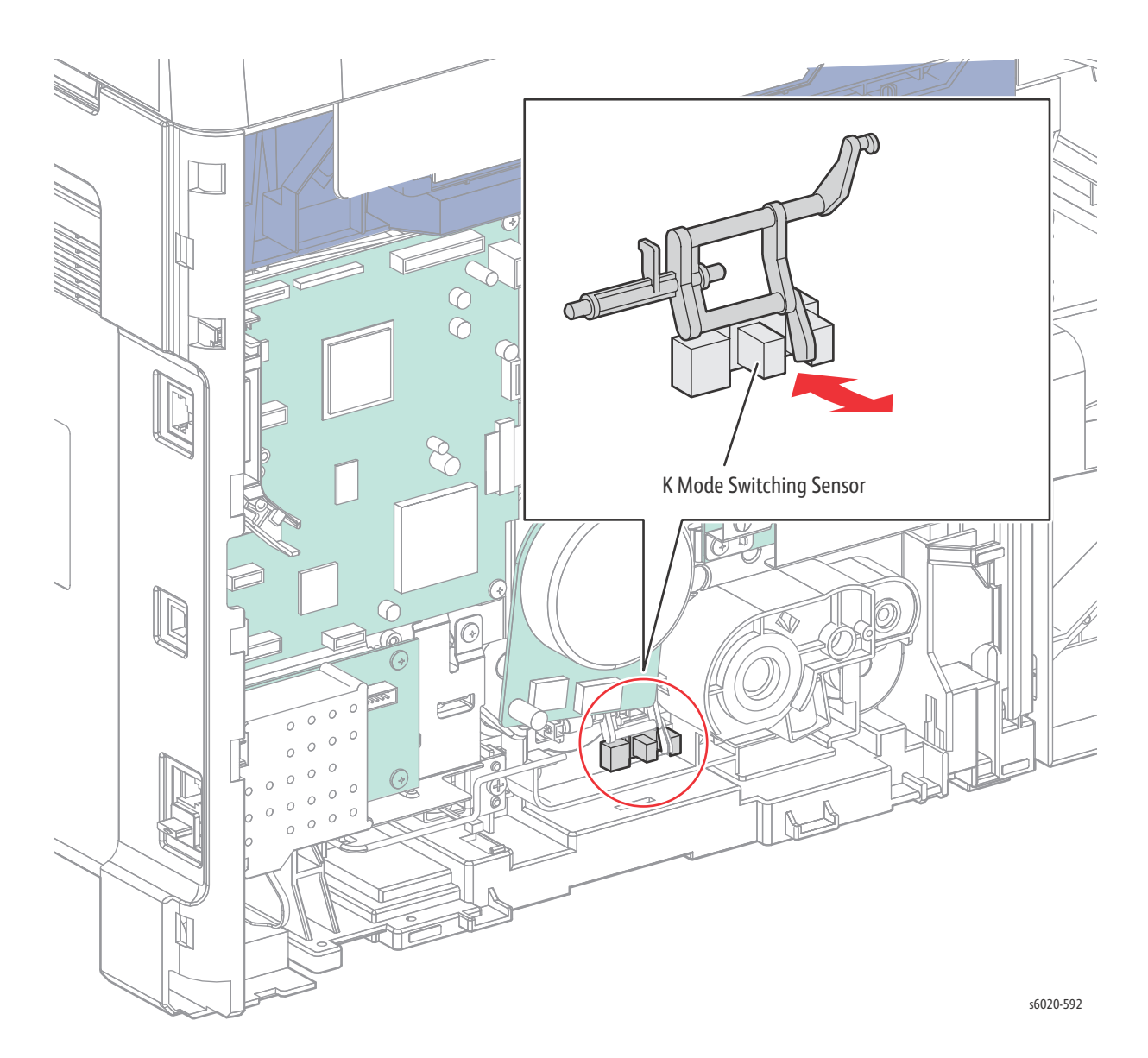

#### Exit Sensor

- 1. Enter Service Diagnostics ((page 2-119)).
  - See "Using CE Diags with the Phaser 6020" on (Page 2-112) for testing the Phaser 6020.
- 2. Run the Exit Sensor test: **Engine Diag > Sensor Test > Exit Sensor**.
- 3. Operate the actuator to check sensor function.
- 4. Confirm the number shown on the display increases every time the actuator is operated.
- 5. Press the **Cancel** button to stop the test.

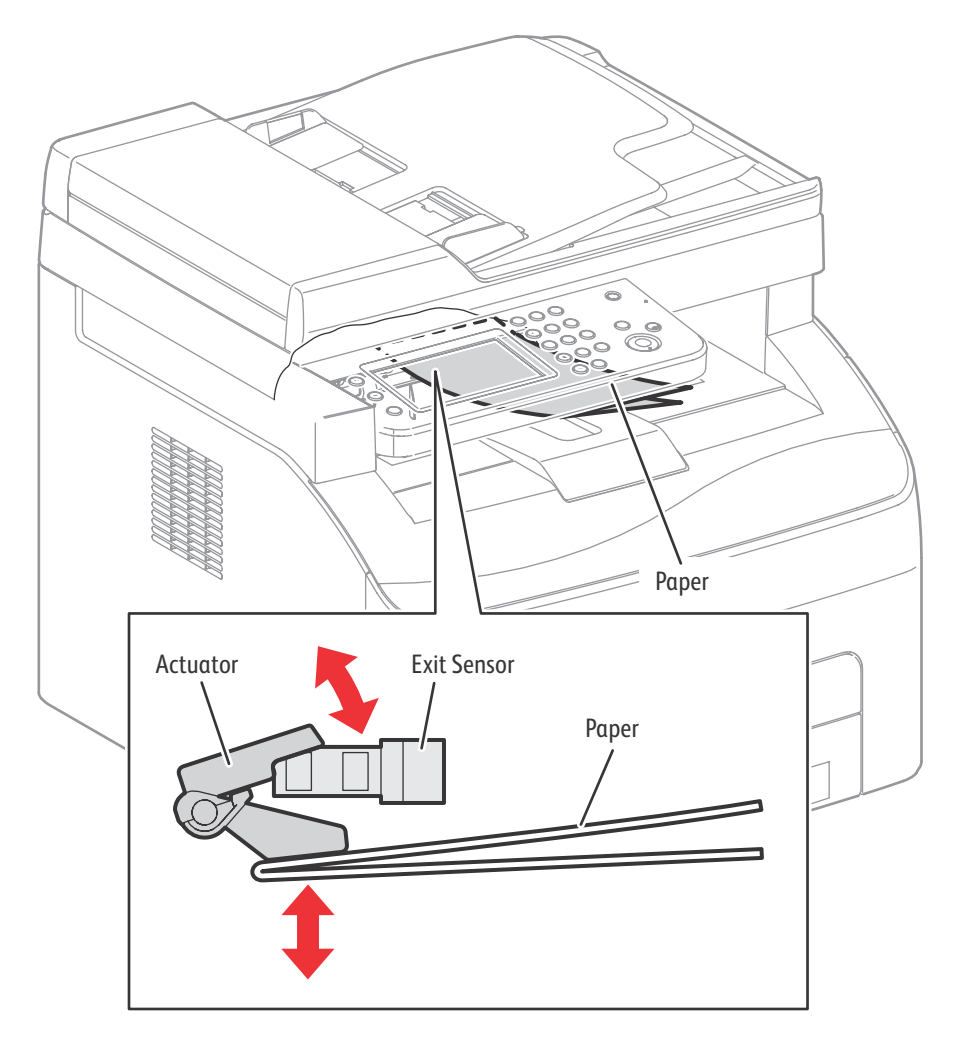

s6020-591

•

#### **Registration Sensor**

- 1. Enter Service Diagnostics ((page 2-119)).
  - See "Using CE Diags with the Phaser 6020" on (Page 2-112) for testing the Phaser 6020.
- 2. Open the Rear Door.
- 3. Run the Registration Sensor test: Engine Diag > Sensor Test > Regi Sensor.
- 4. Operate the actuator to check sensor function.
- 5. Confirm the number shown on the display increases every time the actuator is operated.
- 6. Press the **Cancel** button to stop the test.
- 7. Close the Rear Door.

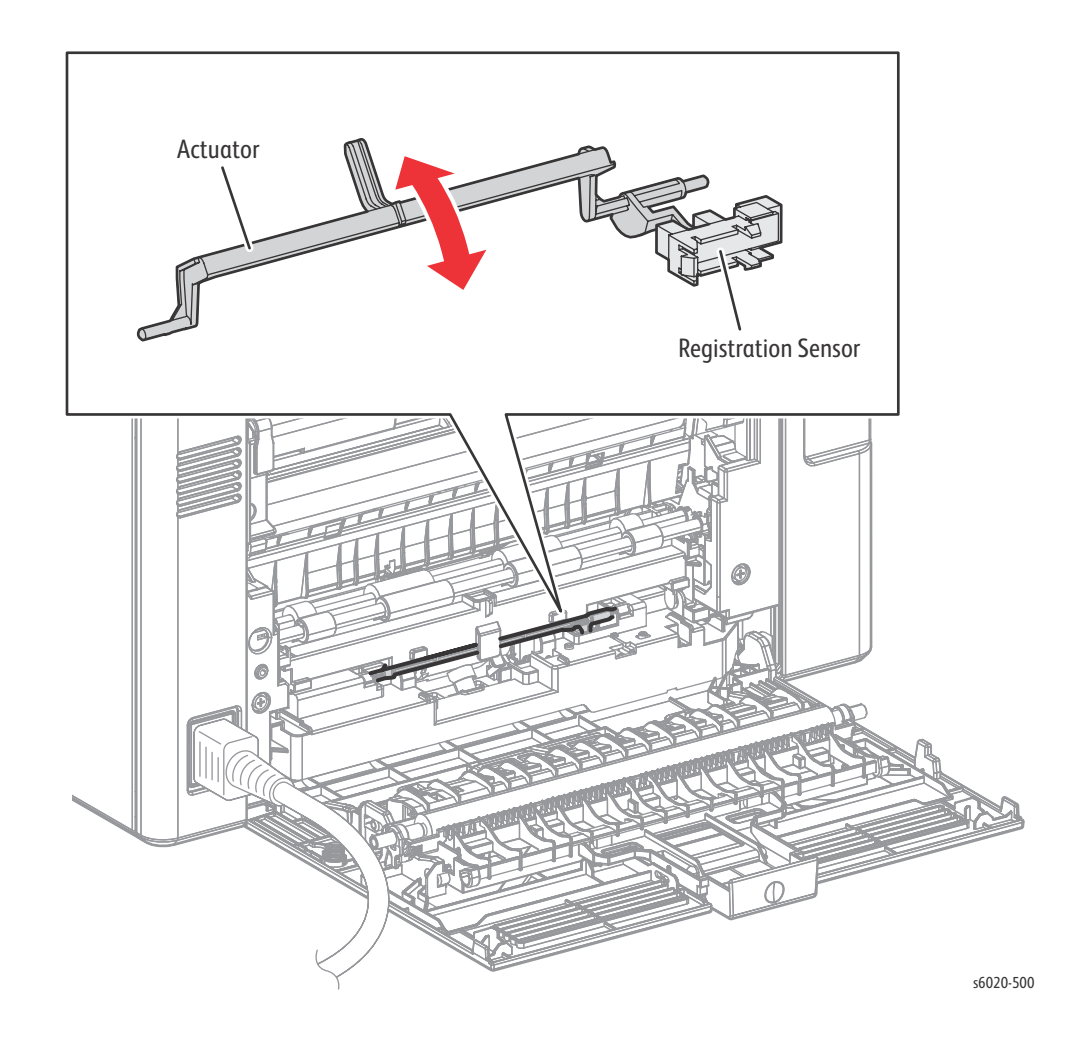

#### **Rear Cover Interlock**

- 1. Enter Service Diagnostics ((page 2-119)).
  - See "Using CE Diags with the Phaser 6020" on (Page 2-112) for testing the Phaser 6020.
- 2. Run the Interlock Switch test: **Engine Diag > Sensor Test > Cover Open Sensor**.
- 3. Open and close the Rear Door to actuate the switch.
- 4. Confirm the number shown on the display increases every time the actuator is operated.
- 5. Press the **Cancel** button to stop the test.
- 6. Close the Rear Door.

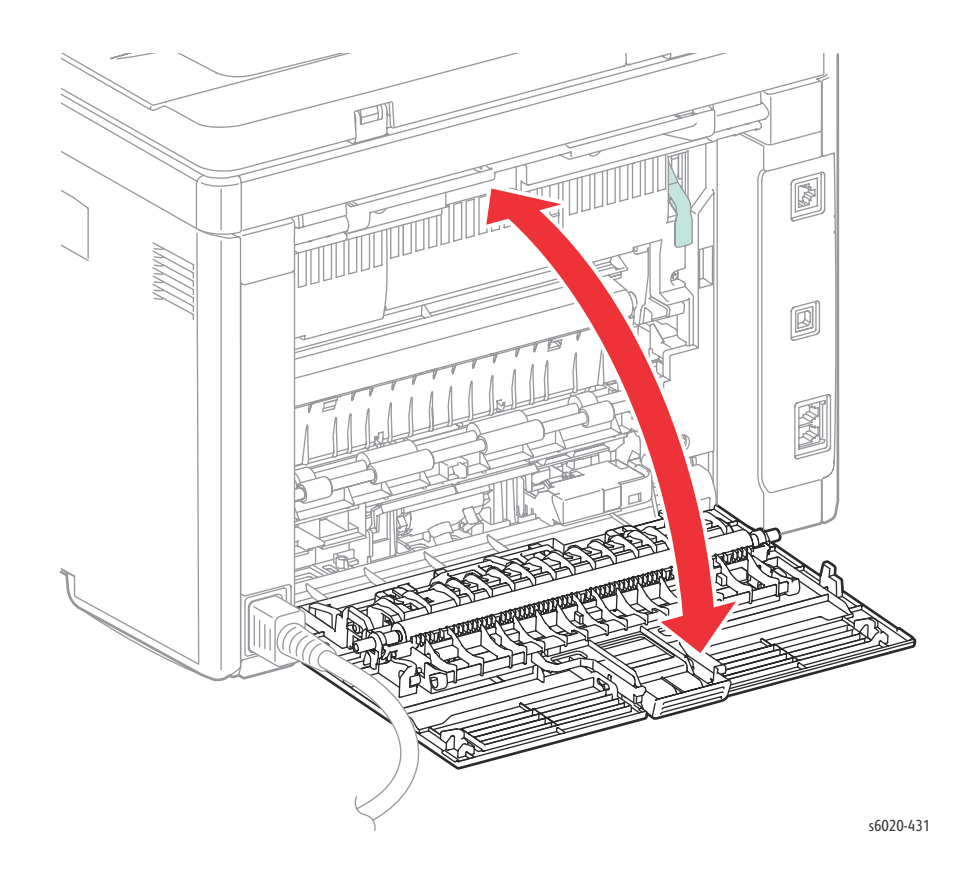

#### Y, M, C, K CRUM

- 1. Enter Service Diagnostics ((page 2-112)).
  - See "Using CE Diags with the Phaser 6020" on (Page 2-112) for testing the Phaser 6020.
- 2. Open the Toner Door.
- 3. Use the **Up** and **Down Arrow** buttons to select **Printer > IOT Diag > DI-**X, where X is the code for the CRUM to test.
  - CRUM Y: DI-8
  - CRUM M: DI-9
  - CRUM C: DI-a
  - CRUM K: DI-b
- 4. Check whether the sensor functions properly by removing and replacing the toner cartridge under test.
- 5. Confirm the number shown on the display increases each time the toner cartridge is Removed.
- 6. Press the **Stop** button to stop the test.

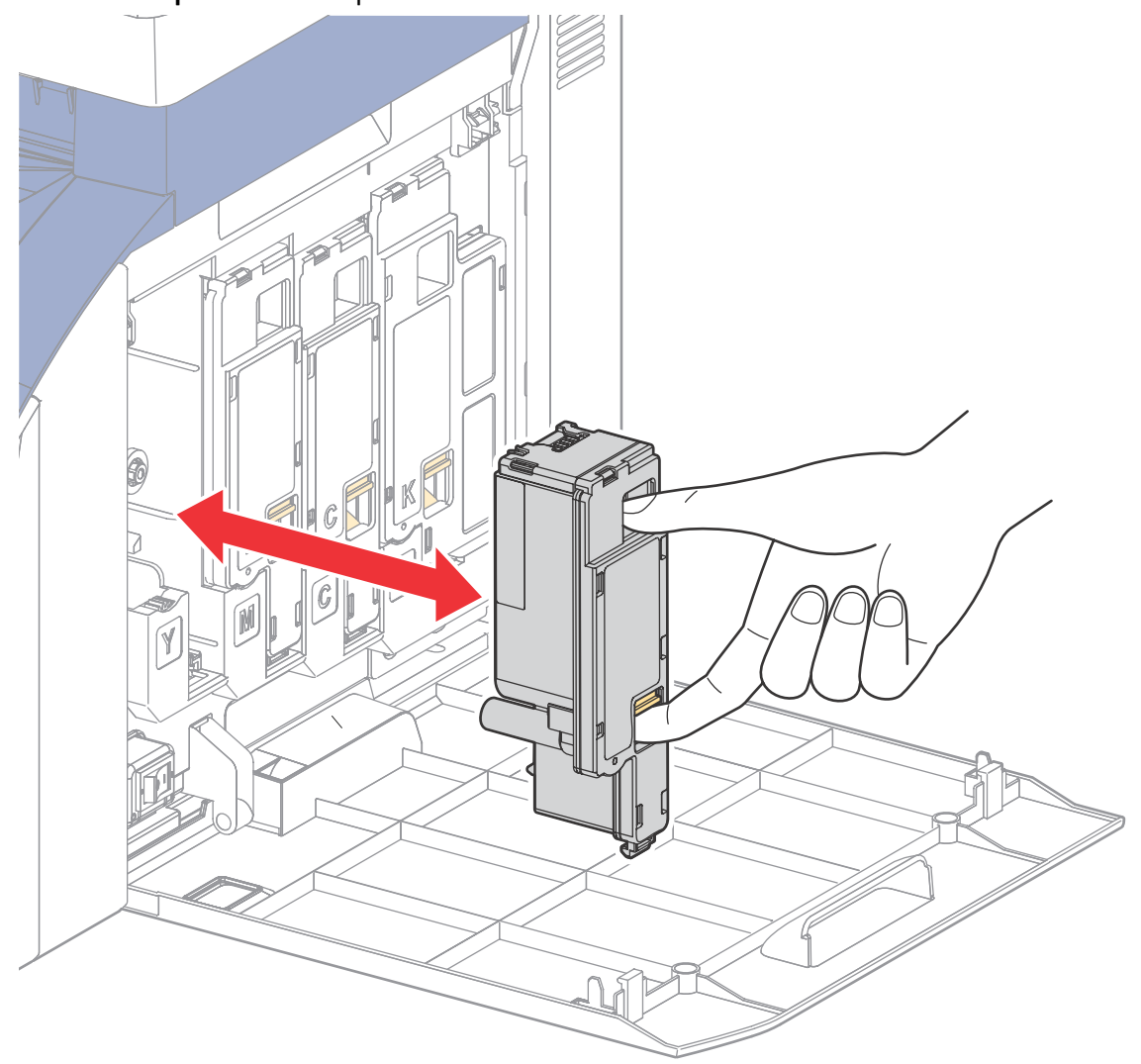

s6020-590

2-144 Phaser 6020/6022 and WorkCentre 6025/6027 MFP Service Manual 3/2016

# CE Diag "Printer" Motor Test Procedures

These tests check whether the Digital Output (DO) components (Motor, Clutch and Solenoid) operate. When the interlock is opened during a Motor Test the component stops.

When a paper jam or PQ problem occurs, or an error message or code is displayed, these tests help to pinpoint the faulty part. Before executing the test, examine the details of the jam, PQ problem, or error, and isolate the faulty parts. The following tests are available:

- Main Motor (Full, Half, Slow)
- Fan Motor (High, Low)
- Registration Clutch
- Feed Solenoid
- K Mode Solenoid

#### Phaser 6022

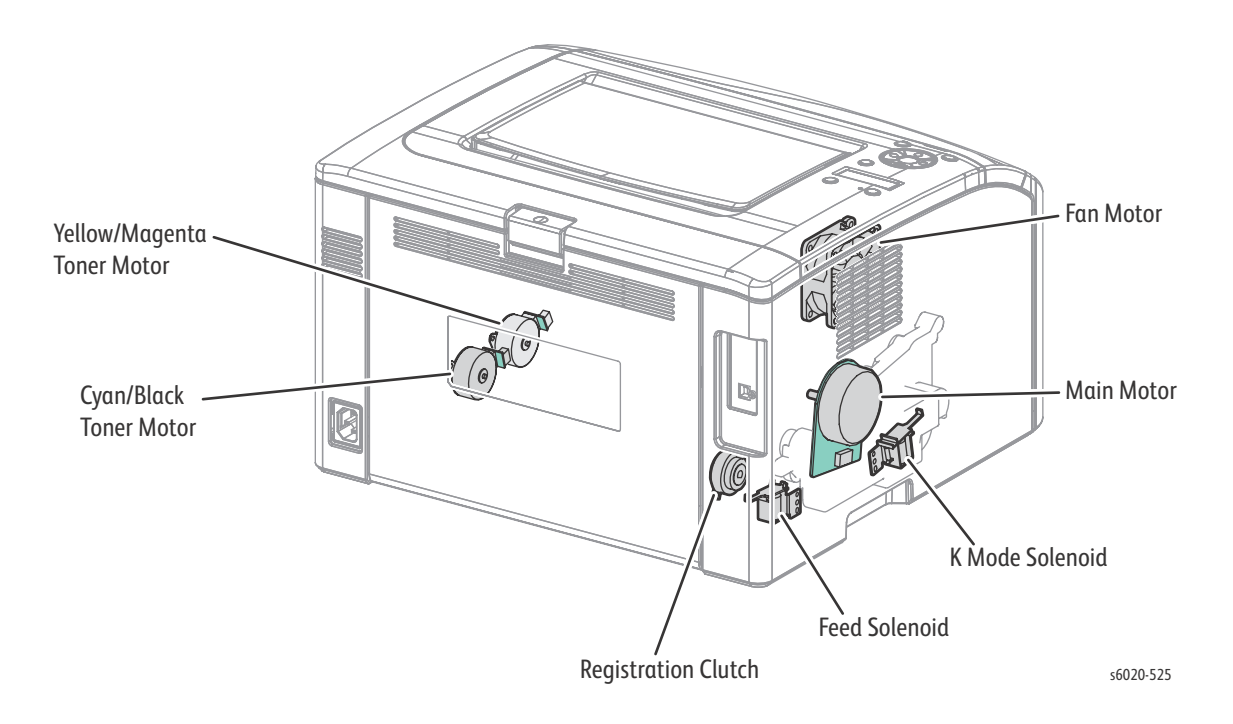

#### WorkCentre 6025 MFP

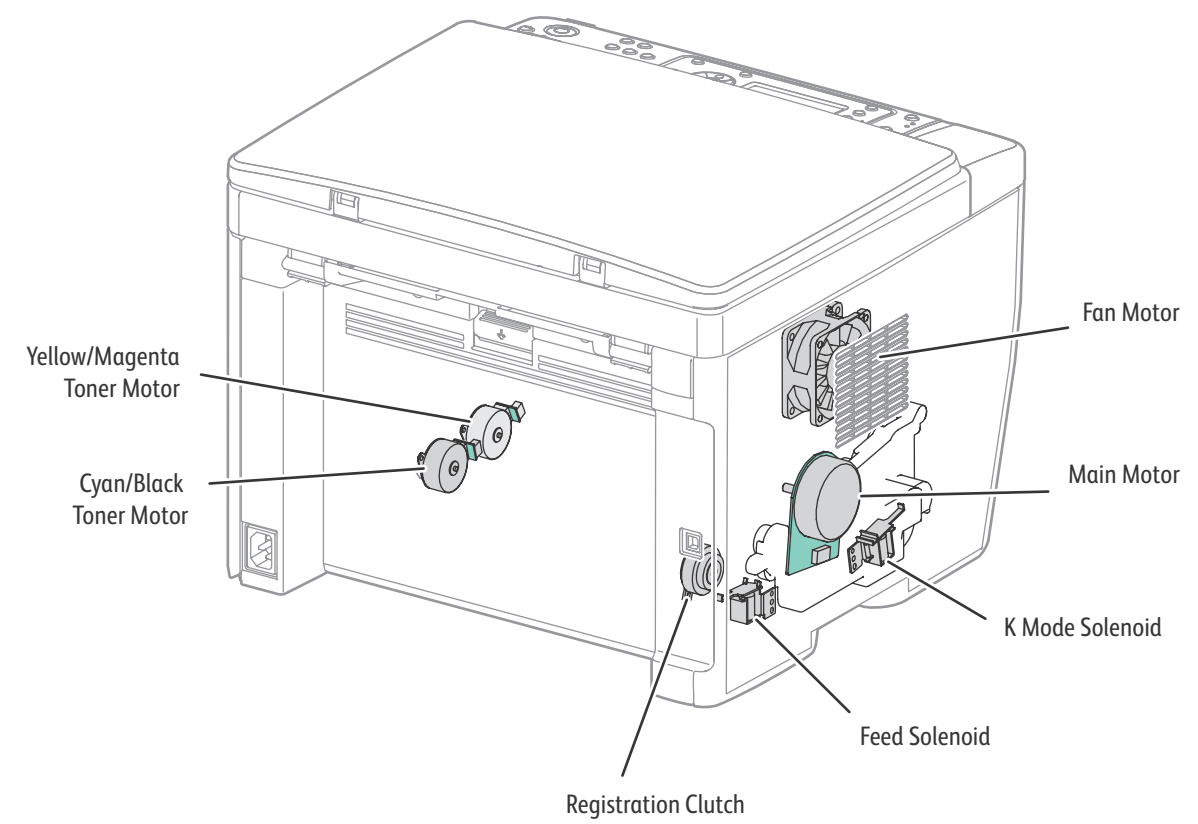

s6020-563

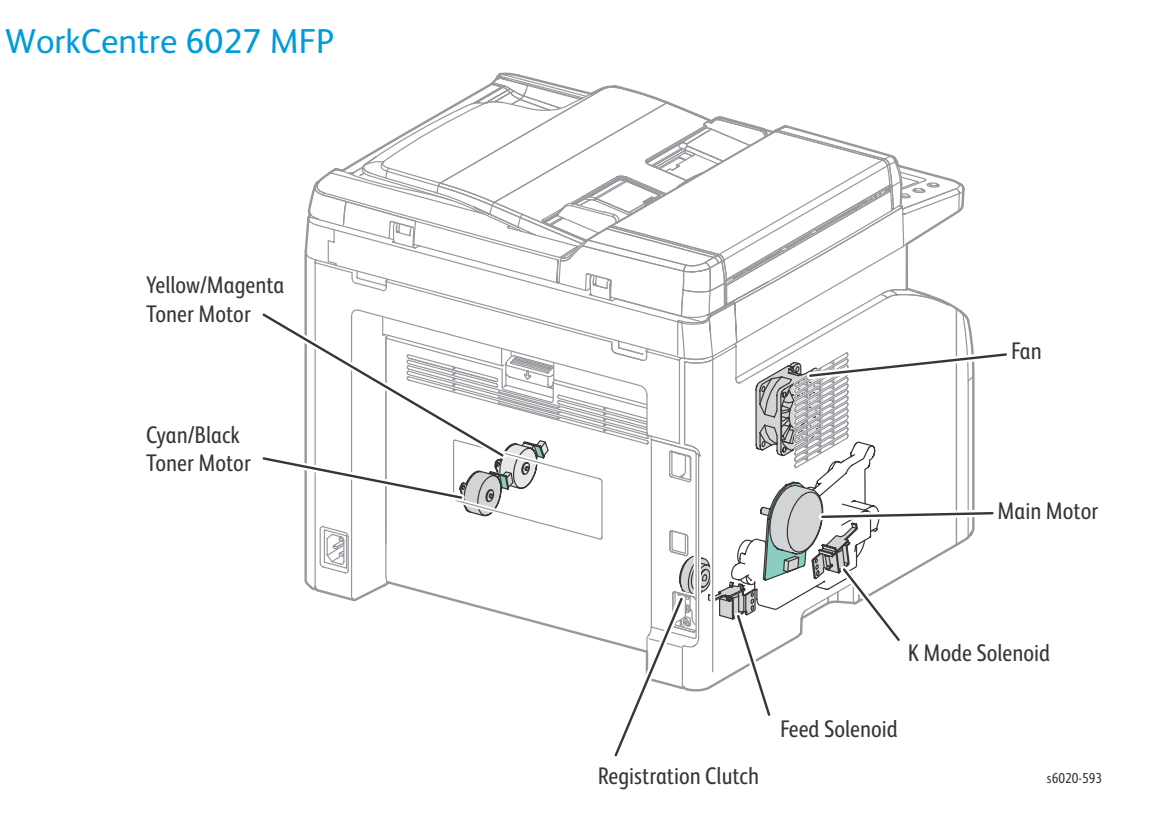

2-146 Phaser 6020/6022 and WorkCentre 6025/6027 MFP Service Manual 3/2016

#### Main Motor

- 1. Enter Service Diagnostics ((page 2-119)).
  - See "Using CE Diags with the Phaser 6020" on (Page 2-112) for testing the Phaser 6020.
- 2. Run the Main Motor (Full) test: Engine Diag > Motor Test > Main Motor Full.

**!** CAUTION: When checking the motor, stop the test within 10 seconds. Executing a motor check for 10 seconds or longer may cause damage to the printer.

To stop the motor check, press the **Cancel** button (or click the **Stop** button if performing the test from the CE Diag Tool).

- 3. Check that the Exit Roller rotates.
- 4. Press the **Cancel** button to stop the test.

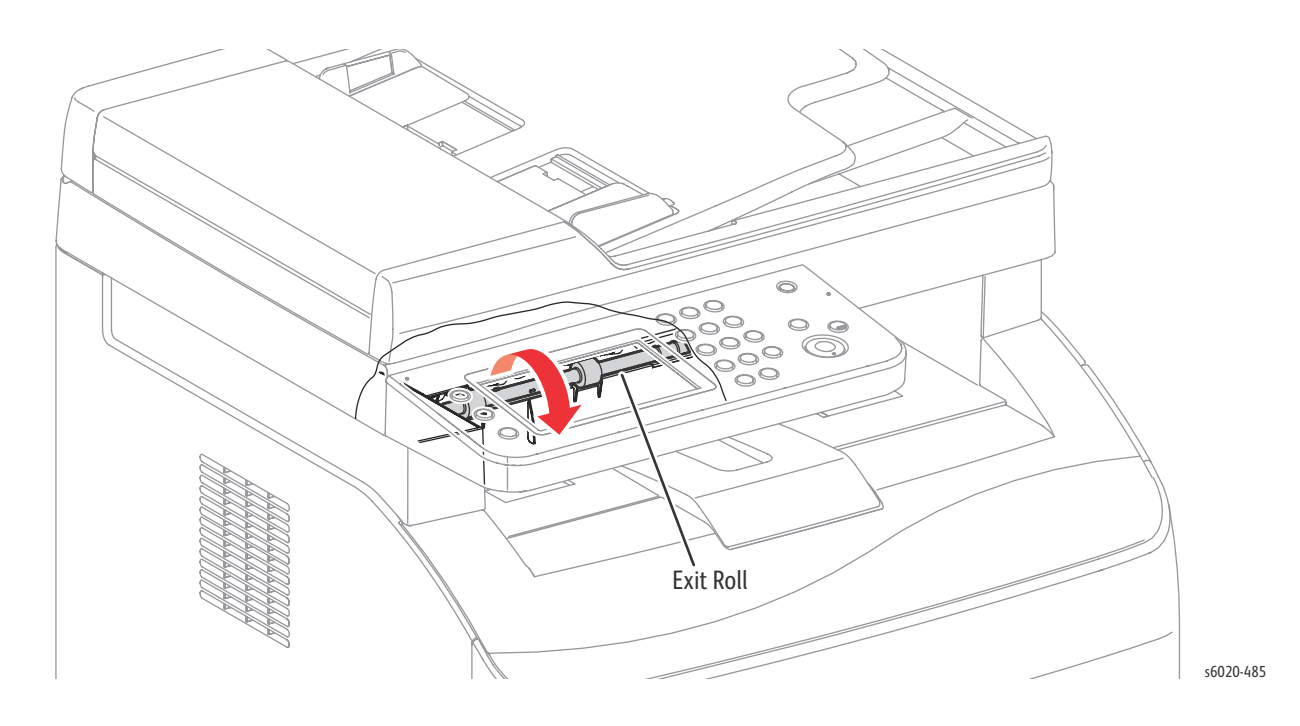

#### Fan

- 1. Enter Service Diagnostics ((page 2-119)).
  - See "Using CE Diags with the Phaser 6020" on (Page 2-112) for testing the Phaser 6020.
- 2. Run the Fan (High) test: Engine Diag > Motor Test > Fan High.

**!** CAUTION: When checking the Fan, stop the test within 10 seconds. Executing the Fan test for 10 seconds or longer may cause damage to the Fan.

- 3. Check Fan rotation.
- 4. Press the **Cancel** button to stop the test.

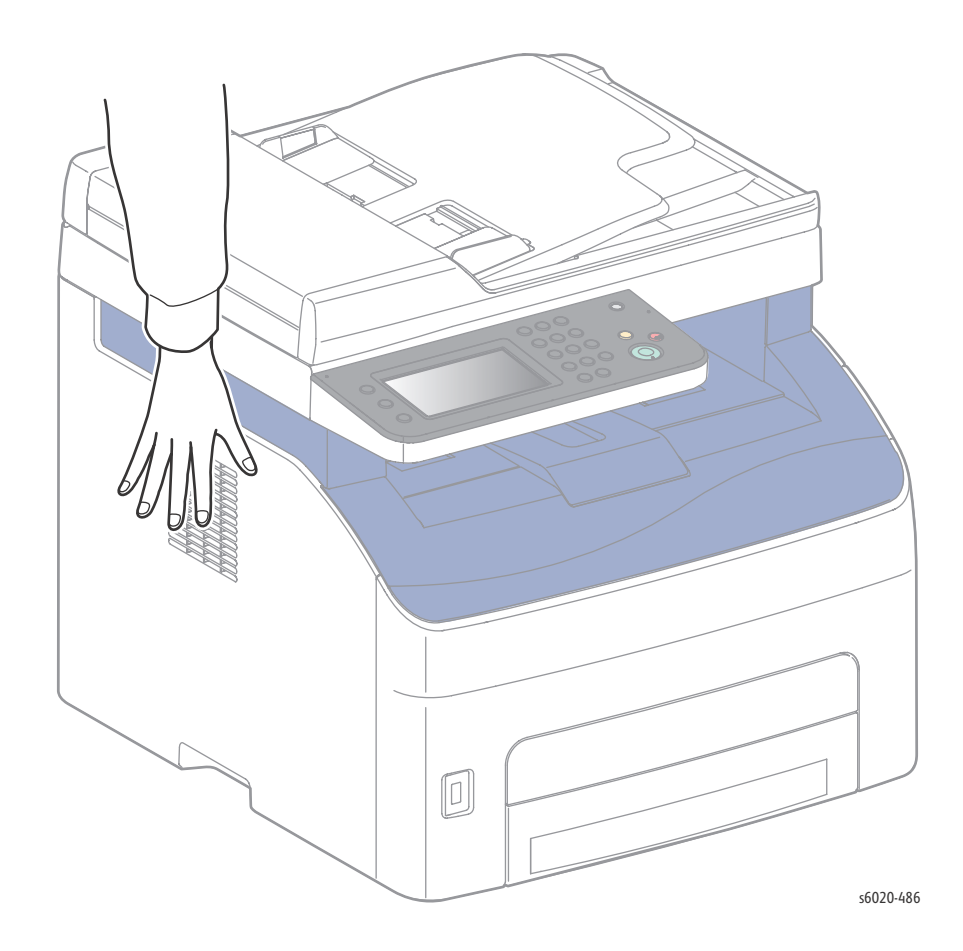

#### **Registration Clutch**

The Registration Roller rotates when the Main Motor (FULL) and the Regi Clutch tests are executed simultaneously.

- 1. Enter Service Diagnostics ((page 2-119)).
- 2. Open the Rear Door.
- 3. Close the Rear Door Interlock Switch.
- 4. Run the Main Motor Full and Registration Clutch tests: scroll to **Engine Diag > Motor Test > Main Motor Full** and press **OK**, then scroll down to **Regi Clutch** and press **OK**.
- 5. Check that the Registration Roller rotates.
- 6. Press the **Cancel** button to stop the Regi Clutch test.
- 7. Use the **Down Arrow** to scroll to the motor test and press **Cancel** to stop the motor test.
- 8. Open the Rear Door Interlock Switch.
- 9. Close the Rear Door.

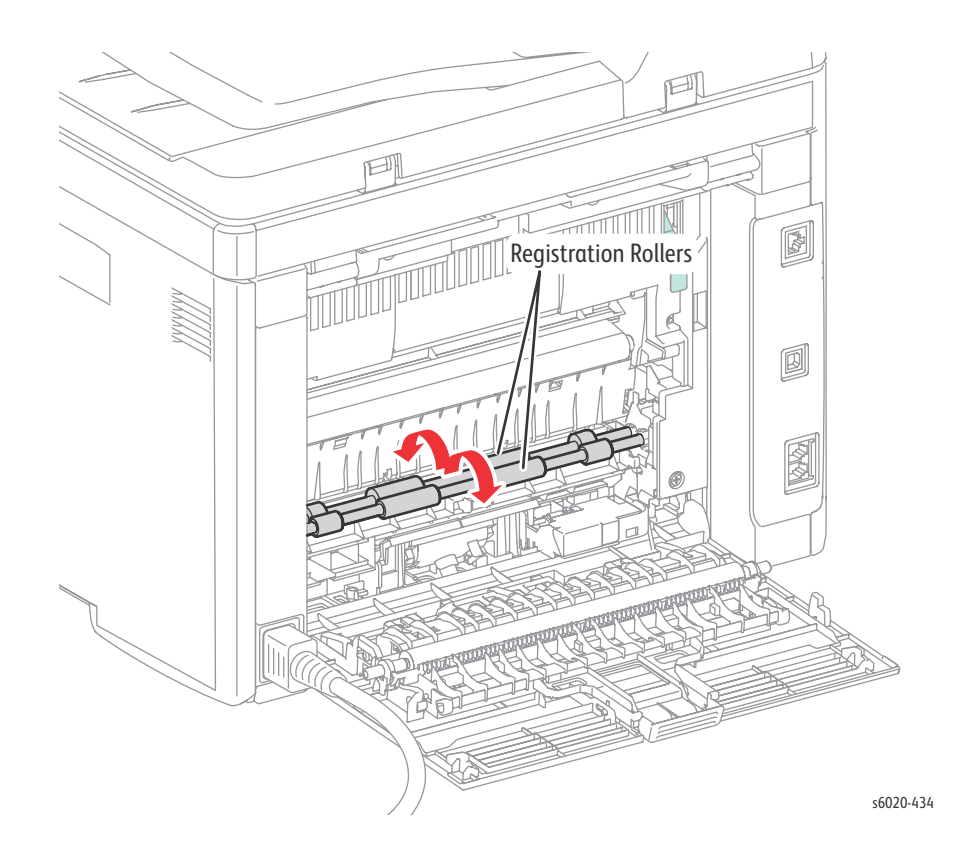

#### Feed Solenoid

•

The Feed Roller rotates when the Main Motor (FULL) and the Feed Solenoid tests are executed simultaneously.

- 1. Enter Service Diagnostics ((page 2-119)).
  - See "Using CE Diags with the Phaser 6020" on (Page 2-112) for testing the Phaser 6020.
- 2. Remove the Paper Cassette.
- 3. Run the Main Motor Full and Feed Solenoid tests: go to **Engine Diag > Motor Test > Main Motor Full** and press **OK**, then scroll down to **Feed Solenoid** and press **OK**.
- 4. Check that the Feed Roller rotates.
- 5. Press the **Cancel** button to stop the Feed Solenoid test.
- 6. Use the **Down Arrow** to scroll to the motor test, and press **Cancel** to stop the motor test.
- 7. Replace the Paper Cassette.

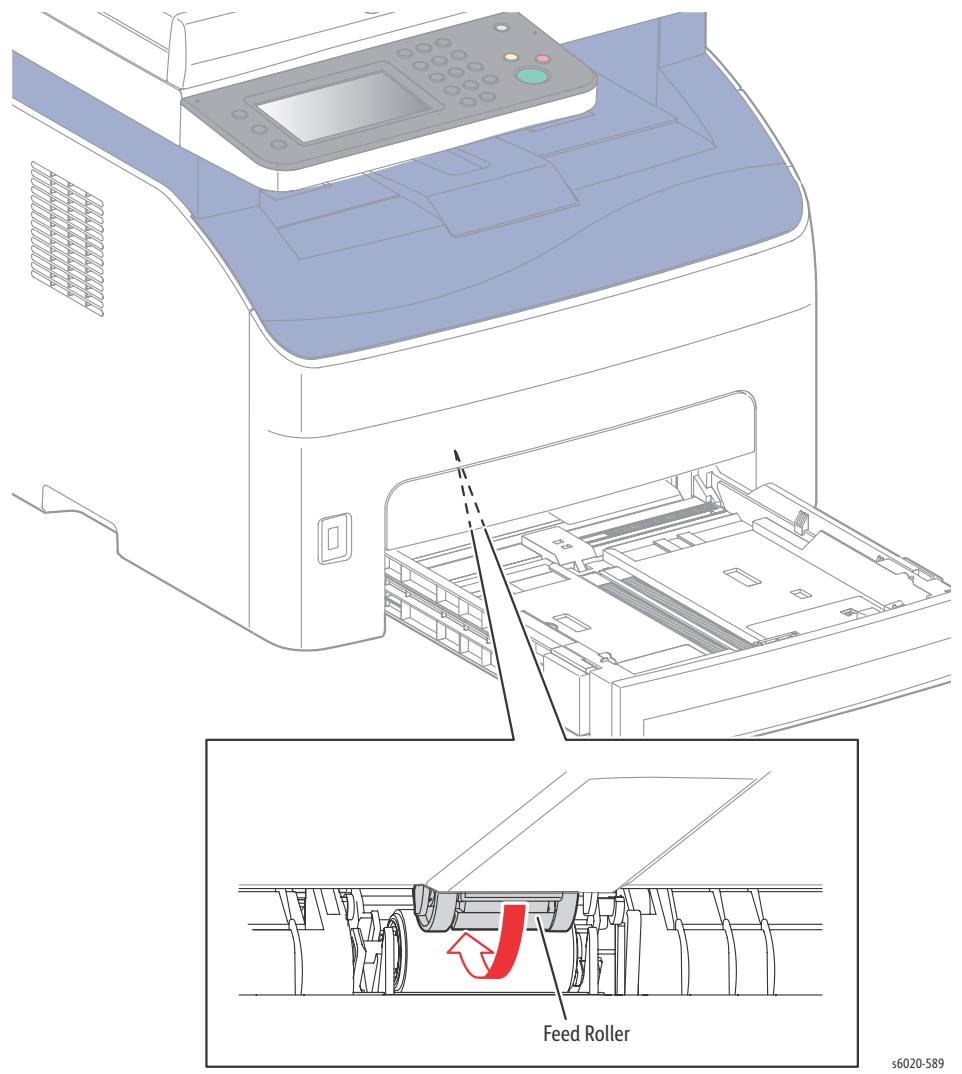

2-150 Phaser 6020/6022 and WorkCentre 6025/6027 MFP Service Manual 3/2016

#### K Mode Solenoid

- 1. Remove the Left Side Cover and Paper Tray Harness Guide.
- 2. Enter Service Diagnostics ((page 2-119)).
  - See "Using CE Diags with the Phaser 6020" on (Page 2-112) for testing the Phaser 6020.
- 3. Run the Color Mode Solenoid test: Engine Diag > Motor Test > K Mode Solenoid.
- 4. Check Color Mode Solenoid movement.
- 5. Press the **Cancel** button to stop the solenoid test.
- 6. Replace the Harness Guide and Left Side Cover.

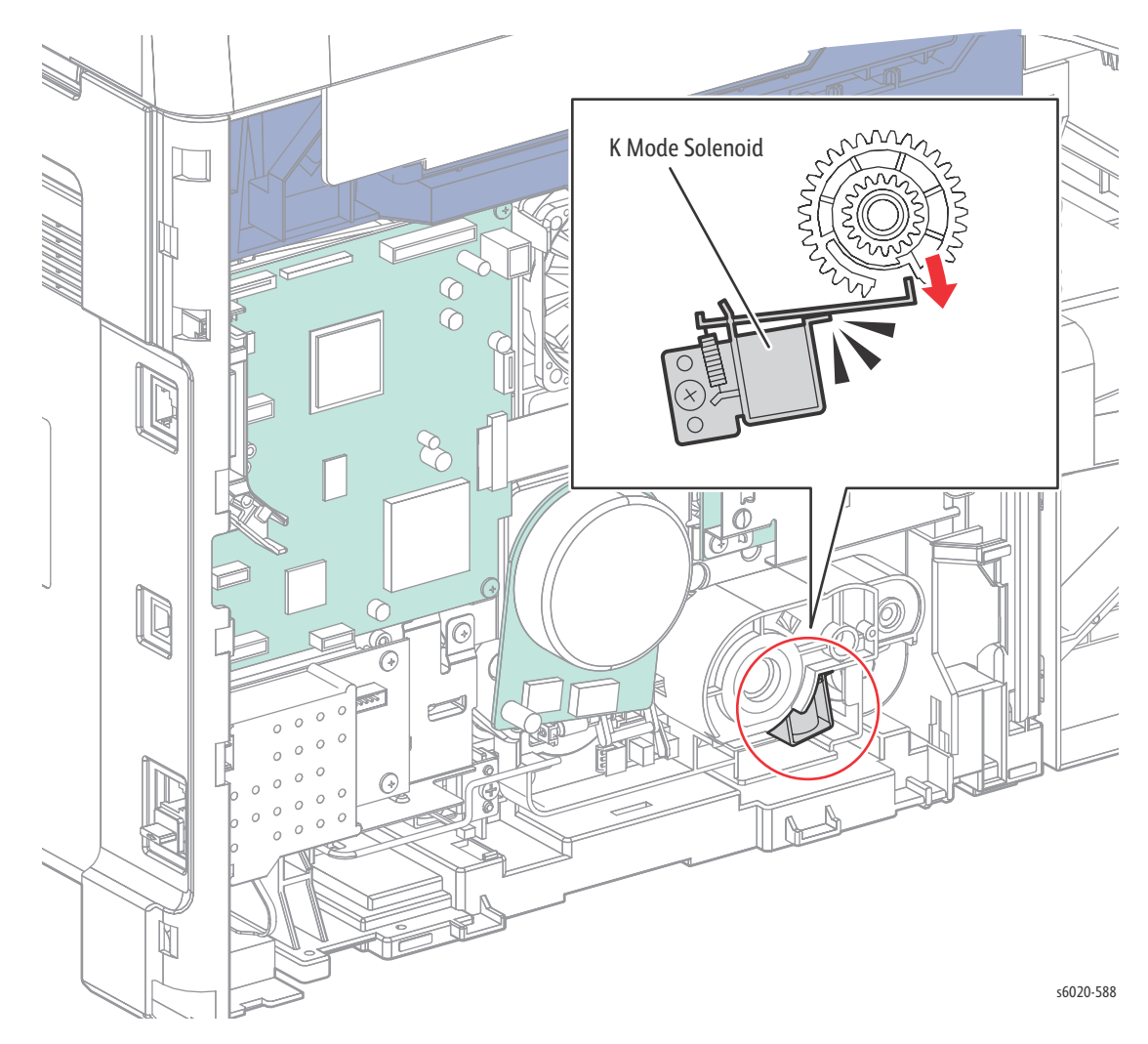

#### Y/M/C/K Toner Motor

- 1. Remove the Left Side Cover and Paper Tray Harness Guide.
- 2. Enter Service Diagnostics ((page 2-112)).
- 3. Run the Color Mode Solenoid test: **Printer > IOT Diag > Digital Output > DO-X**, where X is one of the following:
  - Yellow Toner Motor: DO-10
  - Magenta Toner Motor: DO-12
  - Cyan Toner Motor: DO-14
  - Black Toner Motor: DO-16
- 4. Remove the toner cartridge under test.
- 5. Check that the toner motor gear rotates.
- 6. Press the **Stop** button to stop the test.
- 7. Replace the toner cartridge and close the Toner Door.

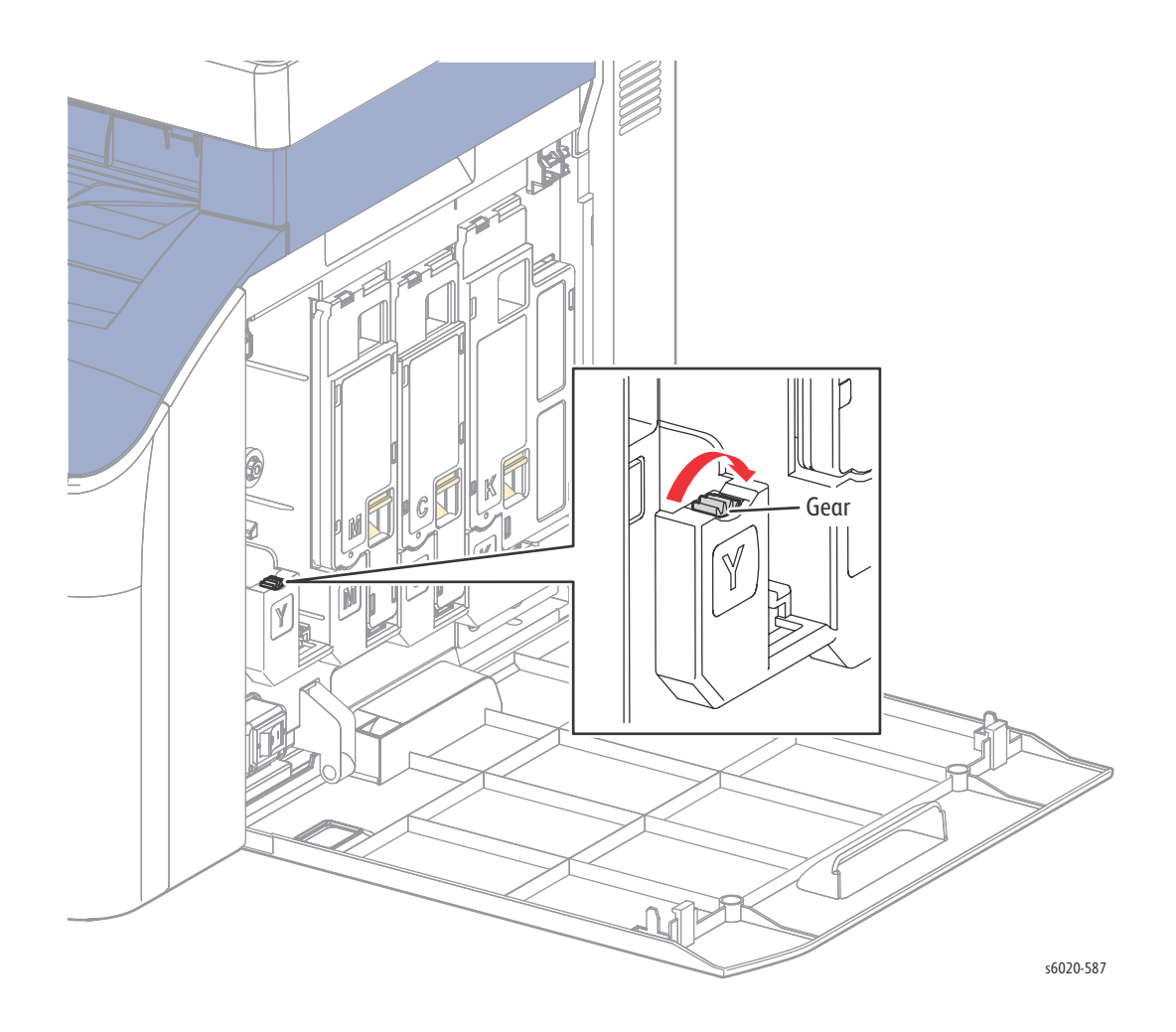

2-152 Phaser 6020/6022 and WorkCentre 6025/6027 MFP Service Manual 3/2016

# WorkCentre 6025 MFP Specific CE Diags

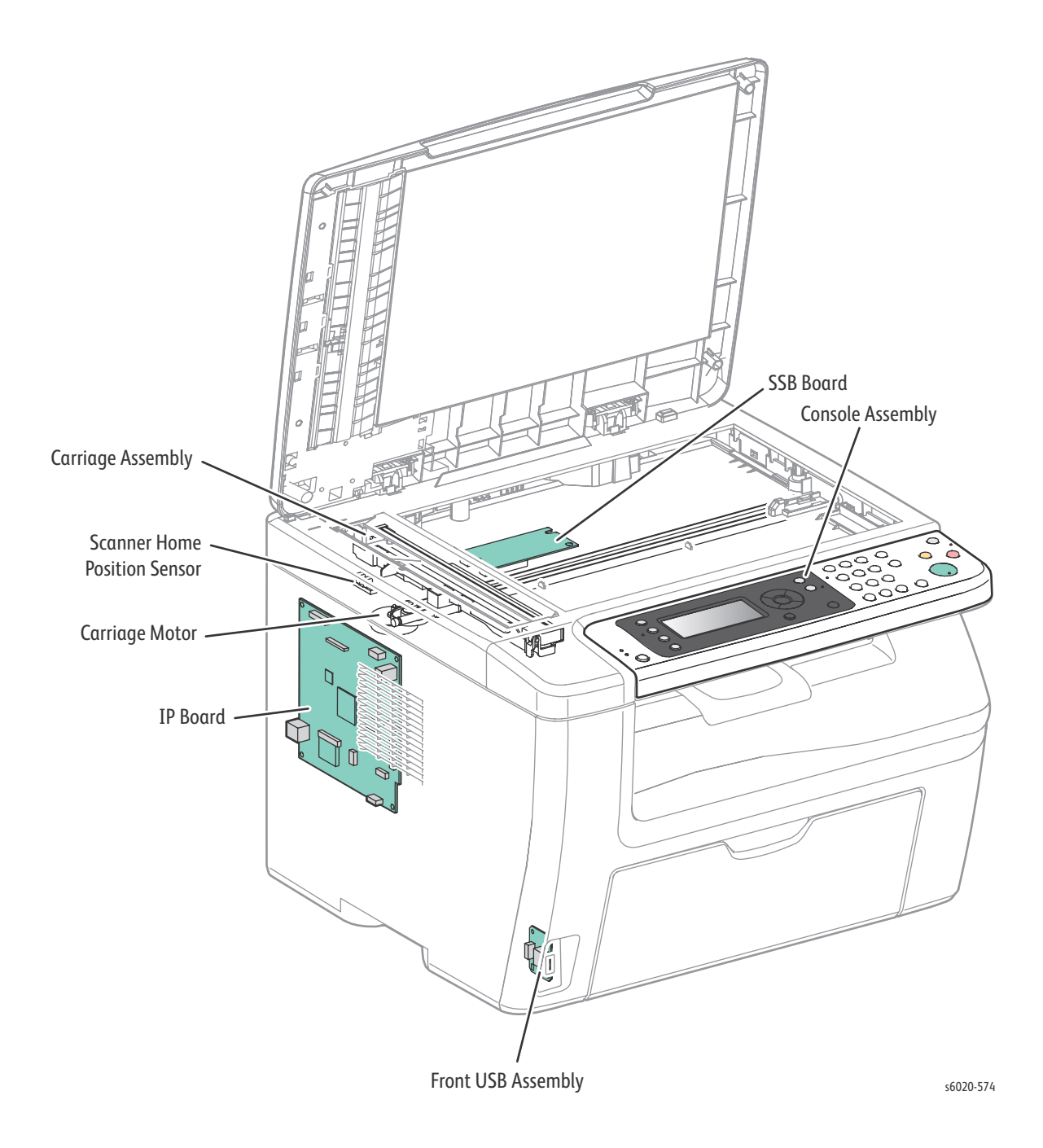

### WorkCentre 6025 MFP Scanner Diagnostic Test Procedures

| Test                | Control Panel<br>(WorkCentre 6025<br>MFP) | Description                                                                                                    |
|---------------------|-------------------------------------------|----------------------------------------------------------------------------------------------------|
|                     |                                           |                                                                                                    |
|                     |                                           |                                                                                                    |
| Scan Counter        | FB: 0x00000000<br>ADF: 0x00000000         | Displays the scan counter value.<br>• FB: Platen scans                                                                            |
|                     |                                           |                                                                                                    |
| White Balance       | White Balance                             | Reports the result of white balance which is performed while the printer powers up.                                               |
| Registration Param. |                                           | This function adjusts the registration parameters of the scanner.                                                                 |
|                     |                                           |                                                                                                    |
| Regi FB Lead        | -2.0 mm to 2.0 mm,<br>in 0.1 mm step      | Adjusts Registration of the flatbed leading edge.                                                                                 |
| Regi FB Side        | -1.0 mm to 1.0 mm,<br>in 0.1 mm steps     | Adjusts Registration of the flatbed side edge.                                                                                    |
| Auto Registration   |                                           | Reports the result of auto registration which is performed while the printer powers up.                                           |
| IIT I/O Check       | FB Home Sensor                            | Check the on/off of the flatbed home position sensor.                                                                             |
| Scan Counter Clear  |                                           | This function clears the flat bed counters.                                                                                       |
|                     |                                           |                                                                                                    |
|                     | All Clear                                 | Clears all of the backup data.                                                                                                    |
|                     | User & System Clear                       | Clears stored: document data, address information,<br>communication management data, and history.<br>Initializes the system data. |
|                     | System Data Init                          | Initializes the system data.                                                                                                    |
|                     | Complete                                  | Exits the diagnostics and returns to normal operation taking the changes of the data into effect.                                 |

# Extended ESS Diags for the WorkCentre 6027 MFP

#### Scanner Test 1

Checks the scanner motor system for carriage movement then moves the scanner carriage between the home position and the maximum image area. "Carriage Motor On" will display on the OP Panel during carriage movement. The test is complete at the home position and the OP Panel reads "Carriage Motor Off".

| Message During Test | Message After Test  |
|---------------------|---------------------|
| Carriage Motor-On   | Carriage Motor -Off |

# WorkCentre 6027 MFP Specific CE Diags

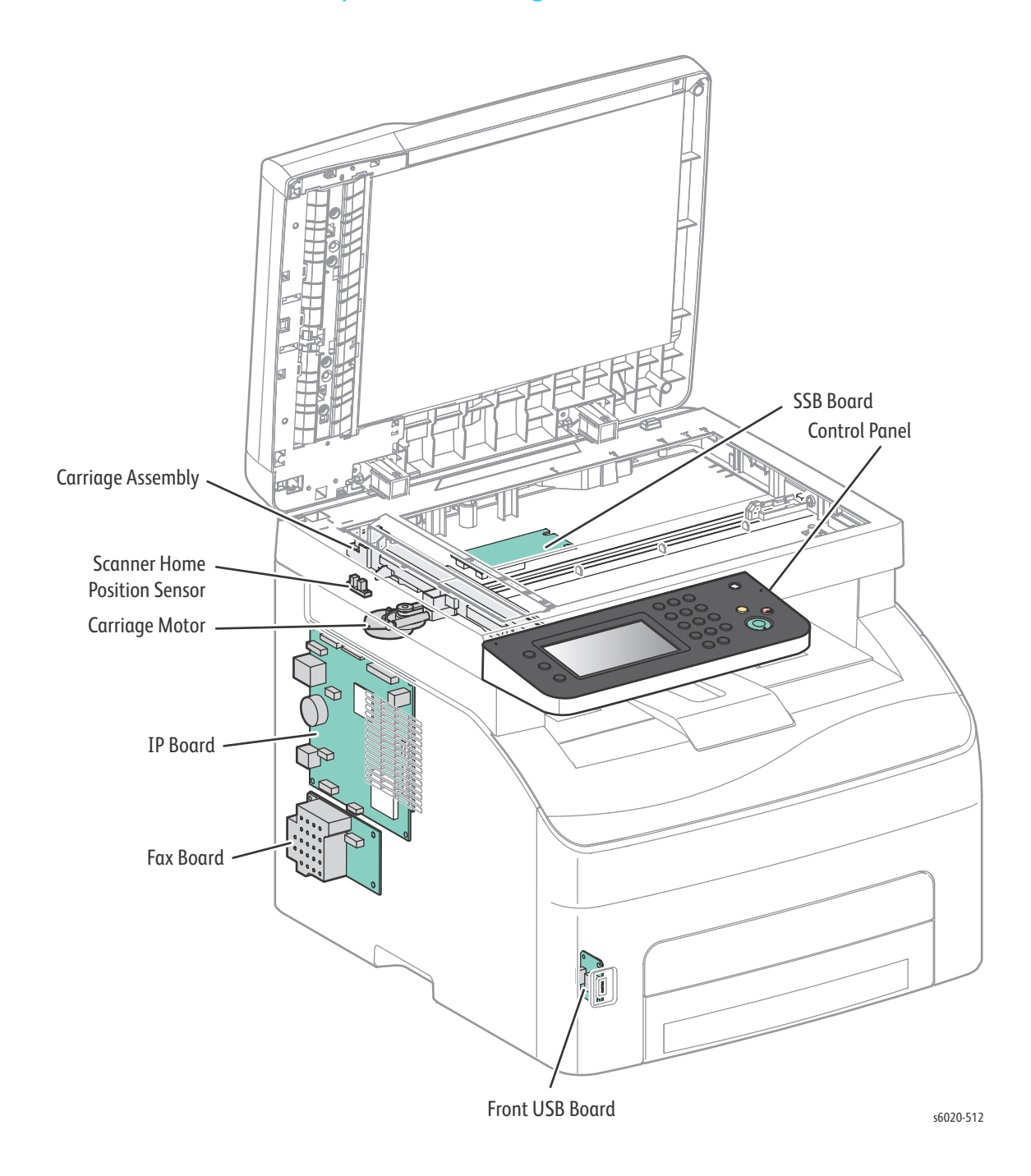

# WorkCentre 6027 MFP FAX/Scanner Diagnostic Test Procedures

| Test                | Control Panel<br>(WorkCentre 6027 MFP)                                                                             | Description                                                                                   |
|---------------------|----------------------------------------------------------------------------------------------------|-----------------------------------------------------------------------------------------------|
|                     |                                                                                                    |                                                                                               |
| Scan Counter        | FB: 0x0000000<br>ADF: 0x0000000                                                                                    | Displays the scan counter value.<br>• FB: Platen scans<br>• ADF: ADF scans                    |
| White Balance       | White Balance                                                                                                    | Reports the result of white balance which is performed while the printer powers up.           |
| Registration Param. |                                                                                                    | This function adjusts the registration parameters of the scanner.                             |
| Regi ADF Lead       | -2.0 mm to 2.0 mm,<br>in 0.1 mm steps                                                                              | Adjusts Registration of the ADF leading edge.                                                 |
| Regi ADF Side       | -1.0 mm to 1.0 mm,<br>in 0.1 mm steps                                                                              | Adjusts Registration of the ADF side edge.                                                    |
| Regi FB Lead        | -2.0 mm to 2.0 mm,<br>in 0.1 mm step                                                                               | Adjusts Registration of the flatbed leading edge.                                             |
| Regi FB Side        | -1.0 mm to 1.0 mm,<br>in 0.1 mm steps                                                                              | Adjusts Registration of the flatbed side edge.                                                |
| Auto Registration   |                                                                                                    | Reports the result of auto registration<br>which is performed while the printer<br>powers up. |
| IIT I/O Check       | <ul> <li>FB Home Sensor</li> <li>ADF Scan Sensor</li> <li>ADF Document Sensor</li> <li>ADF Cover Sensor</li> </ul> | Tests the scanner sensors.                                                                    |
| Scan Counter Clear  |                                                                                                    | This function clears the flat bed and ADF counters.                                           |

**!** CAUTION: Do not turn the printer Off during ESS Diag testing.

| Test           | Control Panel<br>(WorkCentre 6027 MFP) | Description                                                                                                    |  |
|----------------|----------------------------------------|----------------------------------------------------------------------------------------------------|--|
|                |                                        |                                                                                                    |  |
|                | Menu                                   |                                                                                                    |  |
| Pulse Dialing  | Enable Pulse Dialing                   | No Change Available                                                                                                    |  |
|                | Pulse dial make/break ratio            | 0: 30 % / 70 % 1: 32 % / 68 %<br>2: 33 % / 67 % 3: 36 % / 64 %<br>4: 38 % / 62 % 5: 39 % / 61 %<br>6: 40 % / 60 % 7: 42 % / 58 %                                                                                     |  |
|                | Enable 20 PPS DP                       | No Change Available                                                                                                    |  |
| DTMF Tone      | DTMF high tone level (-dB)             | 0: -3 dB, 1: -4 dB, 2: -5 dB, 3: -6 dB,<br>4: -7 dB, 5: -8 dB, 6: -9 dB, 7: -10 dB                                                                                                    |  |
|                | DTMF high/low level difference (dB)    | 0: 0 dB, 1: -1 dB,<br>2: -2 dB, 3: -3 dB,<br>4:- 4 dB, 5: -5 dB                                                                                                    |  |
|                | DTMF Dialing Speed (ms)                | 0: 70 ms, 1: 80 ms, 2: 85 ms, 3: 90 ms, 4:<br>95 ms, 5: 100 ms, 6: 105 ms, 7: 110 ms                                                                                                    |  |
| Ring Detection | Freq Range @ On Period Upper Bound     | 27~85 Hz                                                                                                    |  |
|                | Freq Range @ On Period Lower Bound     | 13~20 Hz                                                                                                    |  |
|                | Minimum On time                        | 0: 100 ms, 1: 110 ms,<br>2: 120 ms, 3: 130 ms,<br>4: 140 ms, 5: 150 ms,<br>6: 160 ms, 7: 170 ms,<br>8: 180 ms, 9: 190 ms,<br>10: 200 ms, 11: 210 ms,<br>12: 220 ms, 13: 230 ms,<br>14: 240 ms, 15: 250 ms            |  |
|                | Off time<br>Ping Throshold             | 0: 500 ms, 1: 600 ms,<br>2: 700 ms, 3: 800 ms,<br>4: 900 ms, 5: 1000 ms,<br>6: 1100 ms, 7: 1200 ms,<br>8: 1300 ms, 9: 1400 ms,<br>10: 1500 ms, 11: 1600 ms,<br>12: 1700 ms, 13: 1800 ms,<br>14: 1900 ms, 15: 2000 ms |  |
|                |                                        | JV - JUV                                                                                                    |  |

| Test                               | Control Panel<br>(WorkCentre 6027 MFP) | Description                                                                                                    |  |
|------------------------------------|----------------------------------------|----------------------------------------------------------------------------------------------------|--|
|                                    |                                        |                                                                                                    |  |
| Busy Tone Detection                | Enable Busy Tone Detection             | 0: Disable, 1: Enable                                                                                                    |  |
|                                    | On duration (Max duration)             | 0~80 (10 ms)                                                                                                    |  |
|                                    | On duration (Min duration)             | 0~30 (10 ms)                                                                                                    |  |
|                                    | Off duration (Max duration)            | 0~80 (10 ms)                                                                                                    |  |
|                                    | Off duration (Min duration)            | 0~30 (10 ms)                                                                                                    |  |
|                                    | No. of cycle for busy condition        | 0: 3, 1: 4, 2: 5, 3: 6                                                                                                    |  |
|                                    | Power Threshold                        | 0: 35 dB, 1: 36 dB, 2: 37 dB, 3: 38 dB,<br>4: 39 dB, 5: 40 dB, 6: 41 dB, 7: 42 dB,<br>8: 43 dB, 9: 44 dB, 10: 45 dB, 11: 46 dB,<br>12: 47 dB, 13: 48 dB, 14: 49 dB, 15: 50 dB             |  |
|                                    | TEL/FAX Power Threshold                | 0: -22 dB, 1: -24 dB, 2: -26 dB, 3: -28 dB,<br>4: -30 dB, 5: -32 dB, 6: -34 dB, 7: -36dB                                                                                                  |  |
| Dial Tone Detection                | Enable Dial Tone Detection             | 0: Disable, 1: Enable                                                                                                    |  |
|                                    | Validation Time                        | 6~30 (100 ms)                                                                                                    |  |
|                                    | Power Threshold                        | 0: 35 dB, 1: 36 dB, 2: 37 dB,<br>3: 38 dB, 4: 39 dB, 5: 40 dB,<br>6: 41 dB, 7: 42 dB, 8: 43 dB,<br>9: 44 dB, 10: 45 dB, 11: 46 dB,<br>12: 47 dB, 13: 48 dB, 14: 49 dB,<br>15: 50 dB       |  |
| Call Progress Tone<br>Freq. Filter | Call Progress Tone Freq. Filter        | 0: 340 Hz ~ 560 Hz<br>1: 310 Hz ~ 485 Hz<br>2: 363 Hz ~ 502 Hz<br>3: 276 Hz ~ 504 Hz<br>4: 415 Hz ~ 460 Hz<br>5: 310 Hz ~ 640 Hz<br>6: 370 Hz ~ 525 Hz                                    |  |
| RX Power                           | Rx Call Detection Level                | 0: -36 dB, 1: -37 dB, 2: -38 dB, 3: -39 dB,<br>4: -40 dB, 5: -41 dB, 6: -42 dB, 7: -43 dB,<br>8: -44 dB, 9: -45 dB, 10: -46 dB,<br>11: -47 dB, 12: -48 dB                                 |  |
| TX Power                           | Tx Cable Equalizer                     | 0: 0 dB, 1: 2 dB, 2: 4 dB, 3: 6 dB, 4: 8 dB,<br>5: 10 dB, 6: 11 dB, 7: 12 dB                                                                                                    |  |
|                                    | Tx Signal Level                        | 0: -3 dB, 1: -4 dB, 2: -5 dB, 3: -6 dB,<br>4: -7 dB, 5: -8 dB, 6: -9 dB, 7: -10 dB,<br>8: -11 dB, 9: -12 dB, 10: -13 dB,<br>11: -14 dB, 12: -15 dB, 13: -16 dB,<br>14: -17 dB, 15: -18 dB |  |
|                                    | TCF Training Time                      | -35s - 35s                                                                                                    |  |
| External Hook                      | High voltage                           | High (20~40 V)                                                                                                    |  |
| Threshold                          | Medium voltage                         | Medium (10~19 V)                                                                                                    |  |
|                                    | Low voltage                            | Low (5~9 V)                                                                                                    |  |

| Test                   | Control Panel<br>(WorkCentre 6027 MFP) | Description                                                                                                    |  |
|------------------------|----------------------------------------|----------------------------------------------------------------------------------------------------|--|
|                        |                                        |                                                                                                    |  |
| FAX Capability Setting | Best Coding Capability                 | 0: MH, 1: MR, 2: MMR, 3: JBIG                                                                                                    |  |
|                        |                                        |                                                                                                    |  |
|                        | All Clear                              | Clears all of the backup data.                                                                                                    |  |
|                        | User & System Clear                    | Clears the stored document data, the<br>address information, the communication<br>management data, and the history.<br>Initializes the system data. |  |
|                        | System Data Init                       | Initializes the system data.                                                                                                    |  |
|                        | Complete                               | Exits the diagnostics and returns to<br>normal operation, taking the changes of<br>the data into effect.                                            |  |

### Extended ESS Diags for the WorkCentre 6027 MFP

ESS Diag testing of the WorkCenter 6027 MFP adds 3 tests not found in the Phaser 6020/6022 and WorkCentre 6025 MFP; Fax Card Test, Scanner Test 1, and Scanner Test 2.

- 1. Turn off the printer power.
- 2. Turn on the power while holding down the "2" and "8" keys.
- 3. Release the fingers from these keys when the "CE Mode" is displayed.
- 4. The "CE Mode", "Printer" and "FAX/Scanner" are displayed.
- 5. Press "8" key. (Select the "Fax/Scanner" Diag. mode.)
- 6. Press "5" key. (Entered the "Fax/Scanner" Diag. mode.)
- 7. Press "2" and "8" key to select the test item.
- 8. Press "5" key twice to execute the test.

#### Fax Card Test

Checks communication with the FAX card and then reads registers of the FAX card to check whether commands can be exchanged between the FAX card and IP Board.

| Normal message | Error message  |
|----------------|----------------|
| СНЕСК ОК       | FAX CARD ERROR |

#### Scanner Test 1

Checks the scanner motor system for carriage movement then moves the scanner carriage between the home position and the maximum image area. "Carriage Motor On" will display on the OP Panel during carriage movement. The test is complete at the home position and the OP Panel reads "Carriage Motor Off".

| Message During Test | Message After Test  |
|---------------------|---------------------|
| Carriage Motor-On   | Carriage Motor -Off |

#### Scanner Test 2

Checks the motor system for ADF document handling. Place paper in the ADF before and press [OK} to start. ""ADF Motor ON" is displayed on the OP Panel while the test is running. The test completes when original comes out on the exit tray and the OP Panel displays, "ADF Motor OFF".

| Message During Test | Message After Test |
|---------------------|--------------------|
| ADF Motor-On        | ADF Motor -Off     |

The table below shows the scanner motor speed when running Scanner Test 1 and Scanner Test 2 respectively.

| Test         | Motor Speed<br>(unit: PPS) | Motor Speed<br>(unit: mm/sec) | Micro-step               |
|--------------|----------------------------|-------------------------------|--------------------------|
| Test 1 (FB)  | 9064                       | 95.93                         | 1/4 (2400dpi gear ratio) |
| Test 2 (ADF) | 2268                       | 96.01                         | 1/4 (600dpi gear ratio)  |
#### Fax

- Cycle printer power.
- If the problem persists, follow the procedure below.
- Resend the FAX.

| Step | Actions and Questions                                                                                                    | Yes                | No                                                                              |
|------|----------------------------------------------------------------------------------------------------|--------------------|---------------------------------------------------------------------------------|
| 1.   | Place a document on the platen, and make a copy.<br>Did the copy print correctly?                                                                                                    | Go to step 2.      | Go to step 4.                                                                   |
| 2.   | If the copy printed correctly, the fault is likely in<br>the telephone line or with the receiving printer. If<br>the fault is in the telephone line, first retry sending<br>the FAX. If there is no improvement, check that the<br>copy function at the receiving printer functions<br>correctly.<br>Did the copy at the receiving printer function<br>correctly? | Go to step 3.      | Complete.<br>The fault lies with the<br>destination printer.                    |
| 3.   | Contact the telephone company.<br>Note: If the telephone line condition is degraded,<br>White horizontal lines, missing rows, and/or cut-off<br>top/bottom may occur.<br>Branch connections or incoming call, (call waiting),<br>may also cause image corruption.                                                                                                 |                    |                                                                                 |
| 4.   | Clean the platen glass.<br>Did cleaning the glass correct the problem?                                                                                                    | Complete.          | Go to step 5.                                                                   |
| 5.   | If the original is being sent from the ADF, try<br>executing a copy with the original placed on the<br>platen glass. If this solves the problem, the fault is<br>in the ADF.<br>Does the problem persist?                                                                                                    | Repair the ADF (). | Repair the scanner.<br>Need a topic to link to<br>for the Yes and No<br>columns |

# Control Panel Troubleshooting

# Printer Does not Come to a "Ready" State

- 1. Turn the printer off and back on.
- 2. Reseat connectors on the Image Processor Board.
- 3. Refer to "DC Power Troubleshooting" on (Page 2-165).
- 4. Replace the Control Panel (Phaser 6022 page 4-63, WorkCentre 6025 MFP page 4-63, WorkCentre 6027 MFP page 4-67).
- 5. Repair the Control Panel wiring harnesses.

## Ready LED is On, Display is Blank

- 1. Remove and reseat connections to the Image Processor Board.
- 2. Replace the Control Panel (Phaser 6022 page 4-63, WorkCentre 6025 MFP page 4-63, WorkCentre 6027 MFP page 4-67).
- 3. Repair the Control Panel wiring harness.
- 4. Replace the Image Processor Board (Phaser 6020/6022 and WorkCentre 6025 MFP (page 4-149), WorkCentre 6027 MFP (page 4-150)).

## Control Panel has Failed

The Control Panel either fails to illuminate or the buttons fail to operate after the power switch is turned On.

- Cycle printer power.
- If the problem persists, follow the procedure below.

| Step | Actions and Questions                                                                                                    | Yes                                                                                                    | Νο                                                                 |
|------|----------------------------------------------------------------------------------------------------|----------------------------------------------------------------------------------------------------|--------------------------------------------------------------------|
| 1.   | Check connections between the Image Processor<br>Board and the Control Panel.<br>Are P/J407 and P/J220 secure?                                        | Go to step 2.                                                                                                    | Secure the connections.                                            |
| 2.   | Check the continuity of the Control Panel Harness<br>(PL1.1.5).<br>Is the Control Panel Harness continuity good?                                      | Go to step 3.                                                                                                    | Repair the harness, and<br>if the error persists, go<br>to step 3. |
| 3.   | Replace the Control Panel (Phaser 6022 -<br>page 4-63, WorkCentre 6025 MFP - page 4-63,<br>WorkCentre 6027 MFP page 4-67).<br>Does the error persist? | Replace the IP Board<br>(Phaser 6020/6022 and<br>WorkCentre 6025 MFP<br>(page 4-149),<br>WorkCentre 6027 MFP<br>(page 4-150). | Complete.                                                          |

# Abnormal Noises

# **Electrical Noise**

- Cycle printer power.
- If the problem persists, follow the procedure below.

| Step | Actions and Questions                                                                                                    | Yes                                                        | No                                                          |
|------|----------------------------------------------------------------------------------------------------|------------------------------------------------------------|-------------------------------------------------------------|
| 1.   | Are there any other electrical appliances within 3<br>meters of the printer, such as generators, radio<br>and appliances with motors?<br>Ether turn off the other electrical appliances, or<br>relocate the printer at least 6 meters from other<br>appliances.<br>Does the electrical noise error still occur? | Go to step 2.                                              | Complete.                                                   |
| 2.   | Is AC power supply outlet wired and grounded appropriately?                                                                                                    | Go to step 3.                                              | Request the client to fix<br>the AC power supply<br>outlet. |
| 3.   | Reseat the Toner Cartridges.<br>Does the electrical noise error still occur?                                                                                                    | Go to step 4.                                              | Complete.                                                   |
| 4.   | Check the Xerographics Assembly plate earth dl<br>(PL3.2.2).<br>Are there any stains or foreign substances on the<br>contacts?                                                                                                    | Wipe the stains or<br>foreign substance with<br>dry cloth. | Reseat the connectors<br>on the HVPS.                       |

# Power Supply Troubleshooting

# AC Power Troubleshooting

- Cycle printer power.
- If the problem persists, follow the procedure below.

| Step | Actions and Questions                                                                                                    | Yes                                                     | No                                |
|------|----------------------------------------------------------------------------------------------------|---------------------------------------------------------|-----------------------------------|
| 1.   | When the printer is turned on, can you hear the motor?                                                                                                    | Go to "DC Power<br>Troubleshooting" on<br>(Page 2-165). | Go to step 2.                     |
| 2.   | Connect the power cord to a different outlet.<br>Does the printer now work?                                                                                  | Complete.                                               | Go to step 3.                     |
| 3.   | Check that the power cord is plugged in to both<br>the printer and the outlet.<br>Does the printer now work?                                                 | Complete.                                               | Go to step 4.                     |
| 4.   | Disconnect the power cord and wait for 1 minute.<br>Reseat all of the connectors on the LVPS, and then<br>turn the printer on.<br>Does the printer now work? | Complete.                                               | Go to step 5.                     |
| 5.   | Disconnect the power cord and wait for 1 minute.<br>Reseat the AC Inlet Harness (PL7.2.9), and then<br>turn the printer on.<br>Does the printer now work?    | Complete.                                               | Replace the LVPS<br>(page 4-158). |

# DC Power Troubleshooting

- Cycle printer power.
- If the problem persists, follow the procedure below.

| Step | Actions and Questions                                                             | Yes                               | No                                                                                                    |
|------|-----------------------------------------------------------------------------------|-----------------------------------|----------------------------------------------------------------------------------------------------|
| 1.   | When the printer is turned on, can you hear the motor?                            | Go to step 2.                     | Go to step 5.                                                                                                    |
| 2.   | Is the Control Panel working?                                                     | Go to step 4.                     | Go to step 3.                                                                                                    |
| 3.   | Reseat both ends of the Control Panel cable.<br>Does the error persist?           | Go to step 4.                     | Complete.                                                                                                    |
| 4.   | Reseat the connectors on the Image Processor<br>Board.<br>Does the error persist? | Complete.                         | Replace the Image<br>Processor Board (Phaser<br>6020/6022 and<br>WorkCentre 6025 MFP<br>(page 4-149),<br>WorkCentre 6027 MFP<br>(page 4-150)).<br>Replace the Control<br>Panel (page 4-63 for<br>Phaser 6022, page 4-63<br>for WorkCentre 6025<br>MFP, page 4-67 for<br>WorkCentre 6027 MFP). |
| 5.   | Reseat the connectors on the MCU Board.<br>Does the error persist?                | Replace the LVPS<br>(page 4-158). | Complete.                                                                                                    |

Error Troubleshooting

# Image Quality

# 3

# In this chapter...

- Image Quality Overview
- Checklist Before Troubleshooting Print-Quality
- Print-Quality Troubleshooting
- Test Prints
- Image Specifications

# Image Quality Overview

Image-quality defects can be attributed to printer components, consumables, media, internal software, external software applications, and environmental conditions. To successfully troubleshoot print-quality problems, eliminate as many variables as possible. The first step is to generate prints using information pages embedded in the printer on laser paper from the approved media list. Refer to "Acronyms and Abbreviations" on page A-23 for supported and specialty media that have been tested and approved for use in the Phaser 6020/6022 & WorkCentre 6025/6027 MFPs. Use paper from a fresh ream that is acclimated to room temperature and humidity.

If the print-quality defect remains after printing on approved media from an unopened ream of paper, then investigate applications and environmental conditions.

Determine the temperature and humidity under which the printer is operating. Compare this to the "Electrical Specifications" on page 1-105. Extreme temperature and humidity can adversely affect print quality.

When analyzing a print-quality defect, first determine if the defect occurs in all colors or only one color and if it is repeating or a random occurrence. Continuous defects in the process direction, such as voids and lines, are the most difficult to diagnose. Inspect the visible surfaces of all rollers for obvious defects. If no defects are found, replace the Fuser, and then the Xerographics Assembly.

# Defects Associated with Specific Printer Components

Some print-quality problems are associated with specific assemblies. Refer to the specific print-quality troubleshooting procedure for detail information.

#### Fuser

- Vertical Blank Lines
- Unfused Image
- Random Spots
- Streaks

#### **Bias Transfer Roller**

- Light or Undertone Print
- Vertical Blank Lines
- Random Spots
- Streaks
- Skew

| Developer<br>Assembles | Component            | Part Number | Roll Diameter<br>(mm) | Interval (mm) |
|------------------------|----------------------|-------------|-----------------------|---------------|
| Bias Transfer Roller   | Bias Transfer Roller | PL1.1.9     | 14                    | 44.0          |
| Fuser                  | H/R                  | PL5.1.1     | 21.37                 | 67.1          |
| Xerographics           | drum                 | PL3.3.1     | 30                    | 94.3          |
| Assembly               | BCR                  | PL3.3.1     | 9                     | 28.3          |
|                        | BCR-CLN ROLL         | PL3.3.1     | 8                     | 25.1          |
|                        | MAG ROLL             | PL3.3.1     | 12.5                  | 39.3          |
|                        | 1st BTR              | PL3.3.1     | 10                    | 31.4          |
|                        | Back Up ROLL         | PL3.3.1     | 15.85                 | 49.8          |
|                        | ID ROLL              | PL3.3.1     | 16                    | 50.2          |

# **Repeating Defects**

# Checklist Before Troubleshooting Print-Quality

# **Check Printer Condition**

#### Toner

Low toner can cause print-quality problems, such as fading, streaking, White lines, or dropouts. Print a small document from different software applications to replicate the problem and check the amount of toner available. If the toner is low, replace the affected cartridges.

Toner that is not genuine Xerox toner can also cause print-quality problems. If the toner is not Xerox toner, replace the Toner Cartridge and recheck the print-quality issue.

#### Cleaning

Paper, toner, and dust particles can accumulate inside the printer and cause print-quality problems such as smearing or specks. Clean the inside of the printer to reduce these problems. Start by printing 10 blank sheets of paper, and then refer to "Cleaning" on page 6-3.

# Symptom Checklist

Based on the observed defect, check the following items prior to performing troubleshooting. These actions may help resolve the problem without troubleshooting the printer.

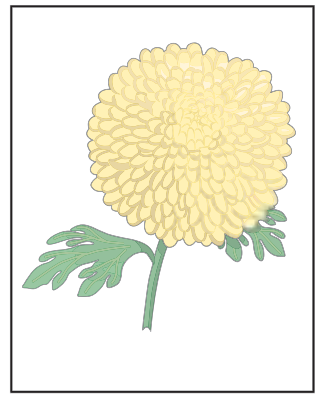

Light or Undertone Print

#### Light Print

•Reset the print driver Image Settings (Brightness and Contrast) to the default settings.

- In the printer Printing Preferences menu **Advanced** tab, check that **Draft Mode** is not selected.
- If you are printing on an uneven print surface, change the Paper Type setting in the printer driver to increase the paper type one higher.
- •Check that the correct media is being used.
- •Non-Xerox toner used?

Replacement Note: When replacing a non-Xerox toner cartridge with a Xerox Toner cartridge, multiple prints may be necessary to clear out the old toner for improved print quality.

#### Entire page is White or one color is missing from image.

- •Ensure the packaging material is Removed from the Toner Cartridge.
- •Check the Toner Cartridge to make sure that it is installed correctly.
- •Verify the Bias Transfer Roller is correctly installed (page 4-9).

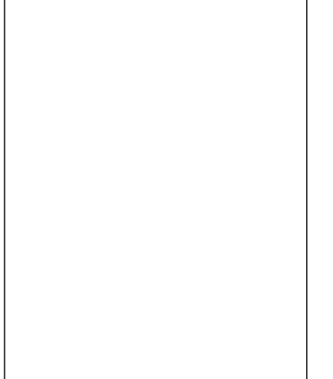

Blank Print

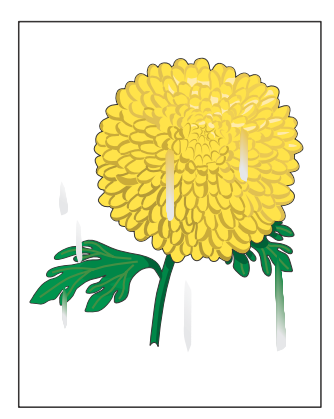

#### **Toner Smears**

- If you are printing on an uneven print surface, change the Paper Type setting in the printer driver to increase the paper type one higher.
- •Verify that the paper is within the printer specifications.
- •Adjust the Fuser temperature.

Smudges or Smears

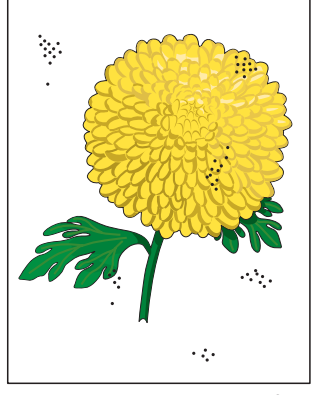

#### Spots On Page and Printing Blurred

- •Check the Toner Cartridge(s) to ensure correct installation.
- •Clean the inside of the printer.
- If the spots repeat at a regular interval, replace the component associated with the interval.

Random Spots

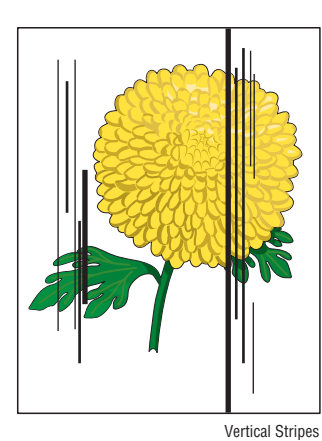

#### Streaks On Page

- •Visually inspect the transfer belt.
- •Replace the Developer of Imaging Unit of the corresponding color.

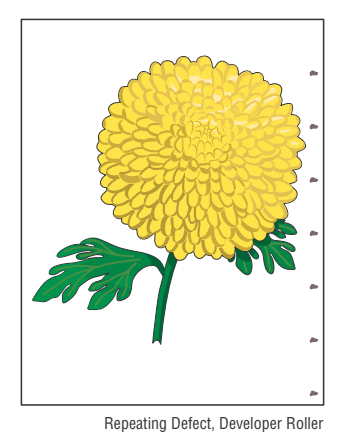

#### **Pitched Color Dots**

- •Replace the component corresponding to the spacing.
- •See the Repeating Defect table on (page 3-3).

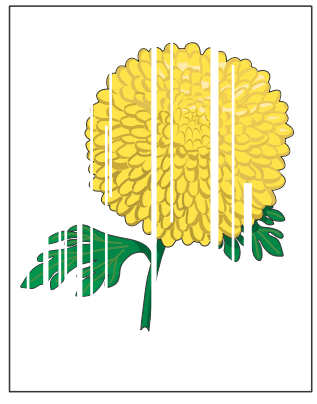

#### Vertical Blank Lines

Clean the LEDs.

Vertical Blank Lines

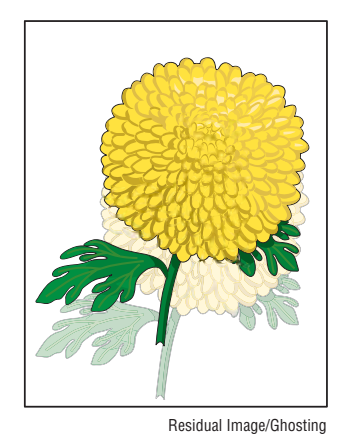

#### Ghosting

- •Verify that the correct print media is being used.
- •The print media surface may be uneven. Set the media type to one higher in the printer diver.
- •Adjust the transfer bias (see page 6-14).
- •Adjust the Fuser temperature (see page 6-10).

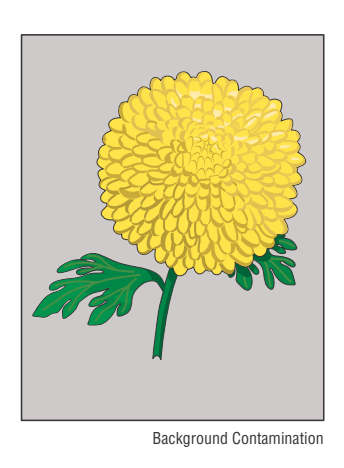

#### **Background Contamination**

•There is toner contamination on all or most of the page.

• If NXT is being used, replace the color(s) and run enough prints to purge the toner.

3-6 Phaser 6020/6022 and WorkCentre 6025/6027 MFP Service Manual 3/2016

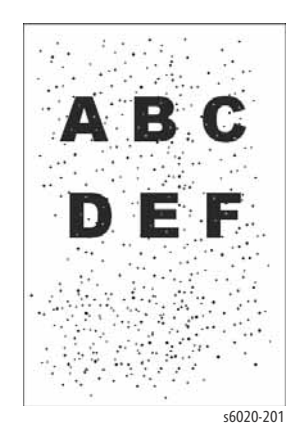

#### **Bead-Carry-Out**

•Small spots are scattered over the page.

• If the printer is installed in a high altitude location, set the altitude for the location.

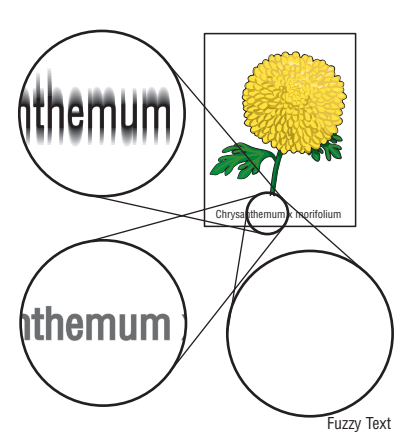

#### **Jagged Characters**

•Set Screen to Fineness in the printer driver (found on the **Advanced** tab, under **Other Settings**).

•Enable Bitmap Smoothing in the printer driver.

• If using a downloaded font, ensure that the font is recommended for the printer, operating system, and the application being used.

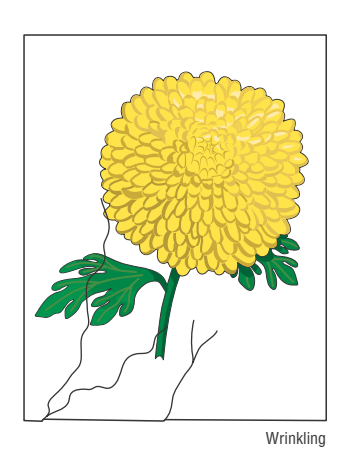

#### Wrinkling

•Verify correct print media is being used and the media is not damp.

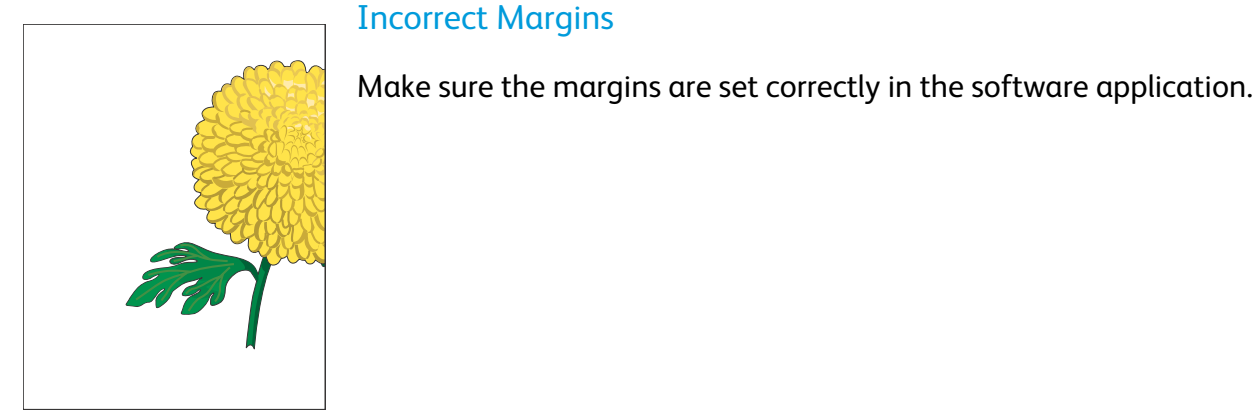

Image Not Centered

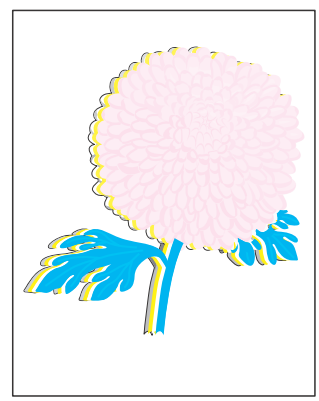

#### Color Out of Alignment

This problem can occur after installing a new Black Toner Cartridge if the Imaging Unit has not been cleaned.

- •Execute Auto Color Registration Adjustment (page 6-15).
- •Clean the ADC Sensor (page 6-7).
- •Manually correct color registration (page 6-15).

Color Registration

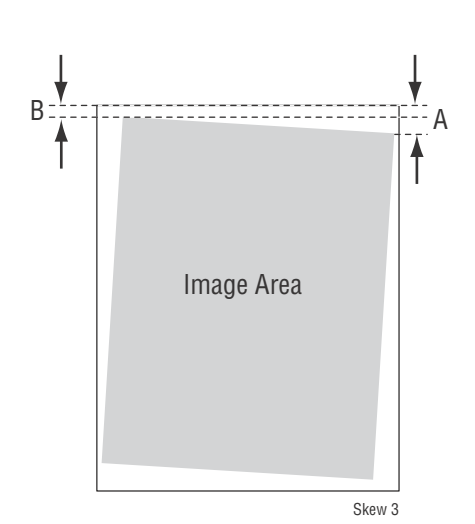

#### **Skewed Images**

- •Verify that the paper guides are set correctly.
- •Verify that the correct print media is being used.

3-8 Phaser 6020/6022 and WorkCentre 6025/6027 MFP Service Manual 3/2016

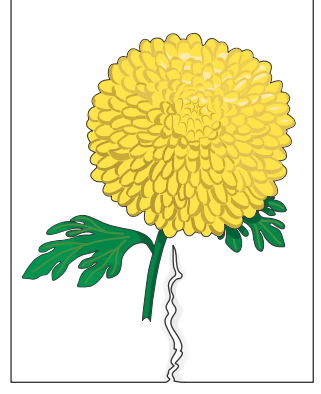

#### Damaged Media

•Verify that the correct print media is being used.

•Check for foreign materials around the Paper Tray and Registration sections.

Damaged Print Media

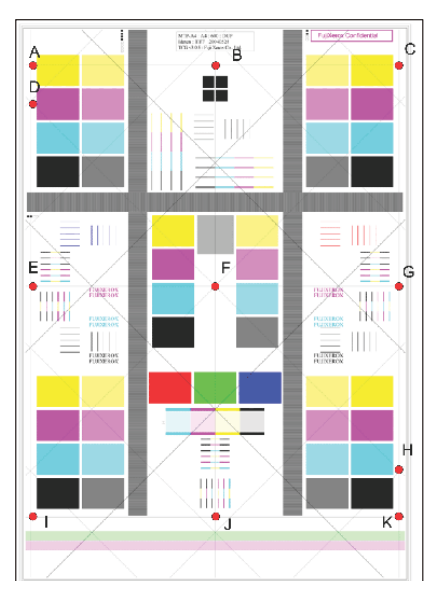

#### **Color Spec Chart**

If you are using downloaded fonts, verify that the fonts are supported by the printer, the host computer, and the software application.

# Print-Quality Troubleshooting

The troubleshooting flow is as follows:

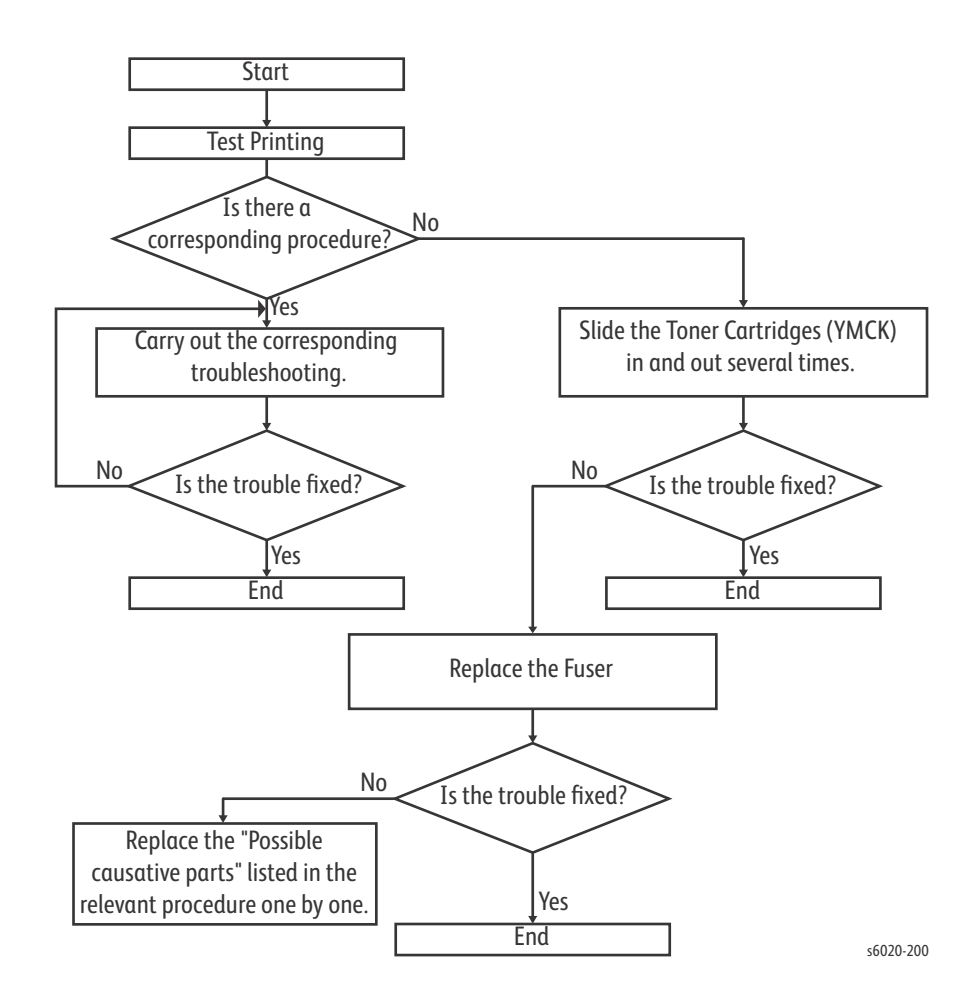

# Print-Quality Defect Troubleshooting Procedures

The following table lists the print-quality defect corrective procedure, their definition, and the page where each procedure is provided.

| Defect                   | Description                                        | Go to |
|--------------------------|----------------------------------------------------|-------|
| Light or Undertone Print | The image density is too light in all colors.      | 3-12  |
| Blank Print              | The entire image area is blank.                    | 3-13  |
| Toner Smears             | The entire image area is Black.                    | 3-13  |
| Toner Smears             | Toner smears appear on the page.                   | 3-14  |
| Random Spots             | Spots of toner are randomly scattered on the page. | 3-15  |

| Defect                     | Description                                                     | Go to |
|----------------------------|-----------------------------------------------------------------|-------|
| Streaks                    | Streaks appear on the page.                                     | 3-16  |
| Pitched Color Dots         | Evenly spaced dots appear vertically in a line.                 | 3-17  |
| Vertical Blank Lines       | There are faded or completely non-printed lines along the page. | 3-18  |
| Residual Image or Ghosting | There are faint, ghostly images appearing on the page.          | 3-19  |
| Background Contamination   | There is toner contamination on all or most of the page.        | 3-20  |
| Jagged Characters          | Characters have jagged or uneven edges.                         | 3-21  |
| Auger Mark                 | Diagonal density no uniformity appears in halftone areas.       | 3-22  |
| Damaged Media              | The paper is wrinkled, folded, or worn-out.                     | 3-23  |
| Image Not Centered         | The image is not centered on the page.                          | 3-25  |
| Color Registration         | Color registration is out of alignment.                         | 3-27  |
| Skew                       | The image is not parallel with both sides of the paper.         | 3-28  |
| Unfused Image              | The toner is not completely fused.                              | 3-30  |

# Light or Undertone Print

The overall image density is too light in all colors.

#### **Initial Actions**

- Check that the media settings match the media in use.
- Check that the media is dry and in good condition.

| Applicable Parts                                                                | Example Print                          |
|---------------------------------------------------------------------------------|----------------------------------------|
| <ul> <li>Toner Motor, PL4.1.9</li> <li>Bias Transfer Roller, PL1.1.9</li> </ul> | ImplementationLight or Undertone Print |

| Step | Actions and Questions                                                                                                    | Yes                                                            | No                                          |
|------|----------------------------------------------------------------------------------------------------|----------------------------------------------------------------|---------------------------------------------|
| 1.   | <ul> <li>CAUTION: When checking the motor, stop the test within 5 seconds. Executing a motor check for more than 5 seconds may cause damage to the printer</li> <li>Put the printer in diagnostic mode and select Engine Diag &gt; Motor Test &gt; Yellow/Magenta/Cyan/Black Toner Motor ("Y/M/C/K Toner Motor" on page 2-152)</li> </ul> | Go to step 2.                                                  | Replace the Toner<br>Motor<br>(page 4-125). |
|      | <ol> <li>On the CE Diag tab, select Digital Output.</li> <li>In the drop down list select Toner Motor Y/M/C/K On, then click the Start button.</li> <li>Does the Toner Motor function?</li> </ol>                                                                                                    |                                                                |                                             |
| 1.   | <ol> <li>Replace the Bias Transfer Roller (page 4-83).</li> <li>Does the error persist?</li> </ol>                                                                                                    | Contact your<br>designated field<br>support for<br>assistance. | Complete.                                   |

## **Blank Print**

The entire image area is blank.

#### **Initial Actions**

• Ensure there is no debris in the transfer path. Debris can be caused by poor electrical contact between the Transfer Belt and the HPVS.

| Applicable Parts              | Example Print |  |
|-------------------------------|---------------|--|
| Bias Transfer Roller, PL1.1.9 |               |  |
|                               |               |  |
|                               |               |  |
|                               |               |  |
|                               |               |  |
|                               |               |  |
|                               |               |  |
|                               | Blank Print   |  |

| Step | Actions and Questions                                                    | Yes                                                            | No                                       |
|------|--------------------------------------------------------------------------|----------------------------------------------------------------|------------------------------------------|
| 1.   | Check media condition.<br>Is the media dry and recommended?              | Go to step 3.                                                  | Replace the media,<br>then go to step 2. |
| 2.   | Does the image print correctly?                                          | Complete.                                                      | Go to step 3.                            |
| 3.   | Reseat and lock the Toner Cartridges.<br>Does the image print correctly? | Complete.                                                      | Go to step 4.                            |
| 4.   | Replace the Bias Transfer Roller.<br>Does the error persist?             | Contact your<br>designated field<br>support for<br>assistance. | Complete.                                |

## **Toner Smears**

There are faded or completely non-printed lines along the page in the direction of the paper travel from the leading edge to the trailing edge.

**WARNING:** Do not touch the fuser while it is hot.

#### **Initial Actions**

- Check the media path.
- Ensure there is no debris on the transfer path.

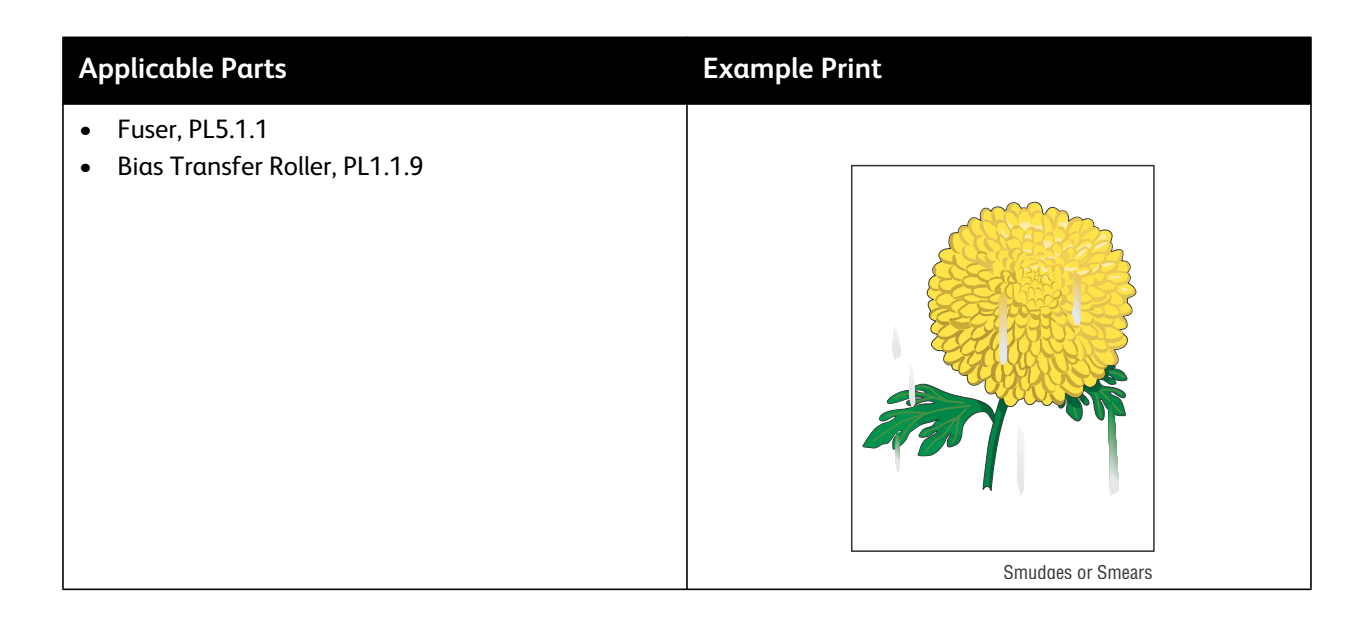

| Step | Actions and Questions                                            | Yes       | Νο               |
|------|------------------------------------------------------------------|-----------|------------------|
| 1.   | Reseat P/J18 and P/J26 on the MCU Board, and P/J201 on the LVPS. | Complete. | Go to step 2.    |
|      | Does the image print correctly?                                  |           |                  |
| 2.   | Replace the Fuser (page 4-129).                                  | Complete. | Replace the Bias |
|      | Does the image print correctly?                                  |           | Transfer Roller. |

# **Random Spots**

There are spots of toner randomly scattered across the page.

**WARNING:** Do not touch the fuser while it is hot.

#### **Initial Actions**

- Check the paper transfer path.
- Ensure there is no debris on the transfer path.

| Applicable Parts                                                          | Example Print |
|---------------------------------------------------------------------------|---------------|
| <ul> <li>Bias Transfer Roller, PL1.1.9</li> <li>Fuser, PL5.1.1</li> </ul> | Fandom Spots  |

| Step | Actions and Questions                                                                                                    | Yes           | Νο                                             |
|------|----------------------------------------------------------------------------------------------------|---------------|------------------------------------------------|
| 1.   | Clean the LED windows and the inside of the printer. See<br>"Cleaning the LED Windows" on page 6-3.<br>Does the image print correctly? | Complete.     | Go to step 2.                                  |
| 2.   | Check the paper being used.<br>Is it approved paper?                                                                                   | Go to step 4. | Load supported<br>media, then go to<br>step 3. |
| 3.   | Does the image print correctly?                                                                                                    | Complete.     | Go to step 4.                                  |
| 4.   | Reseat and lock the Toner Cartridges.<br>Does the image print correctly?                                                               | Complete.     | Go to step 5.                                  |
| 5.   | Replace the Bias Transfer Roller (page 4-83).<br>Does the image print correctly?                                                       | Complete.     | Go to step 6.                                  |
| 6.   | Replace the Fuser (page 4-129).                                                                                                    | Complete.     |                                                |

## **Streaks**

Dark streaks in one or all colors appear on the output.

**WARNING:** Do not touch the fuser while it is hot.

#### **Initial Actions**

- Examine a print and determine if the streaks are in one color or all colors.
- Check the paper transfer path.
- Ensure there is no debris on the transfer path.

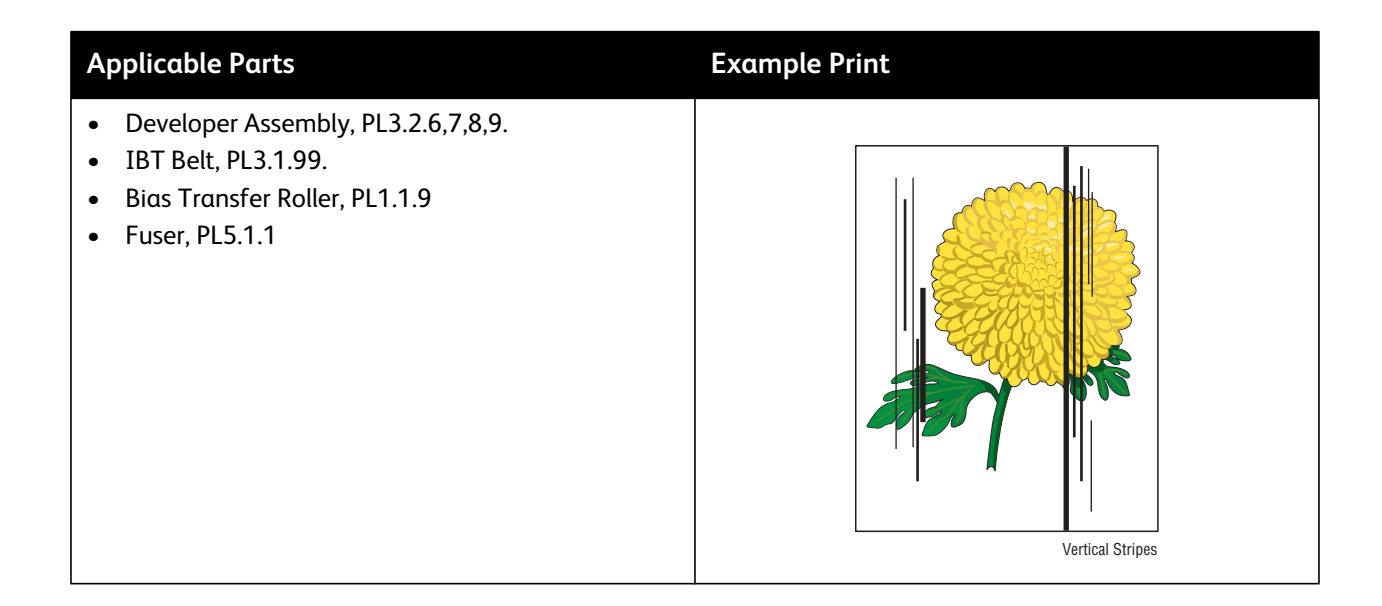

| Step | Actions and Questions                                                                                      | Yes                                                                                        | No                 |
|------|----------------------------------------------------------------------------------------------------|--------------------------------------------------------------------------------------------|--------------------|
| 1.   | Is the streak in one color only?                                                                           | Replace the<br>corresponding<br>developer or<br>imaging unit.                              | Go to step 2.      |
| 2.   | Make a print and stop the print mid-print by opening the back door. Is the streak visible on the IBT belt? | Examine the belt<br>cleaner for<br>damage or<br>contamination<br>and repair or<br>replace. | Go to step 3.      |
| 3.   | Is the streak visible on the Bias Transfer Roller?                                                         | Replace the bias transfer roller.                                                          | Replace the fuser. |

# **Pitched Color Dots**

There are recurring color dots on the page.

- Initial Actions
- Check the paper transfer path.
- Ensure there is no debris on the transfer path.

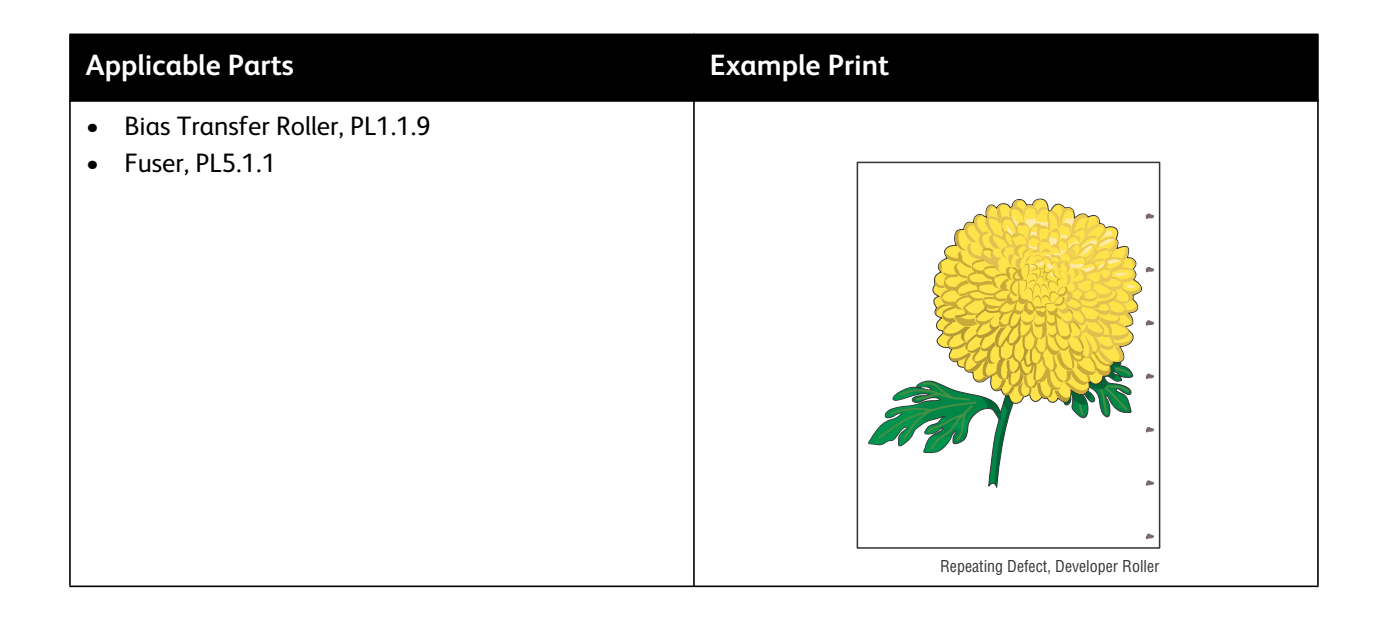

| Step | Actions and Questions                                                                                                | Yes                              | Νο                                                             |
|------|----------------------------------------------------------------------------------------------------|----------------------------------|----------------------------------------------------------------|
| 1.   | Measure the pitch.<br>Does the pitch match any of the pitches shown in the<br>Repeating Defects Table? See page 3-3. | Replace the corresponding parts. | Contact your<br>designated field<br>support for<br>assistance. |

## **Vertical Blank Lines**

There are faded or completely non-printed lines along the page in the direction of the paper travel from the leading edge to the trailing edge.

**WARNING:** Do not touch the fuser while it is hot.

#### **Initial Actions**

- Clean the LED windows. See "Cleaning the LED Windows" on page 6-3.
- Ensure there is no debris on the media path.

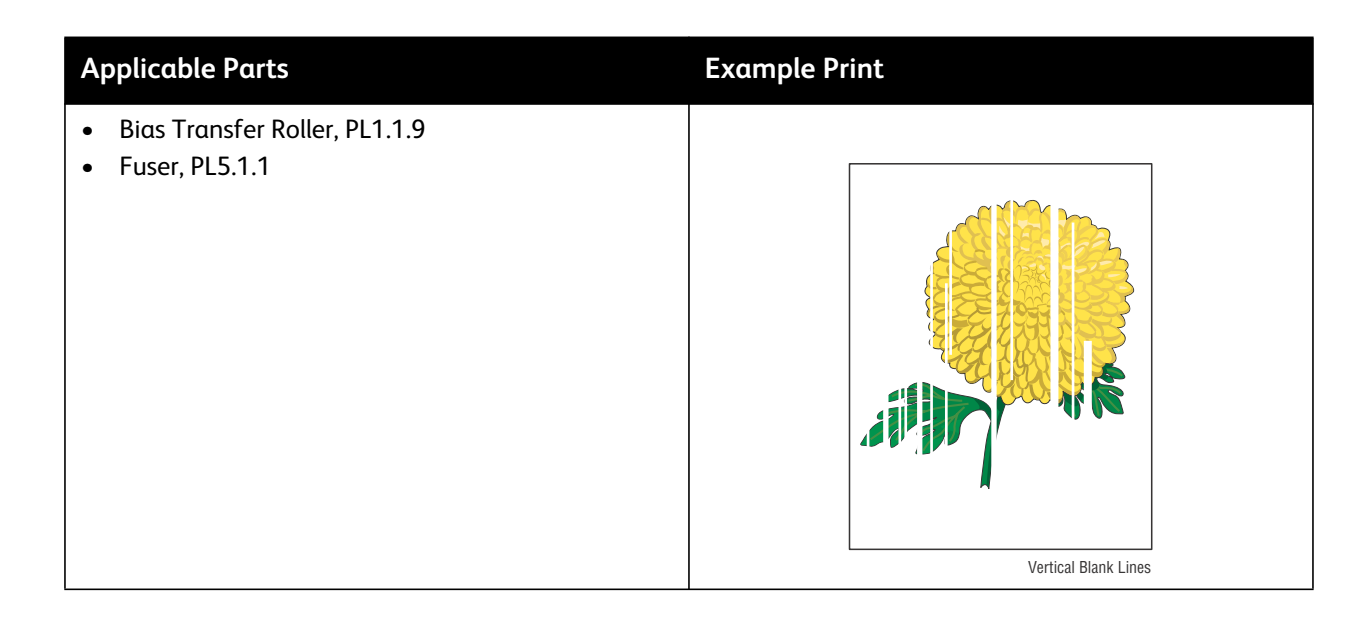

| Step | Actions and Questions                                                            | Yes           | Νο                                                         |
|------|----------------------------------------------------------------------------------|---------------|------------------------------------------------------------|
| 1.   | Check media condition.<br>Is the media dry and approved for use?                 | Go to step 3. | Replace with dry,<br>approved media,<br>then go to step 2. |
| 2.   | Does the image print correctly?                                                  | Complete.     | Go to step 3.                                              |
| 3.   | Replace the Bias Transfer Roller (page 4-83).<br>Does the image print correctly? | Complete.     | Go to step 4.                                              |
| 4.   | Replace the Fuser (page 4-129).                                                  | Complete.     |                                                            |

## **Residual Image or Ghosting**

There are faint, ghostly images appearing on the page. The images may be either from a previous page or from the page currently being printed.

**WARNING:** Do not touch the fuser while it is hot.

#### **Initial Actions**

- Check the paper transfer path.
- Ensure there is no debris on the transfer path.
- Set the media type to one heavier.

| Applicable Parts                                                          | Example Print          |
|---------------------------------------------------------------------------|------------------------|
| <ul> <li>Bias Transfer Roller, PL1.1.9</li> <li>Fuser, PL5.1.1</li> </ul> | Feidual Image/Ghosting |

| Step | Actions and Questions                         | Yes       | Νο            |
|------|-----------------------------------------------|-----------|---------------|
| 1.   | Replace the Bias Transfer Roller (page 4-83). | Complete. | Go to step 2. |
|      | Does the image print correctly?               |           |               |
| 2.   | Set the media type one step heavier.          | Complete  | Go to step 3. |
| 3.   | Replace the Fuser (page 4-129).               | Complete. |               |

# **Background Contamination**

Small spots are scattered randomly across the page.

#### **Initial Actions**

- Check the paper transfer path.
- Ensure there is no debris on the transfer path.

| Applicable Parts                | Example Print            |
|---------------------------------|--------------------------|
| • Bias Transfer Roller, PL1.1.9 |                          |
|                                 |                          |
|                                 | Background Contamination |

| Step | Actions and Questions                                                | Yes       | No                                                             |
|------|----------------------------------------------------------------------|-----------|----------------------------------------------------------------|
| 1.   | Replace the Bias Transfer Roller.<br>Does the image print correctly? | Complete. | Contact your<br>designated field<br>support for<br>assistance. |

# Jagged Characters

#### Characters have fuzzy edges.

#### **Initial Actions**

- Check the paper transfer path.
- Ensure there is no debris on the transfer path.

| Applicable Parts               | Example Print       |
|--------------------------------|---------------------|
| Image Processor Board, PL7.1.9 | themum<br>Fuzzy Tex |

| Step | Actions and Questions             | Yes       | Νο |
|------|-----------------------------------|-----------|----|
| 1.   | Replace the Image Transfer Board. | Complete. |    |

# Auger Mark

Diagonal marks of non-uniform density in half tone areas appear on the image.

#### **Initial Actions**

• Ensure there is no debris on the transfer path.

| Applicable Parts                                                                                | Example Print           |
|-------------------------------------------------------------------------------------------------|-------------------------|
| <ul> <li>Bias Transfer Roller, PL6.1.7</li> <li>Developer Assembly, PL3.2.6, 7, 8, 9</li> </ul> | ABC<br>DEF<br>56020-203 |

| Step | Actions and Questions                                                                | Yes       | Νο                                                             |
|------|--------------------------------------------------------------------------------------|-----------|----------------------------------------------------------------|
| 1.   | Replace the Developer of the corresponding color.<br>Does the image print correctly? | Complete. | Contact your<br>designated field<br>support for<br>assistance. |

## Damaged Media

Paper comes out from the printer wrinkled, folded, or worn-out.

**WARNING:** Do not touch the fuser while it is hot.

#### **Initial Actions**

- Check the paper transfer path.
- Ensure there is no debris on the transfer path.
- If feeding through the manual feed slot, try feeding from Tray 1.

| Applicable Parts                                                                                                    | Example Print |
|----------------------------------------------------------------------------------------------------|---------------|
| <ul> <li>Feed Roller, PL2.2.4<br/>Left and Right Feed Roller Cam, PL2.2.2 and<br/>PL2.2.7</li> <li>Registration Roller, PL2.3.1</li> <li>Registration Pinch Roller, PL2.3.2</li> <li>Fuser, PL5.1.1</li> <li>Separator Pad, PL2.2.11</li> <li>MCU Board, PL7.2.2</li> </ul> | s6020-205     |

The Paper Tray is recommended for paper feeding because paper fed from the Bypass Tray is prone to skew depending on how the sheet is fed.

| Step | Actions and Questions                                                                                                    | Yes                                                | Νο                                                         |
|------|----------------------------------------------------------------------------------------------------|----------------------------------------------------|------------------------------------------------------------|
| 1.   | Check the paper condition.<br>Is the paper dry and approved for use?                                                       | Go to step 3.                                      | Replace with dry,<br>approved paper,<br>then go to step 2. |
| 2.   | Check the paper path for contamination or foreign objects.<br>Is there contamination or foreign objects in the paper path? | Clean the paper<br>path, and then go<br>to step 3. | Go to step 4.                                              |
| 3.   | Does the image print correctly?                                                                                            | Complete.                                          | Go to step 4.                                              |

#### Troubleshooting Procedure Table (Continued)

| Step | Actions and Questions                                                                                                    | Yes           | No                                                             |
|------|----------------------------------------------------------------------------------------------------|---------------|----------------------------------------------------------------|
| 4.   | Check the Registration Roller and the Registration Pinch<br>Roller for rotation.                                                                                                    | Complete.     | Go to step 5.                                                  |
|      | Using the Control Panel:                                                                                                    |               |                                                                |
|      | Put the printer in diagnostic mode and select <b>Engine Diag &gt;</b><br><b>Motor Test &gt; Regi Clutch</b> , and then run the <b>Motor &gt; Main</b><br><b>Motor</b> (see "Main Motor" on page 2-147). |               |                                                                |
|      | Using CE Diagnostics:                                                                                                    |               |                                                                |
|      | Run the Registration Clutch check. See "Registration Clutch" on page 2-149.                                                                                                    |               |                                                                |
|      | Do the Registration Roller and the Registration Pinch Roller rotate correctly?                                                                                                    |               |                                                                |
| 5.   | Replace the Registration Clutch (page 4-98), and then perform the test in step 4.                                                                                                    | Go to step 8. | Go to step 6.                                                  |
|      | Do the Registration Roller and the Registration Pinch Roller rotate correctly?                                                                                                    |               |                                                                |
| 6.   | Replace the Feed Drive Assembly (page 4-138), and then perform the test in step 4.                                                                                                    | Go to step 8. | Go to step 7.                                                  |
|      | Do the Registration Roller and the Registration Pinch Roller rotate correctly?                                                                                                    |               |                                                                |
| 7.   | Replace the Main Drive Assembly (page 4-134).                                                                                                    | Complete.     | Go to step 8.                                                  |
|      | Does the image print correctly?                                                                                                    |               |                                                                |
| 8.   | Replace the Fuser (page 4-129).                                                                                                    | Complete.     | Go to step 9.                                                  |
|      | Does the image print correctly?                                                                                                    |               |                                                                |
| 9.   | Replace the Separator Pad (page 4-87).                                                                                                    | Complete.     | Go to step 10.                                                 |
|      | Does the image print correctly?                                                                                                    |               |                                                                |
| 10.  | Replace the Feed Roller and the Left and Right Feed Roller<br>Cams (page 4-83).                                                                                                    | Complete.     | Go to step 11.                                                 |
|      | Does the image print correctly?                                                                                                    |               |                                                                |
| 11.  | Replace the MCU Board (page 4-160).<br>Does the image print correctly?                                                                                                    | Complete.     | Contact your<br>designated field<br>support for<br>assistance. |

## **Image Not Centered**

The image is not centered on the page.

#### **Initial Actions**

- Verify that the paper guides are set correctly.
- If feeding from the Bypass Tray, try feeding from Paper Tray.

| Applicable Parts                                                                                                    | Example Print      |
|----------------------------------------------------------------------------------------------------|--------------------|
| <ul> <li>Feed Drive Assembly, PL6.1.5</li> <li>Registration Roller, PL2.3.1</li> <li>Registration Pinch Roller, PL2.3.2</li> <li>Separator Pad, PL2.2.11</li> <li>MCU Board, PL7.2.2</li> </ul> |                    |
|                                                                                                    | Image Not Centered |

| Step | Actions and Questions                                                                                                    | Yes       | No            |
|------|----------------------------------------------------------------------------------------------------|-----------|---------------|
| 1.   | Check the Registration Roller and the Registration Pinch Roller for rotation.                                                                                                    | Complete. | Go to step 6. |
|      | Using the Control Panel:                                                                                                    |           |               |
|      | Put the printer in diagnostic mode and select <b>Engine Diag &gt;</b><br>Motor Test > Regi Clutch, and then enter the Motor ><br>Main Motor (see "Registration Clutch" on page 2-149). |           |               |
|      | Using CE Diagnostics:                                                                                                    |           |               |
|      | Run the Registration Clutch check. See "Registration Clutch" on page 2-149.                                                                                                    |           |               |
|      | Do the Registration Roller and the Registration Pinch Roller rotate?                                                                                                    |           |               |

#### Troubleshooting Procedure Table (Continued)

| Step | Actions and Questions                                                                                                    | Yes                                                                                                    | No                                                             |
|------|----------------------------------------------------------------------------------------------------|----------------------------------------------------------------------------------------------------|----------------------------------------------------------------|
| 2.   | Replace the Registration Clutch (page 4-98), and then<br>perform the test in step 1.<br>Do the Registration Roller and the Registration Pinch Roller<br>rotate correctly?  | Go to step 5.                                                                                                    | Go to step 3.                                                  |
| 3.   | Replace the Feed Drive Assembly (page 4-138), and then<br>perform the test in step 1.<br>Do the Registration Roller and the Registration Pinch Roller<br>rotate correctly? | Go to step 5.                                                                                                    | Go to step 4.                                                  |
| 4.   | Replace the Main Drive Assembly (page 4-134).<br>Does the image print correctly?                                                                                           | Complete.                                                                                                    | Go to step 6.                                                  |
| 5.   | Does the image print correctly?                                                                                                    | Complete.                                                                                                    | Go to step 6.                                                  |
| 6.   | Inspect the Registration Roller and the Registration Pinch<br>Roller for wear or damage.<br>Is either part worn or damaged?                                                | Replace the<br>Registration Roller<br>(page 4-94) or the<br>Registration Pinch<br>Roller (page 4-94),<br>then go to step 7. | Go to step 8.                                                  |
| 7.   | Does the image print correctly?                                                                                                    | Complete.                                                                                                    | Go to step 8.                                                  |
| 8.   | Replace the Separator Pad (page 4-87).<br>Does the image print correctly?                                                                                                  | Complete.                                                                                                    | Go to step 9.                                                  |
| 9.   | Replace the MCU Board (page 4-160).<br>Does the image print correctly?                                                                                                    | Complete.                                                                                                    | Contact your<br>designated field<br>support for<br>assistance. |

# **Color Registration**

Color registration is out of alignment.

#### **Initial Actions**

• If feeding through the Bypass Tray, try feeding from Paper Tray.

| Applicable Parts | Example Print      |
|------------------|--------------------|
|                  | Color Registration |

| Step | Actions and Questions                                                                                                    | Yes       | Νο                                                             |
|------|----------------------------------------------------------------------------------------------------|-----------|----------------------------------------------------------------|
| 1.   | Clean the ADC and MOB Sensors. See "Cleaning the Color<br>Toner Density Sensors" on page 6-7.                                  | Complete. | Go to step 2.                                                  |
|      | Does the image print correctly?                                                                                                |           |                                                                |
| 2.   | Adjust the color registration. See "Maintenance and<br>Adjustment Procedures" on page 6-10.<br>Does the image print correctly? | Complete. | Contact your<br>designated field<br>support for<br>assistance. |

#### Skew

The image is not parallel with both sides of the paper.

#### **Initial Actions**

- Verify that the paper guides are set correctly.
- Check the media path.
- Ensure there is no debris on the transfer path.
- If feeding through the manual feed slot, try feeding from Tray 1.

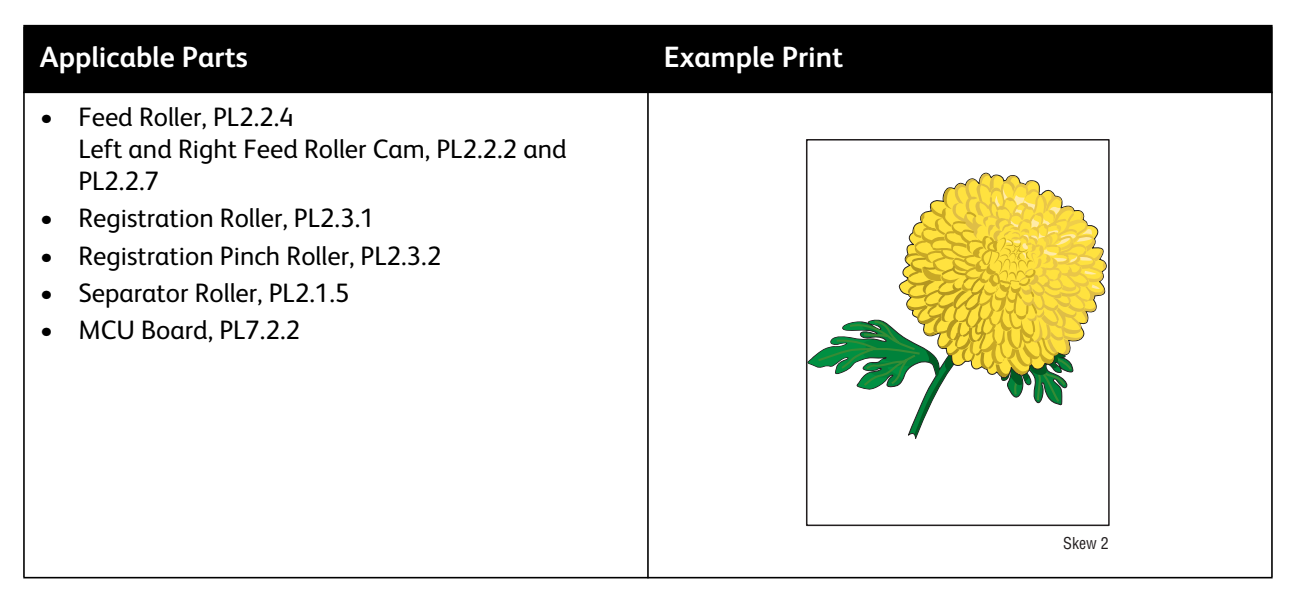

Note: The Paper Tray is recommended for paper feeding because paper fed from the Bypass Tray is prone to skew depending on how the sheet is fed.

| Step | Actions and Questions                                                                                                    | Yes           | Νο            |
|------|----------------------------------------------------------------------------------------------------|---------------|---------------|
| 1.   | Check Registration Roller and Registration Pinch Roller rotation.                                                                                                    | Go to step 6. | Go to step 2. |
|      | Put the printer in diagnostic mode and select <b>Engine Diag &gt;</b><br>Motor Test > Regi Clutch, and then enter Motor > Main<br>Motor (see "Main Motor" on page 2-147). |               |               |
|      | Using the CE Diagnostics:                                                                                                    |               |               |
|      | Run the Registration Clutch check. See "Registration Clutch" on page 2-149.                                                                                               |               |               |
|      | Do the rollers rotate?                                                                                                    |               |               |
| 2.   | Replace the Registration Clutch (page 4-98), and then perform the test in step 1.                                                                                         | Go to step 5. | Go to step 3. |
|      | Do the Registration Roller and the Registration Pinch Roller rotate correctly?                                                                                            |               |               |

| Step | Actions and Questions                                                                                                    | Yes                                                                                                    | No                                                             |
|------|----------------------------------------------------------------------------------------------------|----------------------------------------------------------------------------------------------------|----------------------------------------------------------------|
| 3.   | Replace the Feed Drive Assembly (page 4-138), and then<br>perform the test in step 1.<br>Do the Registration Roller and the Registration Pinch Roller<br>rotate correctly? | Go to step 5.                                                                                                    | Go to step 4.                                                  |
| 4.   | Replace the Main Drive Assembly (page 4-134).<br>Does the image print correctly?                                                                                           | Complete.                                                                                                    | Go to step 5.                                                  |
| 5.   | Inspect the Registration Roller and the Registration Pinch<br>Roller for wear or damage.<br>Is either part worn or damaged?                                                | Replace the<br>Registration Roller<br>(page 4-94) or the<br>Registration Pinch<br>Roller (page 4-94),<br>then go to step 6. | Go to step 7.                                                  |
| 6.   | Does the image print correctly?                                                                                                    | Complete.                                                                                                    | Go to step 7.                                                  |
| 7.   | Replace the Feed Roller and the Left and Right Feed Roller<br>Cams (page 4-83).<br>Does the image print correctly?                                                         | Complete.                                                                                                    | Go to step 8.                                                  |
| 8.   | Replace the Separator Pad (page 4-87).<br>Does the image print correctly?                                                                                                  | Complete.                                                                                                    | Go to step 9.                                                  |
| 9.   | Replace the MCU Board (page 4-160).<br>Does the image print correctly?                                                                                                    | Complete.                                                                                                    | Contact your<br>designated field<br>support for<br>assistance. |

#### Troubleshooting Procedure Table (Continued)

# Unfused Image

The image is not completely fused to the paper. The image easily rubs off.

**WARNING:** Do not touch the fuser while it is hot.

#### **Initial Actions**

- Check the media path.
- Check the Fuser connection (P/J171).
- Verify the Fuser Lock Levers at the back of the printer are engaged (lowered).

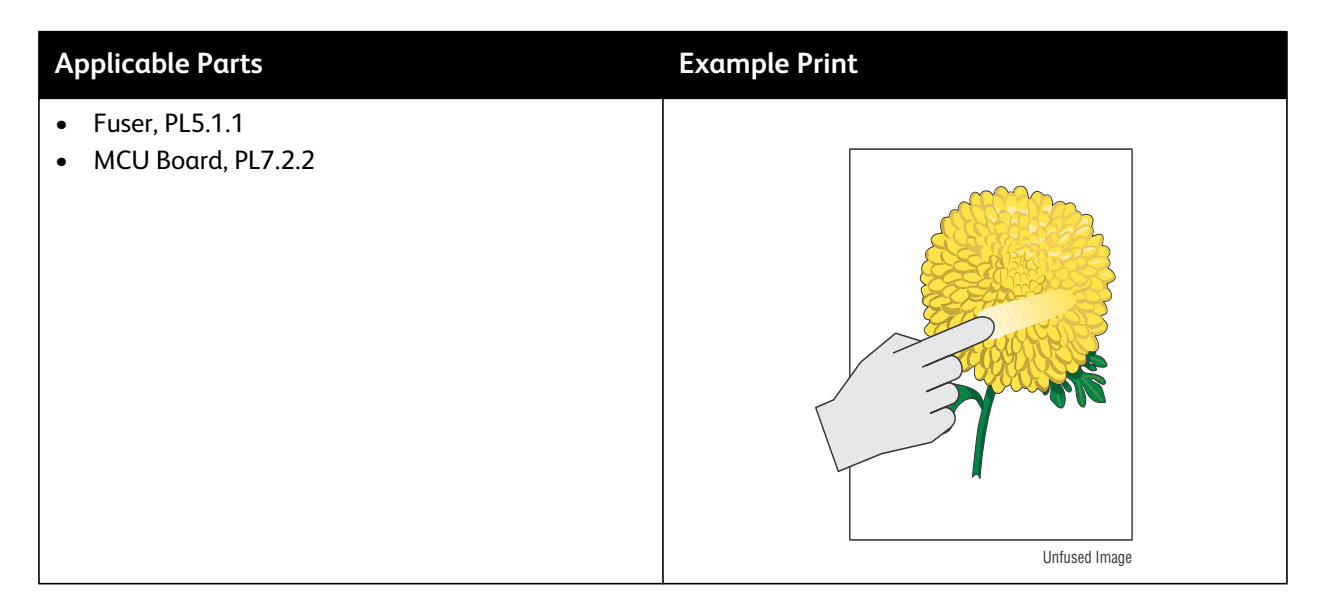

| Step | Actions and Questions                                                              | Yes                                                            | No                                                         |
|------|------------------------------------------------------------------------------------|----------------------------------------------------------------|------------------------------------------------------------|
| 1.   | Check the media being used and its condition.<br>Is the media dry and recommended? | Go to step 3.                                                  | Replace with dry,<br>approved media,<br>then go to step 2. |
| 2.   | Does the image print correctly?                                                    | Complete.                                                      | Go to step 3.                                              |
| 3.   | Check the Toner type.<br>Is non-Xerox Toner in use?                                | Replace with Xerox<br>toner, then go to<br>step 4.             | Go to step 5.                                              |
| 4.   | Does the image print correctly?                                                    | Complete.                                                      | Go to step 5.                                              |
| 5.   | Replace the Fuser (page 4-129).<br>Does the error persist?                         | Complete.                                                      | Complete.                                                  |
| 6.   | Replace the MCU Board (page 4-160).<br>Does the error persist?                     | Contact your<br>designated field<br>support for<br>assistance. | Complete.                                                  |
## Hunting

The printed image has wavy column line in the direction of the paper travel.

#### **Initial Actions**

- Check the ADF media path for dirt or debris.
- Check the ADF media transport components.

| Applicable Parts                                                         | Example Print |
|--------------------------------------------------------------------------|---------------|
| <ul> <li>ADF Assembly, PL8.1.2</li> <li>IIT Assembly, PL8.1.8</li> </ul> |               |
|                                                                          | Hunting       |

#### **Troubleshooting Procedure Table**

| Step | Actions and Questions                                                              | Yes                                         | No                                                            |
|------|------------------------------------------------------------------------------------|---------------------------------------------|---------------------------------------------------------------|
| 1.   | Check the media being used and its condition.<br>Is the media dry and recommended? | Go to step 3.                               | Replace with<br>dry, approved<br>media, then go<br>to step 2. |
| 2.   | Does the image print correctly?                                                    | Complete.                                   | Go to step 3.                                                 |
| 3.   | Replace the ADF Assembly (page 4-77).<br>Does the error persist?                   | Replace the IIT<br>Assembly<br>(page 4-70). | Complete.                                                     |

# **Incorrect Magnification**

Incorrect magnification when copying with the ADF feeding.

#### **Initial Actions**

- Check the paper transfer path.
- Ensure there is no debris on the transfer path.

| Applicable Parts                                                         | Example Print           |
|--------------------------------------------------------------------------|-------------------------|
| <ul> <li>ADF Assembly, PL8.1.2</li> <li>IIT Assembly, PL8.1.8</li> </ul> |                         |
|                                                                          | Magnification Incorrect |

#### **Troubleshooting Procedure Table**

| Step | Actions and Questions                                                              | Yes                                         | No                                                            |
|------|------------------------------------------------------------------------------------|---------------------------------------------|---------------------------------------------------------------|
| 1.   | Check the media being used and its condition.<br>Is the media dry and recommended? | Go to step 3.                               | Replace with<br>dry, approved<br>media, then go<br>to step 2. |
| 2.   | Does the image print correctly?                                                    | Complete.                                   | Go to step 3.                                                 |
| 3.   | Replace the ADF Assembly (page 4-77).<br>Does the error persist?                   | Replace the IIT<br>Assembly<br>(page 4-70). | Complete.                                                     |

# **Test Prints**

A variety of test prints are available for troubleshooting print quality defects and to confirm proper printer operation. Test Prints can isolate printing problems to the MCU or Image Processor Board by using on board image data to isolate the two boards. Test prints are also useful for stimulating asynchronous (dynamic) events related to the print process, or as a test for media path and media related problems. Some other key features of test prints:

- Is the only diagnostic utility to exercise the entire print cycle.
- They are isolated from the operating system, and are run from firmware.
- Isolates the Image Processor Board from the MCU Board.
- Captures static or dynamic events.
- Helps to isolate events that cause print artifacts or prevents printing.

Test prints are selected from the list of available test prints in the **Test Print** menu of diagnostics.

### **Printing Test Prints From CE Diagnostics**

- Start the CE Diagnostic software, and select the **CE Diags** tab.
- Select Test Print.
- Select the desired test print button.

# Printing Test Prints From Service Diagnostics

- Power off the printer.
- Power on the printer while pressing the
- •
- e Down Arrow and Up Arrow buttons.
- Release the fingers from the buttons when "CE Mode" and "Password" is displayed.
- Press the **Down Arrow** button twice and press **OK** button.
- The printer is now in Service Diagnostic mode.
- Press the **Down Arrow** button until "Test Print" is displayed.
- Press OK.
- Use the **Down Arrow** and **Up Arrow** buttons to select the desired test print.

#### **Paper Size**

Sets the paper size in which the test print is printed.

# WorkCentre 6025 MFP Test Prints

To print a test print:

- 1. Start the Xerox Chart Print Tool.
- 2. Check that the Paper Size is set correctly in the tool.
- 3. Click the check box of the chart that you want to print.
- 4. Click the **Next** button.
- 5. Select either **Network** or **USB** for printing.
- 6. Select the appropriate printer and click **Next**.
- 7. Click **Finish** when complete.

# Pitch Configuration Chart

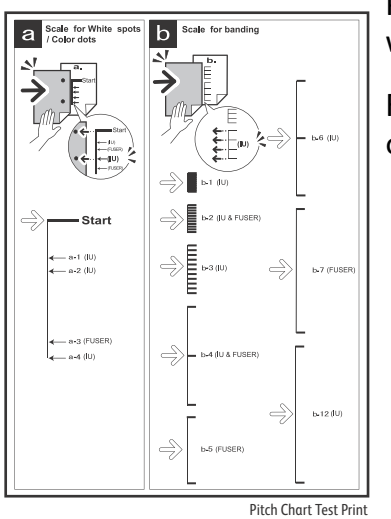

Print this chart to check for any regular lines or toner spots when encountering PQ problems.

From the difference in the interval of regular lines or spots, you can determine the parts that have caused the trouble.

#### **Ghost Configuration Chart**

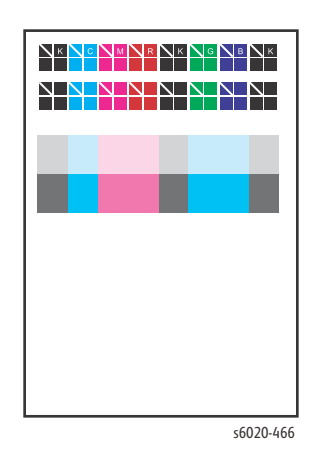

This print allows you to check for image ghosting. When a ghost occurs, the patches broken into two triangles and the K/B/G/R/M/C characters appear on the light-colored patches K/C/M in the lower half of the chart, and the patches with triangles only appears on the dark-colored patches K/C/M below the light-colored patches.

•Fail: Characters repeat in the light area.

• Pass: Characters are not visible in the light area.

3-34 Phaser 6020/6022 and WorkCentre 6025/6027 MFP Service Manual 3/2016

#### **4 Colors Configuration Chart**

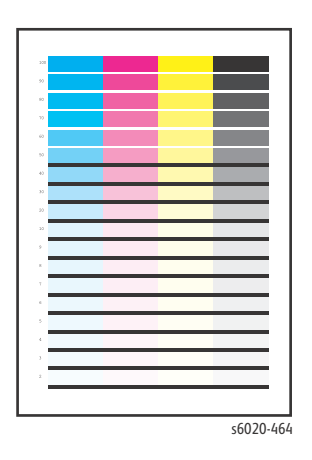

This test print provides 2 - 100 % density for Cyan, Magenta, Yellow, or Black on the whole page. This test is used to identify problems with the printer function or the Image Processor Board. Compare the print with this example to determine the problem.

- •Fail: Check the printer function.
- •Pass: Check the Image Processor Board.

# **MQ Chart Test Print**

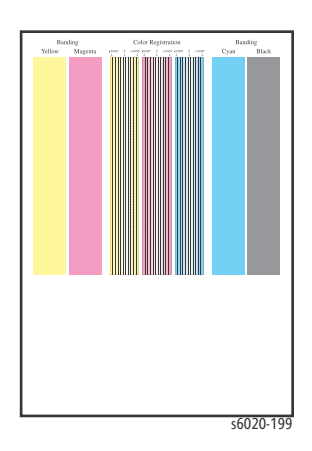

Prints charts to check for binding in A4 or Letter.

When the PQ problem occurred, this test helps to identify the problem as printer related or otherwise.

# TestPatASIC[IOT] Test Print

|       | 11 | Ш  |   |  |  |
|-------|----|----|---|--|--|
|       | -  |    |   |  |  |
|       |    |    |   |  |  |
|       |    |    |   |  |  |
|       |    | Ш. |   |  |  |
|       |    |    |   |  |  |
|       | -  |    |   |  |  |
|       |    |    |   |  |  |
|       |    |    |   |  |  |
| LΤ    |    | 11 |   |  |  |
|       |    |    |   |  |  |
|       |    |    |   |  |  |
|       |    |    |   |  |  |
|       |    |    |   |  |  |
|       |    |    |   |  |  |
|       |    |    |   |  |  |
|       |    |    |   |  |  |
|       |    |    |   |  |  |
|       |    |    |   |  |  |
|       |    |    |   |  |  |
|       | -  |    |   |  |  |
|       |    |    |   |  |  |
|       |    |    |   |  |  |
|       |    |    |   |  |  |
| ΗT    | -  |    |   |  |  |
|       |    |    |   |  |  |
| ΗT    | -  |    |   |  |  |
|       |    |    |   |  |  |
|       |    |    |   |  |  |
| <br>_ | _  | _  | _ |  |  |

s6020-187

Prints the LED Driver Board built-in test pattern.

If the pattern does not print correctly, check the LED Driver board. If the pattern prints OK, check the Image Processor Board.

# TestPatLPHY[IOT] Test Print

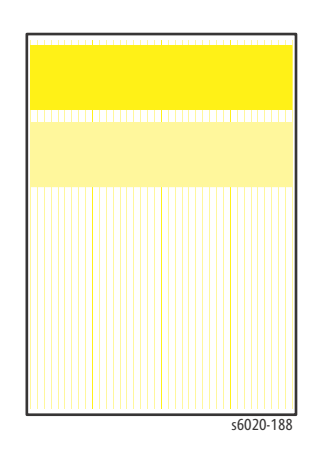

Prints the LPH Y built-in test pattern.

If the test pattern does not print correctly, check the print process. If the test pattern prints correctly, check the LED Driver Board and the Image Processor Board.

# TestPatLPHM[IOT] Test Print

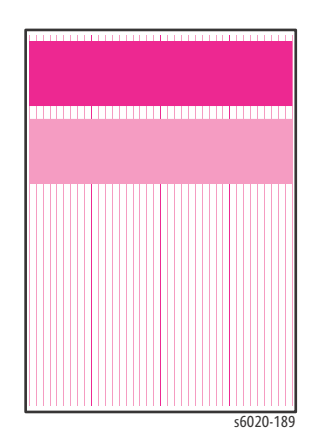

Prints the LPH M built-in test pattern.

If the test pattern does not print correctly, check the print process. If the test pattern prints correctly, check the LED Driver Board and the Image Processor Board.

# TestPatLPHC[IOT] Test Print

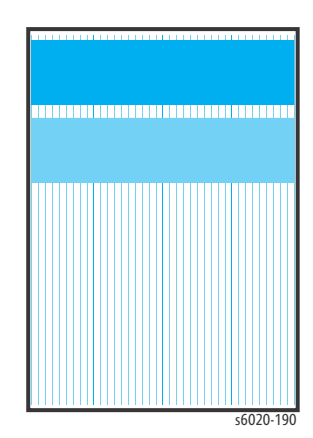

Prints the LPH C built-in test pattern.

If the test pattern does not print correctly, check the print process. If the test pattern prints correctly, check the LED Driver Board and the Image Processor Board.

# TestPatLPHK[IOT] Test Print

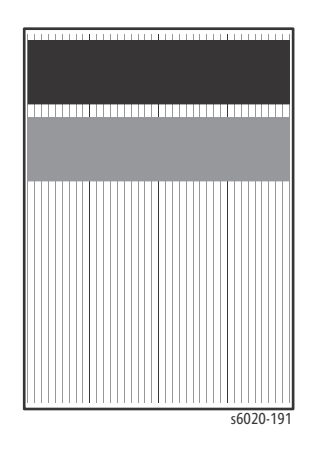

Prints the LPH K built-in test pattern.

If the test pattern does not print correctly, check the print process. If the test pattern prints correctly, check the LED Driver Board and the Image Processor Board.

# Grid 2 Test Print

|       | _ |   | _ |   | - |   | _ |   |
|-------|---|---|---|---|---|---|---|---|
| <br>  |   |   |   |   |   | _ |   | _ |
|       | _ |   | _ |   |   | _ |   | _ |
|       |   |   | _ |   |   | - |   | _ |
| <br>  | _ |   |   |   |   | _ |   | _ |
|       | _ |   | _ |   |   | _ |   |   |
|       | _ |   |   |   |   | _ |   | _ |
| <br>  |   |   |   |   | _ | _ |   | _ |
|       |   |   |   |   |   | - |   | _ |
|       | _ |   |   |   |   | _ |   | _ |
|       |   |   |   |   |   | - |   | _ |
|       |   |   | _ |   |   | _ |   | _ |
|       |   |   |   |   |   |   |   | _ |
|       |   |   |   |   |   | - |   | _ |
| <br>  | _ |   |   |   |   | _ |   | _ |
|       |   |   |   |   |   |   |   | _ |
|       |   |   |   |   |   |   |   | _ |
| -     |   |   |   |   |   |   |   |   |
|       |   |   |   |   |   |   |   |   |
|       |   | - |   |   |   |   |   | _ |
|       |   |   |   |   |   |   |   |   |
|       |   |   |   |   |   |   |   |   |
|       |   |   |   |   |   |   |   |   |
|       |   |   |   |   |   |   |   |   |
|       |   | - |   |   |   |   |   |   |
|       |   |   |   |   | _ |   |   |   |
| <br>_ |   |   |   |   |   |   |   | _ |
|       |   |   |   |   |   |   |   |   |
|       |   |   |   |   |   |   |   |   |
| <br>_ |   |   |   |   |   |   |   |   |
|       |   |   |   |   |   |   |   |   |
|       | _ |   |   |   | _ |   |   |   |
|       |   |   |   | - | _ |   | _ |   |
|       |   |   |   |   |   |   |   |   |
|       |   |   |   |   |   |   |   |   |
|       |   |   |   |   |   |   |   |   |
|       |   |   |   |   |   |   |   |   |
|       |   |   |   |   |   |   |   |   |
|       |   |   |   |   |   |   |   |   |
|       |   |   |   |   |   |   |   |   |
|       |   |   |   |   |   |   |   |   |
|       |   |   |   |   |   |   |   |   |
|       |   |   |   |   |   |   |   |   |
|       |   |   |   |   |   |   |   |   |
|       |   |   |   |   |   |   |   |   |
|       |   |   |   |   |   |   |   |   |
|       |   |   |   |   |   |   |   |   |
|       |   |   |   |   |   |   |   |   |
|       |   |   |   |   |   |   |   |   |
|       |   |   |   |   |   |   |   |   |
|       |   |   |   |   |   |   |   |   |
|       |   |   |   |   |   |   |   |   |
|       |   |   |   |   |   |   |   |   |
|       |   |   |   |   |   |   |   |   |
|       |   |   |   |   |   |   |   |   |
|       |   |   |   |   |   |   |   |   |
|       |   |   |   |   |   |   |   |   |
|       |   |   |   |   |   |   |   |   |

Prints the ESS built-in grid pattern.

Compare the print with the sample chart. If the test print does not match the test print shown here, check the print process and the LED Driver Board. If the test print is OK, check that the printer is connected correctly.

# **Toner Pallet Check Test Print**

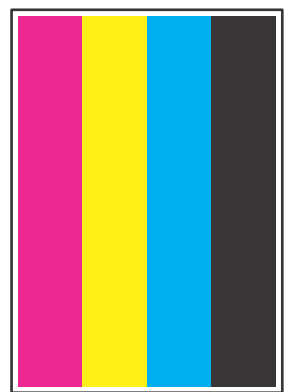

s6020-193

This test print provides 100% density for Cyan, Magenta, Yellow, and Black on the whole page. This test is used to identify problems with the toner when printing pictures or photos. Compare the print with this example to determine the problem.

- Fail: Check the Toner Cartridge and delivery for the problem color.
- Pass: Check the print data.

# **Additional Test Charts**

Additional test charts can be found on the **Diagnosis** tab of the CE Diags tool.

#### Alignment Chart

|   | A |
|---|---|
| / | × |
|   |   |
|   |   |
|   |   |
|   |   |
|   |   |
|   |   |
|   |   |
|   |   |
|   |   |
|   |   |
|   |   |
|   |   |
|   |   |
|   |   |
|   |   |
|   |   |
|   |   |
|   |   |
|   |   |
|   |   |
|   |   |
|   |   |
|   |   |
|   |   |
|   |   |
|   |   |
|   |   |
|   |   |
|   |   |
|   |   |
|   |   |
|   |   |
|   |   |
|   |   |
|   |   |
|   |   |
|   |   |
|   |   |
|   |   |
|   |   |
|   |   |
|   |   |
|   |   |
|   |   |
|   |   |
|   |   |
|   |   |
|   |   |
|   |   |
|   |   |
|   |   |
|   |   |
|   |   |
|   |   |

This chart allows you to check for media skew. When the sheet is fed normally, the vertical and horizontal lines are aligned parallel to the edges of the sheet. When there is a problem, alignment is skewed.

- •Fail: Perform the Skew troubleshooting procedure (page 3-28).
- Pass: Lines are parallel to the edges of the sheet.

#### Drum Refresh Configuration Chart

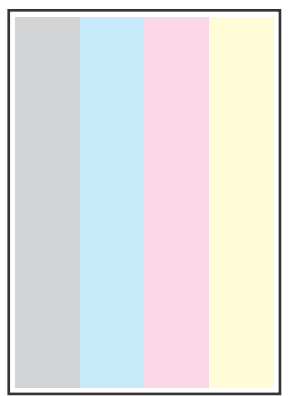

This test print provides 20 % density for combination of yellow, magenta, cyan, and Black on the whole page. This test is used to identify problems with balance of three color toners or another toner. Compare the print with this example to determine the problem.

•Checks Cyan, Magenta, or Yellow Toner Cartridge, HVPS, Imaging Units, biasing contacts.

•Used to troubleshoot repeating defects, missing colors, streaks, voids or banding.

s6020-465

# **Image Specifications**

# **Specification Chart**

The points lettered A through K on the example illustration are measurement points used to determine whether the image is within specifications.

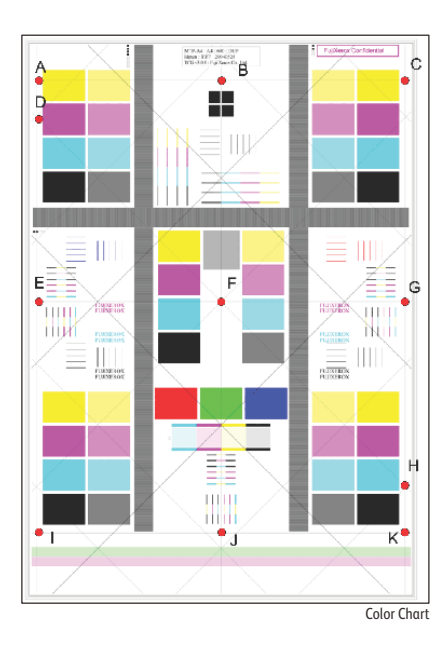

### Skew

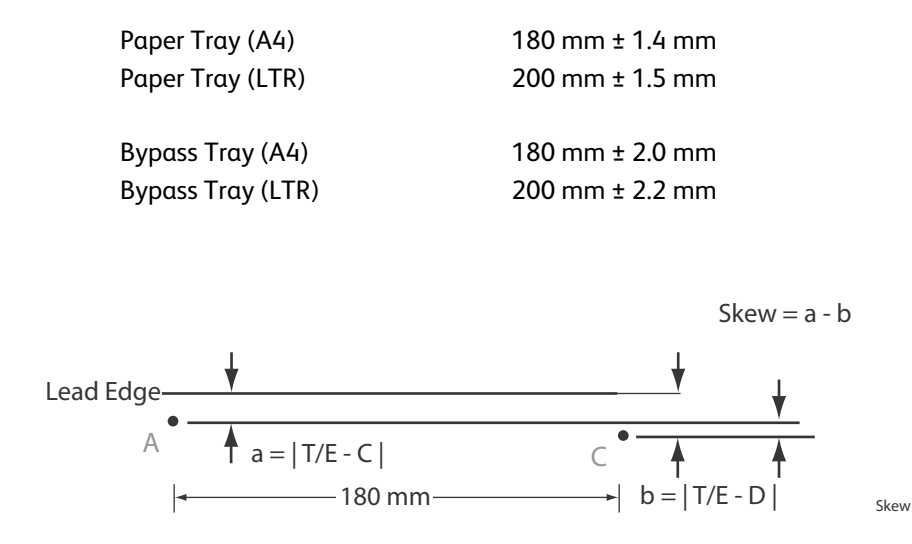

To measure skew: Measure the margin of the paper at the leading edge of each corner, and then take the difference between them.

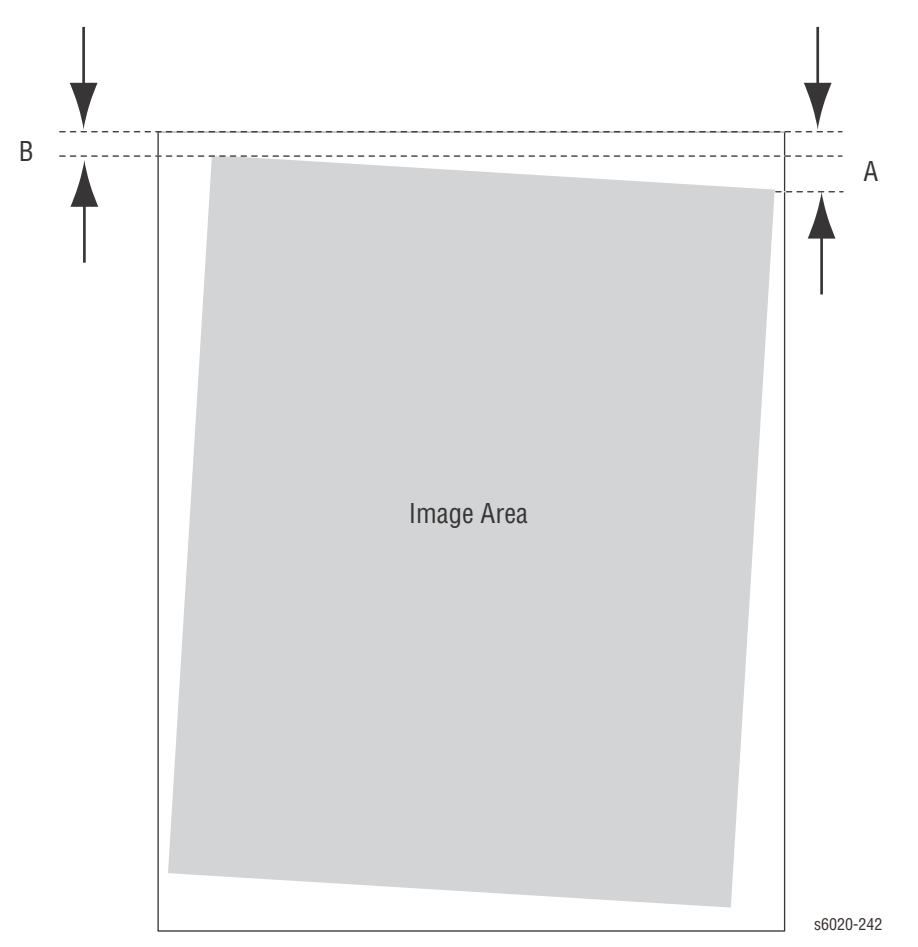

Note: The most common reason for skew to be out of specification is because the paper guides are set incorrectly.

### Parallelism

- Horizontal: 180 mm ± 1.3 mm
- Vertical: 280 mm ± 1.3 mm

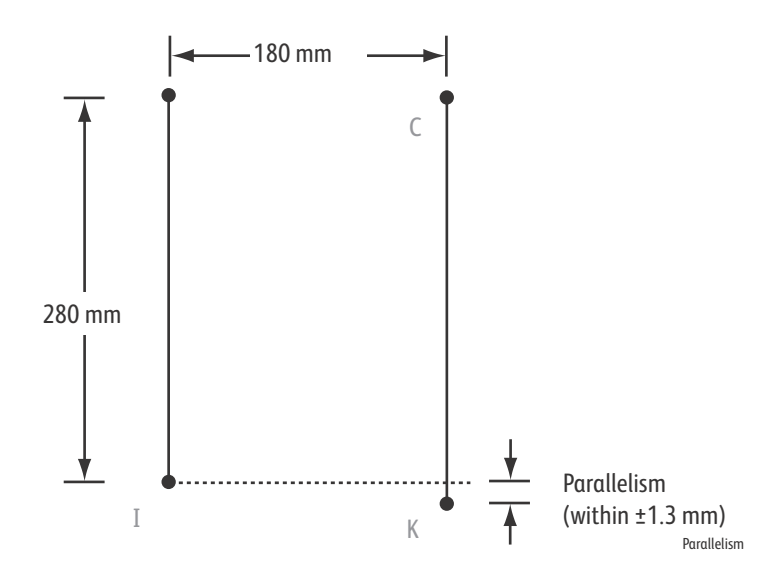

Note: The most common reason for parallelism to be out of specification is because the paper guides are set incorrectly.

Perpendicularity

140 mm ± 1.0 mm

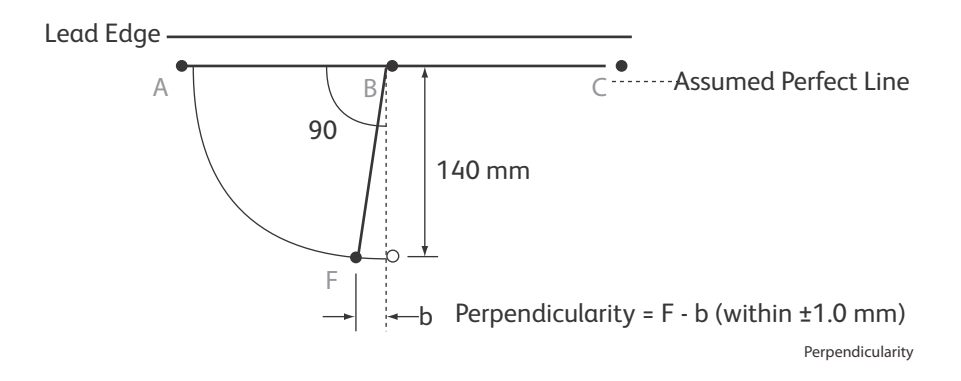

# Linearity

| Horizontal<br>A4<br>LTR | 180 mm ± 0.5 mm<br>200 mm ± 0.5 mm |  |
|-------------------------|------------------------------------|--|
| Vertical                |                                    |  |
| A4                      | 280 mm ± 0.6mm                     |  |
| LTR                     | 260 mm ± 0.6mm                     |  |
| Slant                   |                                    |  |
| A4                      | 254.5 mm ± 1.1 mm                  |  |
| LTR                     | 282.8mm ± 1.2 mm                   |  |
|                         |                                    |  |
|                         | 180 mm (A4)                        |  |

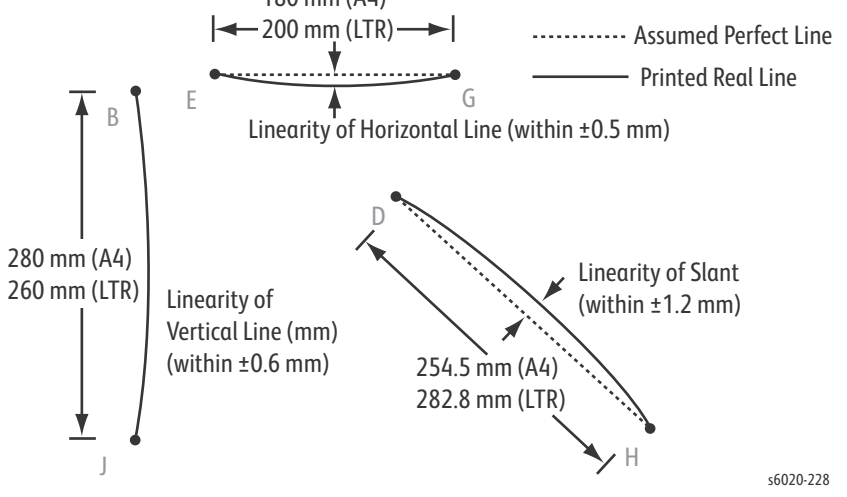

# **Magnification Error**

| Horizontal |                 |
|------------|-----------------|
| A4         | 180 mm ± 0.5 mm |
| LTR        | 200 mm ± 0.5 mm |
| Vertical   |                 |
| A4         | 280 mm ± 0.5 mm |
| LTR        | 260 mm ± 0.5 mm |

Magnification = Measured Length / Nominal

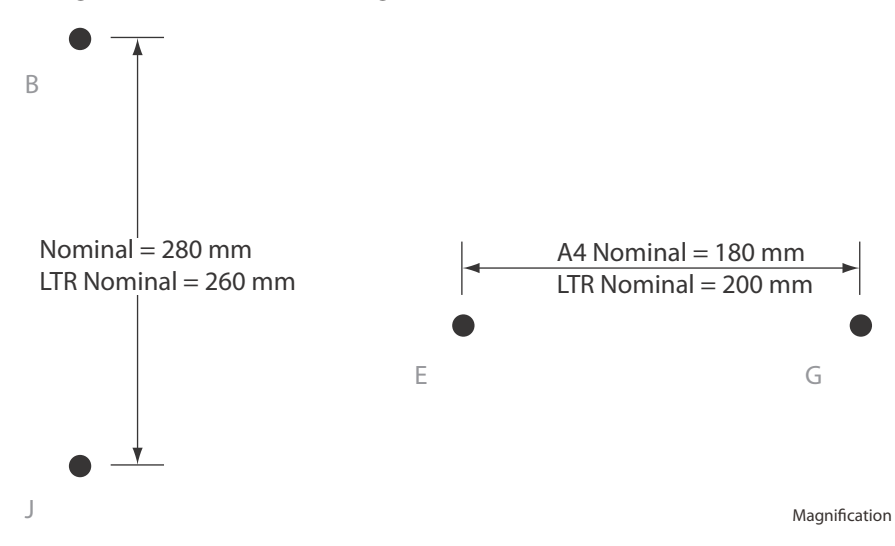

# Registration

- Leading Edge: £ ± 2.0 mm
- Side Edge: £ ± 2.5 mm

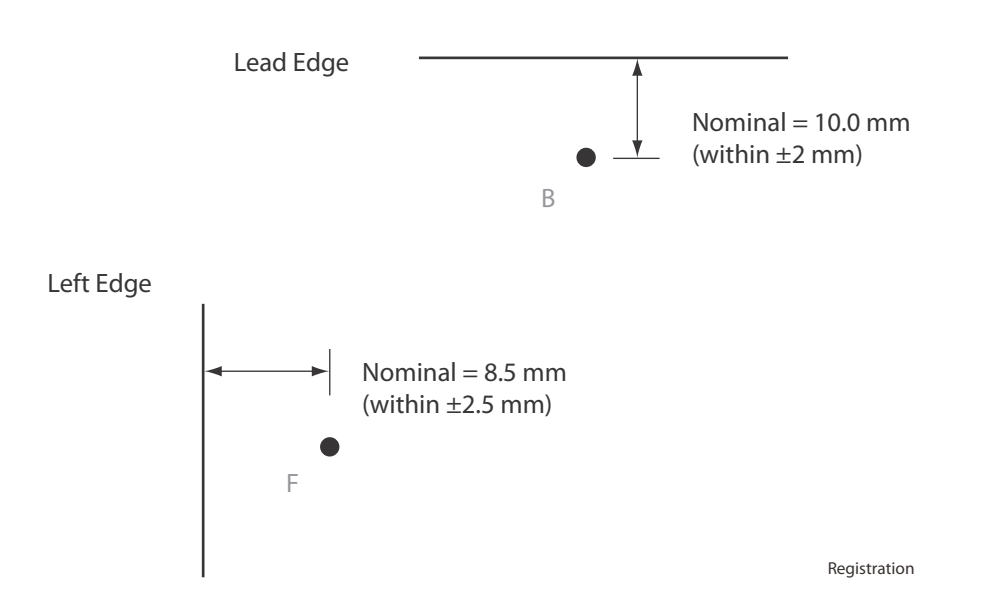

Note: The most common reason for registration to be out of specification is because the paper guides are set incorrectly.

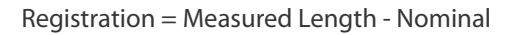

#### Print Area

- Usable Area<sup>1</sup> (maximum paper size): 215.9 mm x 355.6 mm
- Guaranteed Printable Area<sup>2</sup>: 207.9 mm x 347.6 mm
- Un-printable Area: 4.0 mm from edge of the paper all sides.

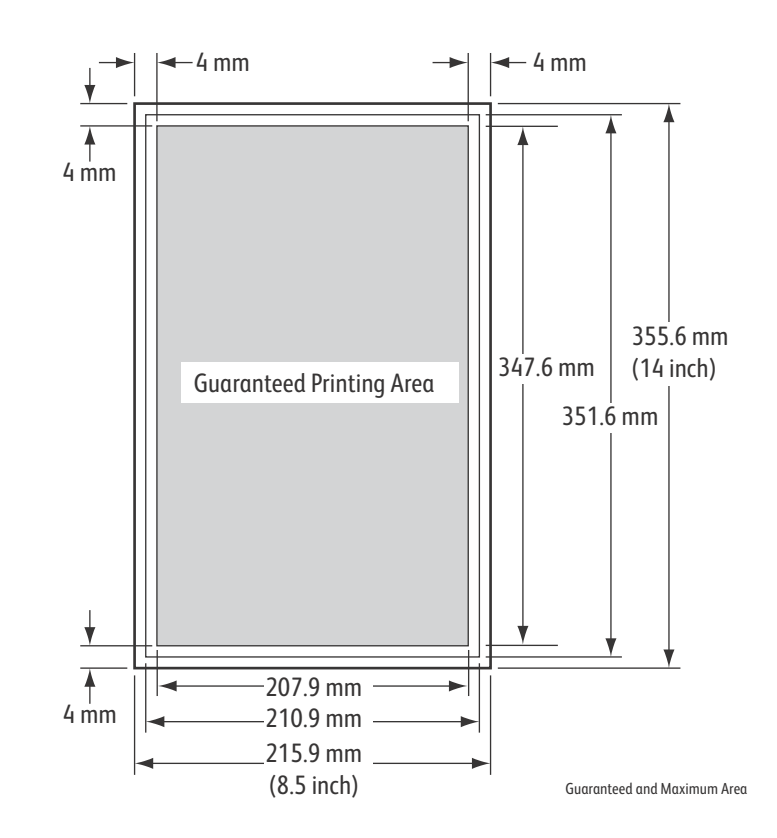

<sup>1</sup>Maximum width for envelopes is 220 mm

<sup>2</sup>Maximum printable width of paper for paper sizes greater than 215.9 mm is 210.9 mm

Image Quality

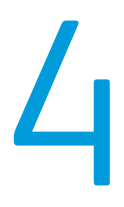

# Service Parts Disassembly

# In this chapter...

- Overview
- Consumables
- Phaser 6020 Cover Removal
- Phaser 6022 Cover Removal
- WorkCentre 6025 MFP Cover Removal
- WorkCentre 6027 MFP Cover Removal
- IIT Procedures (Scanner and ADF)
- Paper Feeder
- Xerographics
- Toner Dispenser
- Fuser
- Drive
- Electrical

# Overview

This section contains the removal procedures for field-replaceable parts listed in the Parts List. In most cases, the replacement procedure is simply the reverse of the removal procedure. In some instances, additional steps are necessary and are provided for replacement of the parts. For specific assemblies and parts, refer to Chapter 5 - Parts List.

#### Standard Orientation of the Printer

When needed, the orientation of the printer is called out in the procedure as an aid for locating the printer parts. The following figure identifies the Front, Rear, Left, and Right sides of the printer.

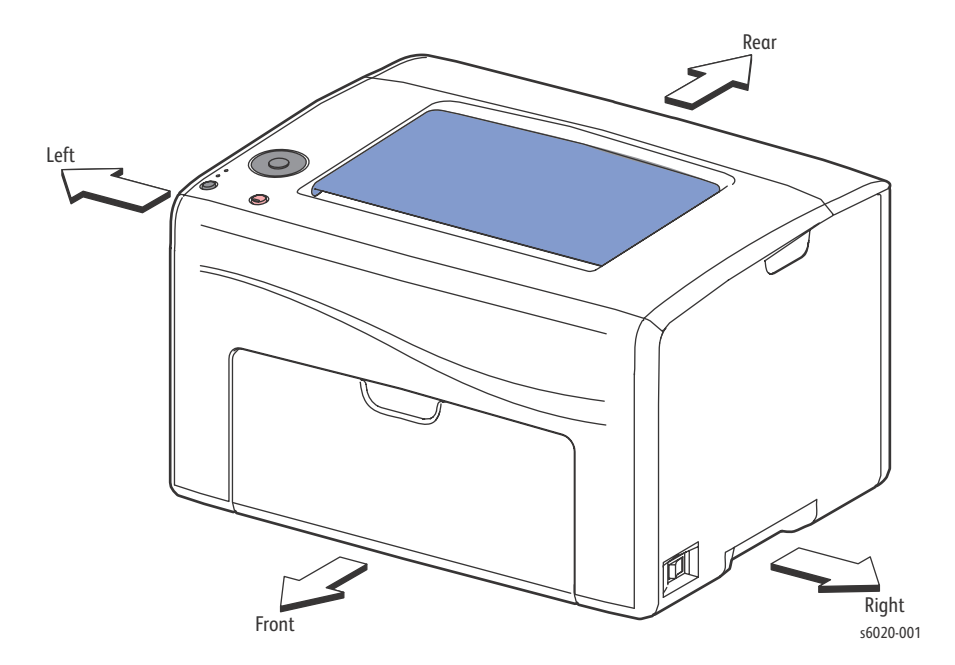

#### Preparation

Before you begin any procedure:

WARNING: Ensure that the electricity to the machine is switched off while performing tasks that do not need electricity. Disconnect the power cord. Electricity can cause death or injury. Moving parts can cause injury.

**WARNING**: Do not touch the fuser while it is hot.

**CAUTION:** Many parts are secured by plastic tabs. Do not over flex or force these parts. Do not over torque screws threaded into plastic.

Note: Names of parts that appear in the removal procedures may not match the names that appear in the Parts List. For example, a part called Paper Tray in a removal procedure may appear on the Parts List as Cassette Tray Assembly. While using a removal procedure, ignore any prerequisite procedures for parts already removed.

- 1. Wear an Electrostatic Discharge wrist strap.
- 2. Turn Off power and disconnect the power cord from the wall outlet.
- 3. Disconnect all cables from the printer.
- 4. Remove Toner Cartridges (page 4-5).

#### Notations in the Disassembly Text

- The notation "(item X)" points to a numbered call out in the illustration corresponding to the disassembly procedure being performed.
- The notation "PLX.X.X" indicates the component is listed in the Parts List.
- Arrows in an illustration show direction of movement when removing or replacing a component.
- The notation "(Tap, Plastic, 10 mm)" or "(Metal, 6mm)" refer to the type of screw being Removed.

Replacement Note: Provides information specific to the replacement of parts or assemblies.

# Fastener Types

The following table lists the types of Posi-Drive screws used to assemble the printer. The procedures provide dimensions for screws being Removed.

| Туре                                       | Application               | Shape  | Characteristics                                                                                                    |
|--------------------------------------------|---------------------------|--------|----------------------------------------------------------------------------------------------------|
| Self-tapping,<br>Plastic                   | Plastic<br>Parts etc.     | Coarse | <ol> <li>Silver colored.</li> <li>Screw thread is<br/>coarse compared to<br/>metal screw.</li> <li>Screw tip is thin.</li> </ol>                                        |
| Self-tapping,<br>Plastic, with<br>Flange   | Plastic<br>Parts etc.     | Coarse | <ol> <li>Silver-colored</li> <li>It has a flange.</li> <li>Screw thread is<br/>coarse comparing<br/>to the sheet metal<br/>type.</li> <li>Screw tip is thin.</li> </ol> |
| Sheet Metal,<br>Silver                     | Parts etc. Sheet<br>Metal |        | <ol> <li>Silver colored.</li> <li>Diameter is<br/>uniform.</li> </ol>                                                                                                   |
| Sheet Metal,<br>Silver with<br>Lock Washer | Parts etc. Sheet<br>Metal |        | <ol> <li>Silver colored.</li> <li>Includes a toothed<br/>washer.</li> <li>Diameter is<br/>uniform.</li> <li>Used for grounding<br/>terminals.</li> </ol>                |

• CAUTION: Use care when installing self-tapping screws in plastic. To properly start the screw in plastic, turn the screw counter-clockwise in the hole until you feel the screw engage the threads, then tighten as usual. Improperly aligning or over tightening the screw can result in damage to previously tapped threads.

Always use the correct type and size screw. Using the wrong screw can damage tapped holes. Do not use excessive force to remove or install either a screw or a printer part.

# Consumables

Consumables consist of the 4 Toner Cartridges.

# **Toner Cartridges**

#### PL4.1.13-16

- 1. Open the Toner Door.
- 2. Lift the Toner Cartridge handle upward to release the lock.

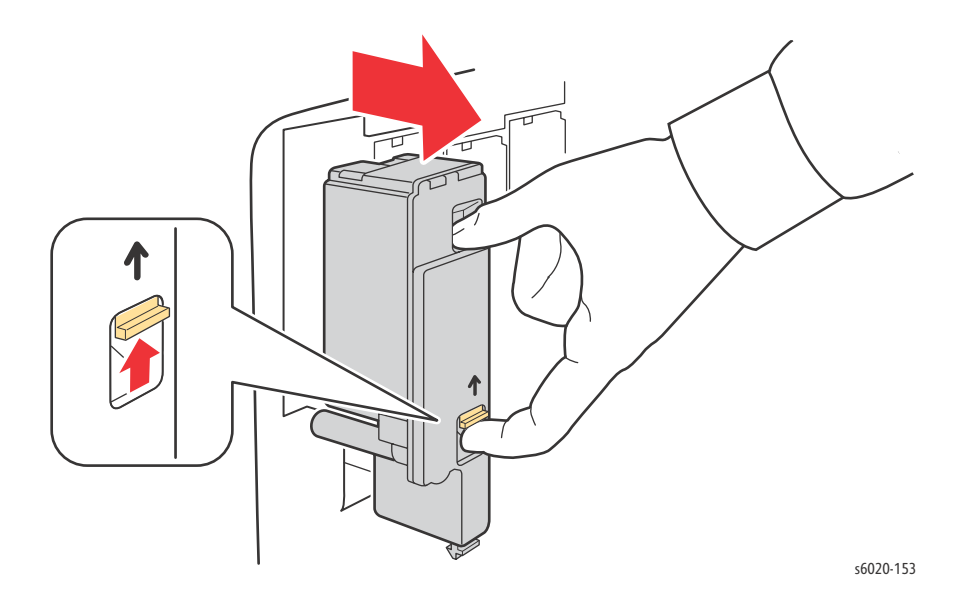

Note: Toner cartridge part numbers can be found in the Appendix on Page A-22

Service Parts Disassembly

3. Pull the Toner Cartridge out of the printer.

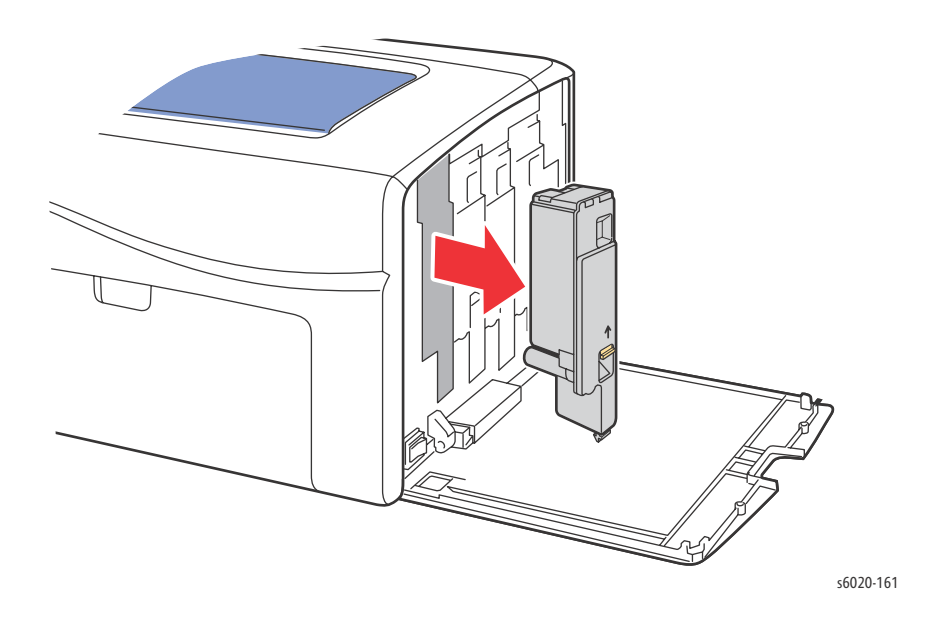

Service Parts Disassembly

# Phaser 6020 Cover Removal

# Phaser 6020 Top Cover Assembly

PL1.1.1 (with 4, 23~26)

- 1. Remove the Paper Tray Cover (page 4-15)
- 2. Remove the Front Cover (page 4-16).
- 3. Remove 2 screws (Silver, M3, 6mm).
- 4. Release 6 front tabs of the Top Cover and lift the Top Cover starting from the right and disconnect P/J220 on the Control Panel to remove the Top Cover.

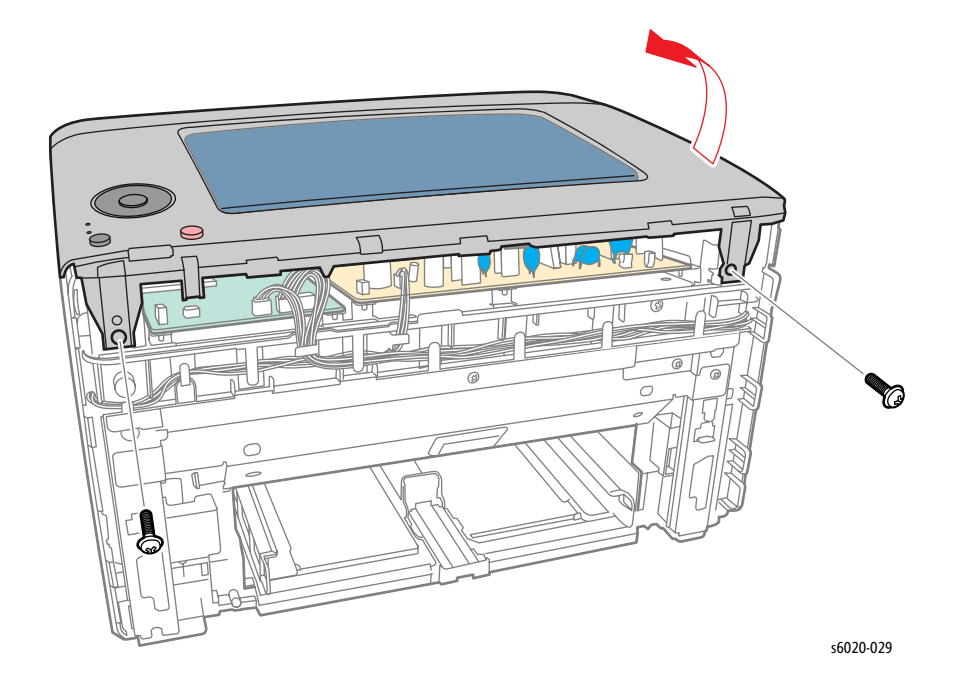

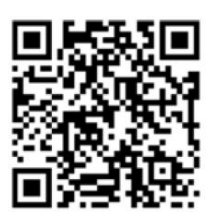

# Phaser 6020 Rear Door Assembly

PL1.1.6 (with 7, 8, 9)

- 1. Open the Rear Door.
- 2. Release the left side boss of the Rear Door from the Toner Cover.
- 3. Slide the Rear Door left to release the right side boss and remove the Rear Door.

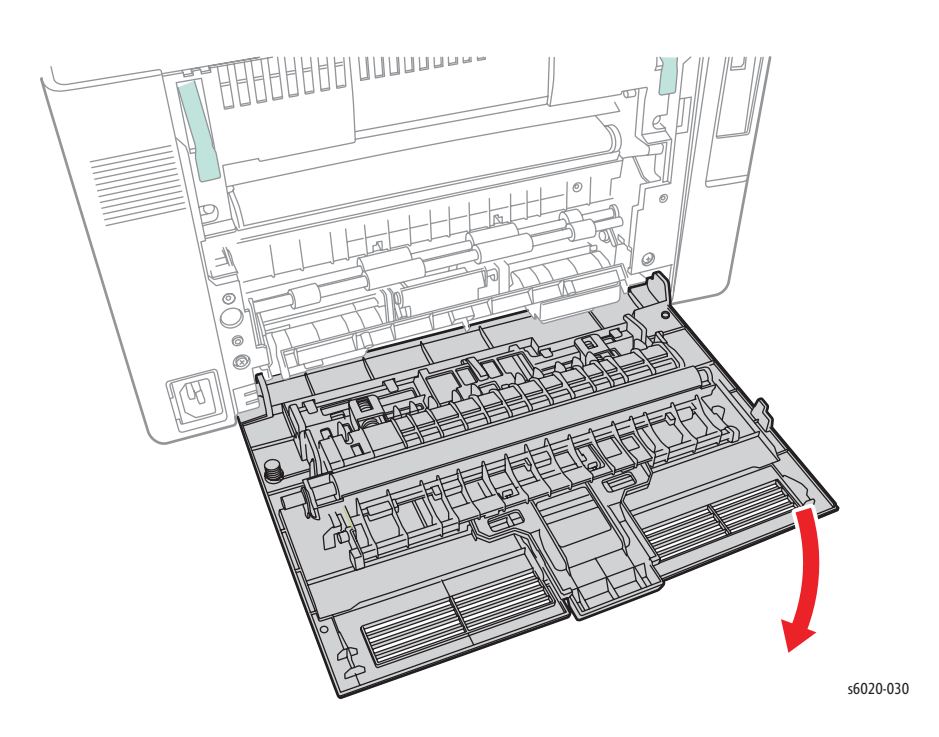

# Phaser 6020 Bias Transfer Roller (BTR) Assembly

#### PL1.1.7~9

- 1. Open the Rear Door.
- 2. Lift the latch of the Left Transfer Roller Bearing (white) and rotate and pull off the Transfer Roller.
- 3. Lift the latch of the Right Transfer Roller Bearing (black) and rotate and pull off the Transfer Roller.
- 4. remove the Transfer Roller from the Rear Door Assembly.

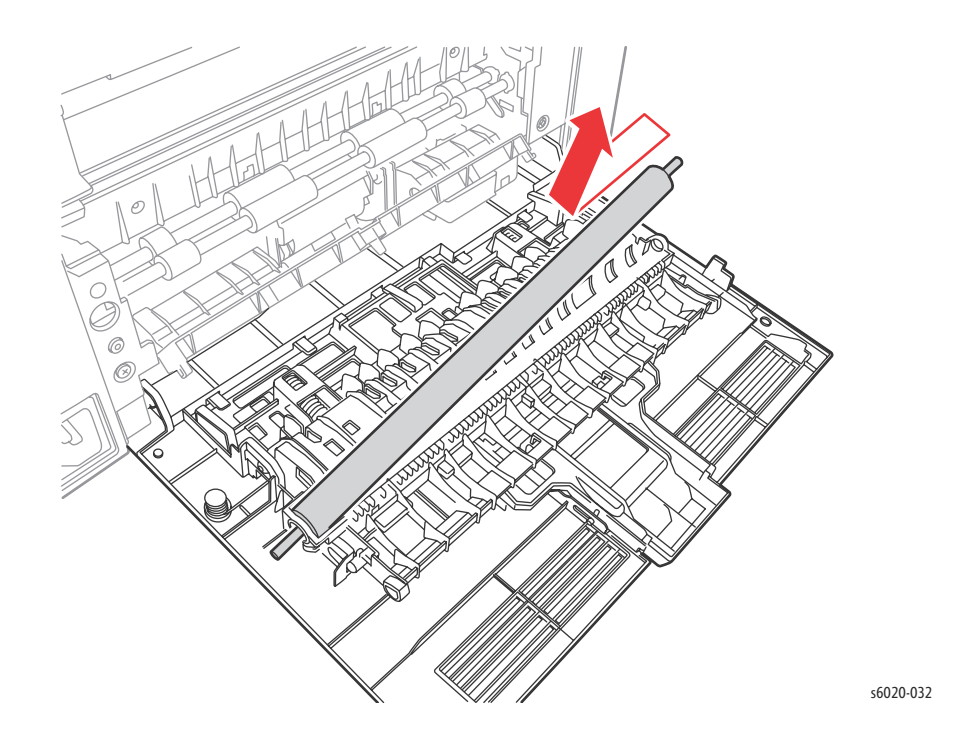

Replacement Note: The Right Transfer Roller Bearing is installed over the spring.

## Phaser 6020 Rear Cover

#### PL1.1.10

- 1. Remove the Paper Tray Cover (page 4-15)
- 2. Remove the Front Cover (page 4-16).
- 3. Open the Rear Door.
- 4. Remove the Left Side Cover (page 4-18).
- 5. Lift the 2 levers on the Fuser lock.
- 6. Remove 4 (Silver, Tap, 8mm) screws attaching the Rear Cover to the chassis and swing the Rear Cover out to expose the I/L Switch Holder.

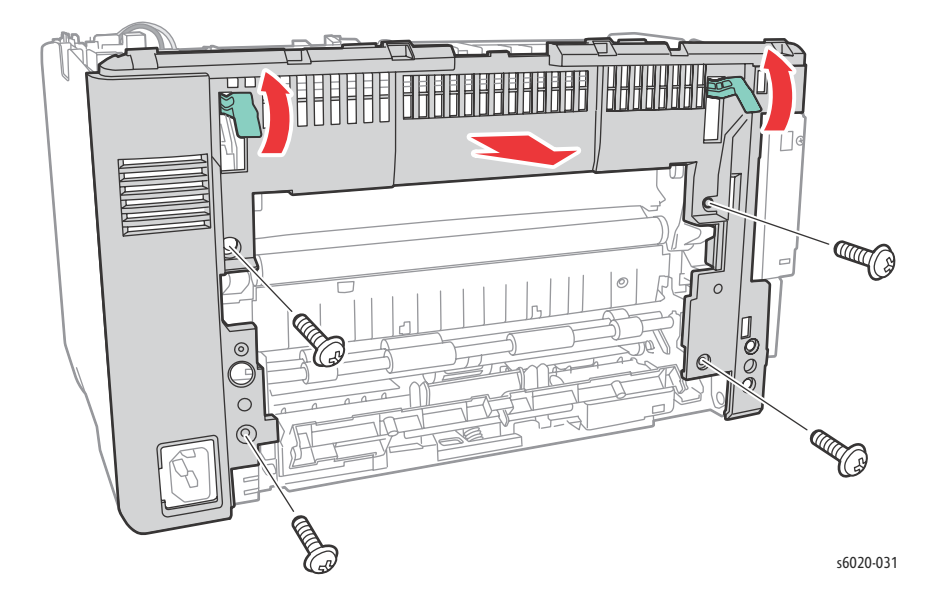

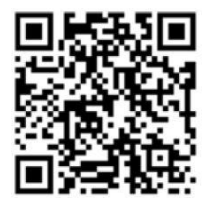

7. Remove 2 screws (Silver, Tap, 8mm) securing the I/L Switch Assembly to the Rear Cover and remove the Rear Cover.

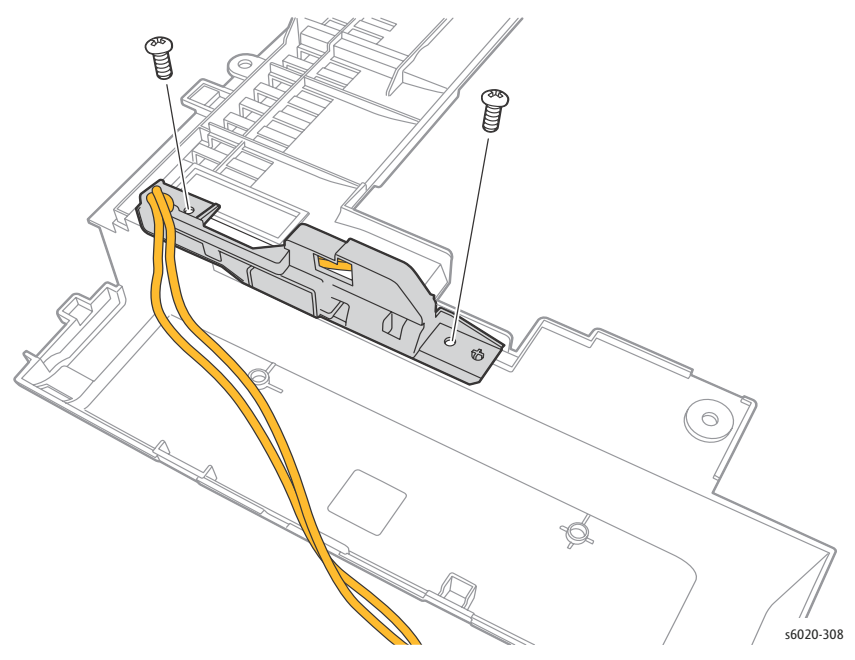

# Phaser 6020 Rear I/L Switch Assembly

#### PL1.1.12 (with 13)

- 1. Remove the Paper Tray Cover (page 4-15).
- 2. Remove bottom left screw (Silver, Tap, 8mm) securing the Front Cover to the chassis.
- 3. Unhook the Front Cover on the left side bottom of the printer.
- 4. Unhook the Front Cover from the Left Side Cover.
- 5. Remove the Left Side Cover (page 4-18).
- 6. Open the Rear Door.
- 7. Remove the Rear Cover (page 4-10).
- 8. Remove 2 screws (Silver, Tap, 8mm) securing the I/L Switch Assembly to the Rear Cover.
- 9. Release the I/L Switch Assembly harness from the harness guide and disconnect from P/J 204 on the LVPS board.
- 10. Remove the I/L Switch Assembly.
- 11. Remove the Rear Interlock Switch from the I/L Switch Assembly.

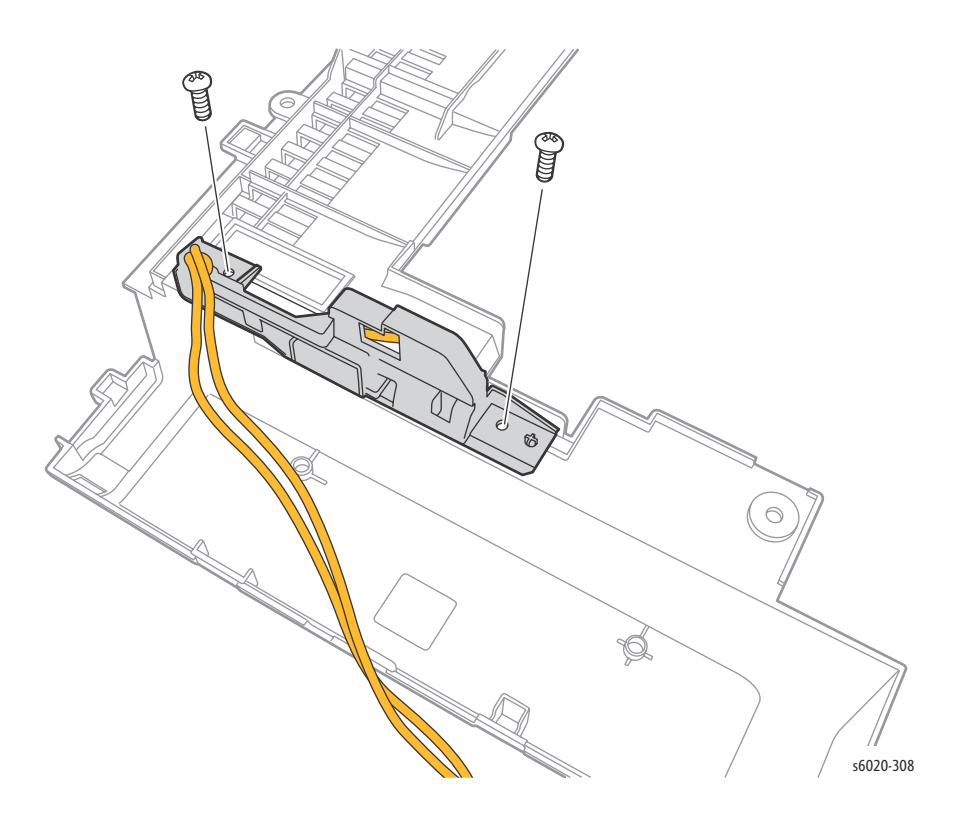

# Phaser 6020 Toner Door

#### PL1.1.15

- 1. Remove the Paper Tray Cover (page 4-15).
- 2. Remove the Front Cover (page 4-16).
- 3. Open the Rear Door.
- 4. Slide the Toner Door to the rear to remove.

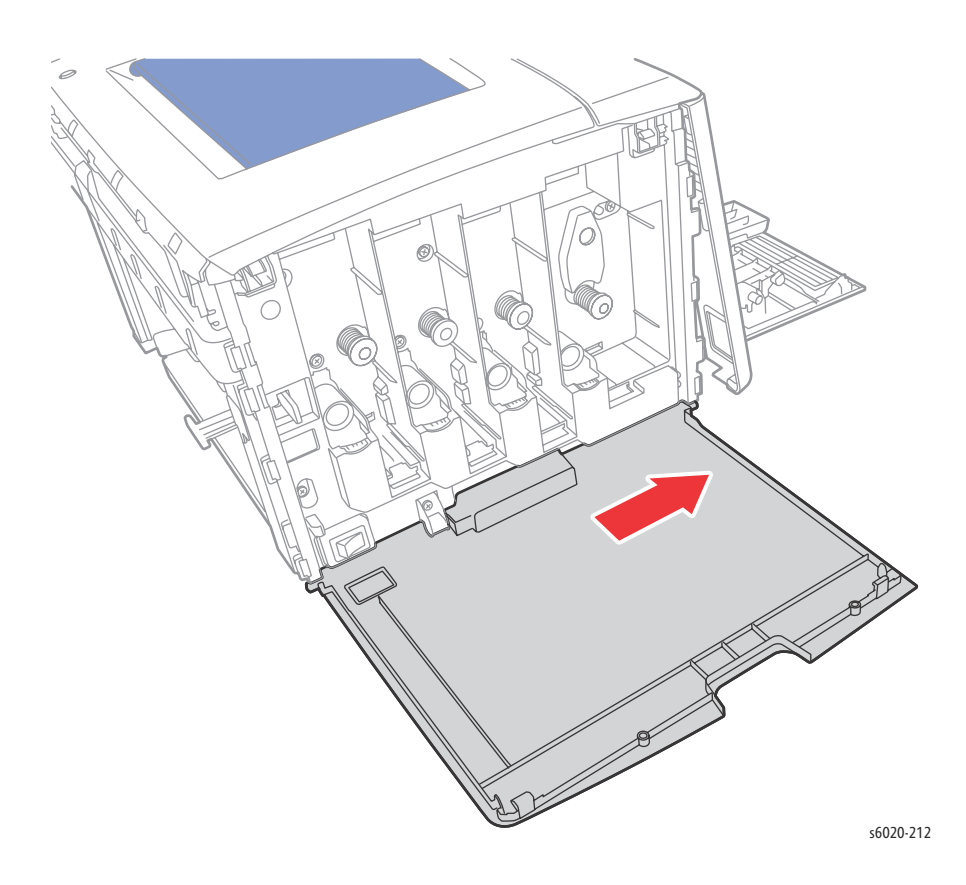

# Phaser 6020 Toner Door Cover Hinge

#### PL1.1.16

- 1. Remove the Paper Tray Cover (page 4-15).
- 2. Remove the Front Cover (page 4-16).
- 3. Remove the Toner Door (page 4-13).
- 4. Remove 1 screw (Silver, Tap, 8mm) securing the Toner Door Cover Hinge and remove.

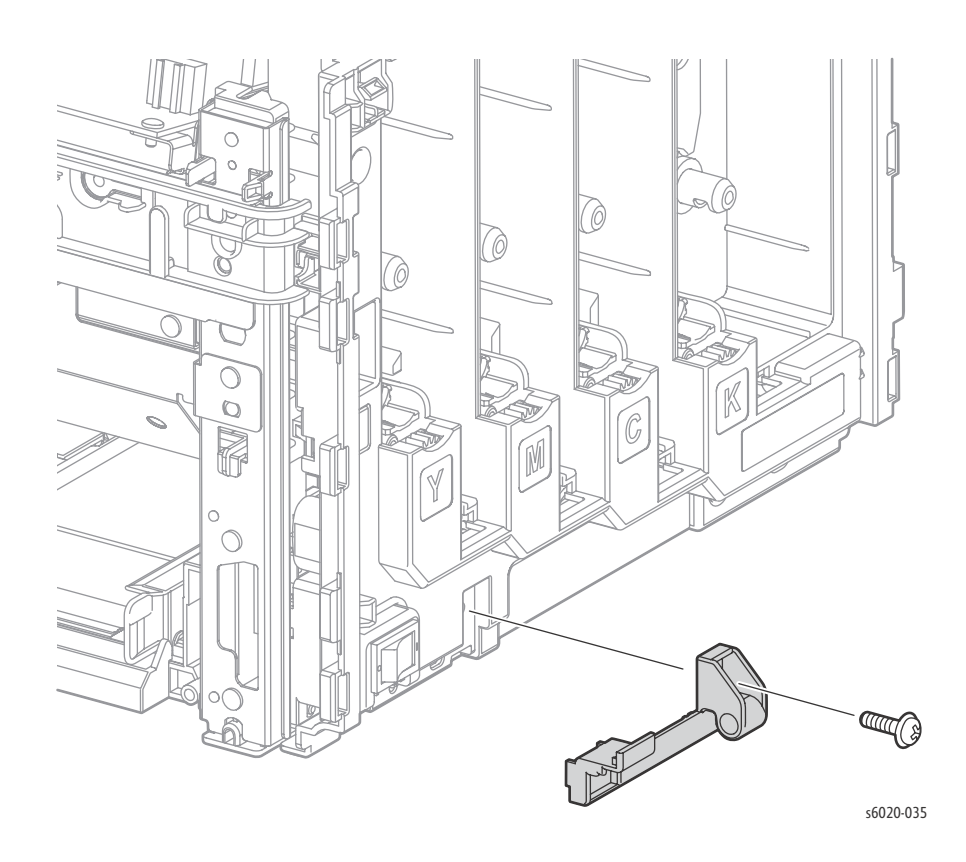

4-14 Phaser 6020/6022 and WorkCentre 6025/6027 MFP Service Manual 3/2016

# Phaser 6020 Paper Tray Cover

#### PL1.1.17

- 1. Open the Paper Tray Cover.
- 2. Release the boss on the Paper Tray Cover from the Front Cover and remove.

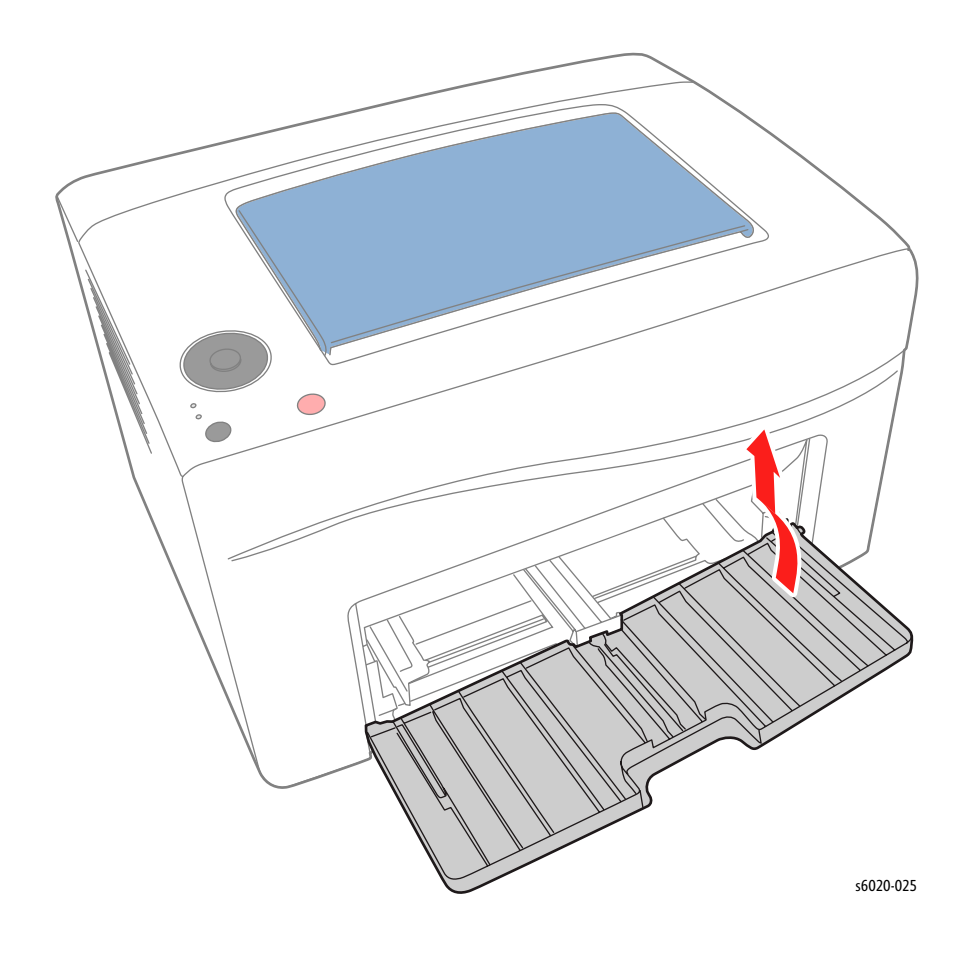

# Phaser 6020 Front Cover

#### PL1.1.18

- 1. Remove the Paper Tray Cover (page 4-15).
- 2. Open the Toner Door.
- 3. Remove 2 screws (Silver, Tap, 8mm) that secure the Front Cover.

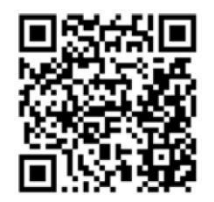

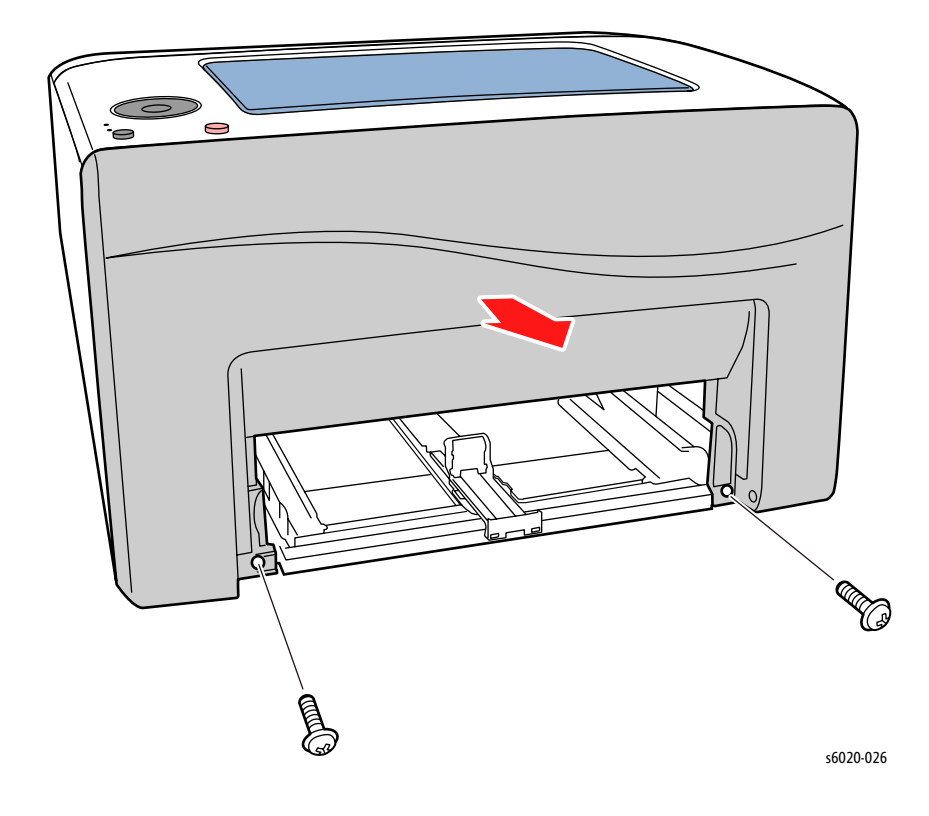

1. Starting at the bottom, gently pull the Front Cover away from the printer releasing 3 hooks from the Left Cover and 3 hooks from the Toner Cover.

2. Release 7 hooks from the Top Cover to remove the Front Cover.

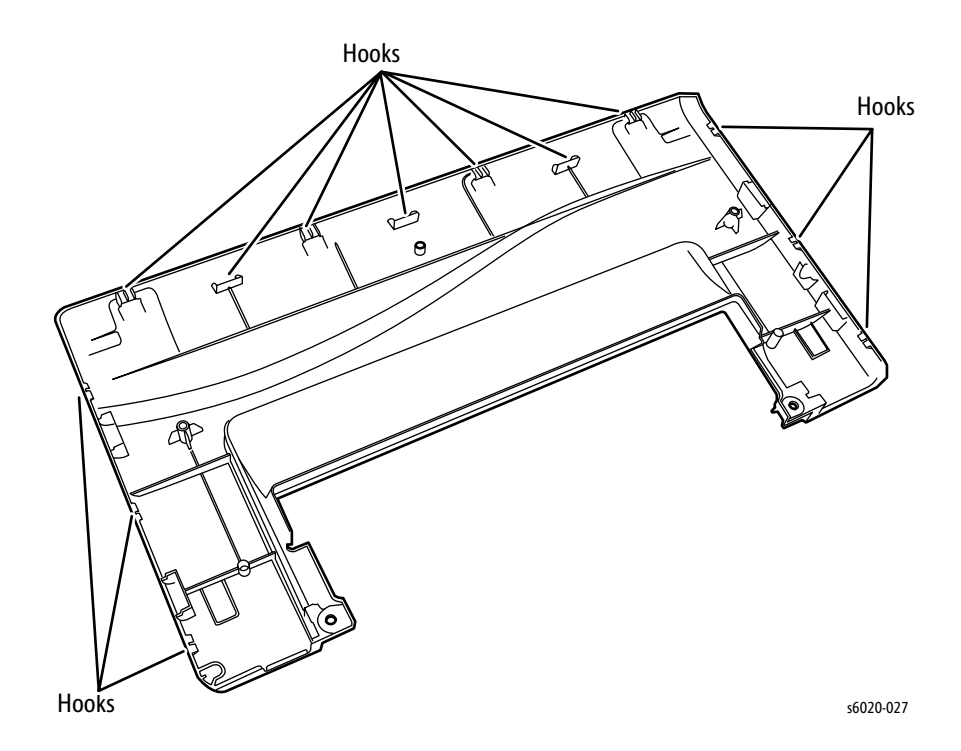

#### Partial Front Cover Removal

- 1. Remove the Paper Tray.
- 2. Remove bottom left screw (Silver, Tap, 8mm) securing the Front Cover to the chassis.
- 3. Unhook the Front Cover on the left side from the bottom of the printer.
- 4. Unhook the Front Cover from the Left Side Cover.

# Phaser 6020 Left Side Cover

#### PL1.1.21

- 1. Remove the Paper Tray.
- 2. Remove bottom left screw (Silver, Tap, 8mm) securing the Front Cover to the chassis.
- 3. Unhook the Front Cover on the left side from the bottom of the printer.
- 4. Unhook the Front Cover from the Left Side Cover.
- 5. Open the Rear Door.

**WARNING**: Do not touch the fuser while it is hot.

- 6. Pull down on the 2 bottom tabs to release the cover from the hooks.
- 7. Lift at the back bottom corner of the Left Side Cover just below the USB/Network jack to release 1 hook.
- 8. Pull out and down on the front side and remove.

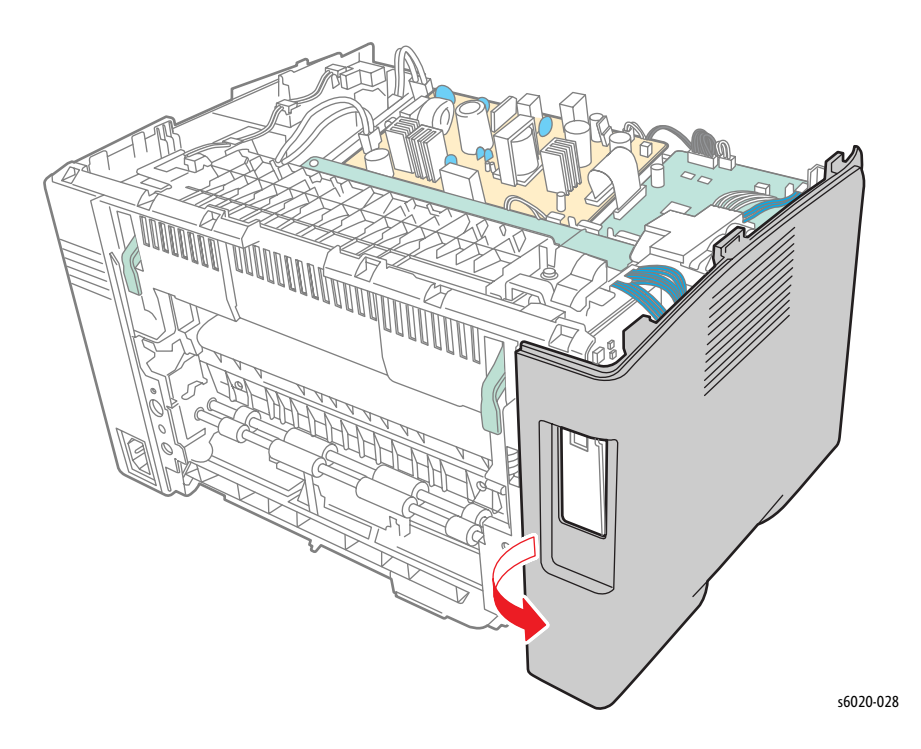

Note: Flex the Back Cover out at the arrow in the illustration to release an extension protruding the rear chassis.

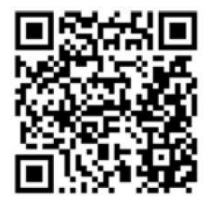

# Phaser 6020 Rear Top Cover

#### PL1.1.23

- 1. Open the Rear Door.
- 2. Press in on the Rear Cover and lift the center of the Rear Top Cover to release 2 hooks.
- 3. Lift up on each end to release 2 hooks.
- 4. Lift again at the center to release 2 hooks.
- 5. Lift up and back to release 4 hooks and remove.

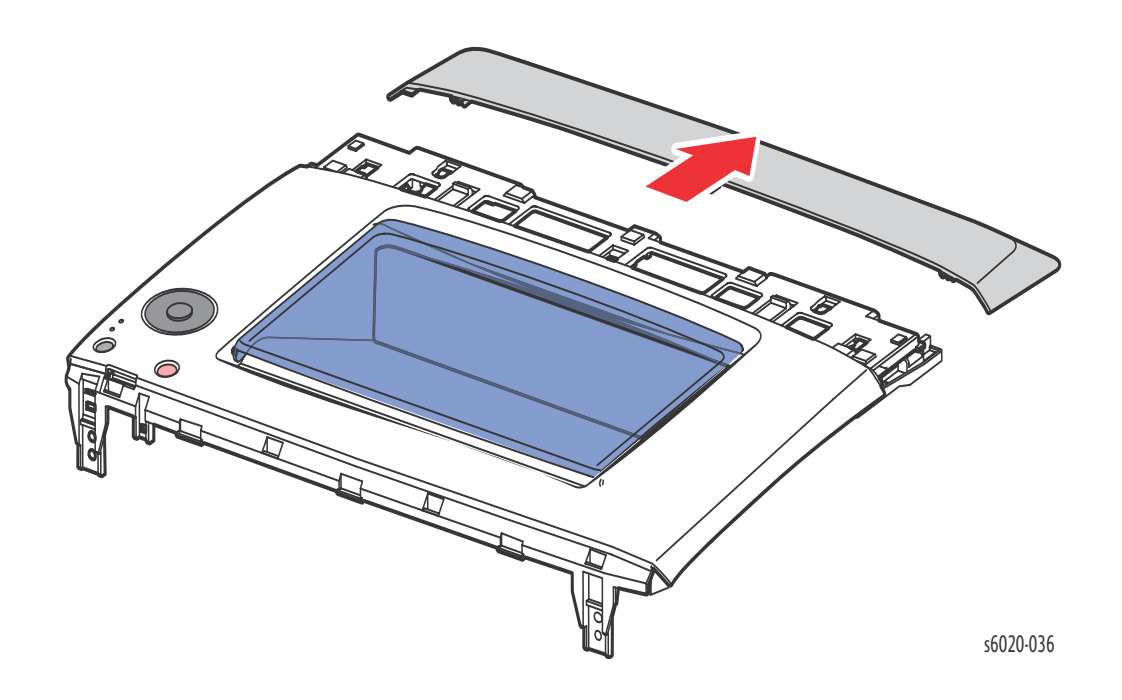

Replacement Note: When replacing the Top Cover only, remove the Rear Top Cover from the Top Cover and install on the new Top Cover.

# Phaser 6020 Inner Top Cover

#### PL1.1.24

- 1. Remove the Paper Tray Cover (page 4-15).
- 2. Remove the Front Cover (page 4-16).
- 3. Open the Toner Door.
- 4. Remove the Rear Top Cover (page 4-19).
- 5. Remove the Top Cover (page 4-7).
- 6. Release 3 hooks from the Top Cover and remove.

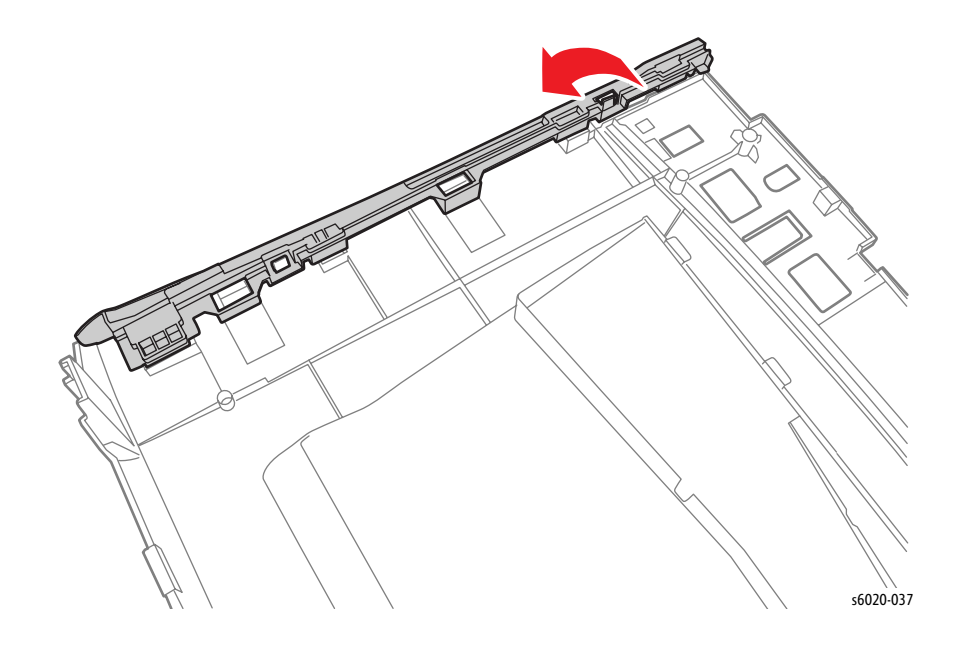
# Phaser 6022 Cover Removal

## Phaser 6022 Top Cover Assembly

PL1.1.1 (with 3, 14, 15, 98)

- 1. Open the Toner Door (page 4-27)
- 2. Remove the Top Front Cover (page 4-30).
- 3. Open the Rear Door.
- 4. Remove the Rear Door (page 4-22)
- 5. Remove the Rear Cover (page 4-23)
- 6. Remove 2 screws (Silver, M3, 6mm) securing the Top Cover to the rear of the chassis.
- 7. Disconnect the ribbon cable from socket S/J8 on the IP Board.
- 8. Release the right front tab of the Top Cover at the Front Cover and lift the Top Cover starting from the right.
- 9. Release 6 tabs connecting the Front Cover and remove the Top Cover.

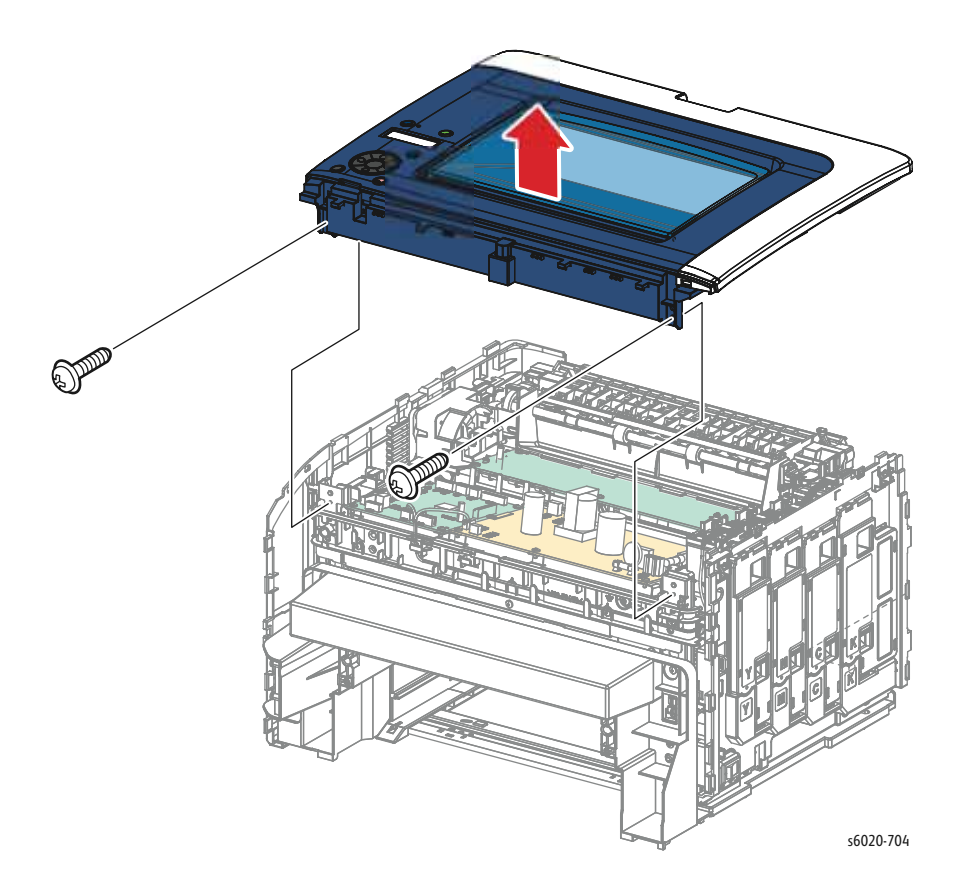

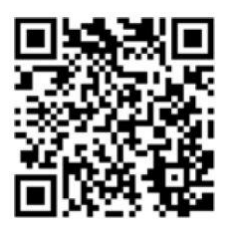

## Phaser 6022 Rear Door

#### PL1.1.4

- 1. Open the Rear Door.
- 2. Release the right side boss of the Rear Door from the Rear Cover.
- 3. Slide the Rear Door left to release the left side boss from the Left Side Cover and remove the Rear Door.

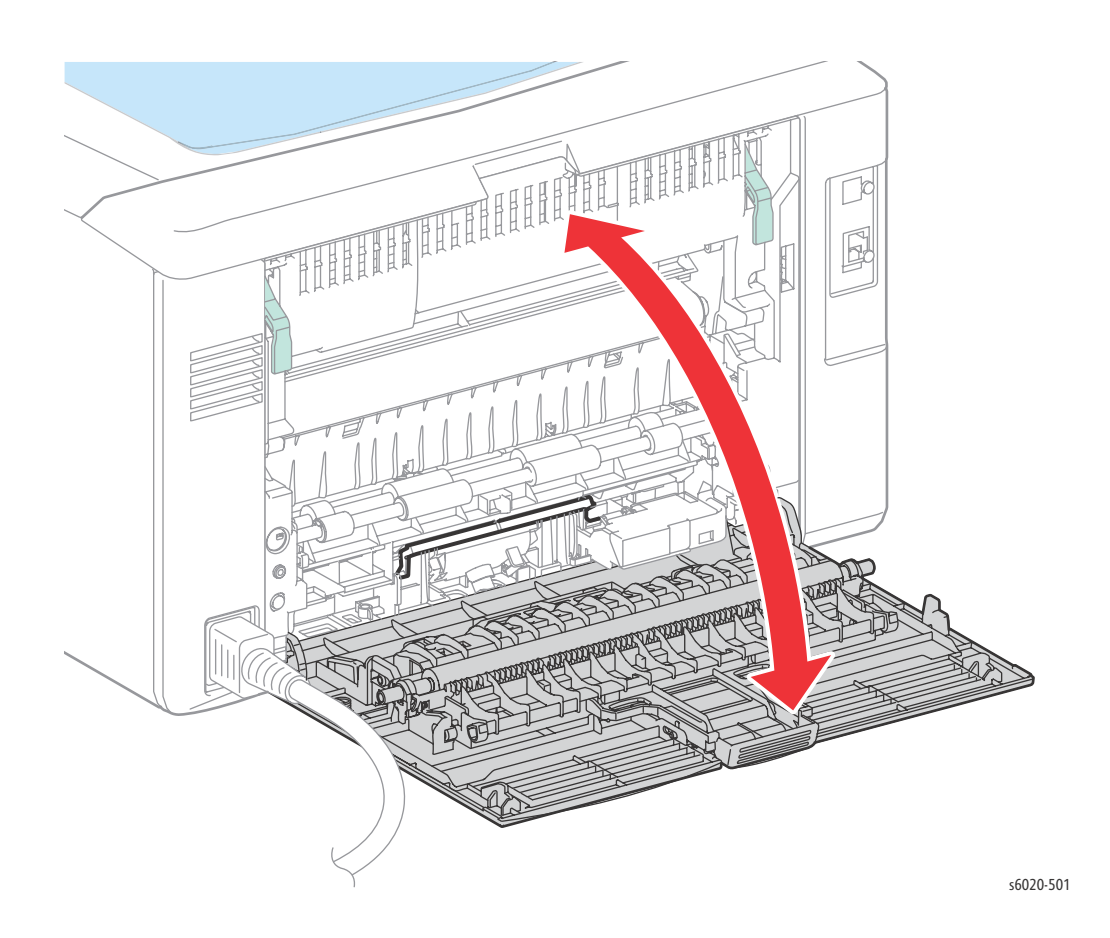

Note: See "Phaser 6020 Bias Transfer Roller (BTR) Assembly" on page 9 for removing the Roller Assembly PL1.1.5, 6, 7.

## Phaser 6022 Rear Cover

PL1.1.8

- 1. Remove the Rear Door.
- 2. Open the Toner Door.
- 3. Remove 4 (Silver, Tap, 8mm) screws attaching the Rear Cover to the chassis.
- 4. Lift the 2 levers on the Fuser lock.

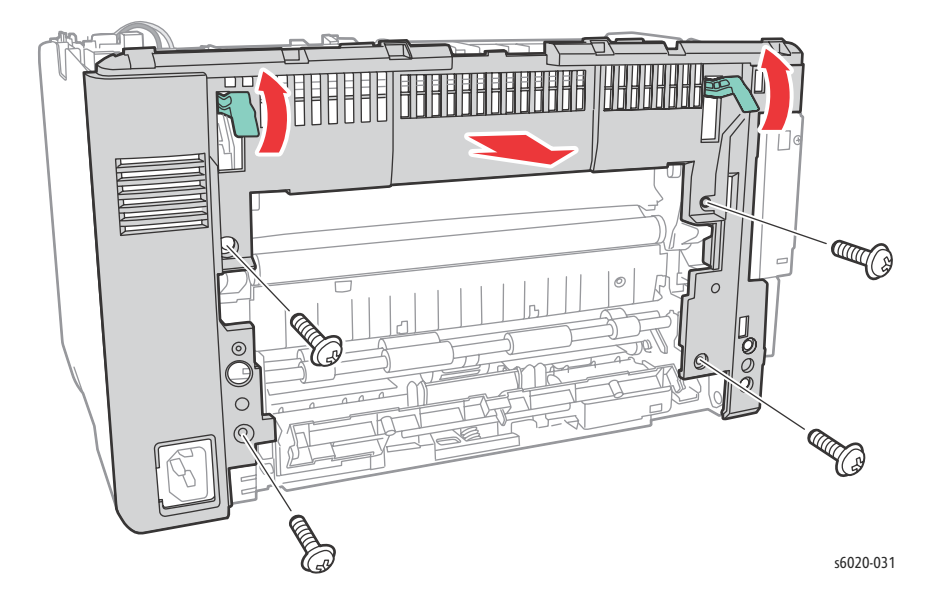

- 5. Release 3 hooks attached at the rear of the Dispenser Frame.
- 6. Release 3 hooks attached at the Left Cover.
- 7. Swing the door open to expose the I/L Rear Switch housing.

Notes: Release some of the harness from the harness guide to allow enough slack to get to the screws of the I/L Switch Housing.

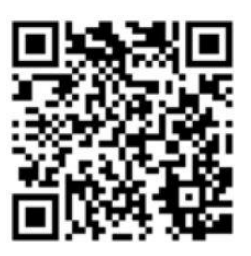

8. Remove 2 screws (Silver, Plastic, 6mm) securing the I/L Switch Housing to the Rear Door and remove the Rear Door.

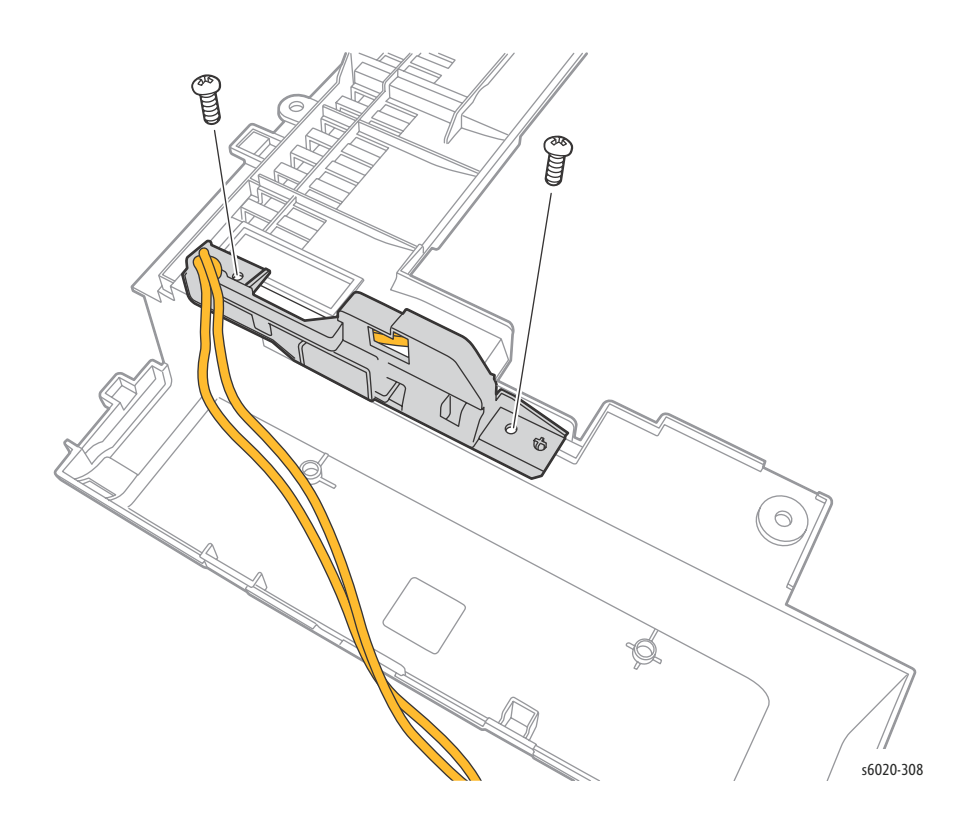

## Phaser 6022 Rear I/L Switch Assembly

#### PL1.1.9, 1.1.10

- 1. Open the Rear Door.
- 2. Open the Toner Door.
- 3. Remove 4 (Silver, Tap, 8mm) screws attaching the Rear Cover to the chassis.
- 4. Lift the 2 levers on the Fuser lock.

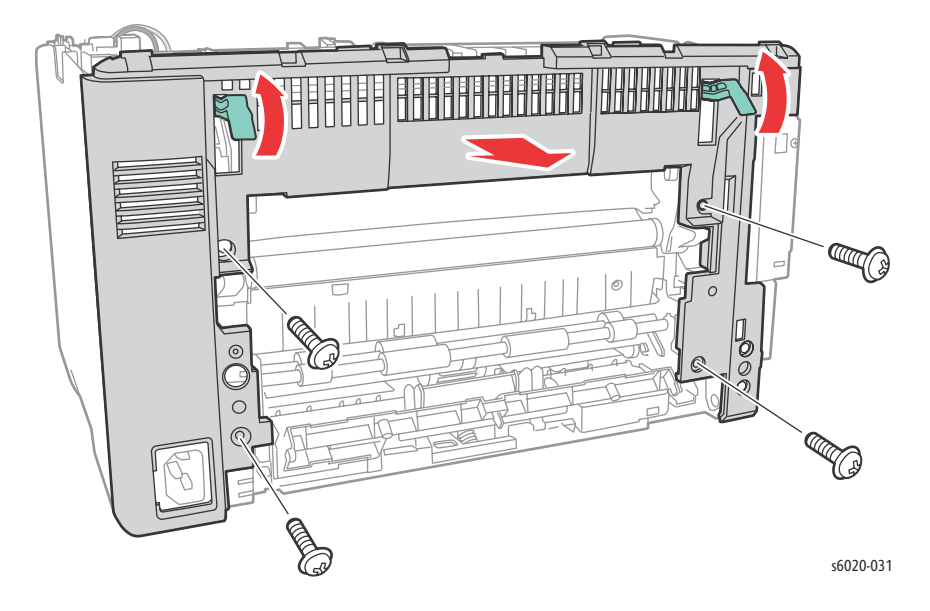

- 5. Release 3 hooks attached at the rear of the Dispenser Frame.
- 6. Release 3 hooks attached at the Left Cover.
- 7. Swing the Rear Cover open to expose the I/L Rear Switch housing.

Notes: Release part of the harness from the harness guide to allow enough slack to get to the screws of the I/L Switch Housing.

8. Remove 2 screws (Silver, Plastic, 6mm) securing the I/L Switch Housing to the Rear Cover and remove the Rear Cover.

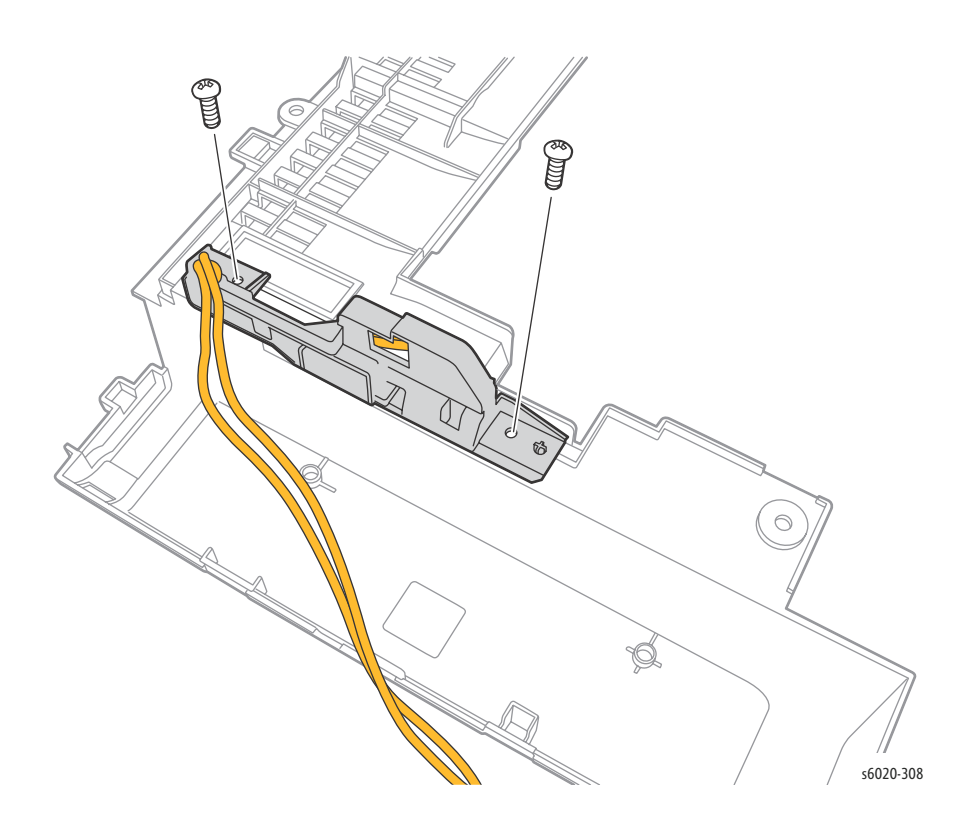

9. Release the I/L Switch Harness from the harness guide and disconnect from P/J204 on the LVPS to remove completely.

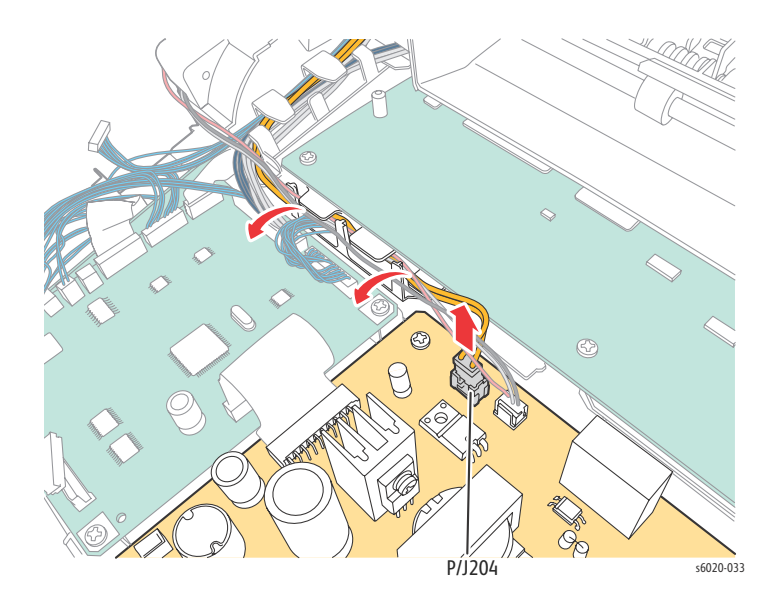

4-26 Phaser 6020/6022 and WorkCentre 6025/6027 MFP Service Manual 3/2016

## Phaser 6022 Toner Door

#### PL1.1.11

- 1. Release 2 hooks from the right side of the Rear Cover.
- 2. Slide the Toner Door to the rear of the printer and remove.

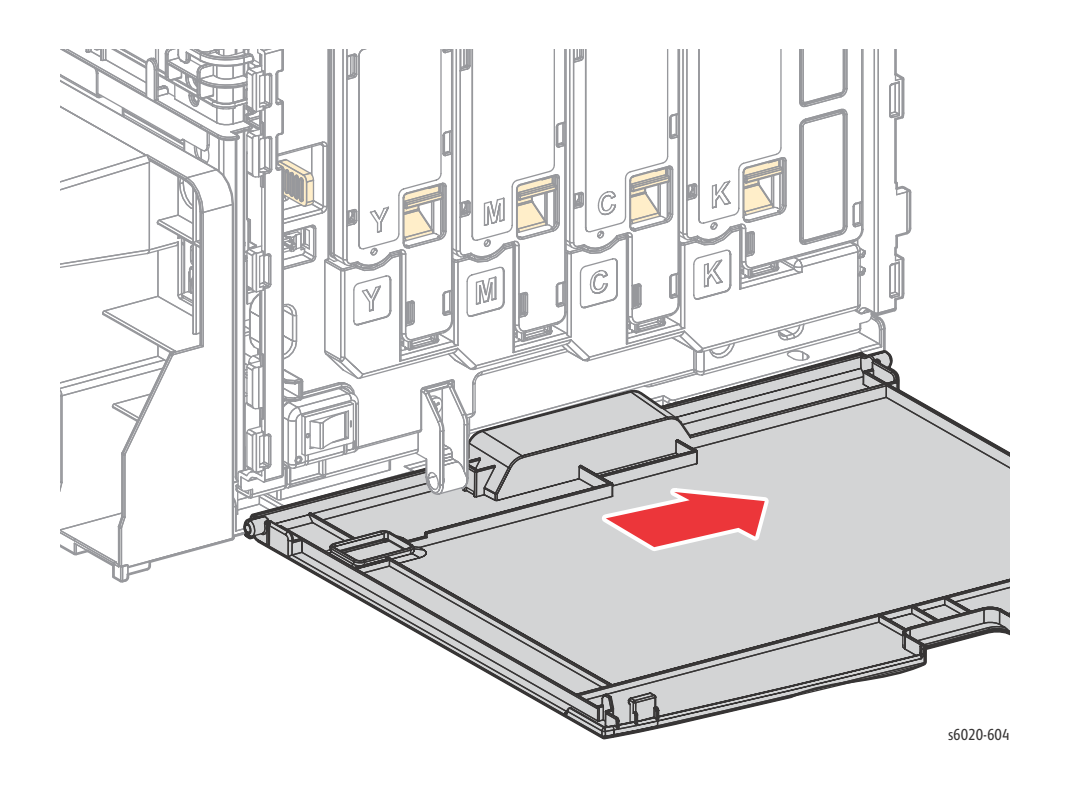

Note: See "Phaser 6020 Toner Door Cover Hinge" on page 14 for removing the Toner Door Hinge PL1.1.12.

### Phaser 6022 Left Side Cover

#### PL1.1.13

- 1. Remove the Paper Tray and Jam Cover (page 4-32).
- 2. Remover the Toner Door (page 4-27)
- 3. Remove the Top Front Cover (page 4-30).
- 4. Remove the Front Cover (page 4-34).
- 5. The Right Side Cover is easily detached from the Toner Window Cover boss as an assembly attached to the Front Cover.Open the Rear Door.

**WARNING**: Do not touch the fuser while it is hot.

- 6. Release 2 hooks on the bottom to remove cover.
- 7. Lift at the back bottom corner of the Left Side Cover just below the USB/Network jack to release 1 hook.
- 8. Pull out and down on the front side and remove.

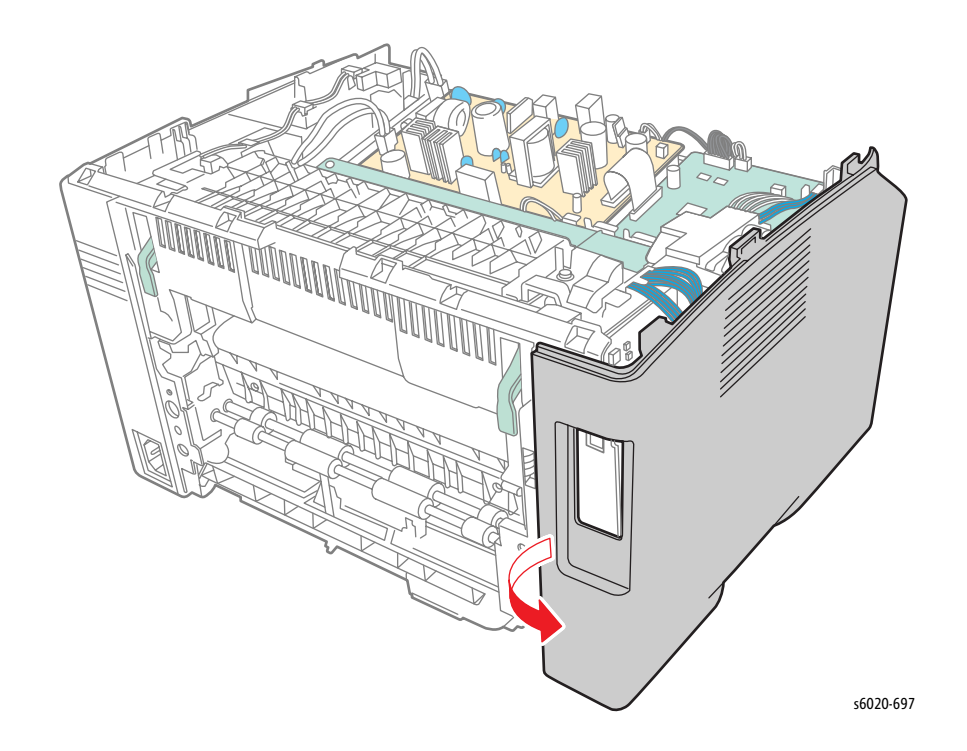

Note: Flex the Back Cover out at the arrow in the illustration below to release an extension protruding the rear chassis.

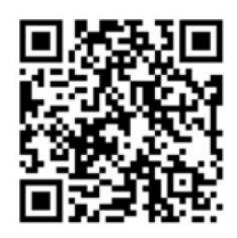

## Phaser 6022 Rear Top Cover

#### PL 1.1.14

Note: The Rear Top Cover is attached to the Top Cover using a sliding latch system, be careful to pull up only where directed.

- 1. Lift up at the rear left corner of the Rear Top Cover to release 2 hooks from the Top Cover.
- 2. Pull the left side of the Rear Top Cover to the rear of the printer to release 2 sliding latches.
- 3. Pull the Rear Top Cover to the right to release 2 sliding latches from the rear of the Top Cover and remove.

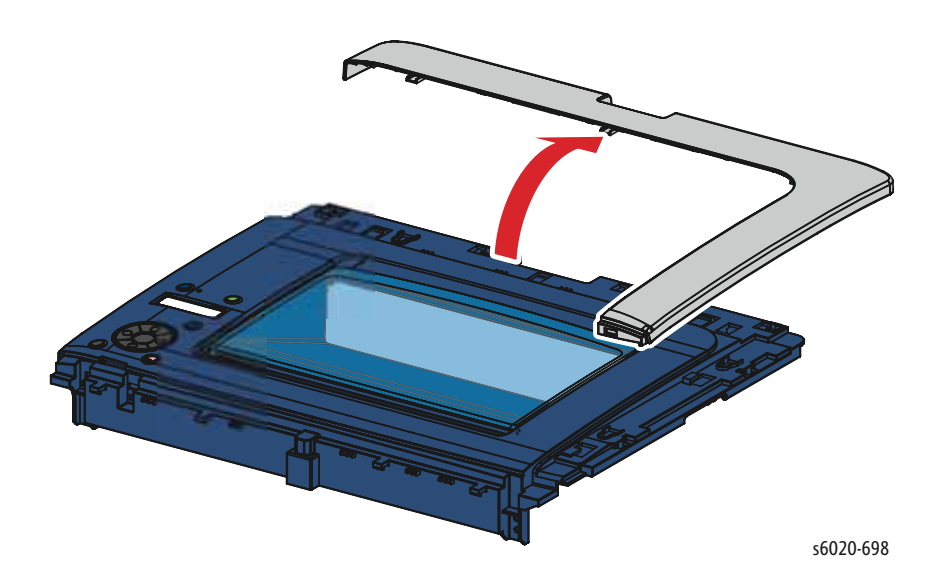

# Phaser 6022 Top Front Cover

#### PL1.1.16

1. Lift the left side of the Top Front Cover up and right to release 5 hooks underneath to remove.

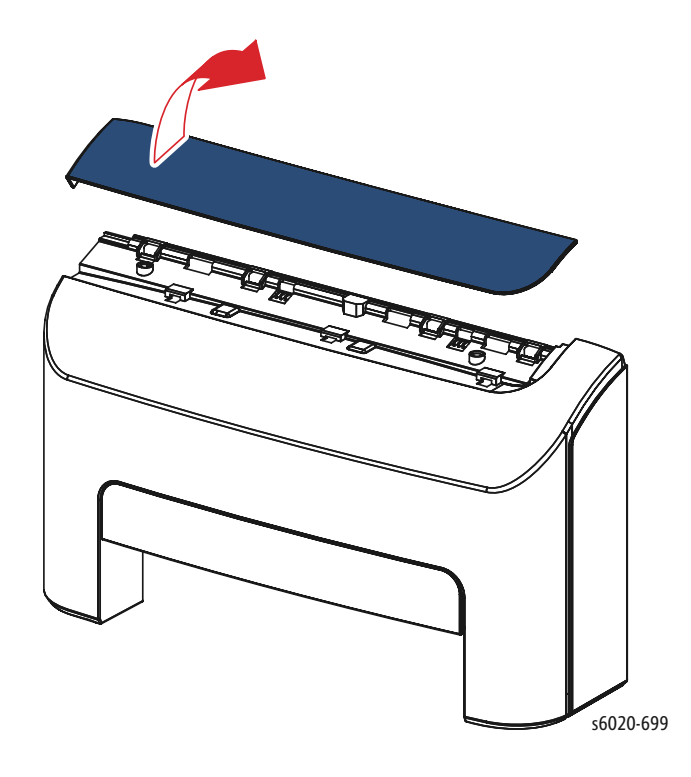

## Phaser 6022 Front Side Cover

#### PL 1.1.18

- 1. Remove the Paper Tray and Jam Cover (page 4-32).
- 2. Remover the Toner Door (page 4-27)
- 3. Remove the Top Front Cover (page 4-30).
- 1. Remove the Front Cover (page 4-34).

Note: The Front Side Cover is easily detached from the Toner Window Cover boss as an assembly attached to the Front Cover.

2. Release 3 hooks connecting the Front Side Cover to the Front Cover.

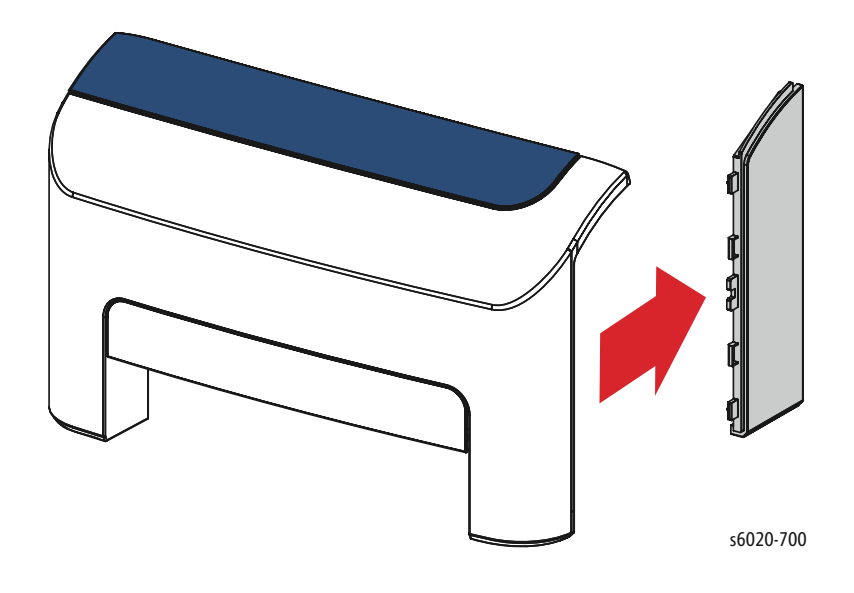

### Phaser 6022 Jam Cover, Jam Cover Bracket

#### PL 1.1.19, 1.1.20

- 1. Pull the Paper Tray out from the front of the printer.
- 2. Lift the Jam Cover and press out on each side of the Jam Cover hinge to remove.

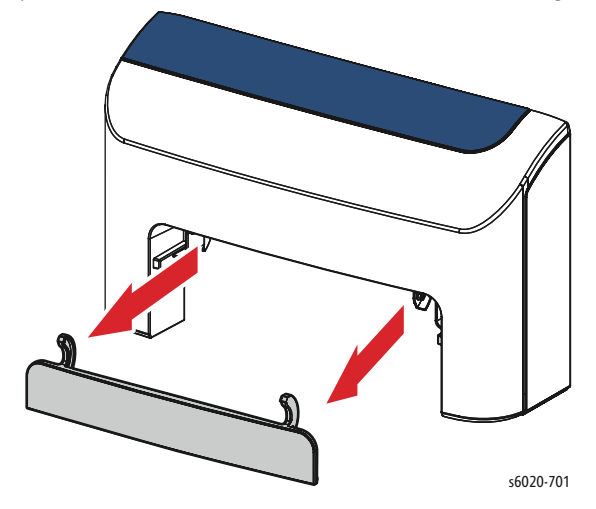

#### Jam Cover Bracket Removal

Note: The Jam Cover Bracket holding the Jam Cover snaps into the back of the Front Cover above the opening.

- 3. Remove the Top Front Cover (page 4-30).
- 4. Turn the Front Cover over.
- 5. Remove 2 screws (Silver, Plastic, 6mm) securing the Jam Cover Bracket to the Front Cover.

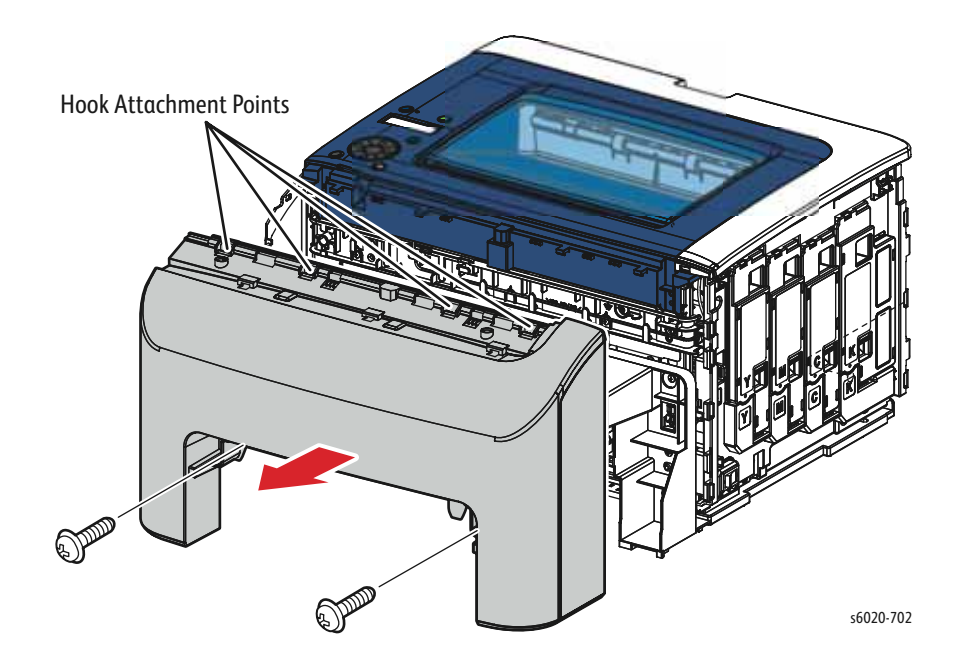

6. Release 2 hooks and lift the Jam Cover Bracket from the Front Cover to remove.

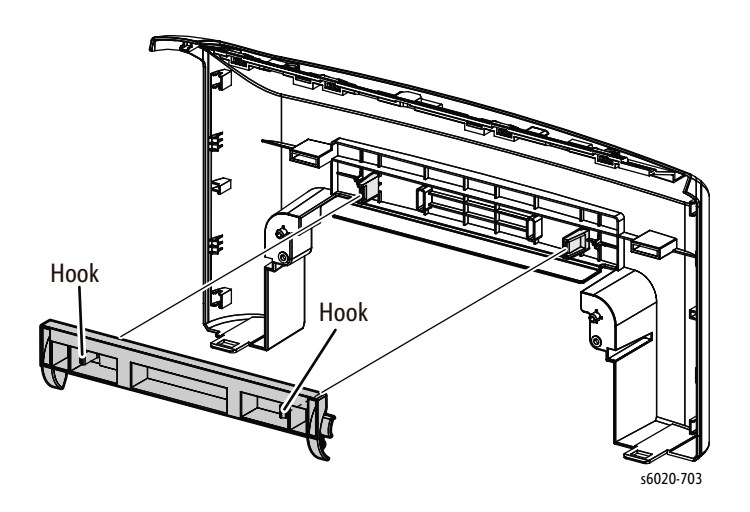

## Phaser 6022 Front Cover

#### PL1.1.21

- 1. Remove the Paper Tray and Jam Cover (page 4-32).
- 2. Remover the Toner Door (page 4-27)
- 3. Remove the Top Front Cover (page 4-30).

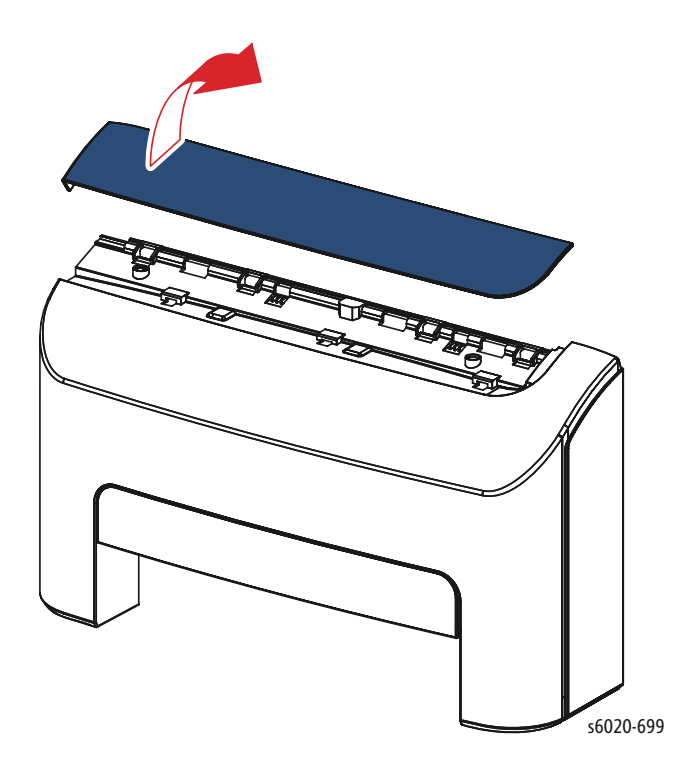

4. Remove 2 screws (Silver, Tap, 8mm) securing the Front Cover to the chassis.

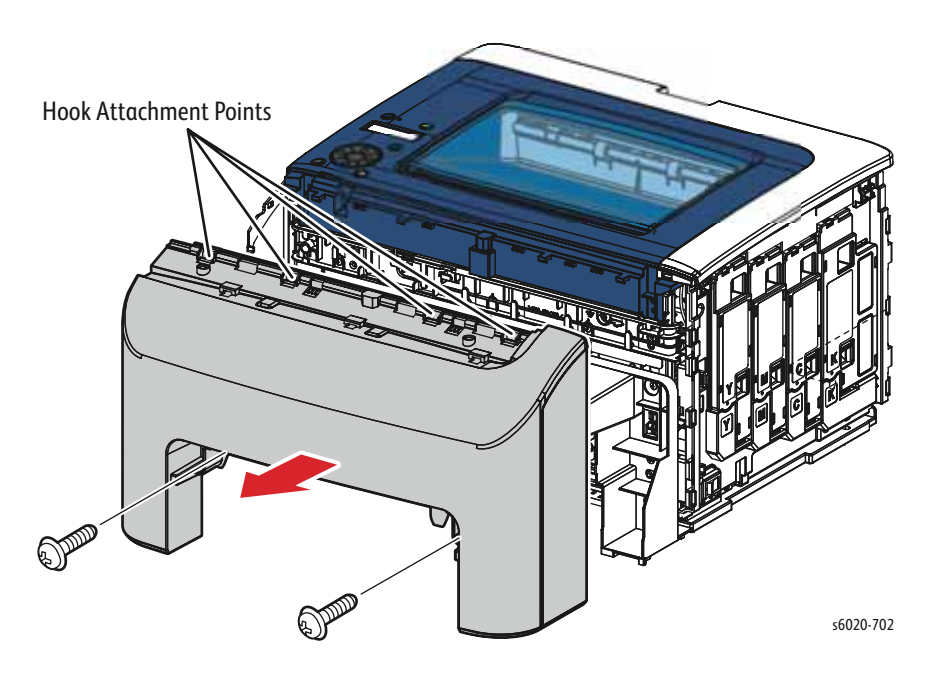

Note: The Right Side Cover is easily detached from the Toner Window Cover boss as an assembly attached to the Front Cover.

5. Starting at the bottom left, gently pull the Front Cover away from the printer releasing 3 hooks from the Left Cover.

Note: Pressing in on the Left Cover at the connection to the Front Cover will ease release of 3 hooks attaching the Front Cover.

6. Release 4 hooks from the Top Cover and remove the Front Cover.

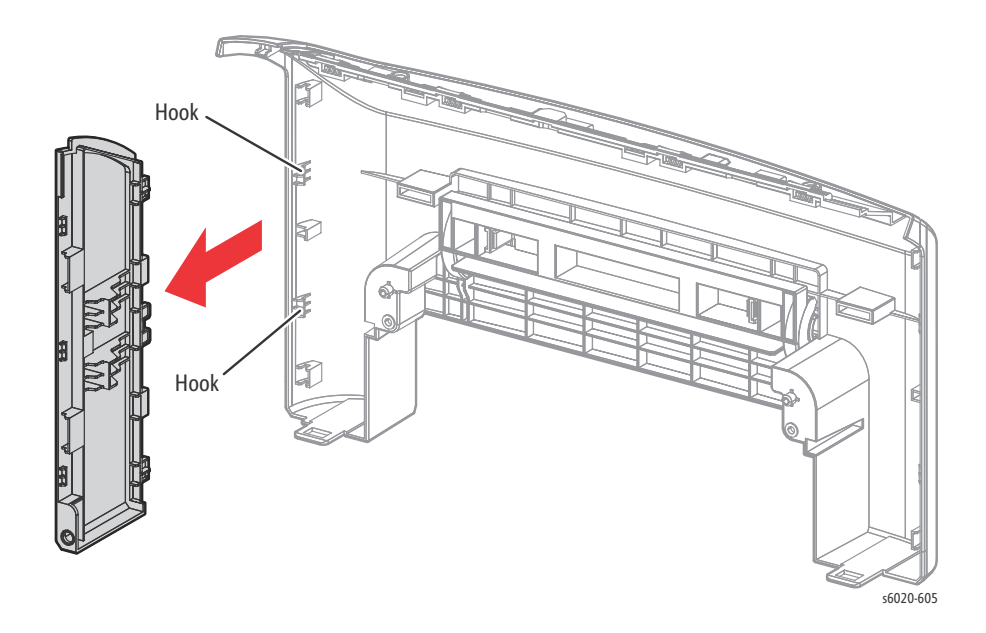

# WorkCentre 6025 MFP Cover Removal

## WorkCentre 6025 MFP Top Cover Assembly

PL 1.1.1 (with 2, 4, 27)

- 1. Remove the Paper Tray Cover (page 4-43).
- 2. Lift the Scanner.
- 3. Remove the Output Tray Extension.
- 4. Open the Toner Door.
- 5. Remove the Front Cover (page 4-48).
- 6. Remove 2 screws (Silver, Tap, 8mm) securing scanner arms to Top Cover.
- 7. Slide both scanner arms toward front of printer and lift up.
- 8. Remove scanner arms.
- 9. Open the Scanner until the hinges disconnect from the Top Cover.

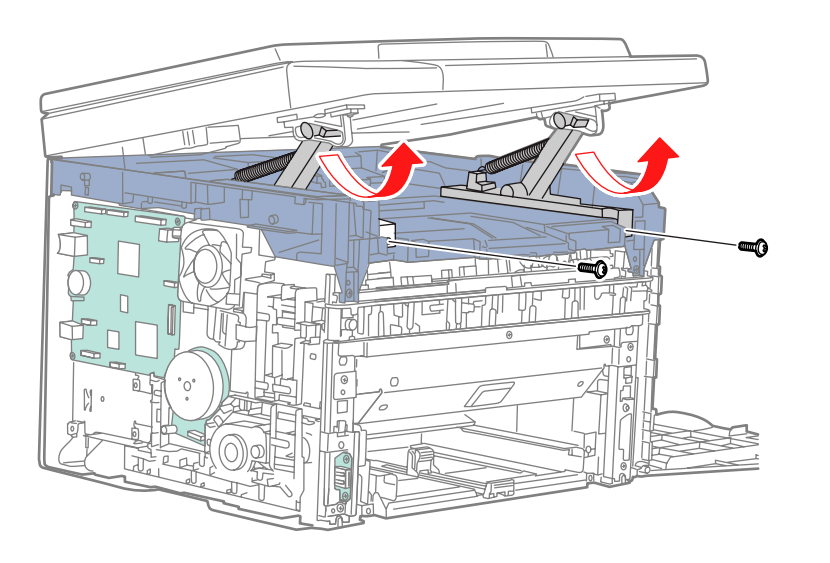

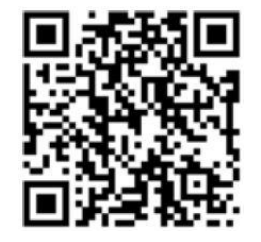

s6020-283

10. Pull the cables through the hole in the Top Cover while removing the Scanner.

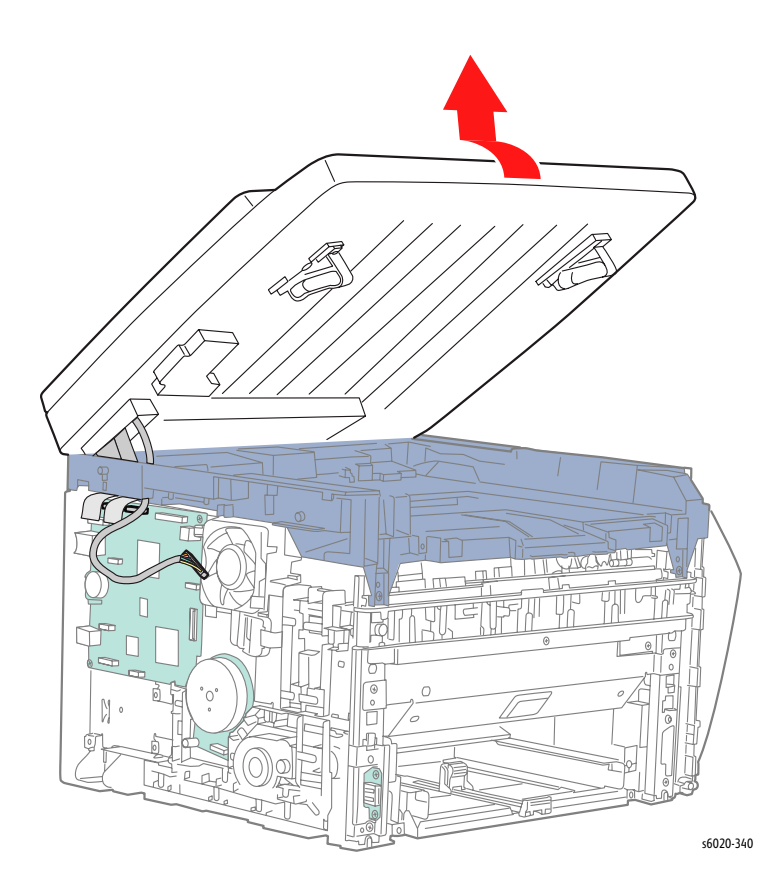

- 11. Open the Rear Door.
- 12. Remove 2 screws (Silver, Tap, 8mm) securing the Rear Cover to the Top Cover.

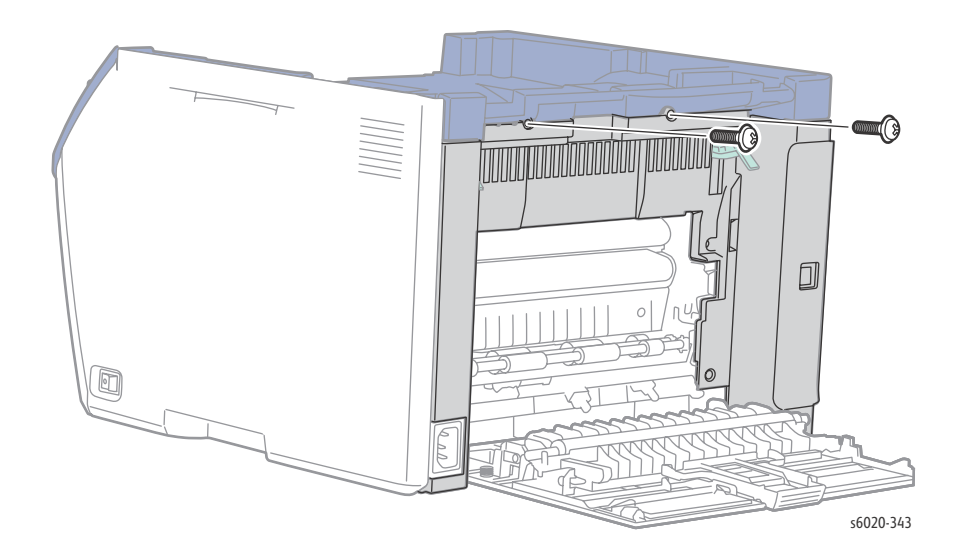

Service Parts Disassembly

- 13. Remove 2 screws (Silver, Tap, 6mm) securing the Top Cover at the front of the printer.
- 14. Remove 2 screws (Silver, Tap, 6mm) securing the Top Cover in the rear of the printer from the top.
- 15. Release 3 tabs and lift the Top Cover off the printer.L

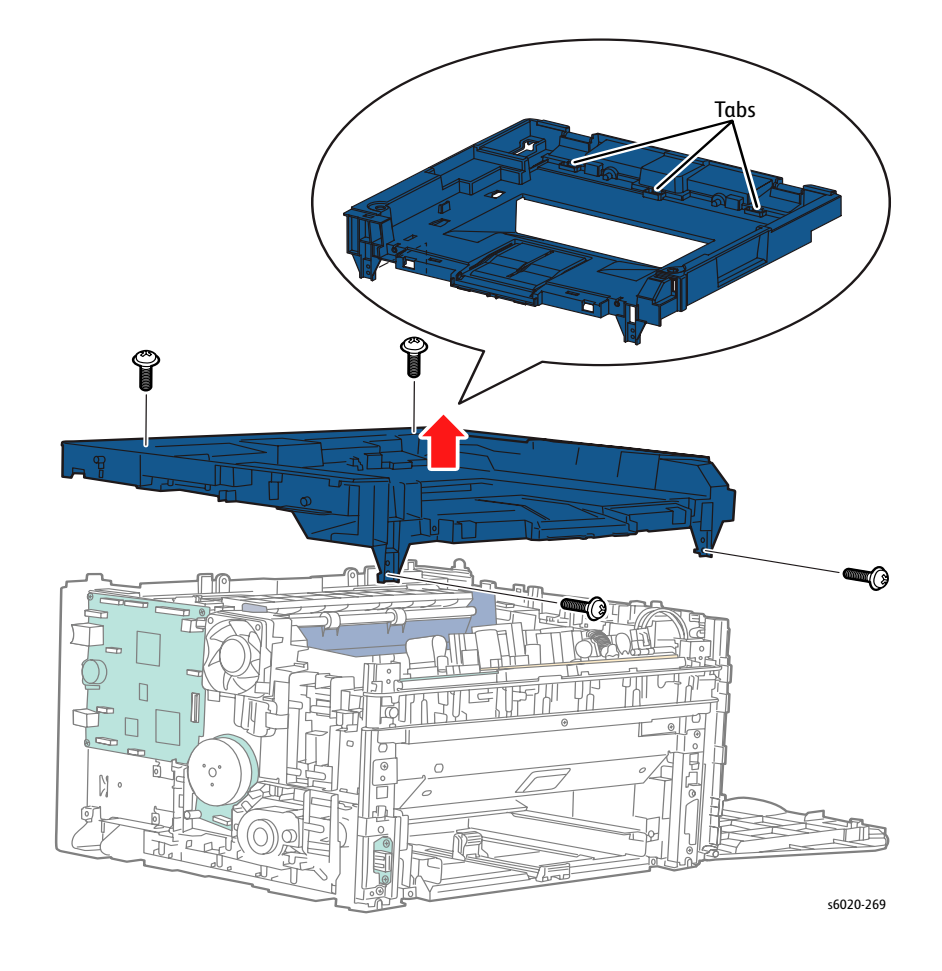

## WorkCentre 6025 MFP Rear Door Assembly

#### PL1.1.6

- 1. Open the Rear Door.
- 2. Release the right side boss of the Rear Door from the Rear Cover.
- 3. Slide the Rear Door left to release the left side boss from the Left Side Cover and remove the Rear Door.

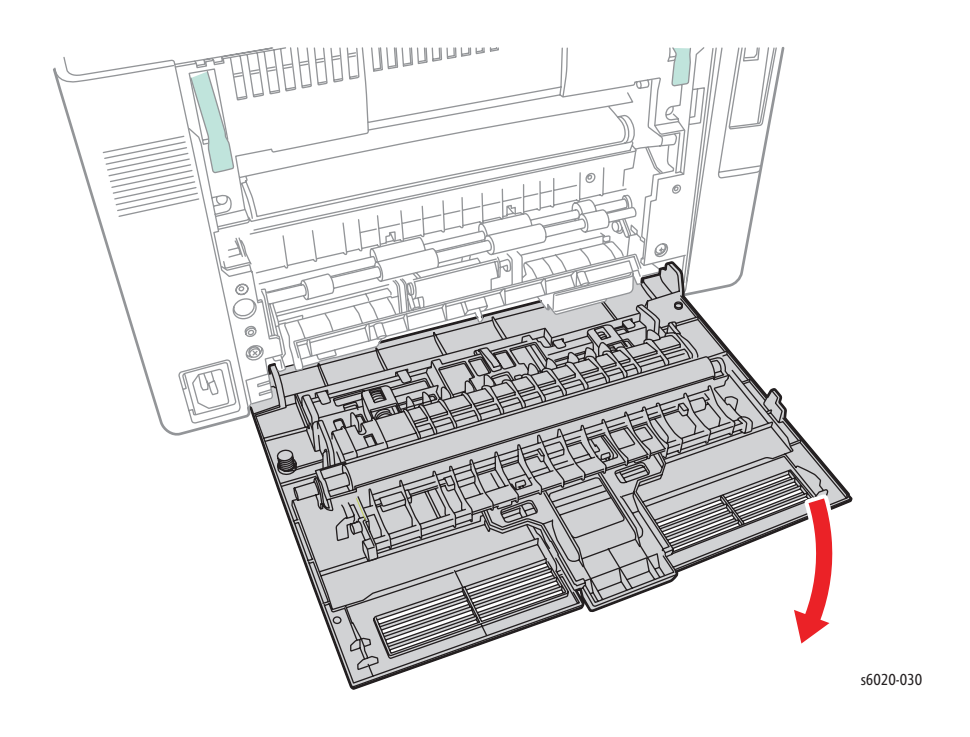

Note: See "Phaser 6020 Bias Transfer Roller (BTR) Assembly" on page 9 for removing the Roller Assembly PL1.1.7, 8, 9.

## WorkCentre 6025 MFP Rear Cover

PL 1.1.10

- 1. Remove the Top Cover (page 4-36).
- 2. Remove the Rear Door (page 4-39)
- 3. Lift the 2 levers on the Fuser lock.

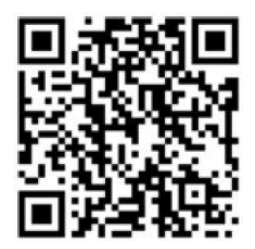

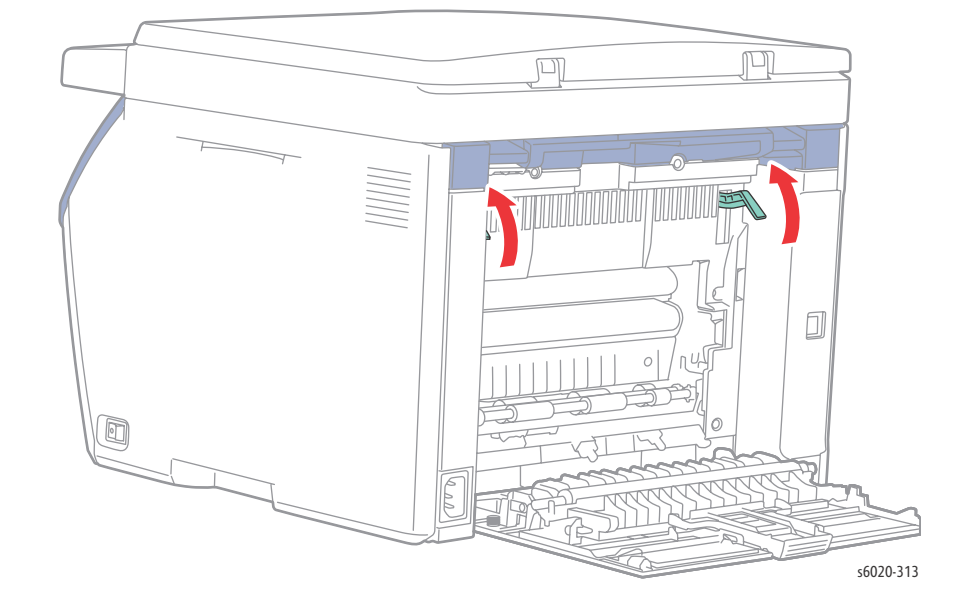

4. Remove 6 screws (Silver, Tap, 8mm) securing the Rear Cover to the chassis and remove the Rear Cover.

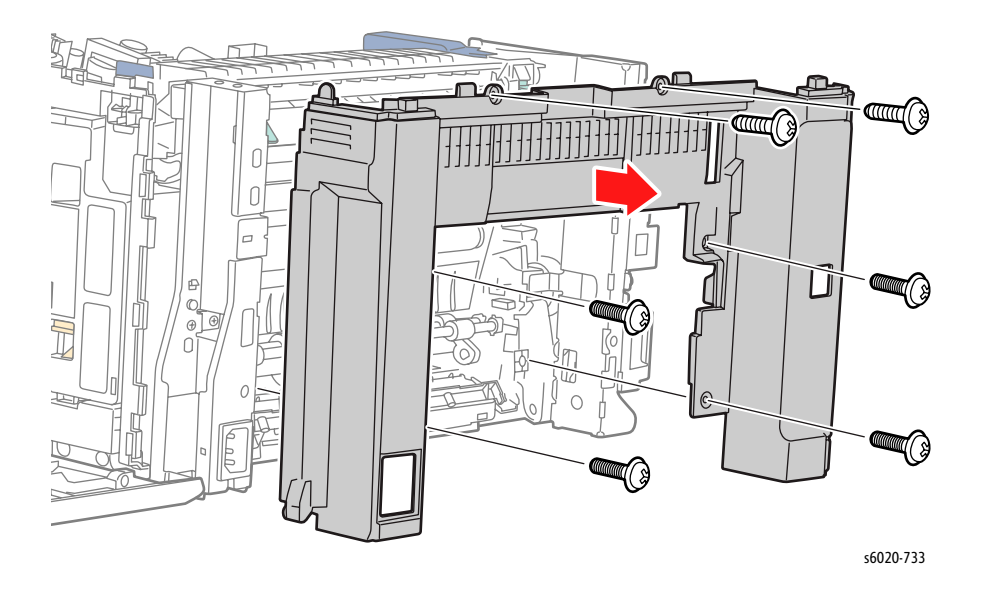

4-40 Phaser 6020/6022 and WorkCentre 6025/6027 MFP Service Manual 3/2016

## WorkCentre 6025 MFP I/L Switch Assembly (with 13)

#### PL 1.1.12 (with 13)

- 1. Remove the Rear Cover (page 4-40).
- 2. Remove 2 screws (Silver, Tap, 8mm) securing the I/L Switch Assembly to the Rear Cover and remove the I/L Switch Assembly.

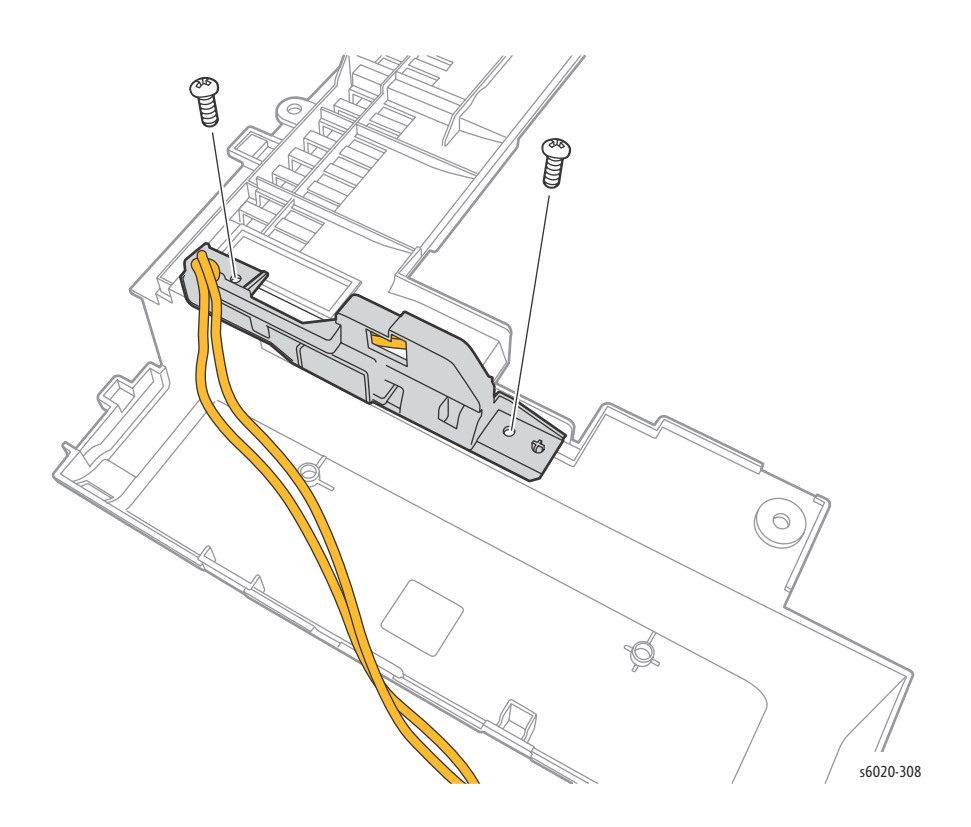

## WorkCentre 6025 MFP Toner Door

#### PL 1.1.15

- 1. Open the Toner Door.
- 2. Release the boss on the right side of the Toner Door.
- 3. Slide the right boss from the Rear Cover, off the toner Door Hinge, and remove the Toner Door.

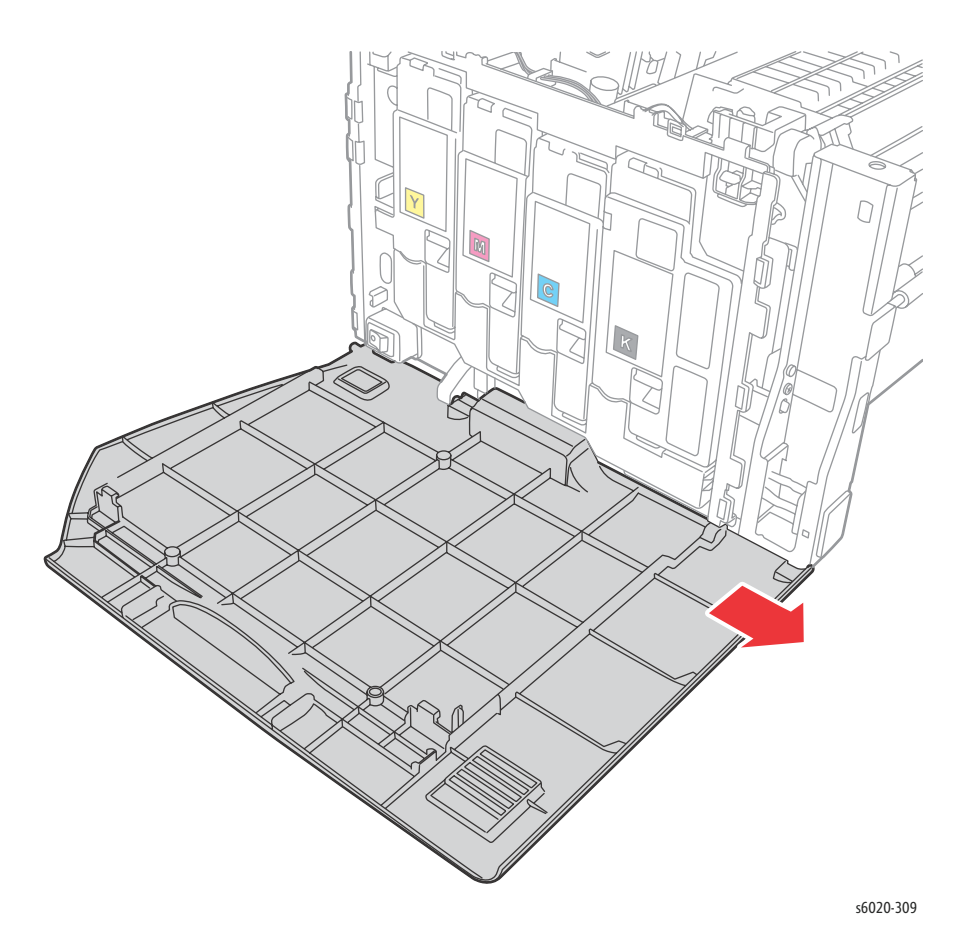

Note: See "Phaser 6020 Toner Door Cover Hinge" on page 14 for removing the Toner Door Hinge PL1.1.16.

# WorkCentre 6025 MFP Paper Tray

#### PL 1.1.17

- 1. Open the Paper Tray Cover.
- 2. Release the boss of the Paper Tray Cover from the hole in the Front Cover and remove.

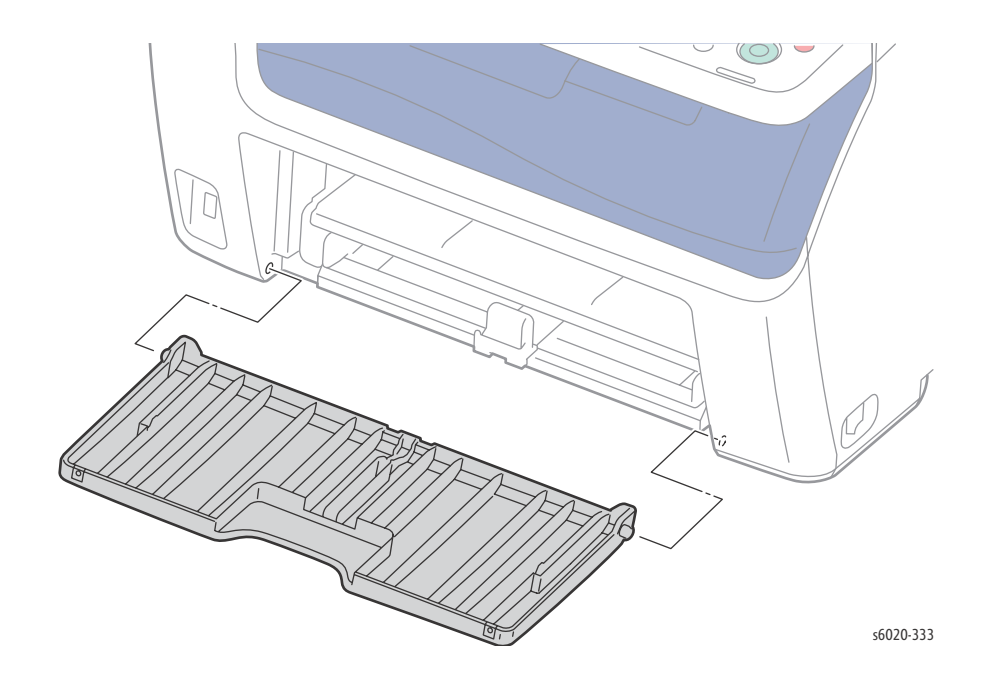

## WorkCentre 6025 MFP Left Side Cover

#### PL 1.1.21

- 1. Remove the Paper Tray (page 4-15).
- 2. Lift the Scanner.
- 3. Remove 1 screw (Silver, Tap, 6mm) from the left side of the Front Cover.
- 4. Release 3 hooks connecting the left side of the Front Cover to the Left Side Cover.
- 5. Release 2 hooks on bottom of the printer.
- 6. Release 2 hooks on the back of the Left Cover connecting to the Rear Cover.

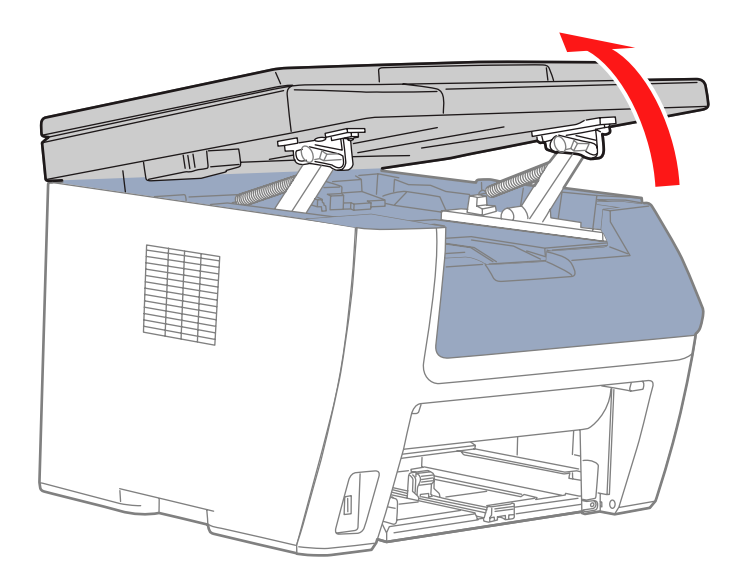

s6020-306

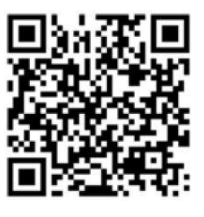

7. Release 2 top hooks while pulling the Left Cover down and away from the printer and remove the cover.

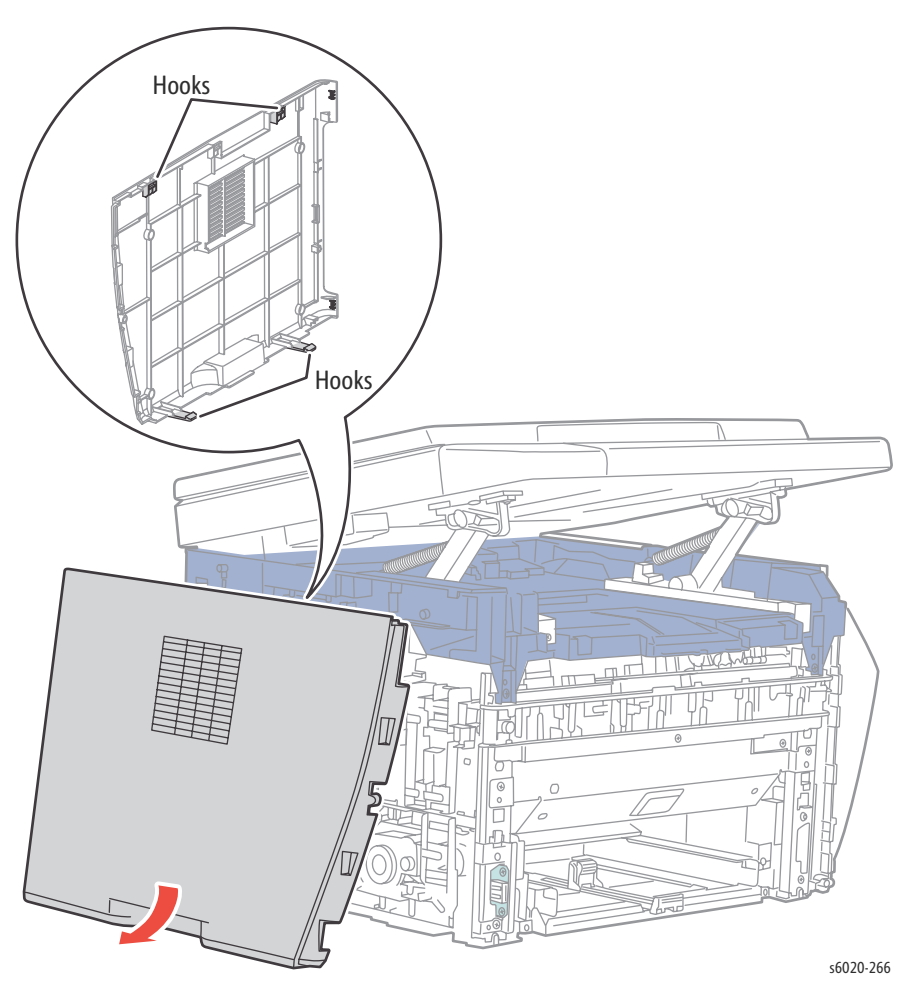

Replacement Note: Start by inserting 3 tabs of the Left Cover into the slots of the Top Cover to install.

# WorkCentre 6025 MFP Output Tray Extension

#### PL 1.1.27

1. Lift the Scanner.

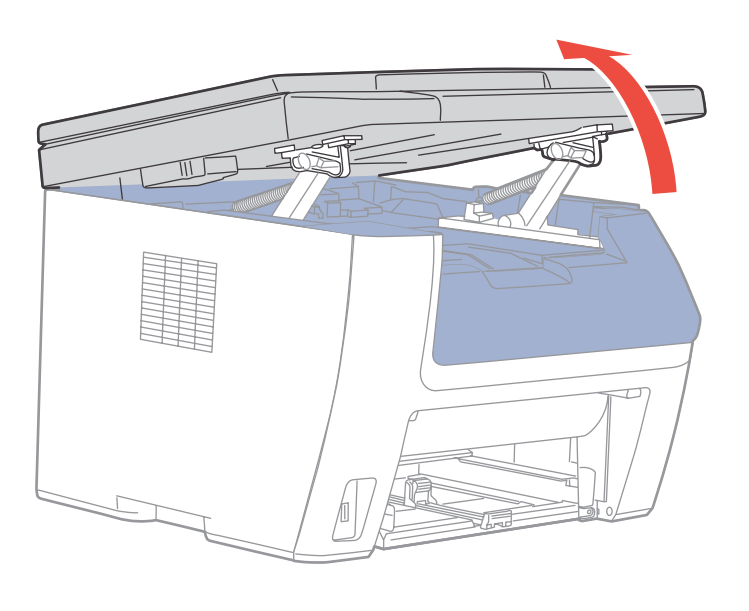

s6020-420

2. Slide the Output Tray extension to the front of the printer until it stops.

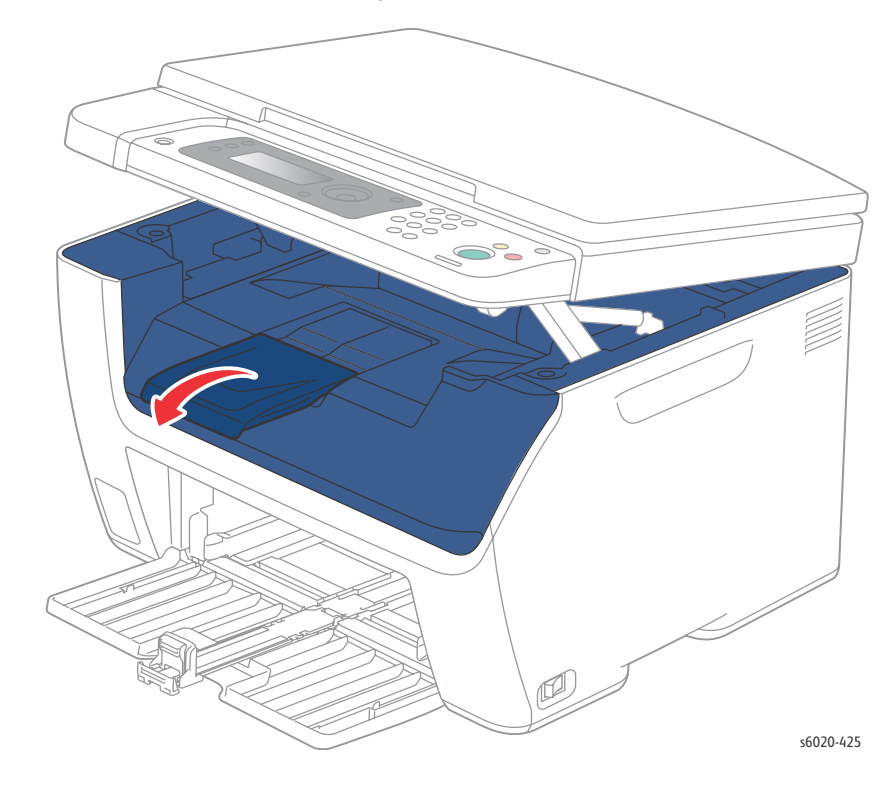

3. Release the boss on each side from the Top Cover and remove.

## WorkCentre 6025 MFP Front Cover

#### PL 1.1.38 (with 18, 35, 36, 37)

- 1. Remove the Paper Tray (page 4-43).
- 1. Lift the Scanner.
- 2. Open the Toner Door.
- 3. Push down in the front-center of the Top Cover at the Upper Front Cover to release 2 hooks.
- 4. Pull up on each side of the Upper Front Cover to release 4 hooks and remove the Upper Front Cover.
- 5. Remover 2 screws (Silver, Plastic, 6mm) securing the Lower Front Cover to the chassis.
- 6. Release 3 hooks from the Left Side Cover and 3 hooks from the Dispenser Frame releasing the Inner Front Cover and remove.

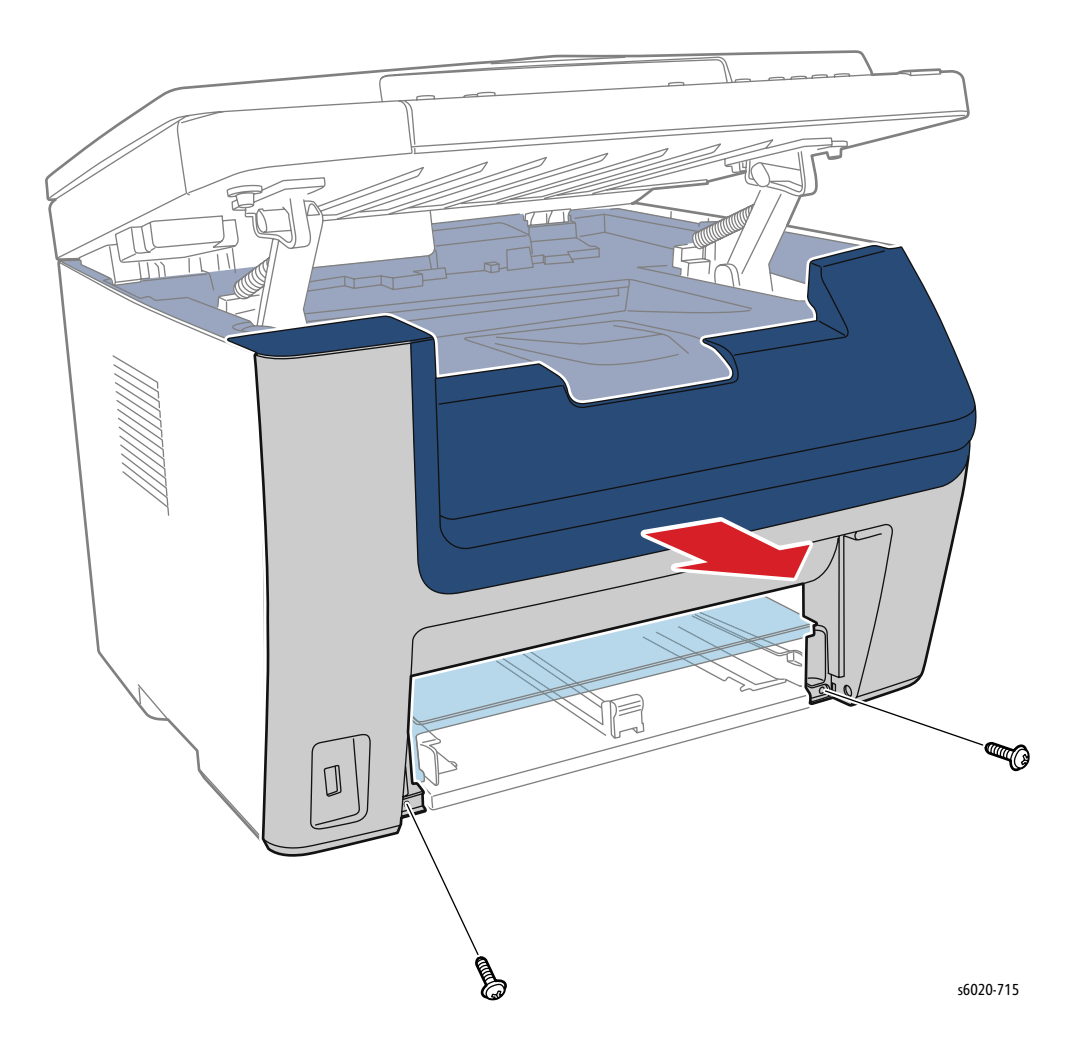

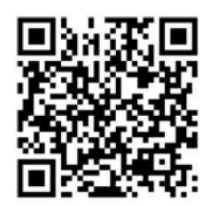

# WorkCentre 6027 MFP Cover Removal

# WorkCentre 6027 MFP Top Cover

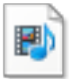

#### PL 1.1.3

- 1. Remove the Paper Tray.
- 2. Remove the Jam Cover
- 3. Remove the Front Cover (page 4-61).
- 4. Remove the Left Side Cover (page 4-56).
- 5. Remove the ADF Assembly (page 4-77).
- 6. Open the Toner Door
- 7. Remove the Upper Right Side Cover (page 4-58).
- 8. Remove the Rear Cover (page 4-52).

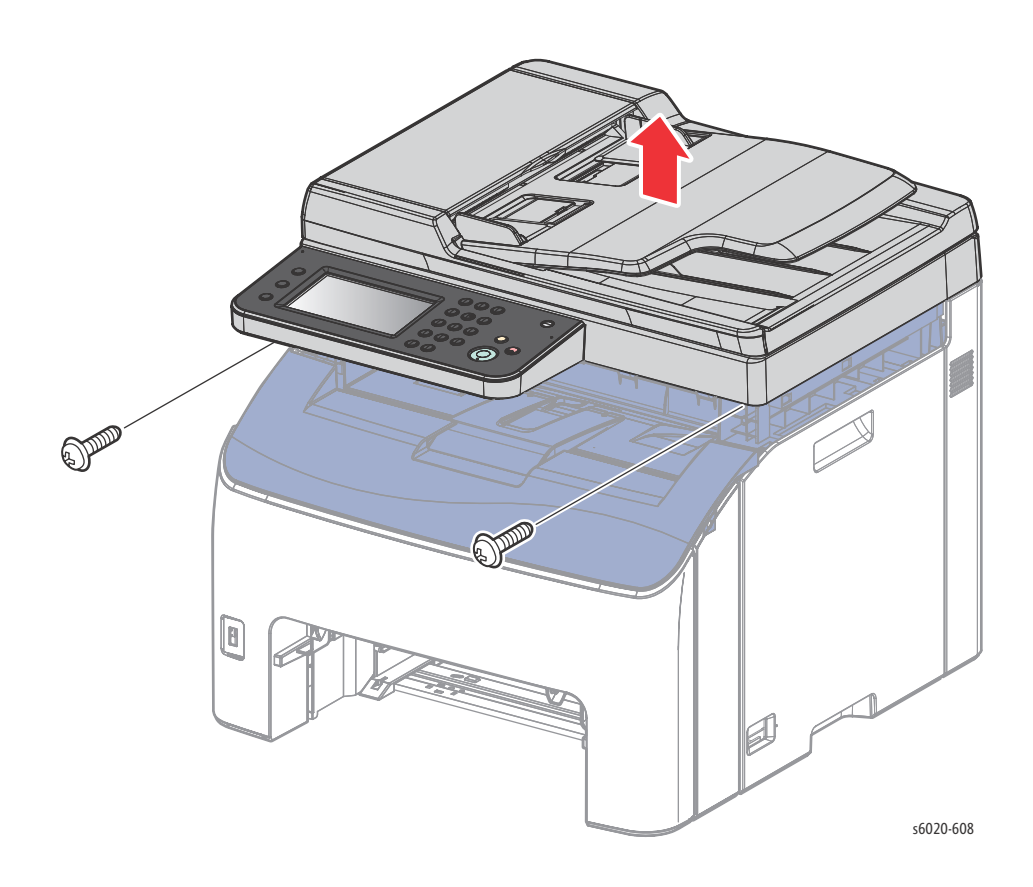

Service Parts Disassembly

- 9. Remove 4 screws (Silver, M3, 6mm) securing the Top Cover to the chassis.
- 10. Release 3 tabs holding the Top Cover to the chassis and remove the Top Cover.

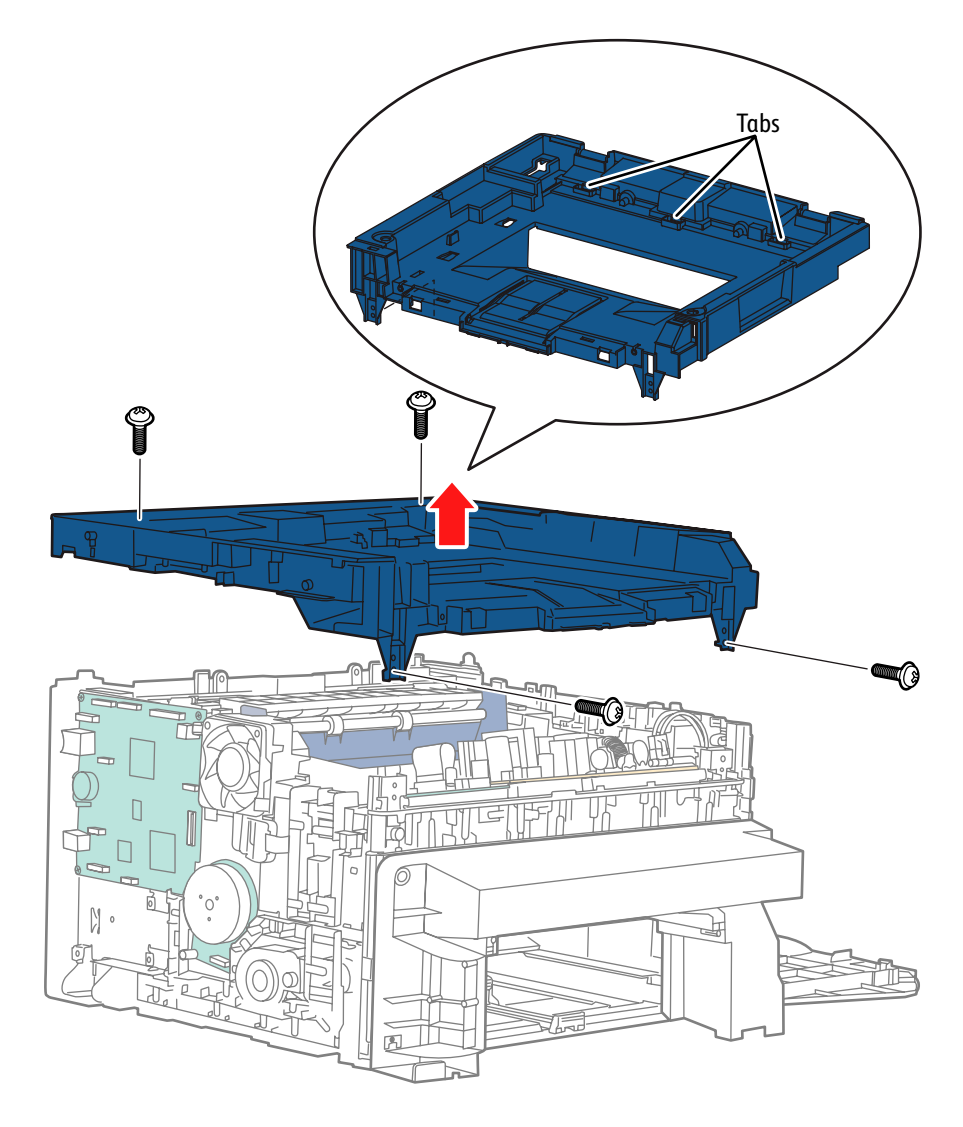

s6020-719

## WorkCentre 6027 MFP Rear Door Assembly

#### PL 1.1.4

- 1. Open the Rear Door.
- 2. Release the right side boss of the Rear Door (located adjacent to the power receptacle) from the chassis.

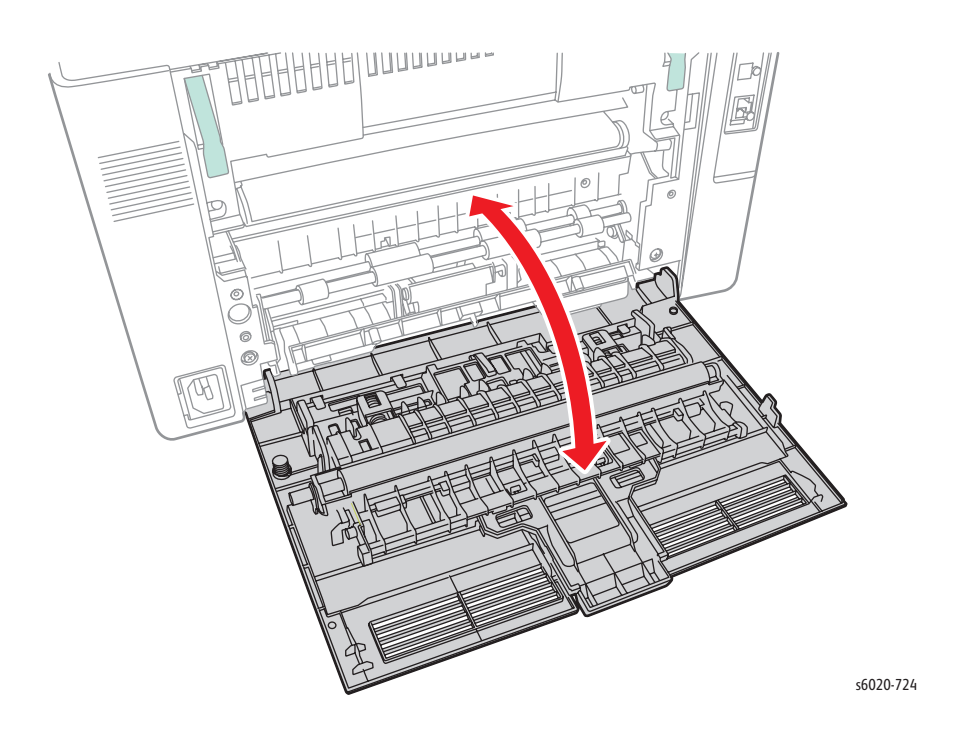

Note: See "Phaser 6020 Bias Transfer Roller (BTR) Assembly" on page 9 for removing the BTR Roller Assembly PL1.1.5, 6, 7.

## WorkCentre 6027 MFP Rear Cover Assembly (with 23)

#### PL 1.1.8, PL 1.1.23

- 1. Remove Rear Door (page 4-51).
- 2. Lift the 2 levers locking the Fuser.

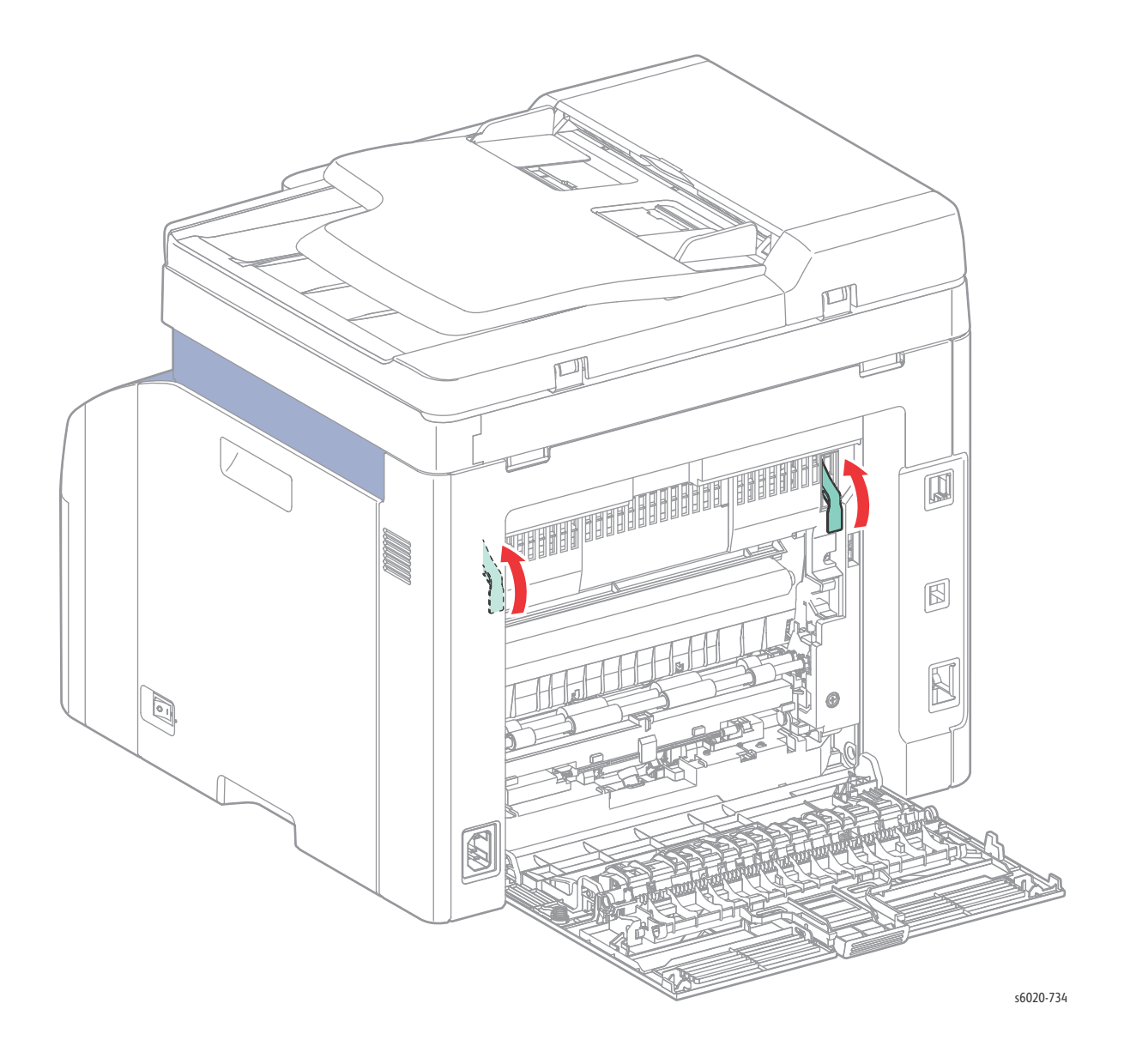

3. Remove 6 screws (Silver, Tap, 8mm) securing the AIO Inner Rear Cover to chassis.

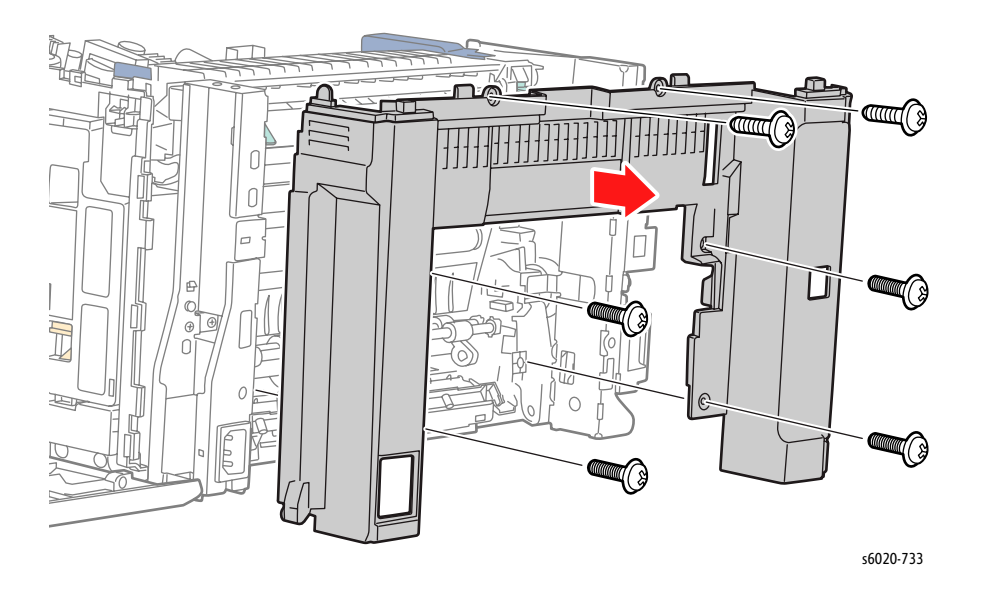

- 4. Open the AIO Inner Rear Cover exposing the I/L Switch Assembly.
- 5. Release the I/L Switch Assembly harness from the harness guide to allow the AIO Inner Rear Cover opening to allow removal of 2 screws (Silver, Tap, 6mm) securing the I/L Switch Assembly to the AIO Inner Rear Cover. and remove.

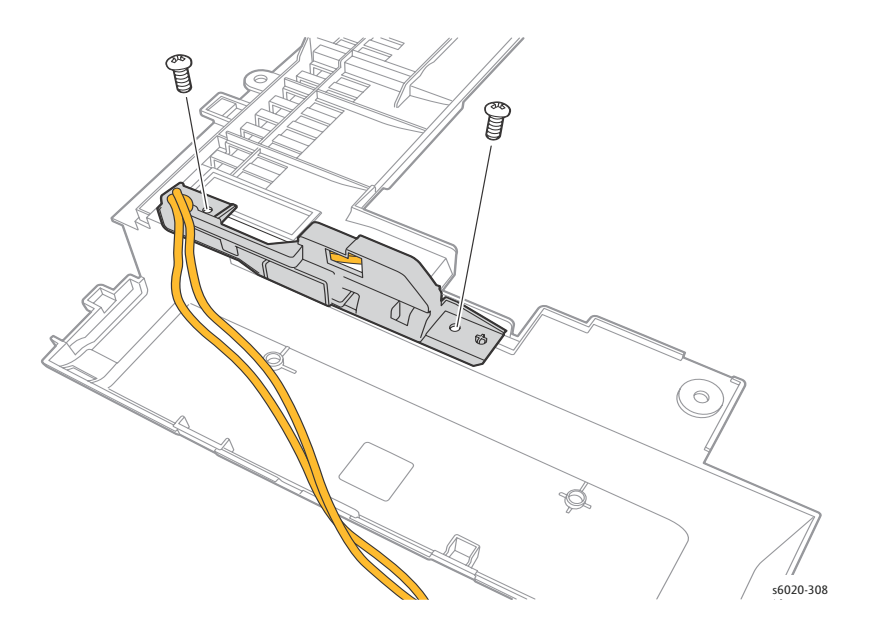

6. Remove the AIO Inner Rear Cover. with the Rear Side Cover (23) attached.

# WorkCentre 6027 MFP I/L Switch Assembly (with 10)

#### PL 1.1.9 (with 10)

- 1. Remove the Rear Cover (page 4-52).
- 2. Swing open the Rear Cover exposing the I/L Switch Assembly.
- 3. Release the I/L Switch Assembly harness from the harness guide and disconnect from P/J 204 on the LVPS board
- 4. Remove 2 screws (Silver, Tap, 8mm) securing the I/L Switch Assembly to the Rear Cover.
- 5. Remove the I/L Switch Assembly.
- 6. Remove the Rear Interlock Switch from the Rear I/L Holder.

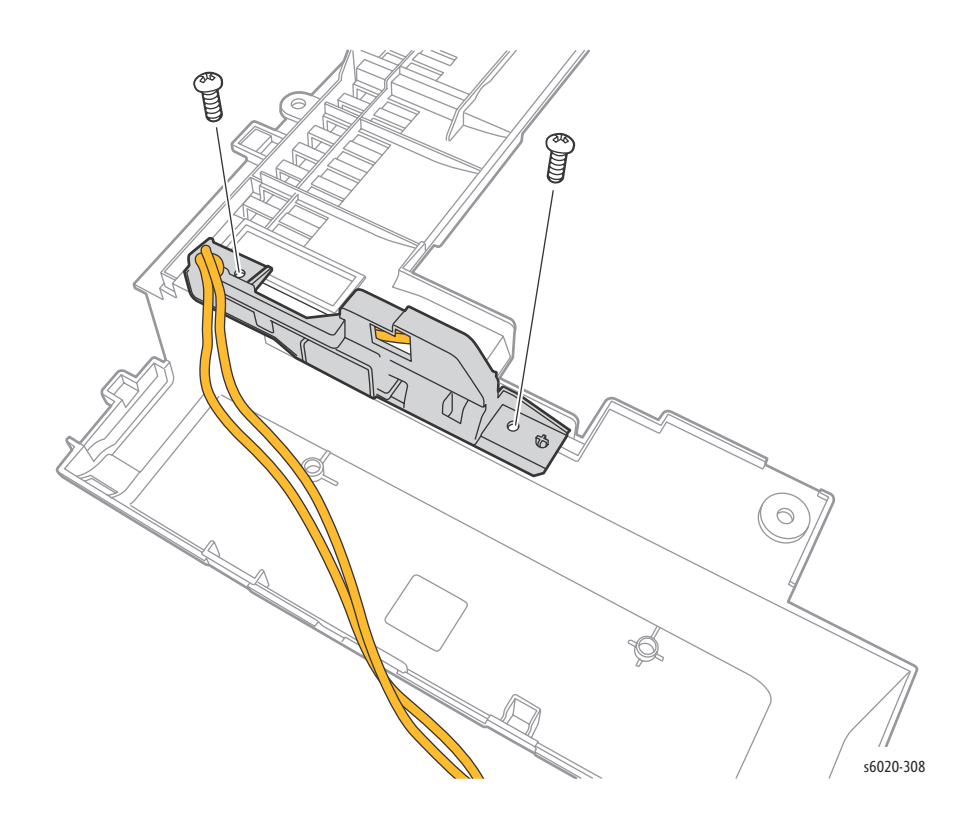

## WorkCentre 6027 MFP Toner Door

#### PL 1.1.11

- 1. Remove 1 screw (Silver, Tap, 8mm) from the left side of the Lower Front Cover (page 4-61) to release the boss of the Toner Door Cover.
- 2. Release the boss out of the Rear Side Cover and slide the Toner Door Cover out of the Toner Door Cover Hinge and remove.

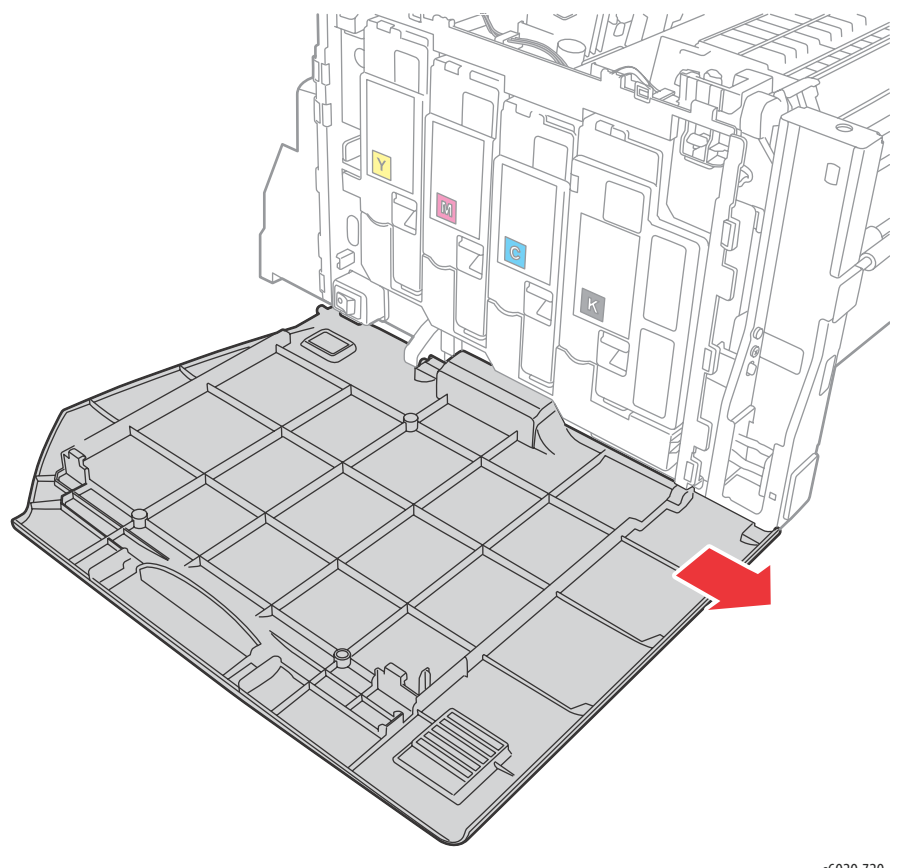

s6020-720

Note: See "Phaser 6020 Toner Door Cover Hinge" on page 14 for removing the Toner Door Hinge PL1.1.12.

## WorkCentre 6027 MFP Left Side Cover Assembly

#### PL 1.1.21

- 1. Remove Paper Tray.
- 2. Remove 1 screw (Silver Plastic, 6mm) securing the left Front Cover (page 4-32).
- 3. Remove the Left Top Cover (page 4-57).
- 4. Press in at the center-front of the Left Cover at the Front Cover to release 3 hooks.
- 5. Release the latch under the printer at the Front Cover bottom left and pull the Front Cover out from the printer.
- 6. Release 2 hooks at the top-rear of the Left Cover from the Rear Cover and remove.

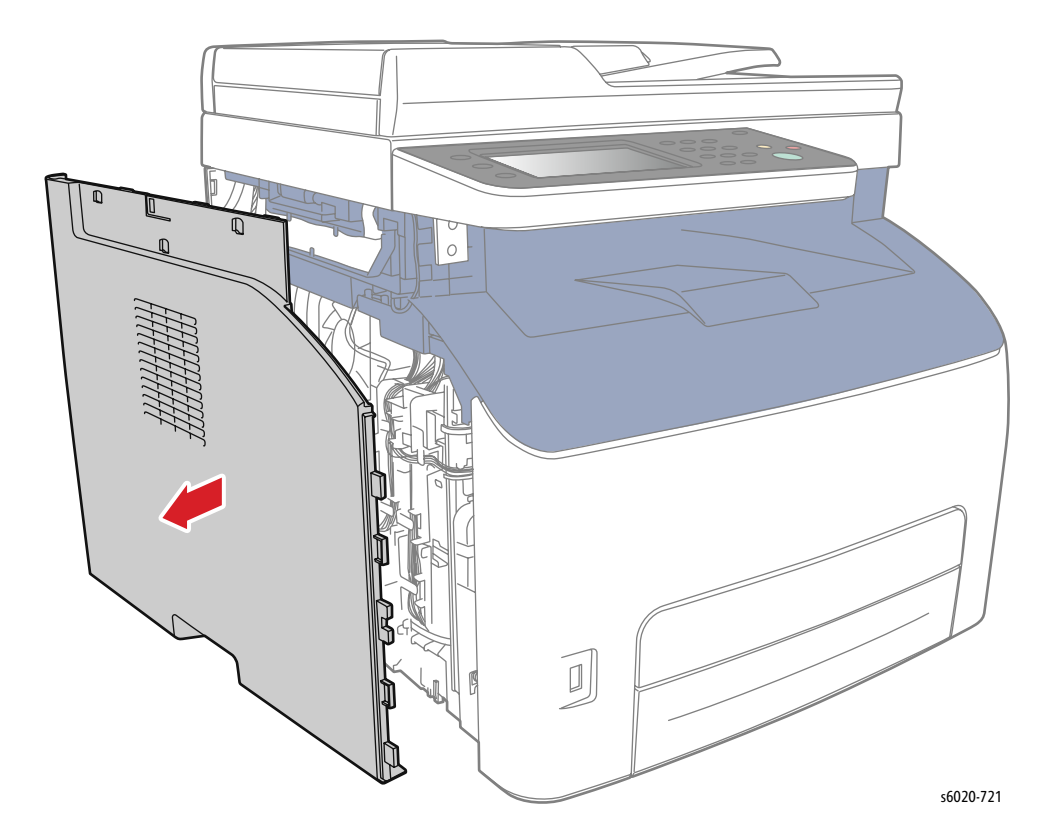

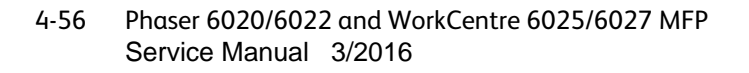

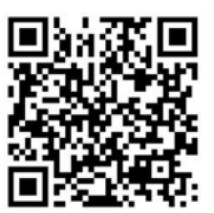
## WorkCentre 6027 MFP Upper Left Side Cover

#### PL 1.1.19

1. Lift the AIO Upper Left Side Cover at the center from the top releasing 1 hook from the tab while pushing the AIO Upper Left Side Cover right toward the front of the printer to release the remaining 3 hooks and remove.

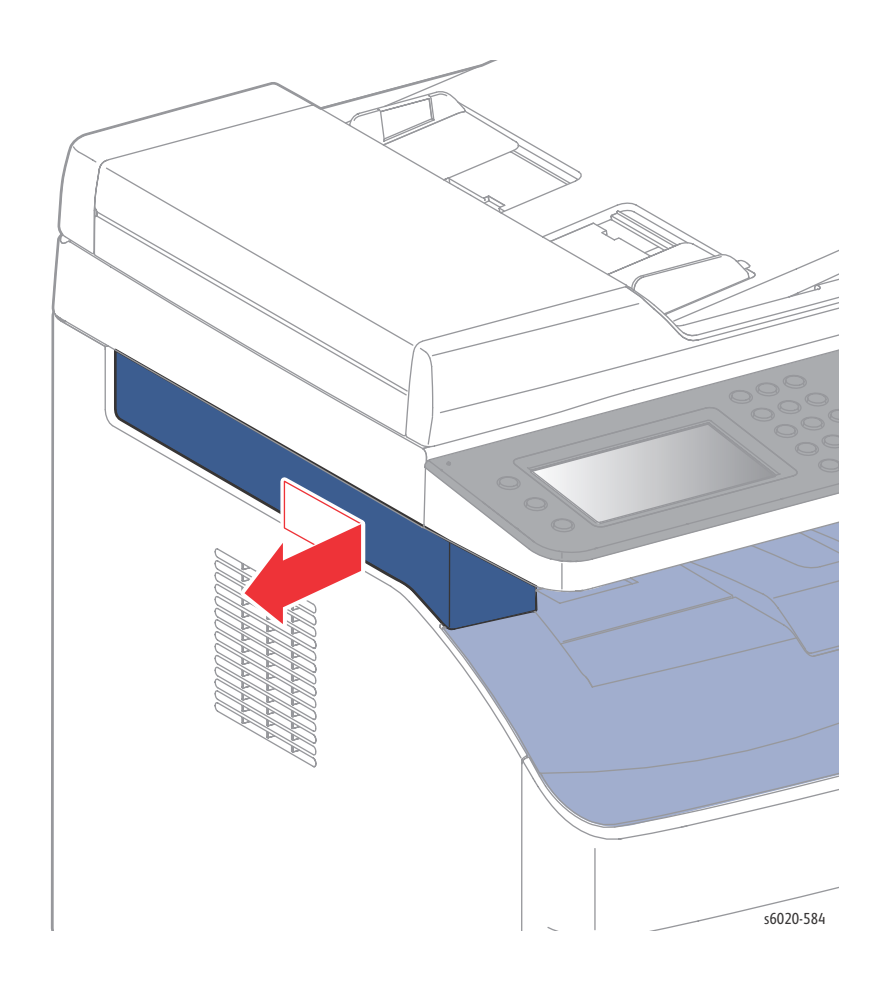

Note: The AIO Upper Left Side Cover can be removed and installed as an assembly while attached to the Left Side Cover

## WorkCentre 6027 MFP Upper Right Side Cover

#### PL1.1.20

- 1. Lift the AIO Upper Right Side Cover at the center from the bottom pulling the right side to the middle releasing 2 hooks on the right side.
- 1. Push the AIO Upper Right Side Cover left toward the front of the printer to release the remaining 1 hook and remove.

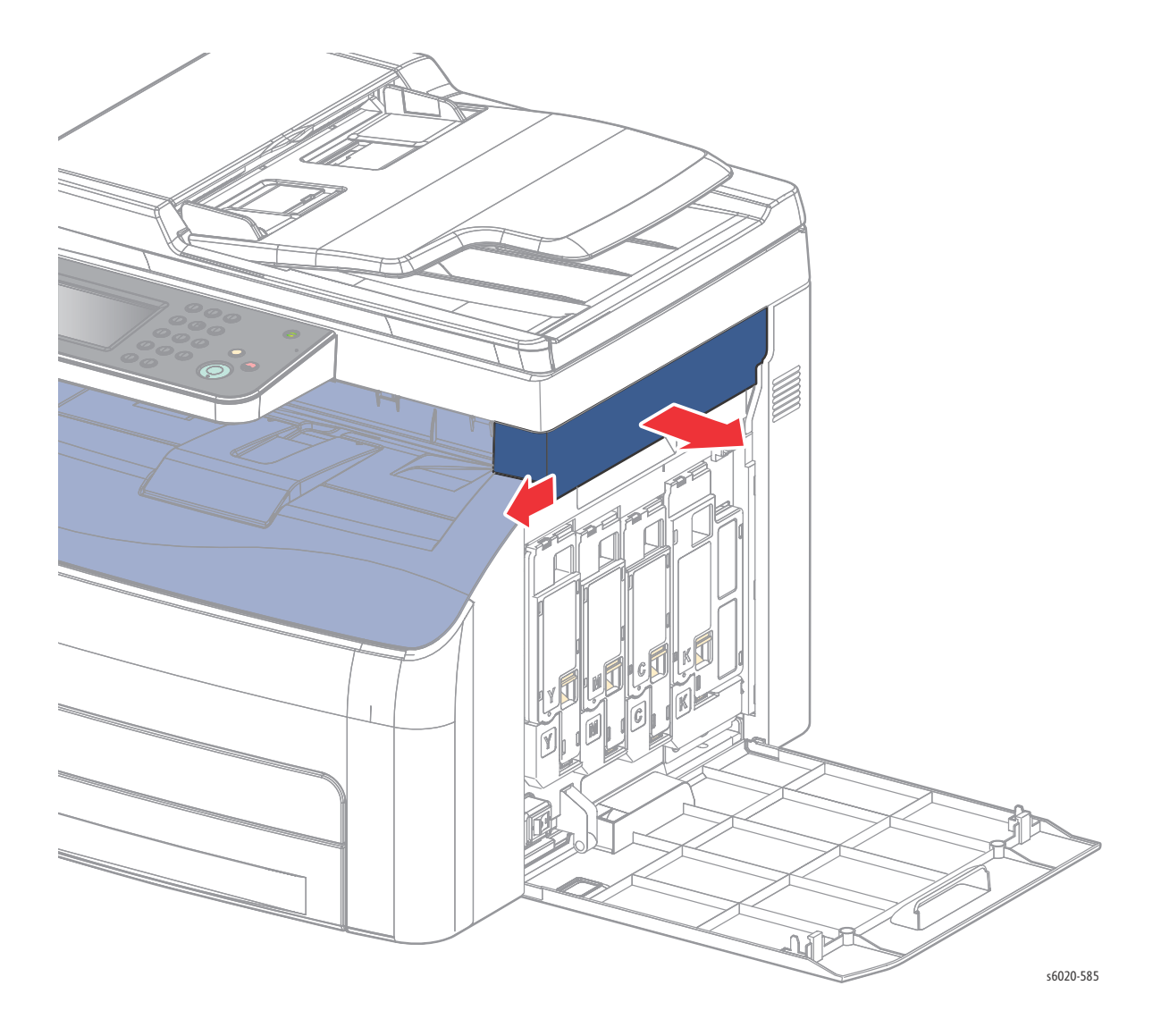

# WorkCentre 6027 MFP Rear Side Cover

#### PL 1.1.23

- 1. Starting at the top, front side, of the Rear Side Cover, push to the rear of the printer and twist out to release the 1 of 3 hooks.
- 2. Continue down releasing the remaining 2 hooks.
- 3. Push to the hear to and pull out to release the 2 guides of the Dispenser Frame.
- 4. Starting at the top of the Rear Side Cover, release 4 hooks in the Inner Rear Cover by opening the Rear Side Cover edge out to the rear of the printer and remove.

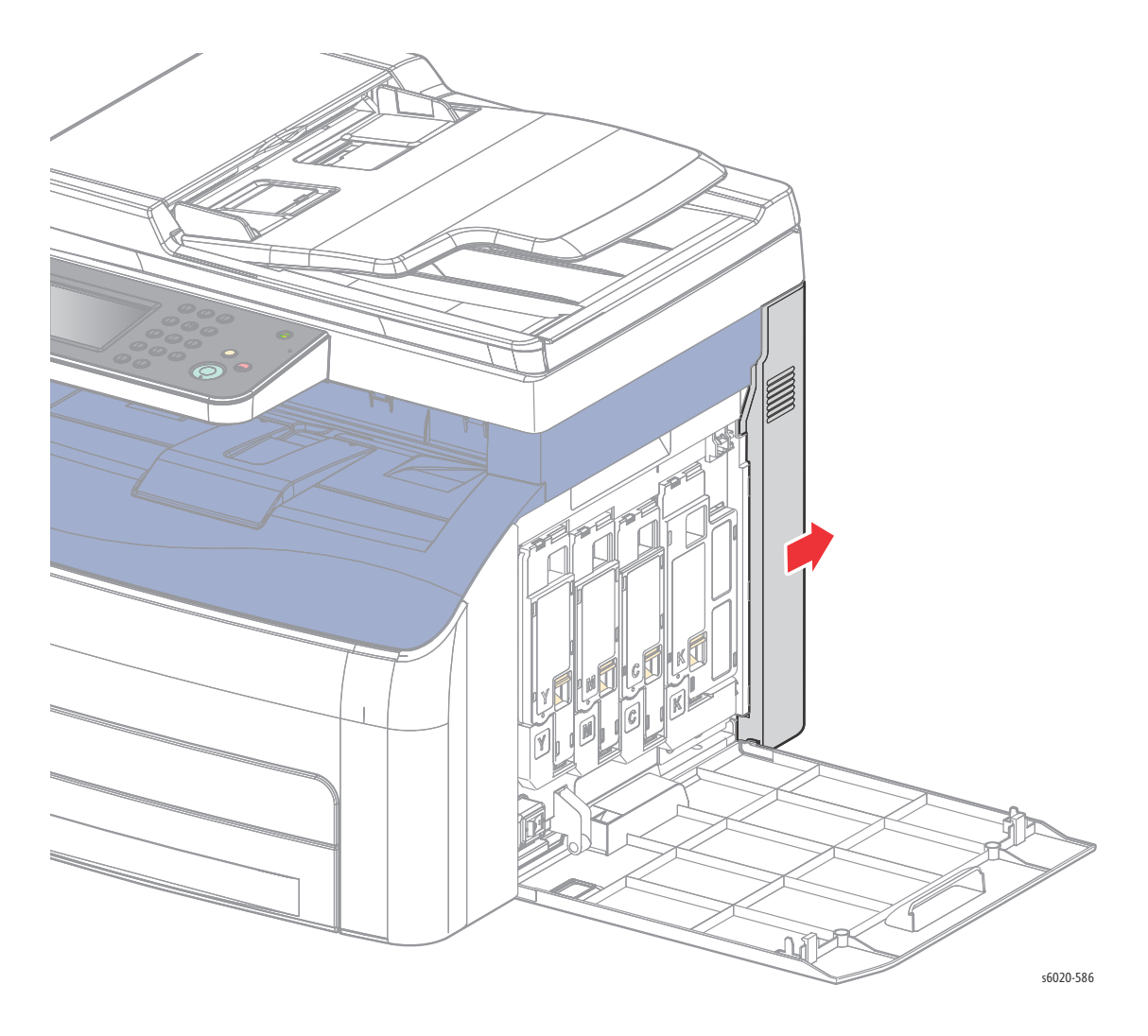

# WorkCentre 6027 MFP Right Side Cover

#### PL 1.1.17

- 1. Remove the Lower Front Cover.
- 2. Release the Right Side Cover from the boss on the bottom of the Toner Window Cover and remove.

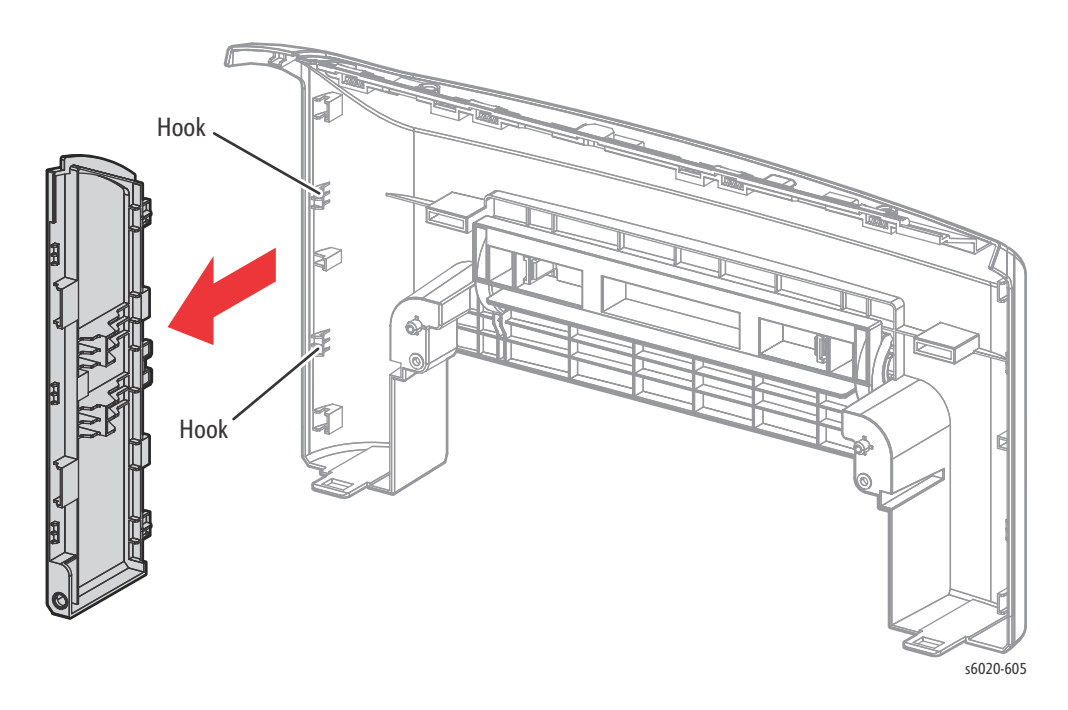

Note: The Right Side Cover is easily detached from the Toner Window Cover boss as an assembly attached to the Lower Front Cover.

3. Remove the AIO Right Side Cover from the Lower Front cover by releasing 3 hooks connecting the covers.

# WorkCentre 6027 MFP Lower Front Cover

#### PL 1.1.13

Note: Includes PL 1.1.18, PL 1.1.35, and PL1.1.36

- 1. Remove the Paper Tray.
- 2. Remove the Jam Access Door.
- 3. Remove 2 screws (Silver, Tap, 8mm) securing the AIO Lower Front Cover to the chassis.
- 4. Release 2 hooks on the bottom of the Lower Front Cover.
- 5. Push in at the center front of the Left Side Cover to release 2 hooks.
- 6. Pull the left side of the Front Lower Cover away from the printer to release 2 hooks on the Left Side Cover.
- 7. Lift the left front edge of the Front Upper Cover and release 6 hooks connecting the Front Lower Cover moving right.
- 8. Pull the left side of the Front Lower Cover away from the printer releasing the Left Side Cover from the boss on the Toner Window Cover and remove.

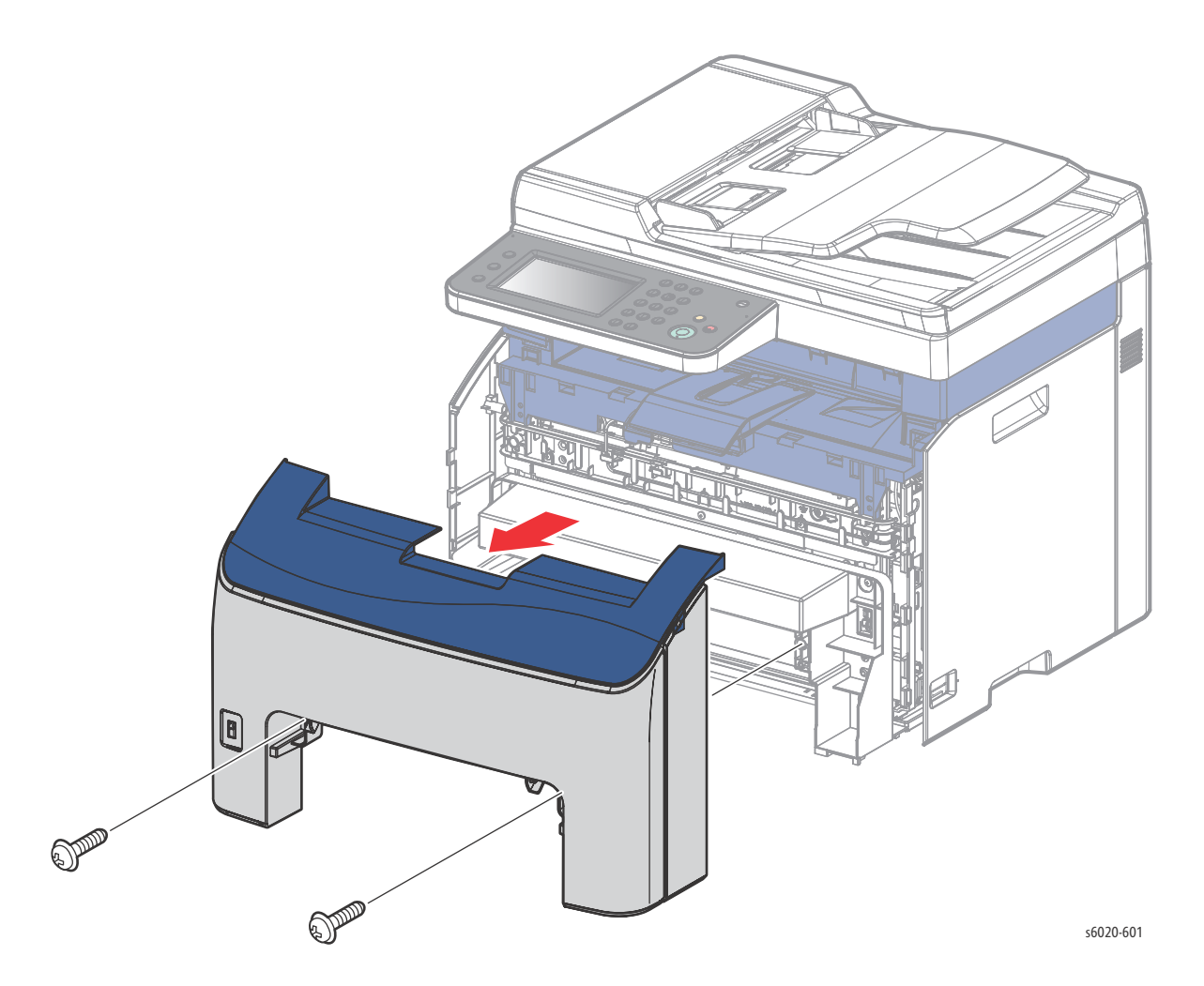

## WorkCentre 6027 MFP Upper Front Cover

#### PL 1.1.16

Note: Includes PL 1.1.18, PL 1.1.35, and PL1.1.36

- 1. Remove the Paper Tray.
- 2. Remove the Jam Access Door.
- 3. Remove 2 screws (Silver, Tap, 8mm) securing the AIO Lower Front Cover to the chassis.
- 4. Release 2 hooks on the bottom of the AIO Lower Front Cover.
- 5. Push in at the center front of the Left Side Cover to release 2 hooks.
- 6. Pull the left side of the Front Lower Cover away from the printer to release 2 hooks on the Left Side Cover.
- 7. Lift the left front edge of the Front Upper Cover and release 6 hooks connecting the Front Lower Cover moving right.
- 8. Pull the left side of the Front Lower Cover away from the printer releasing the Left Side Cover from the boss on the Toner Window Cover and remove.
- 9. Grasp the Front Upper Cover in the front center from below and lift at the 2 center hooks pressing down on the 2 outside edges to bow the Front Upper Cover releasing 2 center hooks and 2 hooks just out from the center.
- 10. Lift the AIO Front Upper Cover and pull out from the printer to release 4 remaining hooks and remove.

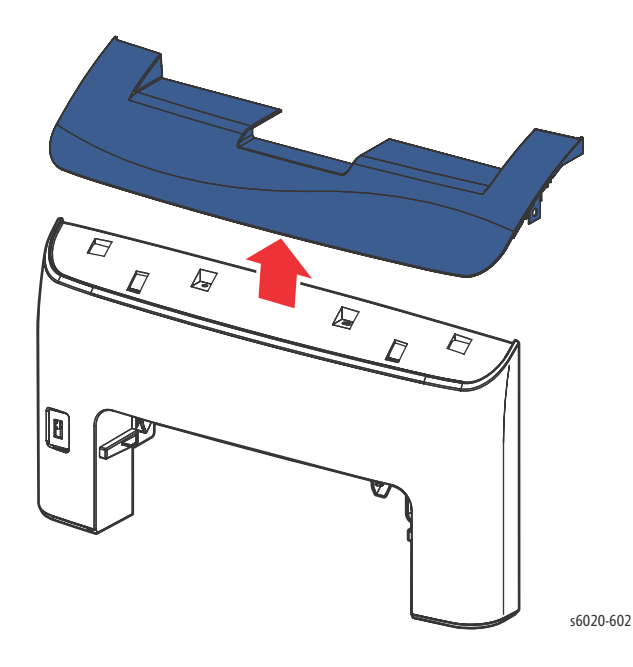

# Control Panel Removal

## Phaser 6022 Control Panel

### PL1.1.3

- 1. Remove the Top Cover (page 4-21).
- 2. Release the ribbon cable from the cable guides.
- 3. Remove Control Panel Cover.

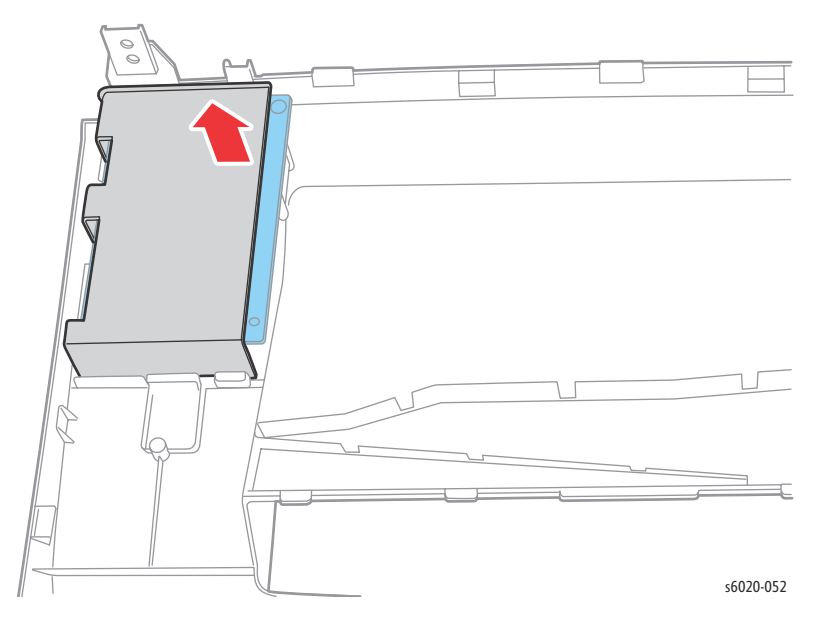

4. Remove 3 screws (Silver, Tap, 8mm), and remove Control Panel.

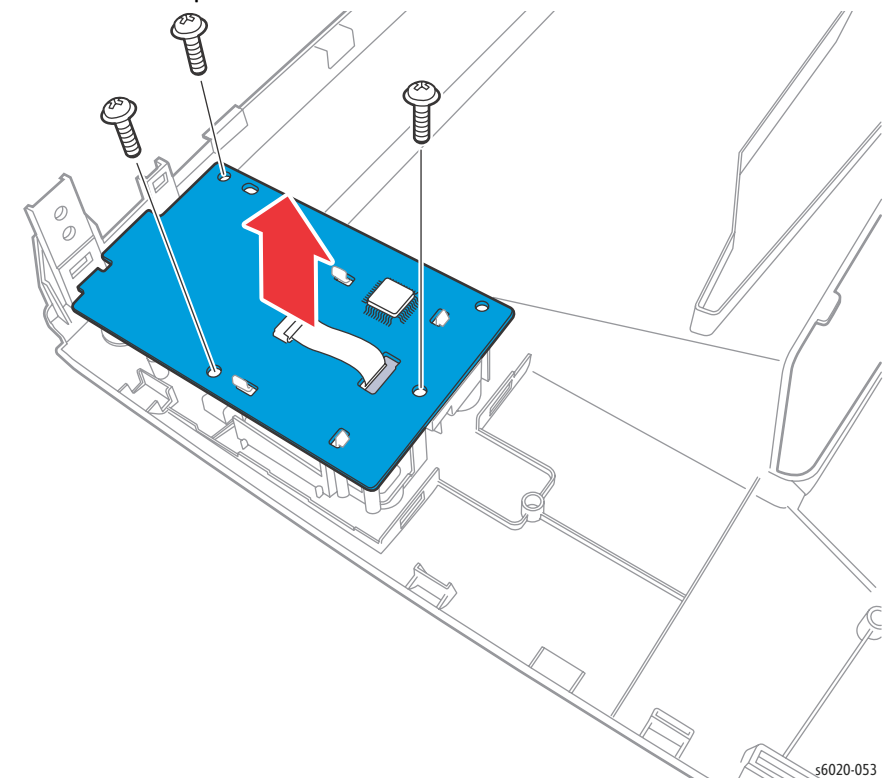

Replacement Note: There are 2 slots at the front of the printer, install the Control Panel in the lower slot and the board shield in the upper slot. See the following illustration.

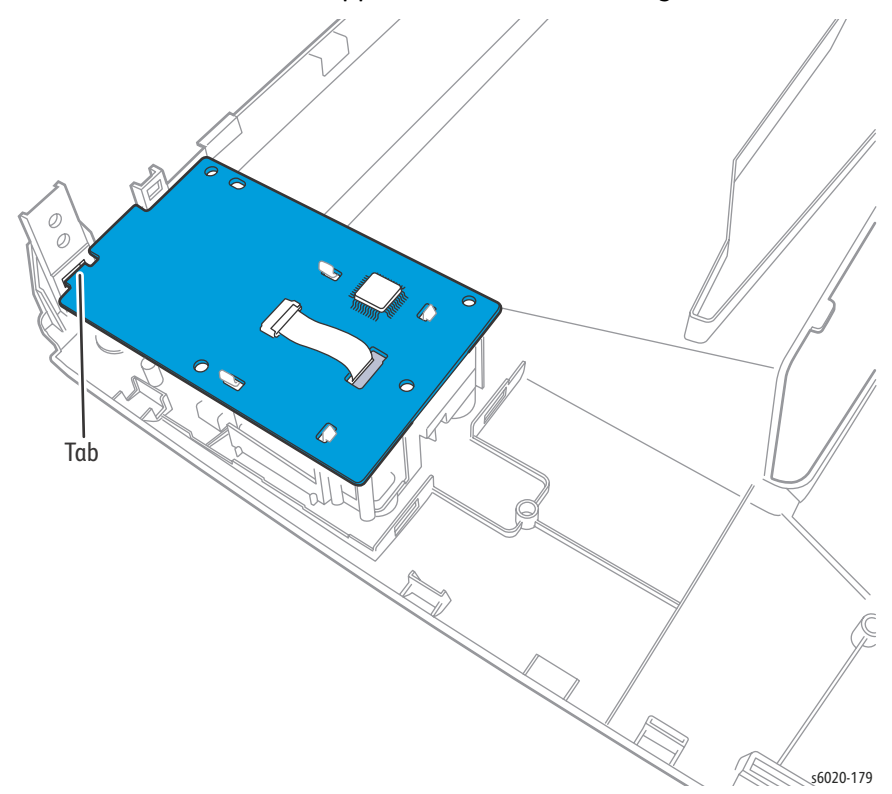

# WorkCentre 6025 MFP Console Assembly Removal

#### PL 9.1.10

1. Lift the Scanner Assembly.

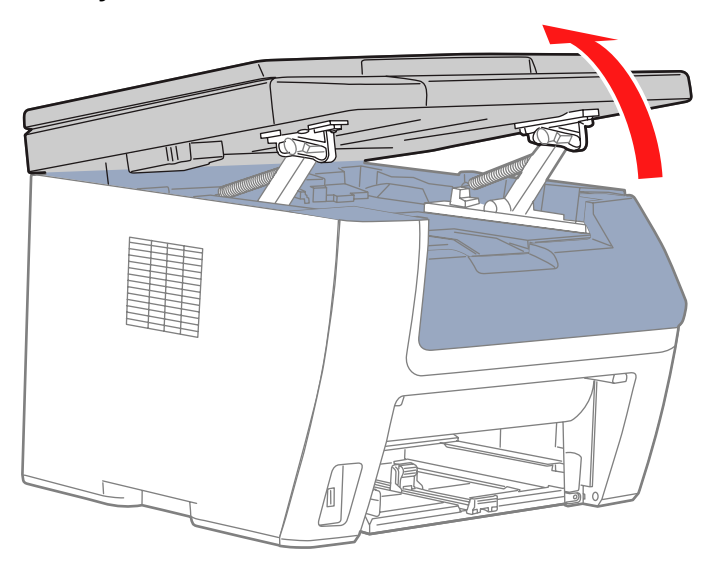

s6020-306

2. Remove 2 screws (silver, with flange, tap, 8 mm).

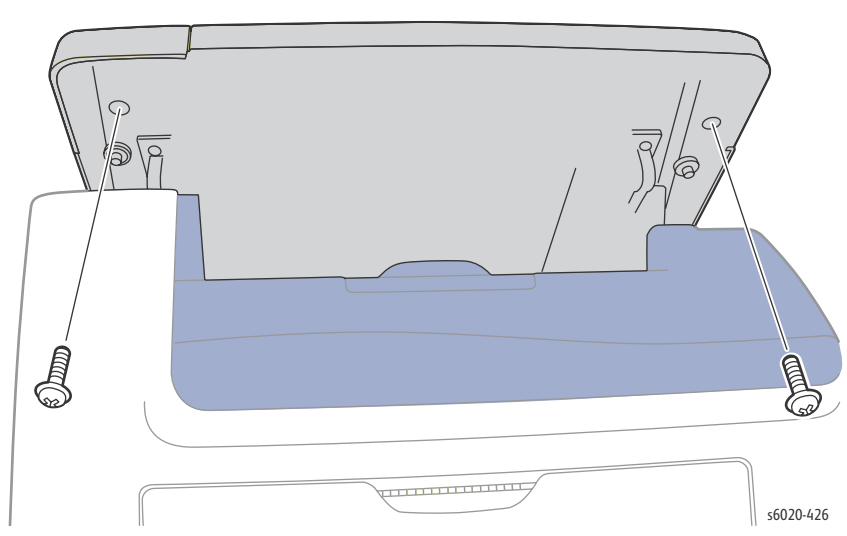

- 3. Close the Scanner Assembly.
- 4. Disconnect the ribbon cable (P/J1) and speaker wire.

5. Release 3 hooks in front and remove the Control Panel.

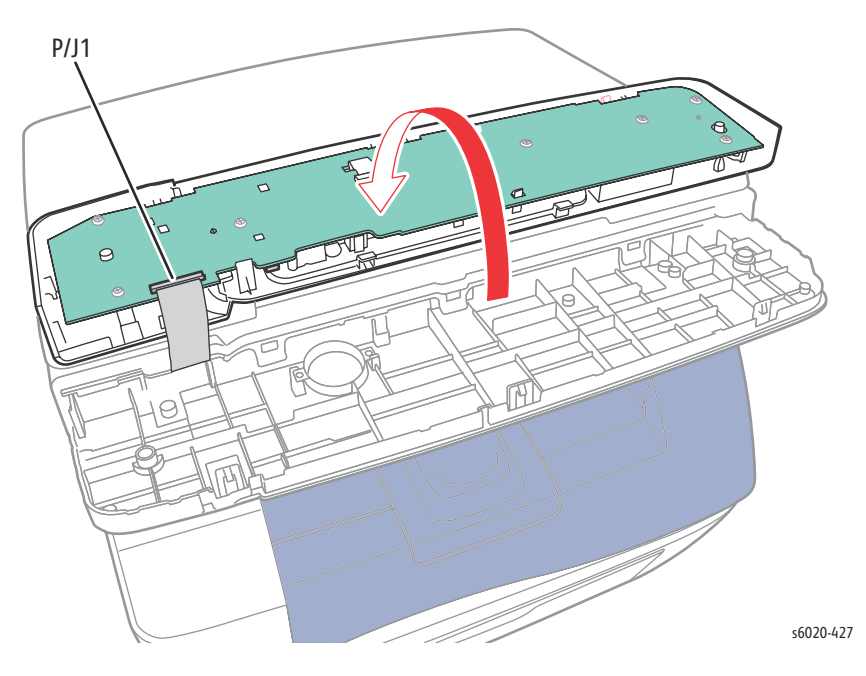

# WorkCentre 6027 MFP Console Assembly Removal

#### PL 8.1.10

- 1. Remove the Upper Left Side Cover (page 4-57) and Upper Right Side Cover (page 4-58) to expose the 2 screws securing the Console Assembly to the Top Cover.
- 2. Remove 2 screws (Silver, Plastic, 6mm) securing the Console Assembly to the Top Cover in the front and release 1 hook at each screw location and lift the Console Assembly to expose 2 screws securing the Control Panel to the Console Assembly.

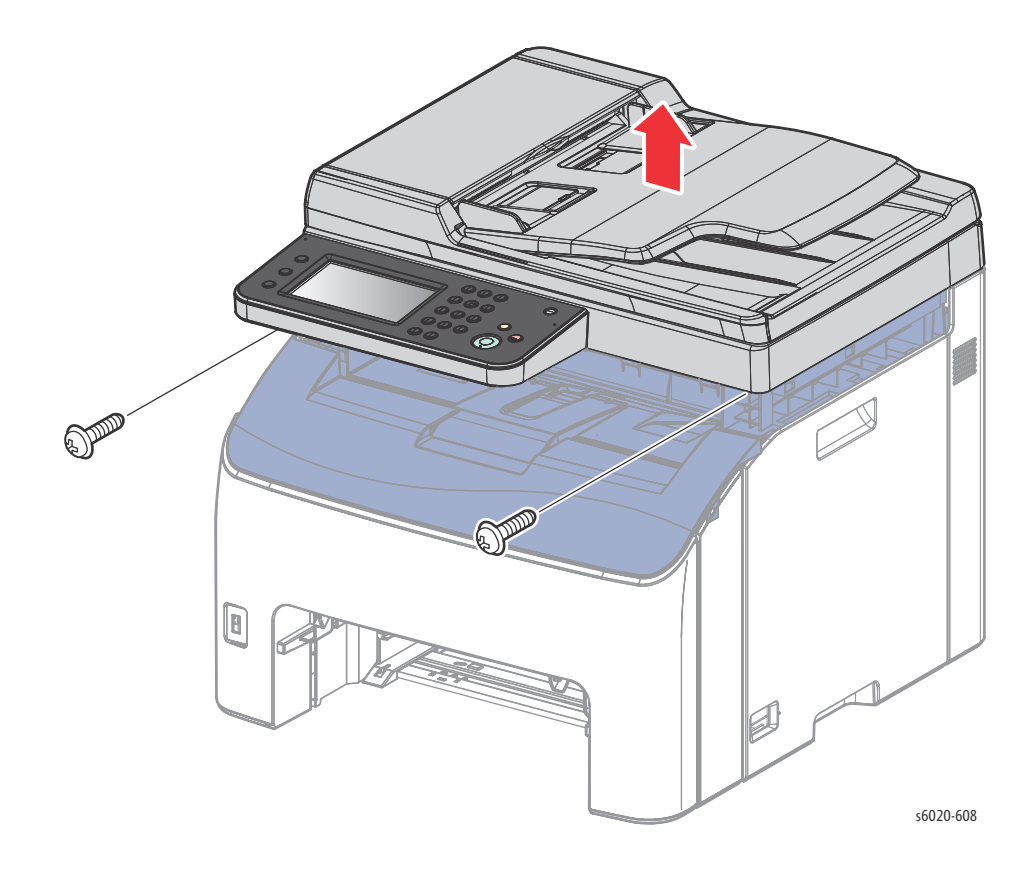

Service Parts Disassembly

- 3. Release the Control Panel ground wire from the harness guide to provide slack.
- 4. Lift the front of the Console Assembly and remove 2 screws (Silver w/Flange, Tap, 8 mm) securing the Control Panel to the Console Assembly.

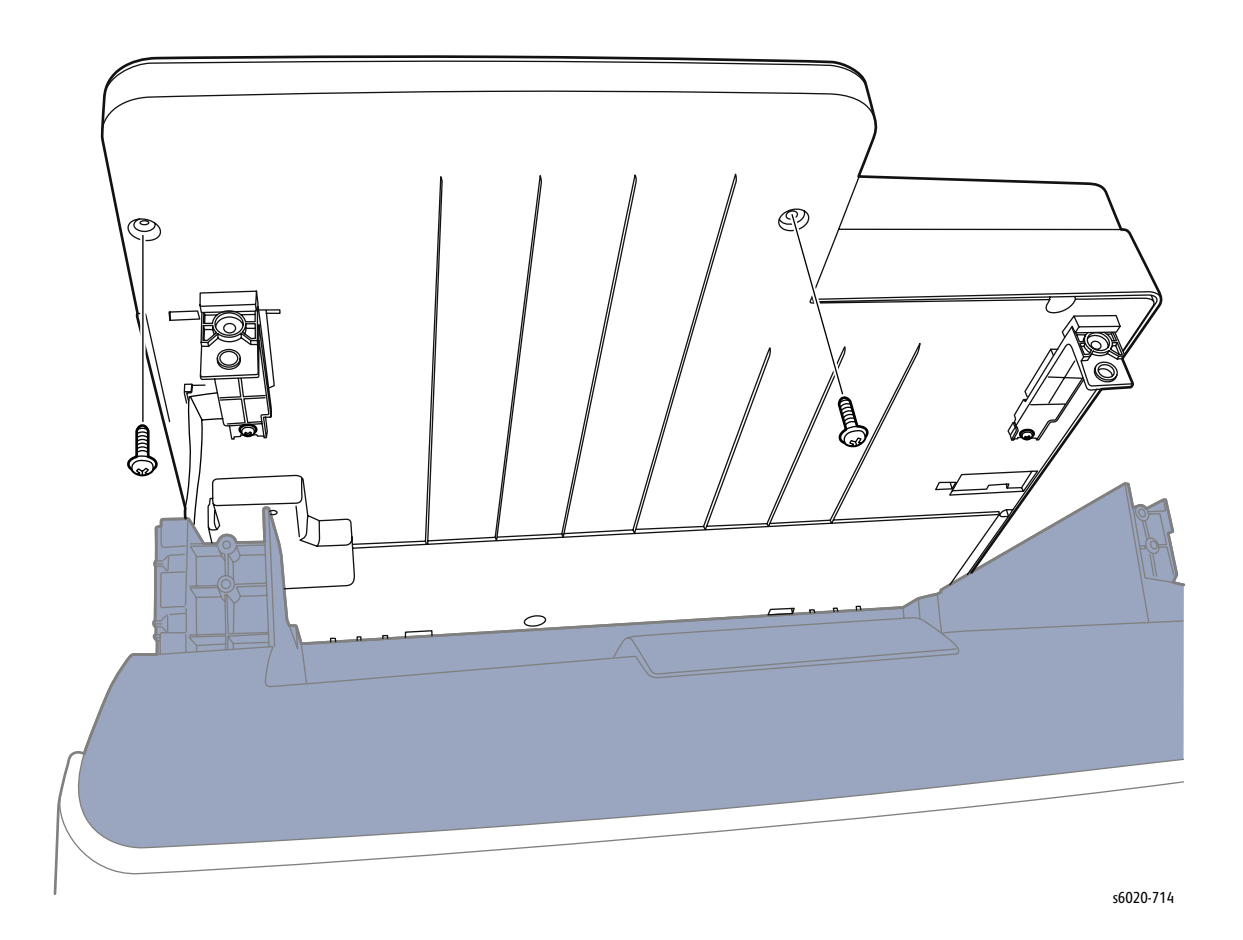

- 5. Set the Scanner back on the Top Cover.
- 6. Release 3 hooks in the front separating the Control Panel from the Console Assembly.

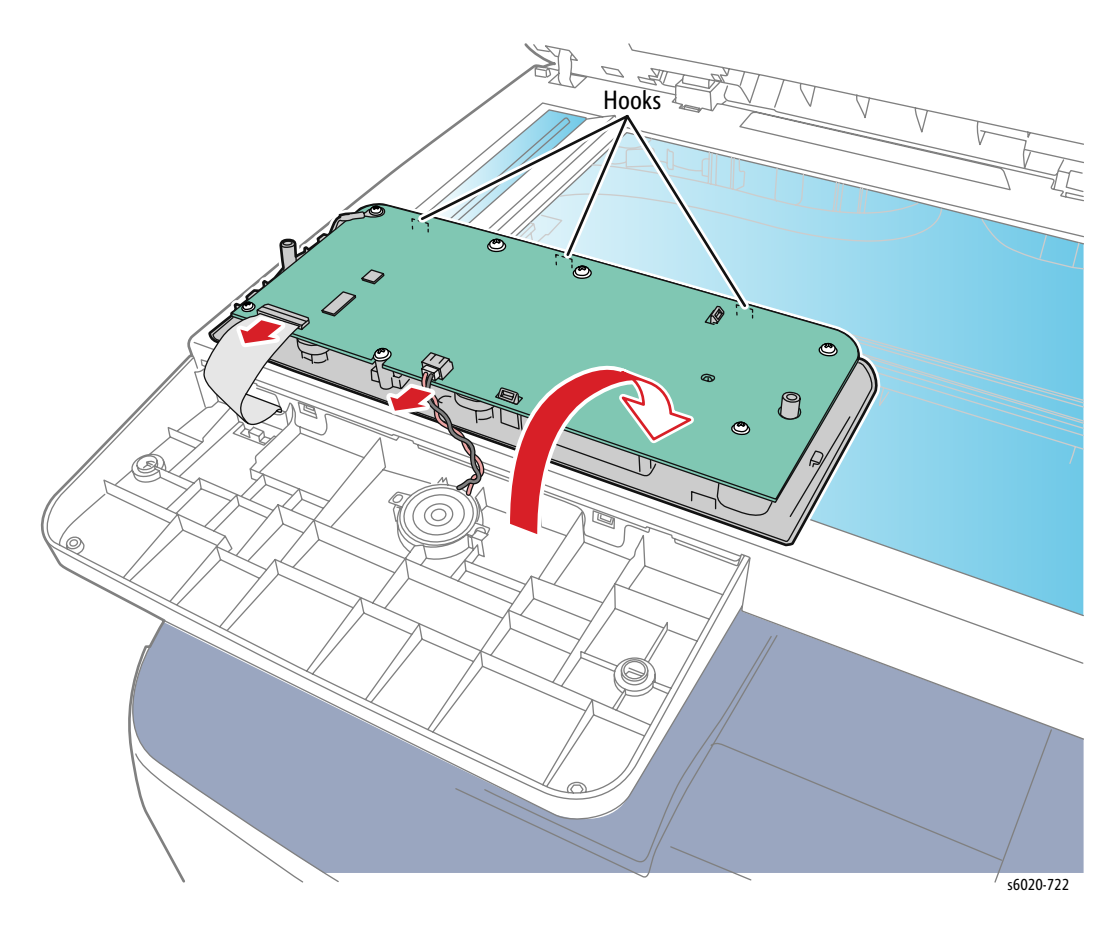

7. Disconnect the LCD ribbon cable and speaker to remove.

# IIT Procedures (Scanner and ADF)

# WorkCentre 6025 MFP Scanner Assembly

#### PL 8.1.1/PL 9.1.1

- 1. Remove the Paper Tray (page 4-15).
- 2. Open the Toner Door.
- 3. Remove the Front Cover (page 4-48).
- 4. Remove the Left Side Cover (page 4-44).
- 5. Disconnect P/J1, P/J6, and P/J16 on the IP Board.

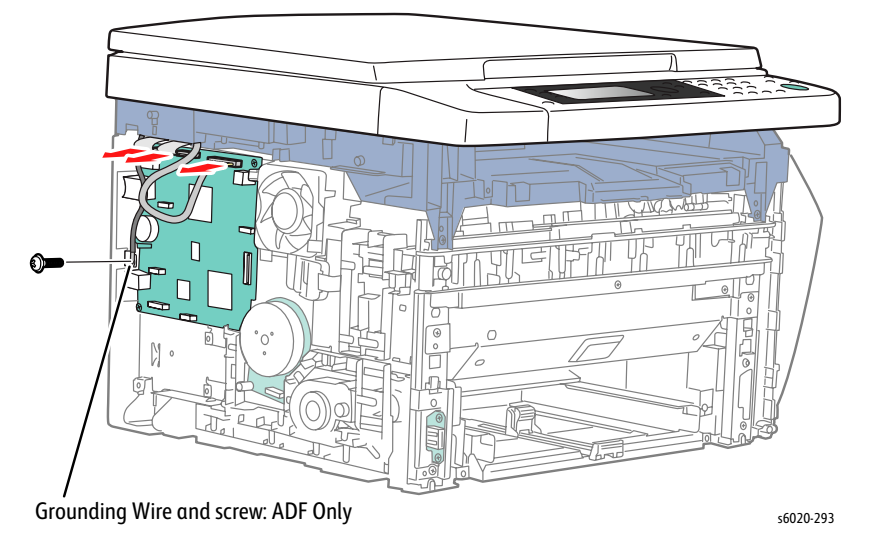

- 6. Remove 2 screws (Silver, Tap, 8mm) securing scanner arms to Top Cover.
- 7. Slide both scanner arms toward front of printer and lift up.
- 8. Remove scanner arms.

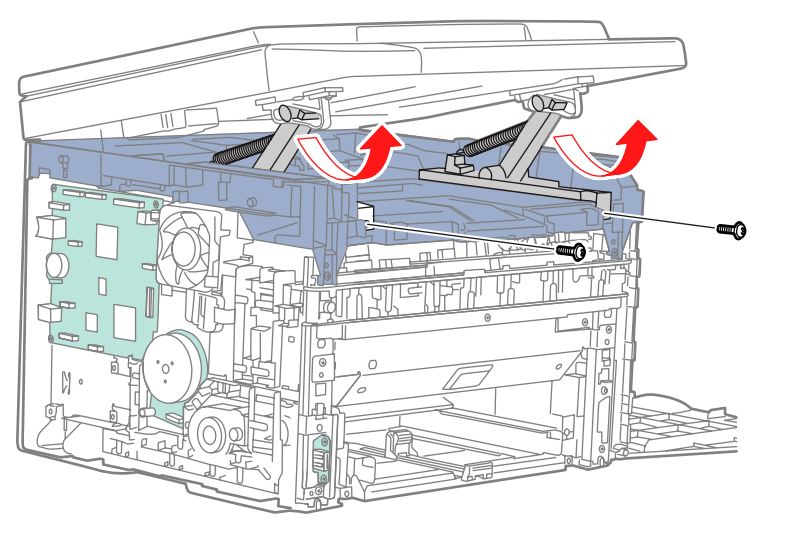

\$6020-283

- 9. Open the Scanner until the hinges disconnect from the Top Cover.
- 10. Pull the cables through the hole in the Top Cover while removing the Scanner.

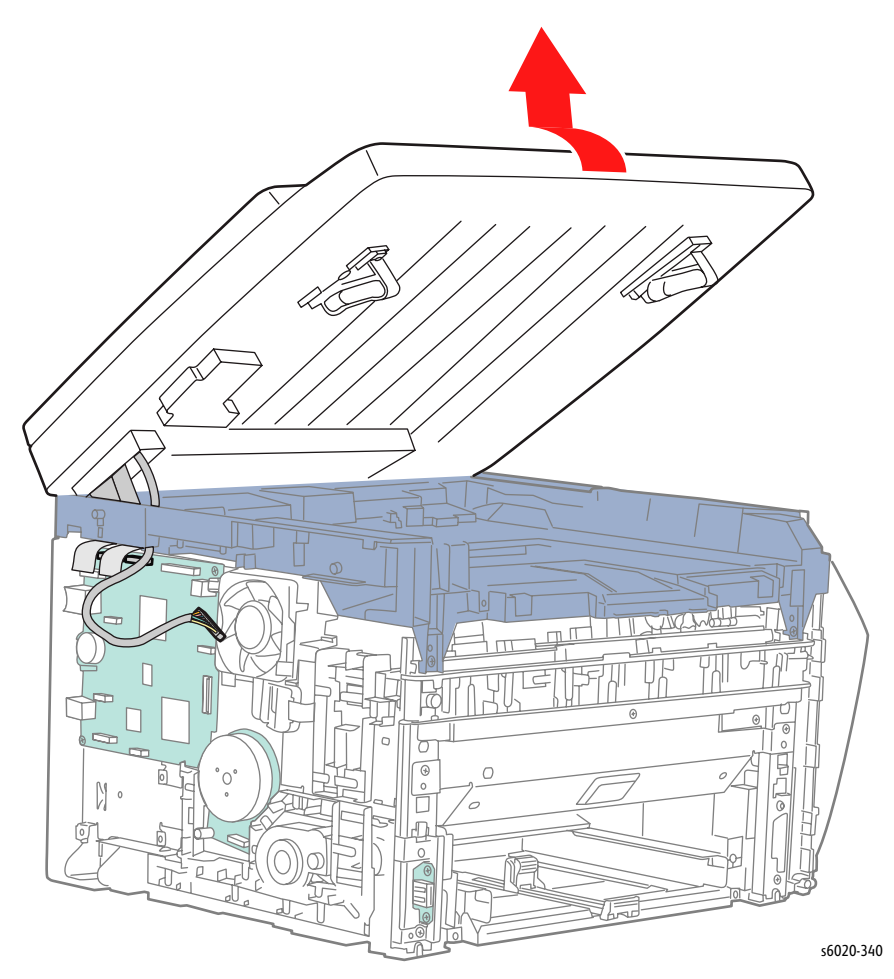

Replacement Note: When the Scanner Assembly is replaced recalibrate the new Scanner. See "Scanner Adjustment" on page (page 6-26), remove Scanner (page 4-70).

Service Parts Disassembly

#### **Scanner Harness**

- 1. Turn the Scanner over and set it down on a clean, flat surface.
- 2. Remove 1 screw (Silver, Flanged, Tap, 6mm) securing the SSB Cover to the Scanner Pad.
- 3. Move the cover to the right and remove SSB Cover.

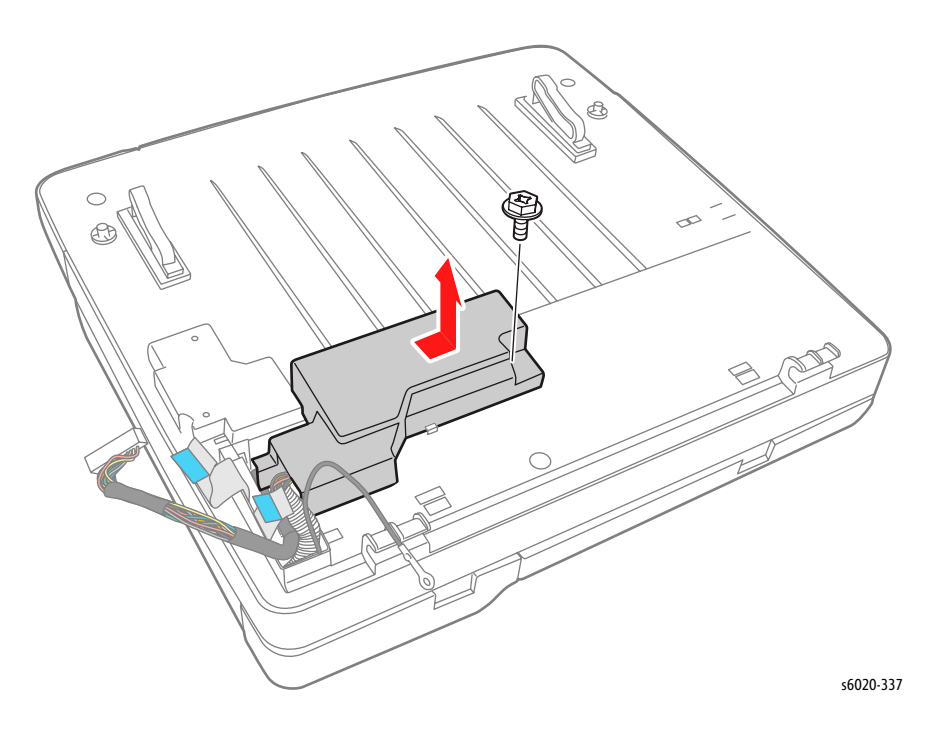

4. Disconnect P/J3, P/J4, and P/J10 on the IIT Board and release the harness form the harness guide.

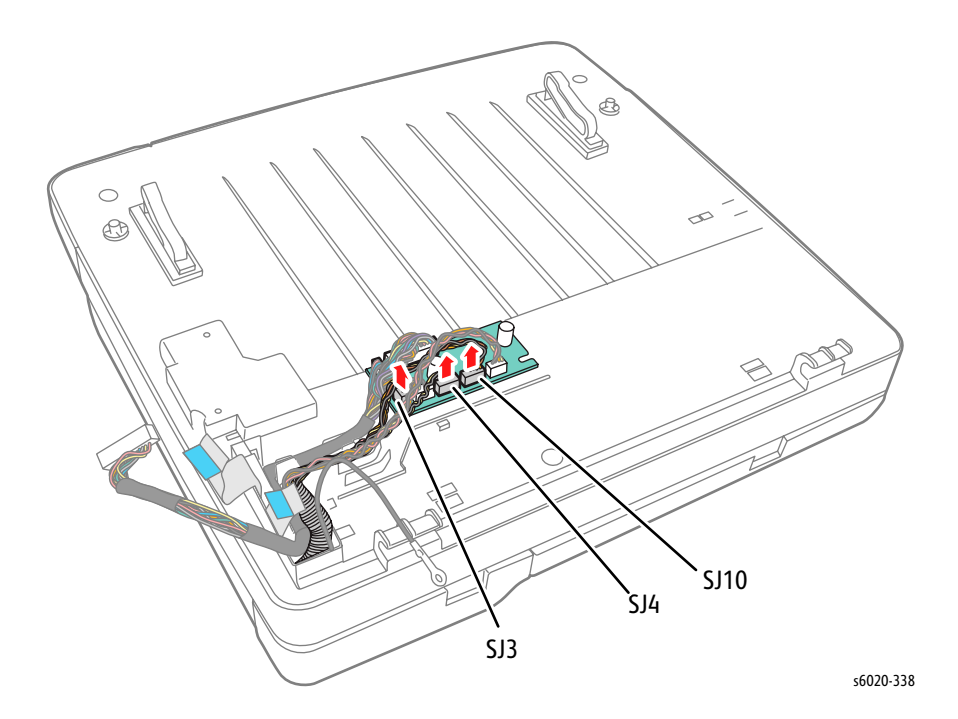

4-72 Phaser 6020/6022 and WorkCentre 6025/6027 MFP Service Manual 3/2016

## WorkCentre 6027 MFP Scanner Assembly

#### PL 8.1.1/PL 9.1.1

- 1. Remove the Left Side Cover (page 4-56).
- 2. Remove the Front Cover (page 4-61).
- 3. Remove the ADF Assembly (page 4-77).
- 4. Disconnect the Scanner Harness from the IP Board.
- 5. Remove 2 screws (Silver, Plastic, 6mm) securing the Scanner to the Top Cover.

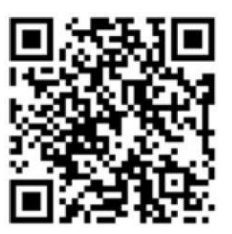

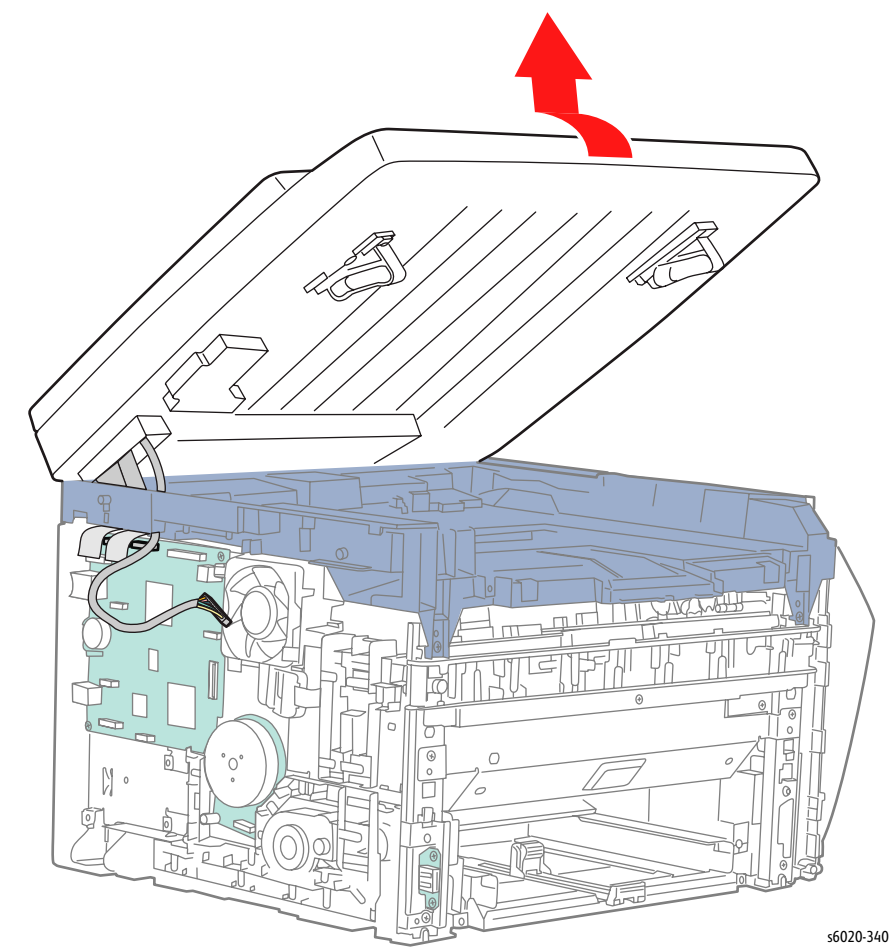

6. Lift the Scanner off the Top Cover feeding the harness through the Top Cover and remove.

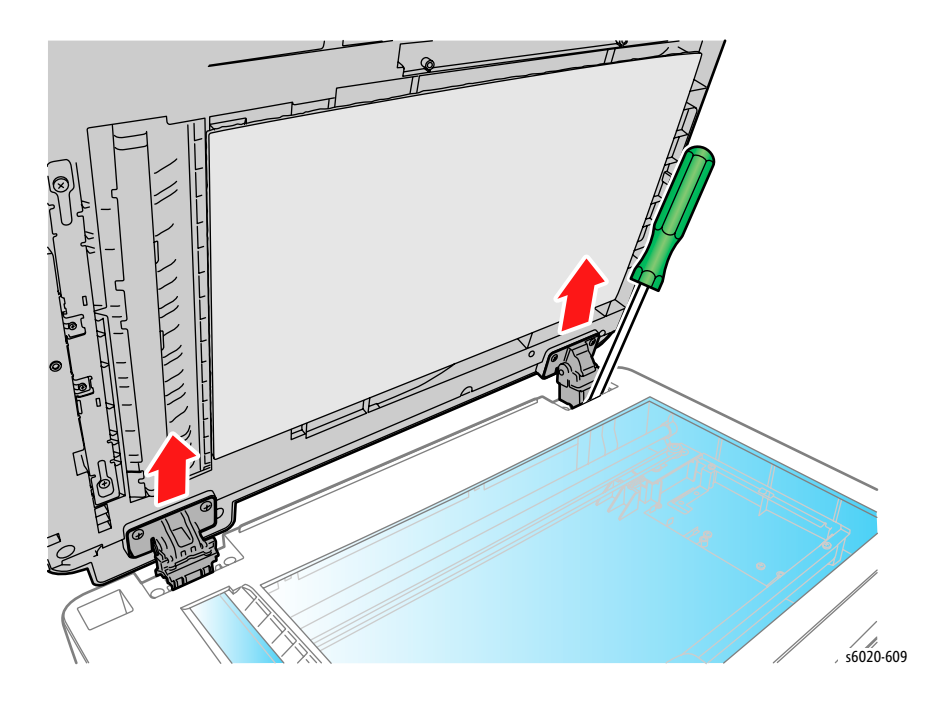

Replacement Note: When the Scanner Assembly is replaced, recalibrate the new Scanner. See "Scanner Adjustment" on page (page 6-26).

# WorkCentre 6027 MFP ADF Separator Pad Removal/Installation

#### PL 8.1.4, 8.1.5

- 1. Lift the ADF Top Cover.
- 2. Pull the tab of the ADF Separator Pad out from the hook and lift the ADF Separator Pad from the ADF Assembly.
- 3. Pull the ADF Separator Spring off the connecting pin.

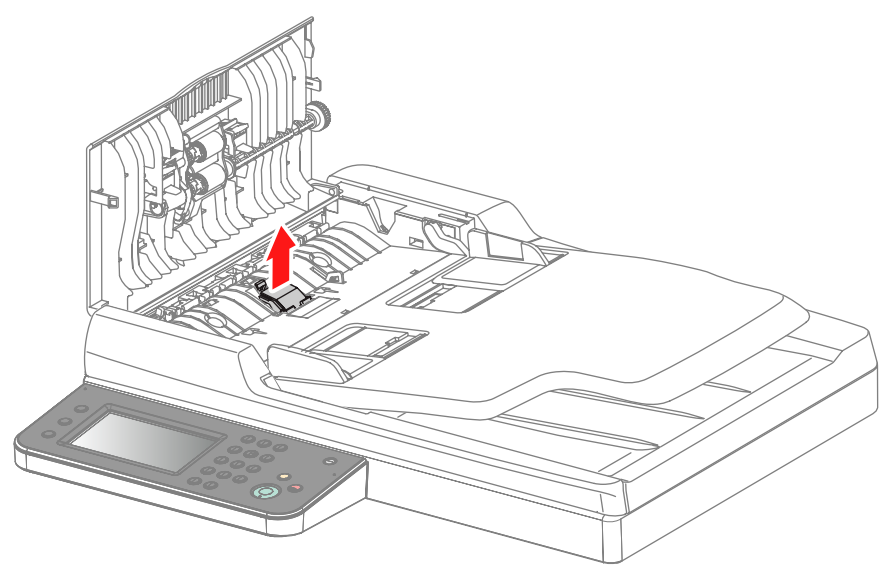

s6020-336

# WorkCentre 6027 MFP ADF Input Tray Assembly Removal

#### PL 8.1.6

- 1. Lift the ADF Top Cover.
- 2. Release the left boss of the ADF Input Tray.
- 3. Slide the right boss out of the ADF and remove the ADF Input Tray.

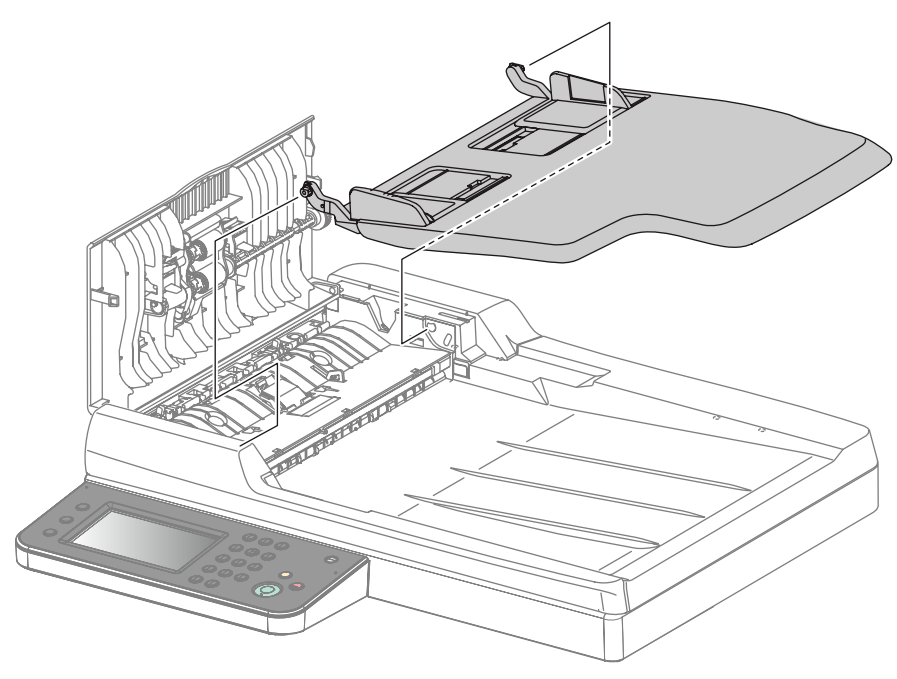

s6020-335

# WorkCentre 6027 MFP ADF Assembly

### PL 8.1.2, 8.1.3, 8.1.4, 8.1.5, 8.1.6, 8.1.7

- 1. Remove the Left Side Cover (page 4-56).
- 2. Disconnect P/J1, P/J6, and P/J16 on the IP Board.
- 3. Remove 1 screw (Silver, Metal, 6mm) to remove the ADF ground wire.

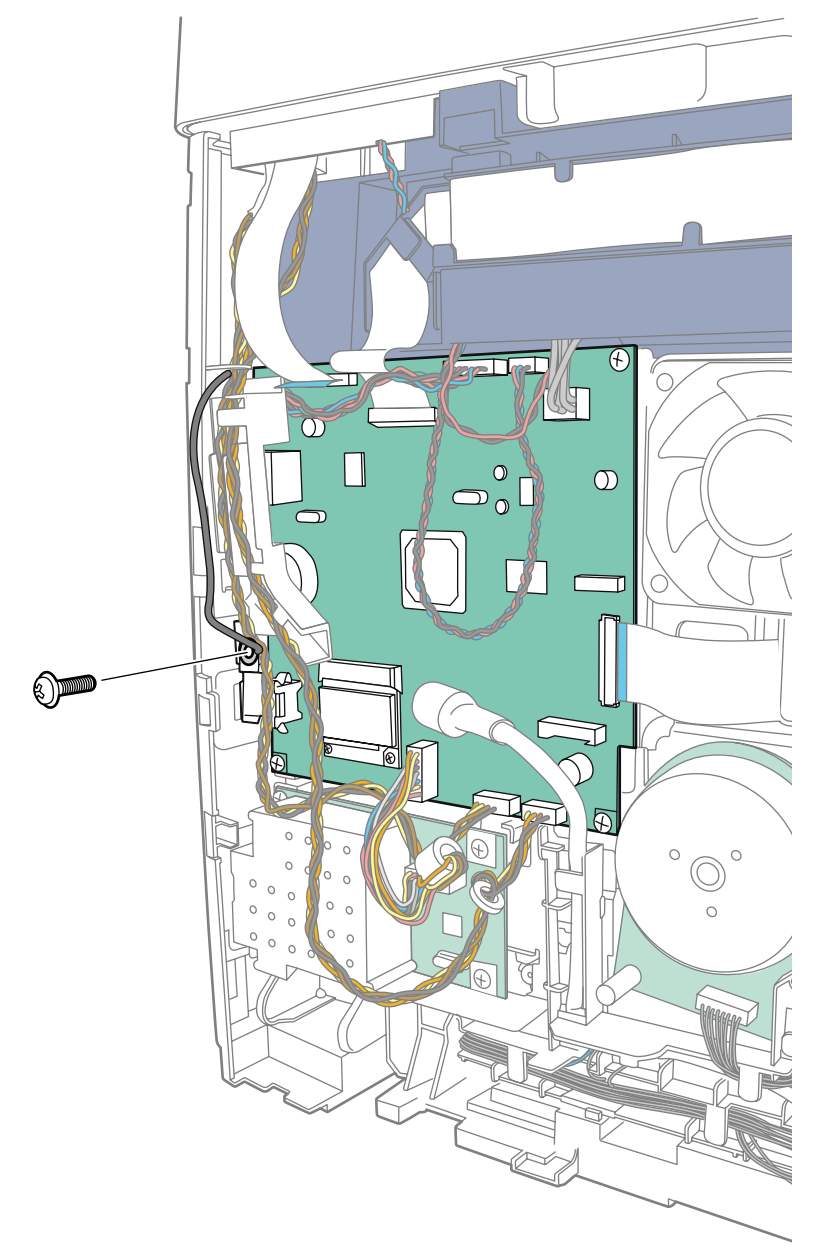

Service Parts Disassembly

- 4. Open the Toner Door.
- 5. Lift the ADF Assembly until the hinges stop and release 2 tabs on the ADF hinges.
- 6. Pull the harness through hole in the IIT Assembly while removing the ADF.

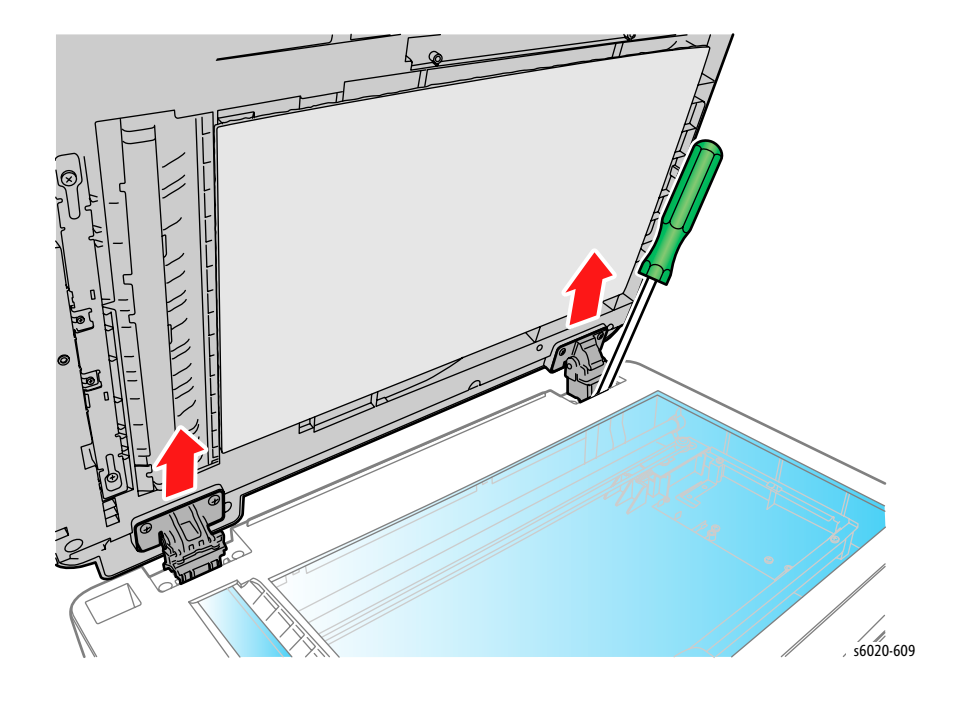

# Paper Feeder

# Paper Tray Extension (Phaser 6020 and WorkCentre 6025 MFP)

#### PL2.1.7

- 1. Remove the Paper Tray Cover (Phaser 6020 page 4-15, WorkCentre 6025 page 4-43).
- 2. Remove the Bypass Tray Cover/Dust Cover (page 4-80).
- 3. Slide the Paper Tray Extension to the front until it stops.
- 4. Release 2 hooks on the Paper Tray Extension and remove.

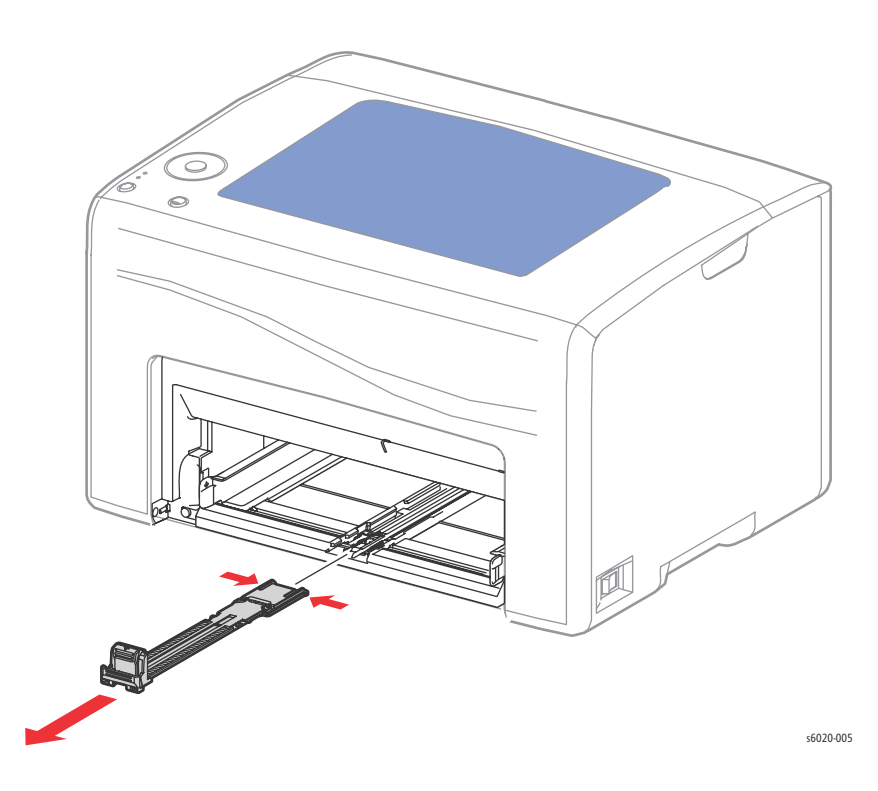

# Bypass Tray Cover/Dust Cover (Phaser 6020 and WorkCentre 6025 MFP)

### PL2.1.10 (6022), PL2.1.11(6020)

- 1. Open the Paper Tray Cover.
- 2. Remove the Bypass Tray Cover/Dust Cover from the printer.

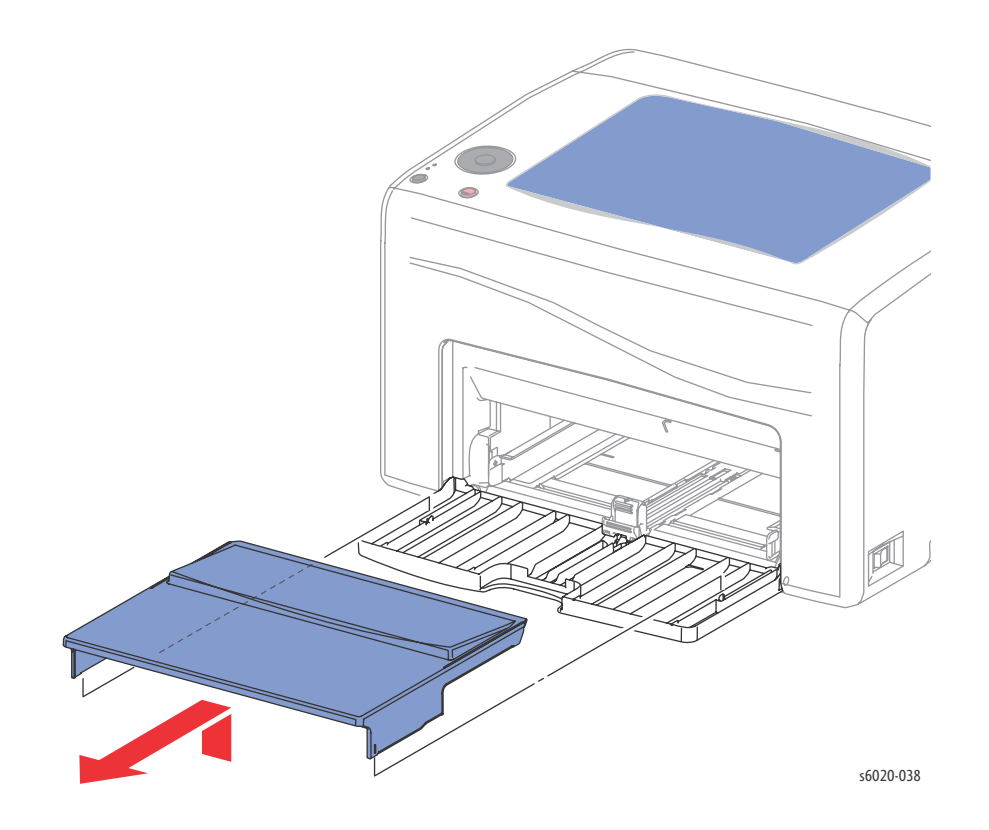

Note: The Phaser 6020 comes with the Dust Cover the WorkCentre 6025 with the Bypass Tray Cover.

## Bias Transfer Roller (BTR) Assembly

#### PL1.1.7, 1.1.8, 1.1.9

- 1. Open the Rear Door.
- 2. Lift the latch of the Left BTR Bearing (White), rotate the Left BTR Bearing clockwise, and remove the Left BTR Bearing from the Bias Transfer Roller.
- 3. Lift the latch of the Right BTR Bearing (Black), rotate the Right BTR Bearing counter clockwise, remove the Right BTR Bearing from the Bias Transfer Roller, and remove the Bias Transfer Roller.

Inset

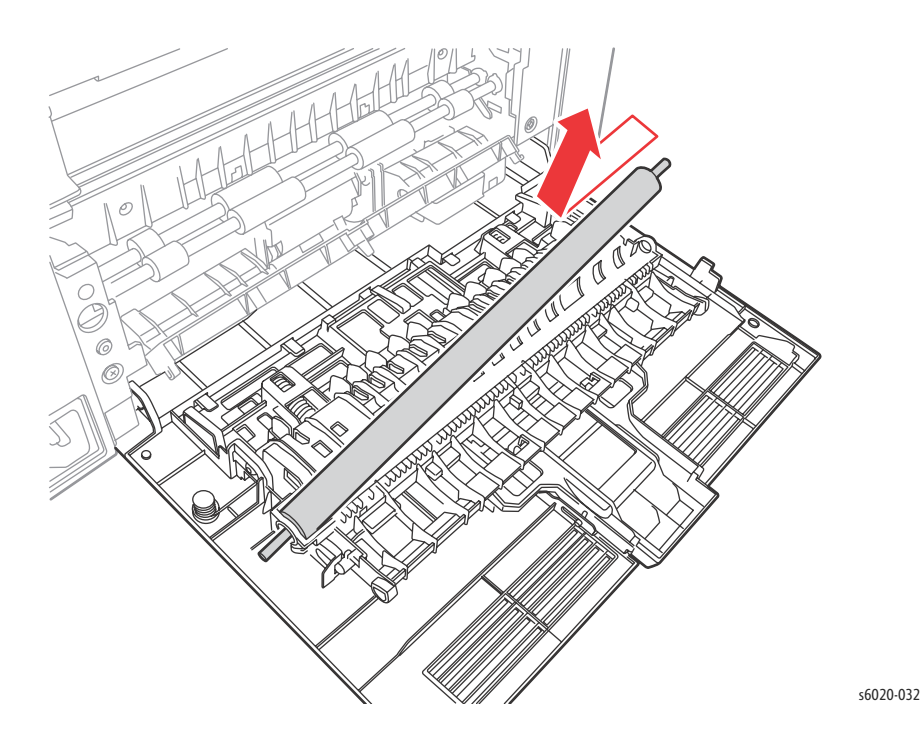

Replacement Note: The Right BTR Bearing is installed over the spring.

# Paper Guide (Phaser 6020 and WorkCentre 6025 MFP)

#### PL2.1.12

- 1. Open the Paper Tray Cover.
- 2. Remove the Bypass Tray Cover (page 4-80).
- 3. Lift the printer from the front and set it on the Rear Door.
- 4. On the bottom of the printer release 4 hooks.
- 5. Release the tab on the left side to separate the tray bypass base assembly.

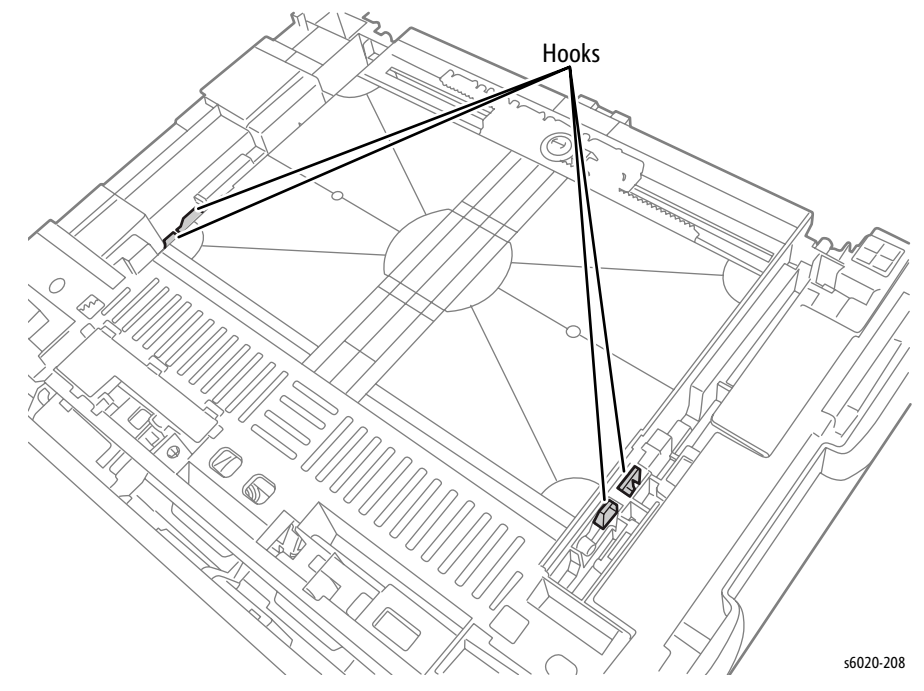

- 6. Push the boss on the right side and lift the bypass base assembly out of the printer.
- 7. Remove the Paper Guide from the bypass base assembly.

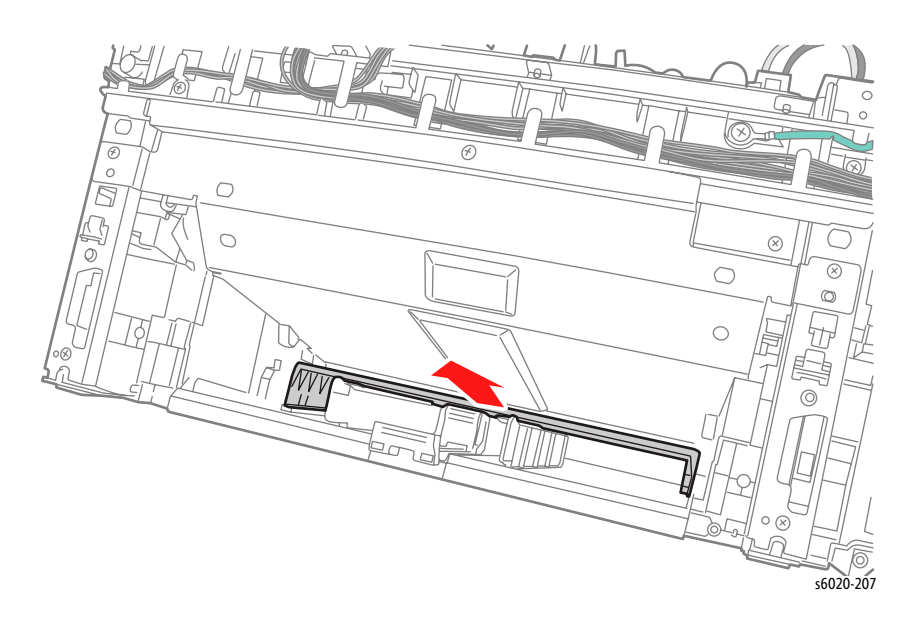

# Left and Right Feeder Roller Cam/Feed Roller

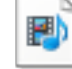

#### PL 2.2.2, PL 2.2.4, PL2.2.7

- 1. Remove the Paper Tray Cover (6020 page 4-15; 6025 page 4-43)
- 2. Remove the Front Cover (6020 page 4-16; 6022 page 4-34; 6025 page 4-48; 6027 page 4-61).
- 3. Open the Rear Door.
- 4. Remove the Left Side Cover (6020 page 4-18; 6022 page 4-28; 6025 page 4-44; 6027 page 4-56).
- 5. Remove the Top Cover (6020 page 4-7; 6022 page 4-21; 6025 page 4-36; 6027 page 4-49).
- 6. Remove the Rear Cover (6020 page 4-10; 6022 page 4-23; 6025 page 4-40; 6027 page 4-52).
- 7. Remove the Toner Door (6020 page 4-13; 6022 page 4-27; 6025 page 4-42 or 6027 page 4-55).
- 8. Remove Cleaner Assembly (page 4-144).
- 9. Disconnect P/J206 on the LVPS, and P/J13 and P/J20 on the MCU Board.
- 10. Remove the harness from the harness guide.

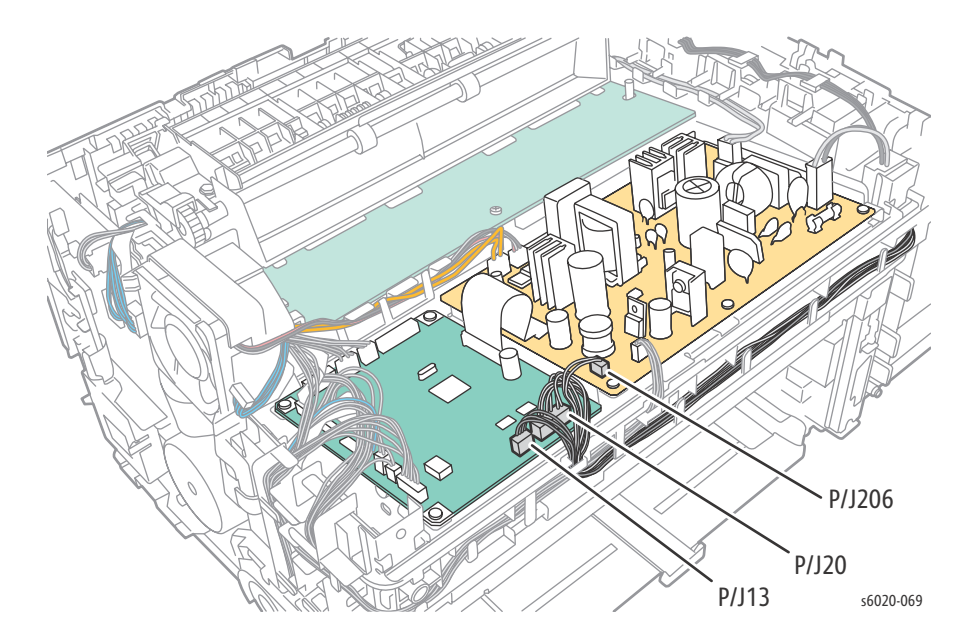

11. Disconnect P/J201 on the LVPS and release the harness from the harness guide.

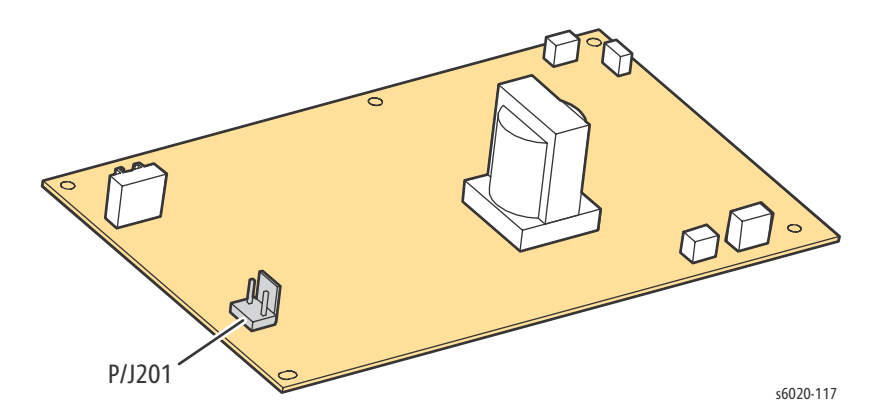

- <image>
- 12. Remove 5 screws (Silver, Tap, 8mm) securing the Toner Dispenser Frame.

- 13. Release the latch under the power switch and remove the Toner Dispenser Frame.
- 14. Remove IP Board (Phaser 6020/6022 and WorkCentre 6025 MFP page 4-149, WorkCentre 6027 MFP page 4-150).
- 15. Remove Feed Drive Assembly (page 4-138).
- 16. Remove Registration Clutch (page 4-98).
- 17. Remove Registration Pinch Roller (page 4-91).
- 18. Remove Registration Roller (page 4-94).
- 19. Remove Paper Tray Chute (page 4-96).
- 20. Remove Registration Actuator (Phaser 6020 and WorkCentre 6025 page 4-97, Phaser 6022 and WorkCentre 6027 MFP page 4-100).
- 21. Remove Separator Assembly (page 4-87).

22. Release 1 hook on Left Feed Roller Cam (PL 2.2.7) and 1 hook on Right Feed Roller Cam (PL 2.2.2).

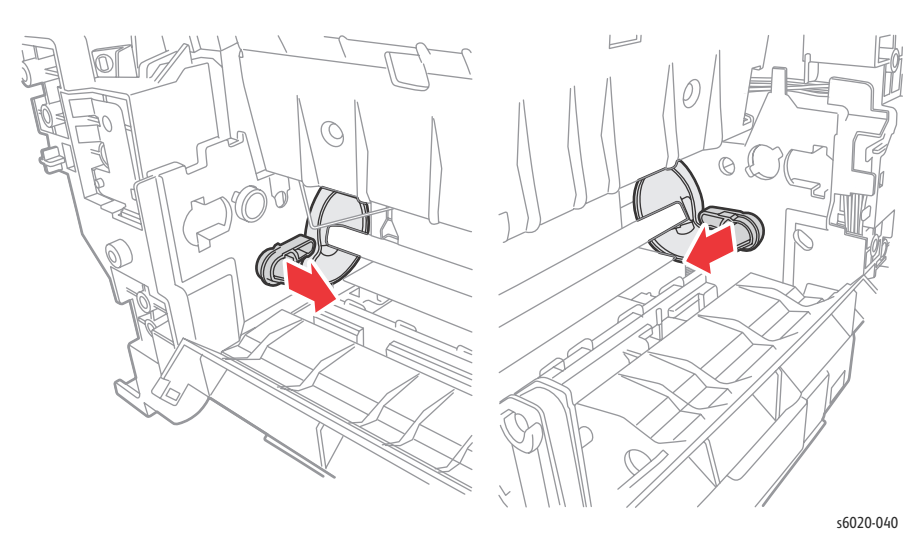

23. Depress the Feed Solenoid arm while rotating the Feed Roller Shaft counterclockwise 90 degrees.

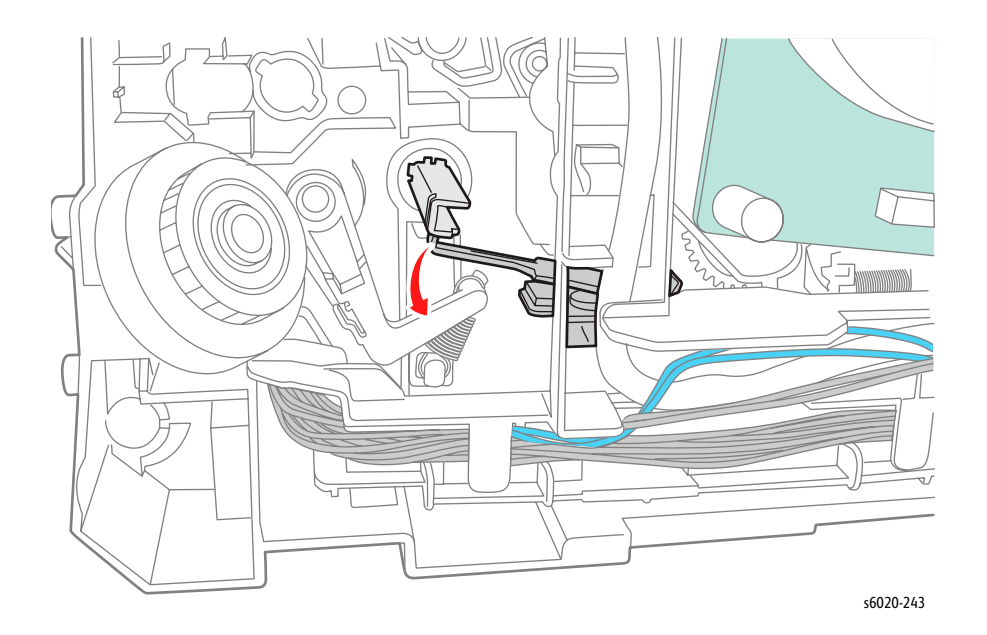

24. Release the hook on the Feed Roller, move the Feed Roller to the right, and remove.

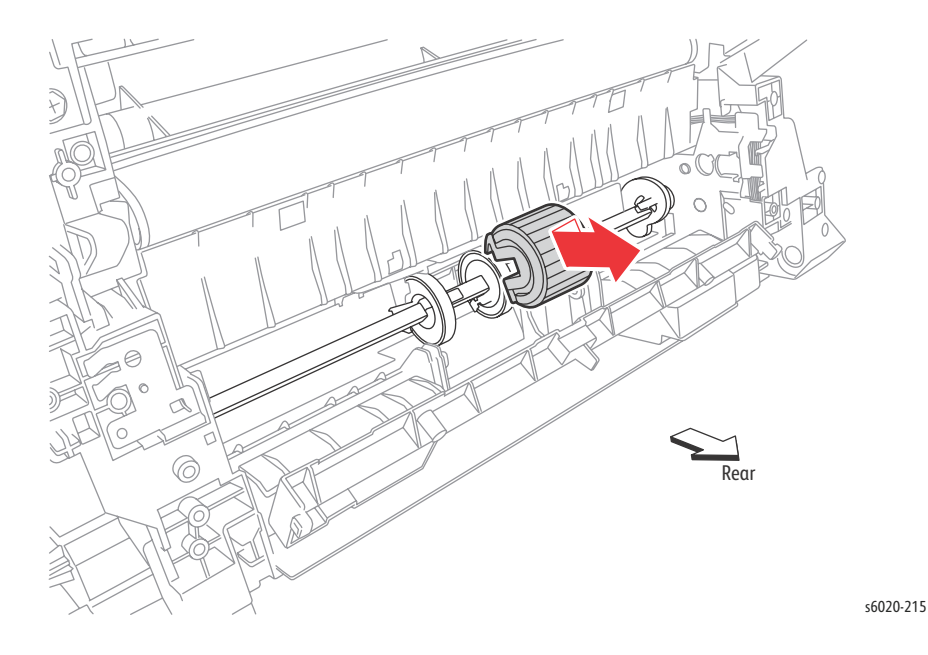

- 25. Feed Shaft removal:
  - a. Release the Left Feed Roller Cam latch, move the Feed Shaft to the left side of the printer.
  - b. Release the Right Feed Roller Cam latch, remove the Right Feed Roller Cam from the Feed Shaft.
  - c. Remove the Feed Shaft from the printer, remove the Left Feed Roller Cam from the Feed Shaft.

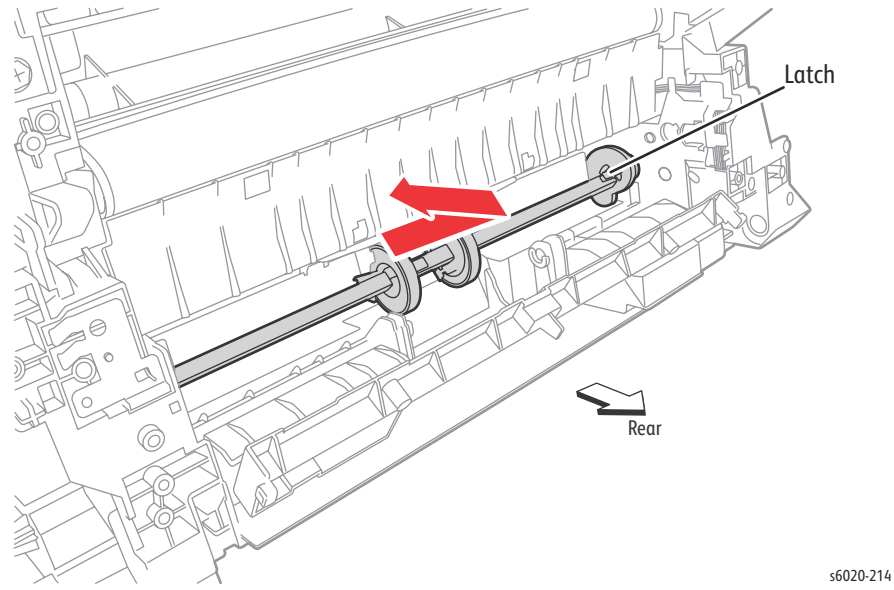

#### 4-86 Phaser 6020/6022 and WorkCentre 6025/6027 MFP Service Manual 3/2016

# Separator Pad, Separator Spring, and Separator Roller

#### PL2.2.11,12 (with 29, 30, and 31)

- 1. Open the Rear Door.
- 2. Remove the Paper Tray Chute (page 4-96).
- 3. Remove the Registration Actuator (Phaser 6020 and WorkCentre 6025 page 4-97, Phaser 6022 and WorkCentre 6027 MFP page 4-100).
- 4. Release the Separator Spring.

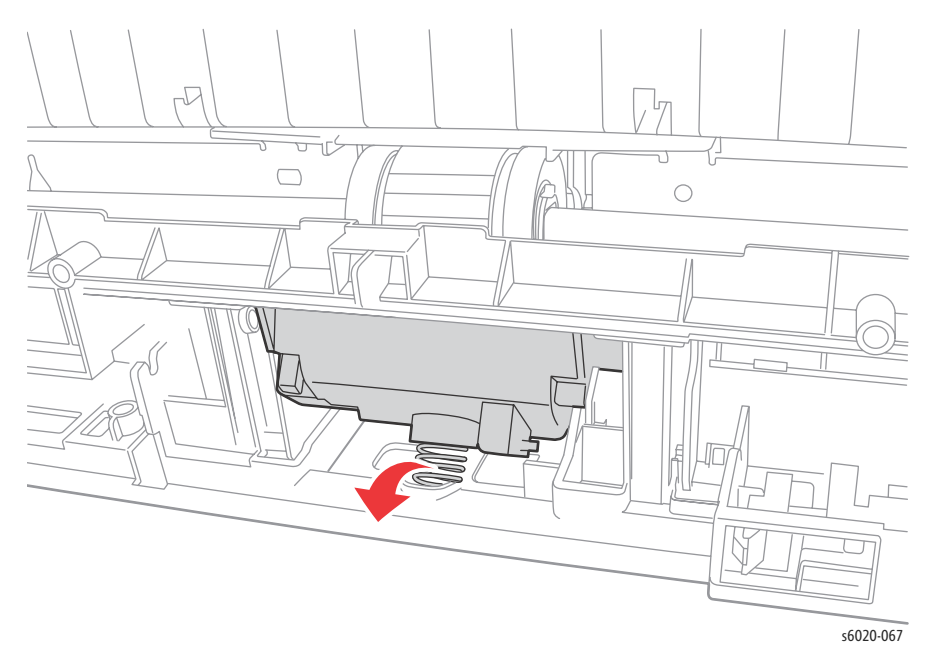

- 5. Rotate the Separator Holder past the Lower Chute opening.
- 6. Slide the Separator Holder left and lift the right pin of the Separator Holder from the Lower Chute and remove.

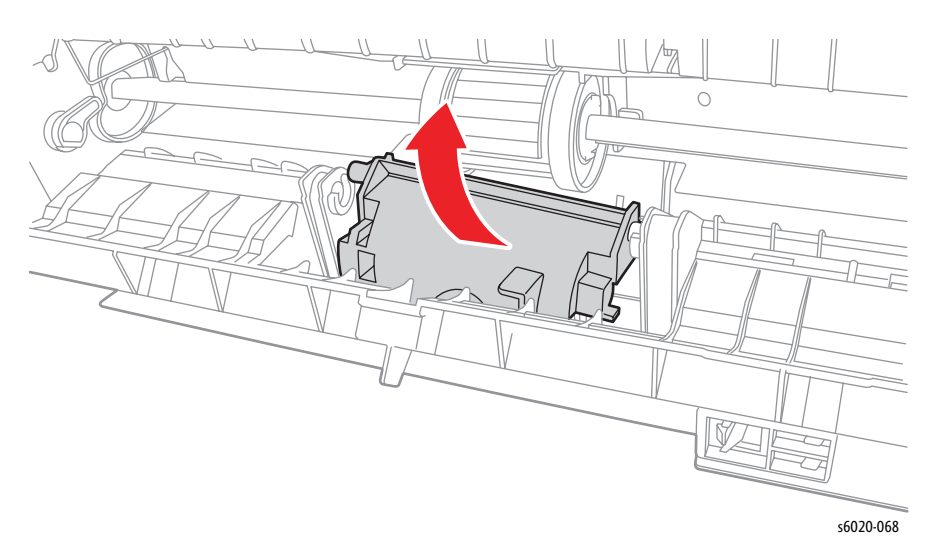

# Left/Right Follower, Arm, and Spring

### PL2.2.13~14, PL2.2.17~18, PL2.2.24

- 1. Remove the Paper Tray Cover (6020 page 4-15; 6025 page 4-43)
- 2. Remove the Front Cover (6020 page 4-16; 6022 page 4-34; 6025 page 4-48; 6027 page 4-61).
- 3. Open the Rear Door.
- 4. Remove the Left Side Cover (6020 page 4-18; 6022 page 4-28; 6025 page 4-44; 6027 page 4-56).
- 5. Remove the Top Cover (6020 page 4-7; 6022 page 4-21; 6025 page 4-36; 6027 page 4-49).
- 6. Remove the Rear Cover (6020 page 4-10; 6022 page 4-23; 6025 page 4-40; 6027 page 4-52).
- 7. Remove the Toner Door (6020 page 4-13; 6022 page 4-27; 6025 page 4-42 or 6027 page 4-55).
- 8. Remove Cleaner Assembly (page 4-144).
- 9. Disconnect P/J206 on the LVPS, and P/J13 and P/J20 on the MCU Board.
- 10. Remove the harness from the harness guide.

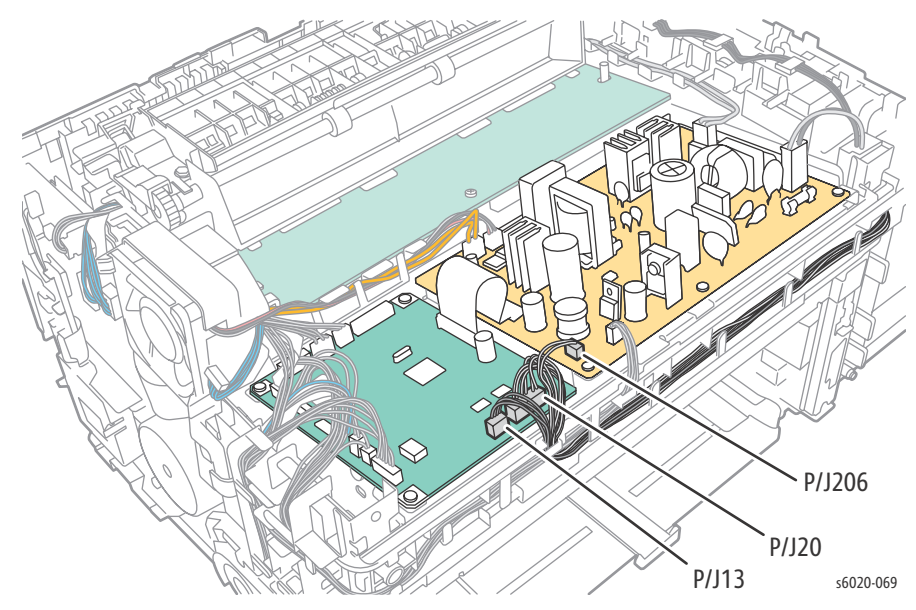

11. Disconnect P/J201 on the LVPS and release the harness from the harness guide.

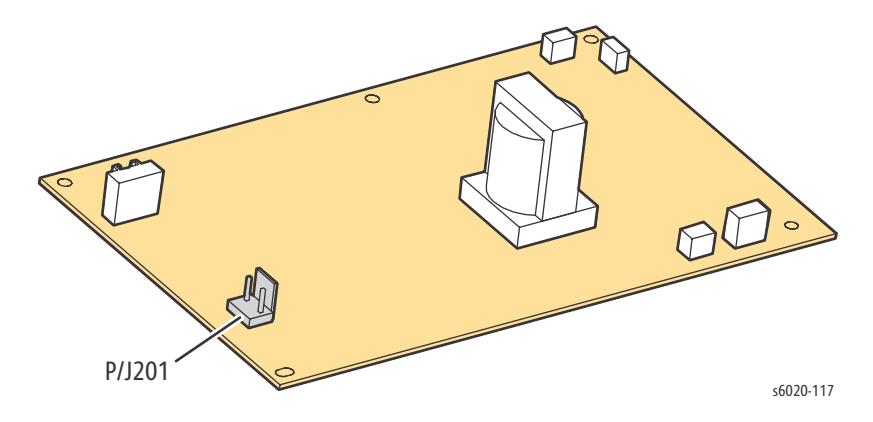

12. Remove 5 screws (Silver, Tap, 8mm) to remove the Toner Dispenser Frame from the printer.

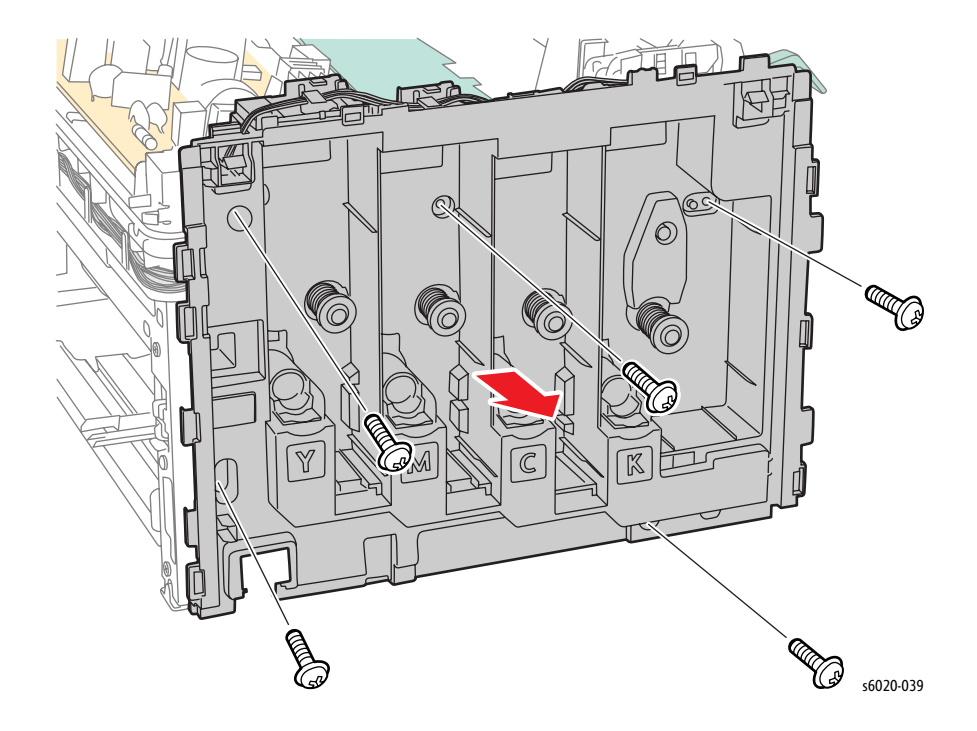

- 13. Remove IP Board (Phaser 6020/6022 and WorkCentre 6025 MFP page 4-149, WorkCentre 6027 MFP page 4-150).
- 14. Remove Feed Drive Assembly (page 4-138).
- 15. Remove Registration Clutch (page 4-98).
- 16. Remove Registration Roller (page 4-94).
- 17. Remove Paper Tray Chute (page 4-96).

18. While releasing the hook of the Follower, push the Follower towards the inside of the printer. Note: This step applies to both the left and right parts.

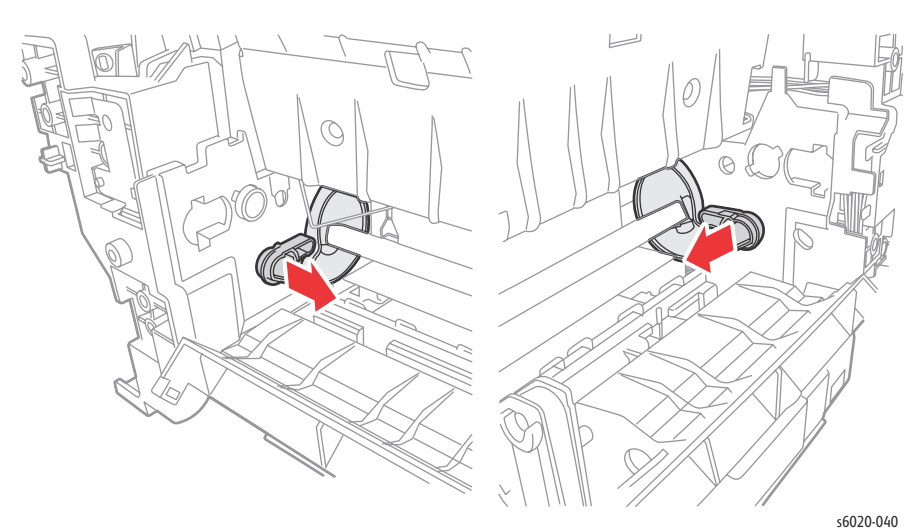

#### 19. Remove NF Springs.

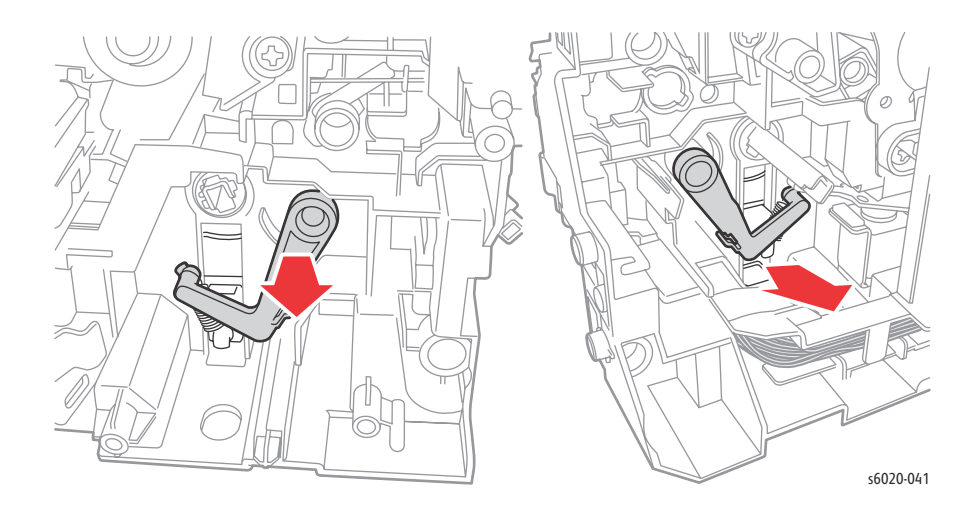

4-90 Phaser 6020/6022 and WorkCentre 6025/6027 MFP Service Manual 3/2016

## **Registration Pinch Roller**

#### PL2.3.2

- 1. Remove the Paper Tray Cover (6020 page 4-15; 6025 page 4-43)
- 2. Remove the Front Cover (6020 page 4-16; 6022 page 4-34; 6025 page 4-48; 6027 page 4-61).
- 3. Open the Rear Door.
- 4. Remove the Left Side Cover (6020 page 4-18; 6022 page 4-28; 6025 page 4-44; 6027 page 4-56).
- 5. Remove the Rear Cover (6020 page 4-10; 6022 page 4-23; 6025 page 4-40; 6027 page 4-52).
- 6. Remove the Toner Door (6020 page 4-13; 6022 page 4-27; 6025 page 4-42 or 6027 page 4-55).
- 7. Remove Cleaner Assembly (page 4-144).
- 8. Disconnect P/J206 on the LVPS, and P/J13 and P/J20 on the MCU Board.
- 9. Remove the harness from the harness guide.

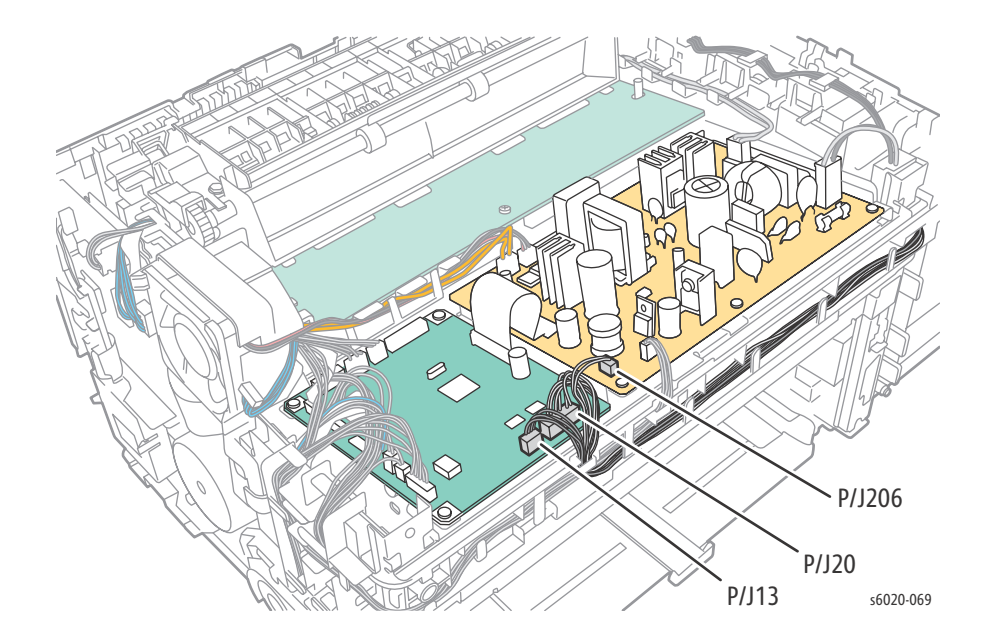

10. Remove 5 screws (Silver, Tap, 8mm), rotate the Toner Dispenser Frame toward the front of the printer.

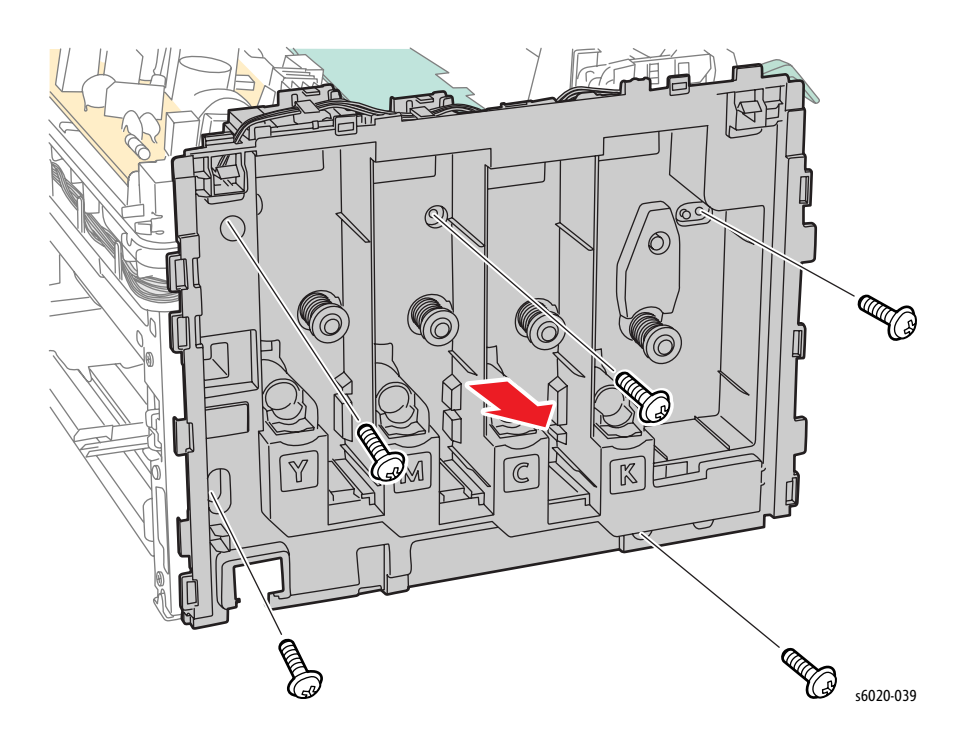

- 11. Remove Image Processor Board (Phaser 6020/6022 and WorkCentre 6025 MFP page 4-149, WorkCentre 6027 MFP page 4-150).
- 12. Remove Feed Drive Assembly (page 4-138).
- 13. Remove Registration Clutch (page 4-98).

Note: Steps 14 and 15 apply to the bearings on both the left and right side.
#### 14. Remove the Registration Spring

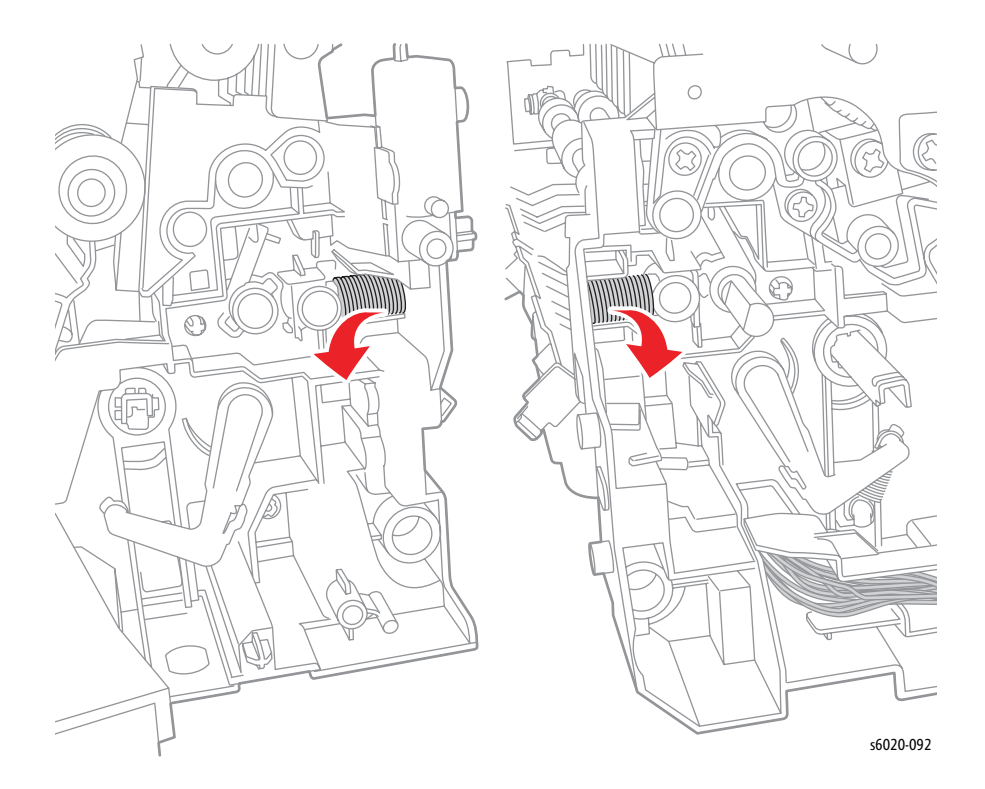

- 15. Release the latch to remove the Registration Bearing.
- 16. Remove the Registration Pinch Roller Assembly.

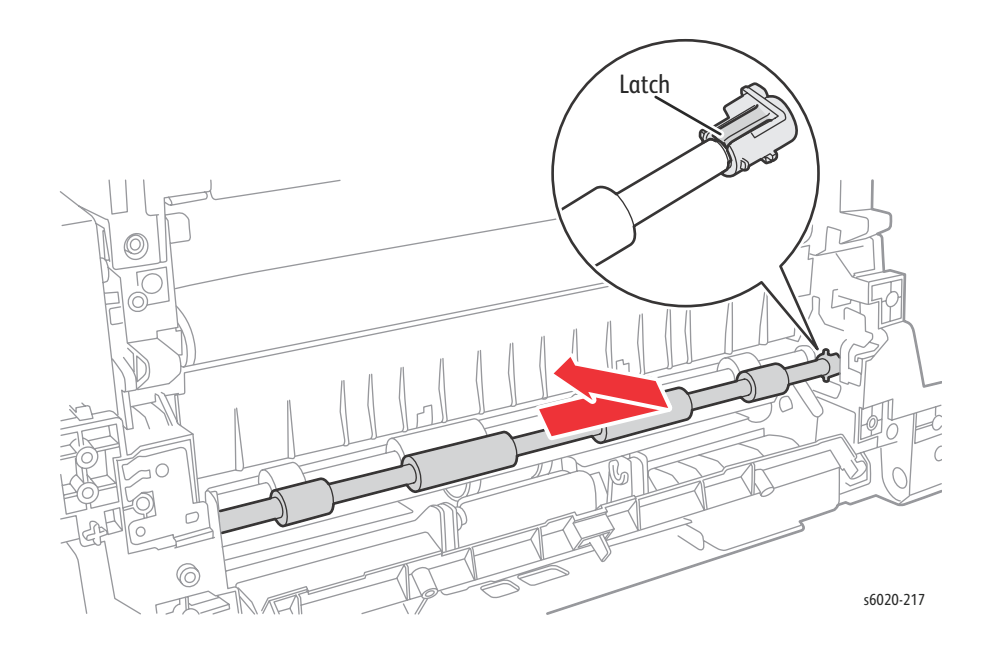

## **Registration Roller**

#### PL2.3.1

- 1. Remove the Paper Tray Cover (6020 page 4-15; 6025 page 4-43)
- 2. Remove the Front Cover (6020 page 4-16; 6022 page 4-34; 6025 page 4-48; 6027 page 4-61).
- 3. Open the Rear Door.
- 4. Remove the Left Side Cover (6020 page 4-18; 6022 page 4-28; 6025 page 4-44; 6027 page 4-56).
- 5. Remove the Rear Cover (6020 page 4-10; 6022 page 4-23; 6025 page 4-40; 6027 page 4-52).
- 6. Remove the Toner Door (6020 page 4-13; 6022 page 4-27; 6025 page 4-42 or 6027 page 4-55).
- 7. Remove Cleaner Assembly (page 4-128).
- 8. Remove 5 screws (Silver, Tap, 8mm) and rotate the Toner Dispenser Frame from the printer.

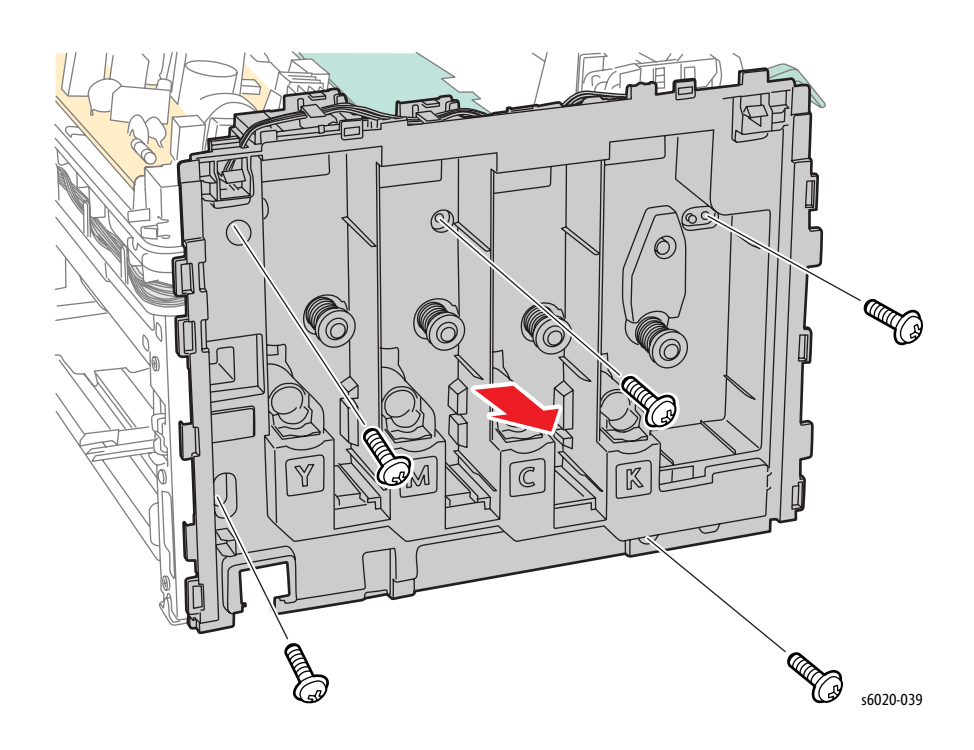

- 9. Remove Image Processor Board (Phaser 6020/6022 and WorkCentre 6025 MFP page 4-149, WorkCentre 6027 MFP page 4-150).
- 10. Remove Feed Drive Assembly (page 4-138).
- 11. Remove Registration Clutch (page 4-98).
- 12. Remove Registration Pinch Roller (page 4-91).

13. Release the hook by rotating the Registration Bearing counterclockwise and pull the Registration Roller to the right.

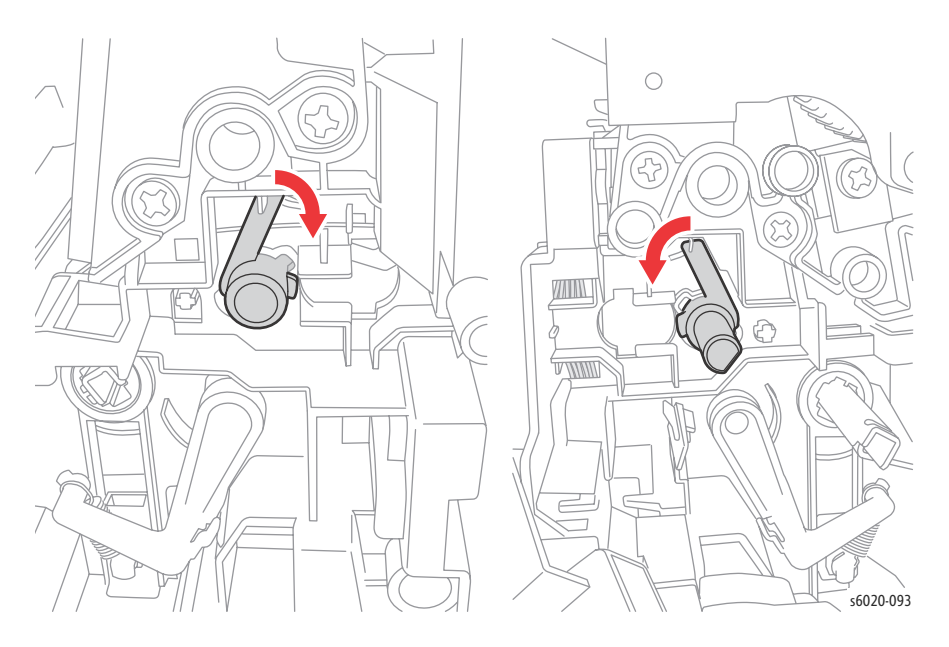

14. Release the tab and remove Registration Bearing from the Registration Roller.

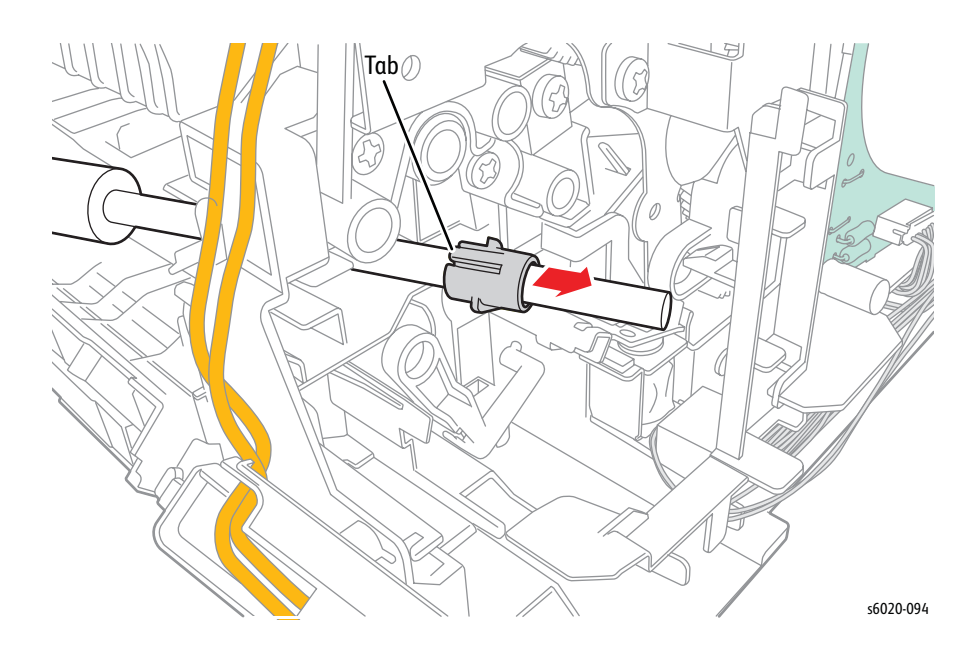

15. Remove Registration Roller.

## Paper Tray Chute (Phaser 6020 and WorkCentre 6025)

#### PL2.3.3

- 1. Remove the Paper Tray Cover (6020 page 4-15; 6025 page 4-43)
- 2. Remove the Front Cover (6020 page 4-16; 6022 page 4-34; 6025 page 4-48; 6027 page 4-61).
- 3. Open the Rear Door.
- 4. Remove the Left Side Cover (6020 page 4-18; 6022 page 4-28; 6025 page 4-44; 6027 page 4-56).
- 5. Remove the Rear Cover (6020 page 4-10; 6022 page 4-23; 6025 page 4-40; 6027 page 4-52).
- 6. Remove the Toner Door (6020 page 4-13; 6022 page 4-27; 6025 page 4-42 or 6027 page 4-55).
- 7. Remove Cleaner Assembly (page 4-144).
- 8. Remove Registration Pinch Roller (page 4-91).
- 9. Remove Registration Roller (page 4-94).
- 10. Release 2 bosses on the Paper Tray Chute and remove it from the printer.

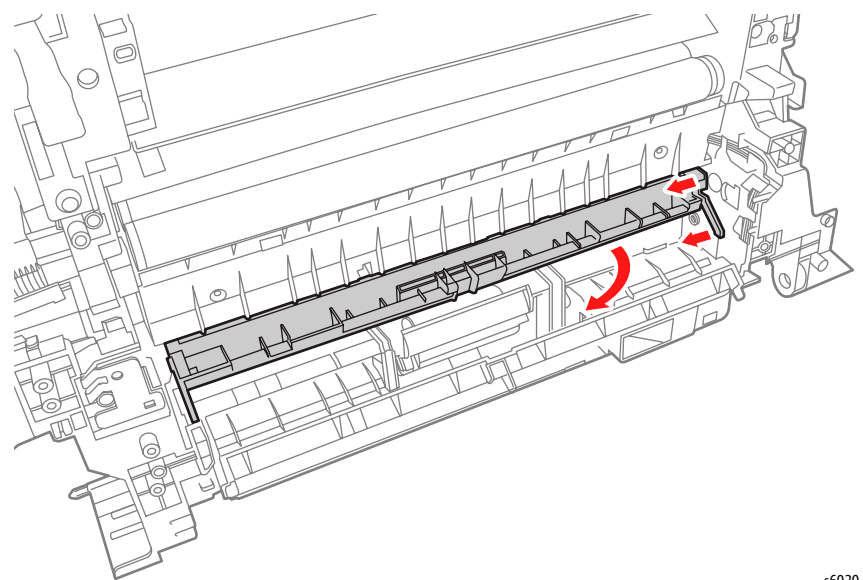

s6020-046

## Registration Sensor (Phaser 6020 and WorkCentre 6025)

#### PL2.3.5

- 1. Open the Rear Door.
- 2. Release 2 hooks and remove the Sensor Cover.

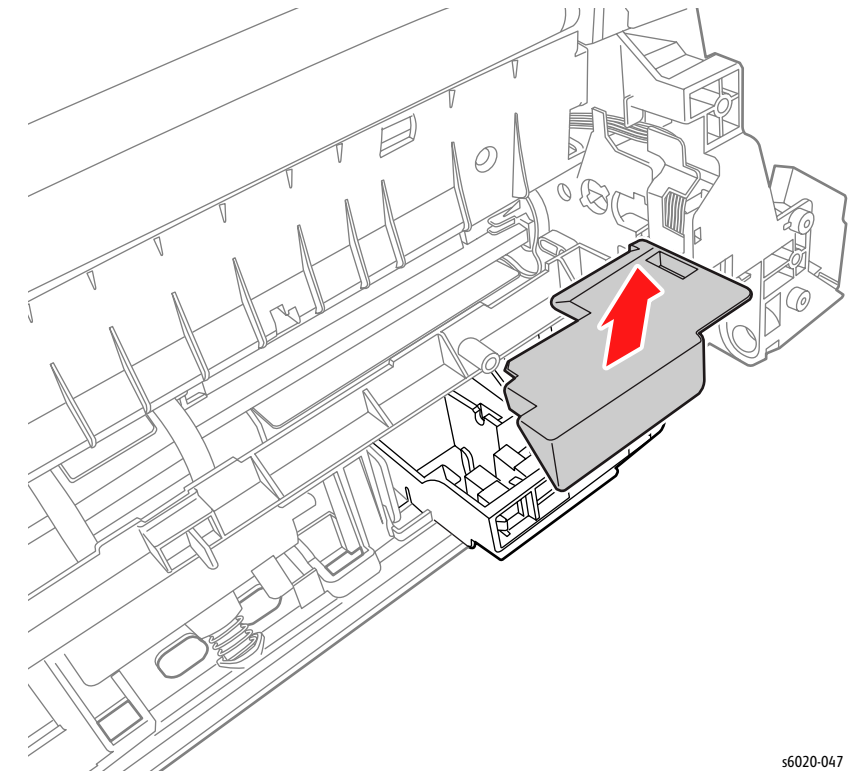

3. Lift the Chute Low and release 3 hooks on the Registration Sensor.

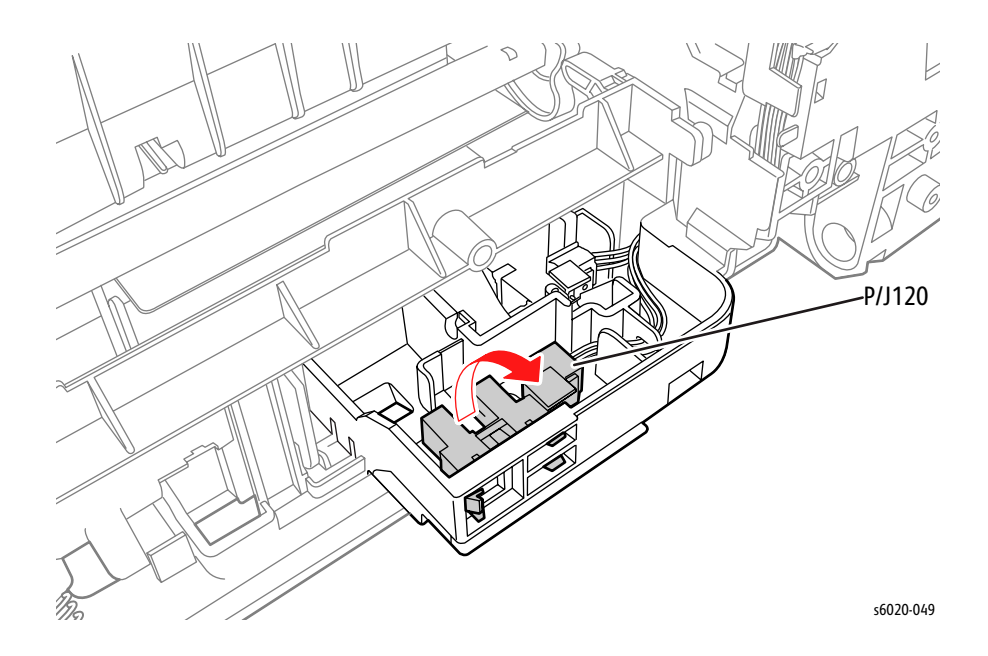

## **Registration Clutch**

### PL2.3.7

**WARNING**: Do not touch the fuser while it is hot.

- 1. Remove the Paper Tray.
- 2. Open the Rear Door.
- 3. Remove the Front Cover (6020 page 4-16; 6022 page 4-34; 6025 page 4-48; 6027 page 4-61).
- 4. Remove the Left Side Cover (6020 page 4-18; 6022 page 4-28; 6025 page 4-44; 6027 page 4-56).
- 5. Remove 2 screws (Silver, Tap, 6mm) securing the Fan Assembly and lay the Fan Assembly to the side.
- 6. Remove the Image Processor Board (Phaser 6020/6022 and WorkCentre 6025 MFP page 4-149, WorkCentre 6027 MFP page 4-150).
- 7. Remove the Feed Drive Assembly (page 4-138).
- 8. Remove the spring, release the hook, and remove the gear.
- 9. Disconnect P/J25 on the MCU Board and remove the harness from the harness guide.
- 10. Remove the Registration Clutch.

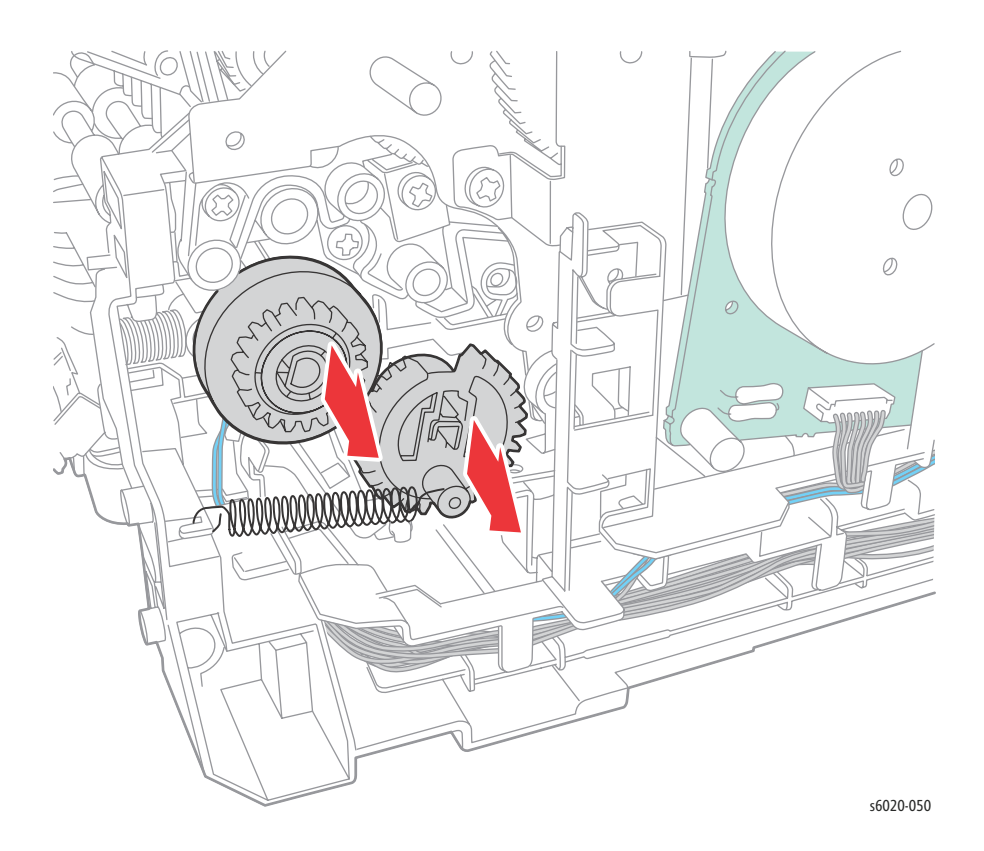

## Registration Actuator and Spring (Phaser 6020 and WorkCentre 6025)

#### PL2.3.11

- 1. Open the Rear Door.
- 2. Release 2 hooks and remove the Sensor Cover.

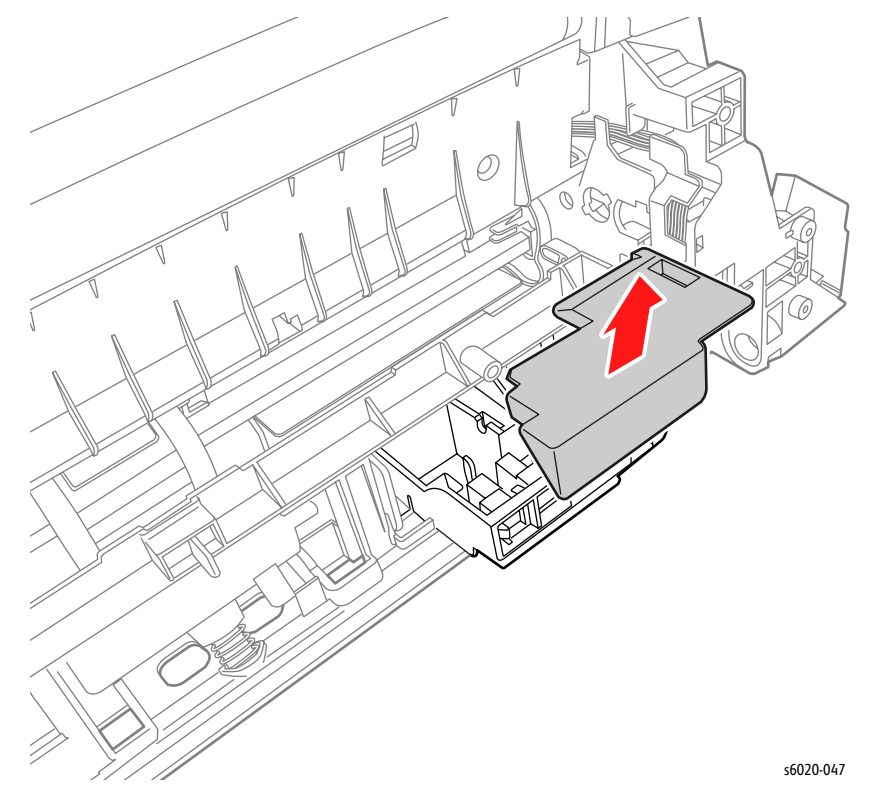

- 3. Release the left shaft of the Registration Actuator from the hole in the printer.
- 4. Remove the Registration Actuator and spring.
- 5. Remove the Registration Spring from the Registration Actuator.

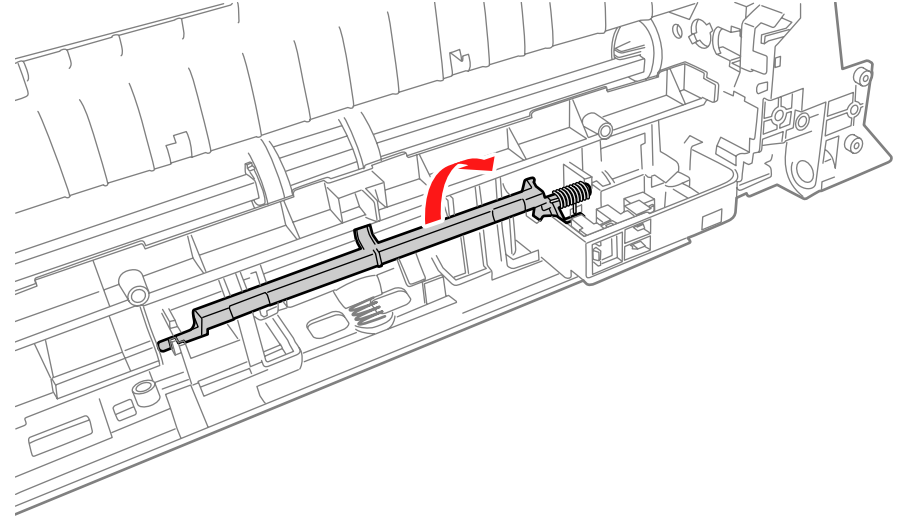

s6020-051

## Phaser 6022 and WorkCentre 6027 MFP Registration Actuator and No Paper Actuator

PL2.2.16 (with 30, 31, 32) and PL2.3.9, 10

- 1. Remove the Rear Door.
- 2. Remove 2 screws (Silver, Plastic, 6mm) securing the separator chute to the printer and pull the separator chute out of the printer.

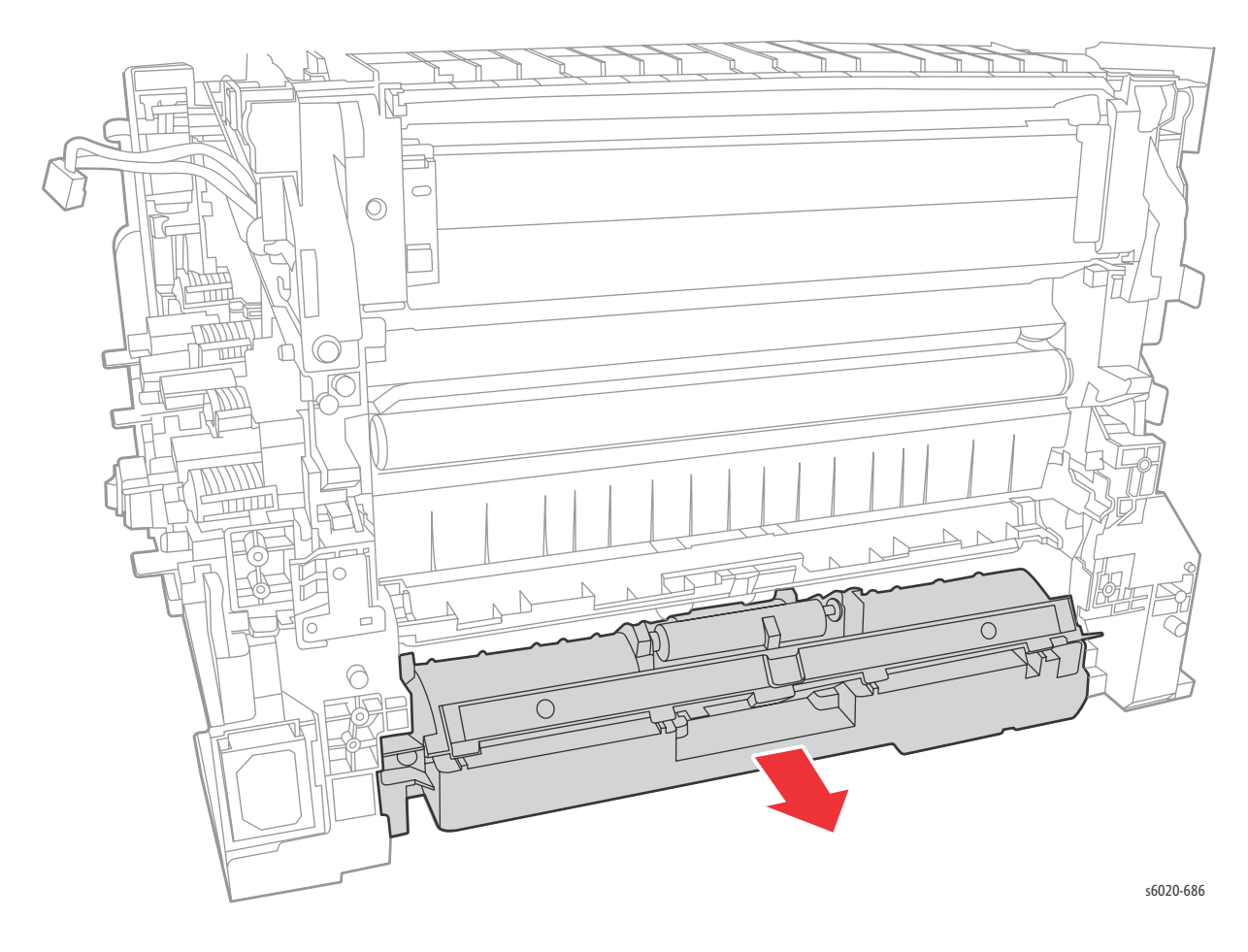

3. Release the boss on each side of the lower chute from the separator chute and remove.

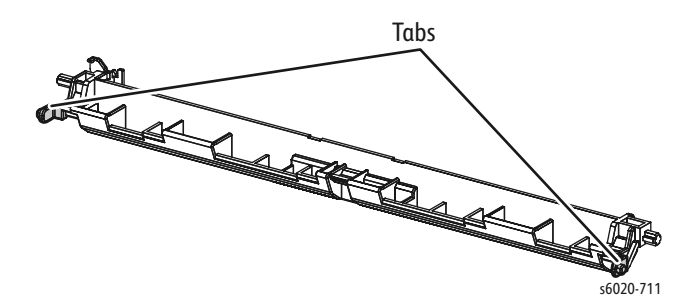

4. Release 2 tabs securing the no paper cover to the separator chute and remove the separator cover.

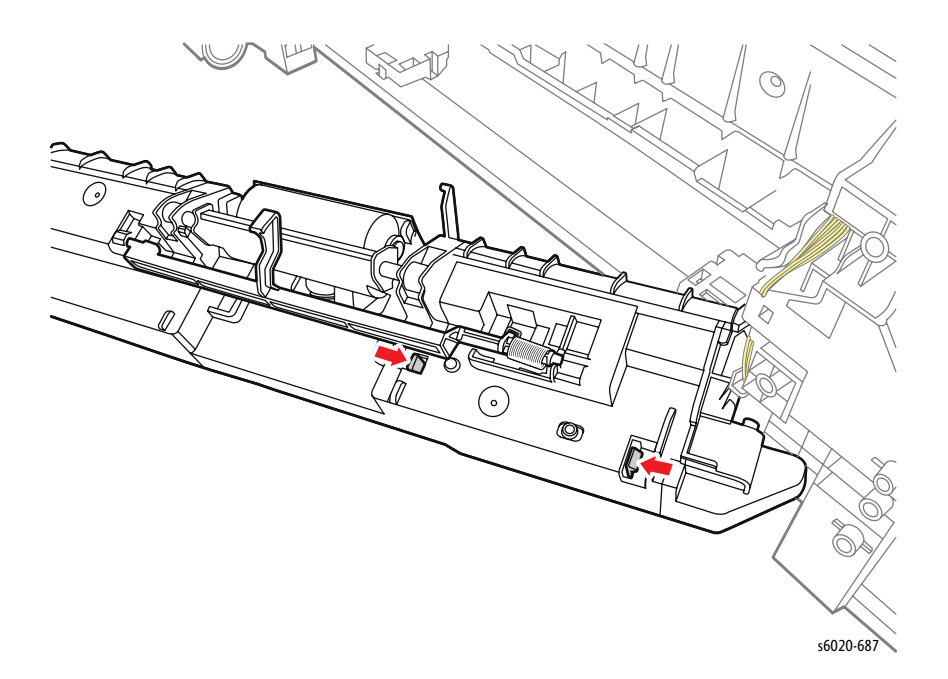

5. Release the shaft on each side of the No Paper Actuator from the shaft holes in the separator chute.

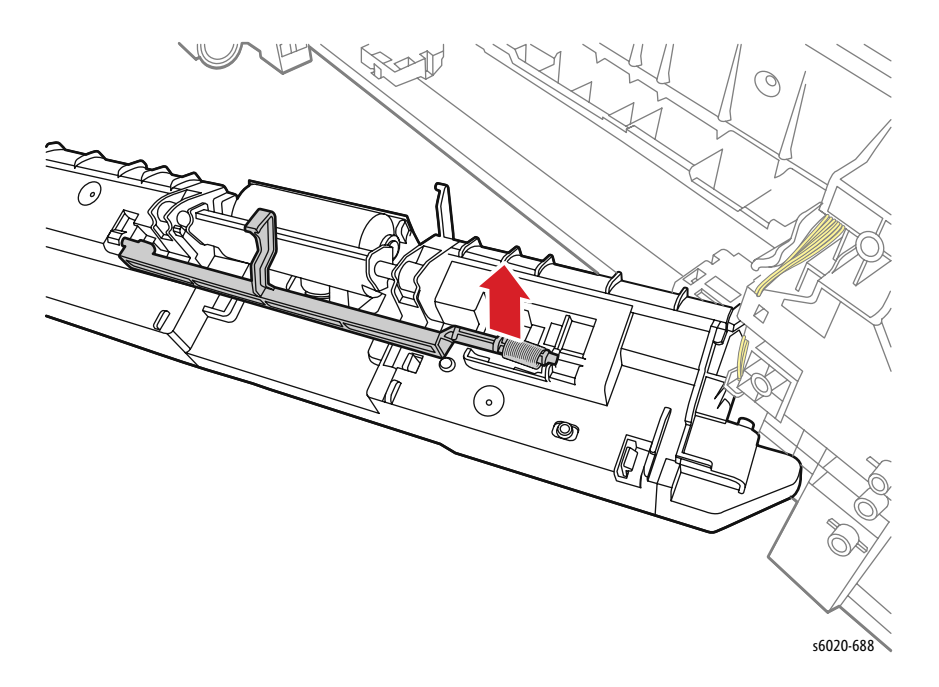

6. Remove the No Paper Actuator (16), the No Paper Sub Actuator (32), the Main No Paper Actuator Spring (30), and the No Paper Sub Actuator Spring (31).

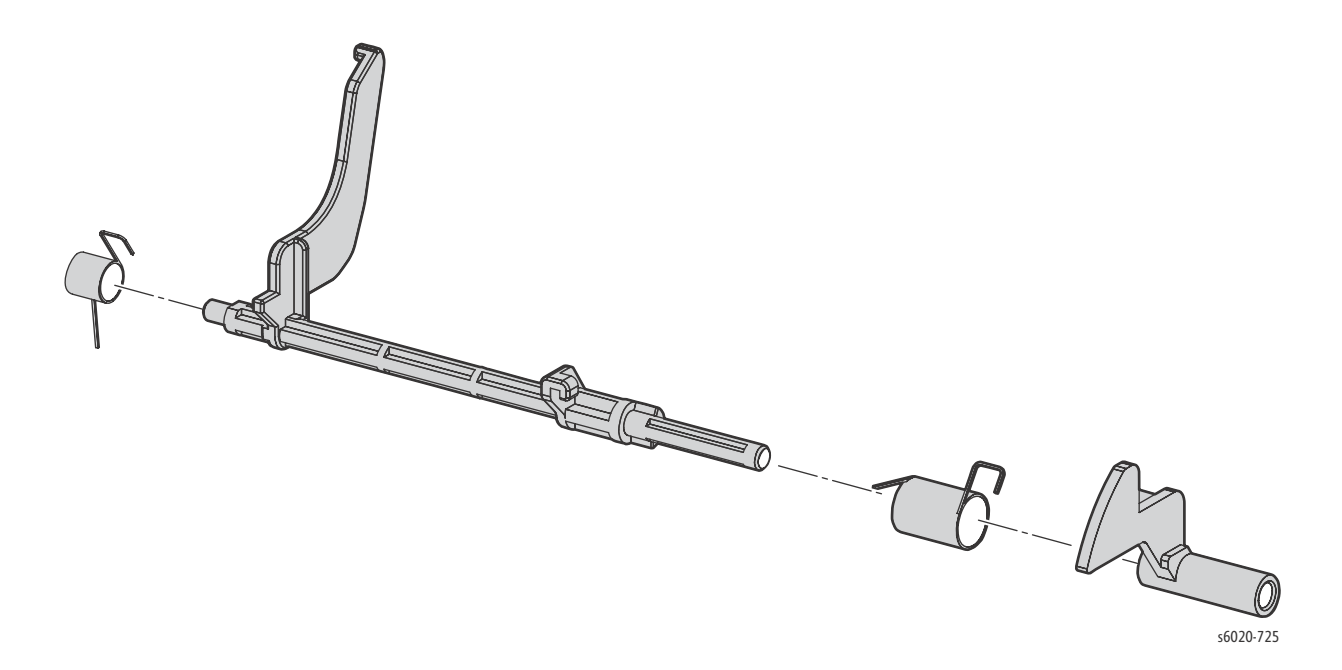

#### **Replacement Notes:**

• Verify the Main No Paper Actuator Spring (30), and the No Paper Sub Actuator Spring (31) are correctly attached as shown in the figure below.

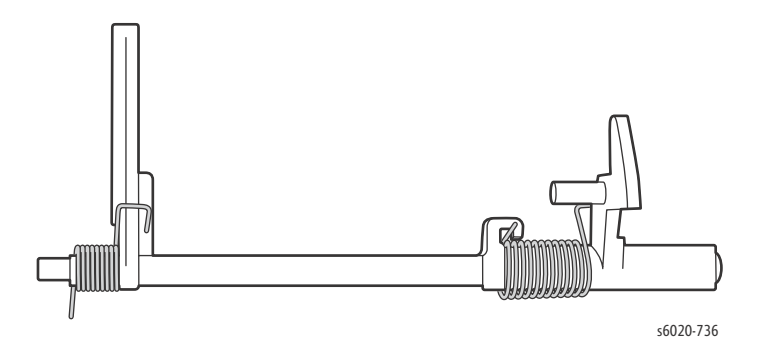

• Verify the No Paper Actuator is attached as shown in the figure below.

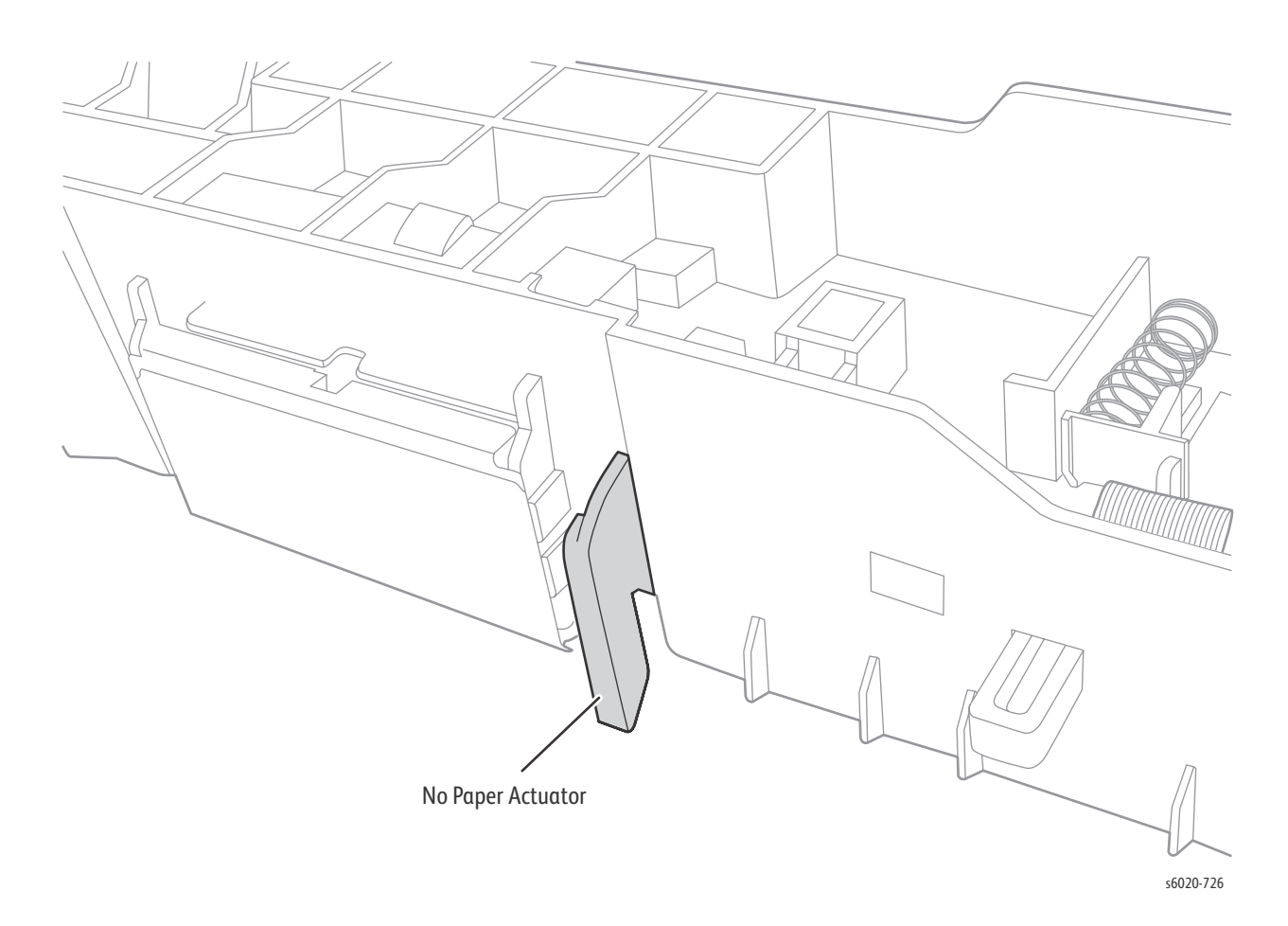

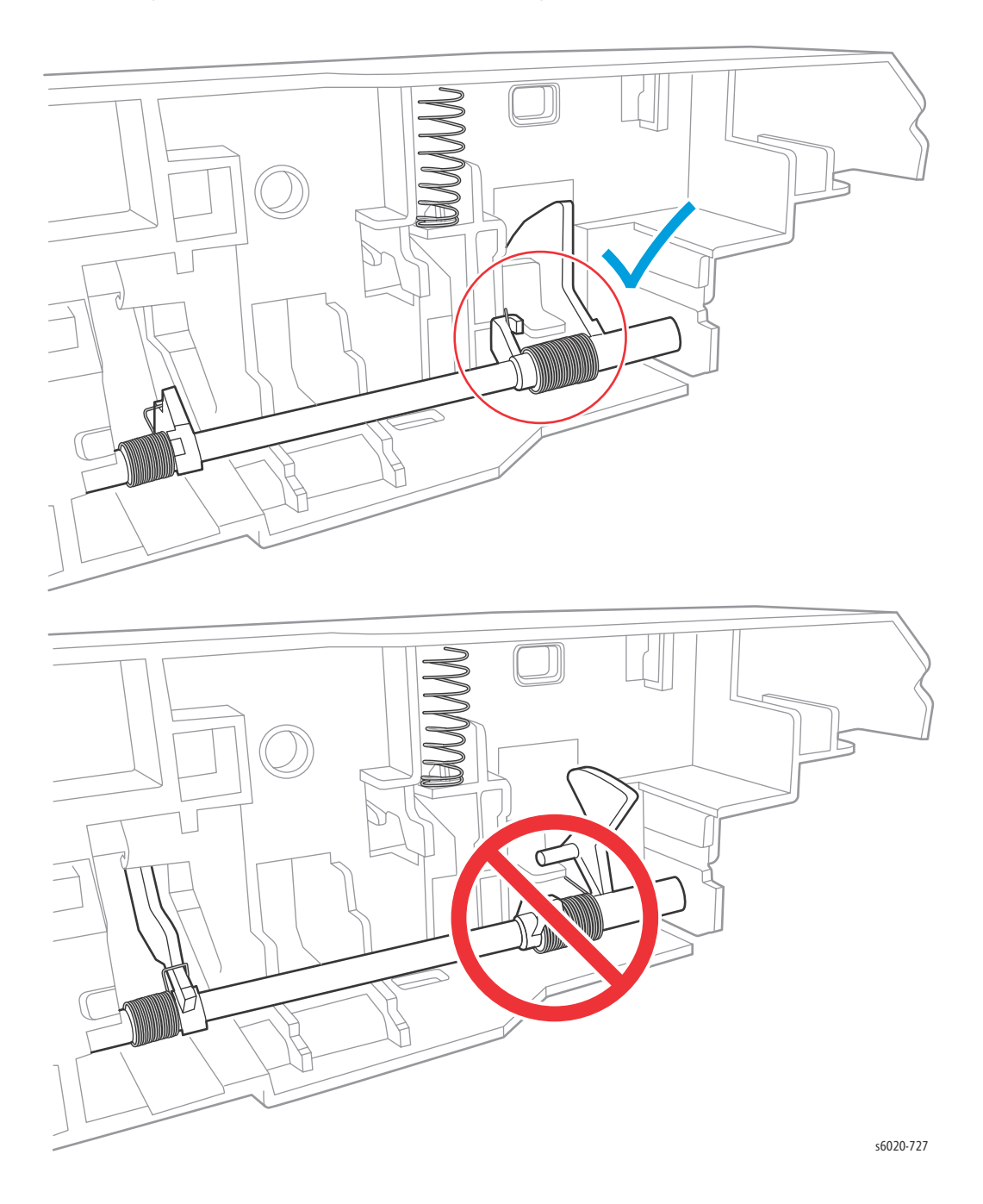

• Verify the No Paper Sub Actuator is correctly attached <u>inside</u> the separator chute.

4-104 Phaser 6020/6022 and WorkCentre 6025/6027 MFP Service Manual 3/2016

# Registration Sensor and No Paper Sensor (Phaser 6022 and WorkCentre 6027 MFP)

PL 2.3.4 and PL2.2.18, (with 2.2.20 - Sensor Harness)

- 1. Remove the Rear Door.
- 2. Remove 2 screws (Silver, Plastic, 6mm) securing the separator chute to the printer and remove.

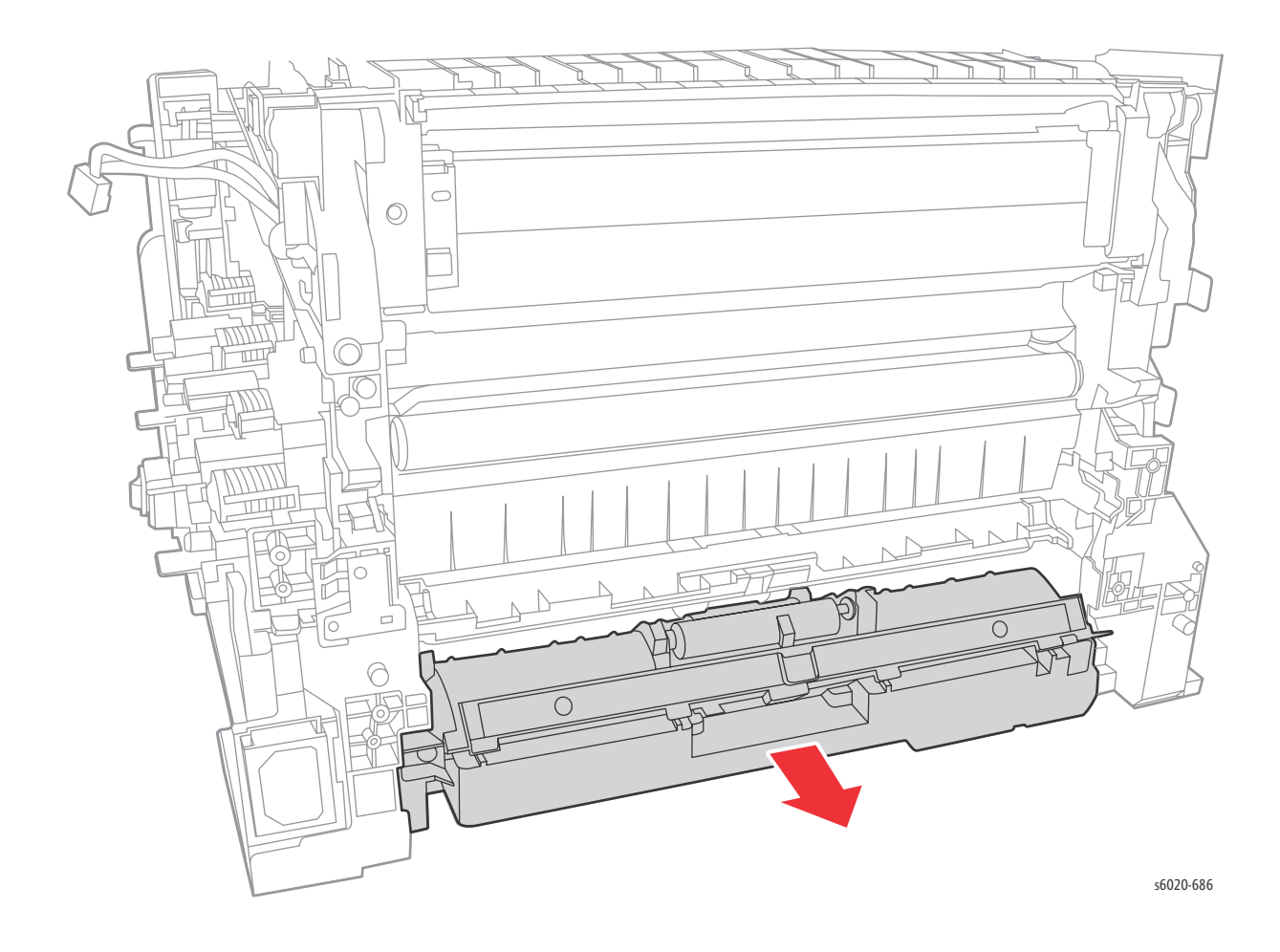

3. Release the boss on each side of the lower chute from the separator chute and remove.

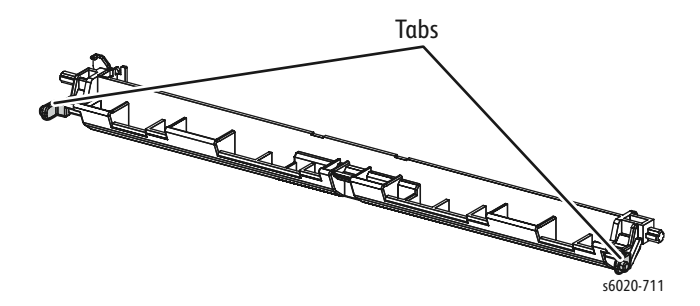

4. Release 2 tabs securing the no paper cover to the separator chute and remove.

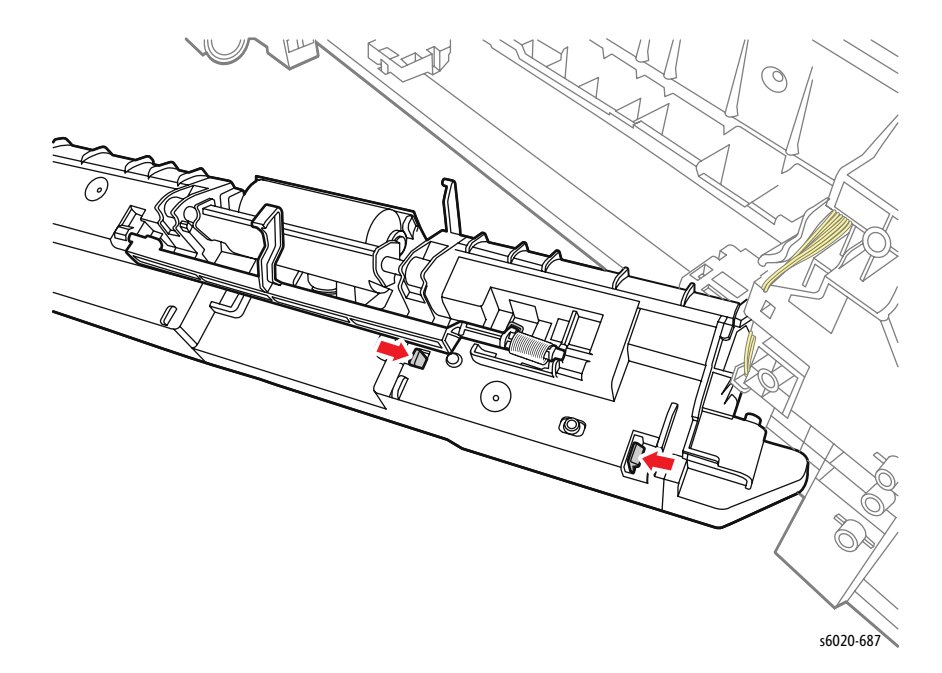

5. Remove the no paper cover from the separator chute revealing the No Paper and Registration Sensors (PL2.3.4).

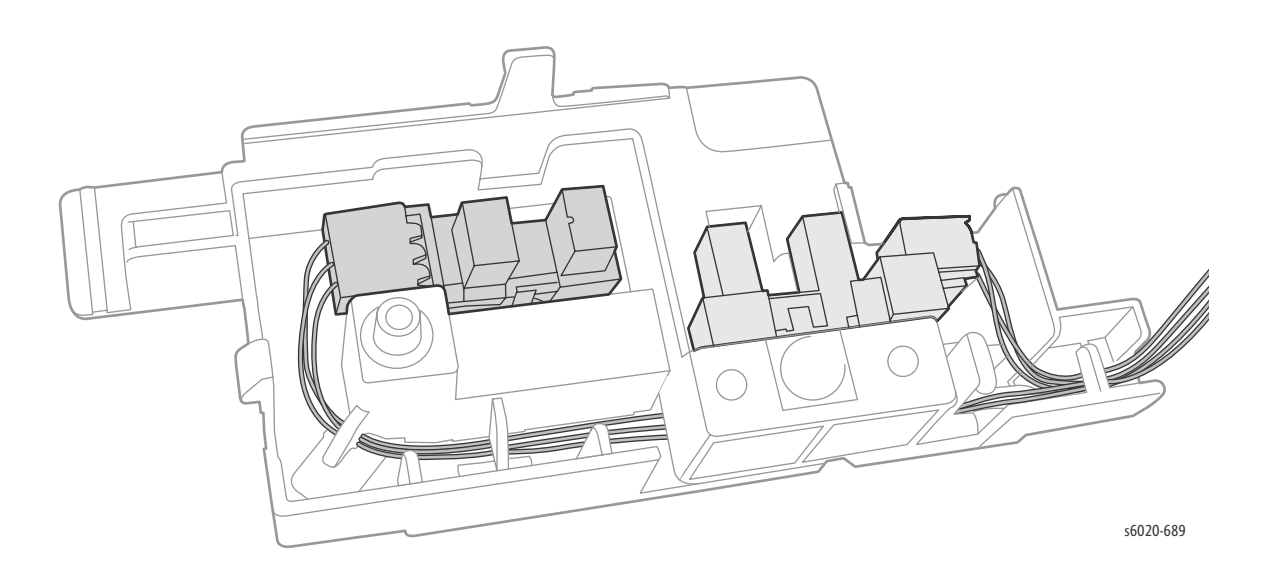

1. Disconnect J/P120 from the Regi Sensor and J/P121 from the No Paper Sensor and release the harness form the harness guide.

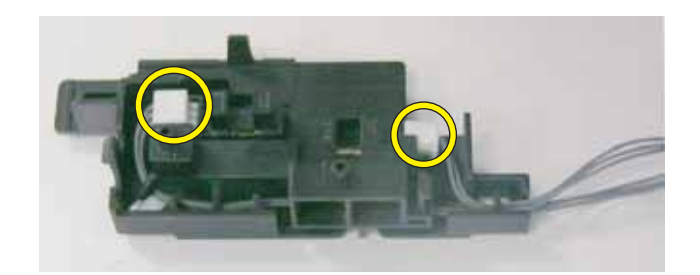

2. Release 3 hooks to remove the Regi Sensor.

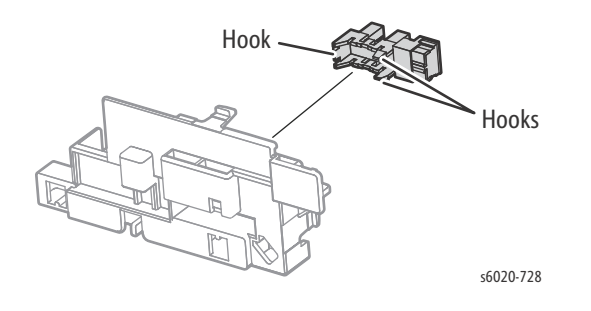

3. Release 3 hooks to remove the No Paper Sensor.

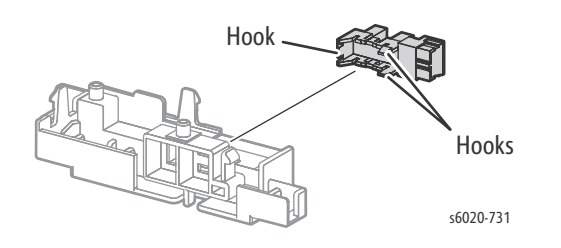

## Xerographics

## Xerographics Removal (1.25 hours removal)

**WARNING:** Do not touch the fuser while it is hot.

#### PL3.1.1

- 1. Remove the Paper Tray Cover (6020 page 4-15; 6025 page 4-43)
- 2. Remove the Front Cover (6020 page 4-16; 6022 page 4-34; 6025 page 4-48; 6027 page 4-61).
- 3. Remove the Left Side Cover (6020 page 4-18; 6022 page 4-28; 6025 page 4-44; 6027 page 4-56).
- 4. Remove the Top Cover (6020 page 4-7; 6022 page 4-21; 6025 page 4-36; 6027 page 4-49).
- 5. Remove the Rear Cover (6020 page 4-10; 6022 page 4-23; 6025 page 4-40; 6027 page 4-52).
- 6. Remove the Toner Door (6020 page 4-13; 6022 page 4-27; 6025 page 4-42 or 6027 page 4-55).
- 7. Remove Cleaner Assembly (page 4-144).
- 8. Remove LVPS (page 4-158).
- 9. Remove IP Board (Phaser 6020/6022 and WorkCentre 6025 MFP page 4-149, WorkCentre 6027 MFP page 4-150).
- 10. Remove Fuser (page 4-129). (15 minutes)
- 11. Disconnect P/J206 on the LVPS, and P/J13 and P/J20 on the MCU Board.
- 12. Release the harness from the harness guide.

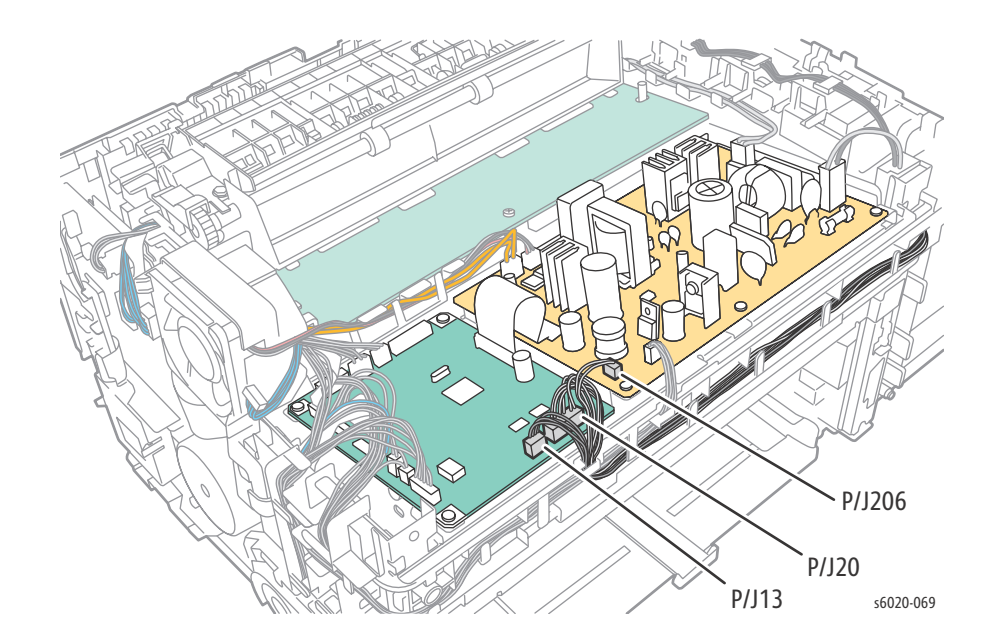

- 13. Remove 5 (Silver, Tap, 8mm) screws to remove Toner Dispenser Frame from the printer.
- 14. Remove MCU Board (page 4-160).
- 15. Remove HVPS (page 4-162).
- 16. Remove LED Driver Board (page 4-144).
- 17. Remove Feed Drive Assembly (page 4-138).
- 18. Remove Main Drive Assembly (page 4-134).
- 19. Remove Developer Drive Assembly (page 4-140).

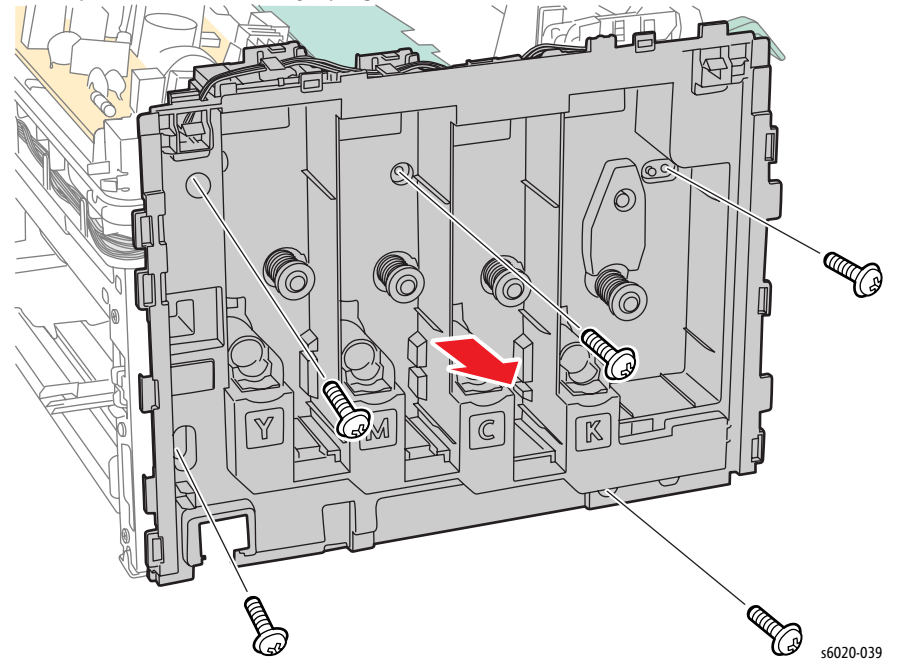

20. Remove 1 screw (Silver, Washer, 6mm) to disconnect the grounding terminal from the front of the printer.

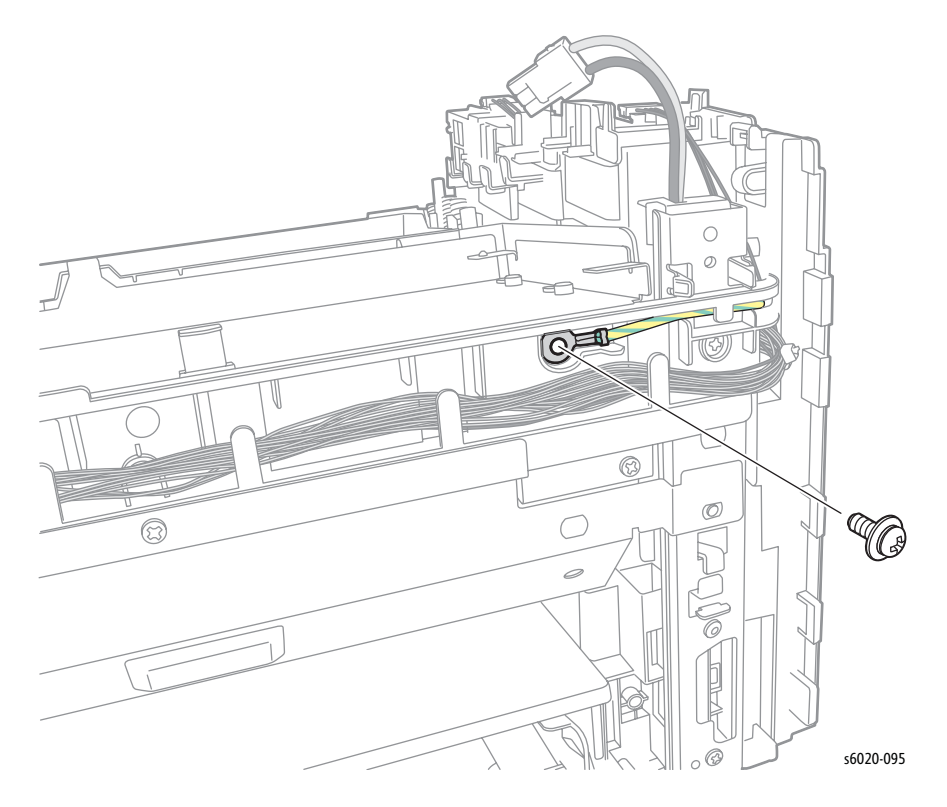

21. Remove 2 screws (Silver, M3, 6mm) to remove the front harness guide.

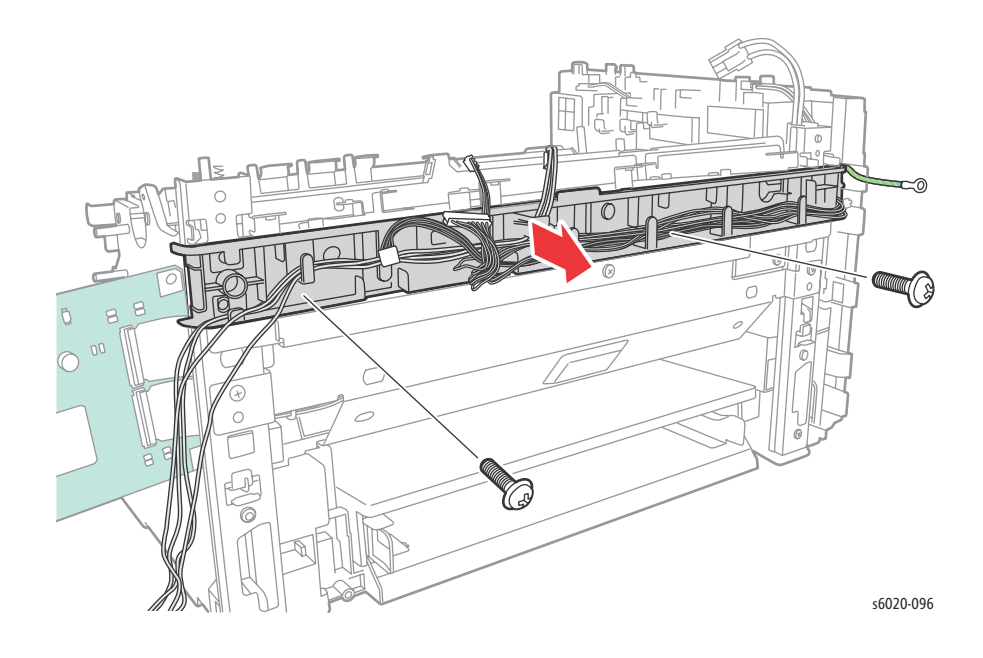

4-110 Phaser 6020/6022 and WorkCentre 6025/6027 MFP Service Manual 3/2016

22. Remove 5 screws (Silver, Tap, 8mm), 2 screws (Silver, M2, 6mm), and 2 screws (Silver, M3, 6mm), and lay the MU Drive Assembly on the work surface.

Note: The MU Drive Assembly has a ground strap welded to it. Take care to not damage the strap.

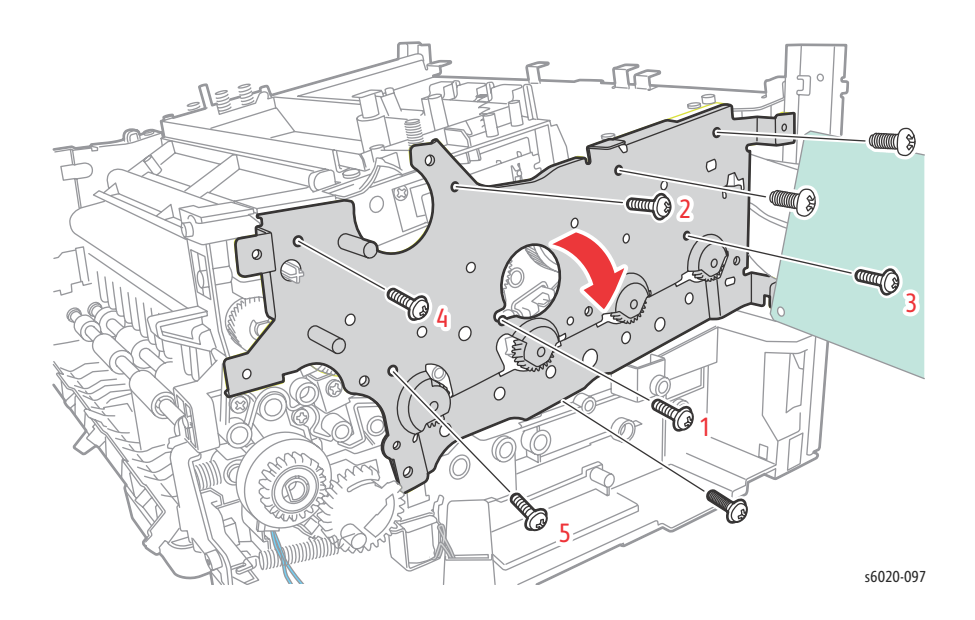

Note: When replacing the MU Drive Assembly, loosely install the 5 numbered screws (Silver, Tap, 8mm) first, then tighten screw 1 through 5 in that order.

23. Remove 4 screws (Silver, Tap, 8mm) securing the Xerographics Assembly to the printer.

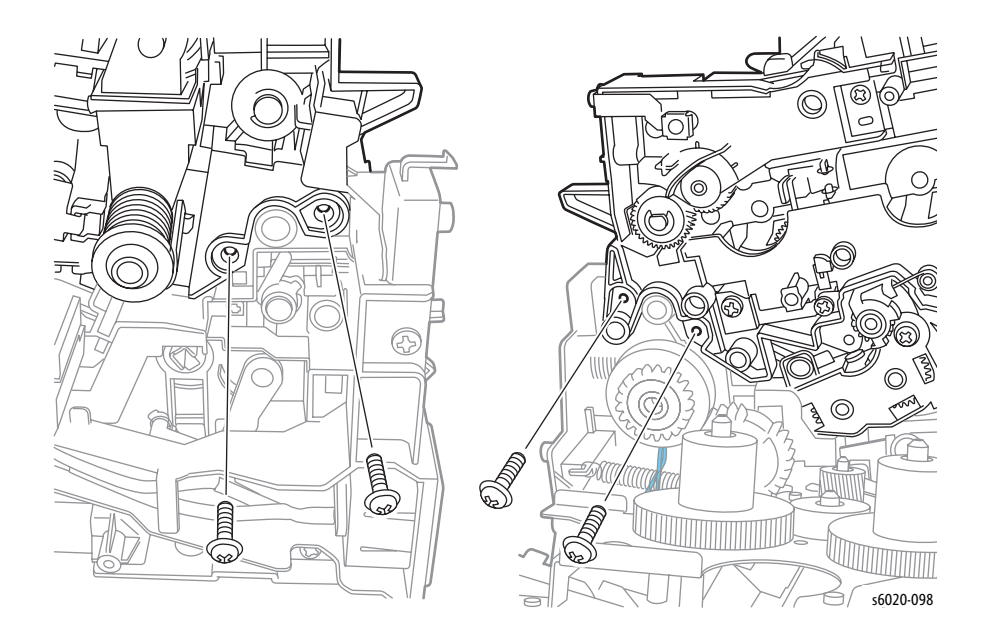

24. Remove the Xerographics Harness. from the harness guide.

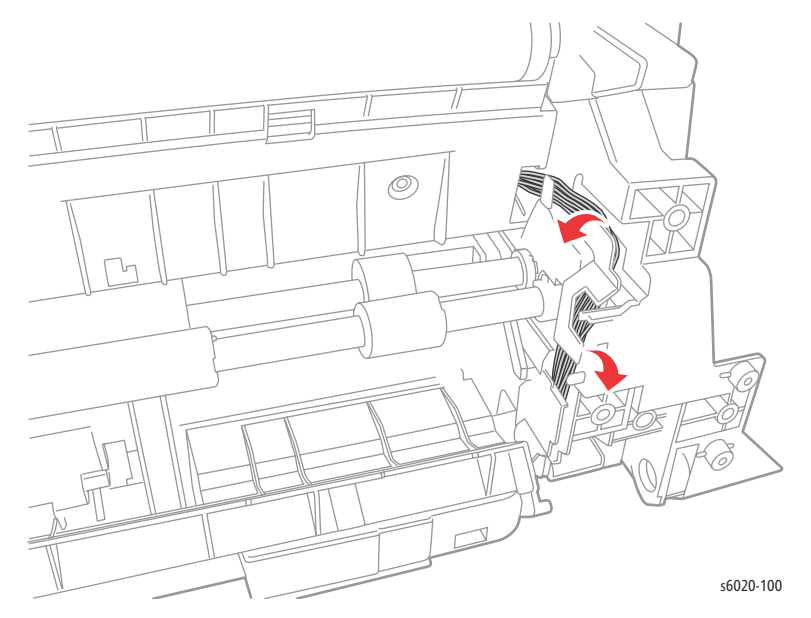

- 25. Remove 4 screws (Silver, Metal, 6mm) from the earth ground plates on the Toner Dispenser side of the Xerographics Assembly.
- 26. Remove the Xerographics Assembly.

Note: After removing the Xerographics Assembly place it in a flat stable location.

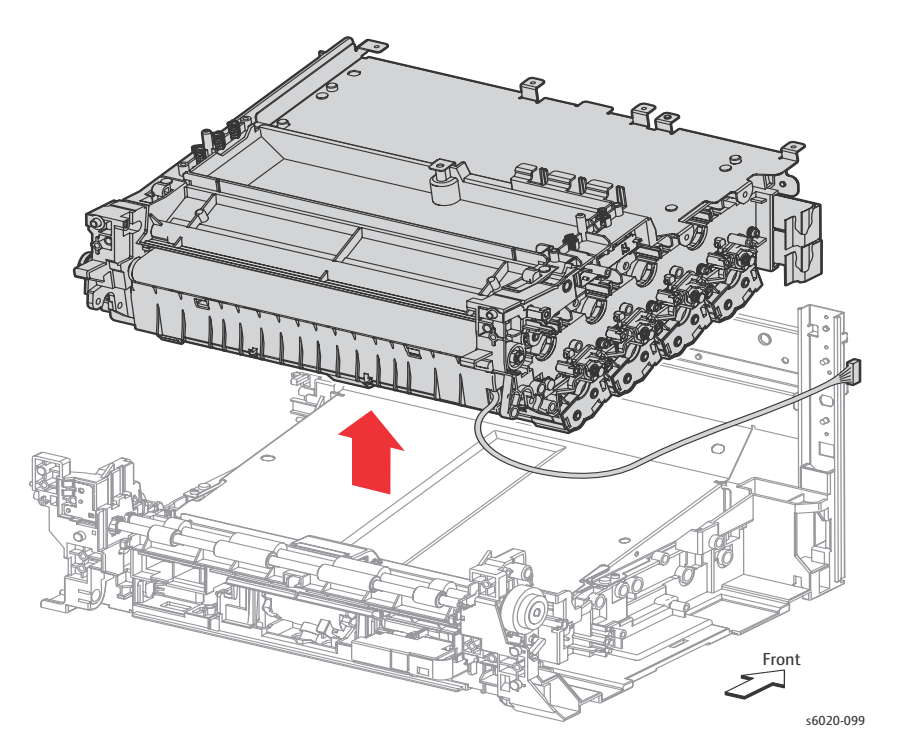

- 27. Inspect the Feed Roller and replace if worn (page 4-83).
- 28. Clean the Separator Roller.

Note: If damaged, replace the Separator Holder Assembly (page 4-87).

4-112 Phaser 6020/6022 and WorkCentre 6025/6027 MFP Service Manual 3/2016

## Xerographics Disassembly

### **Developer Removal**

**WARNING**: Do not touch the fuser while it is hot.

- 1. Remove the Xerographics Assembly (page 4-108).
- 2. Turn the Xerographics assembly upside down on the table.
- 3. Remove 1 Developer Spring on the right side.

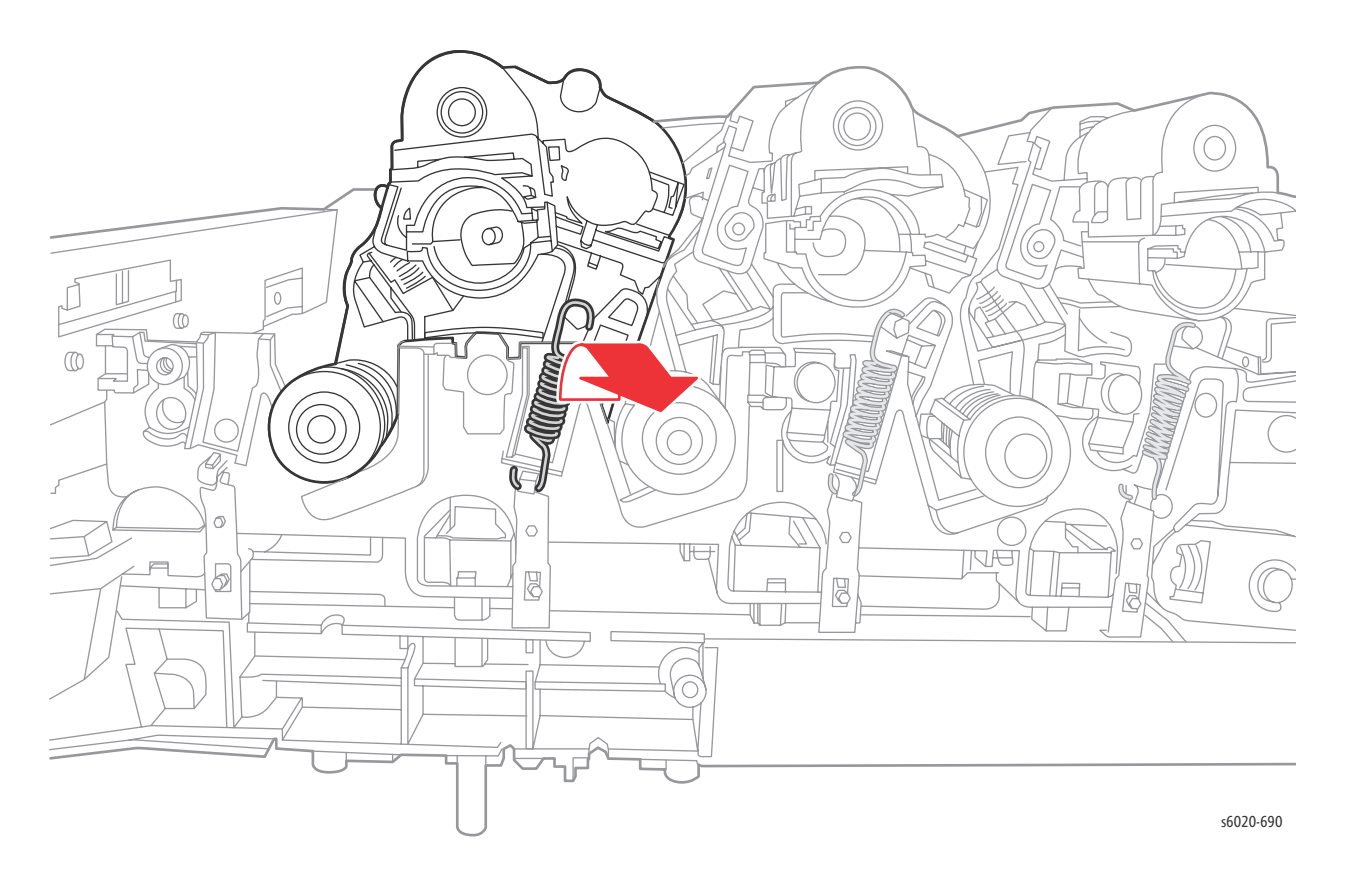

4. Remove 1 Developer Spring on the left side

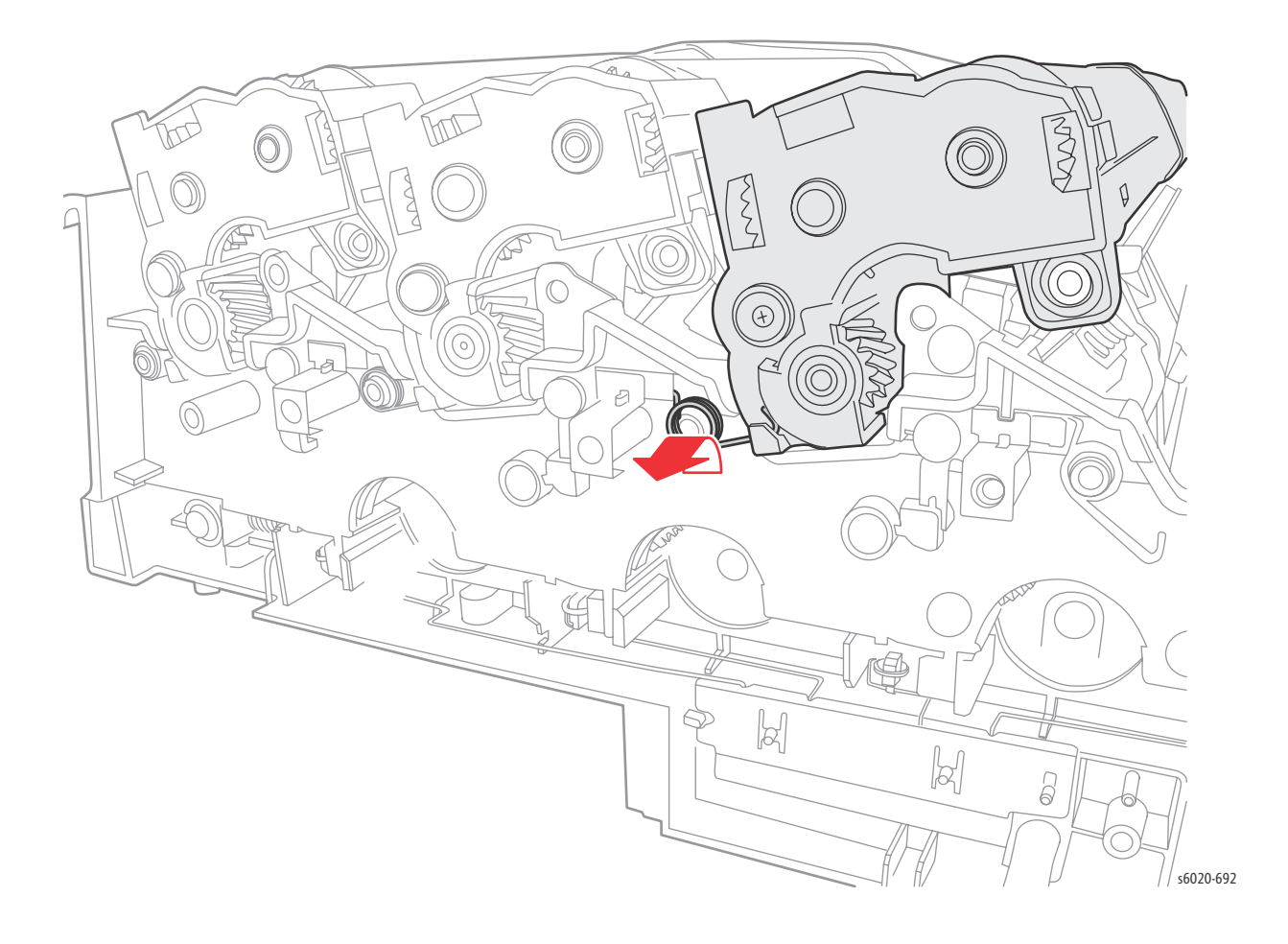

- 5. Remove 1 screw (Silver, Metal, 8mm).
- 6. Release the latch on the Developer Assembly off the boss on the left.

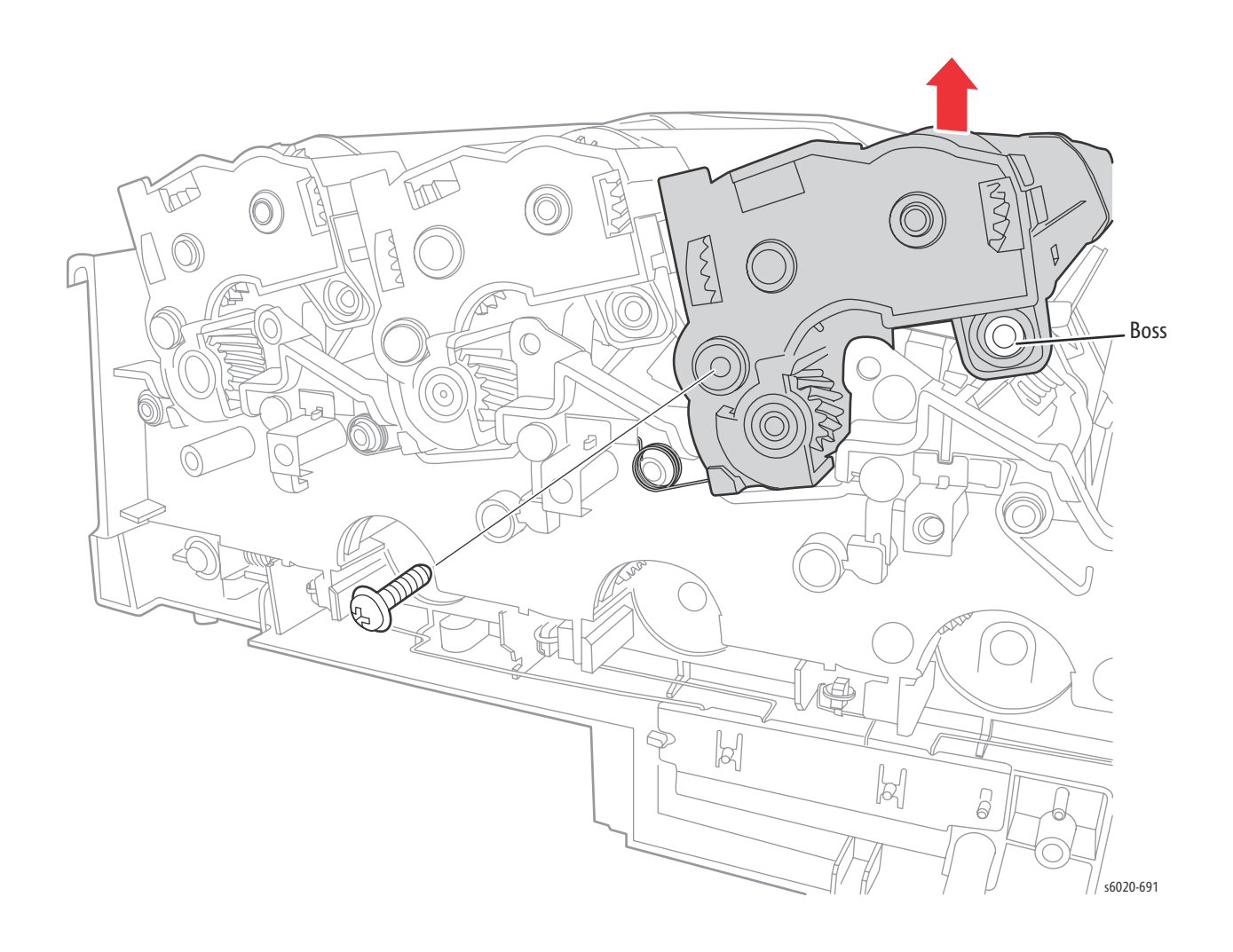

- 7. Release the latch on the Developer Assembly off the boss on the left.
- 8. Remove the ribbon cable from the guide on the back of the Xerographics Assembly.
- 9. Lift the Developer Assembly Housing off the Xerographics Assembly Housing.

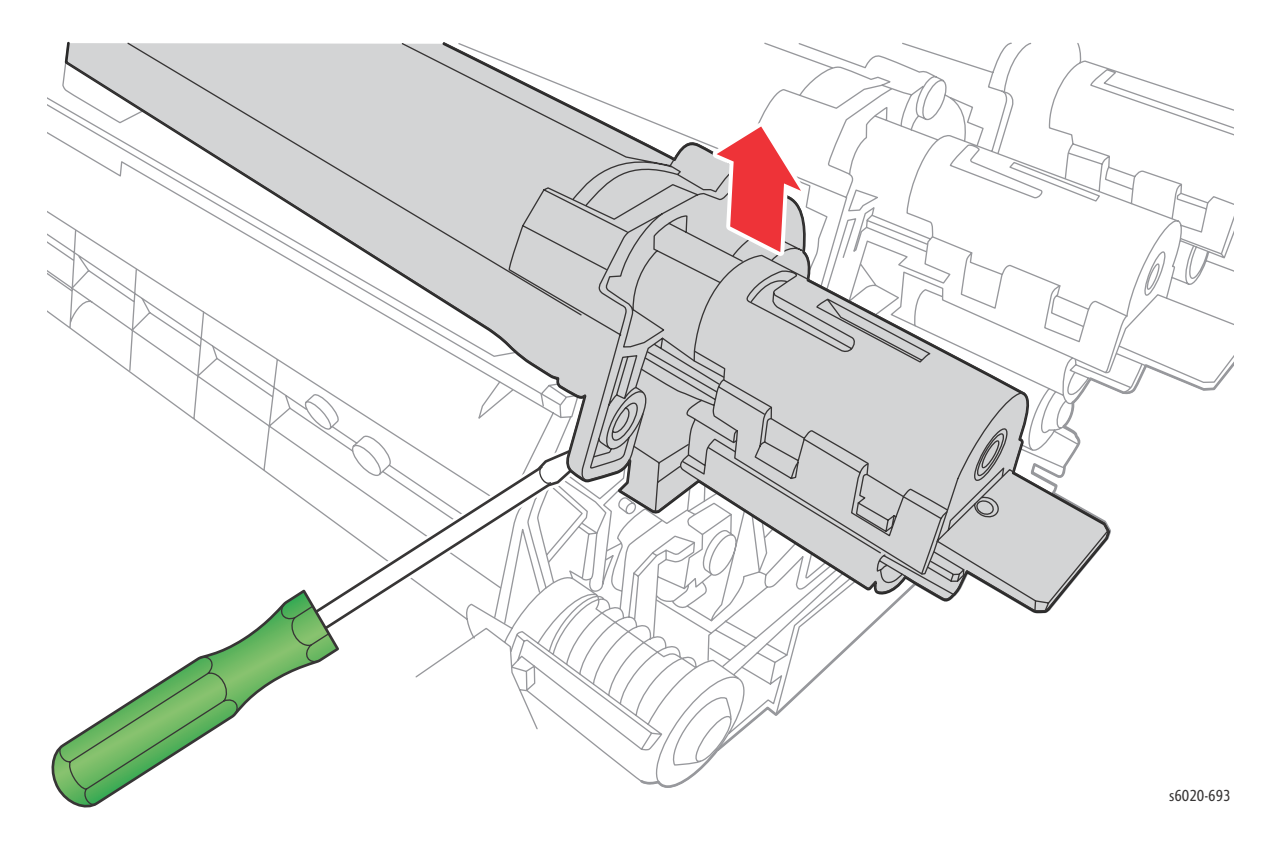

### Remove the High Zero Assembly Housing (LED Assembly)

- 1. Remove 2 screws (Silver, Plastic, 8mm) from the left and right sides.
- 2. Remove 1 clip held by each screw just removed.
- 3. Lift the clip off the back of the LED Assembly and slide the clip off the pin.
- **!** CAUTION: Do not to break the plastic pin holding the clip.

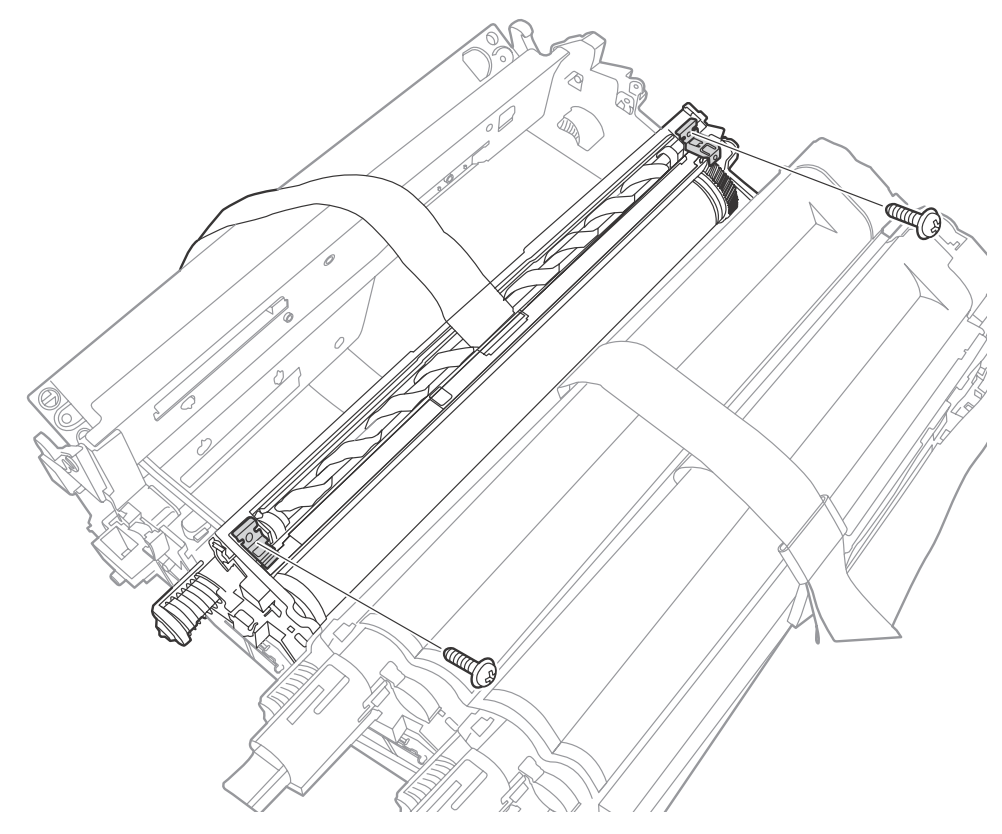

Left and Right clips holding the housing in-place.

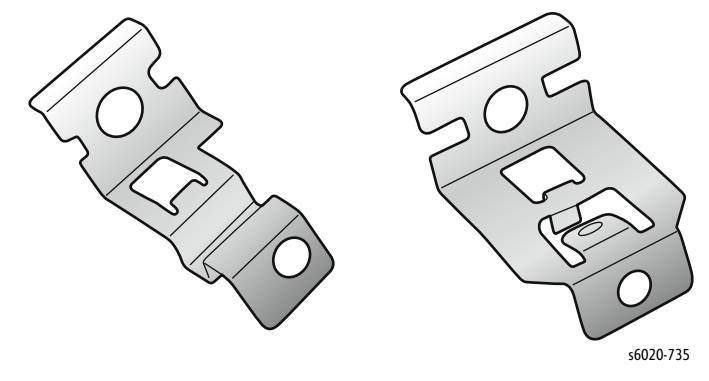

## **!** CAUTION:

- Do not to break the plastic pin holding the clip.
- The clips are side dependent, right and left sides.

- 4. Lift the clip on the left side of the LED Assembly.
- 5. Lift the LED bar from the Imaging Unit

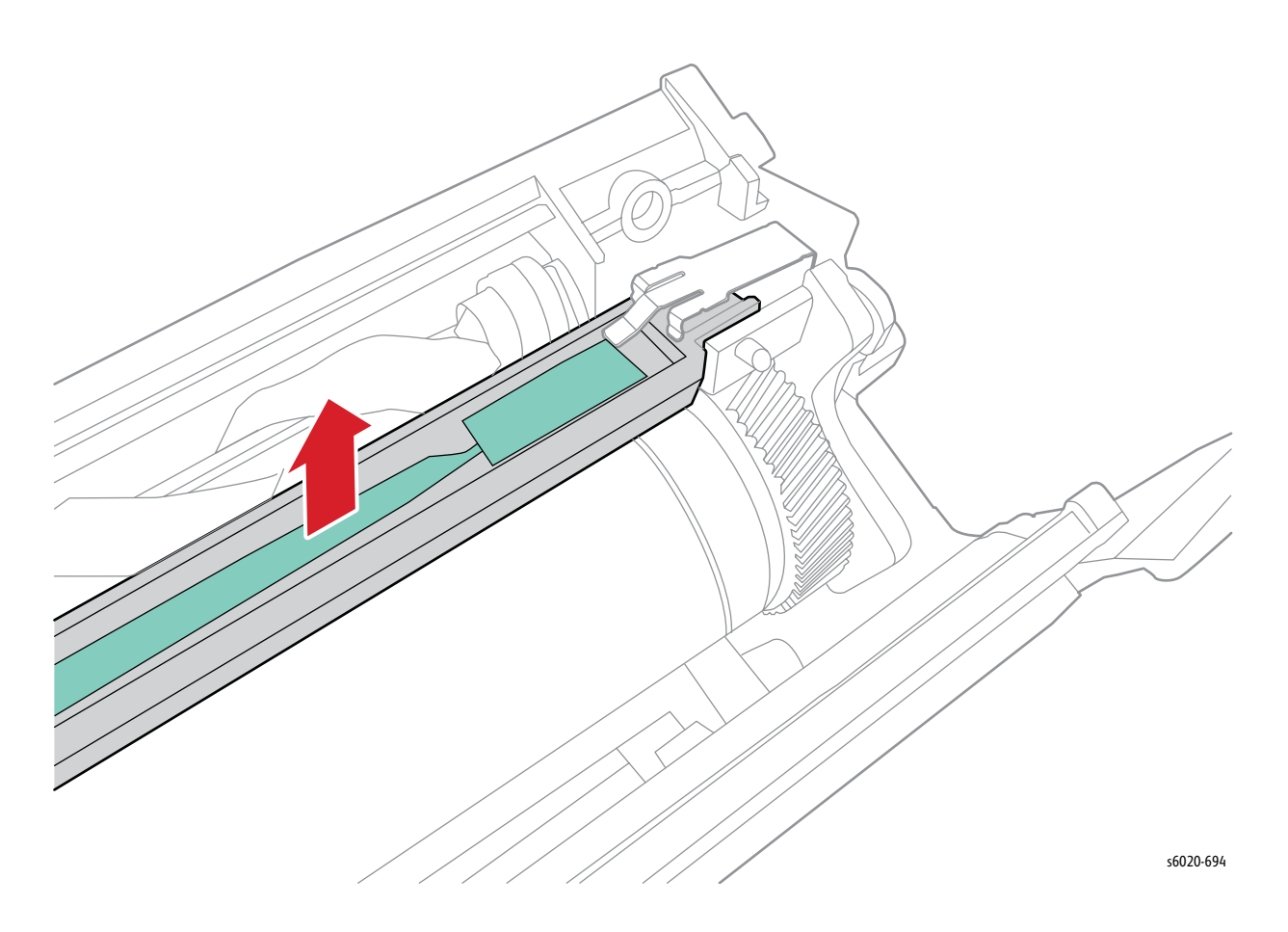

#### Remove the Imaging Unit (PL3.3.1)

1. Remove 1 screw (Silver, Plastic, 8mm) and the retaining clip retaining clip.

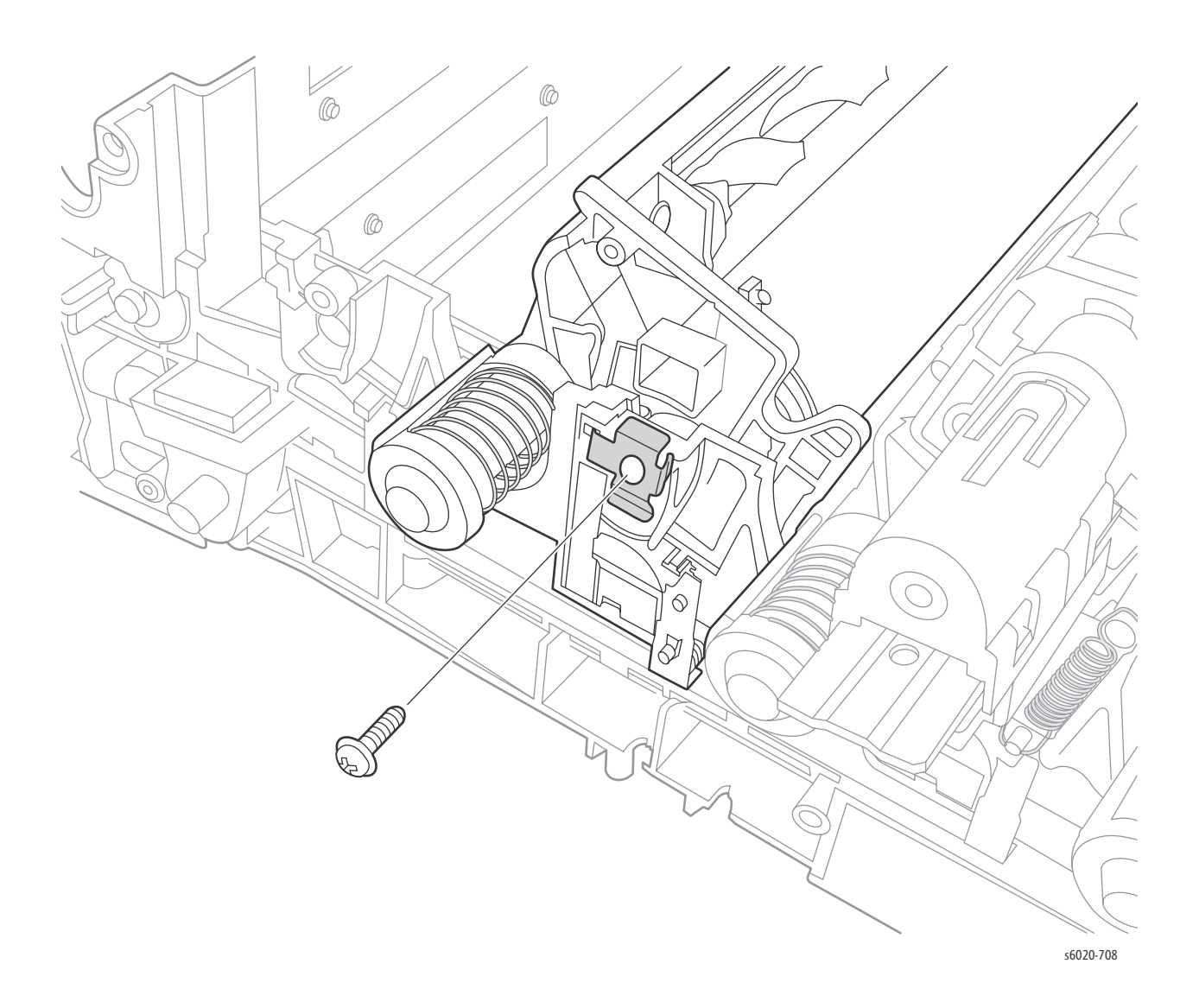

2. Grab the shaft and remove completely.

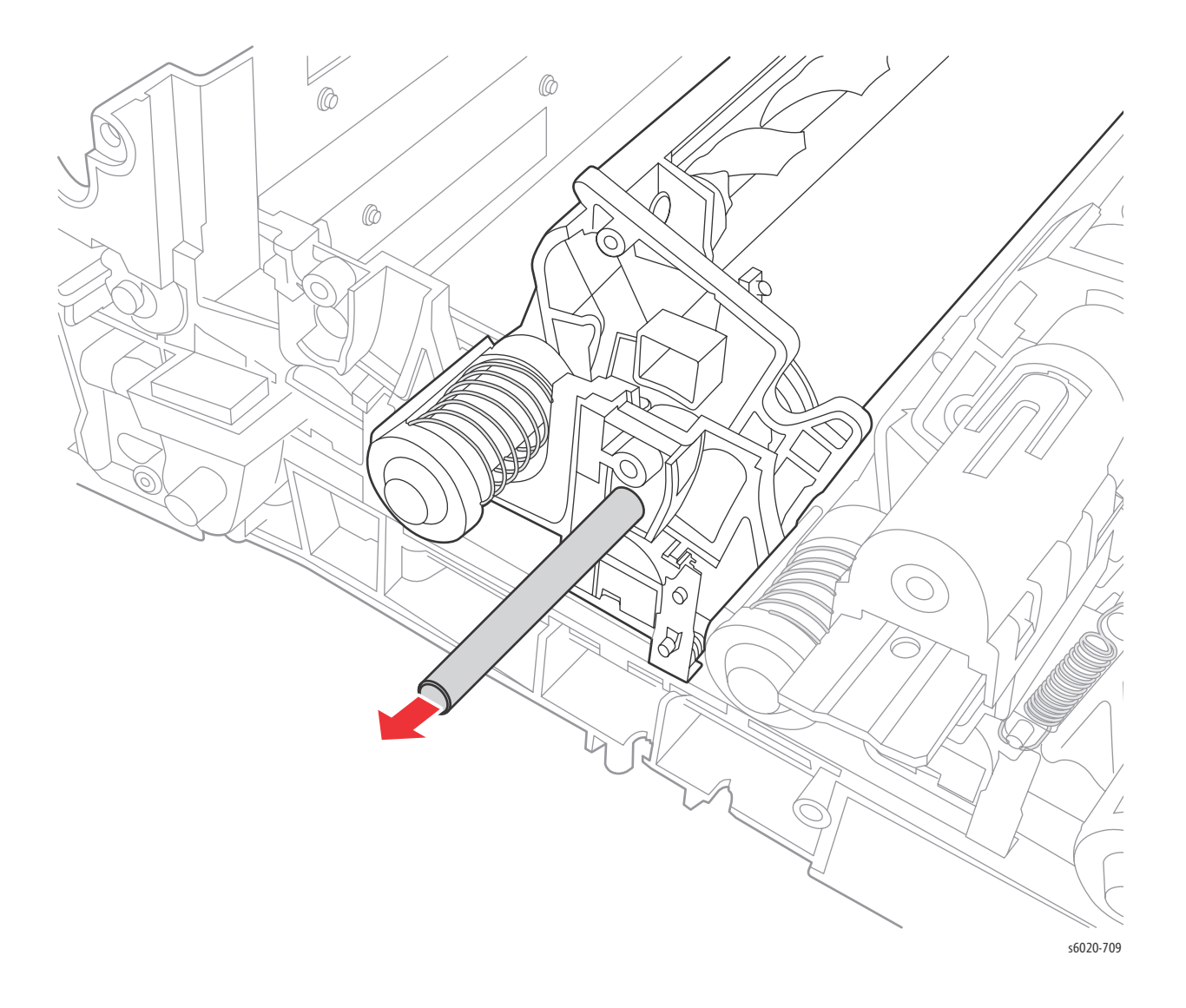

- 3. Remove 1 screw (Silver, Plastic, 8mm) from the left side.
- 4. Lift the Imaging unit from the Xerographics Assembly.

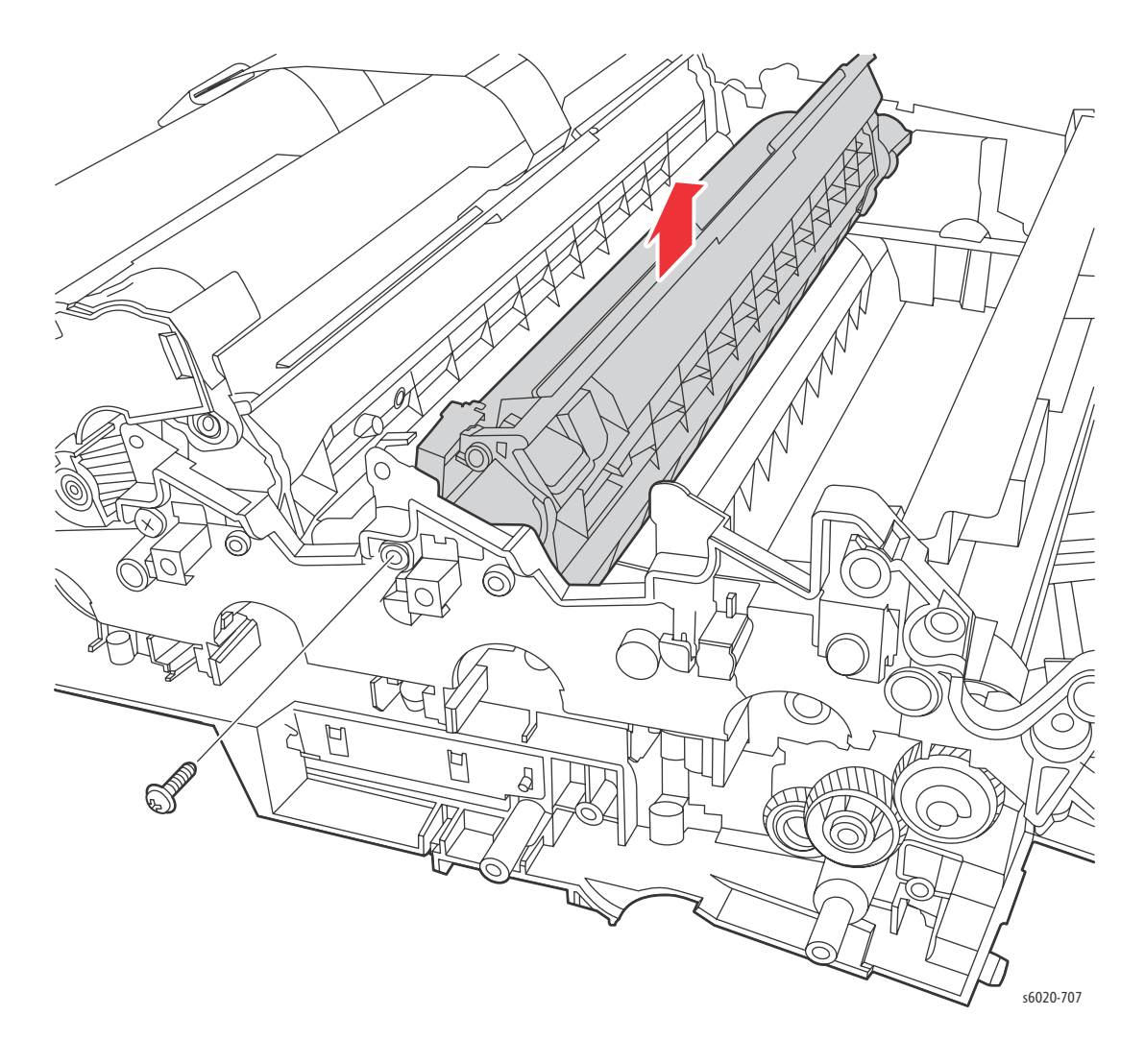

5. Remove the retaining clip from the Imaging Unit.

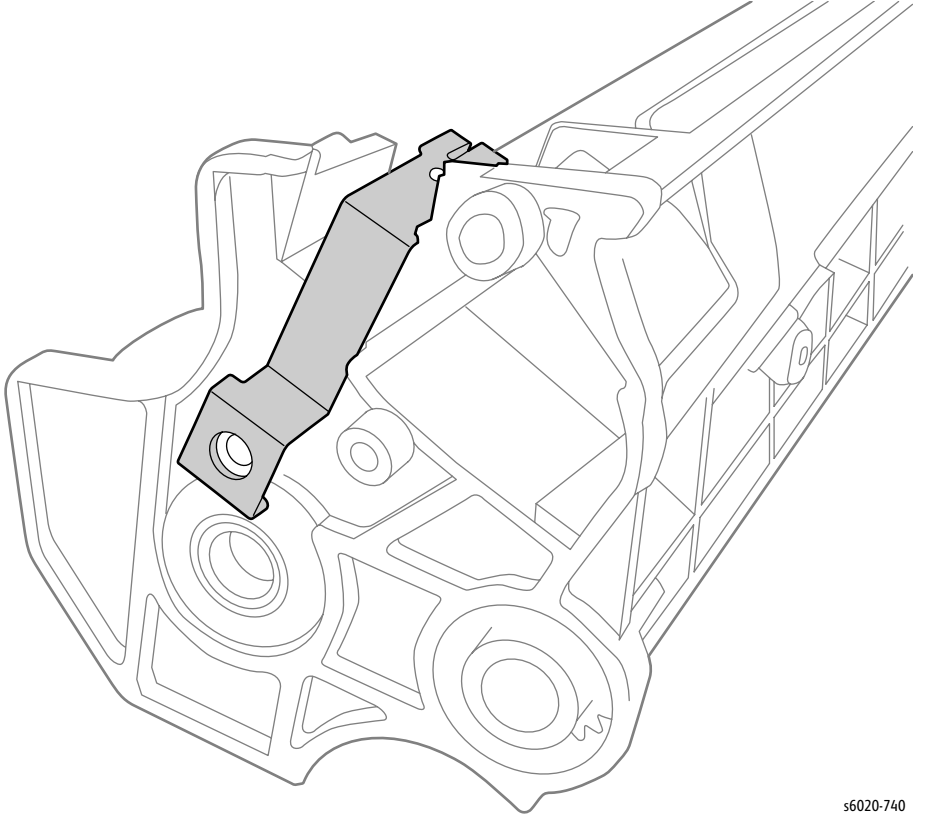

Replacement Note: The clip on the left side is located in between the Imaging Unit and the Xerographics Assembly. Install the clip with the Imaging Unit aligning the clip with the screw hole of the Xerographics Assembly.

## Toner Dispenser

## Idler 34 Gear, Oneway Clutch Assembly, and Idler 23 Gear

PL4.1.6~7, PL 4.1.11

**WARNING:** Do not touch the fuser while it is hot.

- 1. Remove the Paper Tray Cover (6020 page 4-15; 6025 page 4-43).
- 2. Remove the Front Cover (6020 page 4-16; 6022 page 4-34; 6025 page 4-48; 6027 page 4-61).
- 3. Open the Rear Door.
- 4. Remove the Left Side Cover (6020 page 4-18; 6022 page 4-28; 6025 page 4-44; 6027 page 4-56).
- 5. Remove the Top Cover (6020 page 4-7; 6022 page 4-21;
- 6. 6025 page 4-36; 6027 page 4-49).
- 7. Remove the Rear Cover (6020 page 4-10; 6022 page 4-23; 6025 page 4-40; 6027 page 4-52).
- 8. Remove the Toner Door (6020 page 4-13; 6022 page 4-27; 6025 page 4-42 or 6027 page 4-55).
- 9. Remove Toner Motors (page 4-125).
- 10. Release the Toner Motor harness from the harness guide.
- 11. Remove 1 screw (Silver, Tap, 8mm).

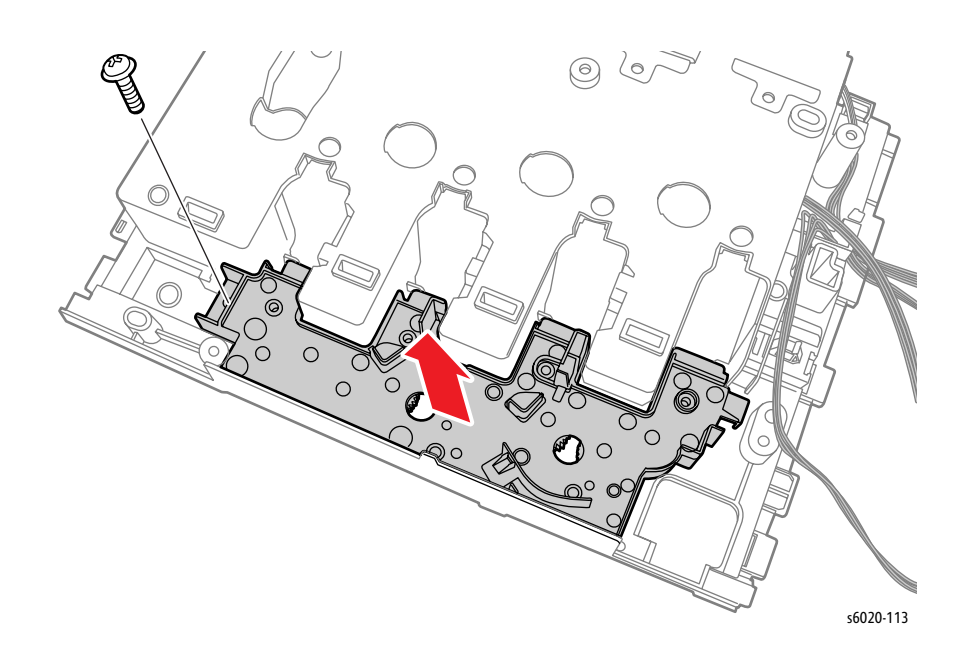

12. Release the 2 hooks on the Frame Drive Assembly and remove Frame Drive Assembly from the Toner Dispenser Frame.

**!** CAUTION: When performing this step do not drop the gears on the Frame Drive Assembly.

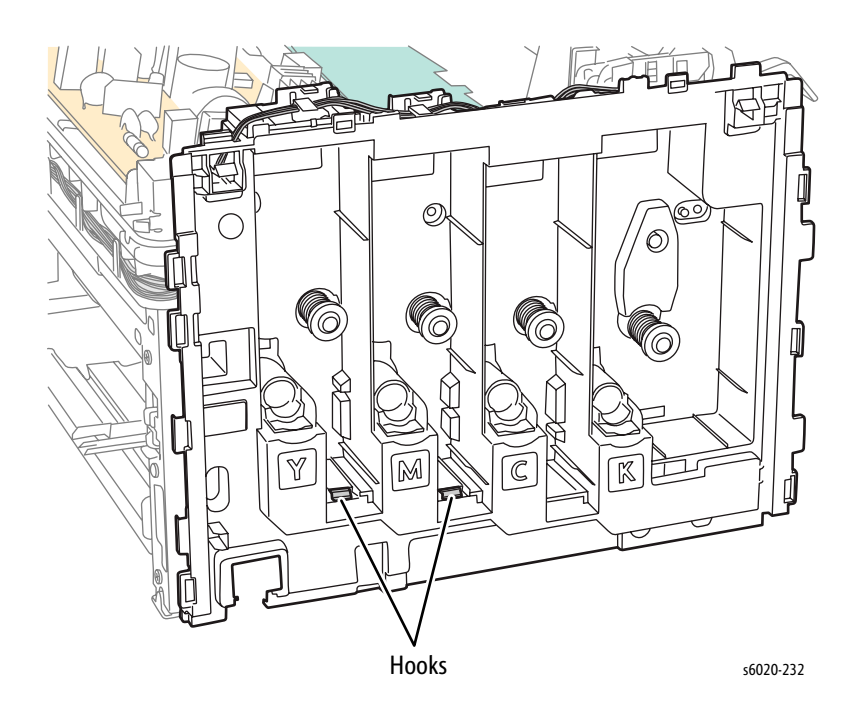

13. Remove Idler 34 Gears, the Oneway Clutch Assemblies, and the Idler 23 Gears.

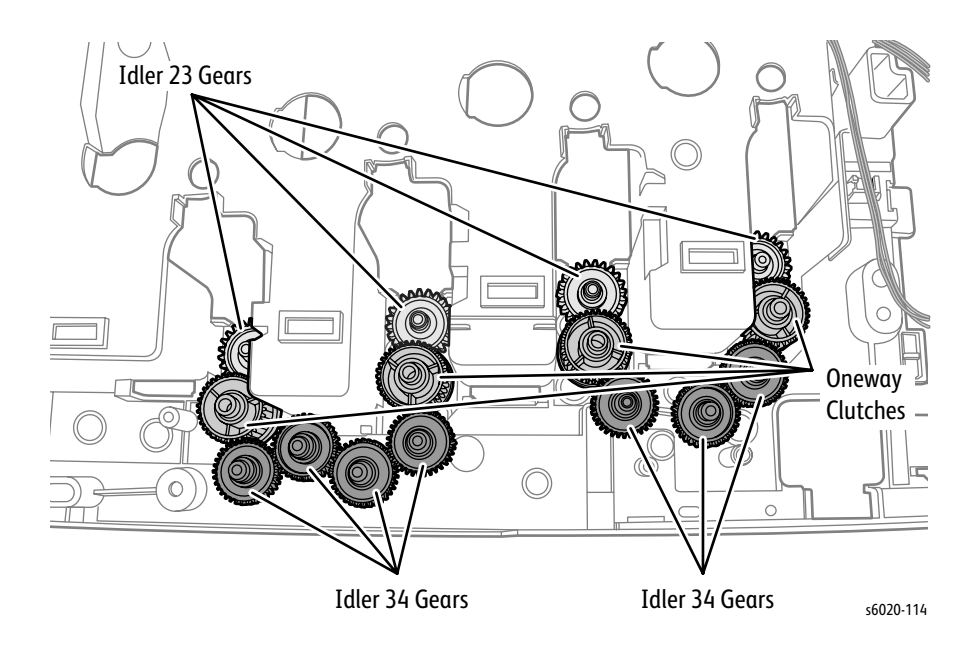

4-124 Phaser 6020/6022 and WorkCentre 6025/6027 MFP Service Manual 3/2016

## **Toner Motor**

### PL4.1.9

**WARNING**: Do not touch the fuser while it is hot.

- 1. Remove the Paper Tray Cover (6020 page 4-15; 6025 page 4-43)
- 2. Remove the Front Cover (6020 page 4-16; 6022 page 4-34; 6025 page 4-48; 6027 page 4-61).
- 3. Open the Rear Door.
- 4. Remove the Left Side Cover (6020 page 4-18; 6022 page 4-28; 6025 page 4-44; 6027 page 4-56).
- 5. Remove the Top Cover (6020 page 4-7; 6022 page 4-21; 6025 page 4-36; 6027 page 4-49).
- 6. Remove the Rear Cover (6020 page 4-10; 6022 page 4-23; 6025 page 4-40; 6027 page 4-52).
- 7. Remove the Toner Door (6020 page 4-13; 6022 page 4-27; 6025 page 4-42 or 6027 page 4-55).
- 8. Remove Cleaner Assembly (page 4-144).
- 9. Disconnect P/J206 on the LVPS, and P/J13 and P/J20 on the MCU Board.
- 10. Release the harness from the harness guide.

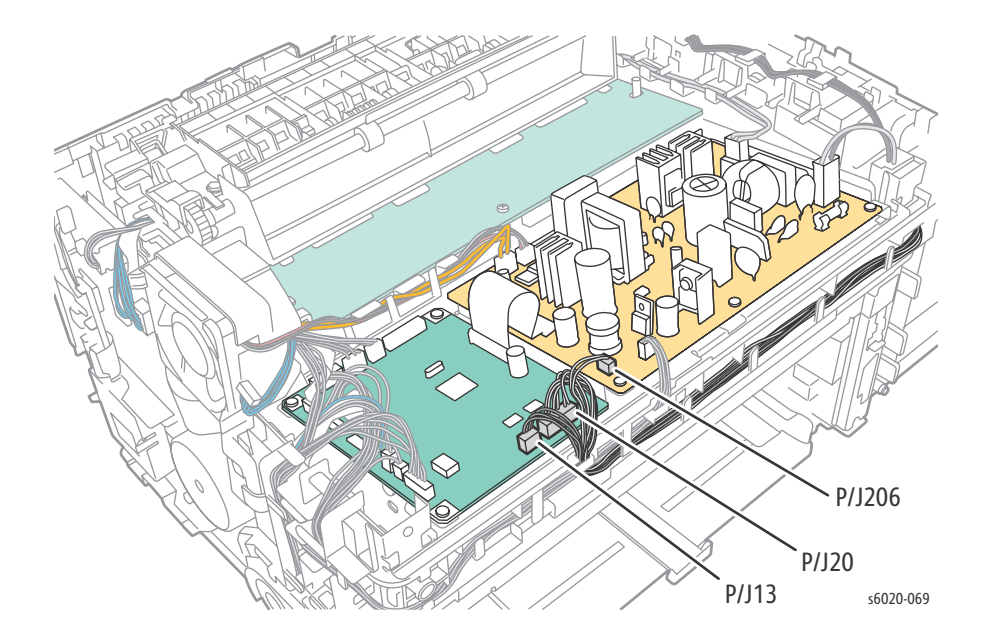

11. Disconnect P/J201 on the LVPS and release the harness from the harness guide.

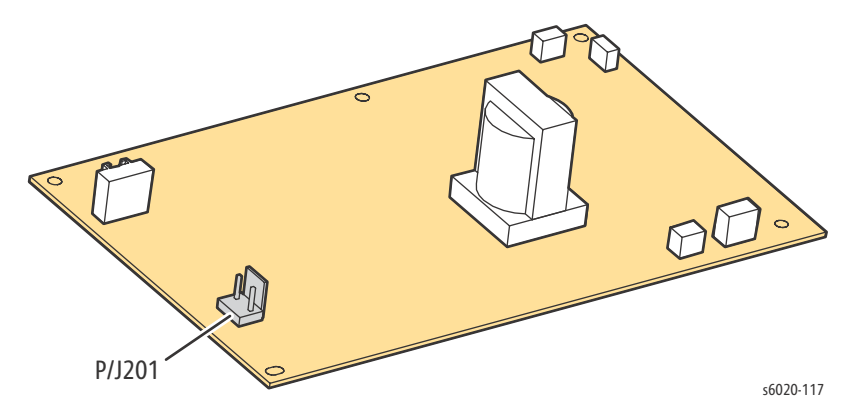

12. Remove 5 screws (Silver, Tap, 8mm), and remove the Toner Dispenser Frame from the printer.

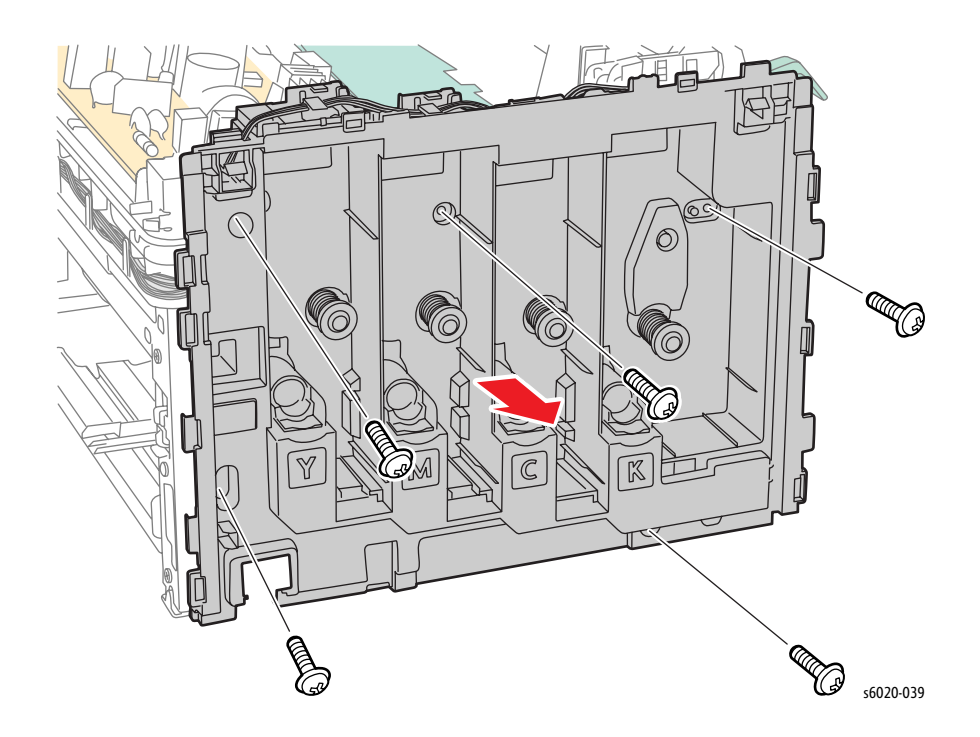

- 13. Disengage P/J200 and P/J201 from the Toner Motors.
- 14. Remove 2 screws (Silver, Tap, 8mm) to remove the Toner Motors from the Toner Dispenser Frame.

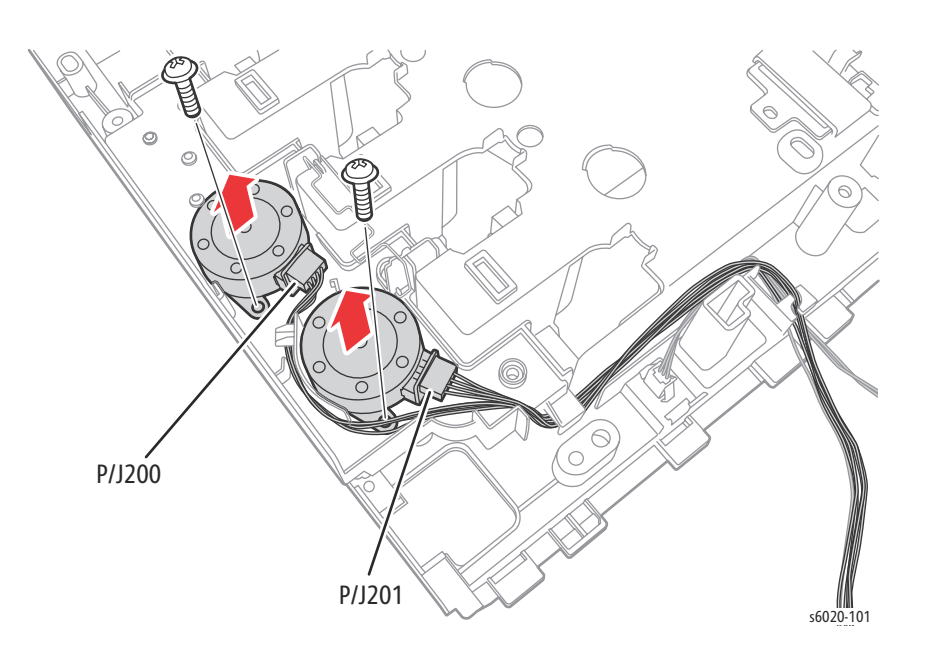

## LED Cleaner Assembly

#### PL4.1.17

- 1. Open the Toner Door.
- 2. Pull the Cleaner Assembly out of the printer.

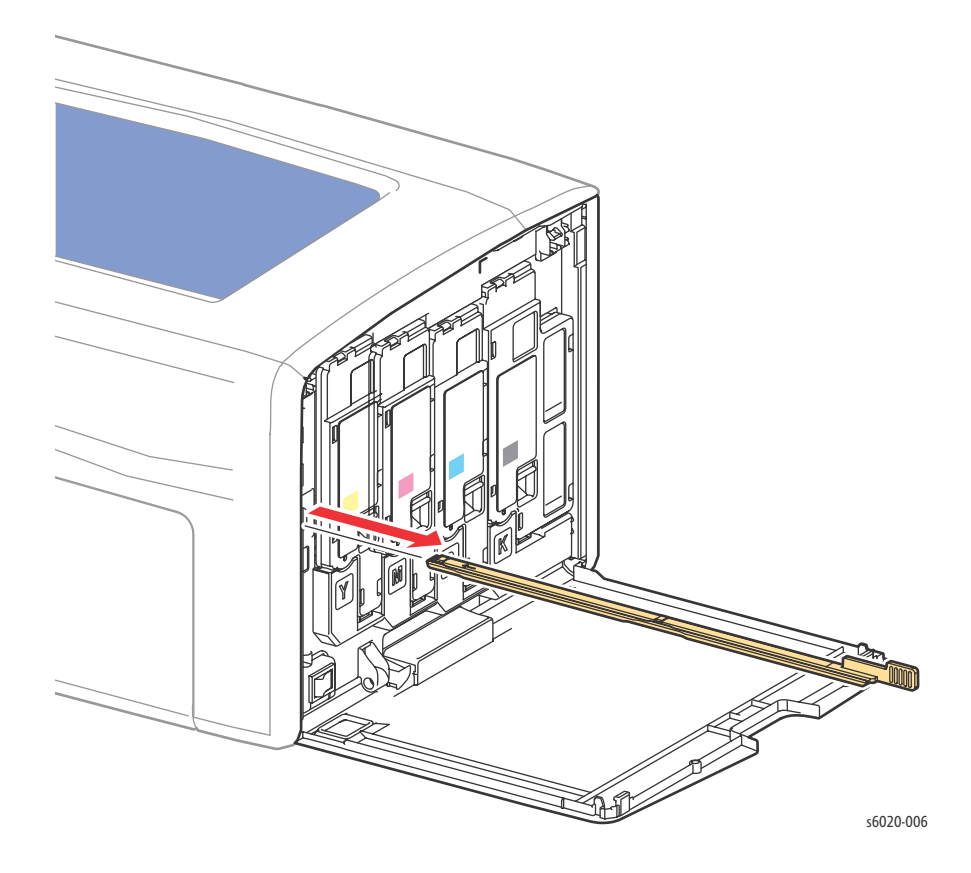
# Fuser

PL5.1.1

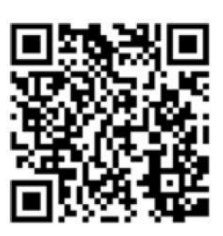

**WARNING**: Do not touch the fuser while it is hot.

- 1. Remove the Paper Tray Cover (6020 page 4-15; 6025 page 4-43)
- 2. Remove the Front Cover (6020 page 4-18; 6022 page 4-34; 6025 page 4-48; 6027 page 4-61).
- 3. Open the Rear Door.
- 4. Remove the Left Side Cover (6020 page 4-18; 6022 page 4-28; 6025 page 4-44; 6027 page 4-56).
- 5. Remove the Top Cover (6020 page 4-7; 6022 page 4-21; 6025 page 4-36; 6027 page 4-49).
- 6. Remove the Rear Cover (6020 page 4-10; 6022 page 4-23; 6025 page 4-40; 6027 page 4-52).
- 7. Remove the Toner Door (6020 page 4-13; 6022 page 4-27; 6025 page 4-42 or 6027 page 4-55).
- 8. Remove Scanner (6025 page 4-70; 6027 page 4-73).
- 9. Disconnect P/J18 and P/J26 from the MCU Board, and release the harness from the harness guide.

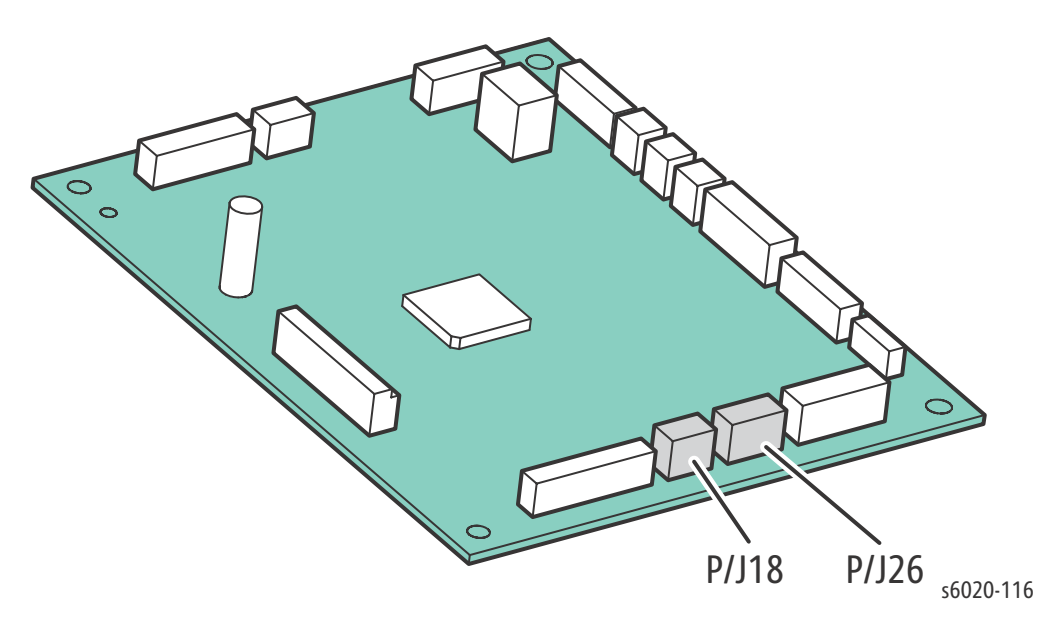

9. Disconnect P/J201 on the LVPS, and release the harness from the harness guide.

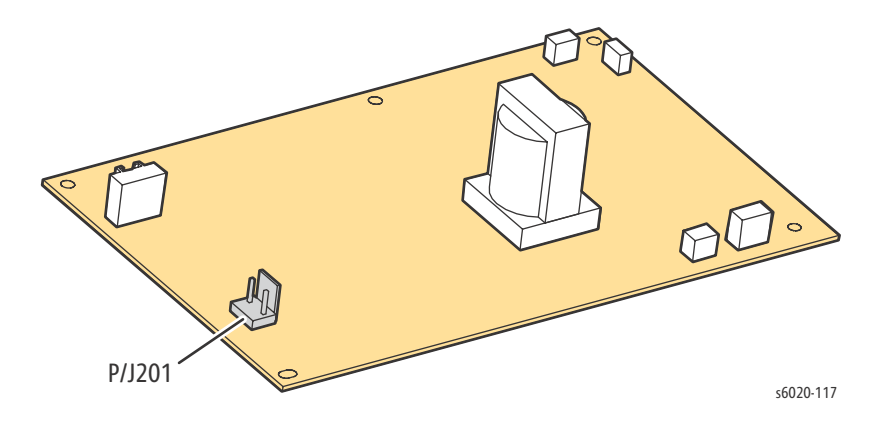

- 10. Remove 2 screws (Silver, Hex Head, Tap, 8mm) securing the Fuser to the chassis.
- 11. Remove the Fuser.

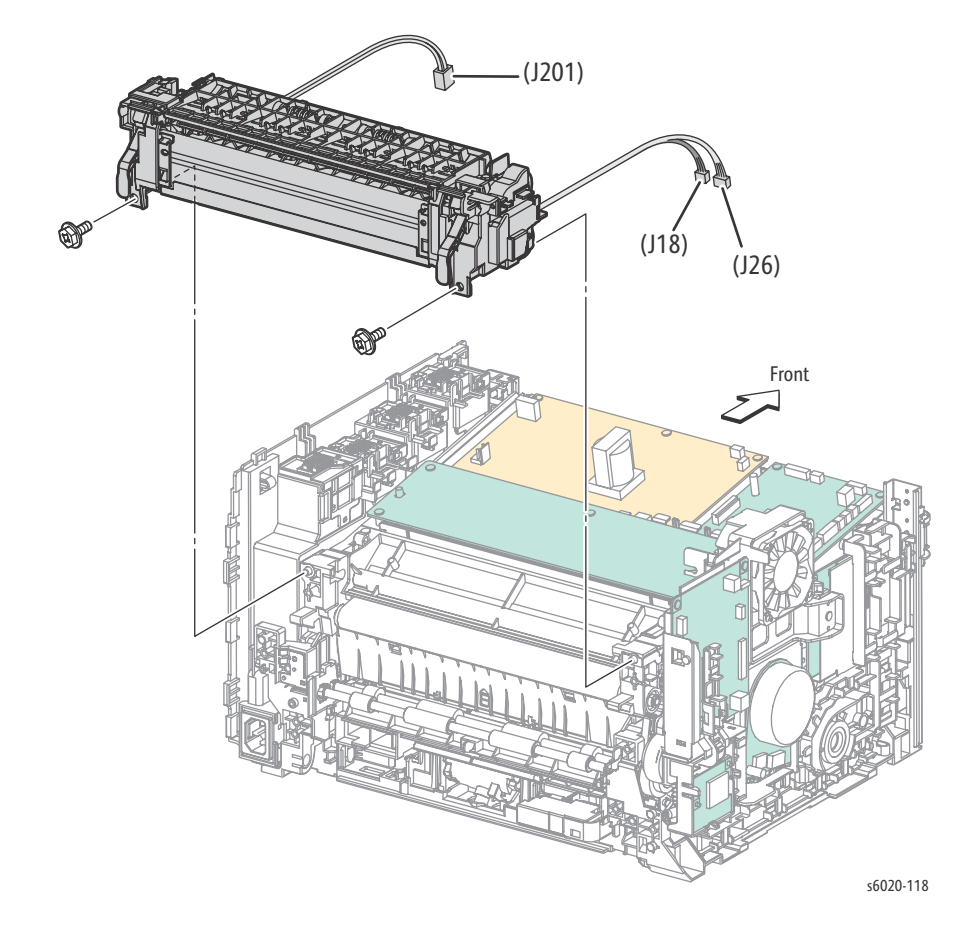

**!** WARNING: Avoid electrical shock hazard. Correctly route all wires into the harness guides when reinstalling the Fuser.

# Fuser Exit Guide

Removal of the fuser exit guide may be necessary to enable paper jam errors due to pieces of paper left in the fuser area after removal causing paper jam errors.

**WARNING:** Do not touch the fuser while it is hot.

- 1. Remove the Paper Tray Cover or Paper Cassette (6020 page 4-15; 6025 page 4-43)
- 2. Remove the Front Cover (6020 page 4-18; 6022 page 4-34; 6025 page 4-48; 6027 page 4-61).
- 3. Open the Rear Door.
- 4. Remove the Left Side Cover (6020 page 4-18; 6022 page 4-28; 6025 page 4-44; 6027 page 4-56).
- 5. Remove the Top Cover (6020 page 4-7; 6022 page 4-21; 6025 page 4-36; 6027 page 4-49).
- 6. Disconnect the Fuser paper presence sensor cable from the sensor board.
- 7. Remove 2 screws (Silver, Plastic, 8mm) securing the fuser exit guide to the Fuser.

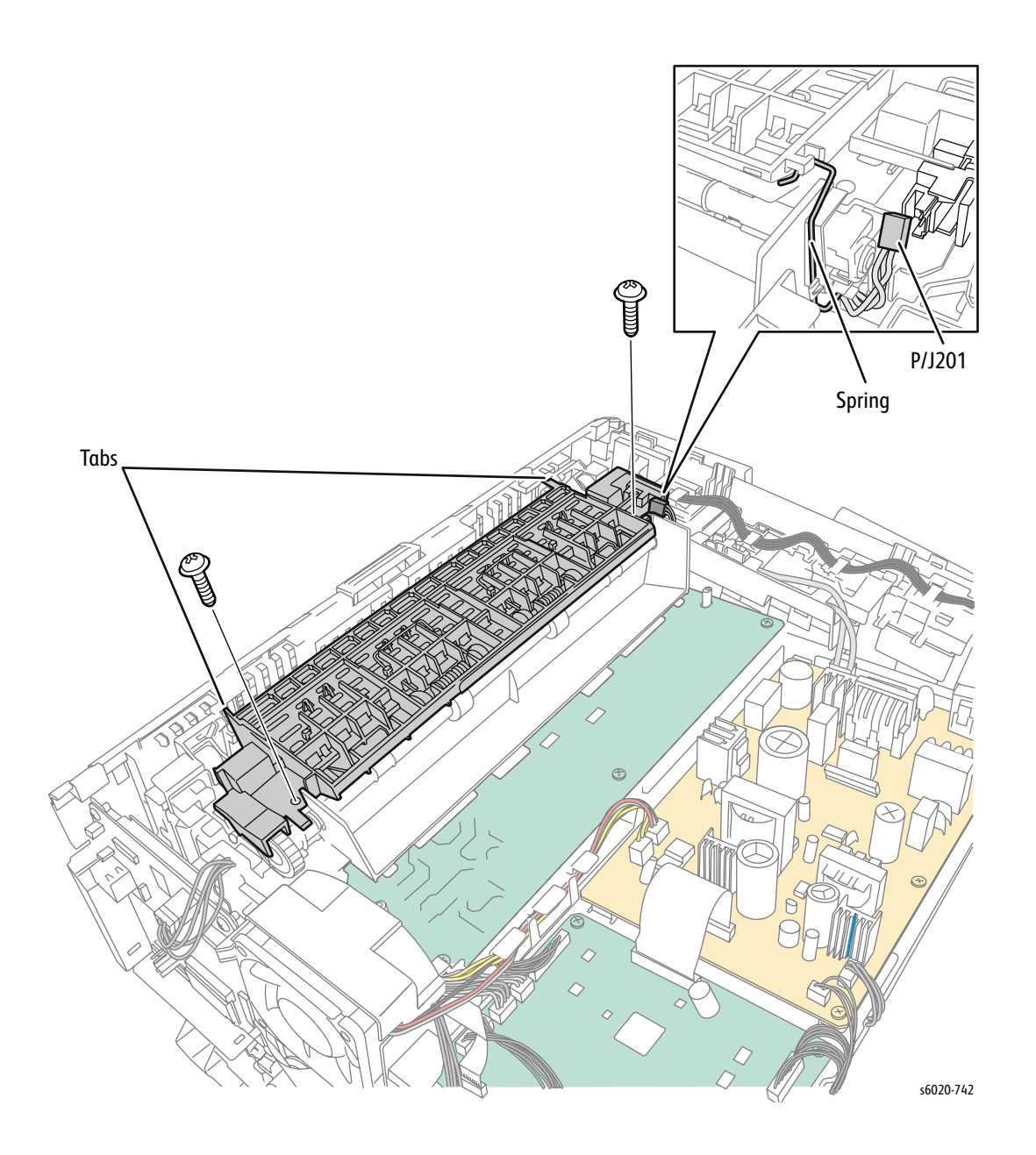

- 8. Lift the fuser exit guide at the front-left and pull the fuser exit guide to the front of the printer to release the fuser exit guide from the Fuser frame.
- 9. Lift up and pull the right side from the Fuser frame and lay the fuser exit guide on the MCU Board.
- **CAUTION:** Do not remove the spring from the fuser exit guide. The spring should remain in-place while relocating the fuser exit guide to remove any paper trapped in the fusing roller.

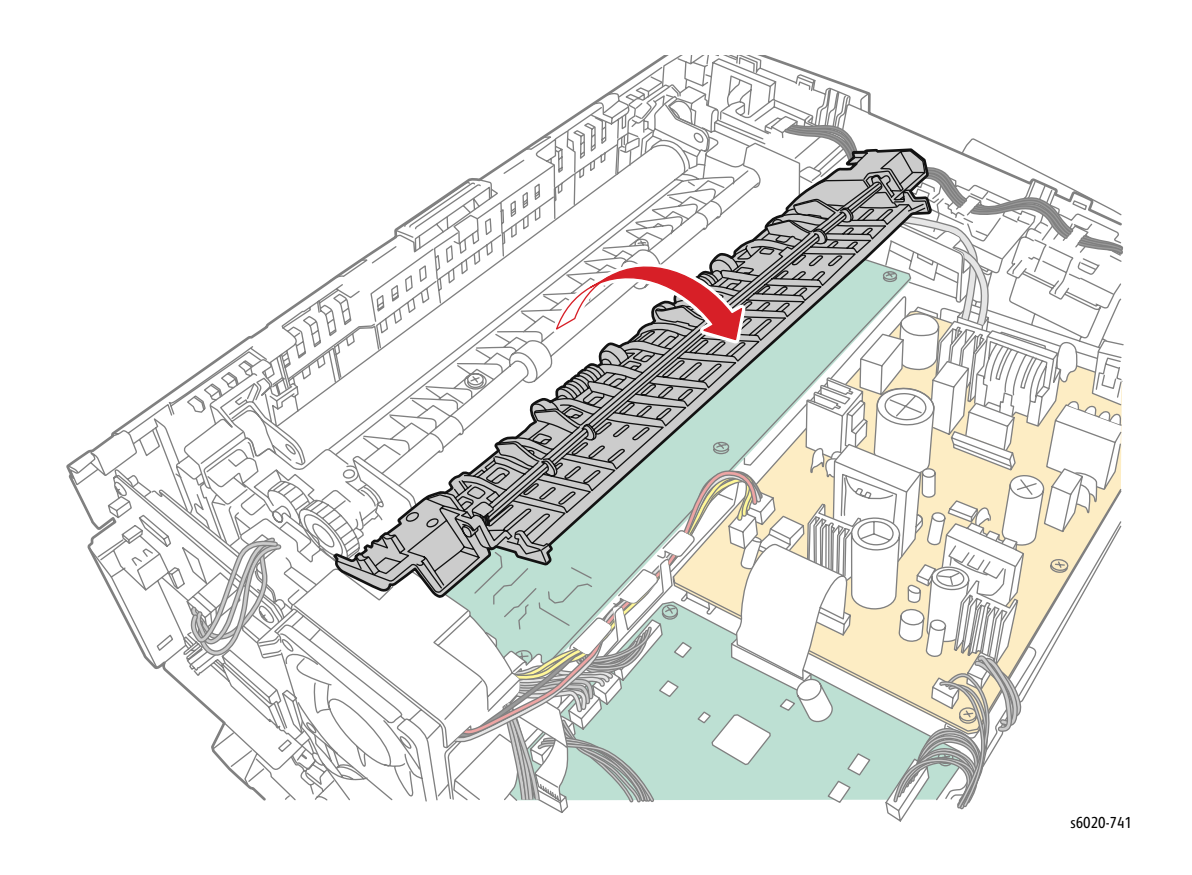

# Drive

#### Main Drive Assembly (See video for Developer Drive Assembly)

PL6.1.2

**WARNING:** Do not touch the fuser while it is hot.

- 1. Remove the Paper Tray Cover (6020 page 4-15; 6025 page 4-43)
- 2. Remove the Front Cover (6020 page 4-16; 6022 page 4-34; 6025 page 4-48; 6027 page 4-61).
- 3. Open the Rear Door.
- 4. Remove the Left Side Cover (6020 page 4-18; 6022 page 4-28; 6025 page 4-44; 6027 page 4-56).
- 5. Remove Image Processor Board (Phaser 6020/6022 and WorkCentre 6025 MFP page 4-149, WorkCentre 6027 MFP page 4-150).
- 6. Remove 1 screw (Silver, M3, 6mm) from the Fan Duct and remove the Fan Duct with Fan (page 4-143).
- 7. Remove 3 screws (Silver, M3, 6mm) and remove the image processing board plate from the printer.

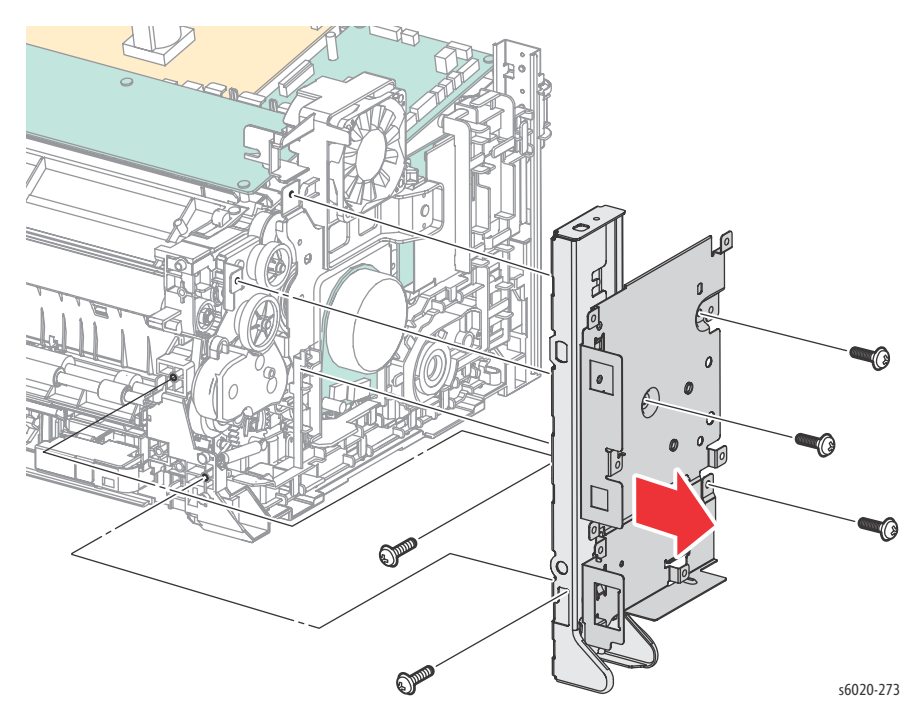

Note: To gain access to the lower screw on the face of the ip board plate, unhook the paper tray harness guide from the plate.

8. Release 1 hook and move the Upper Paper Tray harness guide away from the printer.

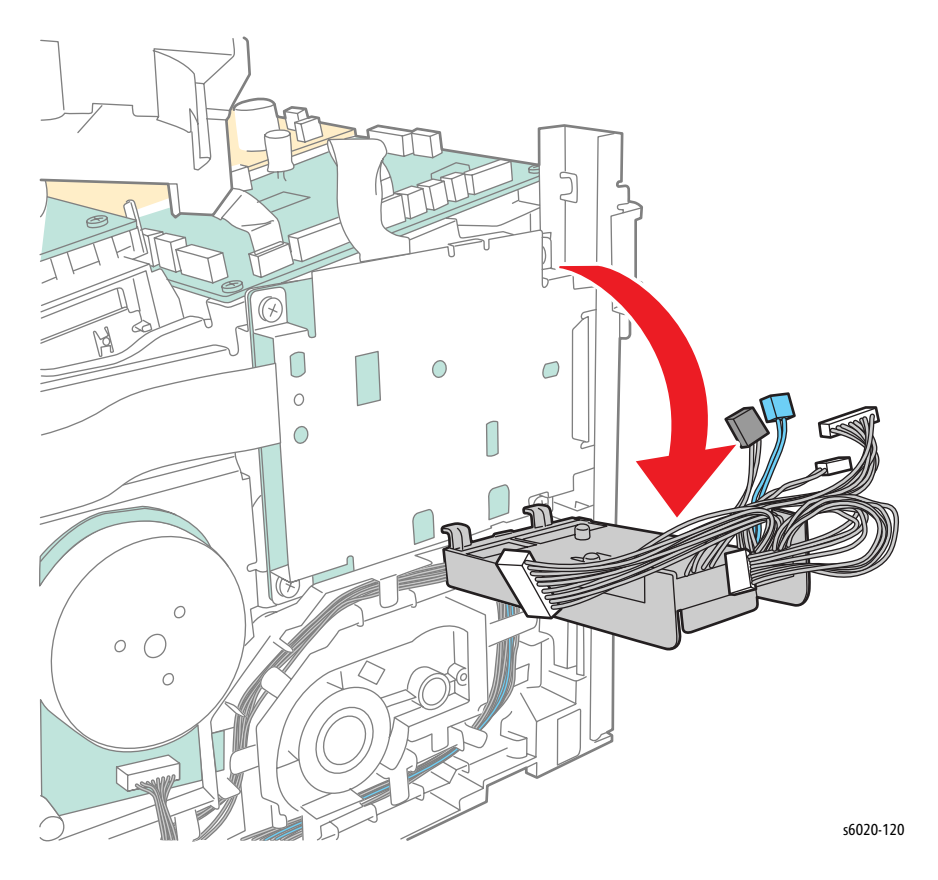

9. Release the 3 hooks and move the Lower Paper Tray harness guide away from the printer.

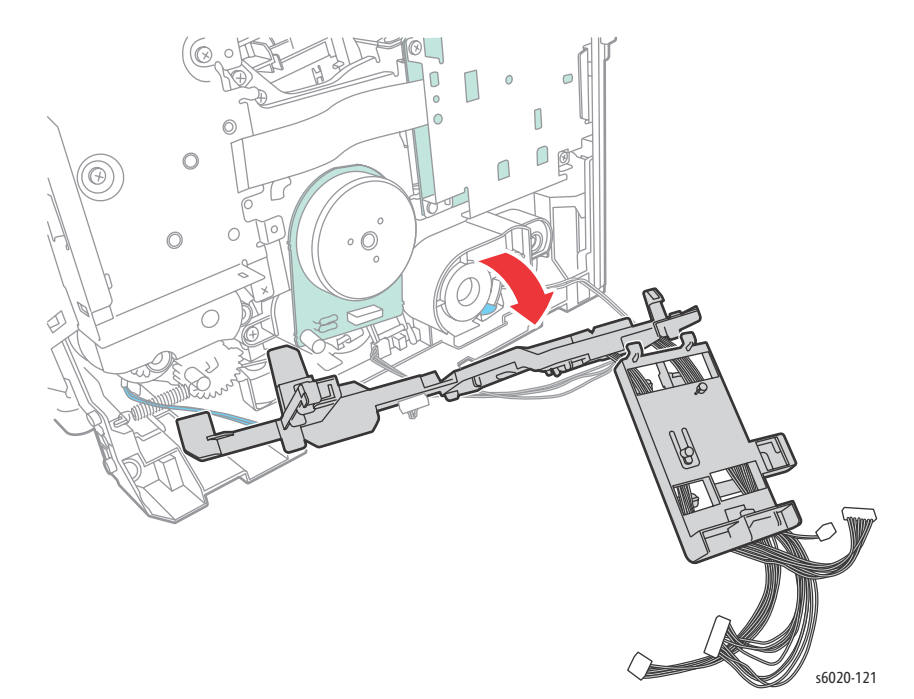

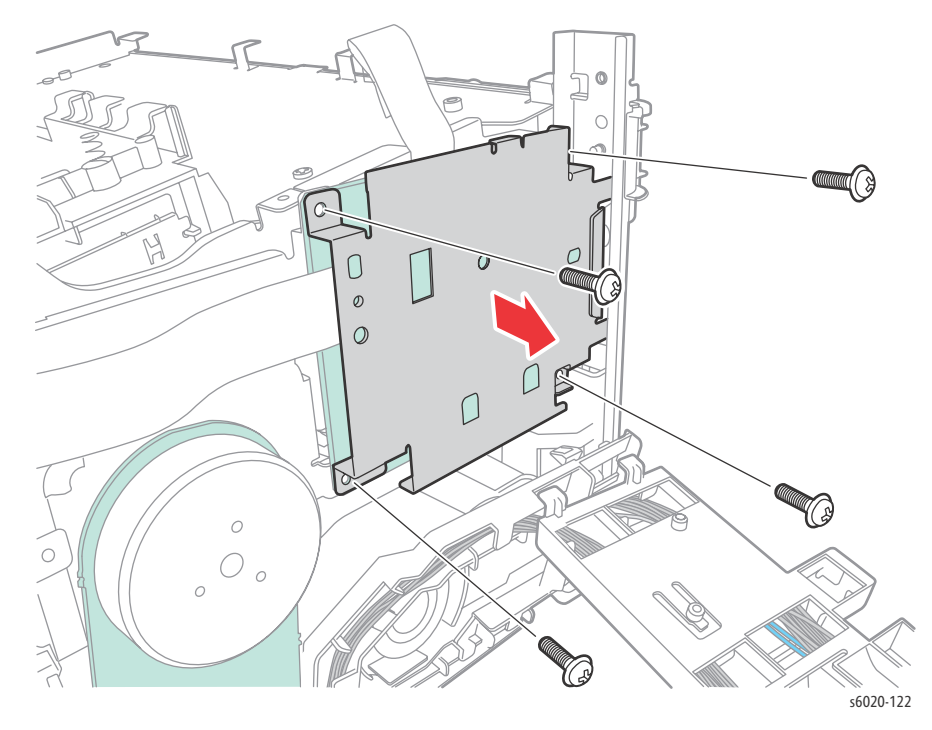

10. Remove 4 screws (Silver, M3, 6mm) to remove the LED Cover Plate from the printer.

11. Leave the ribbon cables on the LED Driver Board connected and pivot the LED Driver Board clear of the area.

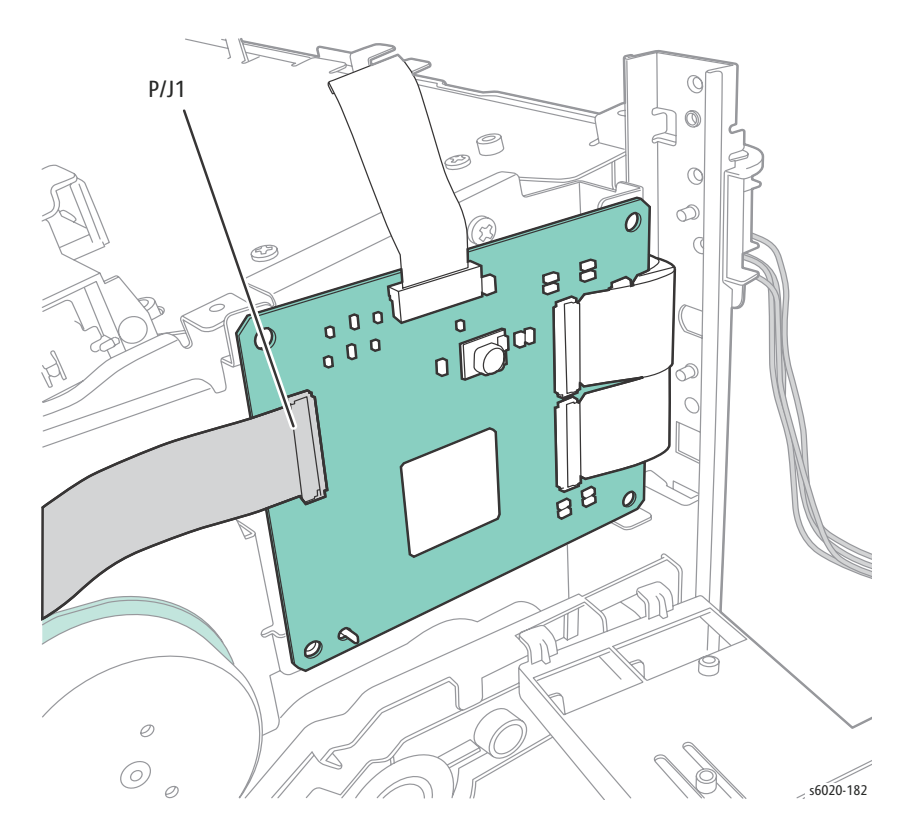

4-136 Phaser 6020/6022 and WorkCentre 6025/6027 MFP Service Manual 3/2016

- 12. Remove Feed Drive Assembly (page 4-138).
- 13. Disconnect P/J160 on the Main Drive Assembly.
- 14. Remove 2 screws (Silver, M4, 6mm) and 1 screw (Silver, Tap, 8mm) to remove Main Drive Assembly.

**!** CAUTION: When performing this step, take care to not drop the gears on the Main Drive Assembly.

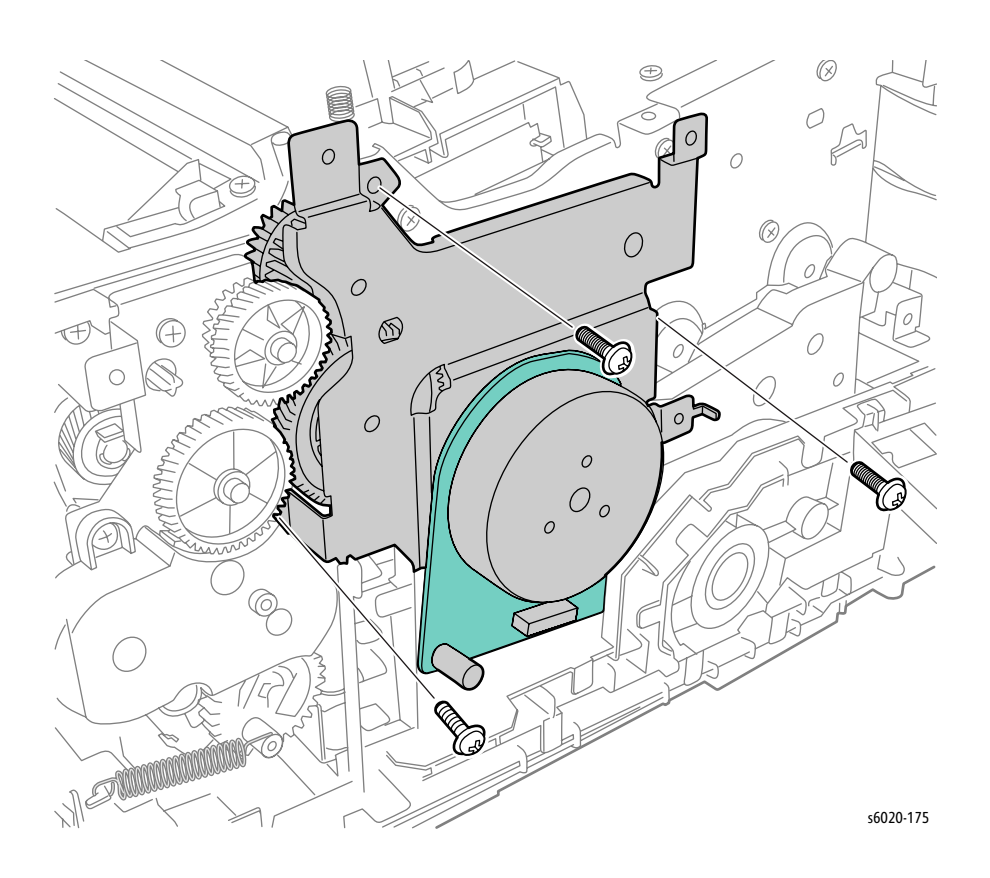

#### Feed Drive Assembly (See video for Developer Drive Assembly)

#### PL6.1.5

**WARNING**: Do not touch the fuser while it is hot.

- 1. Remove the Paper Tray.
- 2. Remove bottom left screw (Silver, Tap, 8mm) securing the Front Cover to the chassis.
- 3. Unhook the Front Cover on the left side from the bottom of the printer.
- 4. Unhook the Front Cover from the Left Side Cover.
- 5. Open the Rear Door.
- 6. Remove the Left Side Cover (6020 page 4-18; 6022 page 4-28; 6025 page 4-44; 6027 page 4-56).
- 7. Remove Image Processor Board (Phaser 6020/6022 and WorkCentre 6025 MFP page 4-149, WorkCentre 6027 MFP page 4-150). and mounting plate (page 4-154).
- 8. Remove 1 screw (Silver, M3, 6mm) to move the Fan Assembly up and out of the way.

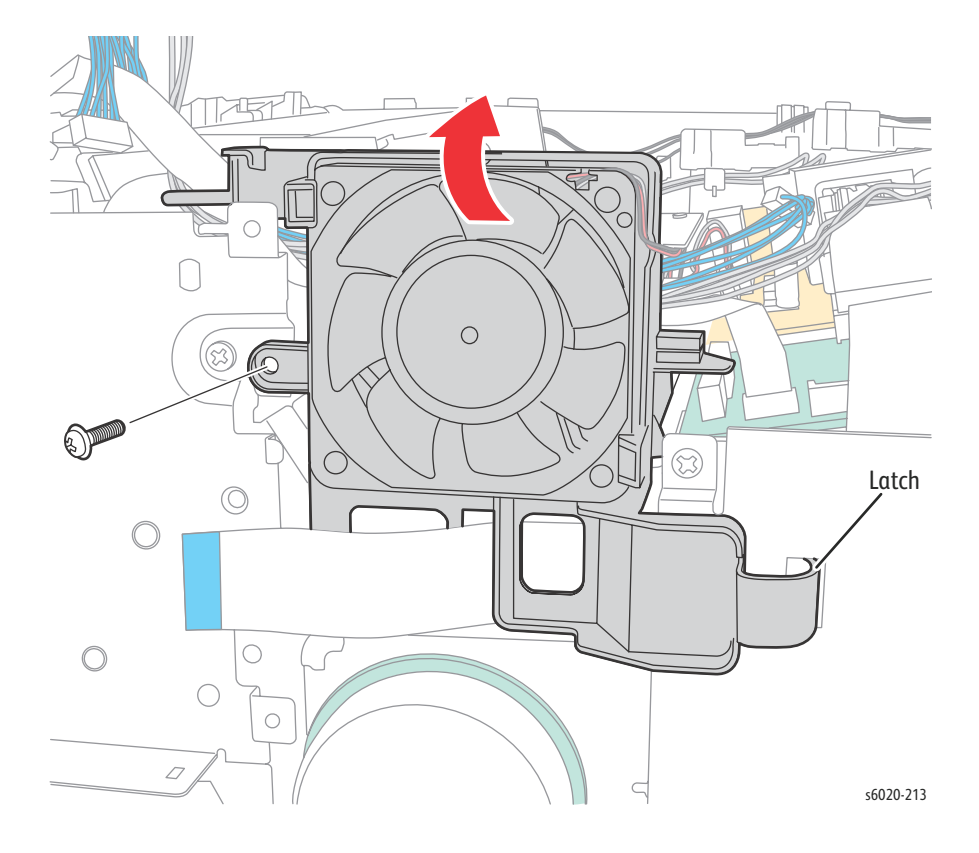

#### 9. Remove F3 and PH3 gears.

10. Remove 2 screws (Silver, M3, 6mm) to remove the Feed Drive Assembly from the printer.

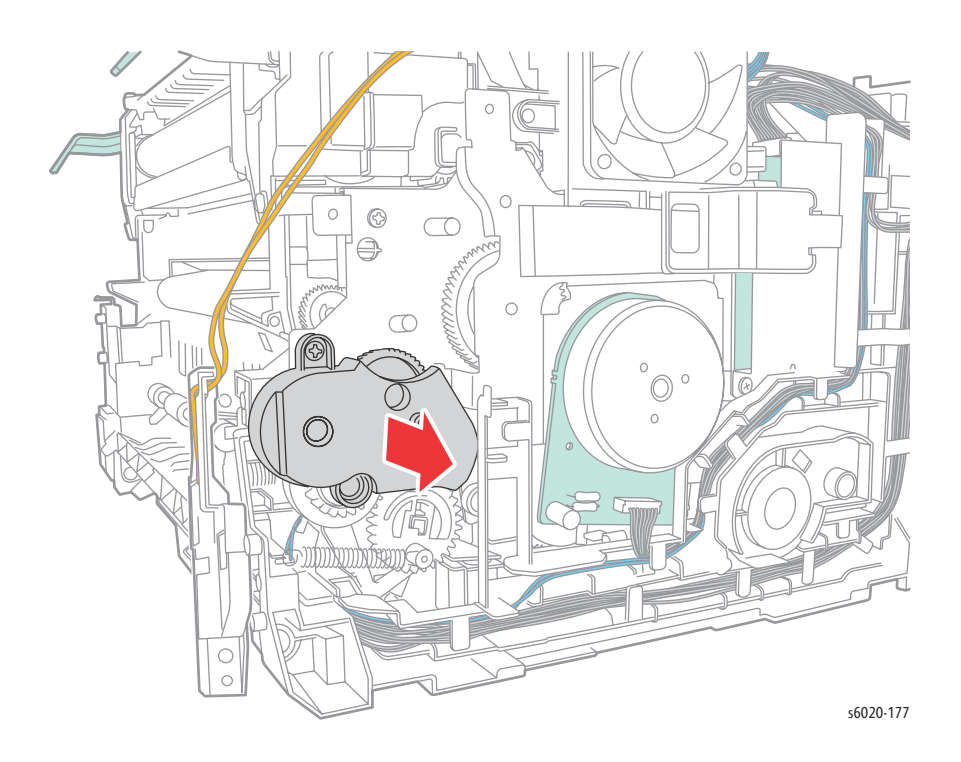

# **Developer Drive Assembly**

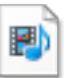

#### PL6.1.6

- 1. Remove the Paper Tray.
- 2. Remove bottom left screw (Silver, Tap, 8mm) securing the Front Cover to the chassis.
- 3. Unhook the Front Cover on the left side from the bottom of the printer.
- 4. Unhook the Front Cover from the Left Side Cover.
- 5. Open the Rear Door.
- 6. Remove the Left Side Cover (6020 page 4-18, 6022 page 4-28, 6025 page 4-44, 6027 page 4-56).
- 7. Remove the Image Processor Board (Phaser 6020/6022 and WorkCentre 6025 MFP page 4-149, WorkCentre 6027 MFP page 4-150)
- 8. Remove the IP mounting plate (page 4-154).
- 9. Remove the Feed Drive Assembly (page 4-138).
- 10. Remove 4 screws (Silver, Metal, 6mm) on the cover plate of the LED Driver Board (page 4-144).
- 11. Disconnect P/J1 from the MCU Board.
- 12. Leave the remaining ribbon cables connected and lay the LED Board to the side.
- 13. Disconnect the Mode Change Solenoid (J10) from the Main Drive Assembly.
- 14. Remove the Main Drive Assembly (page 4-134).
- 15. Remove 3 (Silver, M4, 6mm) screws and 2 (Silver, Tap, 8mm) screws to remove the Developer Drive Assembly from the printer.
- **!** CAUTION: Lean the top of the assembly away from the printer to prevent gear disassembly.

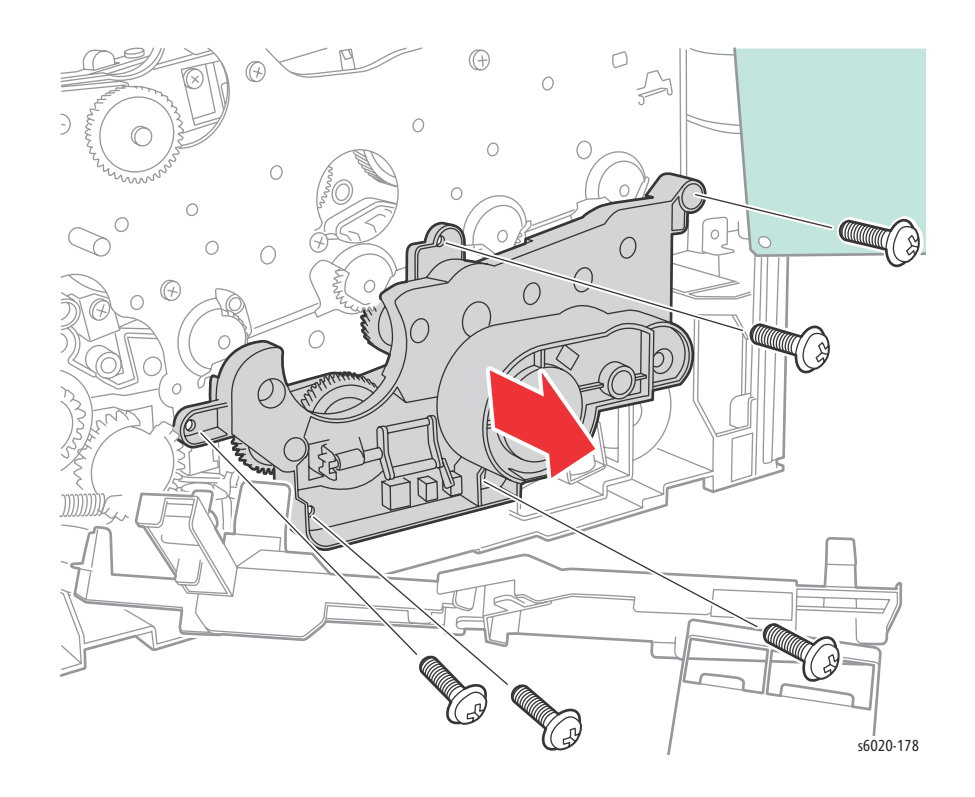

4-140 Phaser 6020/6022 and WorkCentre 6025/6027 MFP Service Manual 3/2016

# Feed Solenoid

#### PL6.1.10

- 1. Remove the Paper Tray Cover (6020 page 4-15; 6025 page 4-43)
- 2. Remove the Front Cover (6020 page 4-16; 6022 page 4-34; 6025 page 4-48; 6027 page 4-61).
- 3. Open the Rear Door.
- 4. Remove the Left Side Cover (6020 page 4-18; 6022 page 4-28; 6025 page 4-44; 6027 page 4-56).
- 5. Remove the Top Cover (6020 page 4-7; 6022 page 4-21; 6025 page 4-36; 6027 page 4-49).
- 6. Remove the Rear Cover (6020 page 4-10; 6022 page 4-23; 6025 page 4-40; 6027 page 4-52).
- 7. Remove the Image Processor Board (Phaser 6020/6022 and WorkCentre 6025 MFP page 4-149, WorkCentre 6027 MFP page 4-150)
- 8. Remove the IP mounting plate (page 4-154).
- 9. Disconnect the connectors on the MCU Board (page 4-160).
- 10. Disconnect P/J160 on the Main Drive Assembly.
- 11. Release all wires from the drive harness guide.
- 12. Release 1 hook and remove the Drive harness guide from the printer.

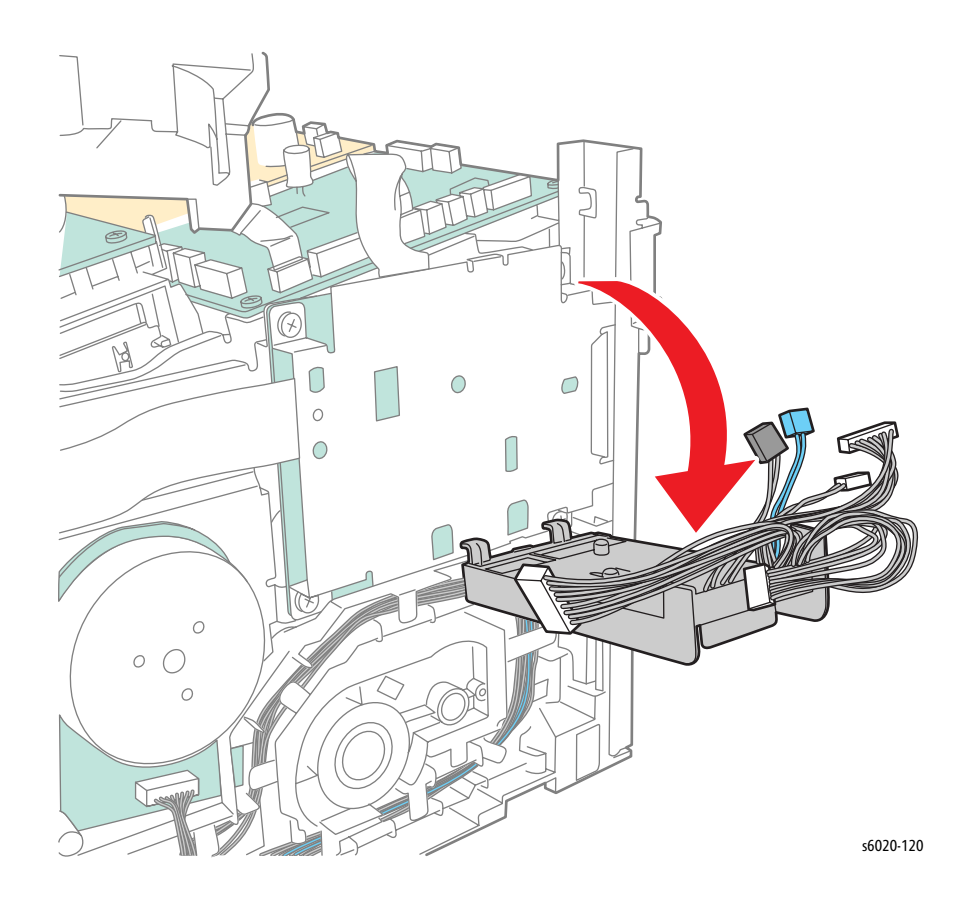

13. Release 3 hooks and move the paper tray harness guide away from the printer.

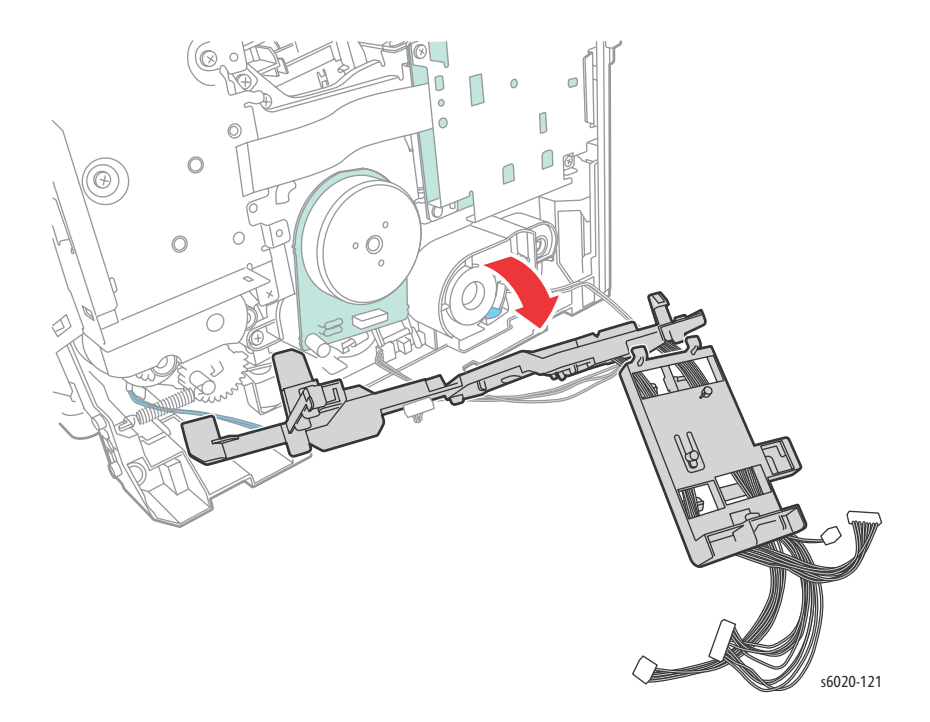

14. Remove 1 screw (Silver, Tap, 8mm) to remove the Feed Solenoid from the printer.

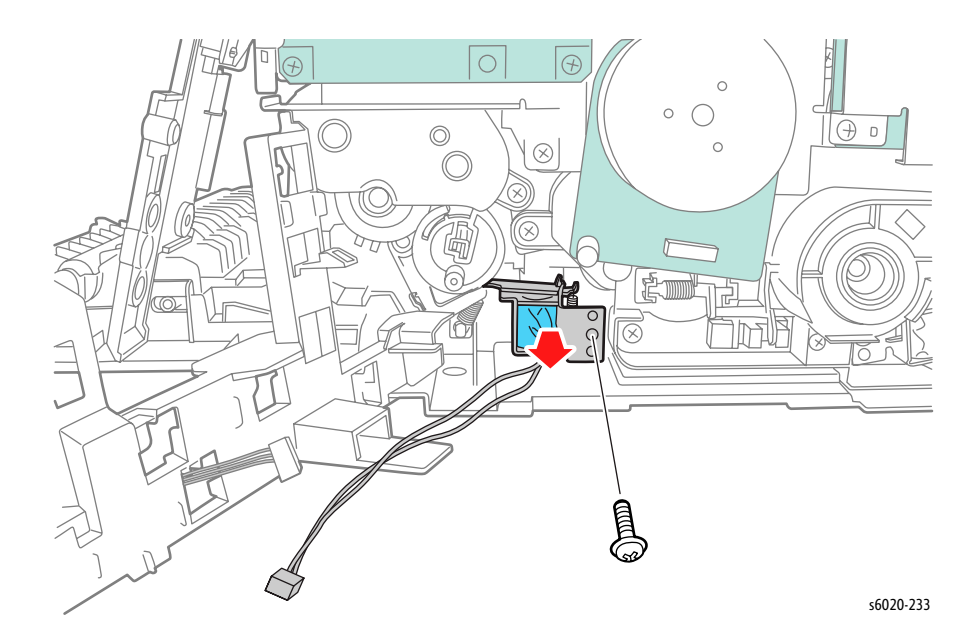

4-142 Phaser 6020/6022 and WorkCentre 6025/6027 MFP Service Manual 3/2016

# Electrical

# Fan

## PL7.1.2

- 1. Remove the Paper Tray Cover (6020 page 4-15; 6025 page 4-43)
- 2. Remove the Front Cover (6020 page 4-16; 6022 page 4-34; 6025 page 4-48; 6027 page 4-61).
- 3. Open the Rear Door.
- 4. Remove the Left Side Cover (6020 page 4-18; 6022 page 4-28; 6025 page 4-44; 6027 page 4-56).
- 5. Remove the Top Cover (6020 page 4-7; 6022 page 4-21; 6025 page 4-36; 6027 page 4-49).
- 6. Disconnect P/J205 on the LVPS, and release the harness from the harness guide.
- 7. Release 2 hooks and remove the Fan from the Fan Duct.

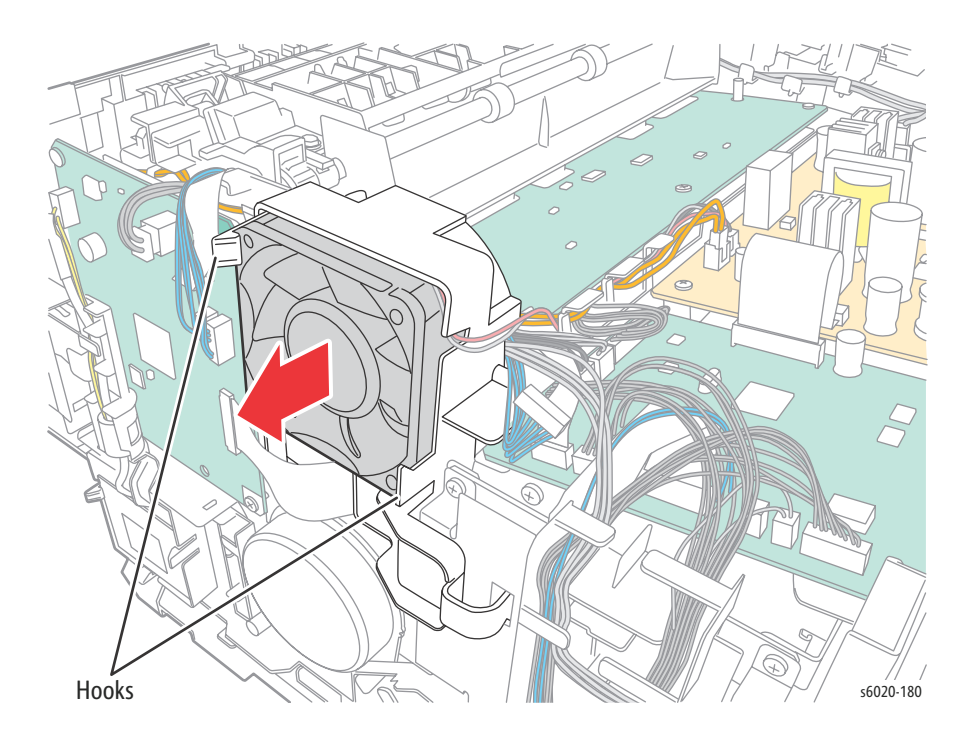

# LED Driver Board and Harness

### PL7.1.5, PL7.1.7A~B

- 1. Remove the Paper Tray Cover (6020 page 4-15; 6025 page 4-43).
- 2. Open the Rear Door.
- 3. Remove bottom left screw (Silver, Tap, 8mm) securing the Front Cover to the chassis.
- 4. Unhook the Front Cover on the left side from the bottom of the printer.
- 5. Unhook the Front Cover from the Left Side Cover.
- 6. Remove the Left Side Cover (6020 page 4-18; 6022 page 4-28; 6025 page 4-44; 6027 page 4-56).
- 7. Release the Fan and the Fan Duct from the chassis and lay to the side (page 4-143).
- 8. Release the harness from the Drive harness guide.

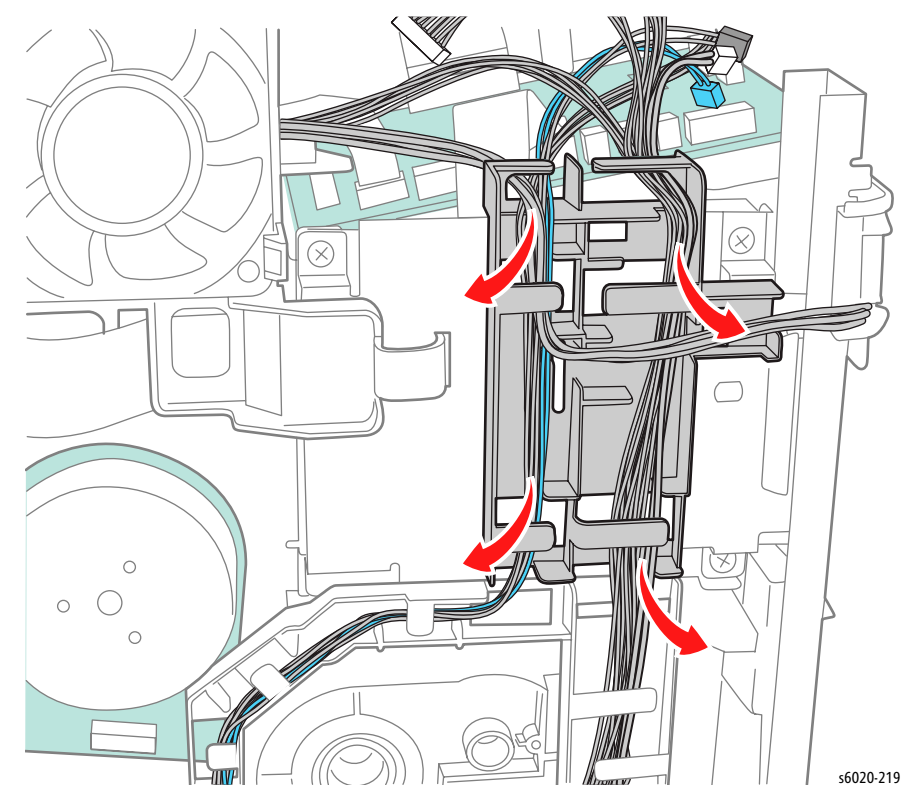

- 9. Release 1 hook and remove the Drive harness guide from the printer.

10. Release the harness from the Paper Tray harness guide.

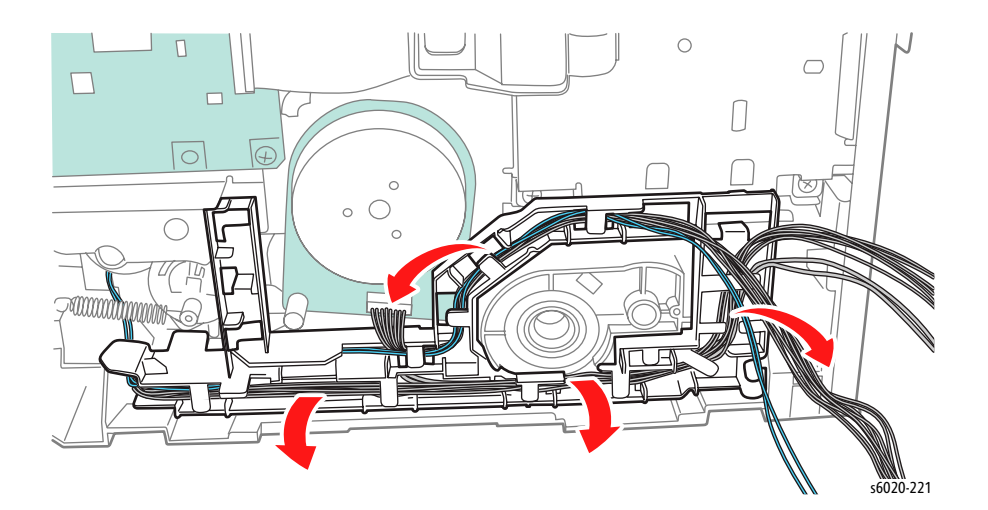

Service Parts Disassembly

11. Release 3 hooks and remove the Paper Tray harness guide from the printer.

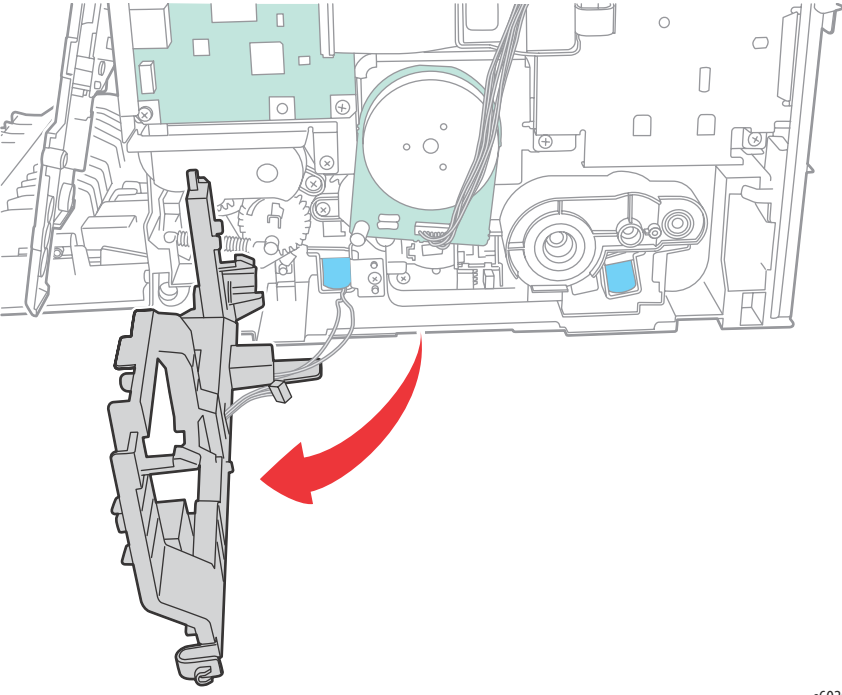

s6020-218

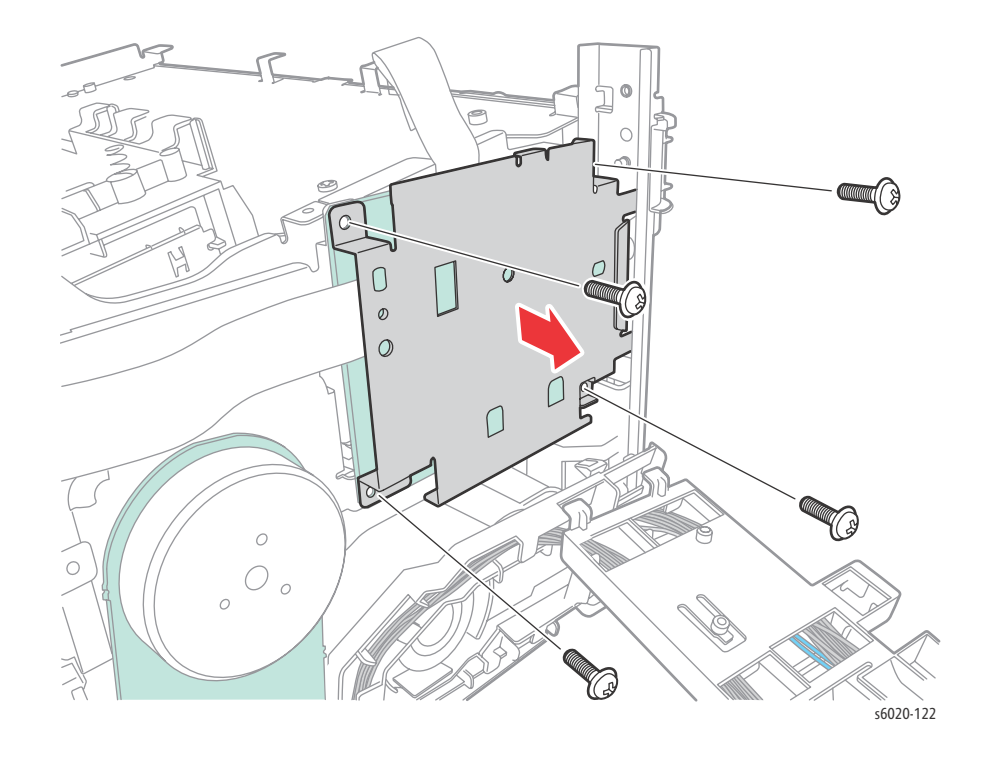

12. Remove 4 screws (Silver, M3, 6mm) to remove the LED Cover Plate from the printer.

**!** CAUTION: The ribbon cable uses a ZIF connector. Use care lifting the latch of the connector to release the cable to prevent damage. A broken latch will result in replacement of the LED Driver Board.

13. Lift the latch of the ZIPF connector to release the ribbon cables on the LED Driver Board and remove the LED Driver Board.

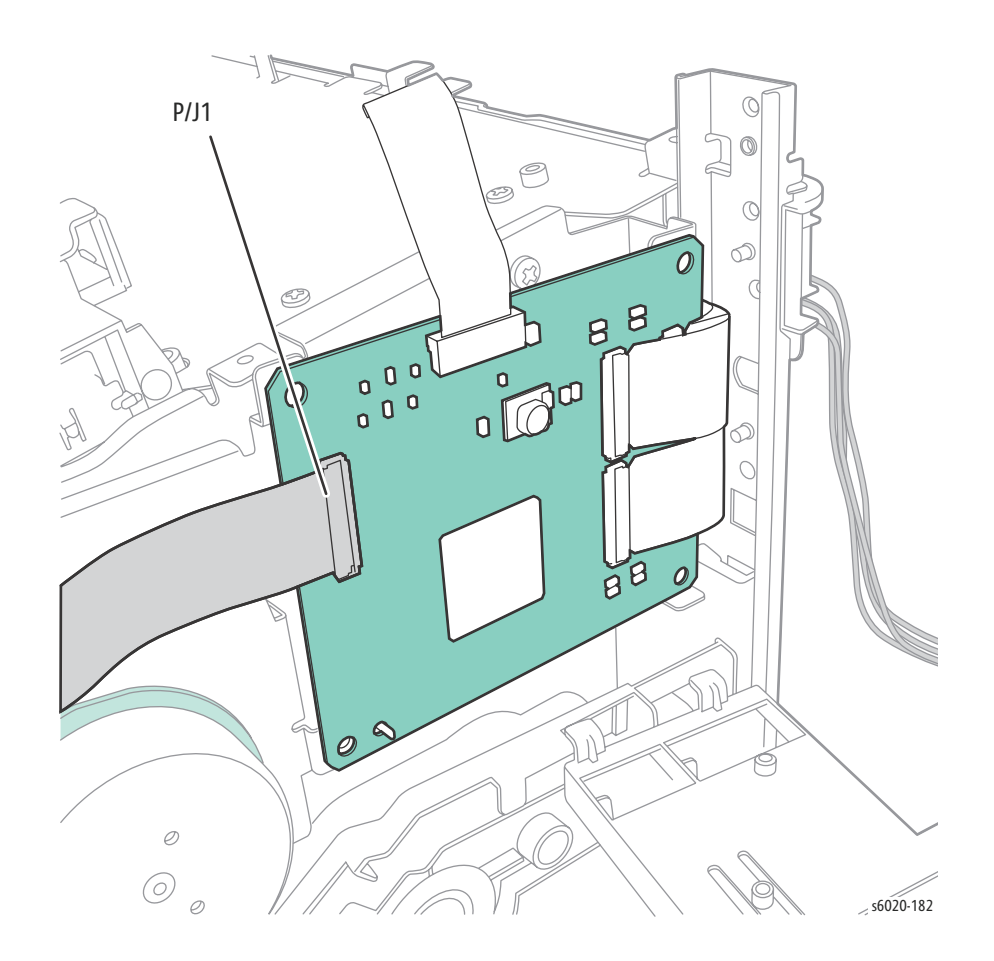

# IP (Image Processor) Board

# PL7.1.9, 16

## Phaser 6020/6022 and WorkCentre 6025

- 1. Remove the Paper Tray Cover (6020 page 4-15; 6025 page 4-43).
- 2. Open the Rear Door.
- 3. Remove bottom left screw (Silver, Tap, 8mm) securing the Front Cover to the chassis.
- 4. Unhook the Front Cover on the left side from the bottom of the printer.
- Unhook the Front Cover from the Left Side Cover. 5.
- Remove the Left Side Cover (6020 page 4-18; 6022 page 4-28; 6025 page 4-44; 6027 page 4-56). 6.
- Open the connector latch on P/J112 on the Image Processor Board to disconnect the LED Driver 7. Board.
- 8. Disconnect the remaining cables on the Image Processor Board.

s6020-234

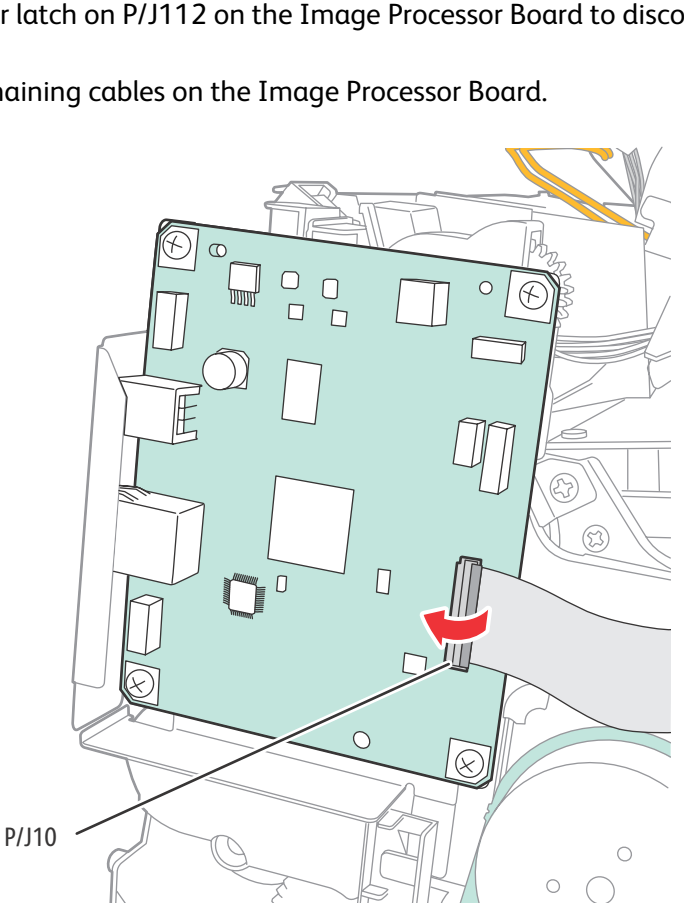

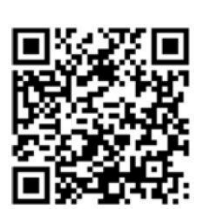

9. Remove 4 (Silver, M3, 6mm) screws and 1 (Silver, M2, 6mm) screw and remove the Image Processor Board from the printer.

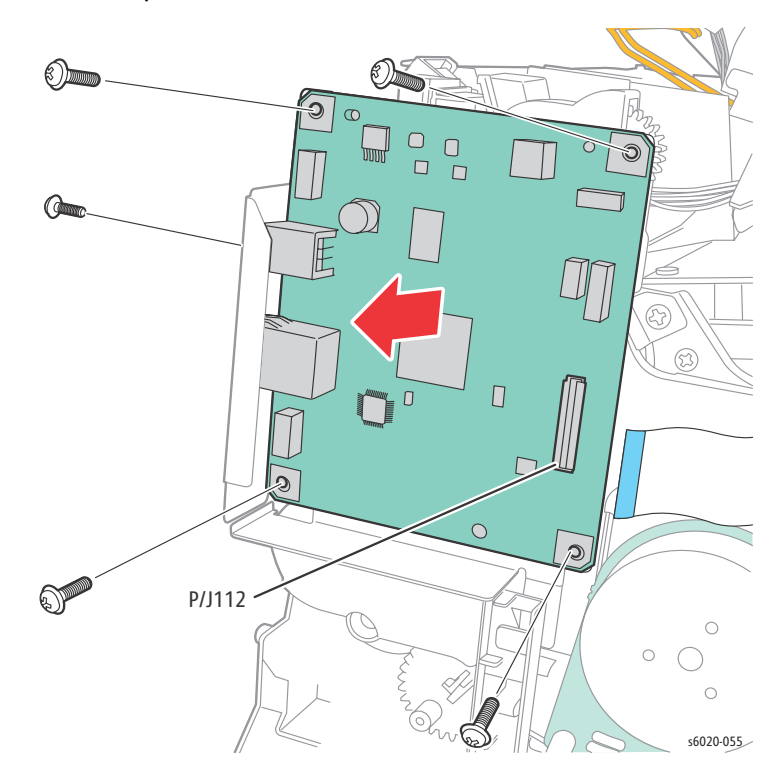

#### WorkCentre 6027

- 1. Remove the Paper Tray Cover (6025) or Paper Tray (6022/6027).
- 2. Open the Toner Door.
- 3. Remove 1 screw (Silver, Plastic, 6mm) securing the left side of the Front Cover.
- 4. Press in at the center-front of the Left Side Cover to release 2 hooks from the Front Cover and disconnect the covers.
- 5. Release 3 hooks of the Left Side Cover from the Top Cover.
- 6. Release 2 hooks from the Rear Cover and remove the Left Side Cover.

7. Open the connector latch of SJ17 on the Image Processor Board to disconnect the LED Driver Board.

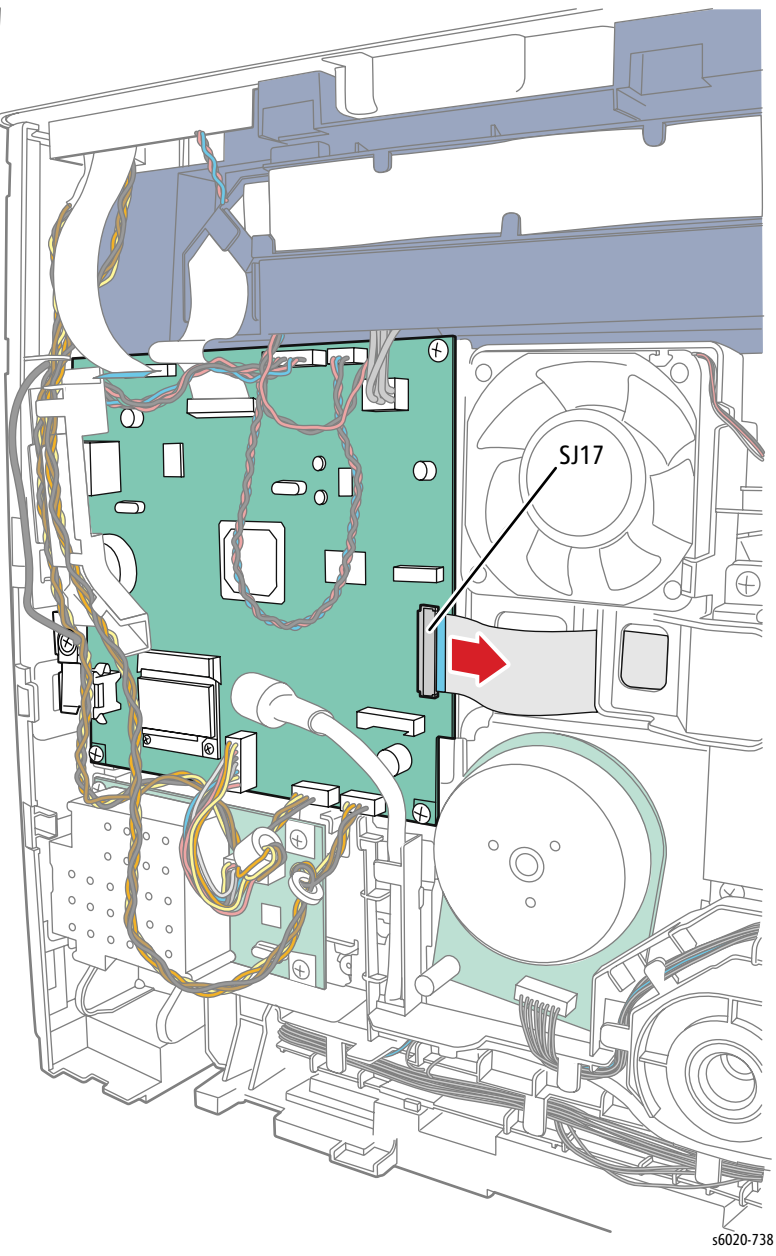

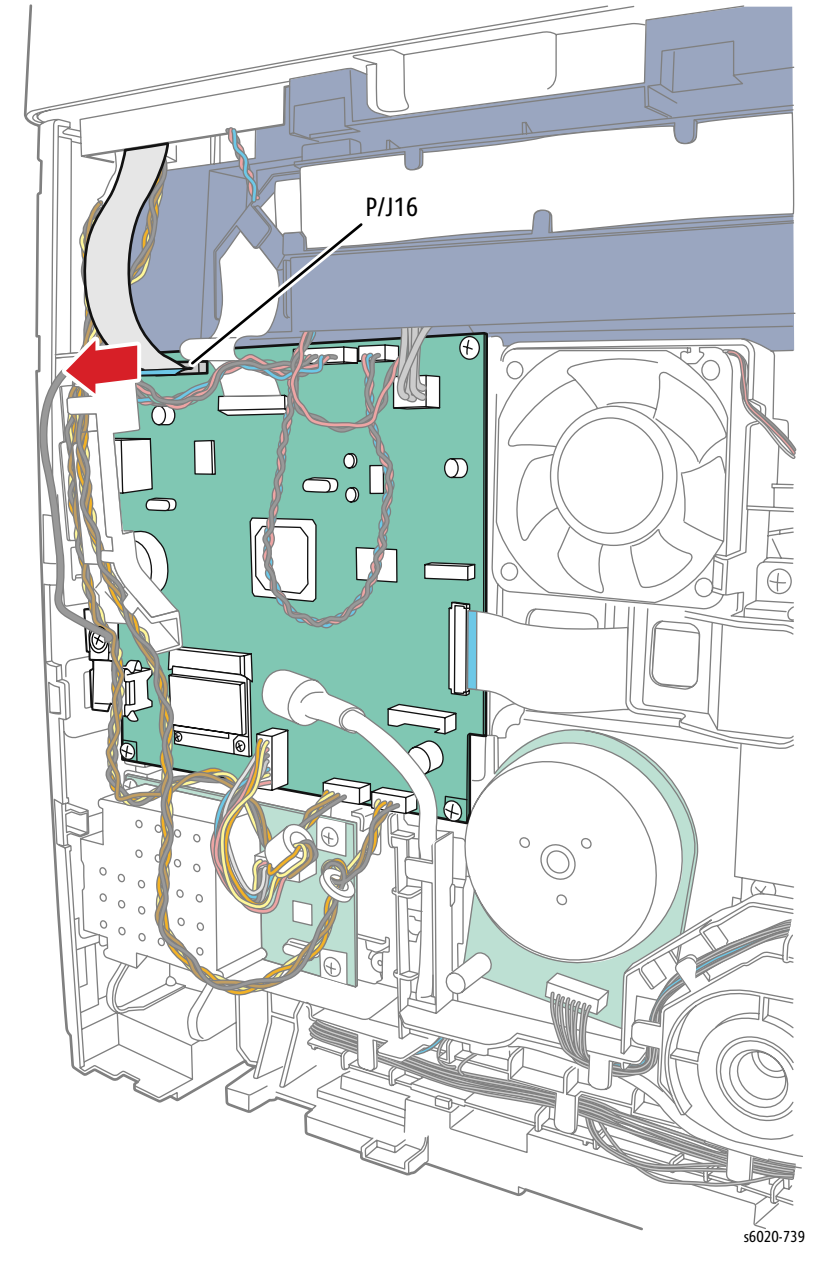

8. Open the connector latch of P/J16 on the Image Processor Board to disconnect the Scanner.

4-152 Phaser 6020/6022 and WorkCentre 6025/6027 MFP Service Manual 3/2016

- 9. Disconnect all remaining cables.
- 10. Remove 1 screw (Silver, Metal, 6mm) at the ADF ground wire.

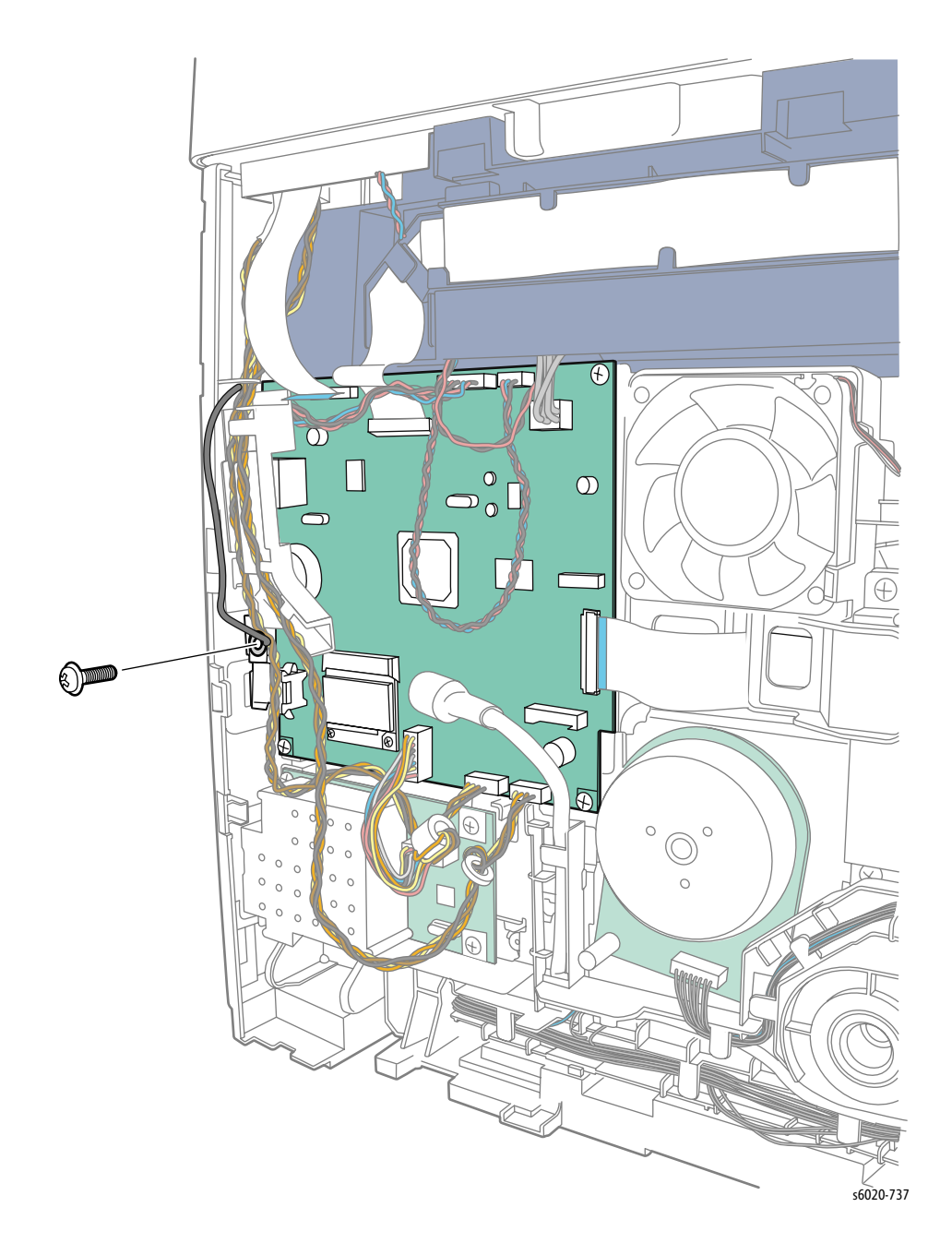

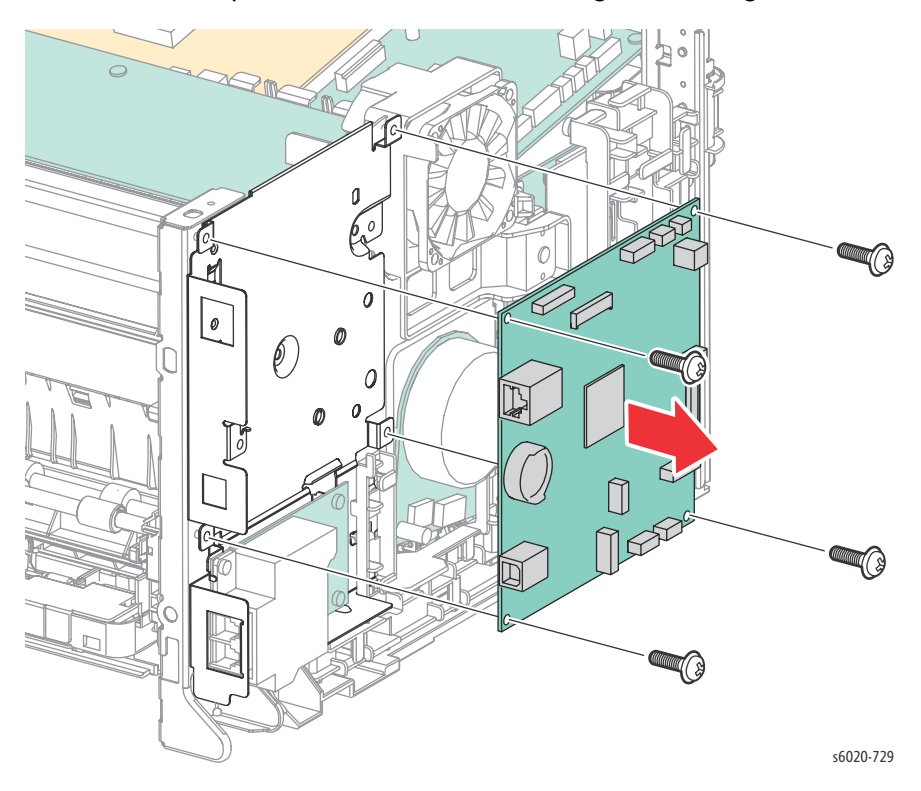

11. Remove 4 screws (Silver, Tap, 6mm) and remove the Image Processing Board.

### IP Board Plate Removal

- 1. Remove 1 screw (Silver, M3, 6mm) from the Fan Duct and remove the Fan Duct with Fan (page 4-143).
- 2. Remove 3 screws (Silver, M3, 6mm) and remove the image processing board plate from the printer.

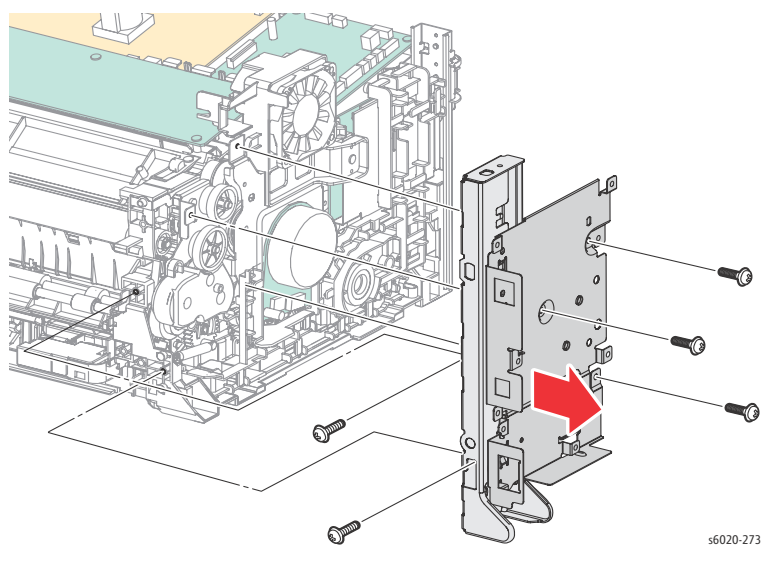

Note: To gain access to the lower screw on the face of the image processing board plate, unhook the paper tray harness guide from the plate.

4-154 Phaser 6020/6022 and WorkCentre 6025/6027 MFP Service Manual 3/2016

# Front USB Board (WorkCentre 6025 and 6027 MFP)

#### PL7.1.18

- 1. Remove the Paper Tray Cover (6025) or Paper Tray (6022/6027).
- 2. Open the Toner Door.
- 3. Remove 1 screw (Silver, Plastic, 6mm) securing the left side of the Front Cover.
- 4. Press in at the center-front of the Left Side Cover to release 2 hooks from the Front Cover and disconnect the covers.
- 5. Release 3 hooks of the Left Side Cover from the Top Cover.
- 6. Release 2 hooks from the Rear Cover and remove the Left Side Cover.
- 7. Disconnect P/J2 from the Front USB Board.

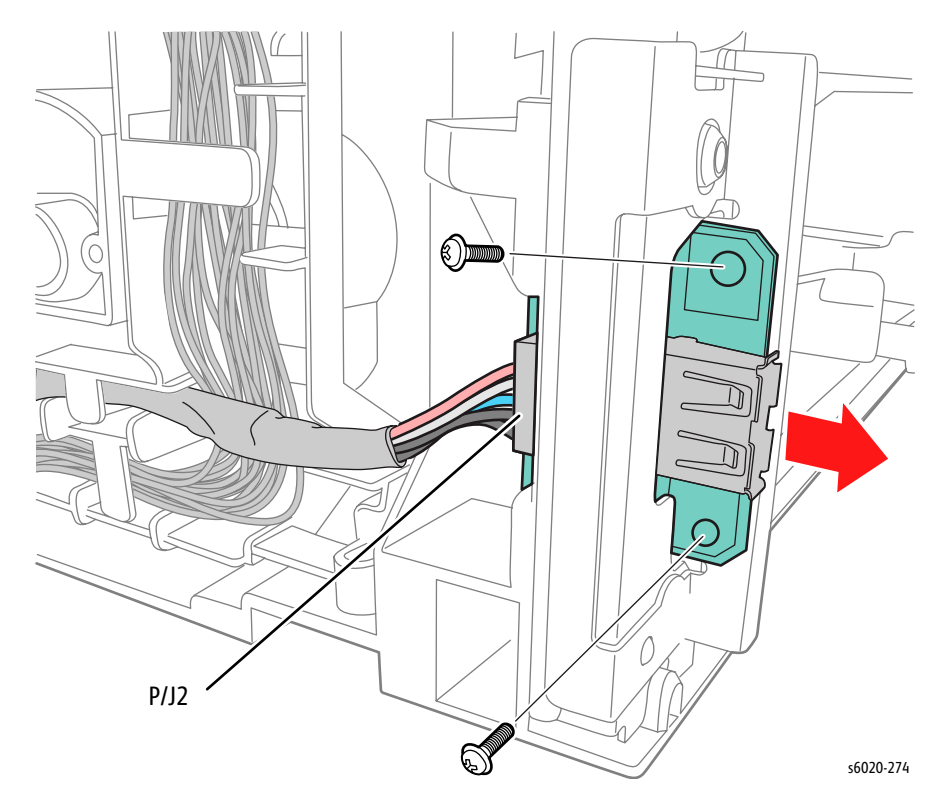

8. Remove 2 screws (silver, tap, 8 mm) and remove the Front USB Board from the printer.

# Fax Board (WorkCentre 6027 MFP)

#### PL7.1.22

- 1. Remove the Paper Tray.
- 2. Remove the Jam Access Cover (page 4-32)
- 3. Remove 1 screw (Silver, Plastic, 6mm) securing the left side of the Front Cover.
- 4. Press in at the center-front of the Left Side Cover to release 2 hooks from the Front Cover and disconnect the covers.
- 5. Release 3 hooks of the Left Side Cover from the Top Cover.
- 6. Release 2 hooks from the Rear Cover and remove the Left Side Cover.
- 7. Disconnect SJ8 on the IP Board, remove 4 screws (silver, M3, 6 mm), and remove the Fax Board.

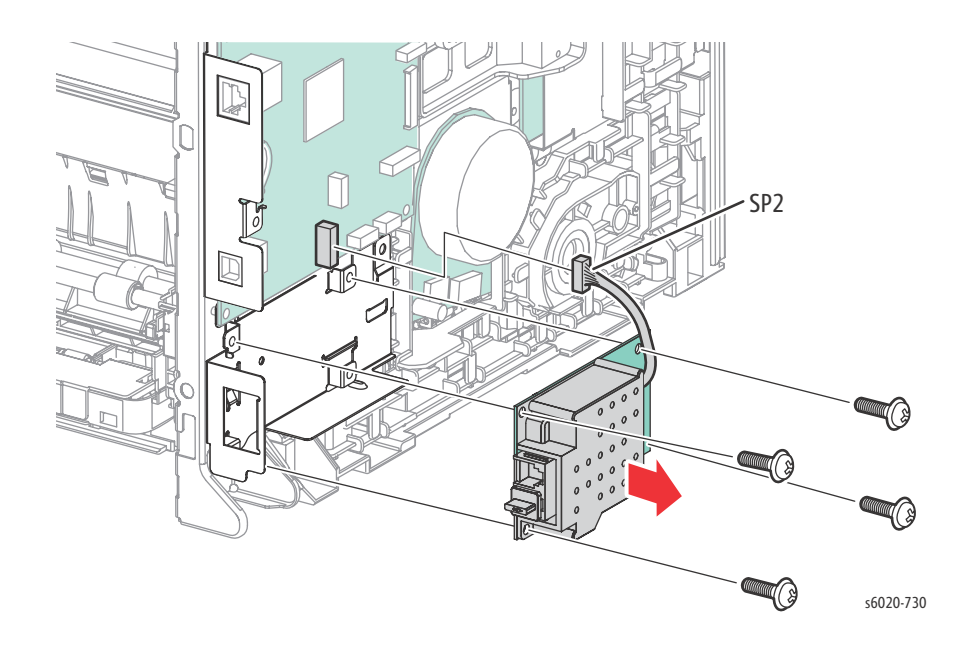

# **Image Processor Harness**

## PL7.2.12

- 1. Follow the Image Processing Board removal steps (page 4-149) leaving the Image Processing Board attached and
- 2. Disconnect SJ18 from the MCU Board.

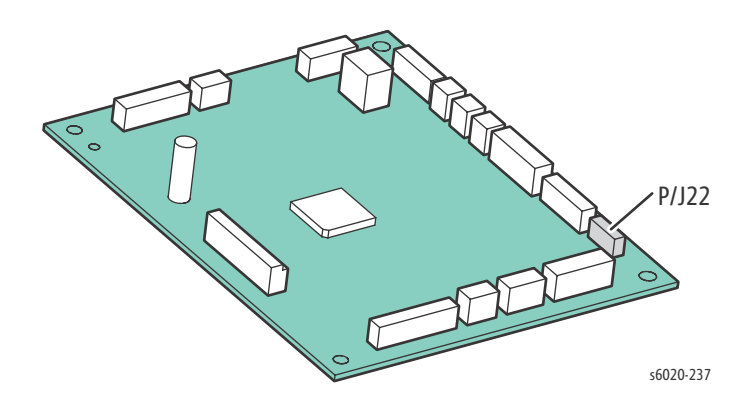

3. Disconnect J2 and remove the Image Processor Harness.

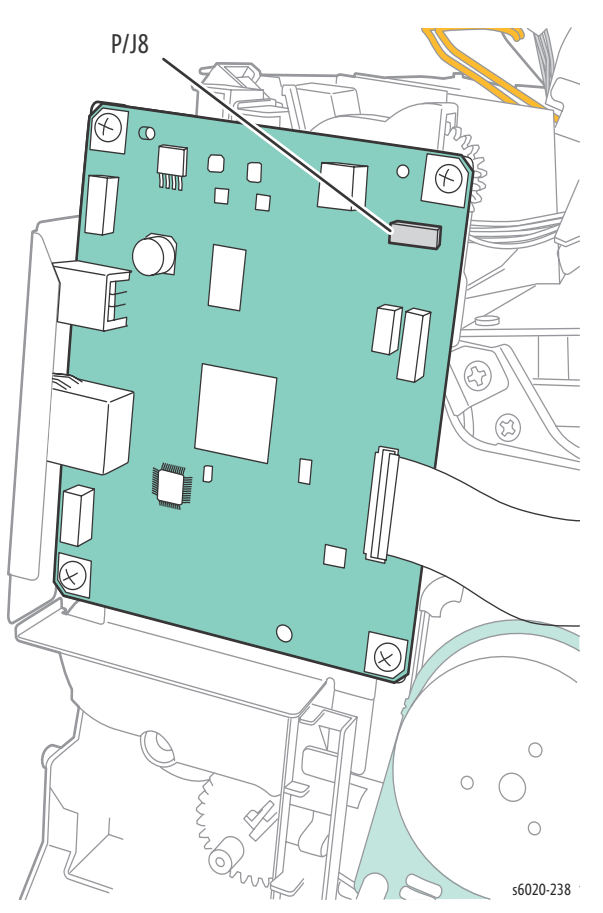

# LVPS

PL7.2.1A~B

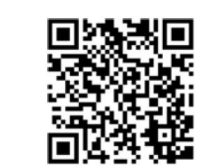

- 1. Remove the Paper Tray Cover (6020 page 4-15; 6025 page 4-43)
- 2. Remove the Front Cover (6020 page 4-16; 6022 page 4-34; 6025 page 4-48; 6027 page 4-61).
- 3. Open the Rear Door.
- 4. Remove the Left Side Cover (6020 page 4-18; 6022 page 4-28; 6025 page 4-44; 6027 page 4-56).
- 5. Remove the Top Cover (6020 page 4-7; 6022 page 4-21; 6025 page 4-36; 6027 page 4-49).
- 6. Remove the Rear Cover (6020 page 4-10; 6022 page 4-23; 6025 page 4-40; 6027 page 4-52).
- 7. Disconnect the ribbon cable from P/J17 on the MCU Board.

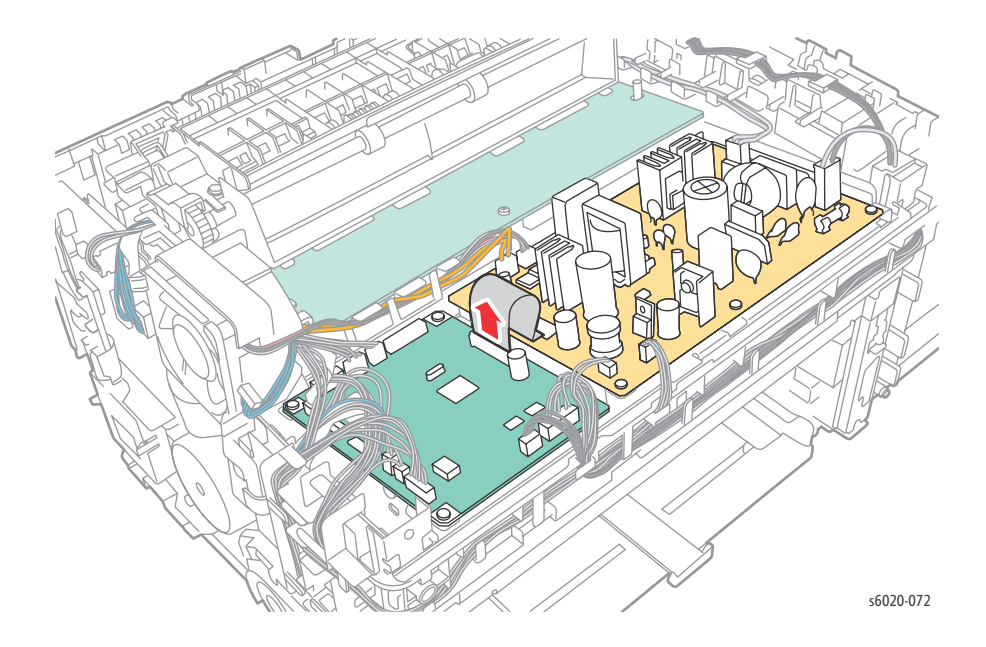

8. Disconnect the connectors on the LVPS remove 4 screws (Silver, M3, 6mm).

9. Remove LVPS from the printer.

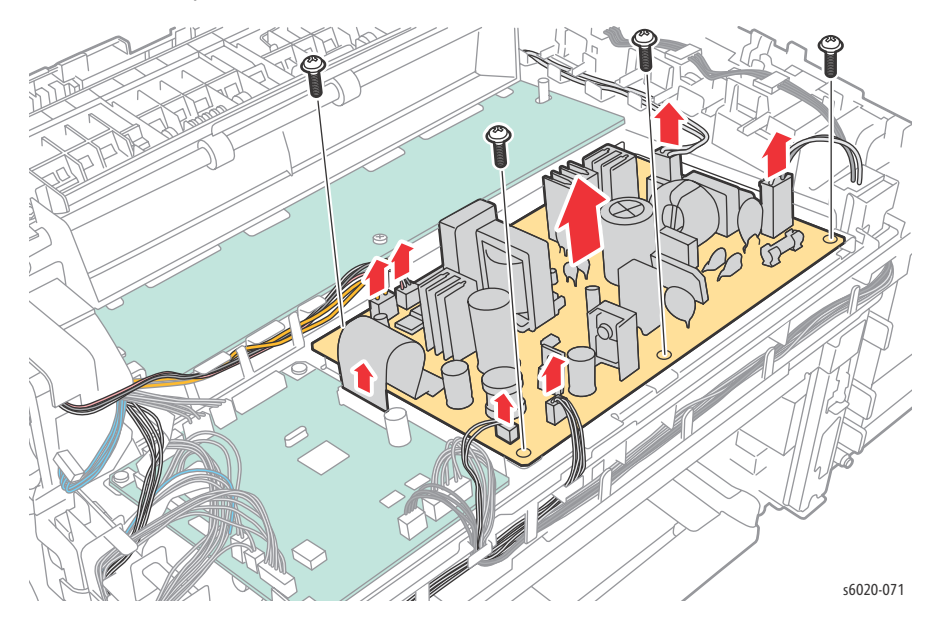

**!** CAUTION: When reinstalling the LVPS, verify all wires remain properly routed through the harness guides and all connectors are fully seated.

## **MCU Board**

PL7.2.2

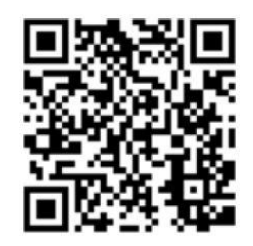

- **!** CAUTION: Save the internal data of MCU Board to the LED Driver Board. See. "NVM Settings" on page 2-132.
- 1. Remove the Paper Tray Cover (6020 page 4-15; 6025 page 4-43)
- 2. Remove the Front Cover (6020 page 4-16; 6022 page 4-34; 6025 page 4-48; 6027 page 4-61).
- 3. Open the Rear Door.
- 4. Remove the Left Side Cover (6020 page 4-18; 6022 page 4-28; 6025 page 4-44; 6027 page 4-56).
- 5. Remove the Top Cover (6020 page 4-7; 6022 page 4-21; 6025 page 4-36; 6027 page 4-49).
- 6. Remove the Rear Cover (6020 page 4-10; 6022 page 4-23; 6025 page 4-40; 6027 page 4-52).

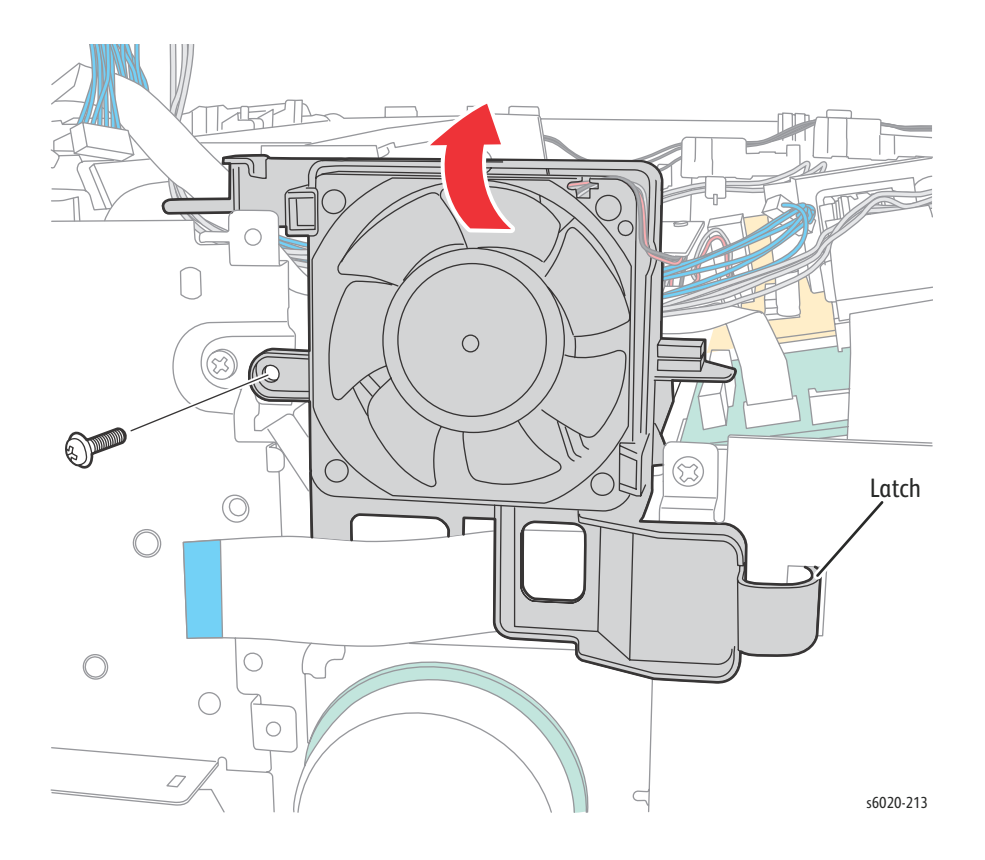

- 7. Disconnect all connectors on the MCU Board.
- 8. Remove 4 screws (Silver, Plastic, 6mm) to remove the MCU Board from the printer.

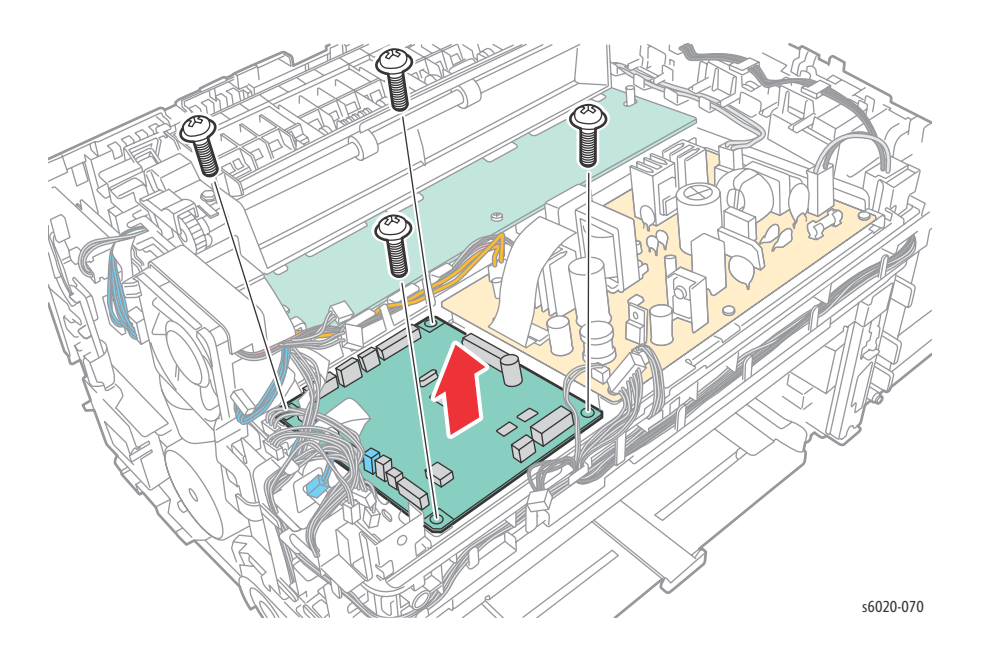

## **HVPS**

- 1. Remove the Paper Tray Cover (6020 page 4-15; 6025 page 4-43)
- 2. Open the Rear Door.
- 3. Remove the Front Cover (6020 page 4-18; 6022 page 4-34; 6025 page 4-48; 6027 page 4-61).
- 4. Remove the Left Side Cover (6020 page 4-18; 6022 page 4-28; 6025 page 4-44; 6027 page 4-56).
- 5. Remove the Top Cover (6020 page 4-7; 6022 page 4-21; 6025 page 4-36; 6027 page 4-49).
- 6. Remove the Rear Cover (6020 page 4-10; 6022 page 4-23; 6025 page 4-40; 6027 page 4-52).
- 7. Remove the Toner Door (6020 page 4-13; 6022 page 4-27; 6025 page 4-42; 6027 page 4-55).
- 8. Remove 2 screws securing the Fuser (Silver, Hex Head, Tap, 8mm) pull the Fuser slightly away from the printer.
- 9. Disconnect P/J201, J18, and J26 from the MCU Board.

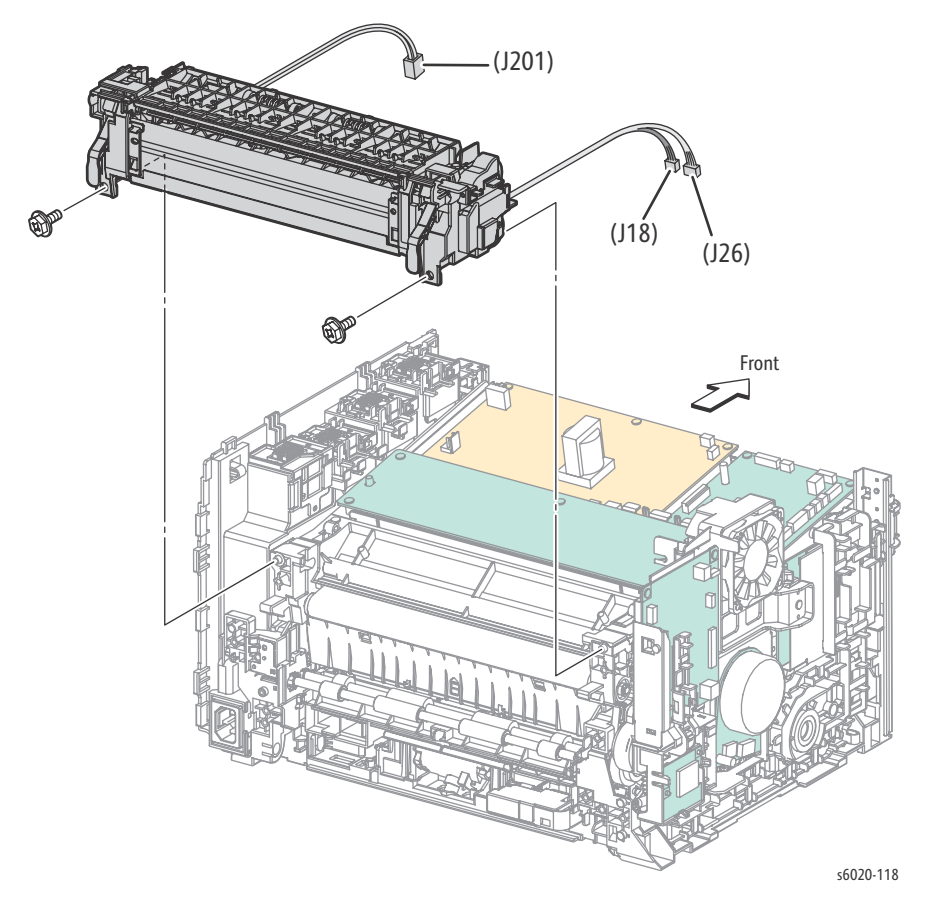

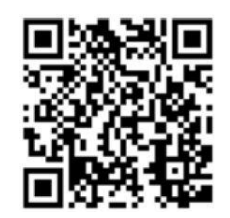

- 10. Unlace the HVPS wiring from the harness guide.
- 11. Remove 5 screws (Silver, Tap, 8mm) securing the HVPS to the chassis.
- 12. Disconnect P/J210 from HVPS.
- 13. Lift the fan-side of the board first and remove HVPS from the printer.

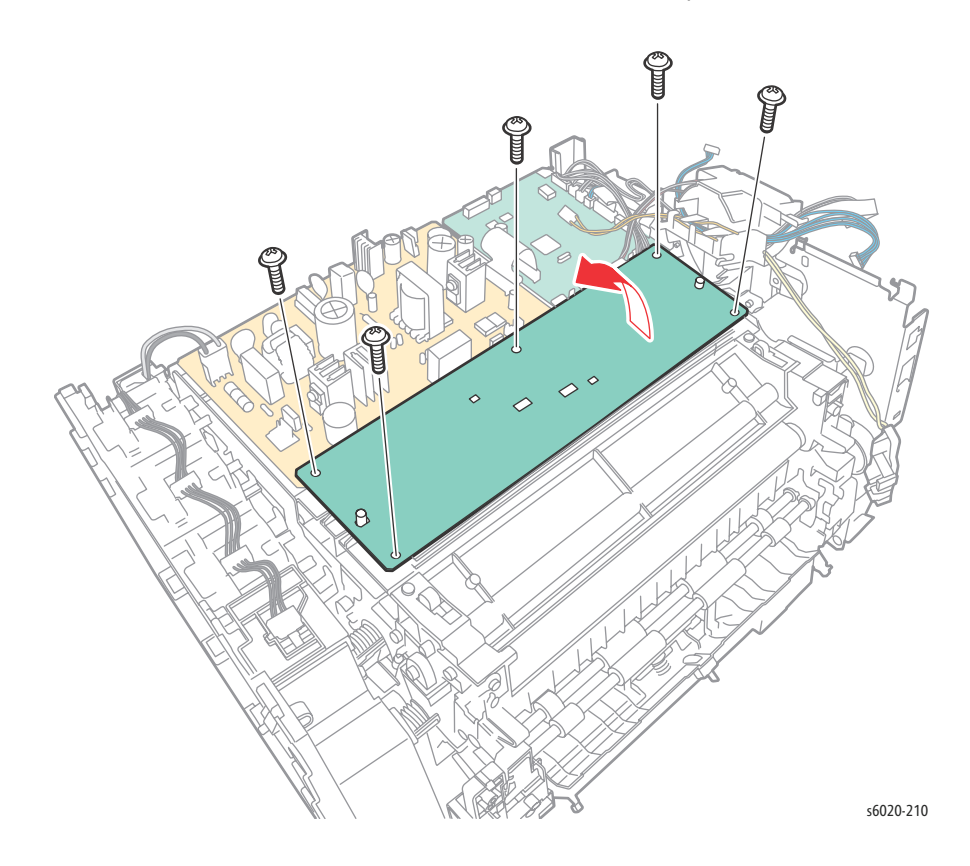

# **AC Inlet Harness**

### PL7.2.9

- 1. Remove the Paper Tray Cover (6020 page 4-15; 6025 page 4-43)
- 2. Open the Rear Door.
- 3. Remove the Front Cover (6020 page 4-16; 6022 page 4-34; 6025 page 4-48; 6027 page 4-61).
- 4. Remove the Left Side Cover (6020 page 4-18; 6022 page 4-28; 6025 page 4-44; 6027 page 4-56).
- 5. Remove the Top Cover (6020 page 4-7; 6022 page 4-21; 6025 page 4-36; 6027 page 4-49).
- 6. Remove the Rear Cover (6020 page 4-10; 6022 page 4-23; 6025 page 4-40; 6027 page 4-52).
- 7. Remove the Toner Door (6020 page 4-13; 6022 page 4-27; 6025 page 4-42; 6027 page 4-55).
- 8. Disconnect P/J206 on the LVPS, and P/J13 and P/J20 on the MCU Board.
- 9. Release the harness from the harness guide.

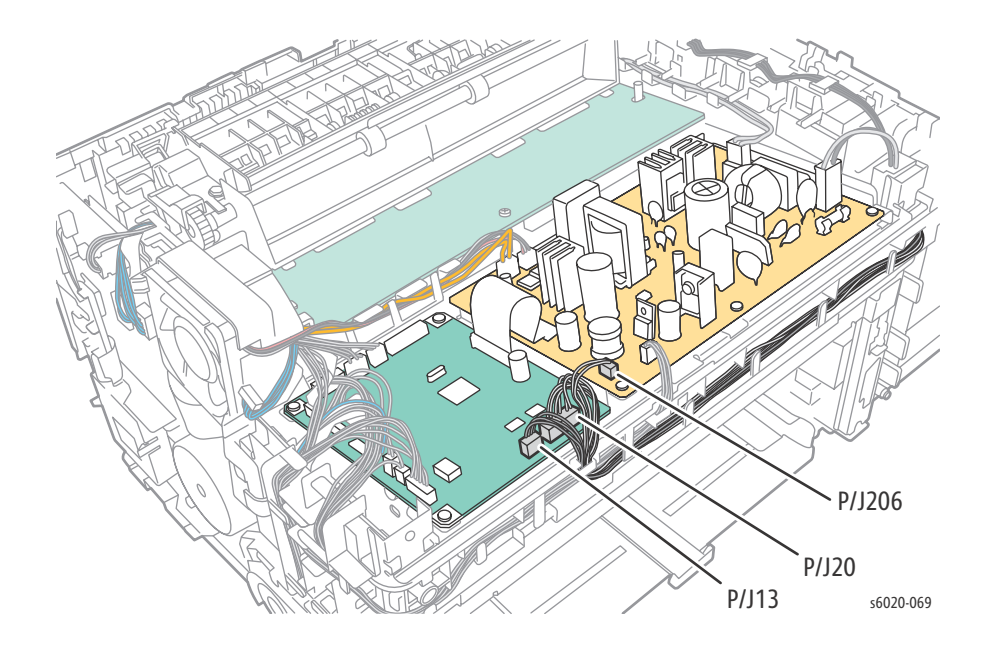

10. Disconnect P/J201 on the LVPS and release the harness from the harness guide.

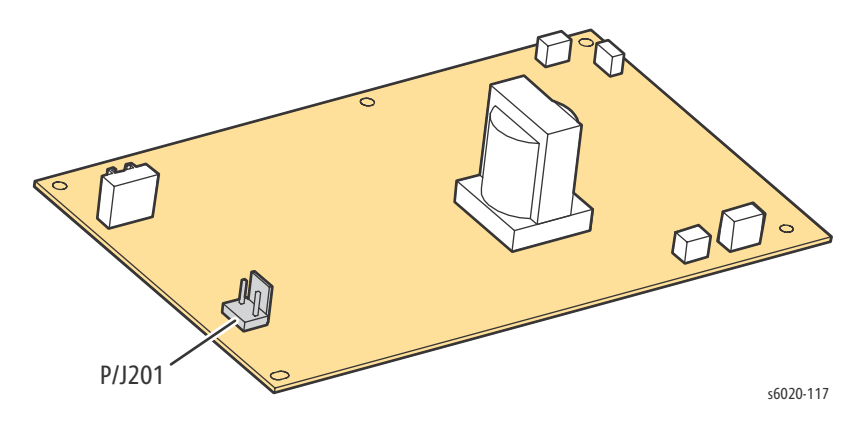

4-164 Phaser 6020/6022 and WorkCentre 6025/6027 MFP Service Manual 3/2016
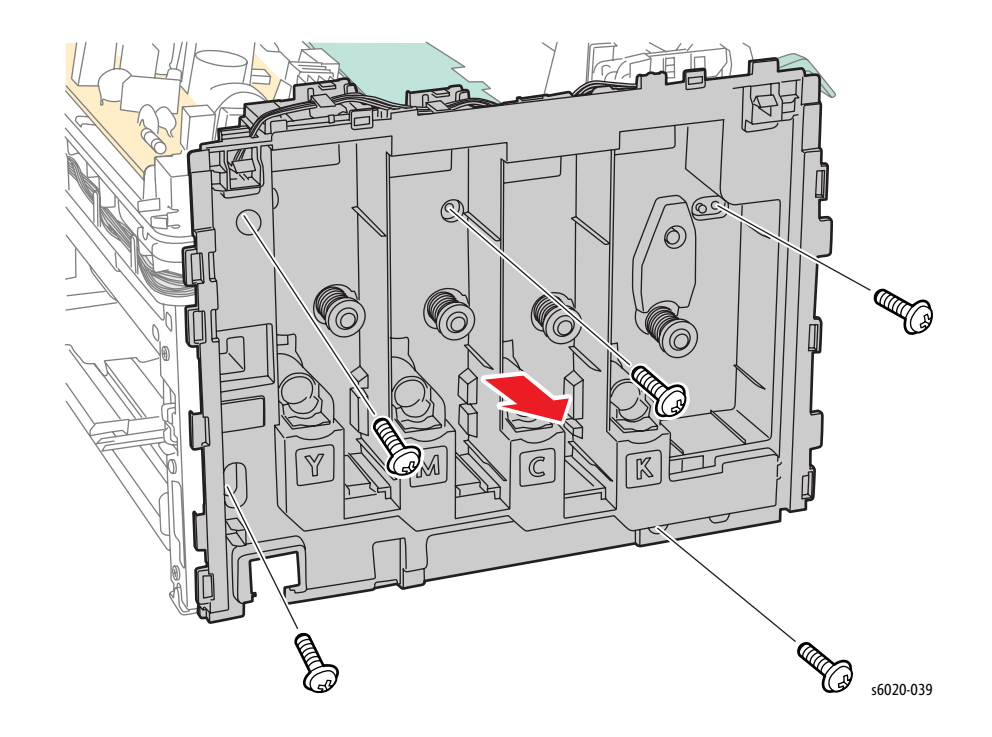

11. Remove 5 screws (Silver, Tap, 8mm) remove the Toner Dispenser Frame from the printer.

- 12. Disconnect P/J200 on the LVPS.
- 13. Remove 1 screw (Silver, Metal, 6mm) to disconnect the ground wire.

14. Remove 3 screws (Silver, Tap, 8mm) to remove the harness guide.

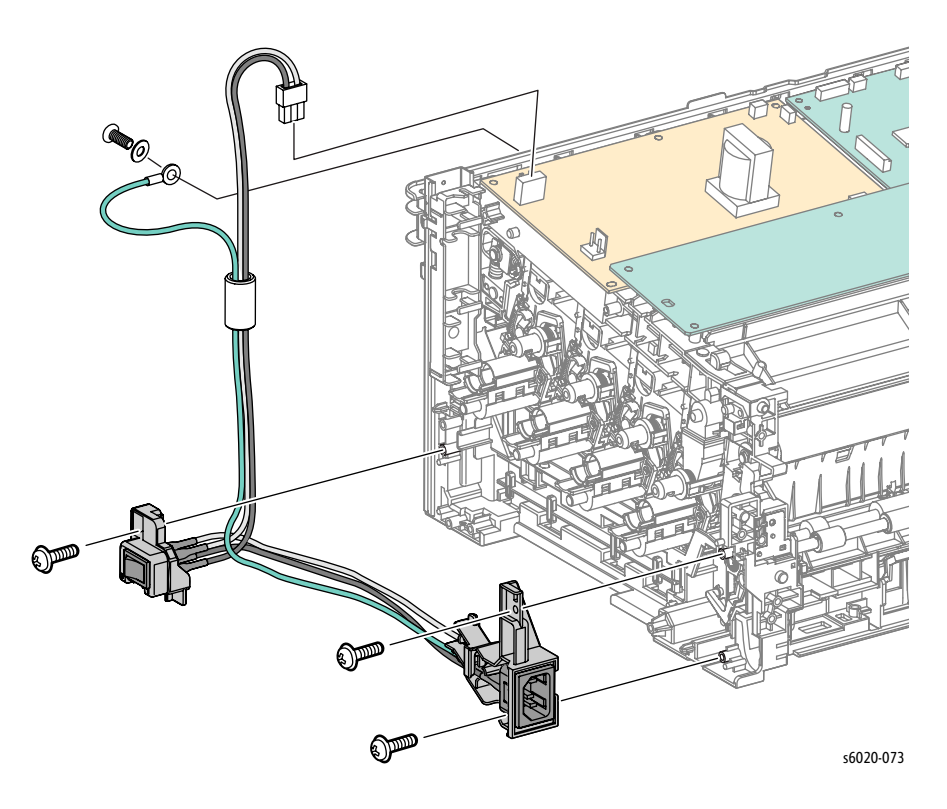

15. Press the tab and release the AC Inlet Connector from the harness guide

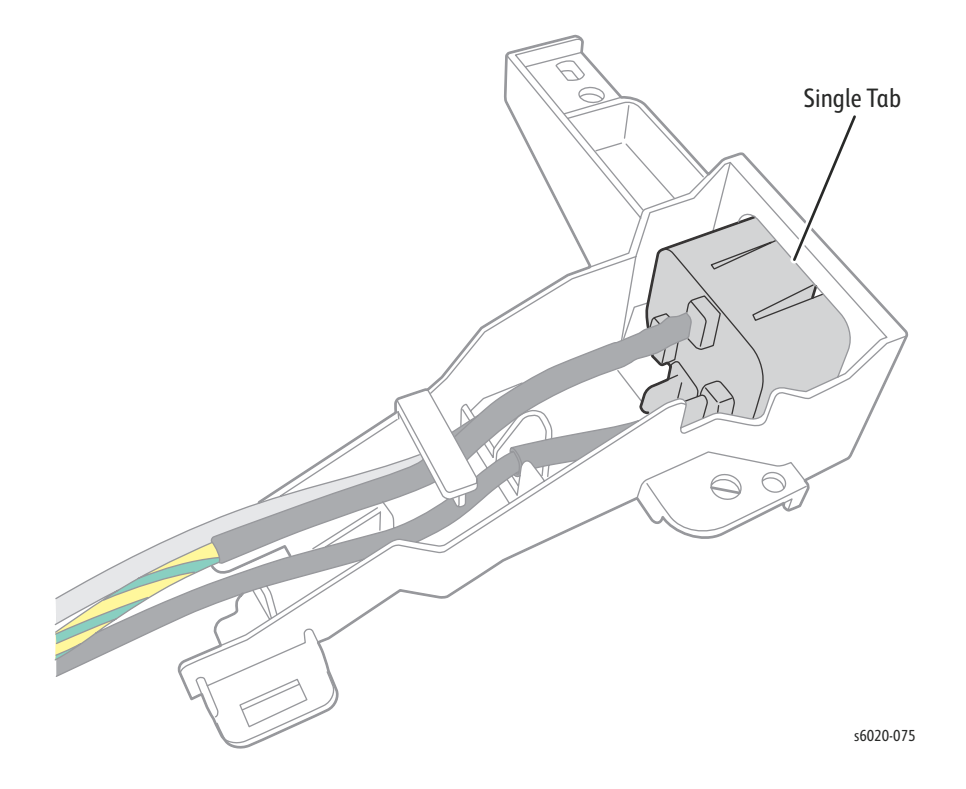

4-166 Phaser 6020/6022 and WorkCentre 6025/6027 MFP Service Manual 3/2016

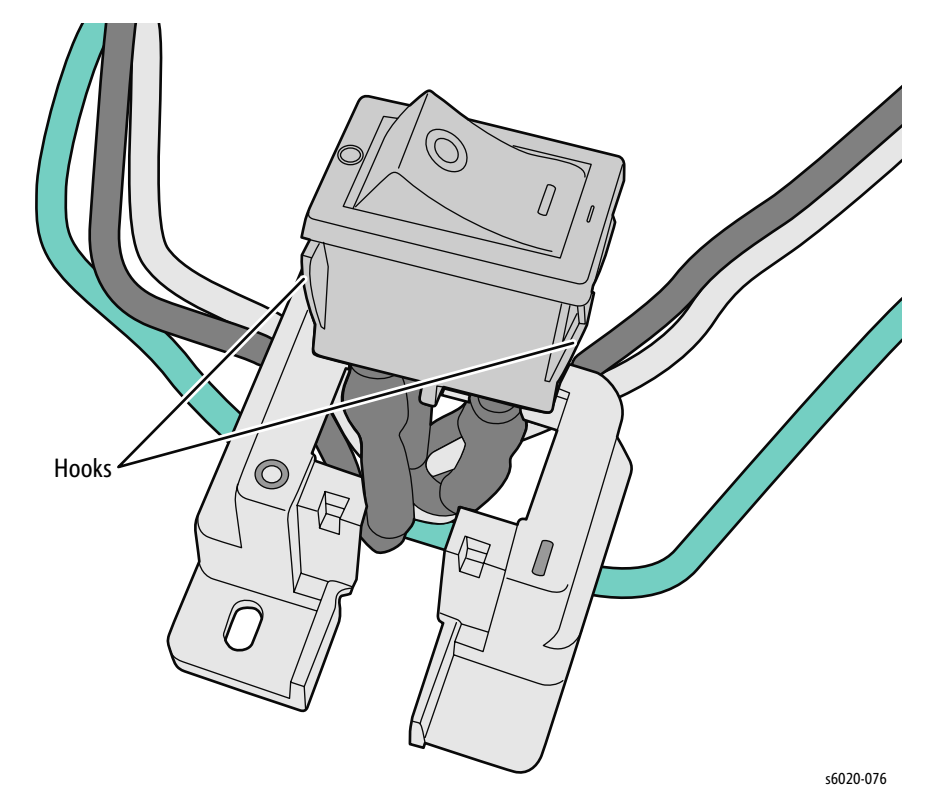

16. Release 2 hooks and remove AC Inlet Harness from the Switch Holder.

17. Pull the AC Inlet Connector and harness out of the harness guide.

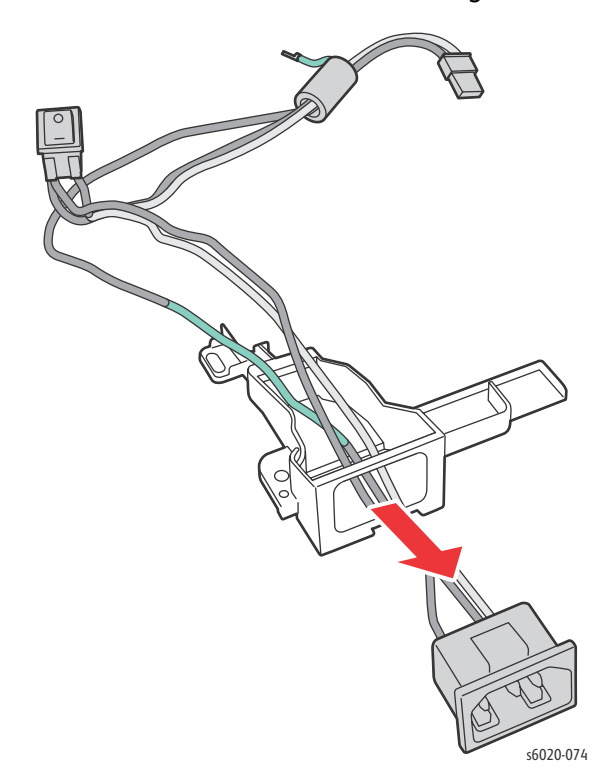

18. Install the AC Inlet Harness into the Switch Holder correctly as shown in the following illustration.

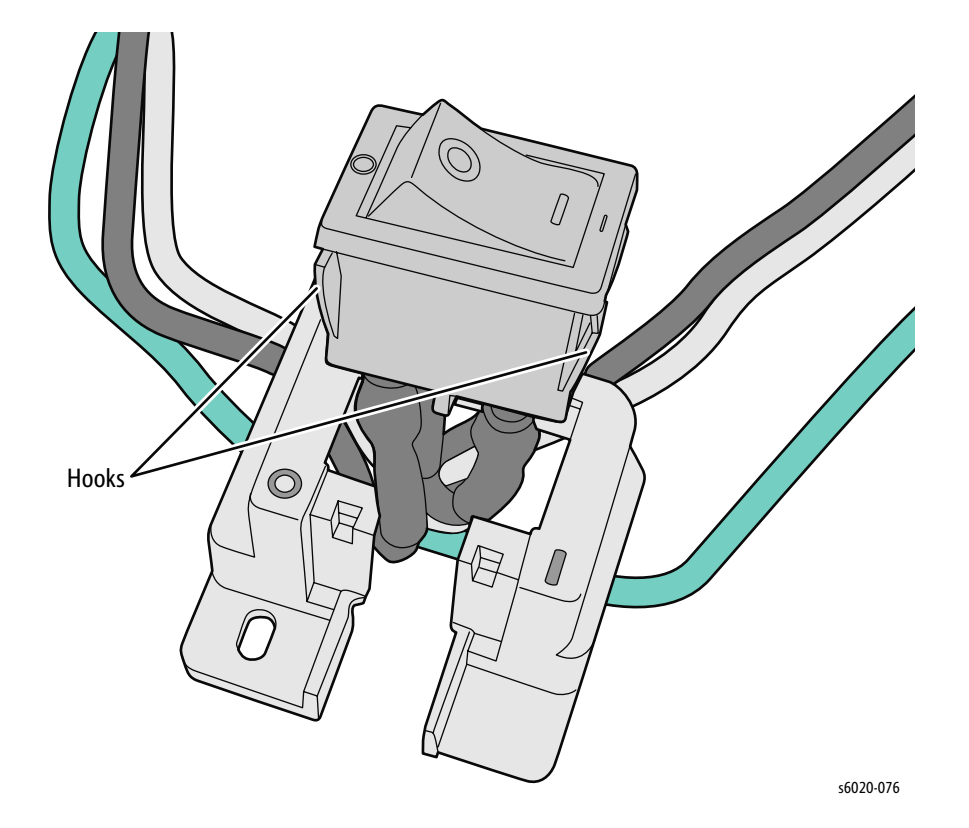

## Parts List

# 5

#### In this chapter...

- Serial Number Location and Format
- Using the Parts List
- Print Engine Parts
- Service Kits and Cables

#### Serial Number Location and Format

Changes to Xerox products are made to accommodate improved components as they become available. It is important when ordering parts to include the following information:

- Component's part number
- Product type or model number
- Serial Number of the printer

The serial number is found on a label located on the left side frame near the Fuser. The Front Cover must be opened to view the Serial Number.

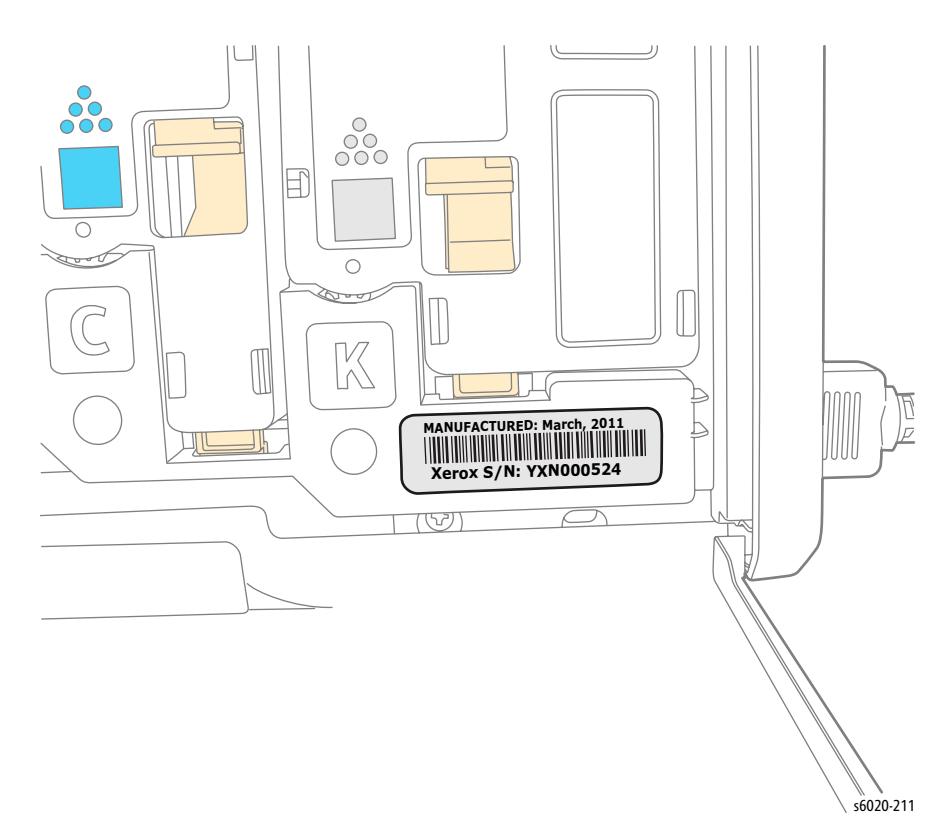

The nine-digit serial number uses the format **PPPRSSSSS**.

• **PPP** = Three digit alphanumeric product code (example)

| Product Code | Product           |
|--------------|-------------------|
| РЗА          | 6020, 110V Engine |
| Р4А          | 6020, 220V Engine |
| Р5А          | 6022, 110V Engine |
| P6A          | 6022, 220V Engine |
| РОВ          | 6025, 110V Engine |
| Р9А          | 6025, 220V Engine |

| Product Code | Product           |
|--------------|-------------------|
| Р7А          | 6027, 110V Engine |
| P8A          | 6027, 220V Engine |

- **R** = Single digit numeric revision digit, 0-9. To be rolled when the ending serial number is reached or when a major product change occurs.
- **SSSSS** = Five digit numeric serial number based on the following table. The serial numbers are reset only when the ending number is reached or when the revision number is rolled.

| Product           | Starting Serial Number | Ending Serial Number |
|-------------------|------------------------|----------------------|
| 6020, 110V Engine | 057701                 | 059700               |
| 6020, 220V Engine | 337096501x             | 337146500x           |
| 6022, 110V Engine | 59701                  | 79700                |
| 6022, 220V Engine | 337146501x             | 337186500x           |
| 6025, 110V Engine | 186501                 | 236500               |
| 6025, 220V Engine | 337236501x             | 337286500x           |
| 6027, 110V Engine | 286501                 | 336500               |
| 6027, 220V Engine | 337415501x             | 337515500x           |

#### Example

P3A1057701 Xerox Serial Number

P3A: Product Code for the Phaser 6020, 110V printer

**1** = Revision Level

**057701** = Serial Number for 6020

#### Using the Parts List

Only parts showing part numbers are available for ordering by support. Parts not showing part numbers are available on the parent assembly.

- Item: The callout number from the exploded part diagram.
- **Name/Description:** The name of the part to be ordered and the number of parts supplied per order.
- **Part Number:** The material part number used to order that specific part.
- Parts identified throughout this manual are referenced **PL#.#.**#; For example, PL3.1.10 means the part is item 10 of Parts List 3.1.
- A Black triangle preceding a number followed by a parenthetical statement in an illustrated parts list means the item is a parent assembly, made up of the individual parts called out in parentheses.
- The notation "with X~Y" following a part name indicates an assembly that is made up of components X through Y. For example, "1 (with 2~4)" means part 1 consists of part 2, part 3, and part 4.
- An asterisk (\*) following a part name indicates the page contains a note about this part.
- The notation "J1<>J2 and P2" is attached to a wire harness. It indicates that connector Jack 1 is attached to one end of the wire harness and connector J2 is attached to the other end that is plugged into P2.
- Fastener location and type are indicated using designators listed in the following table. Refer to "Fastener Types" on page 4-4" for a complete list of fasteners used, and "Hardware Kit" on page 5-98 for fasteners available in the Hardware Kit.

| Designator | Fastener Type       |
|------------|---------------------|
| E          | E-ring              |
| KL         | K-clip              |
| ST         | Screw, self-tapping |
| SM         | Screw, sheet metal  |

### Print Engine Parts

Phaser 6020

PL1.1 Covers

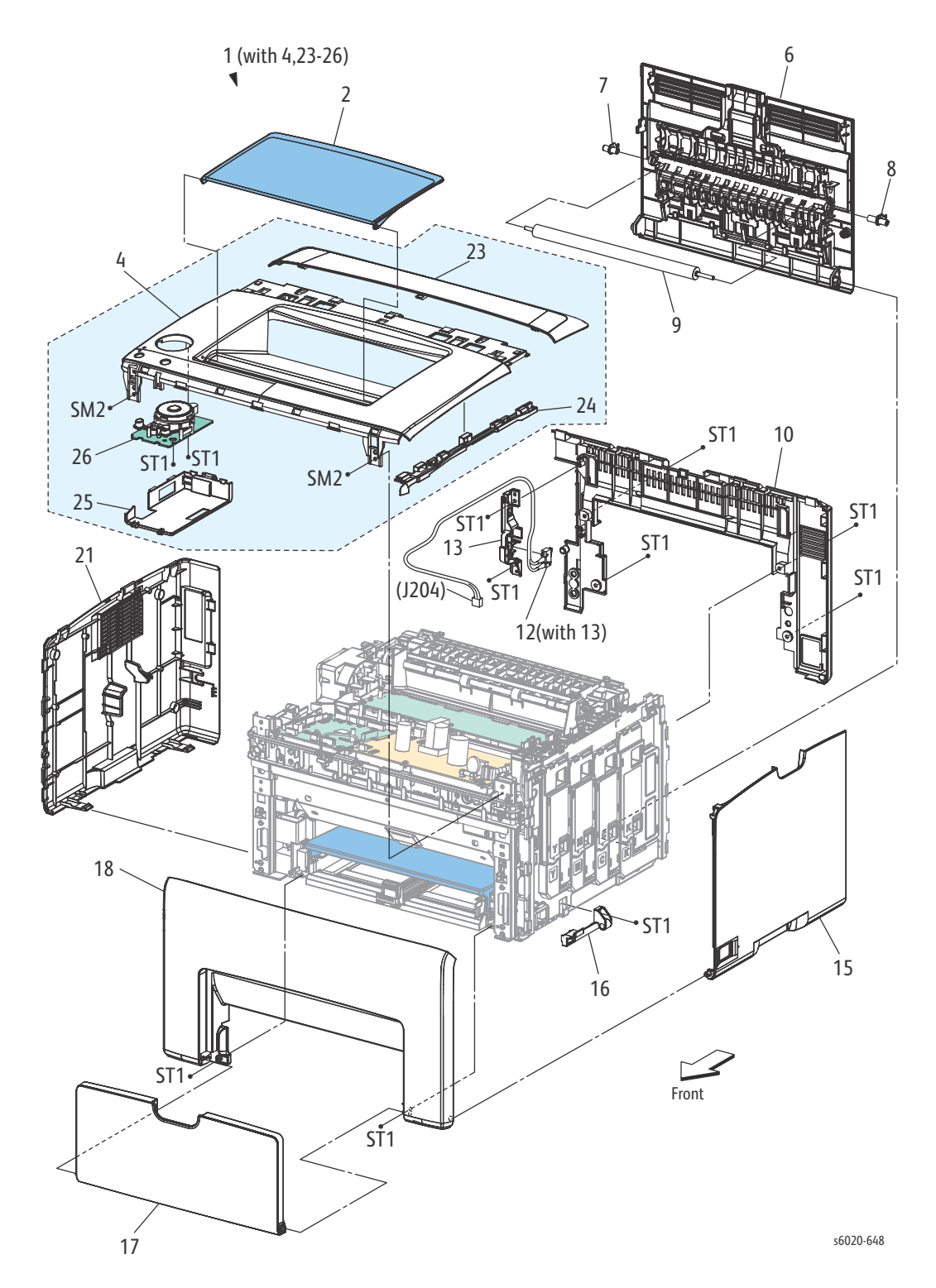

| PL Item | Part Name                                | Part Number |
|---------|------------------------------------------|-------------|
| 1.      | COVER ASSY TOP (WITH 2-4,23) (TOP COVER) | 848K 93531  |
| 2.      | TRAY EXTENSION CBV                       | 050E 26771  |
| 3.      | PANEL ASSY LED LT                        | REF only    |
| 4.      | COVER ASSY TOP FRONT WPS LQ              | REF only    |
| 5.      | -                                        |             |
| 6.      | COVER ASSY REAR                          | 640K 93720  |
| 7.      | BEARING BTR L                            | 013E 38091  |
| 8.      | BEARING BTR R                            | 013E 38101  |
| 9.      | ROLL ASSY BTR                            | 022K 78520  |
| 10.     | KIT COVER REAR INNER LQ                  | 604K 92560  |
| 11.     | -                                        |             |
| 12.     | SWITCH I/L ASSY (with 13)                | 676K 12440  |
| 13.     | HOLDER IL REAR                           |             |
| 14.     | -                                        |             |
| 15.     | COVER WINDOW TNR                         | 848E 67341  |
| 16.     | HINGE CVR SFP                            | 803E 06441  |
| 17.     | KIT COVER MSI LQ                         | 604K 92570  |
| 18.     | KIT COVER FRONT LQ                       | 604K 92580  |
| 19.     |                                          |             |
| 20.     |                                          |             |
| 21.     | COVER SIDE L LQ                          | 848E 67322  |
| 22.     |                                          |             |
| 23.     | COVER TOP REAR                           |             |
| 24.     | COVER INNER TOP                          |             |
| 25.     | COVER OPP                                | 822E 10600  |
| 26.     | PWB ASSY LED                             | 101K 68030  |

#### PL 2.1 Feeder (1/3)

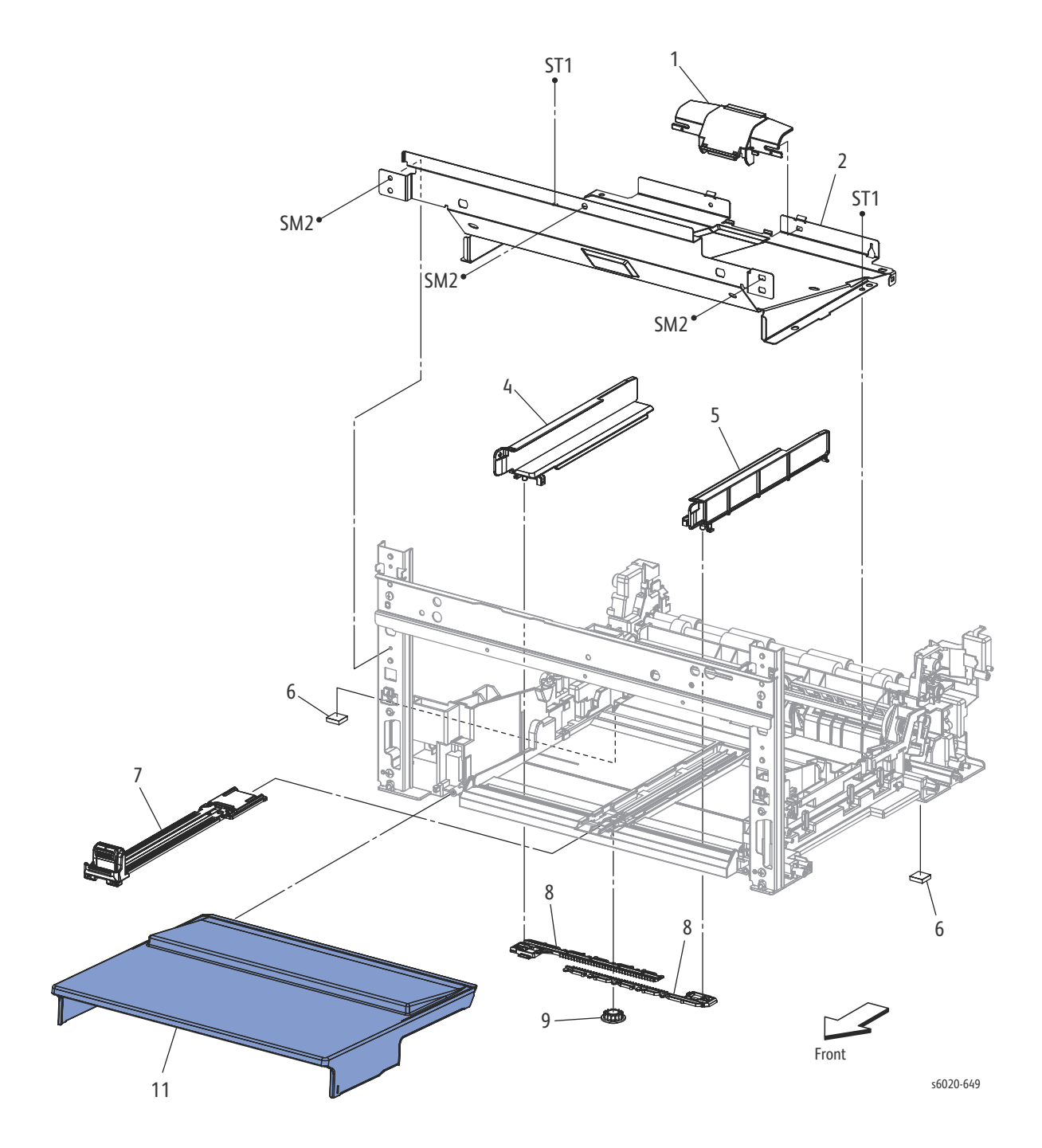

| PL Item | Part name               | Part Number |
|---------|-------------------------|-------------|
| 1.      | COVER FEED              |             |
| 2.      | PLATE LOWER             |             |
| 3.      |                         |             |
| 4.      | GUIDE SIDE MSI L        |             |
| 5.      | GUIDE SIDE MSI R        |             |
| 6.      | FOOT ASSY               |             |
| 7.      | TRAY ASSY MSI EXTENSION | 050K 66341  |
| 8.      | RACK GUIDE SIDE V       |             |
| 9.      | GEAR PINION             |             |
| 10.     |                         |             |
| 11.     | COVER DUST MSI V        | 848E 67650  |

#### PL 2.2 Feeder (2/3)

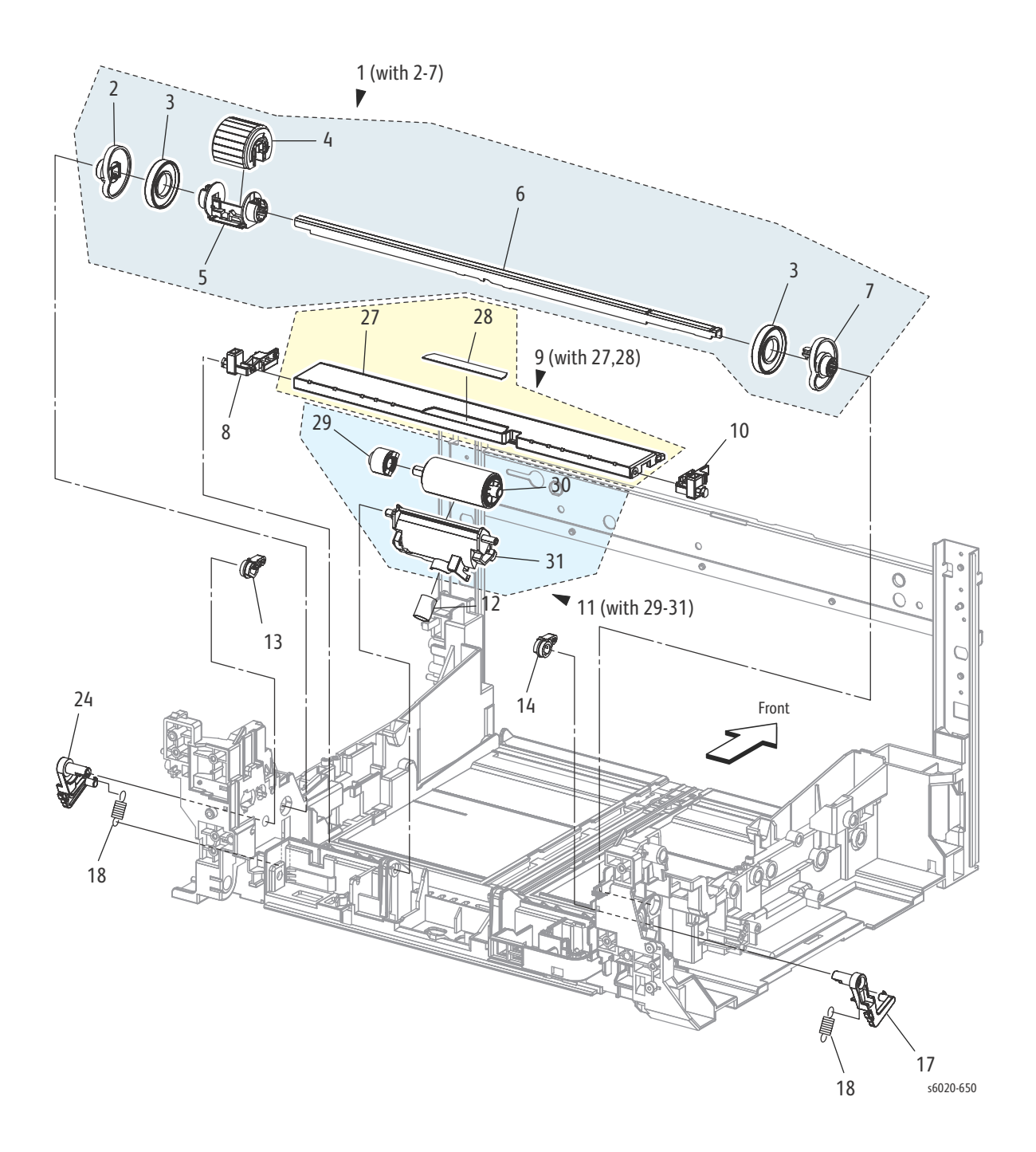

| Item | Part Name                          | Part Number |
|------|------------------------------------|-------------|
| 1.   | ROLL ASSY FEED MSI (with 2-7)      | 059K 75531  |
| 2.   | CAM MSI R                          | 008E 97492  |
| 3.   | ROLL CORE MSI                      |             |
| 4.   | ROLL ASSY FEED                     | 059K 75520  |
| 5.   | HOLDER FEED                        |             |
| 6.   | SHAFT FEED                         |             |
| 7.   | CAM MSI L                          | 008E 97481  |
| 8.   | HOLDER BTM R                       |             |
| 9.   | PLATE ASSY BOTTOM (with 27,28)     |             |
| 10.  | HOLDER BTM L                       |             |
| 11.  | HOLDER ASSY SEPARATOR (with 29-31) | 019K 11790  |
| 12.  | SPRING SEPARATOR                   | 809E 91661  |
| 13.  | FOLLOWER R                         | 008E 97513  |
| 14.  | FOLLOWER L                         | 008E 97503  |
| 15.  |                                    |             |
| 16.  |                                    |             |
| 17.  | ARM MSI L                          | 031E 98380  |
| 18.  | SPRING NF                          | 809E 91681  |
| 19.  |                                    |             |
| 20.  |                                    |             |
| 21.  |                                    |             |
| 22.  |                                    |             |
| 23.  |                                    |             |
| 24.  | ARM MSI R                          | 013E 98390  |
| 25.  |                                    |             |
| 26.  |                                    |             |
| 27.  | PLATE BOTTOM                       |             |
| 28.  | PAD MSI                            |             |
| 29.  | CLUTCH ASSY FRICTION               |             |
| 30.  | ROLL ASSY SEPARATOR                |             |
| 31.  | HOLDER SEPARATOR                   |             |

#### PL 2.3 Feeder (3/3)

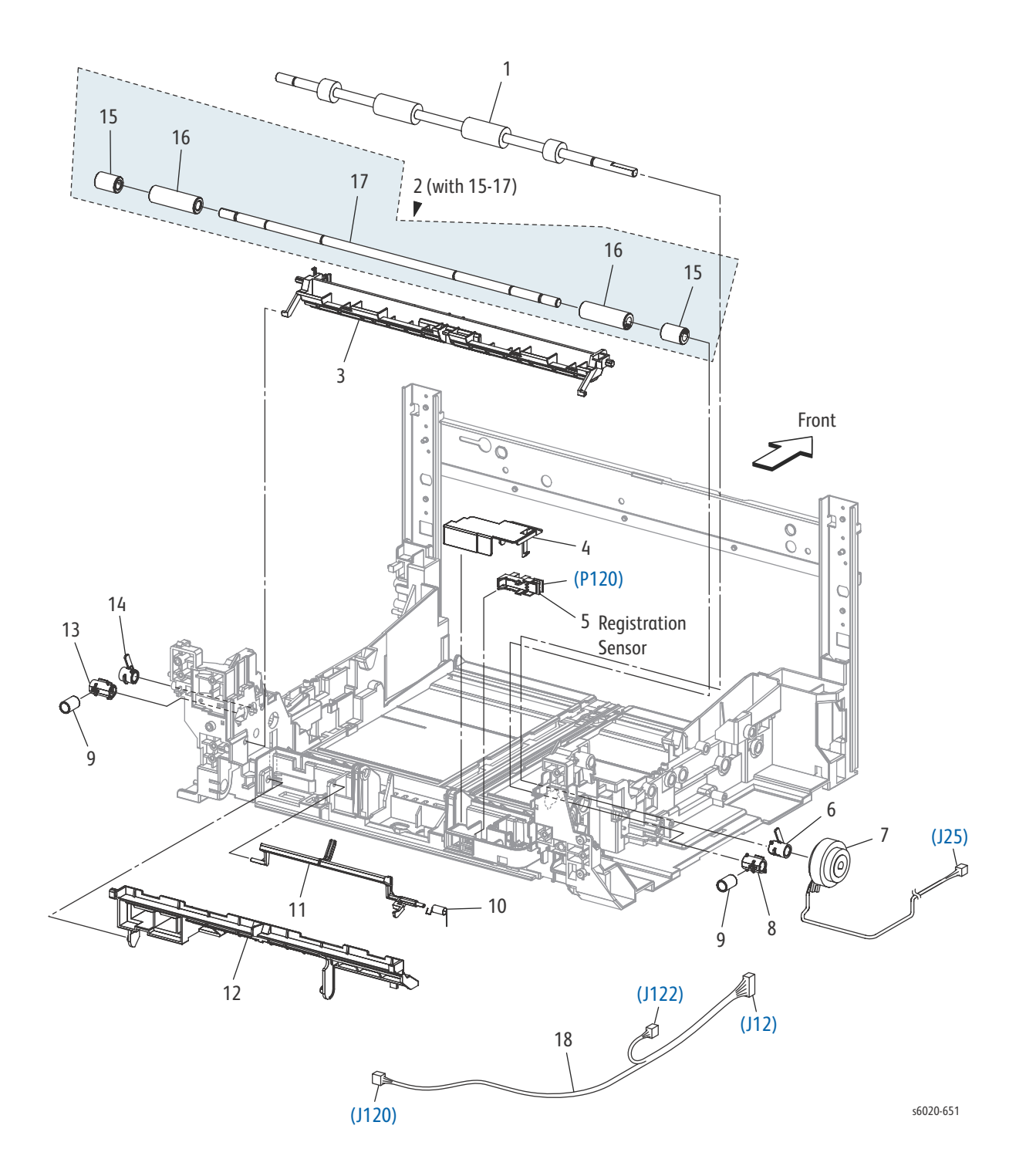

| PL Item | Part Name                           | Part Number |
|---------|-------------------------------------|-------------|
| 1.      | ROLL REGI                           | 059E 06931  |
| 2.      | ROLL ASSY PINCH REGI (with 15-17)   | 059K 67751  |
| 3.      | CHUTE MSI                           | 054E 55090  |
| 4.      | COVER SENSOR                        |             |
| 5.      | SENSOR PHOTO (REGI SENSOR)          | 930W 00123  |
| 6.      | BEARING REGI                        |             |
| 7.      | CLUTCH REGI                         | 121K 46582  |
| 8.      | BEARING REGI METAL                  |             |
| 9.      | SPRING REGI                         | 809E 91700  |
| 10.     | SPRING ACT REGI                     | 809E 91650  |
| 11.     | ACTUATOR REGI                       | 120E 32561  |
| 12.     | CHUTE LOW                           |             |
| 13.     | BEARING REGI METAL EARTH            |             |
| 14.     | BEARING REGI EARTH                  |             |
| 15.     | ROLL PINCH REGI 10                  |             |
| 16.     | ROLL PINCH REGI 30                  |             |
| 17.     | SHAFT PINCH REGI                    |             |
| 18.     | HARNESS ASSY RK SNS (J12-J120,J122) |             |

#### PL 3.1 Xerographics (1/3)

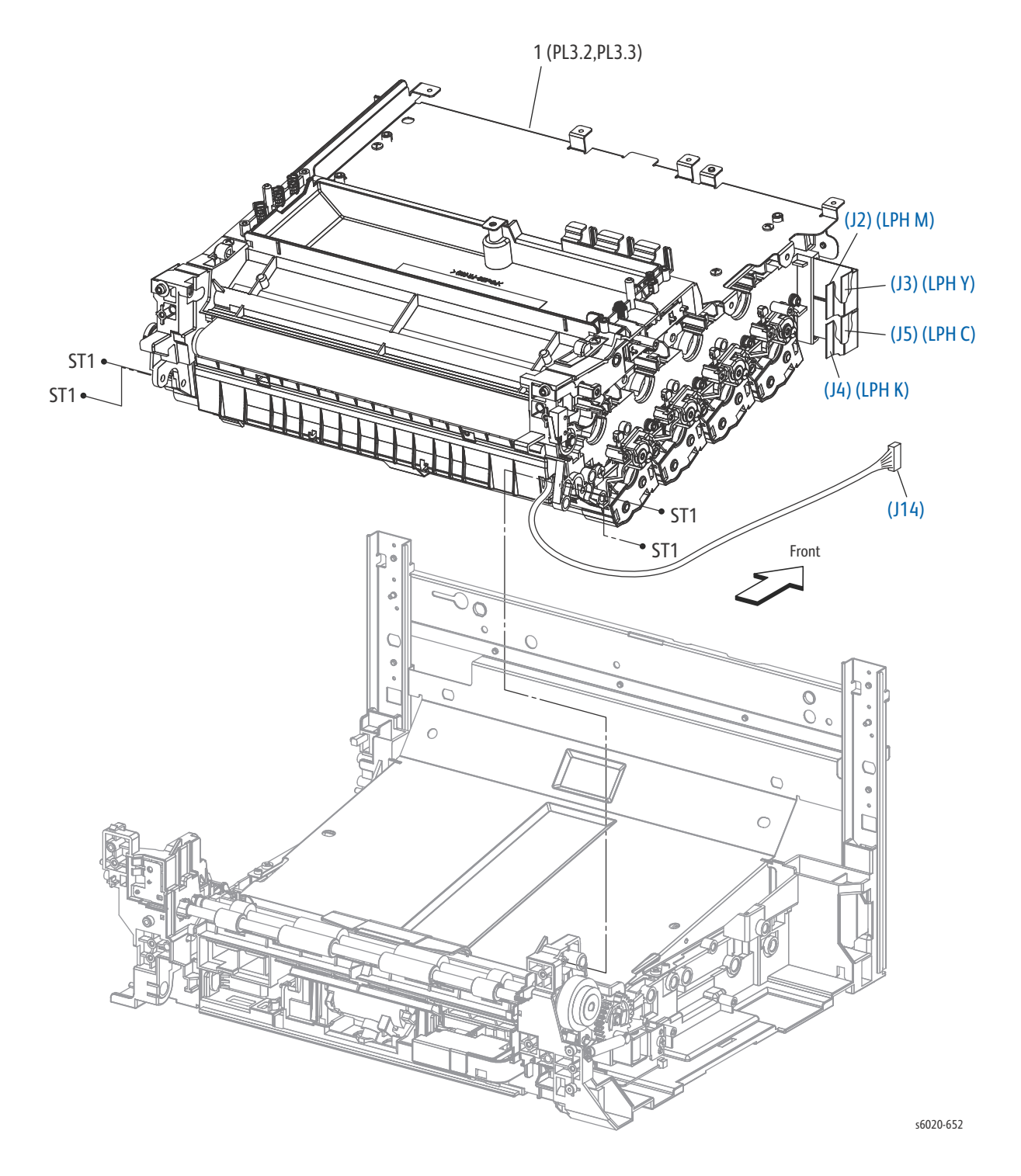

| PL Item | Part name                             | Part Number |
|---------|---------------------------------------|-------------|
| 1.      | XERO DEVE LPH BELT ASSY (PL3.2,PL3.3) | REF Only    |
| 99.     | BELT TRANSFER                         | 064K 93751  |

#### PL 3.2 Xerographics (2/3)

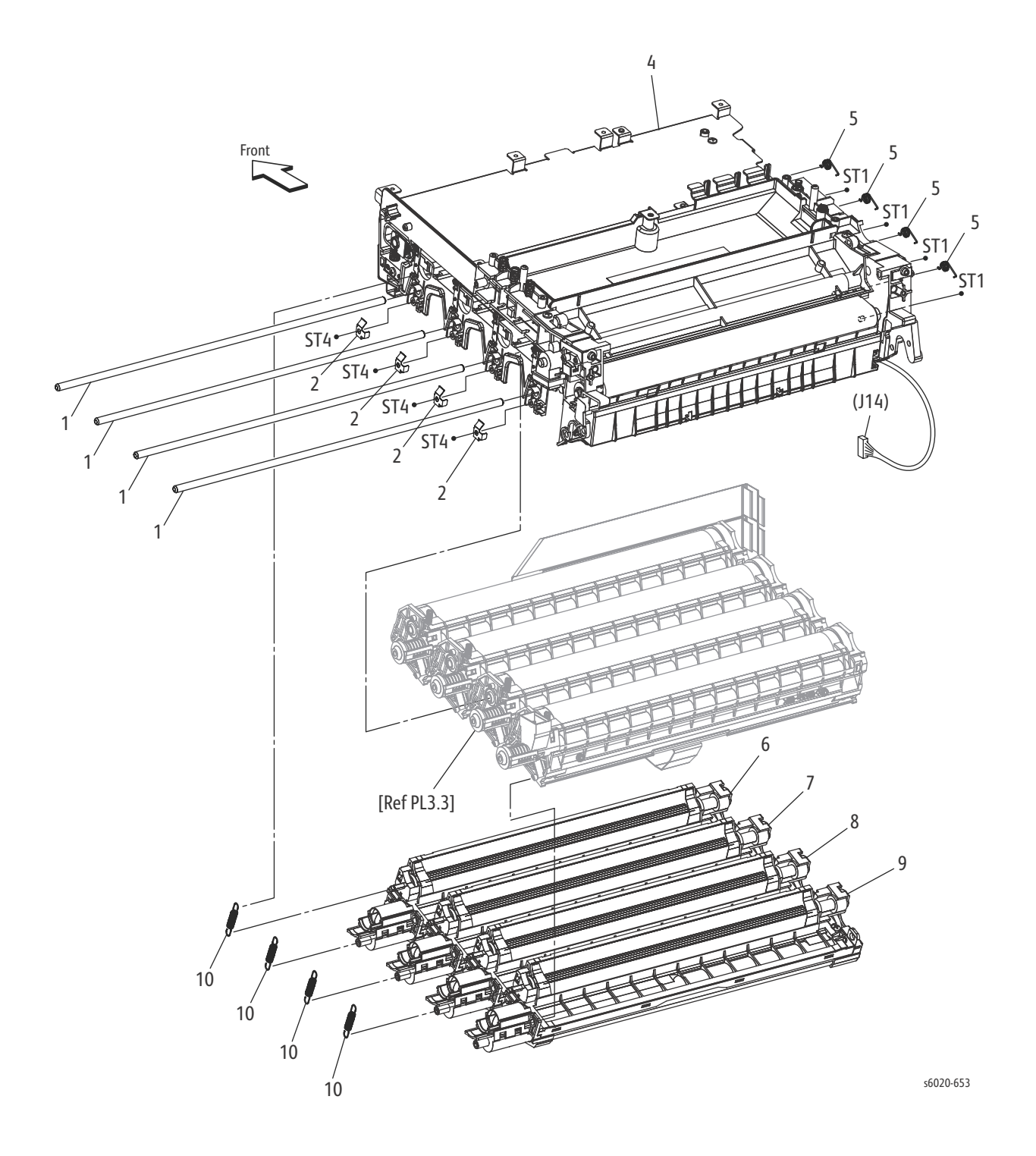

5-14 Phaser 6020/6022 and WorkCentre 6025/6027 MFP Service Manual 3/2016

| PL Item | Part Name               | Part Number |
|---------|-------------------------|-------------|
| 1.      | SHAFT DRUM              |             |
| 2.      | PLATE EARTH DL          |             |
| 3.      | -                       |             |
| 4.      | HOUSING ASSY TRANSFER A |             |
| 5.      | SPRING DEVE D           | 809E 91951  |
| 6.      | HOUSING ASSY DEVE Y     | 848K 92910  |
| 7.      | HOUSING ASSY DEVE M     | 848K 92920  |
| 8.      | HOUSING ASSY DEVE C     | 848K 92930  |
| 9.      | HOUSING ASSY DEVE K     | 848K 92940  |
| 10.     | SPRING DEVE AD          | 809E 91880  |

#### PL 3.3 Xerographics (3/3)

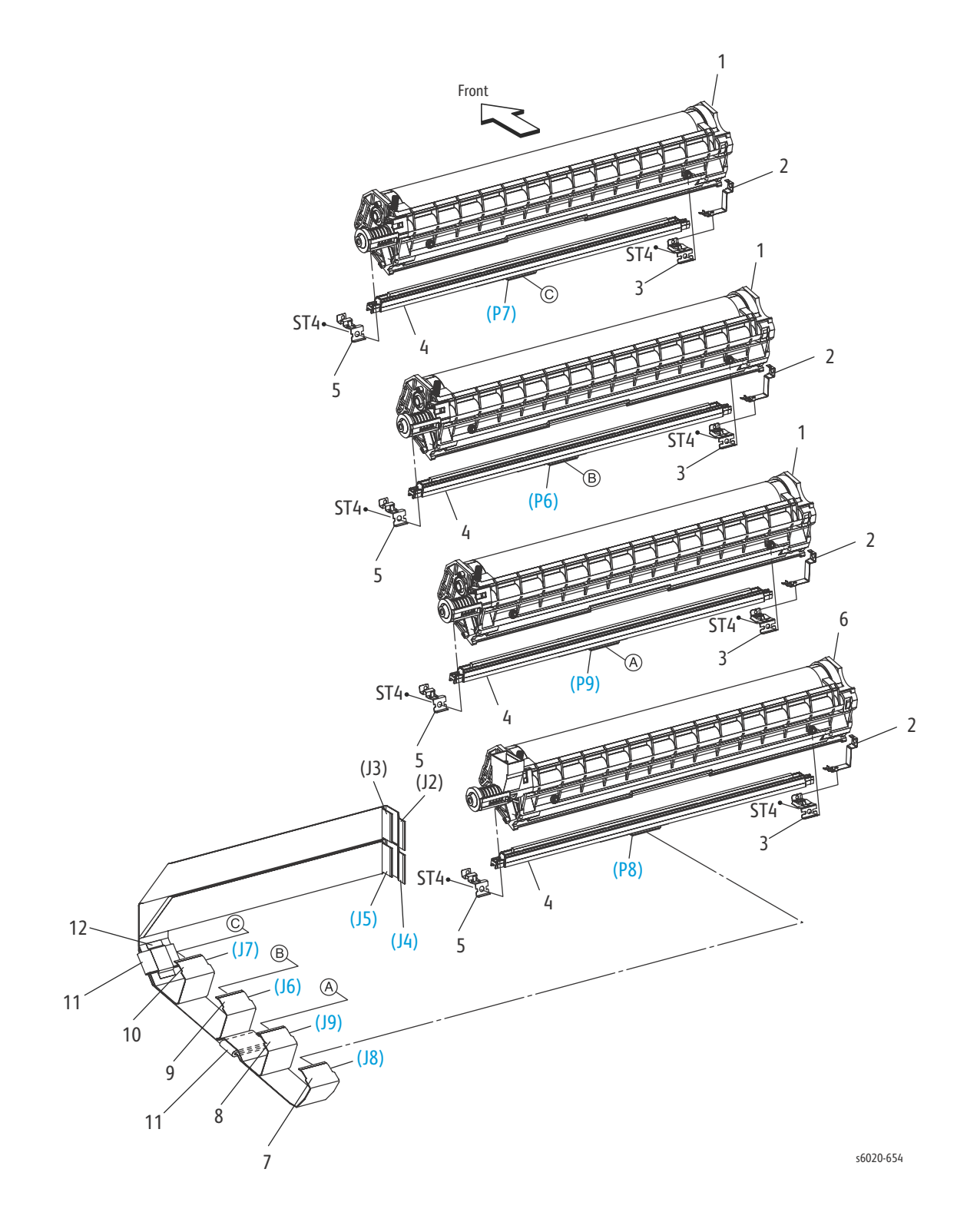

5-16 Phaser 6020/6022 and WorkCentre 6025/6027 MFP Service Manual 3/2016

| PL Item | Part Name                    | Part Number |
|---------|------------------------------|-------------|
| 1.      | HOUSING ASSY XERO HIGH P H V | 848K 93180  |
| 2.      | SPRING-FG PART2              |             |
| 3.      | SPRING LPH V                 |             |
| 4.      | HEAD ASSY V                  | 130K 79120  |
| 5.      | SPRING LPH AD                |             |
| 6.      | HOUSING ASSY XERO HIGH K     | 848K 93200  |
| 7.      | CABLE FFC KPN                |             |
| 8.      | CABLE FFC CPB                |             |
| 9.      | CABLE FFC MPB                |             |
| 10.     | CABLE FFC YPB                |             |
| 11.     | CORE FERRITE                 |             |
| 12.     | ТАРЕ                         |             |

#### PL 4.1 Dispenser

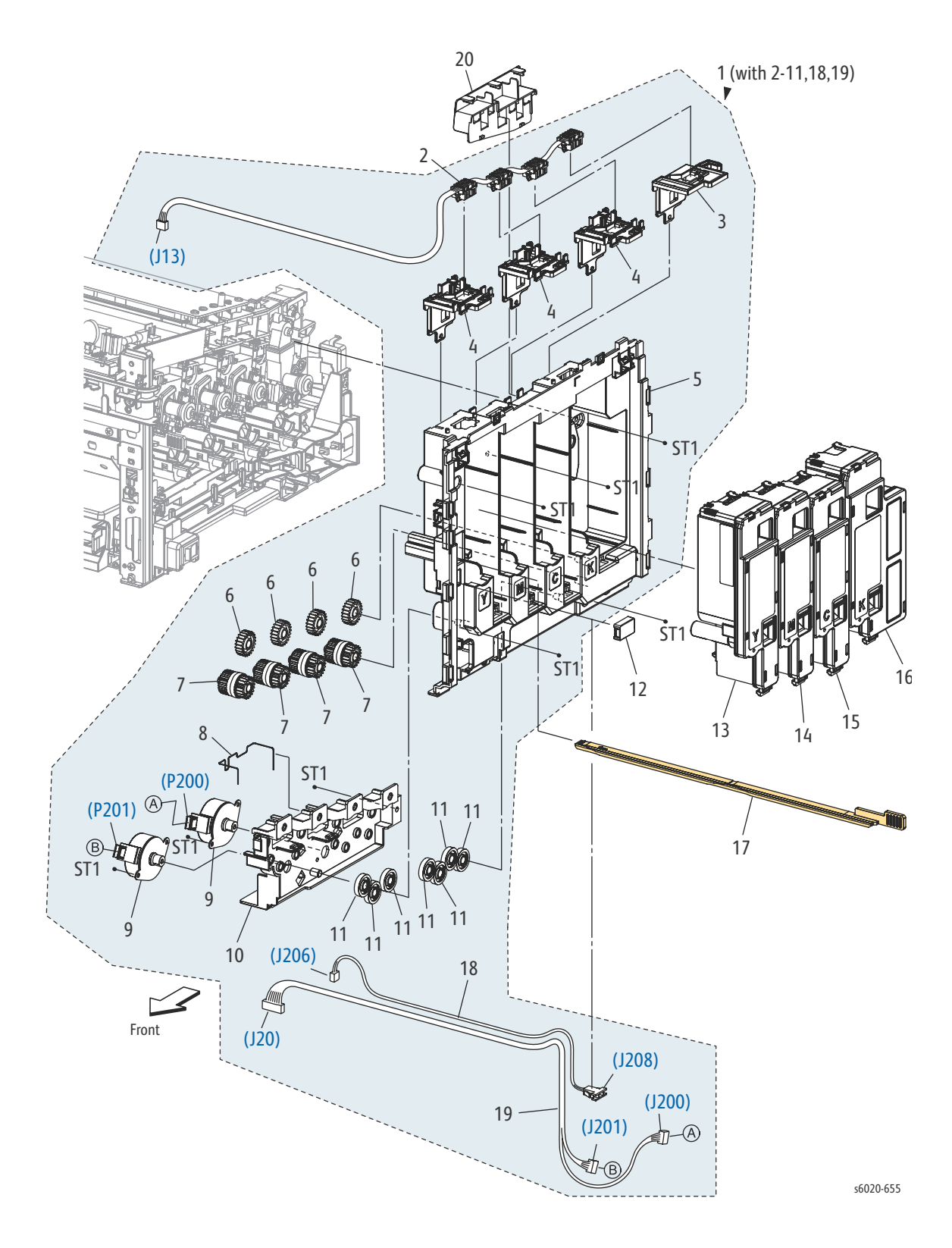

5-18 Phaser 6020/6022 and WorkCentre 6025/6027 MFP Service Manual 3/2016

| PL Item | Parts name                                 | Part Number |
|---------|--------------------------------------------|-------------|
| 1.      | DISPENSER ASSY (with 2-11, 18, 19)         |             |
| 2.      | HARNESS ASSY DCKR (J13-TONER CRUM Y,M,C,K) |             |
| 3.      | KEY-HW K                                   | 029E 53810  |
| 4.      | KEY HW YMC                                 | 029E 53800  |
| 5.      | FRAME DISP                                 |             |
| 6.      | GEAR IDLER 23                              | 807E 32140  |
| 7.      | CLUTCH ASSY ONEWAY                         | 005K 10071  |
| 8.      | CONDUCTOR GND MOT                          |             |
| 9.      | MOTOR ASSY DISP                            | 127K 61370  |
| 10.     | FRAME MOTOR                                |             |
| 11.     | GEAR IDLER 34                              | 807E 32130  |
| 12.     | COVER CONNECTOR                            | 822E 13060  |
| 13.     | TONER CARTRIDGE Y START                    |             |
| 14.     | TONER CARTRIDGE M START                    |             |
| 15.     | TONER CARTRIDGE C START                    |             |
| 16.     | TONER CARTRIDGE K START                    |             |
| 17.     | CLEANER ASSY                               | 042K 94281  |
| 18.     | HARNESS ASSY FSR TEST (J206-J208)          |             |
| 19.     | HARNESS ASSY DISPENSE MOT (J20-J200,J201)  |             |
| 20.     | GUIDE HARNESS Fuser                        |             |

#### PL 5.1 Fusing

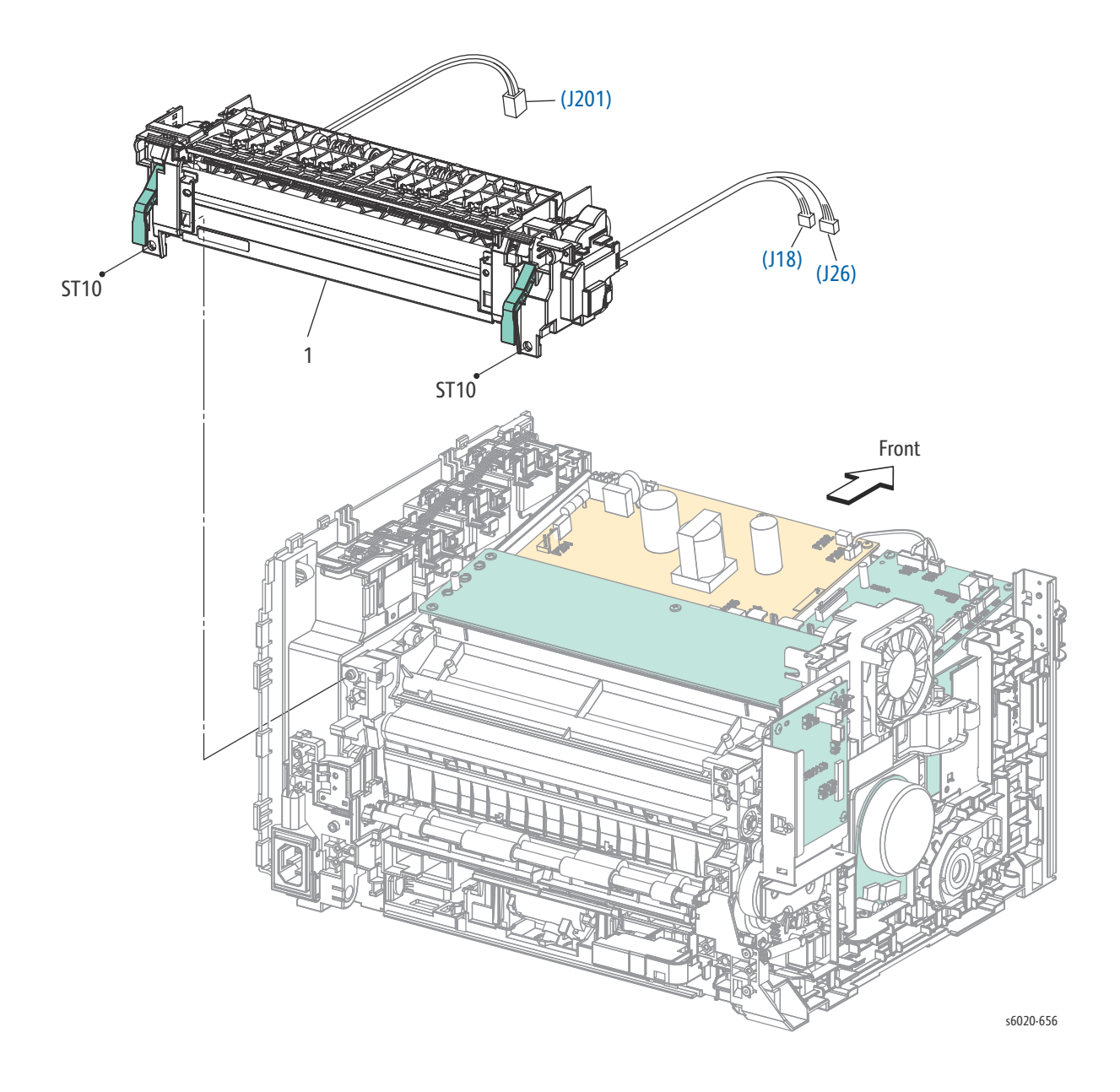

| PL Item | Part Name     | Part Number |
|---------|---------------|-------------|
| 1.      | Fuser 110V LQ | 126K 34961  |
| 1.      | Fuser 220V LQ | 126K 34971  |

#### PL 6.1 Drive

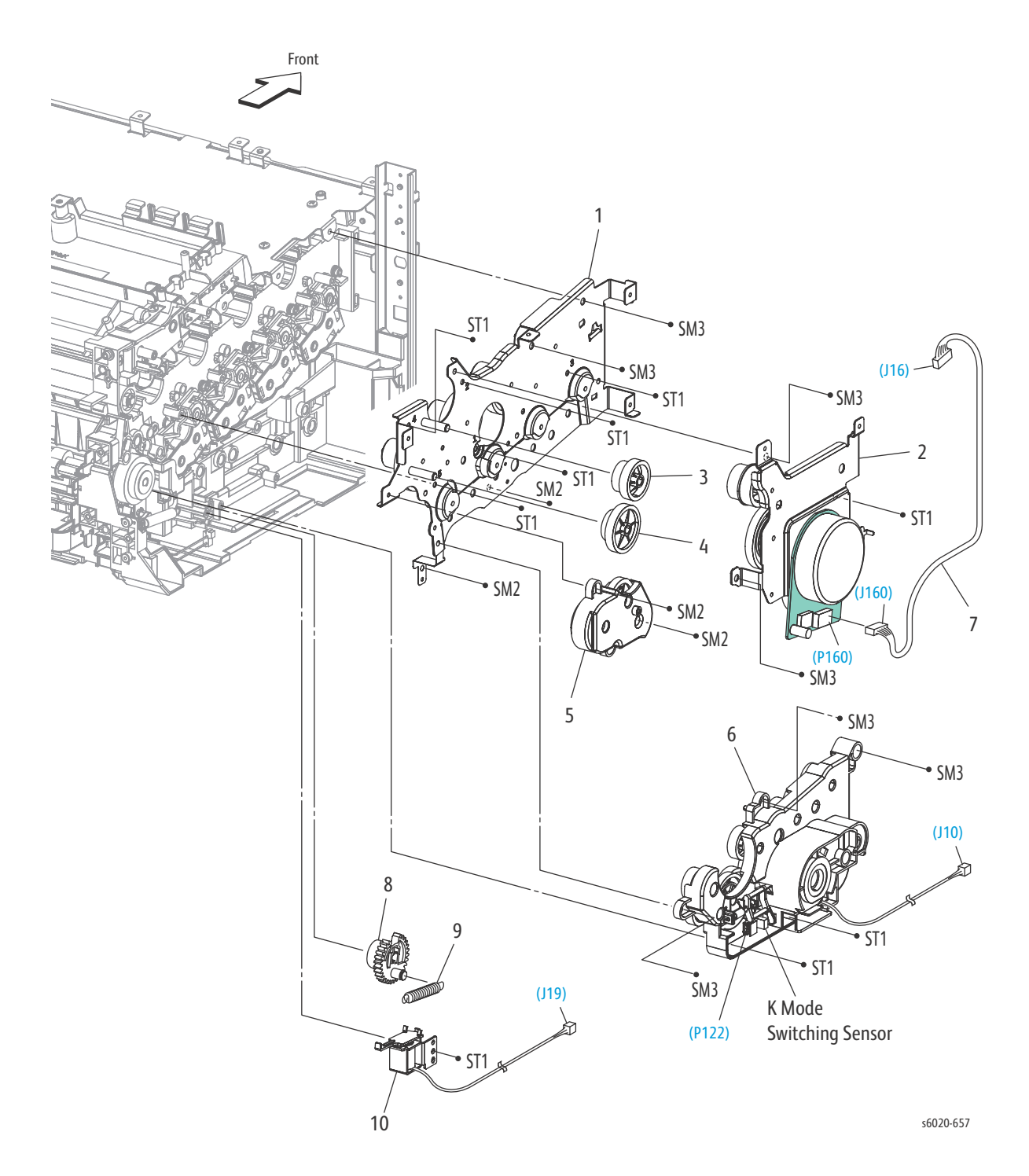

| PL Item | Part Name                        | Part Number |
|---------|----------------------------------|-------------|
| 1.      | DRIVE ASSY MU V                  |             |
| 2.      | DRIVE ASSY MOT V                 | 007K 17073  |
| 3.      | GEAR F3 V                        | 807E 32381  |
| 4.      | GEAR PH3 V                       | 807E 32391  |
| 5.      | DRIVE ASSY PH V                  | 007K 17092  |
| 6.      | DRIVE ASSY DEVE V                | 007K 17088  |
| 7.      | HARNESS ASSY MAIN MOT (J16-J160) |             |
| 8.      | GEAR FEED V                      |             |
| 9.      | SPRING FEED V                    |             |
| 10.     | SOLENOID FEED MSI V              | 121E 22671  |

#### PL 7.1 Electrical (1/2)

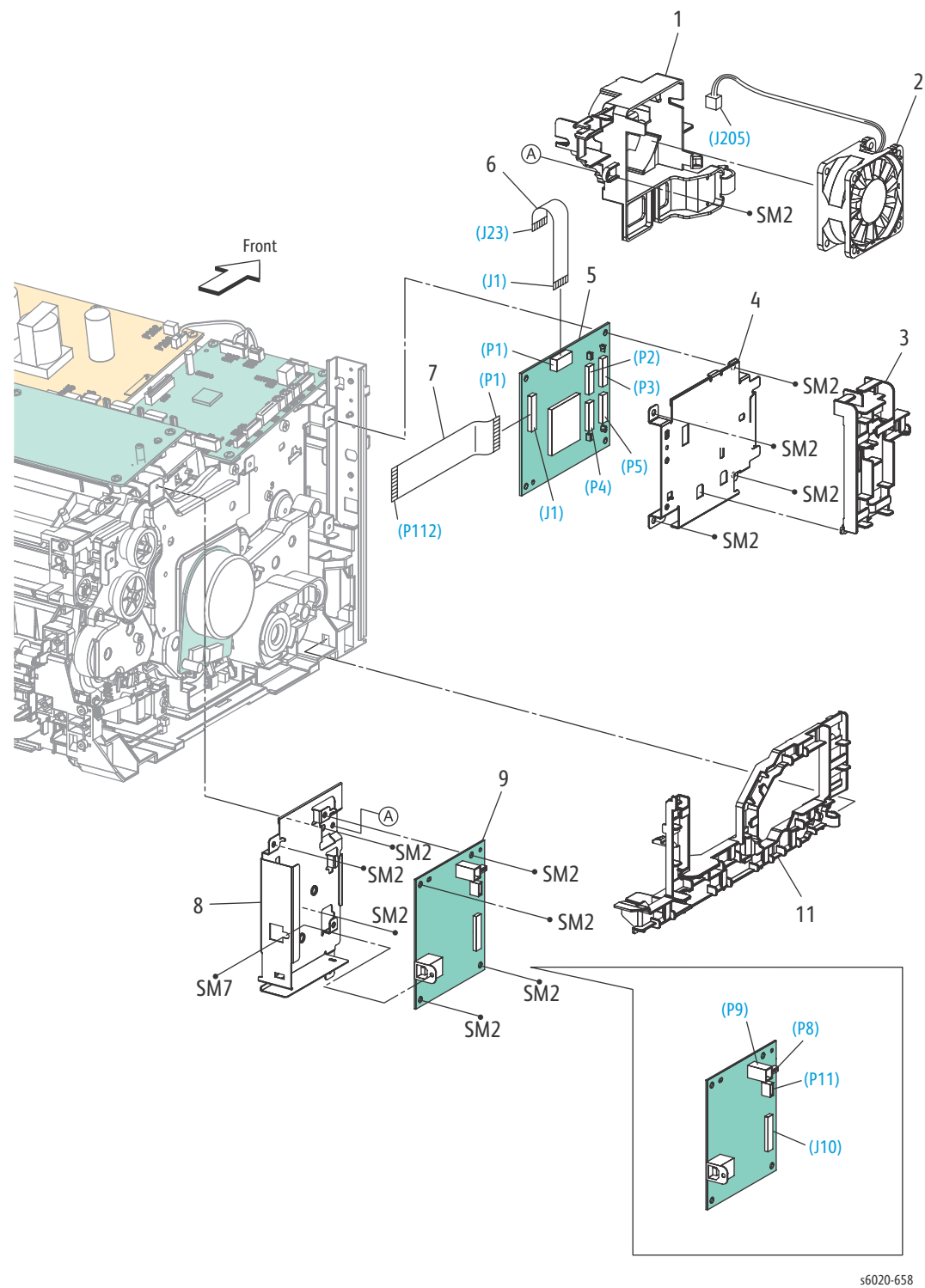

| PL Item | Part Name                                             | Part Number |
|---------|-------------------------------------------------------|-------------|
| 1.      | DUCT FAN                                              |             |
| 2.      | FAN MAIN                                              | 127E 86170  |
| 3.      | GUIDE HARNESS DRIVE                                   |             |
| 4.      | PLATE BITZ                                            |             |
| 5.      | PWB ASSY TOP TOKI2                                    | 960K 76820  |
| 6.      | FFC ASSY LIGHT BIZ (J1-J23)                           | 962K 79920  |
| 7.      | HARNESS ASSY TOKI (P1-P112)                           | 962K 81970  |
| 8.      | PLATE ESS LT WF                                       |             |
| 9.      | PWBA ESS SFP Phaser 6020 and WorkCentre 6025 MFP 110V | 604K 92520  |
| 10.     |                                                       |             |
| 11.     | GUIDE HARNESS MSI                                     |             |

#### PL 7.2 Electrical (2/2)

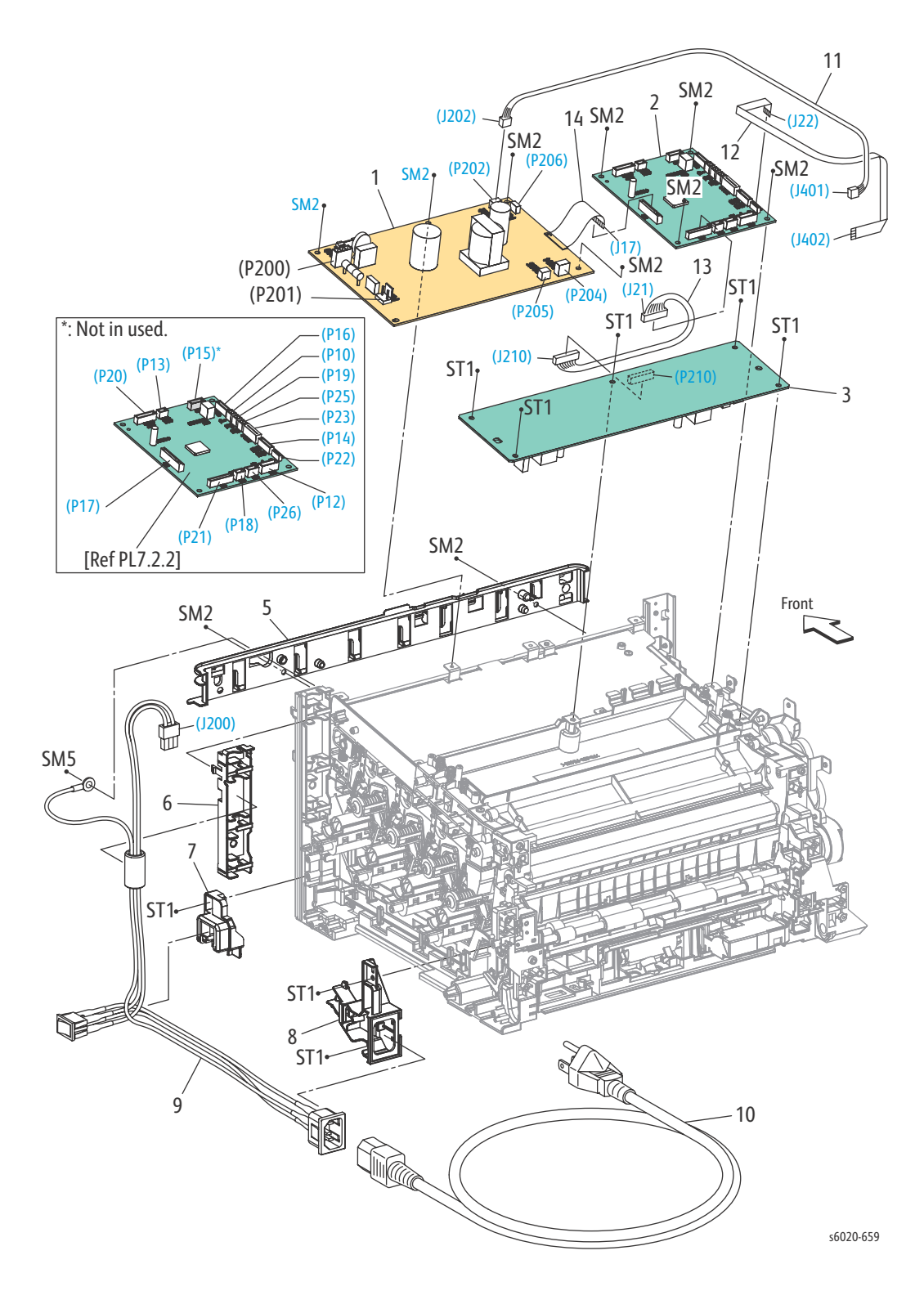

| PL Item | Part Name                                      | Part Number |
|---------|------------------------------------------------|-------------|
| 1a.     | PWBA LVPS 100V                                 | 105K 31173  |
| 1b.     | PWBA LVPS 200V                                 | 105K 31183  |
| 2       | PWBA MCU MC02KC                                | 960K 77511  |
| 3.      | PWBA HVPS                                      | 105K 23996  |
| 4.      |                                                |             |
| 5.      | GUIDE HARNESS FRONT                            |             |
| 6.      | GUIDE HARNESS AC                               |             |
| 7.      | HOLDER SW SFP                                  |             |
| 8.      | GUIDE HARNESS INLET                            |             |
| 9.      | HARNESS ASSY INLET SFP (AC INLET-MAIN SW,J200) |             |
| 10.     | POWER CORD 110V                                |             |
| 10.     | POWER CORD 220V                                |             |
| 11.     | HARNESS ASSY LVES (J202-J401)                  |             |
| 12.     | FFC ASSY ESS (J22-J402)                        |             |
| 13.     | HARNESS ASSY HVPS (J21-J210)                   | 962K 79910  |
| 14.     | FFC ASSY MCLV                                  |             |

#### Phaser 6022

#### PL1.1 Covers

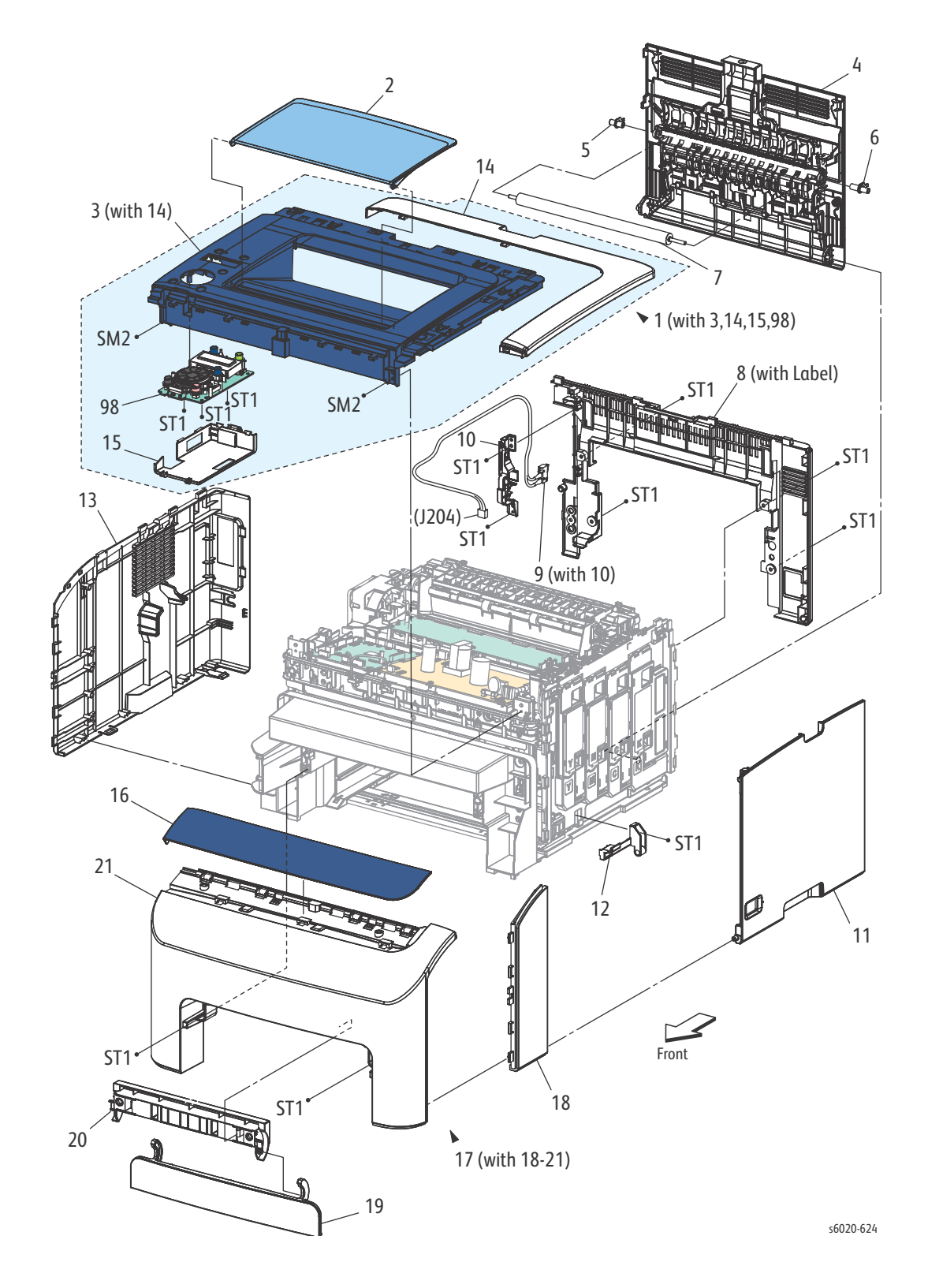

| Item | Parts Name                           | Part Number |
|------|--------------------------------------|-------------|
| 1.   | COVER ASSY TOP (WITH 3, 14, 15, 98)  | 848K 89792  |
| 2.   | TRAY EXTENSION CBV                   | 050E 26771  |
| 3.   | COVER ASSY SUB TOP (with 14)         | REF Only    |
| 4.   | COVER ASSY REAR                      | 604K 93730  |
| 5.   | BEARING BTR L                        | 013E 38091  |
| 6.   | BEARING BTR R                        | 013E 38101  |
| 7.   | ROLL ASSY BTR                        | 022K 78520  |
| 8.   | KIT COVER REAR INNER LQ (WITH LABEL) | 604K 92630  |
| 9.   | SWITCH I/L ASSY (with 10)            | 676K 12440  |
| 10.  | HOLDER IL REAR                       |             |
| 11.  | COVER WINDOW TNR                     | 822E 10711  |
| 12.  | HINGE CVR SFP                        | 803E 21931  |
| 13.  | COVER SIDE L                         | 822E 10672  |
| 14.  | COVER TOP REAR                       |             |
| 15.  | COVER OPP                            |             |
| 16.  | COVER FRONT TOP SFP                  | 822E10631   |
| 17.  | COVER ASSY FRONT (WITH 18-21)        | 848K 89812  |
| 18.  | COVER FRONT SIDE SFP                 | 822E 10770  |
| 19.  | COVER JAM CL PE                      | 822E 10650  |
| 20.  | BRACKET COVER JAM                    | 869E 09731  |
| 21.  | COVER FRONT SFP                      |             |
| 98.  | PWB ASSY LED                         | 101K 68040  |

#### PL 2.1 Feeder (1/3)

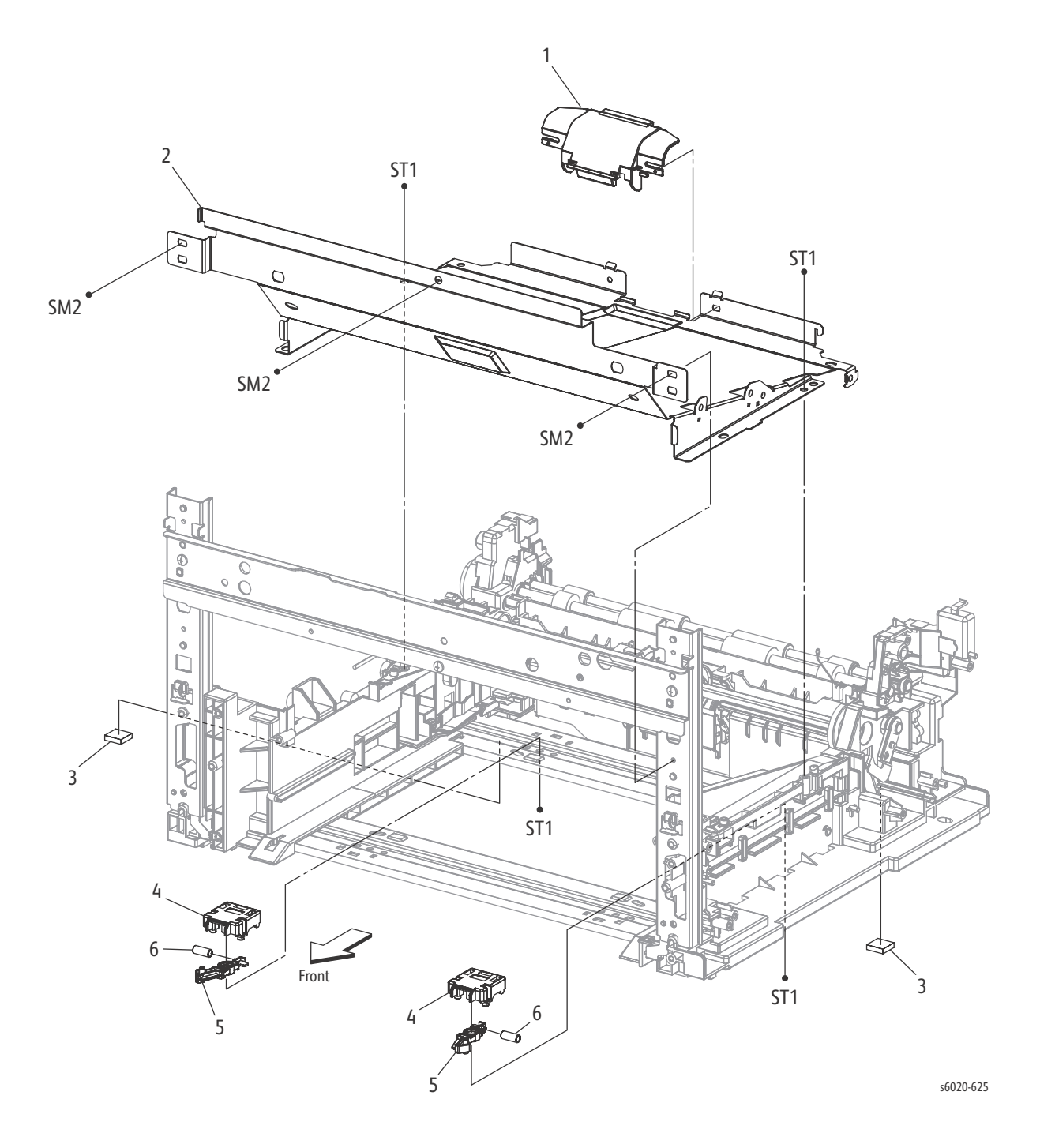

| PL Item | Part Name        | Part Number |
|---------|------------------|-------------|
| 1.      | COVER FEED       |             |
| 2.      | PLATE LOWER      |             |
| 3.      | FOOT ASSY        |             |
| 4.      | HOLDER LATCH CST | 019E 89730  |
| 5.      | LATCH CST        |             |
| 6.      | SPRING LATCH CST |             |

#### PL 2.2 Feeder (2/3)

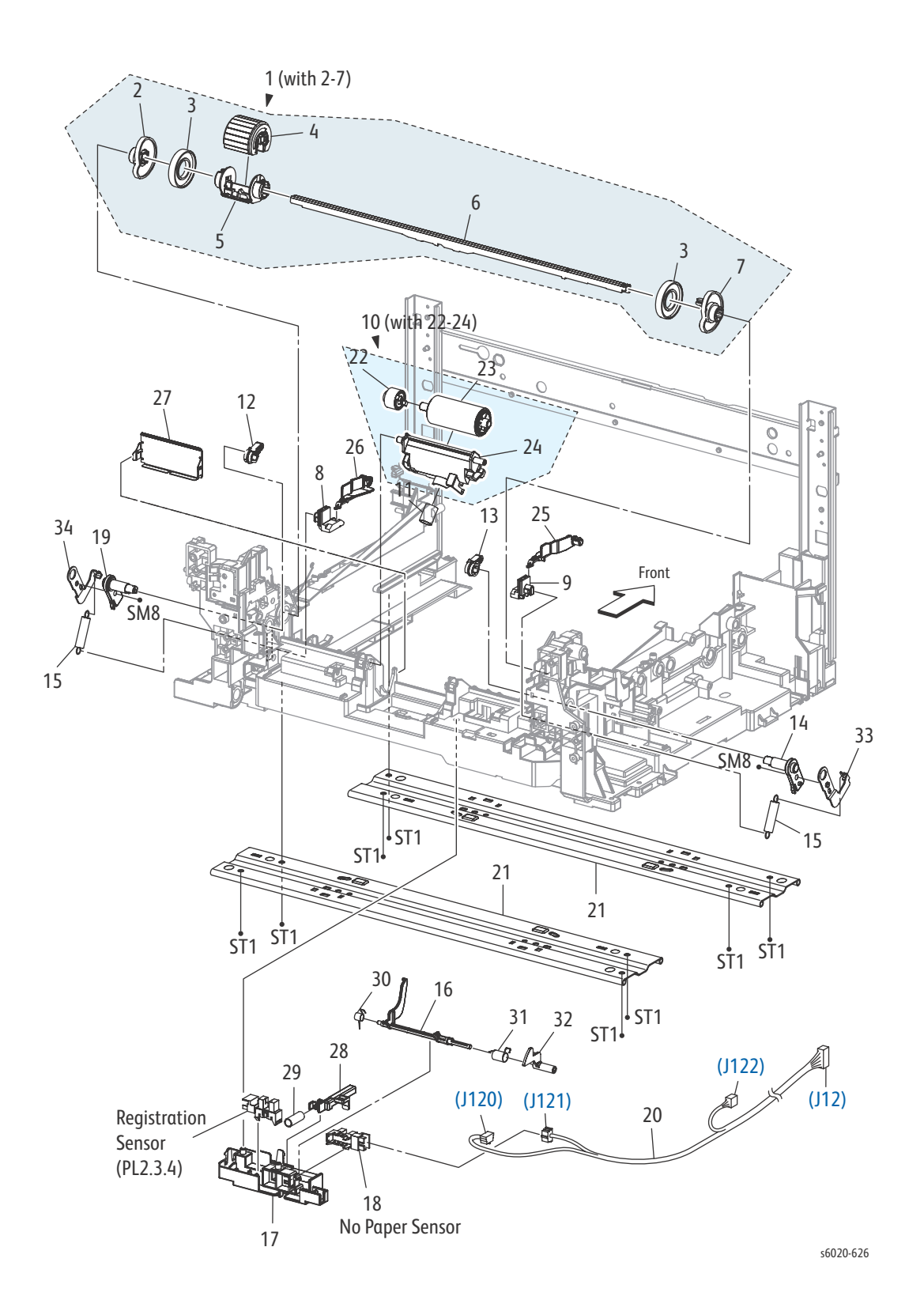

| Item | Part Name                                 | Part Number |
|------|-------------------------------------------|-------------|
| 1.   | FEED ASSY MSI (with 2-7)                  | 059K 88840  |
| 2    | CAM MSI R                                 |             |
| 3    | ROLL CORE MSI                             |             |
| 4    | ROLL ASSY FEED                            | 059K 78701  |
| 5    | HOLDER FEED                               |             |
| 6    | SHAFT FEED                                |             |
| 7    | CAM MSI L                                 |             |
| 8    | HOLDER BTM R                              |             |
| 9    | HOLDER BTM L                              |             |
| 10   | HOLDER ASSY SEPARATOR (with 22-24)        | 019K 16020  |
| 11   | SPRING SEPARATOR                          | 809E 91661  |
| 12   | FOLLOWER R                                | 008E 97513  |
| 13   | FOLLOWER L                                | 008E 97503  |
| 14   | HOLDER ARM L                              | 019E 89680  |
| 15   | SPRING NF                                 | 809E 91681  |
| 16   | ACTUATOR NO PAPER                         | 120E 35361  |
| 17   | COVER NO PAPER                            | 019E 89721  |
| 18   | SENSOR PHOTO (NO PAPER SENSOR)            | 930W 00123  |
| 19   | ARM MSI R                                 | 019E 89690  |
| 20   | HARNESS ASSY RKN SNS (J12-J120,J121,J122) |             |
| 21   | PLATE BOTTOM TIE                          |             |
| 22   | CLUTCH ASSY FRICTION                      |             |
| 23   | ROLL ASSY SEPARATOR                       |             |
| 24   | HOLDER SEPARATOR                          |             |
| 25   | ARM BOTTOM IN L                           |             |
| 26   | ARM BOTTOM IN R                           |             |
| 27   | PLATE ASSY SEPARATOR                      |             |
| 28   | SLIDE STOPPER                             |             |
| 29   | SPRING STOPPER                            |             |
| 30   | SPRING ACT NO PAPER MAIN                  |             |
| 31   | SPRING ACT NO PAPER SUB                   |             |
| 32   | ACTUATOR NO PAPER SUB                     |             |
| 33   | PLATE ARM L                               |             |
| 34   | PLATE ARM R                               |             |
## PL 2.3 Feeder (3/3)

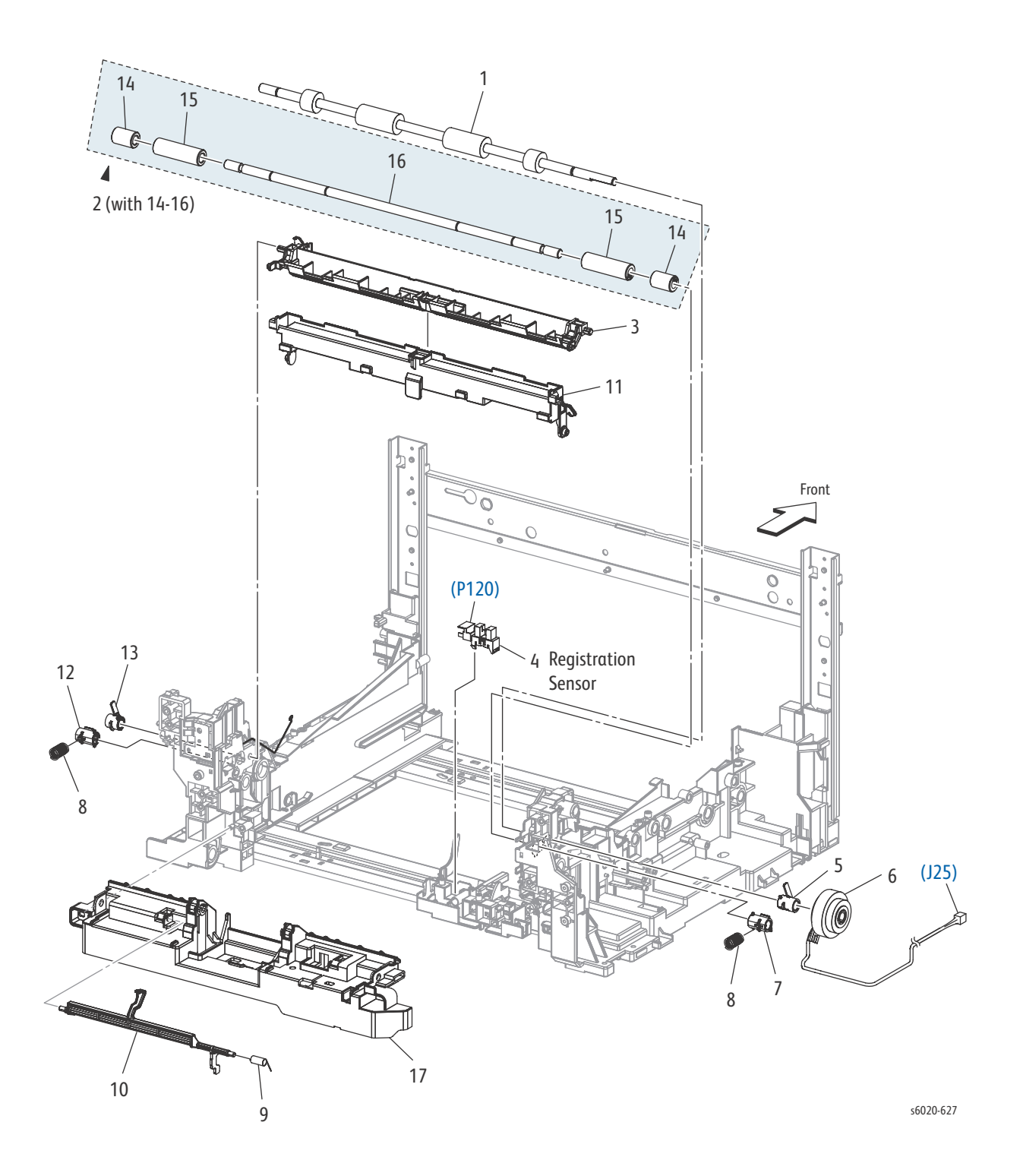

| PL Item | Part Name                         | Part Number |
|---------|-----------------------------------|-------------|
| 1.      | ROLL REGI                         | 059E 06931  |
| 2.      | ROLL ASSY PINCH REGI (WITH 14-16) | 059K 67751  |
| 3.      | CHUTE UPPER                       | 054E 55420  |
| 4.      | SENSOR PHOTO (REGI SENSOR)        | 930W 00123  |
| 5.      | BEARING REGI                      |             |
| 6.      | CLUTCH REGI                       | 121K 46582  |
| 7.      | BEARING REGI METAL                |             |
| 8.      | SPRING REGI                       | 809E 91700  |
| 9.      | SPRING ACT REGI                   | 809E 91650  |
| 10.     | ACTUATOR REGI                     | 120E 35351  |
| 11.     | CHUTE LOW                         |             |
| 12.     | BEARING REGI METAL EARTH          |             |
| 13.     | BEARING REGI EARTH                |             |
| 14.     | ROLL PINCH REGI 10                |             |
| 15.     | ROLL PINCH REGI 30                |             |
| 16.     | SHAFT PINCH REGI                  |             |
| 17.     | CHUTE SEPARATOR                   |             |

# PL 3.1 Xerographics (1/3)

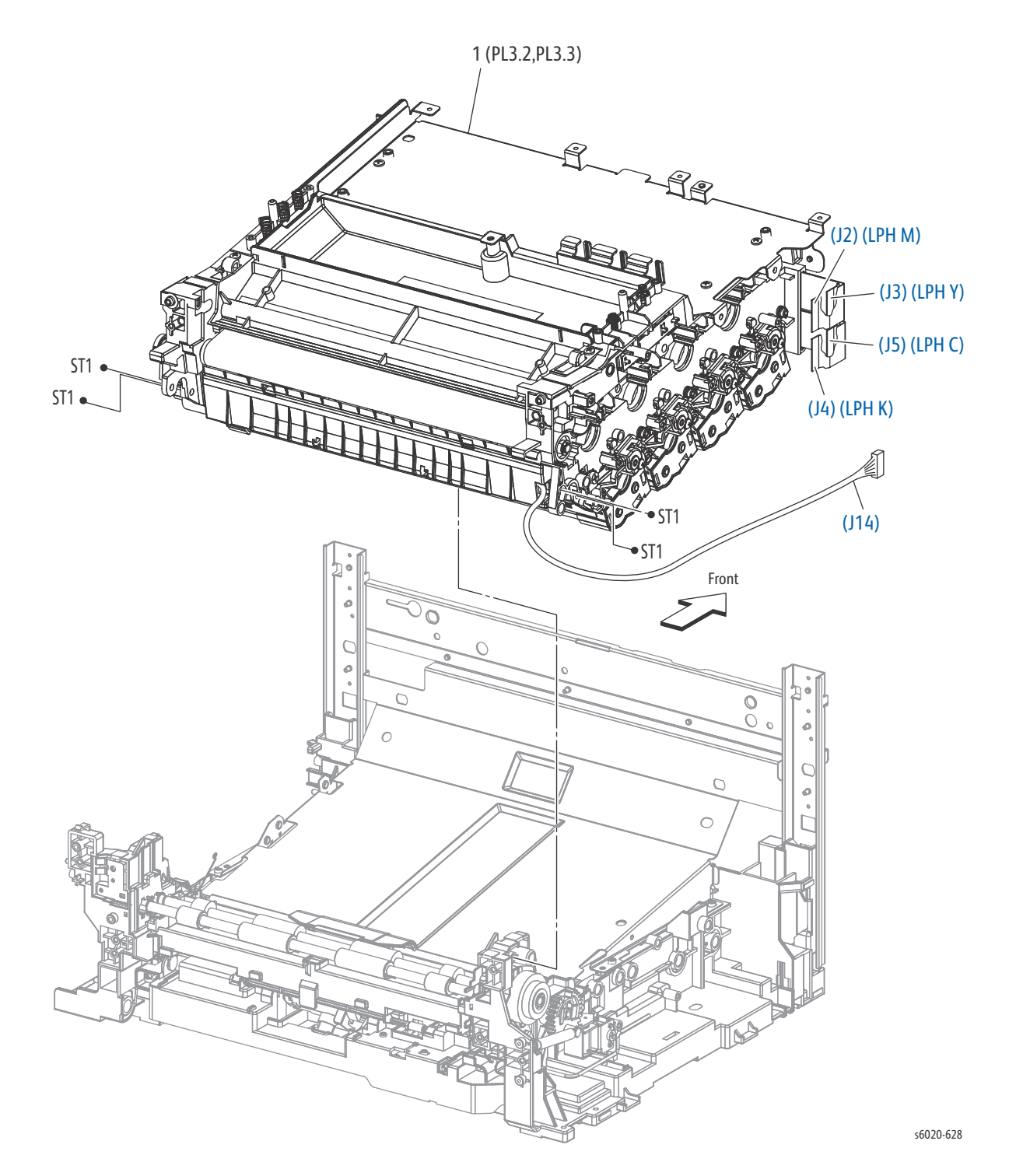

| PL Item | Part name                             | Part Number |
|---------|---------------------------------------|-------------|
| 1.      | XERO DEVE LPH BELT ASSY (PL3.2,PL3.3) | REF Only    |
| 99.     | BELT TRANSFER                         | 064K 93751  |

# PL 3.2 Xerographics (2/3)

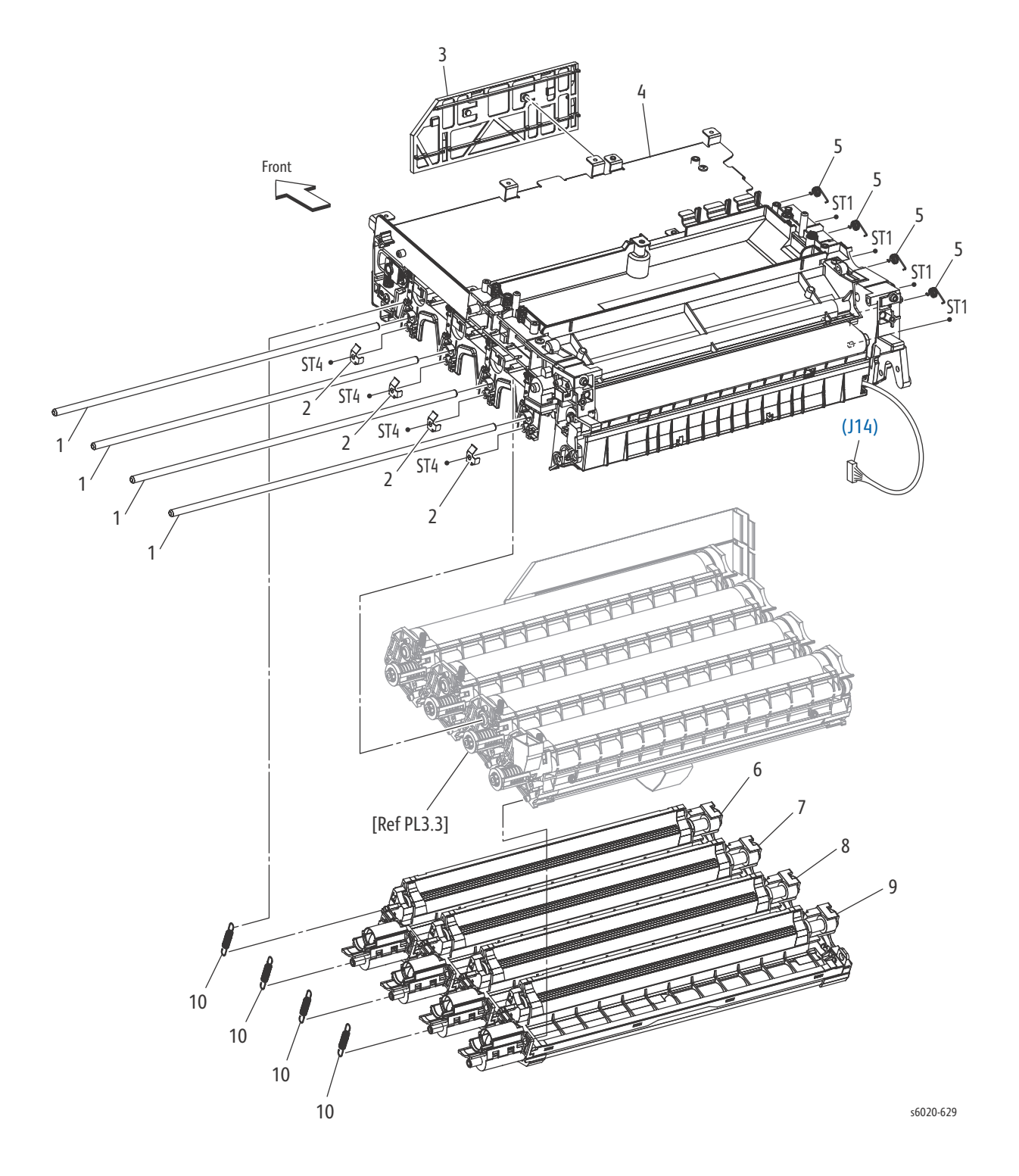

5-36 Phaser 6020/6022 and WorkCentre 6025/6027 MFP Service Manual 3/2016

| PL Item | Part Name                                               | Part Number |
|---------|---------------------------------------------------------|-------------|
| 1.      | SHAFT DRUM                                              |             |
| 2.      | PLATE EARTH DL                                          |             |
| 3.      | GUIDE FFC LPH                                           |             |
| 4.      | HOUSING ASSY TRANSFER B                                 |             |
| 5.      | SPRING DEVE D                                           | 809E 91951  |
| 6.      | HOUSING ASSY DEVE Phaser 6022 and WorkCentre 6027 MFP Y | 848K 93080  |
| 7.      | HOUSING ASSY DEVE Phaser 6022 and WorkCentre 6027 MFP M | 848K 93090  |
| 8.      | HOUSING ASSY DEVE Phaser 6022 and WorkCentre 6027 MFP C | 848K 93100  |
| 9.      | HOUSING ASSY DEVE Phaser 6022 and WorkCentre 6027 MFP K | 848K 93110  |
| 10.     | SPRING DEVE AD                                          | 809E 91880  |

# PL 3.3 Xerographics (3/3)

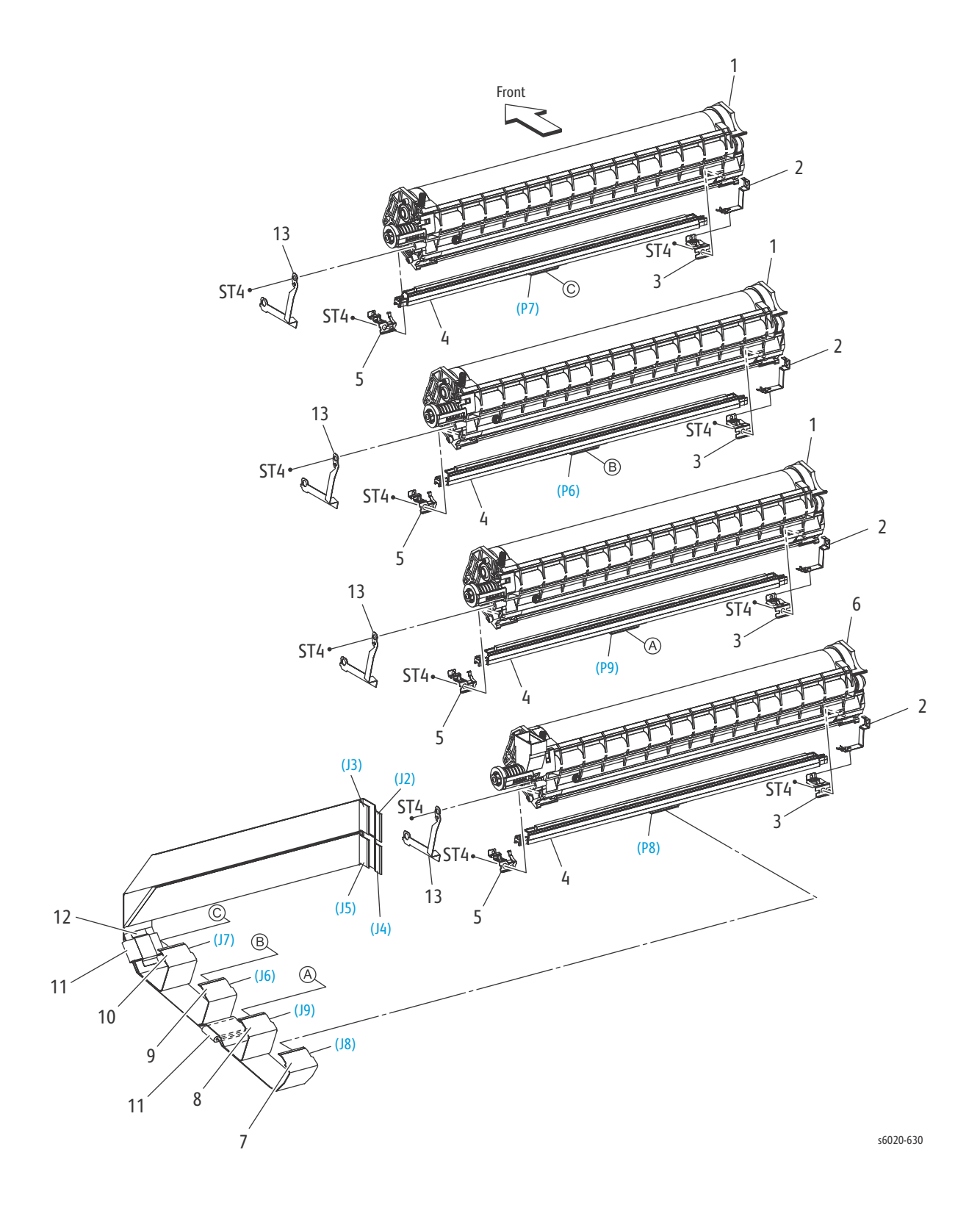

5-38 Phaser 6020/6022 and WorkCentre 6025/6027 MFP Service Manual 3/2016

| PL Item | Part Name                    | Part Number |
|---------|------------------------------|-------------|
| 1.      | HOUSING ASSY XERO HIGH P H V | 848K 93440  |
| 2.      | SPRING-FG PART2              |             |
| 3.      | SPRING LPH V                 |             |
| 4.      | HEAD ASSY V                  | 130K 79120  |
| 5.      | SPRING LPH AD PART2          | 899E 09850  |
| 6.      | HOUSING ASSY XERO HIGH K     | 848K 93460  |
| 7.      | CABLE FFC K KRN              |             |
| 8.      | CABLE FFC C KRN              |             |
| 9.      | CABLE FFC M KRN              |             |
| 10.     | CABLE FFC Y KRN              |             |
| 11.     | CORE FERRITE                 |             |
| 12.     | ТАРЕ                         |             |
| 13.     | PLATE EARTH LPH              |             |

#### PL 4.1 Dispenser

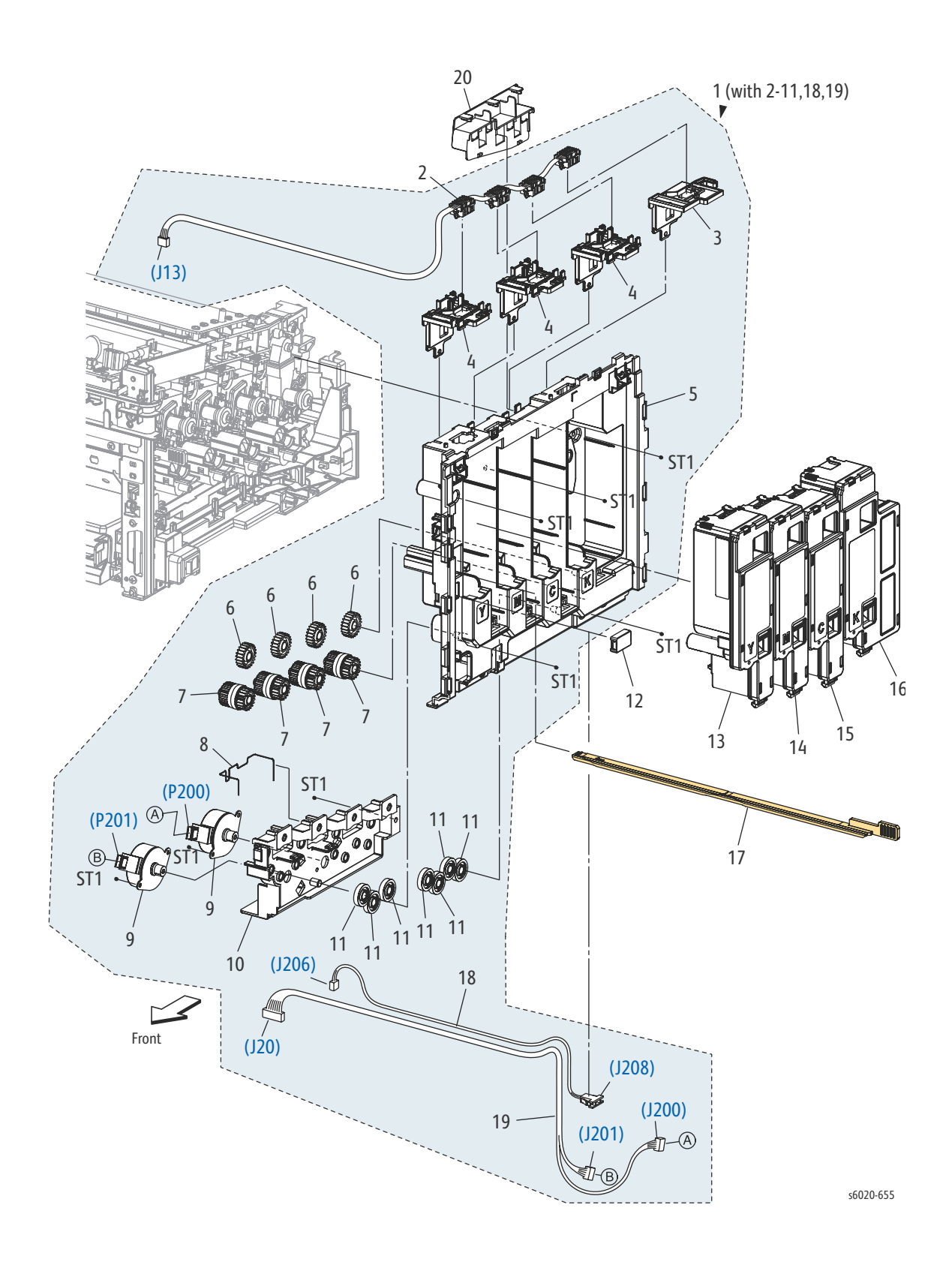

| PL Item | Parts name                                 | Part Number |
|---------|--------------------------------------------|-------------|
| 1.      | DISPENSER ASSY (with 2-11, 18, 19)         |             |
| 2.      | HARNESS ASSY DCKR (J13-TONER CRUM Y,M,C,K) |             |
| 3.      | KEY HW K                                   | 029E 53810  |
| 4.      | KEY HW YMC                                 | 029E 53800  |
| 5.      | FRAME DISP                                 |             |
| 6.      | GEAR IDLER 23                              | 807E 32140  |
| 7.      | CLUTCH ASSY ONEWAY                         | 005K 10071  |
| 8.      | CONDUCTOR GND MOT                          |             |
| 9.      | MOTOR ASSY DISP                            | 127K 61370  |
| 10.     | FRAME MOTOR                                |             |
| 11.     | GEAR IDLER 34                              | 807E 32130  |
| 12.     | COVER CONNECTOR                            | 822E 13060  |
| 13.     | TONER CARTRIDGE Y START                    |             |
| 14.     | TONER CARTRIDGE M START                    |             |
| 15.     | TONER CARTRIDGE C START                    |             |
| 16.     | TONER CARTRIDGE K START                    |             |
| 17.     | CLEANER ASSY                               | 042K 94281  |
| 18.     | HARNESS ASSY FSR TEST (J206-J208)          |             |
| 19.     | HARNESS ASSY DISPENSE MOT (J20-J200, J201) |             |
| 20.     | GUIDE HARNESS Fuser                        |             |

# PL 5.1 Fusing

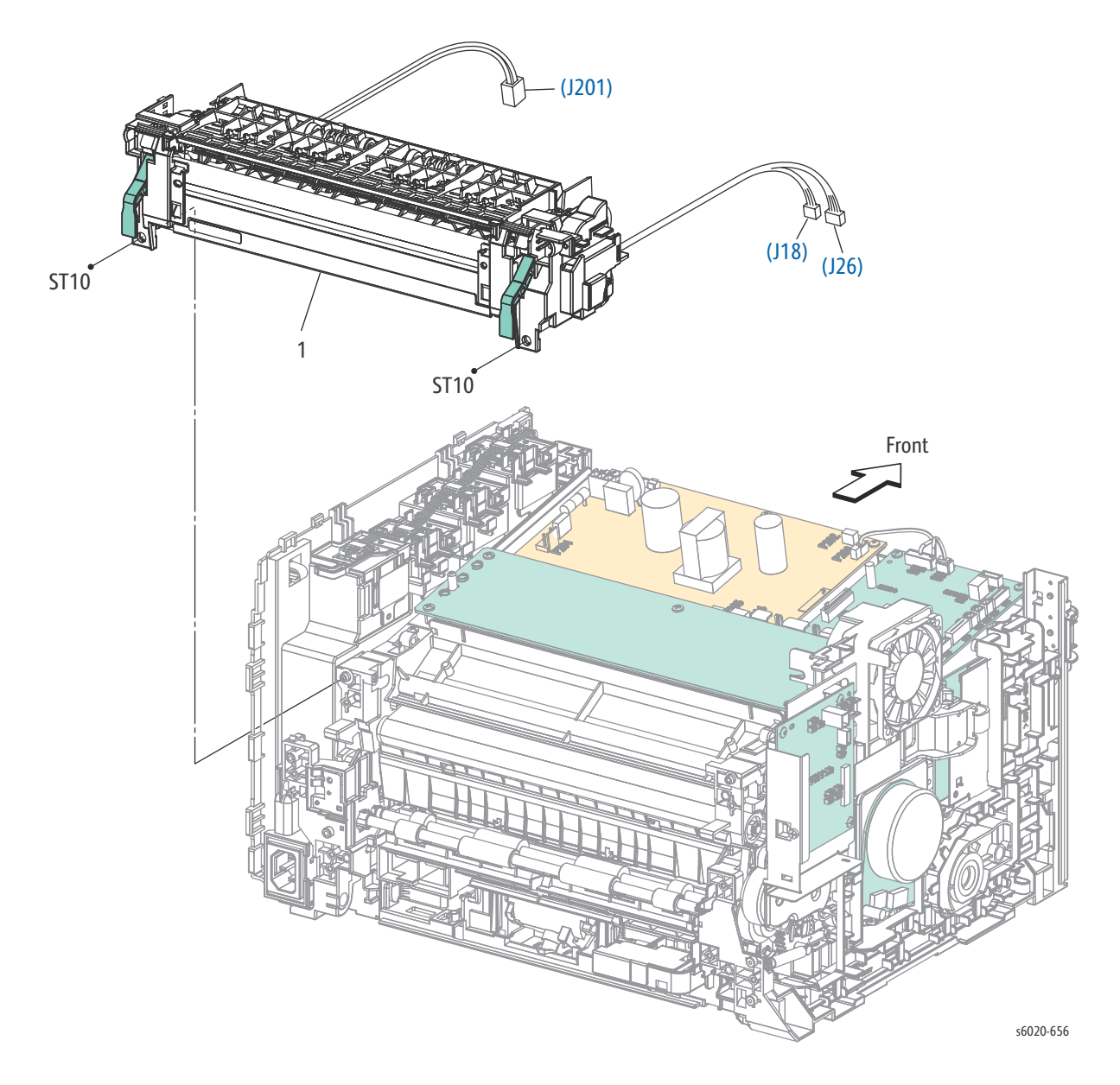

| PL Item | Part Name                                      | Part Number |
|---------|------------------------------------------------|-------------|
| 1       | Fuser Phaser 6022 and WorkCentre 6027 MFP 110V | 126K 34981  |
| 1       | Fuser Phaser 6022 and WorkCentre 6027 MFP 220V | 126K 34991  |

#### PL 6.1 Drive

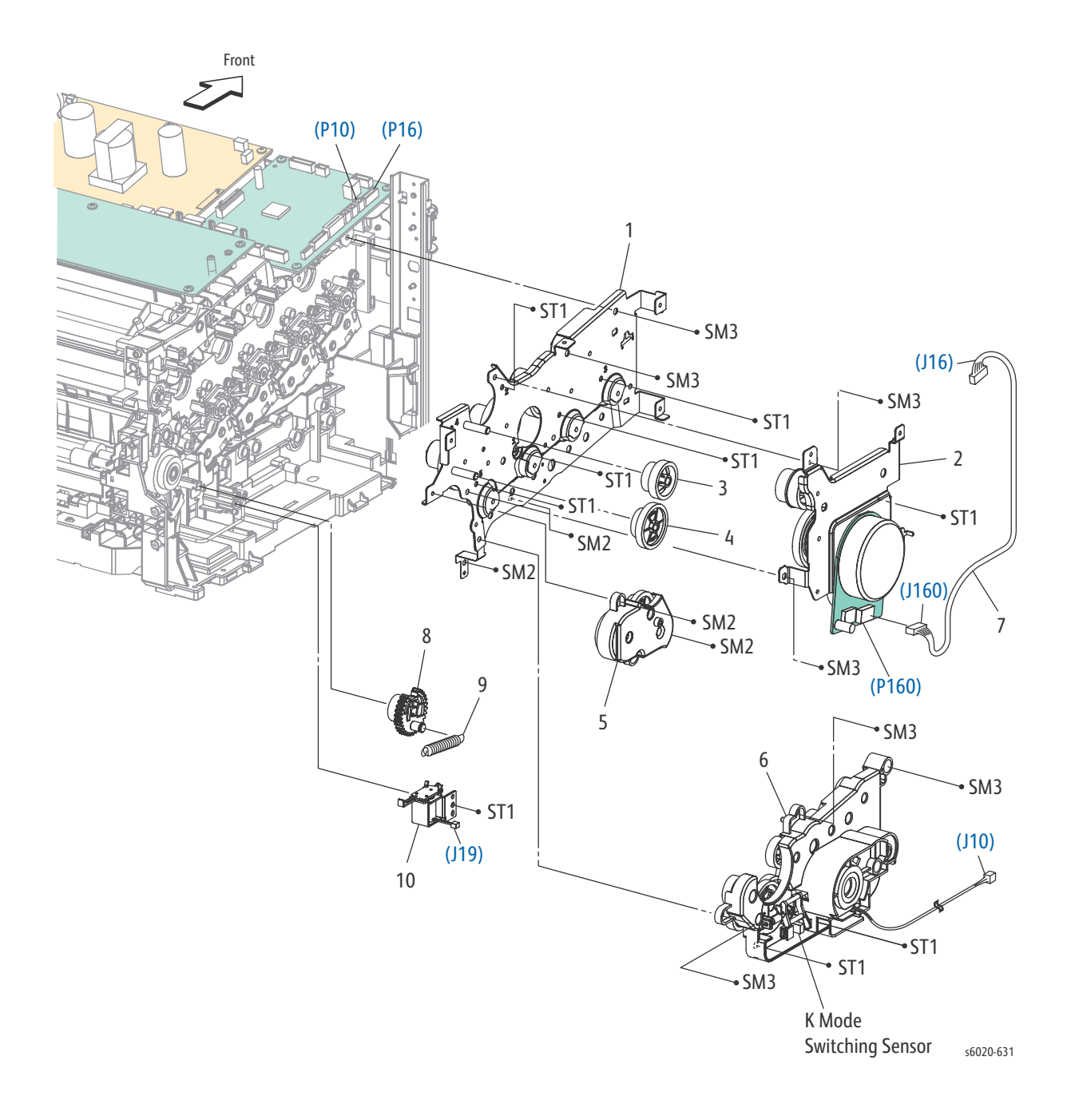

| PL Item | Part Name                                          | Part Number |
|---------|----------------------------------------------------|-------------|
| 1.      | DRIVE ASSY MU                                      |             |
| 2.      | DRIVE ASSY MOT Phaser 6022 and WorkCentre 6027 MFP | 007K 20960  |
| 3.      | GEAR F3                                            | 807E 32381  |
| 4.      | GEAR PH3                                           | 807E 47660  |
| 5.      | DRIVE ASSY PH                                      | 007K 20970  |
| 6.      | DRIVE ASSY DEVE                                    | 007K 17088  |
| 7.      | HARNESS ASSY MAIN MOT (J16-J160)                   |             |
| 8.      | GEAR FEED                                          |             |
| 9.      | SPRING FEED                                        |             |
| 10.     | SOLENOID FEED PTH                                  | 121E 22671  |

#### PL 7.1 Electrical (1/2)

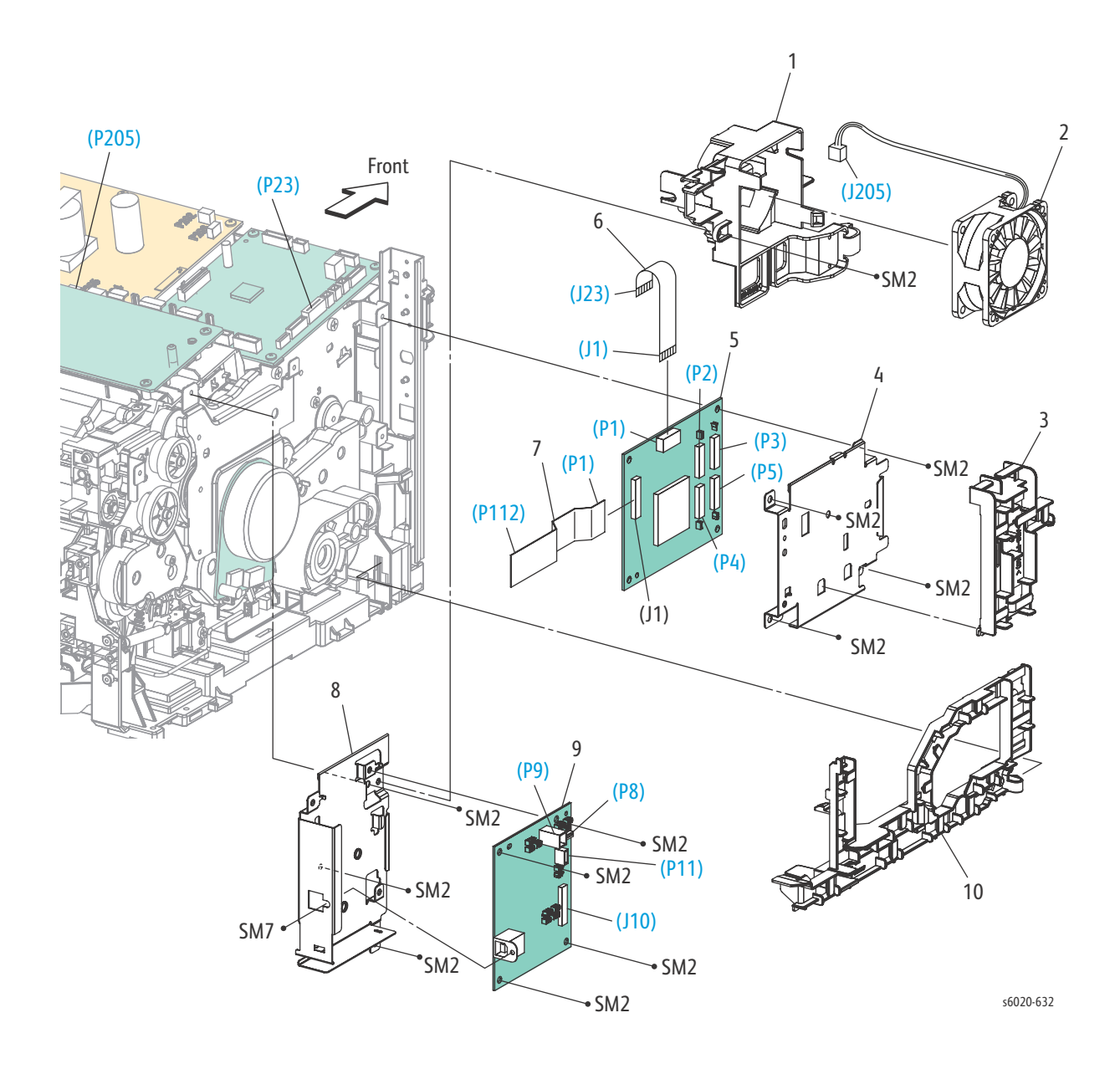

| PL Item | Part Name                                        | Part Number |
|---------|--------------------------------------------------|-------------|
| 1.      | DUCT FAN                                         |             |
| 2.      | FAN MAIN                                         | 127E 86170  |
| 3.      | GUIDE HARNESS DRIVE                              |             |
| 4.      | PLATE BITZ                                       |             |
| 5.      | PWB ASSY TOP TOKI 2                              | 960K 76820  |
| 6.      | FFC ASSY LIGHT BIZ (J1-J23)                      | 962K 79920  |
| 7.      | HARNESS ASSY TOKI (P1-P112)                      | 962K 81970  |
| 8.      | PLATE ESS IOT                                    |             |
| 9.      | PWBA ESS SFP Phaser 6022 and WorkCentre 6027 MFP | 960K 92540  |
| 10.     | GUIDE HARNESS MSI                                |             |

## PL 7.2 Electrical (2/2)

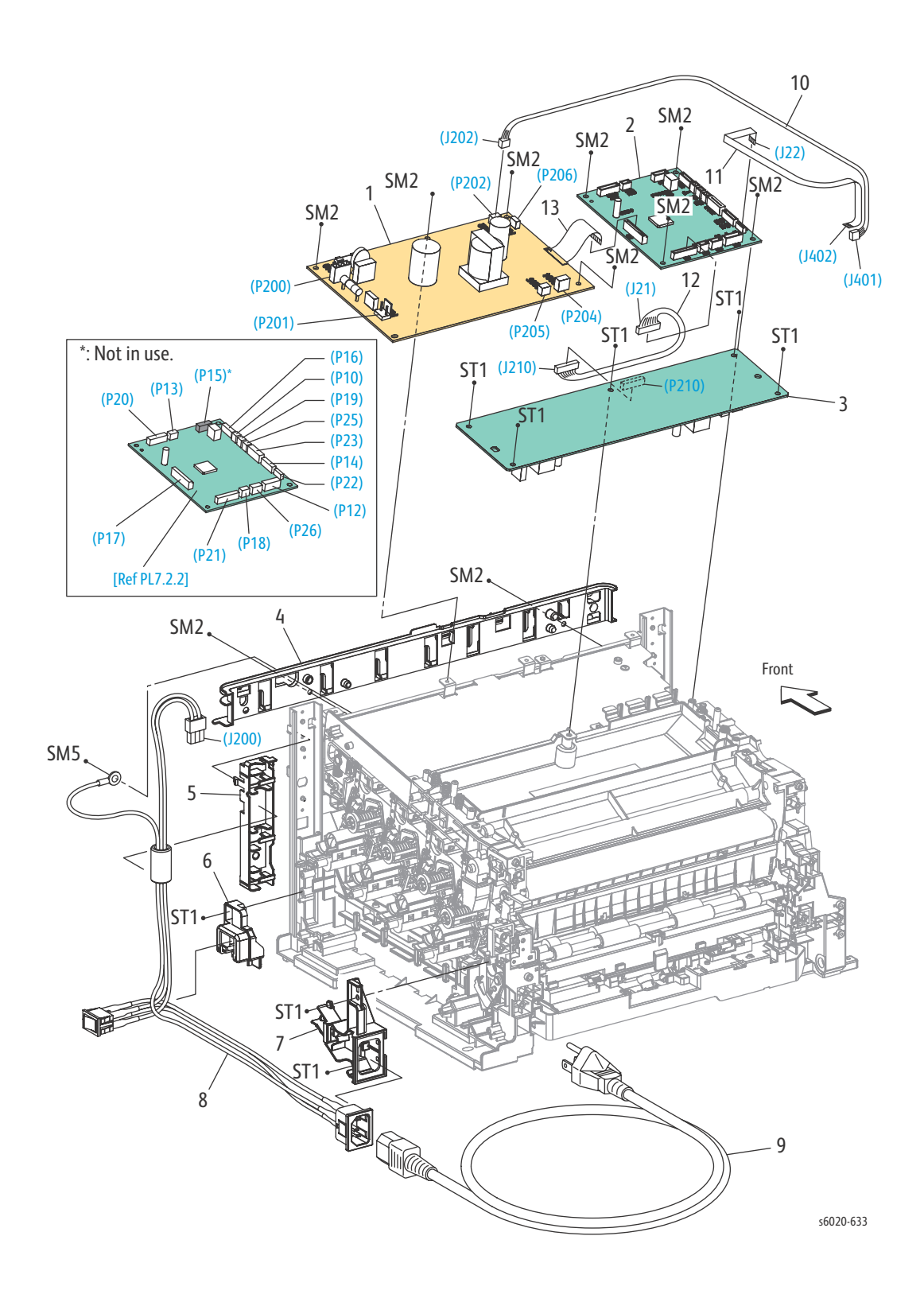

| PL Item | Part Name                                      | Part Number |
|---------|------------------------------------------------|-------------|
| 1.      | PWBA LVPS 100V                                 | 105K 31173  |
| 1.      | PWBA LVPS 200V                                 | 105K 31183  |
| 2.      | PWBA MCU MC02KC                                | 960K 77511  |
| 3.      | PWBA HVPS                                      | 105K 23996  |
| 4.      | GUIDE HARNESS FRONT                            |             |
| 5.      | GUIDE HARNESS AC                               |             |
| 6.      | HOLDER SW SFP                                  |             |
| 7.      | GUIDE HARNESS INLET                            |             |
| 8.      | HARNESS ASSY INLET SFP (AC INLET-MAIN SW,J200) |             |
| 9.      | POWER CORD 110V                                |             |
| 9.      | POWER CORD 220V                                |             |
| 10.     | HARNESS ASSY LVES (J202-J401)                  |             |
| 11.     | FFC ASSY ESS (J22-J402)                        |             |
| 12.     | HARNESS ASSY HVPS (J21-J210)                   | 962K 79910  |
| 13.     | FFC ASSY MCLV                                  |             |

# PL 9.1 Cassette Assembly

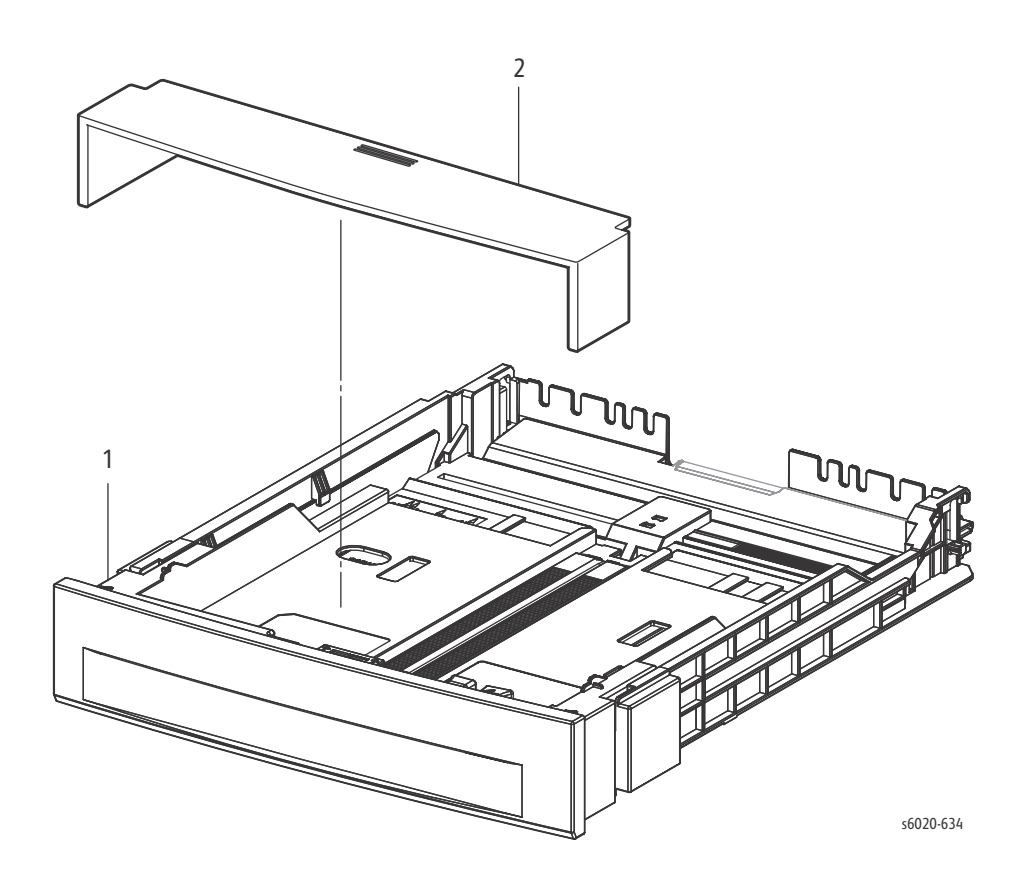

| PL Item | Part Name         | Part Number |
|---------|-------------------|-------------|
| 1.      | KIT CASSETTE ASSY | 640K 92642  |
| 2.      | COVER CST         | 822E 05630  |

# WorkCentre 6025 MFP

#### PL1.1 Covers

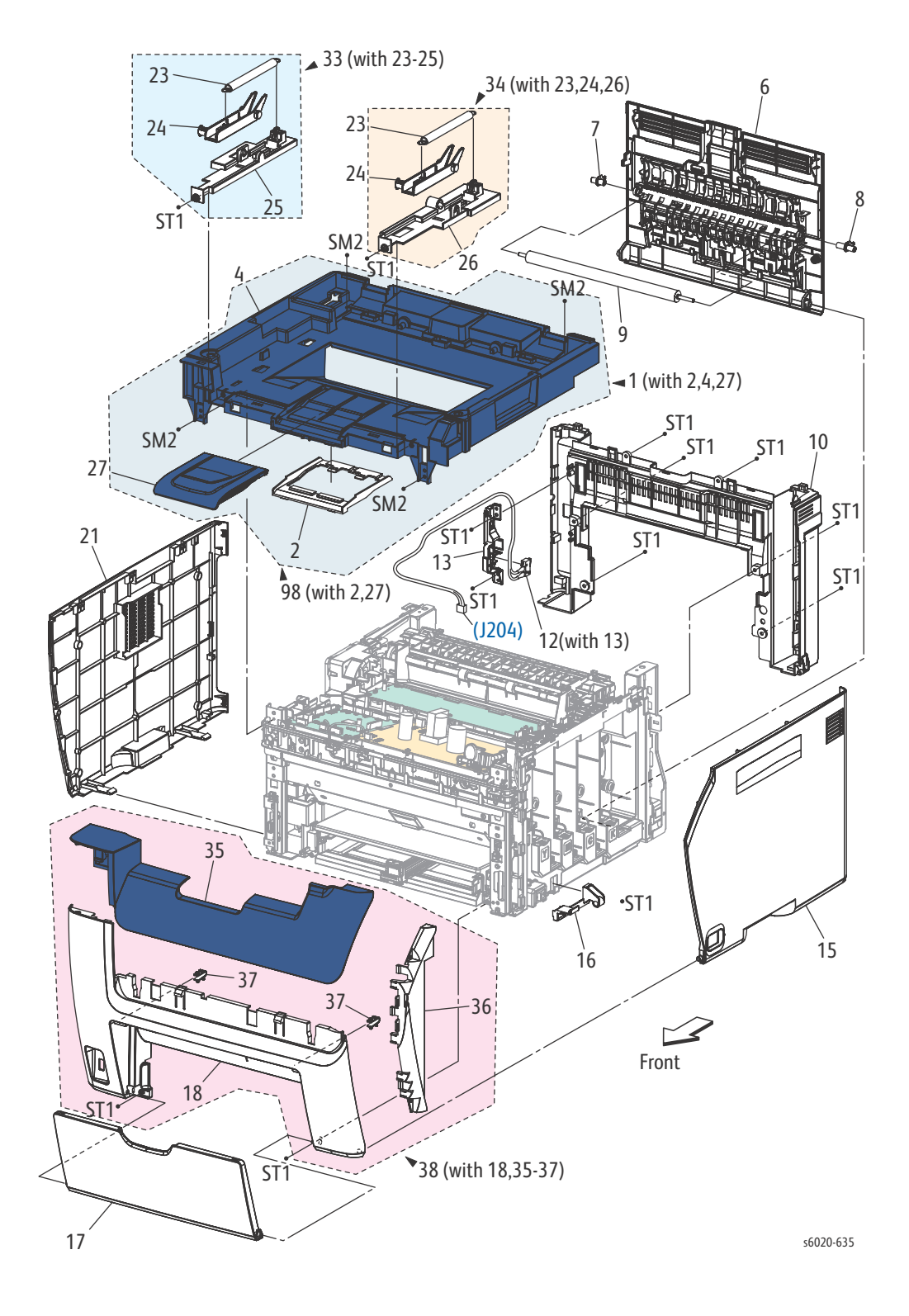

5-50 Phaser 6020/6022 and WorkCentre 6025/6027 MFP Service Manual 3/2016

| Item | Part Name                                  | Part Number |
|------|--------------------------------------------|-------------|
| 1.   | COVER ASSY TOP AIO (WITH 2, 4, 27)         |             |
| 2.   | COVER EXTENSION AIO V                      |             |
| 3.   |                                            |             |
| 4.   | COVER TOP AIO                              | 848K90550   |
| 5.   |                                            |             |
| 6.   | COVER ASSY REAR AIO LQ                     | 604K 93720  |
| 7.   | BEARING BTR L                              | 013E 38091  |
| 8.   | BEARING BTR R                              | 013E 38101  |
| 9.   | ROLL ASSY BTR                              | 022K 78520  |
| 10.  | KIT COVER REAR INNER AIO 3inLQ             | 604K 92590  |
| 11.  |                                            |             |
| 12.  | SWITCH I/L ASSY (with 13)                  | 676K 12440  |
| 13.  | HOLDER IL REAR                             |             |
| 14.  |                                            |             |
| 15.  | COVER WINDOW TNR AIO LQ                    | 848E 67463  |
| 16.  | HINGE CVR AIO                              |             |
| 17.  | KIT COVER MSI AIO LQ                       | 604K 92600  |
| 18.  | COVER FRONT LOWER AIO VB                   |             |
| 19.  |                                            |             |
| 20.  |                                            |             |
| 21.  | COVER SIDE L AIO                           | 848E 67452  |
| 22.  |                                            |             |
| 23.  | SPRING IIT                                 |             |
| 24.  | ARM IIT V                                  |             |
| 25.  | HOLDER ARM L V                             |             |
| 26.  | HOLDER ARM R V                             |             |
| 27.  | TRAY EXTENSION AIO                         |             |
| 28.  |                                            |             |
| 29.  |                                            |             |
| 30.  |                                            |             |
| 31.  |                                            |             |
| 32.  |                                            |             |
| 33.  | HOLDER ASSY ARM L (with 23-25)             | 019K 11690  |
| 34.  | HOLDER ASSY ARM R (with 23,24,26)          | 019K 11700  |
| 35.  | COVER FRONT UPPER AIO                      |             |
| 36.  | COVER FRONT INNER AIO                      |             |
| 37.  | LATCH MSI                                  |             |
| 38.  | KIT COVER FRONT UPPER AIO (WITH 18, 35-37) | 604K 92610  |

# PL 2.1 Feeder (1/3)

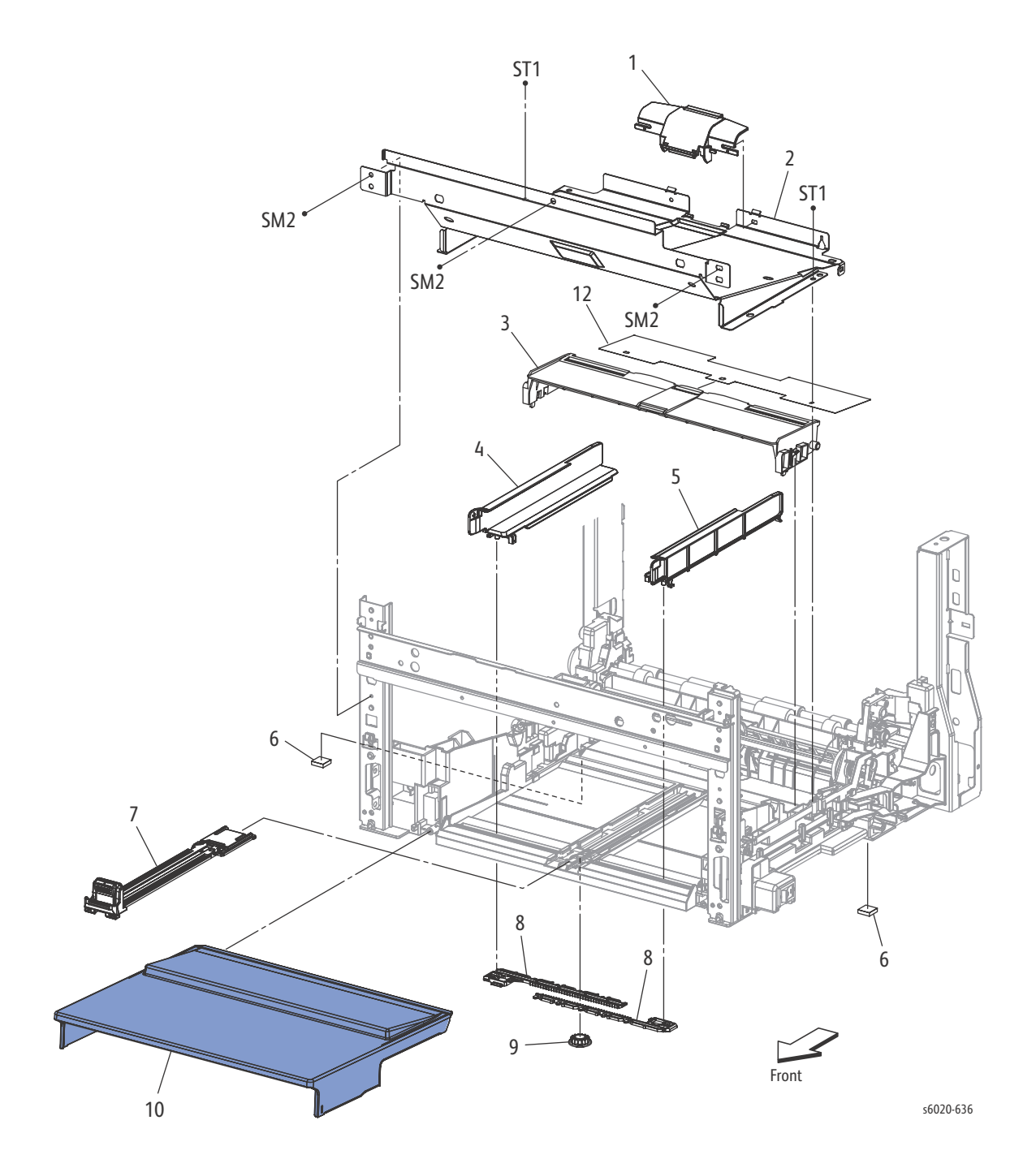

| PL Item | Part name                   | Part Number |
|---------|-----------------------------|-------------|
| 1.      | COVER FEED                  |             |
| 2.      | PLATE LOWER                 |             |
| 3.      | TRAY PSI BASE               |             |
| 4.      | GUIDE SIDE MSI L            |             |
| 5.      | GUIDE SIDE MSI R            |             |
| 6.      | FOOT ASSY                   |             |
| 7.      | TRAY ASSY MSI EXTENSION X V | 050K 66341  |
| 8.      | RACK GUIDE SIDE V           |             |
| 9.      | GEAR PINION                 |             |
| 10.     | TRAY ASSY PSI COVER         | 050K 66350  |
| 11.     |                             |             |
| 12.     | GUIDE PAPER PSI             | 038E 39310  |

# PL 2.2 Feeder (2/3)

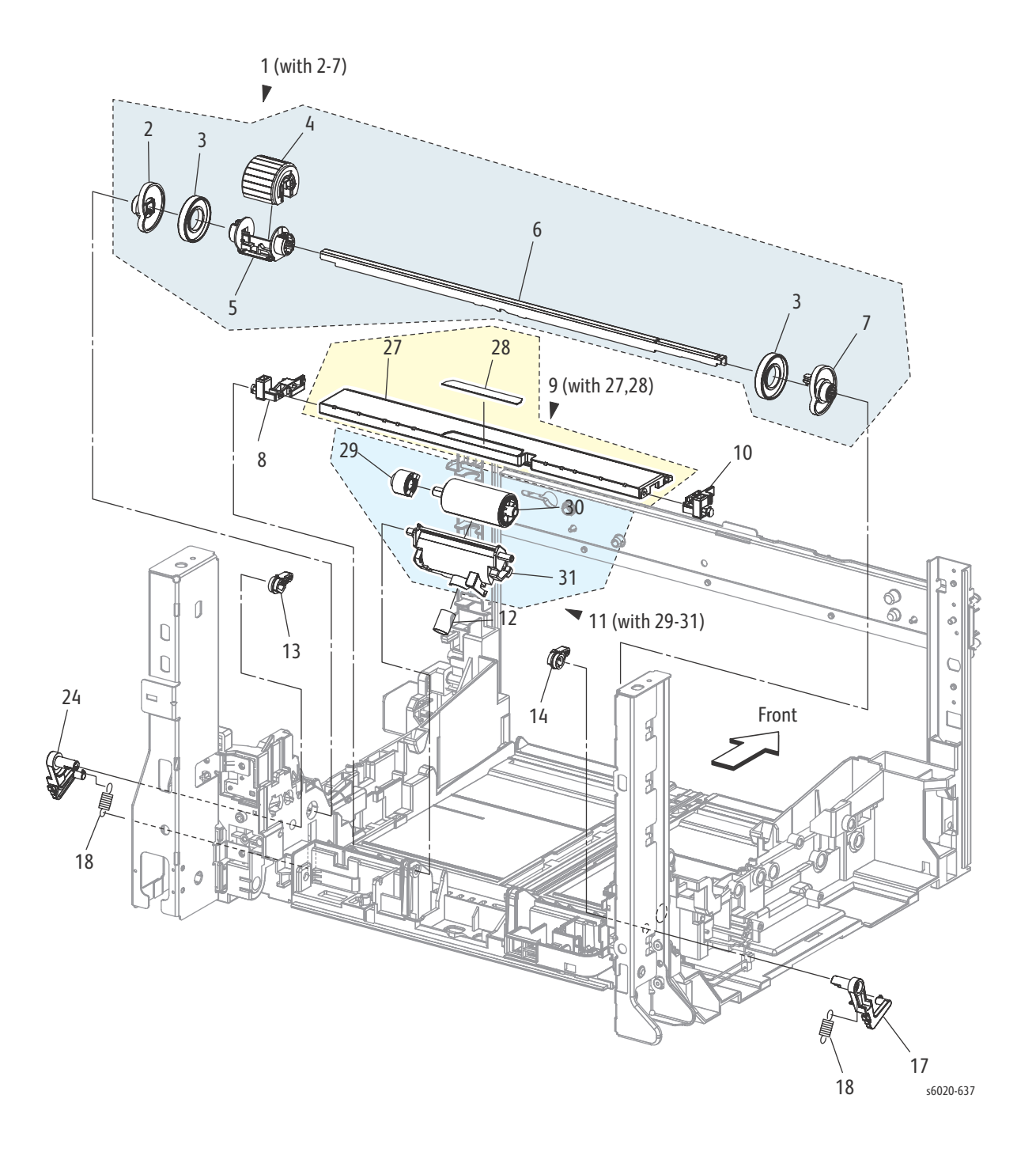

5-54 Phaser 6020/6022 and WorkCentre 6025/6027 MFP Service Manual 3/2016

| Item | Part Name                          | Part Number |
|------|------------------------------------|-------------|
| 1.   | ROLL ASSY FEED MSI (with 2-7)      | 059K 75531  |
| 2.   | CAM MSI R                          |             |
| 3.   | ROLL CORE MSI                      |             |
| 4.   | ROLL ASSY FEED                     | 059K 75520  |
| 5.   | HOLDER FEED                        |             |
| 6.   | SHAFT FEED                         |             |
| 7.   | CAM MSI L                          |             |
| 8.   | HOLDER BTM R                       |             |
| 9.   | PLATE ASSY BOTTOM (with 27,28)     |             |
| 10.  | HOLDER BTM L                       |             |
| 11.  | HOLDER ASSY SEPARATOR (with 29-31) | 019K 11790  |
| 12.  | SPRING SEPARATOR                   | 809E 91661  |
| 13.  | FOLLOWER R                         | 008E 97513  |
| 14.  | FOLLOWER L                         | 008E 97503  |
| 15.  |                                    |             |
| 16.  |                                    |             |
| 17.  | ARM MSI L                          | 031E 12020  |
| 18.  | SPRING NF                          | 809E 91681  |
| 19.  |                                    |             |
| 20.  |                                    |             |
| 21.  |                                    |             |
| 22.  |                                    |             |
| 23.  |                                    |             |
| 24.  | ARM MSI R                          | 031E 98390  |
| 25.  |                                    |             |
| 26.  |                                    |             |
| 27.  | PLATE BOTTOM                       |             |
| 28.  | PAD MSI                            |             |
| 29.  | CLUTCH ASSY FRICTION               |             |
| 30.  | ROLL ASSY SEPARATOR                |             |
| 31.  | HOLDER SEPARATOR                   |             |

## PL 2.3 Feeder (3/3)

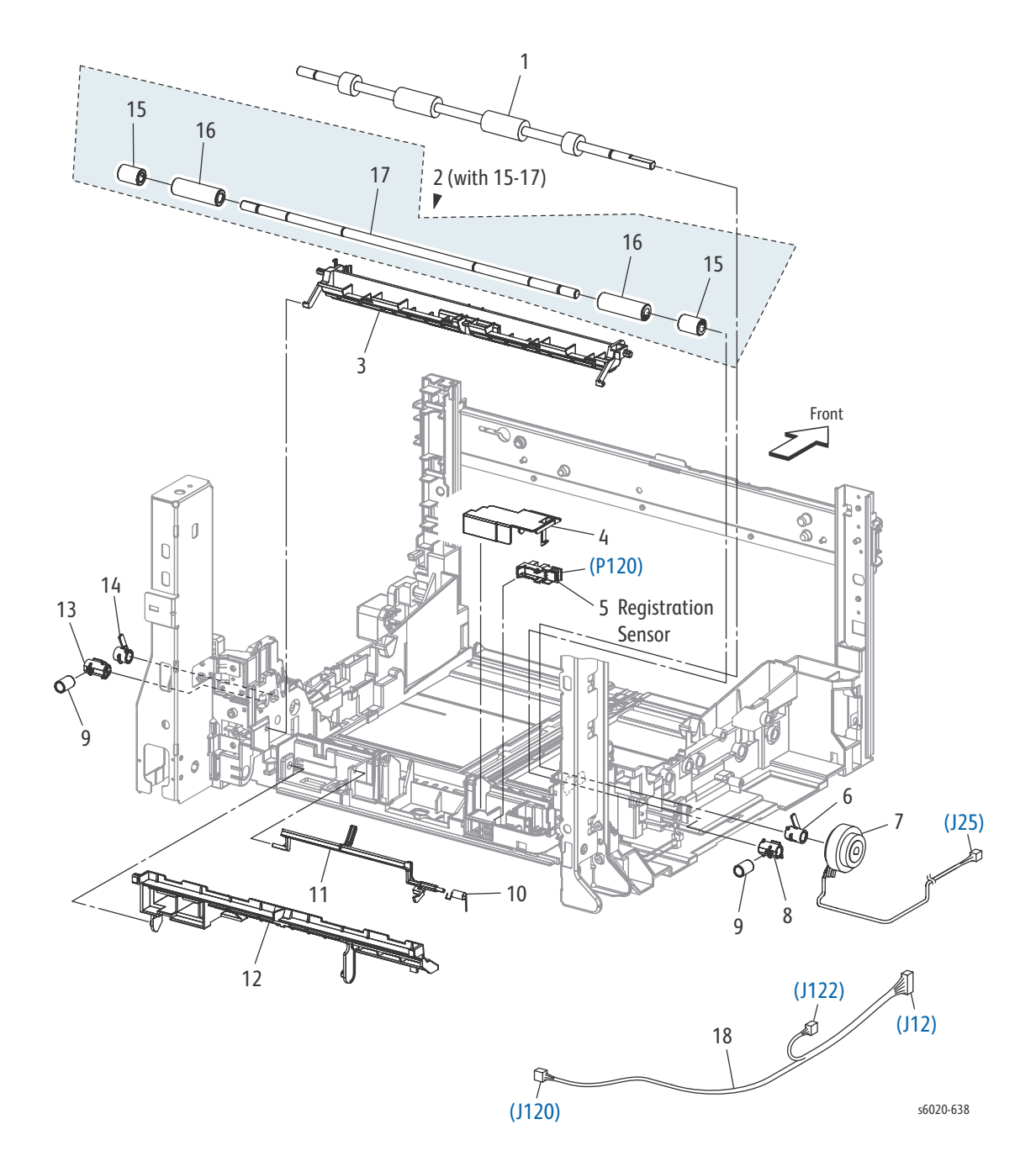

| PL Item | Part Name                            | Part Number |
|---------|--------------------------------------|-------------|
| 1.      | ROLL REGI                            | 059E 06931  |
| 2.      | ROLL ASSY PINCH REGI (with 15-17)    | 059K 67751  |
| 3.      | CHUTE MSI                            | 054E 42892  |
| 4.      | COVER SENSOR                         |             |
| 5.      | SENSOR PHOTO (REGI SENSOR)           | 930W 00123  |
| 6.      | BEARING REGI                         |             |
| 7.      | CLUTCH REGI                          | 121K 46582  |
| 8.      | BEARING REGI METAL                   |             |
| 9.      | SPRING REGI                          |             |
| 10.     | SPRING ACT REGI                      | 809E 91650  |
| 11.     | ACTUATOR REGI                        | 120E 32561  |
| 12.     | CHUTE LOW                            |             |
| 13.     | BEARING REGI METAL EARTH             |             |
| 14.     | BEARING REGI EARTH                   |             |
| 15.     | ROLL PINCH REGI 10                   |             |
| 16.     | ROLL PINCH REGI 30                   |             |
| 17.     | SHAFT PINCH REGI                     |             |
| 18.     | HARNESS ASSY RK SNS (J12-J120, J122) |             |

# PL 3.1 Xerographics (1/3)

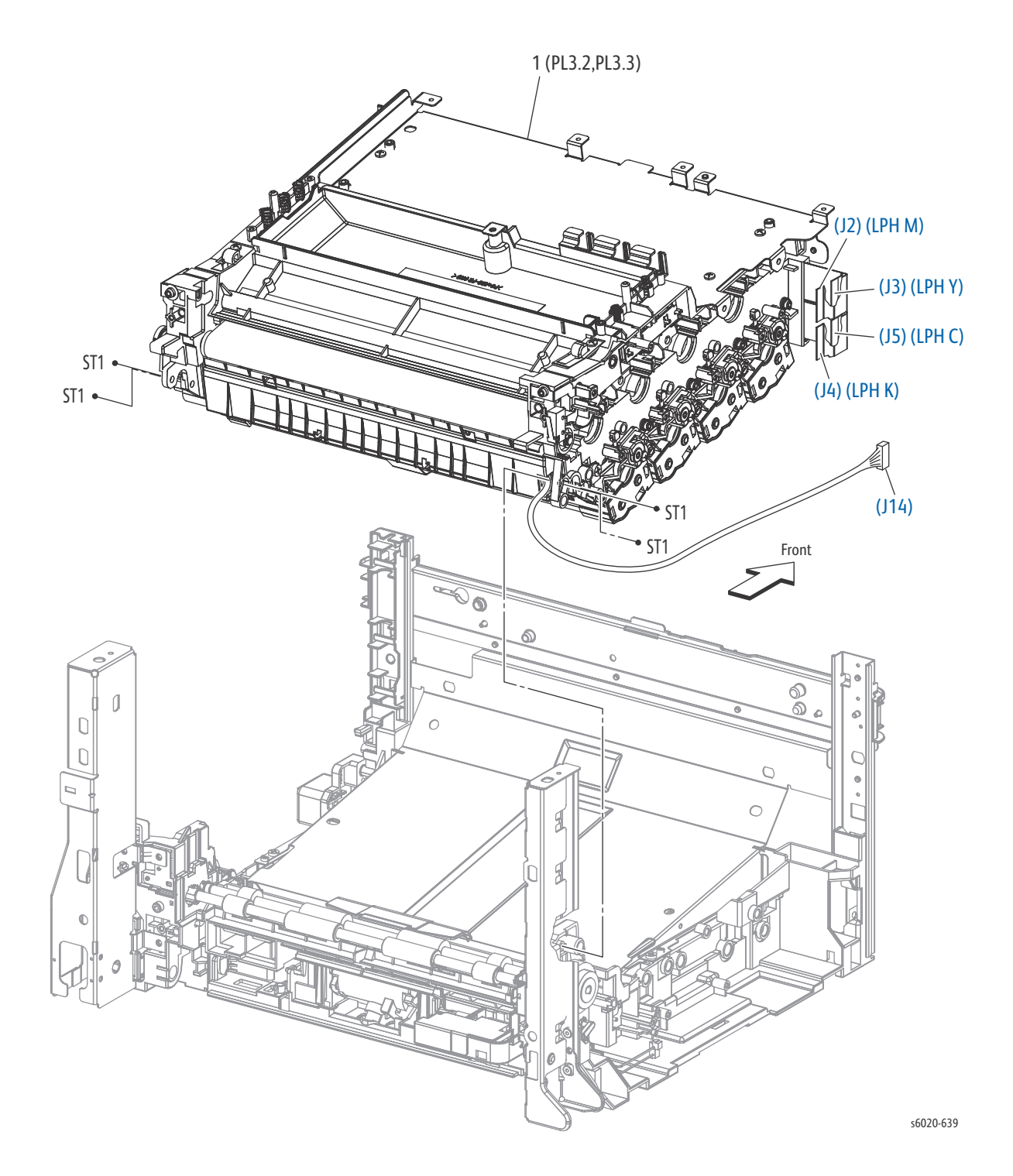

| PL Item | Part name                             | Part Number |
|---------|---------------------------------------|-------------|
| 1.      | XERO DEVE LPH BELT ASSY (PL3.2,PL3.3) | REF Only    |
| 99.     | BELT TRANSFER                         | 064K 93751  |

#### 5-58 Phaser 6020/6022 and WorkCentre 6025/6027 MFP Service Manual 3/2016

# PL 3.2 Xerographics (2/3)

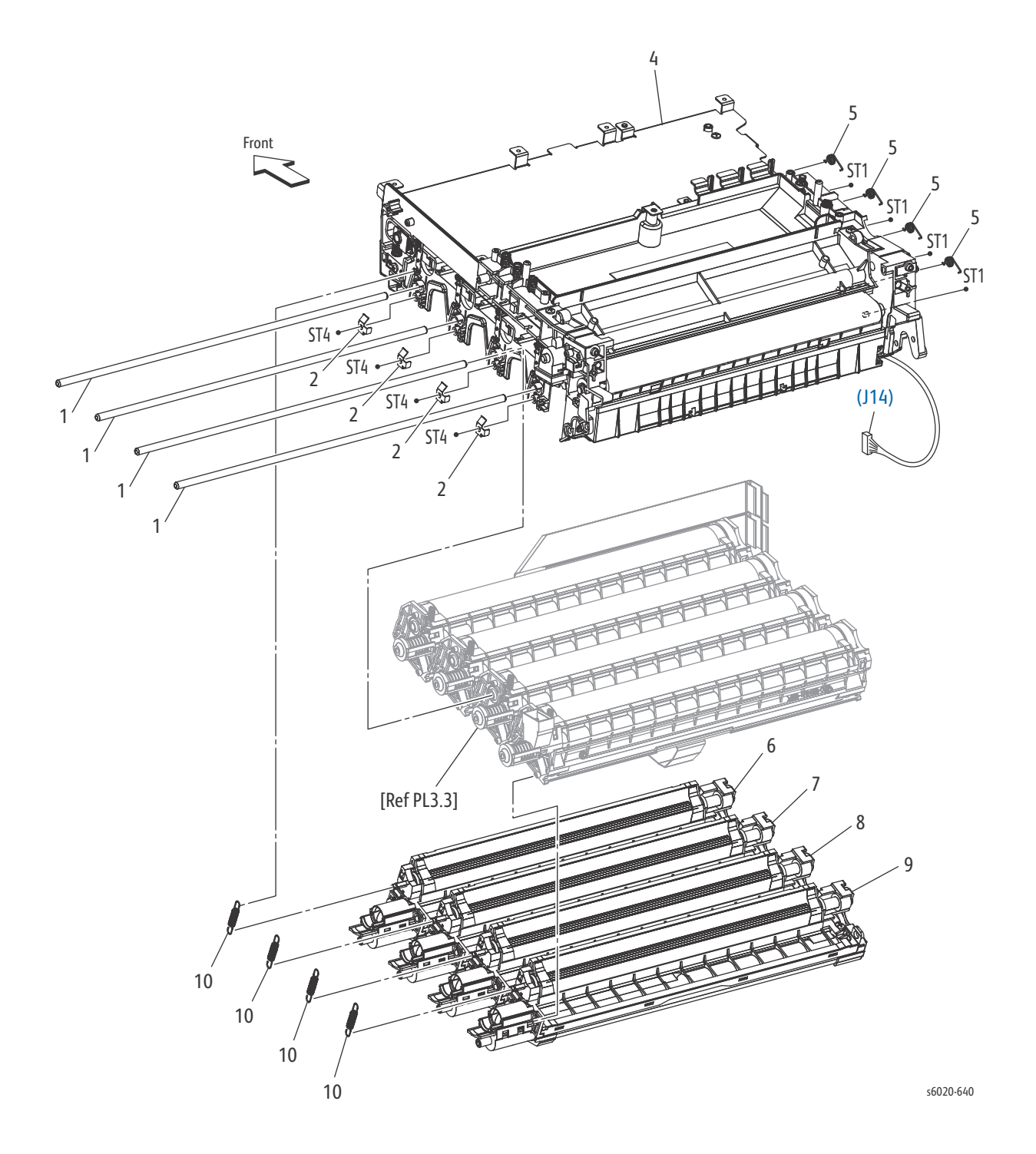

| PL Item | Part Name               | Part Number |
|---------|-------------------------|-------------|
| 1.      | SHAFT DRUM              |             |
| 2.      | PLATE EARTH DL          |             |
| 3.      |                         |             |
| 4.      | HOUSING ASSY TRANSFER B |             |
| 5.      | SPRING DEVE D           | 809E 91951  |
| 6.      | HOUSING ASSY DEVE Y     | 848K 92910  |
| 7.      | HOUSING ASSY DEVE M     | 848K 92920  |
| 8.      | HOUSING ASSY DEVE C     | 848K 92930  |
| 9.      | HOUSING ASSY DEVE K     | 848K 92940  |
| 10.     | SPRING DEVE AD          | 809E 91880  |

# PL 3.3 Xerographics (3/3)

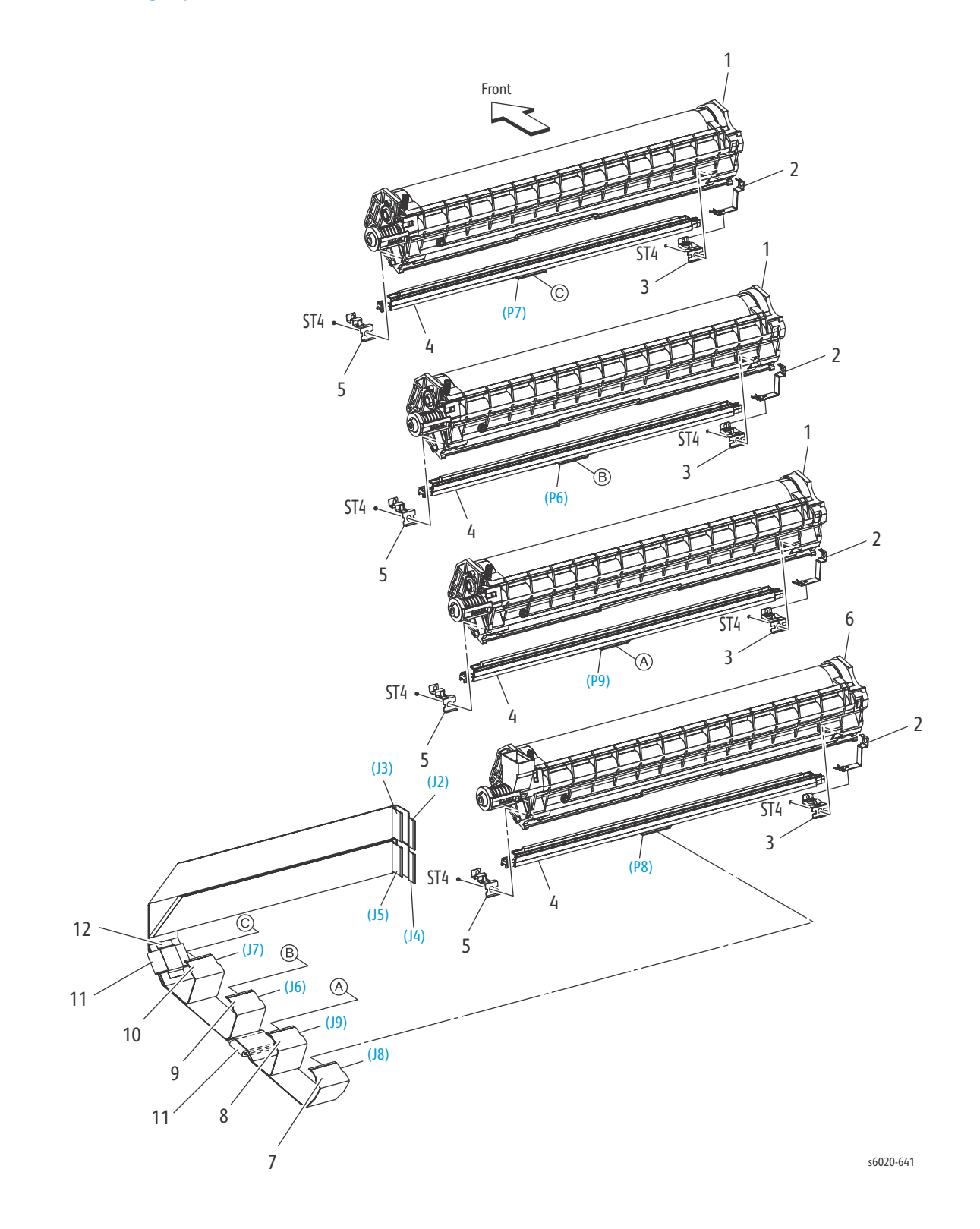

| PL Item | Part Name                     | Part Number |
|---------|-------------------------------|-------------|
| 1.      | HOUSING ASSY XERO HIGH P HIGH | 848K 93180  |
| 2.      | SPRING FG PART2               | 809E 93301  |
| 3.      | SPRING LPH V                  | 809E 93280  |
| 4.      | HEAD ASSY V                   | 130K 79120  |
| 5.      | SPRING LPH AD PART2           | 899E 08490  |
| 6.      | HOUSING ASSY XERO HIGH K      | 848K 93200  |
| 7.      | CABLE FFC K KRN               |             |
| 8.      | CABLE FFC C KRN               |             |
| 9.      | CABLE FFC M KRN               |             |
| 10.     | CABLE FFC Y KRN               |             |
| 11.     | CORE FERRITE                  |             |
| 12.     | ТАРЕ                          |             |

#### PL 4.1 Dispenser

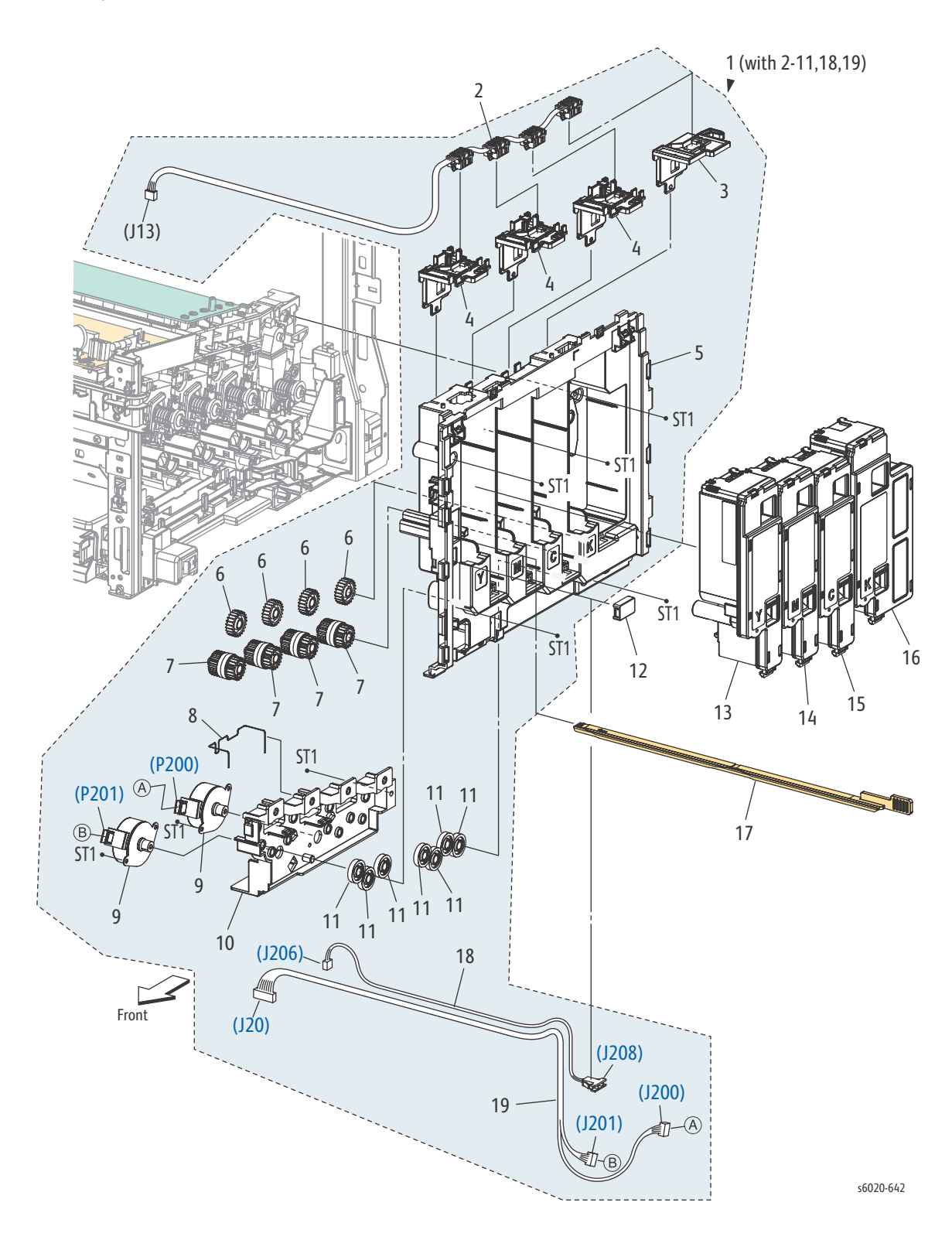

| PL Item | Parts name                                 | Part Number |
|---------|--------------------------------------------|-------------|
| 1.      | DISPENSER ASSY (with 2-11, 18, 19)         |             |
| 2.      | HARNESS ASSY DCKR (J13-TONER CRUM Y,M,C,K) |             |
| 3.      | KEY HW K                                   | 029E 53810  |
| 4.      | KEY HW YMC                                 | 029E 53800  |
| 5.      | FRAME DISP                                 |             |
| 6.      | GEAR IDLER 23                              | 807E 32140  |
| 7.      | CLUTCH ASSY ONEWAY                         | 005K 10071  |
| 8.      | CONDUCTOR GND MOT                          |             |
| 9.      | MOTOR ASSY DISP                            | 127K 61370  |
| 10.     | FRAME MOTOR                                |             |
| 11.     | GEAR IDLER 34                              | 807E 32130  |
| 12.     | COVER CONNECTOR                            | 822E 13060  |
| 13.     | TONER CARTRIDGE Y START                    |             |
| 14.     | TONER CARTRIDGE M START                    |             |
| 15.     | TONER CARTRIDGE C START                    |             |
| 16.     | TONER CARTRIDGE K START                    |             |
| 17.     | CLEANER ASSY                               | 042K 94281  |
| 18.     | HARNESS ASSY FSR TEST (J206-J208)          |             |
| 19.     | HARNESS ASSY DISPENSE MOT (J20-J200,J201)  |             |

PL 5.1 Fusing

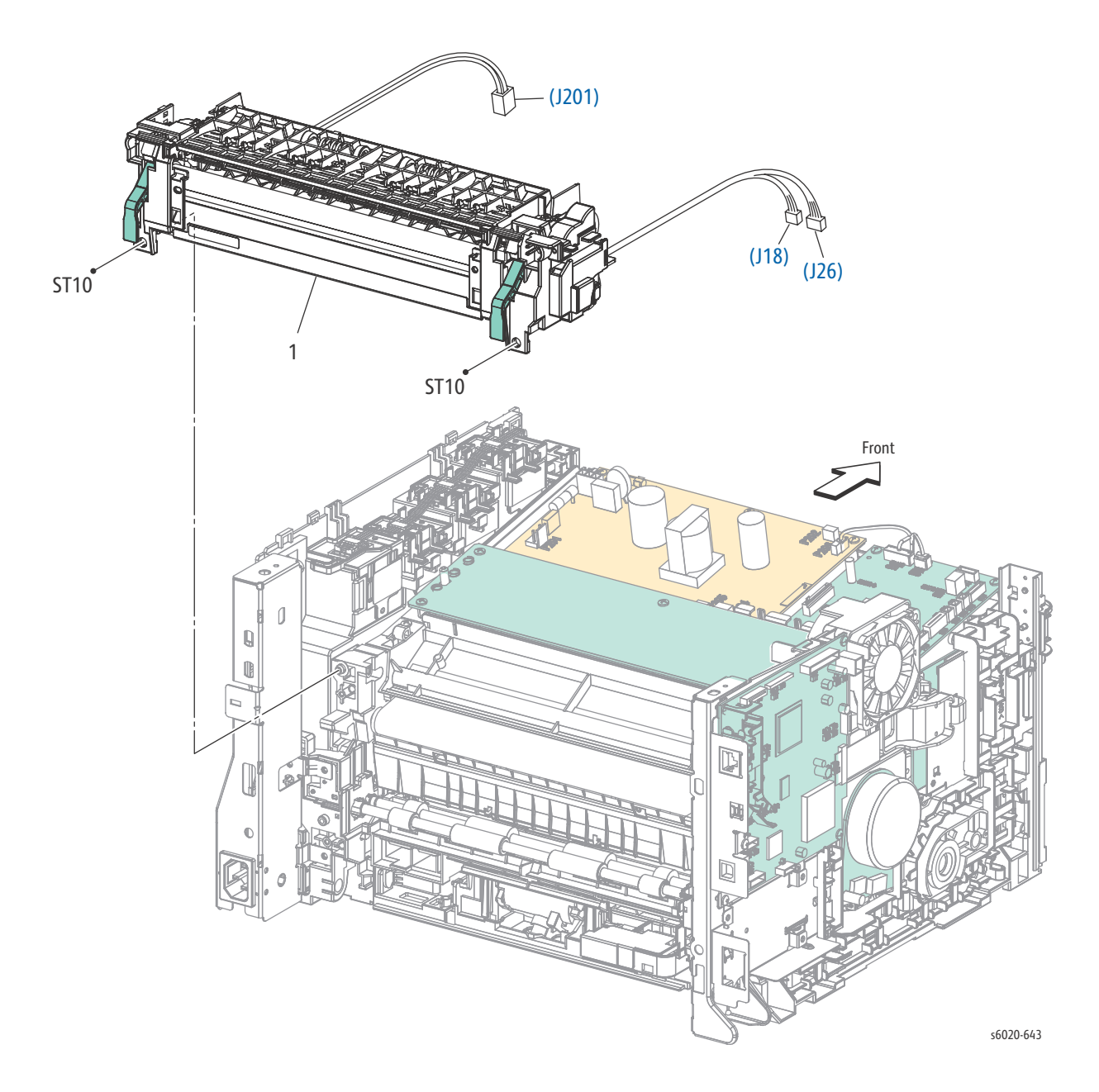

| PL Item | Part Name     | Part Number |
|---------|---------------|-------------|
| 1       | Fuser 110V LQ | 126K34981   |
| 1       | Fuser 220V LQ | 126K34991   |

## PL 6.1 Drive

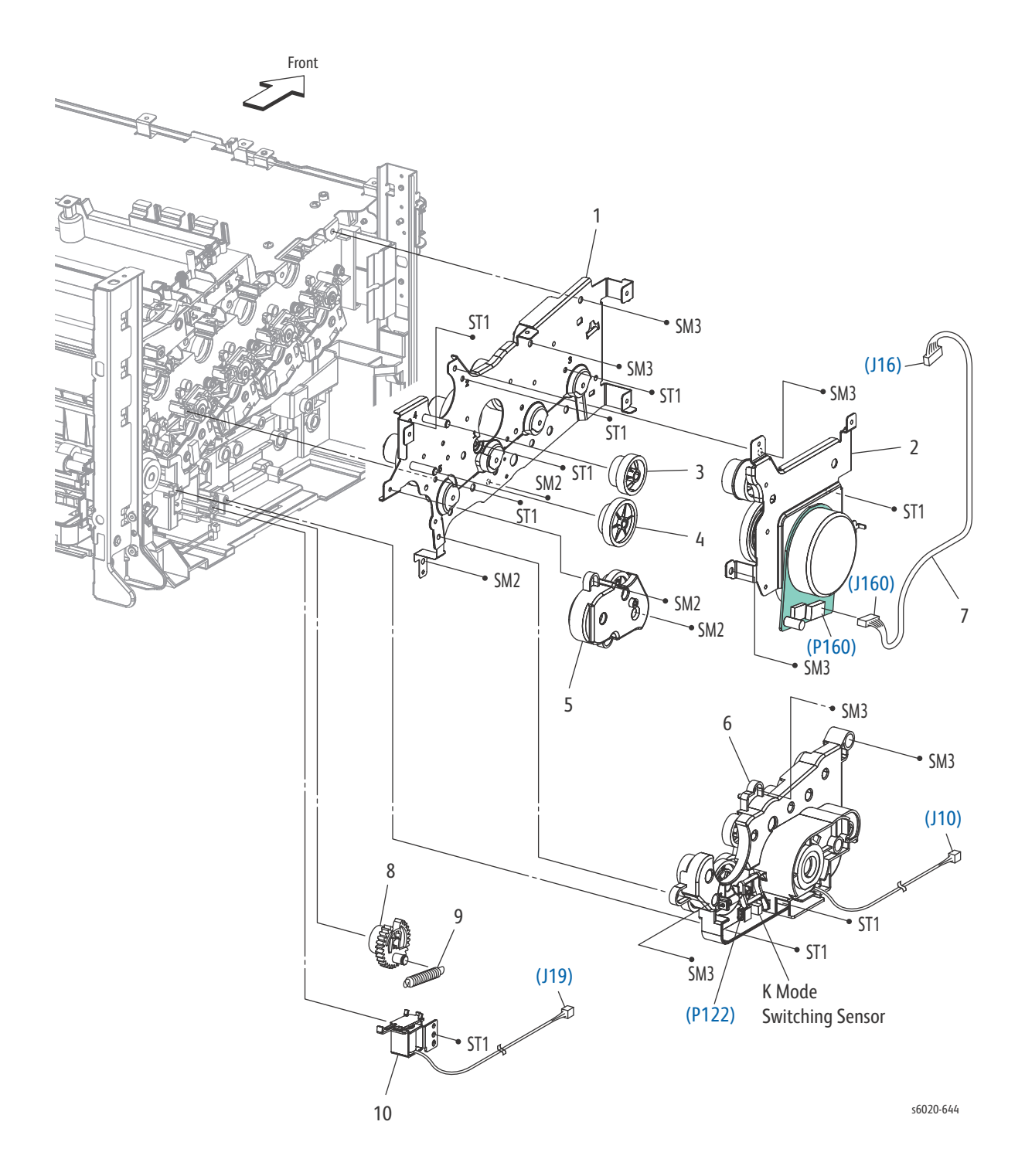

5-66 Phaser 6020/6022 and WorkCentre 6025/6027 MFP Service Manual 3/2016

| PL Item | Part Name                        | Part Number |
|---------|----------------------------------|-------------|
| 1.      | DRIVE ASSY MU V                  |             |
| 2.      | DRIVE ASSY MOT V                 | 007K 17073  |
| 3.      | GEAR F3 V                        | 807E 32381  |
| 4.      | GEAR PH3 V                       | 807E 32391  |
| 5.      | DRIVE ASSY PH V                  | 007K 17092  |
| 6.      | DRIVE ASSY DEVE V                | 007K 17088  |
| 7.      | HARNESS ASSY MAIN MOT (J16-J160) |             |
| 8.      | GEAR FEED                        |             |
| 9.      | SPRING FEED                      |             |
| 10.     | SOLENOID FEED MSI                | 121E 22671  |

## PL 7.1 Electrical (1/2)

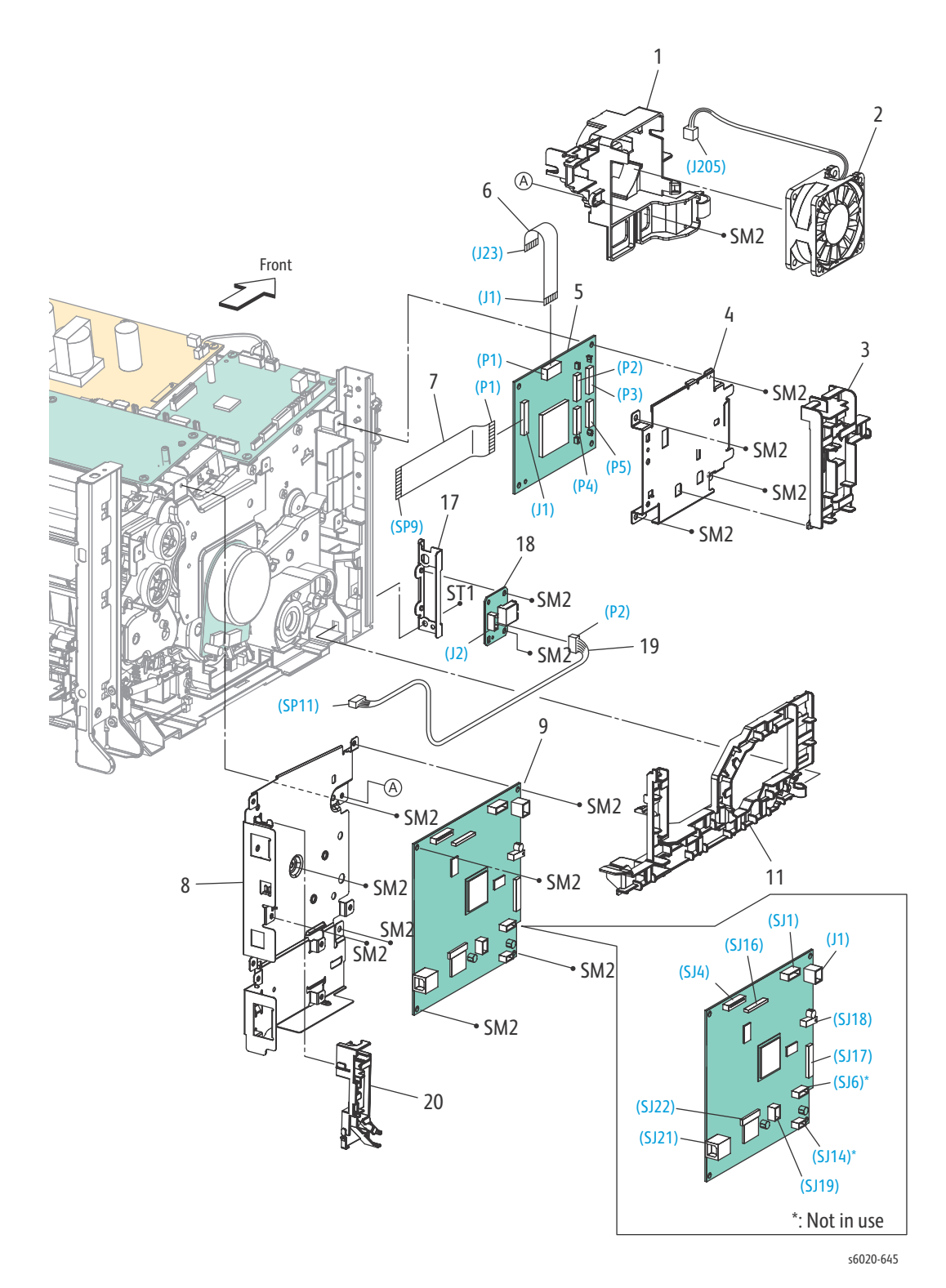

5-68 Phaser 6020/6022 and WorkCentre 6025/6027 MFP Service Manual 3/2016
| PL Item | Part Name                        | Part Number |
|---------|----------------------------------|-------------|
| 1.      | DUCT FAN                         |             |
| 2.      | FAN MAIN                         | 127E 86170  |
| 3.      | GUIDE HARNESS DRIVE              |             |
| 4.      | PLATE BITZ                       |             |
| 5.      | PWB ASSY TOP TOKI 2              | 960K 76820  |
| 6.      | FFC ASSY LIGHT BIZ (J1-J23)      | 962K 79920  |
| 7.      | HARNESS ASSY TOKI (P1-P112)      | 962K 81970  |
| 8.      | PLATE ESS AIO                    |             |
| 9.      | PWBA ESS AIO 3IN1                | 604K 92530  |
| 10.     | -                                |             |
| 11.     | GUIDE HARNESS MSI                |             |
| 12.     |                                  |             |
| 13.     |                                  |             |
| 14.     |                                  |             |
| 15.     |                                  |             |
| 16.     |                                  |             |
| 17.     | FRONT BRACKET USB                |             |
| 18.     | PWB ASSY USB FRONT               | 960K 47000  |
| 19.     | HARNESS ASSY USB FRONT (P2-SP11) |             |
| 20.     | GUIDE HARNESS ESS                |             |

#### PL 7.2 Electrical (2/2)

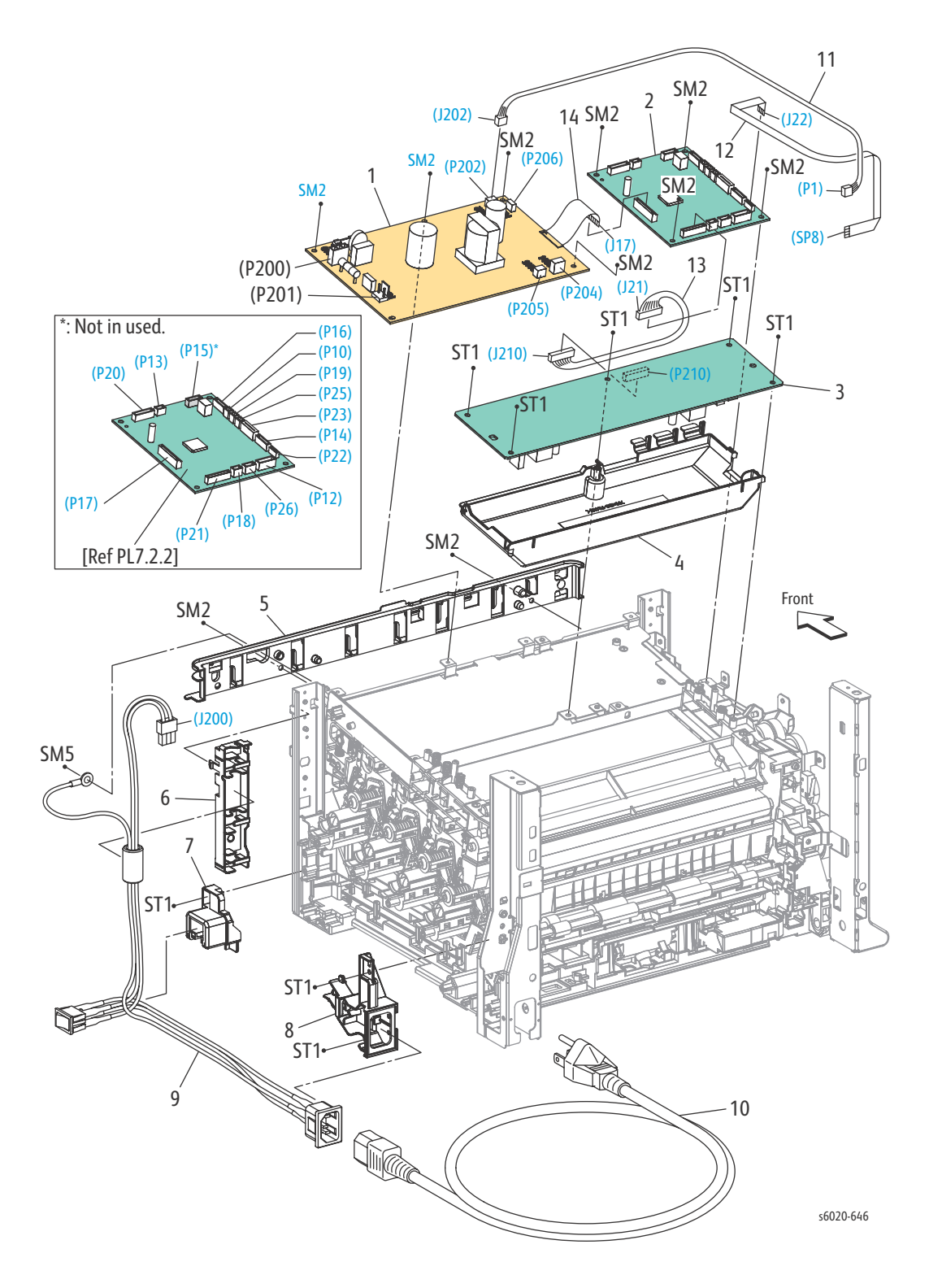

| PL Item | Part Name                                       | Part Number |
|---------|-------------------------------------------------|-------------|
| 1.      | PWBA LVPS 100V                                  | 105K 31173  |
| 1.      | PWBA LVPS 200V                                  | 105K 31183  |
| 2.      | PWBA MCU MC02KC                                 | 960K 77511  |
| 3.      | PWBA HVPS                                       | 105K 23996  |
| 4.      | HOUSING HVPS                                    |             |
| 5.      | GUIDE HARNESS FRONT                             |             |
| 6.      | GUIDE HARNESS AC                                |             |
| 7.      | HOLDER SW AIO                                   |             |
| 8.      | GUIDE HARNESS INLET                             |             |
| 9.      | HARNESS ASSY INLET AIO (AC INLET-MAIN SW, J200) |             |
| 10.     | POWER CORD 110V                                 |             |
| 10.     | POWER CORD 220V                                 |             |
| 11.     | HARNESS ASSY LVES AIO (J202-P1)                 | 962K 81490  |
| 12.     | FFC ASSY ESS AIO (J22-SP8)                      |             |
| 13.     | HARNESS ASSY HVPS (J21-J210)                    | 962K 81910  |
| 14.     | FFC ASSY MCLV                                   |             |

#### PL 9.1 Scanner Assembly

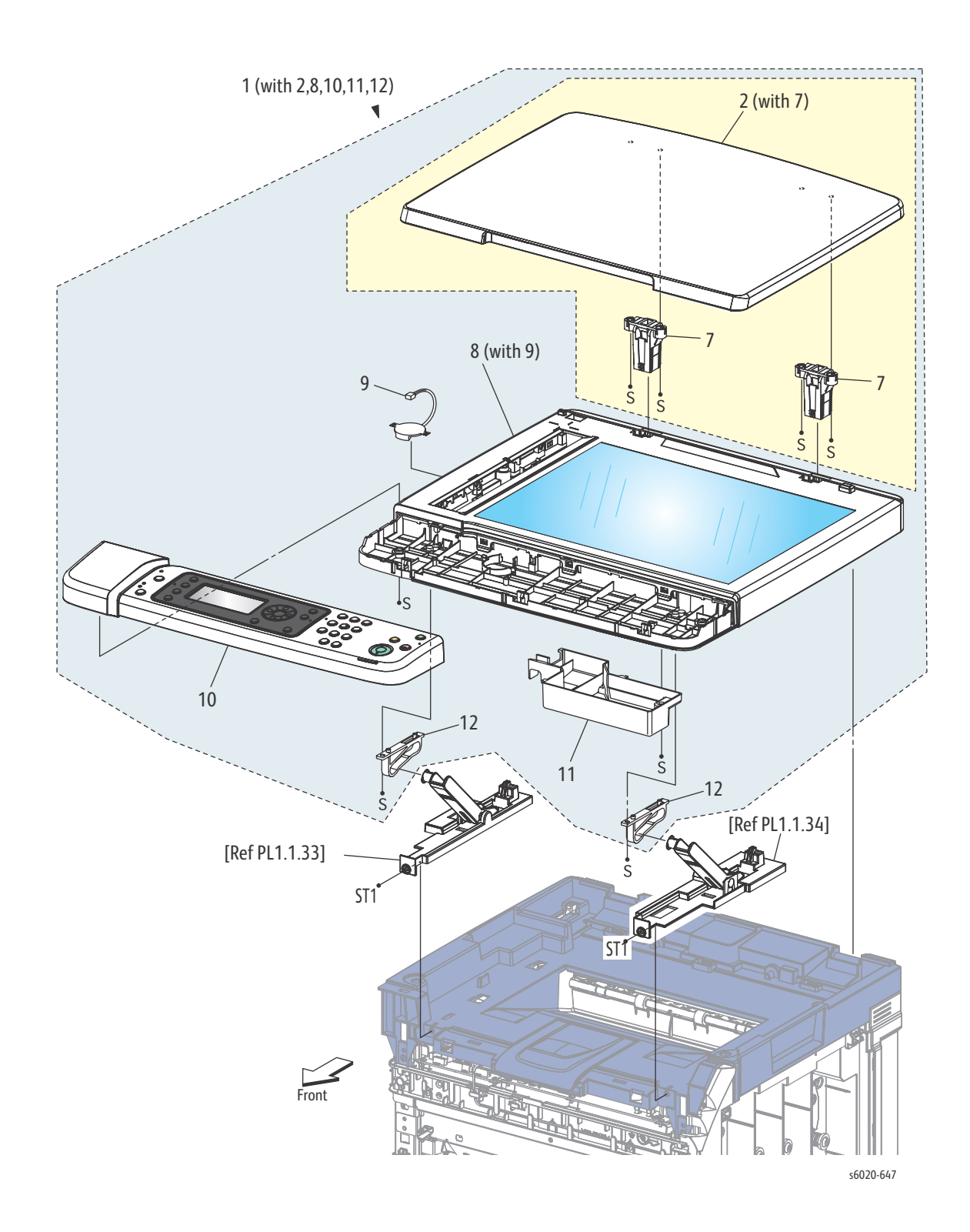

| Item | Part Name                               | Part Number |
|------|-----------------------------------------|-------------|
| 1.   | SCANNER ASSY 3IN1 (WITH 2,7,8,10,11,12) | 604K 92720  |
| 2.   | PLATEN COVER (WITH 7)                   |             |
| 3.   |                                         |             |
| 4.   |                                         |             |
| 5.   |                                         |             |
| 6.   |                                         |             |
| 7.   | HINGE ASSY FB AIO 3IN                   | 604K 92740  |
| 8.   | IIT ASSY 3INVB (WITH9)                  |             |
| 9.   | SPEAKER                                 |             |
| 10.  | CONSOLE ASSY AIO 3IN                    |             |
| 11.  | COVER SSB                               |             |
| 12.  | PANEL IIT FB                            |             |

# WorkCentre 6027 MFP

#### PL1.1 Covers

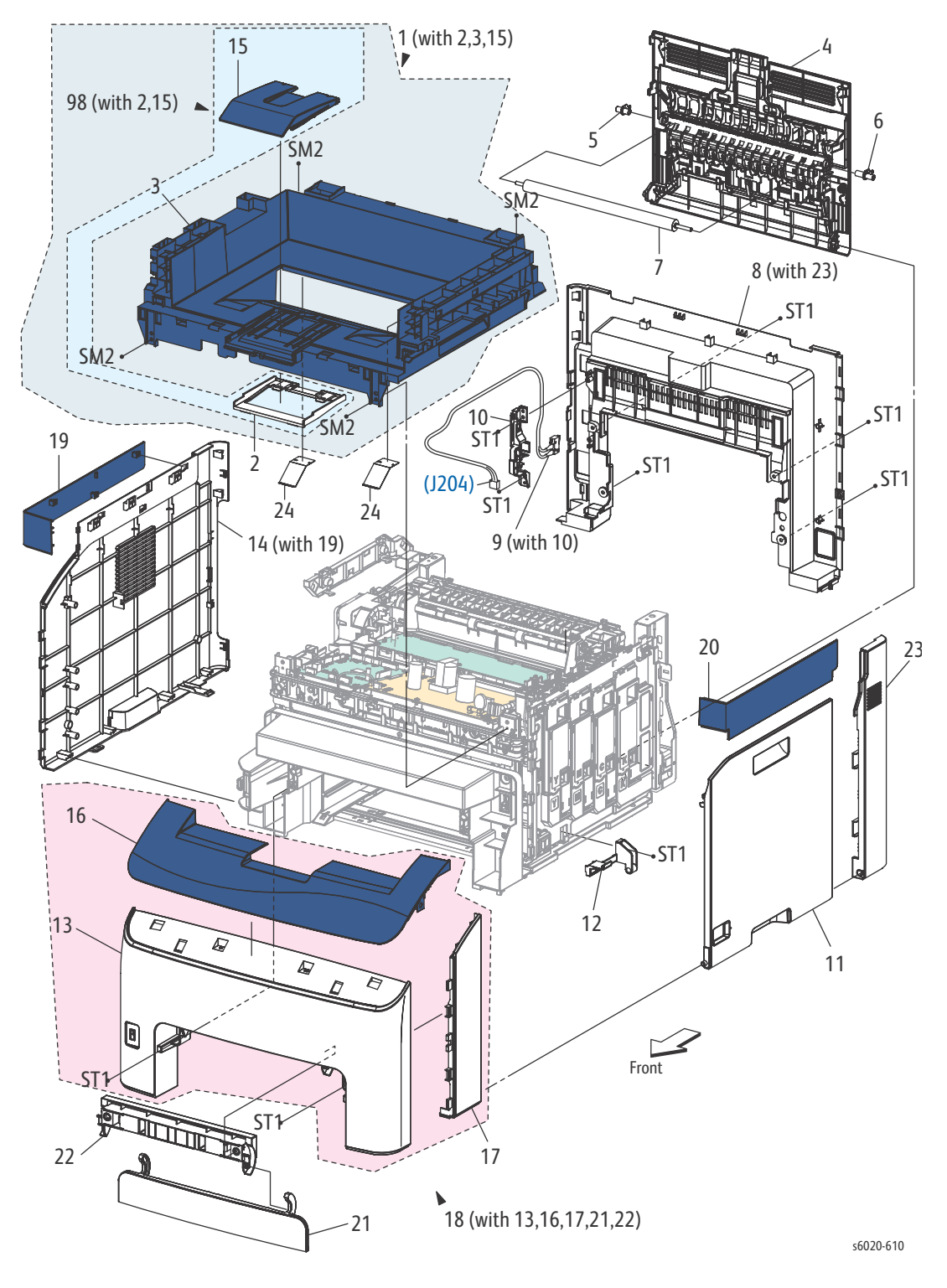

5-74 Phaser 6020/6022 and WorkCentre 6025/6027 MFP Service Manual 3/2016

| Item | Part Name                                      | Part Number |
|------|------------------------------------------------|-------------|
| 1.   | COVER TOP AIO (WITH 2, 3, 15)                  |             |
| 2.   | COVER EXTENSION AIO                            |             |
| 3.   | COVER TOP AIO                                  | 822E 12945  |
| 4.   | COVER ASSY REAR AIO                            | 604K 93750  |
| 5.   | BEARING BRT L                                  | 013E 38091  |
| 6.   | BEARING BTR R                                  | 013E 38101  |
| 7.   | ROLL ASSY BTR                                  | 022K 78520  |
| 8.   | COVER ASSY INNER REAR (with 43) AIO-4inLQ 6027 | 604K 92650  |
| 9.   | SWITCH I/L ASSY (WITH 10)                      | 676K 12440  |
| 10.  | HOLDER IL REAR                                 |             |
| 11.  | COVER WINDOW TNR AIO LQ                        | 822E 11203  |
| 12.  | HINGE CVR AIO                                  | 803E 21980  |
| 13.  | COVER FRONT LOWER AIO VB                       |             |
| 14.  | COVER ASSY SIDE L AIO (with 19)                | 848K 90573  |
| 15.  | TRAY EXIT AIO                                  |             |
| 16.  | COVER FRONT UPPER AIO                          |             |
| 17.  | COVER SIDE R AIO                               |             |
| 18.  | KIT COVER FRONT AIO (WITH 13,16,17,21,22)      | 604K 93781  |
| 19.  | COVER SIDE L UPPER AIO                         | 822E 12961  |
| 20.  | COVER SIDE R UPPER AIO                         | 822E 12971  |
| 21.  | COVER JAM CL PE                                |             |
| 22.  | BRACKET COVER JAM                              |             |
| 23.  | COVER SIDE REAR                                | 822E11221   |
| 24.  | FILM ASSY EXIT                                 |             |
| 98.  | KIT COVER EXTENSION ASSY AIO (WITH 2,15)       | 604K 92660  |

# PL 2.1 Feeder (1/3)

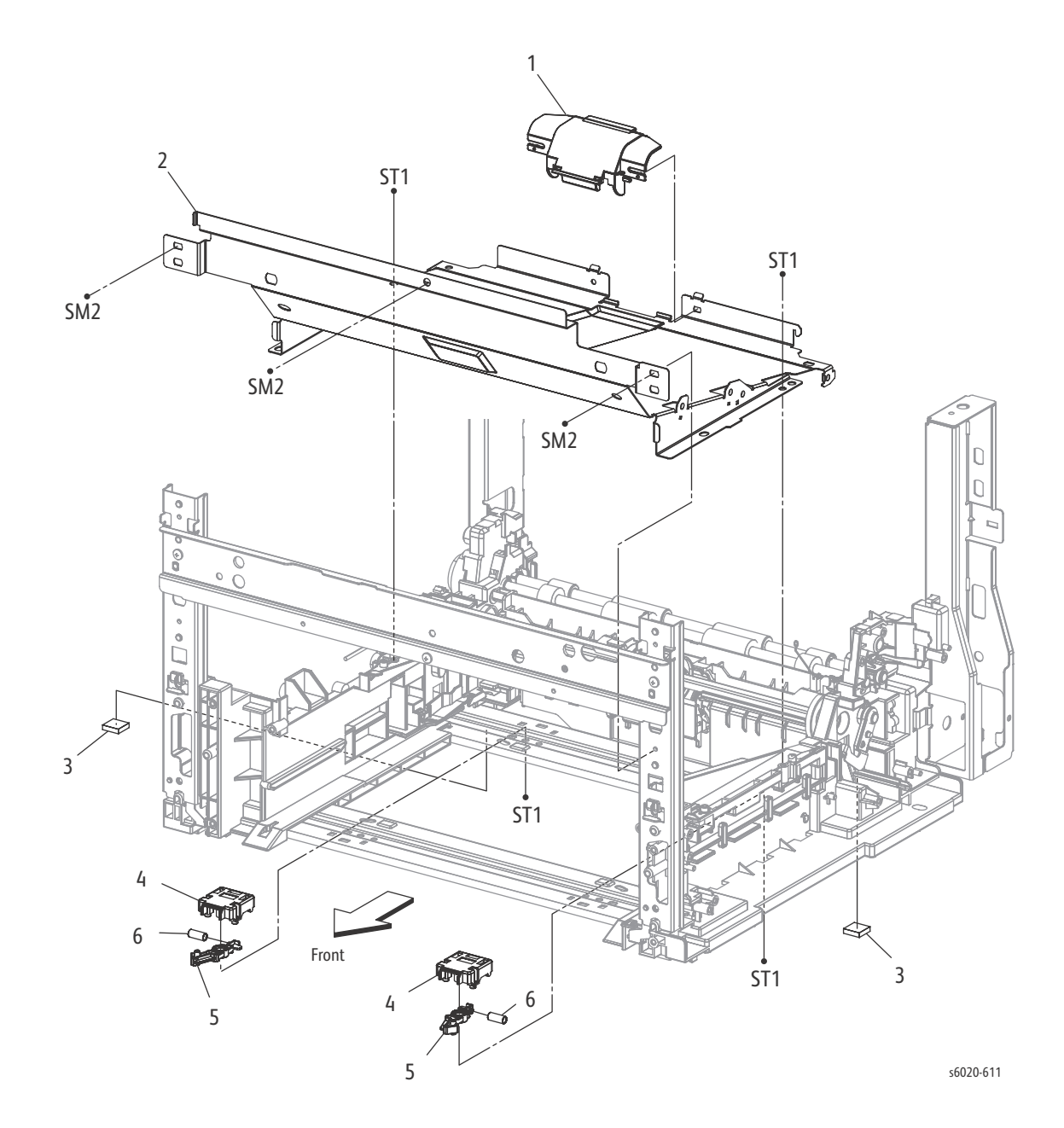

| PL Item | Part name        | Part Number |
|---------|------------------|-------------|
| 1.      | COVER FEED       |             |
| 2.      | PLATE LOWER      |             |
| 3.      | FOOT ASSY        |             |
| 4.      | HOLDER LATCH CST | 019E 89730  |
| 5.      | LATCH CST        |             |
| 6.      | SPRING LATCH CST |             |

#### 5-76 Phaser 6020/6022 and WorkCentre 6025/6027 MFP Service Manual 3/2016

#### PL 2.2 Feeder (2/3)

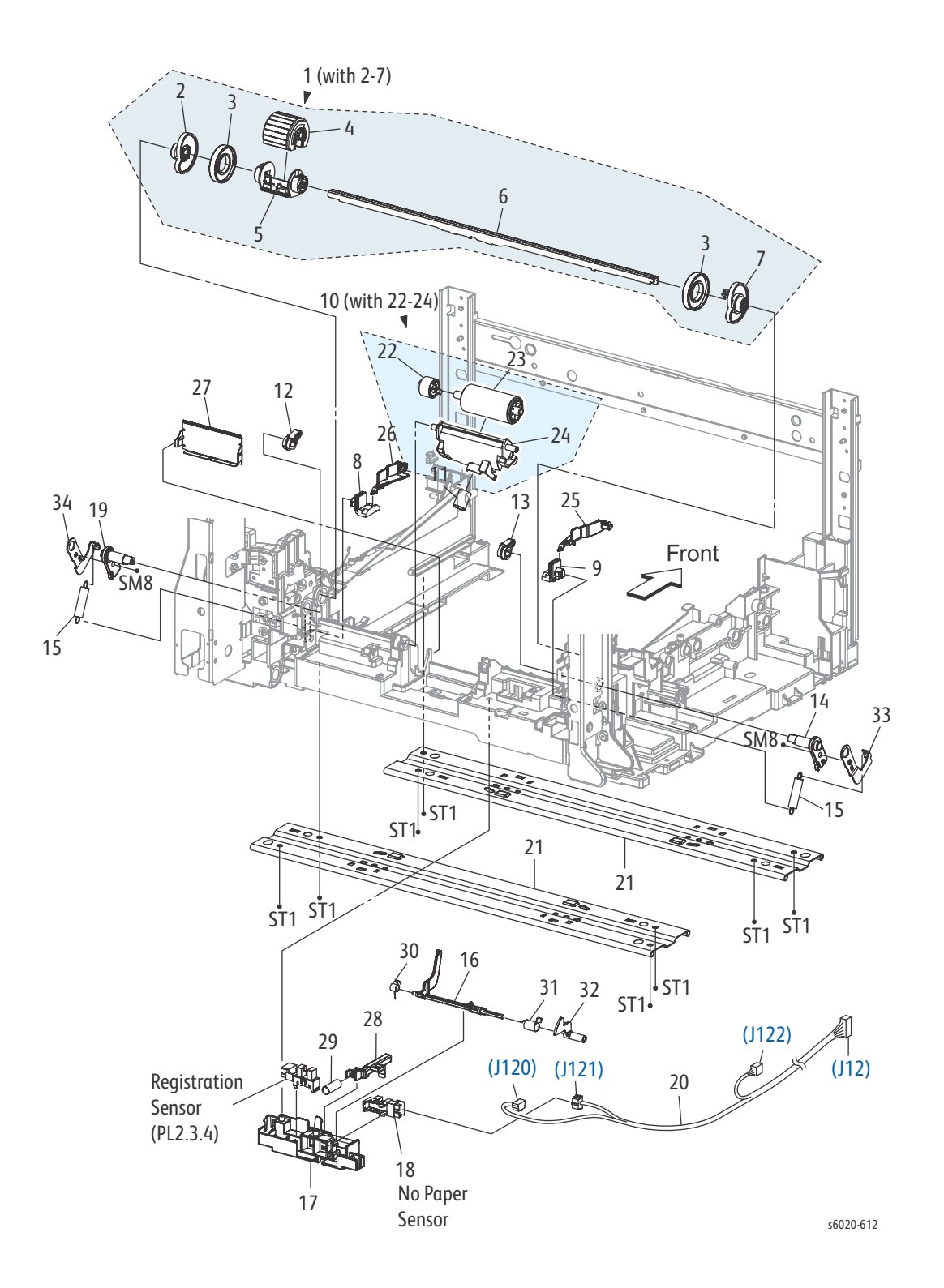

| Item | Part Name                                 | Part Number |
|------|-------------------------------------------|-------------|
| 1.   | ROLL ASSY FEED MSI (WITH 2-7)             | 059K 88840  |
| 2.   | CAM MSI R                                 | 008E 97492  |
| 3.   | ROLL CORE MSI                             |             |
| 4.   | ROLL ASSY FEED                            | 059K 78701  |
| 5.   | HOLDER FEED                               |             |
| 6.   | SHAFT FEED                                |             |
| 7.   | CAM MSI L                                 | 008E 97481  |
| 8.   | HOLDER BTM R                              |             |
| 9.   | HOLDER BTM L                              |             |
| 10.  | HOLDER ASSY SEPARATOR (WITH 22-24)        | 019K 16020  |
| 11.  | SPRING SEPARATOR                          | 809E 91661  |
| 12.  | FOLLOWER R                                | 008E 97513  |
| 13.  | FOLLOWER L                                | 008E 97503  |
| 14.  | ARM MSI L                                 | 031E 89680  |
| 15.  | SPRING NF                                 | 809E 91681  |
| 16.  | ACTUATOR NO PAPER                         | 120E 35360  |
| 17.  | COVER NO PAPER                            | 019E 89720  |
| 18.  | SENSOR PHOTO (NO PAPER SENSOR)            | 930W 00123  |
| 19.  | ARM MSI R                                 | 019E 89690  |
| 20.  | HARNESS ASSY RKN SNS (J12,-J20,J121,J122) |             |
| 21.  | PLATE BOTTOM TIE                          |             |
| 22.  | CLUTCH ASSY FRICTION                      |             |
| 23.  | ROLL ASSY SEPARATOR                       |             |
| 24.  | HOLDER SEPARATOR                          |             |
| 25.  | ARM BOTTOM IN L                           |             |
| 26.  | ARM BOTTOM IN R                           |             |
| 27.  | PLATE ASSY SEPERATOR                      |             |
| 28.  | SLIDE STOPPER                             |             |
| 29.  | SPRING STOPPER                            |             |
| 30.  | SPRING ACTUATOR NO PAPER MAIN             |             |
| 31.  | SPRING ACTUATOR NO PAPER SUB              |             |
| 32.  | ACTUATOR NO PAPER SUB                     |             |
| 33.  | PLATE ARM L                               |             |
| 34.  | PLATE ARM R                               |             |

#### PL 2.3 Feeder (3/3)

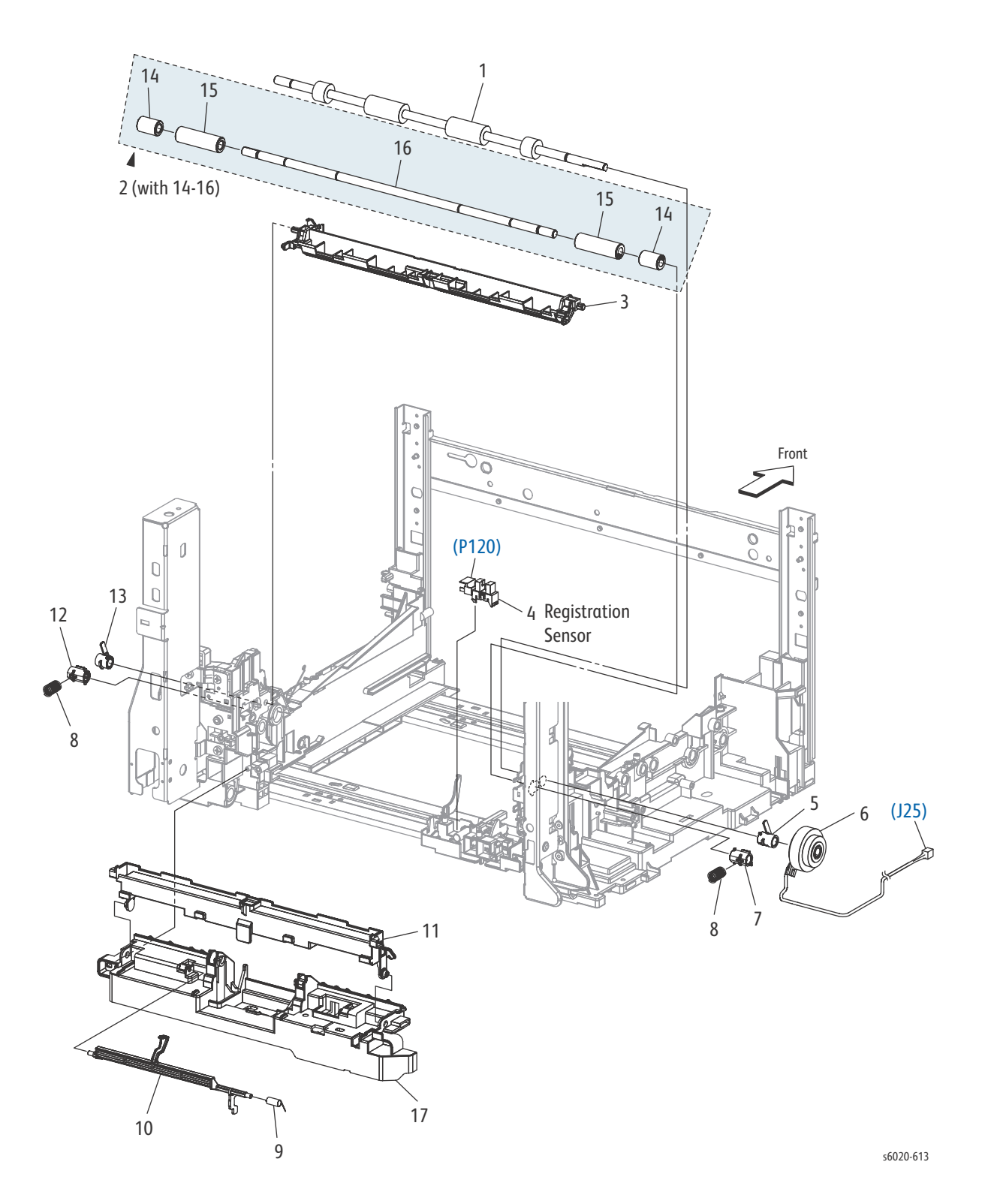

| PL Item | Part Name                         | Part Number |
|---------|-----------------------------------|-------------|
| 1.      | ROLL REGI                         | 059E 06931  |
| 2.      | ROLL ASSY PINCH REGI (WITH 14-16) | 059K 67751  |
| 3.      | CHUTE UPPER                       | 054E 55420  |
| 4.      | SENSOR PHOTO (REGI SENSOR)        | 930W 00123  |
| 5.      | BEARING REGI                      | 013E 44760  |
| 6.      | CLUTCH REGI                       | 121K 46582  |
| 7.      | BEARING REGI METAL                |             |
| 8.      | SPRING REGI                       | 809E 91700  |
| 9.      | SPRING ACT REGI                   | 809E 91650  |
| 10.     | ACTUATOR REGI                     | 120E 35351  |
| 11.     | CHUTE LOW                         | 054E 55441  |
| 12.     | BEARING REGI METAL EARTH          |             |
| 13.     | BEARING REGI EARTH                |             |
| 14.     | ROLL PINCH REGI 10                |             |
| 15.     | ROLL PINCH REGI 30                |             |
| 16.     | SHAFT PINCH REGI                  |             |
| 17.     | CHUTE SEPARATOR                   |             |

# PL 3.1 Xerographics (1/3)

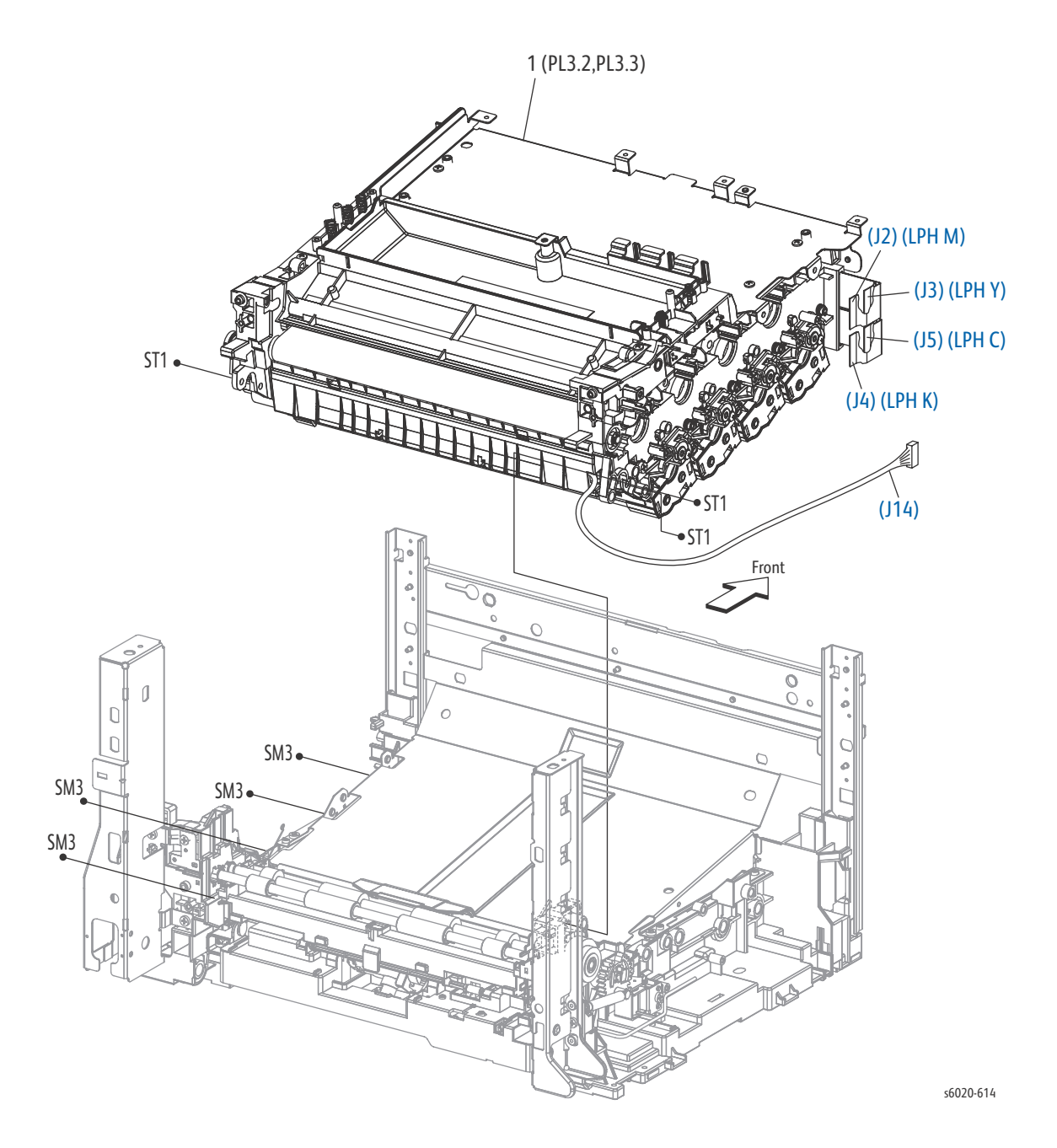

| PL Item | Part name                             | Part Number |
|---------|---------------------------------------|-------------|
| 1.      | XERO DEVE LPH BELT ASSY (PL3.2,PL3.3) |             |
| 99.     | BELT TRANSFER                         | 064K 93751  |

# PL 3.2 Xerographics (2/3)

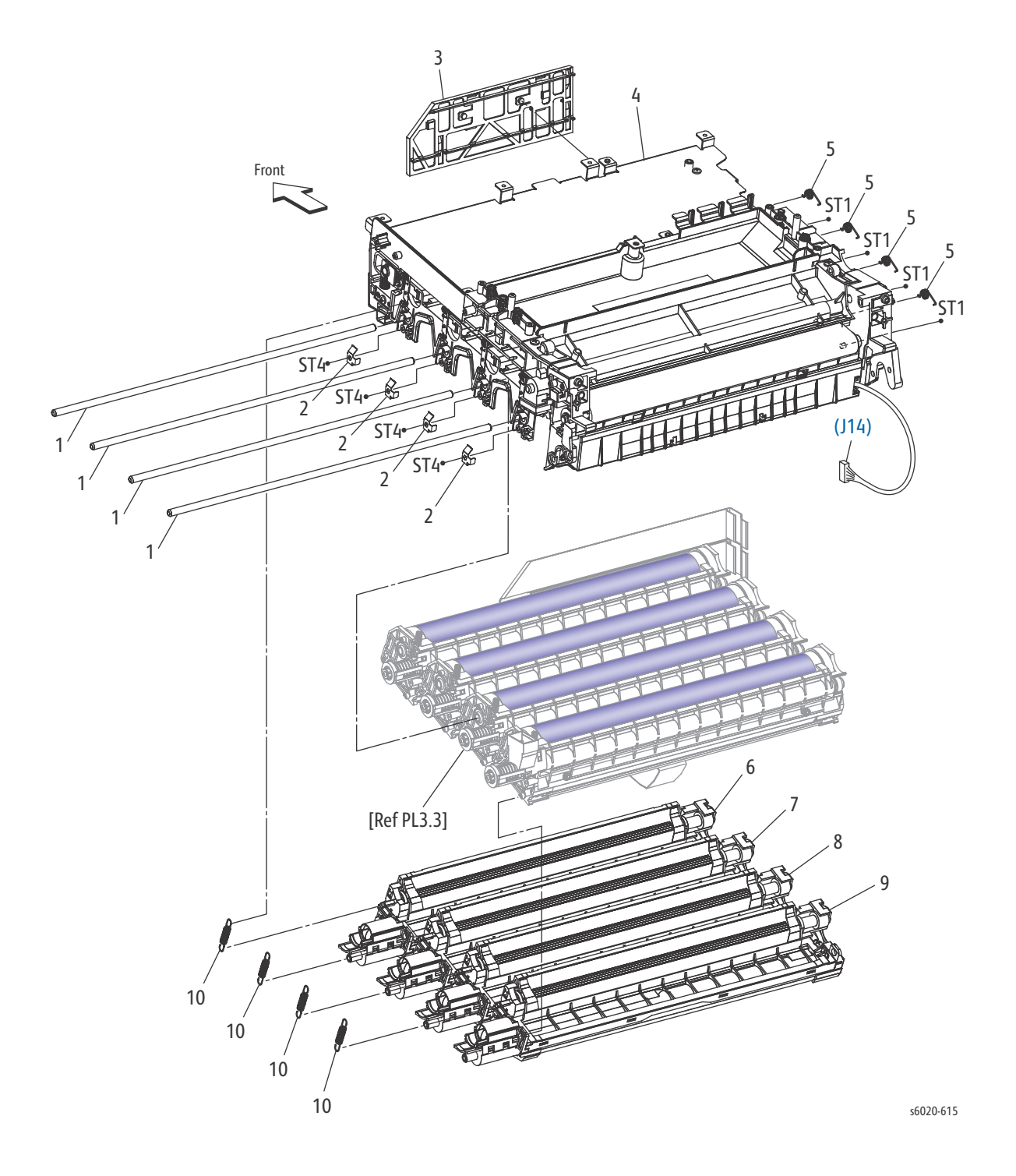

| PL Item | Part Name                                               | Part Number |
|---------|---------------------------------------------------------|-------------|
| 1.      | SHAFT DRUM                                              |             |
| 2.      | PLATE EARTH DL                                          |             |
| 3.      | GUIDE FFC LPH                                           |             |
| 4.      | HOUSING ASSY TRANSFER B                                 |             |
| 5.      | SPRING DEVE D                                           | 809E 91951  |
| 6.      | HOUSING ASSY DEVE Phaser 6022 and WorkCentre 6027 MFP Y | 848K 93080  |
| 7.      | HOUSING ASSY DEVE Phaser 6022 and WorkCentre 6027 MFP M | 848K 93090  |
| 8.      | HOUSING ASSY DEVE Phaser 6022 and WorkCentre 6027 MFP C | 848K 93100  |
| 9.      | HOUSING ASSY DEVE Phaser 6022 and WorkCentre 6027 MFP K | 848K 93110  |
| 10.     | SPRING DEVE AD                                          | 809E 91880  |

# PL 3.3 Xerographics (3/3)

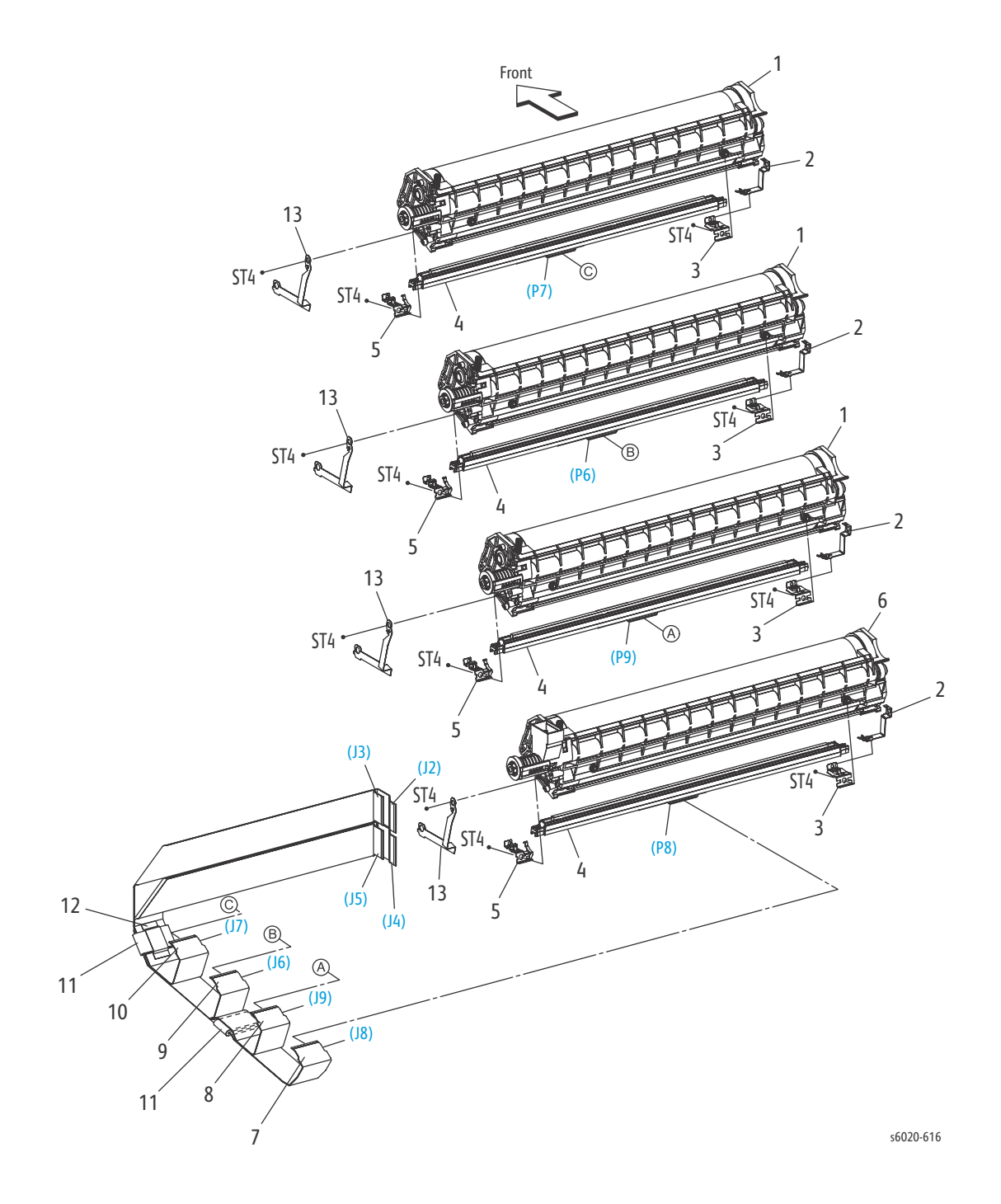

5-84 Phaser 6020/6022 and WorkCentre 6025/6027 MFP Service Manual 3/2016

| PL Item | Part Name                                                    | Part Number |
|---------|--------------------------------------------------------------|-------------|
| 1.      | HOUSING ASSY XERO HIGH P H V                                 | 848K 93440  |
| 2.      | SPRING FG PART2                                              | 809E 93301  |
| 3.      | SPRING LPH V                                                 | 809E 93280  |
| 4.      | HEAD ASSY V                                                  | 130K 79120  |
| 5.      | SPRING LPH AD                                                | 899E 09850  |
| 6.      | HOUSING ASSY XERO HIGH K Phaser 6022 and WorkCentre 6027 MFP | 848K 93460  |
| 7.      | CABLE FFC K KRN                                              |             |
| 8.      | CABLE FFC C KRN                                              |             |
| 9.      | CABLE FFC M KRN                                              |             |
| 10.     | CABLE FFC Y KRN                                              |             |
| 11.     | CORE FERRITE                                                 |             |
| 12.     | ТАРЕ                                                         |             |
| 13.     | PLATE EARTH LPH                                              |             |

#### PL 4.1 Dispenser

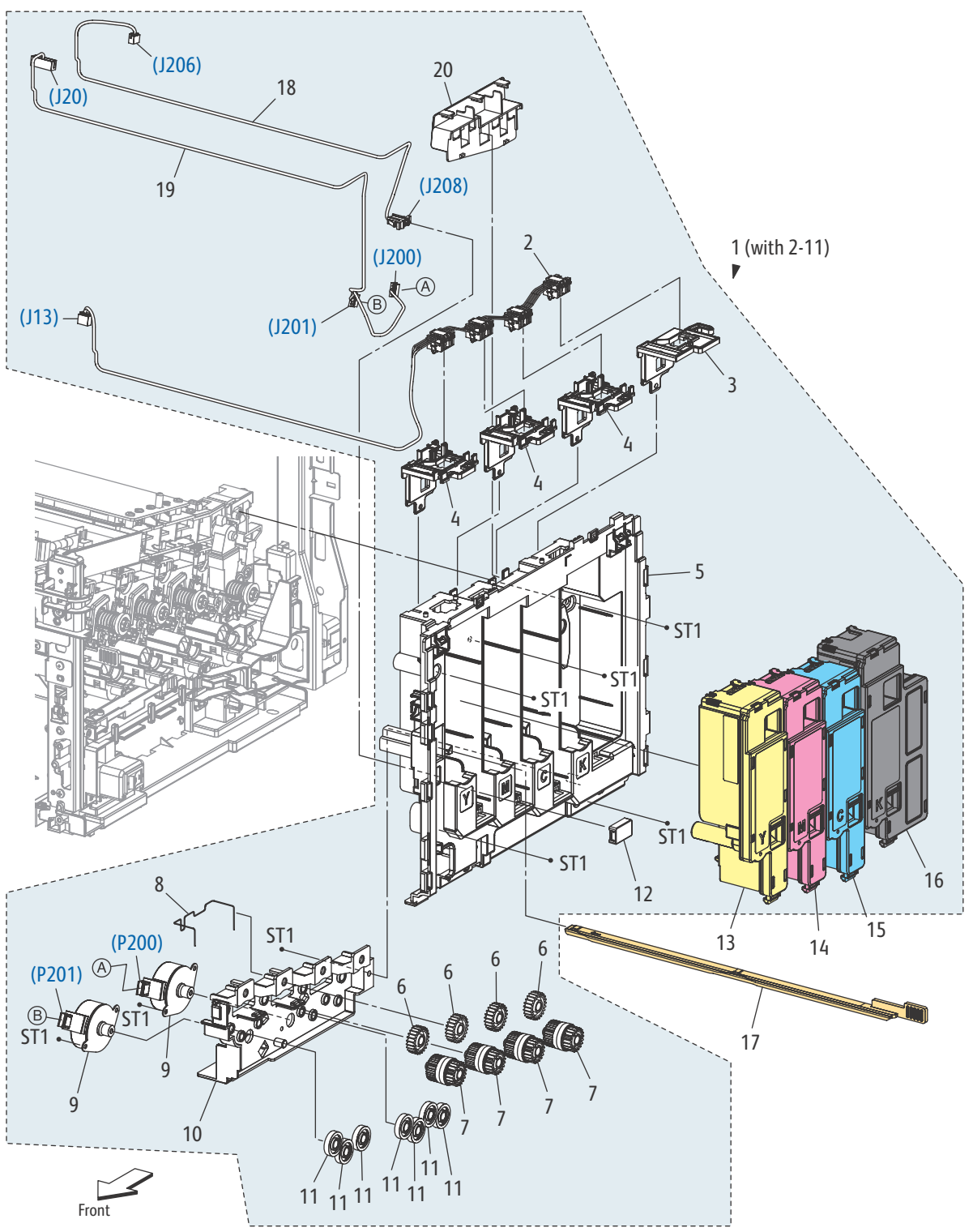

s6020-617

5-86 Phaser 6020/6022 and WorkCentre 6025/6027 MFP Service Manual 3/2016

| PL Item | Parts name                                 | Part Number |
|---------|--------------------------------------------|-------------|
| 1.      | DISPENSER ASSY (with 2-11, 18, 19)         |             |
| 2.      | HARNESS ASSY DCKR (J13-TONER CRUM Y,M,C,K) |             |
| 3.      | KEY HW K                                   | 029E 53810  |
| 4.      | KEY HW YMC                                 | 029E 53800  |
| 5.      | FRAME DISP                                 |             |
| 6.      | GEAR IDLER 23                              | 807E 32140  |
| 7.      | CLUTCH ASSY ONEWAY                         | 005K 10071  |
| 8.      | CONDUCTOR GND MOT                          |             |
| 9.      | MOTOR ASSY DISP                            | 127K 61370  |
| 10.     | FRAME MOTOR                                |             |
| 11.     | GEAR IDLER 34                              | 807E 32130  |
| 12.     | COVER CONNECTOR                            | 822E 13060  |
| 13.     | TONER CARTRIDGE Y START                    |             |
| 14.     | TONER CARTRIDGE M START                    |             |
| 15.     | TONER CARTRIDGE C START                    |             |
| 16.     | TONER CARTRIDGE K START                    |             |
| 17.     | CLEANER ASSY                               | 042K 94281  |
| 18.     | HARNESS ASSY FSR TEST (J206-J208)          |             |
| 19.     | HARNESS ASSY DISPENSE MOT (J20-J200,J201)  |             |
| 20.     | GUIDE HARNESS FUSER                        |             |

PL 5.1 Fusing

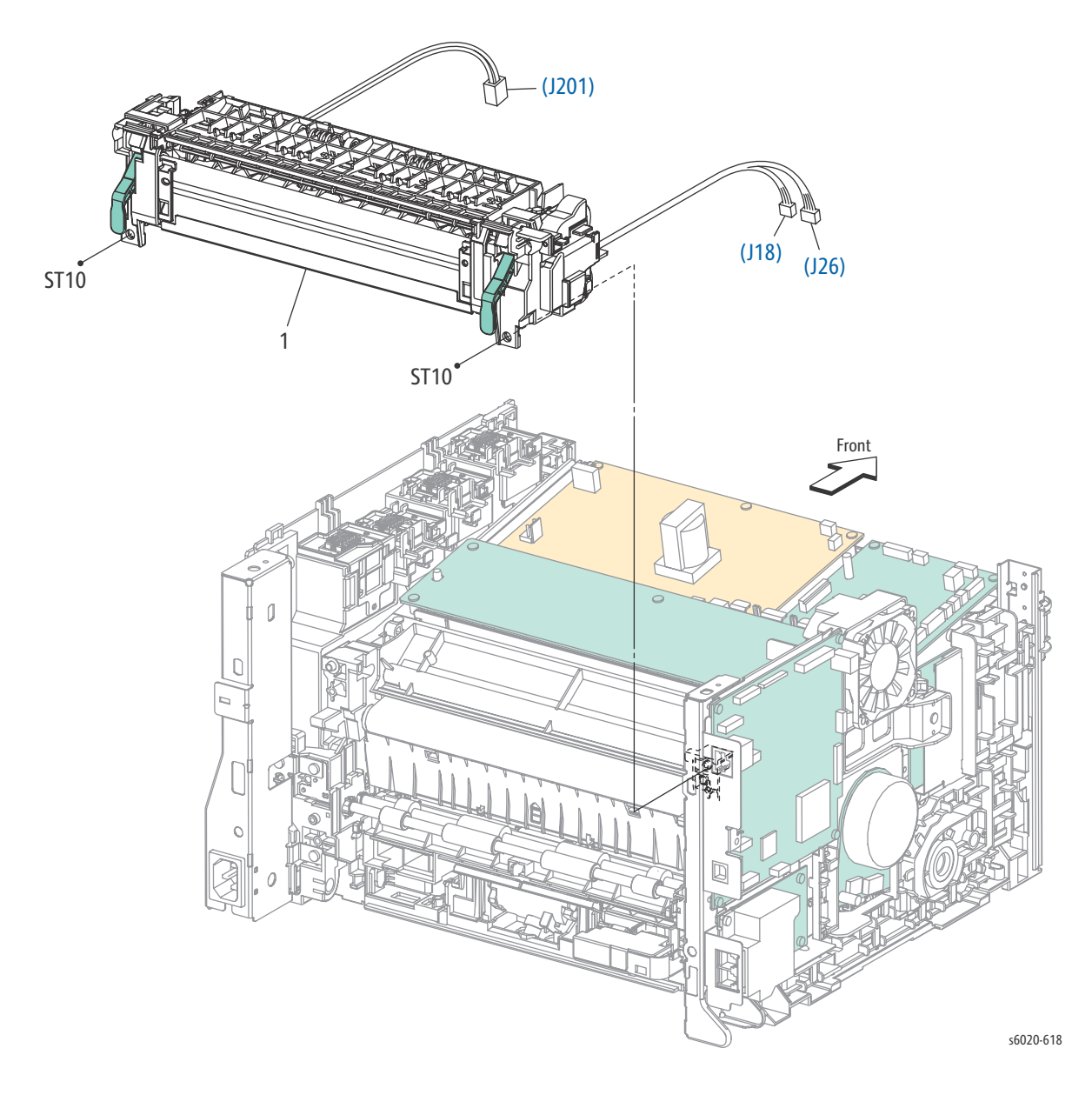

| PL Item | Part Name                                      | Part Number |
|---------|------------------------------------------------|-------------|
| 1       | Fuser Phaser 6022 and WorkCentre 6027 MFP 110V | 126K34981   |
| 1       | Fuser Phaser 6022 and WorkCentre 6027 MFP 220V | 126K34991   |

#### 5-88 Phaser 6020/6022 and WorkCentre 6025/6027 MFP Service Manual 3/2016

#### PL 6.1 Drive

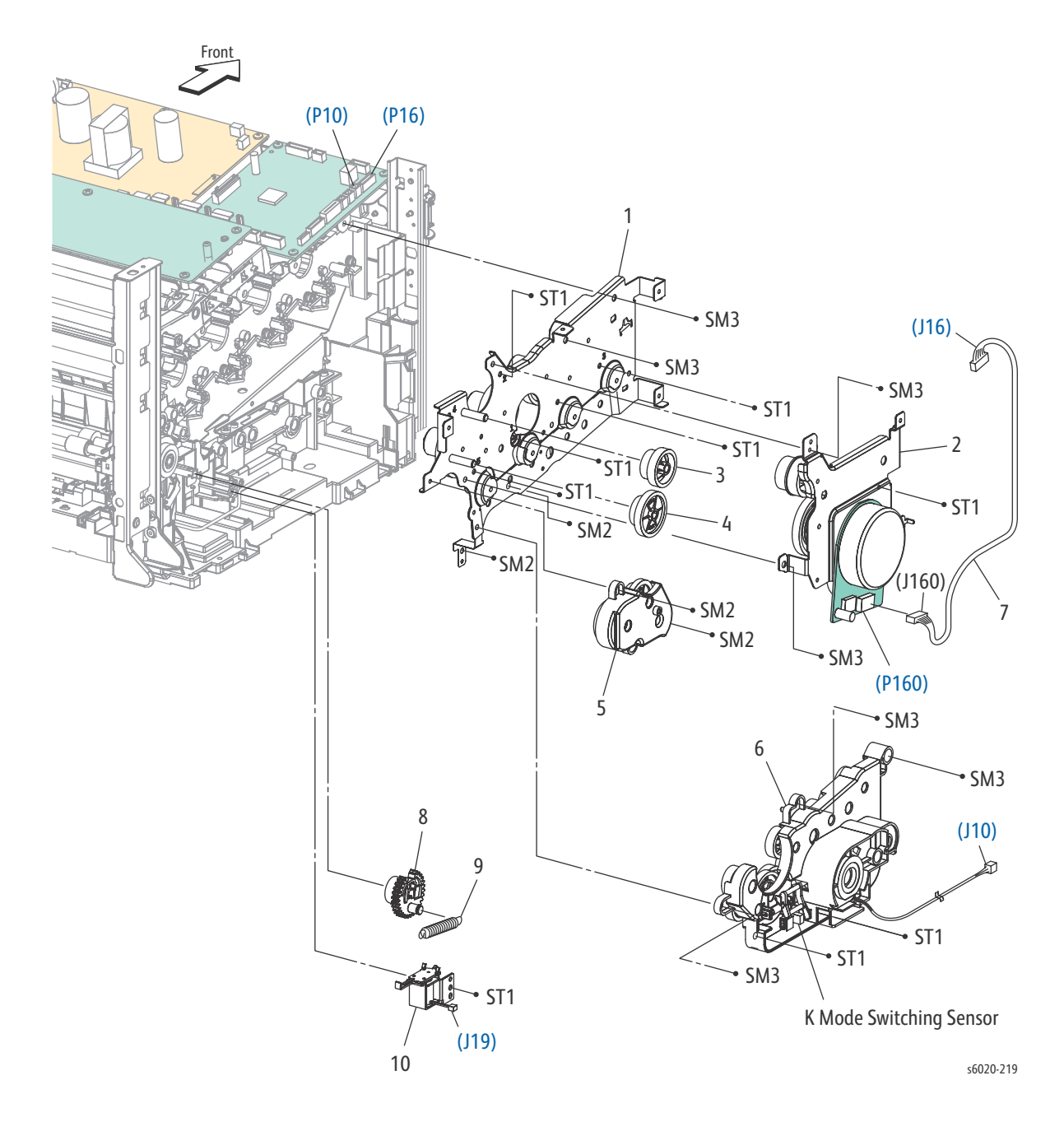

| PL Item | Part Name                                          | Part Number |
|---------|----------------------------------------------------|-------------|
| 1.      | DRIVE ASSY MU                                      |             |
| 2.      | DRIVE ASSY MOT Phaser 6022 and WorkCentre 6027 MFP | 007K 20960  |
| 3.      | GEAR F3                                            | 807E 32381  |
| 4.      | GEAR PH3                                           | 807E 47660  |
| 5.      | DRIVE ASSY PH                                      | 007K 20970  |
| 6.      | DRIVE ASSY DEVE                                    | 007K 17088  |
| 7.      | HARNESS ASSY MAIN MOT (J16-J160)                   |             |
| 8.      | GEAR FEED                                          |             |
| 9.      | SPRING FEED                                        |             |
| 10.     | SOLENOID FEED PTH                                  | 121E 22671  |

#### PL 7.1 Electrical (1/2)

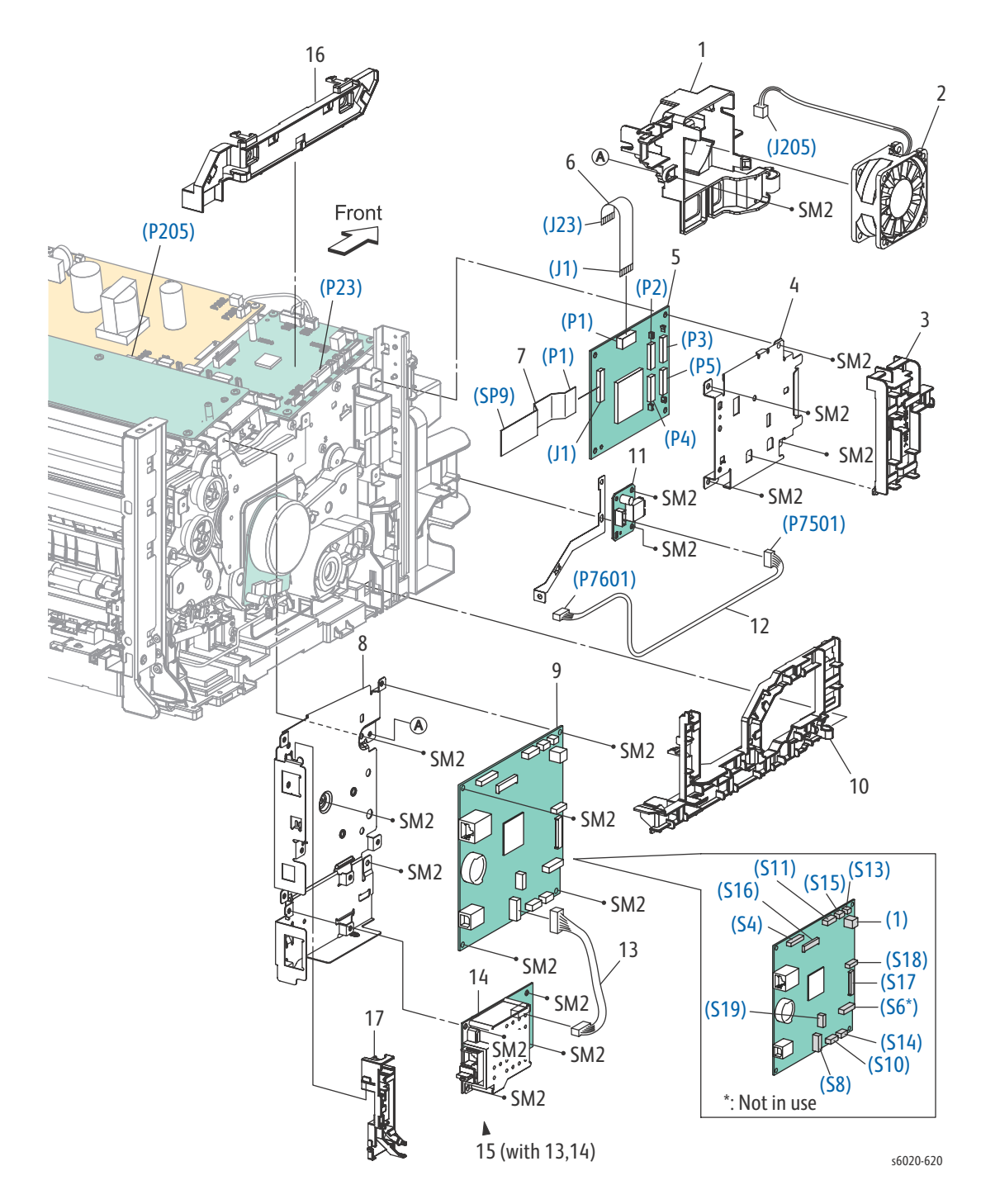

| PL Item | Part Name                           | Part Number |
|---------|-------------------------------------|-------------|
| 1.      | DUCT FAN                            |             |
| 2.      | FAN MAIN                            | 127E86170   |
| 3.      | GUIDE HARNESS DRIVE                 |             |
| 4.      | PLATE BITZ                          |             |
| 5.      | PWB ASSY TOP TOKI 2                 |             |
| 6.      | FFC ASSY LIGHT BIZ (J1-J23)         | 962K79920   |
| 7.      | HARNESS ASSY TOKI (P1-SP9)          | 962K81970   |
| 8.      | PLATE ESS AIO                       |             |
| 9.      | PWBA ESS AIO 4IN1                   | 604K92540   |
| 10.     | GUIDE HARNESS MSI                   |             |
| 11.     | PWB ASSY USB FRONT                  | 960K47000   |
| 12.     | HARNESS ASSY USB FRONT (7501-J7601) |             |
| 13.     | HARNESS ASSY SWIFT FAX              |             |
| 14.     | PWBA SWIFT FAX                      |             |
| 15.     | PACKAGE ASSY FAX LT (WITH 13,14)    | 101K68570   |
| 16.     | GUIDE HARNESS ESS                   |             |
| 17.     | GUIDE HARNESS FFC UI                |             |

#### PL 7.2 Electrical (2/2)

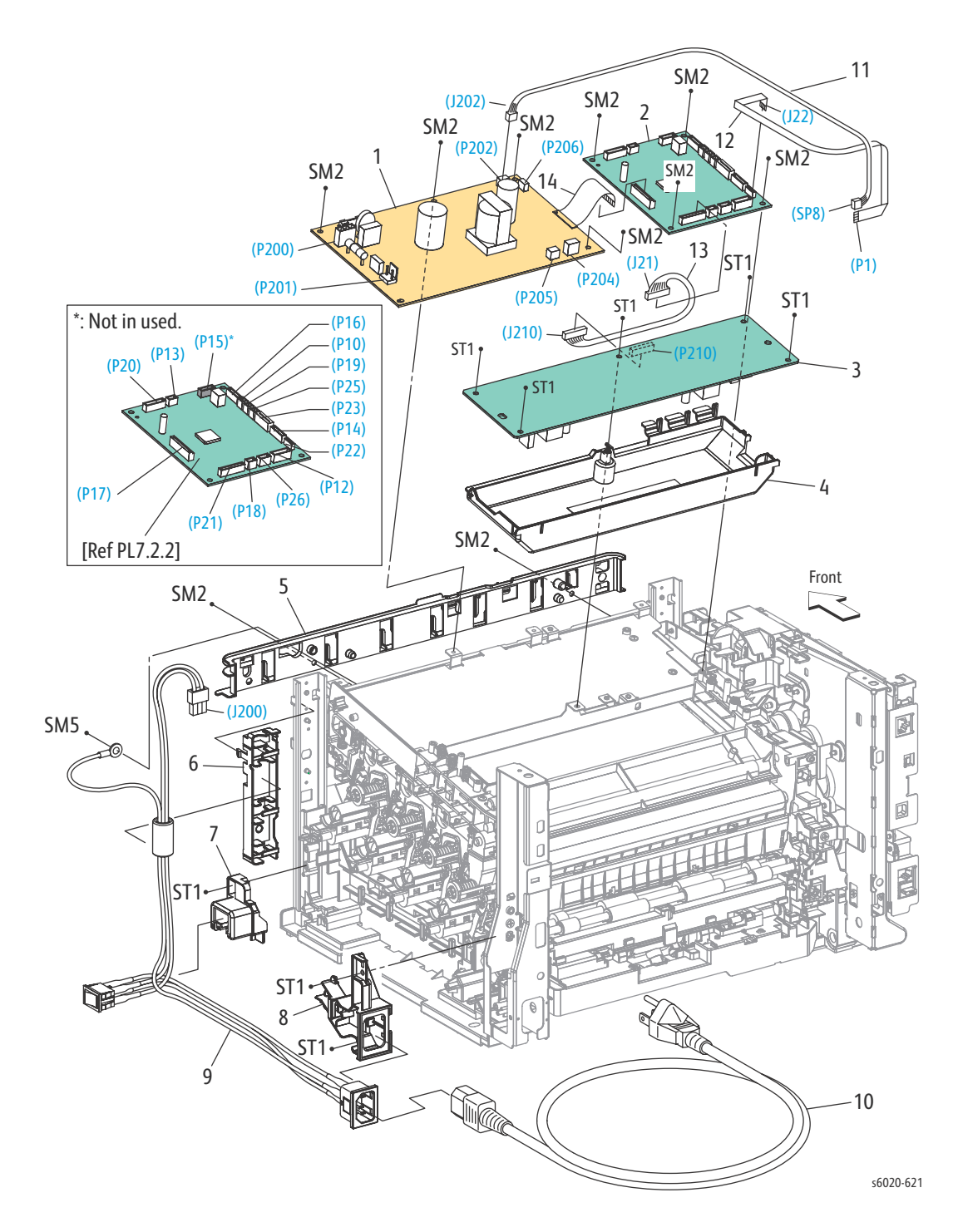

| PL Item | Part Name                                      | Part Number |
|---------|------------------------------------------------|-------------|
| 1.      | PWBA LVPS 100V                                 | 105K 31173  |
| 1.      | PWBA LVPS 200V                                 | 105K 31183  |
| 2.      | PWBA MCU MC02KC                                | 960K 77511  |
| 3.      | PWBA HVPS                                      | 105K 23996  |
| 4.      | HOUSING HVPS                                   |             |
| 5.      | GUIDE HARNESS FRONT                            |             |
| 6.      | GUIDE HARNESS AC                               |             |
| 7.      | HOLDER SW AIO                                  |             |
| 8.      | GUIDE HARNESS INLET                            |             |
| 9.      | HARNESS ASSY INLET AIO (AC INLET-MAIN SW,J200) |             |
| 10.     | POWER CORD 110V                                |             |
| 10.     | POWER CORD 220V                                |             |
| 11.     | HARNESS ASSY LVES AIO (J202-P1)                | 962K 81490  |
| 12.     | FFC ASSY ESS AIO (J22-SP8)                     | 962K 81910  |
| 13.     | HARNESS ASSY HVPS (J21-J210)                   |             |
| 14.     | FFC ASSY MCLV                                  |             |

# PL 8.1 Scanner/ADF Assembly

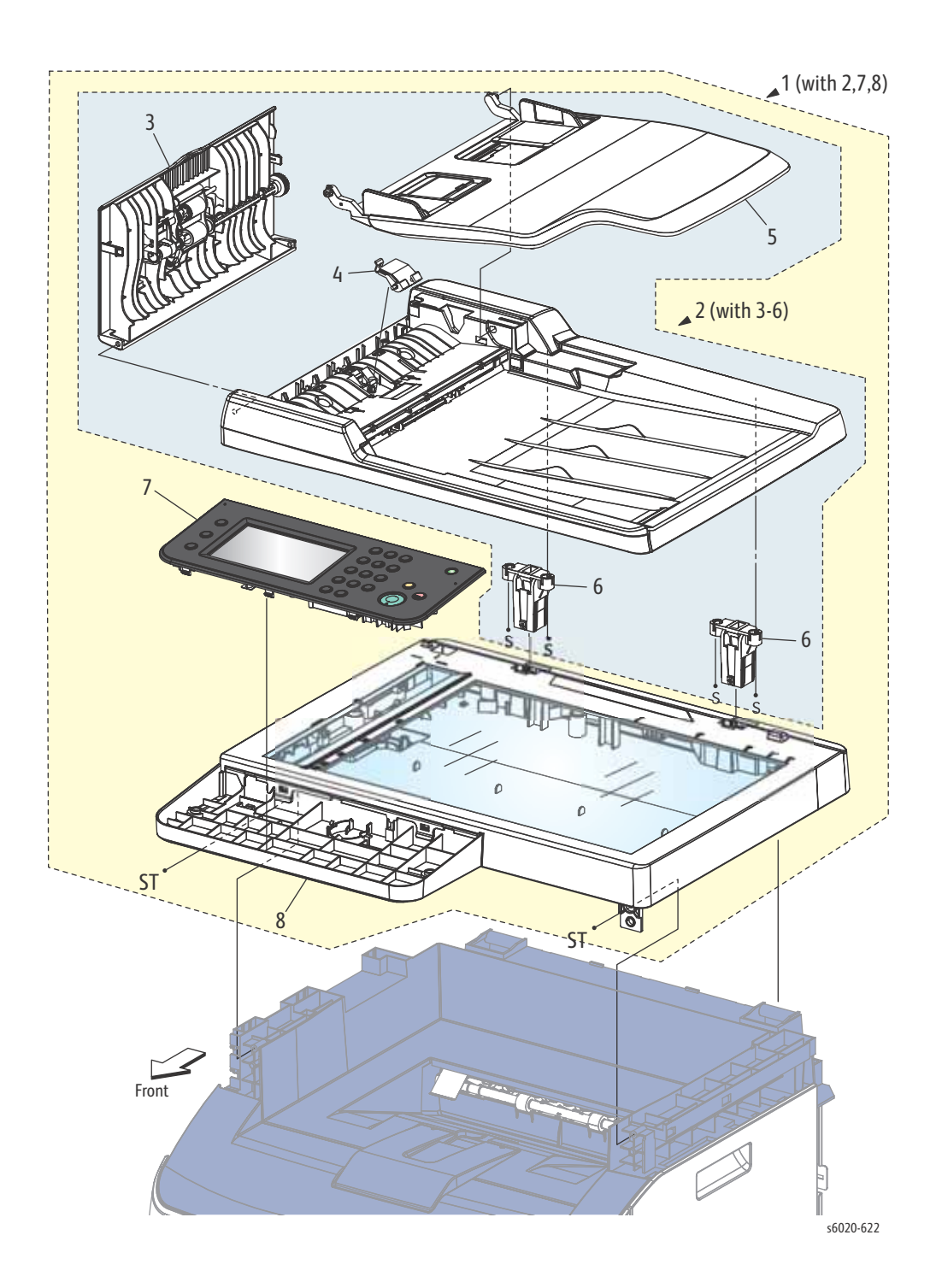

| Item | Part Name                      | Part Number |
|------|--------------------------------|-------------|
| 1.   | SCANNER ASSY 4IN1 (with 2,7,8) | 604K 92730  |
| 2.   | ADF ASSY (with 3-6)            |             |
| 3.   | COVER ASSY TOP ADF             | 604K 92930  |
| 4.   | SEPARATOR PAD ADF              | 604K 65560  |
| 5.   | TRAY ASSY INPUT ADF            | 604K 65530  |
| 6.   | HINGE ASSY ADF AIO 4IN         | 604K 92750  |
| 7.   | IIT ASSY 4IN VB                |             |
| 8.   | CONSOLE ASSY AIO 4IN           | 604K 92500  |

# PL 9.1 Cassette Assembly

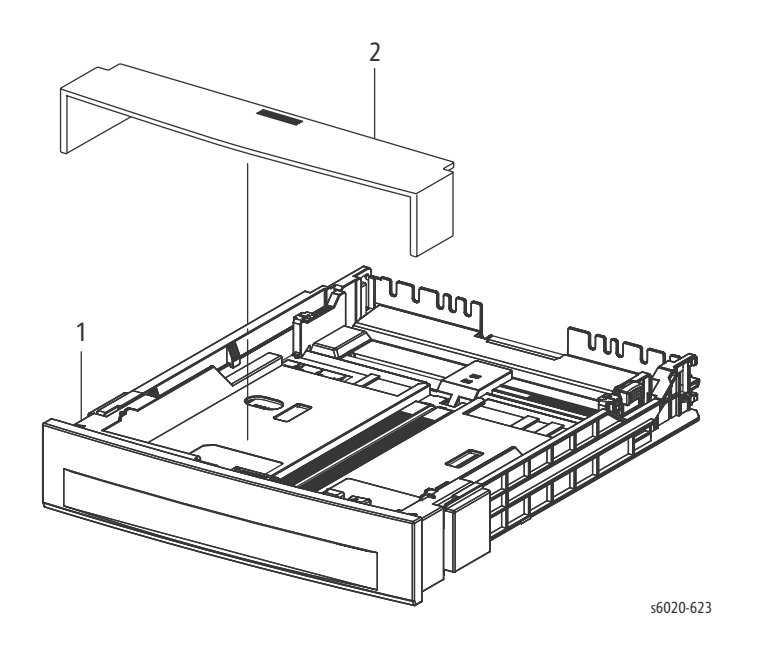

| Item | Part Name         | Part Number |
|------|-------------------|-------------|
| 1.   | KIT CASSETTE ASSY | 604K 92642  |
| 2.   | COVER CST         | 822E 05630  |

# Service Kits and Cables

Service Kits provide spare parts normally associated with larger assemblies.

#### Cables

| Item   | Part Name                       | Part Number |
|--------|---------------------------------|-------------|
| PL10.1 | USB CABLE                       |             |
| PL90.1 | USB CABLE                       |             |
| 1.     | KIT PACKAGING-ASSY TEL CABLE 3M |             |

#### Hardware Kit

| Item     | Part Name        | Part Number |  |
|----------|------------------|-------------|--|
| 99.01.01 | KIT HARDWARE KRN | 604K 60070  |  |

#### Hardware Kit Contents

| Fastener Type                                             | Size      | Parts List<br>Designator | Quantity |
|-----------------------------------------------------------|-----------|--------------------------|----------|
| Screw for plastic, Silver, self-tapping                   | M3 x 6mm  | ST4                      | 2        |
|                                                           | M3 x 8mm  | ST1                      | 4        |
| Screw for plastic, Silver, self-tapping, with flange      | M3 x10 mm | ST10                     | 2        |
| Sheet metal screw, Silver                                 | M3 x 6mm  | SM2                      | 4        |
|                                                           | M4 x 6mm  | SM3                      | 2        |
|                                                           | M3 x 6mm  | SM7                      | 1        |
| Screw for sheet metal, Silver, with external tooth washer | M4 x 6mm  | SM5                      | 1        |

# Maintenance and Adjustment

# 6

# In this chapter...

- Service Maintenance Procedures
- Cleaning
- Moving the Printer
- Maintenance and Adjustment Procedures
- Cleaning
- Maintenance Using the Phaser 6020 Xerox Printer Setting Utility Software
- Maintenance at the Phaser 6022 and WorkCentre 6025 MFP Control Panel
- Maintenance at the WorkCentre 6027 MFP Control Panel

# Service Maintenance Procedures

Perform the following procedures whenever you check, service, or repair a printer. Cleaning the printer, as outlined in the following steps, assures proper operation of the printer and reduces the probability of having to service the printer in the future.

- Clean the Feed Rollers, exit rollers, and guides; replace if necessary.
- Remove and clean the paper tray.
- Print a Configuration and Error History pages, diagnose, and repair any problems as indicated.
- Check cleanliness of the interior and exterior, including the fan; if necessary clean (dust or vacuum) these areas.
- Review proper printer operation using a customer file, if possible. Check with the customer regarding any special applications they may be running.

The frequency of use, the type of media printed on, and operating environment are factors in determining how critical cleaning the machine is and how often it is necessary.

Review with the customer all work that was performed and discuss proper printer care.

# **Recommended Tools**

- Toner vacuum cleaner
- Clean water
- Clean, dry, lint-free cloth
- Black light-protective bag

# Cleaning

# Cleaning the LED Windows

If prints have voids or light streaks through one or more colors, use the following instructions to clean the LED windows.

Do not use warm water or cleaning solvents to Remove toner from your skin or clothing. Warm water sets the toner and makes it difficult to Remove. If toner gets on your skin or clothing, brush it off, blow it off, or wash it off with cold water and mild soap.

Do not expose the inside of the printer to strong light. Minimize exposure to light in general to 5 minutes or less if possible.

- 1. Make sure that the printer is turned off and power cord is unplugged.
- 2. Spread some paper at the right side of the printer to catch loose toner.
- 3. Open the toner access cover.
- 4. Pinch the Toner Cartridge release lever upward, as shown in the illustration.

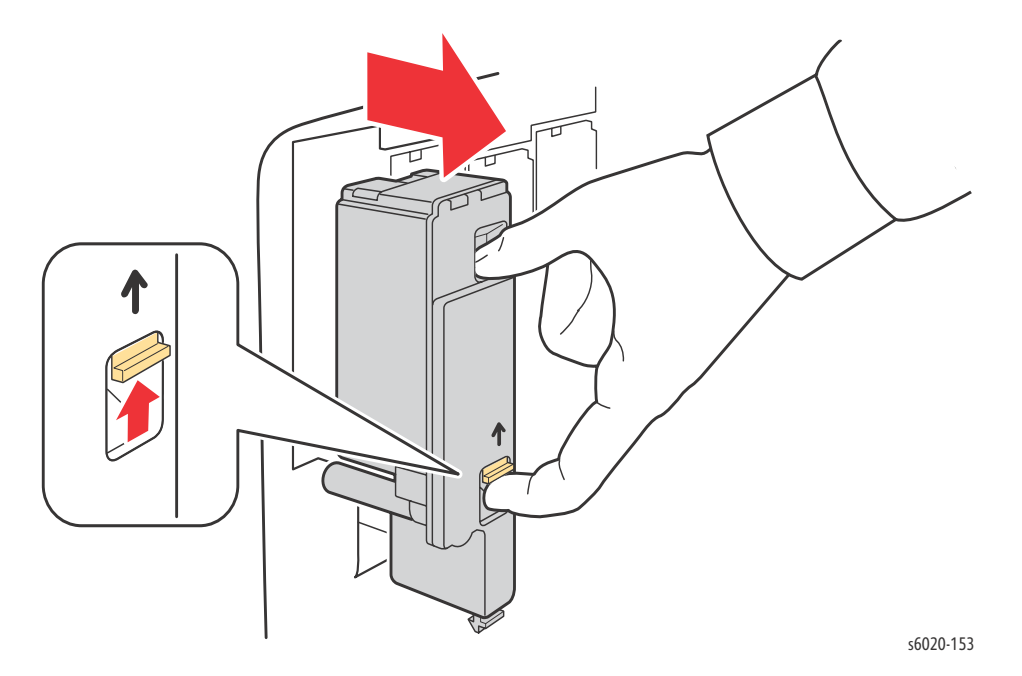

- 1. Pull out the Toner Cartridge and set it on the paper with the label side down to prevent spillage.
- 2. Remove the other 3 cartridges.

Maintenance and Adjustment

3. Pull out the cleaning rod and remove it from the printer.

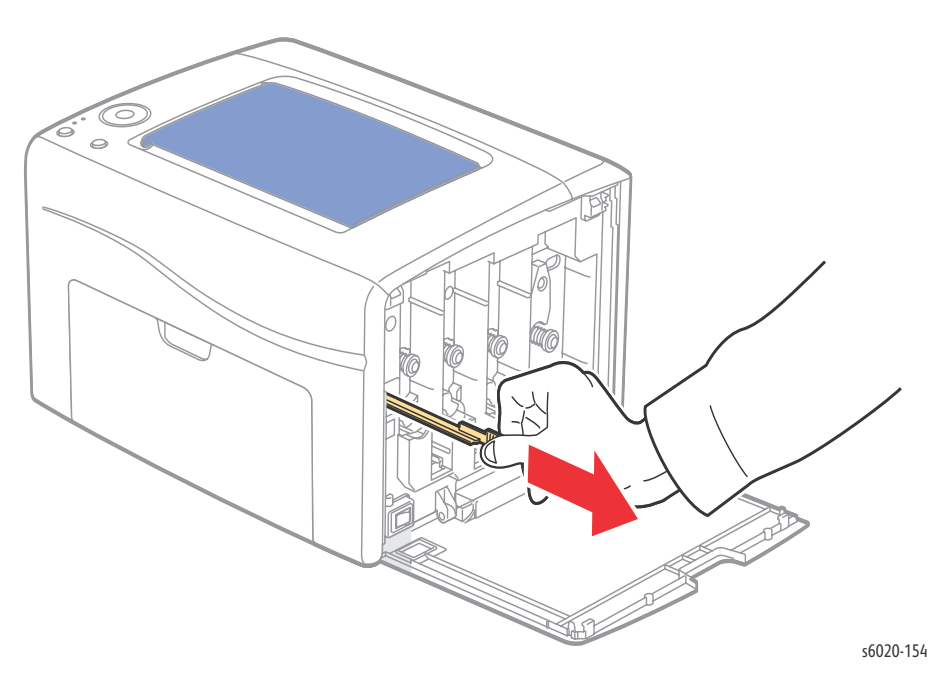

1. Insert the cleaning rod into the hole beside the arrow in the first toner slot.

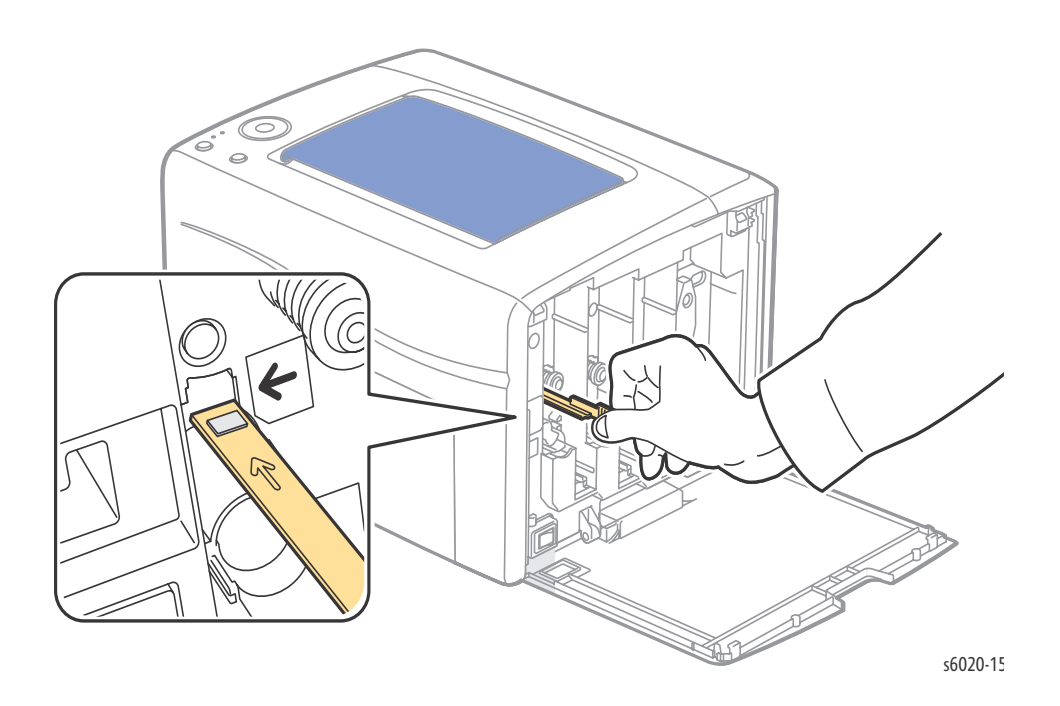

- 1. Push the cleaning rod into the printer until it stops, then pull it out of the printer.
  - Repeat the same procedure for each LED window.

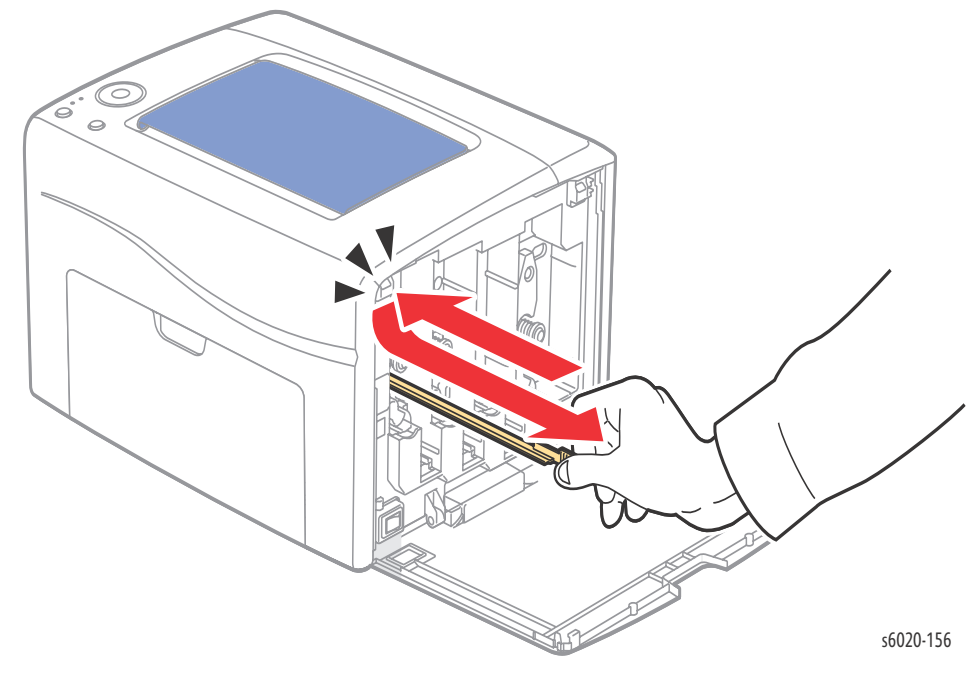

2. Return the cleaning rod to the original location.

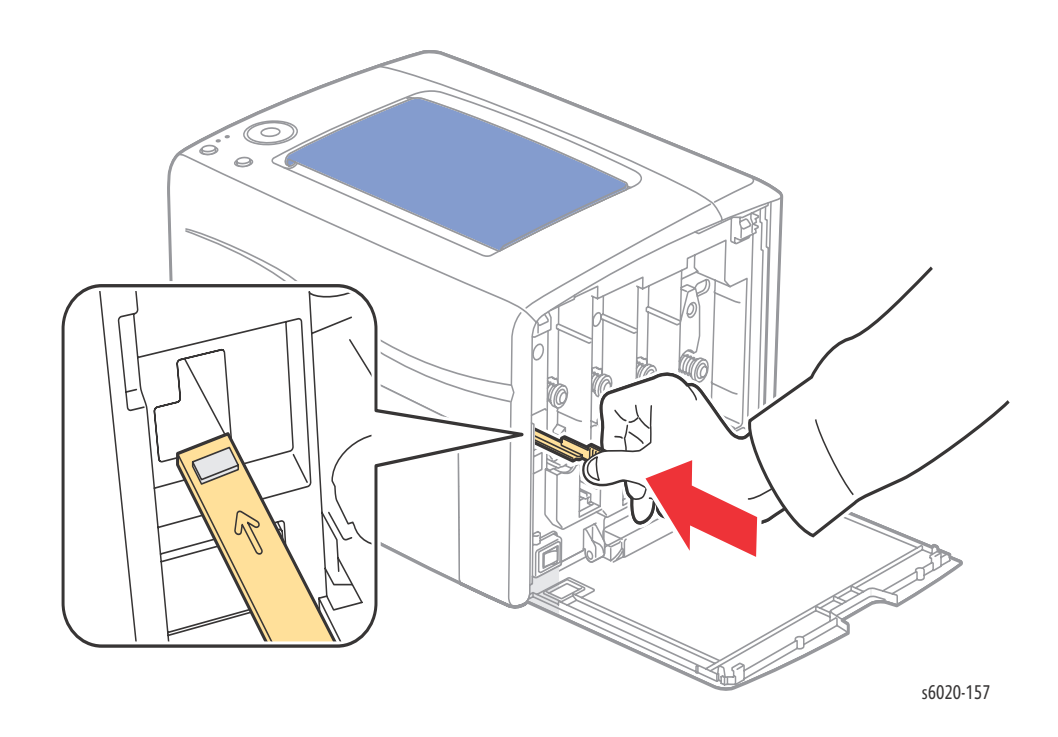

- 1. Align the Toner Cartridge to the associated slot by aligning the geared post with the hole. Insert the cartridge firmly by pressing in on the center of the label until it clicks in place.
- 2. Insert each of the other 3 Toner Cartridges.
- 3. Close the toner access cover.

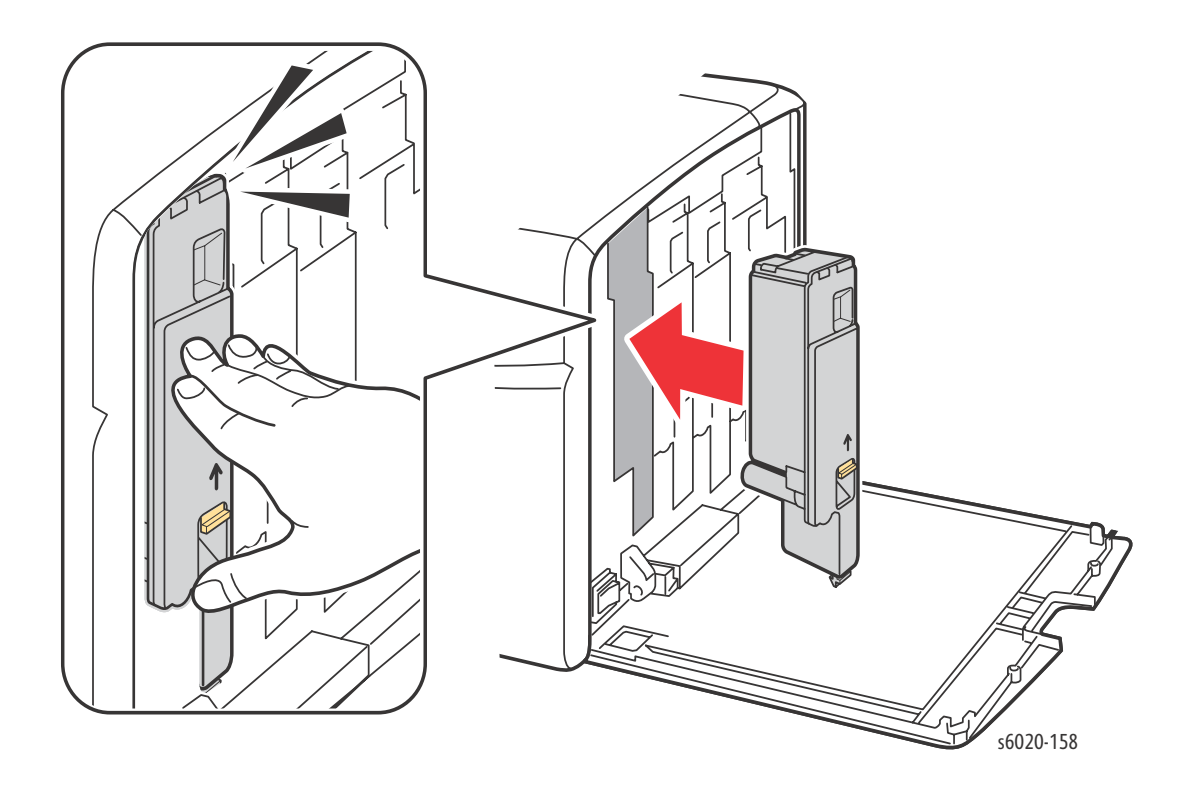
#### Cleaning the Color Toner Density Sensors

The Color Toner Density Sensors (ADC Sensors) measure the optical density of toner deposited on the marking unit during the calibration cycles of the printing process. One sensor is located at each side of the marking unit to insure that the density of the toner is consistent across the belt. To insure optimum print quality, the printer checks the operation of the ADC Sensors at the beginning of each calibration cycle. When the printer indicates a ADC Sensor error on the Control Panel or in the Printer Setting Utility, clean the ADC Sensors.

Note: Do not use warm water or cleaning solvents to remove toner from your skin or clothing. Warm water sets the toner and makes it difficult to remove. If toner gets on your skin or clothing, brush it off, blow it off, or wash it off with cold water and mild soap.

**WARNING**: Do not touch the fuser while it is hot.

To clean the ADC Sensors:

- 1. Turn off the printer and unplug it from the power source.
- 2. Open the Rear Door.
- 3. Clean the ADC Sensors by wiping inside the access holes with a clean, dry cotton swab.
- 4. Close the Rear Door.

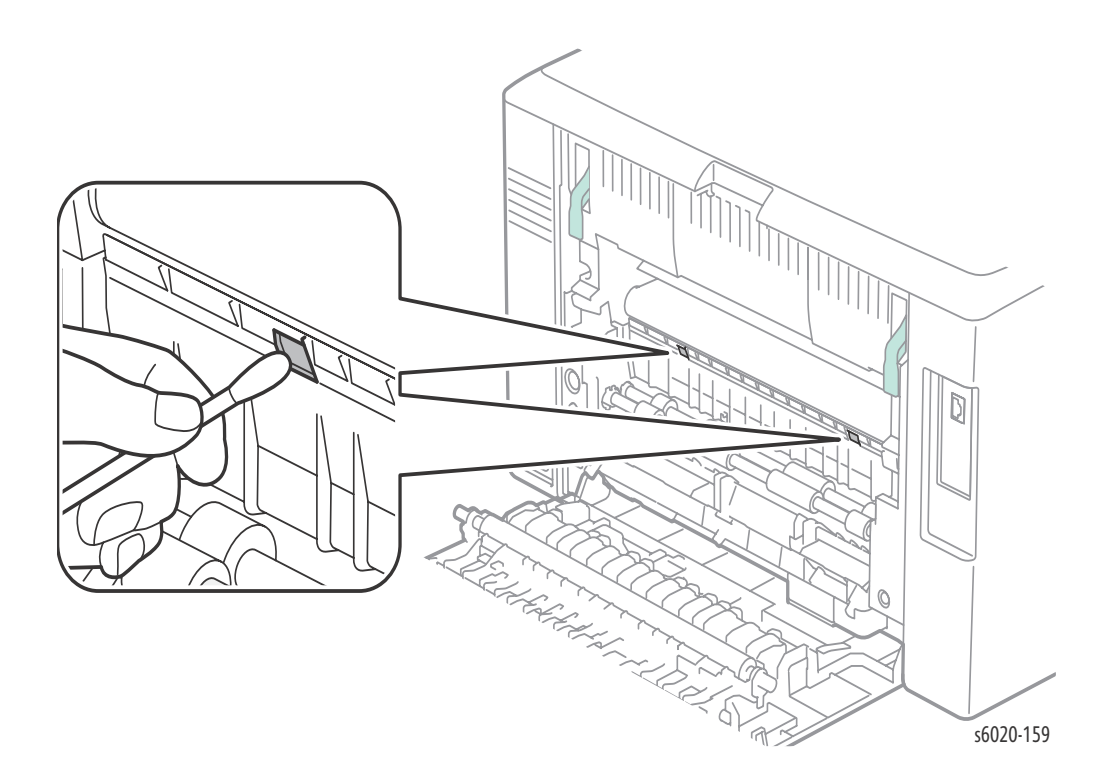

## Moving the Printer

The printer, with consumables installed weighs 11.3 kg (24.9 lb.).

When moving the printer over long distances, Remove the Toner Cartridges to prevent toner from spilling.

Before moving the printer, do the following:

- 1. Turn the printer Off and disconnect all cables.
- 2. Allow the printer to cool about 40 minutes.
- 3. Remove media from the output tray and return the Tray Extension to its non-extended position.
- 4. Remove the Bypass Tray, then push in the center paper guide until it stops.
- 5. Push in the side paper guides until they stop.
- 6. Place the Bypass Tray inside the printer, on the Main Tray.
- 7. Fold up the Main Tray Extension to cover the paper feed.
- 8. Lift and carry the printer as shown in the illustration.

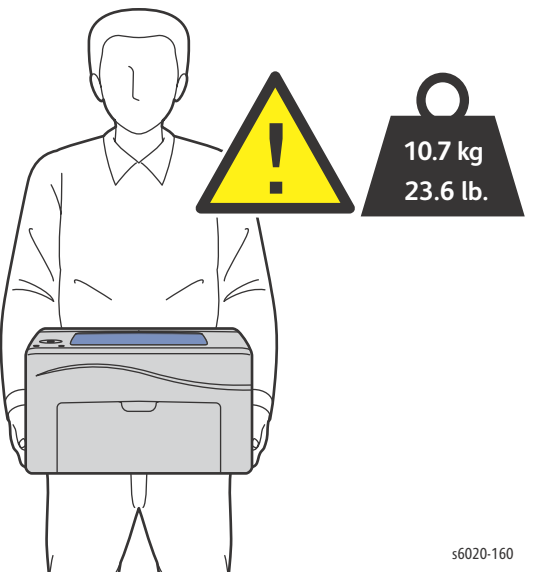

9. Do not tilt the printer more than 10 degrees to the front or back, or left or right. Tilting the printer more than 10 degrees may cause toner spillage.

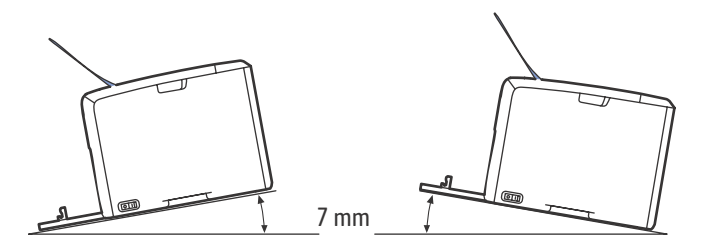

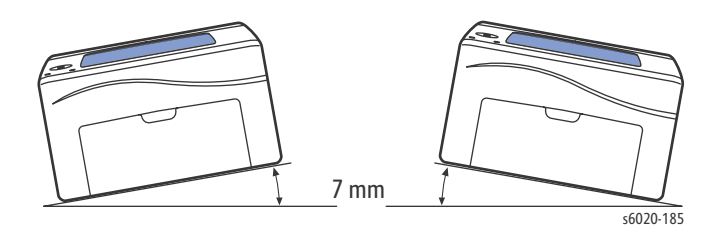

Failure to properly repackage the printer for shipment can result in damage not covered by the warranty, Service Agreement, or Total Satisfaction Guarantee.

After moving the printer:

- 1. Reinstall any parts you Removed.
- 2. Reconnect the printer to the cables and power cord.
- 3. Plug in and turn On the printer.
- 4. Adjust the color registration before using the printer.

## Maintenance and Adjustment Procedures

Printer maintenance can be performed using a number of tools within the Xerox Printer Setting Utility, part of the Windows Software for the Phaser 6020 and from the control panel for the Phaser 6022 and WorkCentre 6025/6027 MFP printers:

The following table lists the adjustments and parameters available within each adjustment:

| List            | Adjustment       | Parameter                  |
|-----------------|------------------|----------------------------|
| Paper Type      | Plain            | lightweight<br>heavyweight |
|                 | Label            | lightweight<br>heavyweight |
| BTR             | Plain            | (-3 - +3)                  |
|                 | Bond             | (-3 - +3)                  |
|                 | Light Card       | (-3 - +3)                  |
|                 | LW Gloss Card    | (-3 - +3)                  |
|                 | Labels           | (-3 - +3)                  |
|                 | Recycled         | (-3 - +3)                  |
|                 | Envelope         | (-3 - +3)                  |
| Fusing          | Plain            | (-3 - +3)                  |
|                 | Bond             | (-3 - +3)                  |
|                 | Light Card       | (-3 - +3)                  |
|                 | LW Gloss Card    | (-3 - +3)                  |
|                 | Labels           | (-3 - +3)                  |
|                 | Recycled         | (-3 - +3)                  |
|                 | Envelope         | (-3 - +3)                  |
| Auto Regi       | On/Off           |                            |
| Auto Color Regi | Auto Adjust      | Y/N                        |
|                 | Color Regi Chart | Y/N                        |
|                 | Enter Number     | Y=0 M=0 C=0 (-5-+5)        |
|                 |                  | LY=0 LM=0 LC=0 (-5-+5)     |
|                 |                  | RY=0 RM=0 RC=0 (-5-+5)     |

| List            | Adjustment           | Parameter              |
|-----------------|----------------------|------------------------|
| Clean Developer | Y/N                  |                        |
| Toner Refresh   | Yellow               | Y/N                    |
|                 | Magenta              | Y/N                    |
|                 | Cyan                 | Y/N                    |
|                 | Black                | Y/N                    |
| BTR Refresh     | Y/N                  |                        |
| Init NVM        | System Section       | Y/N                    |
|                 | User Scan<br>Section | Y/N                    |
| Adjust Altitude | 0m                   | meters above sea level |
|                 | 1000m                |                        |
|                 | 2000m                |                        |
|                 | 3000m                |                        |

## Maintenance Using the Phaser 6020 Xerox Printer Setting Utility Software

#### **Color Registration**

The printer automatically adjusts the color registration when automatic adjustment is turned on. You can also adjust color registration manually any time the printer is idle. You must adjust the color registration any time the printer is moved. If you are having printing problems, adjust the color registration.

To perform a color registration adjustment:

- 1. Launch the Printer Setting Utility, then select the **Printer Maintenance** tab.
- 2. Select Color Registration Adjustment.
- 3. For On, clear the check box, click **Start**.

#### Adjusting the Paper Type

Use Adjust Paper Type to compensate for paper thickness within a paper type. If the printed image is too light, use a heavier setting for the paper you are using. If the printed image is mottled or blotchy-looking, decrease the setting for the paper you are using.

To adjust the paper type:

- 1. Launch the Printer Setting Utility, then select the **Printer Maintenance** tab.
- 2. Click Adjust Paper Type.
- 3. Plain Paper or Labels, change the paper type.
- 4. Click Apply New Settings.

#### Adjusting the Bias Transfer Roller

Use Adjust BTR to specify the bias transfer roller (BTR) voltage for printing on the selected paper type. If the printed image is too light, increase the offset for the paper you are using. If the printed image is mottled or blotchy-looking, decrease the offset for the paper you are using.

To adjust the bias transfer roller:

- 1. Launch the Printer Setting Utility and select the **Printer Maintenance** tab.
- 2. Click Adjust BTR.
- 3. Change the offset value for the paper that you are using.
- 4. Click Apply New Settings.

#### Adjusting the Fuser

Use Adjust Fuser for optimum print quality across a wide range of paper types. If the toner on a print is smearing or can be rubbed off the paper, increase the offset for the paper you are using. If the toner is blistered or mottled, decrease the offset for the paper you are using.

To adjust the Fuser:

- 1. Launch the Printer Setting Utility, then select the **Printer Maintenance** tab.
- 2. Click Adjusting Fusing Unit.
- 3. Select the offset value for the desired paper type.
- 4. Click Apply New Settings.

#### Refreshing the Bias Transfer Roller

Use the BTR Refresh procedure to reduce paper curling and improve paper discharge.

To refresh the bias transfer roller:

- 1. Launch the Printer Setting Utility, then select the **Printer Maintenance** tab.
- 2. Click **BRT Refresh Mode**.
- 3. For On, select the check box.
- 4. Click Apply New Settings.

#### Adjusting the Altitude

Use Adjust Altitude to adjust the altitude to match that of the location where the printer is installed. If the altitude setting is incorrect, it can cause print-quality problems.

To adjust the altitude:

- 1. Launch the Printer Setting Utility and select the **Printer Maintenance** tab.
- 2. Click Adjust Altitude.
- 3. Select the altitude range to match that of the location where the printer is installed.
- 4. Click **Apply New Settings**.

#### **Checking Page Counts**

You can check the total number of printed pages on the Configuration Page. The Print Volume section lists the total number of pages printed on each paper size.

To print the Configuration Page:

- 1. Launch the Printer Setting Utility.
- 2. Click the **Printer Settings Report** tab.
- 3. Click Information Pages.
- 4. Click Configuration Page.

## Maintenance at the Phaser 6022 and WorkCentre 6025 MFP Control Panel

#### Adjust Paper Type

- 1. On the control panel, press the **Menu** button.
- 2. Press the Up Arrow or Down Arrow button to select Admin Menu, then press the OK button.
- 3. Press the **Up Arrow** or **Down Arrow** button to select **Maintenance Menu**, then press the **OK** button.
- 4. Press the Up Arrow or Down Arrow button to select Adjust Paper Type, then press OK.
- 5. Plain:
  - Lightweight
  - Heavyweight
- 6. Labels:
  - Lightweight.
  - Heavyweight.
- 7. Press the **Return** button to return to Ready.

Note: See the table above for Adjustments and Parameters.

#### Adjusting the Bias Transfer Roller

- 1. On the control panel, press the **Menu** button.
- 2. Press the Up Arrow or Down Arrow button to select Admin Menu, then press the OK button.
- 3. Press the **Up Arrow** or **Down Arrow** button to select **Maintenance Menu**, then press the **OK** button.
- 4. Press the Up Arrow or Down Arrow button to select Adjust BTR, then press OK.
- 5. Press the **Up Arrow** or **Down Arrow** button to select paper type, then press **OK**.
- 6. Select the bias offset to adjust the BTR for the selected paper type from -3 to +3 increments of 1.
  - Select a more positive value to increase the bias voltage.
  - Select a more negative value to decrease the bias voltage.
- 7. Repeat the steps until the output image or test is satisfactory.
- 8. Press the **Return** button to return to Ready.

#### Adjusting the Fuser

To adjust the Fuser:

- 1. On the control panel, press the **Menu** button.
- 2. Press the **Up Arrow** or **Down Arrow** button to select **Admin Menu**, then press the **OK** button.
- 3. Press the **Up Arrow** or **Down Arrow** button to select **Maintenance Menu**, then press the **OK** button.
- 4. Press the Up Arrow or Down Arrow button to select Adjust Fuser, then press OK.

- 5. Press the **Up Arrow** or **Down Arrow** button to select paper type, then press **OK**.
- 6. Select the Fusing temperature offset to adjust the Fusing temperature for the selected paper type from -3 to +3 increments of 1.
  - Select a more positive value to increase the bias voltage.
  - Select a more negative value to decrease the bias voltage.
- 7. Repeat the steps until the output image or test is satisfactory.
- 8. Press the **Return** button to return to Ready.

#### **Color Registration**

#### Enabling/Disabling Automatic Color Registration

Use the following procedure to enable or disable the automatic color registration adjustment feature.

- 1. On the printer control panel, press the **Menu** button.
- 2. Press the **Down Arrow** button to go to **Admin Menu** and then press the **OK** button.
- 3. Press the Down Arrow button to scroll to Maintenance Mode and press OK.
- 4. Press the **Down Arrow** button to scroll to **Auto Regi Adjust** and press **OK**.
- 5. Press the **Down** or **Up Arrow** buttons to select On or Off.
- 6. Do one of the following:
  - To enable the feature, at On press **OK**.
  - To disable the feature, at Off press **OK**.
- 7. Press the **Return** button to return to the main menu.

#### Performing an Automatic Color Registration Adjustment

Use the following procedure to perform the automatic color registration adjustment.

Note: An automatic color registration adjustment is performed every time a new Toner Cartridge is installed.

- 1. On the printer control panel, press the **Menu** button.
- 2. Press the **Down Arrow** button to go to **Admin Menu** and then press the **OK** button.
- 3. Press the Down Arrow button to scroll to Maintenance Mode and press OK.
- 4. Press the **Down Arrow** button to scroll to **Adjust Color Regi** and press **OK**.
- 5. At Auto Adjust, press **OK**.
- 6. At the prompt, Are you sure?, press **OK** to begin the calibration.

When the adjustment is complete, Ready appears on the printer control panel.

#### Manual Color Registration

You can fine-tune color registration by performing a manual adjustment. Manual color registration adjustment is a three-step process:

- 1. Print the Color Registration Chart.
- 2. Using the chart and your test page, determine the color registration values to adjust.
- 3. Enter the determined color registration values and press [OK].

#### Printing the Color Registration Correction Chart

The following procedure can also be performed using the Printer Setting Utility. For details, see.

- 1. On the printer control panel, press the **Menu** button.
- 2. Press the **Down Arrow** button to go to **Admin Menu** and then press the **OK** button.
- 3. Press the **Down Arrow** button to scroll to **Maintenance Mode** and press **OK**.
- 4. Press the **Down Arrow** button to scroll to **Adjust Color Regi** and press **OK**.
- 5. Press the **Down Arrow** button to scroll to **Color Regi Chart** and press **OK**.
  - The Color Registration Chart prints.
- 6. Does the chart need adjustment?
  - Yes, proceed to the next section.
  - No, complete.

#### Determining the Color Registration Values

The Color Registration Chart shows horizontal and vertical values for each color. The color registration marks are grouped on the chart as follows:

Vertical registration values are at the top of the page:

- Y = Paper feed direction Yellow
- M = Paper feed direction Magenta
- C = Paper feed direction Cyan

Left side registration values are on the left side of the page:

- LY = Left Yellow
- LM = Left Magenta
- LC = Left Cyan

Right side registration values are on the right side of the page:

- RY = Right Yellow
- RM = Right Magenta
- RC = Right Cyan

To determine the vertical values:

1. In the upper section of the Color Registration Chart, vertical color lines are printed in gaps between corresponding vertical Black lines. The line sets are in color groups: Y, M, or C. Each set of lines has a corresponding number printed above it. In each color group, identify the set of lines in which the color line is perfectly aligned between the corresponding Black lines. Refer to the enlarged illustration on the chart that shows how to determine the closest number.

- 2. For each color, do one of the following:
  - If zero (0) is the value on the color set that is most closely aligned, you do not need to adjust that color.
  - If zero (0) is not the value on the color set that is most closely aligned, circle the number that is closest.

To determine the horizontal values:

- 1. In the left and right sections of the Color Registration Chart, horizontal color lines are printed in the gaps between corresponding Black lines. Each group of lines is arranged in a group under the corresponding letters LY, LM, LC, RY, RM, and RC. Each set of lines has a corresponding number printed to the right of it. In each color group, identify the set of lines in which color line is most closely aligned between the corresponding Black lines. Refer to the enlarged illustration on the chart that shows how to determine the closest number.
- 2. Proceed to determining the vertical values described in the following procedure:
  - If zero (0) is the value on the color set that is most closely aligned, you do not need to adjust that color.
  - If zero (0) is not the value on the color set that is most closely aligned, circle the number that is closest.
- 3. If it is necessary to make any horizontal or vertical adjustments, proceed to.

#### Entering Color Registration Value at the Control Panel

The following procedures can also be performed using the Printer Setting Utility. For details, see.

Using the printer control panel, enter the values that you found in the Color Registration Correction Chart to make adjustments.

- 1. On the control panel, press the **Menu** button.
- 2. Press the **Up Arrow** or **Down Arrow** button to select **Admin Menu**, then press the **OK** button.
- 3. Press the Up Arrow or Down Arrow button to select Maintenance, then press OK.
- 4. Press the Up Arrow or Down Arrow button to select Adjust Color Regi, then press OK.
- 5. Press the **Up Arrow** or **Down Arrow** button to select **Enter Number**, then press **OK**.
- 6. Adjust the Vertical registration values:
  - a. Press the **Up Arrow** or **Down Arrow** button to select the Y value from the Color Registration Correction Chart. Press the Forward button to move to the next value.
  - b. Press the **Up Arrow** or **Down Arrow** button to select the M value from the Color Registration Correction Chart. Press the **Forward** button to move to the next value.
  - c. Press the **Up Arrow** or **Down Arrow** button to select the C value from the Color Registration Correction Chart.
  - d. Press **OK** to accept the changes and continue to the next adjustment.
- 7. Adjust the Left Horizontal registration values:
  - a. Press the **Up Arrow** or **Down Arrow** button to select the LY value from the Color Registration Correction Chart. Press the **Forward** button to move to the next value.
  - b. Press the **Up Arrow** or **Down Arrow** button to select the LM value from the Color Registration Correction Chart. Press the **Forward** button to move to the next value.

- c. Press the **Up Arrow** or **Down Arrow** button to select the LC value from the Color Registration Correction Chart. Press **OK** to move to the next screen.
- d. Press **OK** to accept the changes and continue to the next adjustment.
- 8. Adjust the Right Horizontal registration values:
  - a. Press the **Up Arrow** or **Down Arrow** button to select the RY value from the Color Registration Correction Chart. Press the **Forward** button to move to the next value.
  - b. Press the **Up Arrow** or **Down Arrow** button to select the RM value from the Color Registration Correction Chart. Press the **Forward** button to move to the next value.
  - c. Press the **Up Arrow** or **Down Arrow** button to select the RC value from the Color Registration Correction Chart. Press **OK** to move to the next screen.
- 9. When the registration value adjustments are complete, press OK. The printer returns to Ready.
- 10. Print the chart again to verify the values:
- 11. Repeat the steps until the color registration is satisfactory.
- 12. Press the **Return** button to return to Ready.

#### Cleaning the Developer

To Clean the Developer:

- 1. On the control panel, press the **Menu** button.
- 2. Press the **Up Arrow** or **Down Arrow** button to select **Admin Menu**, then press the **OK** button.
- 3. Press the **Up Arrow** or **Down Arrow** button to select **Maintenance Menu**, then press the **OK** button.
- 4. Press the Up Arrow or Down Arrow button to select Clean Developer, then press OK.
- 5. Select **YES** from the drop down list.
- 6. Press the **Return** button to return to Ready.

#### Refreshing the Toner Cartridge

To Refresh a Toner Cartridge:

- 1. On the control panel, press the **Menu** button.
- 2. Press the **Up Arrow** or **Down Arrow** button to select **Admin Menu**, then press the **OK** button.
- 3. Press the **Up Arrow** or **Down Arrow** button to select **Maintenance Menu**, then press the **OK** button.
- 4. Press the Up Arrow or Down Arrow button to select Refresh Toner, then press OK.
- 5. Select the **Y** or **N** to Refresh the Toner for the selected Cartridge color.
  - Yellow Y/N
  - Magenta Y/N
  - Cyan Y/N
  - Black Y/N
- 6. Press the **Return** button to return to Ready.

#### Refreshing the BTR

To Refresh the BTR:

- 1. On the control panel, press the **Menu** button.
- 2. Press the **Up Arrow** or **Down Arrow** button to select **Admin Menu**, then press the **OK** button.
- 3. Press the **Up Arrow** or **Down Arrow** button to select **Maintenance Menu**, then press the **OK** button.
- 4. Press the **Up Arrow** or **Down Arrow** button to select **BTR Refresh** then press **OK**.
- 5. Select **ON** from the drop down list.
- 6. Press the **Return** button to return to Ready.

#### Initialize NVM

To Initialize the NVM:

- 1. On the control panel, press the **Menu** button.
- 2. Press the **Up Arrow** or **Down Arrow** button to select **Admin Menu**, then press the **OK** button.
- 3. Press the **Up Arrow** or **Down Arrow** button to select **Maintenance Menu**, then press the **OK** button.
- 4. Press the Up Arrow or Down Arrow button to select Init NVM then press OK.
- 5. Select desired section:
  - System Section Y/N
  - User Scan Section Y/N
- 6. Press the **Return** button to return to Ready.

#### Adjusting Altitude

Print quality varies with barometric pressure. Since the barometric pressure decreases as the altitude increases, the altitude can affect the print quality of the printer. To optimize print quality for your location, select the altitude setting on your printer to match the altitude of your location.

To adjust altitude:

- 1. On the control panel, press the **Menu** button.
- 2. Press the **Up Arrow** or **Down Arrow** button to select **Admin Menu**, then press the **OK** button.
- 3. Press the **Up Arrow** or **Down Arrow** button to select **Maintenance Menu**, then press the **OK** button.
- 4. Press the **Up Arrow** or **Down Arrow** button to select **Adjust Altitude** then press **OK**.
- 5. Select the value closest to the altitude of your location.

Note: "0" is the default value. 1000m = 1000m above sea level.

6. Press the **Return** button to return to Ready.

## Maintenance at the WorkCentre 6027 MFP Control Panel

#### Adjusting for the Paper Type

Use Adjust Paper Type to compensate for paper thickness within a paper type. If the printed image is too light, use a heavier setting for the paper you are using. If the printed image is mottled or blotchy-looking, decrease the setting for the paper you are using.

To adjust the paper type:

- 1. At the printer control panel, press the **Machine Status** button.
- 2. Touch **Tools**, then touch **Admin Settings**.
- 3. Using the keypad, type the passcode as needed.
- 4. Touch
  - Maintenance.
- 5. Touch
  - Adjust Paper Type.
- 6. Touch
  - Plain or Labels.
- 7. To select the weight range of the paper, touch
  - Lightweight or Heavyweight.
- 8. To return to the Services Home menu, press the
  - Services Home button.

#### Adjusting the Bias Transfer Roller

Use Adjust BTR to specify the bias transfer roller (BTR) voltage for printing on the selected paper type. If the printed image is too light, increase the offset for the paper you are using. If the printed image is mottled or blotchy-looking, decrease the offset for the paper you are using.

To adjust the bias transfer roller:

- 1. At the printer control panel, press the Machine Status button.
- 2. Touch **Tools**, then touch **Admin Settings**.
- 3. Using the keypad, type the passcode as needed.
- 4. Touch

#### • Maintenance.

- 5. Touch
  - Adjust BTR.
- 6. Select the paper type for the adjustment.
- 7. To increase or decrease the amount of offset. touch
- 6-20 Phaser 6020/6022 and WorkCentre 6025/6027 MFP Service Manual 3/2016

- Plus (+) or Minus (-), then touch **OK**.
- 8. Repeat this procedure for each paper type you need to adjust.

#### Adjusting the Fuser

Use Adjust Fuser for optimum print quality across a wide range of paper types. If the toner on a print is smearing or can be rubbed off the paper, increase the offset for the paper you are using. If the toner is blistered or mottled, decrease the offset for the paper you are using.

To adjust the Fuser

- 1. At the printer control panel, press the **Machine Status** button.
- 2. Touch **Tools**, then touch **Admin Settings**.
- 3. Using the keypad, type the passcode as needed.
- 4. Touch
  - Maintenance.
- 5. Touch
  - Adjust Fuser.
- 6. Select the paper type for the adjustment.
- 7. To increase or decrease the amount of offset. touch
  - Plus (+) or Minus (-), then touch **OK**.
- 8. Repeat this procedure for each paper type you need to adjust.

#### **Color Registration**

The printer automatically adjusts the color registration when automatic adjustment is turned on. You can also adjust color registration manually any time the printer is idle. You must adjust the color registration any time the printer is moved. If you are having printing problems, adjust the color registration.

#### Setting Automatic Color Registration

- 1. At the printer control panel, press the **Machine Status** button.
- 2. Touch **Tools**, then touch **Admin Settings**.
- 3. Using the keypad, type the passcode as needed.
- 4. Touch
  - Maintenance.
- 5. Touch
  - Auto Reg Adjust.
- 6. Touch
  - **On**, then touch **OK**.
- 7. To navigate back to Maintenance, touch the
  - Back button.

#### Performing an Automatic Color Registration Adjustment

Automatic color registration adjustment occurs every time a new toner cartridge is installed. You can run this adjustment at other times as needed.

To perform an automatic color registration adjustment:

- 1. At the printer control panel, press the **Machine Status** button.
- 2. Touch **Tools**, then touch **Admin Settings**.
- 3. Using the keypad, type the passcode as needed.
- 4. Touch
  - Maintenance.
- 5. Touch
  - Color Reg Adjust.
- 6. Touch
  - Auto Correct.
- 7. Touch
  - Start.
- 8. To begin the calibration, press
- 9. Start again.

#### Performing a Manual Color Registration Adjustment

Color Registration adjusts the printer to make corrections to blurry or hazy prints, or prints with color halos.

To perform a color registration adjustment:

- 1. At the printer control panel, press the Machine Status button.
- 2. Touch **Tools**, then touch **Admin Settings**.
- 3. Using the keypad, type the passcode as needed.
- 4. Touch
  - Maintenance.
- 5. Touch
  - Color Registration.
- 6. Touch
  - Print Registration Chart.
- 7. Touch
  - Print.
- 8. Starting with the left side calibration lines, circle the line in each group where the color bar aligns with the adjacent black bars.
  - Repeat the process for the right side calibration lines, RY, RM, and RC.
- 9. Align a straight edge through the middle of the white zone in each of the PY, PM, and PC charts. There is a number at the end of each chart that represents the middle of the white zone. Find the number for the middle of the white zone and circle it.

- Touch Enter Registration Value.
- 10. To enter values for each LY, LM, and LC fields, touch
  - Plus (+) or Minus (-) to match the numbers that you circled earlier.
- 11. Touch
  - Next.
- 12. To enter values for each RY, RM, and RC fields, touch
  - Plus (+) or Minus (-) to match the numbers that you circled earlier.
- 13. Touch
  - Next.
- 14. To enter values for each PY, PM, and PC fields, touch
  - Plus (+) or Minus (-) to match the numbers that you circled earlier.
- 15. Touch
  - OK.
- 16. Print another Registration Chart, then repeat the process until you complete the color registration corrections.

#### Refreshing the Bias Transfer Roller

Use the BTR Refresh procedure to reduce paper curling and improve paper discharge.

To refresh the bias transfer roller:

- 1. At the printer control panel, press the **Machine Status** button.
- 2. Touch **Tools**, then touch **Admin Settings**.
- 3. Using the keypad, type the passcode as needed.
- 4. Touch
  - Maintenance.
- 5. Select
  - BTR Refresh, then press Start.

#### Adjusting the Altitude

Use Adjust Altitude to adjust the altitude to match that of the location where the printer is installed. If the altitude setting is incorrect, it can cause print-quality problems.

To adjust the altitude:

- 1. At the printer control panel, press the **Machine Status** button.
- 2. Touch **Tools**, then touch **Admin Settings**.
- 3. Using the keypad, type the passcode as needed.
- 4. Touch
  - Maintenance.
- 5. Touch
  - Adjust Altitude.

- 6. To select an altitude from the list, touch it.
- 7. Touch
  - OK.
- 8. To return to the Services Home menu, press the
  - Services Home button.

#### Adjusting the Touchscreen

You can use the Adjust Touchscreen feature to calibrate the touch positions on the touchscreen.

To adjust the touchscreen:

- 1. At the printer control panel, press the **Machine Status** button.
- 2. Touch **Tools**, then touch **Admin Settings**.
- 3. Using the keypad, type the passcode as needed.
- 4. Touch
  - Maintenance.
- 5. Touch
  - Adjust Touchscreen.
- 6. Read the instructions, then touch
  - OK.
- 7. Touch each cross as it appears.
  - Touch **OK**.
- 8. To return to the Services Home menu, press the
- 9. Services Home button.

#### Initializing Non-Volatile Memory

This feature initializes the settings stored in the non-volatile memory (NVM) except for the network settings. The NVM stores printer settings even after the power is turned off. After executing this function and restarting the printer, all menu settings are reset to their default values.

To initialize non-volatile memory:

- 1. At the printer control panel, press the **Machine Status** button.
- 2. Touch **Tools > Admin Settings**.
- 3. Using the keypad, type the passcode as needed.
- 4. Touch
  - Maintenance
  - scroll to the next screen
  - touch **Initialize NVM**.
- 5. To select to reset the non-volatile memory, touch one of the following:

- User Fax Section
- User Scan Section
- System Section.
- 6. Touch
  - Initialize
  - Yes, Initialize.
- 7. To cancel, touch the
  - No
  - or the Cancel button.
- 8. To return to the Service Tools menu, press the
  - Back arrow.
- 9. To return to the Services Home menu, press the Services Home button.

#### **Clearing Job History**

The printer retains information on previous printing jobs, including the date, time, job type, document name, output color, paper size, number of pages, and results. The status of a maximum of 20 jobs prints on the Job History Report. You can use Clear Job History to clear all jobs from the list.

To clear job history:

- 1. At the printer control panel, press the Machine Status button.
- 2. Touch **Tools**, then touch **Admin Settings**.
- 3. Using the keypad, type the passcode as needed.
- 4. Touch
  - Maintenance.
- 5. Touch
  - Clear Job History.
- 6. To clear the job history, touch

#### • Start.

7. To close without clearing the job history, touch **Cancel**.

## Scanner Adjustment

When the Scanner is replaced, the Scanner calibration data must be written to the IP Board for proper Scanner operation. The WorkCentre 6025 and 6027 MFPs have a Gap Serial Number sticker located at the center rear of the scanner. This number is the calibration data that is required.

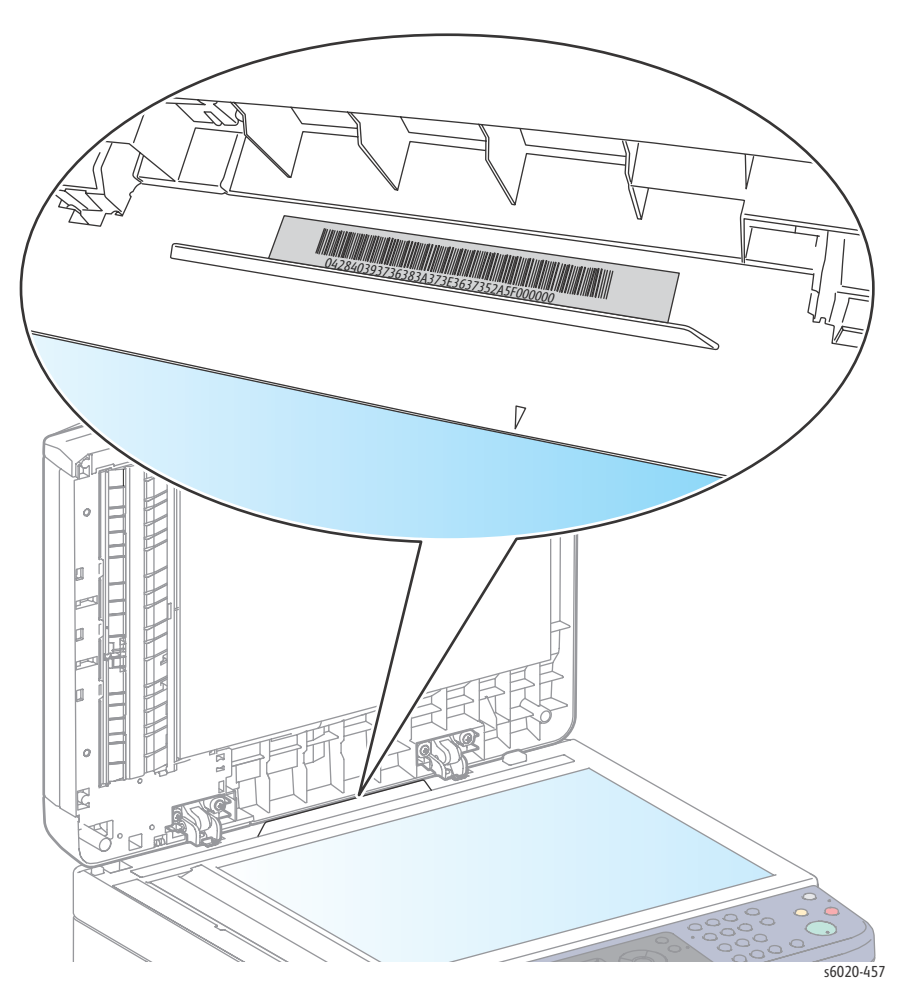

- Connect the printer to the computer via USB.
- Start the Grande Gap Writer software (attached).
- Choose the Scanner from the Scanner List.
- Enter the Gap Serial Number in the **Gap SN** box and press Enter.
- The information is written to the IP Board.

## Wiring

# 7

#### In this chapter...

- Printer Plug/Jack Designations
- Plug and Jack Locater Coordinates and Diagrams
- Wiring Diagrams

#### Printer Plug/Jack Designations

This chapter contains the plug/jack designators, locator diagrams, and wiring diagrams. The Plug/Jack Locator diagrams show the P/J locations within the printer. Use these illustrations to locate connections called out in the troubleshooting procedures presented in Sections 3, 4, and 5.

- 1. Locate the P/J connector designator in the first column of the table.
- 2. Use the coordinates to locate the connection indicated on the map by its P/J designation number.
- 3. The Remarks column provides a brief description of each connection.+
- 4. Using this information, go to the map listed in the Map column.

#### Plug and Jack Locater Coordinates and Diagrams

#### Phaser 6020 P/J Coordinates

| P/J | Coordinates | Remarks                                                                            | Μαρ |
|-----|-------------|------------------------------------------------------------------------------------|-----|
| 1   | I-122       | Connects PWB ASSY TOP TOKI 2 and FFC ASSY LIGHT BIZ                                | 2   |
| 1   | I-123       | Connects PWB ASSY TOP TOKI 2 and HARNESS ASSY TOKI                                 | 2   |
| 2   | J-122       | Connects PWB ASSY TOP TOKI 2 and FFC LPH (M) (Marking Unit)                        | 2   |
| 3   | J-122       | Connects PWB ASSY TOP TOKI 2 and FFC LPH (Y) (Marking Unit)                        | 2   |
| 4   | J-123       | Connects PWB ASSY TOP TOKI 2 and FFC LPH (K) (Marking Unit)                        | 2   |
| 5   | J-123       | Connects PWB ASSY TOP TOKI 2 and FFC LPH (C) (Marking Unit)                        | 2   |
| 8   | H-123       | Connects PWBA ESS SFP Phaser 6020 and WorkCentre 6025 MFP and HARNESS ASSY LVES    | 2   |
| 9   | H-123       | Connects PWBA ESS SFP Phaser 6020 and WorkCentre 6025 MFP and HARNESS ASSY TOKI    | 2   |
| 10  | H-123       | Connects PWBA ESS SFP Phaser 6020 and WorkCentre 6025 MFP and HARNESS ASSY CONSOLE | 2   |
| 11  | H-123       | Connects PWBA ESS SFP Phaser 6020 and WorkCentre 6025 MFP and FFC ASSY ESS         | 2   |
| 12  | J-134       | Connects PWBA MCU MC02KC and HARNESS ASSY RK SNS                                   | 3   |
| 13  | H-133       | Connects PWBA MCU MC02KC and HARNESS ASSY DCKR                                     | 3   |
| 14  | J-134       | Connects PWBA MCU MC02KC and HARNESS ASSY CTD (Marking Unit)                       | 3   |
| 15  | I-133       | Not Connect                                                                        | 3   |
| 16  | I-133       | Connects PWBA MCU MC02KC and HARNESS ASSY MAIN MOT                                 | 3   |
| 17  | H-134       | Connects PWBA MCU MC02KC and PWBA LVPS                                             | 3   |
| 18  | I-134       | Connects PWBA MCU MC02KC and Fuser                                                 | 3   |
| 19  | I-134       | Connects PWBA MCU MC02KC and SOLENOID FEED MSI                                     | 3   |
| 20  | H-134       | Connects PWBA MCU MC02KC and HARNESS ASSY DISPENSE MOT                             | 3   |
| 21  | I-134       | Connects PWBA MCU MC02KC and HARNESS ASSY HVPS                                     | 3   |
| 22  | J-134       | Connects PWBA MCU MC02KC and FFC ASSY ESS                                          | 3   |
| 23  | I-134       | Connects PWBA MCU MC02KC and FFC ASSY LIGHT BIZ                                    | 3   |
| 25  | I-134       | Connects PWBA MCU MC02KC and CLUTCH REGI                                           | 3   |
| 26  | I-134       | Connects PWBA MCU MC02KC and Fuser                                                 | 3   |
| 120 | E-125       | Connects REGI Sensor and HARNESS ASSY RK SNS                                       | 2   |

| P/J | Coordinates | Remarks                                                                      | Мар |
|-----|-------------|------------------------------------------------------------------------------|-----|
| 122 | H-125       | Connects DRIVE ASSY DEVE V (K Mode Switching Sensor) and HARNESS ASSY RK SNS | 2   |
| 130 | I-107       | Connects Toner CRUM (K) and HARNESS ASSY DCKR                                | 1   |
| 131 | I-107       | Connects Toner CRUM (C) and HARNESS ASSY DCKR                                | 1   |
| 132 | H-107       | Connects Toner CRUM (M) and HARNESS ASSY DCKR                                | 1   |
| 133 | H-107       | Connects Toner CRUM (Y) and HARNESS ASSY DCKR                                | 1   |
| 140 | C-123       | Connects CTD (ADC) Sensor and HARNESS ASSY CTD1 TRO (Marking Unit)           | 2   |
| 141 | E-124       | Connects TRO (MOB) Sensor and HARNESS ASSY CTD1 TRO (Marking Unit)           | 2   |
| 160 | H-124       | Connects DRIVE ASSY MOT V and HARNESS ASSY MAIN MOT                          | 2   |
| 200 | H-110       | Connects MOTOR ASSY DISP (CK) and HARNESS ASSY DISPENSE MOT                  | 1   |
| 200 | B-139       | Connects PWBA LVPS and HARNESS ASSY INLET SFP                                | 3   |
| 201 | G-110       | Connects MOTOR ASSY DISP (YM) and HARNESS ASSY DISPENSE MOT                  | 1   |
| 201 | C-139       | Connects PWBA LVPS and Fuser                                                 | 1   |
| 202 | E-138       | Connects PWBA LVPS and HARNESS ASSY LVES                                     | 3   |
| 203 | F-138       | Connects PWBA LVPS and PWBA MCU MC02KC                                       | 3   |
| 204 | F-139       | Connects PWBA LVPS and SWITCH I/L ASSY                                       | 3   |
| 205 | F-139       | Connects PWBA LVPS and FAN MAIN                                              | 3   |
| 206 | E-138       | Connects PWBA LVPS and HARNESS ASSY FSR TEST                                 | 3   |
| 208 | G-109       | Not Connect (Used in production process only)                                | 1   |
| 210 | F-139       | Connects PWBA HVPS and HARNESS ASSY HVPS                                     | 3   |
| 220 | B-106       | Connects PWB ASSY LED and HARNESS ASSY CONSOLE                               | 1   |
| 404 | G-124       | Not Connect                                                                  | 2   |
| 406 | G-124       | Not Connect                                                                  | 2   |
| 408 | H-123       | Not Connect                                                                  | 2   |

#### Map 1 - Phaser 6020

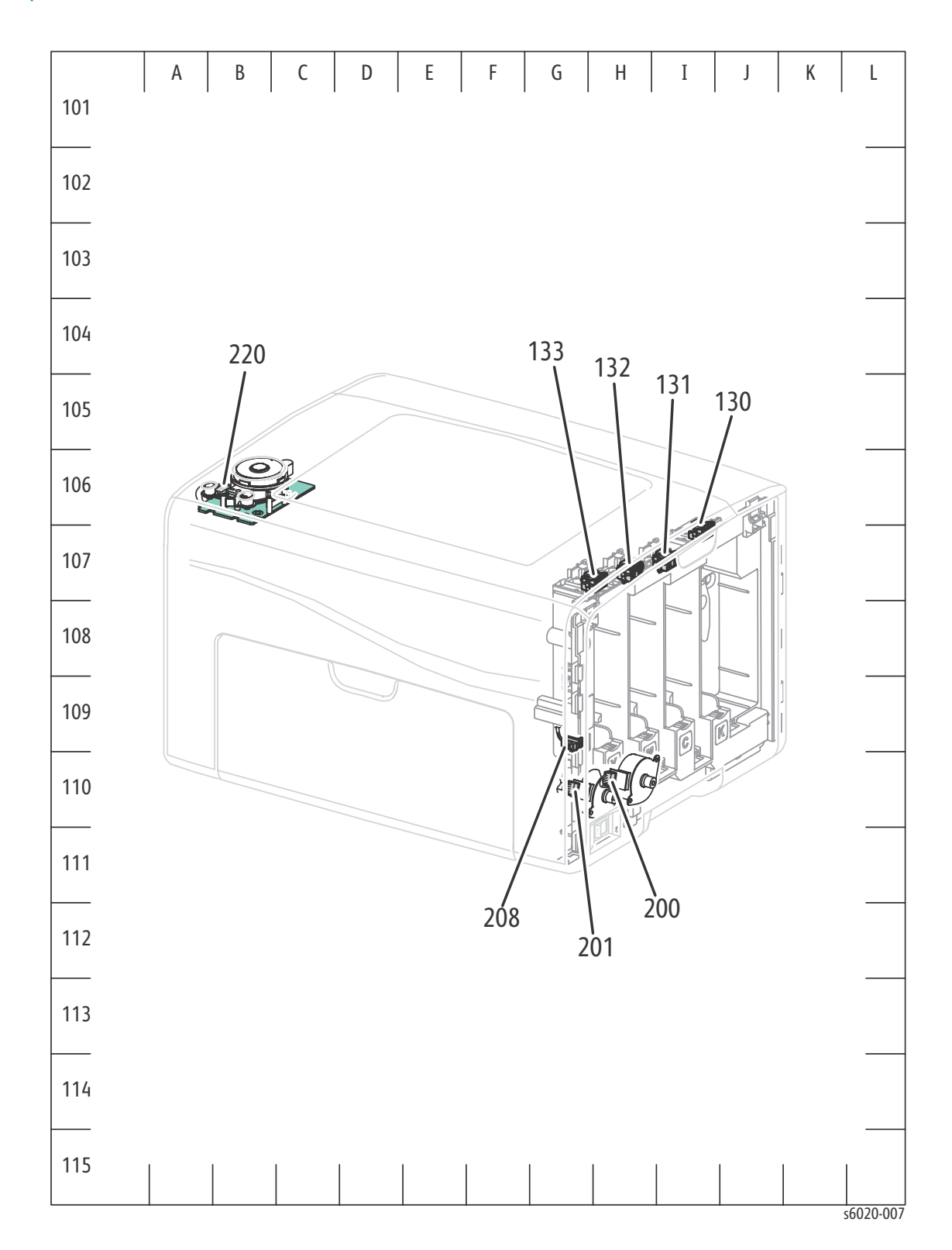

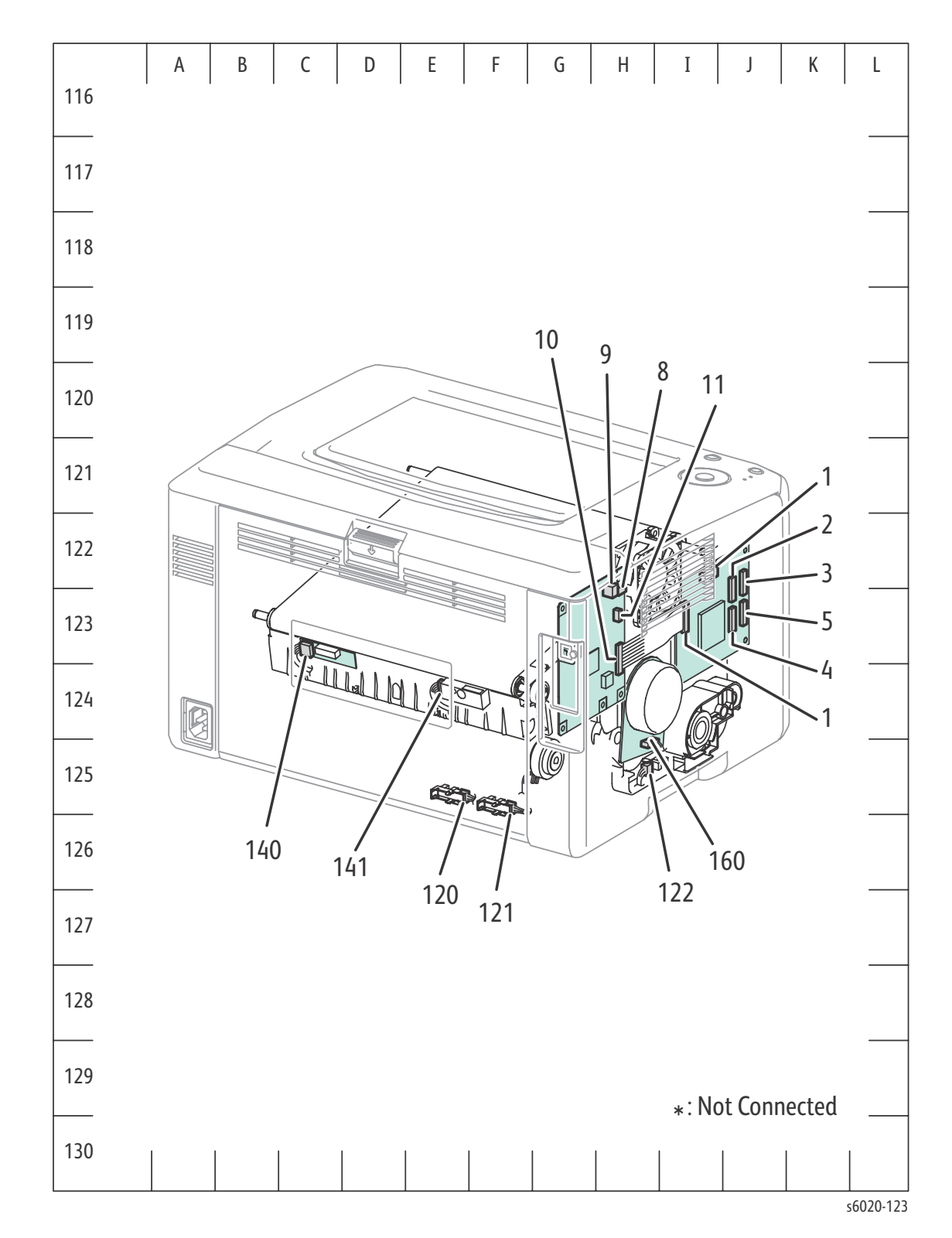

#### 7-6 Phaser 6020/6022 and WorkCentre 6025/6027 MFP Service Manual 3/2016

#### Map 2 - Phaser 6020

Map 3 - Phaser 6020

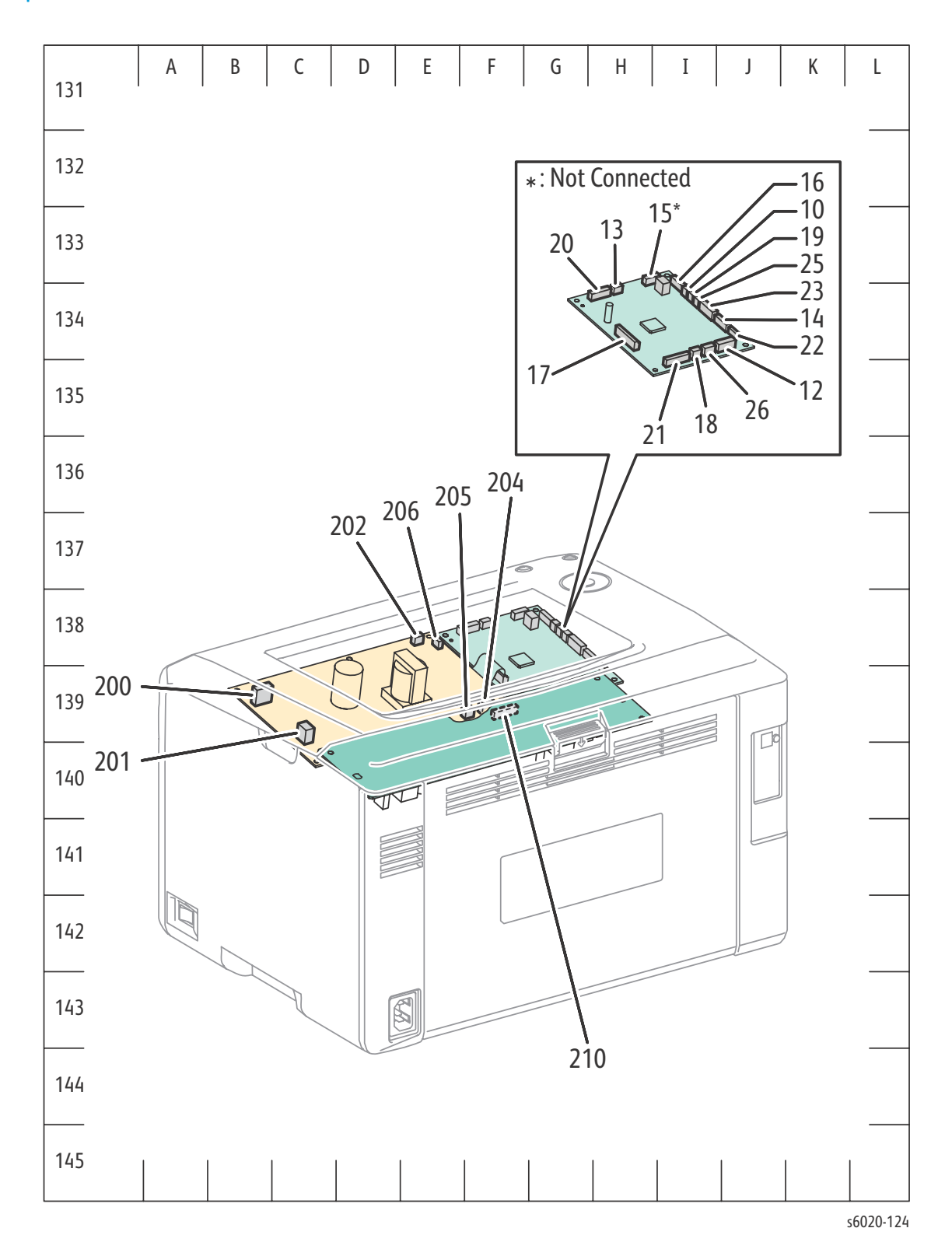

#### Phaser 6022 P/J Coordinates

| P/J | Coordinates | Remarks                                                                            | Мар |
|-----|-------------|------------------------------------------------------------------------------------|-----|
| 1   | I-122       | Connects PWB ASSY TOP TOKI 2 and FFC ASSY LIGHT BIZ                                | 2   |
| 1   | I-123       | Connects PWB ASSY TOP TOKI 2 and HARNESS ASSY TOKI                                 | 2   |
| 2   | J-122       | Connects PWB ASSY TOP TOKI 2 and FFC LPH (M) (Marking Unit)                        | 2   |
| 3   | J-122       | Connects PWB ASSY TOP TOKI 2 and FFC LPH (Y) (Marking Unit)                        | 2   |
| 4   | J-123       | Connects PWB ASSY TOP TOKI 2 and FFC LPH (K) (Marking Unit)                        | 2   |
| 5   | J-123       | Connects PWB ASSY TOP TOKI 2 and FFC LPH (C) (Marking Unit)                        | 2   |
| 8   | H-123       | Connects PWBA ESS SFP Phaser 6020 and WorkCentre 6025 MFP and HARNESS ASSY LVES    | 2   |
| 9   | H-123       | Connects PWBA ESS SFP Phaser 6020 and WorkCentre 6025 MFP and HARNESS ASSY TOKI    | 2   |
| 10  | H-123       | Connects PWBA ESS SFP Phaser 6020 and WorkCentre 6025 MFP and HARNESS ASSY CONSOLE | 2   |
| 11  | H-123       | Connects PWBA ESS SFP Phaser 6020 and WorkCentre 6025 MFP and FFC ASSY ESS         | 2   |
| 12  | J-134       | Connects PWBA MCU MC02KC and HARNESS ASSY RKN SNS                                  | 3   |
| 13  | H-133       | Connects PWBA MCU MC02KC and HARNESS ASSY DCKR                                     | 3   |
| 14  | J-134       | Connects PWBA MCU MC02KC and HARNESS ASSY CTD1 TRO (Marking Unit)                  | 3   |
| 15  | I-133       | Not Connect                                                                        | 3   |
| 16  | I-133       | Connects PWBA MCU MC02KC and HARNESS ASSY MAIN MOT                                 | 3   |
| 17  | H-134       | Connects PWBA MCU MC02KC and PWBA LVPS                                             | 3   |
| 18  | I-134       | Connects PWBA MCU MC02KC and Fuser Phaser 6022 and<br>WorkCentre 6027 MFP          | 3   |
| 19  | I-134       | Connects PWBA MCU MC02KC and SOLENOID FEED PTH                                     | 3   |
| 20  | H-134       | Connects PWBA MCU MC02KC and HARNESS ASSY DISPENSE MOT                             | 3   |
| 21  | I-134       | Connects PWBA MCU MC02KC and HARNESS ASSY HVPS                                     | 3   |
| 22  | J-134       | Connects PWBA MCU MC02KC and FFC ASSY ESS                                          | 3   |
| 23  | I-134       | Connects PWBA MCU MC02KC and FFC ASSY LIGHT BIZ                                    | 3   |
| 25  | I-134       | Connects PWBA MCU MC02KC and CLUTCH REGI                                           | 3   |
| 26  | I-134       | Connects PWBA MCU MC02KC and Fuser Phaser 6022 and<br>WorkCentre 6027 MFP          | 3   |
| 120 | E-125       | Connects REGI Sensor and HARNESS ASSY RKN SNS                                      | 2   |

| P/J | Coordinates | Remarks                                                                          | Мар |
|-----|-------------|----------------------------------------------------------------------------------|-----|
| 121 | F-125       | Connects No Paper Sensor and HARNESS ASSY RKN SNS                                | 2   |
| 122 | H-125       | Connects DRIVE ASSY DEVE (K Mode Switching Sensor) and HARNESS<br>ASSY RKN SNS   | 2   |
| 130 | I-107       | Connects Toner CRUM (K) and HARNESS ASSY DCKR                                    | 1   |
| 131 | I-107       | Connects Toner CRUM (C) and HARNESS ASSY DCKR                                    | 1   |
| 132 | H-107       | Connects Toner CRUM (M) and HARNESS ASSY DCKR                                    | 1   |
| 133 | H-107       | Connects Toner CRUM (Y) and HARNESS ASSY DCKR                                    | 1   |
| 140 | C-123       | Connects CTD (ADC) Sensor and HARNESS ASSY CTD (Marking Unit)                    | 2   |
| 160 | H-124       | Connects DRIVE ASSY MOT and HARNESS ASSY MAIN MOT                                | 2   |
| 200 | H-110       | Connects MOTOR ASSY DISP (CK) and HARNESS ASSY DISPENSE MOT                      | 1   |
| 200 | B-139       | Connects PWBA LVPS and HRNESS ASSY INLET SFP Phaser 6022 and WorkCentre 6027 MFP | 3   |
| 201 | G-110       | Connects MOTOR ASSY DISP (YM) and HARNESS ASSY DISPENSE MOT                      | 1   |
| 201 | C-139       | Connects PWBA LVPS and Fuser Phaser 6022 and WorkCentre 6027 MFP                 | 3   |
| 202 | E-138       | Connects PWBA LVPS and HARNESS ASSY LVES                                         | 3   |
| 203 | F-139       | Connects PWBA LVPS and PWBA MCU MC02KC                                           | 3   |
| 204 | F-139       | Connects PWBA LVPS and SWITCH I/L ASSY                                           | 3   |
| 205 | F-139       | Connects PWBA LVPS and FAN MAIN                                                  | 3   |
| 206 | E-138       | Connects PWBA LVPS and HARNESS ASSY FSR TEST                                     | 3   |
| 208 | G-109       | Not Connect (Used in production process only)                                    | 1   |
| 210 | F-139       | Connects PWBA HVPS and HARNESS ASSY HVPS                                         | 3   |
| 220 | B-106       | Connects PWB ASSY LED and HARNESS ASSY CONSOLE                                   | 1   |

#### Map 1 - Phaser 6022

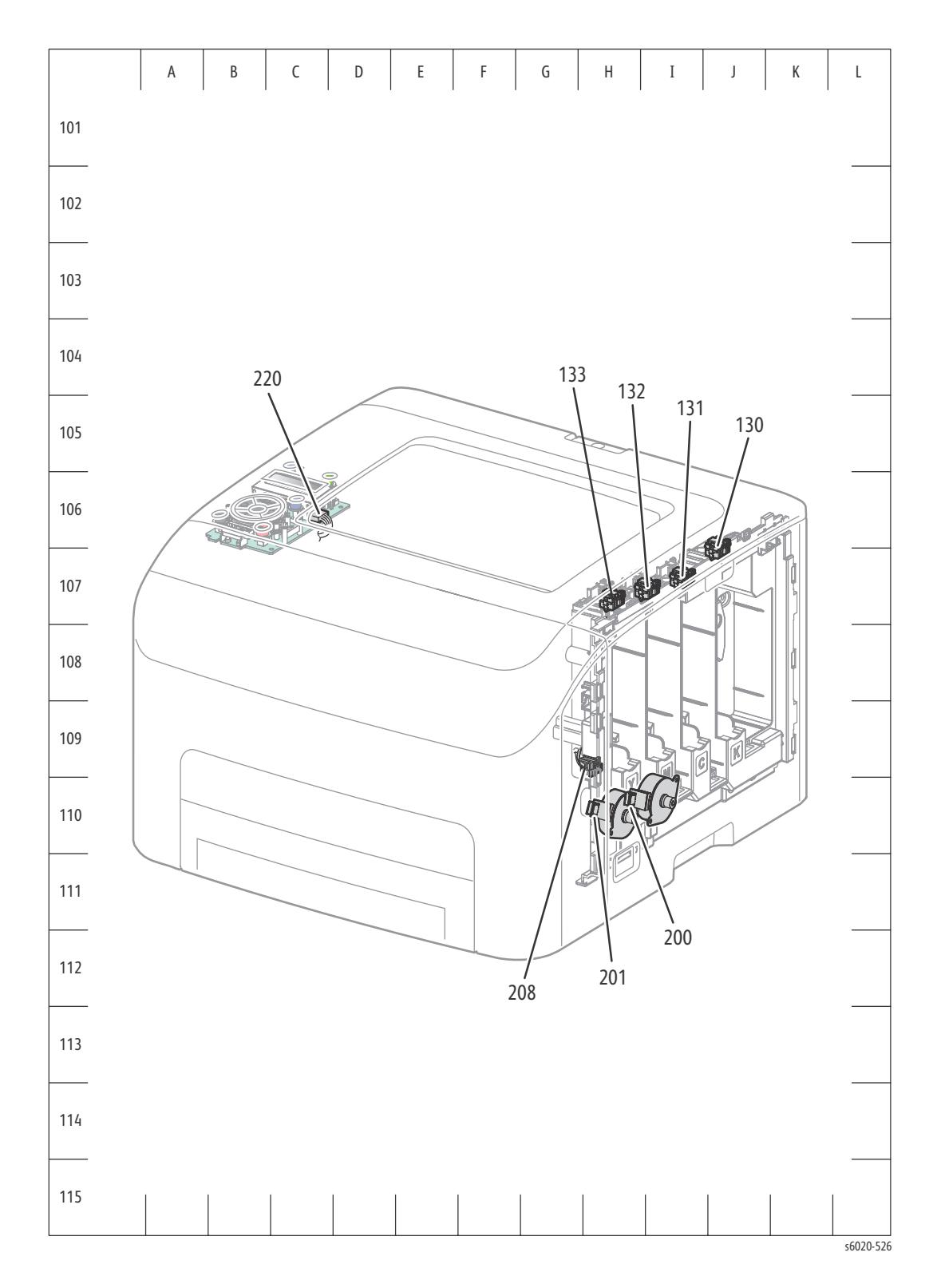

7-10 Phaser 6020/6022 and WorkCentre 6025/6027 MFP Service Manual 3/2016

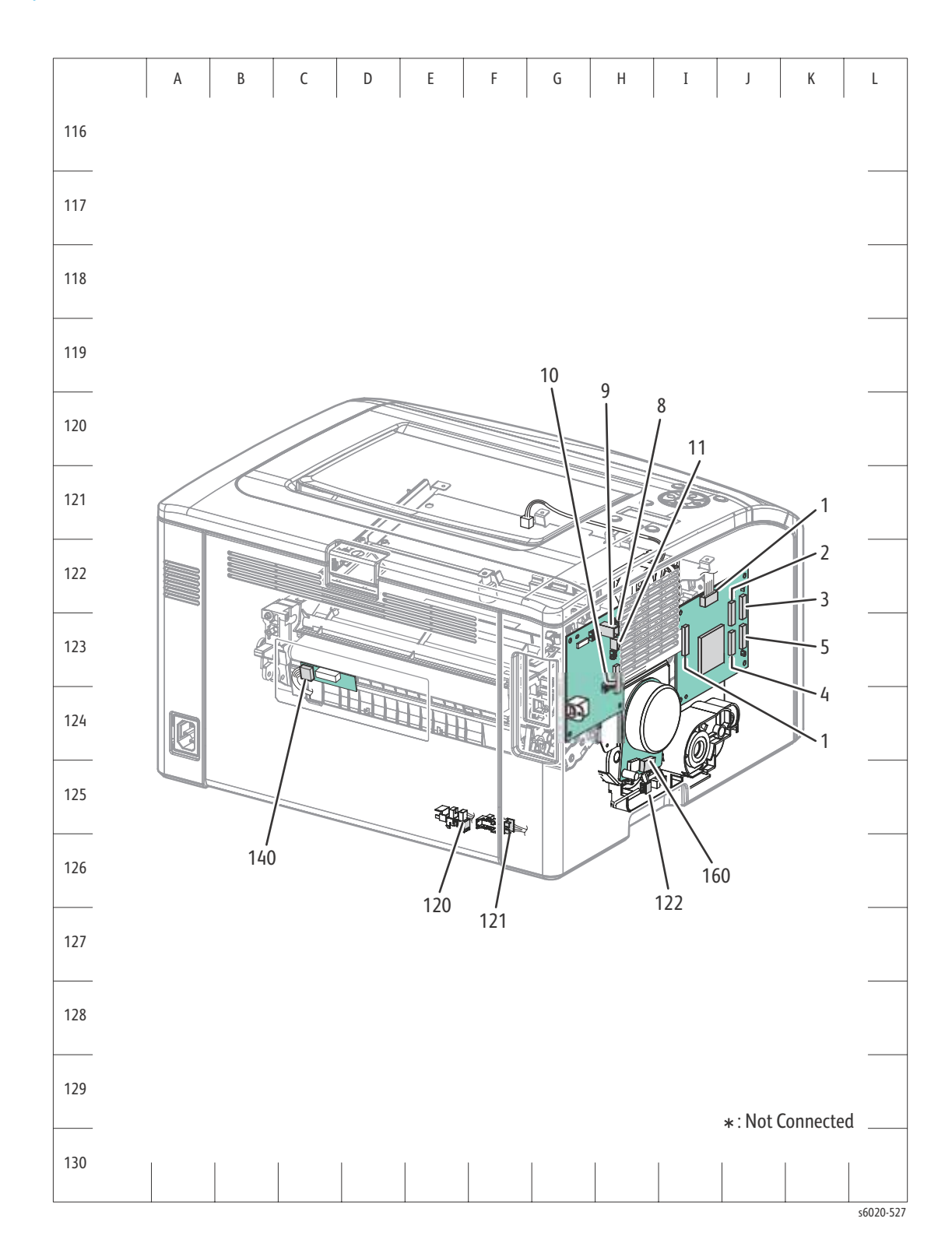

#### Map 2 - Phaser 6022

#### Map 3 - Phaser 6022

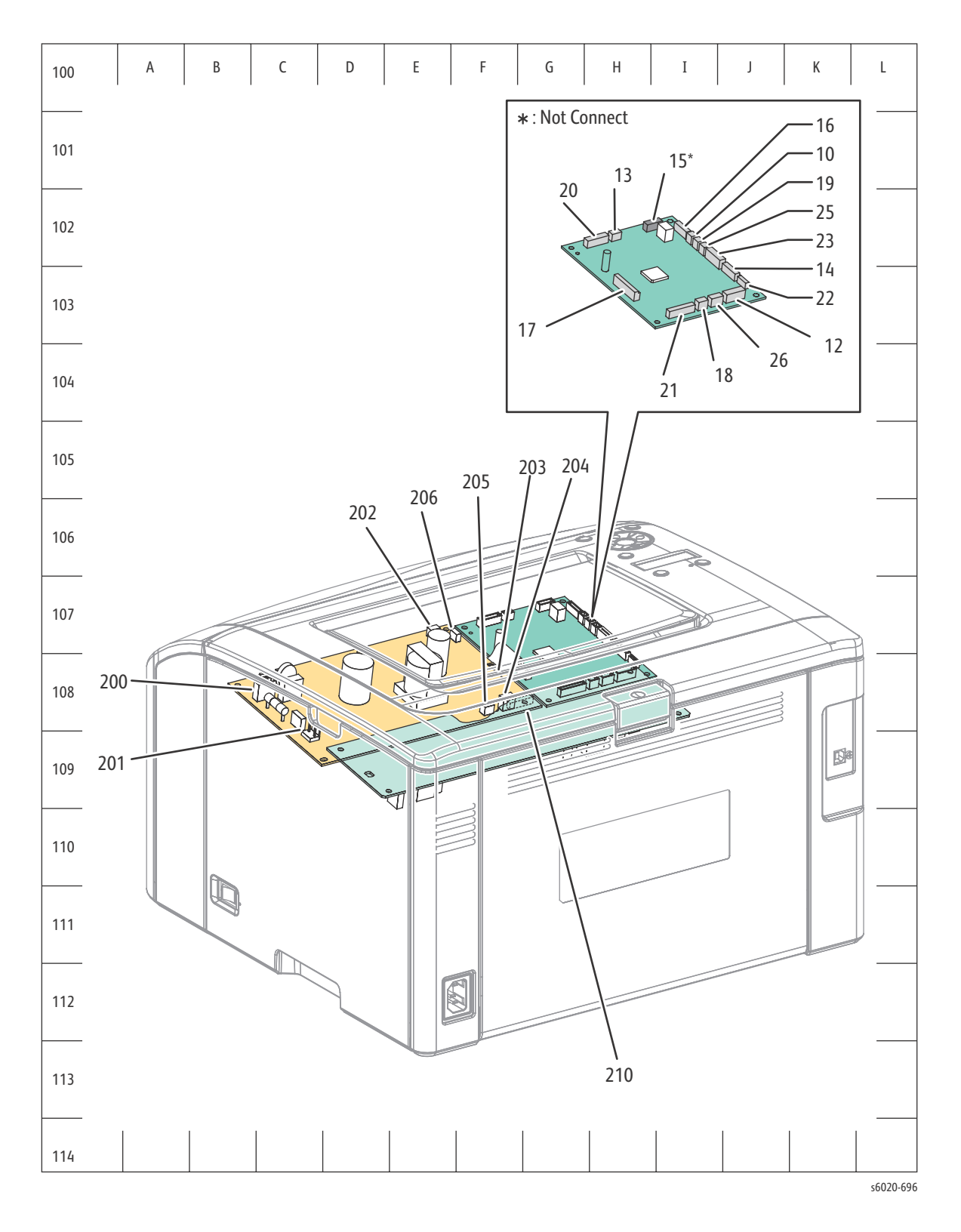

#### 7-12 Phaser 6020/6022 and WorkCentre 6025/6027 MFP Service Manual 3/2016

#### WorkCentre 6025 MFP P/J Coordinates

| P/J | Coordinates | Remarks                                                                       | Мар |
|-----|-------------|-------------------------------------------------------------------------------|-----|
| 1   | I-125       | Connects PWB ASSY TOP TOKI 2 and FFC ASSY LIGHT BIZ                           | 2   |
| 1   | I-125       | Connects PWB ASSY TOP TOKI 2 and HARNESS ASSY TOKI                            | 2   |
| 1   | J-117       | Connects PWBA ESS AIO 3in1 and HARNESS ASSY LVES AIO                          | 2   |
| 2   | J-125       | Connects PWB ASSY TOP TOKI 2 and FFC LPH (M) (Marking Unit)                   | 2   |
| 2   | I-119       | Not Connect                                                                   | 2   |
| 2   | K-126       | Connects HARNESS ASSY USB FRONT and PWBA ESS AIO 3IN1                         | 2   |
| 3   | J-125       | Connects PWB ASSY TOP TOKI 2 and FFC LPH (Y) (Marking Unit)                   | 2   |
| 4   | J-125       | Connects PWB ASSY TOP TOKI 2 and FFC LPH (K) (Marking Unit)                   | 2   |
| 5   | J-125       | Connects PWB ASSY TOP TOKI 2 and FFC LPH (C) (Marking Unit)                   | 2   |
| 10  | I-133       | Connects PWBA MCU MC02KC and DRIVE ASSY DEVE V (K Mode Switching Solenoid)    | 3   |
| 12  | J-134       | Connects PWBA MCU MC02KC and HARNESS ASSY RKN SNS                             | 3   |
| 13  | H-133       | Connects PWBA MCU MC02KC and HARNESS ASSY DCKR                                | 3   |
| 14  | J-133       | Connects PWBA MCU MC02KC and HARNESS ASSY CTD1 TRO (Marking Unit)             | 3   |
| 15  | I-133       | Not Connect                                                                   | 3   |
| 16  | I-133       | Connects PWBA MCU MC02KC and HARNESS ASSY MAIN MOT                            | 3   |
| 17  | H-134       | Connects PWBA MCU MC02KC and PWBA LVPS                                        | 3   |
| 18  | I-134       | Connects PWBA MCU MC02KC and Fuser                                            | 3   |
| 19  | I-133       | Connects PWBA MCU MC02KC and SOLENOID FEED MSI                                | 3   |
| 20  | H-133       | Connects PWBA MCU MC02KC and HARNESS ASSY DISPENSE MOT                        | 3   |
| 21  | I-134       | Connects PWBA MCU MC02KC and HARNESS ASSY HVPS                                | 3   |
| 22  | J-134       | Connects PWBA MCU MC02KC and FFC ASSY ESS AIO                                 | 3   |
| 23  | I-133       | Connects PWBA MCU MC02KC and FFC ASSY LIGHT BIZ                               | 3   |
| 25  | I-133       | Connects PWBA MCU MC02KC and CLUTCH REGI                                      | 3   |
| 26  | I-134       | Connects PWBA MCU MC02KC and Fuser                                            | 3   |
| 120 | E-128       | Connects REGI Sensor and HARNESS ASSY RKN SNS                                 | 2   |
| 122 | H-127       | Connects DRIVE ASSY DEVE V (K Mode Switching Sensor) and HARNESS ASSY RKN SNS | 2   |
| 130 | I-107       | Connects Toner CRUM (K) and HARNESS ASSY DCKR                                 | 1   |
| 131 | I-108       | Connects Toner CRUM (C) and HARNESS ASSY DCKR                                 | 1   |

| P/J | Coordinates | Remarks                                                                  | Мар |
|-----|-------------|--------------------------------------------------------------------------|-----|
| 132 | H-108       | Connects Toner CRUM (M) and HARNESS ASSY DCKR                            | 1   |
| 133 | G-108       | Connects Toner CRUM (Y) and HARNESS ASSY DCKR                            | 1   |
| 140 | C-126       | Connects CTD (ADC) Sensor and HARNESS ASSY CTD1 TRO (Marking Unit)       | 2   |
| 141 | E-126       | Connects TRO (MOB) Sensor and HARNESS ASSY CTD1 TRO (Marking Unit)       | 2   |
| 160 | H-127       | Connects DRIVE ASSY MOT V and HARNESS ASSY MAIN MOT                      | 2   |
| 200 | H-111       | Connects MOTOR ASSY DISP (CK) and HARNESS ASSY DISPENSE MOT              | 1   |
| 200 | B-139       | Connects PWBA LVPS and HARNESS ASSY INLET AIO                            | 3   |
| 201 | G-111       | Connects MOTOR ASSY DISP (YM) and HARNESS ASSY DISPENSE MOT              | 1   |
| 201 | C-140       | Connects PWBA LVPS and Fuser                                             | 3   |
| 202 | E-139       | Connects PWBA LVPS and HARNESS ASSY LVES AIO                             | 3   |
| 203 | F-139       | Connects PWBA LVPS and PWBA MCU MC02KC                                   | 3   |
| 204 | F-140       | Connects PWBA LVPS and SWITCH I/L ASSY                                   | 3   |
| 205 | F-140       | Connects PWBA LVPS and FAN MAIN                                          | 3   |
| 206 | E-139       | Connects PWBA LVPS and HARNESS ASSY FSR TEST                             | 3   |
| 208 | G-110       | Not Connect (Used in production process only)                            | 1   |
| 210 | F-140       | Connects PWBA HVPS and HARNESS ASSY HVPS                                 | 3   |
| S1  | I-117       | Connects PWBA ESS AIO 3IN1 and SCANNER ASSY 3IN1                         | 2   |
| S2  | I-119       | Not Connect                                                              | 2   |
| S6  | I-117       | Connects PWBA ESS AIO 3IN1 and SCANNER ASSY 3IN1 (CONSOLE ASSY AIO 3IN1) | 2   |
| S8  | J-118       | Connects PWBA ESS AIO 3IN1 and FFC ASSY ESS AIO                          | 2   |
| S9  | J-118       | Connects PWBA ESS AIO 3IN1 and HARNESS ASSY TOKI                         | 2   |
| S11 | I-119       | Connects PWBA ESS AIO 3IN1 and HARNESS ASSY USB FRONT                    | 2   |
| S12 | I-118       | Not Connected                                                            | 2   |
| S16 | H-118       | Connects PWBA ESS AIO 3IN1 and SCANNER ASSY 3IN1                         | 2   |

#### Map 1 - WorkCentre 6025 MFP

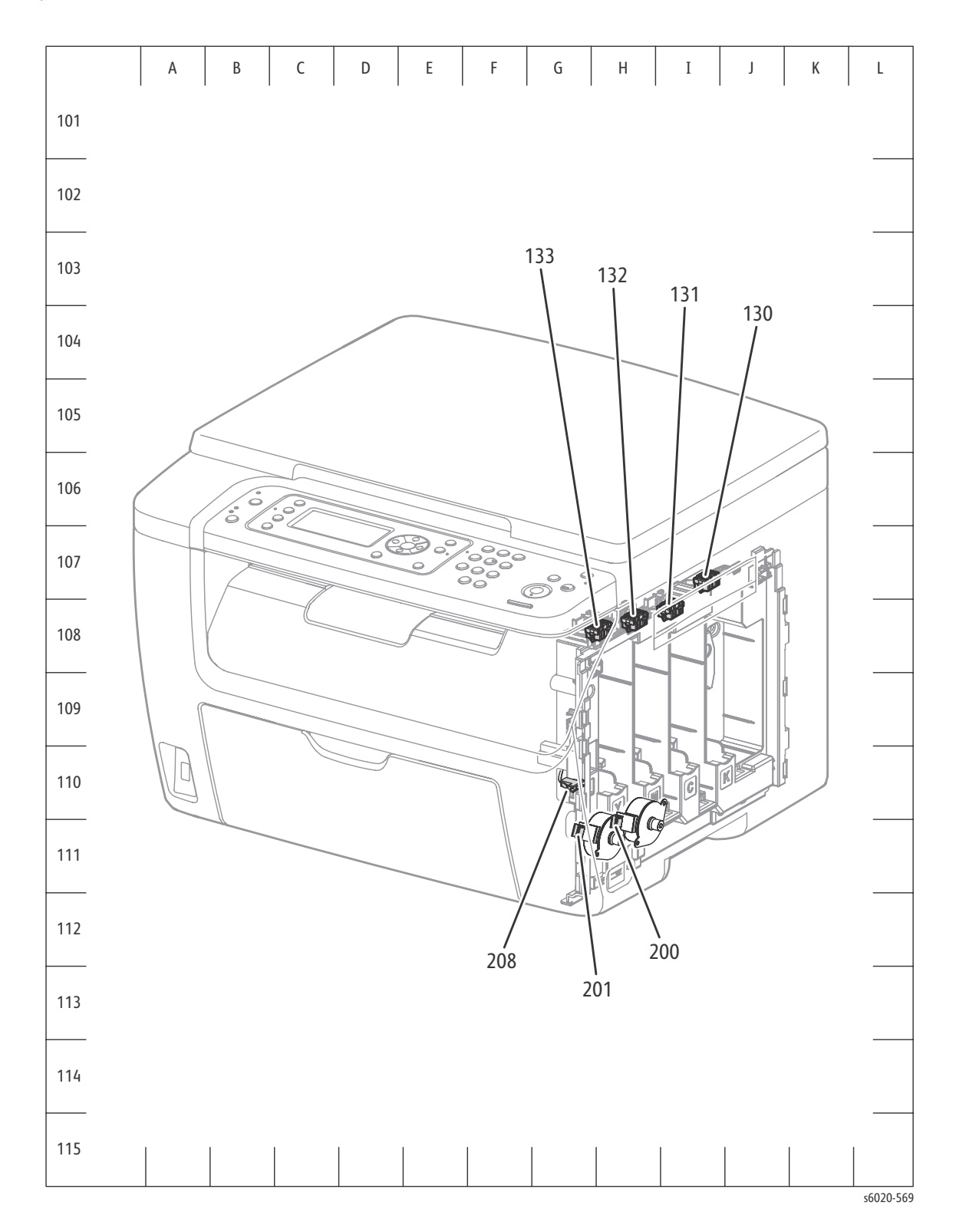

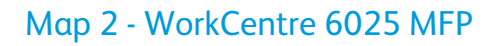

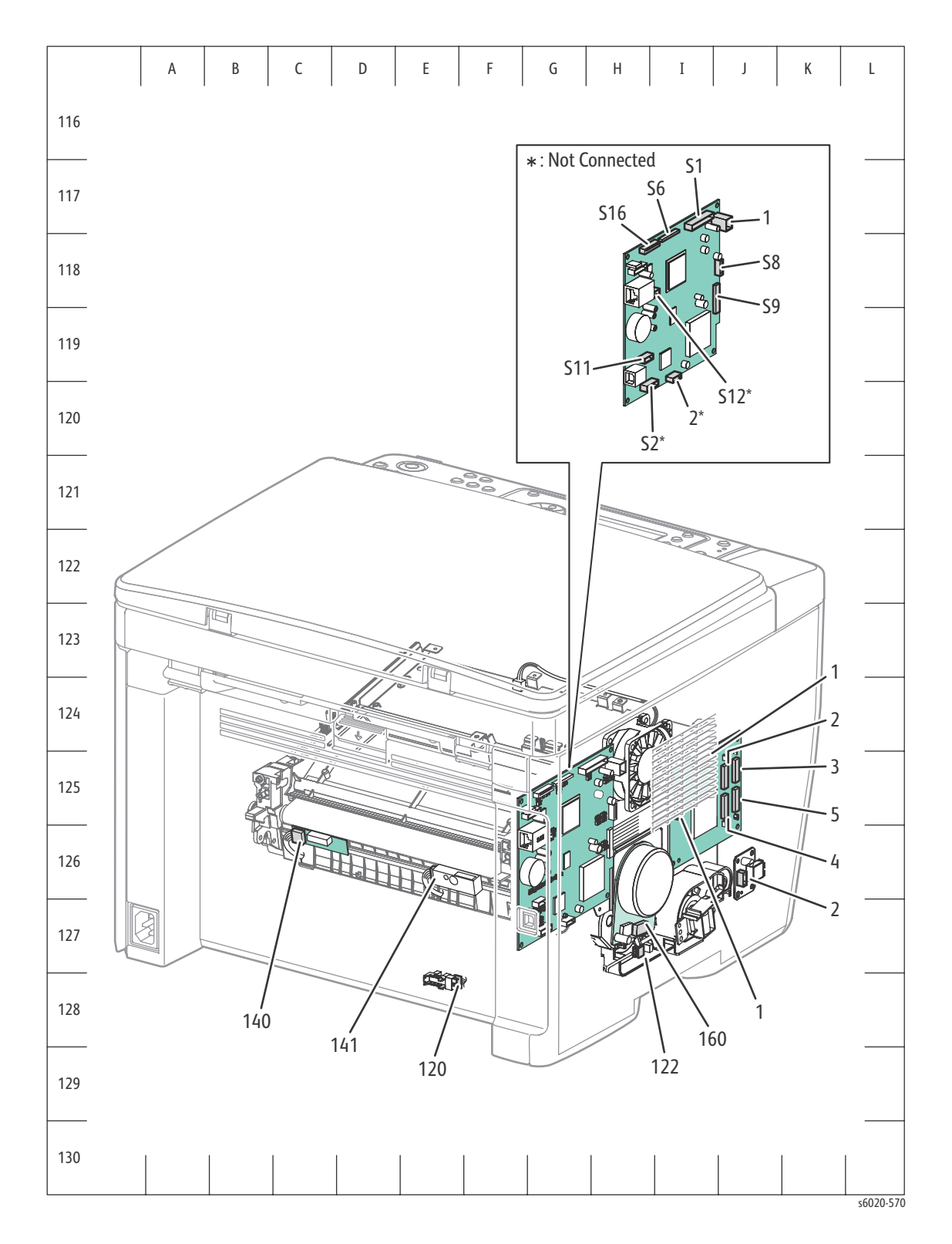

#### 7-16 Phaser 6020/6022 and WorkCentre 6025/6027 MFP Service Manual 3/2016
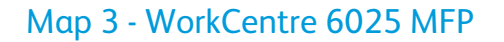

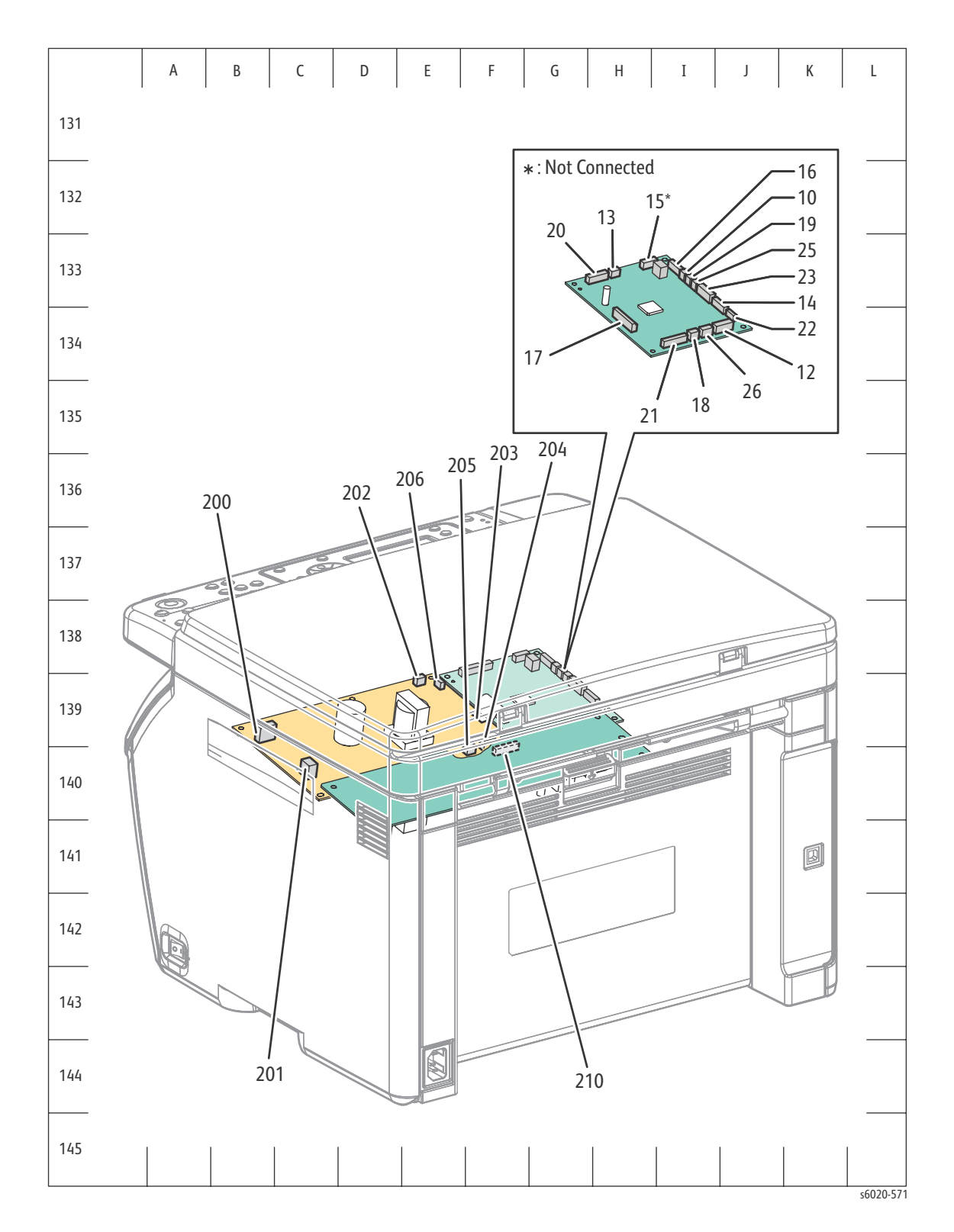

## WorkCentre 6027 MFP P/J Coordinates

| P/J | Coordinates | Remarks                                                                  | Μαρ |
|-----|-------------|--------------------------------------------------------------------------|-----|
| 1   | I-125       | Connects PWB ASSY TOP TOKI 2 and FFC ASSY LIGHT BIZ                      | 2   |
| 1   | I-125       | Connects PWB ASSY TOP TOKI 2 and HARNESS ASSY TOKI                       | 2   |
| 1   | J-117       | Connects PWBA ESS AIO 4IN and HARNESS ASSY LVES AIO                      | 2   |
| 2   | J-125       | Connects PWB ASSY TOP TOKI 2 and FFC LPH (M) (Marking Unit)              | 2   |
| 2   | I-119       | Not Connect                                                              | 2   |
| 2   | J-126       | Connects HARNESS ASSY USB FRONT and PWBA ESS AIO 4IN                     | 2   |
| 3   | J-125       | Connects PWB ASSY TOP TOKI 2 and FFC LPH (Y) (Marking Unit)              | 2   |
| 4   | J-125       | Connects PWB ASSY TOP TOKI 2 and FFC LPH (K) (Marking Unit)              | 2   |
| 5   | J-125       | Connects PWB ASSY TOP TOKI 2 and FFC LPH (C) (Marking Unit)              | 2   |
| 10  | I-133       | Connects PWBA MCU MC02KC and DRIVE ASSY DEVE (K Mode Switching Solenoid) | 3   |
| 12  | J-134       | Connects PWBA MCU MC02KC and HARNESS ASSY RKN SNS                        | 3   |
| 13  | H-133       | Connects PWBA MCU MC02KC and HARNESS ASSY DCKR                           | 3   |
| 14  | J-133       | Connects PWBA MCU MC02KC and HARNESS ASSY CTD1 TRO (Marking Unit)        | 3   |
| 15  | I-133       | Not Connect                                                              | 3   |
| 16  | I-133       | Connects PWBA MCU MC02KC and HARNESS ASSY MAIN MOT                       | 3   |
| 17  | H-134       | Connects PWBA MCU MC02KC and PWBA LVPS                                   | 3   |
| 18  | I-134       | Connects PWBA MCU MC02KC and Fuser Phaser 6022 and WorkCentre 6027 MFP   | 3   |
| 19  | I-133       | Connects PWBA MCU MC02KC and SOLENOID FEED PTH                           | 3   |
| 20  | H-133       | Connects PWBA MCU MC02KC and HARNESS ASSY DISPENSE MOT                   | 3   |
| 21  | I-134       | Connects PWBA MCU MC02KC and HARNESS ASSY HVPS                           | 3   |
| 22  | J-134       | Connects PWBA MCU MC02KC and FFC ASSY ESS AIO                            | 3   |
| 23  | I-133       | Connects PWBA MCU MC02KC and FFC ASSY LIGHT BIZ                          | 3   |
| 25  | I-133       | Connects PWBA MCU MC02KC and CLUTCH REGI                                 | 3   |
| 26  | I-134       | Connects PWBA MCU MC02KC and Fuser Phaser 6022 and WorkCentre 6027 MFP   | 3   |
| 101 | J-118       | Connects PWBA ESS AIO 4IN and FFC ASSY ESS AIO                           | 2   |
| 120 | E-128       | Connects REGI Sensor and HARNESS ASSY RKN SNS                            | 2   |
| 121 | F-128       | Connects No Paper Sensor and HARNESS ASSY RKN SNS                        | 2   |

| P/J | Coordinates | Remarks                                                                               | Мар |
|-----|-------------|---------------------------------------------------------------------------------------|-----|
| 122 | H-127       | Connects DRIVE ASSY DEVE (K Mode Switching Sensor) and HARNESS ASSY RKN SNS           | 2   |
| 130 | I-107       | Connects Toner CRUM (K) and HARNESS ASSY DCKR                                         | 1   |
| 131 | I-108       | Connects Toner CRUM (C) and HARNESS ASSY DCKR                                         |     |
| 132 | H-108       | Connects Toner CRUM (M) and HARNESS ASSY DCKR                                         | 1   |
| 133 | G-108       | Connects Toner CRUM (Y) and HARNESS ASSY DCKR                                         | 1   |
| 140 | C-126       | Connects CTD (ADC) Sensor and HARNESS ASSY CTD (Marking Unit)                         | 2   |
| 160 | H-127       | Connects DRIVE ASSY MOT Phaser 6022 and WorkCentre 6027 MFP and HARNESS ASSY MAIN MOT | 2   |
| 200 | H-111       | Connects MOTOR ASSY DISP (CK) and HARNESS ASSY DISPENSE MOT                           | 1   |
| 200 | B-139       | Connects PWBA LVPS and HRNESS ASSY INLET AIO                                          | 3   |
| 201 | G-111       | Connects MOTOR ASSY DISP (YM) and HARNESS ASSY DISPENSE MOT                           | 1   |
| 201 | C-140       | Connects PWBA LVPS and Fuser Phaser 6022 and WorkCentre 6027 MFP                      | 3   |
| 202 | E-139       | Connects PWBA LVPS and HARNESS ASSY LVES AIO                                          | 3   |
| 203 | F-139       | Connects PWBA LVPS and PWBA MCU MC02KC                                                | 3   |
| 204 | F-140       | Connects PWBA LVPS and SWITCH I/L ASSY                                                | 3   |
| 205 | F-140       | Connects PWBA LVPS and FAN MAIN                                                       | 3   |
| 206 | E-139       | Connects PWBA LVPS and HARNESS ASSY FSR TEST                                          | 3   |
| 208 | G-110       | Not Connect (Used in production process only)                                         | 1   |
| 210 | F-140       | Connects PWBA HVPS and HARNESS ASSY HVPS                                              | 3   |
| S1  | I-117       | Connects PWBA ESS AIO 4IN and SCANNER ASSY 4IN1                                       | 2   |
| S2  | I-119       | Connects PWBA ESS AIO 4IN and HARNESS ASSY SWIFT FAX                                  | 2   |
| S6  | I-117       | Connects PWBA ESS AIO 4IN and SCANNER ASSY 4IN1 (CONSOLE ASSY AIO 4IN)                | 2   |
| S8  | J-118       | Connects PWBA ESS AIO 4IN and FFC ASSY ESS AIO                                        | 2   |
| S9  | J-118       | Connects PWBA ESS AIO 4IN and HARNESS ASSY TOKI                                       | 2   |
| S11 | I-119       | Connects PWBA ESS AIO 4IN and HARNESS ASSY USB FRONT                                  | 2   |
| S12 | I-118       | Not Connect                                                                           | 2   |
| S14 | H-118       | Not Connect                                                                           | 2   |
| S16 | H-118       | Connects PWBA ESS AIO 4IN and SCANNER ASSY 4IN1                                       | 2   |

#### Map 1 - WorkCentre 6027 MFP

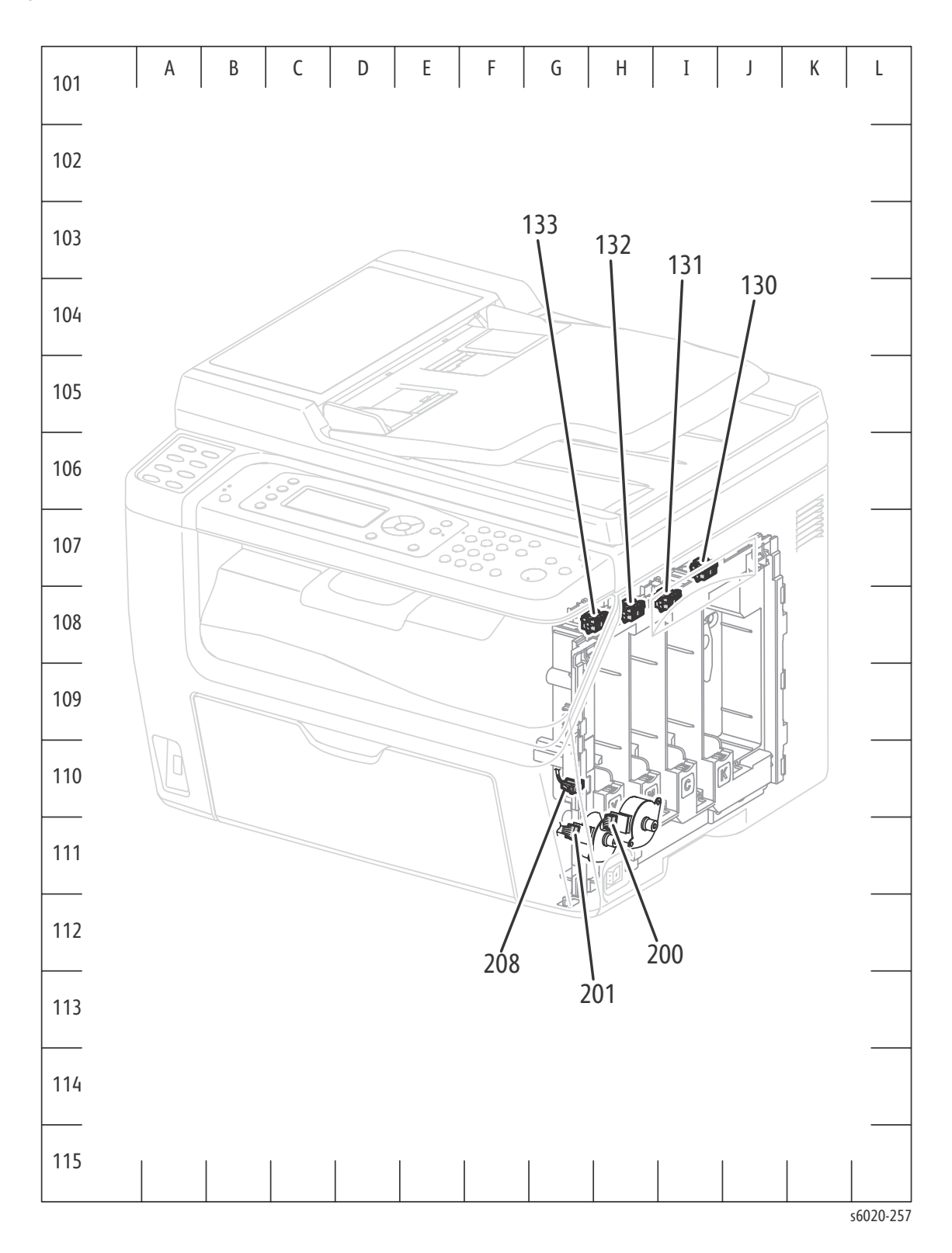

7-20 Phaser 6020/6022 and WorkCentre 6025/6027 MFP Service Manual 3/2016

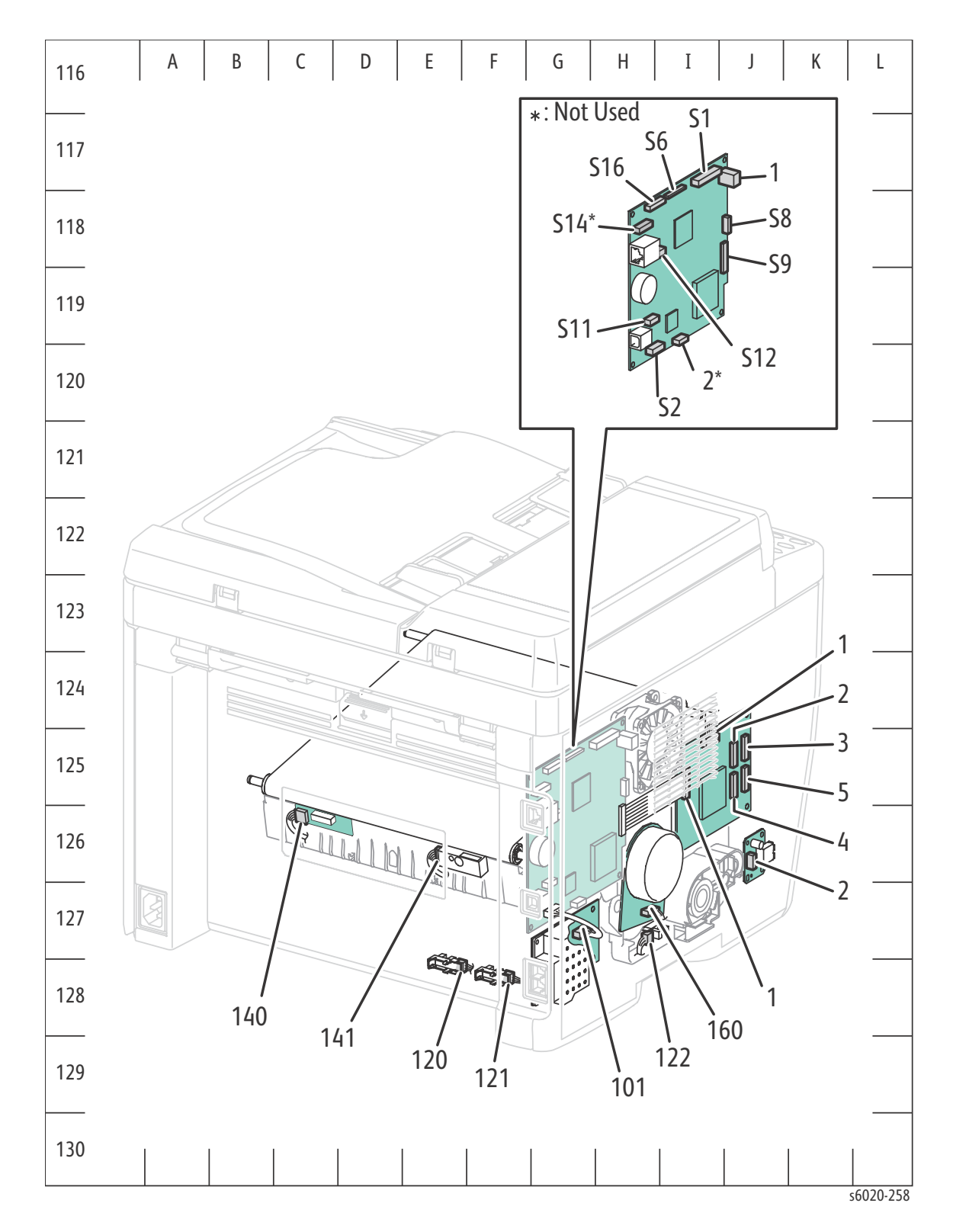

### Map 2 - WorkCentre 6027 MFP

## Map 3 - WorkCentre 6027 MFP

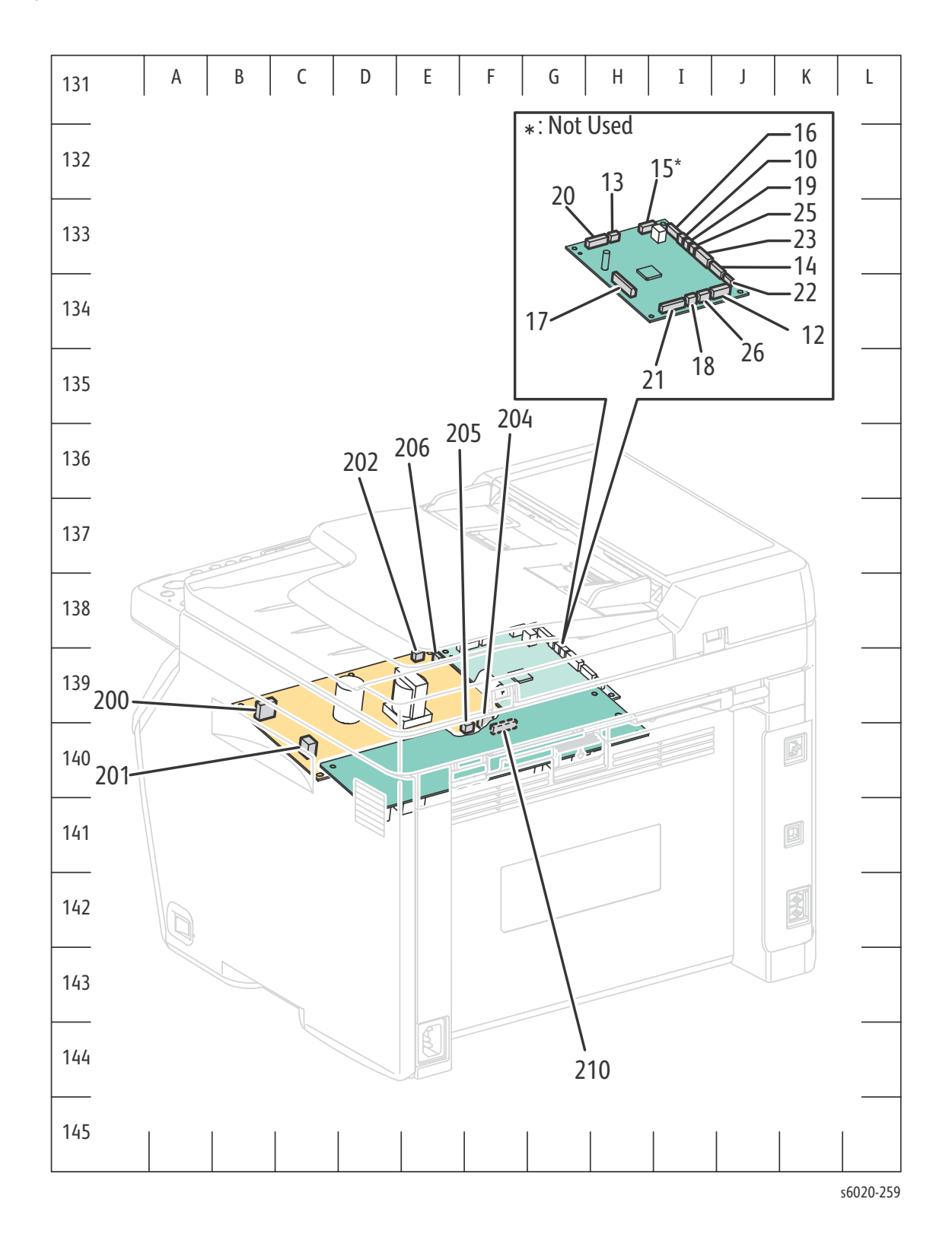

7-22 Phaser 6020/6022 and WorkCentre 6025/6027 MFP Service Manual 3/2016

# Wiring Diagrams

# Notations Used in the Wiring Diagrams

The following table lists the symbols used in the wiring diagrams.

| Symbol                        | Description                                                                                      |
|-------------------------------|--------------------------------------------------------------------------------------------------|
| Plug                          | Denotes a Plug.                                                                                  |
| Jack                          | Denotes a Jack.                                                                                  |
| P/Jxx<br>— YY - Plug and Jack | Denotes Pin yy and Jack yy of the connector Pxx and Jxx.                                         |
| JPxxx<br>Jumper               | Denotes a Jumper Point (JPxxx/xxx). Each end of the Jumper connection has a numeric designation. |
| Fuser<br>PL X.Y.Z             | Denotes the parts.<br>PL X.Y.Z implies the item "Z" of plate (PL) "X.Y" in Parts List.           |
| Heater<br>Subassembly 2       | Denotes functional parts attached with functional parts name.                                    |

| Symbol                           | Description                                                                                                    |
|----------------------------------|----------------------------------------------------------------------------------------------------|
| Control                          | Denotes the control and its outline in the Board.                                                                                                    |
| DEVE_A                           | Denotes a connection between parts with harness or wires, attached with signal name/contents.                                                                                                    |
| Connection Wire CLUTCH ON(L)+24V | Denotes function, and logic value of the signal to operate the function (Low: L, High: H). The given voltage is for signal in high status. The arrow indicates the direction of signal.             |
| Function Logic 1                 | Denotes function, and logic value of the signal when the<br>function operated (Low: L, High: H).<br>The given voltage is for signal in high status.<br>The arrow indicates the direction of signal. |
| Connection of Wires              | Denotes α connection between wires.                                                                                                    |
| Solenoid/Clutch                  | Denotes a Clutch or Solenoid.                                                                                                    |
| Motor                            | Denotes a Motor.                                                                                                    |

| Symbol             | Description                                                         |
|--------------------|---------------------------------------------------------------------|
| Optic Sensor       | Denotes a Photo Sensor.                                             |
| LED                | Denotes an LED.                                                     |
|                    | Denotes a Safety Interlock Switch.                                  |
| On Off Switch      | Denotes an On-Off Switch (single-pole, single-throw switch).        |
| Temperature Switch | Denotes an On-Off Switch (Temperature - normally close).            |
| R                  | Denotes an NPN Photo-transistor.                                    |
| I/L +24 VDC        | Denotes DC voltage when the Interlock Switch in MCU Board turns On. |
| +5 VDC<br>+3.3 VDC | Denotes DC voltage.                                                 |
| SG                 | Denotes signal ground.                                              |
| AG                 | Denotes analog ground.                                              |
| RTN                | Denotes return.                                                     |

# Phaser 6020 Wiring Diagrams

## Phaser 6020 System Wiring

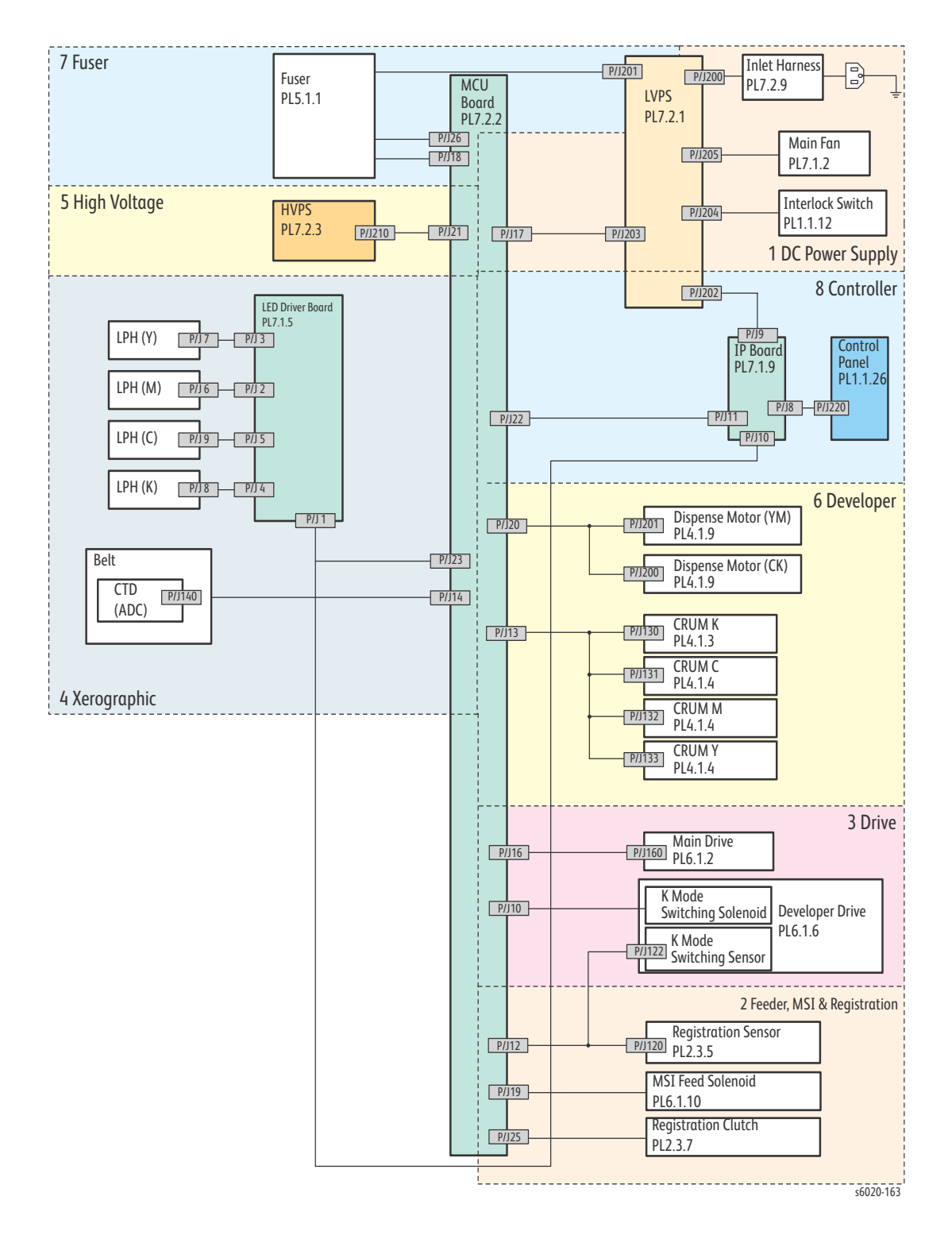

7-26 Phaser 6020/6022 and WorkCentre 6025/6027 MFP Service Manual 3/2016

#### Phaser 6020 LVPS

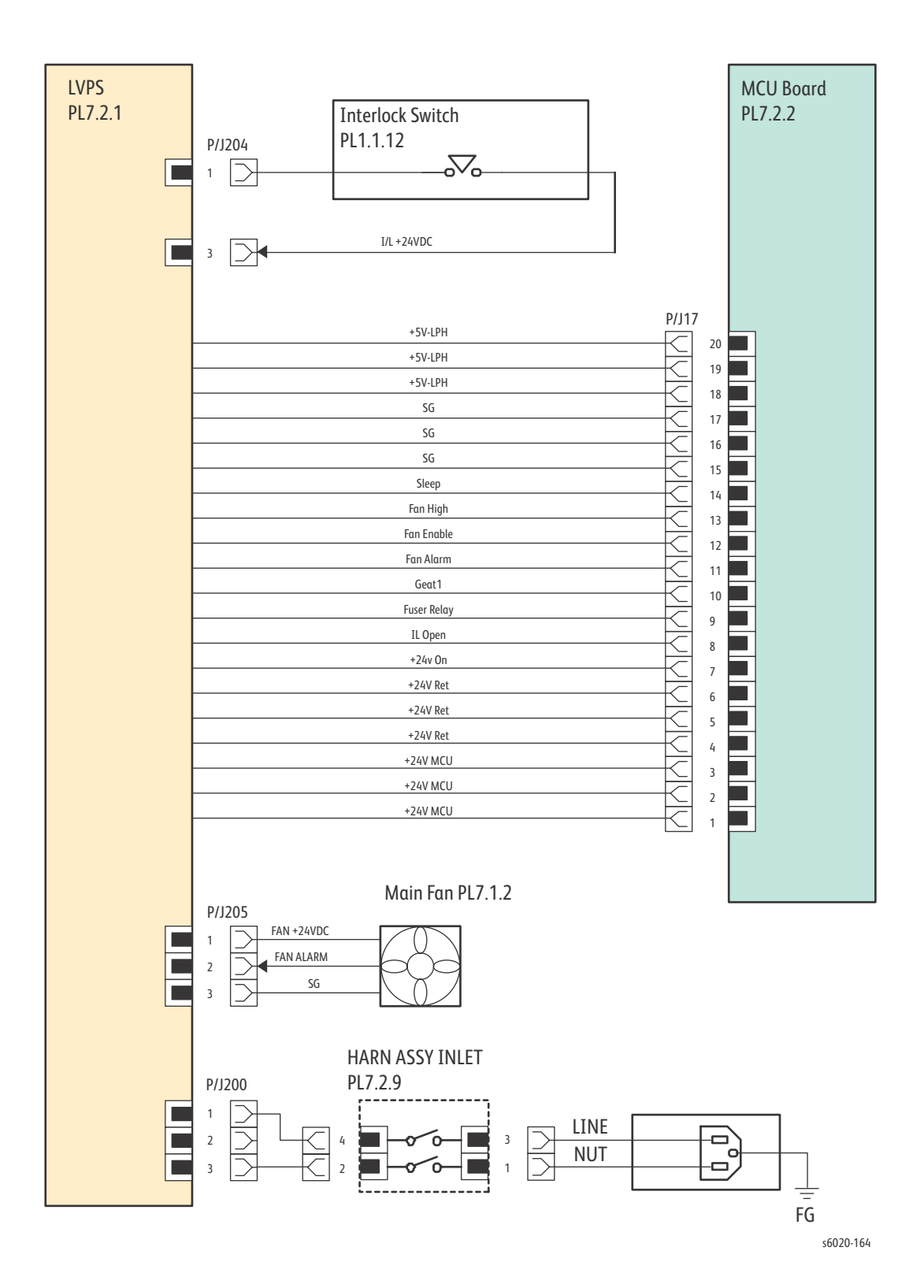

#### Phaser 6020 Feeder

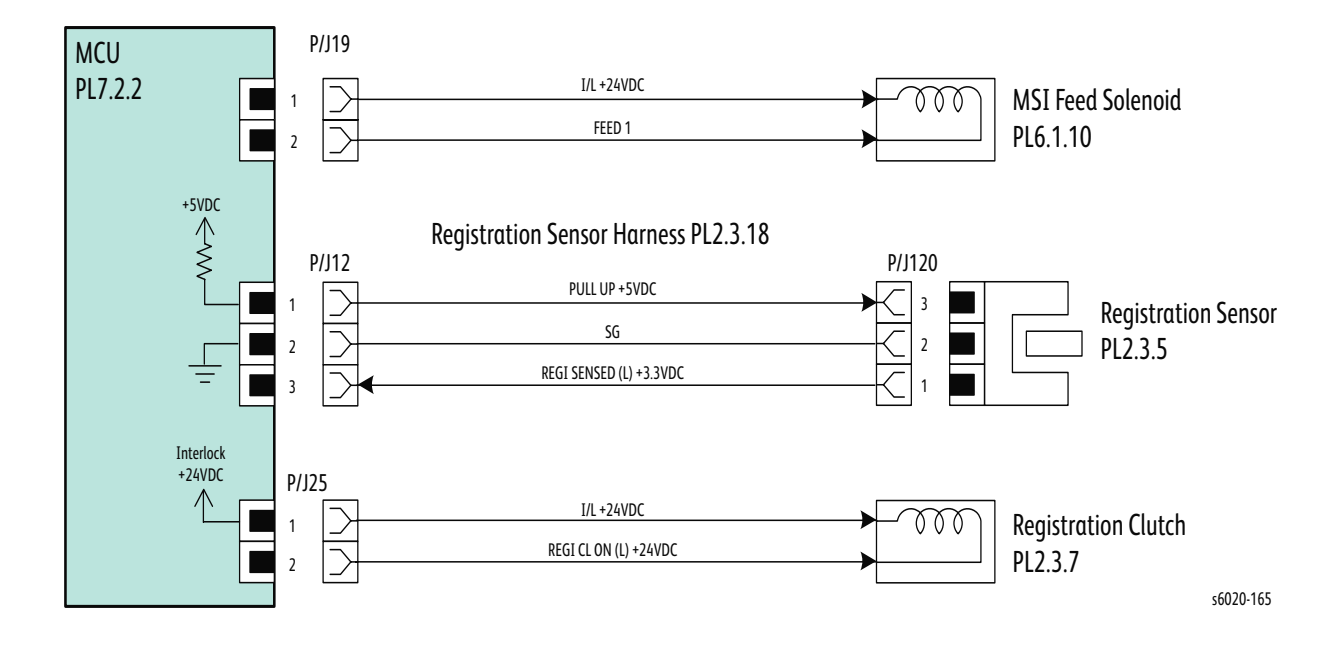

#### Phaser 6020 Drive

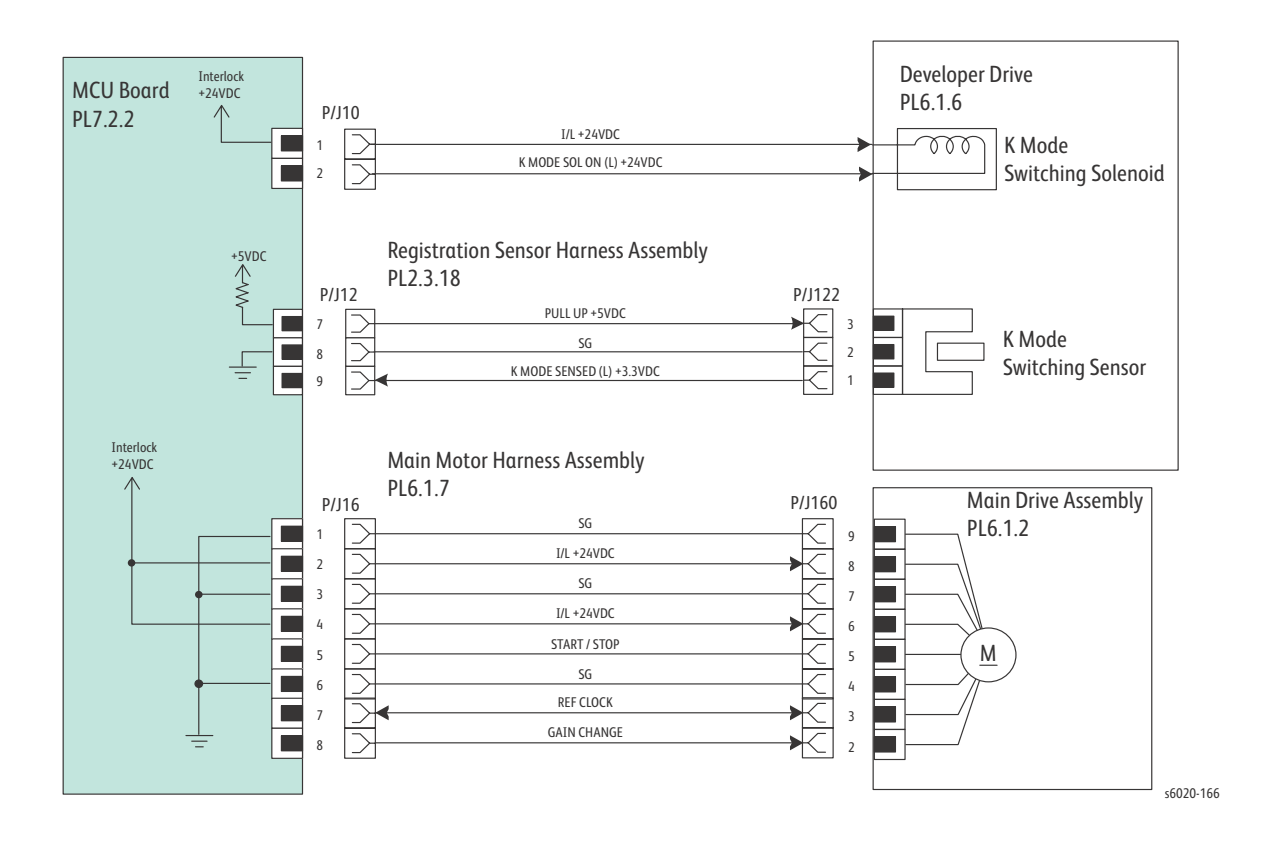

7-28 Phaser 6020/6022 and WorkCentre 6025/6027 MFP Service Manual 3/2016

#### Phaser 6020 Xerographics

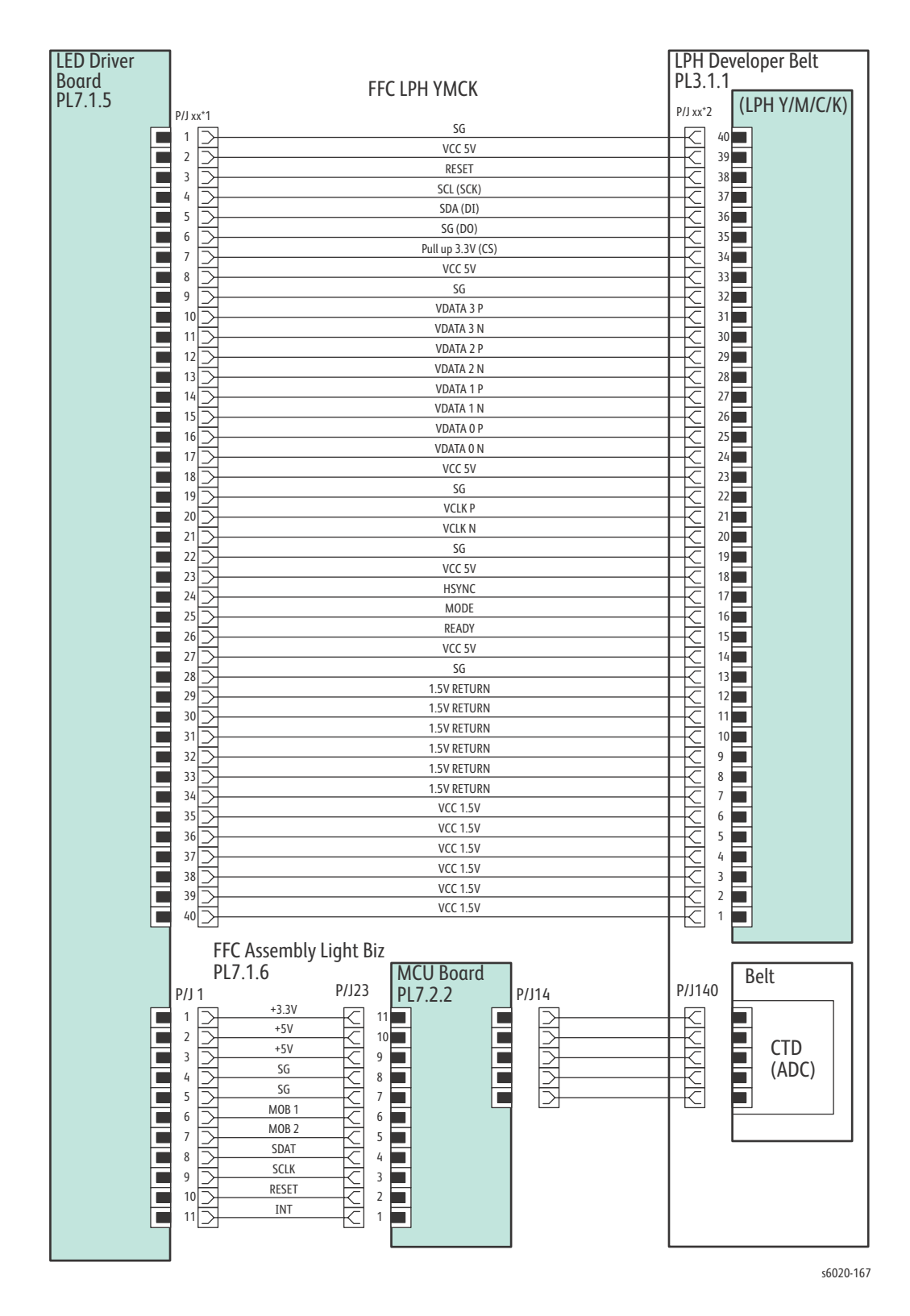

## Phaser 6020 HVPS

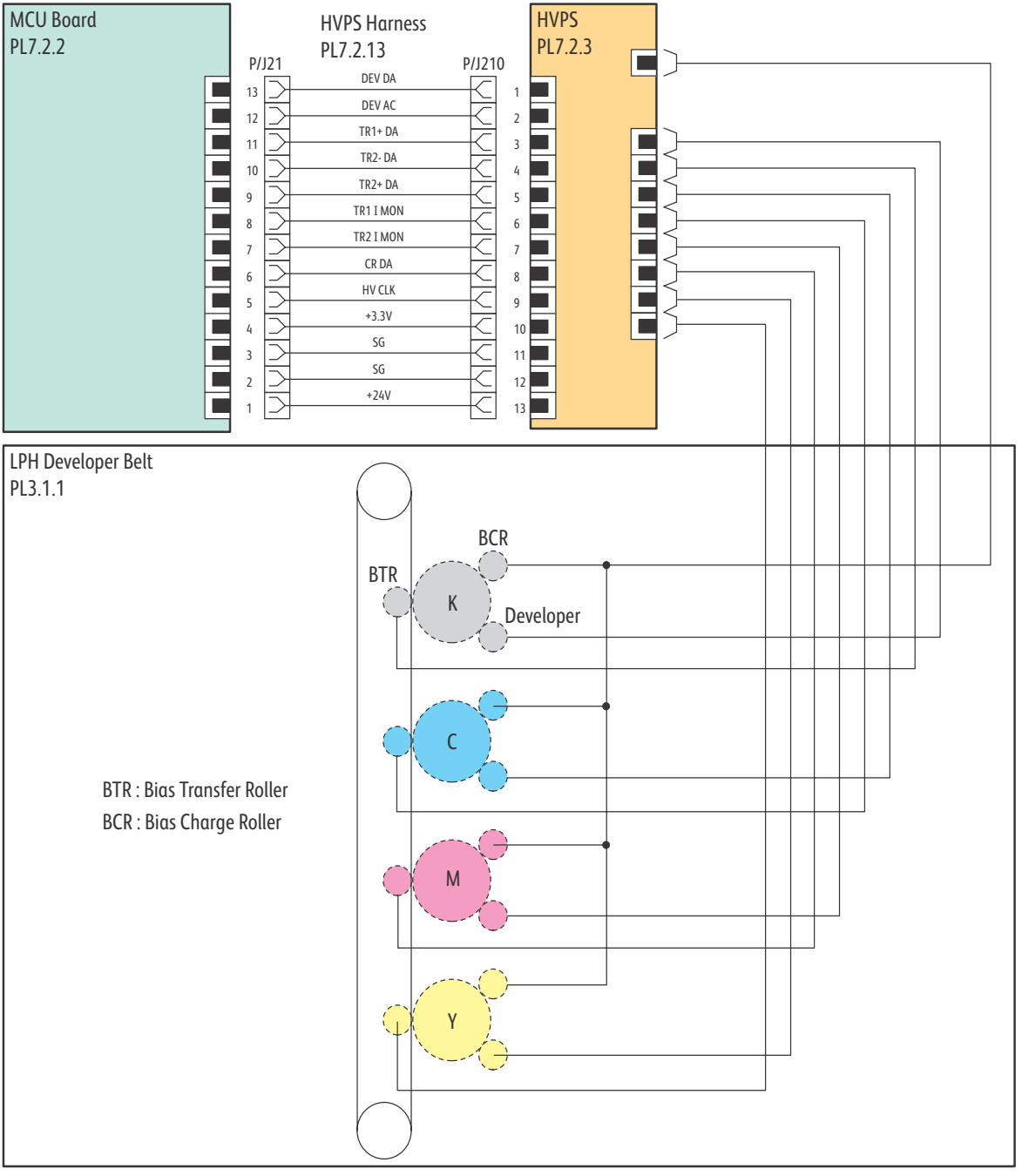

s6020-168

#### Phaser 6020 Developer

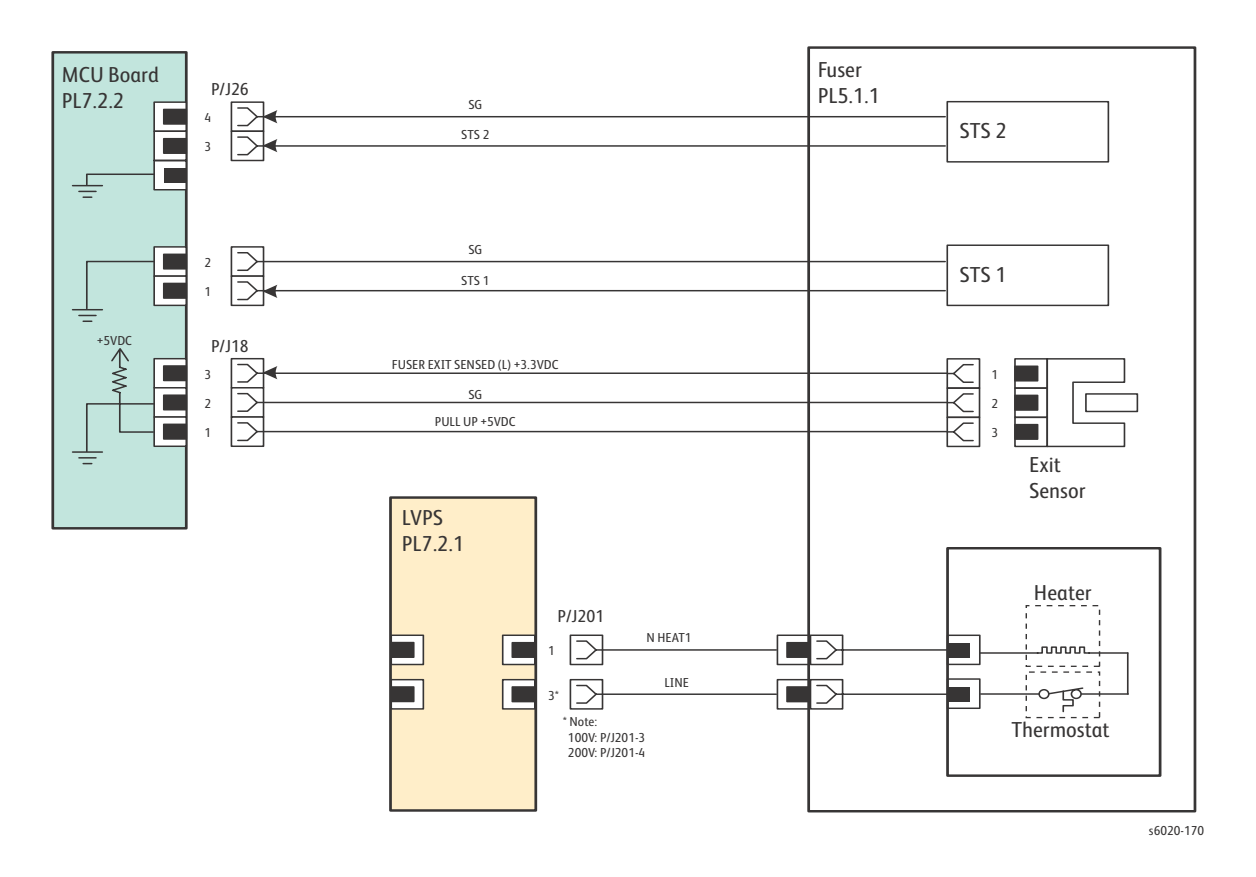

#### Phaser 6020 Fuser

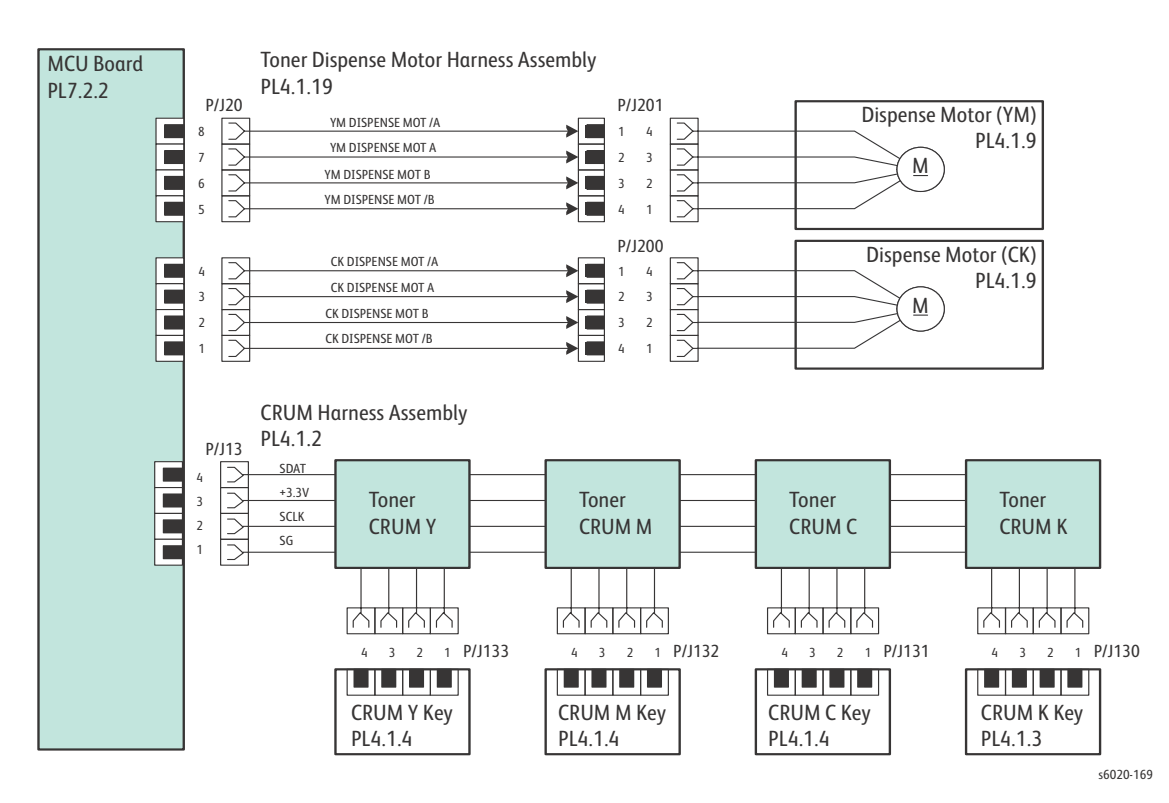

7-32 Phaser 6020/6022 and WorkCentre 6025/6027 MFP Service Manual 3/2016

#### Phaser 6020 Image Processor Board

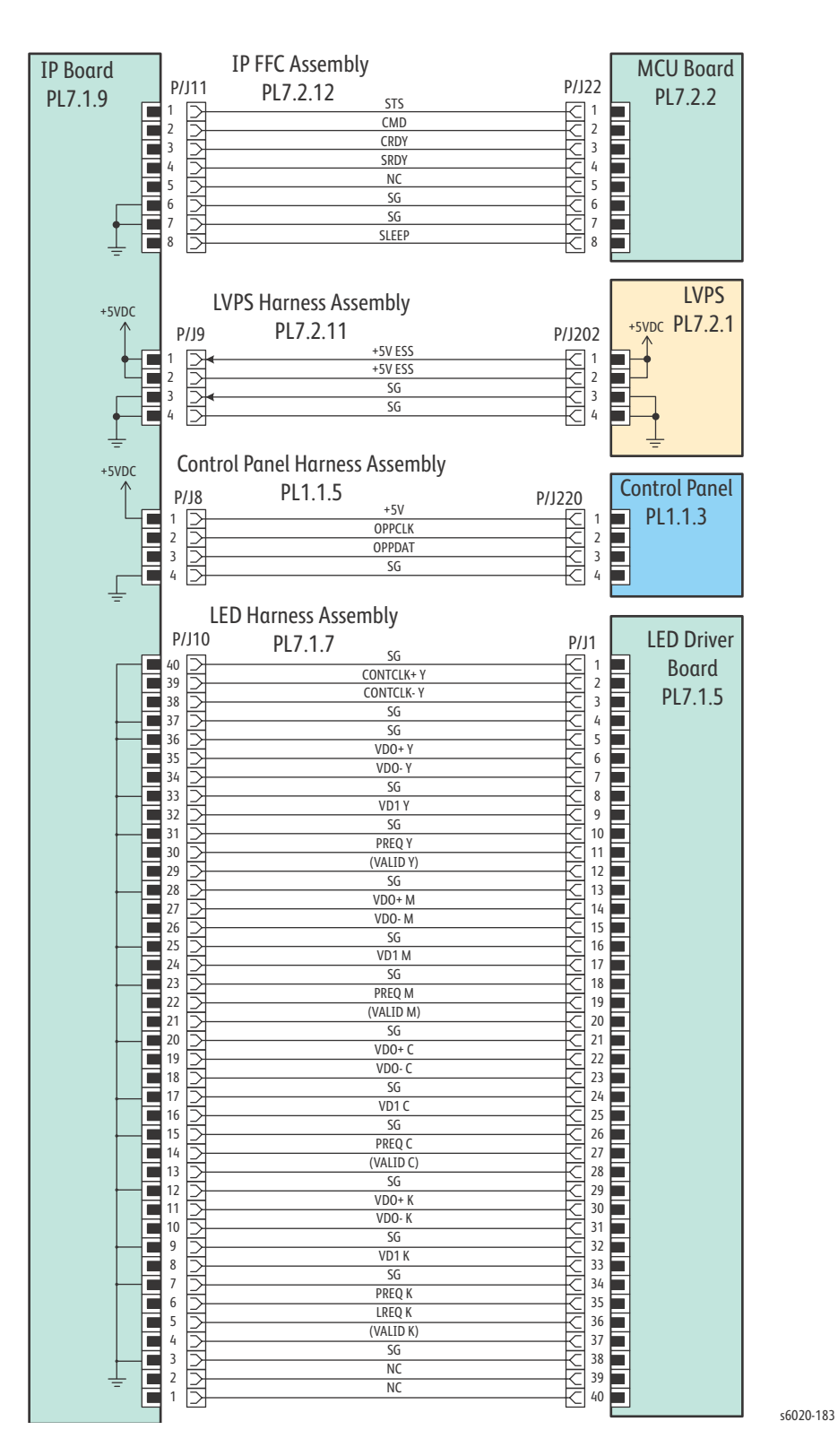

## Phaser 6022 Wiring Diagrams

## Phaser 6022 System Wiring

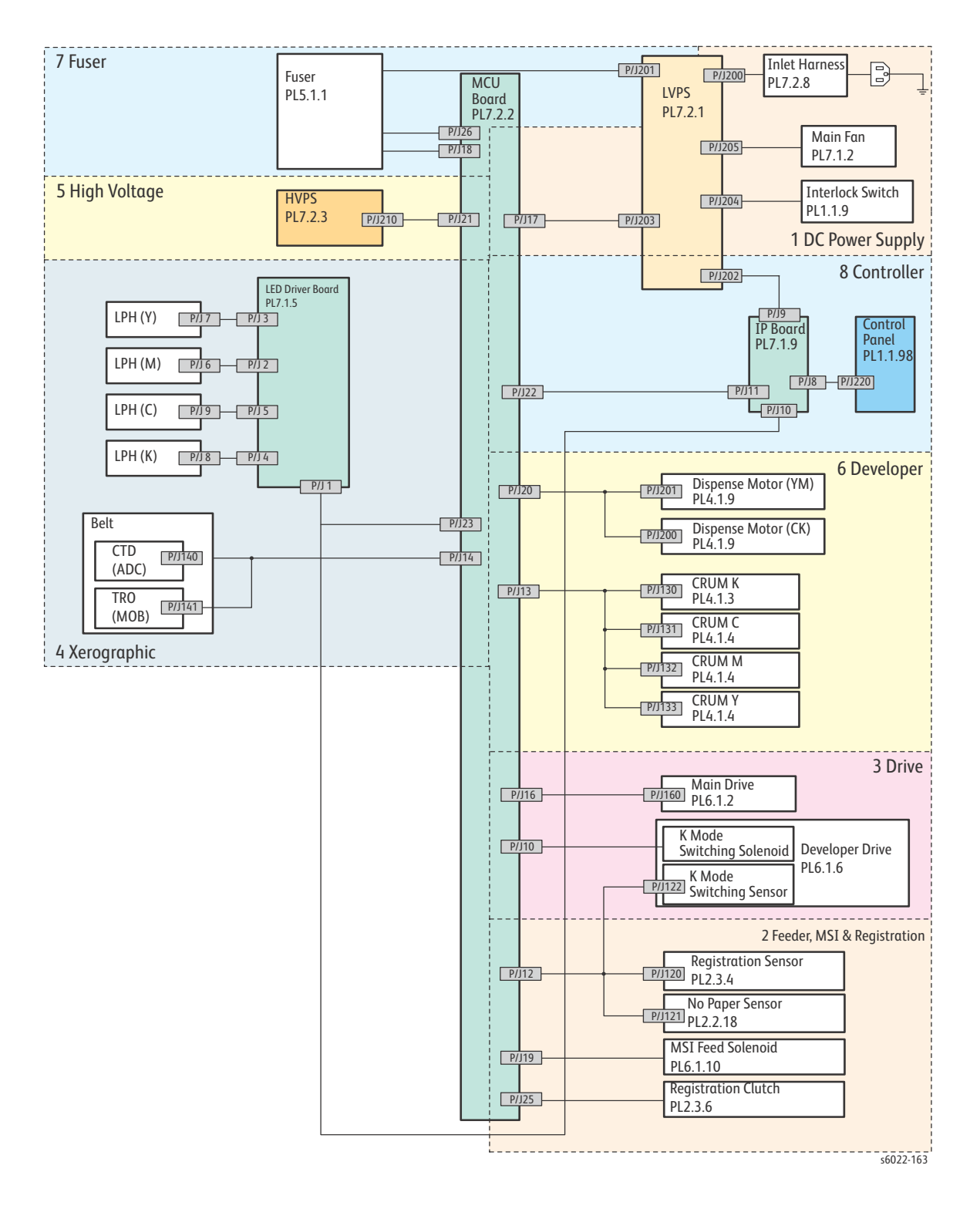

7-34 Phaser 6020/6022 and WorkCentre 6025/6027 MFP Service Manual 3/2016

#### Phaser 6022 LVPS

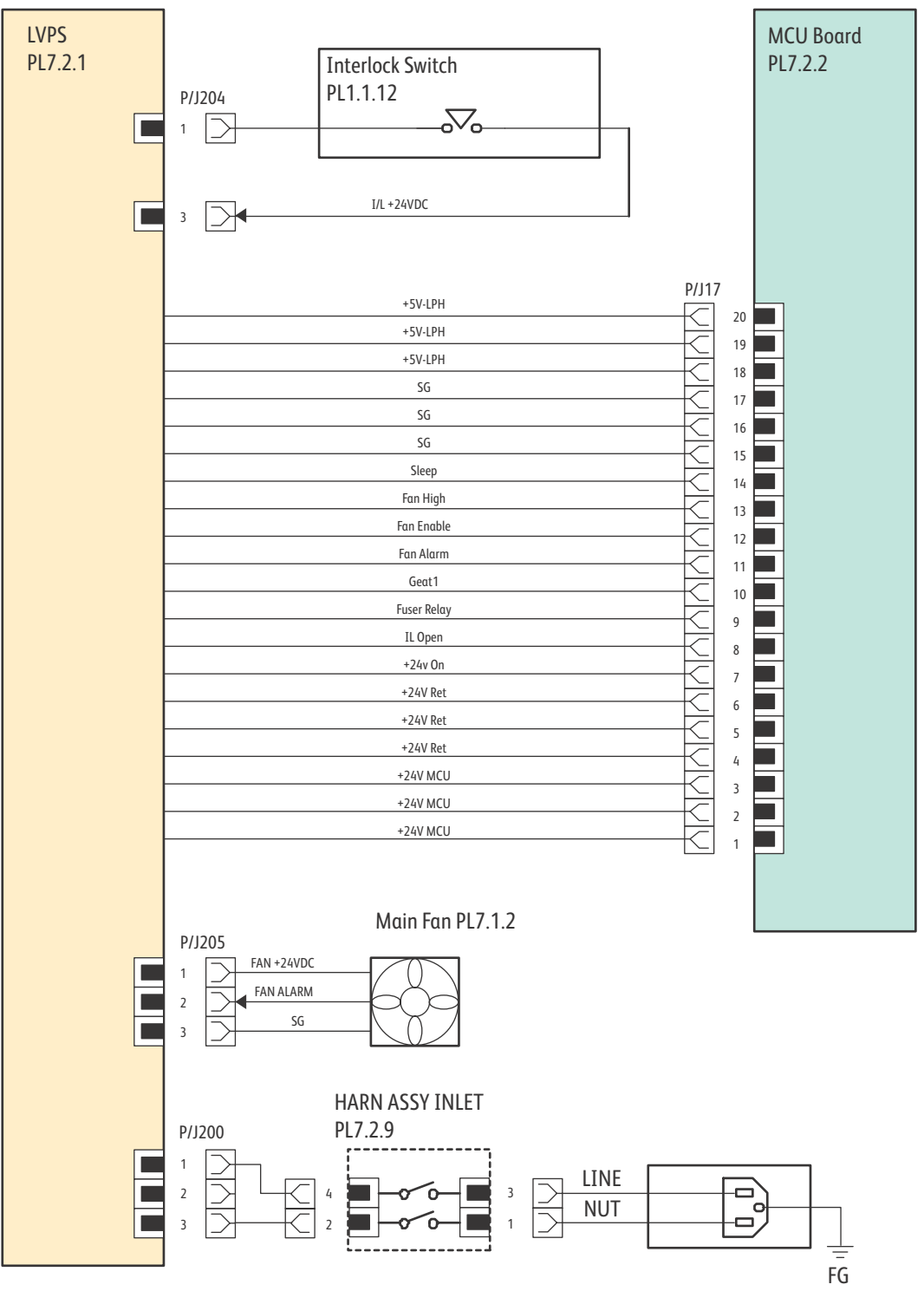

s6020-164

#### Phaser 6022 Feeder

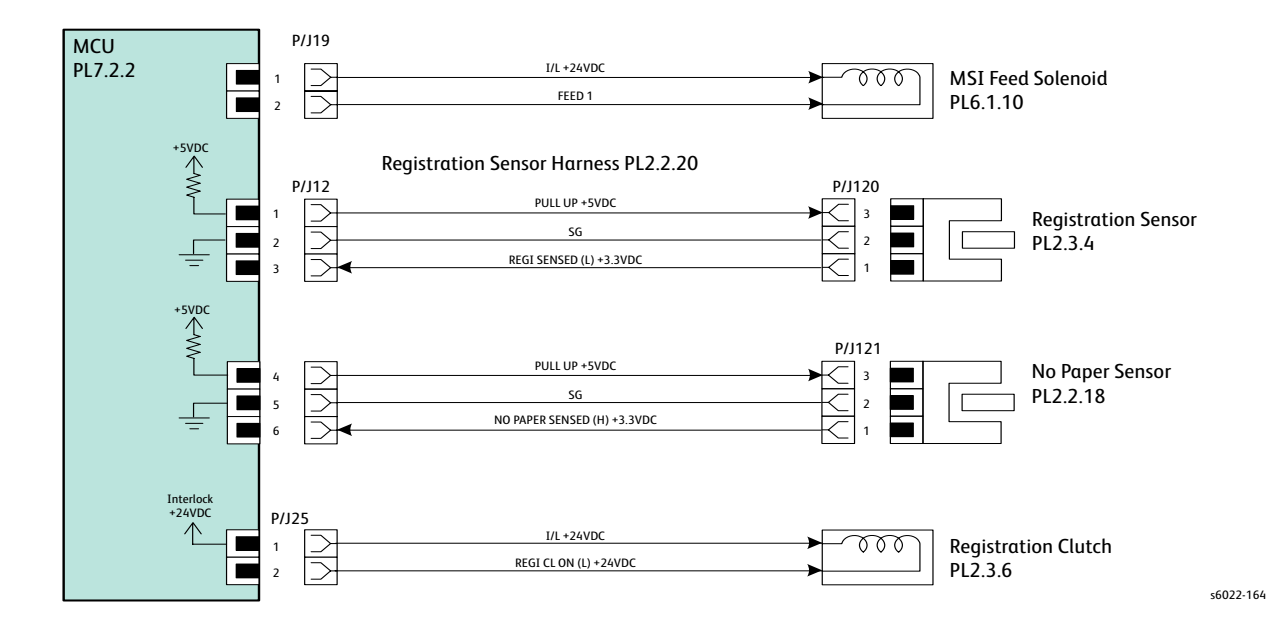

#### Phaser 6022 Drive

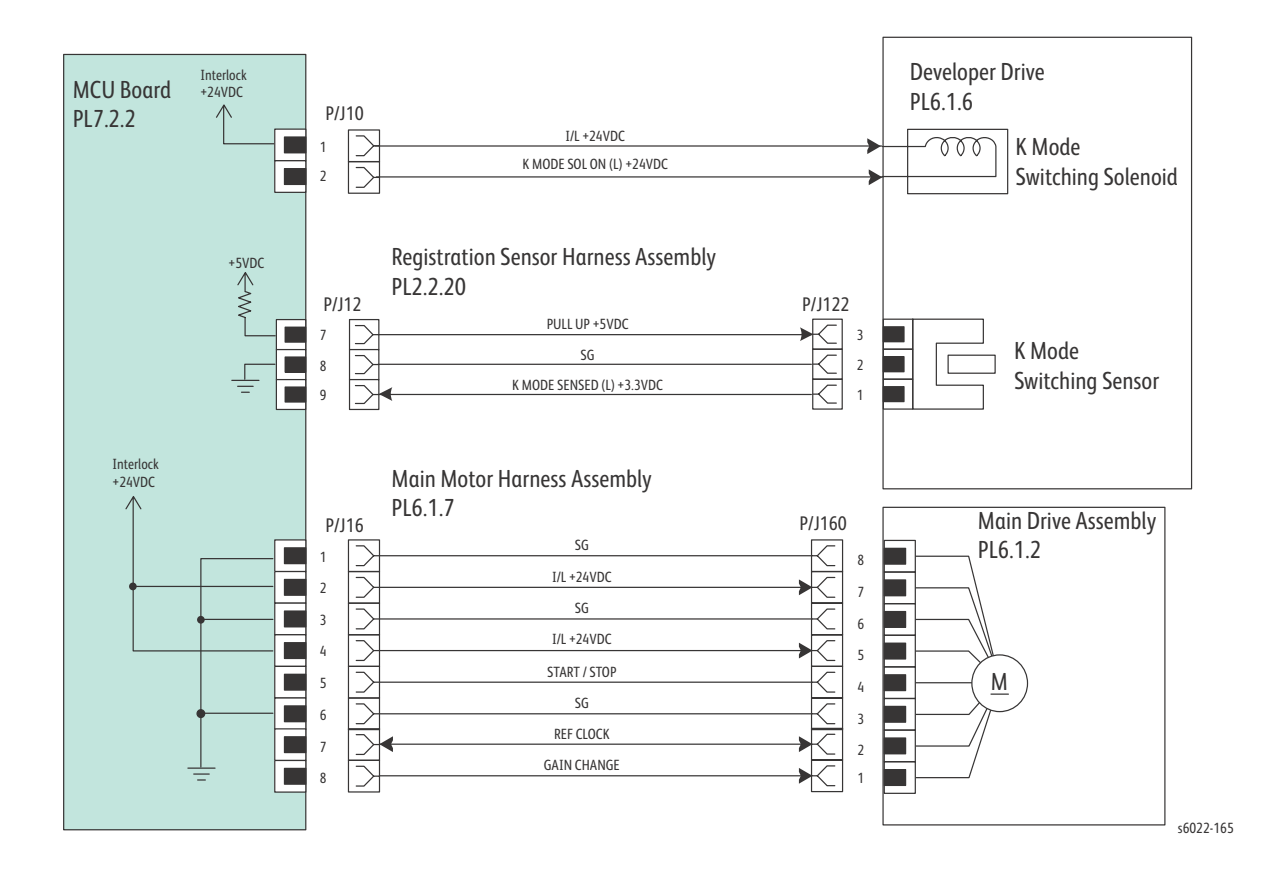

7-36 Phaser 6020/6022 and WorkCentre 6025/6027 MFP Service Manual 3/2016

#### Phaser 6022 Xerographics

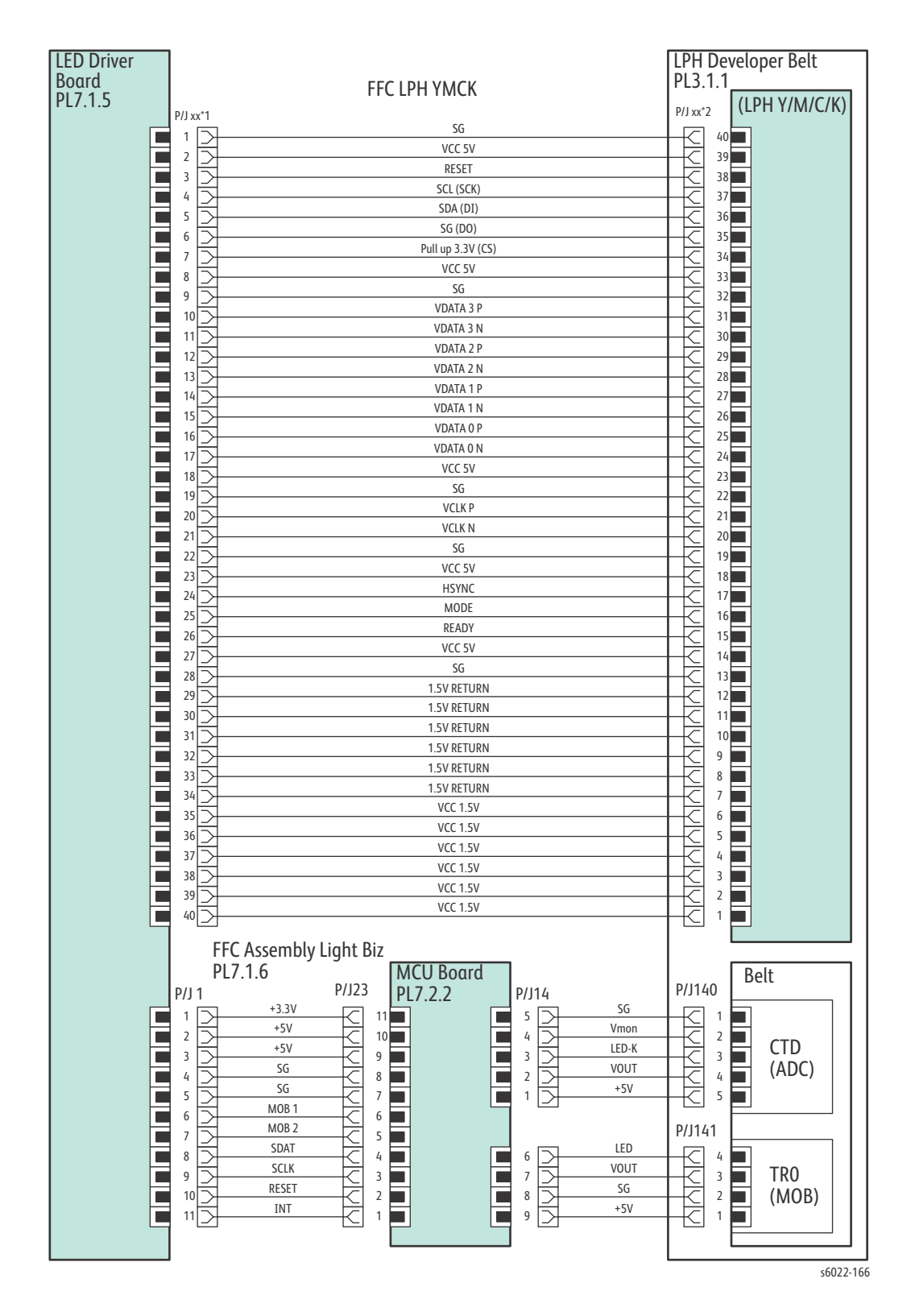

## Phaser 6022 HVPS

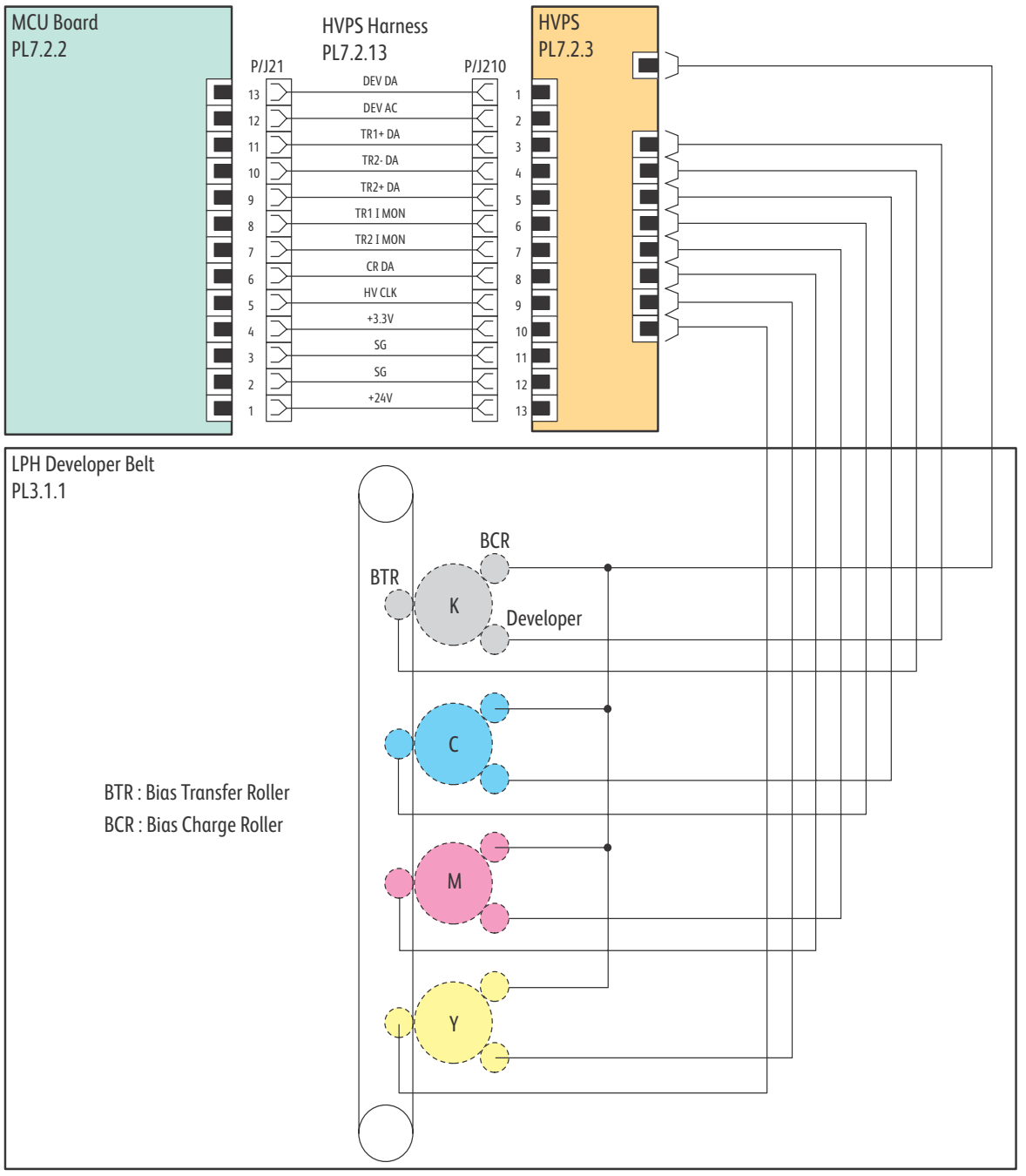

s6020-168

#### Phaser 6022 Developer

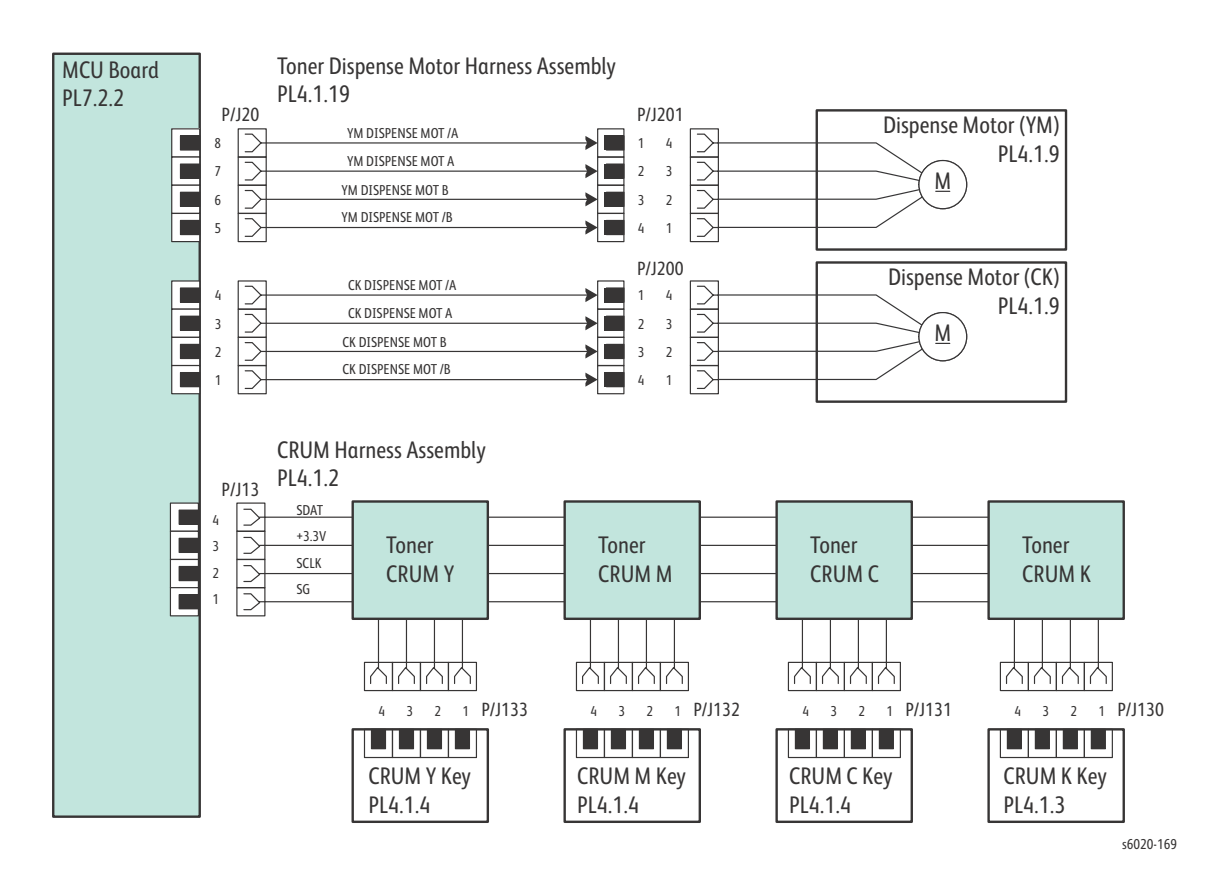

## Phaser 6022 Fuser

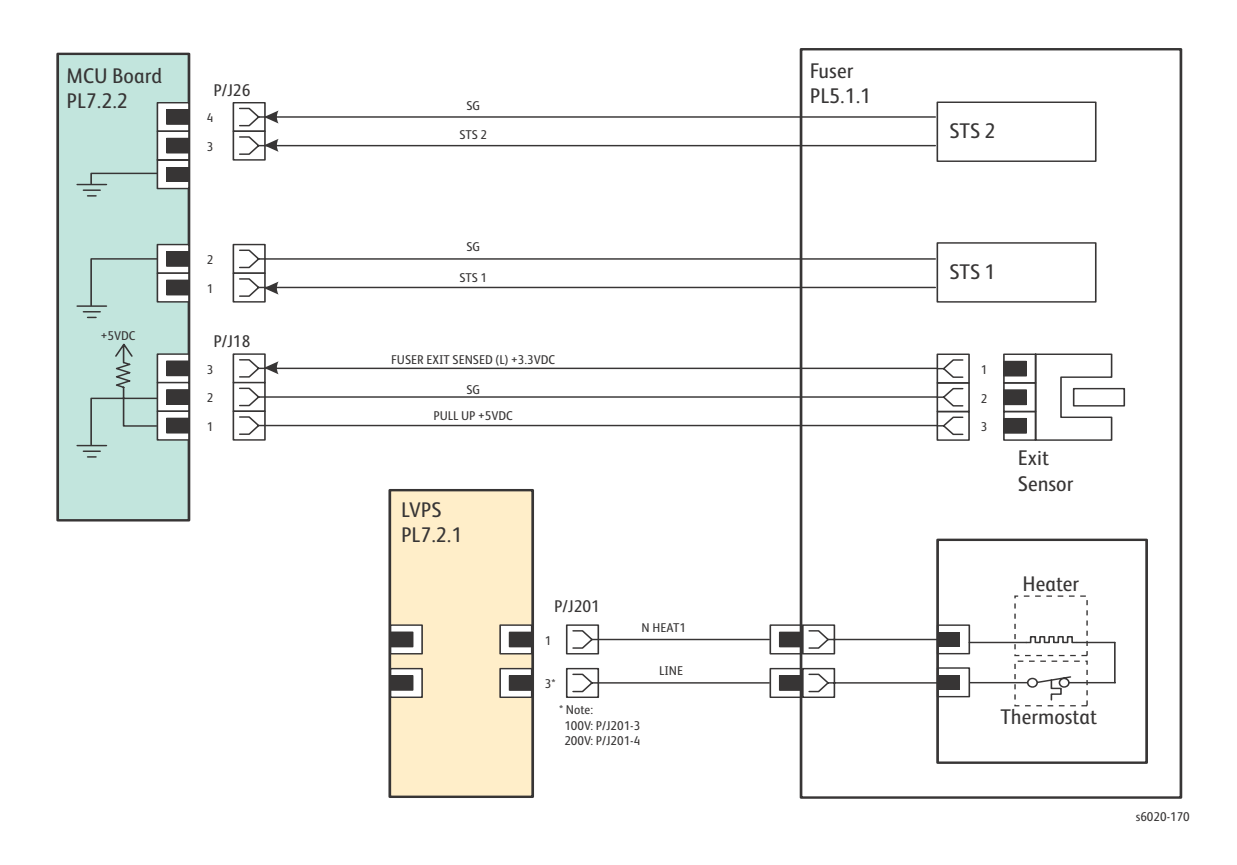

#### Phaser 6022 Image Processor Board

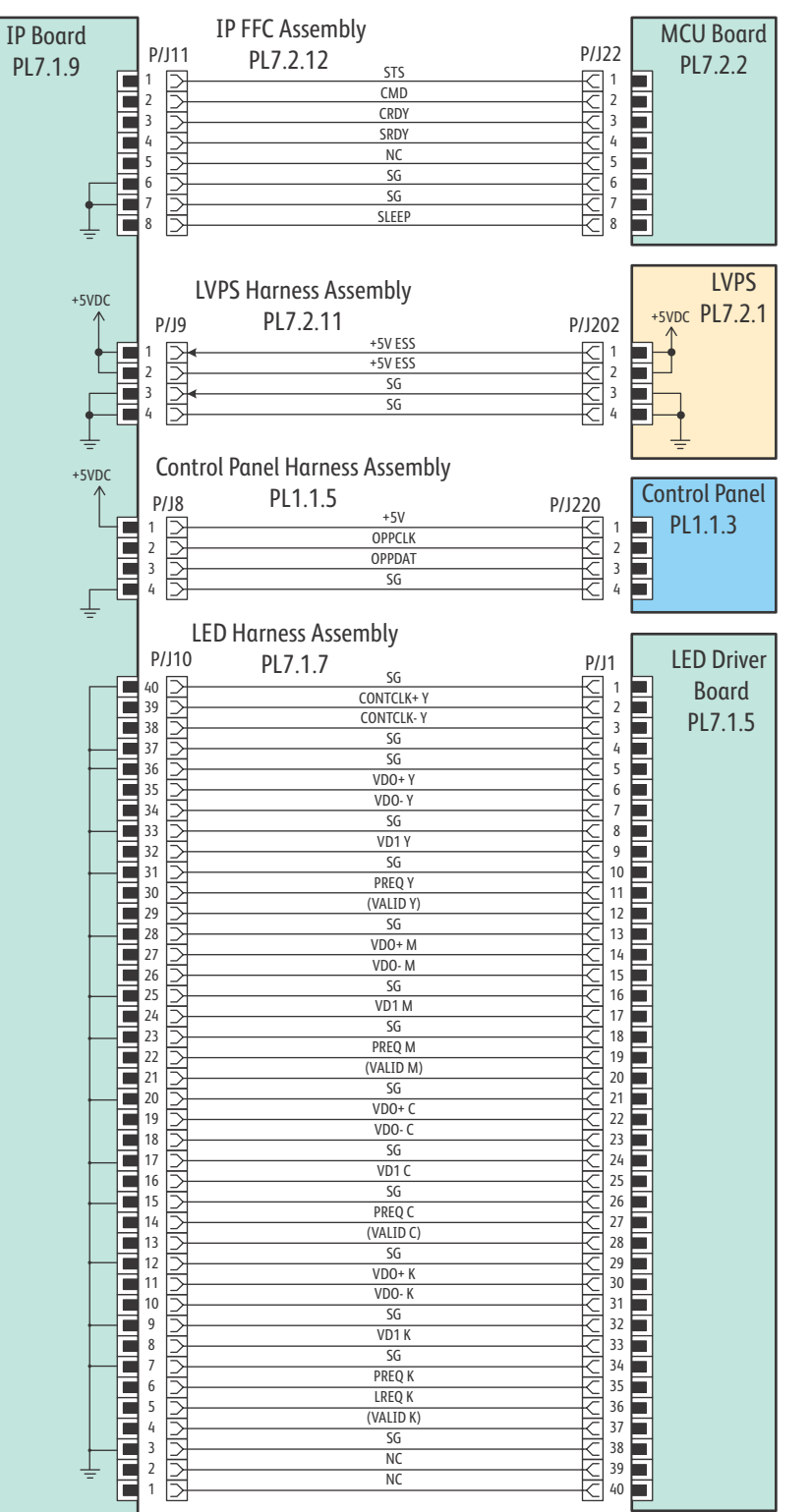

s6020-183

# WorkCentre 6025 MFP Wiring Diagrams

## WorkCentre 6025 MFP System Wiring

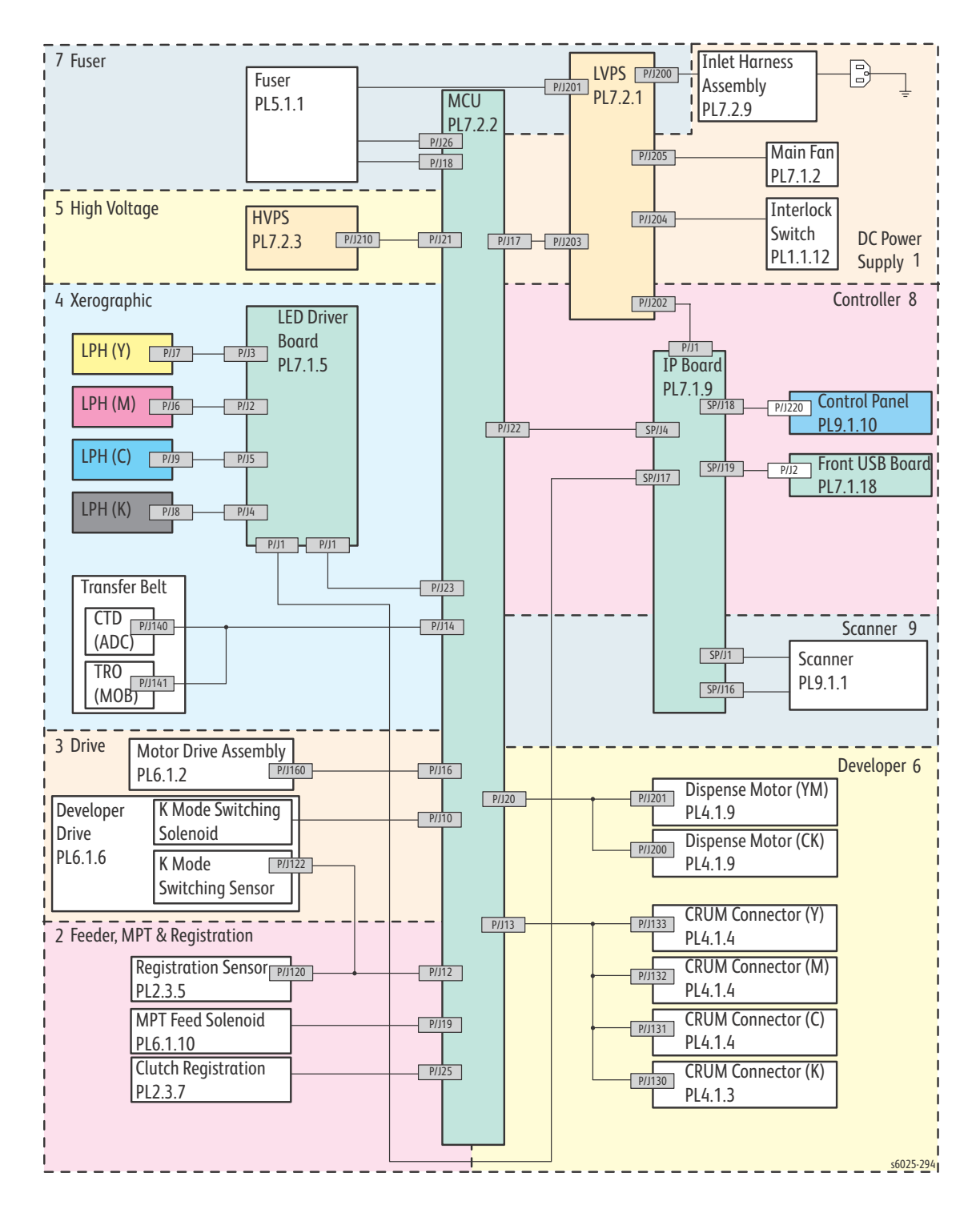

## WorkCentre 6025 MFP LVPS

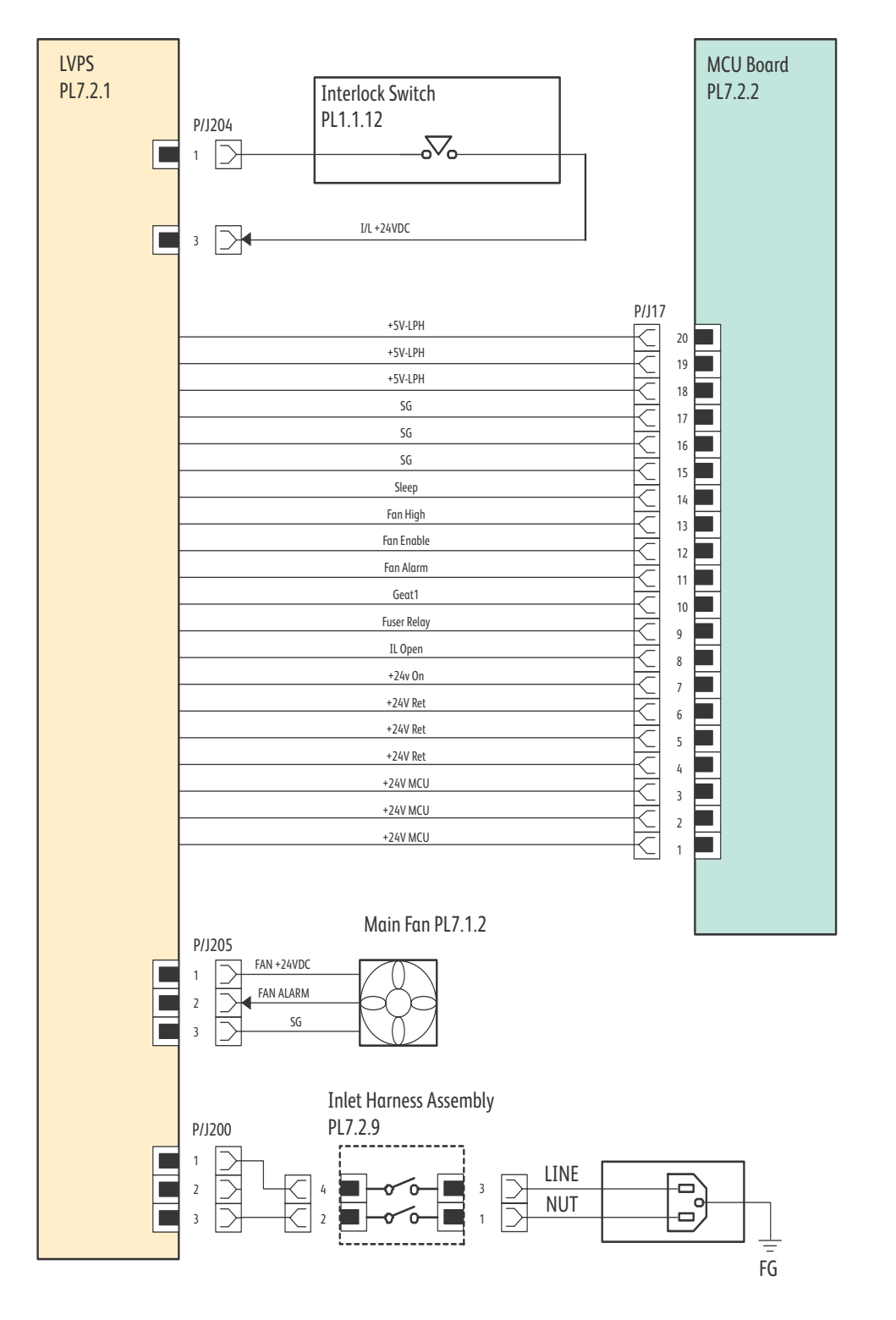

s6020-409

## WorkCentre 6025 MFP Feeder

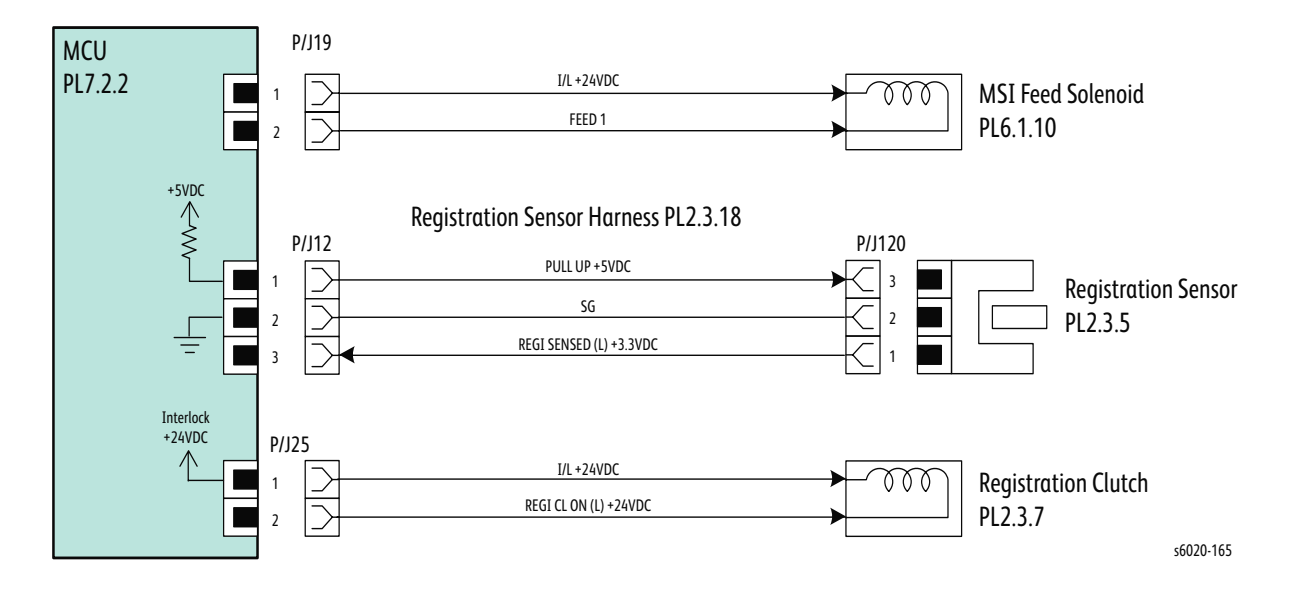

## WorkCentre 6025 MFP Drive

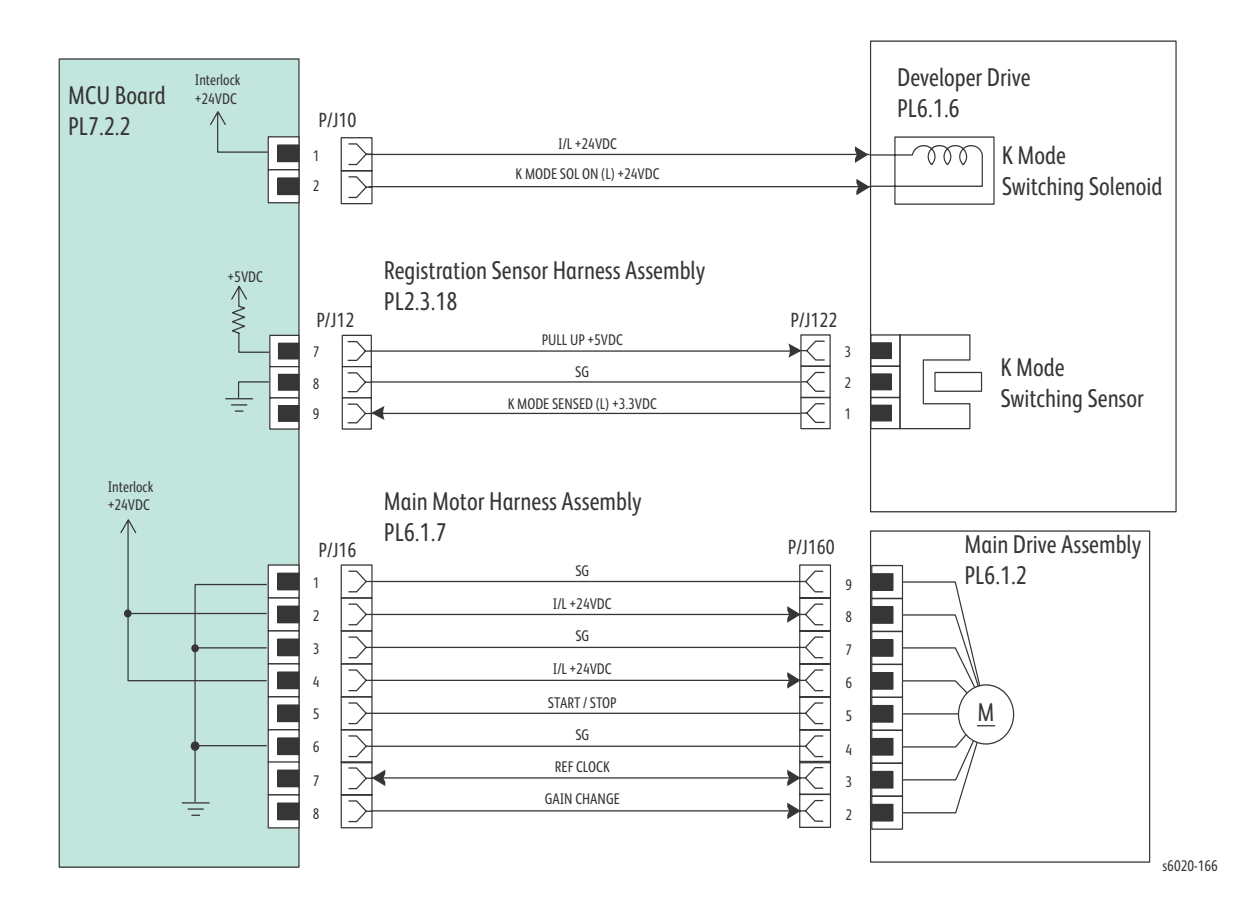

7-44 Phaser 6020/6022 and WorkCentre 6025/6027 MFP Service Manual 3/2016

#### WorkCentre 6025 MFP Xerographics

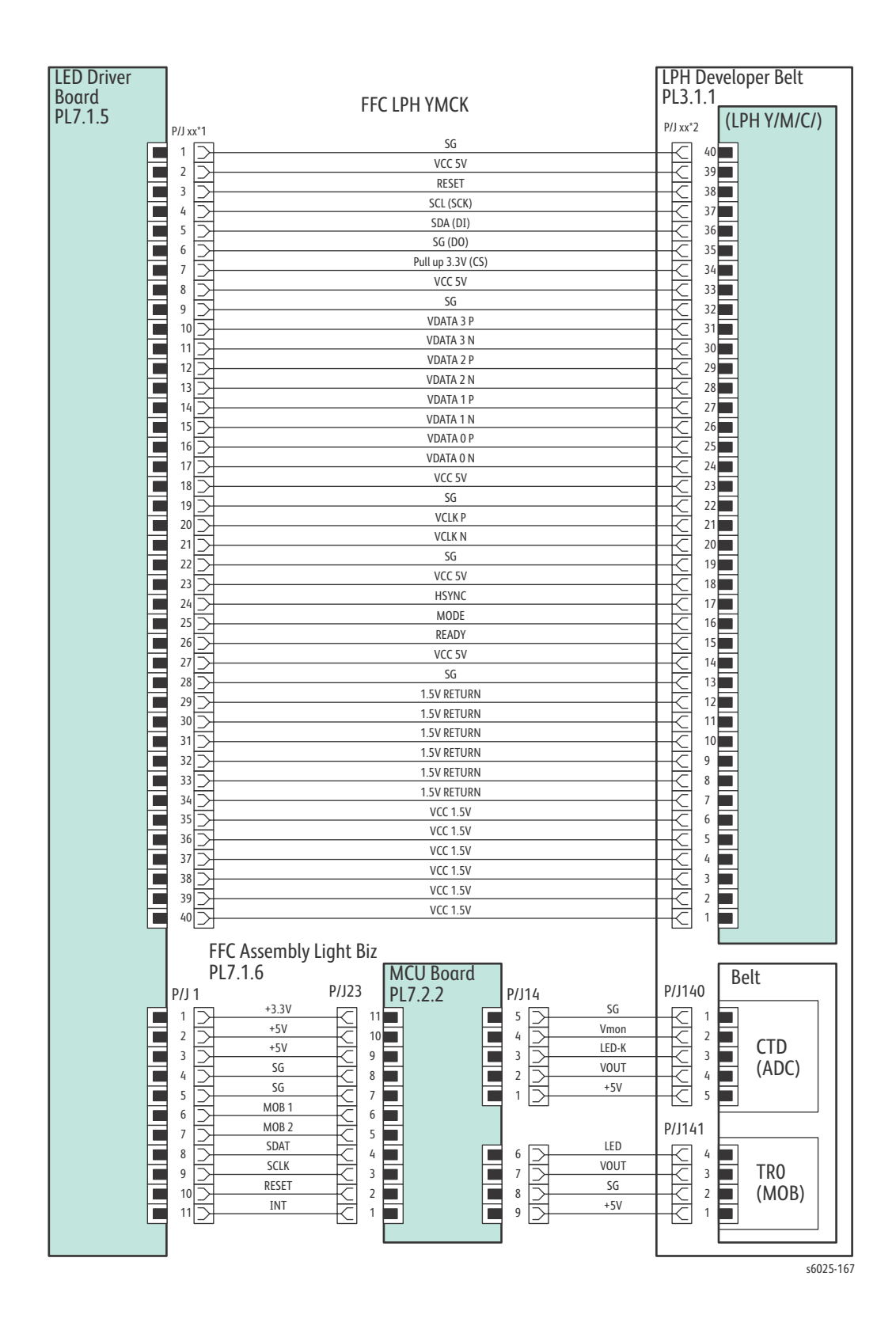

## WorkCentre 6025 MFP HVPS

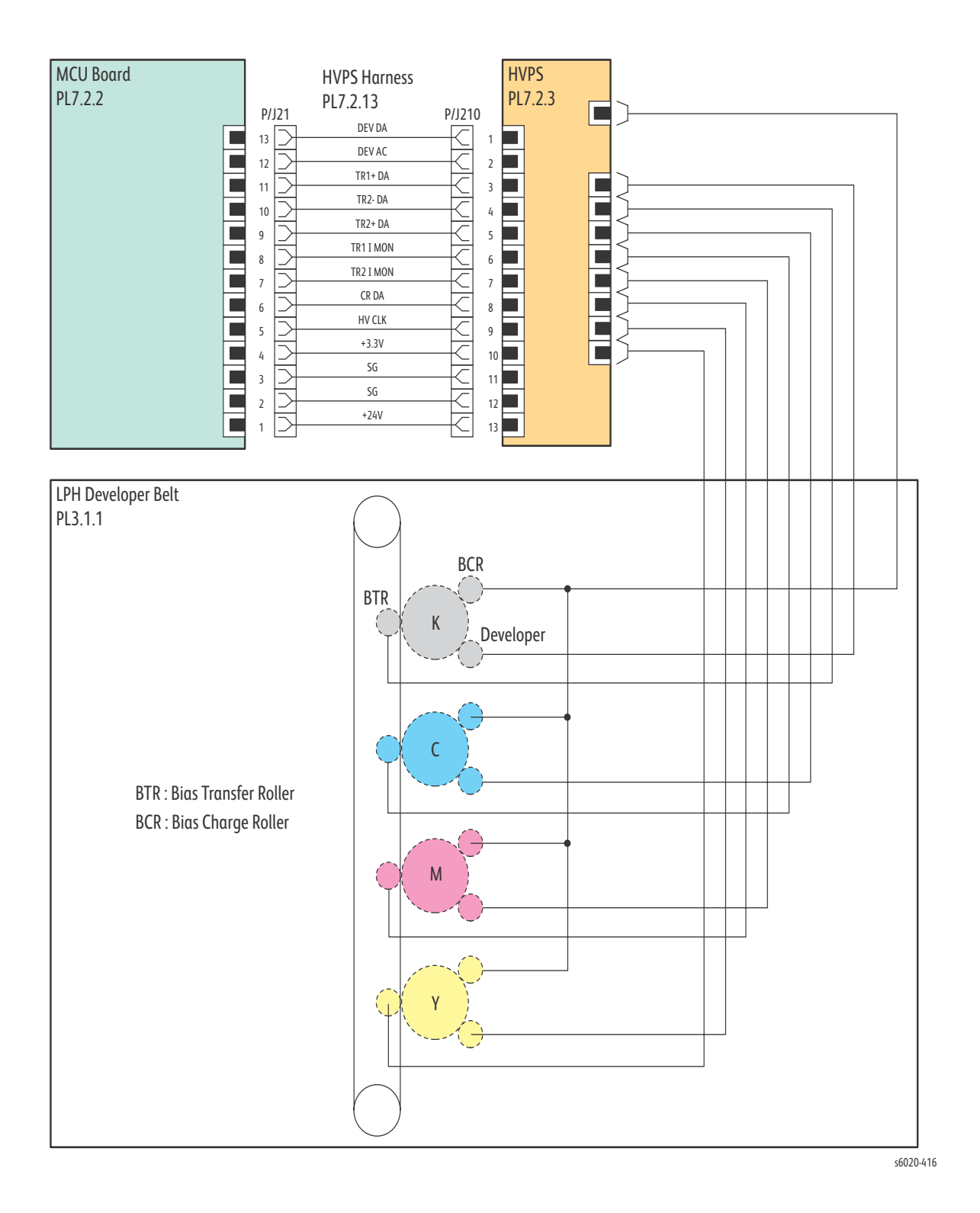

7-46 Phaser 6020/6022 and WorkCentre 6025/6027 MFP Service Manual 3/2016

## WorkCentre 6025 MFP Developer

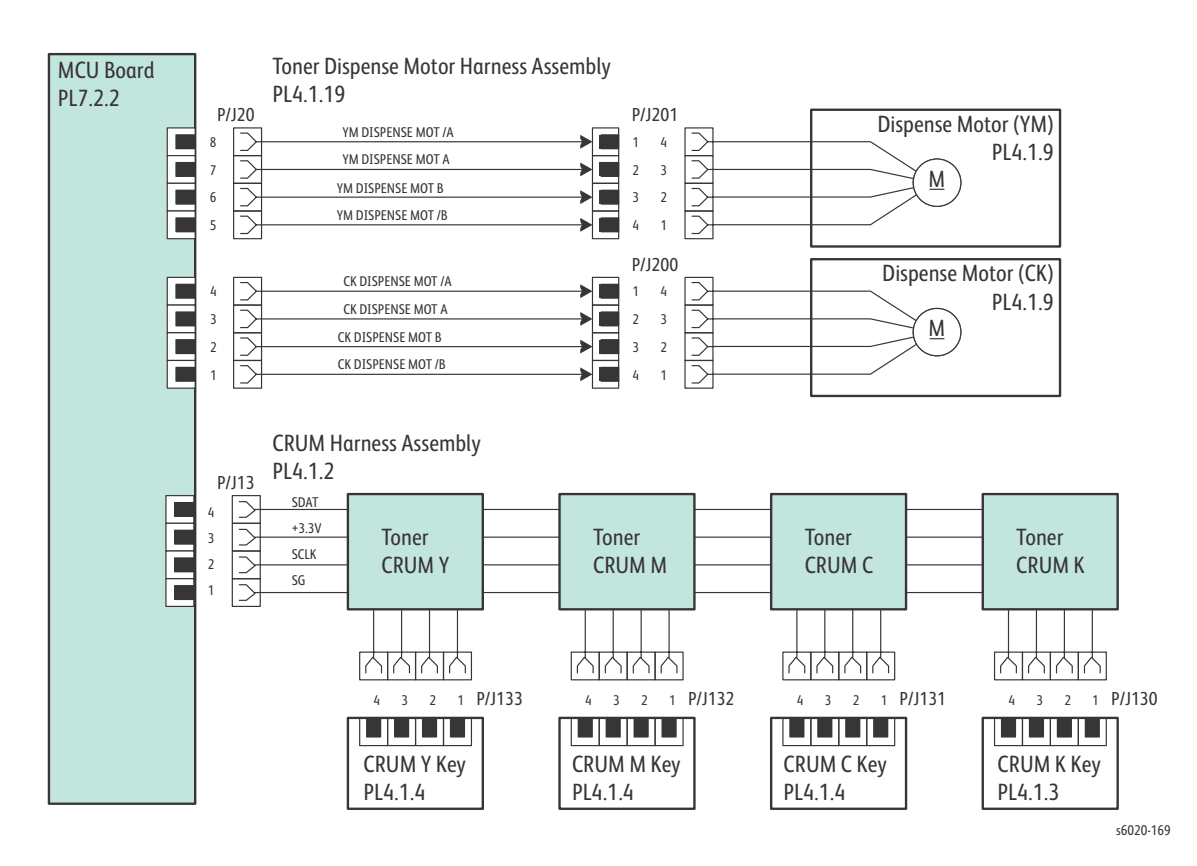

## WorkCentre 6025 MFP Fuser

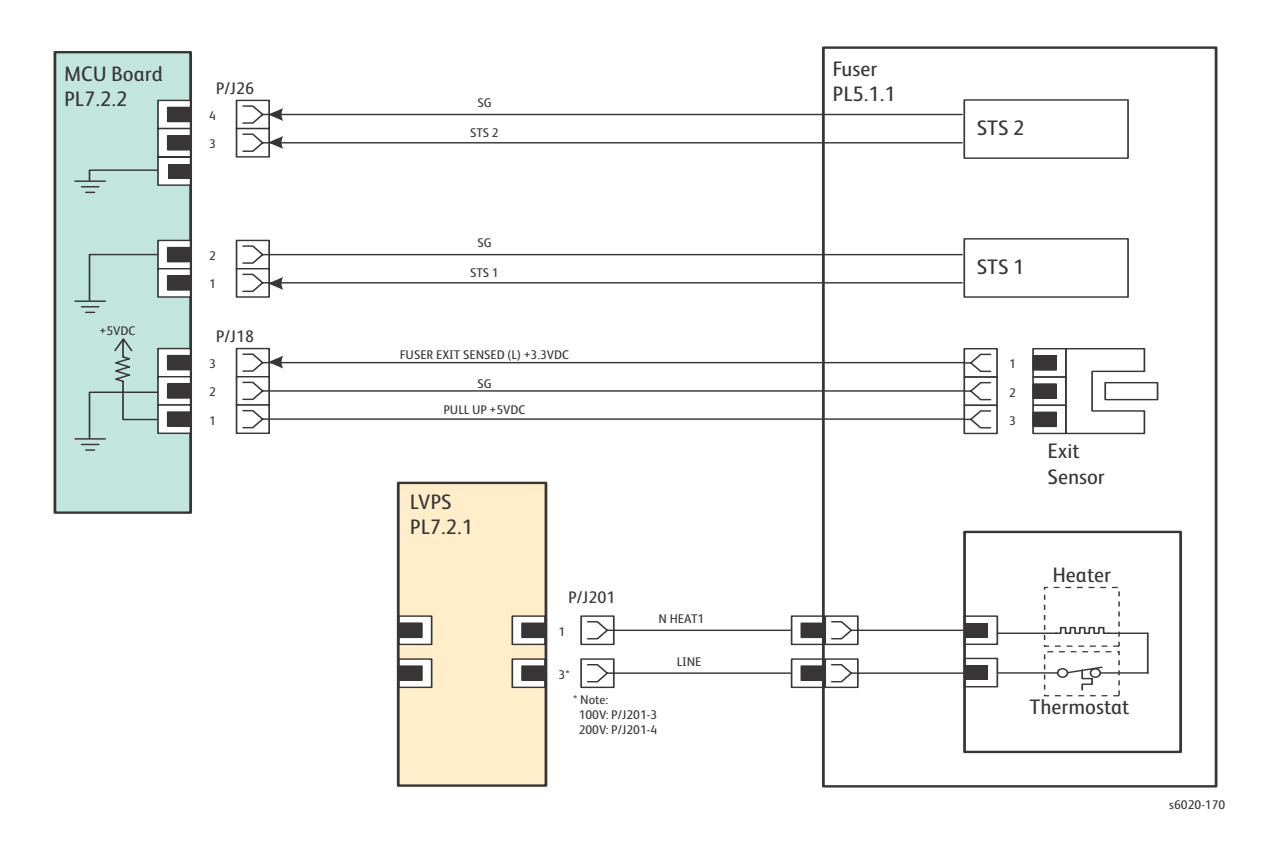

#### WorkCentre 6025 MFP Image Processor Board

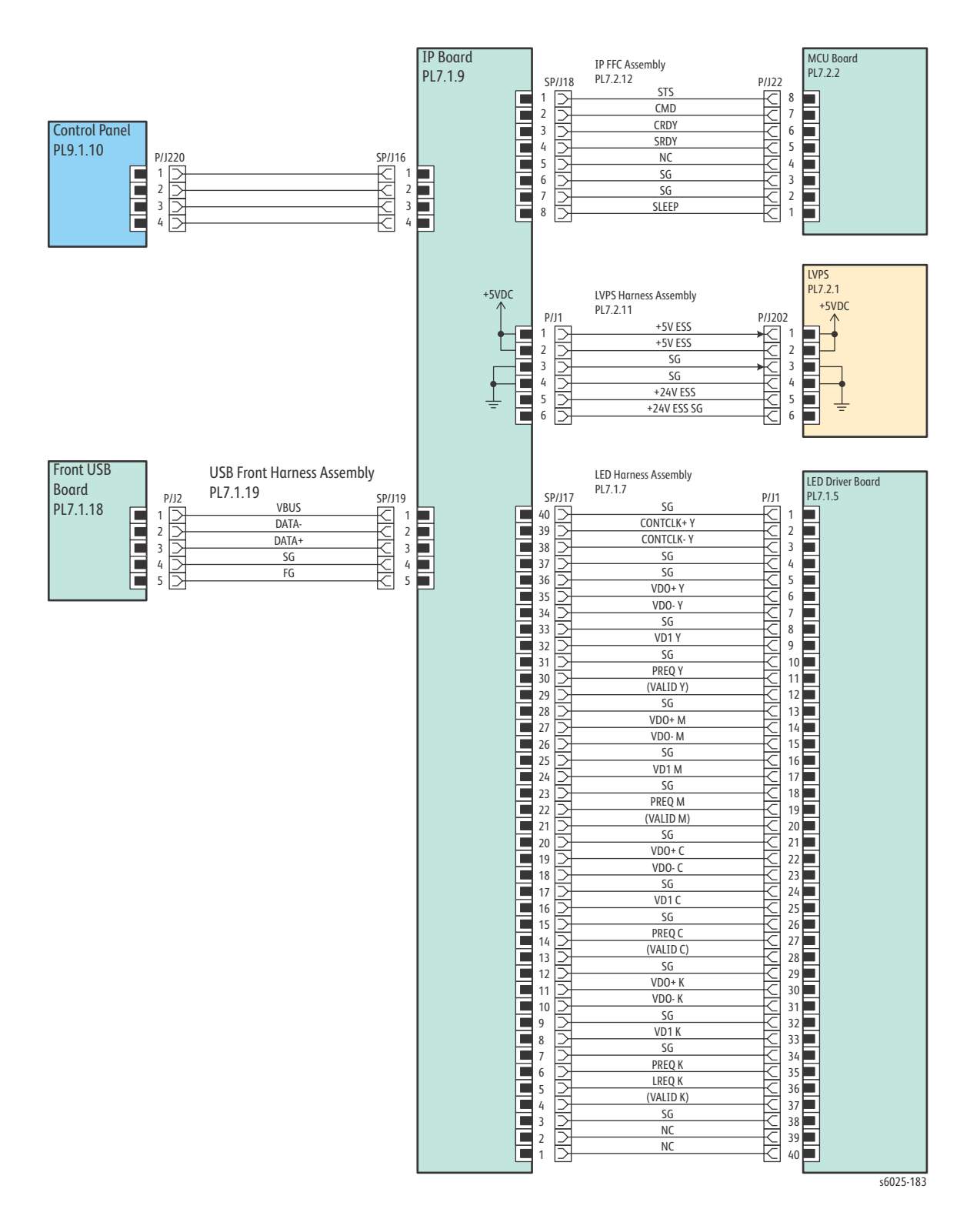

## WorkCentre 6025 MFP Scanner

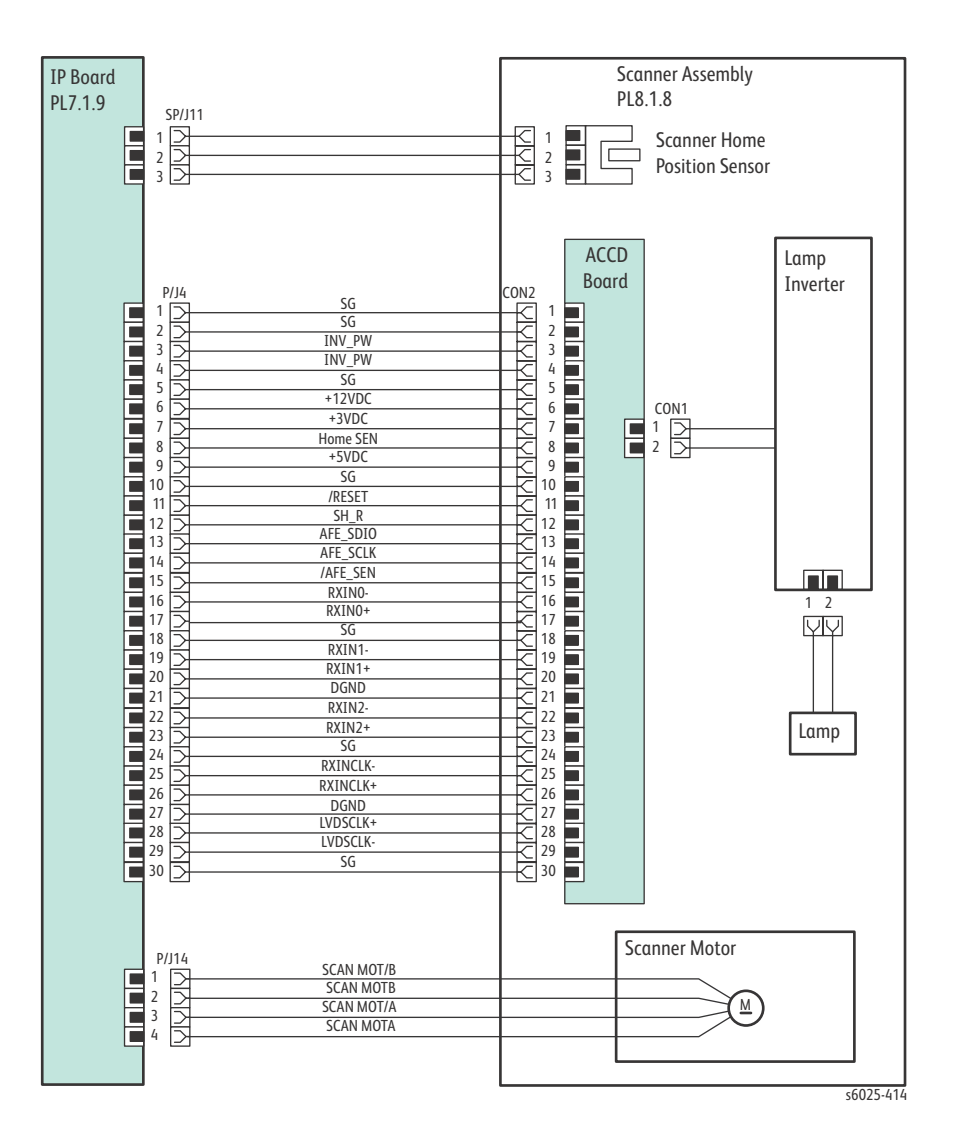

7-50 Phaser 6020/6022 and WorkCentre 6025/6027 MFP Service Manual 3/2016

# WorkCentre 6027 MFP Wiring Diagrams

## WorkCentre 6027 MFP System Wiring

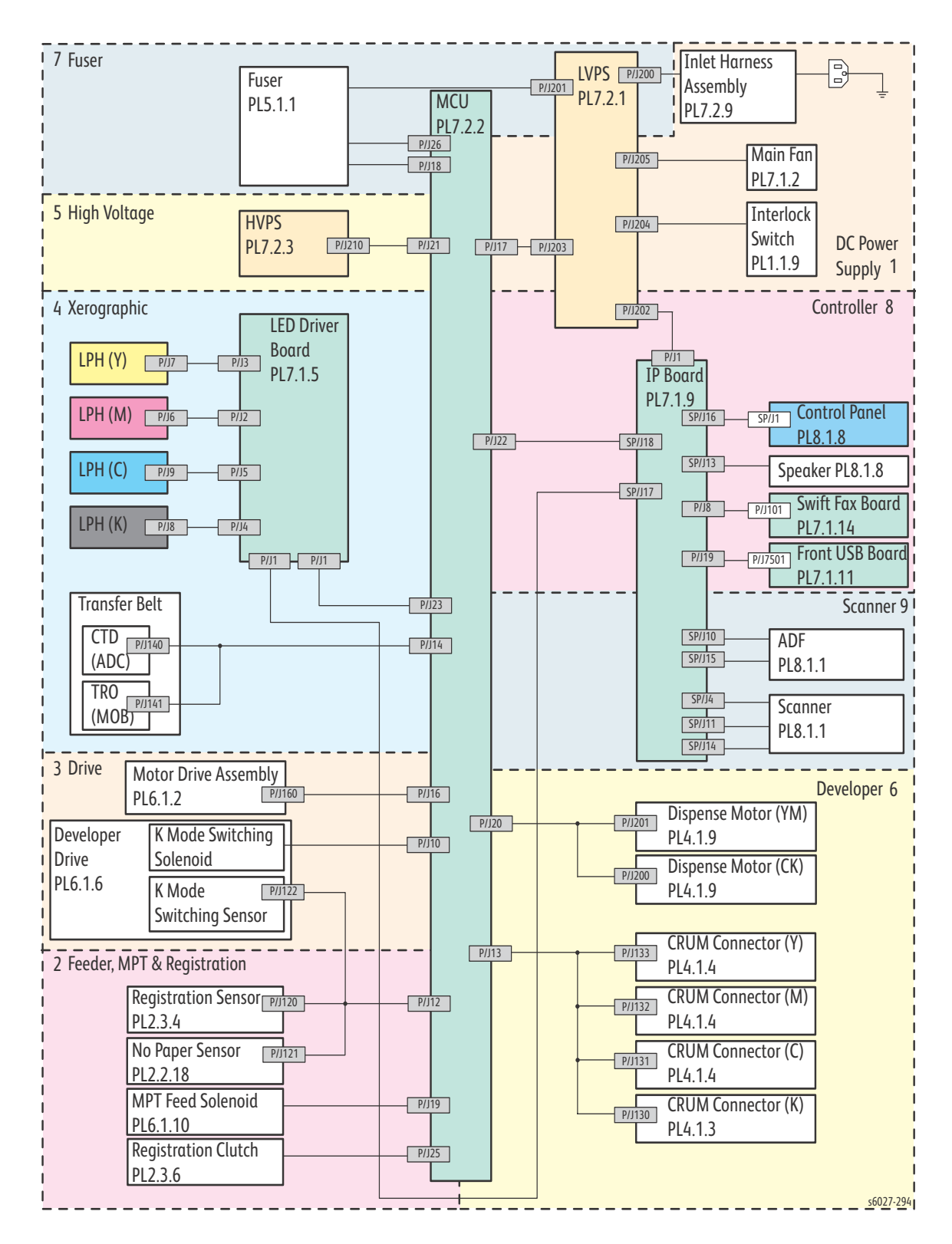

Phaser 6020/6022 and WorkCentre 6025/6027 MFP 7-51 Service Manual 3/2016

## WorkCentre 6027 MFP LVPS

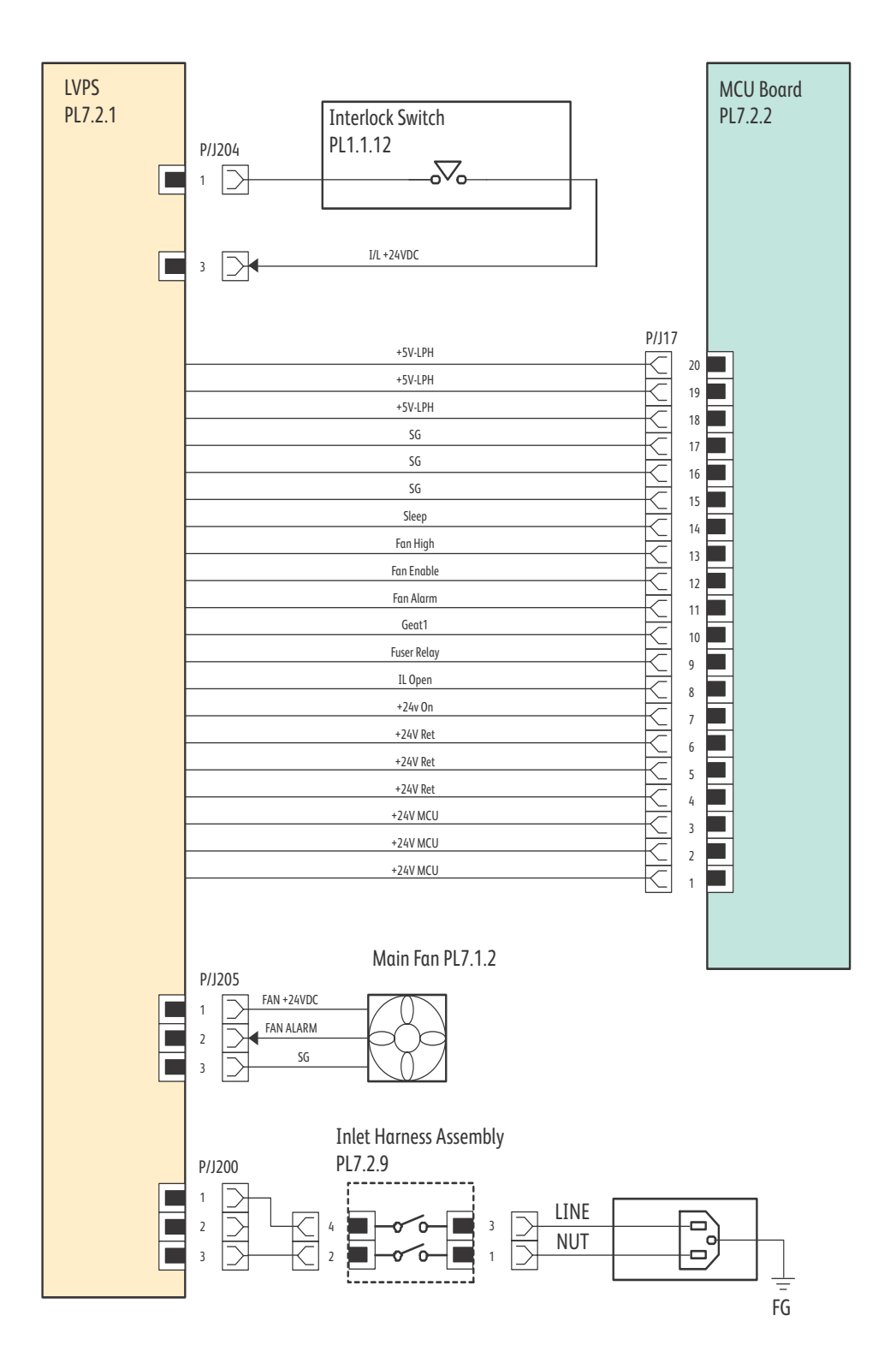

s6020-409

7-52 Phaser 6020/6022 and WorkCentre 6025/6027 MFP Service Manual 3/2016
### WorkCentre 6027 MFP Feeder

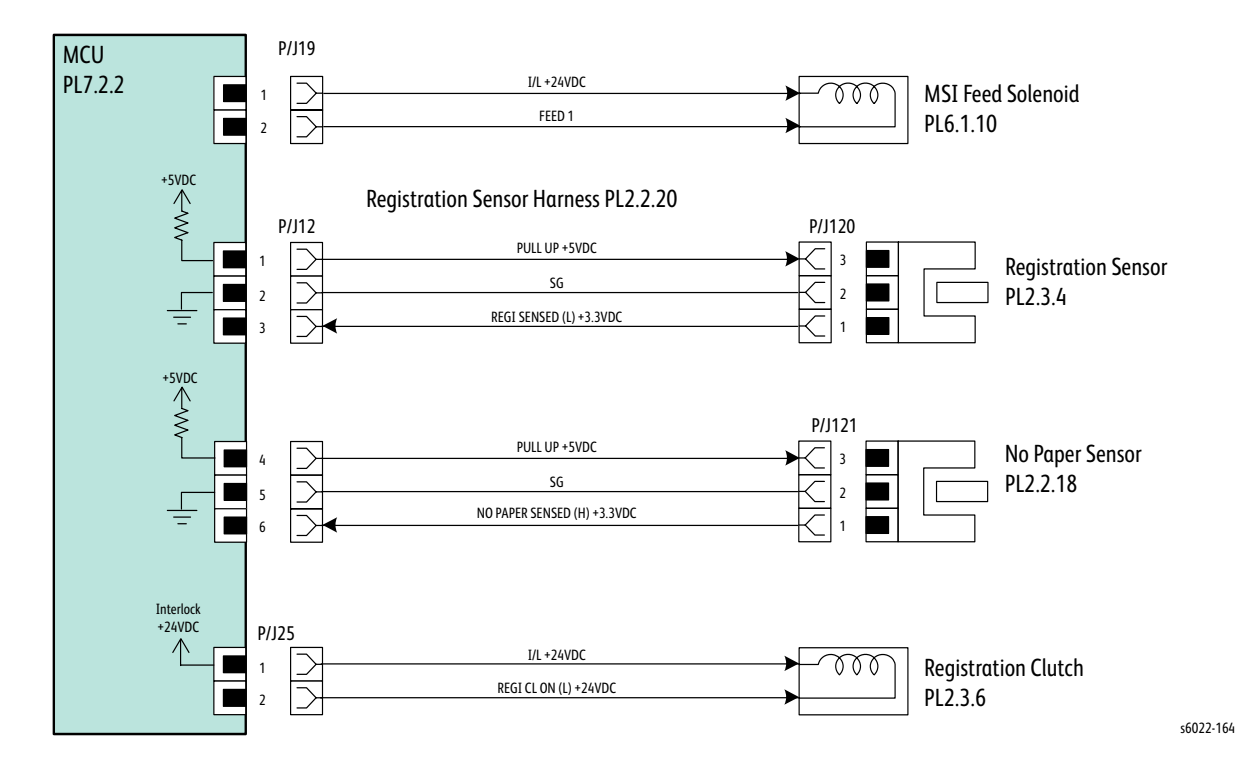

### WorkCentre 6027 MFP Drive

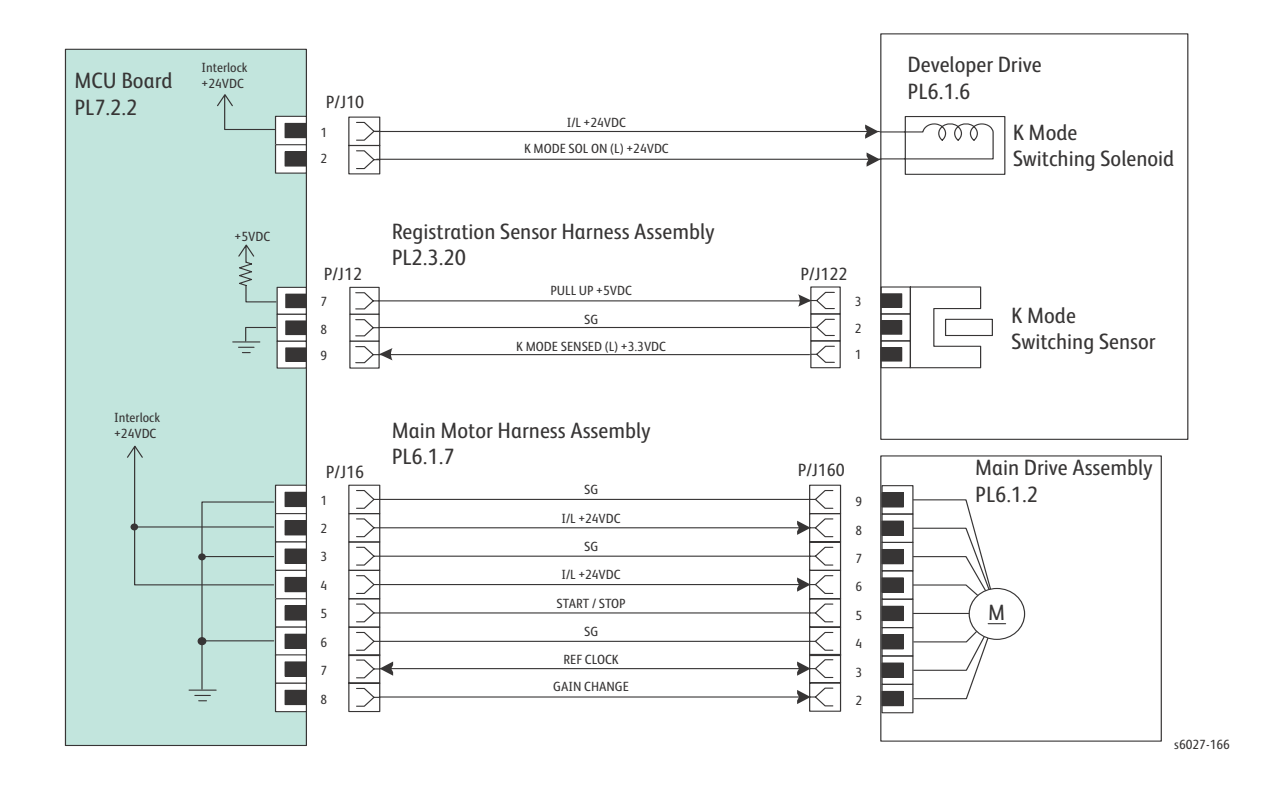

### WorkCentre 6027 MFP Xerographics

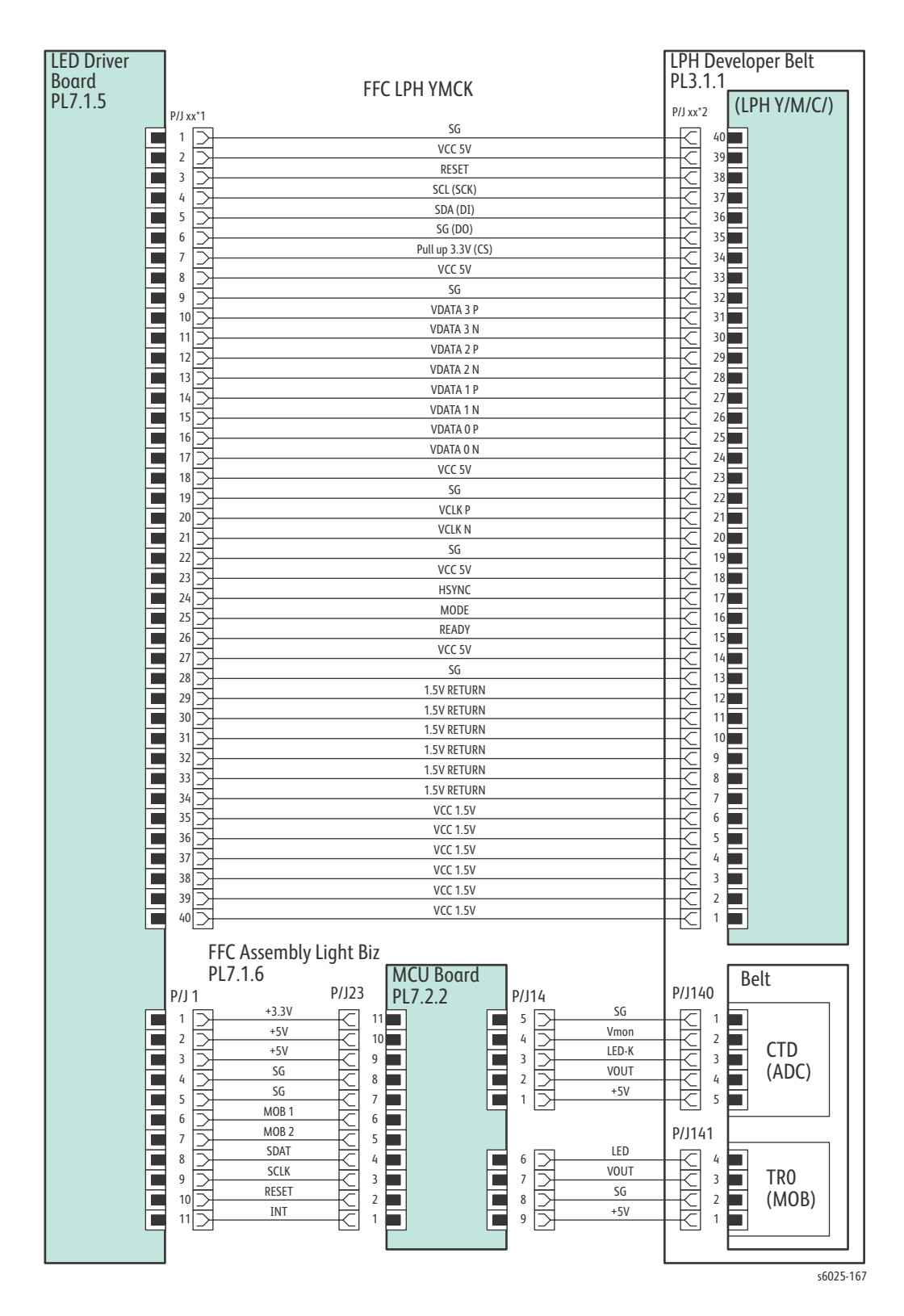

7-54 Phaser 6020/6022 and WorkCentre 6025/6027 MFP Service Manual 3/2016

### WorkCentre 6027 MFP HVPS

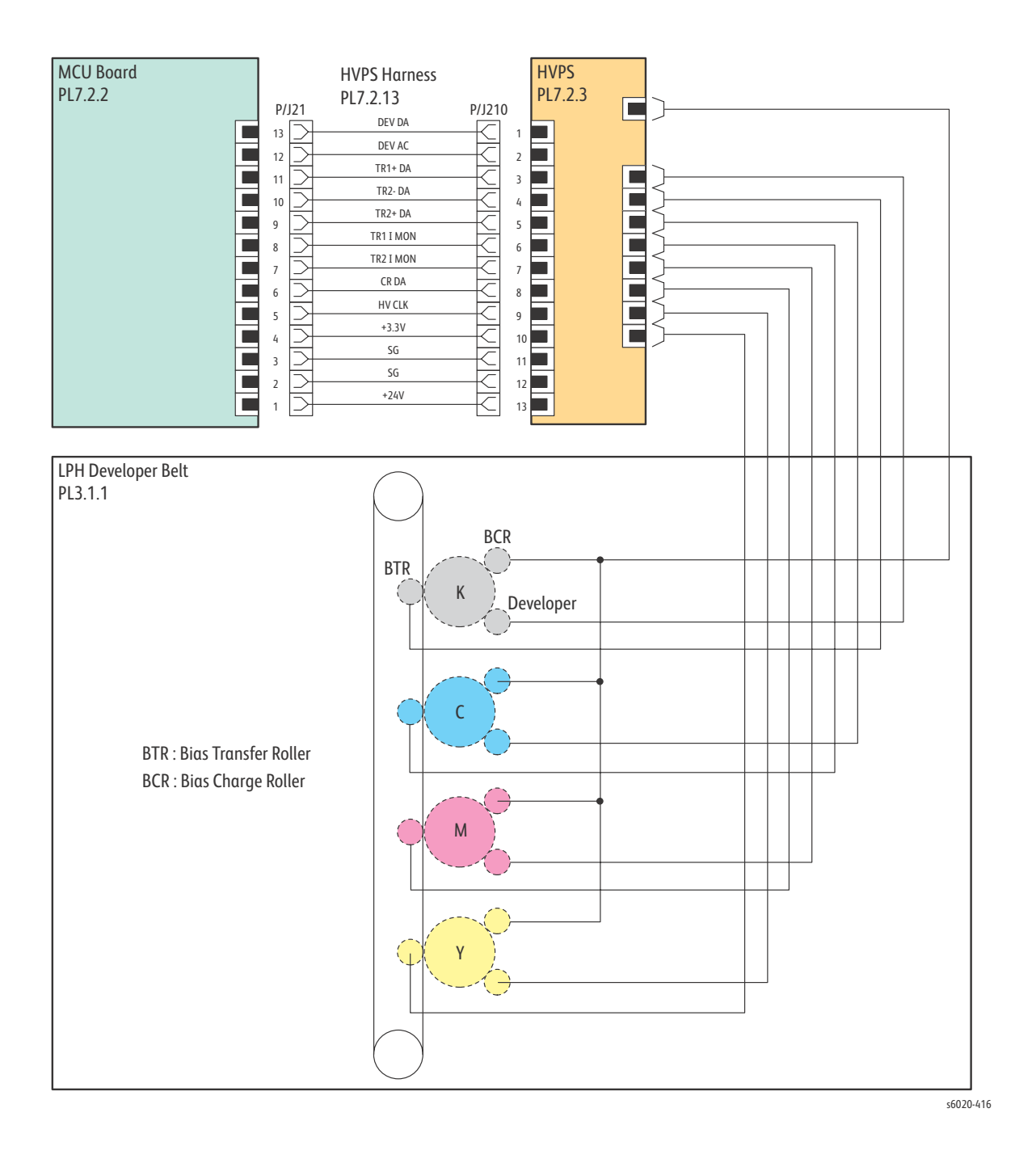

#### Toner Dispense Motor Harness Assembly MCU Board PL4.1.19 PL7.2.2 P/J20 P/J201 Dispense Motor (YM) YM DISPENSE MOT /A 1 4 8 PL4.1.9 YM DISPENSE MOT A 7 2 3 М ╧ YM DISPENSE MOT B 6 3 2 YM DISPENSE MOT /B 5 4 1 P/J200 Dispense Motor (CK) CK DISPENSE MOT /A 4 1 4 PL4.1.9 Ę CK DISPENSE MOT A 3 2 3 M CK DISPENSE MOT B 3 2 2 CK DISPENSE MOT /B 1 4 1 **CRUM Harness Assembly** PL4.1.2 P/J13 SDAT 4 $\frac{1}{2}$ +3.3V 3 Toner Toner Toner Toner SCLK Ē 2 **CRUM Y** CRUM M CRUM C **CRUM K** SG 1 $\rightarrow$ [지지지지] 지시시시 지시시지 [지지지지] 4 3 2 1 P/J133 4 3 2 1 P/J132 4 3 2 1 P/J131 4 3 2 1 P/J130 CRUM M Key CRUM C Key CRUM K Key **CRUM Y Key** PL4.1.4 PL4.1.4 PL4.1.4 PL4.1.3 s6020-169

### WorkCentre 6027 MFP Developer

### WorkCentre 6027 MFP Fuser

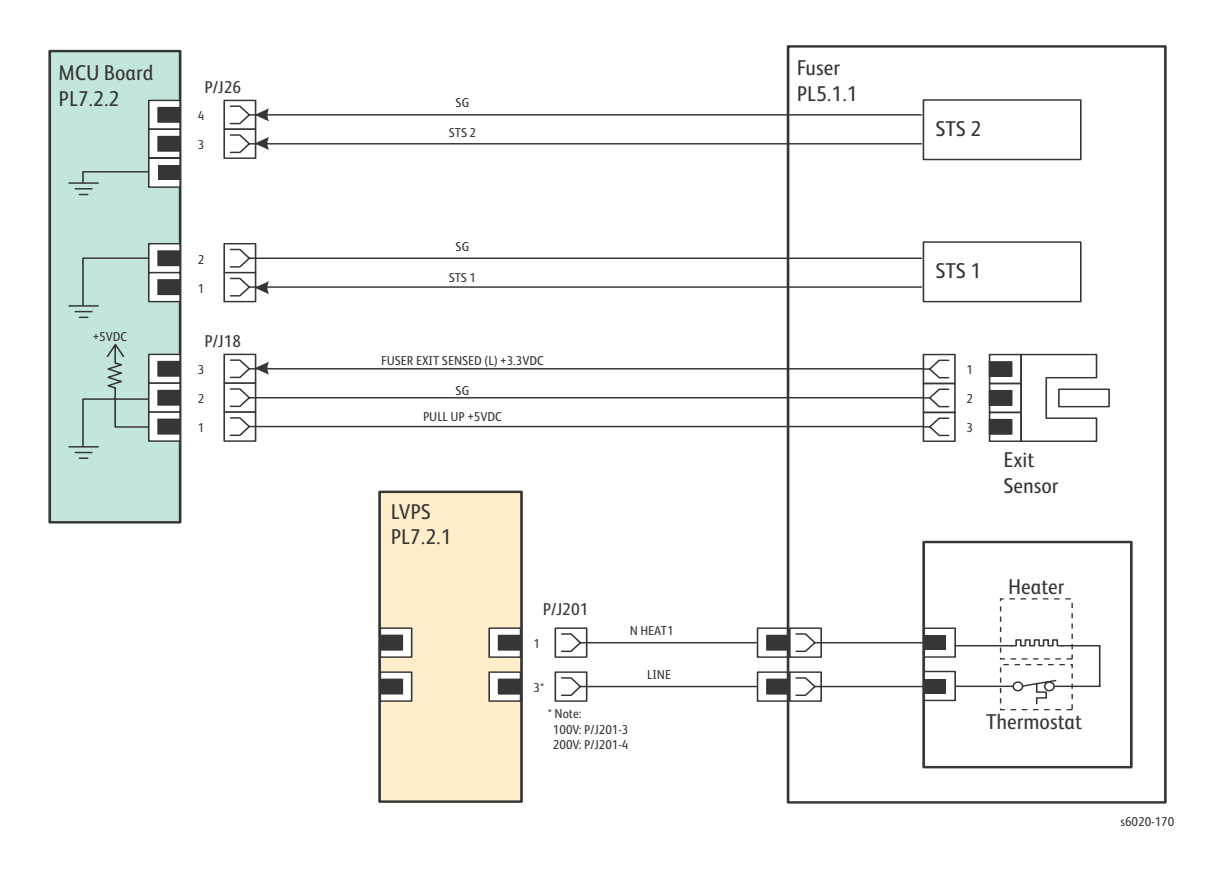

| Swift Fax |                     | Swift Fax Harness Assemb   | ly    | IP                      | Board      |                | IP FFC Assembly           |       | MCU Board               |
|-----------|---------------------|----------------------------|-------|-------------------------|------------|----------------|---------------------------|-------|-------------------------|
| Board     | P/J10               | 1 PL7.1.13                 | P/J8  | PL                      | .7.1.9     | SP/J18         | PL7.2.12 crc              | P/J22 | 2 PL7.2.2               |
| PL7.1.14  | 1 🗅                 | +3.3V                      |       | 14                      |            | 12             | CMD                       |       | 8                       |
|           | _ 2 ≥               | SG                         | Ķ     | 13                      |            | 2달             | CRDY                      | K     |                         |
|           | ╘╎╡                 | FAX SPK PWM                | ₽     |                         | -          | 2) K           | SRDY                      | Þ     | ŝ                       |
|           | = ; f               | FAX IRQ                    | F     | 10                      |            | ŝξ             | NC                        | F     | 4                       |
|           | 6 5                 | FAX SP IDI                 | Ŕ     | 9                       | Ē          | 65             | SG                        | Ł     | 3                       |
|           | 🔳 7 🔁               | FAX SPICST                 |       | 8                       |            | 22             |                           |       | 2                       |
|           | ∎≗⊇                 | SG                         | Ę     | 7                       | L          | 8 D            | JLLI                      | K     |                         |
|           | 빌                   | FAXSPICLK                  | ╠     |                         |            |                |                           |       |                         |
|           | ⊨ıĭ, ⊨              | FAX SPIDO                  | F     | 4 <b>H</b>              |            |                |                           |       |                         |
|           | 12 5                | SG                         | -k    | 3                       |            |                |                           |       |                         |
|           | 🔳 13 🗲              | FAX RESET                  |       | 2                       | +5VDC      |                | LVPS Harness Assembly     |       | PL7.2.1                 |
|           | 14 🖂                | 20                         |       | 1                       | $\uparrow$ | D/11           | PI 7 2 11                 | D/170 | +5VDC                   |
|           |                     |                            |       |                         |            | 1 5            | +5V ESS                   | ×C    | 1                       |
| Console   |                     |                            |       |                         |            | 2 5            | +5V ESS                   | -C    | 2                       |
| Assembly  |                     | KEY-DETECT0                | 11/19 |                         |            | 3 🗗            | SG                        | ื⊷    | 3                       |
| DI 8 1 8  | ╘╎╡                 | KEY-DETECT1                | Þ     | 2 <b>H</b>              |            |                | +24V ESS                  | K     |                         |
| F LO. 1.0 | <b>3 5</b>          | KEY-DETECT2                | Ŕ     | 3                       | ÷ –        | ίĘ             | +24V ESS SG               | Þ     |                         |
|           | ■ 4 ⊃               | KEY-DETECTS<br>KEY-DETECT4 |       | 4                       | 5          | - 🖸            |                           |       |                         |
|           | <b>5</b> ≥          | DC+3.3V LCM                | Ķ     | 5                       |            |                |                           |       |                         |
|           | ╘╏                  | KEY-SCAN0                  | ╠     | <sup>6</sup> 7 <b>H</b> |            |                | Front LICP Harnoss Assom  | hlu   |                         |
|           | ΞźĘ                 | KEY-SCAN1                  | F     | έΕ                      |            |                | FIGHT O 3D HUTTESS ASSEIN | biy   | Front USB Board         |
|           | ı 9 🗗               | KEY-SCAN2                  | Ŕ     | 9                       |            | P/I19          | PL7.1.12                  | P/17  | <sub>501</sub> PL7.1.11 |
|           | 10 🚬                | KEY-SCAN4                  | -5    | 10                      |            | 15             | VBUS                      | -7    | 1                       |
|           | <u>-</u> 11         | SPK_M                      | Ķ     |                         | C          | 2 5            | DATA-                     | Ł     | 2                       |
|           | =#K                 | SPK_P                      | Þ     | 12                      |            | 3              | SG                        | 넵     | 3                       |
|           |                     | DC+5V                      | Ŕ     | 14                      |            | 12             | FG                        | 뚸     | 4                       |
|           | 15 🔿                | LED_A                      | -5    | 15                      |            | 기고             |                           |       | 3                       |
|           | 🔳 16 🖂              | LCM-DE                     | -6    | 16                      |            |                |                           |       |                         |
|           |                     | LED_Error                  | Ķ     | 17                      |            |                |                           |       |                         |
|           |                     | LED_DATA                   | Þ     |                         |            |                | LED Driver Harness Asse   | nbly  | LED Driver Boara        |
|           |                     | LED_WPS                    | ł     | 20                      |            | SP/J17         | PL7.1.7                   | P/J1  | PL/.1.5                 |
|           | 21 🔿                |                            |       | 21                      |            | 40 🗲           | CONTCLK+ V                |       | 1                       |
|           | 22 🔿                | LED_STATUS                 | ⊬ੂ    | 22                      |            | 39달            | CONTCLK- Y                | 심     | 2                       |
|           |                     | LED_SAVER                  | ╠     | 23                      |            | 38<br>17<br>17 | SG                        | Þ     | 3                       |
|           |                     | LCM-HSYNC                  | F     | 24                      |            | 365            | SG                        | F     | 5                       |
|           | 26 >                | LCM-VSYNC                  | -k    | 26                      | C          | 35 🗲           | VDO+Y                     | ĸ     | 6                       |
|           | 27 🔿                |                            | -6    | 27 📃                    |            | 34   _ +       | SG                        | 4     | 7                       |
|           | _ 28 ≥              | SG                         | k     | 28                      |            | 淵볹             | VD1 Y                     | Ě     | 8                       |
|           |                     | LCM_R0                     | Þ     | 29<br>20                |            | 31KT           | SG                        | F     | 10                      |
|           |                     | LCM_R1                     | k     | 31 <b>E</b>             | E          | 30 5           | PREQ Y                    | Ł     | 11                      |
|           | ■ 32 ⊃              | LCM_R2                     |       | 32                      |            | 29 🔁           | (VALID Y)                 | -2    | 12                      |
|           | 🔳 33 🚬              | ICM_R5                     | k     | 33                      |            | 28 달           | VDO+ M                    | K     | 13                      |
|           | - 34 문              | LCM_R5                     | ╠     | 34                      | -          | %€             | VDO- M                    | Þ     | 14                      |
|           |                     | LCM_R6                     | F     | 35                      |            | 25 5           | SG                        | Ł     | 16                      |
|           |                     | LCM_R7                     | Ŕ     | 37                      | E          | 24 🗲           | VD1 M                     | -Ē    | 17                      |
|           | 🔳 38 🗲              | 50<br>ICM 60               |       | 38                      |            | 23             | PREO M                    | 4     | 18                      |
|           | 39 ⊇                | LCM_G0                     | Ķ     | 39                      | -          | 22 民           | (VALID M)                 | Þ     | 19                      |
|           |                     | LCM_G2                     | Þ     | 40<br>41                |            | 11日            | SG                        | F     | 20                      |
|           |                     | LCM_G3                     | Ŕ     | 42                      | Ē          | 19 5           | VDO+C                     | Ł     | 22                      |
|           | ■ 43 ⊃              | LCM G4                     |       | 43                      |            | 18 🖂           | <u>VDO-C</u>              |       | 23                      |
|           | ■ 44 ⊇              |                            | ⊬     | 44                      |            | 17달            | VD1 C                     | 심     | 24                      |
|           | <b>₩</b> 45         | LCM G7                     | ₽     | 45                      |            | 1:15           | SG                        | ħ     | 25<br>26                |
|           |                     | SG                         | F     | 40                      |            | 145            | PREQ C                    | 卜     | 27                      |
|           | ∎48 Þ               | LCM BO                     | Ŕ     | 48                      | Ē          | 13 🗗           | (VALID C)                 | K     | 28                      |
|           | <b>4</b> 9 🔁        | LCM_B1                     | Ē     | 49 🔳                    |            | 12 🔁           | <u>کل</u><br>۷۵۵+ ۲       | 4     | 29                      |
|           | 50                  | LCM B3                     | k     | 50                      |            | 11             | VDO-K                     | ħ     | 30                      |
|           | 티일로                 | LCM_B4                     | Þ     | 51                      |            | "K             | SG                        | F     | 37                      |
|           |                     | LCM B5                     | ╞     | 22 <b>F</b>             | -          | ٤Ħ             | VD1 K                     | 뉞     | 33                      |
|           |                     | LCM_B6                     | Ŕ     | 54                      | Ē          | i 🗗            | SG MARCO M                | R     | 34 💻                    |
|           | 55 🗅                | <u>LLM_B7</u>              | -12   | 55 📃                    |            | 6              | I REO K                   | ₩     | 35                      |
|           | <u>56</u> _         | LCM-TPX1                   | Ķ     | 56                      |            | ;甘             | (VALID K)                 | ħ     | 36                      |
|           | 님57长                | LCM-TPX2                   | ₽     | 57                      |            | ; K            | SG                        | FI    | 38                      |
|           | ∎፨₭                 | LCM-TPY1                   | -k    | 30<br>59                | Ē          | 25             | NC NC                     | Ł     | 39                      |
|           | <b>6</b> 0 <b>×</b> | LCM-TPY2                   | -Ľ    | 60                      |            | 1 🖂            | NC                        | K     | 40                      |
|           |                     |                            |       |                         |            |                |                           |       |                         |

### WorkCentre 6027 MFP Image Processor Board

s6027-183

7-58 Phaser 6020/6022 and WorkCentre 6025/6027 MFP Service Manual 3/2016

#### WorkCentre 6027 MFP IIT

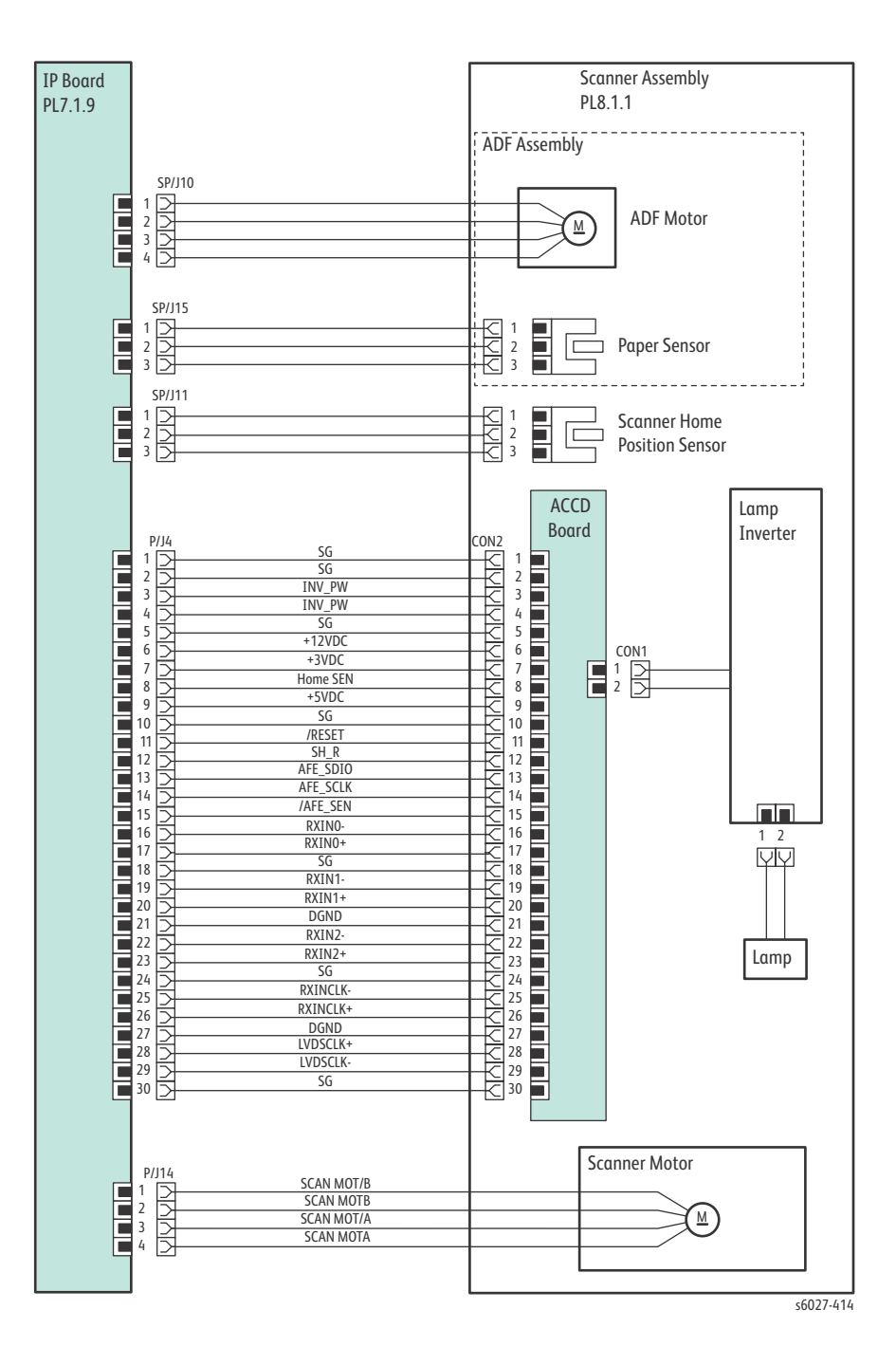

Wiring

## Reference

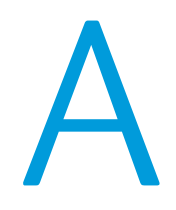

### In this chapter...

- E, H, & S Incident Report Form
- Phaser 6020 Control Panel Indicators
- Phaser 6022 Control Panel Menu Map
- WorkCentre 6025 MFP Control Panel Menu Map
- Status Codes
- Xerox Supplies and Accessories
- Acronyms and Abbreviations

### E, H, & S Incident Report Form

The form on the following pages is the form that is current *at the time* of this manual's publication. For the most current version of the form, download from Xerox Global Service Net at https://www.xrxgsn.com/secure/main.pl?CatId=1789.

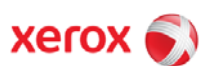

# CONFIDENTIAL EHS 700 - Health & Safety Incident Report Form for Incidents Involving a Xerox Product

|              | For incidents in Canac<br>PIPEDA consent div  | da:<br>ren | 🗌 YES 🗌 N             | 0        | EH&S Offic     | e Use ONLY   | Number         |          |  |
|--------------|-----------------------------------------------|------------|-----------------------|----------|----------------|--------------|----------------|----------|--|
|              | PIPEDA is the Cana                            | idian "Pe  | ersonal Information F | Protecti | ion and Elect  | onic Docume  | nts Act."      |          |  |
|              | For incidents in the EU:<br>Safe Harbour Comp | laint      |                       | 0        |                |              |                |          |  |
| *Date Of In  | cident (mm / dd / yyyy):                      |            |                       |          |                |              |                |          |  |
| Product      | Description                                   |            |                       |          |                |              |                |          |  |
| *Model No.   | or Product Name:                              |            |                       |          |                |              |                |          |  |
| Product Se   | rial Number:                                  |            |                       | Seria    | al Number(s)   | of Accessor  | / (ies):       |          |  |
| Installation | Date:                                         |            |                       | Total    | Copy Meter     |              |                |          |  |
| Date of las  | t service maintenance:                        |            |                       |          |                |              |                |          |  |
| List damag   | ed and affected part(s) of                    | the ma     | chine by description  | on and   | part numbe     | :            |                |          |  |
|              | * <u>Descriptio</u>                           | <u>n</u>   |                       |          |                | <u>Pa</u>    | <u>t Numbe</u> | <u>r</u> |  |
| Custome      | r Identification                              |            |                       |          |                |              |                |          |  |
| *Customer    | Name:                                         |            |                       | *Nam     | ne of Custon   | er Contact P | erson:         |          |  |
| *Address:    |                                               |            | E-mail:               |          |                | *Telephone:  |                |          |  |
|              |                                               |            |                       |          |                | Fax:         |                |          |  |
| Custome      | r Service Engineer lo                         | dentifi    | cation                |          |                |              |                |          |  |
| *Name (requ  | lired for Xerox serviced equipm               | ient):     | Employee:             |          |                | E-mail:      |                |          |  |
| Location:    |                                               |            | *Phone (required for  | · Xerox  | serviced equip | nent):       |                |          |  |
| Individua    | al Providing Notificat                        | ion        |                       |          |                |              |                |          |  |
| *Name:       |                                               | *Title:    |                       |          | *Telephor      | e Number:    |                |          |  |
| *Organizati  | ion:                                          |            |                       |          | E-Mail:        |              |                |          |  |
| Mailing A    | Address:                                      |            |                       |          | *Date Ro       | port Subn    | nitted:        |          |  |
|              |                                               |            |                       |          |                |              |                |          |  |

\* Required information is preceeded by asterisk, title shown in red, with a tan wash background

Form EH&S-700 Rev 4.0 (18 March 2014)

Universal Format

page 1

| Details of Incident                                                                                                    |
|----------------------------------------------------------------------------------------------------|
| *Description Of Incident: (Check all that apply)                                                                                                    |
| Smoke                                                                                                    |
| Describe quantity and duration of smoke:                                                                                                    |
| Fire with open flames seen                                                                                                    |
| Electric shock to operator or service representative                                                                                                    |
| Physical injury/illness to operator or service representative<br>Describe:                                                                                                    |
| Other, describe:                                                                                                    |
| MANDATORY DESCRIPTION (above): Provide a detailed description of all valid factors that may hav<br>contributed to the incident. Hardware involved in the incident should be preserved and retained for further<br>investigation should investigation be deemed necessary by EH&S. |
| LIST INCIDENT DESCRIPTIONS AND SUPPORT DIAGRAMS/DATA INCLUDED OR ATTACHED:                                                                                                    |
|                                                                                                    |
| *Any damage to customer property? No Yes Describe:                                                                                                    |
| *Did external emergency response provider(s) such as a fire department, ambulance, etc. respond?<br>No Yes Identify: (i.e., source, names of individuals)                                                                                                    |
| Apparent cause of incident (identify part that is suspected to be responsible for the incident)                                                                                                    |
|                                                                                                    |
|                                                                                                    |
|                                                                                                    |
| *Preliminary actions taken to mitigate incident:                                                                                                    |
|                                                                                                    |
|                                                                                                    |
|                                                                                                    |
| Instructions: E-mail or fax both pages of this completed form to EH&S:                                                                                                    |
| e-mail: usa.product.incident@xerox.com or fax 585-422-8217 [Intelnet 8*222-8217 ]                                                                                                    |

\* Required information is preceeded by asterisk, title shown in red with a tan wash background

Form EH&S-700 Rev 4.0 (18 March 2014)

Universal Format

page 2

### Phaser 6020 Control Panel Indicators

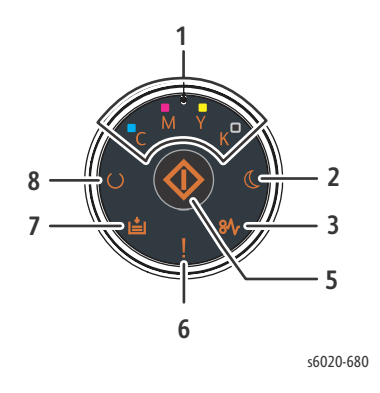

- 1. Toner LED
- 2. Energy Saver LED
- 3. Jam LED
- 5. Start Button/LED
- 6. Error LED
- 7. Load Paper LED
- 8. Ready/Data LED
- / ●: ON ,"●" / "●": Fast Blink , '●': Slow Blink

| Item | Feature           | Description                                                                                                    |
|------|-------------------|----------------------------------------------------------------------------------------------------|
| 1.   | (C) Cyan Toner    | <ul> <li>Indicates that the Cyan toner is low.</li> <li>Flashing indicates the toner is empty or toner warning.</li> <li>Flashing means non-Xerox toner is installed.</li> </ul>                                                                                                    |
|      | (M) Magenta Toner | <ul> <li>Indicates that the Magenta toner is low.</li> <li>Flashing indicates the toner is empty or toner warning.</li> <li>Flashing means non-Xerox toner is installed.</li> </ul>                                                                                                    |
|      | (Y) Yellow Toner  | <ul> <li>Indicates that the Yellow toner is low.</li> <li>Flashing indicates the toner is empty or toner warning.</li> <li>Flashing means non-Xerox toner is installed.</li> </ul>                                                                                                    |
|      | (K) Black Toner   | <ul> <li>Indicates that the Black toner is low.</li> <li>Flashing indicates the toner is empty or toner warning.</li> <li>Flashing means non-Xerox toner is installed.</li> </ul>                                                                                                    |
| 2.   | Energy Saver      | <ul> <li>Indicates the printer is in the Low Power or Power Saver Mode 2.</li> <li>Flashing at the same time the Ready light is flashing indicates the printer is canceling the print job.</li> </ul>                                                                                                    |
| 3.   | Jam               | •Flashing indicates a paper jam in the printer.                                                                                                    |
| 5.   | [OK]              | <ul> <li>Prompts the user to press the [OK] button to resume printing after an interruption.</li> <li>Press [OK] to print side 2 of a manual 2-sided print job after paper is reloaded.</li> <li>Press and hold [OK] to print Printer Settings report, Panel Settings report, and Error History report.</li> </ul> |

| Item | Feature    | Description                                                                                                    |
|------|------------|----------------------------------------------------------------------------------------------------|
| 6.   | Error      | <ul> <li>Indicates an error that needs your attention.</li> <li>When flashing, the printer has a critical error that can only be corrected by restarting the printer or by calling for service.</li> <li>When illuminated and a CMYK Toner is illuminated, the toner should be reset.</li> <li>When illuminated and a CMYK Toner is flashing, the toner should be replaced.</li> </ul>                                                 |
| 7.   | Load Paper | <ul> <li>Indicates non-paper notifications such as download, startup diagnostics, or other non-paper notifications.</li> <li>Flashing indicates a Paper Size Mismatch in the printer, paper is jammed in the paper tray, or the printer is out of paper.</li> </ul>                                                                                                    |
| 8.   | Ready/Data | <ul> <li>Green indicates the printer is ready.</li> <li>Green with [OK] flashing indicates that the printer is waiting for the user to press [OK] after inserting paper for side 2 printing (manual duplex).</li> <li>Flashing green indicates the printer is busy or is waiting for you to take an expected action.</li> <li>Flashing green + flashing Power Saver light indicates the printer is canceling the print job.</li> </ul> |

### Phaser 6022 Control Panel Menu Map

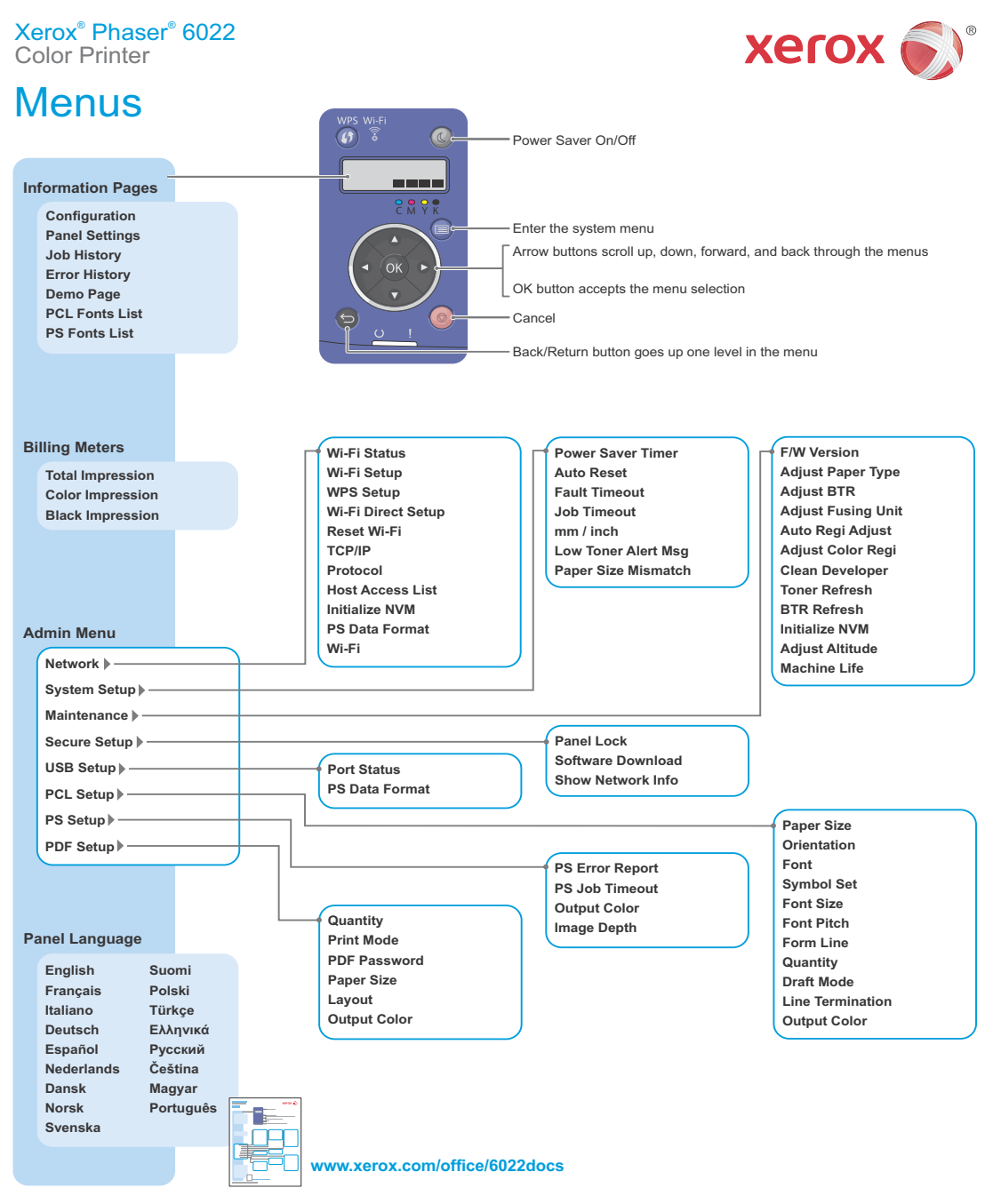

© 2014 Xerox Corporation. All rights reserved. Xerox® and Xerox and Design® are trademarks of Xerox Corporation in the United States and/or other countries.

s6020-712

### WorkCentre 6025 MFP Control Panel Menu Map

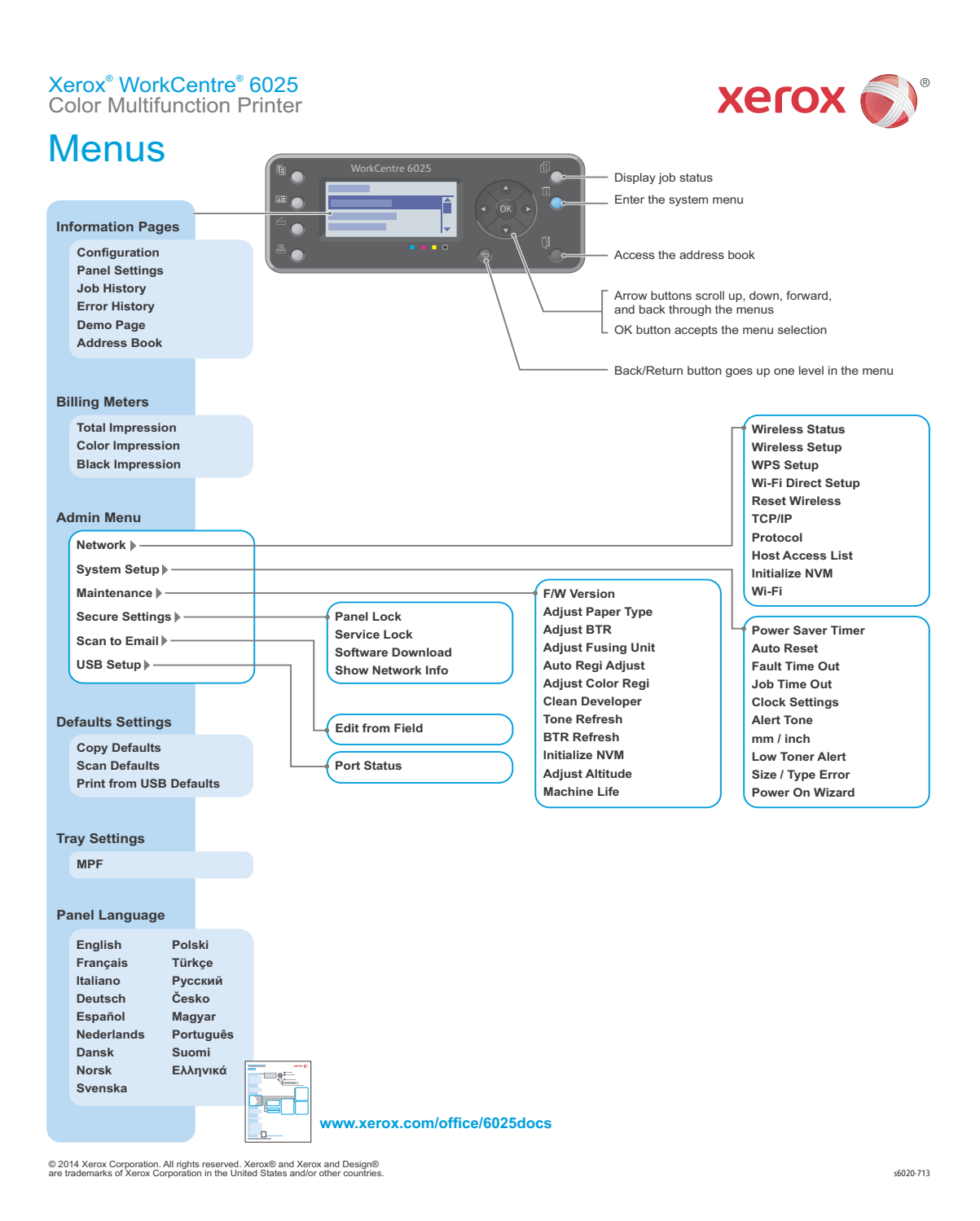

### Status Codes

The Error Message Summary table lists possible errors, along with the corresponding code, and page reference for the corrective procedure.

- The Error Code column lists the code associated with the error.
- The Error Message LCD column shows the message as it appears on the LCD when the error occurs during normal operation.
- The Error Description column describes the error.
- The Go to column links to the troubleshooting procedure related to the error.

Use this table to identify the proper procedure to correct the reported error.

| Error Code | Error Message LCD                                              | Error Description                                                                              | Go to |
|------------|----------------------------------------------------------------|------------------------------------------------------------------------------------------------|-------|
| 005-121    | Job Canceled<br>Open ADF Cover<br>and Remove All Paper         | <adf jam="" paper=""><br/>Paper Jam. Open The ADF Top Cover And<br/>Remove The Paper Jam</adf> | 2-21  |
| 005-121    | 005-121 Paper Jam<br>Open ADF Cover and<br>Clear Jam           | <adf jam="" paper=""><br/>Paper jam. Open the ADF Top Cover and remove<br/>the paper jam</adf> | 2-21  |
| 005-301    | 005-301 Cover Open<br>Remove paper then<br>Close ADF Cover     | <adf cover="" open=""><br/>ADF Top Cover is open.</adf>                                        | 2-22  |
| 009-950    | 009-950 Printer<br>Cartridge Error<br>Reseat Yellow Cartridge  | <y comm="" fail="" toner=""><br/>Toner CRUM(Y) Communication Error Detected.</y>               | 2-23  |
| 009-951    | 009-951 Printer<br>Cartridge Error<br>Reseat Magenta Cartridge | <m comm="" fail="" toner=""><br/>Toner CRUM(M) Communication Error Detected.</m>               | 2-23  |
| 009-952    | 009-952 Printer<br>Cartridge Error<br>Reseat Cyan Cartridge    | <c comm="" fail="" toner=""><br/>Toner CRUM(C) Communication Error Detected.</c>               | 2-23  |
| 009-953    | 009-953 Printer<br>Cartridge Error<br>Reseat Black Cartridge   | <k comm="" fail="" toner=""><br/>Toner CRUM(K) Communication Error Detected.</k>               | 2-23  |

| Error Code                               | Error Message LCD                                                                 | Error Description                                                                                                    | Go to |
|------------------------------------------|-----------------------------------------------------------------------------------|----------------------------------------------------------------------------------------------------|-------|
| 010-397                                  | 010-397 Code:XXXXXXXX<br>Restart Printer<br>Contact Support If Message<br>Returns | <fuser failure=""><br/>Please Reboot Printer. Contact Customer<br/>Support If This Failure Is Repeated</fuser>                          | 2-24  |
| 016-372                                  | 016-372 System<br>Restart Printer<br>Contact Support If Message<br>Returns        | <dram allocation="" fail="" memory=""><br/>Fax Memory Allocation Error Is Detected.</dram>                                              | 2-27  |
| 016-500                                  | Erase Flash Err<br>Restart Printer                                                | Erase Flash Error                                                                                                    | 2-28  |
| 016-501                                  | 016-501 System<br>Write Flash Error<br>Contact Support If Message<br>Returns      | <download error="" write=""><br/>Flash Memory Write Error Occurred.</download>                                                          | 2-28  |
| 016-502                                  | 016-502 System<br>Write Flash Error<br>Contact Support If Message<br>Returns      | <download error=""><br/>When Downloading Error Is Detected.</download>                                                                  | 2-28  |
| 016-503<br>016-504<br>016-506<br>016-507 | 016-50x Scan<br>SMTP Error<br>Job Failure Press [OK]                              | An E-mail Error Has Occurred.                                                                                                    | 2-29  |
| 016-718                                  | 016-718 Printer<br>Memory Full<br>Job Too Large Press [OK]                        | <memory overflow=""><br/>The Current Printing Job Process Cannot Be<br/>Continued Because The Memory Capacity Is<br/>Exceeded.</memory> | 2-30  |
| 016-719                                  | 016-719 Printer<br>Decode Error<br>Job Failure Press [OK]                         | <decode error=""><br/>Decode Error Is Detected.</decode>                                                                                | 2-31  |
| 016-720                                  | 016-720 Printer<br>PDL Request<br>Data Violation Press [OK]                       | <pdl error=""><br/>The Print Data Cannot Be Processed By Pdl.</pdl>                                                                     | 2-32  |
| 016-744                                  | Format Error<br>016-744 System<br>Invalid Data Press [OK]                         | <download error="" format=""><br/>Invalid Code To Be Downloaded.</download>                                                             | 2-33  |
| 016-745                                  | 016-745 System<br>Format Error<br>Invalid Data Press [OK]                         | <download error="" format=""></download>                                                                                                | 2-33  |

| Error Code         | Error Message LCD                                                                  | Error Description                                                                                                   | Go to |
|--------------------|------------------------------------------------------------------------------------|----------------------------------------------------------------------------------------------------|-------|
| 016-749            | 016-749 Printer<br>PJL Request<br>Data Violation<br>Press [OK]                     | <pjl error="" request=""><br/>The Print Data Cannot Be Processed By PJL.</pjl>                                      | 2-34  |
| 016-753            | 016-753 Error<br>Wrong Password<br>Press [OK] Button                               | <wrong password=""> PDL Emulation Error<br/>Occurred</wrong>                                                        | 2-35  |
| 016-755            | 016-755 Error<br>PDF Print Disabled<br>Press [OK] Button                           | <pdf disabled="" print=""> PDL Emulation Error<br/>Occurred.</pdf>                                                  | 2-36  |
| 016-764            | 016-764 Scan<br>Connect Fail<br>Job Failure Press [OK]                             | <connect error=""><br/>Can Not Connect To Mail Server For Sending<br/>Mail.</connect>                               | 2-37  |
| 016-766            | 016-766 Scan<br>SMTP Error<br>Job Failure Press [OK]                               | <smtp><br/>Can Not Transfer Completely.</smtp>                                                                      | 2-37  |
| 016-767            | 016-767 Scan<br>Address Error<br>Job Failure Press [OK]                            | <e-mail address="" error=""><br/>Recipient Address Is Invalid.</e-mail>                                             | 2-37  |
| 016-791            | 016-791 System<br>USB Memory was Removed.<br>Job Failure Press [OK]                | <usb error="" memory="" removal=""><br/>USB Memory Is Removed While Memory<br/>Reading Job Is Being Executed.</usb> | 2-38  |
| 016-795            | 016-795 Printer<br>File Format Error<br>Job Failure Press [OK]                     | <file error="" format=""><br/>An Unsupported File Was Selected At USB<br/>Memory Print.</file>                      | 2-38  |
| 016-797            | 016-797 Printer<br>File Read Error<br>Job Failure Press [OK]                       | <file error="" read=""><br/>The Contents Of The USB Memory Cannot Be<br/>Read Correctly.</file>                     | 2-38  |
| 016-920            | 016-920 System<br>Wireless Error<br>Setup Fail Press [OK]                          | <wireless error="" setting="" time-out=""><br/>A Time-out With The Register Occurred.</wireless>                    | 2-40  |
| 016-921            | 016-921 System<br>Wireless Error<br>Setup Fail Press [OK] Button                   | <wireless error="" setting="" timeout=""><br/>A Connection Time-out With The Register<br/>Occurred.</wireless>      |       |
| 016-930<br>016-931 | 016-930/931 System<br>USB Host Error<br>Unsupported Device<br>Remove From USB Port | <usb error="" host=""><br/>Detect Installation Of Un-supported Device.</usb>                                        | 2-41  |

| Error Code | Error Message LCD                                                          | Error Description                                                                                   | Go to |
|------------|----------------------------------------------------------------------------|----------------------------------------------------------------------------------------------------|-------|
| 016-981    | 016-981 Printer<br>Collate Full<br>Job Too Large<br>Press [OK]             | <collate full=""><br/>Exceeds The Memory Capacity.</collate>                                        | 2-42  |
| 016-982    | 016-982 Error<br>Memory Overflow<br>Press [OK] Button                      | <memory overflow=""> The Print Job Is Too Large<br/>For The Memory Available.</memory>              | 2-43  |
| 016-985    | 016-985 Scan<br>Mail Size Limits<br>Job Failure<br>Press [OK]              | <mail error="" size=""><br/>Mail Size Limits Error</mail>                                           | 2-44  |
| 017-970    | 017-970 Scan<br>Memory Full<br>Job Failure<br>Press [OK]                   | <out memory="" of=""><br/>Out of Memory.</out>                                                      | 2-45  |
| 017-980    | 017-980 System<br>Report Error<br>Job Failure<br>Press [OK]                | <report close="" error="" file="" open=""><br/>Report Job Fails To Open/close Report File.</report> | 2-46  |
| 017-981    | 017-981 System<br>Report Error<br>Job Failure<br>Press [OK]                | <report error="" file=""><br/>Fax Report Job Fails To Report File.</report>                         | 2-46  |
| 017-988    | 017-988 Scan<br>PCScan Time Out<br>Job Failure<br>Press [OK]               | <pc out="" scan="" time=""><br/>Time out at Scan-To-Application start.</pc>                         | 2-47  |
| 018-338    | 018-338 System<br>Restart Printer<br>Contact Support<br>If Message Returns | <wireless error=""><br/>The error is detected when checking the<br/>Wireless circuitry.</wireless>  | 2-48  |
| 024-340    | 024-340<br>Code:xxxxxxx<br>Restart Printer                                 | <firmware error=""><br/>MCU firmware error detected.</firmware>                                     | 2-49  |
| 024-360    | 024-360 System<br>Restart Printer<br>Contact Support<br>If Message Returns | <mcu down="" error="" firmware="" load=""><br/>MCU firmware download error detected.</mcu>          | 2-50  |

| Error Code                    | Error Message LCD                                                                        | Error Description                                                                                                    | Go to |
|-------------------------------|------------------------------------------------------------------------------------------|----------------------------------------------------------------------------------------------------|-------|
| 024-371                       | 024-371 System<br>Restart Printer<br>Contact Support<br>If Message Return                | <mcu-ess communication="" fail=""><br/>Communication fail between MCU and ESS.</mcu-ess>                                                                                                    | 2-51  |
| 024-946                       | 024-946 Printer<br>Cassette Detached                                                     | <cassette detached=""><br/>Load Paper and Insert Paper Cassette.</cassette>                                                                                                    | 2-52  |
| 024-958                       | 024-958 Printer<br>Paper Size Mismatch<br>Load Paper then Press [OK]<br>AAAAA (or BBBBB) | <paper mismatch="" size=""><br/>The Size Of Paper Does Not Match The<br/>Specified Print Size.<br/>XXXXXX: Paper Size<br/>YYYYYY: Paper Type</paper>                                                             | 2-53  |
| 024-963                       | 024-963 Printer<br>No Suitable Paper<br>Load Paper<br>then Press [OK]                    | <no paper="" suitable=""><br/>Printer Has Run Out Of Paper, Or The Size (Or<br/>Type) Of Paper Does Not Match The Specified<br/>Print Job<br/>Size (Or Type).<br/>Xxxxxx: Paper Size<br/>Yyyyyy: Paper Type</no> | 2-54  |
| 026-723                       | 026-723 Scan<br>File Path Limit<br>Job Failure<br>Press [OK]                             | <file limit="" path=""><br/>Cannot Access The Target File In The USB<br/>Memory Because The Path Is Too Long.</file>                                                                                             | 2-55  |
| 026-750<br>027-751<br>027-752 | 026-75X Scan<br>Communication Fail<br>Job Failure<br>Press [OK]                          | Scan Communication Failure                                                                                                    | 2-57  |
| 027-446                       | 027-446<br>Duplicate IPv6                                                                | <ipv6 duplicate=""><br/>Duplicate IPv6 Addresses Detected Upon<br/>Startup.</ipv6>                                                                                                    | 2-59  |
| 027-452                       | 027-452<br>Duplicate IPv4                                                                | <ipv4 duplicate=""><br/>Duplicate IPv4 Addresses Detected Upon<br/>Startup.</ipv4>                                                                                                    | 2-60  |
| 031-521                       | 031-521 Scan<br>SMB Error<br>Login Error<br>Press [OK]                                   | <smb error="" login=""><br/>SMB Login Error Is Detected.</smb>                                                                                                    | 2-61  |
| 031-526                       | 031-536 Scan<br>SMB Error<br>Name Resolve Error<br>Press [OK]                            | <smb error="" name="" resolve=""><br/>SMB Domain Name Resolve Error Is Detected.</smb>                                                                                                    | 2-61  |

| Error Code | Error Message LCD                                              | Error Description                                                                   | Go to |
|------------|----------------------------------------------------------------|-------------------------------------------------------------------------------------|-------|
| 031-529    | 031-529 Scan<br>SMB Error<br>Login Failed<br>Press [OK]        | <smb failed="" login=""><br/>Invalid Password Is Detected.</smb>                    | 2-61  |
| 031-530    | 031-530 Scan<br>SMB Error<br>SMB Path Error<br>Press [OK]      | <smb error="" path=""><br/>SMB Working Path Error Is Detected.</smb>                | 2-61  |
| 031-533    | 031-533 Scan<br>File Make Error<br>Press [OK]                  | <smb error="" file="" make=""><br/>Can Not Create File Name Well.</smb>             | 2-61  |
| 031-534    | 031-534 Scan<br>SMB Error<br>Folder Make Error<br>Press [OK]   | <smb error="" folder="" make=""><br/>Can't Make Directory In SMB Repository.</smb>  | 2-61  |
| 031-535    | 031-535 Scan<br>SMB Error<br>Delete File Error<br>Press [OK]   | <smb delete="" error="" file=""><br/>SMB Delete File Error Is Detected.</smb>       | 2-61  |
| 031-536    | 031-536 Scan<br>SMB Error<br>Delete Folder Error<br>Press [OK] | <smb delete="" error="" folder=""><br/>SMB Delete File Error Is Detected.</smb>     | 2-61  |
| 031-537    | 031-537 Scan<br>SMB Error<br>Disk Full Error<br>Press [OK]     | <smb disk="" error="" full=""><br/>SMB Server Storage Full.</smb>                   | 2-61  |
| 031-555    | 031-555 Scan<br>SMB Error<br>Login Failed<br>Press [OK]        | <smb connect="" error=""><br/>Detects SMB Link Is Broken.</smb>                     | 2-61  |
| 031-556    | 031-556 Scan<br>SMB Error<br>Write Error<br>Press [OK]         | <smb error="" write=""><br/>Data Can Not Be Written Onto SMB.</smb>                 | 2-61  |
| 031-557    | 031-557 Scan<br>SMB Error<br>File Duplication<br>Press [OK]    | <smb duplication="" error="" file=""><br/>File Duplication Error Is Detected.</smb> | 2-61  |

| Error Code | Error Message LCD                                               | Error Description                                                                      | Go to |
|------------|-----------------------------------------------------------------|----------------------------------------------------------------------------------------|-------|
| 031-558    | 031-558 Scan<br>SMB Error<br>Connect Error<br>Press [OK]        | <smb connect="" error=""><br/>BIOS Error Is Detected.</smb>                            | 2-61  |
| 031-571    | 031-571 Scan<br>FTP Error<br>Login Failed<br>Press [OK]         | <ftp connect="" error=""><br/>FTP Link Error Is Detected.</ftp>                        | 2-62  |
| 031-574    | 031-574 Scan<br>FTP Error<br>Name Resolve Error<br>Press [OK]   | <ftp error="" name="" resolve=""><br/>FTP Domain Name Resolve Error Is Detected.</ftp> | 2-62  |
| 031-575    | 031-575 Scan<br>FTP Error<br>Server Address Error<br>Press [OK] | <ftp address="" error="" server=""><br/>FTP Host Name Resolve Error Is Detected.</ftp> | 2-62  |
| 031-576    | 031-576 Scan<br>FTP Error<br>Server Not Found<br>Press [OK]     | <ftp found="" not="" server=""><br/>Can Not Open FTP Server For Accessing.</ftp>       | 2-62  |
| 031-578    | 031-578 Scan<br>FTP Error<br>Login Failed<br>Press [OK]         | <ftp connect="" error=""><br/>FTP Link Error Is Detected.</ftp>                        | 2-62  |
| 031-579    | 031-579 Scan<br>FTP Error<br>FTP Path Error<br>Press [OK]       | <ftp error="" path=""><br/>FTP Path Error Is Detected.</ftp>                           | 2-62  |
| 031-582    | 031-582 Scan<br>FTP Error<br>File Make Error<br>Press [OK]      | <ftp error="" file="" make=""><br/>Can Not Create File Name Well.</ftp>                | 2-62  |
| 031-584    | 031-584 Scan<br>FTP Error<br>Connect Error<br>Press [OK]        | <ftp connect="" error=""><br/>Can't Make Directory.</ftp>                              | 2-62  |
| 031-585    | 031-585 Scan<br>FTP Error<br>DEL Command Error<br>Press [OK]    | <ftp command="" delete="" error=""><br/>FTP Delete Command Error Is Detected.</ftp>    | 2-62  |

| Error Code | Error Message LCD                                              | Error Description                                                                                                    | Go to |
|------------|----------------------------------------------------------------|----------------------------------------------------------------------------------------------------|-------|
| 031-587    | 031-587 Scan<br>FTP Error<br>RMD Command Error<br>Press [OK]   | <ftp command="" error="" rmd=""><br/>FTP RMD Command Error Is Detected.</ftp>                                         | 2-62  |
| 031-588    | 031-588 Scan<br>FTP Error<br>Write Error<br>Press [OK]         | <ftp error="" write=""><br/>Data Can Not Be Written Onto FTP.</ftp>                                                   | 2-62  |
| 031-589    | 031-589 Scan<br>FTP Error<br>Disk Full Error<br>Press [OK]     | <ftp disk="" error="" full=""><br/>FTP Storage Full.</ftp>                                                            | 2-62  |
| 031-594    | 031-594 Scan FTP Error<br>TYPE Command Error<br>Press [OK]     | <ftp command="" error="" type=""><br/>FTP Type Command Error Is Detected.</ftp>                                       | 2-62  |
| 031-598    | 031-598 Scan FTP Error<br>APPE Command Error<br>Press [OK]     | <ftp append="" command="" error=""><br/>FTP APPEND Command Error Is Detected.</ftp>                                   | 2-62  |
| 033-503    | 033-503 Fax Job Failure<br>Memory Full<br>Press [OK]           | <memory full=""><br/>Memory Full At Reception.</memory>                                                               | 2-63  |
| 033-513    | 033-513 Fax Job Failure<br>Memory Full<br>Press [OK]           | <communication error=""><br/>Communication Interrupted Due To Memory<br/>Full.</communication>                        | 2-63  |
| 033-517    | 033-517 Fax Job Failure<br>Password Error<br>Press [OK]        | <d-fax error="" password=""><br/>The Password For D-fax Does Not Match The<br/>Password For Fax/Scanner Lock.</d-fax> | 2-64  |
| 033-518    | 033-518 Fax Job Failure<br>Country is not Set<br>Press [OK]    | <fax correctly.="" country="" is="" not="" set=""><br/>The Country Setting Value Is Not Set Correctly.</fax>          | 2-64  |
| 033-519    | 033-519 Fax Job Failure<br>Function is Disabled.<br>Press [OK] | <fax correctly="" function="" is="" not="" set=""><br/>The FAX Function Setting Is Not Set Correctly.</fax>           | 2-64  |
| 033-787    | 033-787 Fax Job Failure<br>Memory Full<br>Press [OK]           | <calling full="" table=""><br/>The Calling Table Is Full.</calling>                                                   | 2-65  |
| 033-788    | 033-788 Fax Job Failure<br>Memory Full<br>Press [OK]           | <memory full=""><br/>Exceeds The Memory Capacity.</memory>                                                            | 2-65  |

| Error Code               | Error Message LCD                                                              | Error Description                                                                                                    | Go to |
|--------------------------|--------------------------------------------------------------------------------|----------------------------------------------------------------------------------------------------|-------|
| 034-700                  | 034-700 Fax Job Failure<br>Busy<br>Press [OK]                                  | <fax busy=""><br/>FAX Called Number Is Busy.</fax>                                                                                                    | 2-66  |
| 034-701                  | 034-701 Fax Job Failure<br>No Dial Tone<br>Press [OK]                          | <no dial="" tone=""><br/>No Dial Tone On The Phone Line.</no>                                                                                                    | 2-66  |
| 034-702<br>to<br>034-727 | 034-7xx Fax Job Failure<br>Communication Fail<br>Press [OK]                    | Communication Errors                                                                                                    | 2-66  |
| 034-750<br>to<br>034-768 | 034-7xx Fax Job Failure<br>Communication Fail<br>Press [OK]                    | RX Communication Errors                                                                                                    | 2-66  |
| 041-340                  | 041-340<br>Code:xxxxxxx<br>Restart Printer                                     | <nvram error=""><br/>The Operation Error Of NVM (read/write Check<br/>Error Etc.) Is Detected.</nvram>                                                                                 | 2-68  |
| 042-358                  | 042-358 Printer<br>Restart Printer<br>Contact Support<br>If Message Returns    | <fan failure="" motor=""><br/>MCU Detects An Error Upon Receiving Error<br/>Signal From The Fan Motor.</fan>                                                                           | 2-70  |
| 042-372                  | DEVE Mode Error<br>Restart Printer                                             | <deve change="" failure="" mode=""><br/>DEVE Mode Change Failure Is Detected.</deve>                                                                                                   | 2-71  |
| 061-370                  | 061-370 Printer<br>Code:xxxxxxx<br>Restart Printer                             | <lph failure=""><br/>LPH Failure Is Detected.</lph>                                                                                                    | 2-72  |
| 062-321                  | 062-321 System<br>Restart Printer                                              | <carriage error="" motor=""><br/>Carriage Motor Error Is Detected.</carriage>                                                                                                    | 2-73  |
| 062-360                  | 062-360 System<br>Restart Printer                                              | <image error="" processing=""/><br>Image Processor Error Is Detected.                                                                                                    | 2-107 |
| 062-790                  | 062-790 Confirm<br>Deleted by Limit Press [OK]                                 | <copy limit=""><br/>Unable To Continue Due To Copy Limitation.</copy>                                                                                                    | 2-75  |
| 075-100                  | 075-100 Printer<br>Paper Jam<br>Jam at Feed                                    | <misfeed jam=""><br/>The Registration Sensor Is Not Turned On Within<br/>The Specified Time.</misfeed>                                                                                 | 2-76  |
| 075-921                  | 075-921 Printer<br>Insert Output To Tray<br>Press [OK] To<br>Continue Printing | < Insert Output To Tray><br>The Sheet On Which To Print An Odd-numbered<br>Page Has Not Been Loaded In The Paper Tray<br>(Or Bypass Tray) When Manual Duplex Printing<br>Is Performed. | 2-78  |

| Error Code | Error Message LCD                                                                    | Error Description                                                                                                    | Go to |
|------------|--------------------------------------------------------------------------------------|----------------------------------------------------------------------------------------------------|-------|
| 077-100    | 077-100 Printer<br>Paper Jam<br>Jam At Exit                                          | <paper (mfp="" at="" psi)="" regi="" remain=""><br/>Paper Remain Was Detected At The Registration<br/>Section (Or Paper Tray/bypass Tray Section) Of<br/>The Printer.</paper> | 2-79  |
| 077-104    | 077-104 Printer<br>Paper Jam<br>Jam At Exit                                          | <regi jam=""><br/>The Paper Does Not Pass Through The<br/>Registration Sensor Within The Specified Time.</regi>                                                               | 2-81  |
| 077-106    | 077-106 Printer<br>Paper Jam<br>Jam At Exit                                          | <regi jam=""><br/>The Paper Does Not Reach The Registration<br/>Sensor Within The Specified Time.</regi>                                                                      | 2-83  |
| 077-108    | 077-108 Printer<br>Paper Jam<br>Jam At Exit                                          | <exit jam=""><br/>The Paper Passed Through The Exit Sensor<br/>Earlier Than The Specified Time.</exit>                                                                        | 2-12  |
| 077-109    | 077-109 Printer<br>Paper Jam<br>Jam At Exit                                          | <exit jam=""><br/>The Paper Does Not Pass Through The Exit<br/>Sensor Within The Specified Time.</exit>                                                                       | 2-12  |
| 077-304    | 077-304 Printer<br>Close Inner Rear Cover<br>Inner Rear Cover<br>Is Open             | <rear cover="" open=""><br/>The Inner Rear Cover Is Open.</rear>                                                                                                    | 2-86  |
| 077-900    | 077-900 Printer<br>Paper Jam Remain At Exit<br>Open Inner Rear Cover<br>Remove Paper | <paper at="" exit="" remain=""><br/>Paper Remain Was Detected At The Exit Section<br/>Of The Printer.</paper>                                                                 | 2-12  |
| 077-901    | 077-901 Printer<br>Paper Jam Remain At Reg<br>Open Inner Rear Cover<br>Remove Paper  | <paper at="" regi="" remain=""><br/>Paper Remain Was Detected At The Registration<br/>Section Of The Printer.</paper>                                                         | 2-88  |
| 091-402    | 091-402 Printer<br>Contact Support<br>If Message Returns                             | <xero life="" near=""><br/>The Printer (Xerographic) Is Approaching The<br/>Replacement Time.</xero>                                                                          | 2-90  |
| 091-441    | 091-441 Ready<br>Printer Close To End Of Life                                        | <ready print="" to=""><br/>Printer Approaching End Of Life Refer To The<br/>Manual.</ready>                                                                                   |       |
| 092-310    | 092-310 Check CTD Unit                                                               | <ctd contamination="" sensor=""><br/>The CTD (ADC) Sensor Has Reached The<br/>Cleaning Time.</ctd>                                                                            | 2-92  |

| Error Code            | Error Message LCD                                                 | Error Description                                                                                                    | Go to |
|-----------------------|-------------------------------------------------------------------|----------------------------------------------------------------------------------------------------|-------|
| 092-651               | 092-651<br>Code:xxxxxxx<br>Restart Printer                        | <ctd (adc)="" error="" sensor=""><br/>CTD (ADC) Sensor Error Is Detected.</ctd>                                                                                                    | 2-93  |
| 092-661               | 092-661<br>Code:xxxxxxx<br>Restart Printer                        | <environment error="" sensor=""><br/>The Environment (Temperature/humidity)<br/>Sensor Detected The Temperature Anomaly.</environment>                                                                                                    | 2-94  |
| 092-910               | 092-910<br>Check CTD Unit                                         | <ctd contamination="" sensor=""><br/>The CTD (ADC) Sensor Needs To Be Cleaned.</ctd>                                                                                                    | 2-92  |
| 093-423 to<br>093-426 | 093-42X Printer<br>Ready To Print<br>X Cartridge Is Close To Life | <toner (x)="" cartridge="" life="" near=""><br/>The Toner Cartridge (X) Is Approaching The<br/>Replacement Time.<br/>When All The Toner Cartridges Are<br/>Simultaneously Approaching The Replacement<br/>Time, A Warning Is Indicated In The Following<br/>Order:<br/>1)black 2)cyan 3)magenta 4)yellow</toner> | 2-95  |
| 093-919 to<br>093-922 | 093-9YY Low Density<br>Printer<br>Check X Cartridge Now           | <x density="" low="" toner=""><br/>Low Density Of Indicated Toner Is Detected.</x>                                                                                                    | 2-96  |
| 093-926               | 093-926 CRUM ID<br>Reseat Black<br>Cartridge                      | <k crum="" error="" id=""><br/>An Unsupported Toner Cartridge (K) Is Detected.</k>                                                                                                    | 2-97  |
| 093-930 to<br>093-933 | 093-93X Replace Cart.<br>Printer<br>Replace X Cartridge           | <toner (x)="" cartridge="" life="" over=""><br/>The Indicated Toner Cartridge Needs To Be<br/>Replaced.<br/>When All The Toner Cartridges Have<br/>Simultaneously Reached The Replacement<br/>Time, A Warning Is Indicated In The Following<br/>Order: 1)yellow 2)magenta 3)cyan 4)black</toner>                 | 2-97  |
| 093-960 to<br>092-062 | 093-92x CRUM ID<br>Reseat X Cartridge                             | <(Y, M, Or C) CRUM ID Error><br>An Unsupported Toner Cartridge Is Detected.                                                                                                    | 2-99  |
| 093-970 to<br>093-973 | 093-97x Printer<br>Insert Print Cart.<br>Insert X Cartridge       | <toner (x)="" cartridge="" detached=""><br/>The Indicated Toner Cartridge Is Not Installed<br/>In The Printer.<br/>If No Toner Cartridge Has Been Installed In The<br/>Printer A Warning Is Indicated In The Following<br/>Order: 1)yellow 2)magenta 3)cyan 4)black</toner>                                      | 2-99  |

| Error Code | Error Message LCD                                                          | Error Description                                                                                                    | Go to |
|------------|----------------------------------------------------------------------------|----------------------------------------------------------------------------------------------------|-------|
| 093-974    | Insert Print Cart<br>093-974 Printer<br>Insert<br>Toner Cartridge          | Insert Print Cartridge                                                                                                    | 2-99  |
| 116-210    | 116-210 System<br>Restart Printer<br>Contact Support<br>If Message Returns | <system error="" port="" usb=""><br/>System USB Port Error Is Detected.</system>                                          | 2-100 |
| 116-314    | 116-314 System<br>Restart Printer<br>Contact Support<br>If Message Returns | <ess address="" checksum="" error="" mac="" network=""><br/>Checksum Error Occurred In The Network Mac<br/>Address.</ess> | 2-104 |
| 116-323    | 116-323 System<br>Restart Printer<br>Contact Support<br>If Message Returns | <checksum (fax)="" error=""><br/>Checksum Error For Fax Parameter Is Detected.</checksum>                                 | 2-101 |
| 116-325    | 116-325 System<br>Restart Printer<br>Contact Support<br>If Message Return  | <checksum (other)="" error=""><br/>Checksum Error For Other Parameter Is<br/>Detected.</checksum>                         | 2-103 |
| 116-326    | 116-326 System<br>Restart Printer<br>Contact Support<br>If Message Returns | <checksum (scan)="" error=""><br/>Checksum Error For Scanner Parameter Is<br/>Detected.</checksum>                        | 2-102 |
| 116-355    | 116-355 System<br>Restart Printer<br>Contact Support<br>If Message Returns | <ess error="" fatal="" network=""><br/>An Error Occurred During The On-board Network<br/>Check.</ess>                     | 2-104 |
| 116-395    | 116-395 System<br>Restart Printer<br>Contact Support<br>If Message Returns | <system error="" port="" usb=""><br/>System USB Port Error Is Detected.</system>                                          | 2-100 |
| 116-703    | 116-703 PS/PDF Error<br>Press [OK] Button                                  | <ps error="" pdf=""> PostScript LANG Interpretation<br/>Error PS/PDF Error Occurred.</ps>                                 | 2-105 |
| 116-720    | PDL Memory Over<br>116-720 Error<br>Press [OK] Button                      | <memory overflow=""> PDL Emulation Error<br/>Occurred.</memory>                                                           |       |

| Error Code                                                                           | Error Message LCD                                                          | Error Description                                                                                       | Go to |
|--------------------------------------------------------------------------------------|----------------------------------------------------------------------------|----------------------------------------------------------------------------------------------------|-------|
| 117-331<br>117-332<br>117-333<br>117-334<br>117-346<br>117-348<br>117-350<br>117-366 | 117-xxx System<br>Restart Printer<br>Contact Support<br>If Message Return  | <ess-related error=""><br/>Image Processor Related Error Occurred.</ess-related>                        | 2-107 |
| 124-333                                                                              | 124-333 Printer<br>Restart Printer                                         | <asic failure=""><br/>ASIC Failure Is Detected.</asic>                                                  | 2-108 |
| 134-211                                                                              | 134-211 System<br>Restart Printer<br>Contact Support<br>If Message Returns | <fax card="" error="" modem=""><br/>Modem Error Occurred.</fax>                                         | 2-109 |
| 191-310                                                                              | 191-310<br>Restart Printer<br>Contact Support If message<br>returns        | <xero life="" over=""><br/>The Printer (Xerographics Unit) Has Reached<br/>The Replacement Time.</xero> | 2-110 |
| 191-311                                                                              | 191-311<br>Printer End Of Life.<br>Replace The Printer.                    | <printer end="" life="" of=""><br/>Replace The Printer</printer>                                        | 2-110 |
| 193-700                                                                              | Ready To Print<br>193-700 Printer<br>Non-Xerox Toner<br>Installed          | <custom mode="" toner=""><br/>The Printer Is In Custom Toner Mode.</custom>                             | 2-111 |

### Xerox Supplies and Accessories

The printer is shipped with starter Toner Cartridges that have a 500 print capacity and no CRUM.

#### **Toner Cartridge Types**

| Region/Type | Description               | Capacity | Part Number |
|-------------|---------------------------|----------|-------------|
| US/EU       | Cyan Standard Capacity    | 1,000    | 106R02756   |
|             | Magenta Standard Capacity | 1,000    | 106R02757   |
|             | Yellow Standard Capacity  | 1,000    | 106R02758   |
|             | Black Standard Capacity   | 2,000    | 106R02759   |
| DMO         | Cyan Standard Capacity    | 1,000    | 106R02760   |
|             | Magenta Standard Capacity | 1,000    | 106R02761   |
|             | Yellow Standard Capacity  | 1,000    | 106R02762   |
|             | Black Standard Capacity   | 2,000    | 106R02763   |

#### **Power Cords**

| Description       | Part Number |
|-------------------|-------------|
| Power Cord, 110 V | 675K 17830  |
| Power Cord, 220 V | 675K 05330  |

## Acronyms and Abbreviations

| Acronym | Description                                                           |
|---------|-----------------------------------------------------------------------|
| A3      | 297 millimeters (11.69 inches) x 420 millimeters (16.54 inches).      |
| A4      | 210 millimeters (8.27 inches) x 297 millimeters (11.69 inches).       |
| A5      | 148 millimeters (5.82 inches) x 210 millimeters (2.10 inches).        |
| AC      | Alternating Current                                                   |
| AMPV    | Average Monthly Print Volume                                          |
| APC     | Auto Power Control                                                    |
| ASSY    | Assembly                                                              |
| АТМ     | Adobe Type Manager                                                    |
| CCD     | Charge Coupled Device (Photoelectric Converter)                       |
| CCW     | Counter-Clock Wise                                                    |
| СМҮК    | Toner colors for the printer:<br>Y=Yellow, C=Cyan, M=Magenta, K=Black |
| CRU     | Customer Replaceable Unit                                             |
| CRUM    | Customer Replaceable Unit Meter/Memory                                |
| CST     | Cassette                                                              |
| dB      | Decibel                                                               |
| DC      | Direct Current                                                        |
| DDNS    | Dynamic Domain Name System                                            |
| DEV     | Developer                                                             |
| DHCP    | Dynamic Host Configuration Protocol                                   |
| DPI     | Dots Per Inch                                                         |
| DRV     | Drive                                                                 |
| DUP     | Duplex                                                                |
| EEPROM  | Electrically Erasable Programmable Read-Only Memory                   |
| ESD     | Electrostatic Discharge                                               |
| ESS     | Image process controller                                              |
| FCC     | Federal Communications Commission                                     |
| FDR     | Feeder                                                                |
| FPOT    | First Print Output Time                                               |

| Acronym | Description                                 |
|---------|---------------------------------------------|
| FRU     | Field Replaceable Unit                      |
| GB      | Giga Byte                                   |
| GND     | Ground                                      |
| HARN    | Harness                                     |
| НИМ     | Humidity                                    |
| HV      | High Voltage                                |
| HVPS    | High-Voltage Power Supply                   |
| Hz      | Hertz (cycles per second)                   |
| IEC     | International Electrotechnical Commission   |
| I/F     | Interface                                   |
| IIT     | Image Input Terminal - ADF, Scanner         |
| IOT     | Image Output Terminal - the printer         |
| IP      | Image Processor                             |
| КВ      | Kilo Byte                                   |
| LAN     | Local Area Network                          |
| LCD     | Liquid Crystal Display                      |
| LD      | Laser Diode                                 |
| LED     | Light Emitting Diode                        |
| LEF     | Long-Edge Feed                              |
| LPD     | Line Printer Daemon                         |
| LPR     | Line Printer Remote                         |
| LTR     | Letter Size Paper (8.5 x 11 inches)         |
| LVPS    | Low-Voltage Power Supply                    |
| МВ      | Mega Byte                                   |
| МСО     | Machine Control Unit (Engine Control Board) |
| MHz     | Mega Hertz                                  |
| MIB     | Management Information Base                 |
| ММ      | Millimeters                                 |
| мот     | Motor                                       |
| MFP     | Multi-Function Printer                      |
| NCS     | Non-Contact Sensor                          |

| Acronym | Description                        |
|---------|------------------------------------|
| NVM     | Non-Volatile Memory                |
| NVRAM   | Non-Volatile Random Access Memory  |
| OPT     | Optional                           |
| OS      | Operating System                   |
| РСВ     | Printed Circuit Board              |
| PDL     | Page Description Language          |
| P/J     | Plug Jack (electrical connections) |
| PJL     | Printer Job Language               |
| PL      | Parts List                         |
| РОР3    | Post Office Protocol version 3     |
| PPD     | PostScript Printer Description     |
| РРМ     | Pages Per Minute                   |
| PWBA    | Printed Wiring Board Assembly      |
| RAM     | Random Access Memory               |
| RH      | Relative Humidity                  |
| RMS     | Root Mean Square Voltage           |
| ROM     | Read-Only Memory                   |
| ROS     | Raster Output Scanner - Laser Unit |
| SEF     | Short-Edge Feed                    |
| SFP     | Single-Function Printer            |
| SMB     | Server Message Block               |
| SNMP    | Simple Network Management Protocol |
| SNR     | Sensor                             |
| SOL     | Solenoid                           |
| TDC     | Toner Density Control              |
| TNR     | Toner                              |
| UI      | User Interface                     |
| USB     | Universal Serial Bus               |

Reference